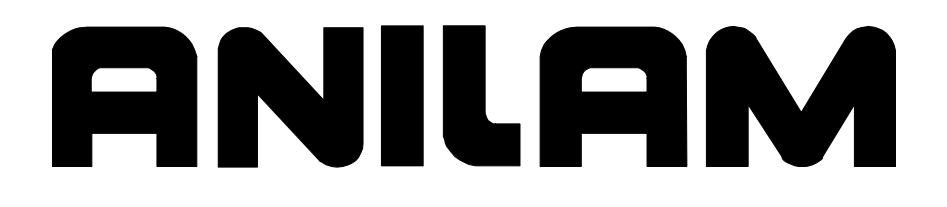

## Warranty

ANILAM® is a brand manufactured and sold by Acu-Rite Companies Inc. Acu-Rite Companies Inc. warrants its products to be free from defects in material and workmanship for one (1) year from date of installation. At our option, we will repair or replace any defective product upon prepaid return to our factory.

This warranty applies to all products when used in a normal industrial environment. Any unauthorized tampering, misuse or neglect will make this warranty null and void.

Under no circumstances will Acu-Rite Companies Inc., any affiliate, or related company assume any liability for loss of use or for any direct or consequential damages.

The foregoing warranties are in lieu of all other warranties expressed or implied, including, but not limited to, the implied warranties of merchantability and fitness for a particular purpose.

The information in this manual has been thoroughly reviewed and is believed to be accurate. ACU-RITE® Companies Inc. reserves the right to make changes to improve reliability, function, or design without notice. ACU-RITE Companies Inc. assumes no liability arising out of the application or use of the product described herein.

ANILAM® and ACU-RITE® are registered trademarks of ACU-RITE Companies Inc.

© Copyright 2008 ACU-RITE Companies Inc.

## ANILAM

### **CNC** Technical Manual

P/N 627787-21 - Contents

| Section 1 - Introduction                                                                                                    |                                                                                                    |                                                                                                    |
|----------------------------------------------------------------------------------------------------|----------------------------------------------------------------------------------------------------|----------------------------------------------------------------------------------------------------|
| General Information                                                                                                    | 1.                                                                                                    | _ 1                                                                                                    |
|                                                                                                    | ··· 1 ·                                                                                                    |                                                                                                    |
| System Overview                                                                                                    | 1 ·                                                                                                    | - 1                                                                                                    |
| Product Designations                                                                                                    | 1                                                                                                    | - 2                                                                                                    |
| Meaning of the Symbols Used in this Manual                                                                                                    | 1                                                                                                    | - 2                                                                                                    |
| 6000i Overview                                                                                                    | 1 ·                                                                                                    | - 3                                                                                                    |
| Software Update Procedure                                                                                                    | 1                                                                                                    | - 4                                                                                                    |
|                                                                                                    |                                                                                                    |                                                                                                    |
| Section 2 - Mounting and Electrical Installation                                                                                                    |                                                                                                    |                                                                                                    |
| General Information                                                                                                    | 2                                                                                                    | -1                                                                                                    |
| Safety Precautions                                                                                                    | 2                                                                                                    | - 1                                                                                                    |
| Electromagnetic Compatibility                                                                                                    | Z ·<br>2                                                                                                    | - 2                                                                                                    |
|                                                                                                    | ···· 2 ·                                                                                                    | - 2                                                                                                    |
| Shipping Brace of the HDR                                                                                                    | 2                                                                                                    | - 3<br>- 3                                                                                                    |
| Installing/Removing the HDR and SIK                                                                                                    | 2 ·                                                                                                    | - 4                                                                                                    |
| Environmental Conditions                                                                                                    | 2                                                                                                    | - 5                                                                                                    |
| Heating and Cooling                                                                                                    | 2                                                                                                    | - 5                                                                                                    |
| Humidity                                                                                                    | 2                                                                                                    | -6                                                                                                    |
| Mechanical Vibration                                                                                                    | 2                                                                                                    | - 6                                                                                                    |
| Mounting Considerations                                                                                                    | 2                                                                                                    | - 7                                                                                                    |
| MC, CC, Inverter, and Amplifier Power Module                                                                                                    | 2                                                                                                    | - 7                                                                                                    |
| Snipping Brace of the Hard Disk                                                                                                    | Z ·<br>2                                                                                                    | - 8<br>8                                                                                                    |
| Display                                                                                                    | ···· 2 ·<br>2 .                                                                                                    | - 0                                                                                                    |
|                                                                                                    | <b>.</b>                                                                                                    | <u> </u>                                                                                                    |
| Connection Overview                                                                                                    | 2                                                                                                    | -9                                                                                                    |
| Connection Overview                                                                                                    | <b>2</b> ·<br>2 ·                                                                                                    | <b>- 9</b><br>- 9                                                                                                    |
| Connection Overview                                                                                                    | <b> 2</b><br>2                                                                                                    | <b>- 9</b><br>- 9<br>10                                                                                                    |
| Connection Overview<br>Connecting MC 400 and CC 600 with Maximum Six Control Loops<br>Cable and Basic Circuit Overview<br>MC 400 and CC 600 Pinouts                                                                                                    | 2<br>2<br>2<br>2<br>2<br>                                                                                                    | <b>- 9</b><br>- 9<br>10<br><b>10</b>                                                                                              |
| Connection Overview<br>Connecting MC 400 and CC 600 with Maximum Six Control Loops<br>Cable and Basic Circuit Overview<br>MC 400 and CC 600 Pinouts<br>Position Control for Encoders                                                                                                    | 2<br>2<br>2<br>2<br>2<br>2<br>2                                                                                                    | <b>- 9</b><br>- 9<br>10<br><b>10</b><br>11                                                                                        |
| Connection Overview                                                                                                    | 2<br>2<br>2<br>2<br>2<br>2<br>2<br>                                                                                                    | <b>- 9</b><br>10<br><b>10</b><br>11<br>12                                                                                         |
| Connection Overview<br>Connecting MC 400 and CC 600 with Maximum Six Control Loops<br>Cable and Basic Circuit Overview<br>MC 400 and CC 600 Pinouts<br>Position Control for Encoders<br>Encoders for Speed Control<br>Touch Probe                                                                                                    | 2<br>2<br>2<br>2<br>2<br>2<br>2<br>2<br>                                                                                                    | <b>- 9</b><br>10<br><b>10</b><br>11<br>12<br>13                                                                                   |
| Connection Overview<br>Connecting MC 400 and CC 600 with Maximum Six Control Loops<br>Cable and Basic Circuit Overview<br>MC 400 and CC 600 Pinouts<br>Position Control for Encoders<br>Encoders for Speed Control<br>Touch Probe<br>PWM Connection to Axis/Spindle Motors<br>CNC Power Supply and Control Signals                                                                                                    | 2<br>2<br>2<br>2<br>2<br>2<br>2                                                                                                    | <b>- 9</b><br>10<br><b>10</b><br>11<br>12<br>13<br>22<br>23                                                                       |
| Connection Overview<br>Connecting MC 400 and CC 600 with Maximum Six Control Loops<br>Cable and Basic Circuit Overview<br>MC 400 and CC 600 Pinouts<br>Position Control for Encoders<br>Encoders for Speed Control<br>Touch Probe<br>PWM Connection to Axis/Spindle Motors<br>CNC Power Supply and Control Signals<br>Control-Is-Ready Signal                                                                                                    | 2<br>2<br>2<br>2<br>2<br>2<br>2                                                                                                    | <b>- 9</b><br>10<br>11<br>12<br>13<br>22<br>23<br>24                                                                              |
| Connection Overview<br>Connecting MC 400 and CC 600 with Maximum Six Control Loops<br>Cable and Basic Circuit Overview<br>MC 400 and CC 600 Pinouts<br>Position Control for Encoders<br>Encoders for Speed Control<br>Touch Probe<br>PWM Connection to Axis/Spindle Motors<br>CNC Power Supply and Control Signals<br>Control-Is-Ready Signal<br>Power Supply for PLC Outputs                                                                                                    | 2<br>2<br>2<br>2<br>2<br>2<br>2                                                                                                    | <b>-</b> 9<br>10<br>11<br>12<br>13<br>22<br>23<br>24<br>24                                                                        |
| Connection Overview<br>Connecting MC 400 and CC 600 with Maximum Six Control Loops<br>Cable and Basic Circuit Overview<br>MC 400 and CC 600 Pinouts<br>Position Control for Encoders<br>Encoders for Speed Control<br>Touch Probe<br>PWM Connection to Axis/Spindle Motors<br>CNC Power Supply and Control Signals<br>Control-Is-Ready Signal<br>Power Supply for PLC Outputs<br>Buffer Battery                                                                                                    | 2<br>2<br>2<br>2<br>2<br>2<br>2<br>                                                                                                    | <b>-</b> 9<br>10<br>11<br>12<br>13<br>22<br>23<br>24<br>24<br>26                                                                  |
| Connection Overview<br>Connecting MC 400 and CC 600 with Maximum Six Control Loops<br>Cable and Basic Circuit Overview<br>MC 400 and CC 600 Pinouts<br>Position Control for Encoders<br>Encoders for Speed Control<br>Touch Probe<br>PWM Connection to Axis/Spindle Motors<br>CNC Power Supply and Control Signals<br>Control-Is-Ready Signal<br>Power Supply for PLC Outputs<br>Buffer Battery<br>Analog Nominal Value Output                                                                                                    | 2<br>2<br>2<br>2<br>2<br>2<br>2<br>                                                                                                    | <b>9 9 10 10 11 12 13 23 24 26 27</b>                                                                                             |
| Connection Overview<br>Connecting MC 400 and CC 600 with Maximum Six Control Loops<br>Cable and Basic Circuit Overview<br>MC 400 and CC 600 Pinouts<br>Position Control for Encoders<br>Encoders for Speed Control<br>Touch Probe<br>PWM Connection to Axis/Spindle Motors<br>CNC Power Supply and Control Signals<br>Control-Is-Ready Signal<br>Power Supply for PLC Outputs<br>Buffer Battery<br>Analog Nominal Value Output<br>Analog Input                                                                                                    | 2<br>2<br>2<br>2<br>2<br>2<br>2                                                                                                    | <b>- 9</b><br>- 10<br>11<br>12<br>23<br>24<br>26<br>27<br>20                                                                      |
| Connection Overview<br>Connecting MC 400 and CC 600 with Maximum Six Control Loops<br>Cable and Basic Circuit Overview<br>MC 400 and CC 600 Pinouts<br>Position Control for Encoders<br>Encoders for Speed Control<br>Touch Probe<br>PWM Connection to Axis/Spindle Motors<br>CNC Power Supply and Control Signals<br>Control-Is-Ready Signal<br>Power Supply for PLC Outputs<br>Buffer Battery<br>Analog Nominal Value Output<br>Switching Inputs 24 VDC (PLC)                                                                                                    | 2<br>2<br>2<br>2<br>2<br>2<br>                                                                                                    | <b>- 9</b><br>- 9<br>10<br>11<br>12<br>23<br>24<br>26<br>27<br>28<br>30                                                           |
| Connection Overview<br>Connecting MC 400 and CC 600 with Maximum Six Control Loops<br>Cable and Basic Circuit Overview<br>MC 400 and CC 600 Pinouts<br>Position Control for Encoders<br>Encoders for Speed Control<br>Touch Probe<br>PWM Connection to Axis/Spindle Motors<br>CNC Power Supply and Control Signals<br>Control-Is-Ready Signal<br>Power Supply for PLC Outputs<br>Buffer Battery<br>Analog Nominal Value Output<br>Analog Input<br>Switching Inputs 24 VDC (PLC)<br>Switching Outputs 24 VDC (PLC)                                                                                                    | 2<br>2<br>2<br>2<br>2<br>2<br>2                                                                                                    | <b>- 9</b><br>- 9<br>10<br>11<br>12<br>23<br>24<br>26<br>27<br>28<br>30<br>38                                                     |
| Connection Overview<br>Connecting MC 400 and CC 600 with Maximum Six Control Loops<br>Cable and Basic Circuit Overview<br>MC 400 and CC 600 Pinouts<br>Position Control for Encoders<br>Encoders for Speed Control<br>Touch Probe<br>PWM Connection to Axis/Spindle Motors<br>CNC Power Supply and Control Signals<br>Control-Is-Ready Signal<br>Power Supply for PLC Outputs<br>Buffer Battery<br>Analog Nominal Value Output<br>Analog Input<br>Switching Inputs 24 VDC (PLC)<br>Switching Outputs 24 VDC (PLC)<br>Flat Panel Display<br>Manual Panel                                                                                                    | 2<br>2<br>2<br>2<br>2<br>2<br>2                                                                                                    | <b>- 9</b><br>- 9<br>10<br><b>10</b><br>11<br>12<br>22<br>24<br>26<br>27<br>28<br>30<br>34<br>38<br>40                            |
| Connection Overview<br>Connecting MC 400 and CC 600 with Maximum Six Control Loops<br>Cable and Basic Circuit Overview<br>MC 400 and CC 600 Pinouts<br>Position Control for Encoders<br>Encoders for Speed Control<br>Touch Probe<br>PWM Connection to Axis/Spindle Motors<br>CNC Power Supply and Control Signals<br>Control-Is-Ready Signal<br>Power Supply for PLC Outputs<br>Buffer Battery<br>Analog Nominal Value Output<br>Analog Input<br>Switching Inputs 24 VDC (PLC)<br>Switching Outputs 24 VDC (PLC)<br>Flat Panel Display<br>Manual Panel<br>CNC Keyboard                                                                                                    | 2<br>2<br>2<br>2<br>2<br>2<br>2                                                                                                    | <b>- 9</b><br>- 9<br>10<br>11<br>12<br>23<br>24<br>26<br>27<br>28<br>304<br>38<br>40<br>42                                        |
| Connection Overview<br>Connecting MC 400 and CC 600 with Maximum Six Control Loops<br>Cable and Basic Circuit Overview<br>MC 400 and CC 600 Pinouts<br>Position Control for Encoders<br>Encoders for Speed Control<br>Touch Probe<br>PWM Connection to Axis/Spindle Motors<br>CNC Power Supply and Control Signals<br>Control-Is-Ready Signal<br>Power Supply for PLC Outputs<br>Buffer Battery<br>Analog Nominal Value Output<br>Analog Input<br>Switching Inputs 24 VDC (PLC)<br>Switching Outputs 24 VDC (PLC)<br>Flat Panel Display<br>Manual Panel<br>CNC Keyboard<br>I/O Module Connection                                                                                                    | 2<br>2<br>                     | <b>- 9</b><br>10<br>112223<br>24262783344233<br>344236                                                                            |
| Connection Overview<br>Connecting MC 400 and CC 600 with Maximum Six Control Loops<br>Cable and Basic Circuit Overview<br>MC 400 and CC 600 Pinouts<br>Position Control for Encoders<br>Encoders for Speed Control<br>Touch Probe<br>PWM Connection to Axis/Spindle Motors<br>CNC Power Supply and Control Signals<br>Control-Is-Ready Signal<br>Power Supply for PLC Outputs<br>Buffer Battery<br>Analog Nominal Value Output<br>Analog Input<br>Switching Inputs 24 VDC (PLC)<br>Switching Outputs 24 VDC (PLC)<br>Flat Panel Display<br>Manual Panel<br>CNC Keyboard<br>I/O Module Connection<br>Data Interfaces<br>USB Interface                                                                                                    | 2<br>2<br>                                                                                      | <b>-9</b><br>10<br>112223426728034842469                                                                                          |
| Connection Overview                                                                                                    |                                                                                                    | <b>9 9 10 11 12 32 32 44 42 30 42 33 40 42 34 43 40 50 50 50 50 50 50 50 5</b>                                                    |
| Connection Overview         Connecting MC 400 and CC 600 with Maximum Six Control Loops         Cable and Basic Circuit Overview         MC 400 and CC 600 Pinouts.         Position Control for Encoders         Encoders for Speed Control         Touch Probe         PVM Connection to Axis/Spindle Motors         CNC Power Supply and Control Signals         Control-Is-Ready Signal         Power Supply for PLC Outputs         Buffer Battery         Analog Nominal Value Output         Analog Input         Switching Outputs 24 VDC (PLC)         Switching Outputs 24 VDC (PLC)         Flat Panel Display         Manual Panel         CNC Keyboard         I/O Module Connection         Data Interfaces         USB Interface         Drive Controller Enable         PLC Input/Output Units                                                            | 2<br>2<br> | <b>-9</b><br>10<br>1123224<br>22728044236951                                                                                      |
| Connection Overview         Connecting MC 400 and CC 600 with Maximum Six Control Loops         Cable and Basic Circuit Overview         MC 400 and CC 600 Pinouts.         Position Control for Encoders         Encoders for Speed Control         Touch Probe         PWM Connection to Axis/Spindle Motors         CNC Power Supply and Control Signals         Control-Is-Ready Signal         Power Supply for PLC Outputs         Buffer Battery         Analog Nominal Value Output         Analog Input         Switching Outputs 24 VDC (PLC)         Switching Outputs 24 VDC (PLC)         Flat Panel Display         Manual Panel         CNC Keyboard         I/O Module Controltion         Data Interfaces         USB Interface         Drive Controller Enable         PLC Input/Output Units                                                           |                                                                                                    | <b>- 9</b><br>- <b>10</b><br><b>11</b><br><b>12</b><br><b>12</b><br><b>12</b><br><b>12</b><br><b>12</b><br><b>12</b><br><b>12</b> |
| Connection Overview         Connecting MC 400 and CC 600 with Maximum Six Control Loops         Cable and Basic Circuit Overview         MC 400 and CC 600 Pinouts         Position Control for Encoders         Encoders for Speed Control         Touch Probe         PWM Connection to Axis/Spindle Motors         CNC Power Supply and Control Signals         Control-Is-Ready Signal         Power Supply for PLC Outputs         Buffer Battery         Analog Nominal Value Output         Analog Input         Switching Inputs 24 VDC (PLC)         Switching Outputs 24 VDC (PLC)         Flat Panel Display         Manual Panel         CNC Keyboard         I/O Module Connection         Data Interfaces         USB Interface         Drive Controller Enable         PLC Input/Output Units                                                              |                                                                                                    | <b>- 9</b><br>- 10<br>112<br>223<br>242<br>272<br>804<br>338<br>423<br>449<br>55<br><b>5</b><br><b>5</b>                          |
| Connection Overview         Connecting MC 400 and CC 600 with Maximum Six Control Loops         Cable and Basic Circuit Overview         MC 400 and CC 600 Pinouts         Position Control for Encoders         Encoders for Speed Control         Touch Probe         PWM Connection to Axis/Spindle Motors         CNC Power Supply and Control Signals         Control-Is-Ready Signal         Power Supply for PLC Outputs         Buffer Battery         Analog Nominal Value Output         Analog Input         Switching Inputs 24 VDC (PLC)         Switching Outputs 24 VDC (PLC)         Flat Panel Display         Manual Panel         CNC Keyboard         I/O Module Connection         Data Interfaces         USB Interface         Drive Controller Enable         PLC Input/Output Units         I/O Module and I/O Expansion Base Module P/N Summary |                                                                                                    | <b>- 9</b><br>10<br>1123222426278334424369555<br><b>5</b><br>55<br>55<br>55                                                       |

P/N 627787-21 - Contents

| PM 350 Panel-Mounted Handwheel     | 2 - | - 5 | 57 |
|------------------------------------|-----|-----|----|
| Console FP 6000i                   | 2 - | - 6 | 60 |
| Manual Panel MP 6000M and MP 6001M | 2 - | - 6 | 61 |

## **Section 3 - Machine Parameters**

| General Information                                                                                                    | 3 – 1                                                                                                    |
|----------------------------------------------------------------------------------------------------|----------------------------------------------------------------------------------------------------|
| The Configuration Editor                                                                                                    | 3 – 2                                                                                                    |
| Calling the Configuration Editor                                                                                                    |                                                                                                    |
| Machine Parameter Screen                                                                                                    |                                                                                                    |
| Entering and Editing Machine Parameters                                                                                                    | 3 - 7                                                                                                    |
| Sort File Content                                                                                                    | 3 – 13                                                                                                    |
| Table View                                                                                                    | 3 – 14                                                                                                    |
| Access Rights                                                                                                    | 3 – 14                                                                                                    |
| Update Rules                                                                                                    | 3 – 16                                                                                                    |
| Remove Syntax Error                                                                                                    | 3 – 17                                                                                                    |
| Reset Update Version                                                                                                    | 3 – 17                                                                                                    |
| Backup of Parameters                                                                                                    | 3 – 18                                                                                                    |
| Allocation of Configuration Data                                                                                                    | 3 – 19                                                                                                    |
| Setup of a Parameter File                                                                                                    | 2 22                                                                                                    |
| •••••p •••••                                                                                                    | 3 – ZZ                                                                                                    |
| MP Subfiles                                                                                                    | 3 – 22                                                                                                    |
| MP Subfiles<br>Syntax of MP Subfile                                                                                                    | <b> 3 – 22</b><br><b> 3 – 23</b><br>3 – 23                                                                                                    |
| MP Subfiles<br>Syntax of MP Subfile<br>Activating MP Subfiles                                                                                                    | <b>3 – 23</b><br><b>3 – 23</b><br><b>3 – 23</b><br><b>3 – 23</b>                                                                                                    |
| MP Subfiles<br>Syntax of MP Subfile<br>Activating MP Subfiles<br>Displaying/Editing Data Records in the Configuration Editor                                                                                                    | <b>3 – 23</b><br><b>3 – 23</b><br><b>3 – 23</b><br><b>3 – 23</b><br><b>3 – 23</b><br><b>3 – 26</b>                                                                                                    |
| MP Subfiles<br>Syntax of MP Subfile<br>Activating MP Subfiles<br>Displaying/Editing Data Records in the Configuration Editor<br>MP Change List in the Configuration Editor                                                                                                    | <b>3 - 23</b><br><b>3 - 23</b><br><b>3 - 23</b><br><b>3 - 23</b><br><b>3 - 23</b><br><b>3 - 26</b><br><b>3 - 28</b>                                                                                                    |
| MP Subfiles<br>Syntax of MP Subfile<br>Activating MP Subfiles<br>Displaying/Editing Data Records in the Configuration Editor<br>MP Change List in the Configuration Editor<br>MP Movement Monitoring                                                                                                    | <b>3 – 23</b><br><b>3 – 23</b><br><b>3 – 23</b><br><b>3 – 23</b><br><b>3 – 23</b><br><b>3 – 26</b><br><b>3 – 28</b><br><b>3 – 29</b><br><b>3 – 29</b>                                                                                                    |
| MP Subfiles<br>Syntax of MP Subfile<br>Activating MP Subfiles<br>Displaying/Editing Data Records in the Configuration Editor<br>MP Change List in the Configuration Editor<br>MP Movement Monitoring<br>MP Programming Station Mode                                                                                                    | <b>3 - 23</b><br><b>3 - 23</b><br><b>3 - 23</b><br><b>3 - 23</b><br><b>3 - 23</b><br><b>3 - 26</b><br><b>3 - 28</b><br><b>3 - 29</b><br><b>3 - 29</b>                                                                                                    |
| MP Subfiles<br>Syntax of MP Subfile<br>Activating MP Subfiles<br>Displaying/Editing Data Records in the Configuration Editor<br>MP Change List in the Configuration Editor<br>MP Movement Monitoring<br>MP Programming Station Mode<br>Read or Change Machine Parameters via a PLC Module                                                                                  | <b>3 - 23</b><br><b>3 - 23</b><br><b>3 - 23</b><br><b>3 - 23</b><br><b>3 - 23</b><br><b>3 - 23</b><br><b>3 - 26</b><br><b>3 - 28</b><br><b>3 - 29</b><br><b>3 - 29</b><br><b>3 - 29</b><br><b>3 - 29</b><br><b>3 - 29</b><br><b>3 - 29</b>                                    |
| MP Subfiles<br>Syntax of MP Subfile<br>Activating MP Subfiles<br>Displaying/Editing Data Records in the Configuration Editor<br>MP Change List in the Configuration Editor<br>MP Movement Monitoring<br>MP Programming Station Mode<br>Read or Change Machine Parameters via a PLC Module<br>Overview of the Machine Parameters of the 6000i                               | <b>3 - 23</b><br><b>3 - 23</b><br><b>3 - 23</b><br><b>3 - 23</b><br><b>3 - 23</b><br><b>3 - 23</b><br><b>3 - 26</b><br><b>3 - 28</b><br><b>3 - 29</b><br><b>3 - 29</b><br><b>3 - 29</b><br><b>3 - 31</b><br><b>3 - 31</b>                                                     |
| MP Subfiles<br>Syntax of MP Subfile<br>Activating MP Subfiles<br>Displaying/Editing Data Records in the Configuration Editor<br>MP Change List in the Configuration Editor<br>MP Movement Monitoring<br>MP Programming Station Mode<br>Read or Change Machine Parameters via a PLC Module<br>Overview of the Machine Parameters of the 6000i                               | <b>3 - 23</b><br><b>3 - 23</b><br><b>3 - 23</b><br><b>3 - 23</b><br><b>3 - 23</b><br><b>3 - 23</b><br><b>3 - 26</b><br><b>3 - 28</b><br><b>3 - 29</b><br><b>3 - 29</b><br><b>3 - 29</b><br><b>3 - 31</b><br><b>3 - 35</b><br><b>3 - 35</b>                                    |
| MP Subfiles                                                                                                    | <b>3 - 23</b><br><b>3 - 23</b><br><b>3 - 23</b><br><b>3 - 23</b><br><b>3 - 23</b><br><b>3 - 26</b><br><b>3 - 28</b><br><b>3 - 29</b><br><b>3 - 29</b><br><b>3 - 31</b><br><b>3 - 35</b><br><b>3 - 35</b><br><b>3 - 87</b>                                                     |
| MP Subfiles<br>Syntax of MP Subfile<br>Activating MP Subfiles<br>Displaying/Editing Data Records in the Configuration Editor<br>MP Change List in the Configuration Editor<br>MP Movement Monitoring<br>MP Programming Station Mode<br>Read or Change Machine Parameters via a PLC Module<br>Overview of the Machine Parameters of the 6000i<br>System<br>Channels<br>Axes | <b>3 - 23</b><br><b>3 - 23</b><br><b>3 - 23</b><br><b>3 - 23</b><br><b>3 - 23</b><br><b>3 - 23</b><br><b>3 - 26</b><br><b>3 - 28</b><br><b>3 - 29</b><br><b>3 - 31</b><br><b>3 - 35</b><br><b>3 - 35</b><br><b>3 - 35</b><br><b>3 - 37</b><br><b>3 - 35</b><br><b>3 - 104</b> |

## Section 4 - Modules and PLC Operands

| Overview of Modules                              | 4 – 1  |
|--------------------------------------------------|--------|
| Overview of the PLC Operands                     | 4 – 6  |
| PLC Operands of the "General Data" Group         | 4 – 6  |
| PLC Operands of the "Operating Mode Group" Group | 4 – 8  |
| PLC Operands of the "Machining Channels" Group   |        |
| PLC Operands of the "Axis" Group                 | 4 – 12 |
| PLC Operands of the "Spindle" Group              | 4 – 14 |

## Section 5 - Configuring the Axes and Spindle

| Machine Structure                                                      |                       |
|------------------------------------------------------------------------|-----------------------|
| Adapting the Control to Machine Structure                              | 5 – 2                 |
| Definition of Axes                                                     | 5 – 3                 |
|                                                                        |                       |
| Configuration of Machining Channels                                    | 5 – 4                 |
| Configuration of Machining Channels<br>Configuring a Machining Channel | <b>5 – 4</b><br>5 – 5 |

P/N 627787-21 - Contents

| Moving to Restore Position                                  | 5 – 10                                                          |
|-------------------------------------------------------------|-----------------------------------------------------------------|
| Configuration of Axes                                       | <b>5 – 11</b>                                                   |
| Axis Designations and Coordinates                           | 5 – 11                                                          |
| Programmable Axes                                           | 5 – 15                                                          |
| Physical Axes                                               | 5 – 17                                                          |
| Virtual Axes                                                | 5 – 21                                                          |
| Encoders                                                    | <b>5 – 23</b><br>5 – 23<br>5 – 27<br>5 – 28<br>5 – 31<br>5 – 32 |
| Analog Axes                                                 | 5 – 35                                                          |
| Reading Axis Information                                    | 5 – 36                                                          |
| Traverse Ranges                                             | 5 – 42                                                          |
| Lubrication Pulse                                           | 5 – 43                                                          |
| Controlling Axes by PLC (PLC Axes)                          | <b>5 – 44</b>                                                   |
| Stopping/Starting Axes by PLC                               | 5 – 44                                                          |
| Axis Error Compensation                                     | <b>5 - 56</b>                                                   |
| Backlash Compensation                                       | <b>5 - 58</b>                                                   |
| Linear Axis Error Compensation                              | <b>5 - 60</b>                                                   |
| Nonlinear Axis Error Compensation                           | <b>5 - 62</b>                                                   |
| Compensation of Thermal Expansion                           | <b>5 - 70</b>                                                   |
| Machine Kinematics                                          | <b> 5 – 72</b>                                                  |
| Configuration of the Machine Kinematics                     | 5 – 72                                                          |
| Definition of the Transformation with Vectors               | 5 – 79                                                          |
| Reference Marks                                             | <b>5 - 82</b>                                                   |
| Definition                                                  | 5 - 82                                                          |
| Traversing the Reference Marks                              | 5 - 82                                                          |
| Defining the Process of Traversing the Reference Marks      | 5 - 85                                                          |
| "Pass Over Reference Point" Mode of Operation               | 5 - 92                                                          |
| The Control Loop                                            | <b>5 - 95</b>                                                   |
| Relation Between Jerk, Acceleration, Velocity, and Distance | <b>5 - 96</b>                                                   |
| Geometry Filter                                             | <b>5 - 100</b>                                                  |
| Look-Ahead                                                  | <b>5 - 107</b>                                                  |
| Interpolator                                                | <b>5 - 107</b>                                                  |
| Filter Before Position Control Loop                         | <b>5 - 108</b>                                                  |
| Position Controller                                         | <b>5 - 112</b>                                                  |
| Activating and Deactivating Position Control Loops          | <b>5 - 120</b>                                                  |
| Feed-Rate Enable                                            | <b>5 - 123</b>                                                  |
| Controller Parameters for Manual Traverse                   | <b>5 - 124</b>                                                  |
| Controller Parameters for Analog Axes                       | <b>5 - 125</b>                                                  |
| Switching Parameter Blocks                                  | 5 – 133                                                         |
| Monitoring Functions                                        | <b>5 – 136</b>                                                  |
| Monitoring the Drives                                       | 5 – 136                                                         |
| Position Monitoring                                         | 5 – 138                                                         |

P/N 627787-21 - Contents

| Movement Monitoring<br>Standstill Monitoring<br>Positioning Window<br>Temperature Monitoring                                                                                                    |                                                                                                 |
|----------------------------------------------------------------------------------------------------|-------------------------------------------------------------------------------------------------|
| Read Actual Utilization of Drive Motors                                                                                                    |                                                                                                 |
| Spindles                                                                                                    | 5 - 143<br>5 - 151<br>5 - 152<br>5 - 153<br>5 - 154<br>5 - 165<br>5 - 165<br>5 - 166<br>5 - 167 |
| Tapping<br>Integrated Oscilloscope<br>Fundamentals<br>Prepare Recording<br>Record Signals<br>Analyze Recording<br>Saving and Loading Recordings<br>Configure the Colors of the Oscilloscope Display | 5 - 167<br><b>5 - 168</b><br>5 - 168<br>5 - 170<br>5 - 174<br>5 - 176<br>5 - 179<br>5 - 181     |

## Section 6 - Machine Integration

| Display and Operation<br>Position and Status Display<br>Unit of Measurement for Display and Operation<br>Decimal Separator                            | <b>6 - 1</b><br>  |
|----------------------------------------------------------------------------------------------------|-------------------|
| Switching the Control On/Off                                                                                                    | <b>6 – 5</b>      |
| Powering Up the Control                                                                                                    | 6 – 5             |
| Shutting Down the Control                                                                                                    | 6 – 6             |
| Conversational Language                                                                                                    | 6 – 11            |
| Control Operation in the Operating Mode Group                                                                                                    | <b>6 – 14</b>     |
| Modes of Operation                                                                                                    | 6 – 14            |
| Control Operation in the Machining Channel<br>Channel-Specific Settings<br>NC Program Run<br>Error Status<br>Assignments in Manual Modes of Operation | <b>6 - 16</b><br> |
| M Functions (M Strobe)<br>Assigning M Functions to the Machining Channels<br>Configuration of M Functions<br>Overview of M Functions of the 6000i     | <b>6 – 27</b><br> |
| S Function (S Strobe)                                                                                                    | <b>6 – 37</b>     |
| Assigning S Functions to the Machining Channels                                                                                                    | 6 – 37            |
| Configuration of S Function                                                                                                    | 6 – 38            |

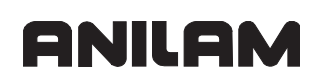

P/N 627787-21 - Contents

| T Functions (T Strobe)                                                                                                    | <b>6 – 41</b>                                        |
|----------------------------------------------------------------------------------------------------|------------------------------------------------------|
| Assigning T Functions to the Machining Channels                                                                                                    | 6 – 41                                               |
| Configuration of T Functions                                                                                                    | 6 – 42                                               |
| Alias Functions (Alias Strobe)                                                                                                    | <b> 6 – 45</b>                                       |
| Assigning Alias Functions to the Machining Channels                                                                                                    | 6 – 45                                               |
| Configuration of Alias Functions                                                                                                    | 6 – 46                                               |
| Error Messages and Log Files.<br>Error Window<br>Error Log<br>Keystroke Log File<br>Saving Log Files<br>PLC Error Messages<br>Structure of the Error Text File | $\begin{array}{cccccccccccccccccccccccccccccccccccc$ |
| Keystroke Simulation<br>Control Keyboard<br>Machine Operating Panel                                                                                            | <b>6 – 65</b><br>6 – 70                              |
| Electronic Handwheel                                                                                                    | <b>6 – 71</b>                                        |
| General Handwheel Parameters                                                                                                    | 6 – 71                                               |
| Serial Handwheel                                                                                                    | 6 – 73                                               |
| Handwheel at Position Encoder Input                                                                                                    | 6 – 76                                               |
| Traverse Per Handwheel Revolution                                                                                                    | 6 – 80                                               |
| Assigning a Handwheel to an Axis                                                                                                    | 6 – 81                                               |
| Override                                                                                                    | <b>6 - 86</b>                                        |
| Override Devices                                                                                                    | 6 - 86                                               |
| Compensation for Potentiometers                                                                                                    | 6 - 88                                               |
| Override Functions                                                                                                    | 6 - 89                                               |
| PLC Inputs/Outputs                                                                                                    | <b>6 – 94</b>                                        |
| Diagnosis of the Programmable Logic (PL)                                                                                                    | 6 – 95                                               |
| 24 VDC Switching Input/Outputs                                                                                                    | 6 – 99                                               |
| Analog Inputs                                                                                                    | 6 – 101                                              |
| Analog Outputs                                                                                                    | 6 – 103                                              |
| Incremental Jog Positioning                                                                                                    | 6 – 104                                              |
| Operating Times and System Times                                                                                                    | <b>6 – 107</b>                                       |
| Measuring Operating Times                                                                                                    | 6 – 107                                              |
| System Time                                                                                                    | 6 – 113                                              |
| Tool Changer                                                                                                    | <b> 6 – 115</b>                                      |
| Tool and Pocket Number                                                                                                    | 6 – 115                                              |
| Commissioning                                                                                                    | <b>6 – 126</b>                                       |
| Preparation                                                                                                    | 6 – 126                                              |
| Adjusting the Servo Amplifier                                                                                                    | 6 – 128                                              |
| Commissioning the Axes                                                                                                    | 6 – 129                                              |
| Diagnosis with the On-Line Monitor (OLM)                                                                                                    | <b>6 – 145</b>                                       |
| Introduction                                                                                                    | 6 – 145                                              |
| Operation of the OLM                                                                                                    | 6 – 147                                              |
| Screen Layout                                                                                                    | 6 – 151                                              |
| Selecting Axes and Channels                                                                                                    | 6 – 153                                              |
| Group of NC Axes                                                                                                    | 6 – 154                                              |

| 6 – 166 |
|---------|
| 6 – 168 |
|         |
| 6 – 178 |
|         |
|         |
|         |
| 6 – 187 |
|         |

## Section 7- PLC Programming

| PLC Functions 7                                                     | - 2  |
|---------------------------------------------------------------------|------|
| The Symbolic PLC-API (New Programming Interface)7                   | – 3  |
| ANILAM PLC Basic Program7                                           | - 6  |
| Selecting the PLC Mode7                                             | – 6  |
| PLC Main Menu7                                                      | -7   |
| The API DATA Function7                                              | - 9  |
| The Watch List Function7 -                                          | - 10 |
| The Table Function7 -                                               | - 12 |
| The Compile Function7 -                                             | - 17 |
| The Edit Function7 -                                                | - 18 |
| Operands                                                            | - 19 |
| Operand Overview                                                    | - 20 |
| Timers                                                              | - 23 |
| Counter7 -                                                          | - 28 |
| Fast PLC Inputs7 -                                                  | - 30 |
| Data Organization                                                   | - 32 |
| PLC System Files                                                    | - 32 |
| Tables                                                              | - 36 |
| Creating a New Table Type                                           | - 37 |
| Creating a New Table with File Manager                              | - 45 |
| Inserting Additional Columns in an Existing Table                   | - 46 |
| Deleting Columns from an Existing Table                             | - 47 |
| Removing Column Names and Column Descriptions                       | - 47 |
| Symbolic Names for Tables7 -                                        | - 48 |
| Editing Tables Via the PLC7 -                                       | - 49 |
| Access to Tables Via SQL Commands7 -                                | - 60 |
| Reference for Syntax Elements 7 -                                   | - 63 |
| PLC Modules for the SQL Statements 7 -                              | - 74 |
| Data Transfer NC -> PLC, PLC -> NC 7 -                              | - 94 |
| Data Transfer of NC Program -> PLC ("FN19: PLC =" or "FN29: PLC =") | - 95 |
| Data Transfer of NC Program -> PLC (FN17: SYSWRITE)                 | - 97 |
| Data Transfer NC -> NC Program (FN18: SYSREAD)                      | 105  |
| Data Transfer Machine Parameters -> PLC                             | 117  |
| Interrogate PLC Operands in the NC Program (FN20: WAIT FOR)7 -      | 118  |
| Program Creation                                                    | 119  |
| ASČII Editor                                                        | 119  |
| Program Structure                                                   | 120  |

P/N 627787-21 - Contents

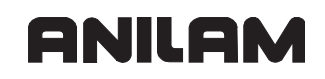

| PLC Commands                  | 7 – 12           | 21       |
|-------------------------------|------------------|----------|
| Overview                      | 7 – 12           | 23       |
| LOAD (L)                      | 7 – 12           | 26       |
|                               | 7 – 12           | 28       |
| I OAD TWO'S COMPLEMENT (I -)  | 7 – 13           | 30       |
| LOAD BYTE (LB)                | $7 - 1^{\circ}$  | 31       |
|                               | 7 1              | 30       |
|                               | 7 - 10           | 32       |
|                               | 7 - 10           | ງ∠<br>າງ |
|                               | 7 - 13           | ້        |
|                               | 7 - 13           | 35       |
|                               | 7 - 13           | 35       |
| ASSIGN DOUBLE WORD (D=)       | 7 – 13           | 36       |
| ASSIGN NOT (=N)               | 7 – 13           | 36       |
| ASSIGN TWO'S COMPLEMENT (=–)  | 7 – 13           | 36       |
| SET (S)                       | 7 – 13           | 37       |
| RESET (R)                     | 7 – 13           | 38       |
| SET NOT (SN)                  | 7 – 13           | 39       |
| RESET NOT (RN)                | 7 – 14           | 40       |
| AND (A)                       | 7 – 14           | 41       |
| AND NÓT (AN)                  | 7 – 14           | 43       |
| OR (O)                        | 7 – 14           | 45       |
| OR NOT (ON)                   | 7 – 14           | 47       |
| EXCLUSIVE OR (XO)             | 7 – 14           | 49       |
| EXCLUSIVE OR NOT (XON)        | 7 - 1!           | 51       |
|                               | $7 - 1^{i}$      | 53       |
| SUBTRACTION (_)               | 7 - 10<br>7 - 14 | 50<br>54 |
|                               | 7 - 10           | 55       |
|                               | 7 - 10 - 10      | 55       |
|                               | 7 - 10           | 50<br>57 |
|                               | 7 - 10           | 57       |
|                               | 7 - 15           | 58<br>50 |
|                               | 7 - 15           | 58<br>50 |
| EQUAL IO (==)                 | 7 – 15           | 59       |
| LESS THAN (<)                 | 7 – 16           | 50       |
| GREATER THAN (>)              | 7 – 16           | 61       |
| LESS THAN OR EQUAL TO (<=)    | 7 – 16           | 62       |
| GREATER THAN OR EQUAL TO (>=) | 7 – 16           | 63       |
| NOT EQUAL (<>)                | 7 – 16           | 64       |
| AND [ ] (A[ ])                | 7 – 16           | 35       |
| AND NOT [ ] (AN[ ])           | 7 – 16           | 66       |
| OR [] (O[])                   | 7 – 16           | 36       |
| OR NOT [ ] (ON[ ])            | 7 – 16           | 66       |
|                               | 7 – 16           | 66       |
| EXCLUSIVE OR NOT [1 (XON[1)   | 7 – 16           | 66       |
| ADDITION [1 (+[1])            | 7 - 16           | 67       |
|                               | 7 _ 16           | 68       |
|                               | 7 _ 10           | 68       |
|                               | 7 10             | 58       |
|                               |                  | 20       |
|                               | i - 10           | 00       |
|                               | 1 - 10           | 39<br>70 |
| LESS THAN [ ] (<[ ])          | 1 – 17           | 70       |

| GREATER THAN OR EQUAL TO [] (>=[])         NOT EQUAL [] (<>[])         SHIFT LEFT (<<)         SHIFT RIGHT (>>)         BIT SET (BS)         BIT CLEAR (BC)         BIT TEST (BT)         Push Data onto the Data Stack (PS)         Pull Data from the Data Stack (PL)         Push LOGIC ACCUMULATOR onto the Data Stack (PSW)         Pull LOGIC ACCUMULATOR from the Data Stack (PSW)         Pull WORD ACCUMULATOR from the Data Stack (PLL)         Pull WORD ACCUMULATOR from the Data Stack (PLW)         UNCONDITIONAL JUMP (JP)         JUMP IF LOGIC ACCUMULATOR = 1 (JPT)         JUMP IF LOGIC ACCUMULATOR = 0 (JPF)         CALL MODULE (CM)         CALL MODULE IF LOGIC ACCUMULATOR = 0 (CMF)         END OF MODULE, END OF PROGRAM (EM)         END OF MODULE IF LOGIC ACCUMULATOR = 1 (EMT)         END OF MODULE IF LOGIC ACCUMULATOR = 1 (EMT)         END OF MODULE IF LOGIC ACCUMULATOR = 1 (EMT)         END OF MODULE IF LOGIC ACCUMULATOR = 1 (EMT)         END OF MODULE IF LOGIC ACCUMULATOR = 1 (EMT) | $\begin{array}{cccccccccccccccccccccccccccccccccccc$                                                                                                    |
|----------------------------------------------------------------------------------------------------|----------------------------------------------------------------------------------------------------|
| LABEL (LBL)                                                                                                    |                                                                                                    |
| Commanda for String Processing                                                                                                    | 7 196                                                                                                    |
| Commands for String Processing                                                                                                    |                                                                                                    |
| LOAD String (L)<br>ADD String (+)<br>STORE a String (=)<br>OVERWRITE a String (OVWR)<br>EQUAL TO Command for String Processing (==)<br>LESS THAN Command for String Processing (<)<br>GREATER THAN Command for String Processing (>)<br>LESS THAN OR EQUAL TO Command for String Processing (<=)<br>GREATER THAN OR EQUAL TO Command for String Processing (>=)<br>NOT EQUAL Command for String Processing (<>)<br>Modules for String Processing                                                                                                    | $\begin{array}{cccccccccccccccccccccccccccccccccccc$                                                                                                    |
| LOAD String (L)<br>ADD String (+)<br>STORE a String (=)<br>OVERWRITE a String (OVWR)<br>EQUAL TO Command for String Processing (==)<br>LESS THAN Command for String Processing (<)<br>GREATER THAN Command for String Processing (>)<br>LESS THAN OR EQUAL TO Command for String Processing (<=)<br>GREATER THAN OR EQUAL TO Command for String Processing (>=)<br>NOT EQUAL Command for String Processing (<>)<br>NOT EQUAL Command for String Processing (<>)<br>Modules for String Processing<br>Submit Programs<br>Calling the Submit Program (SUBM)<br>Interrogating the Status of a Submit Program (RPLY)<br>Canceling a Submit Program (CAN)                                                                                                    | 7 - 187 $7 - 188$ $7 - 188$ $7 - 189$ $7 - 190$ $7 - 190$ $7 - 190$ $7 - 191$ $7 - 192$ $7 - 192$ $7 - 193$ $7 - 193$ $7 - 198$ $7 - 198$ $7 - 198$                                                             |
| LOAD String (L)<br>ADD String (+)<br>STORE a String (=)<br>OVERWRITE a String (OVWR)<br>EQUAL TO Command for String Processing (==)<br>LESS THAN Command for String Processing (>)<br>GREATER THAN Command for String Processing (>)<br>LESS THAN OR EQUAL TO Command for String Processing (<=)<br>GREATER THAN OR EQUAL TO Command for String Processing (>=)<br>NOT EQUAL Command for String Processing (<>)<br>Modules for String Processing<br>Calling the Submit Program (SUBM)<br>Interrogating the Status of a Submit Program (RPLY)<br>Canceling a Submit Program (CAN)<br>Cooperative Multitasking<br>Starting a Parallel Process (SPAWN)<br>Control of Events                                                                                                    | 7 - 187 $7 - 188$ $7 - 188$ $7 - 189$ $7 - 190$ $7 - 190$ $7 - 190$ $7 - 191$ $7 - 192$ $7 - 192$ $7 - 192$ $7 - 193$ $7 - 193$ $7 - 198$ $7 - 198$ $7 - 198$ $7 - 198$ $7 - 199$ $7 - 201$ $7 - 201$           |
| LOAD String (L)<br>ADD String (+)<br>STORE a String (=)<br>OVERWRITE a String (OVWR)<br>EQUAL TO Command for String Processing (==)<br>LESS THAN Command for String Processing (>)<br>GREATER THAN Command for String Processing (>)<br>LESS THAN OR EQUAL TO Command for String Processing (<=)<br>GREATER THAN OR EQUAL TO Command for String Processing (>=)<br>NOT EQUAL Command for String Processing (<>)<br>Modules for String Processing<br>Submit Programs<br>Calling the Submit Program (SUBM)<br>Interrogating the Status of a Submit Program (RPLY)<br>Canceling a Submit Program (CAN)<br>Cooperative Multitasking<br>Starting a Parallel Process (SPAWN)<br>Control of Events<br>Constants Field (KF).                                                                                                    | 7 - 187 $7 - 188$ $7 - 188$ $7 - 189$ $7 - 190$ $7 - 190$ $7 - 190$ $7 - 191$ $7 - 192$ $7 - 192$ $7 - 193$ $7 - 193$ $7 - 198$ $7 - 198$ $7 - 198$ $7 - 198$ $7 - 198$ $7 - 199$ $7 - 201$ $7 - 202$ $7 - 207$ |

## ANILAM

## **CNC Technical Manual**

P/N 627787-21 - Contents

| WHILE ENDW Structure<br>Case Branch     | 7<br>7 | - 1<br>- | 21)<br>21 | 0<br>1 |
|-----------------------------------------|--------|----------|-----------|--------|
| Linking Files                           | 7      | _        | 212       | 2      |
| USES Statement (USES)                   | 7      | -        | 21        | 3      |
| GLOBAL Statement (GLOBAL)               | 7      | _        | 214       | 4      |
| EXTERN Statement (EXTERN)               | 7      | _        | 214       | 4      |
| PLC Modules                             | 7      | _ '      | 21        | 5      |
| Markers, Bytes, Words, and Double Words | 7      | _        | 21        | 5      |
| Number Conversion                       | 7      | _        | 25        | 3      |
|                                         |        |          |           |        |

## Section 8 - Data Interfaces

| Introduction                               | . 8 – 1 | 1 |
|--------------------------------------------|---------|---|
| The Ethernet Interface                     | . 8 – 2 | 2 |
| The USB Interface of the Control (USB 1.1) | . 8 –   | 3 |
| The Serial Interface of the Control        | . 8 –   | 6 |
| RS-232-C/V.24 Interface                    | 8 –     | 6 |
| Configuring the Serial Interface           | . 8 – 9 | 9 |
| Control Characters                         | 8 – 8   | 9 |
| Configuration of Interfaces                | 8 – 1   | 0 |
| Data Transfer by PLC                       | 8 – 19  | 9 |
| PLC Modules                                | 8 – 1   | 9 |

## Section 9 - Drawings

| Drawings Listed                                                                | 9 – 1    |
|--------------------------------------------------------------------------------|----------|
| Figure 9-1, Console                                                            | 9 – 2    |
| Figure 9-2, MC, CC, and Inverter                                               | 9 – 3    |
| Figure 9-3, MP 6000M Manual Panel                                              | 9 – 4    |
| Figure 9-4, MP 6001M Manual Panel                                              | 9 – 5    |
| Figure 9-5, CC 600 and MC 400                                                  | 9 – 6    |
| Figure 9-6, CC 600 and MC 400 Dimensions                                       | 9 – 7    |
| Figure 9-7, I/O EXP BASE 4-SLOTS (P/N 624498-01, iIEB 404), 6-SLOTS (P/N 624   | 500-01,  |
| IEB 406), 8-SLOTS (P/N 624501-01, IEB 408)                                     | 9 – 8    |
| Figure 9-8, I/O EXP BASE 4-SLOTS (P/N 624498-01, iIEB 404) Connector           |          |
| Description                                                                    | 9 – 9    |
| Figure 9-9, Expansion Base Grounding                                           | 9 – 10   |
| Figure 9-10, I/O MODULE, DIGITAL 16/8 (P/N 624505-01, IEM 16-8D) Dimensions    | . 9 – 11 |
| Figure 9-11, I/O MODULE, DIGITAL 16/8 (P/N 624505-01, IEM 16-8D) LEDs and      |          |
| Connectors                                                                     | 9 – 12   |
| Figure 9-12, I/O MODULE, ANALOG 4/4 (P/N 624506-01, IEM 4-4A) Dimensions .     | 9 – 13   |
| Figure 9-13, I/O MODULE, ANALOG 4/4 (P/N 624506-01, IEM 4-4A) Connectors       | 9 – 14   |
| Figure 9-14, Hard Disk Drawer (P/N 574746-51, HDR) Dimensions                  | 9 – 15   |
| Figure 9-15, Hard Disk Drawer (P/N 574746-51, HDR) Minimum Clearances          | 9 – 16   |
| Figure 9-16, Hard Disk Drawer (P/N 574746-51, HDR) Locking/Unlocking the Drive | 9–17     |
| Figure 9-17, System ID Key (P/N 574744-51, SIK) Installation                   | 9 – 18   |
| Figure 9-18, USB Hub (P/N 624508-01) Dimensions                                | 9 – 19   |
| Figure 9-19, Basic Servo Turn On Circuit                                       | 9 – 20   |
| Figure 9-20, RM 500 Remote Handwheel, P/N 34000850                             | 9 – 23   |

P/N 627787-21 - Contents

| Figure 9-21, PM 300 Panel-Mounted Handwheel, P/N 34000855 |         |
|-----------------------------------------------------------|---------|
| Figure 9-22, Cable Overview                               |         |
| Figure 9-23, Cable Overview, Modular                      |         |
| Figure 9-24, Basic System Diagram                         |         |
| Index                                                     | Index-1 |

P/N 627787-21 - Introduction

## Section 1 - Introduction

The following topics are described in this section:

- General Information
- System Overview
- Product Designations
- Meaning of the Symbols Used in this Manual
- 6000i Overview
- Software Update Procedure

## **General Information**

This manual was written for machine tool manufacturers. It contains information required to install and connect the 6000i Computer Numerical Control (CNC) and components, which include:

- Main computing (MC) unit
- Digital current controller (CC)
- ANILAM inverter
- Axis and spindle motors
- APM 100A power supply
- I/O module(s)
- Operating panel
- Console
- Accessories and cables

## **System Overview**

The CNC is designed to be used with ANILAM compact and modular inverters. They feature PC chipsets, hard disks, and external Pulse Width Modulation (PWM) connections.

Keyboards feature machine operating panels, feedrate override, and spindle override.

## Product Designations

Refer to Table 1-1.

## Table 1-1, Product Designations

| Model Number      | Component                                                                                                    |
|-------------------|----------------------------------------------------------------------------------------------------|
| 6000i             | This designation is used when the control is considered as a whole (including accessories, such as machine operating panel, handwheels and touch probes) |
| MC 400            | Stand-alone logic unit                                                                                                    |
| CC 600            | Digital current controller                                                                                                    |
| FP 6000i          | 6000i flat panel displays                                                                                                    |
| MP 600 <i>X</i> M | Manual panels with (MP 6001M) and without handwheel (MP 6000M)                                                                                           |
| IEB 404           | P/N 624498-01, Exp base module, 4-slots                                                                                                    |
| IEB 406           | P/N 624500-01, Exp base module, 6-slots                                                                                                    |
| IEB 408           | P/N 624501-01, Exp base module, 8-slots                                                                                                    |
| IEM 16-8D         | P/N 624505-01, I/O module, digital 16 inputs/8 outputs                                                                                                   |
| IEM 4-4A          | P/N 624506-01, I/O module, analog 4 inputs/4 outputs                                                                                                    |
|                   | P/N 624507-01, I/O module, blank                                                                                                    |
| APM 100A          | Power module                                                                                                    |
| AM XXX            | Axis (synchronous) motor                                                                                                    |
| SM XXX            | Spindle (asynchronous) motor)                                                                                                    |
| SA XXX            | Spindle/Axis amplifier                                                                                                    |

## Meaning of the Symbols Used in this Manual

| Danger | <ul> <li>Failure to comply with this information could result in most serious up<br/>to fatal injuries or in substantial material damage.</li> </ul>                   |
|--------|----------------------------------------------------------------------------------------------------|
|        |                                                                                                    |
| Warnin | g: Failure to comply with this information could result in injuries and<br>interruptions of operation up to material damage.                                           |
|        |                                                                                                    |
| Note:  | Tips and tricks for operation as well as important information, for example<br>about standards and regulations as well as for better understanding of the<br>document. |

P/N 627787-21 - Introduction

#### 6000i Overview

The core of the 6000i is the MC 400. The MC 400 supports the standard 12.1" LCD. The 6000i uses a modular MC and Current Controller (CC). The CC for the 6000i is CC 600. In addition to the MC 400 and CC 600, the 6000i will also use:

- A Hard Disk dRawer (i.e., HDR). The hard disk drawer makes servicing the MC (standalone logic unit) easier. The hard disk drawer can be pulled out and put into the new MC. All parameters, PLC programs, and user programs are then available in the new MC.
- A System Identification Key (i.e., SIK).

The hard-disk and SIK are assembled into the MC by ANILAM. The hard disk and SIK would normally be accessed by the user only for service reasons.

| P/N       | Designation | Description               |
|-----------|-------------|---------------------------|
| 574774-01 | MC 400      | Main Computer             |
| 574746-51 | HDR         | Hard Disk Drawer          |
| 574744-51 | SIK         | System Identification Key |
| 624513-01 | CC 600      | Current Controller        |

## Software Update Procedure

To do a software update; you will place the update file "setup.zip" file on a Universal Serial Bus (USB) stick (the setup.zip file is approximately 120 MB and you will need a USB memory stick with at least 500 MB of free disk space).

- With the control up and running and the Estop pressed in, plug the USB stick into the control.
- Press Config (SHIFT + F3) and the control displays a prompt for a password. Press ENTER.
- Navigate to System > DisplaySettings > CfgShutDown > shutdownOnUser > and select "Terminate" from the drop down menu:

| _                     |                  |                      |            |       |       |        |     |  |          |
|-----------------------|------------------|----------------------|------------|-------|-------|--------|-----|--|----------|
| B <mark>⊡</mark> Syst | em               |                      |            |       |       |        |     |  |          |
| HE CfgAxes            |                  |                      |            |       |       |        |     |  |          |
| 🕀 CfgHardware         |                  |                      |            |       |       |        |     |  |          |
| ⊞⊑ Cfg                | Machi            | neSimul              |            |       |       |        |     |  |          |
| □ CfgCycleTimes       |                  |                      |            |       |       |        |     |  |          |
| ⊞⊑ Cfg                | Filte:           | r                    |            |       |       |        |     |  |          |
| ⊞∟ Cfg                | PosCo:           | rrection             | ו          |       |       |        |     |  |          |
| ⊞⊑ Cfg                | Handul           | heel                 |            |       |       |        |     |  |          |
|                       | Autos            | tart                 |            |       |       |        |     |  |          |
| B <mark>B</mark> Dis  | plays            | ettings              |            |       |       |        |     |  |          |
|                       | gDisp.           | laybata              |            |       |       |        |     |  |          |
|                       | gDashi           | DOATGELE             | emnt       |       |       |        |     |  |          |
|                       | guashi<br>«Ctati | JOARD.               |            |       |       |        |     |  |          |
|                       | 95tati<br>~D~~D  | ushnaupa<br>ismlaupa | 9 <b>Г</b> |       |       |        |     |  |          |
|                       | gPOSD<br>allaití | 150187P2             | ice        |       |       |        |     |  |          |
|                       | gunit:<br>aBroa: | orneasur<br>comModo  | .e         |       |       |        |     |  |          |
|                       | griog.<br>aDien  |                      | 1200       |       |       |        |     |  |          |
| HE CigDisplayLanguage |                  |                      |            |       |       |        |     |  |          |
| HE CfgStartupData     |                  |                      |            |       |       |        |     |  |          |
| Ba CfgShutDown        |                  |                      |            |       |       |        |     |  |          |
|                       | hutdoi           | unOnConf             | Fia        |       |       | : REST | TRE |  |          |
|                       | hutdo            | JnOnFrrd             | יים<br>זר  |       |       | : REST | ART |  |          |
| 🖌 — s                 | hutdo            | un0nUser             |            |       |       | : TERM |     |  |          |
| s                     | hutdo            | un0n0em              |            |       |       | : REST | ART |  |          |
| — m                   | axTer            | nTime                |            | I     | 51    | : 120  |     |  |          |
|                       |                  |                      |            |       |       |        |     |  |          |
| powerOffDelay         |                  |                      |            | 1     | sl    | : 10   |     |  |          |
|                       |                  |                      |            |       |       |        |     |  |          |
|                       |                  |                      |            |       |       |        |     |  | 12:25:20 |
| Bago                  | 2200             |                      |            | Table | Eaulo | Morro  |     |  |          |
|                       | lown             | Find                 |            | View  | Chas  | Cmds   |     |  | Exit     |
|                       |                  |                      |            | T LOA |       |        |     |  |          |

- Press Exit (F10) and then F1 to save changes.
- Press ShutDown (SHIFT + F10) and press ShutDown (F1) to exit the software.
- Once you are out of the 6000i software and at a black screen, type MENU and press **ENTER**.
- The 6000i menu displays on the screen. From the menu arrow down to the 8th item (Update) and press ENTER.
- Another menu is displayed, select the first item (Source: USB stick) and press ENTER.
- The control will look for the setup.zip file on the USB stick and prompt to press "1" to begin the Update.
- Press "1" and press **ENTER** to start the update.
- The update may take 20 minutes to load. The screen may go into screen saver mode. If the screen blanks out, press any key to watch the update progress.
- When the update is complete, you are prompted to remove the USB stick and press **ENTER** to reboot the control.
- Once the control reboots and comes up, home the machine, then reset the machine parameter shutdownOnUser to SHUTDOWN.

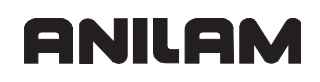

P/N 627787-21 - Introduction

 If they are not already set, set shutdownOnConfig, shutdownOnError, shutdownOnOem, maxTermTime, powerOffPort, and powerOffDelay to the values below.

| shutdownOnConfig | RESTART  |
|------------------|----------|
| shutdownOnError  | RESTART  |
| shurdownOnUser   | SHUTDOWN |
| shutdownOnOem    | RESTART  |
| maxTermTime      | 120      |
| powerOffPort     | 0        |
| powerOffDelay    | 10       |
|                  |          |

| CfgP(<br>CfgP(<br>CfgA<br>CfgA<br>CfgA<br>CfgC<br>CfgC | toStart<br>aySettings<br>isplayData<br>ashboardE1<br>ashboard<br>tatuSAndQP<br>osDisplayP<br>nitOfMeasu<br>isplayLang<br>sciColor<br>tartupData<br>hutDown<br>tdownOnCon<br>tdownOnCon<br>tdownOnCerr<br>tdownOnCerr<br>tdownOnCerr<br>tdownOnCerr<br>tdownOnCerr<br>tdownOnCerr<br>tdownOnCerr<br>tdownOnCerr<br>tdownOnCerr<br>tdownOnCerr<br>tdownOnCerr<br>tdownOnCerr<br>tdownOnCerr<br>tdownOnCerr<br>tdownOnCerr | emnt<br>ar<br>ace<br>re<br>uage<br>fig<br>or<br>T | 1     | 5]   | : REST(<br>: REST(<br>: SHUTI<br>: REST(<br>: 120<br>: 0<br>: 10 | art<br>art<br>Down<br>art |      |
|----------------------------------------------------------------------------------------------------|----------------------------------------------------------------------------------------------------|---------------------------------------------------|-------|------|------------------------------------------------------------------|---------------------------|------|
| Page Pa                                                                                                    | ge Find                                                                                                    |                                                   | Table | Save | More                                                             |                           | Fxit |

• Press Exit (F10) and then F1 to save changes; you are ready to run.

P/N 627787-21 - Introduction

P/N 627787-21 - Mounting and Electrical Installation

#### Section 2 - Mounting and Electrical Installation

The following topics are described in this section:

- General Information
- Handling the HDR Hard Disk and SIK
- Environmental Conditions
- Mounting Considerations
- Connection Overview
- MC 400 and CC 600 Pinouts
- I/O Module and I/O Expansion Base Module P/N Summary
- Handwheel Input
- Console FP 6000i
- Manual Panel MP 6000M and MP 6001M

#### **General Information**

**Warning:** Keep the following in mind during mounting and electrical installation:

- National regulations for power installations
- · Interference and noise immunity
- Conditions of operation
- Mounting attitude

The following topics are described:

- Safety Precautions
- Degrees of Protection
- Electromagnetic Compatibility

#### **Safety Precautions**

- **Danger:** Ensure that the main switch of the control or machine is switched off when you engage or disengage connecting elements or connection clamps.
- **Danger:** Ensure that the equipment grounding conductor is continuous. Interruptions in the equipment grounding conductor may cause damage to persons or property.
- **Danger:** Incorrect or not optimized input values may lead to malfunction of the machine and may thus cause damage to persons or property. Modifications of the machine configuration should be done with caution and uncontrolled axis motions should be taken into account.

Warning: In order to be able to judge the behavior of an NC controlled machine, you need to have fundamental knowledge about drives, inverters, controls and encoders. Inappropriate use may cause considerable damage to persons or property.
 ANILAM does not accept any responsibility for direct or indirect damage caused to persons or property through incorrect use or operation of the machine.

Danger: The interfaces for the PLC inputs/outputs, machine operating panel, and PL connection comply with the requirements for basic insulation in accordance with IEC 742 EN 50 178. Only units that comply with the requirements of IEC 742 EN 50 178 for basic insulation may be connected; otherwise, damage to persons or property may be caused. The maximum DC voltage mean value of the PLC inputs is 31 V.

### **Degrees of Protection**

The following components fulfill the requirements for IP54 (dust and splash-proof protection).

- MC 400 (when properly installed)
- Machine operating panel (when properly installed)
- Handwheel

#### **Electromagnetic Compatibility**

This unit fulfills the requirements for Class A according to EN 55022 and is intended for operation in industrially zoned areas.

Protect your equipment from interference by observing the following rules and recommendations.

The following topics are described:

- Likely Sources of Interference
- Protective Measures

### Likely Sources of Interference

Interference is mainly produced by capacitive and inductive coupling from electrical conductors or from device inputs/outputs, such as:

- · Strong magnetic fields from transformers or electric motors
- Relays, contactors, and solenoid valves
- High-frequency equipment, pulse equipment, and stray magnetic fields from switchmode power supplies
- Power lines and leads to the above equipment

### **Protective Measures**

• Keep a minimum distance of 20 cm from the control and its leads to interfering equipment.

dnii Ca

- A minimum distance of 10 cm from the control and its leads to cables that carry interference signals. For cables in metallic ducting, adequate decoupling can be achieved by using a grounded separation shield.
- Shielding according to EN 50 178
- Use potential compensating lines with 6 mm<sup>2</sup> cross-sections
- · Use only genuine ANILAM cables, connectors, and couplings

## Handling the HDR Hard Disk and the SIK

The following topics are described:

- Shipping Brace of the HDR
- Installing/Removing the HDR and SIK

### Shipping Brace of the HDR

The HDR hard disks of the MC 400 are fitted with a shipping brace. Before putting the 6000i into service, the shipping brace of the hard disk must be removed.

**Warning:** Do not transport the HDR with the MC 400 after you have installed the HDR. The shipping brace for the hard disk is not required when the machine is being transported.

Should servicing become necessary (i.e. the HDR is being shipped on its own), the hard disk must be secured with the shipping brace. Refer to **Figure 2-1**.

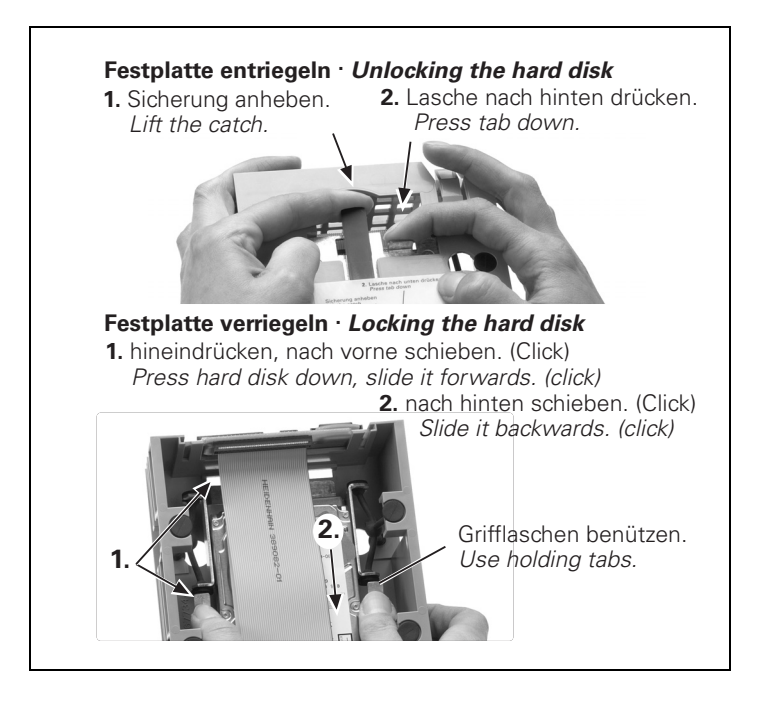

Figure 2-1, Unlocking/Locking the Hard Drive

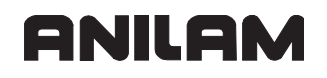

## Installing/Removing the HDR and SIK

#### Refer to Figure 2-2.

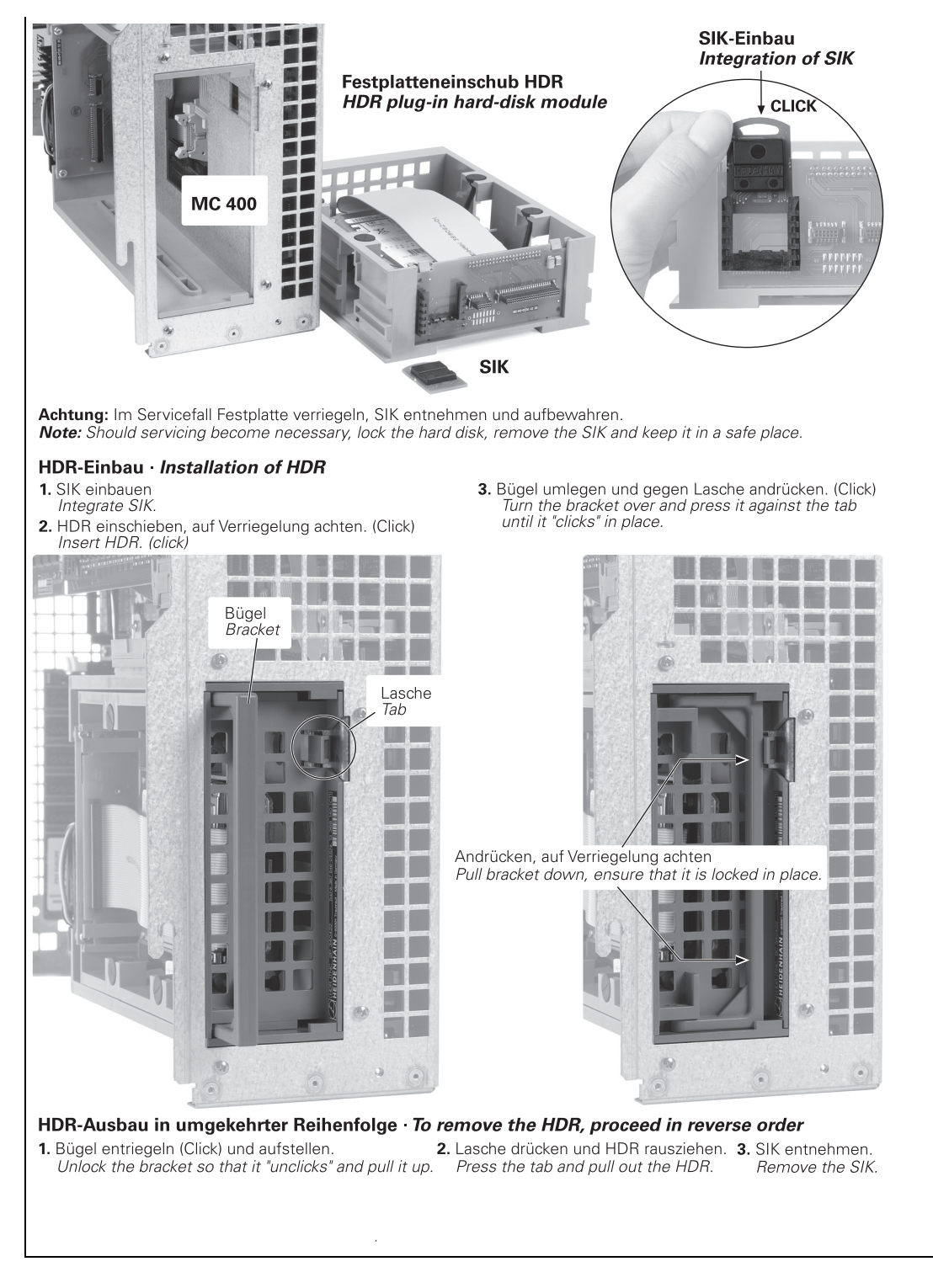

Figure 2-2, Unlocking/Locking the Hard Drive

## **Environmental Conditions**

The following topics are described:

- Heating and Cooling
- Humidity
- Mechanical Vibration

## Heating and Cooling

**Danger:** The permissible ambient temperature in operation is between 0 °C and 40 °C (32 °F to 104 °F). Any deviation from this will impair the operating safety of the machine.

Ensure adequate cooling as follows:

- Provide sufficient space for air circulation.
- Install in a fan to extract warm air. Do not allow pre-warmed air to be blown into the unit. The warmed air should flow over surfaces such as sheet metal, which enable heat dissipation.
- Where the chassis is a closed steel housing without assisted cooling, the formula for heat conduction is 3 W/m2 of surface per °C air temperature difference between inside and outside.
- Use a heat exchanger with separate internal and external circulation.
- Do not blow external air through the control cabinet to exchange the internal air. Fine dust or vapors could damage electronic assemblies. If no other method of cooling is possible, ensure that the fan draws warm air out of the electrical cabinet and pulls in air that is adequately filtered. Service the filter regularly.

A heat exchanger or a cooling unit is preferable for controlling the internal temperature of the electrical cabinet. Refer to Figure 2-3, Correct Positioning.

If filtered air is blown into the electrical cabinet for cooling purposes, the standard EN 50 178 applies, which permits contamination level 2.

Danger: Be sure to take the measures required for preventing dust from entering the electrical cabinet. Dust depositing inside electrical devices may cause them to fail and impair the safety of the system.

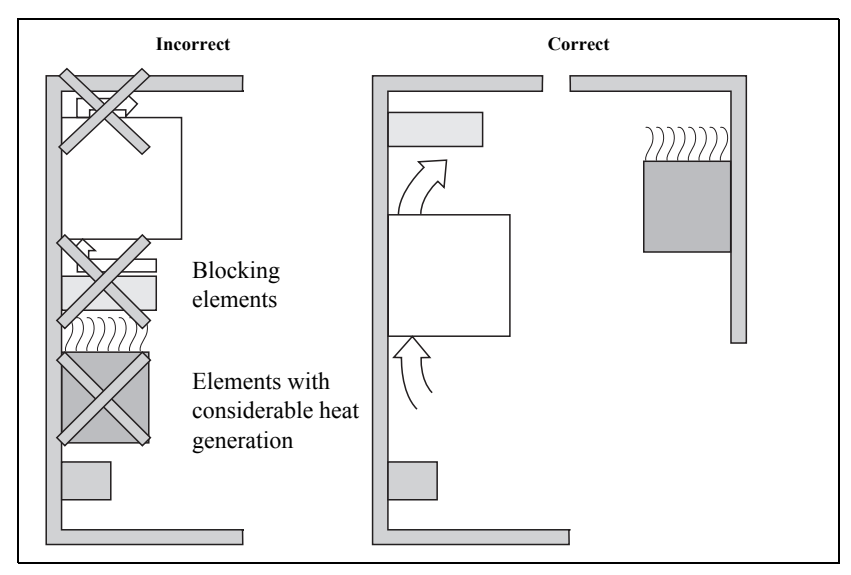

Figure 2-3, Correct Positioning

## Humidity

Permissible humidity:

- Maximum 75% in continuous operation
- Maximum 95% for not more than 30 days a year (randomly distributed)

In tropical areas it is recommended that the control not be switched off, so that condensation is avoided on the circuit boards.

## **Mechanical Vibration**

| Permissible vibration: | ± 0.075 mm, 10 to 41 Hz                                                                |
|------------------------|----------------------------------------------------------------------------------------|
|                        | 5 m/s <sup>2</sup> , 41 Hz to 500 Hz                                                   |
| Permissible shock:     | 100 m/s <sup>2</sup> , 11 ms during operation                                          |
|                        | 300 m/s <sup>2</sup> , 11 ms during transport (with ship-<br>ping brace for hard disk) |

## Mounting Considerations

The following topics are described:

- MC, CC, Inverter, and Amplifier Power Module
- Shipping Brace of the Hard Drive
- Installing and Removing the Hard Drive and SIK
- Display

## MC, CC, Inverter, and Amplifier Power Module

Refer to Figure 2-4.

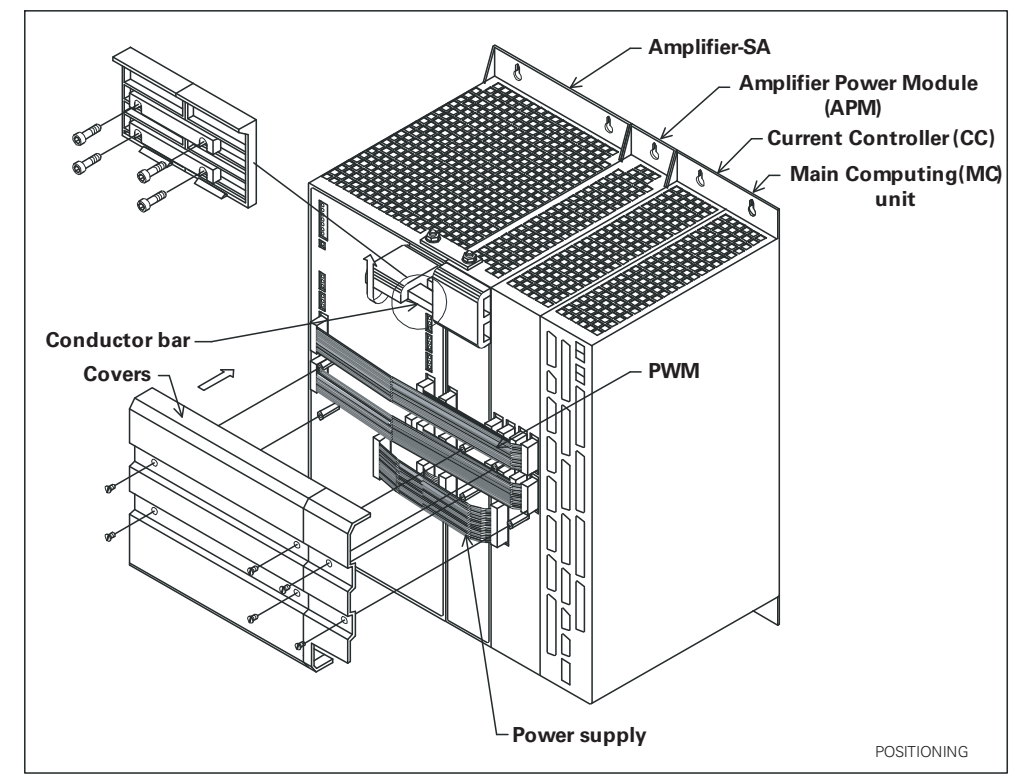

Figure 2-4, Positioning the MC, CC, Inverter, and Power Module

Note: Refer to "Section 9 - Drawings" for dimensions and clearances.

ANILAM

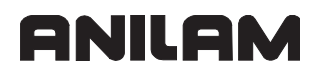

## Shipping Brace of the Hard Drive

The 6000i hard drive is fitted with a shipping brace. Before putting the 6000i into service, the shipping brace must be removed.

**Warning:** Do not transport the Hard Drive with the 6000i after you have installed the Hard Drive. The shipping brace for the Hard Drive is not required when the 6000i is being transported.

Should servicing become necessary (that is, the Hard Drive being shipped on its own), the hard disk must be secured with the shipping brace.

To unlock the Hard Drive:

- 1. Lift the catch
- 2. Press down tab

To lock the Hard Drive:

- 1. Press the hard disk down, slide it forwards (click)
- 2. Using the holding tabs, slide it backwards (click)

#### Installing and Removing the Hard Drive and SIK

Should servicing the Hard Drive become necessary, lock the Hard Drive, remove the System ID Key (SIK) and keep it in a safe place.

To Install the Hard Drive:

- 1. Integrate the SIK
- 2. Insert the Hard Drive
- 3. Turn the bracket over and press it against the tab until it "clicks" in place

To remove the Hard Drive:

- 1. Unlock the bracket so that it "unclicks" and pull it up
- 2. Press the tab and pull out the Hard Drive
- 3. Remove the SIK

#### Display

For space requirements, refer to Figure 9-1, Console.

**Note:** The display is sensitive to electromagnetic or magnetic noise. Strong fields can lead to slight distortions of the picture. Ensure a minimum clearance of 0.5 m (1.64 ft).

P/N 627787-21 - Mounting and Electrical Installation

## **Connection Overview**

The following topics are described:

- Connecting MC 400 and CC 600 with Maximum Six Control Loops
- Cable and Basic Circuit Overview

## Connecting MC 400 and CC 600 with Maximum Six Control Loops Refer to Figure 2-5

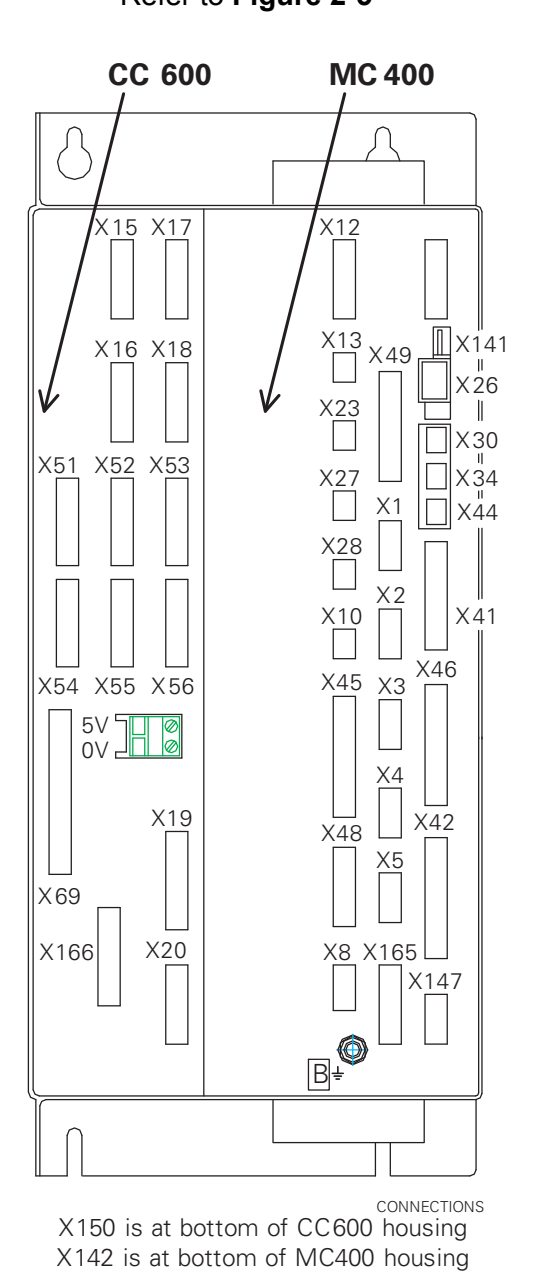

| Conctr.       | Description                               |  |
|---------------|-------------------------------------------|--|
| X1–X5         | Axes position encoder 1 Vpp               |  |
| X15–X20       | Axis speed encoder 1 Vpp                  |  |
| X51–X56       | PWM output                                |  |
|               |                                           |  |
| X8            | Nominal value output, analog              |  |
| X12           | Touch probe for workpiece measurement     |  |
| X13           | Touch probe for tool measurement          |  |
|               |                                           |  |
| X23           | Handwheel input                           |  |
| X26           | Ethernet data interface                   |  |
| X27           | COM1 data interface (RS-232)              |  |
| X28           | COM2 data interface (RS-422)              |  |
|               |                                           |  |
| X141,         | USB interface                             |  |
| X142          |                                           |  |
| X30           | Do not use                                |  |
| X34           | 24 V for control-is-ready output (X41/34) |  |
| X41           | PLC output                                |  |
| X42           | PLC input                                 |  |
| X44           | 24 V PLC power supply                     |  |
|               |                                           |  |
| X45           | Keyboard                                  |  |
| X46           | Manual panel                              |  |
| X147          | PLC Expansion                             |  |
| X48           | PLC analog input                          |  |
| X49           | Flat panel display                        |  |
| X69           | Power supply                              |  |
| X10           | Reserved                                  |  |
| X165,<br>X166 | Reserved                                  |  |
| 7100          |                                           |  |
| X150          | Avis-specific drive release               |  |
| 7100          |                                           |  |
| B             | Signal ground                             |  |
| <u>~</u>      | Equipment around (YL/GN)                  |  |
|               |                                           |  |

**ONILAM** 

## Figure 2-5, MC 400 and CC 600 Connections

**Warning:** Do not engage or disengage any connecting elements while the unit is under power.

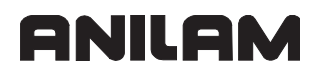

#### Cable and Basic Circuit Overview

For a cable overview, refer to Figure 9-22, Cable Overview for systems with Spindle Axis (SA xxxx) amplifiers and Figure 9-23, Cable Overview, Modular for systems with modular spindle and axis amplifiers.

For basic circuit diagrams, refer to Figure 9-24, Basic System Diagram and Figure 9-19, Basic Servo Turn On Circuit.

#### MC 400 and CC 600 Pinouts

Refer to Figure 2-5, MC 400 and CC 600 Connections, Figure 9-5, CC 600 & MC 400, and Figure 9-6, CC 600 & MC 400 Dimensions.

The following topics are described:

- Position Control for Encoders
- Encoders for Speed Control
- Touch Probe
- PWM Connection to Axis/Spindle Motors
- CNC Power Supply and Control Signals
- Control-Is-Ready Signal
- Power Supply for PLC Outputs
- Buffer Battery
- Analog Nominal Value Output
- Analog Input
- Switching Inputs 24 VDC (PLC)
- Switching Outputs 24 VDC (PLC)
- Flat Panel Display
- Manual Panel
- CNC Keyboard
- I/O Module Connection
- Data Interfaces
- USB Interface
- Drive Controller Enable
- PLC Input/Output Units

P/N 627787-21 - Mounting and Electrical Installation

## **Position Control for Encoders**

X1–X4 are linear encoder axis position connections. X5 is the spindle encoder position connection. ANILAM CNCs are designed to be used with linear encoders or rotary encoders for position control. Refer to **Table 2-1** for linear encoder pinouts.

ANILAM recommends using linear encoders with distance-coded reference marks or with EnDat interface. These encoders reduce significantly the travel distance required to establish absolute position.

Maximum input frequency: 350 kHz.

| Chassis                           |                        | Encoder Cable                      |                 |
|-----------------------------------|------------------------|------------------------------------|-----------------|
| D-Sub Connection<br>(Male) 15-Pin | Assignment             | D-Sub Connector<br>(Female) 15-Pin | Color           |
| 1                                 | +5 V (U <sub>P</sub> ) | 1                                  | Brown/Green     |
| 2                                 | 0 V (U <sub>N</sub> )  | 2                                  | White/Green     |
| 3                                 | A+                     | 3                                  | Brown           |
| 4                                 | A–                     | 4                                  | Green           |
| 5                                 | 0 V                    | 5                                  |                 |
| 6                                 | B+                     | 6                                  | Gray            |
| 7                                 | B–                     | 7                                  | Pink            |
| 8                                 | 0 V                    | 8                                  |                 |
| 9                                 | +5 V                   | 9                                  | Blue            |
| 10                                | R+                     | 10                                 | Red             |
| 11                                | 0 V                    | 11                                 | White           |
| 12                                | R–                     | 12                                 | Black           |
| 13                                | 0 V                    | 13                                 |                 |
| 14                                | Do not assign          | 14                                 | Violet          |
| 15                                | Do not assign          | 15                                 |                 |
| Housing                           | External shield        | Housing                            | External shield |

| Table 2-1, X1-X-5: | Encoder Position | <b>Control Connections (1</b> | VPP amplitude) |
|--------------------|------------------|-------------------------------|----------------|
|--------------------|------------------|-------------------------------|----------------|

The encoder signals are interpolated 1024-fold.

## **Encoders for Speed Control**

Maximum input frequency: 350 kHz. The speed encoder can also be used for position control. **X15–X18** and **X20** are rotary encoder axis speed control connections. **X19** is the spindle encoder speed control connection.

## X15-X20 Rotary Encoder (1 VPP amplitude)

Refer to Table 2-2.

## Table 2-2, X15–X20: Encoder Speed Control Connections - Pinout

| MC 400                                |                         | Adapter Cable                           |                 |                                |
|---------------------------------------|-------------------------|-----------------------------------------|-----------------|--------------------------------|
| D-Sub<br>Connctn.<br>(Male)<br>25-Pin | Assignment              | D-Sub<br>Connctr.<br>(Female)<br>25-Pin | Color(s)        | Connctr.<br>(Female)<br>17-Pin |
| 1                                     | + 5 V (U <sub>P</sub> ) | 1                                       | Brown/Green     | 10                             |
| 2                                     | 0 V (U <sub>N</sub> )   | 2                                       | White/Green     | 7                              |
| 3                                     | A+                      | 3                                       | Green/Black     | 1                              |
| 4                                     | A–                      | 4                                       | Yellow/Black    | 2                              |
| 5                                     | 0 V                     | 5                                       |                 |                                |
| 6                                     | B+                      | 6                                       | Blue/Black      | 11                             |
| 7                                     | В-                      | 7                                       | Red/Black       | 12                             |
| 8                                     | 0 V                     | 8                                       | Internal shield | 17                             |
| 9                                     | Not assigned            | 9                                       |                 |                                |
| 10                                    | 0 V                     | 10                                      |                 |                                |
| 11                                    | Not assigned            | 11                                      |                 |                                |
| 12                                    | Not assigned            | 12                                      |                 |                                |
| 13                                    | Temperature +           | 13                                      | Yellow          | 8                              |
| 14                                    | +5 V or not assigned    | 14                                      | Blue            | 16                             |
| 15                                    | Analog output (test)    | 15                                      |                 |                                |
| 16                                    | 0 V                     | 16                                      | White           | 15                             |
| 17                                    | R+                      | 17                                      | Red             | 3                              |
| 18                                    | R–                      | 18                                      | Black           | 13                             |
| 19                                    | C+                      | 19                                      | Green           | 5                              |
| 20                                    | C-                      | 20                                      | Brown           | 6                              |
| 21                                    | D+                      | 21                                      | Gray            | 14                             |
| 22                                    | D-                      | 22                                      | Pink            | 4                              |
| 23                                    | +5 V (test)             | 23                                      |                 |                                |
| 24                                    | 0 V                     | 24                                      |                 |                                |
| 25                                    | Temperature-            | 25                                      | Violet          | 9                              |
| Housing                               | External shield         | Housing                                 | External shield | Housing                        |

Note: The 1 Vpp signals are interpolated by a factor of 1024.

The rotary encoder to motor cable is ANILAM P/N 342000XX, where XX = 10, 15, 20, 25, 30, 35, 40, and 45 feet.

P/N 627787-21 - Mounting and Electrical Installation

## **Touch Probe**

Use the touch probe for workpiece or tool measurement during machining. Refer to **Table 2-3** and **Table 2-4**.

| D-Sub Terminal<br>(Female) 15-pin | Assignment                                      |
|-----------------------------------|-------------------------------------------------|
| 1                                 | 0 V                                             |
| 2                                 | Do not use                                      |
| 3                                 | Ready                                           |
| 4                                 | Start                                           |
| 5                                 | + 15 V ± 10 % (maximum 1000mA)                  |
| 6                                 | + 5 V ± 5 % (maximum 100mA)                     |
| 7                                 | Battery warning (jump to pin 5 for wired probe) |
| 8                                 | 0 V (U <sub>N</sub> )                           |
| 9                                 | Trigger signal                                  |
| 10                                | Trigger signal <sup>1</sup>                     |
| 11 to 15                          | Do not use                                      |
| Housing                           | External shield                                 |

<sup>1</sup> Stylus at rest means logic level High

### Table 2-4, X13: Touch Probe Input for Tool Measurement

| D-Sub Terminal<br>(Female) 9-pin | Assignment                     |
|----------------------------------|--------------------------------|
| 1                                | Ready                          |
| 2                                | 0 V (U <sub>N</sub> )          |
| 3                                | Do not use                     |
| 4                                | + 15 V ± 5 % (U <sub>P</sub> ) |
| 5                                | Do not use                     |
| 6                                | Do not use                     |
| 7                                | + 5 V ± 5 % (U <sub>P</sub> )  |
| 8                                | Trigger signal                 |
| 9                                | Trigger signal <sup>1</sup>    |
| Housing                          | External shield                |

<sup>1</sup> Stylus at rest means logic level High

The 6000i CNC offers two inputs for touch probes:

- X12 connector probe input for workpiece measurement (3-D probe)
- X13 connector probe input for tool measurement

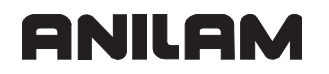

Corded \*\*Renishaw® probes have to be interfaced to the control signal levels in either connector X12 and/or X13. The following figures represent the connection of the MP11 3-D corded touch probe (**Figure 2-6**), the TS27R tool probe (**Figure 2-7**), the \*\*BLUM® laser probe (**Figure 2-8**), and the OMP-40 cordless touch probe (**Figure 2-9**) to the 6000i system:

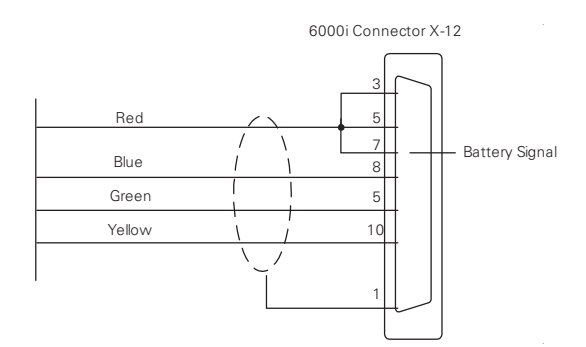

## Figure 2-6, Renishaw® MP11 3-D Corded Touch Probe

Renishaw® MP11 curly cable: Blue 8, Green 5, Yellow 10, Red Jump pin 7 to pin 5

**Note:** An input should be connected through a draw-down resister in such a way that it is pulled low when the probe is connectred so the PLC can disable the spindle and tool changes.

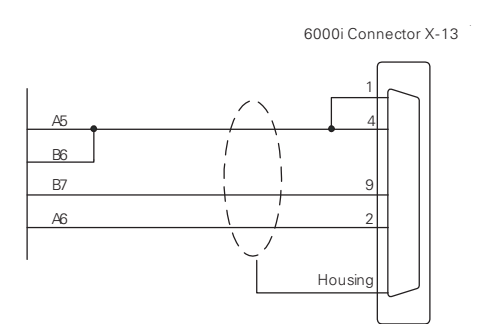

Figure 2-7, TS27R Tool Probe

Renishaw® MI-8 interface for B6 TS27-R tool probe: A5 4,B7 9, A6 2 Switch SW1 in MI-8 interface must be in N/C position

\*\* BLUM® is a registered trademark of BLUM-Novotest GmbH.

<sup>-----</sup>

<sup>\*\*</sup> Renishaw® is a registered trademark of Renishaw plc.

## ANILAM

P/N 627787-21 - Mounting and Electrical Installation

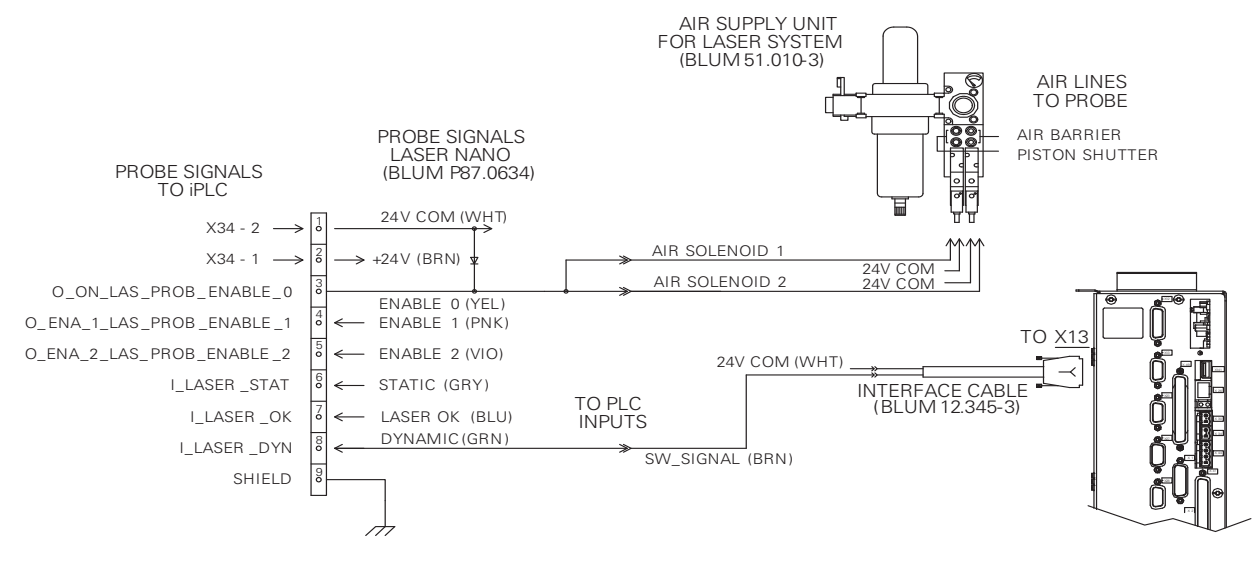

## Figure 2-8, BLUM® Laser Touch Probe

The Blum Laser Tool Probe requires three outputs and three inputs to be setup in the PLC as shown above. It is also necessary to create four M-codes from M550 to M555. The M-code numbers cannot be changed as they are hard coded into the tool probing canned cycles.

- M550: Laser Probe On
- M551 Laser Probe Off
- M552 Enable 1 On
- M553 Enable 1 Off
- M554 Enable 2 On
- M555 Enable 2 Off

#### **Optional Blum Laser M-codes:**

- M556 Blow Nozzle On
- M557 Blow Nozzle Off

The following topics are described:

- PLC Additions for Blum Laser Probing
- Tool Probe Parameter Setup
- Spindle Probe Setup

## PLC Additions for Blum Laser Probing

The following topics are described:

- PLC Input Labels and Connections to Blum Probe
- PLC Output Labels and Connections to Blum Probe

### PLC Input Labels and Connections to Blum Probe

| I_Laser_OK   | -> | Blum "Laser OK" (Blue wire) |
|--------------|----|-----------------------------|
| I_Laser_Dyn  | -> | Blum "Dynamic" (Green wire) |
| I_Laser_Stat | -> | Blum "Static" (Gray wire)   |

#### PLC Output Labels and Connections to Blum Probe

| O_On_Las_Prob_Enable_0 ->    | Blum "Enable 0" (Yellow wire) and also the coils of<br>the Air Barrier and Piston Shutter. (Ensure you<br>install a back surge diode between the solenoid coil<br>and 24V common to protect the output.) |
|------------------------------|----------------------------------------------------------------------------------------------------|
| O_Ena_Las_Prob_Enable_1 ->   | Blum "Enable 1" (Pink wire)                                                                                                    |
| O_Ena_Las_Prob_Enable_2 ->   | Blum "Enable 2" (Violet wire)                                                                                                    |
| O_Blow_Nozzle_Las_Prop_On -> | Blum optional air blast                                                                                                    |

Plus 24 VDC connects to Blum +24V (Brown wire).

Common 24 VDC connects to Blum 24V COM (White wire) and also the common side of the solenoid coils mentioned above.

The turning On and Off of the outputs are set up in the PLC module touchpro.scr with six M-codes:

M550Laser OnM551Laser OffM552Enable 1 OnM553Enable 1 OffM554Enable 2 OnM555Enable 2 Off

And if the Blow Nozzle is on the probe, you would need to create two additional M-codes for that, using:

M556 Blow Nozzle On M557 Blow Nozzle Off

This way, the Blum cycles can turn on and off the outputs individually as needed for more flexibility depending on the laser model.

An example for the M-code logic in touchpro.src is listed below and the associated entries for M-code definition in the ANILAM 6000i control will also need to be made in the PLC definition file GLB\_PLCCFG.DEF and the machine configuration files of plc.cfg and plc\_oem.cfg.
# **CNC Technical Manual**

P/N 627787-21 - Mounting and Electrical Installation

Example of the PLC code in touchpro.src:

- L NP\_MG\_M550\_On\_Laser\_Probe\_On
- R O\_Ena\_2\_Las\_Prob\_Enable\_2
- S O\_Ena\_1\_Las\_Prob\_Enable\_1
- S O\_On\_Las\_Prob\_Enable\_0
- L NP\_MG\_M551\_Off\_Laser\_Probe\_Off
- ON I\_control\_operational
- R O\_Ena\_2\_Las\_Prob\_Enable\_2
- R O\_Ena\_1\_Las\_Prob\_Enable\_1
- $R \quad O\_On\_Las\_Prob\_Enable\_0$
- L O\_On\_Las\_Prob\_Enable\_0
- A NP\_MG\_M550\_On\_Laser\_Probe\_On
- S PN\_MG\_quit\_M\_function
- LN O\_On\_Las\_Prob\_Enable\_0
- A NP\_MG\_M551\_Off\_Laser\_Probe\_Off
- S PN\_MG\_quit\_M\_function
- L NP\_MG\_M552\_Enable\_1\_On
- R O\_Ena\_2\_Las\_Prob\_Enable\_2
- S O\_Ena\_1\_Las\_Prob\_Enable\_1
- L O\_Ena\_1\_Las\_Prob\_Enable\_1
- AN O\_Ena\_2\_Las\_Prob\_Enable\_2
- A NP\_MG\_M552\_Enable\_1\_On
- $S \quad PN\_MG\_quit\_M\_function$
- L NP\_MG\_M554\_Enable\_2\_On
- R O\_Ena\_1\_Las\_Prob\_Enable\_1
- S O\_Ena\_2\_Las\_Prob\_Enable\_2
- L O\_Ena\_2\_Las\_Prob\_Enable\_2
- AN O\_Ena\_1\_Las\_Prob\_Enable\_1
- A NP\_MG\_M554\_Enable\_2\_On
- S PN\_MG\_quit\_M\_function

6000M Connector X-12

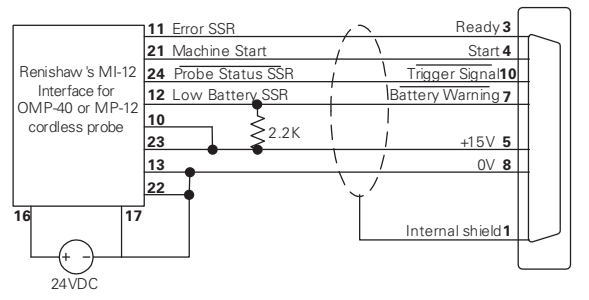

# Figure 2-9, OMP-40 Cordless Touch Probe

Probes come in various different transmission systems: corded or cordless (infrared, radio, or inductive). When a corded 3-D touch probe is connected to the control, the spindle and tool changer should be automatically disabled in the PLC by means of an input signal which is hardwired to the probe connector. Also the low battery signal should be jumped to 15VDC when using a corded 3-D touch probe. When a cordless 3-D touch probe is connected to the control, low battery and not ready (e.g. transmission medium obstructed or probe in "sleep mode") conditions are continuously monitored. Cordless probes usually go into a "sleeping mode" to conserve battery charge. These probes are automatically awakened by the CNC when probing is activated (M9387 X1).

Refer to the probe manufacture's documentation for further details. Refer to the <u>6000i</u> <u>CNC User's Manual</u>, P/N 627785-2X, for probe usage guidelines.

## **Tool Probe Parameter Setup**

The tool probing parameters (the table probe) can be found on the control by going into the machine configuration as follows (refer to **Figure 2-10**):

- 1. From the Manual mode, press SHIFT then F3 (Config).
- 2. When asked for a password, simply press the ENTER key.
- 3. Go into System>Probing>CfgToolProbingParameters
- 4. Remember that all numeric values are in metric.

| 🖻 CfgToolProbingParameters     |   |          |
|--------------------------------|---|----------|
| - toolProbeType                | : | Standard |
| - useAnilamLaserCycles         |   | YES      |
| 💳 moveAxisParallelToLaserBeam  | : | YES      |
| 👄 nominalProbeStylusDiameter   | : | 40       |
| ── maxStrokeFromHome_FirstPick | : | 472      |
| calibAndToolMeasurementRPM     | : | 500      |
| - probeOrientation             | : | 1        |
| ZFirstPickFeedRate_Fast        | : | 1000     |
| ZFirstPickFeedRate_Medium      | : | 200      |
| ZFirstPickFeedRate_Slow        | : | 20       |
| - ZRetractAmount               | : | 2        |
| - XYRetractAmount              | : | 2        |
| ZRapidToStartPositionFromHome  | : | 200      |
| 💳 diameterOfToolProbeGauge     | : | 12       |
|                                |   |          |

Figure 2-10, Config Data Parameter Screen Capture

- Set toolProbeType: Standard or Laser (Standard is the default).
- Set **useAnilamLaserCycles** to **YES** to utilize the ANILAM laser table probe cycles. These cycles have limited compatibility for the Blum laser probe, therefore if another laser table probe is used, it may be necessary to set this to **NO** and use the cycles provided by the particular probe manufacturer. This parameter is read by the PLC to allow different input/output configuration.
- Set **moveAxisParallelToLaserBeam** (Laser probe only) to **YES** so the tool probing cycles will locate both X and Y axes when calibrating a tool. Set to **NO** if the probe is mounted in such a way that the axis parallel to the laser beam need not be moved.
- Set **nominalProbeStylusDiameter**, the overall nominal probe stylus diameter. For example, 12mm for the Renishaw® probe, or for the Heidenhain probe use 40mm. On a laser style probe this value would normally be zero. This is dependent on the probe style and specifications (refer to your probe documentation).
- Set **maxStrokeFromHome\_FirstPick**, represents the distance from machine Z home with the shortest tool or the spindle face to just below the probe stylus top as the maximum stroke for the initial probe pick.
- Set **calibAndToolMeasurementRPM**, the spindle RPM for tool touch. [For example, set to 800 for standard probe type or 4000 for laser probe type tool presetter.]
- Set **probeOrientation**, the proper probe orientation. For example, if set to -1, the probe should be installed on the right side of the table pointing toward the left in the -X direction. See **Table 2-5**.

| Probe Orientation<br>Settings | Direction                                                                           |
|-------------------------------|-------------------------------------------------------------------------------------|
| 1                             | Probe is pointing to the right as you are facing the machine in +X direction        |
| -1                            | Probe is pointing to the left of the machine in the -X direction.                   |
| 2                             | Probe is pointing away from you, toward the back of the machine in the +Y direction |
| -2                            | Probe is pointing toward you, toward the front of the machine in the -Y direction   |

# Table 2-5, Probe Orientation Settings

- Set ZFirstPickFeedRate\_Fast, the Z fast feedrate. [For example, set to 2000 mm per minute (mm/min).]
- **Warning:** When using **G151**, the tool travels down beyond the top of the probe after the probe is tripped. For this reason, make sure that the fast feedrate is not so high as to cause the tool to travel past the probe travel causing damage to the probe. The maximum feedrate that can be used is specific to the machine and may need to be set much lower to prevent damage to the probe.

- **Note:** There is a maximum feedrate setting which is set by your machine tool manufacturer in System > CfgHardware > maxTouchFeed. This will limit the maximum feedrate allowed in these feedrate parameters.
- Set the **ZFirstPickFeedRate\_Medium**, the Z medium feedrate. [For example, set to 125 mm/min.]
- Set **ZFirstPickFeedRate\_Slow**, the Z slow feedrate for the actual probe pick. [For example, set to 10.0 mm/min.]
- Set **ZRetractAmount**. Amount to retract from top of probe after pick. [For example, set to 4.0 mm.]
- Set **XYRetractAmount**. Amount to retract from side of probe after pick. [For example, set to 4.0 mm.]
- Set ZRapidToStartPositionFromHome. Install the longest tool in the spindle and bring the Z-axis to machine home. With a tape measure, measure the distance from the tool tip to within 13 mm above the top of the probe stylus and enter that number into ZRapidToStartPositionFromHome. When using G151, this causes the tool to rapid to this position in the Z-axis before starting the initial probe touch in the Z-axis. This saves time especially if the Z-feed must be set relatively slow to prevent probe over travel after the probe has been tripped.
- Set diameterOfToolProbeGauge. The default gauge diameter of the tool calibration standard. diameterOfToolProbeGauge can be overwritten by the D word in the G150 cycle. diameterOfToolProbeGauge is used in the G150 calibration only. [For example, set to 12 mm.]

# Spindle Probe Setup

The probing parameters can be found on the control by going into the machine configuration as follows (refer to **Figure 2-11**):

- 1. From the Manual mode, press SHIFT then F3 (Config).
- 2. When asked for a password, simply press the ENTER key.
- 3. Go into System>Probing>CfgSpindleProbingParameters
- 4. Remember that all numeric values are in metric.

## Ba Probing

- E CfgSpindleProbingParameters
- spindleProbeType
- positioningFeedRate\_Normally
- positioningFeedRate\_FirstTouch
- mominalProbeStylusBallRadius
  diameterOfSpindleProbeGauge
- diameterorspindleprobesauge
  dwellTimeAfterProbeActive
- updateTloOrWorkOffsetZAxis

: 2000 : 500 : 2.5 : 43.18 : 0.5 : WorkOffset

: Cordless

# Figure 2-11, Config Data Parameter Screen Capture (Additional Parameters Displayed)

• Set **spindleProbeType**, to Corded, Cordless, depending on the probe style.

# **CNC Technical Manual**

P/N 627787-21 - Mounting and Electrical Installation

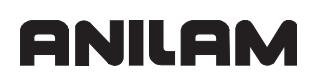

- Set **positioningFeedrate\_Normally**, the feedrate the control uses while positioning the probe around the part. [For example, set to 1000 mm/min.]
- Set **positioningFeedrate\_FirstTouch**, the feedrate the control uses while making its initial touch finding the surface it is measuring. [For example, 125 mm/min.]

- Set **nominalProbeStylusBallRadius**, the diameter as measured with a micrometer. [For example, set to 5 mm for a 10mm ball.]
- Set **diameterOfSpindleProbeGauge**, the exact diameter of the ring gauge used to calibrate the spindle probe. [For example, 25.4 mm.]
- Set **dwellTimeAfterProbeActive**, the time recommended by the particular probe manufacturer to wait after the probe is turned on before attempting a probe move.
- Set **updateTloOrWorkOffsetZAxis**, to WorkOffset or TLO. This only affects the **G141** with a **Q4** and **Q5** which will store the result as the difference of the spindle probes TLO and the top of the part in the Z axis work offset or will place the distance from machine home to the surface being probed in the current active tool length offset.

#### **⊟\_**Probing

| ∰ <mark>€</mark> ]CfgSpindleProbingParameters |         |   |       |
|-----------------------------------------------|---------|---|-------|
| <b>⊞E</b> CfgToolProbingParameters            |         |   |       |
| <b>⊞E</b> CfgTouchProbe                       |         |   |       |
| 🖃 🔁 Cfg Probe Tool                            |         |   |       |
| <b>□</b> <sup>_</sup> OEM                     |         |   |       |
| corientProperty                               |         | : | None  |
|                                               | [1/min] | : | 0     |
| $\longrightarrow$ activateType                |         | : | Level |
| $\longrightarrow$ activateMStrobe             |         | : | 0     |
| rightarrowactivateTimeout                     | [១]     | : | 0     |
| rightarrowactivateRetries                     |         | : | 0     |
| $\bigcirc$ deactivateType                     |         | : | Level |
| $\blacksquare$ deactivateMStrobe              |         | : | 0     |
| $\bigcirc$ deactivateTimeout                  | [3]     | : | 0     |
| $\bigcirc$ deactivateRetries                  |         | : | 0     |
| =autoDeactivateTime                           | [១]     | : | 0     |
|                                               |         |   |       |

## Figure 2-12, Probe Tool Settings Found in System > Probing > CfgProbeTool > OEM

- orientSpeed, activateMStrobe, activateRetries, deactivateMStrobe, deactivateTimeout, deactivateRetries, and autoDeactivateTime are not used and should be set to zero (0) or 1 in the case of deactivateMStrobe.
- Set orientProperty to NONE for a wired spindle probe and MultiOrient for a wireless probe.
- Set activationType to Pulse.
- Set activateTimeout to 4 seconds.
- Set deactivateType to Timeout.

**Note:** There is a maximum feedrate setting which is set by your machine tool manufacturer in System > CfgHardware > maxTouchFeed. This will limit the maximum feedrate allowed in these feedrate parameters.

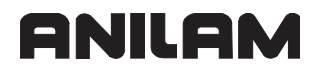

## **PWM Connection to Axis/Spindle Motors**

**X51–X55** are the Pulse Width Modulation (PWM) axes connections. **X56** is the spindle encoder PWM axis connection.

#### X51–X56 PWM Connection

Refer to Table 2-6.

#### Table 2-6, X51–X56: PWM Connection to Motor

| Ribbon Connector | Assignment          |
|------------------|---------------------|
| 1a               | PWM U1              |
| 1b               | 0V U1               |
| 2a               | PWM U <sub>2</sub>  |
| 2b               | 0V U <sub>2</sub>   |
| За               | PWM U <sub>3</sub>  |
| 3b               | 0V U3               |
| 4a               | –SH2                |
| 4b               | 0V (–SH2)           |
| 5a               | –SH1B               |
| 5b               | 0V (–SH1B)          |
| 6a               | +lactl 1            |
| 6b               | -lactl 1            |
| 7a               | 0 V (analog)        |
| 7b               | +lactl <sub>2</sub> |
| 8a               | -lactl <sub>2</sub> |
| 8b               | 0 V (analog)        |
| 9a               | Do not assign       |
| 9b               | Do not assign       |
| 10a              | Temperature warning |
| 10b              | Ready               |

| Logic level:                      | 5 V    |
|-----------------------------------|--------|
| Analog signals l <sub>act</sub> : | ±7.5 V |
| Maximum PWM frequency:            | 10 kHz |

**Note:** The PWM frequency is defined via parameter. Defined via parameter "ampPwmFreq" found in "CfgPowerStage" of the axis which corresponds to the connectors X51–X56.

## **CNC Technical Manual**

P/N 627787-21 - Mounting and Electrical Installation

# **CNC Power Supply and Control Signals**

# X69: MC 400 Power Supply

Refer to **Table 2-7** for the ribbon cable pinout.

# Table 2-7, X69: Ribbon Cable Connector - Pinout

| X69 Ribbon Cable<br>Connector 50-pin | Assignment       |
|--------------------------------------|------------------|
| 1a                                   | +5 V             |
| 1b                                   | +5 V             |
| 2a                                   | +5 V             |
| 2b                                   | +5 V             |
| 3а                                   | +5 V             |
| 3b                                   | +5 V             |
| 4a                                   | +5 V             |
| 4b                                   | +5 V             |
| 5a                                   | +5 V             |
| 5b                                   | +5 V             |
| 6a                                   | +12 V            |
| 6b                                   | +12 V            |
| 7a                                   | +12 V            |
| 7b                                   | +12 V            |
| 8a                                   | +5 V (separated) |
| 8b                                   | 0 V (separated)  |
| 9a                                   | +15 V            |
| 9b                                   | -15 V            |
| 10a                                  | UZAN             |
| 10b                                  | 0 V              |
| 11a                                  | IZAN             |
| 11b                                  | 0 V              |
| 12a                                  | -RES.PS          |
| 12b                                  | 0 V              |
| 13a                                  | –PF.PS           |
| 13b                                  | GND              |

| X69 Ribbon Cable<br>Connector 50-pin | Assignment      |
|--------------------------------------|-----------------|
| 14a                                  | -ERR.ZU.GR      |
| 14b                                  | GND             |
| 15a                                  | –ERR.I.GR       |
| 15b                                  | GND             |
| 16a                                  | -ERR.TMP        |
| 16b                                  | GND             |
| 17a                                  | RDY.PS          |
| 17b                                  | GND             |
| 18a                                  | -ERR.ILEAK      |
| 18b                                  | GND             |
| 19a                                  | Do not assign   |
| 19b                                  | GND             |
| 20a                                  | Do not assign   |
| 20b                                  | GND             |
| 21a                                  | Do not assign   |
| 21b                                  | GND             |
| 22a                                  | Do not assign   |
| 22b                                  | GND             |
| 23a                                  | Reserved (SDA)  |
| 23b                                  | GND             |
| 24a                                  | Reserved (–SCL) |
| 24b                                  | GND             |
| 25a                                  | -RES.S          |
| 25b                                  | GND             |

(Continued on adjacent table...)

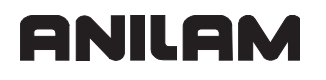

# **Control-Is-Ready Signal**

X34: 24V Control-Is-Ready Signal

Refer to Table 2-8.

#### Table 2-8, X34: 24V Control-is-Ready Signal

| Terminal | Assignment  |
|----------|-------------|
| 1        | +24 V input |
| 2        | 0V          |

## Power Supply for PLC Outputs

The PLC of the MC 400 as well as the IEB 404 are powered by the 24 V control voltage of the machine (in accordance with VDE 0551).

The control voltage must be smoothed with a minimum 1000  $\mu$ F at a rated current capacity of 150  $\mu$ F/A. At a current load of 15 A, for example, this corresponds to a capacity of 2250  $\mu$ F.

EN 61 131-2:1994 permits:

- 5% alternating voltage component is permissible
- Minimum absolute value: 20.4 VDC
- Maximum absolute value: 28.8 VDC

Warning: Use only original replacement fuses.

The following topics are described:

- Power Consumption
- Nominal Operating Current per Output
- X44: 24V Input for PLC Power Supply
- Power Supply for IEB 404
- IEB 404 Basic Module
- IEM 16-8D Input/Output Module

#### **Power Consumption**

If half of the outputs are switched at the same time, the following are the values for power consumption:

| MC 400:  | 115 W         |
|----------|---------------|
| IEB 404: | Approx. 385 W |

## Nominal Operating Current per Output

| MC 400:    | 0.150 A                   |
|------------|---------------------------|
| IEM 16-8D: | 2 A                       |
|            | Simultaneity              |
|            | 2 outputs with 2 A each   |
|            | 4 outputs with 1 A each   |
|            | 8 outputs with 0.5 A each |
|            | Total current:            |
|            | Out0 to Out7: $\leq$ 4 A  |
|            | Out0 to Out3: ≤2 A        |
|            | Out4 to Out7: <2 A        |

## X44: 24V Input for PLC Power Supply

Refer to Table 2-9.

## Table 2-9, X44 I/O Module Supply Voltage - Pinout

| Connection<br>Terminal | Assignment                                           | PLC Outputs                              |
|------------------------|------------------------------------------------------|------------------------------------------|
| 1                      | +24 VDC cannot be switched off via<br>EMERGENCY STOP | Y0:24 – Y0:30<br>control-is-ready signal |
| 2                      | +24 VDC can be switched off via                      | Y0:16 – Y0:28                            |
| 3                      | EMERGENCY STOP                                       | Y0:0 – Y0:15                             |
| 4                      | 0 V                                                  |                                          |

**Note:** If the +24-V power supply (which cannot be shut off via emergency stop) is missing at X44, the error message **Supply voltage missing at X44** is displayed.

#### Power Supply for IEB 404

**Note:** The MC 400 cyclically monitors the supply voltage of the IEB 404.

#### IEB 404 Basic Module

Refer to Table 2-10.

#### Table 2-10, X3 (Power Supply for Logic Circuit) - Pinout

| Terminal | Assignment                 |
|----------|----------------------------|
| 1        | +24 VDC (20.4 V to 28.8 V) |
| 2        | +0 V                       |

# IEM 16-8D Input/Output Module

Refer to Table 2-11.

## Table 2-11, X6 (Power Supply for PLC Outputs) - Pinout

| Terminal | Assignment                             |
|----------|----------------------------------------|
| 9        | +24 VDC (20.4 V to 28.8 V) for group 1 |
| 10       | +24 VDC (20.4 V to 28.8 V) for group 2 |

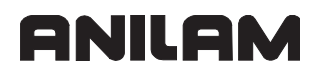

#### **Buffer Battery**

Note: Make a data backup before changing the buffer battery.

Danger: When exchanging the buffer battery, remember:

- Switch off the machine and the 6000i.
- The buffer battery may be exchanged only by trained personnel.

Battery type: 1 lithium battery, type CR 2450N (Renata), Id. Nr. 315 878-01

If the voltage of the buffer battery falls below 2.6 V, the error message **Exchange buffer battery** is displayed. If the voltage does not exceed 2.6 V, the error message is reactivated after 30 minutes. Refer to **Figure 2-13**.

To exchange the battery:

- The buffer battery is located on the rear side of the MC 400.
- Exchange the battery; the new battery can be inserted in only one position.

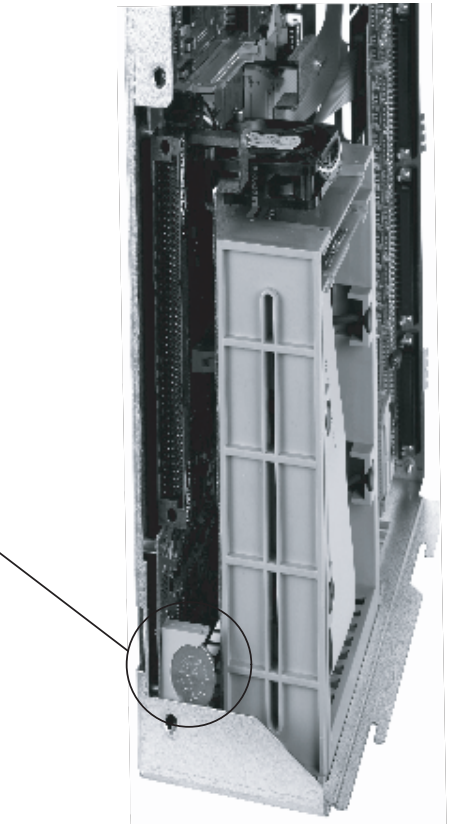

**Buffer Battery** 

## Figure 2-13, Buffer Battery

# **Analog Nominal Value Output**

| Output                         | ±10 V |
|--------------------------------|-------|
| Maximum load of analog outputs | 2 mA  |
| Maximum capacity               | 2 nF  |

Six analog outputs are available:

Connection X8: Analog output 1 to 6

The following topics are described:

- Nominal Value Output
- Analog Output 1 to 6

#### Nominal Value Output

The connecting cable to the nominal value outputs must not have more than one intermediate terminal.

If you must branch to physically separate servo inputs, the connection must be made in a grounded terminal box. The housing of the terminal box must be electrically connected with the frame of the machine.

## Analog Output 1 to 6

See Table 2-12.

#### Table 2-12, X8: Analog Output - Pinout

| 1                                  | MC 400                 | Conn. Cable P/N 343007XX           |                 |  |
|------------------------------------|------------------------|------------------------------------|-----------------|--|
| D-Sub Connector<br>(Female) 15-Pin | Assignment             | D-Sub Connector<br>(Female) 15-Pin | Color(s)        |  |
| 1                                  | Analog output 1: ±10 V | 1                                  | Brown           |  |
| 2                                  | Do not assign          | 2                                  | Brown/Green     |  |
| 3                                  | Analog output 2: ±10 V | 3                                  | Yellow          |  |
| 4                                  | Analog output 5: ±10 V | 4                                  | Red/Blue        |  |
| 5                                  | Analog output 3: ±10 V | 5                                  | Pink            |  |
| 6                                  | Analog output 5: 0 V   | 6                                  | Gray/Pink       |  |
| 7                                  | Analog output 4: ±10 V | 7                                  | Red             |  |
| 8                                  | Analog output 6: ±10 V | 8                                  | Violet          |  |
| 9                                  | Analog output 1: 0 V   | 9                                  | White           |  |
| 10                                 | Do not assign          | 10                                 | White/Gray      |  |
| 11                                 | Analog output 2: 0 V   | 11                                 | Green           |  |
| 12                                 | Do not assign          | 12                                 |                 |  |
| 13                                 | Analog output 3: 0 V   | 13                                 | Gray            |  |
| 14                                 | Analog output 4: 0 V   | 14                                 | Blue            |  |
| 15                                 | Analog output 6: 0 V   | 15                                 | Black           |  |
| Shell                              | External shield        | Shell                              | External shield |  |

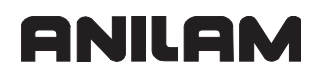

# Analog Input

The MC 400 and the PLC Input/Output Board have analog inputs and inputs for Pt100 termistors.

The PLC Input/Output Board is available with and without analog inputs.

| Voltage range:        | –10 V to +10 V                          |
|-----------------------|-----------------------------------------|
| Input resistance:     | > 250 kW                                |
| Resolution:           | 10 mV (MC 400)                          |
| Internal value range: | -100 to +100, at a resolution of 100 mV |

The following topics are described:

- Inputs for Pt 100 Thermistors
- Analog Voltage Cable Characteristics
- X48: PLC Analog Input

#### **Inputs for Pt 100 Thermistors**

| Constant current:     | 5 mA                                          |
|-----------------------|-----------------------------------------------|
| Temperature range:    | 0 °C (32 °F) to 100 °C (212 °F)               |
| Resolution:           | 0.1 °C (32.18 °F)                             |
| Internal value range: | 0 to 200, at a resolution of 0.5 °C (32.9 °F) |

#### **Analog Voltage Cable Characteristics**

Characteristics of analog voltage connecting cable:

- Shielding
- 2 conductors with 0.14 mm<sup>2</sup> (AWG 7)
- Maximum length 50 meters (164 feet)

## X48: PLC Analog Input

Warning: Remember to connect the analog inputs with the correct polarity.

Refer to Table 2-13.

## Table 2-13, X48: PLC Analog Input - Pinout

| S-Sub Connection (Female)<br>25-Pin | Assignment                                   |
|-------------------------------------|----------------------------------------------|
| 1                                   | I <sub>1</sub> + Constant current for Pt 100 |
| 2                                   | I <sub>1</sub> – Constant current for Pt 100 |
| 3                                   | U <sub>1</sub> + Constant current for Pt 100 |
| 4                                   | U <sub>1</sub> – Constant current for Pt 100 |
| 5                                   | I <sub>2</sub> + Constant current for Pt 100 |
| 6                                   | I <sub>2</sub> – Constant current for Pt 100 |
| 7                                   | U <sub>2</sub> + Constant current for Pt 100 |
| 8                                   | U <sub>2</sub> – Constant current for Pt 100 |
| 9                                   | I <sub>3</sub> + Constant current for Pt 100 |
| 10                                  | I <sub>3</sub> – Constant current for Pt 100 |
| 11                                  | U <sub>3</sub> + Constant current for Pt 100 |
| 12                                  | U <sub>3</sub> – Constant current for Pt 100 |
| 13                                  | Do not assign                                |
| 14                                  | Analog input 1: –10 to +10 V                 |
| 15                                  | Analog input 1: 0 V (reference potential)    |
| 16                                  | Analog input 2: -10 V to +10 V               |
| 17                                  | Analog input 2: 0 V (reference potential)    |
| 18                                  | Analog input 3: -10 V to +10 V               |
| 19                                  | Analog input 3: 0 V (reference potential)    |
| 20 to 25                            | Do not assign                                |
| Housing                             | External shield                              |

# Switching Inputs 24 VDC (PLC)

Input signals of the switching inputs on the MC 400 and the IEM 16-8D. Refer to **Table 2-14** and **Table 2-15**.

## Table 2-14, I/O Module Voltage Requirements

| Voltage Ranges:                | MC 400           | IEM 16-8D I/O Module |  |  |  |  |  |
|--------------------------------|------------------|----------------------|--|--|--|--|--|
| "1" signal: Ui                 | 13 V to 30.2 V   | 13 V to 28.8 V       |  |  |  |  |  |
| "0" signal: Ui                 | –20 V to 3.2 V   | –20 V to 2.5 V       |  |  |  |  |  |
| Current Ranges:                |                  |                      |  |  |  |  |  |
| "1" signal: Ui                 | 3.8 mA to 8.9 mA | 2.5 mA to 5.8 mA     |  |  |  |  |  |
| "0" signal: li when Ui = 3.2 V | 1.0 mA           | 0.3 mA               |  |  |  |  |  |

#### Table 2-15, Addresses of the Switching Inputs

| Address        | Number                       | Device                                |
|----------------|------------------------------|---------------------------------------|
| I:00 – I:31    | 31 + Control-Is-Ready Signal | MC 400, X42 (PLC input)               |
| l:128 – l:152  | 25                           | MC 400, X46 (machine operating panel) |
| 1:64 to 1:127  | 64                           | IEB 404 (IEM 16-8D)                   |
| I:192 to I:255 | 64                           | IEB 404 (IEM 16-8D)                   |
| I:256 to I:319 | 64                           | IEB 404 (IEM 16-8D)                   |
| 1:320 to 1:383 | 64                           | IEB 404 (IEM 16-8D)                   |

The following topics are described:

- X42: PLC Input on the CNC
- PLC Inputs on the IEB 404

## X42: PLC Input on the CNC

The connecting cables are:

P/N 343007*XX* is available in lengths of 3 feet, 10, 15, 20, 30, 45, and 60 feet, and is an open-ended wire-type cable. The last two digits of the P/N indicate the cable length. For example, 34300703 indicates a 3-foot cable. Refer to **Table 2-16**.

| N//                         | C 400         | Conn Coble D             | N 242007VV        |  |
|-----------------------------|---------------|--------------------------|-------------------|--|
|                             | ر 400<br>     | Conn. Cable P/N 545007   |                   |  |
| Female open-<br>ended wires | Assignment    | D-Sub Connctr.<br>37-Pin | Color(s)          |  |
| 1                           | I:00 **X HOME | 1                        | Black             |  |
| 2                           | I:01 **Y HOME | 2                        | Red               |  |
| 3                           | I:02 **Z HOME | 3                        | White             |  |
| 4                           | I:03 **CNCACK | 4                        | Green             |  |
| 5                           | I:04 **U HOME | 5                        | Orange            |  |
| 6                           | I:05 **W HOME | 6                        | Blue              |  |
| 7                           | I:06          | 7                        | Brown             |  |
| 8                           | 1:07          | 8                        | Yellow            |  |
| 9                           | I:08          | 9                        | Violet            |  |
| 10                          | 1:09          | 10                       | Gray              |  |
| 11                          | I:10          | 11                       | Pink              |  |
| 12                          | l:11          | 12                       | Tan               |  |
| 13                          | l:12          | 13                       | Red/Green         |  |
| 14                          | l:13          | 14                       | Red/Yellow        |  |
| 15                          | l:14          | 15                       | Red/Black         |  |
| 16                          | l:15          | 16                       | White/Black       |  |
| 17                          | l:16          | 17                       | White/Red         |  |
| 18                          | 1:17          | 18                       | White/<br>Green   |  |
| 19                          | l:18          | 19                       | White/Yel-<br>low |  |
| 20                          | I:19          | 20                       | White/Blue        |  |
| 21                          | 1:20          | 21                       | White/<br>Brown   |  |
| 22                          | 1:21          | 22                       | White/<br>Orange  |  |
| 23                          | 1:22          | 23                       | White/Gray        |  |
| 24                          | 1:23          | 24                       | White/Violet      |  |

| Table 2-16  | X42:         | PI C | Input | to the | MC | 400 | - Pinout  |
|-------------|--------------|------|-------|--------|----|-----|-----------|
| Table 2-10, | <b>772</b> . |      | mpuι  | to the |    | 400 | - Fillout |

\*\* Hard Coded Function

(Continued...)

# Table 2-16, X42: PLC Input to the MC 400 - Pinout (Continued)

|                             | MC 400                       | Conn. Cable P/N 343007XX    |                        |  |  |
|-----------------------------|------------------------------|-----------------------------|------------------------|--|--|
| Female open-<br>ended wires | Assignment                   | D-Sub<br>Connctr.<br>37-Pin | Color(s)               |  |  |
| 25                          | 1:24                         | 25                          | White/Black/Red        |  |  |
| 26                          | 1:25                         | 26                          | White/Black/Green      |  |  |
| 27                          | 1:26                         | 27                          | White/Black/Yellow     |  |  |
| 28                          | 1:27                         | 28                          | White/Black/Blue       |  |  |
| 29                          | 1:28                         | 29                          | White/Black/Brown      |  |  |
| 30                          | 1:29                         | 30                          | White/Black/<br>Orange |  |  |
| 31                          | I:30 **Software ESTOP        | 31                          | White/Black/Gray       |  |  |
| 32                          | I:31 **Software DRIVE ENABLE | 32                          | White/Black/Violet     |  |  |
| 33                          | I:32 **DRIVE ENABLE          | 33                          | White/Black/Black      |  |  |
| 34                          | Do not assign                | 34                          | White/Red/<br>Black    |  |  |
| 35                          | Do not assign                | 35                          | White/Red/<br>Red      |  |  |
| 36                          | Do not assign                | 36                          | White/Red/<br>Green    |  |  |
| 37                          | Do not assign                | 37                          | White/Red/<br>Blue     |  |  |
| Shell                       | External shield              | Shell                       | External shield        |  |  |

\*\* Hard Coded Function

# PLC Inputs on the IEB 404 X4 to X5: PLC Inputs

Refer to Table 2-17 and Table 2-18, X5: IEM 16-8D I/O Module - Pinout.

**Note:** he 0-V terminals of X4 and X5 of the IEM 16-8D are connected internally. These connections are used for connecting the potential of the electronics and for operating the LEDs. Since only a low current is required.

| X4             |        |          |     |       |       |       |       |       |       |       |       |
|----------------|--------|----------|-----|-------|-------|-------|-------|-------|-------|-------|-------|
| Assignment     |        | Terminal |     |       |       |       |       |       |       |       |       |
|                |        | 1        | 2   | 3     | 4     | 5     | 6     | 7     | 8     | 9     | 10    |
| First IEB 404  | Slot 1 | 0 V      | 0 V | I:64  | l:65  | I:66  | l:67  | l:68  | I:69  | I:70  | I:71  |
|                | Slot 2 | 0 V      | 0 V | I:80  | l:81  | I:82  | I:83  | I:84  | l:85  | l:86  | l:87  |
|                | Slot 3 | 0 V      | 0 V | I:96  | l:97  | l:98  | 1:99  | I:100 | l:101 | I:102 | I:103 |
|                | Slot 4 | 0 V      | 0 V | I:112 | I:113 | I:114 | I:115 | I:116 | l:117 | l:118 | l:119 |
| Second IEB 404 | Slot 1 | 0 V      | 0 V | l:192 | l:193 | I:194 | l:195 | I:196 | l:197 | l:198 | l:199 |
|                | Slot 2 | 0 V      | 0 V | I:208 | I:209 | I:210 | I:211 | I:212 | l:213 | I:214 | I:215 |
|                | Slot 3 | 0 V      | 0 V | I:224 | I:225 | I:226 | I:227 | I:228 | l:229 | I:230 | I:231 |
|                | Slot 4 | 0 V      | 0 V | I:240 | I:241 | I:242 | I:243 | I:244 | l:245 | I:246 | I:247 |
| Third IEB 404  | Slot 1 | 0 V      | 0 V | I:256 | I:257 | I:258 | I:259 | I:260 | I:261 | I:262 | I:263 |
|                | Slot 2 | 0 V      | 0 V | I:272 | I:273 | l:274 | l:275 | I:276 | l:277 | l:278 | l:279 |
|                | Slot 3 | 0 V      | 0 V | I:288 | I:289 | I:290 | I:291 | I:292 | I:293 | I:294 | I:295 |
|                | Slot 4 | 0 V      | 0 V | I:304 | I:305 | I:306 | I:307 | I:308 | I:309 | I:310 | I:311 |
| Fourth IEB 404 | Slot 1 | 0 V      | 0 V | I:320 | I:321 | 1:322 | I:323 | I:324 | l:325 | I:326 | I:327 |
|                | Slot 2 | 0 V      | 0 V | I:336 | 1:337 | 1:338 | I:339 | I:340 | l:341 | I:342 | I:343 |
|                | Slot 3 | 0 V      | 0 V | I:352 | I:353 | 1:354 | 1:355 | 1:356 | 1:357 | I:358 | I:359 |
|                | Slot 4 | 0 V      | 0 V | 1:368 | 1:369 | 1:370 | I:371 | 1:372 | I:373 | 1:374 | I:375 |

## Table 2-17, X4: IEM 16-8D I/O Module - Pinout

#### Table 2-18, X5: IEM 16-8D I/O Module - Pinout

| X5             |        |          |     |       |       |       |       |       |       |       |       |
|----------------|--------|----------|-----|-------|-------|-------|-------|-------|-------|-------|-------|
| Accianment     |        | Terminal |     |       |       |       |       |       |       |       |       |
| Assignment     |        | 1        | 2   | 3     | 4     | 5     | 6     | 7     | 8     | 9     | 10    |
| First IEB 404  | Slot 1 | 0 V      | 0 V | l:72  | l:73  | l:74  | l:75  | l:76  | l:77  | l:78  | I:79  |
|                | Slot 2 | 0 V      | 0 V | l:88  | l:89  | 1:90  | l:91  | l:92  | I:93  | l:94  | I:95  |
|                | Slot 3 | 0 V      | 0 V | I:104 | l:105 | I:106 | l:107 | l:108 | I:109 | l:110 | I:111 |
|                | Slot 4 | 0 V      | 0 V | I:120 | l:121 | l:122 | l:123 | l:124 | l:125 | l:126 | l:127 |
| Second IEB 404 | Slot 1 | 0 V      | 0 V | I:200 | I:201 | I:202 | I:203 | I:204 | I:205 | I:206 | I:207 |
|                | Slot 2 | 0 V      | 0 V | I:216 | l:217 | I:218 | l:219 | I:220 | I:221 | I:222 | I:223 |
|                | Slot 3 | 0 V      | 0 V | I:232 | I:233 | I:234 | l:235 | I:236 | I:237 | I:238 | I:239 |
|                | Slot 4 | 0 V      | 0 V | l:248 | l:249 | I:250 | I:251 | l:252 | I:253 | I:254 | I:255 |
| Third IEB 404  | Slot 1 | 0 V      | 0 V | I:264 | I:265 | I:266 | I:267 | I:268 | I:269 | I:270 | I:271 |
|                | Slot 2 | 0 V      | 0 V | I:280 | l:281 | l:282 | l:283 | l:284 | I:285 | I:286 | l:287 |
|                | Slot 3 | 0 V      | 0 V | I:296 | l:297 | l:298 | l:299 | I:300 | I:301 | I:302 | 1:303 |
|                | Slot 4 | 0 V      | 0 V | I:312 | I:313 | I:314 | l:315 | I:316 | I:317 | I:318 | I:319 |
| Fourth IEB 404 | Slot 1 | 0 V      | 0 V | I:328 | I:329 | I:330 | I:331 | I:332 | 1:333 | I:334 | I:335 |
|                | Slot 2 | 0 V      | 0 V | I:344 | l:345 | I:346 | l:347 | l:348 | l:349 | I:350 | I:351 |
|                | Slot 3 | 0 V      | 0 V | I:360 | I:361 | I:362 | I:363 | I:364 | I:365 | I:366 | I:367 |
|                | Slot 4 | 0 V      | 0 V | I:376 | I:377 | I:378 | I:379 | I:380 | I:381 | I:382 | 1:383 |

## Switching Outputs 24 VDC (PLC)

The following topics are described:

- Output Signals and Addresses
- X41: PLC Output on the CNC
- X6: PLC outputs on the IEB 404

#### **Output Signals and Addresses**

The switching outputs are transistor outputs with current limitation.

Please note:

- Permissible load: Resistive load (ohmic load)—inductive load (e.g., relay, contactor) only with quenching diode parallel to inductance
- MC 400: Short circuiting of **one** output is **permissible**. **No more than one** output may be short-circuited **at one time**.
- IEM 16-8D: The outputs are short-circuit proof.

Refer to Table 2-19 and Table 2-20, Output Addresses.

## Table 2-19, Output Signals

|                                    | MC 400, IEM 16-8D        |
|------------------------------------|--------------------------|
| Min. output voltage for "1" signal | 3 V below supply voltage |

**Note:** The switching outputs need a minimum load of 5 mA. They conform to EN 61131-2.

**Warning:** PLC outputs must neither be connected to a 24-V supply, nor to other PLC outputs with a difference in potential. Otherwise, the voltage present at the PLC outputs is transmitted to the power supply. As a result, the PLC outputs that can be switched off may nevertheless be supplied with this voltage.

| Table 2-20, | Output | Addresses |
|-------------|--------|-----------|
|-------------|--------|-----------|

| Address        | Number | Device                                |
|----------------|--------|---------------------------------------|
| O:0 to O:30    | 31     | MC 400, X41 (PLC output)              |
| O:0 to O:7     | 8      | MC 400, X46 (machine operating panel) |
| O:32 to O:62   | 31     | First PLC I/O unit                    |
| O:64 to O:94   | 31     | Second PLC I/O unit                   |
| O:128 to O:158 | 31     | Third PLC I/O unit                    |
| O:160 to O:190 | 31     | Fourth PLC I/O unit                   |

The "control-is-ready" output at X41 can have the same load as a normal PLC output. If a higher current is required for switching a relay, the "control-is-ready" outputs of the IEB 404, 406, 408s can be used in addition. A separate power supply for the IEB 404, 406, 408s is necessary for this.

## X41: PLC Output on the CNC

The connecting cables are:

P/N 343001XX is available in lengths of 5 feet to 75 feet in increments of 5 feet, and is terminated with a female connector. The last two digits of the P/N indicate the cable length. For example, 34300115 indicates a 15-foot cable.

P/N 343007XX is available in lengths of 3 feet, 10, 15, 20, 30, 45, and 60 feet, and is an open-ended wire-type cable. The last two digits of the P/N indicate the cable length. For example, 34300703 indicates a 3-foot cable.

Refer to Table 2-21, X41: PLC Output on the CNC - Pinout.

| 37-pin | IPI  | Assignment       | Color        |  |  |  |  |  |  |
|--------|------|------------------|--------------|--|--|--|--|--|--|
| 1      |      | Do not assign    | BLK          |  |  |  |  |  |  |
| 2      |      | Do not assign    | RED          |  |  |  |  |  |  |
| 3      |      | Do not assign    | WHT          |  |  |  |  |  |  |
| 4      |      | Do not assign    | GRN          |  |  |  |  |  |  |
| 5      |      | Do not assign    | ORN          |  |  |  |  |  |  |
| 6      |      | Do not assign    | BLU          |  |  |  |  |  |  |
| 7      |      | Do not assign    | BRN          |  |  |  |  |  |  |
| 8      |      | Do not assign    | YEL          |  |  |  |  |  |  |
| 9      | O:08 |                  | VIO          |  |  |  |  |  |  |
| 10     | O:09 |                  | GRAY         |  |  |  |  |  |  |
| 11     | O:10 |                  | PINK         |  |  |  |  |  |  |
| 12     | O:11 |                  | TAN          |  |  |  |  |  |  |
| 13     | 0:12 |                  | RED/GRN      |  |  |  |  |  |  |
| 14     | O:13 |                  | RED/YEL      |  |  |  |  |  |  |
| 15     | O:14 |                  | RED/BLK      |  |  |  |  |  |  |
| 16     | O:15 |                  | WHT/BLK      |  |  |  |  |  |  |
| 17     | O:16 |                  | WHT/RED      |  |  |  |  |  |  |
| 18     | O:17 |                  | WHT/GRN      |  |  |  |  |  |  |
| 19     | O:18 |                  | WHT/YEL      |  |  |  |  |  |  |
| 20     | O:19 |                  | WHT/BLU      |  |  |  |  |  |  |
| 21     | O:20 |                  | WHT/BRN      |  |  |  |  |  |  |
| 22     | 0:21 |                  | WHT/ORN      |  |  |  |  |  |  |
| 23     | 0:22 |                  | WHT/GRAY     |  |  |  |  |  |  |
| 24     | O:23 |                  | WHT/VIOL     |  |  |  |  |  |  |
| 25     | O:24 |                  | WHT/BLK/RED  |  |  |  |  |  |  |
| 26     | O:25 |                  | WHT/BLK/GRN  |  |  |  |  |  |  |
| 27     | O:26 |                  | WHT/BLK/YEL  |  |  |  |  |  |  |
| 28     | O:27 |                  | WHT/BLK/BLU  |  |  |  |  |  |  |
| 29     | O:28 |                  | WHT/BLK/BRN  |  |  |  |  |  |  |
| 30     | O:29 |                  | WHT/BLK/ORN  |  |  |  |  |  |  |
| 31     | O:30 |                  | WHT/BLK/GRAY |  |  |  |  |  |  |
| 32     |      | Do not assign    | WHT/BLK/VIOL |  |  |  |  |  |  |
| 33     |      | Do not assign    | WHT/BLK/BLK  |  |  |  |  |  |  |
| 34     |      | CNC READY SIGNAL | WHT/RED/BLK  |  |  |  |  |  |  |
| 35     |      | Do not assign    | WHT/RED/RED  |  |  |  |  |  |  |
| 36     |      | Do not assign    | WHT/RED/GRN  |  |  |  |  |  |  |
| 37     |      | Do not assign    | WHT/RED/BLU  |  |  |  |  |  |  |
| Shell  |      | EXTERNAL SHIELD  |              |  |  |  |  |  |  |

# Table 2-21, X41: PLC Output on the CNC - Pinout

# X6: PLC Outputs on the IEB 404 Refer to Table 2-22.

## Table 2-22, IEM 16-8D I/O Module - Pinout

| X6       | X6     |        |          |       |       |       |       |       |                    |                    |                    |  |
|----------|--------|--------|----------|-------|-------|-------|-------|-------|--------------------|--------------------|--------------------|--|
| Accion   | ont    | Termin | Terminal |       |       |       |       |       |                    |                    |                    |  |
| Assignin | ient   | 1      | 2        | 3     | 4     | 5     | 6     | 7     | 8                  | 9                  | 10                 |  |
| First    | Slot 1 | 0:32   | O:33     | O:34  | O:35  | O:36  | O:37  | O:38  | 0:39 <sup>a</sup>  | +24 V <sup>b</sup> | +24 V <sup>c</sup> |  |
| IEB 404  | Slot 2 | O:40   | 0:41     | 0:42  | O:43  | O:44  | O:45  | O:46  | 0:47 <sup>a</sup>  | +24 V <sup>b</sup> | +24 V <sup>c</sup> |  |
|          | Slot 3 | O:48   | O:49     | O:50  | O:51  | O:52  | O:53  | O:54  | 0:55 <sup>a</sup>  | +24 V <sup>b</sup> | +24 V <sup>c</sup> |  |
|          | Slot 4 | O:56   | O:57     | O:58  | O:59  | O:60  | O:61  | O:62  | -                  | +24 V <sup>b</sup> | +24 V <sup>c</sup> |  |
| Second   | Slot 1 | O:64   | O:65     | O:66  | O:67  | O:68  | O:69  | O:70  | 0:71 <sup>a</sup>  | +24 V <sup>b</sup> | +24 V <sup>c</sup> |  |
| IEB 404  | Slot 2 | 0:72   | 0:73     | O:74  | O:75  | O:76  | O:77  | O:78  | 0:79 <sup>a</sup>  | +24 V <sup>b</sup> | +24 V <sup>c</sup> |  |
|          | Slot 3 | O:80   | O:81     | O:82  | O:83  | O:84  | O:85  | O:86  | 0:87 <sup>a</sup>  | +24 V <sup>b</sup> | +24 V <sup>c</sup> |  |
|          | Slot 4 | O:88   | O:89     | O:90  | O:91  | O:92  | O:93  | O:94  | -                  | +24 V <sup>b</sup> | +24 V <sup>c</sup> |  |
| Third    | Slot 1 | O:128  | 0:129    | O:130 | 0:131 | 0:132 | O:133 | 0:134 | O:135 <sup>a</sup> | +24 V <sup>b</sup> | +24 V <sup>c</sup> |  |
| IEB 404  | Slot 2 | O:136  | 0:137    | O:138 | O:139 | O:140 | O:141 | 0:142 | 0:143 <sup>a</sup> | +24 V <sup>b</sup> | +24 V <sup>c</sup> |  |
|          | Slot 3 | O:144  | O:145    | O:146 | O:147 | O:148 | O:149 | O:150 | O:151 <sup>a</sup> | +24 V <sup>b</sup> | +24 V <sup>c</sup> |  |
|          | Slot 4 | O:152  | O:153    | O:154 | O:155 | O:156 | O:157 | O:158 | -                  | +24 V <sup>b</sup> | +24 V <sup>c</sup> |  |
| Fourth   | Slot 1 | O:160  | O:161    | O:162 | O:163 | O:164 | O:165 | O:166 | O:167 <sup>a</sup> | +24 V <sup>b</sup> | +24 V <sup>c</sup> |  |
| IEB 404  | Slot 2 | O:168  | O:169    | O:170 | 0:171 | 0:172 | 0:173 | 0:174 | 0:175 <sup>a</sup> | +24 V <sup>b</sup> | +24 V <sup>c</sup> |  |
|          | Slot 3 | O:176  | 0:177    | O:178 | O:179 | O:180 | O:181 | O:182 | 0:183 <sup>a</sup> | +24 V <sup>b</sup> | +24 V <sup>c</sup> |  |
|          | Slot 4 | O:184  | O:185    | O:186 | O:187 | O:188 | O:189 | O:190 | -                  | +24 V <sup>b</sup> | +24 V <sup>c</sup> |  |

a. The function of this terminal can be set with a sliding switch on the rear side of the

PLD 16-8 I/O module:

Setting 1: Control-is-ready signal

Setting 2: PLC output

b.Group 1 (terminals 1 to 4)

c.Group 2 (terminals 5 to 8)

- **Note:** If you use only the outputs at X6 for an IEM 16-8D I/O unit (and no inputs), the 0-V connection for supplying the electronics and for operating the LEDs must be established at X4 or X5.
- **Note:** The 6000i cyclically monitors the PLC outputs of the IEB 404 for a shortcircuit.

# Flat Panel Display

Refer to **Table 2-23** for the pin layout for the MC 400, the connecting cable, and the flat panel display.

| Table 2-23, X49: | Flat Panel Display | v to MC 400 - Pinout |
|------------------|--------------------|----------------------|
|                  | i luci unoi biopiu | y to mo +00 1 mout   |

| MC 400                                  |                    | Connecti                                                                     | FP 6000i |                |                                          |                                        |
|-----------------------------------------|--------------------|------------------------------------------------------------------------------|----------|----------------|------------------------------------------|----------------------------------------|
| D-sub<br>Connctn.<br>(Female)<br>62-pin | Assignment<br>Name | ssignment D-sub<br>Connect Color of No. of<br>ame (Male) Wire Pair<br>62-pin |          | No. of<br>Pair | D-sub<br>Connector<br>(Female)<br>62-pin | D-sub<br>Connector<br>(Male)<br>62-pin |
| 1                                       | 0 V                | 1                                                                            | BLK      | 1              | 1                                        | 1                                      |
| 22                                      | 0 V                | 22                                                                           | RED      |                | 22                                       | 22                                     |
| 2                                       | CLK.P              | 2                                                                            | BLK      | 2              | 2                                        | 2                                      |
| 23                                      | CLP.P*             | 23                                                                           | WHT      |                | 23                                       | 23                                     |
| 3                                       | HSYNC              | 3                                                                            | BLK      | 3              | 3                                        | 3                                      |
| 24                                      | HSYNC*             | 24                                                                           | GRN      |                | 24                                       | 24                                     |
| 4                                       | BLANK              | 4                                                                            | BLK      | 4              | 4                                        | 4                                      |
| 25                                      | BLANK              | 25                                                                           | BLU      |                | 25                                       | 25                                     |
| 5                                       | VSYNC              | 5                                                                            | BLK      | 5              | 5                                        | 5                                      |
| 26                                      | VSYNC*             | 26                                                                           | YEL      |                | 26                                       | 26                                     |
| 6                                       | 0 V                | 6                                                                            | BLK      | 6              | 6                                        | 6                                      |
| 27                                      | 0 V                | 27                                                                           | BRN      |                | 27                                       | 27                                     |
| 7                                       | R0                 | 7                                                                            | BLK      | 7              | 7                                        | 7                                      |
| 28                                      | R0*                | 28                                                                           | ORN      |                | 28                                       | 28                                     |
| 8                                       | R1                 | 8                                                                            | RED      | 8              | 8                                        | 8                                      |
| 29                                      | R1*                | 29                                                                           | WHT      |                | 29                                       | 29                                     |
| 9                                       | R2                 | 9                                                                            | RED      | 9              | 9                                        | 9                                      |
| 30                                      | R2*                | 30                                                                           | GRN      |                | 30                                       | 30                                     |
| 10                                      | R3                 | 10                                                                           | RED      | 10             | 10                                       | 10                                     |
| 31                                      | R3*                | 31                                                                           | BLU      |                | 31                                       | 31                                     |
| 11                                      | 0 V                | 11                                                                           | RED      | 11             | 11                                       | 11                                     |
| 32                                      | 0 V                | 32                                                                           | YEL      |                | 32                                       | 32                                     |
| 12                                      | G0                 | 12                                                                           | REF      | 12             | 12                                       | 12                                     |
| 33                                      | G0*                | 33                                                                           | BRN      |                | 33                                       | 33                                     |
| 13                                      | G1                 | 13                                                                           | RED      | 13             | 13                                       | 13                                     |
| 34                                      | G1*                | 34                                                                           | ORN      |                | 34                                       | 34                                     |
| 14                                      | G2                 | 14                                                                           | GRN      | 14             | 14                                       | 14                                     |
| 35                                      | G2*                | 35                                                                           | WHT      |                | 35                                       | 35                                     |
| 15                                      | G3                 | 15                                                                           | GRN      | 15             | 15                                       | 15                                     |
| 36                                      | G3*                | 36                                                                           | BLU      |                | 36                                       | 36                                     |
| 16                                      | 0 V                | 16                                                                           | GRN      | 16             | 16                                       | 16                                     |
| 37                                      | 0 V                | 37                                                                           | BRN      |                | 37                                       | 37                                     |

(Continued...)

| Table 2-23, X49: | Flat Panel Display to | o MC 400 - Pinout | (Continued) |
|------------------|-----------------------|-------------------|-------------|
|------------------|-----------------------|-------------------|-------------|

| MC 400                                  |                       | Connecting                             | FP 6000i         |                |                                          |                                        |
|-----------------------------------------|-----------------------|----------------------------------------|------------------|----------------|------------------------------------------|----------------------------------------|
| D-sub<br>Connctn.<br>(Female)<br>62-pin | Assignment<br>Name    | D-sub<br>Connector<br>(Male)<br>62-pin | Color of<br>Wire | No. of<br>Pair | D-sub<br>Connector<br>(Female)<br>62-pin | D-sub<br>Connector<br>(Male)<br>62-pin |
| 17<br>38                                | B0<br>B0*             | 17<br>38                               | GRN<br>YEL       | 17             | 17<br>38                                 | 17<br>38                               |
| 18<br>39                                | B1<br>B1*             | 18<br>39                               | GRN<br>ORN       | 18             | 18<br>39                                 | 18<br>39                               |
| 19<br>40                                | B2<br>B2*             | 19<br>40                               | WHT<br>BLU       | 19             | 19<br>40                                 | 19<br>40                               |
| 20<br>41                                | B3<br>B3*             | 20<br>41                               | WHT<br>YEL       | 20             | 20<br>41                                 | 20<br>41                               |
| 43<br>44                                | DISP.LOW*<br>DISP.LOW | 43<br>44                               | WHT<br>BRN       | 21             | 43<br>44                                 | 43<br>44                               |
| 45<br>46                                | DISP.ON*<br>DISP.ON   | 45<br>46                               | WHT<br>ORN       | 22             | 45<br>46                                 | 45<br>46                               |
| 47<br>48                                | C0<br>C1              | 47<br>48                               | BLU<br>YEL       | 23             | 47<br>48                                 | 47<br>48                               |
| 49<br>50                                | C2<br>C3              | 49<br>50                               | BLU<br>BRN       | 24             | 49<br>50                                 | 49<br>50                               |
| 51<br>52                                | C4<br>C5              | 51<br>52                               | BLU<br>ORN       | 25             | 51<br>52                                 | 51<br>52                               |
| 21                                      | 0 V                   | 21                                     | N.C.             |                | 21                                       | 21                                     |
| 42                                      | 0 V                   | 42                                     | N.C.             |                | 42                                       | 42                                     |
| 53                                      | Free                  | 53                                     | N.C.             |                | 53                                       | 53                                     |
| 54                                      | Free                  | 54                                     | N.C.             |                | 54                                       | 54                                     |
| 55                                      | Free                  | 55                                     | N.C.             |                | 55                                       | 55                                     |
| 56                                      | Free                  | 56                                     | N.C.             |                | 56                                       | 56                                     |
| 57                                      | Free                  | 57                                     | N.C.             |                | 57                                       | 57                                     |
| 58                                      | Free                  | 58                                     | N.C.             |                | 58                                       | 58                                     |
| 59                                      | Free                  | 59                                     | N.C.             |                | 59                                       | 59                                     |
| 60                                      | Free                  | 60                                     | N.C.             |                | 60                                       | 60                                     |
| 61                                      | Free                  | 61                                     | N.C.             |                | 61                                       | 61                                     |
| 62                                      | Free                  | 62                                     | N.C.             |                | 62                                       | 62                                     |
| Housing                                 |                       | Housing                                |                  |                | Housing                                  | Housing                                |

# Manual Panel

Refer to Table 2-24.

# Table 2-24, X46: Machine Operating Panel - Pinout

| MC 400                                  | ) X46      | Co                   | onnectin                       | Manual Panel<br>X3 |                                         |                                       |
|-----------------------------------------|------------|----------------------|--------------------------------|--------------------|-----------------------------------------|---------------------------------------|
| D-Sub<br>Connctn.<br>(Female)<br>37-Pin | Assignment | D-<br>Cc<br>(M<br>37 | Sub<br>onnctr.<br>ale)<br>-Pin | Color(s)           | D-Sub<br>Connctr.<br>(Female)<br>37-Pin | D-Sub<br>Connctn.<br>(Male)<br>37-Pin |
| 1                                       | I:128      | 1                    |                                | Gray/Red           | 1                                       | Key 0                                 |
| 2                                       | l:129      | 2                    |                                | Brown/Black        | 2                                       | Key 1                                 |
| 3                                       | I:130      | 3                    |                                | White/Black        | 3                                       | Key 2                                 |
| 4                                       | l:131      | 4                    |                                | Green/Black        | 4                                       | Key 3                                 |
| 5                                       | l:132      | 5                    |                                | Brown/Red          | 5                                       | Key 4                                 |
| 6                                       | l:133      | 6                    |                                | White/Red          | 6                                       | Key 5                                 |
| 7                                       | I:134      | 7                    |                                | White/Green        | 7                                       | Key 6                                 |
| 8                                       | I:135      | 8                    |                                | Red/Blue           | 8                                       | Key 7                                 |
| 9                                       | I:136      | 9                    |                                | Yellow/Red         | 9                                       | Axis 1 – X                            |
| 10                                      | l:137      | 10                   |                                | Gray/Pink          | 10                                      | Axis 2 – Y                            |
| 11                                      | I:138      | 11                   |                                | Black              | 11                                      | Axis 3 – Z                            |
| 12                                      | I:139      | 12                   |                                | Pink/Brown         | 12                                      | FR01                                  |
| 13                                      | I:140      | 13                   |                                | Yellow/Blue        | 13                                      | FR02                                  |
| 14                                      | l:141      | 14                   |                                | Green/Blue         | 14                                      | FR03                                  |
| 15                                      | l:141      | 15                   |                                | Yellow             | 15                                      | FR04                                  |
| 16                                      | l:143      | 16                   |                                | Red                | 16                                      | JOG1X1                                |
| 17                                      | I:144      | 17                   |                                | Gray               | 17                                      | JOG2X10                               |
| 18                                      | l:145      | 18                   |                                | Blue               | 18                                      | JOG3X100                              |
| 19                                      | I:146      | 19                   |                                | Pink               | 19                                      | SS01                                  |
| 20                                      | l:147      | 20                   |                                | White/Gray         | 20                                      | SS02                                  |
| 21                                      | I:148      | 21                   |                                | Yellow/Gray        | 21                                      | SS03                                  |
| 22                                      | I:149      | 22                   |                                | Green/Red          | 22                                      | SS04                                  |
| 23                                      | I:150      | 23                   |                                | White/Pink         | 23                                      | EXIN1                                 |
| 24                                      | I:151      | 24                   |                                | Gray/Green         | 24                                      | EXIN2                                 |
| 25                                      | I:152      | 25                   |                                | Yellow/Brown       | 25                                      | EXIN3                                 |
| 26                                      | O:00       | 26                   |                                | Gray/Brown         | 26                                      | EXOUT1                                |
| 27                                      | O:01       | 27                   | ,                              | Yellow/Black       | 27                                      | EXOUT2                                |
| 28                                      | O:02       | 28                   |                                | White/Yellow       | 28                                      | LED COM                               |
|                                         | •          |                      |                                |                    |                                         |                                       |

(Continued...)

П

P/N 627787-21 - Mounting and Electrical Installation

| Table 2-24, X46: | Machine | Operating | Panel - | Pinout | (Continued) |
|------------------|---------|-----------|---------|--------|-------------|
|------------------|---------|-----------|---------|--------|-------------|

| MC 400 X46                              |                 |  |  |
|-----------------------------------------|-----------------|--|--|
| D-Sub<br>Connctn.<br>(Female)<br>37-Pin |                 |  |  |
| 29                                      | O:03            |  |  |
| 30                                      | O:04            |  |  |
| 31                                      | O:05            |  |  |
| 32                                      | O:06            |  |  |
| 33                                      | O:07            |  |  |
| 34                                      | 0 V (PLC)       |  |  |
| 35                                      | 0 V (PLC)       |  |  |
| 36                                      | +24 V (PLC)     |  |  |
| 37                                      | +24 V (PLC)     |  |  |
| Housing                                 | External shield |  |  |

| Connecting                            | Manual Panel<br>X3 |                                         |                                       |
|---------------------------------------|--------------------|-----------------------------------------|---------------------------------------|
| D-Sub<br>Connctr.<br>(Male)<br>37-Pin | Color(s)           | D-Sub<br>Connctr.<br>(Female)<br>37-Pin | D-Sub<br>Connctn.<br>(Male)<br>37-Pin |
| 29                                    | Gray/Blue          | 29                                      | LEDCLRDY                              |
| 30                                    | Pink/Blue          | 30                                      | LEDSFWD                               |
| 31                                    | Pink/Red           | 31                                      | LEDSREV                               |
| 32                                    | Brown/Blue         | 32                                      | LEDSOFF                               |
| 33                                    | Pink/Green         | 33                                      | LEDSVRST                              |
| 34                                    | Brown              | 34                                      | 24VCOM                                |
| 35                                    | Yellow/Pink        | 35                                      | 24VCOM                                |
| 36                                    | Violet             | 36                                      | +24V                                  |
| 37                                    | White              | 37                                      | +24V                                  |
| Housing                               | External shield    | Housing                                 |                                       |

# **CNC Keyboard**

The connecting cable, P/N 343001XX is available in lengths of 5 feet to 75 feet in increments of 5 feet. The last two digits of the P/N indicate the cable length. For example, 34300115 indicates a 15-foot cable. Refer to **Table 2-25**.

Table 2-25, X45: CNC Keyboard - Pinout

| MC 400 X                                | 400 X45 N  |  | M                                       | C 400 X45                   |  |
|-----------------------------------------|------------|--|-----------------------------------------|-----------------------------|--|
| D-Sub<br>Connctn.<br>(Female)<br>37-Pin | Assignment |  | D-Sub<br>Connctn.<br>(Female)<br>37-Pin | Assignment                  |  |
| 1                                       | RL0        |  | 20                                      | SL0                         |  |
| 2                                       | RL1        |  | 21                                      | SL1                         |  |
| 3                                       | RL2        |  | 22                                      | SL2                         |  |
| 4                                       | RL3        |  | 23                                      | SL3                         |  |
| 5                                       | RL4        |  | 24                                      | SL4                         |  |
| 6                                       | RL5        |  | 25                                      | SL5                         |  |
| 7                                       | RL6        |  | 26                                      | SL6                         |  |
| 8                                       | RL7        |  | 27                                      | SL7                         |  |
| 9                                       | RL8        |  | 28                                      | RL19                        |  |
| 10                                      | RL9        |  | 29                                      | RL20                        |  |
| 11                                      | RL10       |  | 30                                      | Not assigned                |  |
| 12                                      | RL11       |  | 31                                      | RL21                        |  |
| 13                                      | RL12       |  | 32                                      | RL22                        |  |
| 14                                      | RL13       |  | 33                                      | RL23                        |  |
| 15                                      | RL14       |  | 34                                      | Spindle override (wiper)    |  |
| 16                                      | RL15       |  | 35                                      | Feedrate override (wiper)   |  |
| 17                                      | RL16       |  | 36                                      | +5 V override potentiometer |  |
| 18                                      | RL17       |  | 37                                      | 0 V override potentiometer  |  |
| 19                                      | RL18       |  | Housing                                 | External shield             |  |

(Continued on adjacent table...)

## I/O Module Connection

Refer to **Table 2-26** and **Table 2-27**, **X2**: **I/O Module - Pinout** for PLC expansion IEB 40X on the IEB 40X

# Table 2-26, X147: I/O Module to MC 400 - Pinout

| MC 400                                | Connecting Cable P/N 624517 |                                         |            | 24517-XX                              | I/O Modul                                      | е                   |
|---------------------------------------|-----------------------------|-----------------------------------------|------------|---------------------------------------|------------------------------------------------|---------------------|
| D-Sub<br>Connctn.<br>(Male)<br>26-Pin | Assignment                  | D-Sub<br>Connctr.<br>(Female)<br>26-Pin | Color(s)   | D-Sub<br>Connctr.<br>(Male)<br>26-Pin | X1 D-<br>Sub<br>Connctn.<br>(Female)<br>26-Pin | Assignment          |
| 1                                     | 0 V                         | 1                                       | Black      | 1                                     | 1                                              | 0 V                 |
| 2                                     | 0 V                         | 2                                       | Violet     | 2                                     | 2                                              | 0 V                 |
| 3                                     | 0 V                         | 3                                       |            | 3                                     | 3                                              | 0 V                 |
| 4                                     | Do not assign               | 4                                       |            | 4                                     | 4                                              | Do not assign       |
| 5                                     | Address 6                   | 5                                       | Yellow     | 5                                     | 5                                              | Address 6           |
| 6                                     | INTERRUPT                   | 6                                       | Blue       | 6                                     | 6                                              | INTERRUPT           |
| 7                                     | RESET                       | 7                                       | Red        | 7                                     | 7                                              | RESET               |
| 8                                     | WRITE<br>EXTERN             | 8                                       | Gray       | 8                                     | 8                                              | WRITE<br>EXTERN     |
| 9                                     | WRITE<br>EXTERN             | 9                                       | Pink       | 9                                     | 9                                              | WRITE<br>EXTERN     |
| 10                                    | Address 5                   | 10                                      | Green      | 10                                    | 10                                             | Address 5           |
| 11                                    | Address 3                   | 11                                      | White      | 11                                    | 11                                             | Address 3           |
| 12                                    | Address 1                   | 12                                      | Brown      | 12                                    | 12                                             | Address 1           |
| 13                                    | Do not assign               | 13                                      |            | 13                                    | 13                                             | Do not assign       |
| 14                                    | + 5 V<br>(output)           | 14                                      | White/Blue | 14                                    | 14                                             | +5 V                |
| 15                                    | + 5 V<br>(feedback)         | 15                                      | Brown/Blue | 15                                    | 15                                             | +5 V                |
| 16                                    | PCB identifier<br>2         | 16                                      | White/Pink | 16                                    | 16                                             | PCB identifier<br>2 |

(Continued...)

| Table 2-26, X147: I/C | Module to MC 400 - | - Pinout (Continued) | ). |
|-----------------------|--------------------|----------------------|----|
|-----------------------|--------------------|----------------------|----|

| MC 400                                |                  | Connecting Cable P/N 624517-XX           |                  |                                        | I/O Module                                     |                  |
|---------------------------------------|------------------|------------------------------------------|------------------|----------------------------------------|------------------------------------------------|------------------|
| D-Sub<br>Connctn.<br>(Male)<br>26-Pin | Assignment       | D-Sub<br>Connector<br>(Female)<br>26-Pin | Color(s)         | D-Sub<br>Connector<br>(Male)<br>26-Pin | X1 D-<br>Sub<br>Connctn.<br>(Female)<br>26-Pin | Assignment       |
| 17                                    | PCB identifier 1 | 17                                       | Pink/Brown       | 17                                     | 17                                             | PCB identifier 1 |
| 18                                    | Address 7        | 18                                       | Brown/<br>Green  | 18                                     | 18                                             | Address 7        |
| 19                                    | Serial IN 1      | 19                                       | White/Gray       | 19                                     | 19                                             | Serial IN        |
| 20                                    | EM. STOP         | 20                                       | Gray/Brown       | 20                                     | 20                                             | EM. STOP         |
| 21                                    | Serial OUT       | 21                                       | White/<br>Yellow | 21                                     | 21                                             | Serial OUT       |
| 22                                    | Serial OUT       | 22                                       | Yellow/<br>Brown | 22                                     | 22                                             | Serial OUT       |
| 23                                    | Address 4        | 23                                       | White/<br>Green  | 23                                     | 23                                             | Address 4        |
| 24                                    | Address 2        | 24                                       | Gray/Pink        | 24                                     | 24                                             | Address 2        |
| 25                                    | Address 0        | 25                                       | Red/Blue         | 25                                     | 25                                             | Address 0        |
| 26                                    |                  | 26                                       |                  |                                        | 26                                             |                  |
| Housing                               | External shield  | Housing                                  | External shield  | Housing                                | Housing                                        | External shield  |

The connecting cable, P/N 624517-XX is available in lengths of: 2, 3, 6, 9, 15, 20, and 25 feet. The last two digits of the P/N indicate the cable length. For example, 624517-09 indicates a 9-foot cable.

For space requirements, refer to:

- Figure 9-7, I/O EXP. BASE: 4-SLOTS (P/N 624498-01, IEB 404), 6-SLOTS (P/N 624500-01, IEB 406), 8-SLOTS (P/N 624501-01, IEB 408)
- Figure 9-10, I/O MODULE, DIGITAL 16/8 (P/N 624505-01, IEM 16-8D) Dimensions
- Figure 9-12, I/O MODULE, ANALOG 4/4 (P/N 624506-01, IEM 4-4A) Dimensions

## **CNC** Technical Manual

P/N 627787-21 - Mounting and Electrical Installation

| Table 2-27, X2 | 2: I/O Module | - Pinout for PL | C expansion | IEB 40X on | the IEB 40X |
|----------------|---------------|-----------------|-------------|------------|-------------|
|----------------|---------------|-----------------|-------------|------------|-------------|

| IEB 40X                                  |                     | Connecting Cable P/N 624517-XX          |                 | 4517-XX                               | IEB 40X on IEB 40X                         |                     |
|------------------------------------------|---------------------|-----------------------------------------|-----------------|---------------------------------------|--------------------------------------------|---------------------|
| X2 D-sub<br>connctn.<br>(male)<br>26-pin | Assignment          | D-sub<br>connctn.<br>(female)<br>26-pin |                 | D-sub<br>connctn.<br>(male)<br>26-pin | X1 D-sub<br>connctn.<br>(female)<br>26-pin | Assignment          |
| 1                                        | 0 V                 | 1                                       | Black           |                                       | 1                                          | 0 V                 |
| 2                                        | 0 V                 | 2                                       | Violet          |                                       | 2                                          | 0 V                 |
| 3                                        | 0 V                 | 3                                       |                 |                                       | 3                                          | 0 V                 |
| 4                                        | Do not assign       | 4                                       |                 |                                       | 4                                          | Do not assign       |
| 5                                        | Address 6           | 5                                       | Yellow          |                                       | 5                                          | Address 6           |
| 6                                        | INTERRUPT           | 6                                       | Blue            |                                       | 6                                          | INTERRUPT           |
| 7                                        | RESET               | 7                                       | Red             |                                       | 7                                          | RESET               |
| 8                                        | WRITE<br>EXTERN     | 8                                       | Gray            |                                       | 8                                          | WRITE<br>EXTERN     |
| 9                                        | WRITE<br>EXTERN     | 9                                       | Pink            |                                       | 9                                          | WRITE<br>EXTERN     |
| 10                                       | Address 5           | 10                                      | Green           |                                       | 10                                         | Address 5           |
| 11                                       | Address 3           | 11                                      | White           |                                       | 11                                         | Address 3           |
| 12                                       | Address 1           | 12                                      | Brown           |                                       | 12                                         | Address 1           |
| 13                                       | Do not assign       | 13                                      |                 |                                       | 13                                         | Do not assign       |
| 14                                       | +5 V (output)       | 14                                      | White/Blue      |                                       | 14                                         | +5 V (output)       |
| 15                                       | +5 V<br>(feedback)  | 15                                      | Brown/Blue      |                                       | 15                                         | +5 V<br>(feedback)  |
| 16                                       | PCB identifier<br>2 | 16                                      | White/Pink      |                                       | 16                                         | PCB identifier<br>2 |
| 17                                       | PCB identifier<br>1 | 17                                      | Pink/Brown      |                                       | 17                                         | PCB identifier<br>1 |
| 18                                       | Address 7           | 18                                      | Brown/Green     |                                       | 18                                         | Address 7           |
| 19                                       | Serial IN 1         | 19                                      | White/Gray      |                                       | 19                                         | Serial IN           |
| 20                                       | EM. STOP            | 20                                      | Gray/Brown      |                                       | 20                                         | EM. STOP            |
| 21                                       | Serial OUT          | 21                                      | White/Yellow    |                                       | 21                                         | Serial OUT          |
| 22                                       | Serial OUT          | 22                                      | Yellow/Brown    |                                       | 22                                         | Serial OUT          |
| 23                                       | Address 4           | 23                                      | White/Green     |                                       | 23                                         | Address 4           |
| 24                                       | Address 2           | 24                                      | Gray/Pink       |                                       | 24                                         | Address 2           |
| 25                                       | Address 0           | 25                                      | Red/Blue        |                                       | 25                                         | Address 0           |
| 26                                       |                     | 26                                      |                 |                                       | 26                                         |                     |
| Housing                                  | External shield     | Housing                                 | External shield | Housing                               | Housing                                    | External shield     |

#### **Data Interfaces**

Three data interfaces are available:

- RS-232-C/V.24 (COM1)
- RS-422/V.11 (COM2)
- Ethernet

#### X27: RS-232-C/V.24 Data Interface (COM1)

Maximum cable length is 20 m (65.6 ft.). Refer to Table 2-28.

#### Table 2-28, X27: RS-232-C/V.24 Data Interface (COM1) - Pinout

| MC 400                             |                 |  |  |
|------------------------------------|-----------------|--|--|
| X27 D-Sub Connctn.<br>(Male) 9-Pin | Assignment      |  |  |
| 1                                  | Do not assign   |  |  |
| 2                                  | RXD             |  |  |
| 3                                  | TXD             |  |  |
| 4                                  | DTR             |  |  |
| 5                                  | Signal GND      |  |  |
| 6                                  | DSR             |  |  |
| 7                                  | RTS             |  |  |
| 8                                  | CTS             |  |  |
| 9                                  | Do not assign   |  |  |
| Housing                            | External shield |  |  |

# X28: RS-422/V.11 Data Interface (COM2)

Maximum cable length is 50 m (164 ft.). Refer to Table 2-29.

# Table 2-29, X28: RS-422/V.11 Data Interface (COM2) - Pinout

| MC 400                                 |                 |  |  |  |
|----------------------------------------|-----------------|--|--|--|
| X28 D-Sub Connection<br>(Female) 9-Pin | Assignment      |  |  |  |
| 1                                      | RTS             |  |  |  |
| 2                                      | DTR             |  |  |  |
| 3                                      | RxD             |  |  |  |
| 4                                      | TxD             |  |  |  |
| 5                                      | Signal GND      |  |  |  |
| 6                                      | CTS             |  |  |  |
| 7                                      | DSR             |  |  |  |
| 8                                      | RxD             |  |  |  |
| 9                                      | TxD             |  |  |  |
| Housing                                | External shield |  |  |  |

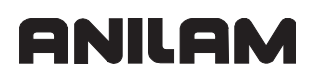

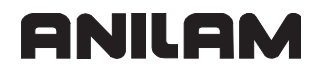

## X26: Ethernet Interface RJ45 Port

Maximum data transfer rate: Approximately 2 to 5 Mbps (depending on the file type and network utilization).

Maximum cable length (shielded cable): 100 m (328 ft.).

Refer to **Table 2-30**, **Figure 2-14**, and **Table 2-31** for the meaning of the X26 Light Emitting Diodes (LEDs).

| Table 2-30, X26: | Ethernet Interface | <b>RJ45 Port - Pinout</b> |
|------------------|--------------------|---------------------------|
|------------------|--------------------|---------------------------|

| RJ45 Connection.<br>(Female) 8-Pin | Assignment      |
|------------------------------------|-----------------|
| 1                                  | TX+             |
| 2                                  | TX–             |
| 3                                  | REC+            |
| 4                                  | Do not assign   |
| 5                                  | Do not assign   |
| 6                                  | REC-            |
| 7                                  | Do not assign   |
| 8                                  | Do not assign   |
| Housing                            | External shield |

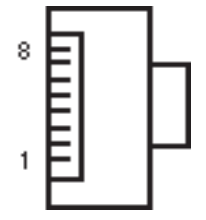

Figure 2-14, RJ45 Connector

|  | Table 2-31, X26: | Ethernet | Interface | LEDs |
|--|------------------|----------|-----------|------|
|--|------------------|----------|-----------|------|

| LED    | Status | Meaning               |
|--------|--------|-----------------------|
| Green  | Blinks | Interface is active   |
|        | Off    | Interface is inactive |
| Yellow | On     | 100 Mb network        |
|        | Off    | 10 Mb network         |

## **CNC** Technical Manual

P/N 627787-21 - Mounting and Electrical Installation

#### USB Interface

Refer to Table 2-32.

#### Table 2-32, X141, X142: USB Interface - Pinout

| USB Connection<br>(Female) 4-pin | Assignment |
|----------------------------------|------------|
| 1                                | +5 V       |
| 2                                | USBP-      |
| 3                                | USBP+      |
| 4                                | GND        |

The following topic is described:

#### • USB Hub

#### USB Hub

The power supply for the USB hub must comply with EN 50 178, 5.88 requirements for "low voltage electrical separation."

Connections on the USB hub (368 735-01). Refer to Table 2-33.

## Table 2-33, USB Hub - Pinout

| Connection designation | Function                  |
|------------------------|---------------------------|
| X1                     | 24 V power supply         |
| X32                    | 5-V output                |
| X140                   | USB input (to the MC 400) |
| X141                   | USB output 1              |
| X142                   | USB output 2              |
| X143                   | USB output 3              |
| X144                   | USB output 4              |

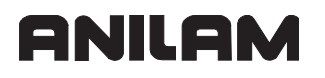

# **Drive Controller Enable**

A drive controller can be enabled by the NC software only if the controller is enabled with 24 V on X150 and on X42, pin 33. Refer to Table 2-16, X42: PLC Input to the MC 400 - Pinout.

The following topic is described:

• X150: Drive controller enabling for axis groups

#### X150: Drive controller enabling for axis groups

The connecting terminal X150 is located on the bottom of CC 600. Refer to Figure 2-5, MC 400 and CC 600 Connections.

X150 controls drive enabling for the axis groups on the first controller board (PWM outputs X51 to X56). Refer to **Table 2-34**.

**Note:** The pin of an axis group must always be wired to the connector on whose PCB the control loop is located.

| X150<br>Terminal | Assignment                                                        |
|------------------|-------------------------------------------------------------------|
| 1                | +24 V <sup>**1</sup> ; drive controller enabling for axis group 1 |
| 2                | +24 V <sup>**1</sup> ; drive controller enabling for axis group 2 |
| 3                | +24 V <sup>**1</sup> ; drive controller enabling for axis group 3 |
| 4                | Not used for CC 600                                               |
| 5                | Not used for CC 600                                               |

| X150<br>Terminal | Assignment              |
|------------------|-------------------------|
| 6                | Not used for CC 600     |
| 7                | Reserved, do not assign |
| 8                | Reserved, do not assign |
| 9                | 0 V                     |

#### Table 2-34, X150: Axis-specific Drive Release - Pinout

\*\*1 Maximum current consumption 10 mA

# **PLC Input/Output Units**

## IEB 404

Up to four IEB 404s can be connected to the MC 400.

The IEB 404 basic modules can be fitted with any combination of IEM 16-8D I/O modules and IEM 4-4A analog modules. It is also possible to leave gaps, since not all slots on the IEB 404 must be used.

Refer to Table 2-26, X147: I/O Module to CNC - Pinout for PLC expansion on the MC 400 and Table 2-27, X2: I/O Module - Pinout for PLC expansion IEB 404 on the IEB 404.

Meaning of the LEDs on the IEM 16-8D

Refer to Table 2-35.

#### Table 2-35, IEM 16-8D LEDs Description

| LED                                | Meaning                                   |
|------------------------------------|-------------------------------------------|
| Red LED at X4, pin 1               | Short circuit of the outputs <sup>a</sup> |
| Yellow LEDs at X4, X5 and X6       | Status of the inputs and outputs          |
| Green LEDs at X6, pin 9 and pin 10 | 24 V power supply of the outputs          |

a. An output is reset when a short circuit occurs. The short-circuit monitoring remains in effect, and must therefore be reset with Module 9139.

In order to recognize a short circuit, a current of 20 A must be able to flow for approximately 3 ms. If this is not the case (e.g., the 24-V supply limits the current sooner), the short-circuit monitoring might not become effective.

## I/O Module and I/O Expansion Base Module P/N Summary

Refer to Table 2-36.

| P/N       | Description                  |           |
|-----------|------------------------------|-----------|
| 624498-01 | I/O EXP BASE MODULE, 4-SLOTS | IEB 404   |
| 624500-01 | I/O EXP BASE MODULE, 6-SLOTS | IEB 406   |
| 624501-01 | I/O EXP BASE MODULE, 8-SLOTS | IEB 408   |
| 624505-01 | I/O MODULE, DIGITAL 16/8     | IEM 16-8D |
| 624506-01 | I/O MODULE, ANALOG 4/4       | IEM 4-4A  |
| 624507-01 | I/O MODULE, BLANK            |           |

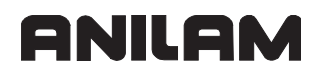

## Handwheel Input

One remote RM 500 handwheel or one panel-mounted PM 300 handwheel can be used with a CC 600 Series CNC. Refer to RM 500 parameters for configuration. Refer to **Table 2-37**.

The following topics are described:

- X23: Handwheel Input
- RM 500 Remote Handwheel
- Connection Guidelines
- Operation Guidelines
- PM 300 Panel-Mounted Handwheel
- PM 350 Panel-Mounted Handwheel

#### X23: Handwheel Input

Table 2-37, X23: Handwheel Input - Pinout

| D-Sub Connection<br>(Female) 9-Pin | Assignment         |
|------------------------------------|--------------------|
| 2                                  | 0 V                |
| 4                                  | +12 V ± 0.6 V (Uv) |
| 6                                  | DTR                |
| 7                                  | TxD                |
| 8                                  | RxD                |
| 9                                  | DSR                |
| 1, 3, 5                            | Not assigned       |
| Housing                            | External shield    |

This interface meets requirements per IEC 742 EN 50 178 for low voltage electrical separation.
P/N 627787-21 - Mounting and Electrical Installation

#### **RM 500 Remote Handwheel**

Refer to Table 2-37, RM 500 Remote Handwheel - Pinout, Figure 2-15, RM 500 Internal Wiring of Contacts to Control Buttons and E-STOP, and Figure 9-20, RM 500 Remote Handwheel, P/N 34000850. The RM 500 is a portable electronic handwheel that offers the following features:

- Keys for selection of five axes for handwheel or jogging:
  - X X-axis
  - Y Y-axis
  - Z Z-axis
  - IV U-axis
  - V Not used
- Jog traverse direction keys: Jog+ and Jog–
- Jog and handwheel resolution setting. For jogging, the 1, 10, 100 corresponds to 1, 10, 100 times system resolution. For handwheel, the 1, 10, 100 corresponds to pre-set feedrates Slow, Medium, or Fast
- Actual-position-capture key (not used)
- Spindle control keys Counter-clockwise (CCW), Stop, and Clockwise (CW)
- Two permissive buttons Must be pressed to allow operation of Remote Handwheel
- EMERGENCY STOP button
- Holding magnets
- Dummy plug for EMERGENCY STOP circuit (optional), P/N 34000865

# **Connection Guidelines**

ANILAM

Connection layout for the various cables and the handwheel is provided in Table 2-37, RM 500 Remote Handwheel - Pinout. The EMERGENCY STOP plug must be connected if the handwheel is not connected. Connect adapter cable or the extension cable (if used) to X23 on the MC 400.

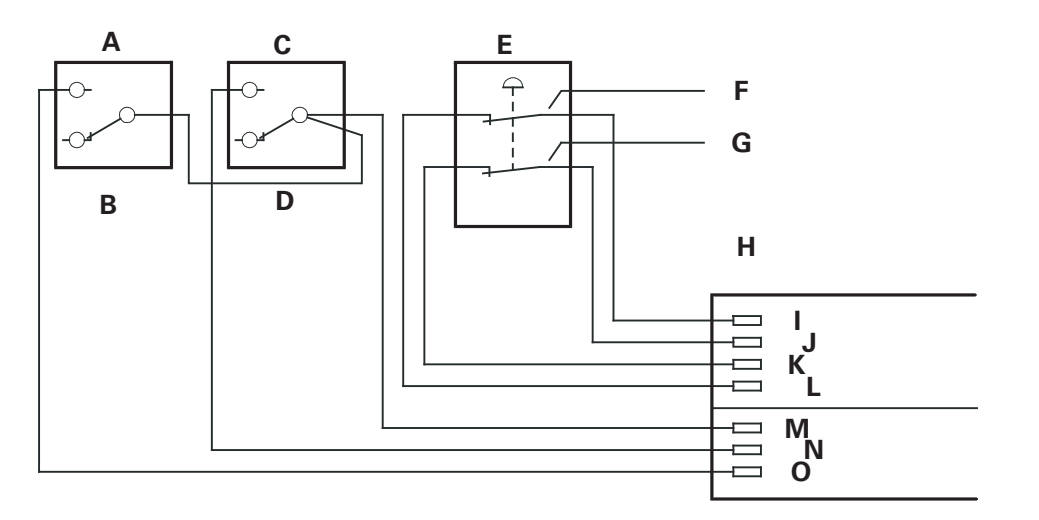

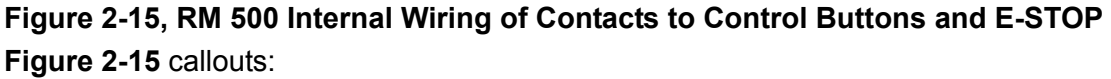

- A Permissive button 1
- **B** Right

C – Permissive button 2

D – Left

**E** – Emergency STOP

- F Contact 2
- G Contact 1
- H Cable adapter
- The adapter cable (P/N 343000415) includes terminal strips for the EMERGENCY STOP contacts and permissive buttons (max load 1.2 A). See Figure 2-15.

The terminals are supplied with the adapter cable. If you need replacement terminals, these can be ordered from ANILAM:

| Terminal strip 3-pin: | P/N 80900155 |
|-----------------------|--------------|
| Terminal strip 4-pin: | P/N 80900136 |

- J Contact 1
- K Contact 1
- L Contact 2 M – Contact 1+2
- N Contact 2
- O Contact 1

I – Contact 2

| Table 2-37 | , RM 500 | Remote | Handwheel | - Pinout |
|------------|----------|--------|-----------|----------|
|------------|----------|--------|-----------|----------|

| Exte<br>P/N                          | nsion (<br>34300 | Cable<br>3 <i>XX</i>                   | Adapter Cable<br>P/N 34300415        |        | Connecting Cable<br>P/N 34000810                  |                              | RM 500<br>P/N 34000850 |                                |                              |        |
|--------------------------------------|------------------|----------------------------------------|--------------------------------------|--------|---------------------------------------------------|------------------------------|------------------------|--------------------------------|------------------------------|--------|
| D-Sub<br>Connctr.<br>(Male)<br>∂-Pin |                  | D-Sub<br>Connctr.<br>(Female)<br>9-Pin | D-Sub<br>Connctr.<br>(Male)<br>9-Pin |        | Coupling<br>on Mtg.<br>Base<br>(Female)<br>18-Pin | Connctr.<br>(Male)<br>18-Pin | Color(s)               | Connctr.<br>(Female)<br>18-Pin | Connctr.<br>(Male)<br>18-Pin |        |
| Housing                              | Shield           | Housing                                | Housing                              | Shield | Housing                                           | Housing                      | Shield                 | Housing                        | Housing                      | Shield |
| 2                                    | White            | 2                                      | 2                                    | White  | E                                                 | E                            | White                  | E                              | E                            |        |
| 4                                    | Brown            | 4                                      | 4                                    | Brown  | D                                                 | D                            | Brown                  | D                              | D                            |        |
| 6                                    | Yellow           | 6                                      | 6                                    | Yellow | В                                                 | В                            | Yellow                 | В                              | В                            |        |
| 7                                    | Gray             | 7                                      | 7                                    | Gray   | А                                                 | А                            | Gray                   | А                              | А                            |        |
| 3                                    | Green            | 8                                      | 8                                    | Green  | С                                                 | С                            | Green                  | С                              | С                            |        |
|                                      |                  |                                        |                                      | Α      | 6                                                 | 6                            | WH/BK                  | 6                              | 6                            |        |
|                                      |                  |                                        |                                      | В      | 7                                                 | 7                            | YL/BK                  | 7                              | 7                            |        |
|                                      |                  |                                        |                                      | С      | 5                                                 | 5                            | WH/RD                  | 5                              | 5                            |        |
|                                      |                  |                                        |                                      | D      | 4                                                 | 4                            | WH/BL                  | 4                              | 4                            |        |
|                                      |                  |                                        |                                      | Е      | 2                                                 | 2                            | WH/GN                  | 2                              | 2                            |        |
|                                      |                  |                                        |                                      | F      | 3                                                 | 3                            | WH/YL                  | 3                              | 3                            |        |
|                                      |                  |                                        |                                      | G      | 1                                                 | 1                            | WH/BN                  | 1                              | 1                            |        |
|                                      |                  |                                        | G                                    | WH/BN  | 3                                                 | Contact 1                    | + 2                    |                                |                              |        |
|                                      |                  |                                        | F                                    | WH/YL  | 2                                                 | Contact 2                    | ? (left)               | Control bu                     | itton                        |        |
|                                      |                  |                                        | E                                    | WH/GN  | 1                                                 | Contact 1                    | (right)                |                                |                              |        |
|                                      |                  |                                        | D                                    | WH/BL  | 1                                                 | Contact1                     |                        |                                |                              |        |
|                                      |                  |                                        | С                                    | WH/RD  | 2                                                 | Contact1                     |                        | EMERGE                         | NCY STOP                     | C      |
|                                      |                  |                                        | В                                    | YL/BK  | 3                                                 | Contact2                     |                        |                                |                              |        |
|                                      |                  |                                        | Α                                    | WH/BK  | 4                                                 | Contact2                     |                        |                                |                              |        |

# **Operation Guidelines**

The permissive buttons must be pressed for any of the features on the remote handwheel to work. The remote handwheel can, essentially, only be used in Manual mode, and, in general, duplicates the equivalent functionality in the Manual Panel. For details on Manual mode operation of the CNC refer to <u>6000i CNC User's Manual</u>, P/N 627785-2X.

#### PM 300 Panel-Mounted Handwheel

The PM 300, P/N 34000855, does not have axis keys, rapid traverse keys, etc. It is connected to MC 400 directly or via extension cable. Refer to **Table 2-38**. Refer to **Figure 9-21**, **PM 300 Panel-Mounted Handwheel**, **P/N 34000855**.

The PM 300 is available with standard 3 ft. cable.

For space requirements, refer to Figure 9-2, CNC, CC, and Inverter.

#### Table 2-38, PM 300 Panel-Mounted Handwheel - Pinout

| Extension Cable P/N 343003XX       |        |                                      |  |  |
|------------------------------------|--------|--------------------------------------|--|--|
| D-Sub<br>Connector<br>(Male) 9-Pin |        | D-Sub<br>Connector<br>(Female) 9-Pin |  |  |
| Housing                            | Shield | Housing                              |  |  |
| 2                                  | White  | 2                                    |  |  |
| 4                                  | Brown  | 4                                    |  |  |
| 6                                  | Yellow | 6                                    |  |  |
| 8                                  | Green  | 8                                    |  |  |
| 7                                  | Gray   | 7                                    |  |  |

| PM 300 P/N 34000855                |        |  |
|------------------------------------|--------|--|
| D-Sub<br>Connector<br>(Male) 9-Pin |        |  |
| Housing                            | Shield |  |
| 2                                  | White  |  |
| 4                                  | Brown  |  |
| 6                                  | Yellow |  |
| 8                                  | Green  |  |
|                                    |        |  |

P/N 627787-21 - Mounting and Electrical Installation

#### PM 350 Panel-Mounted Handwheel

With the PMA 310 (P/N 34000870) handwheel adapter, you can connect two or three PM 350 (P/N 34000875) handwheels to the 6000M.

The first two handwheels are assigned to axes X and Y (connected to inputs X1 and X2 of the PMA 310). The third handwheel (X3 input) can be assigned as shown in **Table 2-39**.

#### Table 2-39, PM 350 Third Handwheel Assignments

| MC_4102                 | Switch Position                                                | Third Handwheel |
|-------------------------|----------------------------------------------------------------|-----------------|
| X Fixed                 | Any switch position                                            | X-axis          |
| Y Fixed                 | Any switch position                                            | Y-axis          |
| Z Fixed                 | Any switch position                                            | Z-axis          |
| MP Switch               | 0 (MP switch at the left stop - i.e., all the way to the left) | X-axis          |
|                         | 1                                                              | Y-axis          |
|                         | 2                                                              | Z-axis          |
|                         | 3                                                              | U-axis          |
|                         | 4                                                              | W-axis          |
| Third Handwheel Adapter | 0 (S2 at the left stop)                                        | Z-axis          |
|                         | 1                                                              | U-axis          |
|                         | 2                                                              | W-axis          |
|                         | 3                                                              | Z-axis          |
|                         | 4                                                              | Z-axis          |

An additional switch enables you to select the interpolation factor for the handwheel as shown in **Table 2-40**.

| MC_4101                 | Switch Position                | Resolution |
|-------------------------|--------------------------------|------------|
| Fixed 1                 | Any switch position            | 1          |
| Fixed 10                | Any switch position            | 10         |
| Fixed 100               | Any switch position            | 100        |
| MP Switch               | 0 (MP switch at the left stop) | 1          |
|                         | 1                              | 10         |
|                         | 2                              | 100        |
|                         | 3                              | 100        |
|                         | 4                              | 100        |
| Third Handwheel Adapter | 0 (S1 at the left stop)        | 1          |
|                         | 1                              | 10         |
|                         | 2                              | 100        |
|                         | 3                              | 100        |
|                         | 4                              | 100        |

Refer to Figure 2-16, PM 350 and PMA 310 Internal Wiring, Table 2-41, X1, X2, X3: Inputs for PM 350 Handwheels - Pinout, Table 2-42, X23: Connection to MC 400 - Pinout, and Table 2-43, X31: Supply Voltage - Pinout.

P/N 627787-21 - Mounting and Electrical Installation

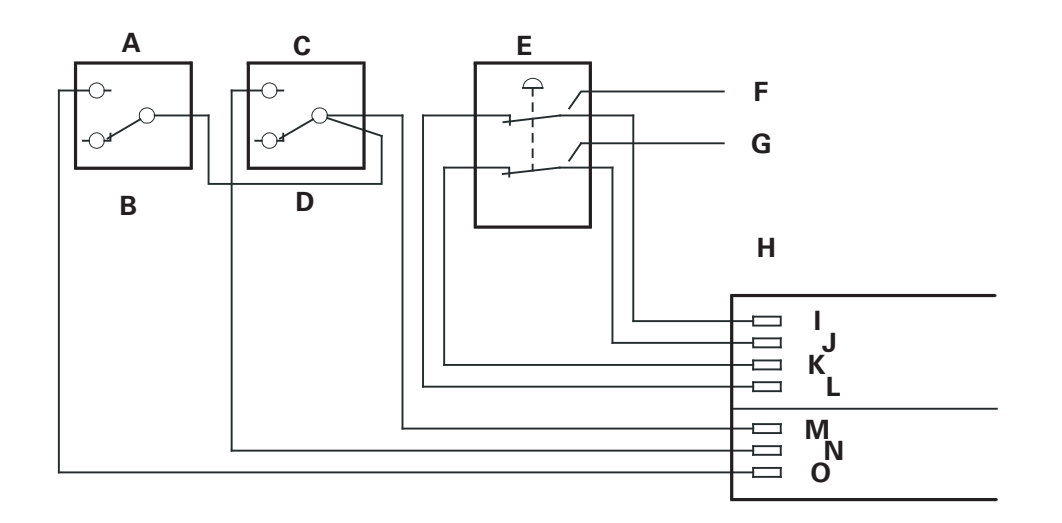

#### Figure 2-16, PM 350 and PMA 310 Internal Wiring

Figure 2-16 callouts:

- A PM 350, P/N 34000875
- B PMA 310, P/N 34000870
- C Axis Selection, P/N 3400088X, where X= 1 (3'), 2 (15'), or 3 (60'). (Optional)
- D Interpolation Factor Selector Knob, P/N 3400088X, where X= 1 (3'), 2 (15'), or 3 (60'). (Optional)
- **E** Maximum 60 feet (20 m). The connecting cable for PM 350 to PMA 310 is P/N 3400089X, where X represents the available cable lengths: X= 1 (15'), 2 (20'), 3 (30'), or 4 (60').
- F Maximum 60 feet (20 m). The connecting cable for PMA 310 to MC 400 is
   P/N 343005XX, where XX represents the available cable lengths:
   XX= 05 (5'), 15 (15'), 20 (20'), 25 (25'), 30 (30'), 35 (35'), 40 (40'), 45 (45'), 50 (50'), 55 (55'), or 60 (60').

For the X1, X2, and X3 pin layout on PMA 310 adapter for inputs to the PM 350 handwheel, see **Table 2-41**.

| PMA 310 Adapter              |                  |  |  |
|------------------------------|------------------|--|--|
| Connection (Female)<br>9-Pin | Assignment       |  |  |
| 1                            | l <sub>1</sub> + |  |  |
| 2                            | I <sub>1</sub> – |  |  |
| 3                            | +5 V             |  |  |
| 4                            | 0 V              |  |  |
| 5                            | l <sub>2</sub> + |  |  |

| PMA 310 Adapter              |                  |  |  |
|------------------------------|------------------|--|--|
| Connection (Female)<br>9-Pin | Assignment       |  |  |
| 6                            | l <sub>2</sub> – |  |  |
| 7                            | I <sub>0</sub> – |  |  |
| 8                            | l <sub>0</sub> + |  |  |
| 9                            | Internal shield  |  |  |
| Housing                      | External shield  |  |  |

(Continued on adjacent table...)

# ANILAM

#### **CNC** Technical Manual

P/N 627787-21 - Mounting and Electrical Installation

For the X23 connection to MC 400 pin layout on the PMA 310 adapter, see **Table 2-42**.

| Table 2-42, X23: Connection t | to MC 400 - Pinout |
|-------------------------------|--------------------|
|-------------------------------|--------------------|

| PMA 310 Adapter                    |                                |  |  |  |  |  |  |
|------------------------------------|--------------------------------|--|--|--|--|--|--|
| D-Sub Connection<br>(Female) 9-Pin | Assignment                     |  |  |  |  |  |  |
| 1                                  | RTS                            |  |  |  |  |  |  |
| 2                                  | 0 V                            |  |  |  |  |  |  |
| 3                                  | CTS                            |  |  |  |  |  |  |
| 4                                  | +12 V +0.6 V (U <sub>V</sub> ) |  |  |  |  |  |  |
| 5                                  | Do not assign                  |  |  |  |  |  |  |
| 6                                  | DSR                            |  |  |  |  |  |  |
| 7                                  | R <sub>X</sub> D               |  |  |  |  |  |  |
| 8                                  | T <sub>X</sub> D               |  |  |  |  |  |  |
| 9                                  | DTR                            |  |  |  |  |  |  |
| Housing                            | External shield                |  |  |  |  |  |  |

For the X31 supply voltage pin layout on the PMA 310 adapter, see **Table 2-43**.

**Warning:** The power supply of the I/O must not be used simultaneously for the PMA 310 adapter; otherwise, the isolation of the inputs/outputs would be bridged.

| PMA 310 Adapter |                                             |  |  |
|-----------------|---------------------------------------------|--|--|
| Terminal        | Assignment                                  |  |  |
| 1               | +24 V - as per EN 50 178 (basic insulation) |  |  |
| 2               | 0 V                                         |  |  |

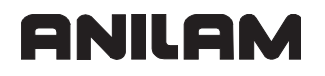

#### Console FP 6000i

Console assembly consists of 12.1" color, active matrix, flat-panel display, and alphanumeric keypad. Refer to **Table 2-44** and **Table 2-45**.

#### Table 2-44, Console FP 6000i

| System | Designation | Console       |
|--------|-------------|---------------|
| 6000i  | FP 6000i    | P/N 624514-01 |

#### Table 2-45, Hardware Connections to MC 400

| Hardware            | Connects to MC 400                                   |
|---------------------|------------------------------------------------------|
| Flat panel          | Via connector X49<br>with cable P/N 343000 <i>XX</i> |
| Alphanumeric keypad | Via connector X45<br>with cable P/N 343001 <i>XX</i> |

Where XX = 10, 15, 20, 25, 30, 35, 40, and 45 feet.

Power to the flat-panel console is delivered to X1, 2-pin, 5.08 mm Phoenix connector. The mating connector is included with the console. Refer to **Table 2-46**.

#### Table 2-46, Flat Panel X1 Power Connection - Pinout

| Power Connection 2-Pin | Description |  |  |  |
|------------------------|-------------|--|--|--|
| 1                      | +24 Volts   |  |  |  |
| 2                      | 24 V common |  |  |  |

For space requirements, refer to Figure 9-1, Console.

P/N 627787-21 - Mounting and Electrical Installation

#### Manual Panel MP 6000M and MP 6001M

Manual panel assembly includes commonly used machine operating functions. The manual panel connects to the MC 400 via connector X46 using cable PN 343001XX, where XX = 10, 15, 20, 25, 30, 35, 40, and 45 feet. Two versions of manual panel assemblies are available:

MP 6001M, Manual panel with Manual Pulse Generator (MPG) (P/N 34000701). Use MPG extension cable 343005XX to connect the MPG to the MC 400 using connector X23.

MP 6000M, Manual panel without MPG (34000704)

For space requirements, refer to Figure 9-3, MP 6000M Manual Panel and Figure 9-4, MP 6001M Manual Panel.

The Manual Panel interface, P4, is an 8-pin, 3.81 mm Phoenix connector. There are extra relay level I/O for special customer functions. Refer to **Table 2-47**.

| Interface Connection 8-pin | Description   | Assignment |
|----------------------------|---------------|------------|
| 1                          | +24 Volts     |            |
| 2                          | 24 V common   |            |
| 3                          | Spare input 1 | I:150      |
| 4                          | Spare input 2 | l:151      |
| 5                          | Spare input 3 | l:152      |
| 6                          | Reserved      |            |
| 7                          | Reserved      |            |
| 8                          | Reserved      |            |

Table 2-47, P4 Manual Panel Interface - Pinout

The Manual Panel interface, P5, is a 2-pin, 3.81 mm Phoenix connector, Servo Reset Key contact. The mating connector is included in the Manual Panel. The contact is rated 1 Amp, 50 VDC. Also, the contact is isolated from logic common and relay common. Refer to **Table 2-48**.

For details on wiring the Servo Reset signal, refer to Figure 9-19, Basic Servo Turn On Circuit.

 Table 2-48, P5 Manual Panel Interface - Pinout

| Interface Connection 2-pin | Description         |  |  |  |
|----------------------------|---------------------|--|--|--|
| 1                          | Form A, N/O contact |  |  |  |
| 2                          | Form A, N/O contact |  |  |  |

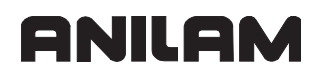

# Section 3 - Machine Parameters

The following topics are described in this section:

- General Information
- The Configuration Editor
- Allocation of Configuration Data
- Setup of a Parameter File
- MP Subfiles
- Read or Change Machine Parameters via a PLC Module
- Overview of the Machine Parameters of the 6000i

#### **General Information**

A control must have access to specific machine data (e.g., traverse distances, acceleration, speeds) before it can execute its programmed instructions. You define these data in machine parameters. Each machine has its own set of parameters.

The parameter values are entered in the **configuration editor**. The machine parameters are grouped as parameter objects in a tree structure. They are saved in **parameter files** with the extension **.cfg** on the Config directories on the drives: **TNC:\Config\** and **PLC:\Config\**.

These drives should always be addressed with the system variables OEM% (PLC:\) and OER% (TNC:\).

**Note:** You should only make changes to the parameter files by using the configuration editor.

Only in exceptional cases should the \*.cfg files be edited directly. This could possibly lead to faulty syntax, which would prevent the control from starting up.

Each parameter object (also called data object or object) has a name that gives information about the parameters it contains.

Depending on the function, the parameters are differentiated into system-specific, channel-specific, and axis-specific types.

Each object has a "key" for unique identification. The keyname can have a maximum of 18 characters.

The following applies:

- **System data** (parameters that are valid for the entire system) only occur once. The configuration editor does not require a keyname for these parameters, nor is one entered. These objects are identified with an "empty" key in the \*.cfg files.
- **Parameter objects that apply to axes** occur more than once. A unique keyname is assigned to each axis. All objects that apply to a certain axis must be identified with this key.

Example: The keyname "Axis-X" for all objects that belong to the X axis The keyname "Axis-S" for all objects that belong to the spindle  Parameter objects that apply to channels occur more than once. A unique keyname is assigned to each channel. All objects that apply to a certain channel must be identified with this key. Example: The keyname "Channel1" for all objects that belong to Channel1

Note: Keynames should be short and clear, and refer to the function.

#### The Configuration Editor

The following topics are described:

- Calling the Configuration Editor
- Machine Parameter Screen
- Entering and Editing Machine Parameters
- Managing Configuration Files
- Sort File Content
- Table View
- Access Rights
- Update Rules
- Remove Syntax Error
- Reset Update Version
- Backup of Parameters

# Calling the Configuration Editor

Call the main menu (see figure below) of the configuration editor as described below:

On the Manual screen, press (SHIFT + F3).

In the Full Access Password: field, type the password and press **ENTER** to display the Configuration screen. Refer to **Figure 3-1**.

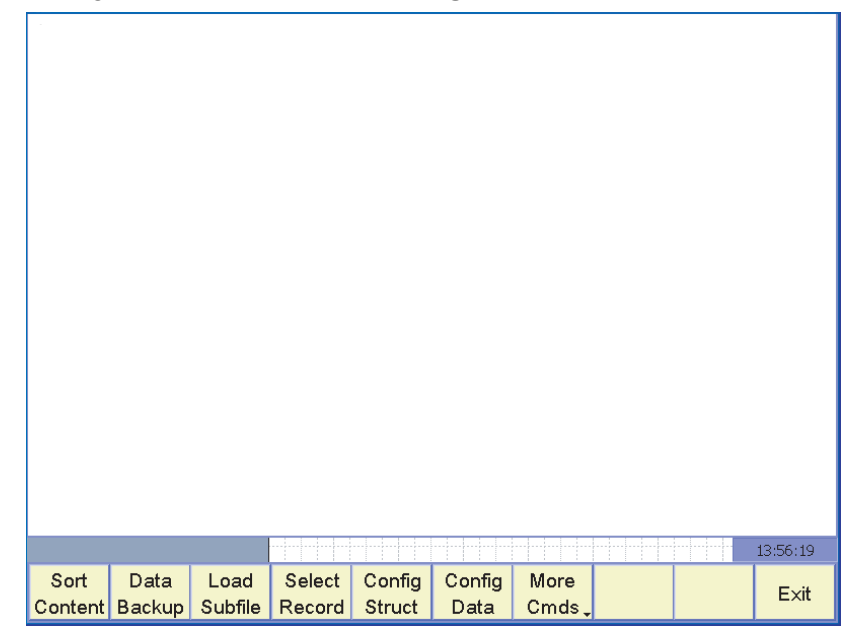

Figure 3-1, Configuration Screen

• After initially openning the Configuration Screen with (SHIFT + F3) and enter the password, it is not necessary to enter the password again unless the CNC is rebooted. To open this screen again, press (SHIFT + F3) from Manual.

Meaning of the soft keys on Figure 3-1.

|               | Soft |                                                                                                    |
|---------------|------|----------------------------------------------------------------------------------------------------|
| Label         | Key  | Description                                                                                                    |
| Sort Content  | F1   | Sorts the contents of the *.cfg files                                                                                                    |
| Data Backup   | F2   | Backs up the machine parameters                                                                                                    |
| Load Subfile  | F3   | Activates MP subfiles                                                                                                    |
| Select Record | F4   | Selects various data records                                                                                                    |
| Config Struct | F5   | Path information for the *.cfg files of the machine configuration                                                                                                    |
| Config Data   | F6   | Opens the configuration editor for editing the machine<br>parameters in tree or table view. Press <b>Config Data</b> ( <b>F6</b> ) to<br>display the Machine Parameter screen. Refer to <b>Figure 3-3</b> ,<br><b>Machine Parameter Screen</b> . |
| More Cmds     | F7   | Calls additional information. Refer to <b>Figure 3-2, More Cmds</b> (F7) Screen from Configuration Screen.                                                                                                    |
| Exit          | F10  | Exit the Configuration Screen, save changes, and return to the Manual screen.                                                                                                    |

Press More Cmds (F7) to display Figure 3-2 soft keys.

| -            |                  |                 |                  |                |  |          |
|--------------|------------------|-----------------|------------------|----------------|--|----------|
|              |                  |                 |                  |                |  |          |
|              |                  |                 |                  |                |  |          |
|              |                  |                 |                  |                |  |          |
|              |                  |                 |                  |                |  |          |
|              |                  |                 |                  |                |  | 13:13:46 |
| Shut<br>Down | Syntax<br>Errors | Update<br>Rules | Reset<br>Version | Secure<br>Area |  | Exit     |

Figure 3-2, More Cmds (F7) Screen from Configuration Screen

Meaning of the soft keys on Figure 3-2.

|                      | Soft |                                                                                                    |
|----------------------|------|----------------------------------------------------------------------------------------------------|
| Label                | Key  | Description                                                                                                    |
| Shut Down            | F1   | Shuts down/ restarts the CNC                                                                                                    |
| Syntax Errors        | F2   | Grayed out during normal operations. Only active after a software update or with faulty configuration data. Used for finding and fixing errors in the machine configuration. |
| Update Rules         | F3   | Display and edit rules of the software exchange                                                                                                    |
| <b>Reset Version</b> | F4   | Resets update version                                                                                                    |
| Secure Area          | F6   | Displays access rights, selection lists, limit values, and units of measurement                                                                                              |
| Exit                 | F10  | Exit the <b>More Cmds</b> ( <b>F7</b> ) screen, save changes, and return to the Manual screen.                                                                               |

# Machine Parameter Screen

Press Config Data (F6) to display the Machine Parameter screen. Refer to Figure 3-3.

| ⊕⊡Syst                   | em        |        |       |       |         |  |          |
|--------------------------|-----------|--------|-------|-------|---------|--|----------|
| ⊞ <mark>⊡</mark> Key8    | ynonym    |        |       |       |         |  |          |
| <b>⊡<del>C</del>har</b>  | nelGroup  |        |       |       |         |  |          |
| ⊟⊖⊂fg                    | ChannelG  | coup   |       |       |         |  |          |
| <b>⊟</b> ∰ NC            |           |        |       |       |         |  |          |
| ⊞ <mark>⊡</mark> ⊂       | hannelLi  | st     |       |       |         |  |          |
|                          | mgList    |        |       |       |         |  |          |
| ₽€ SI                    | м         |        |       |       |         |  |          |
| <b>⊡<del>C</del>oper</b> | atingMode | eGroup |       |       |         |  |          |
| B⊖Cfg                    | OmgSettin | ngs    |       |       |         |  |          |
| B <b>⊖</b> OM            | IG_NC     |        |       |       |         |  |          |
| <b>⊞</b> ©⊒ ⊂            | hannelLi  | st     |       |       |         |  |          |
|                          | rrorBehav | viour  |       |       | : stop  |  |          |
| <b>⊞€</b> OM             | IG_SIM    |        |       |       |         |  |          |
| <b>⊡∰</b> NCch           | annel     |        |       |       |         |  |          |
| ⊞E⊡Cfg                   | KinModel  |        |       |       |         |  |          |
| ₽€Cfg                    | TrafoByD: | lr     |       |       |         |  |          |
| ⊞C⊐Cfg                   | TrafoByA  | ngle   |       |       |         |  |          |
| ⊞ <mark>⊡</mark> Cha     | nnelSett: | ings   |       |       |         |  |          |
| ⊟ <mark>⊜</mark> Axes    |           |        |       |       |         |  |          |
| ⊞E⊡Cfg                   | ProgAxis  |        |       |       |         |  |          |
| ⊞ <mark>⊡</mark> Phy     | sicalAxi  | в      |       |       |         |  |          |
| <b>⊟</b> ∰Par            | ameterSet | cs     |       |       |         |  |          |
| ₽E                       |           |        |       |       |         |  |          |
| ₽C                       |           |        |       |       |         |  |          |
|                          |           |        |       |       |         |  |          |
|                          |           |        |       |       |         |  | 14:43:29 |
| Page                     | Page      |        | Table | Save  | More    |  |          |
| Lip                      | Down      | Find   | View  | Chas  | Cmde    |  | Exit     |
| Op                       | DOWI      |        | view  | Citys | Cinus - |  |          |

#### Figure 3-3, Machine Parameter Screen

 On the Machine Parameter Screen, press More Cmds (F7) to display a More Cmds screen. Refer to Figure 3-4, More Cmds (F7) Screen from Machine Parameter Screen.

Meaning of the soft keys in Figure 3-3:

|            | Soft |                                                                                                    |
|------------|------|----------------------------------------------------------------------------------------------------|
| Label      | Key  | Description                                                                                                    |
| Page Up    | F1   | Pages up the Machine Parameters screen                                                                                        |
| Page Down  | F2   | Pages down the Machine Parameters screen                                                                                      |
| Find       | F3   | Opens the Find screen. Refer to Figure 3-8, Find Dialog Box.                                                                  |
| Help       | F4   | Opens the Help screen. Refer to Figure 3-5, Help Screen.                                                                      |
| Table View | F5   | Enables you to see the machine parameters for all axes together in a table view. Refer to Figure 3-11, Tree View (F5) Screen. |
| Save Chgs  | F6   | Save the changes                                                                                                    |
| More Cmds  | F7   | Opens the More Cmds screen. Refer to Figure 3-4, More Cmds (F7) Screen from Machine Parameter Screen.                         |
| Exit       | F10  | Exit the Machine Parameter Screen, save changes, and return to the previous screen.                                           |

The following topic is described:

More Commands from Machine Parameter Screen

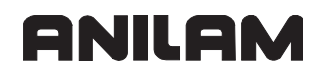

#### More Commands from Machine Parameter Screen

Press the More Cmds (F7) to display the following screen.

|                         |               |               |        |        |      |         | <br> |          |
|-------------------------|---------------|---------------|--------|--------|------|---------|------|----------|
| <b>⊞_</b> Syst          | em            |               |        |        |      |         |      |          |
| ⊞ <mark>⊡</mark> KeyS   | ynonym        |               |        |        |      |         |      |          |
| <b>⊟<del>C</del>har</b> | nelGroup      |               |        |        |      |         |      |          |
| ⊟⊖⊡Cfo                  | ChannelG      | coup          |        |        |      |         |      |          |
| B <b>⊖</b> NC           |               |               |        |        |      |         |      |          |
| <b>⊞</b> €⊒ <           | hannelLis     | st            |        |        |      |         |      |          |
|                         | mgList        |               |        |        |      |         |      |          |
| B <del>(</del> ⊒ SI     | М             |               |        |        |      |         |      |          |
| ⊞ <mark>⊡</mark> ⊂      | hannelLis     | вt            |        |        |      |         |      |          |
| ⊞ <mark>©</mark> ⊒ o    | mgList        |               |        |        |      |         |      |          |
| <b>⊟</b> ∰Oper          | atingMode     | eGroup        |        |        |      |         |      |          |
| B⊖Cfo                   | OmgSettir     | ngs           |        |        |      |         |      |          |
| B <del>C</del> OM       | IG_NC         |               |        |        |      |         |      |          |
| <b>⊞</b> €⊒ ⊂           | hannelLis     | st            |        |        |      |         |      |          |
|                         | rrorBehav     | viour         |        |        |      | : stop  |      |          |
|                         | IG_SIM        |               |        |        |      |         |      |          |
|                         | annel         |               |        |        |      |         |      |          |
| HE CIC                  | KinModel      |               |        |        |      |         |      |          |
| E Cig                   | TratobyDi     |               |        |        |      |         |      |          |
|                         | TratobyAr     | ngite<br>Lana |        |        |      |         |      |          |
|                         |               | Lings         |        |        |      |         |      |          |
| D Axes                  | Droglaria     |               |        |        |      |         |      |          |
| E City                  | FLOGANIS      |               |        |        |      |         |      |          |
|                         | ameterSet     |               |        |        |      |         |      |          |
|                         | diffe cor bet |               |        |        |      |         |      |          |
|                         |               |               |        |        |      |         |      | 08:23:46 |
|                         |               |               | Change |        | Info | Discard |      | <b>^</b> |
|                         | Insert        | Сору          | Kov    | Delete | View | Chas    |      | Exit     |
|                         |               |               | Rey    |        | view | Cligs   |      |          |

Figure 3-4, More Cmds (F7) Screen from Machine Parameter Screen

|              | Soft |                                                                                                    |
|--------------|------|----------------------------------------------------------------------------------------------------|
| Label        | Key  | Description                                                                                                    |
| Insert       | F2   | Insert objects in lists (an axis, for example). Refer to<br>"Inserting and Copying Objects."                                                                                                 |
| Сору         | F3   | Copy objects in lists (an axis, for example). Refer to<br>"Inserting and Copying Objects."                                                                                                   |
| Change Key   | F4   | Change the keyname of an object. Refer to "Changing Keynames."                                                                                                    |
| Delete       | F5   | Delete objects or parameters from a list (an axis, for example).<br>Refer to "Deleting objects."                                                                                             |
| Info View    | F6   | Display the Info View screen (refer to Figure 3-9, Info View Screen)."                                                                                                    |
| Discard Chgs | F7   | Opens the change window gives you an overview of all<br>changed parameters to determine if you want to keep or<br>discard changes. Refer to "MP Change List in the<br>Configuration Editor." |
| Exit         | F10  | Exit the Configuration Screen, save changes, and return to the Manual screen.                                                                                                    |

Meaning of the soft keys on Figure 3-4.

#### **Entering and Editing Machine Parameters**

After pressing the **Config Data** (**F6**) soft key, the object tree for the machine parameters is displayed. Refer to **Figure 3-3**, **Machine Parameter Screen**.

The actual machine parameters with their values are located on the lowest level of this tree.

The cursor is positioned within the tree by using the **ARROW** keys.

To open a branch: Press the + key, ENTER key, or the RIGHT ARROW key.

To close a branch: Press the – key, ENTER key, or the LEFT ARROW key.

The following topics are described:

- · Icons in the Object Tree
- Displaying Help Texts
- Entering and Editing Parameters
- Limit Values
- Deleting Objects
- Inserting and Copying Objects
- Changing Keynames
- Saving Input Values
- Find Function
- User Commenting
- Finish Editing

#### Icons in the Object Tree

An icon at the beginning of each line in the parameter tree shows additional information about this line. The icons have the following meanings:

- Branch exists but is closed
- 🖂 Branch is open
- Empty object, cannot be opened
- Initialized machine parameter
- Uninitialized (optional) machine parameter
- Can be read but not edited
- 🙀 Cannot be read or edited
- <u>⊕€</u> Entity (object)
- <u>
  H</u>Key (keyname)

# **Displaying Help Texts**

The Help (F4) key enables you to call a help text for each parameter object or attribute.

|                                                                                                    | Sequence for finding the reference mark 2/2                                                                                                    |
|----------------------------------------------------------------------------------------------------|----------------------------------------------------------------------------------------------------|
| E KeySynonym<br>E ChannelGroup<br>C OperatingModeGroup<br>E NCchannel<br>Axes<br>E CfgProgAxis<br>P PhysicalAxis<br>P Present<br>P B<br>E PC<br>E PC<br>E PC<br>E PFC1                                                                                                    | for distance-coded length encoders<br>- without Switch + on the fly :<br>for spindle; reference run with M3, M4<br>- Endat Encoder :<br>for axes with EnDat interface                                                                                                    |
| BC1PFDC1         BC1PFDC2         BC1PFDC2         BC1PFS_2         BC1PFS_2         BC1PFS_3         BC1PFS_5         BC1PFS_5         BC1PFS_5         BC1PFS_5         BC1PFS_5         BC1PFS_5         BC1PFS_6         BC1CfgAxisHardware         BC1CfgAxisHardwheel | Behavior : Move to ref. point<br>Initial value : Switch, changing Dir<br>MP number : 1350<br>Selection : None<br>: Switch, changing Dir<br>: Switch, no changing Dir<br>: without Switch<br>: distance coded<br>: distance coded + on the fly<br>: without Switch + on the fly<br>: Endat Encoder |
| CfgFeedLimits                                                                                                    | Copied value :                                                                                                    |
| ← refType : without Switch                                                                                                    |                                                                                                    |
|                                                                                                    | 15:15:19                                                                                                    |
| 🖌 ок Cancel Help Back                                                                                                    | up Restore Clear                                                                                                    |

#### Figure 3-5, Help Screen

If the help text does not fit on one page (1/2 is then displayed at the upper right, for example), press the **Help** (**F4**) soft key to scroll to the second page.

Additional information, such as the unit of measure, the initial value, or a selection list, is also displayed. If the selected machine parameter matches a parameter in the 6000i, the corresponding MP number is shown.

To exit the help text, press the **Help** (F4) soft key again.

#### **Entering and Editing Parameters**

In order to change the input values, open an input or selection dialog box for the selected parameter by pressing the **ENTER** key.

| Selection from list |                   |        |        |   |  |  |  |  |
|---------------------|-------------------|--------|--------|---|--|--|--|--|
|                     |                   |        |        |   |  |  |  |  |
|                     | C_MOTOR_ENCODER   |        |        | - |  |  |  |  |
| F                   | Reserved          |        |        | - |  |  |  |  |
| P                   | MC_DISTANCE_CODED | )      |        |   |  |  |  |  |
| P                   | MC_NOT_DISTANCE_C | ODED   |        |   |  |  |  |  |
| P                   | MC_ENDAT          |        |        |   |  |  |  |  |
| 1                   | NO_ENCODER        |        |        |   |  |  |  |  |
| 0                   | C_MOTOR_ENCODER   |        |        |   |  |  |  |  |
| 0                   | C_DISTANCE_CODED  |        |        |   |  |  |  |  |
| 0                   | C_NOT_DISTANCE_C  | ODED   |        |   |  |  |  |  |
| 0                   | CC_MOTOR_ENDAT    |        |        |   |  |  |  |  |
|                     | OK                |        | CANCEL |   |  |  |  |  |
|                     |                   | •<br>• |        |   |  |  |  |  |
|                     |                   |        |        |   |  |  |  |  |

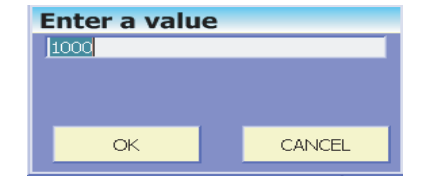

# Figure 3-6, Selection from list and Enter a value Dialog Boxes

In selection dialogs, press the **UP/DOWN ARROW** key or the **ENTER** key to select the desired value from the list.

Units of measurement can be defined for numeric machine parameters. The unit of measurement assigned to this parameter is displayed. Enter a value appropriate to this unit.

#### **Limit Values**

Limit values are displayed for numeric machine parameters. If you attempt to enter a value outside of these limits, a message is issued and the entry is not accepted.

#### **Deleting Objects**

Press the **More Cmds** (**F7**) soft key then the **Delta** soft key to delete objects or parameters from a list (an axis, for example).

#### **Inserting and Copying Objects**

Press the **More Cmds** (**F7**) soft key then the **Insert** (**F2**) or **Copy** (**F3**) soft key to insert or copy objects or items in lists (an axis, for example). Items in lists (arrays) are inserted after the cursor. When inserting an object, the object name (keyname) and memory file must be given. The memory file is the \*.cfg file in which the inserted object is to be saved. Press the **UP/DOWN ARROW** key or the **ENTER** key to select the file.

| Insert data object | Copy data object      |          |
|--------------------|-----------------------|----------|
| Key name?          | Previous key name     |          |
| Storage file?      | Key name?             |          |
| O:\config\oem.cfg  | Storage file?         | <b>T</b> |
| OK CANCEL          | io. (oning lass_x.org |          |
|                    | OK CANCEL             |          |

# Figure 3-7, Insert and Copy data object Dialog Boxes

Empty objects, lists and parameters are shown with a gray icon. They can be activated with the **Insert** (F2) soft key.

#### **Changing Keynames**

Press the **More Cmds** (**F7**) soft key then the **Change Key** (**F4**) soft key to display the **Change the key name** dialog box to change the keyname of an object, for example, from Kinem1 to Kinem\_XYZ.

| Change the key name |  |  |  |  |  |  |  |
|---------------------|--|--|--|--|--|--|--|
| Previous kev name   |  |  |  |  |  |  |  |
| OMG_SIM             |  |  |  |  |  |  |  |
| New key name?       |  |  |  |  |  |  |  |
| OMG_SIM             |  |  |  |  |  |  |  |
|                     |  |  |  |  |  |  |  |
| Ok Cancel           |  |  |  |  |  |  |  |
|                     |  |  |  |  |  |  |  |

#### **Saving Input Values**

The input values are buffered with the **OK** soft key. The **Cancel** soft key closes the dialog box without buffering the value.

Press the Save Chgs (F6) soft key for the value to take effect.

Certain data cannot be stored while an NC program is running. The message "**Cannot change parameter during program run**" is displayed. In this case, the program must be stopped and exited. Then, the data can be saved.

Some data are transferred directly. Others require that the axes be referenced again, or that the system be restarted. This is indicated in a corresponding message.

#### **Find Function**

Search for objects and parameters within the configuration editor using a dialog box. Open the dialog box with the **Find** (**F3**) soft key.

Type the string or number that you want to find in the top line. On the second line, use the direction up/down on the far-right to select between **Search forward** and **Search backward** (see Figure below).

| ChannelGroup                           | Group          |                 |  |          |  |
|----------------------------------------|----------------|-----------------|--|----------|--|
| <b>⊞_</b> Axes<br>∰ <b>_</b> UserSetup | Find nar       | ne or part name |  |          |  |
|                                        | Search forward |                 |  |          |  |
|                                        |                | Current word    |  |          |  |
|                                        |                | Find            |  |          |  |
|                                        |                | ant for         |  |          |  |
|                                        |                |                 |  |          |  |
| Current<br>word                        | End            |                 |  | 10:15:09 |  |

#### Figure 3-8, Find Dialog Box

The current word or a part of the object or parameter name may be entered as the search term. The search term can be written in large or small letters.

#### Soft Keys on Find Dialog Box

Meaning of the soft keys in **Figure 3-8**:

- Current word Searches for the current word in the top line
- **Find** Starts the search for the current word in the top line
- **End** Exit the Find pop-up screen and return to the Machine Parameter screen

#### **User Commenting**

You can comment objects. Press the **More Cmds** (**F7**) soft key then the **Info View** (**F6**) soft key to -. Type the comment in the Comment Area (refer to **Figure 3-9**). A maximum of four comment lines can be entered.

Objects with comments are displayed on the right side of the parameter tree and are identified with the letter "i." The complete text, including the help text for the object, displays on the Info View screen.

The current value of a parameter can be buffered together with the comment and can, for example, be reactivated later.

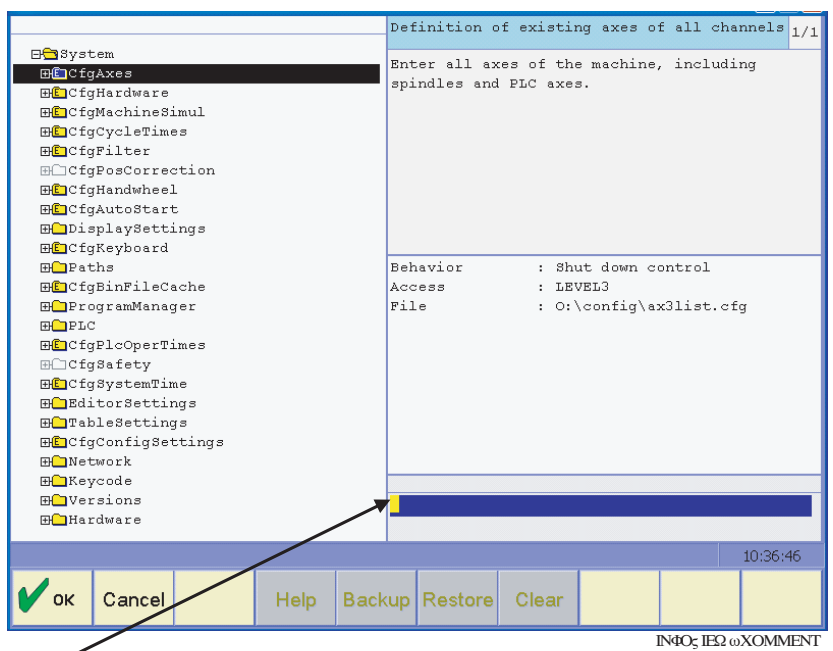

Τψπε ψουρχομ μεντον της χομ μεντλικ

### Figure 3-9, Info View Screen

#### **Finish Editing**

Press the **OK** (**F1**) or **Cancel** (**F2**) soft key to return to the main menu. The control asks if the changed data are to be saved or discarded (see Saving input values).

#### **Managing Configuration Files**

The configuration data is saved in several files with the extension .cfg. This enables you to establish the correct configuration for different types of machines by selecting the appropriate files from the paths entered.

There are two types of configuration file lists: ANILAM files and OEM files. The ANILAM files are permanently defined and cannot be changed (e.g., **CfgJhConfigDataFiles**).

| -             |            |          |      |       |      |   |                            |            |                         |           |
|---------------|------------|----------|------|-------|------|---|----------------------------|------------|-------------------------|-----------|
| ⊟⊖⊒CfqC       | configDate | Files    |      |       |      |   |                            |            |                         |           |
| oen           | Path       |          |      |       |      | : | 80EM8∖                     | config     |                         |           |
| —usr          | Path       |          |      |       |      | : | &USR&\                     | config     |                         |           |
| <b>⊕⊡</b> dat | aFiles     |          |      |       |      |   |                            |            |                         |           |
| ⊞⊡upd         | lateFiles  |          |      |       |      |   |                            |            |                         |           |
| 🔒 🖂 C f g J   | hConfigDa  | ataFiles |      |       |      |   |                            |            |                         |           |
| 🔒 👝 o en      | ConfigDat  | aFile    |      |       |      | ; | %OEM%∖                     | \config\c  | onfigfile               | s.cfg     |
| 🔒 🖂 🔁 jhI     | ataFiles   |          |      |       |      |   |                            |            |                         |           |
| 🖻 — [C        | ]          |          |      |       |      | : | \$373 <i>\$</i> /          | \config\j  | h.cfg                   |           |
| 🙆 📥 [1        | .]         |          |      |       |      | : | \$373 <i>\$</i> /          | \config\p  | assword.c               | fg        |
| 12            | :]         |          |      |       |      | : | \$373\$/                   | \config\p  | roduct.cf               | g         |
| 角 📥 [3        | 1          |          |      |       |      | : | \$373 <i>\$</i> /          | config\m   | p_s.cfg                 |           |
|               | ]          |          |      |       |      | : | %SYS%\config\systable.cfg  |            |                         |           |
|               | ]          |          |      |       |      | : | %SYS%\config\traceinfo.cfg |            |                         |           |
|               | 5]         |          |      |       |      | : | %SYS%\config\Hardware.cfg  |            |                         |           |
|               |            |          |      |       |      | : | \$373\$\                   | contig\C   | fgG5UInit               | .ctg      |
|               |            |          |      |       |      | : | \$373\$\                   | \contig\C  | tgDetAnal               | ogParam.c |
| 🖬 🖽 🖸 jhA     | ttrFiles   |          |      |       |      |   |                            |            |                         |           |
|               | paateriite | 3        |      |       |      |   | • aza • )                  |            |                         |           |
|               | 1          |          |      |       |      |   | 8D -                       | Contry (0) | puacebxxx<br>to ThReese | .erg      |
|               | -j<br>Filo |          |      |       |      |   | socas/                     | runtime)   | eve ofa                 | erg       |
| sys           | JL TT 6    |          |      |       |      | · | 001001                     | (rancine)  | aya.cry                 |           |
|               |            |          |      |       |      |   |                            |            |                         |           |
|               |            |          |      |       |      |   |                            |            |                         |           |
|               |            |          |      |       |      |   |                            |            |                         |           |
|               |            |          |      |       |      |   |                            |            |                         | 14:05:43  |
| Page          | Page       |          |      | Table | Save | M | lore                       |            |                         |           |
| l ugo         | Deve       | Find     | Help | 10010 | Ohm  |   |                            |            |                         | Exit      |
| Up            | Down       |          |      | view  | Ungs | U | mas -                      |            |                         |           |

#### Figure 3-10, Config Struct Screen

The paths and names of OEM files can be changed with the **Config Struct** (**F5**) soft key. New configuration files can also be added (for a new axis, for example). The paths are saved in the file configfiles.cfg.

The paths and names of the configuration files are stored in the **dataFiles** list (see "Allocation of Configuration Data"). The control searches for the parameter objects and their parameters in these \*.cfg files.

The paths of these files can be changed. Use the **RIGHT ARROW** key to open a dialog box for entering the new path or file name.

#### **Sort File Content**

Pressing the **Sort Content** (**F1**) soft key sorts the contents of the \*.cfg configuration files so that the objects are in the same order as they are listed in the configuration editor.

However, since the data in the configuration editor comes from multiple files, there is no direct correlation between the display in the configuration editor and the contents of each file.

This sorting makes it easier to compare the contents of similar files (such as \*.cfg for axes), since the entries are now in the same order.

#### **Table View**

In the configuration editor, you can new switch from the familiar tree view to a new table view. This is especially useful when configuring the parameter blocks, since now the parameters of all axes are visible at a glance.

All editing functions available in the tree view are also available in the table view.

|                      | PS_1  | PS_2     | PS_3          | PS_4         | PS_5           | PS_6  | PX     | P`  |
|----------------------|-------|----------|---------------|--------------|----------------|-------|--------|-----|
| CfgAxisHardware      |       | 2        | $\Sigma$      | 2            | 2              | 2     |        |     |
| CfgAxisAnalog        |       | $\Sigma$ | $\Sigma$      | ㅈ            | ᆺ              | ᆺ     |        |     |
| CfgAxisHandwheel     |       | 2        | 2             | 2            | 2              | 2     |        |     |
| CfgFeedLimits        |       |          |               |              |                |       |        |     |
| CfgReferencing       |       | 2        | 2             | 2            | 2              | 2     |        |     |
| CfgPositionLimits    |       | 2        | 2             | 2            | 2              | 2     |        |     |
| CfgControllerAuxil   |       | 2        | 2             | 2            | 2              | 2     |        |     |
| CfgEncoderMonitor    |       | 2        | 2             | 2            | 2              | 2     |        |     |
| CfgPosControl        |       | 2        | 2             | 2            | 2              | 2     |        |     |
| kvFactor             | 5     | 5        | 5             | 5            | 5              | 5     | 60     | 60  |
| servoLagMin1         | 10000 | 10000    | 10000         | 10000        | 10000          | 10000 | 10     | 10  |
| servoLagMax1         | 50000 | 50000    | 50000         | 50000        | 50000          | 50000 | 50     | 50  |
| servoLagMin2         | 1000  | 1000     | 1000          | 1000         | 1000           | 1000  | 20     | 20  |
| servoLagMax2         | 1000  | 1000     | 1000          | 1000         | 1000           | 1000  | 60     | 60  |
| feedForwardFactor    | 1     | 1        | 1             | 1            | 1              | 1     | 1      | 1   |
| controlOutputLimit   | 6000  | 6000     | 6000          | 6000         | 6000           | 6000  | 60000  | 60  |
| CfgSpeedControl      |       | 2        | 2             | 2            | 2              | 2     |        |     |
| •                    | 1     |          |               |              | 1              |       |        | •   |
|                      |       |          |               |              |                |       | 13:20: | 43  |
| Page Page<br>Up Down | Find  |          | Table<br>View | Save<br>Chgs | More<br>Cmds 🖵 |       | Ex     | ait |

Figure 3-11, Tree View (F5) Screen

#### **Access Rights**

Press the **More Cmds** (**F7**) soft key then the **Secure Area** (**F6**) soft key for access rights. Refer to **Figure 3-2**, **More Cmds** (**F7**) **Screen from Configuration Screen**. Entering a code number also grants access rights to the machine parameters.

There is a difference between the four levels, from Level1 to Level4. Level1 grants few rights, whereas Level4 grants all rights.

#### LEVEL1 access right

Machine parameters on LEVEL1 can be reached and edited using the access password.

#### LEVEL2 access right

Machine parameters on LEVEL2 can be reached and changed with the access password.

#### LEVEL3 access right

Machine parameters on LEVEL3 can be accessed by ANILAM. The machine manufacturer can only read them.

#### LEVEL4 access right

Machine parameters on LEVEL4 can only be accessed by ANILAM. The machine manufacturer can only read them.

The following topic is described:

Reaction to Change

#### **Reaction to Change**

The following reactions can occur when machine parameters are changed:

- NOTHING
- RUN
- RESET
- REF

Information on which reactions occur for which machine parameters is given later in this Section.

#### **Reaction NOTHING**

Data with this reaction can be changed at any time, including during program run.

#### Reaction RUN

Changes are only possible during a PLC strobe or NC stop.

#### **Reaction RESET**

After a machine parameter to which the RESET reaction is assigned has been changed, the error message **Machine parameters were changed. Shut down and restart the control** is displayed.

This message cannot be cleared. The machine must be restarted. The control can also be restarted later so that you can make further changes in the configuration editor. Data objects with this reaction must not be changed during program run.

#### **Reaction REF**

After a machine parameter connected to the REF reaction has been changed, the affected axis is set to unreferenced.

A new reference run must be made for this axis.

Data objects with this reaction must not be changed during program run.

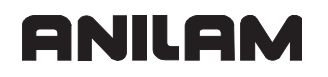

#### **Update Rules**

Press the **More Cmds** (**F7**) soft key then the **Update Rules** (**F3**) soft key to define rules that are required for updating the machine parameters during a software update.

| -                |          |            |           |           |        |          |           |   |          |
|------------------|----------|------------|-----------|-----------|--------|----------|-----------|---|----------|
| <b>⊞E</b> UpdAt  | tributeI | insert     |           |           |        |          |           |   |          |
| 🔒 🎛 🗈 UpdAt      | tributeP | lemove     |           |           |        |          |           |   |          |
| 🔒 🎛 🗈 UpdAt      | tributeP | lename     |           |           |        |          |           |   |          |
| 🔒 🏵 🕒 UpdAt      | tributeM | love       |           |           |        |          |           |   |          |
| 🔒 🎛 🕒 UpdAt      | tributeN | ІешТуре    |           |           |        |          |           |   |          |
| 🔒 🎛 🗈 Upd En     | tityRena | ıme        |           |           |        |          |           |   |          |
| 🔒 🏵 🗈 Upd En     | tityRemo | ve         |           |           |        |          |           |   |          |
| ⊞E⊔UpdEn         | titySpli | .t         |           |           |        |          |           |   |          |
| <b>⊞€</b> UpdAt  | tributeN | JewValue   |           |           |        |          |           |   |          |
| <b>⊞€</b> ]UpdOb | jectRemo | ve         |           |           |        |          |           |   |          |
| <b>⊞E</b> UpdOb  | jectInse | ert        |           |           |        |          |           |   |          |
| ⊞€⊒UpdOb         | jectMove | 3          |           |           |        |          |           |   |          |
| ⊟forDupdKe       | yRename  |            |           |           |        |          |           |   |          |
| B⊖CfgC           | hannelGr | oup-Machi  | ining-8.8 | 2         |        |          |           |   |          |
| - ent            | ity      |            |           |           |        | : CfgCha | annelGrou | р |          |
| ver              | sion     |            |           |           |        | : 8.82   |           |   |          |
| — key            |          |            |           |           |        | : Machir | ning      |   |          |
| -key             | New      |            |           |           |        | : NC     |           |   |          |
| <b>⊞K</b> CfgC   | hannelGr | oup-Simul  | Lation-8. | 82        |        |          |           |   |          |
| <b>⊞K</b> CfgF   | ileType- | PRS-8.77   |           |           |        |          |           |   |          |
| <b>⊞K</b> CfgP   | lcBlockS | can8.48    | 3         |           |        |          |           |   |          |
| <b>⊞K</b> ∎CfgP  | lcTimer- | -8.02      |           |           |        |          |           |   |          |
| <b>⊞K</b> CfgS   | afety-Ka | nal1-8.05  | ō         |           |        |          |           |   |          |
| ⊞K⊡CfgS          | ystemCyc | :le-OEM_PA | Tbd_bixl. | URE_CHANG | E-8.58 |          |           |   |          |
| <b>⊞K</b> ⊡CfgS  | ystemCyc | :le-OEM_PA | ALPG_PALL | et_change | -8.58  |          |           |   |          |
|                  |          |            |           |           |        |          |           |   | 14.10.05 |
|                  |          |            |           |           |        |          |           |   | 14:10:05 |
| Page             | Page     |            |           | Table     | Save   | More     |           |   |          |
| Un               | Down     | Find       | Help      | Miow      | Chas   | Crade    |           |   | Exit     |
| υρ               | DOWIT    |            |           | VIEW      | Crigs  | onius -  |           |   |          |

When new objects are added, or existing ones deleted, the OEM must update the reference to the parameter file here. These rules no longer need to be followed after the software has been exchanged.

#### **Remove Syntax Error**

Press the **More Cmds** (**F7**) soft key then the **Syntax Errors** (**F2**) soft key to display syntax errors. The **Syntax Errors** (**F2**) soft key becomes selectable when the configuration data in the \*.cfg files is changed manually, or when faulty or incomplete update rules are used during a software update. Pressing it opens the faulty file as well as a text editor so that the file can be corrected manually.

Since this soft key can only be selected in one of the above cases, and these cases do not occur during normal operation, the soft key cannot be selected during normal operation.

The start-up of the control is interrupted if a faulty file is detected. The dialog box for entering a code number is displayed. You must enter the OEM or ANILAM code number for the configuration editor. The main menu of the configuration editor is displayed. The **Syntax Errors (F2)** and **END** soft keys can be selected. Pressing the **END** soft key continues start-up. However, this will lead to many error messages, since only faulty or no configuration data is available.

The **END** soft key saves and reloads the file. This can take a moment. If there are still errors, the soft key remains active.

Otherwise, the **Config Data** (**F6**) soft key becomes selectable. You can use it for further corrections in the configuration editor. If the data is now correct, the **END** soft key in the main menu of the configuration editor will continue start-up.

If any other errors are reported, they must be fixed with the configuration editor.

#### **Reset Update Version**

Press the **More Cmds** (**F7**) soft key then the **Reset Version** (**F4**) soft key to enable you to return to the previous software version of machine parameters (configuration data).

| Reset update version       |        |  |  |  |  |  |
|----------------------------|--------|--|--|--|--|--|
| HEIDENHAIN                 |        |  |  |  |  |  |
| Last version:              | 08.85  |  |  |  |  |  |
| Current version:           | 08.86  |  |  |  |  |  |
| Machine manufacturer (OEM) |        |  |  |  |  |  |
| Last version:              | 00.00  |  |  |  |  |  |
| Current version:           | 00.00  |  |  |  |  |  |
|                            |        |  |  |  |  |  |
| OK                         | CANCEL |  |  |  |  |  |
|                            |        |  |  |  |  |  |

If, after a software update, configuration errors occur while the control is starting up, the previous executable version can be reactivated. Then find and correct the error by using the update rules.

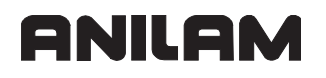

#### **Backup of Parameters**

The **Data Backup** (**F2**) soft key (refer to **Figure 3-1**, **Configuration Screen**) enables you to save and restore configuration data as well as to create text files with the current machine parameters:

| <ul> <li>Save parameter files in backup</li> <li>Activate parameter files from backup</li> <li>Save help information in file</li> <li>Save data tree in file</li> <li>File:</li> </ul> | Backup of Paramet           | ers         |        |
|----------------------------------------------------------------------------------------------------|-----------------------------|-------------|--------|
| OActivate parameter files from backup<br>OSave help information in file<br>OSave data tree in file<br>File:                                                                            | • Save parameter files in I | packup      |        |
| ⊙Save help information in file<br>⊙Save data tree in file<br>File:                                                                                                    | O Activate parameter files  | from backup |        |
| O Save data tree in file<br>File:                                                                                                    | Save help information in    | file        |        |
| Fie:                                                                                                    | 🔘 Save data tree in file    |             |        |
|                                                                                                    | File:                       |             |        |
|                                                                                                    |                             |             |        |
|                                                                                                    |                             |             |        |
| OK CANCEL SELECT                                                                                                    | OK                          | CANCEL      | SELECT |

The following functions are available:

#### Save parameter files in backup

The following file name is suggested:

%OEM%\service\BKUPyear-month-day\_.ZIP

Append meaningful information to this name, for example, the control model, software version, etc.

All active \*.cfg configuration files from %OEM% and %USR% are saved in the selected backup file (e.g., BKUP2005-04-05\_tnc320-sw123.ZIP); see

%OEM%\config\Configfiles.cfg:

- All files from %OEM% in the "\_Oem\_Config\_Files\_.zip" file

- All files from %USR% in the "\_Usr\_Config\_Files\_.zip" file

The update files listed in Configfiles.cfg under updateFiles:= are not saved in the backup file.

#### Activate parameter files from backup

The \*.cfg configuration files from %OEM% and %USR% are retrieved from the selected backup file and activated.

#### • Save help information in file

The following file name (to be supplemented) is suggested:

%OEM%\service\HELPyear-month-day\_.TXT

The created text file with the selected name contains the help information about all of the parameter objects and attributes. If a parameter exists more than once, for example several axes, only the information about the first parameter is saved.

#### • Save data tree in file

The following file name (to be supplemented) is suggested:

%OEM%\service\TREEyear-month-day\_.TXT

The created text file with the selected name contains the current values of all parameter objects and attributes.

**Note:** You can also use the PC software TNCbackup for backing up your data in an easy and convenient way. TNCbackup is part of the TNCremoNT and is available free of charge from ANILAM, for example from the file base on the internet (filebase.anilam.de).

**Note:** A backup should be created after commissioning the machine and every time the machine parameters have been edited.

# **Allocation of Configuration Data**

The configuration data is saved in several files with the extension .cfg (see "Managing Configuration Files"). Paths saved in the file configfiles.cfg refer to these files. This allocation has already been specified by ANILAM when the software is delivered, but it can be adapted by the OEM to his requirements.

Allocation of configuration data:

- oem.cfg General data for systems and channels.
- axlist.cfg Lists which axes are mounted, and can be displayed and programmed. axlist.cfg also refers to the kinematics "Kinem\_1" and "Kinem\_2".
- ax3list.cfg Same as axlist.cfg, but for a machine with only the three axes X, Y, and Z.
- kinem\*.cfg Description of kinematics.
- kinem\_XYZ.cfg Simple three-axis kinematics.
  - (ax3list.cfg refers to this kinematics model.)
- axis\_\*.cfg Each drive has its own configuration file. This makes it easy to change drives.
- spindle.cfg Configuration of spindle drive.
- plc.cfg Configurations for the PLC.
- oemtable.cfg Configuration for tables
- configfiles.cfg Reference to the above configuration files.

The following topics are described:

- Multi-axis System
- 3-Axis System
- Multiple Variants

#### **Multi-axis System**

The file configfiles.cfg for a 5-axis system might look like this (see **Data Files** soft key): dataFiles:=

"%∩

ſ

```
"%OEM%\\config\\oem.cfg",
"%OEM%\\config\\ax3list.cfg",
"%OEM%\\config\\kinem_1.cfg",
"%OEM%\\config\\kinem_2.cfg",
"%OEM%\\config\\axis_x.cfg",
"%OEM%\\config\\axis_y.cfg",
"%OEM%\\config\\axis_z.cfg",
"%OEM%\\config\\axis_b.cfg",
"%OEM%\\config\\axis_c.cfg",
"%OEM%\\config\\spindle.cfg",
"%OEM%\\config\\plc.cfg",
"%OEM%\\config\\plc.cfg",
```

"%USR%\\config\\user.cfg"

],

**kinem\_xyz** is already included in this list, even though the system does not use it. But since a 3-axis system is often used for commissioning and testing, this allows you to quickly reconfigure the system (see below).

These configuration files are preset in the control's factory default setting.

#### **3-Axis System**

Working from a 5-axis configuration (see above) prepared on it, the system can easily be reconfigured to a 3-axis system by referring to the file ax3list.cfg.

```
dataFiles:=
```

```
"%OEM%\\config\\oem.cfg",
"%OEM%\\config\\ax3list.cfg",
"%OEM%\\config\\kinem_xyz.cfg",
"%OEM%\\config\\axis_x.cfg",
"%OEM%\\config\\axis_z.cfg",
"%OEM%\\config\\axis_b.cfg",
"%OEM%\\config\\axis_c.cfg",
"%OEM%\\config\\axis_c.cfg",
"%OEM%\\config\\plc.cfg",
"%OEM%\\config\\plc.cfg",
"%OEM%\\config\\plc.cfg",
"%OEM%\\config\\plc.cfg",
"%OEM%\\config\\plc.cfg",
"%OEM%\\config\\plc.cfg",
"%OEM%\\config\\plc.cfg",
"%OEM%\\config\\plc.cfg",
"%OEM%\\config\\plc.cfg",
"%OEM%\\config\\plc.cfg",
"%OEM%\\config\\plc.cfg",
"%OEM%\\config\\plc.cfg",
"%OEM%\\config\\plc.cfg",
"%OEM%\\config\\plc.cfg",
"%OEM%\\config\\plc.cfg",
"%OEM%\\config\\plc.cfg",
"%OEM%\\config\\plc.cfg",
"%OEM%\\config\\plc.cfg",
"%OEM%\\config\\plc.cfg",
"%OEM%\\config\\plc.cfg",
"%OEM%\\config\\plc.cfg",
"%OEM%\\config\\plc.cfg",
"%OEM%\\config\\plc.cfg",
"%OEM%\\config\\plc.cfg",
"%OEM%\\config\\plc.cfg",
"%OEM%\\config\\plc.cfg",
"%OEM%\\config\\plc.cfg",
"%OEM%\\config\\plc.cfg",
"%OEM%\\config\\plc.cfg",
"%OEM%\\config\\plc.cfg",
"%OEM%\\config\\plc.cfg",
"%OEM%\\config\\plc.cfg",
"%OEM%\\config\\plc.cfg",
"%OEM%\\config\\plc.cfg",
"%OEM%\\config\\plc.cfg",
"%OEM%\\config\\plc.cfg",
"%OEM%\\config\\plc.cfg",
"%OEM%\\config\\plc.cfg",
"%OEM%\\config\\plc.cfg",
"%OEM%\\config\\plc.cfg",
"%OEM%\\config\\plc.cfg",
"%OEM%\\config\\plc.cfg",
"%OEM%\\config\\plc.cfg",
"%OEM%\\config\\plc.cfg",
"%OEM%\\config\\plc.cfg",
"%OEM%\\config\\plc.cfg",
"%OEM%\\config\\plc.cfg",
"%OEM%\\config\\plc.cfg",
"%OEM%\\config\\plc.cfg",
"%OEM%\\config\\plc.cfg",
"%OEM%\\config\\plc.cfg",
"%OEM%\\config\\plc.cfg",
"%OEM%\\config\\plc.cfg",
"%OEM%\\config\\plc.cfg",
"%OEM%\\config\\plc.cfg",
"%OEM%\\config\\plc.cfg",
"%OEM%\\config\\plc.cfg",
"%OEM%\\config\\plc.cfg",
"%OEM%\\config\\plc.cfg",
"%OEM%\\config\\plc.cfg",
"%OEM%\\config\\plc.cfg",
"%OEM%\\config\\plc.cfg",
"%OEM%\\config\\plc.cfg",
"%OEM%\\config\\plc.cfg",
"%OEM%\\config\\plc.cfg",
"%OEM%\\config\\plc.cfg",
"%OEM%\\config\\plc.cfg",
"%OEM%\\config\\plc.cfg",
"%OEM%\\config\\plc.cfg",
"%OEM%\\config
```

# **Multiple Variants**

As described above, configfiles.cfg may also contain files that are currently not being used. This enables you to support more than one variant without having to change or replace configfiles.cfg. However, instead of this, you can also enter only those files in configfiles.cfg you will really use.

In practice, it is often necessary to support different sets of kinematics, for example, if one customer wants to operate a fork head with the A axis, whereas another customer wants to operate it with the B axis. If configfiles.cfg is prepared properly, simply replace axlist.cfg and kinem\_\*.cfg to be able to switch between the two variants.

```
dataFiles:=
```

```
[
```

```
"%OEM%\\config\\oem.cfg",
"%OEM%\\config\\axlist.cfg",
"%OEM%\\config\\kinem_1.cfg",
"%OEM%\\config\\kinem_2.cfg",
"%OEM%\\config\\axis_x.cfg",
"%OEM%\\config\\axis_y.cfg",
"%OEM%\\config\\axis_z.cfg",
"%OEM%\\config\\axis_a.cfg",
"%OEM%\\config\\axis_b.cfg",
"%OEM%\\config\\axis_c.cfg",
```

```
"%OEM%\\config\\spindle.cfg",
"%OEM%\\config\\plc.cfg",
"%OEM%\\config\\oemtable.cfg",
"%USR%\\config\\user.cfg"
```

],

Please note that both axis\_a.cfg and axis\_b.cfg are indicated. This prepares you for using both variants.

# Setup of a Parameter File

The individual machine parameters are collected into parameter objects in the \*.cfg parameter files. A parameter object has a name, of which the first three letters are always "Cfg." The name is followed by an open parenthesis and a "key" for identifying the parameter object. This is followed by the individual machine parameters. A parameter object must be surrounded by parentheses.

If there are several input values for a parameter (such as separate parameter settings for each axis), then the corresponding parameter objects are addressed via the key, and therefore occur more than once.

The parameter objects in the system files have an "empty" key.

**Note:** ANILAM recommends changing the parameter values directly in the \*.cfg files only in exceptional cases.

The following topic is described:

Rules for Entries

# **Rules for Entries**

If changes are to be made directly in a text editor, the following rules must be observed:

- "Key": Each parameter object has a key at the beginning, which generally represents the name of the axis or channel, but in certain cases can also be empty. The control assigns this parameter object to the object addressed by the key, for example to the axis "X axis".
- The characters := must come between the parameter name and the value.
- Individual parameters must be separated by commas. No comma may follow the last parameter.
- Individual components, such as strings in a list or the components in the array must be separated by commas. No comma may follow the last component.
- The different levels in path entries must always be separated by "\\", for example, "%SYS%\\CONFIG\\AXIS\\...".
- A list must always be in brackets [].
- If data objects with the same names and same identifications (keys) are present, the error message "Data object already exists in file" is displayed.
- Comments are text that is ignored during transfer. You can enter two types of comments:
- Comment in one line: After a double hyphen "--" the text until the end of the line is ignored.
- Comments that are on more than one line must be surrounded like this: (\*comment\*).

• Comments in files that are overwritten by the control (such as files with axis-setting parameters or oscilloscope parameters) are deleted. For this reason you should only add comments to files that are not written to by the control.

Example from the parameter file axlist.cfg:

| Parameter object               | Description                                                                                                   |  |  |
|--------------------------------|----------------------------------------------------------------------------------------------------|--|--|
| CfgChannelAxes(                | Name of the parameter object<br>with open parenthesis. You<br>cannot change this name.                        |  |  |
| Key:= "Channel1",              | Identification of the parameter<br>object with a string, such as<br>the name of the NC channel or<br>an axis. |  |  |
| progAxis:= [                   | Data variable from a list.                                                                                    |  |  |
| "Xaxis",                       | The individual elements of a                                                                                  |  |  |
| "Yaxis",<br>"Zaxia"            | list are separated by commas.<br>No comma may follow the last                                                 |  |  |
|                                | element in a list.                                                                                            |  |  |
| "Aaxis",                       | A list must always be in                                                                                      |  |  |
| "Baxis"                        |                                                                                                    |  |  |
| ],                             |                                                                                                    |  |  |
|                                |                                                                                                    |  |  |
|                                | More parameters follow                                                                                        |  |  |
| ],                             |                                                                                                    |  |  |
|                                | No commo mov como hoforo                                                                                      |  |  |
|                                | the closing parenthesis.                                                                                      |  |  |
| )                              | Conclusion of the parameter object                                                                            |  |  |
| Comment to the end of the      | The text in the line after ""                                                                                 |  |  |
| line                           | (double hyphen) is ignored.                                                                                   |  |  |
| (*<br>Comment distributed over | Characters for comment beginning                                                                              |  |  |
| several lines<br>*)            | Everything between the comment beginning and end is ignored                                                   |  |  |
|                                | Characters for comment end                                                                                    |  |  |

#### **MP Subfiles**

Individual data from the configuration files can be taken into the MP subfiles. These subfiles can be superimposed on the machine parameters during run time. In principle, all files that do not require a system restart can be superimposed. The MP subfiles are usually activated by the PLC, but they can also be activated manually by using the configuration editor.

The following topics are described:

- Syntax of MP Subfile
- Activating MP Subfiles
- Displaying/Editing Data Records in the Configuration Editor
- MP Change List in the Configuration Editor
- MP Movement Monitoring
- MP Programming Station Mode

#### Syntax of MP Subfile

The syntax of an MP subfile corresponds to that of a basic file.

Subfiles differ from basic files in that only the entities or attributes to be changed must be described.

In basic files a data object (entity) must be described completely. This means that the basic file must contain the "key" and all "attributes" of the entity.

entity(

```
key:= Key4711,
attribute1:= value1,
attribute2:= value2,
attribute3:= value3,
attribute4:= value4,
```

)

In subfiles, only the required data need to be indicated. Entity and key, however, must always be indicated.

#### Please note: MP subfiles must not contain any reset parameters.

Example of MP subfile with a new value for attribute 3:

```
entity(
key:= Key4711,
attribute3:= valuex
```

#### **Activating MP Subfiles**

MP subfiles can be activated in the configuration editor or by the PLC.

The following topics are described:

- Activation in the Configuration Editor
- Activation by the PLC

#### Activation in the Configuration Editor

Use the Load Subfile (F3) soft key to activate individual subfiles.

| Open                                                                                         |                                               |          |
|----------------------------------------------------------------------------------------------|-----------------------------------------------|----------|
| Look in:                                                                                     | 0:\config\subfiles                            | <b>_</b> |
| Endschalter_<br>Endschalter_<br>Endschalter_<br>FeedRocJerk.<br>FeedRocJerk.<br>Teidateil.cf | X.Cfg<br>Y.Cfg<br>Z.Cfg<br>Fg<br>XYZ.Cfg<br>g |          |
| File name:                                                                                   | FeedAccJerk.cfg                               |          |
| Files of typ                                                                                 | MP subfile (.cfg)                             |          |
| ок                                                                                           |                                               | CANCEL   |

A file will be loaded and activated immediately upon selection.

The PLC marker **NN\_GenCycleAfterReConfig** is set upon activation if data relevant to the PLC have changed. Irrelevant data is indicated in the %SYS%\\config\\jh.cfg file as follows:

```
CfgNoNotification (
 key:="plc.QM4174",
 objectNames:=[
  "CfqOsci",
  "CfgOsciFile",
  "CfgOsciColor",
  "CfgOsciSetUp",
  "CfgOsciChannel",
  "CfgOsciTrigger",
  "CfgOsciDisplay",
  "CfgSelectFile",
  "CfgRecentFileList",
  "CfgDisplayData",
  "CfgPosDisplayPace",
  "CfgJogIncrement",
  "CfgInterpretOption",
  "CfgHandWheelFactor",
  "CfgAutoStartData",
  "CfgFeedRate",
  "CfgLayoutData",
  "CfgTablePath",
  "CfgEditor",
  "CfgGeoRotWorkPlane",
  "CfgUserPath",
  "CfgUnitOfMeasure",
  "CfgProgramMode",
  "CfgPassword",
  "CfgFunctionProtection",
  "CfgActualProtection",
```

)

P/N 627787-21 - Machine Parameters

```
"CfgJhProtection",
"CfgModSkText"
]
```

# Activation by the PLC

Subfiles are activated by Module 9034. In this case the symbolic PLC operand **NN\_GenCycleAfterReConfig** (M4174) will not be set.

# Module 9034 Load a machine parameter subfile

With this module you load the contents of the given configuration file into the main memory. All configuration data not listed in this file remain unchanged.

The configuration file to be selected is checked. A faulty file is not loaded. If the file contains parameters that require a system reset, the file is not loaded.

The file name is transferred in a string that must contain the complete path, name, and file extension. Further characters, even space characters, are not permitted.

If the PLC program is created externally, ensure that lower-case letters are not used for the file name!

Once the NC program has started, the module operates only during the output of an M/S/ T/Q strobe.

Call only in a submit job.

| Call: |         |                                                                                                    |
|-------|---------|----------------------------------------------------------------------------------------------------|
| PS    | B/W/D/K | <>String number>                                                                                                |
|       |         | 0 to 99                                                                                                    |
| СМ    | 9034    |                                                                                                    |
| PL    | B/W/D   | <>Error code>                                                                                                   |
|       |         | 0: No error                                                                                                    |
|       |         | <ol> <li>String does not contain a valid file name,<br/>or the name (including the path) is too long</li> </ol> |
|       |         | 2: File not found                                                                                               |
|       |         | 3: File is faulty / contains reset parameters                                                                   |
|       |         | 4: Incorrect string number was transferred (0 to 3)                                                             |
|       |         | 5: Call was not in a submit job                                                                                 |
|       |         | 6: Call during running program without strobe                                                                   |
|       |         |                                                                                                    |

#### Displaying/Editing Data Records in the Configuration Editor

Use the **Select Record** (F4) soft key (refer to Figure 3-1, Configuration Screen) to choose between the following views:

|        | Select             | data rec     | ord    |        |          |
|--------|--------------------|--------------|--------|--------|----------|
|        | Basic o<br>Basic o | lata<br>lata |        | -      |          |
|        | Effecti            | ve data      |        |        |          |
|        |                    | UK           | Cancel | Unicad |          |
|        |                    |              |        |        |          |
|        |                    |              |        |        |          |
|        |                    |              |        |        | 14:31:00 |
| Ok Car | cel Unload         |              |        |        |          |

The following topics are described:

- Basic Data
- Loaded Subfile(s)
- Temporary Data
- Effective Data
- Unload Subfile
The following overview shows which values of an object (object1, 2, 3) are displayed in the individual views:

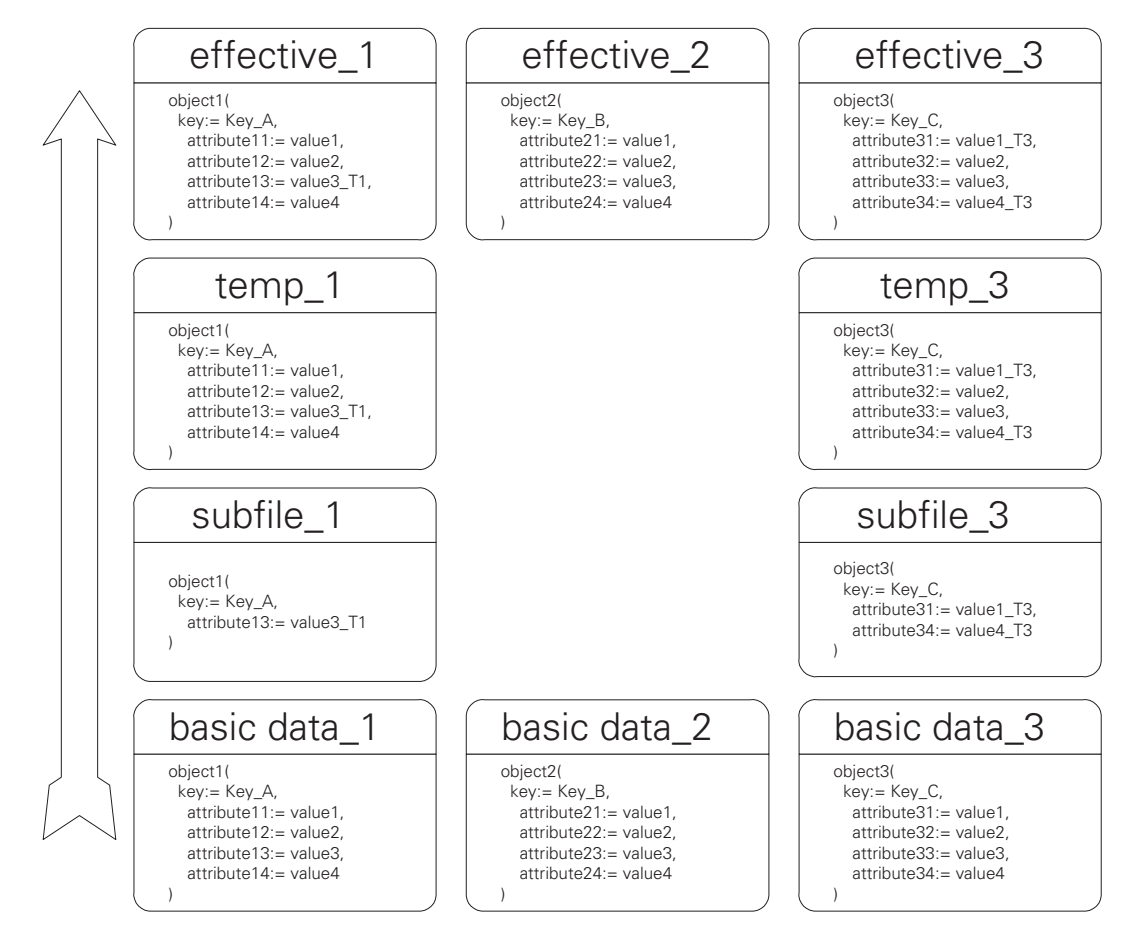

#### Basic Data

This view shows the data imported during system start-up. Any changes will be rewritten to the respective basic files.

#### Loaded Subfile(s)

You must have loaded a subfile during system start-up (with "CfgPortionFiles") or by soft key for the subfile to be shown. If you select a subfile, only the data of the subfile are displayed in the configuration editor.

The attributes contained in the subfile can be edited and rewritten to the subfile while saving.

The subfile must be reloaded for the edited data to become effective.

#### **Temporary Data**

The complete data objects of all loaded subfiles are shown. They can be edited, but they are not rewritten to the file. If a subfile from the PLC is loaded, the data is saved only as temporary data.

#### **Effective Data**

The "effective data" view does not permit data to be edited. The displayed data refer to the current data loaded by the PLC or by selecting the data record of basic data or

subfiles, and therefore show the data effective in the system. Exception: Configuration data written with FN17 are not shown in this view.

### **Unload Subfile**

The UNLOAD soft key can be used to unload the selected subfile. This automatically activates the basic data and the subfiles that are still loaded. The result is also shown in "Temporary data" and "Effective data."

### MP Change List in the Configuration Editor

A machine parameter change list is displayed after pressing the **Save** or **OK** soft keys. The change window gives you an overview of all changed parameters. You can Discard, Delete Element, Delete All, or Cancel the changes.

| Change    |                |           |           |                          |
|-----------|----------------|-----------|-----------|--------------------------|
| Parameter | Previous value | New value | Date/time | Inserted in/removed from |
|           |                |           |           |                          |
|           |                |           |           |                          |
|           |                |           |           |                          |
|           |                |           |           |                          |
|           |                |           |           |                          |
|           |                |           |           |                          |
|           |                |           |           |                          |
| •         |                |           |           | D                        |
| Discard   | Delete Eleme   | nt D      | elete All | Cancel                   |

The control also saves a list of the last 20 changes to the configuration data. In this list, you can see all changes performed, and can undo any of them. The change list is maintained upon power off of the control. The change list is reached in the configuration editor via **More Cmds (F7)**>**Secure Area (F6)**>**More Cmds (F7)**>**Discard Chgs (F7)**.

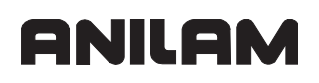

#### **MP Movement Monitoring**

The actions of **MP\_movementThreshold** (movement monitoring) were changed. If the **MP\_movementThreshold** parameter is set to a value greater than 0, the manipulated value of the position controller is now totaled in the IPO clock as soon as the threshold configured in the parameter is exceeded.

The control now calculates a nominal path and compares it with the actual path traversed after every 5 mm.

An error message is output if the actual path traversed is...

· less than a quarter of the nominal path

or

• four times greater than the nominal path.

| Settings in the configuration editor: |     |
|---------------------------------------|-----|
| Axes                                  |     |
| ParameterSets                         |     |
| [Parameter-set key]                   |     |
| CfgEncoderMonitor                     |     |
| movementThreshold                     | t l |

#### **MP Programming Station Mode**

You can switch the control into programming-station mode with **MP\_simMode**. The control can then be used as a programming station. No drives are enabled. You can create and test the PLC program and NC programs. The operation of the machine is simulated in the programming station mode. As OEM, you have access to the machine configuration in the programming station mode. This way the control can be adapted to the machine before actual commissioning, for example, or be used for training purposes.

| Settings in the configuration editor:                                     |  |
|---------------------------------------------------------------------------|--|
| System<br>CfgMachineSimul<br>simMode<br>skipReferencing<br>skipEmStopTest |  |

The **MP\_simMode** parameter offers three different setting possibilities for the programming station mode:

With **FullOperation** the control starts in normal operation. The programming station mode is deactivated. All drives and the PLC are active.

Choose the **CcOnly** setting in order to simulate the CC controller unit while the PLC is active. In this case all PLC inputs and outputs, as well as the emergency-stop loop (X41/34 and X42/4), must already be connected correctly in order to switch the control on correctly.

Choose **CcAndExt** in order to simulate the CC controller unit and all PLC inputs and outputs. The PLC runs in simulation mode, and the emergency-stop loop and PLC inputs and outputs are not interrogated.

The control must be restarted after changes in **MP\_simMode** in order for the new settings to become active.

MP\_simMode

Defines the programming station mode

Format: Pull-down selection menu

Selection:

## [FullOperation]

Programming station mode is switched off, the emergency-stop loop (X41/34 and X52/4) must be complete. The drives are moved.

### [ CcOnly ]

Simulation of the controlled drives. All PLC inputs and outputs, as well as the emergency-stop loop, must be connected correctly in order to switch the control on correctly.

### [ CcAndExt ]

Simulation of the controlled drives and all PLC inputs and outputs. The emergency-stop loop does not need to be complete. The PLC runs in simulation mode.

Approaching the reference position of the axes can be skipped in programming station mode.

Set the **MP\_skipReferencing** parameter to the value **TRUE** in order to set the axes directly on the reference position when the control is started.

MP\_skipReferencing

Rapid approaching of the reference position

Format: Pull-down selection menu

Selection:

## [TRUE]

The axes are set directly on the reference position when the control is started.

## [FALSE]

The axes are not set on the reference position.

You can suppress the emergency-stop test with the **MP\_skipEmStopTest** parameter.

## MP\_skipEmStopTest

No emergency-stop test is performed

Format: Pull-down selection menu

Selection:

## [ TRUE ]

Emergency-stop test is not performed [**FALSE**] Emergency-stop test is performed

# Read or Change Machine Parameters via a PLC Module

Machine parameters can be read and overwritten via the PLC.

## Module 9430 Change the numeric value of a machine parameter

Use this module to enter a numeric value in the machine parameter given. The value of the machine parameter is overwritten in the run-time memory. The machine parameter in the .cfg file is not overwritten. The overwritten parameters are only in effect until the next control start-up.

Call only in a submit job.

| Call: |           |                |
|-------|-----------|----------------|
| PS    | B/W/D/K/S | <>object name> |
| PS    | B/W/D/K/S | <>key name>    |
| PS    | B/W/D/K/S | <>MP_ name>    |
| PS    | B/W/D/K   | <>index>       |
| PS    | B/W/D/K   | <>factor>      |
| PS    | B/W/D/K   | <>value>       |
| СМ    | 9430      |                |
| PL    | B/W/D     | <>error>       |
|       |           |                |

Error:

- 0: Module executed correctly
- 1: Parameter does not exist, cannot be changed, or cannot be changed during program run
- 3: Fatal error (no connection to config server, etc.)
- 5: Call during program run without a strobe
- 6: Not called in submit/spawn
- 7: Not a numeric parameter

| Entries for PS/PL         | Description of the module entries                                                                                |
|---------------------------|----------------------------------------------------------------------------------------------------|
| <object name=""></object> | Name of the object in which the parameter (attribute name) to be changed is located (for example, "PlcCfgValue") |
| <key name=""></key>       | Key where the object is located (for example, "Channel1")                                                        |
| <mp name=""></mp>         | Name of the parameter (attribute) that is to be changed (for example, "oemWord768")                              |
| <index></index>           | Index within an array; 0= for parameters without array                                                           |
| <factor></factor>         | Conversion factor for real to integer, and vice-versa                                                            |
| <value></value>           | Value of the parameter (for example, 123456)                                                                     |
| <string></string>         | String number (0 to 15)                                                                                          |
| <error></error>           | See module description                                                                                           |

### Module 9431 Read the numeric value of a machine parameter

Use this module to read the value of the given machine parameter from the run-time memory.

Call only in a submit job.

Call:

| PS | B/W/D/K/S | <>object name> |
|----|-----------|----------------|
| PS | B/W/D/K/S | <>key name>    |
| PS | B/W/D/K/S | <>MP name>     |
| PS | B/W/D/K   | <>index>       |
| PS | B/W/D/K   | <>factor>      |
| CM | 9431      |                |
| PL | B/W/D     | <>value>       |
| PL | B/W/D     | <>error>       |
|    |           |                |

Error:

- 0: Module executed correctly
- 1: Parameter does not exist, cannot be changed, or cannot be changed during program run
- 3: Fatal error (no connection to config server, etc.)
- 6: Not called in submit/spawn
- 7: Not a numeric parameter

## Module 9432 Change the string value of a machine parameter

Use this module to enter a string in the machine parameter given. The value of the machine parameter is overwritten in the run-time memory. The machine parameter in the \*.cfg file is not overwritten. The overwritten parameters are only in effect until the next control start-up.

Call only in a submit job.

| -    | ٠ |
|------|---|
| Udii |   |
|      |   |

| PS | B/W/D/K/S | <>object name> |
|----|-----------|----------------|
| PS | B/W/D/K/S | <>key name>    |
| PS | B/W/D/K/S | <>MP name>     |
| PS | B/W/D/K   | <>index>       |
| PS | B/W/D/K/S | <>new string>  |
| СМ | 9432      |                |
| PL | B/W/D     | <>error>       |
|    |           |                |

Error:

- 0: Module executed correctly
- 1: Parameter does not exist, cannot be changed, or cannot be changed during program run
- 3: Fatal error (no connection to config server, etc.)
- 5: Call during program run without a strobe
- 6: Not called in submit/spawn
- 7: Parameter is not a string

### Module 9433 Read the string value of a machine parameter

Use this module to read the value of the given machine parameter from the run-time memory.

Call only in a submit job.

Call:

| PS | B/W/D/K/S | <>object name>        |
|----|-----------|-----------------------|
| PS | B/W/D/K/S | <>key name>           |
| PS | B/W/D/K/S | <>MP name>            |
| PS | B/W/D/K   | <>index>              |
| PS | B/W/D/K   | <>string number 0–15> |
| CM | 9433      |                       |
| PL | B/W/D     | <>error>              |
|    |           | Error:                |

- 0: Module executed correctly
- 1: Parameter does not exist, cannot be changed, or cannot be changed during program run
- 3: Fatal error (no connection to config server, etc.)
- 6: Not called in submit/spawn
- 7: Parameter is not a string

# **Overview of the Machine Parameters of the 6000i**

The following topics are described:

- System
- Channels
- Axes
- KeySynonym

### System

Parameters valid for the entire system:

| MP<br>Svstem                                                                                                    | Function and Input                                                                                                    | Reaction/<br>Access | Page |
|----------------------------------------------------------------------------------------------------|----------------------------------------------------------------------------------------------------|---------------------|------|
| <b>CfgAxes</b><br>Definition of existing axes of all channels in the system;<br>Create entries for all axes of the machine.<br>Also for spindles and PLC axes |                                                                                                    |                     |      |
| <b>axisList</b><br>MP10                                                                                                    | <b>Keynames for all axes on the machine</b><br>Enter the axes of all channels of the machine, including spindles and PLC axes.                                                                                                    | RESET/<br>LEVEL3    |      |
|                                                                                                    | Format: Array [0–9]<br>Input: A string of max. 18 characters<br>(e.g.: Xaxis, Yaxis, spindle1, spindle2, etc.)                                                                                                    |                     |      |
| spindleIndices                                                                                                    | <b>Keynames for all spindles on the machine</b><br>The spindle keys you define must be contained in<br>'MP_CfgAxes/axisList'.<br>The list index of a spindle key defines the programmable<br>spindle number used by the PLC to identify the spindle.<br>Format: Array [0–1]                                                                                                    | RESET/<br>LEVEL3    |      |
|                                                                                                    | (e.g.: index 0 for spindle1, index 1 for spindle2, etc.)                                                                                                    |                     |      |
| specCoordSysList                                                                                                    | Keynames of special axes for the kinematics         description (optional)         If in 'MP_CfgAxisPropKin/specKinCoordSys' an axis is         defined with         'FixedTransAxis' or         'DefPointTrans' or         'DefPointRot', you must enter the respective axis here.         Format:       Array [0–9]         Input:       A string of max. 18 characters         (e.q.: C1, C2 etc.) | RESET/<br>LEVEL3    |      |
|                                                                                                    |                                                                                                    |                     |      |

| MP<br>System                                                                             | Function and Input                                                                                                    | Reaction/<br>Access | Page  |
|------------------------------------------------------------------------------------------|----------------------------------------------------------------------------------------------------|---------------------|-------|
| <b>CfgHardware</b><br>Hardware specification;<br>definition of type of drive controller. |                                                                                                    |                     |       |
| hardwareType                                                                             | Type of drive controller hardware<br>Input:<br>- automatic :<br>Automatic identification of controller unit                                                                                                    | RESET/<br>LEVEL3    |       |
|                                                                                          | <ul> <li>CC422 :</li> <li>CC 422, CC 522 controller unit for conventional axes</li> <li>CC424 :</li> <li>CC 424 controller unit for direct drives with high control</li> <li>Ioop requirements (very short cycle times)</li> </ul>         |                     |       |
|                                                                                          | <ul> <li>NoCC :<br/>No controller unit</li> <li>CC520</li> <li>In preparation: New CC 520 controller unit</li> <li>Default: NoCC – for analog command interface of the 6000i</li> </ul>                                                    |                     |       |
| i32stopsMonitoring                                                                       | Behavior of input I32 (drive enabling)<br>Input:<br>- on :<br>If I32=0, all monitoring functions that can be influenced<br>by the PLC are switched off.<br>- off :<br>Input I32 has no effect on the monitoring functions.<br>Default: off | RESET/<br>LEVEL3    | 5-124 |
| maxTouchFeed                                                                             | Absolute maximum probing feed rateLimitation of values from touch probe table.Input:0.000 to 99 960.000 [mm/min]Default:960.000 [mm/min]                                                                                                   | RESET/<br>LEVEL3    | -     |
|                                                                                          |                                                                                                    |                     |       |

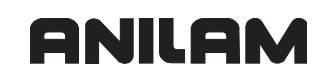

| MP                        | Function and Input                                                                                                    | Reaction/        | Page |
|---------------------------|----------------------------------------------------------------------------------------------------|------------------|------|
| System                    |                                                                                                    | Access           |      |
| CfgCycleTimes             |                                                                                                    |                  |      |
| Definition of cycle times | for IPO, PLC, and Look Ahead                                                                                               |                  |      |
| ipoCycle                  | Cycle time of position controller (interpolation clock pulse)                                                              | RESET/<br>LEVEL3 | 5-96 |
| MP7600.0                  | Only a cycle time of 3 [ms] for the position controller is supported. The value of 3 ms is therefore preset by the system. |                  |      |
|                           | Input:3 ms                                                                                                    |                  |      |
|                           | Default: 3 ms                                                                                                    |                  |      |
| plcCount                  | PLC cycle time (Look Ahead cycle time)<br>The cycle time of the PLC and Look Ahead is a multiple                           | RESET/<br>LEVEL3 |      |
| MP7600.1,<br>MP7602       | Ahead function is triggered exactly two lpo clock pulses after the PLC.                                                    |                  |      |
|                           | Input:3 to 10 [ ipoCycle]                                                                                                  |                  |      |
|                           | Default: 7 (i.e., the PLC cycle time is 21 ms)                                                                             |                  |      |
| watchdogTime              | Delayed switch-off of SH1                                                                                                  | RESET/           |      |
|                           | Program the monoflop time for watchdog 2 here.                                                                             | LEVEL3           |      |
|                           | Input: 1 to 6 [s]<br>Default: 3 [s]                                                                                        |                  |      |
|                           |                                                                                                    |                  |      |

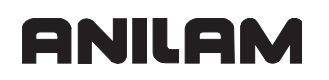

| MP<br>System                                              | Function and Input                                                                                                    | Reaction/<br>Access | Page |
|-----------------------------------------------------------|----------------------------------------------------------------------------------------------------|---------------------|------|
| CfgFilter                                                 |                                                                                                    |                     |      |
| Configuration of position                                 | i command filters, applies to all axes                                                                                                    |                     |      |
| typeFilter1                                               | <b>Type of first nominal position value filter</b><br>Global definition of type of first nominal position value<br>filter, valid for all axes. | RESET/<br>LEVEL3    | 5-97 |
|                                                           | Input:<br>Off: Filter 1 switched off<br>Position:Axis position<br>CutterLocation: For rotary axes                                              |                     |      |
|                                                           | Default: off                                                                                                    |                     |      |
| orderFilter1                                              | Order of first nominal position value filter<br>Global definition of order of first nominal position value<br>filter, valid for all axes.      | RESET/<br>LEVEL3    | 5-97 |
|                                                           | Input:1 to 31                                                                                                    |                     |      |
|                                                           |                                                                                                    | DEOET/              |      |
| typeFilter2                                               | Global definition of type of second nominal position value filter value filter, valid for all axes.                                            | LEVEL3              | 5-97 |
|                                                           | Input:<br>Off: Filter 2 switched off<br>Position:Axis position<br>CutterLocation: For rotary axes                                              |                     |      |
|                                                           | Default: off                                                                                                    |                     |      |
| orderFilter2                                              | Order of second nominal position value filter<br>Global definition of order of second nominal position<br>value filter, valid for all axes.    | RESET/<br>LEVEL3    | 5-97 |
|                                                           | Input:1 to 31<br>Default: 11                                                                                                    |                     |      |
| CfgPosCorrection<br>Parameters for asynchro<br>(optional) | onous position compensation                                                                                                    |                     |      |
| enable                                                    | Switching asynchronous position compensation on/<br>off                                                                                        | RUN/<br>LEVEL3      |      |
|                                                           | Input: "ON" or "OFF"                                                                                                    |                     |      |
| feed                                                      | Speed for asynchronous position compensation<br>Speed at which the compensation is to be executed.                                             | RUN/<br>LEVEL3      |      |
|                                                           | Input: 0 to 99 960 [mm/min]                                                                                                    |                     |      |
|                                                           | Default: 960 [mm/min]                                                                                                    |                     |      |

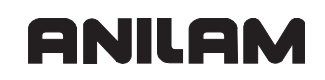

| MP<br>System                                                                | Function a                                                         | nd Input                                                                                                    | Reaction/<br>Access | Page |
|-----------------------------------------------------------------------------|--------------------------------------------------------------------|----------------------------------------------------------------------------------------------------|---------------------|------|
| <b>CfgHandwheel</b><br>Parameters for configur<br>Configuration of serial h |                                                                    |                                                                                                    |                     |      |
| <b>type</b><br>MP7640                                                       | Handwheel<br>Indicate the<br>'ENCODER<br>information<br>'MP_CfgAxi | <b>model</b><br>type of connected handwheel. If the<br>' type is selected, you must enter more<br>on the connected handwheel in<br>sHandwheel.'                     | RUN/<br>LEVEL3      |      |
|                                                                             | Input:                                                             |                                                                                                    |                     |      |
|                                                                             | NONE:                                                              | No handwheel connected                                                                                                    |                     |      |
|                                                                             | HRNAX:                                                             | HR 410 with detent connected                                                                                                    |                     |      |
|                                                                             | HR410:                                                             | HR 410 connected                                                                                                    |                     |      |
|                                                                             | HR332:                                                             | HR 332 connected                                                                                                    |                     |      |
|                                                                             | HR330:                                                             | HR 330 connected                                                                                                    |                     |      |
|                                                                             | ENCODER:                                                           | Handwheel at encoder input<br>(Function not available on 6000i)                                                                                                    |                     |      |
| initValues                                                                  | Initializatio                                                      | n values for handwheel                                                                                                    | RUN/                |      |
|                                                                             | Format:                                                            | Array [0–7]                                                                                                    | LEVEL3              |      |
| IVIP 7 045                                                                  | Input:                                                             | 0 to 255                                                                                                    |                     |      |
|                                                                             | Default: 0                                                         |                                                                                                    |                     |      |
| incrPerRevol                                                                | Increments                                                         | per handwheel revolution                                                                                                    | RUN/                |      |
| (ontional)                                                                  | Input:                                                             | 0 to 100 000 [incr.]                                                                                                    | LEVEL3              |      |
|                                                                             | Default: 0; tl                                                     | his corresponds to 20 000 [incr.]                                                                                                    |                     |      |
| rasterPerRevol                                                              | Detent step                                                        | es per handwheel revolution                                                                                                    | RUN/                |      |
| (optional)                                                                  | Input:                                                             | 0 to 100 000                                                                                                    | LEVEL3              |      |
|                                                                             | Default: 0                                                         |                                                                                                    |                     |      |
| countDir                                                                    | Counting d                                                         | irection for handwheel                                                                                                    | RUN/                |      |
| MP7650                                                                      | Input:                                                             |                                                                                                    | LEVEL3              |      |
|                                                                             | Positive:                                                          | Positive counting direction                                                                                                    |                     |      |
|                                                                             | Negative:                                                          | Negative counting direction                                                                                                    |                     |      |
| sensitivity<br>MP7660                                                       | Sensitivity<br>Shock or vik<br>handwheel.<br>handwheel t           | for electronic handwheel<br>brations can cause a slight motion at the<br>You can define a threshold sensitivity for the<br>to prevent unintentional axis movements. | RUN/<br>LEVEL3      |      |
|                                                                             | Input:                                                             | 0 to 10 000 [pulses]                                                                                                    |                     |      |
|                                                                             | Default: 0                                                         |                                                                                                    |                     |      |

| MP                                                             | Function and Input                                                                                                    | Reaction/          | Page |
|----------------------------------------------------------------|----------------------------------------------------------------------------------------------------|--------------------|------|
| System                                                         |                                                                                                    | Access             |      |
| MP7670.0                                                       | Three transmission ratio<br>Three transmission ratios in [%].<br>Distance per handwheel revolution:<br>Transmission ratio defined in 'MP_CfgAxisHandwheel/<br>distPerRevol'.                                                                                 | LEVEL3             |      |
| MP7670.1                                                       | Format: Array [0–2]                                                                                                    |                    |      |
| WF7070.2                                                       | 0 = 1st level in [%]<br>1 = 2nd level in [%]<br>2 = 3rd level in [%]                                                                                                    |                    |      |
|                                                                | Default: 1, 10, and 100 [%]                                                                                                    |                    |      |
| feedFactor                                                     | Manual feed rates in the Electronic Handwheel mode<br>Percentage factor for the three feed rates. The effective<br>handwheel feed rate is equal to the feed rate percentage<br>factor multiplied by the maximum handwheel feed rate of<br>the selected axis. | RUN/<br>LEVEL3     |      |
|                                                                | Format: Array [0–2]                                                                                                    |                    |      |
|                                                                | 0 = 1st level in [%]<br>1 = 2nd level in [%]<br>2 = 3rd level in [%]                                                                                                    |                    |      |
|                                                                | Default: 1, 10, and 100 [%]                                                                                                    |                    |      |
| crossShortSafety                                               | Short-circuit-proofed handwheel                                                                                                    | RUN/               |      |
| MP7640                                                         | Input: "on" or "off"                                                                                                    | LEVEL3             |      |
|                                                                |                                                                                                    |                    |      |
| CfgAutoStart<br>AUTOSTART function<br>Settings for automatic p | rogram start                                                                                                    | NOTHING/<br>LEVEL1 |      |
| autoStartEnabled                                               | Activate AUTOSTART soft key                                                                                                    | NOTHING/           |      |
|                                                                | Definition of automatic program start at any time.                                                                                                    | LEVELI             |      |
|                                                                | ON: AUTOSTART soft key is displayed                                                                                                    |                    |      |
|                                                                |                                                                                                    |                    |      |
|                                                                | OFF: AUTOSTART SOTT KEY IS NOT DISPLAYED                                                                                                    |                    |      |
|                                                                | Default: ON                                                                                                    |                    |      |

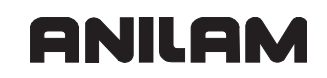

| MP<br>System             | Function a                                               | nd Input                                                                           | Reaction/<br>Access | Page |  |  |
|--------------------------|----------------------------------------------------------|------------------------------------------------------------------------------------|---------------------|------|--|--|
| Display                  | Settings                                                 |                                                                                    |                     |      |  |  |
|                          | CfqDisplayData                                           |                                                                                    |                     |      |  |  |
| Settings for screen disp | Settings for screen displays                             |                                                                                    |                     |      |  |  |
| axisDisplayOrder         | Sequence of                                              | of displayed axes                                                                  | NOTHING/            |      |  |  |
| MP7291 0                 | Definition of<br>Field [0] is t                          | sequence in which the axes are displayed.                                          | LEVEL1              |      |  |  |
|                          | Format:                                                  | Array [0–9]                                                                        |                     |      |  |  |
|                          | Input:                                                   | String (see MP CfgAxes/axisList)                                                   |                     |      |  |  |
| axisDisplayOrderRef      | Sequence of                                              | of the displayed axes before the reference                                         | NOTHING/            |      |  |  |
| (optional)               | run<br>Definition of<br>before the ru<br>Field [0] is th | sequence in which the axes are displayed<br>eference run.<br>he top-most position. | LEVEL1              |      |  |  |
|                          | Format:                                                  | Array [0–9]                                                                        |                     |      |  |  |
|                          | Input:                                                   | String (see MP_CfgAxes/axisList)                                                   |                     |      |  |  |
| positionWinDisplay       | Type of pos                                              | sition display in the position window                                              |                     |      |  |  |
|                          | Input:                                                   |                                                                                    |                     |      |  |  |
|                          | SOLL:                                                    | Nominal position                                                                   |                     |      |  |  |
|                          | IST:                                                     | Actual position                                                                    |                     |      |  |  |
|                          | REFIST:                                                  | Actual position referenced to the machine datum                                    |                     |      |  |  |
|                          | REFSOLL:                                                 | Nominal position referenced to the machine datum                                   |                     |      |  |  |
|                          | SCHPF:                                                   | Servo lag (following error)                                                        |                     |      |  |  |
|                          | RESTW:                                                   | Distance-to-go                                                                     |                     |      |  |  |
| statusWinDisplay         | Type of pos                                              | sition display in the status window                                                | NOTHING/            |      |  |  |
|                          | Input:                                                   |                                                                                    | LEVELI              |      |  |  |
|                          | SOLL:                                                    | Nominal position                                                                   |                     |      |  |  |
|                          | IST:                                                     | Actual position                                                                    |                     |      |  |  |
|                          | REFIST:                                                  | Actual position referenced to the machine datum                                    |                     |      |  |  |
|                          | REFSOLL:                                                 | Nominal position referenced to the machine datum                                   |                     |      |  |  |
|                          | SCHPF:                                                   | Servo lag (following error)                                                        |                     |      |  |  |
|                          | RESTW:                                                   | Distance-to-go                                                                     |                     |      |  |  |
| decimalCharacter         | Definition of                                            | of decimal separator for position display                                          | NOTHING/            |      |  |  |
| MP7280                   | Input:                                                   | "." or ","                                                                         | LEVELI              |      |  |  |
|                          | Default: "."                                             |                                                                                    |                     |      |  |  |
|                          |                                                          |                                                                                    |                     |      |  |  |

| MP                        | Function and Input                                                                                                   | Reaction/      | Page |
|---------------------------|----------------------------------------------------------------------------------------------------|----------------|------|
| System                    |                                                                                                    | Access         |      |
| CfgStatusAndQPar          |                                                                                                    |                |      |
| Settings for status value | es, Q parameters and tool data;                                                                                      |                |      |
| Definition of behavior at | program end and when the operating mode is changed.                                                                  |                |      |
| clearMode                 | Reset status values, Q parameters and tool data (DL, DR, DR2 from PGM)                                               | RUN/<br>LEVEL3 |      |
| MP7300                    | Input: 0 to 7                                                                                                    |                |      |
|                           | 0: Reset status, Q parameters and tool data.                                                                         |                |      |
|                           | 1: Erase the status display, Q parameters, and tool data if a program is selected and if M02, M30, or END PGM occur. |                |      |
|                           | <ol><li>Erase the status display and tool data when a program is selected.</li></ol>                                 |                |      |
|                           | 3: Erase the status display and tool data when a program is selected and if M02, M30, or END PGM occur.              |                |      |
|                           | <ol> <li>Erase the status display and Q parameters<br/>when a program is selected.</li> </ol>                        |                |      |
|                           | 5: Erase the status display and Q parameters when a program is selected and if M02, M30, or END PGM occur.           |                |      |
|                           | 6: Erase the status display when a program is selected.                                                              |                |      |
|                           | 7: Erase the status display when a program is selected and if M02, M30, or END PGM occur.                            |                |      |
|                           |                                                                                                    |                |      |

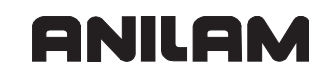

| MP<br>System                                    | Function a                  | nd Input                                                         | Reaction/<br>Access | Page |
|-------------------------------------------------|-----------------------------|------------------------------------------------------------------|---------------------|------|
| CfgPos                                          | DisplayPac                  | e                                                                |                     |      |
| Display step for individu                       | al axes                     |                                                                  |                     |      |
| Keys with the axis nar                          | nes of all ax               | es and spindles                                                  |                     |      |
|                                                 | Display ste                 | to for position display in mm or degrees                         | NOTHING/            |      |
|                                                 | Input:                      |                                                                  | LEVEL1              |      |
| MP7290.0-8                                      | mput                        | 0.05 [mm] or [°]                                                 |                     |      |
|                                                 |                             | 0.01 [mm] or [°]                                                 |                     |      |
|                                                 |                             | $0.005 [\text{mm}] \text{ or } [^{\circ}]$                       |                     |      |
|                                                 |                             | 0.001 [mm] or [°]                                                |                     |      |
|                                                 |                             | 0.0005  [mm] or [°]                                              |                     |      |
|                                                 |                             | $0.0000 \text{ [mm] or [}^{\circ}$                               |                     |      |
|                                                 |                             | 0.00005 [mm] or [°]                                              |                     |      |
|                                                 |                             | 0.00001 [mm] or [°]                                              |                     |      |
|                                                 | Default: 0.0                | 0.0000 [[iiii]] 01 []]                                           |                     |      |
| displayPaceInch                                 | Display ste                 | p for position display in inches                                 | NOTHING/            |      |
|                                                 | Input:                      | 0.005 inches                                                     | LEVEL1              |      |
| MP7290.0-8                                      |                             | 0.001 inches                                                     |                     |      |
|                                                 |                             | 0.0005 inches                                                    |                     |      |
|                                                 |                             | 0.0001 inches                                                    |                     |      |
|                                                 |                             | 0.00005 inches                                                   |                     |      |
|                                                 |                             | 0.00001 inches                                                   |                     |      |
|                                                 | Default: 0.0                | 01[inch]                                                         |                     |      |
|                                                 |                             |                                                                  |                     |      |
| CfgUnitOfMeasure<br>Definition of the unit of r | neasure vali                | d for the display                                                |                     |      |
| unitOfMeasure                                   | Unit of mea<br>Metric syste | asure for display and user interface<br>em or inches selectable. | RUN/<br>LEVEL1      |      |
|                                                 | Input:                      |                                                                  |                     |      |
|                                                 | metric:                     | Metric system                                                    |                     |      |
|                                                 | inch:                       | Inches                                                           |                     |      |
|                                                 | Default: me                 | tric                                                             |                     |      |

| MP<br>System                                  | Function a                              | nd Input                                          | Reaction/<br>Access | Page |  |
|-----------------------------------------------|-----------------------------------------|---------------------------------------------------|---------------------|------|--|
| CfgProgramMode                                |                                         |                                                   |                     |      |  |
| Format of NC programs                         | Format of NC programs and cycle display |                                                   |                     |      |  |
| Definition of type of NC                      | program for                             | MDI (ANILAM conversational or ISO) and            |                     |      |  |
|                                               | Program or                              | atry in ANII AM plain language or in ISO          | DUN/                |      |  |
| programmputwode                               | For position                            | ing with manual data input.                       | LEVEL1              |      |  |
|                                               | Input:                                  |                                                   |                     |      |  |
|                                               | ANILAM:                                 | Manual data input in ANILAM conversational format |                     |      |  |
|                                               | ISO:                                    | Manual data input using ISO code                  |                     |      |  |
| cycleFormat                                   | Display of                              | cycles                                            | RUN/                |      |  |
|                                               | Input:                                  |                                                   | LEVEL1              |      |  |
|                                               | TNC_STD:                                | Standard 6000i format                             |                     |      |  |
|                                               | TNC_PARA                                | M:Parameters in one line                          |                     |      |  |
|                                               |                                         |                                                   |                     |      |  |
| CfgDisplayLanguage<br>Settings for the NC and | PLC dialog I                            | anguage                                           |                     |      |  |
| ncLanguage                                    | NC convers                              | sational language                                 | RUN/                |      |  |
| MP7230.0                                      | Input:                                  | ENGLISH                                           | LEVEL1              |      |  |
| Wi 7200.0                                     |                                         | GERMAN                                            |                     |      |  |
|                                               |                                         | CZECH                                             |                     |      |  |
|                                               |                                         | FRENCH                                            |                     |      |  |
|                                               |                                         | ITALIAN                                           |                     |      |  |
|                                               |                                         | SPANISH                                           |                     |      |  |
|                                               |                                         | PORTUGUESE                                        |                     |      |  |
|                                               |                                         | SWEDISH                                           |                     |      |  |
|                                               |                                         | DANISH                                            |                     |      |  |
|                                               |                                         | FINNISH                                           |                     |      |  |
|                                               |                                         | DUTCH                                             |                     |      |  |
|                                               |                                         | POLISH                                            |                     |      |  |
|                                               |                                         | HUNGARIAN                                         |                     |      |  |
|                                               |                                         | JAPANESE                                          |                     |      |  |
|                                               |                                         | RUSSIAN                                           |                     |      |  |
|                                               |                                         | CHINESE                                           |                     |      |  |
|                                               |                                         | CHINESE_TRAD                                      |                     |      |  |
|                                               |                                         | SLOVENIAN                                         |                     |      |  |
|                                               | Default: EN                             | GLISH                                             |                     |      |  |
| plcDialogLanguage                             | PLC conve                               | rsational language                                | RUN/                |      |  |
| MP7230.1                                      |                                         | See ncLanguage                                    | LEVEL1              |      |  |

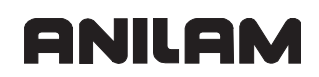

| MP<br>System                               | Function and Input              | Reaction/<br>Access | Page  |
|--------------------------------------------|---------------------------------|---------------------|-------|
| plcErrorLanguage                           | Language for PLC error messages | RUN/                |       |
| MP7230.2                                   | See ncLanguage                  | LEVEL1              |       |
| helpLanguage                               | Language for online help        | RUN/                |       |
| MP7230.3                                   | See ncLanguage                  | LEVEL1              |       |
|                                            |                                 |                     |       |
| CfgOsciColor<br>Color settings for the int | ernal oscilloscope              |                     |       |
| background                                 | Background color                | NOTHING/            | 5-168 |
|                                            | Input: black                    | LEVEL3              |       |
| WF7303.0                                   | blue                            |                     |       |
|                                            | light_grey                      |                     |       |
|                                            | red                             |                     |       |
|                                            | dark_grey                       |                     |       |
|                                            | light_green                     |                     |       |
|                                            | really_light_grey               |                     |       |
|                                            | really_dark_grey                |                     |       |
|                                            | light_violet                    |                     |       |
|                                            | dark_green                      |                     |       |
|                                            | light_blue                      |                     |       |
|                                            | light_red                       |                     |       |
|                                            | medium_grey                     |                     |       |
|                                            | yellow                          |                     |       |
|                                            | white                           |                     |       |
|                                            | Default: white                  |                     |       |
| channel1                                   | Color for Channel 1             | NOTHING/            | 5-168 |
| MD7265 4                                   | Input: See background           | LEVEL3              |       |
| WIP7305.4                                  | Default: blue                   |                     |       |
| channel2                                   | Color for Channel 2             | NOTHING/            | 5-168 |
| MP7365 5                                   | Input: See background           | LEVEL3              |       |
| 1017303.5                                  | Default: light_green            |                     |       |
| channel3                                   | Color for Channel 3             | NOTHING/            | 5-168 |
| MP7365.6                                   | Input: See background           | LEVEL3              |       |
|                                            | Default: light_blue             |                     |       |
| channel4                                   | Color for Channel 4             | NOTHING/            | 5-168 |
| MP7365.7                                   | Input: See background           | LEVEL3              |       |
|                                            | Default: yellow                 |                     |       |

| MP<br>Svstem      | Function a                | nd Input                                                           | Reaction/<br>Access | Page  |
|-------------------|---------------------------|--------------------------------------------------------------------|---------------------|-------|
| channel5          | Color for C               | channel 5                                                          | NOTHING/            | 5-168 |
|                   | Input: See <b>I</b>       | background                                                         | LEVEL3              |       |
| MP7365.8          | Default: ligh             | nt_violet                                                          |                     |       |
| channel6          | Color for C               | Channel 6                                                          | NOTHING/            | 5-168 |
| MD7365 0          | Input: See I              | background                                                         | LEVEL3              |       |
| WF 7 505.9        | Default: dar              | ·k_green                                                           |                     |       |
| logicTrace        | Color for lo              | ogic-trace channels                                                | NOTHING/            | 5-168 |
|                   | Input: See I              | background                                                         | LEVEL3              |       |
|                   | Default: bla              | ck                                                                 |                     |       |
| select            | Color for s               | elected channel                                                    | NOTHING/            | 5-169 |
| MP7365 3          | Input: See I              | background                                                         | LEVEL3              |       |
| 1000.0            | Default: red              | I                                                                  |                     |       |
| grid              | Color for g               | rid                                                                | NOTHING/            | 5-169 |
| MP7365 1          | Input: See I              | background                                                         | LEVEL3              |       |
|                   | Default: mediu_grey       |                                                                    |                     |       |
| cursorText        | Color for the             | ne cursor and text                                                 | NOTHING/            | 5-169 |
| MP7365.2          | Input: See background     |                                                                    | LEVEL3              |       |
| Wil 7000.2        | Default: really_dark_grey |                                                                    |                     |       |
|                   |                           |                                                                    |                     |       |
| CfgStartupData    | atartun                   |                                                                    |                     |       |
|                   |                           | lee the "Power interrunted" message                                | NOTHING/            | 6-17  |
| powerniterrupting | Input:                    |                                                                    | LEVEL1              | 0 17  |
|                   | TRUE:                     | Start-up is not continued until the message has been acknowledged. |                     |       |
|                   | FALSE:                    | The " <b>Power interrupted</b> " message does not display.         |                     |       |
|                   |                           |                                                                    |                     |       |

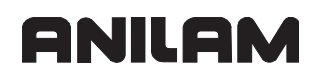

| MP<br>System               | Function and Input                                                                                                    | Reaction/<br>Access | Page |
|----------------------------|----------------------------------------------------------------------------------------------------|---------------------|------|
| CfgShutDown                |                                                                                                    |                     |      |
| Behavior when exiting      | control operation                                                                                                    |                     |      |
| shutdownOnConfig<br>MP4040 | Behavior when RESET configuration data are<br>changed<br>Definition of the control's reaction to a change that<br>requires a RESET.                       | NOTHING/<br>LEVEL1  |      |
|                            | Note:                                                                                                    |                     |      |
|                            | If no value is entered for this parameter (icon is displayed dimmed), no automatic reset will be performed. In this case you start the reset by soft key. |                     |      |
|                            | Input:                                                                                                    |                     |      |
|                            | RESTART: Control is shut down and restarts.                                                                                                    |                     |      |
|                            | TERMINATE: Control is shut down.                                                                                                    |                     |      |
|                            | SHUTDOWN: Control is shut down.                                                                                                    |                     |      |
|                            | POWEROFF: Shuts down the control.                                                                                                    |                     |      |
|                            | Default: RESTART                                                                                                    |                     |      |
| shutdownOnError<br>MP4040  | <b>Behavior when RESET errors are acknowledged</b><br>Definition of the control's behavior when a RESET error<br>is acknowledged.                         | NOTHING/<br>LEVEL1  |      |
|                            | Input: See shutdownOnConfig                                                                                                    |                     |      |
|                            | Default: RESTART                                                                                                    |                     |      |
| shutdownOnUser<br>MP4040   | Behavior during switch-off by soft key<br>Definition of the control's behavior when it is shut down<br>by soft key.                                       | NOTHING/<br>LEVEL1  |      |
|                            | Input: See shutdownOnConfig                                                                                                    |                     |      |
|                            | Default: SHUTDOWN                                                                                                    |                     |      |
| shutdownOnOem<br>MP4040    | <b>Behavior when PLC module 9279 is called</b><br>Definition of the control's behavior when the OEM shuts<br>down the control with PLC module 9279.       | NOTHING/<br>LEVEL1  |      |
|                            | Input: See shutdownOnConfig                                                                                                    |                     |      |
|                            | Default: RESTART                                                                                                    |                     |      |
| maxTermTime                | Delay time until control is shut down<br>Definition of time to elapse before the process is<br>terminated                                                 | NOTHING/<br>LEVEL1  |      |
|                            |                                                                                                    |                     |      |
|                            |                                                                                                    |                     |      |
| nowerOffPort               | PLC output to be set after shutdown                                                                                                    |                     |      |
|                            |                                                                                                    | LEVEL1              |      |
| (optional)                 | Default: 0                                                                                                    |                     |      |
| MP4041                     |                                                                                                    |                     |      |

| MP<br>System              | Function a                                                                    | nd Input                                                                                                    | Reaction/<br>Access | Page |
|---------------------------|-------------------------------------------------------------------------------|----------------------------------------------------------------------------------------------------|---------------------|------|
| powerOffDelay             | Delay time<br>Time after s                                                    | until PLC output is set<br>shut down of the control until setting the PLC                                                                                                    | NOTHING/<br>LEVEL1  |      |
| (optional)                | output from                                                                   | 'MP_powerOffPort'.                                                                                                    |                     |      |
| MP4042                    | Input:                                                                        | 0 to 1000 [s]                                                                                                    |                     |      |
|                           | Default:                                                                      | 0 [s]                                                                                                    |                     |      |
| CfaTabla                  |                                                                               |                                                                                                    |                     |      |
| Display properties of the | e table editor                                                                |                                                                                                    |                     |      |
| tableView                 | Selection of<br>The table vi<br>layout in the<br>The last two<br>characterist | of various table views<br>ew can be selected by using the screen<br>e table editor (applies to the first six entries).<br>o entries are used in the 'Edit table<br>ics' mode or the 'Select from table' mode. | NOTHING/<br>LEVEL2  |      |
|                           | Input:                                                                        |                                                                                                    |                     |      |
|                           | UNDEF:                                                                        | No default                                                                                                    |                     |      |
|                           | TABLIST:                                                                      | List                                                                                                    |                     |      |
|                           | TABLISTPI                                                                     | CT: List + graphics                                                                                                    |                     |      |
|                           | TABFORM:                                                                      | Form                                                                                                    |                     |      |
|                           | TABFORM                                                                       | PICT: Form + graphics                                                                                                    |                     |      |
|                           | TABFORM                                                                       | TEXT: Form + graphics                                                                                                    |                     |      |
|                           | TABLEPRO                                                                      | P: Edit table characteristics                                                                                                    |                     |      |
|                           | TABLESEL                                                                      | ECT: Select from table                                                                                                    |                     |      |
| enableNotify              | Switch for<br>Switch for p<br>the current<br>SQL comma                        | table change notification<br>rompt notification about external changes in<br>table.<br>and option 'FOR NOTIFICATION'.                                                                                         | NOTHING/<br>LEVEL2  |      |
|                           | Input:                                                                        |                                                                                                    |                     |      |
|                           | TRUE:                                                                         | Prompt notification about external changes.                                                                                                    |                     |      |
|                           | FALSE:                                                                        | No prompt notification about changes.                                                                                                    |                     |      |
|                           | Default: FAI                                                                  | LSE                                                                                                    |                     |      |
| dispComplCol              | Display mo                                                                    | ode of column at right margin                                                                                                    | NOTHING/            |      |
|                           | Input:                                                                        |                                                                                                    | LEVEL2              |      |
|                           | TRUE:                                                                         | Column is displayed, but its right margin is truncated.                                                                                                    |                     |      |
|                           | FALSE:                                                                        | Incomplete column is hidden completely.                                                                                                    |                     |      |
|                           | Default: FAI                                                                  | LSE                                                                                                    |                     |      |
|                           |                                                                               |                                                                                                    |                     |      |

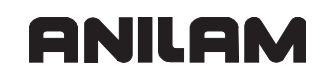

| MP                       | Function and Input                                  | Reaction/ | Page |
|--------------------------|-----------------------------------------------------|-----------|------|
| System                   |                                                     | Access    |      |
| CfgKeyboard              |                                                     |           |      |
| Assignment of orange a   | xis-address keys I to V                             |           |      |
| Axis designation (see 'M | IP_CfgProgAxis/Key/axName')                         |           |      |
| axisKeyl                 | Axis designation of Axis I on the operating panel   | NOTHING/  |      |
|                          | Input: X                                            | LEVEL1    |      |
| MP410.0                  |                                                     |           |      |
| axisKeyll                | Axis designation of Axis II on the operating panel  | NOTHING/  |      |
|                          | Input: Y                                            | LEVEL1    |      |
| MP410.1                  |                                                     |           |      |
| axisKeyIII               | Axis designation of Axis III on the operating panel | NOTHING/  |      |
|                          | Input: 7                                            | LEVEL1    |      |
| MP410.2                  |                                                     |           |      |
| axisKeylV                | Axis designation of Axis IV on the operating panel  | NOTHING/  |      |
|                          | Input: (e.g. C(                                     | LEVEL1    |      |
| MP410.3                  | (0.g., 0)                                           |           |      |
| axisKeyV                 | Axis designation of Axis V on the operating panel   | NOTHING/  |      |
|                          | Input (e.g. B)                                      | LEVEL1    |      |
| MP410.4                  | (0.g., D)                                           |           |      |
|                          |                                                     |           |      |

| MP<br>System                         | Function a                                             | and Input                                                                                                    | Reaction/<br>Access | Page |
|--------------------------------------|--------------------------------------------------------|----------------------------------------------------------------------------------------------------|---------------------|------|
| Paths                                |                                                        |                                                                                                    |                     |      |
| Definition of the paths a            | nd file name                                           | es that are valid for the entire system                                                                                                |                     |      |
| CfgJHPath<br>Paths for ANILAM files; |                                                        |                                                                                                    |                     |      |
| The path entries are wri             | te-protected                                           | and cannot be edited by the OEM.                                                                                                    |                     |      |
| jhTable                              | Path for A                                             | NILAM tables                                                                                                    | RESET/<br>LEVEL4    |      |
| jhCycle                              | Path for A                                             | NILAM cycles                                                                                                    | RESET/<br>LEVEL4    |      |
| jhCycleDataFile                      | Path/name                                              | e for the ANILAM cycle file (.CDC)                                                                                                    | RESET/<br>LEVEL4    |      |
| jhCycleTreeFile                      | Path/name                                              | o for the ANILAM cycle file (.CDF)                                                                                                    | RESET/              |      |
|                                      | ANILAM cy<br>predefined                                | cles that can be programmed by using soft-key rows.                                                                                    | LEVEL4              |      |
| sysCycleDataFile                     | Path/name                                              | e for the ANILAM cycle file (.CDC)                                                                                                    | RESET/              |      |
|                                      | ANILAM cy                                              | cles that cannot be programmed in the editor.                                                                                          | LEVEL4              |      |
| sysCycleTreeFile                     | Path/name                                              | e for the ANILAM cycle file (.CDF)                                                                                                    | RESET/              |      |
|                                      | ANILAM cy                                              | cles that cannot be programmed in the editor.                                                                                          | LEVEL4              |      |
| dspPath                              | Path for C                                             | CU software (DSP software)                                                                                                    | RESET/              |      |
|                                      | Directory ir software) is                              | n which the CCU software (controller<br>s stored.                                                                                      | LEVEL4              |      |
| runtimePath                          | Path for fil                                           | es that are changed during the run time                                                                                                | RESET/              |      |
|                                      |                                                        |                                                                                                    | LEVEL4              |      |
| CfgOemPath                           |                                                        |                                                                                                    |                     |      |
| Paths for OEM files;                 |                                                        |                                                                                                    |                     |      |
| Path entries for files that          | t the OEM c                                            | an create and change.                                                                                                    |                     |      |
| oemTable                             | Path for O                                             | EM tables                                                                                                    | RESET/              |      |
|                                      | Format:                                                | String                                                                                                    | LEVEL3              |      |
|                                      | Input:                                                 | Path of max. 260 characters                                                                                                    |                     |      |
| dialogTextfile                       | Name of th<br>The path %<br>last subdire<br>(here en = | ne text file for OEM texts<br>OEM%\plc\language\en is fixed, whereby the<br>ectory is formed from the configured language<br>English). | NOTHING/<br>LEVEL2  |      |
|                                      | Format:                                                | String                                                                                                    |                     |      |
|                                      | Input:                                                 | Name of max. 260 characters                                                                                                    |                     |      |
| cycleMainTreeFile                    | Path and r                                             | name for the OEM cycle file (.CDF)                                                                                                    | RESET/              |      |
|                                      | Format:                                                | String                                                                                                    | LEVEL3              |      |
|                                      | Input:                                                 | Path and name of max. 260 characters                                                                                                   |                     |      |

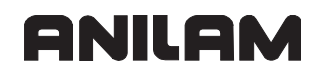

| MP<br>System                                                                                           | Function a                                                                                                    | nd Input                                                                                                    | Reaction/<br>Access | Page |
|----------------------------------------------------------------------------------------------------|----------------------------------------------------------------------------------------------------|----------------------------------------------------------------------------------------------------|---------------------|------|
| cycleSubTreeFiles                                                                                      | List of path<br>The soft-key<br>key rows of                                                                      | ns/names of user cycle files (.CDF)<br>y rows of these files are appended to the soft-<br>the ANILAM or OEM files.                                                                                                    | RESET/<br>LEVEL3    |      |
|                                                                                                    | Format:                                                                                                    | Array [0–9]                                                                                                    |                     |      |
|                                                                                                    | Input:                                                                                                    | Path and name of max. 260 characters                                                                                                    |                     |      |
| oemCycle                                                                                               | Path for Of                                                                                                    | EM cycles                                                                                                    | RESET/              |      |
|                                                                                                    | Format:                                                                                                    | String                                                                                                    | LEVEL3              |      |
|                                                                                                    | Input:                                                                                                    | Path of max. 260 characters                                                                                                    |                     |      |
| ncDir                                                                                                  | List of driv<br>The drives a<br>file manage<br>rights. The<br>tables, for e<br>directories,                      | es and/or directories<br>and directories entered here are visible in the<br>r, provided that you have the required access<br>respective paths contain NC programs or<br>example, floppy disk, HDR, or CFR<br>network drives, etc.                                                   | RESET/<br>LEVEL3    |      |
|                                                                                                    | Format:                                                                                                    | Array [0–9]                                                                                                    |                     |      |
|                                                                                                    | Input:                                                                                                    | A string of max. 260 characters                                                                                                    |                     |      |
|                                                                                                    |                                                                                                    |                                                                                                    |                     |      |
| <b>CfgUserPath</b><br>Paths for the end user;<br>Directories that are to be<br>These entries can be ed | e visible in th<br>dited by the ι                                                                                | ne file manager.<br>Jser (machine operator).                                                                                                    |                     |      |
| ncDir                                                                                                  | List of driv<br>The drives a<br>file manage<br>rights. The<br>tables, for e<br>directories,<br>Format:<br>Input: | es and/or directories<br>and directories entered here are visible in the<br>r, provided that you have the required access<br>respective paths contain NC programs or<br>example, floppy disk, HDR, or CFR<br>network drives, etc.<br>Array [0–9]<br>A string of max. 260 characters | NOTHING/<br>LEVEL1  |      |
|                                                                                                    |                                                                                                    |                                                                                                    |                     |      |

| MP<br>System           | Function and Input                                                                                                    | Reaction/<br>Access | Page |
|------------------------|----------------------------------------------------------------------------------------------------|---------------------|------|
| CfgPlcPath             | I                                                                                                    |                     |      |
| Path/name of most rece | ently compiled PLC program files                                                                                                    |                     |      |
| mainPgm                | Path/name of the PLC main program                                                                                                    |                     |      |
|                        | Format: String                                                                                                    | LEVELZ              |      |
|                        | Input: Path and name of max. 260 characters                                                                                                    |                     |      |
|                        | Default: %OEM%\plc\TestPgmMC\MAIN.SRC                                                                                                    |                     |      |
| pwmPgm                 | Path/name of the PLC commissioning program<br>PLC program for commissioning the current controller.<br>This PLC program is alternately compiled and run if<br>'MP_CfgHardware/currentControlAdjust' is set to 'on'. | NOTHING/<br>LEVEL2  |      |
|                        | Format: String                                                                                                    |                     |      |
|                        | Input: Path and name of max. 260 characters                                                                                                    |                     |      |
|                        | Default: %OEM%\plc\testpgmmc\main_ib.src                                                                                                    |                     |      |
| errorTable             | Path/name of the PLC error-message table (PET table)                                                                                                    | NOTHING/<br>LEVEL2  |      |
|                        | Format: String                                                                                                    |                     |      |
|                        | Input: Path and name of max. 260 characters                                                                                                    |                     |      |
|                        | Default: %OEM%\table\PlcTestPgm.pet                                                                                                    |                     |      |
| errorText              | Name of the text file for PLC error messages<br>The path %OEM%\plc\language\en is fixed, whereby the<br>last subdirectory is formed from the configured language<br>(here en=English).                              | NOTHING/<br>LEVEL2  |      |
|                        | Format: String                                                                                                    |                     |      |
|                        | Input: Name of max. 260 characters                                                                                                    |                     |      |
|                        | Default: TestPgm.csv                                                                                                    |                     |      |
| dialog                 | Name of text file for PLC dialogs<br>The path %OEM%\plc\language\en is fixed, whereby the<br>last subdirectory is formed from the configured language<br>(here en=English).                                         | NOTHING/<br>LEVEL2  |      |
|                        | Format: String                                                                                                    |                     |      |
|                        | Input: Name of max. 260 characters                                                                                                    |                     |      |
| softkeyProject         | Path/name of project file for PLC soft keys                                                                                                    | NOTHING/            |      |
|                        | Format: String                                                                                                    | LEVEL2              |      |
|                        | Input: Path and name of max. 260 characters                                                                                                    |                     |      |
|                        | Default:%OEM%\plc\Test_Base\SOFTKEYS\PLC_softk<br>eys.xml                                                                                                    |                     |      |
| compErrorTable         | Path/name of error table for PLC compiler                                                                                                    | NOTHING/            |      |
|                        | Format: String                                                                                                    | LEVEL2              |      |
|                        | Input: Path and name of max. 260 characters                                                                                                    |                     |      |
|                        | Default: %SYS%\config\plccomp.ert                                                                                                    |                     |      |

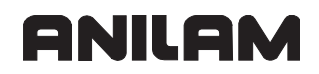

| MP<br>System | Function a                                | nd Input                                                                                                    | Reaction/<br>Access | Page |
|--------------|-------------------------------------------|----------------------------------------------------------------------------------------------------|---------------------|------|
| compCfgFile  | Path/name                                 | of configuration file for PLC compiler                                                                              | NOTHING/            |      |
|              | Format:                                   | String                                                                                                    | LEVEL2              |      |
|              | Input:                                    | Path and name of max. 260 characters                                                                                |                     |      |
|              | Default: %C                               | DEM%\plc\Test_Base\PLCCOMP.CFG                                                                                      |                     |      |
| events       | Path/name<br>If evaluation<br>processes a | of the event list (SPAWN processes)<br>n is not in process, events for SPAWN<br>are to be defined over API modules. | NOTHING/<br>LEVEL2  | -    |
|              | Format:                                   | String                                                                                                    |                     |      |
|              | Input:                                    | Path and name of max. 260 characters                                                                                |                     |      |
|              |                                           |                                                                                                    |                     |      |

| MP<br>System                                                                                                    | Function and Input                                                                                                    | Reaction/<br>Access | Page |
|----------------------------------------------------------------------------------------------------|----------------------------------------------------------------------------------------------------|---------------------|------|
| <b>CfgTablePath</b><br>Path for tables<br>Path for tables that can<br>name (SQL synonym) g<br>complete path and file r | be activated in SQL instructions through the symbolic<br>liven as key. Only enter the synonym instead of the<br>name; for example, TOOL instead of v:\table\tool.t.                                |                     |      |
| BASISTRANS                                                                                                    | Symbolic table names for access via SQL                                                                                                    | NOTHING/            |      |
| path                                                                                                    | <b>commands</b><br>Path for tables that can be activated in SQL instructions<br>through the symbolic name (SQL synonym) given as<br>key. These symbolic names are used in cycles or in the<br>PLC. | LEVEL1              |      |
|                                                                                                    | Format: A string of max. 84 characters                                                                                                    |                     |      |
|                                                                                                    | Input: Path/name consisting of device name, up to 6 directories, file name and extension                                                                                                    |                     |      |
| KONST<br>path                                                                                                    | See BASISTRANS                                                                                                    |                     |      |
| MANUAL                                                                                                    | See BASISTRANS                                                                                                    |                     |      |
|                                                                                                    |                                                                                                    |                     |      |
| path                                                                                                    | See DASIS I RANS                                                                                                    |                     |      |
| MOTOR_AMP<br>path                                                                                                    | See BASISTRANS                                                                                                    |                     |      |
| MOTOR_OEM<br>path                                                                                                    | See BASISTRANS                                                                                                    |                     |      |
| MP_MESSEN<br>path                                                                                                    | See BASISTRANS                                                                                                    |                     |      |
| MPxxxx<br>path                                                                                                    | See BASISTRANS                                                                                                    |                     |      |
| NC_JH_ERROR<br>path                                                                                                    | See BASISTRANS                                                                                                    |                     |      |
| NC_OEM_ERROR<br>path                                                                                                   | See BASISTRANS                                                                                                    |                     |      |
| PALLET<br>path                                                                                                    | See BASISTRANS                                                                                                    |                     |      |
| PO_MERK<br>path                                                                                                    | See BASISTRANS                                                                                                    |                     |      |
| SIMBASISTRANS<br>path                                                                                                  | See BASISTRANS                                                                                                    |                     |      |
| SIMPALLET<br>path                                                                                                    | See BASISTRANS                                                                                                    |                     |      |
| SIMTOOL<br>path                                                                                                    | See BASISTRANS                                                                                                    |                     |      |
| SIMTOOL_P<br>path                                                                                                    | See BASISTRANS                                                                                                    |                     |      |
| SIMZEROSHIFT<br>path                                                                                                   | See BASISTRANS                                                                                                    |                     |      |

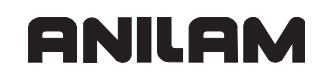

| MP<br>System               | Function and Input                                                                                                    | Reaction/<br>Access | Page |
|----------------------------|----------------------------------------------------------------------------------------------------|---------------------|------|
| ТАВСМА                     | See BASISTRANS                                                                                                    |                     |      |
| path                       |                                                                                                    |                     |      |
| TCHPROBE                   | See BASISTRANS                                                                                                    |                     |      |
| path                       |                                                                                                    |                     |      |
| TOOL                       | See BASISTRANS                                                                                                    |                     |      |
| path                       |                                                                                                    |                     |      |
| TOOL_P                     | See BASISTRANS                                                                                                    |                     |      |
| path                       |                                                                                                    |                     |      |
| TOOL_TC_PR<br>path         | See BASISTRANS                                                                                                    |                     |      |
| ZEROSHIFT<br>path          | See BASISTRANS                                                                                                    |                     |      |
|                            |                                                                                                    |                     |      |
| CfgSystemCycle             |                                                                                                    |                     |      |
| Path for a system cycle    |                                                                                                    |                     |      |
| The keyname is a symb      | olic name which will enable you to call the system cycle.                                                                      |                     |      |
| without knowing the pat    | h of the respective cycles                                                                                                    |                     |      |
| nath                       | Path for a system cycle                                                                                                    | RUN/                |      |
|                            | The keyname is a symbolic name which will enable you                                                                           | LEVEL3              |      |
|                            | to call the system cycle.                                                                                                    |                     |      |
|                            | Format: A string of max. 260 characters                                                                                        |                     |      |
|                            |                                                                                                    |                     |      |
| CfgBinFileCache            |                                                                                                    |                     |      |
| Save NC programs bina      | ary-coded in cache;                                                                                                    |                     |      |
| If a cache is present, the | e binary files are used for executing NC programs. Then                                                                        |                     |      |
| the ASCII code does no     | t have to be interpreted directly. The cache for binary files                                                                  |                     |      |
| improves the system pe     | rformance.                                                                                                    |                     |      |
| cachePath                  | <b>Directory in which the binary cache files are saved</b><br>The cache is inactive if no directory is entered.                | NOTHING/<br>LEVEL3  |      |
|                            | Format: A string of max. 500 characters                                                                                        |                     |      |
|                            | Input: Directory for binary files;                                                                                             |                     |      |
|                            | (the %SYS%\bincache directory should not be                                                                                    |                     |      |
|                            | changed!)                                                                                                    |                     |      |
| maxFiles                   | <b>Maximum number of cache files in cache directory</b><br>If the defined quantity is exceeded, 10% of the cache is<br>erased. | NOTHING/<br>LEVEL3  |      |
|                            | Input: 0 to 1000<br>0= no cache memory available                                                                               |                     |      |
|                            | Default: 100                                                                                                    |                     |      |
| freeSpace                  | Minimum reserve memory to be kept free                                                                                         | NOTHING/            |      |
|                            | If the memory reserve falls below 50 [MB], 10% of the cache is erased.                                                         | LEVEL3              |      |
|                            | Input: 0 to 4000 [Megabytes]                                                                                                   |                     |      |
|                            | Default: 50 [Megabytes]                                                                                                    |                     |      |

| MP<br>System                                                                                             | Function and Input                                                                                                    | Reaction/<br>Access | Page |
|----------------------------------------------------------------------------------------------------|----------------------------------------------------------------------------------------------------|---------------------|------|
| ProgramManager                                                                                           |                                                                                                    |                     |      |
| Configuration of the pro                                                                                 | gram manager for file management.                                                                                                    |                     |      |
| <b>CfgFileType</b><br>Assignment of the edito<br>Depending on the file ex<br>for controlling the editing | r to a file type;<br>tension, a standard editor as well as further data required<br>g process are assigned.                                                                                                    |                     |      |
| Key for file extensions<br>(e.g.: H (ANILAM progra<br>compensation), etc.)                               | <b>s (tables, programs, …)</b><br>ams), I (ISO programs), CMA (table for axis-error                                                                                                    |                     |      |
| unitOfMeasure                                                                                            | Unit of measure for length (metric/inch)Position display, NC programs, tables, etc.Input:UNIT_MM:Input in mmUNIT_INCH:Input in inchesUNIT_MMINCH:Input in mm or inchesUNIT_INDEPENDENT:Input without unit of measure | NOTHING/<br>LEVEL3  |      |
| standardEditor                                                                                           | Standard editor used for this file<br>Input:<br>TEXT-EDITOR<br>PROGRAM-EDITOR<br>TABLE-EDITOR                                                                                                    | NOTHING/<br>LEVEL3  |      |
|                                                                                                    | Default: TEXT-EDITOR                                                                                                    |                     |      |
| fileSize<br>(optional)                                                                                   | <b>File size above which the alternate editor is used</b><br>Files larger than MP_fileSize are no longer converted to<br>binary by the program editor.                                                               | NOTHING/<br>LEVEL3  |      |
|                                                                                                    | Input: 0 to 1000 [KB]<br>Default: 100 [KB]                                                                                                    |                     |      |
| alternateEditor                                                                                          | Alternative editor for files larger than MP_fileSize                                                                                                    | NOTHING/            |      |
| (optional)                                                                                               | Input:<br>TEXT-EDITOR<br>PROGRAM-EDITOR<br>TABLE-EDITOR                                                                                                    | LEVEL3              |      |
|                                                                                                    | Default: TEXT-EDITOR                                                                                                    |                     |      |
|                                                                                                    |                                                                                                    |                     |      |
| CfgPathProtection<br>Access rights to drives a                                                           | and directories                                                                                                    |                     |      |
| Key with drive or direction (e.g., %OEM%) or %US                                                         | ctory (path name)<br>SR%\CONFIG, etc.)                                                                                                    |                     |      |
| protection                                                                                               | Access rights to the drive or directory                                                                                                    | NOTHING/            |      |
|                                                                                                    | Input:<br>LEVEL1: Access via MOD key<br>LEVEL2: Access via code number 123<br>LEVEL3: Access via code number 95 148                                                                                                  | LEVEL3              |      |

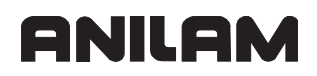

| MP<br>System                                                                    | Function and Input                                                                       | Reaction/<br>Access | Page |
|---------------------------------------------------------------------------------|------------------------------------------------------------------------------------------|---------------------|------|
| PLC                                                                             |                                                                                          |                     |      |
| Definition of PLC proper                                                        | rties                                                                                    |                     |      |
| Configuration of PLC per<br>Assignment of logical P<br>reaction of PT100 inputs | eripheral devices<br>Ls to physical PLs; behavior of override potentiometers;<br>s, etc. |                     |      |
| plNumber                                                                        | Assignment of logical PL / physical PL                                                   | NOTHING/            |      |
| MP4030                                                                          | Format: Array [0–3]                                                                      | LEVEL2              |      |
|                                                                                 | Input: 0 to 3                                                                            |                     |      |
|                                                                                 | 0: Physical PL is first logical PL                                                       |                     |      |
|                                                                                 | 1: Physical PL is second logical PL                                                      |                     |      |
|                                                                                 | 2: Physical PL is third logical PL                                                       |                     |      |
|                                                                                 | 3: Physical PL is fourth logical PL                                                      |                     |      |
| pt100Discrete                                                                   | Transfer of PT100 values                                                                 | NOTHING/            |      |
| MP4020 bit 7                                                                    | Input:                                                                                   | LEVEL2              |      |
|                                                                                 | TRUE: Transfer value immediately                                                         |                     |      |
|                                                                                 | FALSE: Transfer value at 1 K/s                                                           |                     |      |
|                                                                                 | Default: TRUE                                                                            |                     |      |
| tempCompensation                                                                | Compensation of thermal expansion                                                        | NOTHING/            |      |
| MP4070                                                                          | Speed of lag-tracking axis-error compensation                                            | LEVEL2              |      |
|                                                                                 | Input: 0 to 359 999.64 [mm/min]                                                          |                     |      |
| overriderulikatio                                                               | potentiometer                                                                            | LEVEL2              |      |
| (optional)                                                                      | Input: 0.5 to 1.0                                                                        |                     |      |
|                                                                                 | Default: 0.98                                                                            |                     |      |
| overrideDelta                                                                   | Compensation for thermal noise in override<br>potentiometer                              | NOTHING/<br>LEVEL2  |      |
| (optional)                                                                      | Input: 0.0001 to 0.1                                                                     |                     |      |
|                                                                                 | Default: 0.0005                                                                          |                     |      |
| overrideIntegDelta                                                              | Compensation for thermal noise in override potentiometer                                 | NOTHING/<br>LEVEL2  |      |
| (optional)                                                                      | Input: 0.0001 to 1.0                                                                     |                     |      |
|                                                                                 | Default: 0.025                                                                           |                     |      |
|                                                                                 |                                                                                          |                     |      |

| MP<br>System                                                                                | Function a                                                   | nd Input                                                                                     | Reaction/<br>Access | Page |
|---------------------------------------------------------------------------------------------|--------------------------------------------------------------|----------------------------------------------------------------------------------------------|---------------------|------|
| <b>CfgPlcTimer</b><br>Default values for PLC t<br>A change does not becc                    | imers and co                                                 | ounters<br>e until the PLC program has been restarted.                                       |                     |      |
| <b>Keys with the names o</b><br>(e.g., T1, T4711, C0, C4                                    | of PLC timer<br>17, etc.)                                    | rs and counters                                                                              |                     |      |
| unit                                                                                        | Unit of mea                                                  | asure                                                                                        | RUN/                |      |
|                                                                                             | Input:                                                       |                                                                                              | LEVEL3              |      |
|                                                                                             | SECONDS                                                      | Input in seconds                                                                             |                     |      |
|                                                                                             | PLC_CYCL                                                     | ES:Input in number of PLC cycles                                                             |                     |      |
| value                                                                                       | Default val                                                  | ue for PLC timers/counters                                                                   | RUN/                |      |
| MD4110 / 4120                                                                               | Format:                                                      | Array [1–99]                                                                                 | LEVEL3              |      |
|                                                                                             | Input:                                                       | 0 to 1000 [s or PLC cycles]                                                                  |                     |      |
|                                                                                             | Default: 0 [s                                                | s or PLC cycles]                                                                             |                     |      |
|                                                                                             |                                                              |                                                                                              |                     |      |
| Configuration of fast PL<br>Definition of numbers, o<br>between two edges mus<br>ipoCycle'. | C inputs;<br>perands and<br>st be longer t                   | l edge detection. Keep in mind that the time han the time from 'MP_CfgCycleTimes/            |                     |      |
| number                                                                                      | Numbers o                                                    | f fast PLC inputs                                                                            | RUN/                |      |
| MP4130                                                                                      | Format:                                                      | Array [0–4]                                                                                  | LEVEL3              |      |
|                                                                                             | Input:                                                       | 0 to 31                                                                                      |                     |      |
|                                                                                             | Default: 0                                                   |                                                                                              |                     |      |
| significance                                                                                | Activation                                                   | criteria for fast PLC inputs                                                                 | RUN/                |      |
| MP4131                                                                                      | Format:                                                      | Array [0–4]                                                                                  | LEVEL3              |      |
|                                                                                             | Input:<br>IowActive:<br>highActive<br>allEdges:<br>disabled: | Activate at LOW level<br>::Activate at HIGH level<br>Activate at both levels<br>Switched off |                     |      |
| operand                                                                                     | PLC operation<br>Name or nut<br>fast PLC inp                 | nd for fast PLC inputs<br>Imber of the operand that is set through the<br>put.               | RUN/<br>LEVEL3      |      |
|                                                                                             | Format:                                                      | Array [0–4]                                                                                  |                     |      |
|                                                                                             | Input:                                                       | A string of max. 24 characters                                                               |                     |      |
|                                                                                             |                                                              |                                                                                              |                     |      |

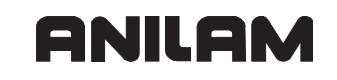

| MP<br>Svstem               | Function and Input                                                                                                    | Reaction/<br>Access | Page |
|----------------------------|----------------------------------------------------------------------------------------------------|---------------------|------|
| CfgPlcTechnology           |                                                                                                    |                     |      |
| Reserved PLC markers       | for technology data                                                                                                    |                     |      |
| Definition of a range of r | nax. 16 markers with which technology-specific events of                                                                                                    |                     |      |
| the interpolator can be u  | used.                                                                                                    |                     |      |
| (optional)                 |                                                                                                    |                     |      |
| operand                    | PLC operand for IPO event marker<br>Definition of a PLC array operand with which the max. 16<br>IPO event markers for grinding can be used, for<br>example, "PP_GrindIpoEvents".                                                                                                    | RUN/<br>LEVEL3      |      |
|                            | Input: A string of max. 24 characters                                                                                                    |                     |      |
|                            |                                                                                                    |                     |      |
| CfgPlcMStrobe              |                                                                                                    |                     |      |
| Properties of a range of   | M functions                                                                                                    |                     |      |
| Output of M strobe from    | NC to PLC: Defines the treatment of the M function during                                                                                                    |                     |      |
| NC program run and the     | e mapping to the PLC markers.                                                                                                    |                     |      |
| Keys with the name or      | numerical code of the M strobe                                                                                                    |                     |      |
| (e.g., Cycle13, FN19, Fl   | N29, M3, M4, M5, M300, TouchProbe, etc.)                                                                                                    |                     |      |
| Min.                       | <b>Number of the first M function</b><br>The properties described in this parameter object apply<br>for this M function.                                                                                                    | RESET/<br>LEVEL3    |      |
|                            | Input: 0 to 9 999                                                                                                    |                     |      |
|                            | Default: 0                                                                                                    |                     |      |
| Max.                       | Number of the largest M function                                                                                                    | RESET/              |      |
| (optional)                 | Greatest code for which the following properties apply. A missing attribute means that the properties apply only for the value shown under "min".                                                                                                    | LEVEL3              |      |
|                            | Input: 0 to 9 999                                                                                                    |                     |      |
|                            | Default: 0                                                                                                    |                     |      |
| signal<br>(optional)       | <b>Symbolic name or the number of a marker</b><br>This marker is set during decoding. If the "acknowledge"<br>attribute is not filled, a reset of this marker means the<br>strobe is acknowledged. A missing attribute means that<br>the data connected with the output are saved without<br>synchronization with the PLC program and the output is<br>immediately acknowledged. | RESET/<br>LEVEL3    |      |
|                            | Input: A string of max. 24 characters                                                                                                    |                     |      |
| acknowledge<br>(optional)  | <b>Symbolic name or the number of a marker</b><br>This marker is set to acknowledge the strobe. If an<br>attribute is missing, resetting the marker given under<br>"signal" means that the strobe is acknowledged.                                                                                                    | RESET/<br>LEVEL3    |      |
|                            | Input: A string of max. 24 characters                                                                                                    |                     |      |

| MP<br>System                | Function and Input                                                                                                    | Reaction/<br>Access | Page |
|-----------------------------|----------------------------------------------------------------------------------------------------|---------------------|------|
| <b>code</b><br>(optional)   | Symbolic name or the number of a word marker<br>The M code is also copied to this marker during<br>decoding. If an attribute is missing, the value cannot be<br>read as numerical value. If the same word marker is<br>given for two or more functions in one strobe, no more<br>codes are saved in the programmed sequence than<br>correspond to the field size taken from the symbol. If an<br>absolute number is given, only one code is saved.                                                                                        | RESET/<br>LEVEL3    |      |
|                             | Input: A string of max. 24 characters                                                                                                    |                     |      |
| data                        | Symbolic name or the number of a word marker<br>Additionally programmed data are copied to this marker.<br>No more data are saved in the programmed sequence<br>than correspond to the field size taken from the symbol.<br>If an absolute number is given, only one datum is saved.<br>If an attribute is missing, no data can be transferred.                                                                                                    | RESET/<br>LEVEL3    |      |
|                             | Input: A string of max. 24 characters                                                                                                    |                     |      |
| <b>revoke</b><br>(optional) | <ul> <li>M functions whose effect will be canceled</li> <li>A code cannot be pooled together with other codes in one strobe if their effects cancel each other. If an attribute is missing, the code can be pooled together with all other codes in one strobe. However, see attribute "singular".</li> <li>S outputs for the same spindle outputs, T outputs and T2 outputs always cancel each other. However, in some cases they may also cancel M functions. M functions cannot cancel the effects of S, T, and T2 outputs.</li> </ul> | RESET/<br>LEVEL3    |      |
|                             | Format: Array [0–19]                                                                                                    |                     |      |
|                             | Input: 0 to 9 999                                                                                                    |                     |      |
| singular                    | Output only in its own strobeSingular codes must always be output in their own<br>strobe.Input:TRUE or FALSE                                                                                                    | RESET/<br>LEVEL3    |      |
| blockEnd                    | M function output at block end                                                                                                    | RESET/              |      |
|                             | Input: TRUE or FALSE                                                                                                    | LEVEL3              |      |
| blockSearch                 | Code output also during mid-program startupInput:TRUE or FALSE                                                                                                    | RESET/<br>LEVEL3    |      |
| sync                        | Code output with / without synchronization of the NC<br>A strobe is output without synchronization if this is<br>permitted for all codes to be output.<br>Input:<br>SYNC_EXEC:Synchronous with program run<br>SYNC_CALC:Synchronous with program calculation                                                                                                    | RESET/<br>LEVEL3    |      |

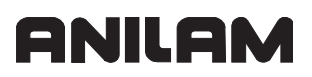

| MP<br>System                                                                                         | Function and Input                                                                                                    | Reaction/<br>Access | Page |
|----------------------------------------------------------------------------------------------------|----------------------------------------------------------------------------------------------------|---------------------|------|
| macro                                                                                                | NC subprogram call instead of the M function<br>This makes it possible to indicate and run an NC<br>subprogram instead of outputting the M function.                                                                                                    | RESET/<br>LEVEL3    |      |
|                                                                                                    | Input: A string of max. 80 characters                                                                                                    |                     |      |
| <b>CfgPlcSStrobe</b><br>Properties of the S fund<br>Output of S strobe from<br>NC program run and th | tion for a spindle<br>NC to PLC: Defines the treatment of the S function during<br>he mapping to the PLC markers.                                                                                                    |                     |      |
| Key with the number                                                                                  | or name of the spindle                                                                                                    |                     |      |
| signal                                                                                               | <b>Symbolic name or the number of a marker</b><br>This marker is set during decoding. If the "acknowledge"<br>attribute is not filled, a reset of this marker means the<br>strobe is acknowledged. A missing attribute means that<br>the data connected with the output are saved without<br>synchronization with the PLC program and the output is<br>immediately acknowledged. | RESET/<br>LEVEL3    |      |
|                                                                                                    | Input: A string of max. 24 characters                                                                                                    |                     |      |
| acknowledge                                                                                          | <b>Symbolic name or the number of a marker</b><br>This marker is set to acknowledge the strobe. If an<br>attribute is missing, resetting the marker given under<br>"signal" means that the strobe is acknowledged.                                                                                                    | RESET/<br>LEVEL3    |      |
|                                                                                                    | Input: A string of max. 24 characters                                                                                                    |                     |      |
| spindleSpeed                                                                                         | <b>Symbolic name or the number of a word marker</b><br>The spindle speed is also copied to this marker during<br>decoding. If an attribute is missing, the spindle speed<br>cannot be read as a numerical value.                                                                                                    | RESET/<br>LEVEL3    |      |
|                                                                                                    | Input: A string of max. 24 characters                                                                                                    |                     |      |
| badSpeed<br>(optional)                                                                               | <b>Symbolic name or the number of a marker</b><br>This is set if the programmed spindle speed is outside<br>the permissible range. A missing attribute means that<br>there is no monitoring.                                                                                                    | RESET/<br>LEVEL3    |      |
|                                                                                                    | Input: A string of max. 24 characters                                                                                                    |                     |      |
| spindleMode<br>(optional)                                                                            | <b>Symbolic name or the number of a word marker</b><br>The mode of the S strobe is also copied to this marker<br>during decoding. If an attribute is missing, the value<br>cannot be read as numerical value.                                                                                                    | RESET/<br>LEVEL3    |      |
|                                                                                                    | Input: A string of max. 24 characters                                                                                                    |                     |      |
| gearCode<br>(optional)                                                                               | <b>Symbolic name or the number of a word marker</b><br>The gear range is also copied to this marker during<br>decoding. If an attribute is missing, the gear range<br>cannot be read as a numerical value.                                                                                                    | RESET/<br>LEVEL3    |      |
|                                                                                                    | Input: A string of max. 24 characters                                                                                                    |                     |      |

| MP<br>Svotom                                                                  | Function and Input                                                                                                    | Reaction/        | Page |
|-------------------------------------------------------------------------------|----------------------------------------------------------------------------------------------------|------------------|------|
| System                                                                        |                                                                                                    | Access           |      |
|                                                                               | M functions whose effect will be canceled<br>A code cannot be pooled together with other codes in                                                                                                    | RESET/<br>LEVEL3 |      |
| (optional)                                                                    | attribute is missing, the code can be pooled together with<br>all other codes in one strobe. However, see attribute                                                                                                    |                  |      |
|                                                                               | "singular".<br>S outputs for the same spindle outputs, T outputs and T2<br>outputs always cancel each other. However, in some                                                                                                    |                  |      |
|                                                                               | cases they may also cancel M functions. M functions cannot cancel the effects of S, T, and T2 outputs.                                                                                                    |                  |      |
|                                                                               | Format: Array [0–19]                                                                                                    |                  |      |
|                                                                               | Input: 0 to 9 999                                                                                                    |                  |      |
| singular                                                                      | Output only in its own strobe<br>Singular codes must always be output in their own<br>strobe.                                                                                                    | RESET/<br>LEVEL3 |      |
|                                                                               | Input: TRUE or FALSE                                                                                                    |                  |      |
| blockSearch                                                                   | Code output also during mid-program startup                                                                                                    | RESET/           |      |
|                                                                               | Input: TRUE or FALSE                                                                                                    | LEVEL3           |      |
| sync                                                                          | Code output with / without synchronization of the NC                                                                                                    | RESET/           |      |
|                                                                               | A strobe is output without synchronization if this is permitted for all codes to be output.                                                                                                    | LEVEL3           |      |
|                                                                               | Input:<br>SYNC_EXEC:Synchronous with program run<br>SYNC_CALC:Synchronous with program calculation<br>ASYNC: Output without synchronization                                                                                                    |                  |      |
|                                                                               |                                                                                                    |                  |      |
| CfgPlcTStrobe                                                                 |                                                                                                    |                  |      |
| Properties of the T func<br>Output of T strobe from<br>NC program run and the | tion (ToolCall and ToolDef)<br>NC to PLC: Defines the treatment of the T function during<br>e mapping to the PLC markers.                                                                                                    |                  |      |
| Keys with the names of                                                        | of the T strobes                                                                                                    |                  |      |
| (e.g., ToolCall, ToolDef                                                      | etc.)                                                                                                    |                  |      |
| type                                                                          | Type of T strobe                                                                                                    | RESET/           |      |
|                                                                               | Input:                                                                                                    |                  |      |
|                                                                               | T0: Remove tool from spindle                                                                                                    |                  |      |
|                                                                               | T2: Prepare the next tool change                                                                                                    |                  |      |
| signal                                                                        | <b>Symbolic name or the number of a marker</b><br>This marker is set during decoding. If the "acknowledge"<br>attribute is not filled, a reset of this marker means the<br>strobe is acknowledged. A missing attribute means that<br>the data connected with the output are saved without<br>synchronization with the PLC program and the output is<br>immediately acknowledged. | RESET/<br>LEVEL3 |      |
|                                                                               | Input: A string of max. 24 characters                                                                                                    |                  |      |
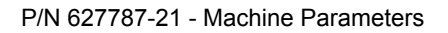

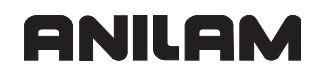

| MP<br>System                | Function and Input                                                                                                    | Reaction/<br>Access | Page |
|-----------------------------|----------------------------------------------------------------------------------------------------|---------------------|------|
| acknowledge                 | <b>Symbolic name or the number of a marker</b><br>This marker is set to acknowledge the strobe. If an<br>attribute is missing, resetting the marker given under<br>"signal" means that the strobe is acknowledged.                                                                                                    | RESET/<br>LEVEL3    |      |
|                             | Input: A string of max. 24 characters                                                                                                    |                     |      |
| toolNumber                  | <b>Symbolic name or the number of a word marker</b><br>The tool number is also copied to this marker during<br>decoding. If an attribute is missing, the tool number<br>cannot be read as a numerical value.                                                                                                    | RESET/<br>LEVEL3    |      |
|                             | Input: A string of max. 24 characters                                                                                                    |                     |      |
| toolIndex                   | <b>Symbolic name or the number of a word marker</b><br>The tool index is also copied to this marker during<br>decoding. If an attribute is missing, the index cannot be<br>read as a numerical value.                                                                                                    | RESET/<br>LEVEL3    |      |
|                             | Input: A string of max. 24 characters                                                                                                    |                     |      |
| toolMagazine                | <b>Symbolic name or the number of a word marker</b><br>The magazine number is also copied to this marker<br>during decoding. If an attribute is missing, the magazine<br>number cannot be read as a numerical value.                                                                                                    | RESET/<br>LEVEL3    |      |
|                             | Input: A string of max. 24 characters                                                                                                    |                     |      |
| pocketNumber                | <b>Symbolic name or the number of a word marker</b><br>The pocket number is also copied to this marker during<br>decoding. If an attribute is missing, the pocket number<br>cannot be read as a numerical value.                                                                                                    | RESET/<br>LEVEL3    |      |
|                             | Input: A string of max. 24 characters                                                                                                    |                     |      |
| <b>revoke</b><br>(optional) | M functions whose effect will be canceled<br>A code cannot be pooled together with other codes in<br>one strobe if their effects cancel each other. If an<br>attribute is missing, the code can be pooled together with<br>all other codes in one strobe. However, see attribute<br>"singular".<br>S outputs for the same spindle outputs, T outputs and T2<br>outputs always cancel each other. However, in some<br>cases they may also cancel M functions. M functions<br>cannot cancel the effects of S, T, and T2 outputs. | RESET/<br>LEVEL3    |      |
|                             | Format: Array [0–19]                                                                                                    |                     |      |
|                             | Input: 0 to 9 999                                                                                                    |                     |      |
| singular                    | Output only in its own strobe<br>Singular codes must always be output in their own<br>strobe.                                                                                                    | RESET/<br>LEVEL3    |      |
|                             | Input: TRUE or FALSE                                                                                                    |                     |      |
| blockSearch                 | Code output also during mid-program startup                                                                                                    | RESET/<br>LEVEL3    |      |

| MP<br>System                                                               | Function a                                                                   | nd Input                                                                                                    | Reaction/<br>Access | Page |
|----------------------------------------------------------------------------|------------------------------------------------------------------------------|----------------------------------------------------------------------------------------------------|---------------------|------|
| sync                                                                       | Code output<br>A strobe is of<br>permitted for                               | <b>It with / without synchronization of the NC</b><br>output without synchronization if this is<br>r all codes to be output.                                                                                        | RESET/<br>LEVEL3    |      |
|                                                                            | Input:<br>SYNC_EXE<br>SYNC_CAL<br>ASYNC:                                     | C:Synchronous with program run<br>C:Synchronous with program calculation<br>Output without synchronization                                                                                                    |                     |      |
|                                                                            |                                                                              |                                                                                                    |                     |      |
| Conversion to M functio<br>Reproduction of control-<br>to the PLC program. | ns<br>-dependent fi                                                          | unctions through the transfer of M functions                                                                                                    |                     |      |
| Keys with the names of (e.g., Cycle13, FN19, FI                            | o <b>f the conve</b><br>N29, TouchP                                          | rted functions (alias strobes)<br>robe, etc.)                                                                                                    |                     |      |
| type                                                                       | Type of alia                                                                 | as strobe                                                                                                    | RESET/              |      |
|                                                                            | Input:                                                                       |                                                                                                    | LEVEL3              |      |
|                                                                            | FN19:                                                                        | Data transfer NC prog> PLC, 2 values synchronously                                                                                                    |                     |      |
|                                                                            | FN29:                                                                        | Data transfer NC prog> PLC, max. 8 values asynchronously                                                                                                    |                     |      |
|                                                                            | CYCLE13:                                                                     | Define spindle position for M19                                                                                                    |                     |      |
|                                                                            | TCHPROBE                                                                     | E:Calling measuring cycles                                                                                                    |                     |      |
| mCode                                                                      | Number of<br>Number of t<br>dependent f                                      | <b>the M function</b><br>he M function for which the control-<br>function is mapped.                                                                                                    | RESET/<br>LEVEL3    |      |
|                                                                            | Input:                                                                       | 0 to 9 999                                                                                                    |                     |      |
|                                                                            | Default: 0                                                                   |                                                                                                    |                     |      |
| mOffset                                                                    | Offset (mC<br>If the attribu<br>transferred<br>an offset to t<br>remaining d | ode) for the FN19 and FN29 functions<br>te has the value TRUE, then the first datum<br>with the FN19 or FN29 function is taken as<br>he "min" value (first M function), and only the<br>ata are saved under "data". | RESET/<br>LEVEL3    |      |
|                                                                            | Input:                                                                       | IRUE or FALSE                                                                                                    |                     |      |
|                                                                            |                                                                              |                                                                                                    |                     |      |

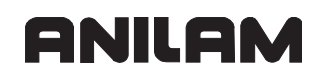

| MP<br>System                                 | Function a          | nd Input                                   | Reaction/<br>Access | Page |
|----------------------------------------------|---------------------|--------------------------------------------|---------------------|------|
| CfgPlcOverrideDev                            |                     |                                            |                     |      |
| Configuration of sources                     | s for override      | e values                                   |                     |      |
| Definition of nardware in                    | iput and eva        |                                            |                     |      |
| (e.g. potentiometerF p                       | otentiometer        | ide devices<br>S. etc.)                    |                     |      |
| source                                       | Selection           | of configurable source for override values | NOTHING/            |      |
|                                              | Innut:              |                                            | LEVEL3              |      |
| mode                                         | Evaluation          | of override values                         | NOTHING/            |      |
|                                              |                     |                                            | LEVEL3              |      |
| valuaa                                       | Dicorcto y          | DISCRETE, LINEAR OF CORVE                  |                     |      |
| values                                       |                     |                                            | I EVEL3             |      |
| (optional)                                   | Format:             | Array [0–63]                               |                     |      |
|                                              | Input:              | 0 to 200                                   |                     |      |
|                                              |                     |                                            |                     |      |
| CfgPlcOverrideS                              |                     |                                            |                     |      |
| Configuration of spindle                     | override for        | this spindle                               |                     |      |
| Keys with the names of (e.g., spindle, etc.) | of the spind        | le overrides                               |                     |      |
| minimal                                      | Minimum v           | value for override                         | NOTHING/            |      |
|                                              | Input:              | 0 to 100 [%]                               | LEVEL3              |      |
|                                              | Default: 0          |                                            |                     |      |
| maximal                                      | Maximum             | value for override                         | NOTHING/            |      |
|                                              | Input:              | 0 to 200 [%]                               | LEVEL3              |      |
|                                              | Default: 15         | 0                                          |                     |      |
| source                                       | Source for          | override values                            | NOTHING/            |      |
|                                              | Format <sup>.</sup> | A string of max 18 characters              | LEVEL3              |      |
|                                              | la a uti            |                                            |                     |      |
|                                              | input:              | Device name (e.g., PotentiometerS)         |                     |      |

| MP                                | Function a                           | nd Input                              | Reaction/ | Page |  |  |
|-----------------------------------|--------------------------------------|---------------------------------------|-----------|------|--|--|
| System                            |                                      |                                       | Access    |      |  |  |
| CfgOemBool                        |                                      |                                       |           |      |  |  |
| User parameters with Boolean data |                                      |                                       |           |      |  |  |
| Keys with the names o             | of user statu                        | is values                             |           |      |  |  |
| The keynames of these             | objects are a                        | arbitrary and are defined by the OEM. |           |      |  |  |
| If the data is to be copie        | d into the PL                        | C run-time image, the keynames must   |           |      |  |  |
| correspond to the name            | s of the PLC                         | markers, for example, M4017.          |           |      |  |  |
| value                             | List of user status values (Boolean) |                                       | NOTHING/  |      |  |  |
|                                   | Format:                              | Array [1– 99]                         | LEVEL3    |      |  |  |
|                                   | Input:                               | TRUE or FALSE                         |           |      |  |  |
| ignorePlc                         | Do not cop                           | y data object into the PLC image      | NOTHING/  |      |  |  |
| (optional)                        | Input:                               | TRUE or FALSE                         | LEVEL3    |      |  |  |
|                                   |                                      |                                       |           |      |  |  |
| CfgOemInt                         |                                      |                                       |           |      |  |  |
| User parameters with in           | teger data (v                        | vhole numbers)                        |           |      |  |  |
| Keys with the names of            | of user whol                         | e-number values                       |           |      |  |  |
| The keynames of these             | objects are a                        | arbitrary and are defined by the OEM. |           |      |  |  |
| If the data is to be copie        | d into the PL                        | C run-time image, the keynames must   |           |      |  |  |
| correspond to the name            | s of the PLC                         | words, for example, W960, W976.       |           |      |  |  |
| value                             | List of use                          | r whole-number values (integers)      | NOTHING/  |      |  |  |
|                                   | Format:                              | Array [1–99]                          | LEVEL3    |      |  |  |
|                                   | Input:                               | -2 147 483 648 to +2 147 483 647      |           |      |  |  |
| ignorePlc                         | Do not cop                           | y data object into the PLC image      | NOTHING/  |      |  |  |
| (optional)                        | Input:                               | TRUE or FALSE                         | LEVEL3    |      |  |  |
|                                   |                                      |                                       |           |      |  |  |
| CfgOemPosition                    |                                      | <i>/</i>                              |           |      |  |  |
| User parameters with fix          | ked-point dat                        | a (position value)                    |           |      |  |  |
| Keys with the names of            | of user fixed                        | l-point data                          |           |      |  |  |
| The keynames of these             | objects are a                        | arbitrary and are defined by the OEM. |           |      |  |  |
| If the data is to be copie        | d into the PL                        | C run-time image, the keynames must   |           |      |  |  |
| correspond to the name            | s of the PLC                         | double words, for example, D768.      |           |      |  |  |
| value                             | List of use                          | r fixed-point values (position)       |           |      |  |  |
|                                   | Format:                              | Array [1–99]                          | LEVELS    |      |  |  |
|                                   | Input:                               | -30 000 to +30 000                    |           |      |  |  |
| ignorePlc                         | Do not cop                           | y data object into the PLC image      | NOTHING/  |      |  |  |
| (optional)                        | Input:                               | TRUE or FALSE                         | LEVEL3    |      |  |  |
|                                   |                                      |                                       |           |      |  |  |
|                                   | 1                                    |                                       | 1         | 1    |  |  |

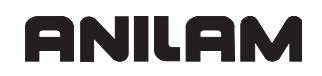

| MP<br>System                               | Function and Input                                                                                                    | Reaction/<br>Access | Page |
|--------------------------------------------|----------------------------------------------------------------------------------------------------|---------------------|------|
| CfgPlcOperTimes<br>Configuration of machin | ing time display                                                                                                    |                     |      |
| displavPlcTimes                            | Display PLC operating times                                                                                                    | NOTHING/            |      |
|                                            | Format: %xxxxxxx                                                                                                    | LEVEL2              |      |
| MP7237.0                                   | Input:<br>Bits 0 to 7 represent PLC operating times 1 to 8<br>0: Do not display<br>1: Display                                                                                                    |                     |      |
| resetPlcTimes                              | Reset PLC operating times with the code number 857 282                                                                                                    | NOTHING/<br>LEVEL2  |      |
| MP7237.1                                   | Format: %xxxxxxxx                                                                                                    |                     |      |
|                                            | Input:<br>Bits 0 to 7 represent PLC operating times 1 to 8<br>0: Do not reset<br>1: Reset                                                                                                    |                     |      |
| resetNcTimes                               | Reset NC operating times with the code number 857 282                                                                                                    | NOTHING/<br>LEVEL2  |      |
| MP7237.2                                   | Format: %xxx                                                                                                    |                     |      |
|                                            | Input:<br>Bits 0 to 2 represent NC operating times 1 to 3                                                                                                    |                     |      |
|                                            | Bit 0 – Nonfunctional<br>Bit 1 – "Machine on" operating time<br>Bit 2 – "Program run" operating time<br>0: Do not reset<br>1: Reset                                                                                                    |                     |      |
| textNumber                                 | Dialogs for PLC operating times                                                                                                    | NOTHING/            |      |
| MP7238                                     | Format: Array [0–7]                                                                                                    | LEVEL2              |      |
|                                            | Input:<br>Lists 0 to 7, field 0 is the text for PLC time 1<br>In the text file for PLC dialogs, indicate the line number<br>of the dialog text. This text file is located under<br>%OEM%\plc\language\en, whereby the last<br>subdirectory is formed from the configured language<br>(here en=English). |                     |      |
|                                            |                                                                                                    |                     |      |

| MP<br>System                                                                                     | Function and Input                                                                                                    | Reaction/<br>Access | Page |
|--------------------------------------------------------------------------------------------------|----------------------------------------------------------------------------------------------------|---------------------|------|
| CfgPlcBlockScan<br>Beginning and end of st<br>Definition of M functions<br>tracking for the PLC. |                                                                                                    |                     |      |
| mFirst                                                                                           | <b>M function at beginning of strobes to be updated</b><br>In the block scan, this M function is output before the<br>strobes to be tracked. At a value of –1 there is no output. | RESET/<br>LEVEL3    |      |
|                                                                                                  | Input: -1 to 999                                                                                                    |                     |      |
|                                                                                                  | Default: –1 (no output)                                                                                                    |                     |      |
| mLast                                                                                            | <b>M function at end of updated strobes</b><br>In the block scan, this M function is output after the<br>tracked strobes. At a value of -1 there is no output.                    | RESET/<br>LEVEL3    |      |
|                                                                                                  | Input: -1 to 999                                                                                                    |                     |      |
|                                                                                                  | Default: –1 (no output)                                                                                                    |                     |      |
|                                                                                                  |                                                                                                    |                     |      |
| CfgSystemTime<br>Universal Time (Greenv                                                          | vich Mean Time)                                                                                                    |                     |      |
| offsetToUTC<br>MP7235                                                                            | <b>Time difference to universal time</b><br>This is used in the real-time system (HEROS).<br>Difference from Greenwich Mean Time, for example, +1<br>for Central Europe           | RESET/<br>LEVEL1    |      |
|                                                                                                  | Input: -23 to 23 [hours]                                                                                                    |                     |      |
|                                                                                                  | Default: 1                                                                                                    |                     |      |
|                                                                                                  |                                                                                                    |                     |      |

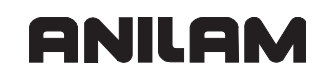

| MP<br>System                                 | Function and Input                                                                                                    | Reaction/<br>Access | Page |
|----------------------------------------------|----------------------------------------------------------------------------------------------------|---------------------|------|
| EditorSettings                               |                                                                                                    |                     |      |
| CfgEditorSelect<br>Definition of selection I | ists for the NC editor                                                                                                    |                     |      |
| Keynames for possib<br>The keyname "1-TOO    | <b>le selection lists</b><br>-" is the ANILAM default.                                                                                                    |                     |      |
| elementList                                  | List of keys for selection in the NC editor<br>Configuration descriptions of elements are available for<br>these keys.                                                                              | NOTHING/<br>LEVEL4  |      |
|                                              | Format: Array [0–7]                                                                                                    |                     |      |
|                                              | Input: A string of max. 18 characters                                                                                                    |                     |      |
|                                              | 1-TOOL: Tool selection by T number                                                                                                    |                     |      |
|                                              | 2-TOOL: Tool selection by name                                                                                                    |                     |      |
|                                              | These keys must be available in 'MP CfgTableSelect'.                                                                                                    |                     |      |
|                                              |                                                                                                    |                     |      |
| CfgEditorSettings<br>Settings for the NC ed  | tor                                                                                                    |                     |      |
| createBackup                                 | Generate backup file<br>After you edit an NC program, make a backup file<br>(*.bak).                                                                                                    | NOTHING/<br>LEVEL1  |      |
|                                              | Input: TRUE or FALSE                                                                                                    |                     |      |
|                                              | Default: TRUE                                                                                                    |                     |      |
| deleteBack                                   | Behavior of the cursor after deletion of lines                                                                                                    | NOTHING/            |      |
|                                              | Input:                                                                                                    | LEVEL1              |      |
|                                              | <ul> <li>– TRUE:</li> <li>Cursor is on the previous line (same as 6000i)</li> <li>– FALSE:</li> <li>Cursor is on the following line</li> </ul>                                                      |                     |      |
|                                              | Default: TRUE                                                                                                    |                     |      |
| cursorAround                                 | Behavior of the cursor on the first or last line<br>Input:                                                                                                    | NOTHING/<br>LEVEL1  |      |
|                                              | <ul> <li>TRUE:</li> <li>Cursor jumps to the last or first line</li> <li>FALSE:</li> <li>Cursor stands ready; at first or last line</li> </ul>                                                       |                     |      |
|                                              | Default: TRUE                                                                                                    |                     |      |
| lineBreak                                    | Line break with multiline blocks                                                                                                    | NOTHING/            |      |
| MP7281.0                                     | Input:                                                                                                    | LEVEL1              |      |
|                                              | <ul> <li>ALL:</li> <li>Always display all lines</li> <li>ACT:</li> <li>Only display all lines when active block</li> <li>NO:</li> <li>Only display all lines when active block is edited</li> </ul> |                     |      |

| MP<br>System  | Function and Input                                                                  | Reaction/<br>Access | Page |
|---------------|-------------------------------------------------------------------------------------|---------------------|------|
| stdTNChelp    | Activate filter                                                                     | NOTHING/<br>LEVEL1  |      |
|               | TRUE: as 6000i, during input                                                        |                     |      |
|               | FALSE: Via HELP key                                                                 |                     |      |
| toggleCyclDef | Behavior of the soft key row after a cycle entry                                    | NOTHING/            |      |
| (optional)    | Input:<br>– TRUE:<br>The cycle soft-key row remains active after the cycle<br>entry | LEVEL1              |      |
|               | - FALSE:<br>The cycle soft-key row is hidden after the cycle entry                  |                     |      |
|               |                                                                                     |                     |      |

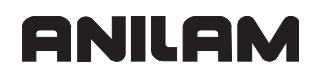

| MP<br>System                                                                                                    | Function a                                                                                                    | and Input                                                                                                    | Reaction/<br>Access | Page |
|----------------------------------------------------------------------------------------------------|----------------------------------------------------------------------------------------------------|----------------------------------------------------------------------------------------------------|---------------------|------|
| TableSettings<br>Description of table type                                                                                                    |                                                                                                    |                                                                                                    |                     |      |
| CfgTableProperties<br>Assignment of columns to a table type; Defines for a table type:<br>– The columns in the table<br>– The primary and foreign key<br>With this information you can import a table or create a new one. |                                                                                                    |                                                                                                    |                     |      |
| Keys with the file exte                                                                                                    | nsion of all                                                                                                    | tables                                                                                                    |                     |      |
| columnKeys                                                                                                    | List of key<br>Keynames<br>names mus                                                                                          | of all columns that form the table. The column st be available under "Columns".                                                                                                    | NOTHING/<br>LEVEL3  |      |
|                                                                                                    | Format:                                                                                                    | Array [1–79]                                                                                                    |                     |      |
|                                                                                                    | Input:                                                                                                    | Column name (max. 18 characters)                                                                                                    |                     |      |
| primaryKey                                                                                                    | Primary kee<br>Name of th<br>sorted in as<br>available in                                                                     | ey (column name) for sorting<br>e column, based upon which the data is<br>scending order. This column name must be<br>h 'MP_CfgTableProperties/Key/columnKeys'.                                                                           | NOTHING/<br>LEVEL3  |      |
|                                                                                                    | Input:                                                                                                    | A string of max. 18 characters                                                                                                    |                     |      |
| foreignKey<br>(optional)                                                                                                    | Foreign ke<br>Specify a c<br><blank> <re<br>Valid items<br/>- No<br/>- Ri<br/>- Si<br/>- Si<br/>- Si<br/>- Si</re<br></blank> | ey for this table<br>haracter string of the type <column name=""><br/>eferential action&gt; for each list item.<br/>for <referential action=""> are:<br/>O ACTION<br/>ESTRICT<br/>ET NULL<br/>ET DEFAULT<br/>HERIT</referential></column> | NOTHING/<br>LEVEL3  |      |
|                                                                                                    | Format:                                                                                                    | Array [1–79]                                                                                                    |                     |      |
|                                                                                                    | Input:                                                                                                    | A string of max. 40 characters                                                                                                    |                     |      |
|                                                                                                    |                                                                                                    |                                                                                                    |                     |      |

| MP<br>System               | Function a                             | nd Input                                                                         | Reaction/<br>Access | Page |
|----------------------------|----------------------------------------|----------------------------------------------------------------------------------|---------------------|------|
| Columns                    |                                        | e                                                                                |                     |      |
| Column description for a   |                                        |                                                                                  |                     |      |
| Enter the column name      | as kev. If the                         | column is to be used only in a certain table.                                    |                     |      |
| you must enter a unique    | keyname. E                             | nter the table type (table extension) followed                                   |                     |      |
| by a period and the colu   | imn name, fo                           | or example, AMP.F-AC, T.DL, TCH.T.                                               |                     |      |
| example, NAME (without     | it a period).                          | bles, a simple keyname is enough, for                                            |                     |      |
| CfgColumnDescription       | า                                      |                                                                                  |                     |      |
| Definition of a table colu | imn, column                            | description                                                                      | NOTUNO              |      |
| wiath                      | Definition of                          | atn<br>width for the column made in the table file.                              | LEVEL3              |      |
|                            | At least one                           | character for the column name and one                                            |                     |      |
|                            |                                        | ( column width of max, 50 characters)                                            |                     |      |
|                            | Dofault: 2                             | o (column width of max. 50 characters)                                           |                     |      |
| unit                       | Delault. 2                             | of values in the column                                                          | NOTHING/            |      |
|                            | Input <sup>.</sup>                     |                                                                                  | LEVEL3              |      |
|                            | TEXT:                                  | Text input                                                                       |                     |      |
|                            | SIGN:                                  | Algebraic sign + or –                                                            |                     |      |
|                            | BIN:                                   | Binary number                                                                    |                     |      |
|                            | DEC:                                   | Decimal, positive, whole number (cardinal number)                                |                     |      |
|                            | HEX:                                   | Hexadecimal number                                                               |                     |      |
|                            | INT:                                   | Whole number                                                                     |                     |      |
|                            | LENGTH:                                | Length                                                                           |                     |      |
|                            | FEED:                                  | Feed rate (mm/min or 0.1 ipm)                                                    |                     |      |
|                            | IFEED:                                 | Feed rate (mm/min or ipm)                                                        |                     |      |
|                            | FLOAT:                                 | Floating decimal point                                                           |                     |      |
|                            | BOOL:                                  | Logical value                                                                    |                     |      |
|                            | INDEX:                                 | Index with subindexes                                                            |                     |      |
| initial                    | Default val                            | ue of the column                                                                 | NOTHING/            |      |
| (optional)                 | Input:                                 | A string of max. 50 characters                                                   | LEVEL3              |      |
| ()                         | - NULL: No                             | defined default value. This column can stay                                      |                     |      |
|                            | empty.<br>- Value: Def<br>value is ass | ault value. During insertion of a new line, this igned as default to the column. |                     |      |
|                            | If a default v<br>value must a         | value other than NULL is entered, a valid always be entered in the column.       |                     |      |

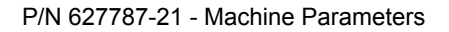

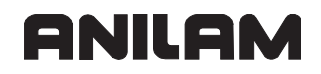

| MP                           | Function and Input                                                                                                    | Reaction/          | Page |
|------------------------------|----------------------------------------------------------------------------------------------------|--------------------|------|
| System                       |                                                                                                    | Access             |      |
| minimum                      | <b>Smallest permissible input value</b><br>The minimum value is considered only for the columns<br>with numerical values or logical values. It defines the<br>smallest permissible numerical input value or the text<br>representing the logical value FALSE. For a value of<br>data types FLOAT, FEED, IFEED, or LENGTH, the<br>given number of decimal places determines the number<br>of decimal places saved for values in this column (e.g.,<br>0.001 means 3 decimal places). | NOTHING/<br>LEVEL3 |      |
|                              | Input: A string of max. 50 characters                                                                                                    |                    |      |
| maximum                      | Largest permissible input value<br>The maximum value is considered only for the columns<br>with numerical values or logical values. It defines the<br>largest permissible numerical input value or the text<br>representing the logical value TRUE. For a value of data<br>types FLOAT, FEED, IFEED, or LENGTH, the given<br>number of decimal places determines the number of<br>decimal places saved for values in this column (e.g.,<br>300.000 means 3 decimal places).         | NOTHING/<br>LEVEL3 |      |
|                              | Input: A string of max. 50 characters                                                                                                    |                    |      |
| <b>charset</b><br>(optional) | <b>Permissible number of characters for text columns</b><br>The number of permissible characters is evaluated only<br>for text columns. If it is defined, only the characters listed<br>here are allowed; if not, all characters are allowed.                                                                                                    | NOTHING/<br>LEVEL3 |      |
| -                            | Input: A string of max. 224 characters                                                                                                    |                    |      |
| unique<br>(optional)         | No ambiguous values allowed in the column<br>If the attribute is set to TRUE, unambiguous values are<br>required in this column. If the attribute is not set or set to<br>FALSE, the same values may display more than once in<br>different lines.<br>Input:                                                                                                    | LEVEL3             |      |
|                              | IRUE: No unambiguous values                                                                                                    |                    |      |
| waada aha                    | FALSE: Values may display more than once                                                                                                    | NOTUNO             |      |
| readoniy                     | If the attribute is set to TRUE, the value assigned when<br>inserting the line cannot be changed. If the attribute is<br>not set or set to FALSE, values may be overwritten.<br>Input:                                                                                                    | LEVEL3             |      |
|                              | TRUE: Values are write-protected                                                                                                    |                    |      |
|                              | FALSE: Values may be overwritten                                                                                                    |                    |      |

| MP<br>System | Function a                                                   | nd Input                                                                                                    | Reaction/<br>Access | Page |
|--------------|--------------------------------------------------------------|----------------------------------------------------------------------------------------------------|---------------------|------|
| unitIsInch   | Column en<br>If lengths an                                   | try in inches<br>d feed rates are to be specified in the column                                                                                | NOTHING/<br>LEVEL3  |      |
| (optional)   | in a definite<br>in inches an<br>not set, the<br>correspondi | unit of measure, enter TRUE here for values<br>d FALSE for values in mm. If the attribute is<br>unit of measure is taken from the<br>ng table. |                     |      |
|              | Input:                                                       |                                                                                                    |                     |      |
|              | TRUE:                                                        | Column entry contains measurement in inches                                                                                                    |                     |      |
|              | FALSE:                                                       | Column entry contains measurement in mm                                                                                                    |                     |      |
|              |                                                              |                                                                                                    |                     |      |

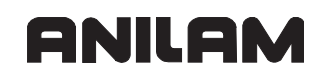

| MP                        | Function and Input                                           | Reaction/ | Page |  |  |
|---------------------------|--------------------------------------------------------------|-----------|------|--|--|
| System                    |                                                              | Access    |      |  |  |
| CfgColumnText             |                                                              |           |      |  |  |
| Definition of language-s  | ensitive text of a column                                    |           |      |  |  |
| Language-sensitive dial   | og text and selection lists for columns.                     |           |      |  |  |
| dialogText                |                                                              |           |      |  |  |
| Language-sensitive dial   | og text and selection lists for columns. Use the text name   |           |      |  |  |
| from the text resource fi | ie (for language-dependent texts), or use texts that are     |           |      |  |  |
|                           |                                                              |           |      |  |  |
| dialogRes                 | Name of a text                                               |           |      |  |  |
|                           | The text must be available with this name in a text          | LEVEL3    |      |  |  |
|                           | to be language sensitive. Then enter the text at the "text"  |           |      |  |  |
|                           | attribute                                                    |           |      |  |  |
|                           |                                                              |           |      |  |  |
|                           | Input: A string of max. 40 characters                        |           |      |  |  |
| text                      | Language-sensitive text                                      | NOTHING/  |      |  |  |
|                           | I his text is loaded from a text resource file and should    | LEVEL3    |      |  |  |
|                           | If the text is not language sensitive, you must enter it     |           |      |  |  |
|                           | here directly. In this case do not enter anything for the    |           |      |  |  |
|                           | "dialogRes" attribute                                        |           |      |  |  |
|                           |                                                              |           |      |  |  |
|                           | Input: A string of max. 60 characters                        |           |      |  |  |
| info                      | Language-sensitive additional information                    | NOTHING/  |      |  |  |
|                           | Help text for user parameter or text soft key.               | LEVEL3    |      |  |  |
|                           | not be changed here                                          |           |      |  |  |
|                           | If the text is not language-sensitive, you must enter it     |           |      |  |  |
|                           | here directly. In this case do not enter anything for the    |           |      |  |  |
|                           | "dialogRes" attribute.                                       |           |      |  |  |
|                           | Input: A string of max 60 characters                         |           |      |  |  |
| ahaiaa                    | Define a soluction list for input values                     |           |      |  |  |
| choice                    | A selection element consists of a value/text pair. The text  |           |      |  |  |
|                           | is displayed                                                 |           |      |  |  |
|                           | When selected, the value belonging to the text is entered    |           |      |  |  |
|                           | in the table.                                                |           |      |  |  |
|                           | The value cannot be directly edited, but only changed        |           |      |  |  |
|                           | using the selection.                                         |           |      |  |  |
|                           | For the associated "text" attribute, the text can consist of |           |      |  |  |
|                           | two parts separated by a comma. This will have the           |           |      |  |  |
|                           | following effect:                                            |           |      |  |  |
|                           | - Text in front of the comma is displayed in the selection   |           |      |  |  |
|                           | The following part in the table editor                       |           |      |  |  |
|                           |                                                              |           |      |  |  |
|                           | Format: Array [2–29]                                         |           |      |  |  |
| value                     | Value for a selection element                                | NOTHING/  |      |  |  |
|                           | A selection element consists of a value/text pair. When      | LEVEL3    |      |  |  |
|                           | selected, the value belonging to the text is entered in the  |           |      |  |  |
|                           |                                                              |           |      |  |  |
|                           | Input: A string of max. 20 characters                        |           |      |  |  |

| MP<br>System                                                                                                    | Function and Input                                                                                                    | Reaction/<br>Access | Page |
|----------------------------------------------------------------------------------------------------|----------------------------------------------------------------------------------------------------|---------------------|------|
| dialog                                                                                                    |                                                                                                    |                     |      |
| Text for a selection elen                                                                                                    | nent. A selection element consists of a value/text pair.                                                                                                    |                     |      |
| dialogRes                                                                                                    | Name of a text                                                                                                    | NOTHING/            |      |
|                                                                                                    | See entry under CfgColumnText/dialogText                                                                                                    | LEVEL3              |      |
| text                                                                                                    | Language-sensitive text                                                                                                    | NOTHING/            |      |
|                                                                                                    | See entry under CfgColumnText/dialogText                                                                                                    | LEVEL3              |      |
| info                                                                                                    | Language-sensitive additional information                                                                                                    | NOTHING/            |      |
|                                                                                                    | See entry under CfgColumnText/dialogText                                                                                                    | LEVEL3              |      |
| <b>lockValue</b><br>Locked due to certain input values. If the value entered in the column equals the value specified under "value", the replacement text is displayed. It cannot be edited. Whether the editing is locked thus depends on the value. |                                                                                                    |                     |      |
| value                                                                                                    | Value for a selection element<br>A selection element consists of a value/text pair. When<br>selected, the value belonging to the text is entered in the<br>table. | NOTHING/<br>LEVEL3  |      |
| dialan                                                                                                    | Input. A string of max. 20 characters                                                                                                    |                     |      |
| Text for a selection elen                                                                                                    | nent. A selection element consists of a value/text pair.                                                                                                    |                     |      |
| dialogRes                                                                                                    | Name of a text                                                                                                    | NOTHING/            |      |
|                                                                                                    | See entry under CfgColumnText/dialogText                                                                                                    | LEVEL3              |      |
| text                                                                                                    | Language-sensitive text                                                                                                    | NOTHING/            |      |
|                                                                                                    | See entry under CfgColumnText/dialogText                                                                                                    | LEVEL3              |      |
| info                                                                                                    | Language-sensitive additional information                                                                                                    | NOTHING/            |      |
|                                                                                                    | See entry under CfgColumnText/dialogText                                                                                                    | LEVEL3              |      |
|                                                                                                    |                                                                                                    |                     |      |

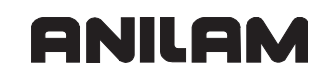

| MP<br>System                                                                                                    | Function and Input                                                                                                    | Reaction/<br>Access | Page |
|----------------------------------------------------------------------------------------------------|----------------------------------------------------------------------------------------------------|---------------------|------|
| <b>CfgTableBinding</b><br>Predefined interpreter b<br>These bindings can be<br>'MP_CfgSqIProperties/b                         |                                                                                                    |                     |      |
| Keys for all active table Use the names from Cfg                                                                              | l <b>e bindings</b><br>gSqlProperties/bindings as key.                                                                                                    |                     |      |
| binds                                                                                                    | <b>Keynames of the individual column bindings</b><br>For a list of all column bindings valid for this table see<br>also 'MP_CfgColumnBinding'.                                                                                                    | RUN/<br>LEVEL3      |      |
|                                                                                                    | Format: Array [1–79]                                                                                                    |                     |      |
|                                                                                                    | Input: A string of max. 18 characters                                                                                                    |                     |      |
| CfgColumnBinding<br>Predefined interpreter b<br>Predefined binding of a<br>interpreter. Enter the ke<br>'MP_CfgTableBinding'. |                                                                                                    |                     |      |
| Keys for all active cold<br>Use the names from 'M                                                                             | umn bindings<br>P_CfgTableBinding/binds' as key.                                                                                                    |                     |      |
| column                                                                                                    | <b>Table type and column name of the binding</b><br>Designation of the table type and the column name for<br>which this binding is effective. Table type and column<br>name must be linked with a dot (e.g., PRS.ROTA,<br>T.TYPE, etc.).                                                                                                    | RUN/<br>LEVEL3      |      |
| id                                                                                                    | Input:A string of max. 18 charactersSystem data ID (group number)Here id=0 means a binding with Q parameter. If no id is<br>entered, no actual binding is generated, and the<br>interpreter is simply instructed to read in the respective<br>column descriptions during the configuration phase.<br>Thus, this has not to be done during run time. | RUN/<br>LEVEL3      |      |
|                                                                                                    | Input: Group number                                                                                                    |                     |      |
|                                                                                                    | 0 = Binding to Q parameter                                                                                                    |                     |      |
| number                                                                                                    | System data no. (NR) or Q parameter no.         Input:       System data no. or Q parameter no. when id=0                                                                                                    | RUN/<br>LEVEL3      |      |
| index                                                                                                    | System data index (IDX)                                                                                                    | RUN/                | 1    |
|                                                                                                    | Input: Index number                                                                                                    | LEVEL3              |      |
| subIndex                                                                                                    | System data subindex (IDXIDX) Input: Is not used                                                                                                    | RUN/<br>LEVEL3      |      |

| MP<br>System                                                                                                    | Function and Input                                                                                                    | Reaction/<br>Access | Page |
|----------------------------------------------------------------------------------------------------|----------------------------------------------------------------------------------------------------|---------------------|------|
| CfgTableFilter                                                                                                    | I                                                                                                    |                     |      |
| Filter for limited view of                                                                                                    | a table type                                                                                                    |                     |      |
| Keyname for display f<br>The keyname must hav<br>editor (generic soft key)<br>- t stands for the table ty<br>- f for the filter; 1–16 ch<br>(e.g., T.DRILL defines<br>Keynames that do not h |                                                                                                    |                     |      |
| as reference objects ( e                                                                                                    | .g., 1-TOOL from 'MP CfgTableSelect/filter').                                                                                                    |                     |      |
| softkeyText<br>Language-sensitive des<br>resource file (for langua<br>all languages.                                                                                                    | scription of soft key; use the text name from the text<br>ige-dependent texts), or use texts that are understood in                                                                                                    |                     |      |
| dialogRes                                                                                                    | Name of a text                                                                                                    | NOTHING/            |      |
|                                                                                                    | See entry under CfgColumnText/dialogText                                                                                                    | LEVEL3              |      |
| text                                                                                                    | Language-sensitive text See entry under CfgColumnText/dialogText                                                                                                    | NOTHING/<br>LEVEL3  |      |
| info                                                                                                    | Language-sensitive additional information                                                                                                    | NOTHING/            |      |
|                                                                                                    | See entry under CfgColumnText/dialogText                                                                                                    | LEVEL3              |      |
| softkeylcon                                                                                                    | Path/name of a soft key icon         The path and file name of an icon may be used instead of a text.         Input:       Path and name of max. 80 characters                                                                                                    | NOTHING/<br>LEVEL3  |      |
| helpColumn                                                                                                    | Column name for displaying help graphics<br>If a column name is entered, different help graphics can<br>be displayed. This depends on the column values in the<br>"helpValue" attribute.<br>Input: Column name of max. 50 characters                                                                                                    | NOTHING/<br>LEVEL3  |      |
| helpValue                                                                                                    | List of column values for assignment to help<br>graphicsA list of values can be specified for the column defined in<br>"helpColumn". If this value is given in the table column,<br>the help graphic defined in "helpPicture" will be<br>displayed.Format:Array [0–49]Input:A string of max. 50 characters                                                                                          | NOTHING/<br>LEVEL3  |      |
| helpPicture                                                                                                    | List of path/file names of help graphics<br>When this filter is applied, the help graphic defined by<br>path and file name is displayed in the 'FORM +<br>GRAPHICS' view. Depending on the column value, you<br>can display different help graphics if the corresponding<br>entries are contained in "helpColumn" and "helpValue".<br>Format: Array [0–49]<br>Input: A string of max. 80 characters | NOTHING/<br>LEVEL3  |      |

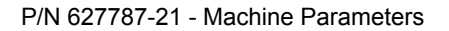

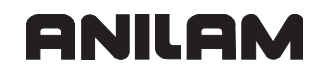

| MP<br>System                                          | Function and Input                                                                                                    | Reaction/<br>Access | Page |
|-------------------------------------------------------|----------------------------------------------------------------------------------------------------|---------------------|------|
| select                                                | Selected column names of table<br>If the attribute is not set or empty, all columns are<br>selected (SQL instruction: SELECT*).                                                                                                    | NOTHING/<br>LEVEL3  |      |
|                                                       | Input: A string of max. 80 characters                                                                                                    |                     |      |
| from                                                  | Path/file name or synonym of table<br>Definition of the desired table in connection with the<br>possibility of selecting a column in the parameter object<br>'MP_CfgTableSelect'.                                                                                                    | NOTHING/<br>LEVEL3  |      |
|                                                       | Input: A string of max. 80 characters                                                                                                    |                     |      |
| option                                                | Limitation of data record display<br>Optional for limiting the data record (SQL instruction<br>option: WHERE and/or ORDER BY). Example: TYPE <><br>21 AND L > 80 limits the data record of the table to<br>exclude measuring probes (TYPE=21) and display only<br>tools with a length > 80 mm. | NOTHING/<br>LEVEL3  |      |
|                                                       | Input: A string of max. 80 characters                                                                                                    |                     |      |
|                                                       |                                                                                                    |                     |      |
| CfgTablePrototype<br>Path and file name for the       | ne prototype of a table type                                                                                                    |                     |      |
| Keys with the file exte<br>For the key, enter the fil | nsion of all prototype tables<br>e extension of the prototype table, for example, TCH.                                                                                                    |                     |      |
| path                                                  | Path/name for the prototype of a table type                                                                                                    | NOTHING/            |      |
|                                                       | Input: A string of max. 80 characters                                                                                                    | LEVEL3              |      |
| enableReset                                           | <b>Reset current table</b><br>Switch as to whether a current table may be overwritten<br>with the prototype.                                                                                                    | NOTHING/<br>LEVEL3  |      |
|                                                       | Input:                                                                                                    |                     |      |
|                                                       | TRUE: Overwrite table                                                                                                    |                     |      |
|                                                       | FALSE: Do not overwrite table                                                                                                    |                     |      |
|                                                       |                                                                                                    |                     |      |

| MP<br>System                                                                                                    | Function and Input                                                                                                    | Reaction/<br>Access | Page |
|----------------------------------------------------------------------------------------------------|----------------------------------------------------------------------------------------------------|---------------------|------|
| CfgTableSelect<br>Selection option for a co<br>An inquiry can be configu<br>table as foreign key.                                                                                                    |                                                                                                    |                     |      |
| <b>Keyname for selection option</b><br>The keyname must have the following syntax for the selection option: 't'.'s'<br>- t stands for the table type; 1–3 characters<br>- s for the column name; 1–16 characters<br>Example: TCH.T permits selection in column T (tool number) of the pocket table.<br>Keynames that do not have this syntax are permitted, but they are typically used<br>as reference objects (e.g., 1-TOOL from 'MP CfgEditorSelect/elementList'). |                                                                                                    |                     |      |
| filter                                                                                                    | Keyname for display filter in table editorKeyname for a filter defining the table and the view (e.g.,SELECT.TOOL for 'MP_CfgTableFilter').Input:A string of max. 18 characters                                          | NOTHING/<br>LEVEL3  |      |
| column                                                                                                    | Addresses for a value query during selection<br>Column name or column list, the values of which will be<br>returned to the calling process during selection (e.g.,<br>T,NAME).<br>Input: A string of max. 50 characters | NOTHING/<br>LEVEL3  |      |
| target                                                                                                    | Target table addresses for loading valuesColumn name or column list of the table to which the<br>values are transferred after being returned from<br>selection (e.g., T,TNAME).Input:A string of max. 50 characters     | NOTHING/<br>LEVEL3  |      |
|                                                                                                    |                                                                                                    |                     |      |

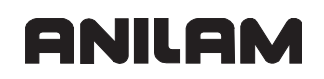

| MP<br>System                               | Function a                                                                                                    | nd Input                                                                                                    | Reaction/          | Page |
|--------------------------------------------|----------------------------------------------------------------------------------------------------|----------------------------------------------------------------------------------------------------|--------------------|------|
| Notwork                                    |                                                                                                    |                                                                                                    | ALLESS             |      |
| Description of communi                     | cation conne                                                                                                    | ections                                                                                                    |                    |      |
| Serial                                     |                                                                                                    |                                                                                                    |                    |      |
| Configuration of serial in                 | nterfaces                                                                                                    |                                                                                                    |                    |      |
| CfgSerialPorts<br>Data record belonging to |                                                                                                    |                                                                                                    |                    |      |
| interfaceRs232                             | Keyname of<br>It refers to t<br>entered in 'l<br>Input:                                                                                                    | of the data record for the RS-232 interface<br>he default for the RS-232 serial interface<br>MP_CfgSerialInterface'.<br>A string of max. 18 characters                                                                                        | NOTHING/<br>LEVEL2 | 8-17 |
| interfacePlc                               | <b>Keyname of the data records for the PLC interface</b><br>Refers to the serial interface settings when the interfaces<br>are assigned to the PLC. If a reference is left empty, the<br>default for the interface set in 'MP_CfgSerialInterface'<br>will be selected. |                                                                                                    | NOTHING/<br>LEVEL2 | 8-17 |
|                                            | Format:                                                                                                    | Array [0–2]                                                                                                    |                    |      |
|                                            | Input:                                                                                                    | A string of max. 18 characters                                                                                                    |                    |      |
| baudRateLsv2                               | Data transf<br>Input:<br>Default: BA                                                                                                    | fer rate for LSV2 communication in bauds<br>BAUD_110<br>BAUD_150<br>BAUD_300<br>BAUD_600<br>BAUD_1200<br>BAUD_2400<br>BAUD_2400<br>BAUD_9600<br>BAUD_9600<br>BAUD_9600<br>BAUD_19200<br>BAUD_38400<br>BAUD_38400<br>BAUD_57600<br>BAUD_115200 | NOTHING/<br>LEVEL2 | 8-17 |
|                                            |                                                                                                    |                                                                                                    |                    |      |

| MP<br>System                                                                    | Function and Input                      | Reaction/<br>Access | Page |  |  |  |  |
|---------------------------------------------------------------------------------|-----------------------------------------|---------------------|------|--|--|--|--|
| CfgSerialInterface                                                              |                                         |                     |      |  |  |  |  |
| Definition of data blocks                                                       | for the serial ports;                   |                     |      |  |  |  |  |
| Under each keyname, the properties of a serial port are defined. The data block |                                         |                     |      |  |  |  |  |
| to be active is specified                                                       | Data transfor rate in bauds             |                     | 9 17 |  |  |  |  |
| Dauunale                                                                        |                                         | LEVEL2              | 0-17 |  |  |  |  |
| MP5040                                                                          | BAUD_150                                |                     |      |  |  |  |  |
|                                                                                 | BAUD 600                                |                     |      |  |  |  |  |
|                                                                                 | BAUD_1200                               |                     |      |  |  |  |  |
|                                                                                 | BAUD_2400                               |                     |      |  |  |  |  |
|                                                                                 | BAUD_4800<br>BAUD_9600                  |                     |      |  |  |  |  |
|                                                                                 | BAUD 19200                              |                     |      |  |  |  |  |
|                                                                                 | BAUD_38400                              |                     |      |  |  |  |  |
|                                                                                 | BAUD_57600                              |                     |      |  |  |  |  |
|                                                                                 |                                         |                     |      |  |  |  |  |
| www.toool                                                                       | Default: BAUD_9600                      |                     | 0.40 |  |  |  |  |
| protocol                                                                        | Data transfer protocol                  | I EVEL2             | 8-19 |  |  |  |  |
| MP5030                                                                          | Input:                                  |                     |      |  |  |  |  |
|                                                                                 | STANDARD:Standard data transfer         |                     |      |  |  |  |  |
|                                                                                 | BLOCKWISE:Blockwise transfer            |                     |      |  |  |  |  |
|                                                                                 | RAW_DATA:Transfer without protocol      |                     |      |  |  |  |  |
|                                                                                 | Default: STANDARD                       |                     |      |  |  |  |  |
| dataBits                                                                        | Data bits in each transferred character | NOTHING/            | 8-19 |  |  |  |  |
| MP5020 bit 0                                                                    | Input:                                  | LEVEL2              |      |  |  |  |  |
|                                                                                 | 7 bits: 7 data bits                     |                     |      |  |  |  |  |
|                                                                                 | 8 bits: 8 data bits                     |                     |      |  |  |  |  |
|                                                                                 | Default: 8 bits                         |                     |      |  |  |  |  |
| parity                                                                          | Type of parity checking                 | NOTHING/            | 8-19 |  |  |  |  |
| MD5020 bit 4/5                                                                  | Input:                                  | LEVEL2              |      |  |  |  |  |
| WF 5020 DIL 4/5                                                                 | NONE: Character parity not desired      |                     |      |  |  |  |  |
|                                                                                 | EVEN: Even character parity             |                     |      |  |  |  |  |
|                                                                                 | ODD: Odd character parity               |                     |      |  |  |  |  |
|                                                                                 | Default: NONE                           |                     |      |  |  |  |  |
| stopBits                                                                        | Data bits in each transferred character | NOTHING/            | 8-20 |  |  |  |  |
|                                                                                 | Input: 1 stop bit or 2 stop bits        | LEVEL2              |      |  |  |  |  |
| 1/10 DIL 0/1                                                                    | Default: 1 stop bit                     |                     |      |  |  |  |  |

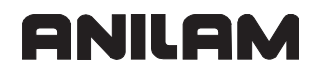

| MP<br>System     | Function and Input                                                                                                    | Reaction/<br>Access | Page |
|------------------|----------------------------------------------------------------------------------------------------|---------------------|------|
| flowControl      | Type of data-flow checking (handshake)                                                                                                   | NOTHING/            | 8-22 |
|                  |                                                                                                    | LEVEL2              | °    |
| MP5020 bit 2/3   | NONE: No data-flow checking                                                                                                    |                     |      |
|                  | PTS CTS: Transmission stop with PTS                                                                                                    |                     |      |
|                  | XON XOEE:Transmission stop with DC2 (XOEE)                                                                                               |                     |      |
|                  |                                                                                                    |                     |      |
| file Orienterre  | Default: RIS_CIS                                                                                                    |                     | 0.00 |
| fileSystem       | File system for file operation via serial interface                                                                                      | I EVEL2             | 8-23 |
|                  | Input:                                                                                                    |                     |      |
|                  | FEX: Magnetic-tape file system to be used for non-<br>ANILAM devices, such as printer, punch, or PC<br>with other data transfer software |                     |      |
|                  | FE1: Floppy-disk file system to be used for ANILAM<br>Floppy Disk Unit                                                                   |                     |      |
|                  | Default: FEX                                                                                                    |                     |      |
| bccAvoidCrtlChar | Block Check Character (BCC) is not a control                                                                                             | NOTHING/            | 8-24 |
| (ontional)       | character                                                                                                    | LEVEL2              |      |
|                  | sum does not correspond to a control character.                                                                                          |                     |      |
| MP5020 bit 1     | Input: TRUE or FALSE                                                                                                    |                     |      |
|                  | Default: FALSE                                                                                                    |                     |      |
| rtsLow           | Status of the RTS line                                                                                                    | NOTHING/            |      |
| (antional)       | Set to "TRUE" if the RTS line is at "low" level when idle.                                                                               | LEVEL2              |      |
| (optional)       | Input: TRUE or FALSE                                                                                                    |                     |      |
| MP5020 bit 8     | Default: FALSE                                                                                                    |                     |      |
| noEotAfterEtx    | Define behavior after receipt of ETX                                                                                                    | NOTHING/            |      |
| (ontional)       | Set to "TRUE" if no EOT character is to be sent upon                                                                                     | LEVEL2              |      |
| (optional)       |                                                                                                    |                     |      |
| MP5020 bit 9     |                                                                                                    |                     |      |
|                  | Default: FALSE                                                                                                    |                     |      |
|                  |                                                                                                    |                     |      |

| MP<br>System                                                                                                    | Function and                                                                       | l Input                                                                                                    | Reaction/<br>Access | Page |
|----------------------------------------------------------------------------------------------------|------------------------------------------------------------------------------------|----------------------------------------------------------------------------------------------------|---------------------|------|
| Keycode                                                                                                    |                                                                                    |                                                                                                    |                     |      |
| Define code numbers for                                                                                                    |                                                                                    |                                                                                                    |                     |      |
| CfgOemPassword<br>Password definition for<br>Use the password defin<br>- Activating the configur<br>- Evaluating the password<br>- Displaying soft keys in<br>Enter the password as k<br>If you want to make soft<br>as keyname.<br>funcList | RESET/                                                                             |                                                                                                    |                     |      |
|                                                                                                    | Name of the fu<br>password. Ent<br>and 'MP_CfgC<br>Format: A<br>Input: F           | unction that is activated by entering the<br>ter the name in 'MP_CfgModOemSoftkey'<br>CfgEditActivate' as keyname.<br>Maray [0–199]<br>Function name (max. 18 characters) | LEVEL3              |      |
| <b>CfgModOemSoftkey</b><br>Soft key in the MOD dia<br>Define a soft key in the<br>with a specific layout).<br>The keyname must be e                                                                                                    | log;<br>MOD dialog (e.<br>entered in 'MP                                           | g., for activating the configuration editor CfgOemPassword/funcList'.                                                                                                    |                     |      |
| activation                                                                                                    | Foreground a<br>Definition whe<br>application.<br>Input:                           | application<br>ther the activated function is a foreground                                                                                                    | RESET/<br>LEVEL3    |      |
|                                                                                                    | FALSE: F                                                                           | Foreground application (e.g., configuration<br>editor)<br>Function performed in the background                                                                            |                     |      |
| skPos                                                                                                    | Soft-key space<br>Location for di<br>left). Menu row<br>Leave empty it<br>Input: 0 | ce<br>isplaying the soft key (0=first soft key at<br>ws 1 and 2 are reserved for ANILAM.<br>if no soft key is to be displayed.<br>to 7                                    | RESET/<br>LEVEL3    |      |
| buttonText                                                                                                    |                                                                                    |                                                                                                    |                     |      |
| Soft-key text;<br>Enter either a language<br>sensitive text file.<br>Leave empty if you enter                                                                                                    | neutral text or t                                                                  | the name of a text from a language-<br>he "buttonImage" attribute.                                                                                                    |                     |      |
| dialogRes                                                                                                    | Name of a tex                                                                      | xt                                                                                                    | RESET/              |      |
|                                                                                                    | See entry und                                                                      | er CfgColumnText/dialogText                                                                                                    | LEVEL3              |      |
| text                                                                                                    | Language-ser                                                                       | nsitive text                                                                                                    | RESET/              |      |
|                                                                                                    | See entry und                                                                      | er CfgColumnText/dialogText                                                                                                    | LEVEL3              |      |

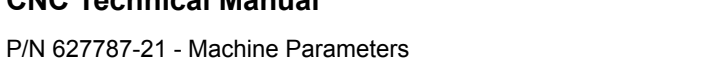

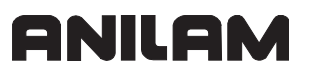

| MP<br>System                                                                                     | Function and Input                                                                                                    | Reaction/<br>Access | Page |
|--------------------------------------------------------------------------------------------------|----------------------------------------------------------------------------------------------------|---------------------|------|
| info                                                                                             | Language-sensitive additional information                                                                                                    | RESET/              |      |
|                                                                                                  | See entry under CfgColumnText/dialogText                                                                                                    | LEVEL3              |      |
| buttonImage                                                                                      | Soft-key graphic<br>Specify the directory and name of a graphic for the soft<br>key.<br>Leave empty if you enter a text in the "buttonText"<br>attribute.                                       | RESET/<br>LEVEL3    |      |
|                                                                                                  | Input: A string of max. 260 characters                                                                                                    |                     |      |
| funcKey                                                                                          | Function name<br>Name of the function that is activated by entering the<br>password.<br>To be specified only if the name of the function to be<br>activated does not correspond to the keyname. | RESET/<br>LEVEL3    |      |
|                                                                                                  | Input: A string of max. 18 characters                                                                                                    |                     |      |
|                                                                                                  |                                                                                                    |                     |      |
| CfgCfgEditActivate<br>Configuration editor layo<br>The OEM may configure<br>requirements.        | out;<br>e the tree structure and attribute display according to his                                                                                                    |                     |      |
| Keys with the function<br>Use the function name of<br>'MP_CfgModOemSoftke<br>"CFGEDIT-USER123" a | n names<br>entered in 'MP_CfgOemPassword/funcList' or<br>ey/funcKey' as keyname.<br>and "CFGEDIT-USERPARAM" are the ANILAM defaults.                                                            |                     |      |
| layoutFile                                                                                       | Path/Name of layout file<br>The layout file defines the tree structure and the<br>attributes to be displayed in the configuration editor.                                                       | NOTHING/<br>LEVEL3  |      |
|                                                                                                  | Input: A string of max. 80 characters                                                                                                    |                     |      |
| dispLangText                                                                                     | Language-sensitive names in the configuration                                                                                                    | NOTHING/            |      |
|                                                                                                  | Input                                                                                                    |                     |      |
|                                                                                                  | TRUE: Display language-sensitive names                                                                                                    |                     |      |
|                                                                                                  | FALSE: Display system names                                                                                                    |                     |      |
| readOnly                                                                                         | Start the configuration editor in read-only mode<br>In this mode, you can only view values, but not change<br>them.                                                                             | NOTHING/<br>LEVEL3  |      |
|                                                                                                  | Input: TRUE or FALSE                                                                                                    |                     |      |
|                                                                                                  |                                                                                                    |                     |      |

| MP<br>System                                                                            | Function a                               | nd Input                              | Reaction/<br>Access | Page |
|-----------------------------------------------------------------------------------------|------------------------------------------|---------------------------------------|---------------------|------|
| Versions                                                                                |                                          |                                       |                     |      |
| Version of the PLC, type                                                                | e and versior                            | n of the NC                           |                     |      |
| CfgPlcVersion<br>PLC program version                                                    |                                          |                                       |                     |      |
| plcVersion                                                                              | PLC softwa                               | are version                           | NOTHING/            |      |
|                                                                                         | Format:                                  | String                                | LEVEL2              |      |
|                                                                                         | Input:                                   | Software version (max. 32 characters) |                     |      |
| versionText*-+<br>Language-sensitive des<br>resource file (for langua<br>all languages. |                                          |                                       |                     |      |
| dialogRes                                                                               | Name of a                                | text                                  | NOTHING/            |      |
|                                                                                         | See entry u                              | nder CfgColumnText/dialogText         | LEVEL2              |      |
| text                                                                                    | Language-                                | sensitive text                        | NOTHING/            |      |
|                                                                                         | See entry u                              | nder CfgColumnText/dialogText         | LEVEL2              |      |
| info                                                                                    | Language-                                | sensitive additional information      | NOTHING/            |      |
|                                                                                         | See entry under CfgColumnText/dialogText |                                       | LEVEL2              |      |
|                                                                                         |                                          |                                       |                     |      |
| CfgNcVersion<br>Version of the control;<br>The version is entered b                     | by ANILAM w                              | hen creating the system.              |                     |      |
| Keyname for more det<br>"KERNEL" and "PRODU                                             | ailed contro                             | I description<br>ANILAM defaults.     |                     |      |
| псТуре                                                                                  | Control mo                               | odel                                  | NOTHING/            | -    |
|                                                                                         | Format:                                  | A string of max. 16 characters        | LEVEL4              |      |
|                                                                                         | Input:                                   | ATEK M                                |                     |      |
| ncVersion                                                                               | NC softwar                               | re version                            | NOTHING/            | -    |
|                                                                                         | Format:                                  | A string of max. 16 characters        | LEVEL4              |      |
|                                                                                         | Input:                                   | Software version                      |                     |      |
|                                                                                         |                                          |                                       |                     |      |

# Channels

Settings for channel-reference parameters:

| MP<br>NCchannol          | Function and input                                                                                                    | Reaction/        | Page |
|--------------------------|----------------------------------------------------------------------------------------------------|------------------|------|
| CfaKinModol              |                                                                                                    | ALLESS           |      |
| Description of kinematic | s models                                                                                                    |                  |      |
| Keys with the names of   | of the kinematics models                                                                                                    |                  |      |
| Several kinematics mod   |                                                                                                    |                  |      |
| Kinem_Gabel_cb.          |                                                                                                    |                  |      |
| All kinematics models a  | vailable are listed in <b>MP_CfgChanneAxes</b> /                                                                                                    |                  |      |
|                          | Keye of the exec that lie on the tool side                                                                                                    | DECET/           |      |
| axes i obiside           | The axes are listed in the correct (physical)<br>sequence from the machine bed system to the<br>tool.<br>The axis names can be taken from 'MP_CfgAxes/                                                     | LEVEL3           |      |
|                          | axisList' (e.g., Y axis, B axis).                                                                                                    |                  |      |
|                          | Format: Array [1–9]                                                                                                    |                  |      |
|                          | Input: A string of max. 18 characters                                                                                                    |                  |      |
| trafoToolSide            | <b>Coordinate transformations on the tool side</b><br>List of the keys for all coordinate transformations<br>on the tool side.<br>Defined in the same sequence as in<br>'MP_CfgKinModel/Key/axesToolSide'. | RESET/<br>LEVEL3 |      |
|                          | Format: Array [1–9]                                                                                                    |                  |      |
|                          | Input: A string of max. 18 characters                                                                                                    |                  |      |
| trafoDirToolSide         | Coordinate transformations defined by<br>direction vectors<br>List of keys for the coordinate transformations on<br>the tool side, where the orientation is defined by<br>direction vectors.               | RESET/<br>LEVEL3 |      |
|                          | Format: Array [1–9]                                                                                                    |                  |      |
|                          | Input: A string of max. 18 characters                                                                                                    |                  |      |
| trafoAngleToolSide       | <b>Coordinate transformations defined by angle</b><br>List of keys for the coordinate transformations on<br>the tool side, where the orientation is defined by<br>angles.                                  | RESET/<br>LEVEL3 |      |
|                          | Format: Array [1–9]                                                                                                    |                  |      |
|                          | Input: A string of max. 18 characters                                                                                                    |                  |      |
| toolCoordSys             | Key of the tool coordinate system<br>Indicates the end of the kinematics chain from the<br>machine bed system to the tool.                                                                                 | RESET/<br>LEVEL3 |      |
|                          | Input: A string of max. 18 characters                                                                                                    |                  |      |

| MP<br>NCchannel  | Function                                                                                                    | and input                                                                                                    | Reaction/<br>Access | Page |
|------------------|----------------------------------------------------------------------------------------------------|----------------------------------------------------------------------------------------------------|---------------------|------|
| axesWpSide       | Keys for the axes on the workpiece sideFThe axes are listed in the correct (physical)Lsequence from the machine bed system to theWorkpiece.The axis names can be taken from 'MP_CfgAxes/axisList' (e.g., X axis, C axis). |                                                                                                    | RESET/<br>LEVEL3    |      |
|                  | Format:                                                                                                    | Array [1–9]                                                                                                    |                     |      |
|                  | Input:                                                                                                    | A string of max. 18 characters                                                                                                    |                     |      |
| trafoWpSide      | Coordina<br>side<br>List of the<br>on the wor<br>Defined in<br>'MP_CfgK                                                                                                    | te transformations on the workpiece<br>keys for all coordinate transformations<br>rkpiece side.<br>the same sequence as in<br>inModel/Key/axesWpSide'. | RESET/<br>LEVEL3    |      |
|                  | Format:                                                                                                    | Array [1–9]                                                                                                    |                     |      |
|                  | Input:                                                                                                    | A string of max. 18 characters                                                                                                    |                     |      |
| trafoDirWpSide   | Coordina<br>direction<br>List of key<br>the workpi<br>defined by                                                                                                    | te transformations defined by<br>vectors<br>s for the coordinate transformations on<br>iece side, where the orientation is<br>direction vectors.       | LEVEL3              |      |
|                  | Format:                                                                                                    | Array [1-9]                                                                                                    |                     |      |
| trafoAngleWpSide | Coordina<br>List of key<br>the workpi<br>defined by                                                                                                    | te transformations defined by angle<br>s for the coordinate transformations on<br>fece side, where the orientation is<br>v angles.                     | RESET/<br>LEVEL3    |      |
|                  | Format:                                                                                                    | Array [1–9]                                                                                                    |                     |      |
|                  | Input:                                                                                                    | A string of max. 18 characters                                                                                                    |                     |      |
| machineTableSys  | Key of the<br>Indicates t<br>machine b                                                                                                    | e machine-table coordinate system<br>he end of the kinematics chain from the<br>bed system to the workpiece.                                           | RESET/<br>LEVEL3    |      |
|                  | Input:                                                                                                    | A string of max. 18 characters                                                                                                    |                     |      |
| activeSpindle    | Key of the<br>model<br>The spind<br>'MP_CfgA                                                                                                    | e active spindle of the kinematics<br>le name can be taken from<br>xes/spindleIndices' (e.g., spindle1).                                               | RESET/<br>LEVEL3    |      |
|                  | Input:                                                                                                    | A string of max. 18 characters                                                                                                    |                     |      |
| 1                | 1                                                                                                    |                                                                                                    |                     | 1    |

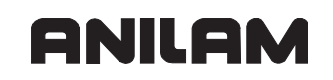

| MP<br>NCchannel                                                                | Function and input                                                                                                    | Reaction/<br>Access | Page |
|--------------------------------------------------------------------------------|----------------------------------------------------------------------------------------------------|---------------------|------|
| <b>CfgTrafoByDir</b><br>Description of the coord<br>Definition by direction v  | linate transformations;<br>ectors.                                                                                                    |                     |      |
| location                                                                       | Origin of this coordinate system in the<br>previous system<br>Position of the coordinate origin of the<br>transformed system relative to the previous<br>coordinate system.                                                                                                    | RESET/<br>LEVEL3    |      |
|                                                                                | Format: Array [0.1.2]                                                                                                    |                     |      |
| zDir                                                                           | Input:- 100 000 to + 100 000 [mm]Z-basis vector expressed in the previous<br>coordinate systemZ-basis vector of the transformed system relative<br>to the previous coordinate system<br>Note:Note:Translation axes move in this direction and<br>rotation axes rotate around this vector. | RESET/<br>LEVEL3    |      |
|                                                                                | Format: Array [0.1.2]                                                                                                    |                     |      |
|                                                                                | Input: - 1, 0, 1                                                                                                    |                     |      |
| xDir                                                                           | X-basis vector expressed in the previous<br>coordinate system<br>X-basis vector of the transformed system relative<br>to the previous coordinate system<br>Format: Array [0, 1, 2]                                                                                                    | RESET/<br>LEVEL3    |      |
|                                                                                | $\frac{1}{10000000000000000000000000000000000$                                                                                                    |                     |      |
|                                                                                |                                                                                                    |                     |      |
| <b>CfgTrafoByAngle</b><br>Description of the coord<br>Definition by angles (Ca | linate transformations;<br>ardan, RollPitchYaw or Euler).                                                                                                    |                     |      |
| location                                                                       | Origin of this coordinate system in the<br>previous systemPosition of the coordinate origin of the<br>transformed system relative to the previous<br>coordinate system.Format:Array [0.1.2]Input:- 100 000 to + 100 000 [mm]                                                              | RESET/<br>LEVEL3    |      |

| MP<br>NCchannel                                                                 | Function and input                                                                                                    | Reaction/<br>Access | Page |
|---------------------------------------------------------------------------------|----------------------------------------------------------------------------------------------------|---------------------|------|
| angleDef                                                                        | Specify the interpretation of the angles                                                                                                    | RESET/              |      |
|                                                                                 | Input:                                                                                                    | LEVEL3              |      |
|                                                                                 | Cardan: Orientation by Cardan angles                                                                                                    |                     |      |
|                                                                                 | RollPitchYaw:Orientation by rotation around fixed axes                                                                                                    |                     |      |
|                                                                                 | Euler: Orientation by Eulerian angles                                                                                                    |                     |      |
| angle1                                                                          | <b>Angle 1</b><br>Meaning corresponds to the "angleDef" attribute.                                                                                                    | RESET/<br>LEVEL3    |      |
|                                                                                 | Input: - 360 to +360 [°]                                                                                                    |                     |      |
|                                                                                 | Default: 0                                                                                                    |                     |      |
| angle2                                                                          | Angle 2                                                                                                    | RESET/              |      |
|                                                                                 | Meaning corresponds to the "angleDef" attribute.                                                                                                    | LEVEL3              |      |
|                                                                                 | Input: - 360 to +360 [°]                                                                                                    |                     |      |
|                                                                                 | Default: 0                                                                                                    |                     |      |
| angle3                                                                          | Angle 3                                                                                                    | RESET/              |      |
|                                                                                 |                                                                                                    | LEVELS              |      |
|                                                                                 | Input: - 360 to +360 [*]                                                                                                    |                     |      |
|                                                                                 | Default: 0                                                                                                    |                     |      |
| ChannelSettings                                                                 |                                                                                                    |                     |      |
| Description of channel-r                                                        | referenced parameters                                                                                                    |                     |      |
| Keynames of machininTwo channels are permCh-Nc :Machining cCh-Sim :Simulation c | <b>ng channels</b><br>anently defined:<br>hannel<br>channel                                                                                                    |                     |      |
| <b>CfgChannelAxes</b><br>Definition of this channe                              | el's axes and axis names                                                                                                    |                     |      |
| nrogAvis                                                                        | Brogrammable aves                                                                                                    | DEQET/              |      |
| programs                                                                        | Programmable axes<br>Programmable axis names and axis names for<br>the position display in the workpiece system.<br>The axis name can be retrieved from<br>'MP_CfgAxes/axisList' (e.g., X axis, Y axis). | LEVEL3              |      |
|                                                                                 | Format: Array [0–7]                                                                                                    |                     |      |
|                                                                                 | Input: A string of max. 18 characters                                                                                                    |                     |      |
| grindAxis                                                                       | Axes of the grinding generator                                                                                                    | RESET/              |      |
| (reserved)                                                                      | Subset of 'MP_progAxis', random order.                                                                                                    | LEVEL3              |      |
|                                                                                 | Format: Array [0–5]                                                                                                    |                     |      |
|                                                                                 | Input: A string of max. 18 characters                                                                                                    |                     |      |

# ANILAM

#### **CNC** Technical Manual

| MP<br>NCchannel | Function and input                                                                                                    | Reaction/<br>Access | Page |
|-----------------|----------------------------------------------------------------------------------------------------|---------------------|------|
| refAxis         | Axes that are to be run over the reference point                                                                                                    | RESET/<br>LEVEL3    |      |
| (optional)      | Definition of the axes that are to be referenced and the reference order.                                                                                                    |                     |      |
|                 | Format: Array [0–5]                                                                                                    |                     |      |
|                 | Input: A string of max. 18 characters                                                                                                    |                     |      |
| refAllAxes      | Home all axes in succession after an NC start                                                                                                    | RESET/              |      |
|                 | Input: TRUE or FALSE                                                                                                    | LEVEL3              |      |
| restoreAxis     | Sequence for returning to the contour<br>Definition of sequence in which the axes are<br>returned to the contour after an NC stop or during<br>a block scan. After an NC stop, the axes are<br>moved to the stop position. During a block scan,<br>they are moved to the calculated restore position. | RESET/<br>LEVEL3    |      |
|                 | Input: A string of max. 18 characters                                                                                                    |                     |      |
| kinModels       | Keys for the kinematics models available to<br>this channel<br>For multiple entries, the last one is valid. The<br>kinematics models are defined in<br>'MP_CfgKinModel'.                                                                                                    | RESET/<br>LEVEL3    |      |
|                 | Format: Array [0–15]                                                                                                    |                     |      |
|                 | Input: A string of max. 18 characters                                                                                                    |                     |      |
|                 |                                                                                                    |                     |      |

| MP<br>NCohannol                  | Function and input                                                        | Reaction/        | Page |
|----------------------------------|---------------------------------------------------------------------------|------------------|------|
| CfgChannalFile                   |                                                                           | ALLESS           |      |
| Definition of the initialization | ation files for this channel                                              |                  |      |
| geoChainInit                     | Path/name of the file for initializing the                                | RESET/           |      |
|                                  | geometry chain                                                            | LEVEL3           |      |
|                                  | Input: A string of max. 260 characters                                    |                  |      |
| geolniProgram                    | Path/name of the lead program for program                                 | RESET/           |      |
|                                  | run                                                                       | LEVEL3           |      |
|                                  | Input: A string of max. 260 characters                                    |                  |      |
| geolniBlock                      | Path/name of the lead program for MDI mode                                | RESET/           |      |
|                                  | Input: A string of max. 260 characters                                    | LEVEL3           |      |
| geolniCycle                      | Path/name of the lead program for manual                                  | RESET/           |      |
|                                  | cycles                                                                    | LEVEL3           |      |
|                                  | Input: A string of max. 260 characters                                    |                  |      |
| geoCycleEnd                      | Path/name of the trailing program for program                             | RESET/           |      |
|                                  | end                                                                       | LEVEL3           |      |
|                                  | Input: A string of max. 260 characters                                    |                  |      |
| geoCancelCycle                   | Path/name of the trailing program if program                              | RESET/           |      |
|                                  | aborts                                                                    | LEVEL3           |      |
|                                  | Input: A string of max. 260 characters                                    |                  |      |
| geoTCallCycPath                  | Path/name for the TOOL CALL cycle                                         | RESET/           |      |
|                                  | Input: A string of max. 260 characters                                    | LEVELJ           |      |
| geoTDefCycPath                   | Path/name for the TOOL DEF cycle                                          | RESET/           |      |
|                                  | Input: A string of max. 260 characters                                    | LEVEL3           |      |
| geoAutoTCallSycle                | Path/name for automatic TOOL CALL cycle                                   | RESET/           |      |
|                                  | TOOL CALL after expiration of tool life.                                  | LEVEL3           |      |
|                                  | Input: A string of max. 260 characters                                    |                  |      |
| geoPalletCtrlCycle               | Path/name of the pallet control cycle                                     | RESET/           |      |
|                                  | Input: A string of max. 260 characters                                    | LEVEL3           |      |
| plcSetPresetCycle                | Path/name of the preset cycle for PLC module 9090/9281                    | RESET/<br>LEVEL3 |      |
|                                  | Input: A string of max. 260 characters                                    |                  |      |
| progSelectCycle                  | Path/name of the program selection cycle                                  | RESET/           |      |
|                                  | Input: A string of max. 260 characters                                    | LEVEL3           |      |
| afterMdiCycle                    | Path/name of the trailing program when                                    | RESET/           |      |
|                                  | This program is called when you leave the<br>"Positioning with MDI" mode. |                  |      |
|                                  | Input: A string of max. 260 characters                                    |                  |      |

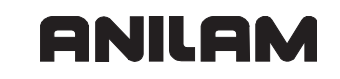

| MP<br>NCchannel                                                                                                    | Function and input                                                                                                    | Reaction/<br>Access | Page |
|----------------------------------------------------------------------------------------------------|----------------------------------------------------------------------------------------------------|---------------------|------|
|                                                                                                    |                                                                                                    |                     |      |
| CfgSqlProperties<br>Table bindings for this channel;<br>The keys listed under "tables" identify the tables, and the keys listed under<br>"bindings" identify the corresponding column bindings.<br>A corresponding binding at the same list position under "bindings" belongs                                           |                                                                                                    |                     |      |
| tables                                                                                                    | Keynames for tables                                                                                                    | RUN/                |      |
|                                                                                                    | Format: Array [0–39]                                                                                                    | LEVEL3              |      |
|                                                                                                    | Input: A string of max. 18 characters                                                                                                    |                     |      |
| bindings                                                                                                    | dings Keynames for table column bindings<br>Enter predefined bindings from<br>'MP_CfgTableBinding'.                                                                                                    |                     |      |
|                                                                                                    | Format: Array [0–39]                                                                                                    |                     |      |
|                                                                                                    | Input: A string of max. 18 characters                                                                                                    |                     |      |
|                                                                                                    |                                                                                                    |                     |      |
| Behavior of programmable errors FN14:ERROR;<br>FN14 errors are triggered only if according to the PET table the warning<br>level of the error is maximally as high as the warning level set here. Note<br>that errors with warning level 0 are always triggered and errors with<br>warning level 5 are never triggered. |                                                                                                    |                     |      |
| warningLevel                                                                                                    | Warning level of channel                                                                                                    | RUN/                |      |
|                                                                                                    | Input: 0 to 4<br>Input:<br>0: FN14 errors with warning level = 0 are<br>triggered<br>1: FN14 errors with warning level = 1 are<br triggered<br>2: FN14 errors with warning level = 2 are<br triggered<br>3: FN14 errors with warning level = 3 are<br triggered<br>4: FN14 errors with warning level = 4 are<br triggered<br>Default: 0 |                     |      |
|                                                                                                    |                                                                                                    |                     |      |

| MP<br>NCchannel                                                  | Function and input                                                                                                    | Reaction/<br>Access | Page |
|------------------------------------------------------------------|----------------------------------------------------------------------------------------------------|---------------------|------|
| CfgNcPgmParState                                                 |                                                                                                    |                     |      |
| Specification for storage<br>Definition of persistent s<br>block | e of Q/QS parameters<br>storage and name of the current Q/QS parameter                                                                                         |                     |      |
| persistent                                                       | Persistent storage of Q/QS parameters                                                                                                    | RUN/                |      |
|                                                                  | Input:                                                                                                    | LEVEL1              |      |
|                                                                  | <ul> <li>TRUE:</li> <li>Storage of Q/QS parameters in the current<br/>parameter block at program end, see</li> <li>'MP_currentSet'</li> </ul>                  |                     |      |
|                                                                  | - FALSE:<br>No storage                                                                                                    |                     |      |
|                                                                  | Default: FALSE                                                                                                    |                     |      |
| currentSet                                                       | Name of the current Q/QS parameter block<br>If no name is indicated, the name of the<br>machining channel is used for storage.                                 | RUN/<br>LEVEL1      |      |
|                                                                  | Input: A string of max. 18 characters                                                                                                    |                     |      |
|                                                                  |                                                                                                    |                     |      |
| CfgGeoTolerance<br>Geometry tolerances                           |                                                                                                    |                     |      |
| circleDeviation<br>MP7431                                        | <b>Permissible deviation from radius</b><br>Permissible deviation of circle radius at the circle<br>end point from the radius at the circle starting<br>point. | RUN/<br>LEVEL1      |      |
|                                                                  | Input: 0.0001 to 0.016 [mm]                                                                                                    |                     |      |
|                                                                  | Default: 0.005 [mm]                                                                                                    |                     |      |
|                                                                  |                                                                                                    |                     |      |
| CfgGeoCycle                                                      |                                                                                                    |                     |      |
| Configuration of geome                                           | try cycles                                                                                                    |                     |      |
| роскетоvепар                                                     |                                                                                                    | LEVEL1              |      |
| MP7430                                                           | Input: 0.001 to 1.414                                                                                                    |                     |      |
|                                                                  | Default: 1.000                                                                                                    |                     |      |
| suppressSpindleErr                                               | Error message "Spindle ?" is suppressed.                                                                                                    | RUN/                |      |
| MP7441 Bit0                                                      | Input: on or off                                                                                                    |                     |      |
| a una na sa Da with Fun                                          | Detault: off                                                                                                    |                     |      |
| suppressueptnerr                                                 | suppressed.                                                                                                    | LEVEL1              |      |
| MP7441 bit 2                                                     | Input: on or off                                                                                                    |                     |      |
|                                                                  | Default: off                                                                                                    |                     |      |

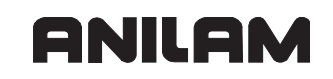

| MP<br>NCchannel                                | Function and input                                                         | Reaction/<br>Access | Page |
|------------------------------------------------|----------------------------------------------------------------------------|---------------------|------|
|                                                |                                                                            |                     |      |
| CfgRestorePosition<br>Configuration of the res | tore position                                                              |                     |      |
| distance                                       | Safety clearance when moving to the restore position                       |                     |      |
|                                                | Input: 0.0 to 500.0 [mm]                                                   |                     |      |
|                                                |                                                                            |                     |      |
| CfgLiftOff<br>Configuration of lift-off p      | parameters for NC stop                                                     |                     |      |
| on                                             | Switching on/off lift-off movements during NC stop                         | RUN/<br>LEVEL3      |      |
|                                                | on: Lift-off movements active<br>off: Lift-off movements not active        |                     |      |
| distance                                       | Maximum retraction height for NC stopInput:0.0 to 2.0 [mm]Default:0.0 [mm] | RUN/<br>LEVEL3      |      |
|                                                |                                                                            |                     |      |

| MP<br>NCchannel                                                                                                    | Function and input                                                                                                    | Reaction/<br>Access | Page |
|----------------------------------------------------------------------------------------------------|----------------------------------------------------------------------------------------------------|---------------------|------|
| CfgLaPath<br>Parameters for calculati<br>Definition of feed rate mit<br>transition between two s<br>violated only if program<br>defined for acceleration<br>A tolerance value is incl |                                                                                                    |                     |      |
| limited so that the filter                                                                                                    | error does not exceed this value.                                                                                                    |                     |      |
| minPathFeed                                                                                                    | <b>Minimum feed rate on the path</b><br>This feed rate within a segment is only violated if<br>a lower feed rate is programmed.                                                      | RUN/<br>LEVEL3      |      |
|                                                                                                    | Input:0.0 to 600 000.0 [mm/min]                                                                                                    |                     |      |
|                                                                                                    | Default: 60.0 [mm/min]                                                                                                    |                     |      |
| minCornerFeed                                                                                                    | Minimum feed rate at corners<br>This feed rate between two segments is only<br>violated if a lower feed rate is programmed.                                                          | RUN/<br>LEVEL3      |      |
|                                                                                                    | Input:0.0 to 600 000.0 [mm/min]                                                                                                    |                     |      |
|                                                                                                    | Default: 30.0 [mm/min]                                                                                                    |                     |      |
| maxG1Feed                                                                                                    | Maximum machining feed rate<br>For feed rates higher than the maximum<br>machining feed rate, the same MPs<br>("maxPathJerkHi" or "pathToleranceHi") as for<br>rapid traverse apply. | RUN/<br>LEVEL3      |      |
|                                                                                                    | Input:0.0 to 99 999.0 [mm/min]                                                                                                    |                     |      |
|                                                                                                    | Default: 99 999.0 [mm/min]                                                                                                    |                     |      |
| <b>maxPathJerk</b><br>MP1090                                                                                                    | <b>Maximum jerk on the path</b><br>This value applies for machining feed rates up to<br>"maxG1Feed".                                                                                 | RUN/<br>LEVEL3      |      |
|                                                                                                    | Input: 0.0 to 1 000 000.0 [m/s <sup>3</sup> ]                                                                                                    |                     |      |
|                                                                                                    | Default: 40.0 [m/s <sup>3</sup> ]                                                                                                    |                     |      |
| maxPathJerkHi                                                                                                    | <b>Maximum jerk on the path at rapid traverse</b><br>This value also applies for feed rates greater than<br>"maxG1Feed".                                                             | RUN/<br>LEVEL3      |      |
|                                                                                                    | Input: 0.0 to 1 000 000.0 [m/s <sup>3</sup> ]                                                                                                    |                     |      |
|                                                                                                    | Default: 40.0 [m/s <sup>3</sup> ]                                                                                                    |                     |      |

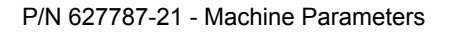

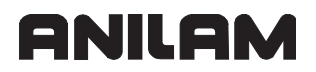

| MP<br>NCchannel | Function and input                                                                                                    | Reaction/<br>Access | Page |
|-----------------|----------------------------------------------------------------------------------------------------|---------------------|------|
| pathTolerance   | Path tolerance for contour transitions after the filter                                                                                                    | RUN/<br>LEVEL3      |      |
| MP1096          | The feed rate for corners and curvatures is limited<br>so that the filter error does not exceed this value.<br>The path tolerance can be changed in Cycle 32.                                               |                     |      |
|                 | Input: 0.0001 to 10.000 [mm]                                                                                                    |                     |      |
|                 | Default: 0.010 [mm]                                                                                                    |                     |      |
| pathToleranceHi | Path tolerance after the filter at rapid traverse<br>This value also applies for feed rates greater than<br>"maxG1Feed".                                                                                    | RUN/<br>LEVEL3      |      |
|                 | Input: 0.0001 to 10.000 [mm]                                                                                                    |                     |      |
|                 | Default: 0.010 [mm]                                                                                                    |                     |      |
| maxPathYank     | Maximum yank on the path (dj/dt)                                                                                                    | RUN/                |      |
|                 | Input: 0.0 to 1 000 000.0 [mm/s <sup>4</sup> ]                                                                                                    | LEVEL3              |      |
|                 | Default: 4 000.0 [mm/s <sup>4</sup> ]                                                                                                    |                     |      |
| curveTolFactor  | Factor for path tolerance in circles<br>This makes it possible to separately set the<br>tolerance for corners (MP_pathTolerance<br>effective) and arcs (MP_curveTolFactor *<br>MP_pathTolerance effective). | RUN/<br>LEVEL3      |      |
|                 | Input: 0.5 to 100.0                                                                                                    |                     |      |
|                 | Default: 1.0                                                                                                    |                     |      |
| curveJerkFactor | Factor for feed rate reduction at curvature changes<br>If oscillations occur, for example, at line-to-arc transitions, the feed rate can be reduced by MP_curveJerkFactor (<1.0).                           | RUN/<br>LEVEL3      |      |
|                 | Input: 0.0 to 100.0                                                                                                    |                     |      |
|                 | Input 0: No further feed rate reduction                                                                                                    |                     |      |
|                 | Default: 1.0                                                                                                    |                     |      |
| angleTolerance  | Tolerance for rotary axes with M128<br>(changeable in Cycle 32)                                                                                                    | RUN/<br>LEVEL3      |      |
| (optional)      | Input: 0.0001 to 10.0 [mm]                                                                                                    |                     |      |
|                 | Default: 0.01 [mm]                                                                                                    |                     |      |

| MP<br>NCchannel  | Function                | and input                                                                    | Reaction/        | Page |
|------------------|-------------------------|------------------------------------------------------------------------------|------------------|------|
|                  | <b>T</b> - 1            | for an effective second state M400 and an effective                          | ALLESS           |      |
| angleToleranceHi | lolerance               | for rotary axes with M128 and rapid                                          |                  |      |
| (ontional)       | This value              | also applies for feed rates greater than                                     | LEVELS           |      |
|                  | "maxG1Fe                | ed".                                                                         |                  |      |
|                  | Input: 0.00             | 001 to 10.0 [mm]                                                             |                  |      |
|                  | Default: 0.             | 01 [mm]                                                                      |                  |      |
|                  |                         |                                                                              |                  |      |
| CfgPlcStrobes    | nd T strober            | s for this channel                                                           |                  |      |
|                  |                         |                                                                              |                  |      |
| motropes         | LIST OF IM S            | strobe descriptions in this channel                                          |                  |      |
|                  | Format:                 | Array [0–99]                                                                 | LEVELJ           |      |
|                  | Input:                  | A string of max. 18 characters                                               |                  |      |
| sStrobe          | Descriptio              | on of the S strobe in this channel                                           | RESET/           |      |
|                  | Input:                  | A string of max. 18 characters                                               | LEVEL3           |      |
| tStrobes         | List of T s             | trobe descriptions in this channel                                           | RESET/           |      |
|                  | Format:                 | Array [0–2]                                                                  | LEVEL3           |      |
|                  | Input:                  | A string of max. 18 characters                                               |                  |      |
| aliasStrobes     | List of the             | e converted strobes in this channel                                          | RESET/           |      |
|                  | Reproduct<br>uniform M- | ion of control-dependent functions on -function transfer to the PLC program. | LEVEL3           |      |
|                  | Format:                 | Array [0–3]                                                                  |                  |      |
|                  | Input:                  | A string of max. 18 characters                                               |                  |      |
| unitOfMeasure    | Symbolic<br>This is set | name or the number of a marker<br>if the NC program causing the strobe is    | RESET/<br>LEVEL3 |      |
|                  | the unit of             | measure (metric/inch) is not available.                                      |                  |      |
|                  | Input:                  | A string of max. 24 characters                                               |                  |      |
|                  |                         |                                                                              |                  |      |
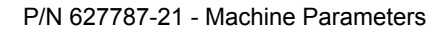

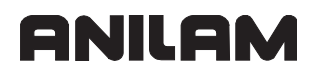

| MP<br>NCchannel                                            | Function         | and input                      | Reaction/<br>Access | Page |
|------------------------------------------------------------|------------------|--------------------------------|---------------------|------|
| CfgPlcOverrideF                                            | I.               |                                |                     |      |
| Configuration of the fee                                   | ed rate ove      | rride for this channel         |                     |      |
| minimal                                                    | Minimun          | n value for override           | NOTHING/            |      |
|                                                            | Input:           | 0 to 100 [%]                   | LEVEL3              |      |
|                                                            | Default: 0       | D [%]                          |                     |      |
| maximal                                                    | Maximur          | n value for override           | NOTHING/            |      |
|                                                            | Input:           | 0 to 200 [%]                   | LEVEL3              |      |
|                                                            | Default: 1       | 150 [%]                        |                     |      |
| source                                                     | Source f         | or override values             | NOTHING/            |      |
|                                                            | Input:           | A string of max. 18 characters | LEVEL3              |      |
|                                                            |                  |                                |                     |      |
| CfgPlcOverrideR<br>Configuration of rapid ti<br>(optional) | raverse ov       | erride for this channel        |                     |      |
| minimal                                                    | Minimun          | n value for override           | NOTHING/            |      |
|                                                            | Input:           | 0 to 100 [%]                   | LEVEL3              |      |
|                                                            | Default: 0       | D [%]                          |                     |      |
| maximal                                                    | Maximur          | n value for override           | NOTHING/            |      |
|                                                            | Input:           | 0 to 200 [%]                   | LEVEL3              |      |
|                                                            | Default: 150 [%] |                                |                     |      |
| source                                                     | Source f         | or override values             | NOTHING/            |      |
| Inp                                                        | Input:           | A string of max. 18 characters | LEVEL3              |      |
|                                                            |                  |                                |                     |      |

| MP<br>NCchannel          | Function and input                                                                                                   | Reaction/<br>Access | Page |
|--------------------------|----------------------------------------------------------------------------------------------------|---------------------|------|
| CfgToolBehaviour         |                                                                                                    |                     |      |
| Behavior of the tool cha |                                                                                                    | DEOET               |      |
| varPocketCoding          | lool pocket table with flexible tool-pocket                                                                          | RESEI/              |      |
|                          | Input:                                                                                                    |                     |      |
|                          | TRUE: Flexible pocket coding                                                                                         |                     |      |
|                          | FALSE: Fixed pocket coding                                                                                           |                     |      |
|                          | Default: FALSE                                                                                                    |                     |      |
| toolDefMode              | Behavior of the tool change cycles in TOOL                                                                           | RESET/              |      |
|                          |                                                                                                    | LEVELT              |      |
|                          | Input: 0 to 2                                                                                                    |                     |      |
|                          | 0: TOOL DEF serves to call the tool (L or R not allowed)                                                             |                     |      |
|                          | 1: TOOL DEF is for tool definition (L and/or R must be available).                                                   |                     |      |
|                          | <ul><li>2: TOOL DEF is for tool definition, but, unlike</li><li>1, also allows redefinition.</li></ul>               |                     |      |
|                          | Default: 0                                                                                                    |                     |      |
| cleanToolTblAtRun        | Empty the tool table during program start                                                                            | RESET/              |      |
|                          | Input:                                                                                                    | LEVEL1              |      |
|                          | TRUE: Empty the tool table, advisable if toolDefMode = 1 or 2                                                        |                     |      |
|                          | FALSE: Do not empty the tool table, advisable if toolDefMode = 0 or 2                                                |                     |      |
|                          | Special case 1:<br>Empty/modify the complete table if<br>modifyTooITblFrom = 0 und modifyTooITblTo = 0               |                     |      |
|                          | Special case 2:<br>Emptying/modifying disabled for range "from" to<br>"to" if<br>modifyTooITblFrom < modifyTooITblTo |                     |      |
|                          | Default: FALSE                                                                                                    |                     |      |

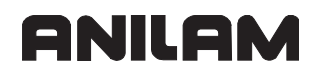

| MP<br>NCchannel   | Function and input                                                                                                    | Reaction/<br>Access | Page |
|-------------------|----------------------------------------------------------------------------------------------------|---------------------|------|
| modifyTooITblFrom | Minimum possible pocket number for tool<br>table modification<br>Modification, including this pocket number                                                                           | RESET/<br>LEVEL1    |      |
|                   | Input:                                                                                                    |                     |      |
|                   | <ul> <li>- 0 to n (clear):</li> <li>The tool table is cleared starting from the specified pocket number, advisable if cleanToolTableAtRun = TRUE and toolDefMode = 1 or 2.</li> </ul> |                     |      |
|                   | <ul> <li>0 to n (modify):</li> <li>The tool table is modified starting from the specified pocket number, advisable if cleanToolTableAtRun = FALSE and toolDefMode = 2.</li> </ul>     |                     |      |
| modifyToolTblTo   | Maximum possible pocket number for tool table modification Modification, including this pocket number                                                                                 | RESET/<br>LEVEL1    |      |
|                   | Input:                                                                                                    |                     |      |
|                   | <ul> <li>0 to n (clear):</li> <li>The tool table is cleared up to the specified pocket<br/>number, advisable if cleanToolTableAtRun =<br/>TRUE and toolDefMode = 1 or 2.</li> </ul>   |                     |      |
|                   | <ul> <li>0 to n (modify):</li> <li>The tool table is modified up to the specified pocket number, advisable if cleanToolTableAtRun = FALSE and toolDefMode = 2.</li> </ul>             |                     |      |
|                   |                                                                                                    |                     |      |

| MP<br>NCchannel                                                                                    | Function and input                                                                                                    | Reaction/<br>Access | Page |  |  |
|----------------------------------------------------------------------------------------------------|----------------------------------------------------------------------------------------------------|---------------------|------|--|--|
| CfgPrefForPolarKin                                                                                 |                                                                                                    |                     |      |  |  |
| Settings for polar kinematics                                                                      |                                                                                                    |                     |      |  |  |
| (optional)                                                                                         |                                                                                                    | <b>DUN</b> 1/       |      |  |  |
| kindOfPref                                                                                         | Behavior of polar kinematics at radius 0<br>If the tool center lies exactly on the polar axis (C<br>axis, radius 0) on machines with polar kinematics,<br>there are two possibilities for a linear positioning<br>block: r,phi or -r,phi+180.<br>This attribute can be used to influence the<br>behavior of the control if the tool center path<br>crosses the polar axis. | RUN/<br>LEVEL1      |      |  |  |
|                                                                                                    | Input:                                                                                                    |                     |      |  |  |
|                                                                                                    | - RadiusPositive:<br>After crossover, the tool center is in a position with<br>positive radius.                                                                                                    |                     |      |  |  |
|                                                                                                    | - RadiusNegative:<br>After crossover, the tool center is in a position with<br>negative radius.                                                                                                    |                     |      |  |  |
|                                                                                                    | - MinimalAngle:<br>The crossover path is executed through a C-axis<br>movement that is as small as possible.                                                                                                    |                     |      |  |  |
|                                                                                                    | - NoChangeOfRadius:<br>After crossover, the radius has the same<br>algebraic sign as before crossover.                                                                                                    |                     |      |  |  |
|                                                                                                    | - Radius0NotAllowed:<br>A tool center path that crosses the polar axis is<br>not allowed.                                                                                                    |                     |      |  |  |
|                                                                                                    |                                                                                                    |                     |      |  |  |
| CfgSafety<br>Configuration of the saf<br>Definition of axis-indeperint<br>integrated operator safe | ety packet for this channel;<br>endent safety parameters for machines with<br>ety system (SG).                                                                                                    |                     |      |  |  |
| timeToEmStopTest<br>MP511                                                                          | <b>Time for switch-off test</b><br>Maximum time until the next test of the cutout<br>channels is due.                                                                                                    | RESET/<br>LEVEL3    |      |  |  |
|                                                                                                    | Input: 1 to 1 440 [min]                                                                                                    |                     |      |  |  |
|                                                                                                    | Default: 1 440 [min]                                                                                                    |                     |      |  |  |
| timeToAxGrpStop1                                                                                   | Stopping time of axis group A for SH                                                                                                    | RESET/              |      |  |  |
| MD520                                                                                              | Input: 0.000 to 2.000 [s]                                                                                                    | LEVEL3              |      |  |  |
|                                                                                                    | Default: 1.000 [s]                                                                                                    |                     |      |  |  |

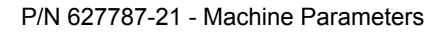

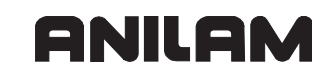

|                                            | Access                                                                                                    | Page                                                                                                    |
|--------------------------------------------|----------------------------------------------------------------------------------------------------|----------------------------------------------------------------------------------------------------|
| Stopping time of axis group S for SH       | RESET/                                                                                                    |                                                                                                    |
| Input: 0.000 to 10.000 [s]                 | LEVEL3                                                                                                    |                                                                                                    |
| Default: 1.000 [s]                         |                                                                                                    |                                                                                                    |
| Stopping time of axis group A for SBH      | RESET/                                                                                                    |                                                                                                    |
| Input: 0.000 to 2.000 [s]                  | LEVEL3                                                                                                    |                                                                                                    |
| Default: 1.000 [s]                         |                                                                                                    |                                                                                                    |
| Stopping time of axis group S for SBH      | RESET/                                                                                                    |                                                                                                    |
| Input: 0.000 to 10.000 [s]                 | LEVEL3                                                                                                    |                                                                                                    |
| Default: 1.000 [s]                         |                                                                                                    |                                                                                                    |
| Enable special mode                        | RESET/                                                                                                    |                                                                                                    |
| Input:                                     | LEVEL3                                                                                                    |                                                                                                    |
| on: Special mode active                    |                                                                                                    |                                                                                                    |
| off: Special mode not active               |                                                                                                    |                                                                                                    |
| Default: off                               |                                                                                                    |                                                                                                    |
| Input numbers of machine-panel axis keys + | RESET/                                                                                                    |                                                                                                    |
| Format: Array [0.1.2.3.4]                  | LEVEL3                                                                                                    |                                                                                                    |
| Input: - 1 to +152                         |                                                                                                    |                                                                                                    |
| Input numbers of machine-panel axis keys - | RESET/                                                                                                    |                                                                                                    |
| Format: Array [0.1.2.3.4]                  | LEVEL3                                                                                                    |                                                                                                    |
| Input: - 1 to +152                         |                                                                                                    |                                                                                                    |
| Input numbers of remaining machine-panel   | RESET/                                                                                                    |                                                                                                    |
|                                            | LEVELS                                                                                                    |                                                                                                    |
| Format: Array [0.1.2.3.4.5.6.7.8.9.10]     |                                                                                                    |                                                                                                    |
| Input: - 1 to +152                         | DESET/                                                                                                    |                                                                                                    |
|                                            | LEVEL3                                                                                                    |                                                                                                    |
| 1  ormat. Array [0.1.2.3.4.3.0]            |                                                                                                    |                                                                                                    |
| input 1 to + 175                           |                                                                                                    |                                                                                                    |
|                                            | Stopping time of axis group S for SHnput:0.000 to 10.000 [s]Default: 1.000 [s]Stopping time of axis group A for SBHnput:0.000 to 2.000 [s]Default: 1.000 [s]Stopping time of axis group S for SBHnput:0.000 to 10.000 [s]Default: 1.000 [s]Enable special modenput:0.000 to 10.000 [s]Default: 1.000 [s]Enable special mode activeoff:Special mode activeoff:Special mode not activeDefault: offnput numbers of machine-panel axis keys +Format:Array [0.1.2.3.4]nput:- 1 to +152nput numbers of remaining machine-panelaxis keysFormat:Array [0.1.2.3.4.5.6.7.8.9.10]nput:- 1 to +152nput numbers of handwheel keysFormat:Array [0.1.2.3.4.5.6]nput:- 1 to +175 | AccessStopping time of axis group S for SHRESET/<br>LEVEL3nput:0.000 to 10.000 [s]RESET/<br>LEVEL3Default:1.000 [s]RESET/<br>LEVEL3Default:1.000 [s]RESET/<br>LEVEL3Default:1.000 [s]RESET/<br>LEVEL3Stopping time of axis group S for SBH<br>nput:0.000 to 10.000 [s]RESET/<br>LEVEL3Default:1.000 [s]RESET/<br>LEVEL3Default:1.000 [s]RESET/<br>LEVEL3Default:1.000 [s]RESET/<br>LEVEL3Default:1.000 [s]RESET/<br>LEVEL3Default:0.000 to 10.000 [s]RESET/<br>LEVEL3Default:0.000 to 10.000 [s]RESET/<br>LEVEL3Default:0.000 to 10.000 [s]RESET/<br>LEVEL3Default:0.000 activeRESET/<br>LEVEL3Opfi:Special mode not activeRESET/<br>LEVEL3Default: offRESET/<br>LEVEL3RESET/<br>LEVEL3nput numbers of machine-panel axis keys -<br>Format:RESET/<br>LEVEL3Tormat:Array [0.1.2.3.4]<br>nput:RESET/<br>LEVEL3Tormat:Array [0.1.2.3.4.5.6.7.8.9.10]<br>nput:RESET/<br>LEVEL3Tormat:Array [0.1.2.3.4.5.6]<br>nput numbers of handwheel keysRESET/<br>LEVEL3Format:Array [0.1.2.3.4.5.6]<br>nput:RESET/<br>LEVEL3 |

#### Axes

Axis-specific parameters:

| MP<br>Axes                                                                                           | Function a                                             | and input                                                                                                    | Reaction/<br>Access | Page |
|----------------------------------------------------------------------------------------------------|--------------------------------------------------------|----------------------------------------------------------------------------------------------------|---------------------|------|
| <b>CfgProgAxis</b><br>Settings for programma<br>If you want to be able to<br>enter the corresponding |                                                        |                                                                                                    |                     |      |
| Keynames of axes<br>They can be taken from<br>Other names may be as<br>programmed until a spe        |                                                        |                                                                                                    |                     |      |
| axName                                                                                               | Designation<br>This axis n<br>editing.                 | <b>Designation of the axis for position display</b><br>This axis name is also valid for programming/<br>editing. |                     |      |
|                                                                                                    | Format:                                                | String                                                                                                    |                     |      |
|                                                                                                    | Input:                                                 | Programmable axis name, such as A, B, C, U, V, W, X, Y, Z                                                        |                     |      |
| dir                                                                                                  | Spatial ori rotation                                   | ientation of the axis or center of                                                                               | RESET/<br>LEVEL3    |      |
|                                                                                                    | Input:                                                 |                                                                                                    |                     |      |
|                                                                                                    | XAxis:                                                 | Motion / rotary axis in X direction                                                                              |                     |      |
|                                                                                                    | YAxis:                                                 | Motion / rotary axis in Y direction                                                                              |                     |      |
|                                                                                                    | ZAxis:                                                 | Motion / rotary axis in Z direction                                                                              |                     |      |
|                                                                                                    | SpecAxis:                                              | Free/undefined spatial orientation (e.g., for spindle)                                                           |                     |      |
| progKind                                                                                             | Type of ax                                             | kis .                                                                                                    | RESET/              |      |
|                                                                                                    | Input:                                                 |                                                                                                    | LEVEL3              |      |
|                                                                                                    | MainLinCo                                              | ord: Primary coordinate, always linear (X, Y, Z)                                                                 |                     |      |
|                                                                                                    | ParallelLinCoord:Secondary linear coordinate (U, V, W) |                                                                                                    |                     |      |
|                                                                                                    | ParallelAngCoord:Parallel rotary coordinate (A, B, C)  |                                                                                                    |                     |      |
|                                                                                                    | SatelliteLir                                           | Coord:Other linear coordinate ???                                                                                |                     |      |
|                                                                                                    | SatelliteAn                                            | gCoord:Other rotary coordinate ???                                                                               |                     |      |
|                                                                                                    | Spindle                                                | Spindle                                                                                                    |                     |      |

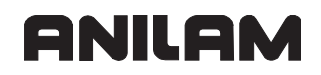

| MP<br>Axes  | Function and input                                                                           | Reaction/<br>Access | Page |
|-------------|----------------------------------------------------------------------------------------------|---------------------|------|
| index       | Index for SYSREAD and SYSWRITE commands                                                      | RESET/              |      |
|             | Input: 0 to 999                                                                              | LEVELS              |      |
|             | Default index for axes X=1, Y=2, Z=3, A=4, B=5, C=6, U=7, V=8, W=9 and spindle S=10.         |                     |      |
| relatedAxis | Assigned physical axis                                                                       | RESET/              |      |
| (optional)  | keyname of the programmable axis does not<br>correspond to the keyname of the physical axis. | LEVEL3              |      |
|             | Input: A string of max. 18 characters                                                        |                     |      |
|             |                                                                                              |                     |      |

| MP                                  | Function a                              | and input                                                          | Reaction/        | Page |
|-------------------------------------|-----------------------------------------|--------------------------------------------------------------------|------------------|------|
| Physical Avis                       |                                         |                                                                    | ALLESS           |      |
| Physical description of t           | the axes                                |                                                                    |                  |      |
| Keynames of axes                    |                                         |                                                                    |                  |      |
| They can be taken from              | 'MP_CfgA>                               | kes/axisList' (e.g., Xaxis).                                       |                  |      |
| CfgAxis<br>General description of a | an axis;                                |                                                                    |                  |      |
| The parameter object "C             | CfgAxis" mu                             | st be configured for each axis or spindle.                         |                  |      |
| isAng                               | Rotary axi                              | is                                                                 | RESET/           |      |
|                                     | Rotary axe                              | es are not allowed as principal axes.                              | LEVELS           |      |
|                                     | Input:                                  |                                                                    |                  |      |
|                                     | TRUE:                                   | Rotary axis                                                        |                  |      |
|                                     | FALSE:                                  | Linear axis (no rotary axis)                                       |                  |      |
|                                     | Default: FA                             | ALSE                                                               |                  |      |
| isModulo                            | Modulo di<br>Modulo lim<br>of rotary ax | <b>splay</b><br>it of 360 degrees for the position display<br>xes. | RESET/<br>LEVEL3 |      |
|                                     | Input:                                  |                                                                    |                  |      |
|                                     | TRUE:                                   | Modulo display from 0 to 360 [°]                                   |                  |      |
|                                     | FALSE:                                  | No modulo display                                                  |                  |      |
|                                     | Default: FA                             | ALSE                                                               |                  |      |
| axisHw                              | Hardware                                | to which the axis is connected                                     | RESET/           |      |
|                                     | Input:                                  |                                                                    | LEVEL3           |      |
|                                     | None:                                   | No hardware                                                        |                  |      |
|                                     | CC:                                     | CC controller unit (e.g., CC 600,<br>CC 424)                       |                  |      |
|                                     | Analog:                                 | Analog interface                                                   |                  |      |
|                                     | Default: CO                             | C                                                                  |                  |      |
| axisMode                            | Operation                               | al mode of the axis                                                | RESET/           |      |
| MP10 (expanded)                     | Input:                                  |                                                                    | LEVEL3           |      |
|                                     | NotAllowed                              | d: Axis not allowed                                                |                  |      |
|                                     | NotActive:                              | Axis not present                                                   |                  |      |
|                                     | Active:                                 | Axis physically present                                            |                  |      |
|                                     | Virtual:                                | Virtual axis for superimposed movements                            |                  |      |
|                                     | Display:                                | Axis is only displayed (without motor)                             |                  |      |
|                                     | Default: ac                             | tive                                                               |                  |      |

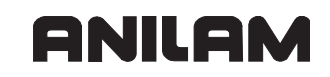

| MP<br>Axes                                                                                         | Function a                                                                          | and input                                                                                                    | Reaction/<br>Access | Page |
|----------------------------------------------------------------------------------------------------|-------------------------------------------------------------------------------------|----------------------------------------------------------------------------------------------------|---------------------|------|
| testMode                                                                                           | Axis in tes                                                                         | st mode                                                                                                    | RESET/              |      |
|                                                                                                    | Input:                                                                              |                                                                                                    | LEVEL3              |      |
|                                                                                                    | TRUE:                                                                               | Test mode for commissioning (i.e., the axis needs not be connected)                                                                                                   |                     |      |
|                                                                                                    | FALSE:                                                                              | Axis must be electrically connected if MP_axisMode = Active.                                                                                                    |                     |      |
|                                                                                                    | Default: FA                                                                         | ALSE                                                                                                    |                     |      |
| parList                                                                                            | List of all<br>Multiple pa<br>axis. The k<br>block.<br>Example: F                   | parameter blocks of this axis<br>rameter blocks can be created for one<br>eyname is used to select the desired<br>ParSatzX-0 (parameter block for X axis).            | RESET/<br>LEVEL3    |      |
|                                                                                                    | Format:                                                                             | Array [0–9]                                                                                                    |                     |      |
|                                                                                                    | Input:                                                                              | Keyname of max. 18 characters                                                                                                    |                     |      |
| realAxis                                                                                           | Keyname<br>The axis na<br>axes.                                                     | of the associated real axis<br>ame must be entered only for virtual                                                                                                   | RESET/<br>LEVEL3    |      |
|                                                                                                    | Input:                                                                              | A string of max. 18 characters                                                                                                    |                     |      |
|                                                                                                    |                                                                                     |                                                                                                    |                     |      |
| CfgAxisPropKin<br>Description of special a<br>Definition of different pro<br>defined in MP_CfgAxis | xis propertie<br>operties that                                                      | es;<br>are important for kinematics and are not                                                                                                    |                     |      |
| specKinCoordSys                                                                                    | Type of sp<br>Indicates w<br>transforma<br>translation<br>Enter this "<br>specCoord | pecial coordinate system<br>/hether the assigned coordinate<br>tion is used for defining a fixed<br>axis or a datum (DefPoint).<br>axis" in 'MP_CfgAxes/<br>SysList'. | RESET/<br>LEVEL3    |      |
|                                                                                                    | Input:                                                                              |                                                                                                    |                     |      |
|                                                                                                    | - FixedTrar<br>Translation<br>(the Y axis<br>represente                             | nsAxis:<br>a axis for which no physical axis exists<br>of a grinding machine, for example, is<br>d by using the X and Z axes).                                        |                     |      |
|                                                                                                    | - DefPointT<br>Coordinate<br>which no p<br>defining au                              | Frans:<br>e system in the kinematics model to<br>hysical axis is assigned (e.g., for<br>exiliary coordinate systems).                                                 |                     |      |
|                                                                                                    | - DefPointF<br>Same as D                                                            | Rot:<br>efPointTrans, but for rotation axes.                                                                                                    |                     |      |

| MP<br>Axes        | Function and input                                                                                                    | Reaction/<br>Access | Page |
|-------------------|----------------------------------------------------------------------------------------------------|---------------------|------|
| kindOfRotAxis     | Type of rotational axis, only for rotary axes                                                                                                    | RESET/              |      |
|                   | Input:                                                                                                    | LEVEL3              |      |
|                   | RollOver: Axis can rotate completely                                                                                                    |                     |      |
|                   | NotRollOver:Axis has limited angle of rotation                                                                                                    |                     |      |
| presetToAlignAxis | Controls the treatment of the preset for rotation<br>axes<br>If the attribute is not set or set to TRUE (default),<br>the offset from the preset is subtracted from the<br>axis value before the kinematics calculation.<br>If the attribute is set to FALSE, the offset only<br>affects the position display of the axis.<br>Input:<br>TRUE: Offset is subtracted<br>FALSE: Offset only affects the display<br>Default: TRUE | RESET/<br>LEVEL3    |      |
| hasSpecAxisData   | Special axis data available, only for special axes                                                                                                    | RESET/<br>LEVEL3    |      |
|                   | TRUE: Data are available                                                                                                    |                     |      |
|                   | FALSE: No special axis data available                                                                                                    |                     |      |
|                   | Default: FALSE                                                                                                    |                     |      |
|                   |                                                                                                    |                     |      |

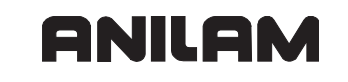

| MP<br>Axes                | Function and input                                      | Reaction/<br>Access | Page |
|---------------------------|---------------------------------------------------------|---------------------|------|
| CfgRollOver               |                                                         |                     |      |
| Configuration of a rollow | ver axis;                                               |                     |      |
| Rotary axes that are ab   | le to execute more than one rotation—ideally as         |                     |      |
| many as required—are      | configured as rollover axes.                            |                     |      |
| shortestDistance          | Rollover axis moves by shortest angle to the            | RUN/                |      |
| MP7682                    | The "shortestDistance" mode has the effect of the       | LEVELI              |      |
|                           | rotary axis moving by the shortest angle to the         |                     |      |
|                           | target position if non-incremental programming is       |                     |      |
|                           | used (<= 180°).                                         |                     |      |
|                           | Input:                                                  |                     |      |
|                           | on: Shortest path                                       |                     |      |
|                           | off: Usual behavior (like linear axis)                  |                     |      |
|                           | Default: off                                            |                     |      |
| startPosToModulo          | Rollover axis moves start angle into the range          | RUN/                |      |
|                           | of 0–360°                                               | LEVEL1              |      |
|                           | I Ne "StartPos I OMODUIO" IS ONLY Effective If          |                     |      |
|                           | It causes the position of the rotary axis to be limited |                     |      |
|                           | to the range from 0 to 360° at the beginning of each    |                     |      |
|                           | positioning block.                                      |                     |      |
|                           | Input:                                                  |                     |      |
|                           | on: Start position within 0–360°                        |                     |      |
|                           | off: Not active                                         |                     |      |
|                           | Default: off                                            |                     |      |
|                           |                                                         |                     |      |
| CfgMachDatumExtra         |                                                         |                     |      |
| Definition of a fixed mad | chine reference point                                   |                     |      |
| Datum for positioning bi  | OCKS with M92 (e.g., for tool-change position).         |                     |      |
| uistromwachDatum          | Distance between the machine reference point for M92    |                     |      |
| MP950                     | the machine datum                                       |                     |      |
|                           | 1000000000000000000000000000000000000                   |                     |      |
|                           |                                                         | <u> </u>            |      |
|                           |                                                         |                     |      |

| MP                        | Function and input                             | Reaction/ | Page |
|---------------------------|------------------------------------------------|-----------|------|
| Axes                      |                                                | Access    |      |
| ParameterSets             |                                                |           |      |
| Parameter blocks for ax   | es                                             |           |      |
| Keynames of the para      | meter blocks                                   |           |      |
| They can be taken from    | 'MP_CfgAxis/parList' (e.g., ParSatzX-0).       |           |      |
| CfgAxisHardware           |                                                |           |      |
| Parameters of the axis    | hardware;                                      |           |      |
| Configuration of wiring a | and encoder connections.                       |           |      |
| signCorrActualVal         | Reversal of the algebraic sign of the position | RESET/    |      |
|                           | encoder signal                                 | LEVEL3    |      |
| MP210,                    | Reverse counting direction of the actual value |           |      |
| MP3140                    | Input:                                         |           |      |
|                           | on: Reverse the counting direction             |           |      |
|                           | off: No sign reversal                          |           |      |
|                           | Default: off                                   |           |      |
| signCorrNominalVal        | Sign reversal of the speed command signal      | RESET/    |      |
|                           | Reverse the counting direction of the speed    | LEVEL3    |      |
| MP1040,                   | command signal                                 |           |      |
| MP3110                    | Input: on or off                               |           |      |
|                           | Default: off                                   |           |      |

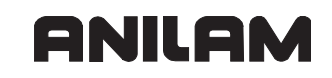

| MP<br>Axes       | Function and input                                                                               | Reaction/<br>Access | Page |
|------------------|--------------------------------------------------------------------------------------------------|---------------------|------|
| posEncoderType   | Position measurement by position encoder or<br>motor encoder<br>Evaluation of the encoder type.  | RESET/<br>LEVEL3    |      |
|                  | Input:                                                                                           |                     |      |
|                  | - MC distance-coded:<br>Distance-coded position encoder on the MC (X01<br>to X06 and X35 to X38) |                     |      |
|                  | <ul> <li>MC not distance-coded:</li> <li>No distance-coded linear encoder on the MC</li> </ul>   |                     |      |
|                  | - MC EnDat:<br>Position encoder with EnDat interface on the MC                                   |                     |      |
|                  | - no encoder:<br>No position measurement                                                         |                     |      |
|                  | - CC motor encoder:<br>Motor encoder on the CC (X15 to X20 and X80 to<br>X83 or X201 to X210)    |                     |      |
|                  | - CC distance-coded:<br>Distance-coded position encoder on the CC                                |                     |      |
|                  | - CC not distance-coded:<br>No distance-coded linear encoder on the CC                           |                     |      |
|                  | - CC motor EnDat:<br>Motor encoder with EnDat interface on the CC                                |                     |      |
|                  | - CC extern EnDat:<br>External EnDat encoder on the CC                                           |                     |      |
| distPerMotorTurn | Travel of one motor revolution                                                                   | RESET/              |      |
| MP1054           | Input: 0.001 to 1 000.000 [mm] or [°]                                                            | LEVEL3              |      |
|                  | Default: 5.000 [mm]                                                                              |                     |      |
|                  | On the 6000i this parameter has no effect! This parameter should be set to 1.                    |                     |      |
| posEncoderDist   | Distance for number of signal periods from                                                       | RESET/              |      |
| MP331            | MP_posEncoderIncr<br>Enter 360° for spindles                                                     | LEVEL3              |      |
|                  | Entry for multiturn encoders with EnDat interface:<br>Distance per encoder revolution            |                     |      |
|                  | Input: 0.001 to 1 000 000 [mm] or [°]                                                            |                     |      |
|                  | Default: 5.000 [mm]                                                                              |                     |      |

| MP<br>Axes                         | Function and input                                                                                                    | Reaction/<br>Access | Page |
|------------------------------------|----------------------------------------------------------------------------------------------------|---------------------|------|
| posEncoderIncr<br>MP332,<br>MP3142 | Number of signal periods for distance from<br>MP_posEncoderDist<br>Number of increments of external encoder. For<br>spindles, enter the line count of the encoder used.<br>Entry for multiturn encoders with EnDat interface:<br>Increments per encoder revolution | RESET/<br>LEVEL3    |      |
|                                    |                                                                                                    |                     |      |
| nooEncodorPofDict                  | Default: 2 048 [increments]                                                                                                    |                     |      |
| MP334                              | reference marks<br>Number of signal periods between the reference<br>marks. The attribute only applies for encoders with<br>distance-coded reference marks.                                                                                                    | LEVEL3              |      |
|                                    | Input: 1 to 65 535 [incr.]                                                                                                    |                     |      |
|                                    | Default: 1 000 [increments]                                                                                                    |                     |      |
| posEncoderInput                    | Assignment of a position encoder input to the                                                                                                    | RESET/              |      |
| MP110,<br>MP111                    | Input:<br>none,<br>X01 to X06 and X35 to X38 on the CC 600,<br>X201 to X210 on the CC 424                                                                                                    |                     |      |
|                                    | Default: none                                                                                                    |                     |      |
| posEncoderSignal                   | Signal amplitude at position encoder input                                                                                                    | RESET/              |      |
| MP115.0,                           | Input: 1 Vpp or 11 μA                                                                                                    | LEVEL3              |      |
| posEncoderFreg                     | Input frequency of position encoder inputs                                                                                                    | RESET/              |      |
| MP115.2,<br>MP116.2                | Input:<br>fast: 350 kHz<br>slow: 33 kHz<br>Default: Fast                                                                                                    | LEVEL3              |      |
| posEncoderResistor                 | Terminating resistor at position encoder input                                                                                                    | RESET/              |      |
| MP115.1,                           | Input:                                                                                                    | LEVEL3              |      |
| WP116.1                            |                                                                                                    |                     |      |
|                                    | Default without                                                                                                    |                     |      |
|                                    |                                                                                                    |                     |      |

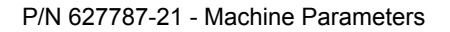

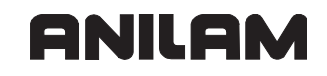

| MP<br>Axes                            | Function                           | and input                                                                    | Reaction/<br>Access | Page |
|---------------------------------------|------------------------------------|------------------------------------------------------------------------------|---------------------|------|
| driveOffGroup                         | Circuit of                         | X150/X151                                                                    | RESET/              |      |
| (optional)                            | Note:                              |                                                                              | LEVEL3              |      |
|                                       | This param<br>control (CC          | neter is required only for axes with digital C).                             |                     |      |
|                                       | Format:                            | Array [0–7]                                                                  |                     |      |
|                                       | Input:                             | None or Group 1 to Group 8                                                   |                     |      |
| <b>checkPhiFieldRef</b><br>(optional) | Adjustme<br>EnDat enc<br>commissio | nt for non-adjusted EnDat encoders<br>oders must be adjusted during<br>ning. | RESET/<br>LEVEL3    |      |
|                                       | Note:                              |                                                                              |                     |      |
|                                       | This param<br>control (CC          | neter is required only for axes with digital C).                             |                     |      |
|                                       | Input:                             |                                                                              |                     |      |
|                                       | on:                                | Adjustment                                                                   |                     |      |
|                                       | off:                               | No adjustment required                                                       |                     |      |
|                                       | Default: of                        | f                                                                            |                     |      |
|                                       |                                    |                                                                              |                     |      |

| MP<br>Axes                | Function and input                                                                                                    | Reaction/<br>Access | Page |
|---------------------------|----------------------------------------------------------------------------------------------------|---------------------|------|
| CfgPosControl             |                                                                                                    |                     |      |
| Position control parame   | eters                                                                                                    |                     |      |
| kvFactor                  | Kv factor (proportional component of position controller)                                                                                                    | RUN/<br>LEVEL3      |      |
| MP1510, MP1810,<br>MP3440 | Input: 0.000 to 1 000.000 [1/s]                                                                                                    |                     |      |
|                           | Default: 0.000 [1/s]                                                                                                    |                     |      |
| servoLagMin1<br>MP1410    | Minimum for following-error monitoring<br>(clearable)<br>Position monitoring in operation with velocity<br>feedforward control<br>This value applies for constant feed rates and                                        | RUN/<br>LEVEL3      |      |
|                           | clearable error messages.                                                                                                    |                     |      |
|                           | Input: 0.0010 to 30.0000 [mm]                                                                                                    |                     |      |
|                           | Default: 1.000 [mm]                                                                                                    |                     |      |
| servoLagMax1              | Maximum for following-error monitoring (clearable)                                                                                                    | RUN/<br>LEVEL3      |      |
| MP1420                    | Position monitoring in operation with velocity<br>feedforward control<br>This value applies during changes in feed rate and<br>clearable error messages.                                                                |                     |      |
|                           | Input: 0.0010 to 30.0000 [mm]                                                                                                    |                     |      |
|                           | Default: 5.000 [mm]                                                                                                    |                     |      |
| servoLagMin2              | Minimum for following-error monitoring<br>(emergency stop)<br>Position monitoring in operation with velocity<br>feedforward control<br>This value applies for constant feed rates and<br>emergency-stop error messages. | RUN/<br>LEVEL3      |      |
|                           | Input: 0.0010 to 30.0000 [mm]                                                                                                    |                     |      |
|                           | Default: 1.000 [mm]                                                                                                    |                     |      |
| servoLagMax2              | Maximum for following-error monitoring                                                                                                    |                     |      |
| MP1420                    | Position monitoring in operation with velocity<br>feedforward control<br>This value applies during changes in feed rate and<br>emergency-stop error messages.<br>Input: 0.0010 to 30.0000 [mm]                          | LEVELO              |      |
|                           |                                                                                                    |                     |      |

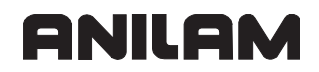

| MP<br>Axes                                    | Function and input                                                                                                    | Reaction/<br>Access | Page |
|-----------------------------------------------|----------------------------------------------------------------------------------------------------|---------------------|------|
| feedForwardFactor<br>MP1396, MP1391<br>MP1392 | Factor for velocity feedforward control<br>Configuration of velocity feedforward in all modes<br>of operation.<br>Vout = Kv*following error + Vnominal*fFF                                       | RUN/<br>LEVEL3      |      |
|                                               | Input: 0.000 to 1.500<br>Default: 1.000                                                                                                    |                     |      |
| controlOutputLimit                            | Control-variable limit for the position controllerUsed only during switch-on of position controlwithout actual-to-nominal value transfer.Input:0.000 to 1 666.000 [mm/min]Default:0.000 [mm/min] | RUN/<br>LEVEL3      |      |
|                                               |                                                                                                    |                     |      |

| MP<br>Axes               | Function and input                                                                                                    | Reaction/<br>Access | Page |
|--------------------------|----------------------------------------------------------------------------------------------------|---------------------|------|
| CfgAxisAnalog            |                                                                                                    |                     |      |
| Description of an analog | g axis or spindle                                                                                                    |                     |      |
| analogOutput             | Speed command output of axis or spindle                                                                                                    | RUN/                |      |
| MP120                    | Input:                                                                                                    | LEVEL3              |      |
| MP121                    | - <b>none:</b><br>No servo-controlled axis                                                                                                    |                     |      |
|                          | - <b>Analog Output 1</b> to <b>Analog Output 6</b> :<br>Analog output at terminal X8                                                                                                    |                     |      |
|                          | Default: Analog Output 1                                                                                                    |                     |      |
| analogOffset             | <b>Offset on analog axis</b><br>Offset that is only effective for analog axes.                                                                                                    | RUN/<br>LEVEL3      |      |
| MP1080                   | Input: 0.0 to 1.0 [V]                                                                                                    |                     |      |
|                          | Default: 0.0 [V]                                                                                                    |                     |      |
| kvFactor2                | Proportional component of position controller<br>above MP_kvSpeedLimit<br>Parameter for analog axes only                                                                                                    | RUN/<br>LEVEL3      |      |
|                          | Default: 0.0                                                                                                    |                     |      |
|                          | <b>Note:</b> The unit of measurement of the kv factor<br>differs from the one used by iTNC controls!<br>Unit of measurement:1/s<br>iTNC unit of measurement:m/(min · mm)<br>Therefore:<br>iTNC kv factor · 16.66 = 6000i kv factor |                     |      |
| kvSpeedLimit             | Limit velocity for MP_kvFactor2                                                                                                    | RUN/                |      |
| (optional)               | Parameter for analog axes only.                                                                                                    | LEVEL3              |      |
|                          | Input: [mm/min]                                                                                                    |                     |      |
|                          | Default: 0.0 [mm/min]                                                                                                    |                     |      |
| maxFeedAt9V              | Velocity at 9 volts                                                                                                    | RUN/                |      |
|                          | Input: [mm/min]                                                                                                    |                     |      |
|                          | Default: 4 999.98 [mm/min]                                                                                                    |                     |      |
| accForwardFactor         | Factor for acceleration feedforward control Parameter for analog axes only.                                                                                                    | RUN/<br>LEVEL3      |      |
|                          | Default: 0.0                                                                                                    |                     |      |

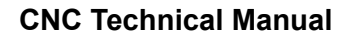

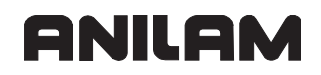

| MP<br>Axes                        | Function and input                                                                                                    | Reaction/<br>Access | Page |
|-----------------------------------|----------------------------------------------------------------------------------------------------|---------------------|------|
| <b>compStrength</b><br>(optional) | <b>Strength of the compensation</b><br>Specify the surface of the compensation curve that<br>is superimposed on the nominal speed command<br>during a reversal of the traverse direction. | RUN/<br>LEVEL3      |      |
|                                   | Input: [mm]                                                                                                    |                     |      |
|                                   | Algebraic sign:                                                                                                    |                     |      |
|                                   | - 0 :<br>No compensation                                                                                                    |                     |      |
|                                   | - Positive:<br>Compensation is effective in the direction of acceleration.                                                                                                    |                     |      |
|                                   | - Negative:<br>Compensation is effective in the direction opposite<br>to acceleration.                                                                                                    |                     |      |
| compWidth                         | Duration of the compensation                                                                                                    | RUN/                |      |
| (optional)                        | <b>MP_compTimeOffset</b> = 0) the distance to the reversal point within which the compensation curve is superimposed on the nominal speed command.                                        | LEVELS              |      |
|                                   | Input: [mm]                                                                                                    |                     |      |
|                                   | Default: 0.001                                                                                                    |                     |      |
| compTimeOffset<br>(optional)      | <b>Time offset of the compensation</b><br>Specify the velocity of the axis at which the<br>compensation curve reaches its maximum.                                                        | RUN/<br>LEVEL3      |      |
|                                   | Algebraic sign:                                                                                                    |                     |      |
|                                   | - 0 :<br>The compensation curve reaches its maximum at<br>the time of direction reversal.                                                                                                 |                     |      |
|                                   | - Positive:<br>The compensation curve is delayed and therefore<br>reaches its maximum after the direction reversal.                                                                       |                     |      |
|                                   | - Negative:<br>The compensation curve is output earlier and<br>therefore reaches its maximum before the actual<br>direction reversal.                                                     |                     |      |

| MP<br>Axes                        | Function and input                                                                                                    | Reaction/<br>Access | Page |
|-----------------------------------|----------------------------------------------------------------------------------------------------|---------------------|------|
| <b>compFFAdjust</b><br>(optional) | Acceleration compensation<br>This parameter takes into account that the required<br>compensation strength depends on acceleration<br>during direction reversal. The value indicates by<br>how much the compensation strength defined in<br>MP_compStrength is corrected during negligibly<br>low acceleration. | RUN/<br>LEVEL3      |      |
|                                   | Input: [mm]<br>Algebraic sign:                                                                                                    |                     |      |
|                                   | - 0 :<br>The compensation strength is constant over all acceleration values.                                                                                                    |                     |      |
|                                   | - Positive:<br>The compensation strength is increased during low<br>acceleration.                                                                                                    |                     |      |
|                                   | - Negative:<br>The compensation strength is decreased during<br>low acceleration.                                                                                                    |                     |      |
| <b>compRefAcc</b><br>(optional)   | Reference acceleration<br>The value entered is used for adjusting the<br>acceleration (MP_compFFAdjust). The<br>compensation strength entered in<br>MP_compStrength is used for the given<br>acceleration.                                                                                                    | RUN/<br>LEVEL3      |      |
| noOffeetA divet                   | Input: [m/s <sup>2</sup> ]                                                                                                    |                     |      |
| (optional)                        | Analog axes for which this parameter is set to<br>TRUE are excluded from the automatic offset<br>adjustment by code number.                                                                                                    | LEVEL3              |      |
|                                   | Input:<br>– TRUE<br>Axis is excluded from offset adjustment.<br>– FALSE                                                                                                    |                     |      |
|                                   | Offset of this axis is adjusted.                                                                                                    |                     |      |

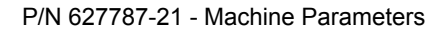

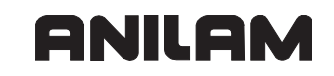

| MP<br>Axes               | Function and input                                           | Reaction/<br>Access | Page |
|--------------------------|--------------------------------------------------------------|---------------------|------|
| CfgAxisHandwheel         |                                                              |                     |      |
| Configuration of the har | ndwheel for this axis                                        |                     |      |
| input                    | Handwheel connector at encoder input                         | RESET/              |      |
|                          | Input: off, or X01 to X06                                    | LEVEL3              |      |
|                          | Default: off                                                 |                     |      |
| distPerRevol             | Traverse per handwheel revolution                            | RESET/              |      |
|                          | Input: [mm]                                                  | LEVEL3              |      |
|                          | Default: 1.0 [mm]                                            |                     |      |
| incrPerRevol             | Increments per revolution of handwheel at encoder input      | RESET/<br>LEVEL3    |      |
|                          | Input: Number of increments                                  |                     |      |
|                          | Default: 1 024                                               |                     |      |
| rasterPerRevol           | Detent steps per revolution of handwheel at encoder input    | RESET/<br>LEVEL3    |      |
|                          | Input: Number of detent steps                                |                     |      |
|                          | Default: 100                                                 |                     |      |
| encoderSignal            | Signal amplitude at position encoder input for handwheel     | RESET/<br>LEVEL3    |      |
|                          | Input: 1 Vpp, 11 µA or TTL                                   |                     |      |
|                          | Default: 1 Vpp                                               |                     |      |
| encoderFreq              | Input frequency of position encoder input for<br>handwheel   | RESET/<br>LEVEL3    |      |
|                          | Input: Fast or slow                                          |                     |      |
|                          | Default: Fast                                                |                     |      |
| encoderResistor          | Terminating resistor of position-encoder input for handwheel | RESET/<br>LEVEL3    |      |
|                          | Input: Without or 120 ohms                                   |                     |      |
|                          | Default: without                                             |                     |      |
|                          |                                                              |                     |      |

| MP<br>Axes                                                                                                 | Function and input                                                                                                    | Reaction/<br>Access | Page |
|----------------------------------------------------------------------------------------------------|----------------------------------------------------------------------------------------------------|---------------------|------|
| <b>CfgFeedLimits</b><br>Definition of axis velocit<br>For rotary axes and spir<br>acceleration in [1000°/s | ies and acceleration;<br>ndles, the velocity is specified in [°/min] and the<br>^2].                                                                                            |                     |      |
| minFeed<br>MP3240.1                                                                                        | <b>Minimum axis feed rate</b><br>For rotary axes and spindles, the velocity is<br>specified in [°/min].                                                                         | RUN/<br>LEVEL3      |      |
|                                                                                                    | Input: 0.0 to 36 000 000.0 [mm/min]<br>Default: 0 [mm/min]                                                                                                    |                     |      |
| <b>maxFeed</b><br>MP1010,<br>MP3515                                                                        | Maximum axis feed rate (rapid traverse)<br>For rotary axes and spindles, the velocity is<br>specified in [°/min].                                                               | RUN/<br>LEVEL3      |      |
|                                                                                                    | Default: 16 000.2 [mm/min]                                                                                                    |                     |      |
| rapidFeed<br>MP1010                                                                                        | Rapid traverse in manual mode<br>Maximum axis feed rate in manual mode, using the<br>rapid traverse key. For rotary axes and spindles,<br>the velocity is specified in [°/min]. | RUN/<br>LEVEL3      |      |
|                                                                                                    | Input: 0.0 to 36 000 000.0 [mm/min]<br>Default: 4 999.98 [mm/min]                                                                                                    |                     |      |
| manualFeed<br>MP1020                                                                                       | <b>Maximum manual feed rate</b><br>In the Electronic Handwheel mode, this feed rate is<br>multiplied by MP_CfgHandwheel/feedFactor.                                             | RUN/<br>LEVEL3      |      |
|                                                                                                    | Input: 0.0 to 36 000 000.0 [mm/min]<br>Default: 4 999.98 [mm/min]                                                                                                    |                     |      |
| maxAcceleration<br>MP1060,<br>MP3411                                                                       | Maximal permissible axis accelerationInput:0.0 to 1 000.0 [m/s^2]Default:3.0 [m/s^2]In maxAcceleration and maxDeceleration, the<br>same value must be entered!                  | RUN/<br>LEVEL3      |      |
| maxDeceleration                                                                                            | Brake ramp for handwheel movement to<br>MP_swLimitSwitch<br>Input: 0.0 to 1 000.0 [m/s^2]<br>Default: 3.0 [m/s^2]<br>In maxAcceleration and maxDeceleration, the                | RUN/<br>LEVEL3      |      |
|                                                                                                    |                                                                                                    |                     |      |

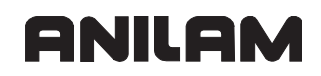

| MP<br>Axes  | Function and input                     | Reaction/<br>Access | Page |
|-------------|----------------------------------------|---------------------|------|
| M19MaxSpeed | Maximum rotational speed limit for M19 | RUN/                |      |
| MP3520.1    | Input: 1 000 to 20 000 [1/min]         | LEVEL3              |      |
|             | Default: 1 000 [1/min]                 |                     |      |
|             |                                        |                     |      |

| eference run:                                                                                                    | Access                                                                                                    |                                                                                                    |
|----------------------------------------------------------------------------------------------------|----------------------------------------------------------------------------------------------------|----------------------------------------------------------------------------------------------------|
| eference run:                                                                                                    |                                                                                                    |                                                                                                    |
|                                                                                                    |                                                                                                    |                                                                                                    |
| dles, the velocity is specified in [°/min].                                                                                                    |                                                                                                    |                                                                                                    |
| Sequence for finding the reference mark                                                                                                    | REF/                                                                                                    |                                                                                                    |
| nput:                                                                                                    | LEVEL3                                                                                                    |                                                                                                    |
| <b>Switch, changing Dir</b> :<br>For linear axes with motor encoder; reference run<br>with NC start                                                                                                    |                                                                                                    |                                                                                                    |
| • <b>Switch, no changing Dir</b> :<br>For linear axes with motor encoder; reference run<br>with NC start                                                                                                    |                                                                                                    |                                                                                                    |
| without Switch:<br>For spindle, rotary table with angle encoder;<br>reference run with NC start                                                                                                    |                                                                                                    |                                                                                                    |
| • <b>distance coded</b> :<br>For distance-coded linear encoders; reference run<br>with NC start                                                                                                    |                                                                                                    |                                                                                                    |
| • <b>distance coded + on the fly</b> :<br><sup>-</sup> or distance-coded linear encoders; reference run<br>with axis-direction keys                                                                                                    |                                                                                                    |                                                                                                    |
| without Switch + on the fly:<br>For spindle; reference run with M3, M4, or NC start                                                                                                    |                                                                                                    |                                                                                                    |
| EnDat Encoder:<br>For axes with EnDat interface; reference-mark<br>raverse not necessary                                                                                                    |                                                                                                    |                                                                                                    |
| Default: Switch, changing Dir                                                                                                    |                                                                                                    |                                                                                                    |
| Position of machine datum<br>Position is defined relative to the scale reference<br>point. For encoders with distance-coded reference<br>marks, relative to the zero reference mark.<br>For EnDat encoders, relative to the absolute<br>encoder datum. | REF/<br>LEVEL3                                                                                                    |                                                                                                    |
| nput: -100 000.0 to + 100 000.0 [mm]                                                                                                    |                                                                                                    |                                                                                                    |
| Default: 100.0 [mm]                                                                                                    |                                                                                                    |                                                                                                    |
| Active level of the trip dog for reference end                                                                                                    | REF/<br>LEVEL3                                                                                                    |                                                                                                    |
| nput: high or low                                                                                                    |                                                                                                    |                                                                                                    |
| Default: high                                                                                                    |                                                                                                    |                                                                                                    |
|                                                                                                    | eference run;<br>les, the velocity is specified in [°/min].<br>equence for finding the reference mark<br>uput:<br>Switch, changing Dir:<br>or linear axes with motor encoder; reference run<br><i>i</i> th NC start<br>Switch, no changing Dir:<br>or linear axes with motor encoder; reference run<br><i>i</i> th NC start<br>without Switch:<br>or spindle, rotary table with angle encoder;<br>eference run with NC start<br>distance coded:<br>or distance-coded linear encoders; reference run<br><i>i</i> th NC start<br>distance coded inear encoders; reference run<br><i>i</i> th NC start<br>distance-coded linear encoders; reference run<br><i>i</i> th NC start<br>distance-coded linear encoders; reference run<br><i>i</i> th axis-direction keys<br>without Switch + on the fly:<br>or spindle; reference run with M3, M4, or NC start<br>EnDat Encoder:<br>for axes with EnDat interface; reference-mark<br>raverse not necessary<br>befault: Switch, changing Dir<br>Position of machine datum<br>Position is defined relative to the scale reference<br>oint. For encoders with distance-coded reference<br>oint. For encoders, relative to the absolute<br>incoder datum.<br>nput: -100 000.0 to + 100 000.0 [mm]<br>Default: 100.0 [mm]<br>Active level of the trip dog for reference end<br>position<br>input: high or low<br>Default: high | ference run;       les, the velocity is specified in [°/min].         iequence for finding the reference mark       REF/         hput:       Switch, changing Dir:       LEVEL3         Switch, no changing Dir:       or linear axes with motor encoder; reference run       LEVEL3         Switch, no changing Dir:       or linear axes with motor encoder; reference run       LEVEL3         Switch, no changing Dir:       or linear axes with motor encoder; reference run       LEVEL3         or linear axes with motor encoder; reference run       ith NC start       Mithout Switch:         or spindle, rotary table with angle encoder;       efference run with NC start       distance coded inear encoders; reference run         distance coded inear encoders; reference run       ith axis-direction keys       without Switch + on the fly:       or distance-coded linear encoders; reference run         or distance-coded linear encoders; reference run       ith axis-direction keys       without Switch + on the fly:       or spindle; reference run with M3, M4, or NC start         EnDat Encoder:       or axes with EnDat interface; reference-mark       reference         or spindle; reference run with M3, M4, or NC start       EVEL3         Position of machine datum       Position is defined relative to the scale reference       LEVEL3         Position is defined relative to the absolute       ncoder datum.       REF/       LE |

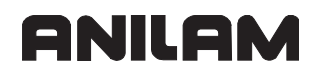

| MP<br>Axes            | Function and input                                                                                                    | Reaction/<br>Access | Page |
|-----------------------|----------------------------------------------------------------------------------------------------|---------------------|------|
| endatDiff             | Permissible difference of EnDat encoders during switch-on                                                                                    | REF/<br>LEVEL3      |      |
|                       | Input: -100 000.0 to + 100 000.0 [mm]                                                                                                    |                     |      |
|                       | Default: 0.0 [mm]                                                                                                    |                     |      |
| refFeedLow<br>MP1330  | <b>Low speed when finding the reference mark</b><br>Depending on MP_refType, the low velocity is<br>used for finding the reference mark.     | REF/<br>LEVEL3      |      |
|                       | Input: 10.0 to 36 000 000.0 [mm/min]                                                                                                    |                     |      |
|                       | Default: 600.0 [mm/min]                                                                                                    |                     |      |
| refFeedHigh<br>MP1330 | <b>High speed when finding the reference mark</b><br>Depending on 'MP_refType', the high velocity is<br>used for finding the reference mark. | REF/<br>LEVEL3      |      |
|                       | Input: 80.0 to 36 000 000.0 [mm/min]                                                                                                    |                     |      |
|                       | Default: 1200.0 [mm/min]                                                                                                    |                     |      |
| refDirection          | Traversing direction for finding the reference                                                                                               | REF/                |      |
| MP1320                | Input: Positive or negative                                                                                                    |                     |      |
|                       | Default: <b>Negative</b>                                                                                                    |                     |      |
| moveAfterRef          | Activate movement after finding the reference<br>mark<br>Activate positioning after reference-mark traverse                                  | REF/<br>LEVEL3      |      |
|                       | Input: On or off                                                                                                    |                     |      |
|                       | Default: <b>Off</b>                                                                                                    |                     |      |
| moveAfterRefAbs       | Absolute movement after finding the reference<br>mark<br>Absolute or incremental positioning after finding<br>the reference mark             | REF/<br>LEVEL3      |      |
|                       | Input:                                                                                                    |                     |      |
|                       | Absolute: Absolute positioning                                                                                                    |                     |      |
|                       | Relative: Incremental positioning                                                                                                    |                     |      |
|                       | Default: Absolute                                                                                                    |                     |      |
| moveAfterRefPos       | Position for positioning after finding the reference mark                                                                                    | REF/<br>LEVEL3      |      |
|                       | Input: -100 000.0 to + 100 000.0 [mm]                                                                                                    |                     |      |
|                       | Default: 0.0 [mm]                                                                                                    |                     |      |

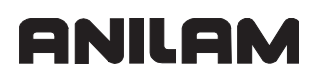

| MP<br>Axes       | Function and input                                               | Reaction/<br>Access | Page |
|------------------|------------------------------------------------------------------|---------------------|------|
| moveAfterRefFeed | Feed rate for positioning after finding the<br>reference mark    | REF/<br>LEVEL3      |      |
|                  | Input: 10.0 to 36 000 000.0 [mm/min]<br>Default: 6000.0 [mm/min] |                     |      |
|                  |                                                                  |                     |      |

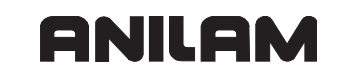

| MP<br>Axes                                                                      | Function and input                                                                                                    | Reaction/<br>Access | Page |
|---------------------------------------------------------------------------------|----------------------------------------------------------------------------------------------------|---------------------|------|
| <b>CfgPositionLimits</b><br>Axis parameters for sett<br>Only one range of trave | ting the traverse ranges;<br>rse is supported at present.                                                                              |                     |      |
| swLimitSwitchPos<br>MP910                                                       | <b>Positive software limit switch</b><br>If the positive and negative software limit switches<br>both = 0, monitoring is switched off. | RUN/<br>LEVEL3      |      |
|                                                                                 | Input: -100 000.0 to + 100 000.0 [mm]                                                                                                  |                     |      |
|                                                                                 | Default: 0.0 [mm]                                                                                                    |                     |      |
| swLimitSwitchNeg                                                                | <b>Negative software limit switch</b><br>If the positive and negative software limit switches<br>both = 0, monitoring is switched off. | RUN/<br>LEVEL3      |      |
|                                                                                 | Input: -100 000.0 to + 100 000.0 [mm]                                                                                                  |                     |      |
|                                                                                 | Default: 0.0 [mm]                                                                                                    |                     |      |
| IubricationDist                                                                 | Path-dependent lubrication of axis                                                                                                    | RUN/                |      |
| MP4050                                                                          | Input: 0.000 to + 100 000.000 [mm]<br>0 = no output of lubrication pulse to PLC                                                        | LEVEL3              |      |
|                                                                                 |                                                                                                    |                     |      |
|                                                                                 |                                                                                                    |                     |      |
| CfgControllerAuxil<br>Miscellaneous paramete                                    | ers for the position controller                                                                                                    |                     |      |
| driveOffLagMonitor                                                              | Following-error monitoring with drive switched<br>off<br>Only for hanging axes; the value from<br>MP_servoLagMax2 is monitored         | RUN/<br>LEVEL3      |      |
|                                                                                 | Input: on or off                                                                                                    |                     |      |
| abaak Daa Standatill                                                            | Default: off                                                                                                    |                     |      |
| checkPosStandstill                                                              | (gross positioning error x D)                                                                                                    | LEVEL3              |      |
| MP1110                                                                          | Input: 0.000 to 100 000.000 [mm]                                                                                                    |                     |      |
|                                                                                 | Default: 10 000.000 [mm]                                                                                                    |                     |      |
| checkPosDiff                                                                    | Calculation of position difference between position/speed encoders for oscilloscope                                                    | RUN/<br>LEVEL3      |      |
|                                                                                 | Input: on or off                                                                                                    |                     |      |
|                                                                                 | Default: off                                                                                                    |                     |      |
|                                                                                 |                                                                                                    |                     |      |

| MP<br>Axes                        | Function and input                                                                                                    | Reaction/<br>Access | Page |
|-----------------------------------|----------------------------------------------------------------------------------------------------|---------------------|------|
| CfgEncoderMonitor                 |                                                                                                    |                     |      |
| Hardware monitoring fu            |                                                                                                    |                     |      |
| checkAbsolutPos<br>MP20.0         | Monitoring the absolute position with distance-<br>coded encoder<br>Monitoring the absolute position for position                                | RESET/<br>LEVEL3    |      |
|                                   | Input: On or off                                                                                                    |                     |      |
| checkSignalLevel                  | Monitoring the encoder amplitude         Monitoring the amplitudes of the position encoders.         Input:       On or off         Default: off | RESET/<br>LEVEL3    |      |
| checkFrequency                    | Monitoring the edge separation of the position                                                                                                   | RESET/              |      |
| MP20.2                            | encoders<br>Input: On or off<br>Default: off                                                                                                    | LEVEL3              |      |
| <b>checkRefDistance</b><br>MP2221 | Monitoring the reference mark of the spindlespeed encoderMonitoring the datum-datum distance of thespindleInput:On or offDefault:Off             | RESET/<br>LEVEL3    |      |
| movementThreshold<br>MP1140       | Threshold above which the motion monitoring<br>functionsInput:0.0 to 36 000 000.0 [mm/min]0 = monitoring switched offDefault:600 000.0 [mm/min]  | RESET/<br>LEVEL3    |      |
| lagTolerance<br>(optional)        | Tolerance at and above which the following<br>error is includedInput:Tolerance in [mm]Default:0                                                  |                     |      |

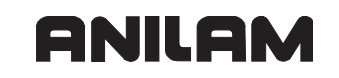

| MP<br>Axes                                         | Function and input                                                               | Reaction/<br>Access | Page |
|----------------------------------------------------|----------------------------------------------------------------------------------|---------------------|------|
| CfgControllerTol                                   |                                                                                  |                     |      |
| Position and speed tolerances in the servo control |                                                                                  |                     |      |
| posTolerance                                       | Positioning window                                                               | RUN/                |      |
|                                                    | Control window for message IN POSITION.                                          | LEVEL3              |      |
| MP3420                                             | Input: 0.0000 to 360.0000 [mm]                                                   |                     |      |
|                                                    | Default: 0.0050 [mm]                                                             |                     |      |
| timePosOK                                          | Hysteresis time reached for positioning<br>window                                | RUN/<br>LEVEL3      |      |
|                                                    | Input: 0.000 to 20.000 [s]                                                       |                     |      |
|                                                    | Default: 0.010 [s]                                                               |                     |      |
| speedTolerance                                     | Rotational speed (feed rate) window<br>Control window for message SPEED REACHED. | RUN/<br>LEVEL3      |      |
|                                                    | Input: [mm/min]                                                                  |                     |      |
|                                                    | Default: 3 000.0 [mm/min]                                                        |                     |      |
| timeSpeedOK                                        | Hysteresis time for monitoring the speed deviation                               | RUN/<br>LEVEL3      |      |
|                                                    | Input: [s]                                                                       |                     |      |
|                                                    | Default: 0.010 [s]                                                               |                     |      |
| syncTolerance                                      | Angle tolerance for spindle synchronism                                          | RUN/                |      |
|                                                    | Input: [mm]                                                                      | LEVEL3              |      |
|                                                    | Default: 0.01 [mm]                                                               |                     |      |
| timeSyncOK                                         | Hysteresis time for spindle synchronism                                          | RUN/                |      |
|                                                    | Input: [s]                                                                       | LEVEL3              |      |
|                                                    | Default: 0.010 [s]                                                               |                     |      |
|                                                    |                                                                                  |                     |      |

| MP<br>Axes                       | Function and input                                                                                                    | Reaction/<br>Access | Page |
|----------------------------------|----------------------------------------------------------------------------------------------------|---------------------|------|
| CfaSpindle                       |                                                                                                    |                     |      |
| Special spindle parame           | ters                                                                                                    |                     |      |
| To be entered only for a         |                                                                                                    |                     |      |
| fastInputType                    | Treatment of the fast input for the spindle                                                                                        | RUN/                |      |
|                                  | Input:                                                                                                    | LEVEL3              |      |
|                                  | - none:<br>No function                                                                                                    |                     |      |
|                                  | - forStopping:<br>With M19 without encoder, the spindle is<br>positioned to this input signal.                                     |                     |      |
|                                  | - forReferencing:<br>(Not yet supported)                                                                                           |                     |      |
|                                  | Default: none                                                                                                    |                     |      |
| fastInput                        | <b>Number of the fast input for the spindle on X42</b><br>PLC input (I0 to I31) which is used for M19 or<br>referencing a spindle. | RUN/<br>LEVEL3      |      |
|                                  | Input: 0 to 31                                                                                                    |                     |      |
| <b>zeroPosEdge</b><br>(optional) | <b>Edge evaluation</b><br>Cam edge indicating the position of 0° for positive<br>direction of spindle rotation.                    | RUN/<br>LEVEL3      |      |
|                                  | Input:                                                                                                    |                     |      |
|                                  | zeroOne: Transition from zero to one<br>zeroOne: Transition from one to zero                                                       |                     |      |
|                                  |                                                                                                    |                     |      |

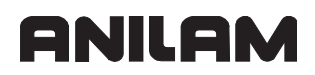

| MP<br>Axes                                                  | Function ar                                 | nd input                                                                                               | Reaction/<br>Access | Page |
|-------------------------------------------------------------|---------------------------------------------|----------------------------------------------------------------------------------------------------|---------------------|------|
| CfgPositionFilter                                           |                                             |                                                                                                    |                     |      |
| Define the shape of the filters and the cutoff frequencies. |                                             |                                                                                                    |                     |      |
| filter1Shape                                                | Form of the                                 | e first nominal position value filter                                                                  | RUN/                |      |
|                                                             | Input:                                      |                                                                                                    | LEVEL3              |      |
|                                                             | Off:                                        | Switched off                                                                                           |                     |      |
|                                                             | Average: I                                  | Mean value                                                                                             |                     |      |
|                                                             | Triangle:                                   | Triangle                                                                                               |                     |      |
|                                                             | HSC: I                                      | High Speed Cutting                                                                                     |                     |      |
|                                                             | Default: off                                |                                                                                                    |                     |      |
| filter1LimitFreq                                            | Limit freque                                | ency of the first nominal position                                                                     |                     |      |
|                                                             |                                             | 10 to 100 [1]-1                                                                                        | LEVELS              |      |
|                                                             |                                             |                                                                                                    |                     |      |
| filter2Shane                                                | Form of the                                 | [⊓Z]                                                                                                   | RUN/                |      |
|                                                             | filter                                      |                                                                                                    | LEVEL3              |      |
|                                                             | Input:                                      | Off, average, triangle or HSC                                                                          |                     |      |
|                                                             | Off:                                        | Switched off                                                                                           |                     |      |
|                                                             | Average: I                                  | Mean value                                                                                             |                     |      |
|                                                             | Triangle:                                   | Triangle                                                                                               |                     |      |
|                                                             | HSC: I                                      | High Speed Cutting                                                                                     |                     |      |
|                                                             | Default: HS                                 | с                                                                                                    |                     |      |
| filter2LimitFreq                                            | Limit freque<br>value filter                | ency of the second nominal position                                                                    | RUN/<br>LEVEL3      |      |
|                                                             | Input:                                      | 10 to 100 [Hz]                                                                                         |                     |      |
|                                                             | Default: 66 [                               | [Hz]                                                                                                   |                     |      |
| manualFilterOrder                                           | Order of me<br>This positior<br>"Manual" an | ean-value filter in Manual mode<br>n command filter is used in the<br>nd "Electronic Handwheel" modes. | RUN/<br>LEVEL3      |      |
|                                                             | Input:                                      | 1 to 51                                                                                                |                     |      |
|                                                             | Default: 11                                 |                                                                                                    |                     |      |
|                                                             |                                             |                                                                                                    |                     |      |

| MP                                                                                                    | Function and input                                             | Reaction/      | Page |
|----------------------------------------------------------------------------------------------------|----------------------------------------------------------------|----------------|------|
| Axes<br>Of all a Audia                                                                                                    |                                                                | Access         |      |
| Axis-dependent parameters for look-ahead;<br>Please keep in mind that the axis jerk is added to the path jerk (which may<br>also act in the same direction).<br>Use 'MP_axFilterErrWeight' to consider the behavior of rotary axes with a<br>large effective radius |                                                                |                |      |
| axJerk                                                                                                    | Maximum axis jerk                                              | RUN/           |      |
| MP1097                                                                                                    | Input: 0.0 to 1 000 000.0 [m/s <sup>3</sup> ]                  | LEVEL3         |      |
|                                                                                                    | Default: 0.1 [m/s <sup>3</sup> ]                               |                |      |
| axFilterErrWeight                                                                                                    | Factor for filter error (for rotary axes)                      | RUN/           |      |
|                                                                                                    | Input: 0.01 to 100.00 [factor]                                 | LEVEL3         |      |
|                                                                                                    | Default: 1.00 (for linear axes)                                |                |      |
|                                                                                                    |                                                                |                |      |
| CfgAxisComp<br>Parameters for axis con<br>Note: Backlash compen                                                                                                    | npensations;<br>Isation type 2 is not supported.               |                |      |
| active                                                                                                    | (Switch all axis compensations on/off)                         | RUN/           |      |
|                                                                                                    | Input:                                                         | LEVEL3         |      |
|                                                                                                    | on: Active                                                     |                |      |
|                                                                                                    | off: Not active                                                |                |      |
| backLash                                                                                                    | Backlash compensation;<br>Backlash outside of the control loop | RUN/<br>LEVEL3 |      |
| MP710                                                                                                    | Input: -1.0000 to +1.0000 [mm]                                 |                |      |
| linearCompValue                                                                                                    | Linear axis error compensation                                 | RUN/           |      |
| MP720                                                                                                    | Input: -1.000 to +1.000 [mm/m]                                 | LEVEL3         |      |
| сотрТуре                                                                                                    | Selection of linear/nonlinear axis error                       | RUN/           |      |
| MP730                                                                                                    | Input: Linear or non-linear                                    | LEVEL3         |      |

# KeySynonym

Definition of synonym names:

| MP                        | Function and input                         | Reaction/ | Page |
|---------------------------|--------------------------------------------|-----------|------|
| KeySynonym                |                                            | Access    |      |
| CfgKeySynonym             |                                            |           |      |
| Definition of a synonym   | name                                       |           |      |
| If parameter objects with | h the same content but different names are |           |      |
| needed, define a synon    | ym name.                                   |           |      |
| The keyname of this ob    | ject is the synonym name.                  |           |      |
| Examples:                 |                                            |           |      |
| - Parameter objects for   | simulation channel                         |           |      |
| - Further parameter bloc  | cks for axes                               |           |      |
| - etc.                    |                                            |           |      |
| Synonym names             |                                            |           |      |
| Example: K1Sim for the    | simulation channel                         |           |      |
| relatedTo                 | Reference to keyname                       | RESET/    |      |
|                           | The synonym name refers to the keyname     | LEVEL3    |      |
|                           | specified here.                            |           |      |
|                           | The data of the parameter object with the  |           |      |
|                           |                                            |           |      |
|                           |                                            |           |      |
|                           |                                            |           |      |
|                           |                                            |           |      |

P/N 627787-21 - Modules and PLC Operands

# Section 4 - Modules and PLC Operands

The following topics are described in this section:

- Overview of Modules
- Overview of the PLC Operands

# **Overview of Modules**

| Module                 | Function                                                                         | Page           |
|------------------------|----------------------------------------------------------------------------------|----------------|
| 9000/<br>9001          | Copy in the marker or word range                                                 | 7–216          |
| 9002                   | Read inputs of PLC input/output unit                                             | 6–99           |
| 9004                   | Read the edges of PLC inputs                                                     | 6–100          |
| 9005                   | Set the outputs of PLC input/output unit                                         | 6–100          |
| 9006                   | Set and start PLC timer                                                          | 7–26           |
| 9007                   | Read the diagnosis information of a PLC input/output unit                        | 6–95           |
| 9010/<br>9011/<br>9012 | Read in the word range                                                           | 7–217          |
| 9019                   | Size of the processing stack                                                     | 7–120          |
| 9020/<br>9021/<br>9022 | Write in the word range                                                          | 7–218          |
| 9025                   | Writing a value as a BCD code to eight successive markers                        | 7–219          |
| 9034                   | Load a machine parameter subfile                                                 | 3–25           |
| 9035                   | Read NC status information                                                       |                |
|                        | Function 9: Read assigned handwheel axis                                         | • 6–83         |
|                        | <ul> <li>Function 19: Display active line of the *.CMA file</li> </ul>           | • 5–67         |
|                        | Function 26: Read jog increment                                                  | • 6–106        |
| 9036                   | Write NC status information                                                      |                |
|                        | Function 6: Select the handwheel axis                                            | • 6–81         |
|                        | Function 7: Set the handwheel transmission ratio                                 | • 6–81         |
|                        | Function 10: Limit value for jog increment                                       | • 6–105        |
| 9038                   | Read status information of axes                                                  | 5–37           |
| 9040                   | Reading of axis coordinates by the PLC in the format 1/1000 (0.001) mm           | 5–39,<br>7–220 |
| 9041                   | Reading of axis coordinates by the PLC in the format 1/10000 (0.0001) mm         | 5–40,<br>7–221 |
| 9042                   | Reading of spindle coordinates by the PLC in the format 1/1000 (0.001) degrees   | 7–222          |
| 9044                   | Reading of spindle coordinates by the PLC in the format 1/10000 (0.0001) degrees | 7–223          |
| 9050                   | Conversion of binary numbers -> ASCII                                            | 7–253          |

P/N 627787-21 - Modules and PLC Operands

| Module | Function                                                                  | Page  |
|--------|---------------------------------------------------------------------------|-------|
| 9051   | Conversion of binary numbers -> ASCII                                     | 7–254 |
| 9052   | Conversion of ASCII numbers -> binary                                     | 7–255 |
| 9053   | Conversion from binary -> ASCII/hexadecimal                               | 7–256 |
| 9054   | Conversion from ASCII/hexadecimal -> binary                               | 7–257 |
| 9055   | Convert time (binary) to formatted string                                 | 6–114 |
| 9060   | M function status                                                         | 6–35  |
| 9061   | Status of non-modal M functions                                           | 6–35  |
| 9070   | Copy a number from a string                                               | 7–193 |
| 9071   | Find the string length                                                    | 7–194 |
| 9072   | Copy a byte block into a string                                           | 7–195 |
| 9073   | Copy a string into a byte block                                           | 7–196 |
| 9084   | Display PLC error messages with additional data                           | 6–59  |
| 9085   | Display PLC error messages                                                | 6–60  |
| 9086   | Delete PLC error messages                                                 | 6–61  |
| 9087   | Status of PLC error messages                                              | 6–62  |
| 9088   | Status display of M functions                                             | 6–36  |
| 9091   | Find the line number of a tool in the tool table                          | 6–125 |
| 9092   | Search for an entry in the tables selected for execution (.T/.D/<br>.TCH) | 6–119 |
| 9093   | Read data from tables selected for program (.T/.D/.TCH)                   | 6–121 |
| 9094   | Write data into a tool and datum table                                    | 6–122 |
| 9095   | Activate axis error compensation                                          | 5–66  |
| 9096   | Delete a line in the tool table                                           | 6–123 |
| 9100   | Assign data interface                                                     | 8–20  |
| 9101   | Release data interface                                                    | 8–21  |
| 9102   | Status of data interface                                                  | 8–22  |
| 9103   | Transmit string through data interface                                    | 8–23  |
| 9104   | Receive string through data interface                                     | 8–24  |
| 9105   | Transmit binary data through data interface                               | 8–25  |
| 9106   | Receive binary data through data interface                                | 8–26  |
| 9107   | Read from receiving buffer                                                | 8–27  |
| 9111   | Receive a message via LSV2                                                | 7–224 |
| 9112   | Transmit ASCII characters via data interface                              | 8–28  |
| 9113   | Receive ASCII characters via data interface                               | 8–29  |
| 9120   | Position PLC axis                                                         | 5–44  |
| 9121   | Stop PLC axis                                                             | 5–46  |
| 9122   | Status of PLC axis                                                        | 5–47  |
| 9123   | Traverse the reference marks of PLC axes                                  | 5–48  |
| 9124   | Feed rate override for PLC axis                                           | 5–49  |
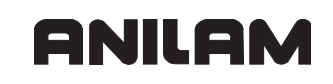

| Module | Function                                                    | Page  |
|--------|-------------------------------------------------------------|-------|
| 9125   | Stop PLC axis at next Firth grid position                   | 5-50  |
| 9130   | Output the analog voltage                                   | 6–103 |
| 9133   | Interrogate the values, internal ADCs                       | 5–146 |
| 9137   | Read diagnostic information of the IEB 404                  | 6–96  |
| 9138   | Read analog input of IEB 404                                | 6–101 |
| 9139   | Monitoring functions for the IEB 404 PLC input/output units | 6–98  |
| 9140   | Set axis-specific feed-rate limit                           | 7–225 |
| 9141   | Read axis-specific feed-rate (status)                       | 7–226 |
| 9145   | Actual-to-nominal value transfer                            | 5–122 |
| 9147   | Assigning a reference value to an axis                      | 7–227 |
| 9166   | Read current utilization of drive motor                     | 5–148 |
| 9171   | Start of a spindle orientation with adjustable parameters   | 7–228 |
| 9180   | Keystroke simulation                                        | 6–66  |
| 9181   | Disable NC key by PLC                                       | 6–66  |
| 9182   | Re-enable NC key by PLC                                     | 6–67  |
| 9183   | Disable NC key group by PLC                                 | 6–67  |
| 9184   | Enable locked NC keys groups by PLC                         | 6–68  |
| 9186   | Call a soft key function                                    | 6–69  |
| 9187   | Status query of a soft key call                             | 6–69  |
| 9189   | Shut down the control                                       | 6–9   |
| 9190   | Start the PLC operating hours counter                       | 6–109 |
| 9191   | Stop the PLC operating hours counter                        | 6–110 |
| 9192   | Transfer the operating hours counter                        | 6–110 |
| 9193   | Set the operating hours counter                             | 6–111 |
| 9194   | Alarm when operating time exceeded                          | 6–112 |
| 9195   | Transfer the real-time clock                                | 6–114 |
| 9196   | Find the PLC cycle time                                     | 7–2   |
| 9197   | Start the cycle timer                                       | 7–27  |
| 9220   | Traverse the reference marks                                | 5–83  |
| 9221   | Start PLC positioning movement                              | 5–54  |
| 9222   | Interrogate PLC positioning status                          | 5–55  |
| 9223   | Free rotation (not for NC axes during program run)          | 6–2   |
| 9224   | Stop PLC positioning movements                              | 5–55  |
| 9231   | Compensation of thermal expansion                           | 5–71  |
| 9240   | Open a file                                                 | 7–49  |
| 9241   | Close a file                                                | 7–50  |
| 9242   | Positioning in a file                                       | 7–51  |
| 9243   | Reading from an ASCII file line by line                     | 7–52  |
| 9244   | Writing to an ASCII file line by line                       | 7–53  |

| Module | Function                                                | Page           |
|--------|---------------------------------------------------------|----------------|
| 9245   | Read a field in a table                                 | 7–54           |
| 9246   | Write to a field in a table                             | 7–56           |
| 9247   | Search for a condition in a table                       | 7–58           |
| 9248   | Copy, rename, or delete file                            | 7–230          |
| 9249   | Read and reset variable "errno"                         | 7–59           |
| 9255   | Read a data field in a table                            | 7–55           |
| 9256   | Write to a data field in a table                        | 7–57           |
| 9260   | Receiving events and waiting for events                 | 7–202          |
| 9261   | Sending events                                          | 7–204          |
| 9262   | Context change between spawn processes                  | 7–205          |
| 9263   | Interrupting a spawn process for a defined time         | 7–205          |
| 9264   | Wait for a condition                                    | 7–206          |
| 9270   | Read OEM-defined string value                           | 7–231          |
| 9271   | Write OEM-defined string value                          | 7–232          |
| 9275   | Write ASCII data into the log file                      | 6–63           |
| 9276   | Write operand contents into error log file              | 6 –64          |
| 9277   | Writing data into the OEM log                           | 7–233          |
| 9279   | Shut down control (configurable)                        | 6–10           |
| 9291   | Starting an NC macro                                    | 7–234          |
| 9300   | Locking and releasing the pocket table                  | 7–236          |
| 9301   | Find the number of an entry in the pocket table         | 7–237          |
| 9302   | Search for a vacant pocket in the tool magazine         | 7–237          |
| 9304   | Copying OEM values from the pocket table                | 7–238          |
| 9305   | Moving tools in the pocket table                        | 7–239          |
| 9306   | Moving tools between magazines                          | 7–240          |
| 9321   | Find the current block number                           | 6–23           |
| 9322   | Information of the current NC program                   | 7–241          |
| 9340   | Searching for a pocket depending on magazine rules      | 7–242          |
| 9341   | Editing a pocket table depending on magazine rules      | 7–243          |
| 9342   | Find magazine and pocket number                         | 7–244          |
| 9343   | Compilation and activation of magazine rules            | 7–245          |
| 9350   | Read data from the tool table                           | 7–245          |
| 9351   | Write data to a tool table                              | 7–247          |
| 9404   | Start movement when an NC stroke is present             | 6–24           |
| 9405   | Convert a symbolic operand into a numerical PLC operand | 7–21           |
| 9407   | Give default tool number for an NC channel              | 7–248          |
| 9410   | Read spindle status                                     | 5–156          |
| 9411   | Read the actual spindle values (speed, coordinates)     | 5–41,<br>7–249 |

# ANILAM

| Module | Function                                                | Page  |
|--------|---------------------------------------------------------|-------|
| 9412   | Stop the spindle                                        | 5–157 |
| 9413   | Move the spindle                                        | 5–158 |
| 9414   | Position the spindle                                    | 5–160 |
| 9416   | Select gear range and assigned settings for spindle     | 7–250 |
| 9417   | Set default shaft speed for spindle                     | 7–251 |
| 9418   | Set status for spindle                                  | 7–252 |
| 9430   | Change numeric value of a machine parameter             | 3–31  |
| 9431   | Read numeric value of a machine parameter               | 3–32  |
| 9432   | Change string value of a machine parameters             | 3–33  |
| 9433   | Read string value of a machine parameters               | 3–34  |
| 9434   | Select parameter block                                  | 5–134 |
| 9435   | Status of the parameter block of an axis                | 5–135 |
| 9440   | SQL: Open a transaction                                 | 7–75  |
| 9441   | SQL: Conclude and close a transaction                   | 7–76  |
| 9442   | SQL: Seek a record in the result set                    | 7–77  |
| 9443   | SQL: Fetch a record from the result set                 | 7–78  |
| 9444   | SQL: Change a record in the result set                  | 7–79  |
| 9445   | SQL: Read a single value from a table                   | 7–80  |
| 9447   | SQL: Delete record from result set                      | 7–81  |
| 9448   | SQL: Load a column description                          | 7–82  |
| 9449   | SQL: Extract a value from a comma separated list        | 7–83  |
| 9450   | SQL: Execute an SQL statement                           | 7–84  |
| 9451   | SQL: Roll back and close a transaction                  | 7–85  |
| 9452   | SQL: Seek next record in the result set of a query      | 7–86  |
| 9453   | SQL: Fetch binary data from the result set of a query   | 7–87  |
| 9454   | SQL: Update binary data in the result set of a query    | 7–88  |
| 9455   | SQL: Read a single numeric value from a table           | 7–89  |
| 9458   | SQL: Unload a column description                        | 7–90  |
| 9459   | SQL: Change or insert a value in a comma separated list | 7–91  |

# **Overview of the PLC Operands**

The following topics are described:

- PLC Operands of the "General Data" Group
- PLC Operands of the "Operating Mode Group" Group
- PLC Operands of the "Machining Channels" Group
- PLC Operands of the "Axis" Group
- PLC Operands of the "Spindle" Group

# PLC Operands of the "General Data" Group

|   | Marker                          | Description                                            | Page  |
|---|---------------------------------|--------------------------------------------------------|-------|
|   | General – Control configuration |                                                        |       |
| D | NN_GenOmgCount                  | Number of configured groups of operating modes         | _     |
| D | NN_GenChnCount                  | Number of configured machining channels                | -     |
| D | NN_GenAxCount                   | Number of configured logical axes (including spindles) | 5–4   |
| D | NN_GenSpiCount                  | Number of configured spindles                          | 5–151 |
|   | General – Control status        |                                                        |       |
| D | NN_GenOmgManual                 | Selected operating mode for manual operation           | 6–26  |
| D | NN_GenChnManual                 | Selected machining channel for manual operation        | 6–26  |
| D | NN_GenSpiManual                 | Selected spindle for manual operation                  | 6–26  |
| Μ | NN_GenCycleAfterPowerOn         | 1st PLC scan after power on                            | 6–5   |
|   | (M4172)                         |                                                        |       |
| Μ | NN_GenCycleAfterPlcStop         | 1st PLC scan after interruption of the PLC             | 6–5   |
|   | (M4173)                         | program                                                |       |
| Μ | NN_GenCycleAfterReConfig        | 1st PLC scan after changing of the                     | 6–5   |
|   | (M4174)                         | configuration data                                     |       |
| Μ | NN_GenNcInitialized             | Control is being initialized (after start-up           | 6–5   |
|   | (M4184)                         | cycles)                                                |       |
| Μ | NN_GenNcEmergencyStop           | Control in "external emergency stop" state             | 5–149 |
|   | (M4178)                         |                                                        |       |
|   | General – Error handling        |                                                        | L     |
| Μ | NN_GenApiModuleError            | An error occurred during use of an API                 | 5–38  |
|   | (M4203)                         | module.                                                |       |
| D | NN_GenApiModuleErrorCode        | Error code that occurred during use of an              | 5–38  |
|   | (W1022)                         | API module.                                            |       |

ANILAM

P/N 627787-21 - Modules and PLC Operands

|   | Marker                         | Description                                  | Page |
|---|--------------------------------|----------------------------------------------|------|
|   | General – Key information      |                                              | L    |
| D | NP_GenKeyCode                  | Code of the depressed key                    | 7–4  |
|   | (W274)                         |                                              |      |
| Μ | PP_AxHandwheelLocked           | Disable handwheel motion                     | 6–72 |
|   | (M4576)                        |                                              |      |
| D | NP_GenSoftkeyHori              | Code of the horizontal soft key last pressed | -    |
|   | (W302)                         |                                              |      |
| D | NP_GenSoftkeyVert              | Code of the vertical soft key last pressed   | -    |
|   | (W304)                         |                                              |      |
|   | General – Touch probe          |                                              | 1    |
| Μ | NN_GenTchProbeReady            | Touch probe: Ready (hardware signal)         | -    |
|   | (M4050)                        |                                              |      |
| Μ | NN_GenTchProbeDeflected        | Touch probe: Stylus deflected (hardware      | -    |
|   | (M4052)                        | signal)                                      |      |
| Μ | NN_GenTchProbeBatteryLow       | Touch probe: Battery low (hardware           | -    |
|   | (M4054)                        | signal)                                      |      |
| Μ | NN_GenTchProbeX13              | Touch probe: X13 active (if 0, X12 is        | -    |
|   | (M4060)                        | active)                                      |      |
|   | General – Safe control         |                                              |      |
| Μ | NN_GenSafetyInputs             | Safety oriented: Inputs 0 to 15 bit-encoded  | -    |
|   | (M4264)                        |                                              |      |
| Μ | NN_GenSafetyStopActive         | Safety oriented: Stop is activated           | -    |
|   | (M4280)                        |                                              |      |
| Μ | NN_GenSafetyPermButtonsPressed | Safety oriented: Both permissive buttons     | -    |
|   | (M4281)                        | are pressed                                  |      |
| Μ | NN_GenSafetyStartCutoutChannel | Safety oriented: Beginning of the test       | -    |
|   | (M4282)                        | channel                                      |      |
| Μ | NN_GenSafetyCutout             | Safety oriented: Switch off, since no        | -    |
|   | (M4283)                        | switch-off test was performed                |      |
| Μ | NN_GenSafetyFeedLimitActive    | Safety oriented: Limitation of the feed rate | -    |
|   | (M4284)                        | or spindle infeed active                     |      |

# PLC Operands of the "Operating Mode Group" Group

|   | Marker                 | Description                                                       | Page |
|---|------------------------|-------------------------------------------------------------------|------|
|   | OMG – Configuration    |                                                                   |      |
| D | NN_OmgChnCount         | Number of machining channels for this group of operating modes    | _    |
| D | NN_OmgChn              | Array of the machining channels for this group of operating modes | -    |
|   | OMG – Operating modes  |                                                                   |      |
| М | NN_OmgManual           | Manual Operation operating mode                                   | 6–14 |
|   | (M4150)                |                                                                   |      |
| М | NN_OmgHandwheel        | Electronic Handwheel operating mode                               | 6–14 |
|   | (M4151)                |                                                                   |      |
| Μ | NN_OmgMdi              | Positioning with Manual Data Input operating                      | 6–14 |
|   | (M4152)                | mode                                                              |      |
| Μ | NN_OmgProgramSingle    | Program Run, Single Block operating mode                          | 6–14 |
|   | (M4153)                |                                                                   |      |
| Μ | NN_OmgProgramRun       | Program Run, Full Sequence operating                              | 6–14 |
|   | (M4154)                | mode                                                              |      |
| М | NN_OmgProgramReference | Reference operating mode                                          | 6–14 |
|   | (M4155)                |                                                                   |      |
| М | NN_OmgProgramDiagnosis | Diagnosis operating mode                                          | 6–14 |
| Μ | NN_OmgJogIncrement     | Jog Positioning operating mode                                    | 6–14 |
|   | (M4579)                |                                                                   |      |
|   | OMG – Program run      |                                                                   |      |
| М | PP_OmgNcStart          | NC start for all machining channels of this                       | 6–15 |
|   |                        | group of operating modes                                          |      |
| M | PP_OmgNCStop           | NC stop for all machining channels of this                        | 6–15 |
| 1 |                        | group or operating modes                                          |      |

# PLC Operands of the "Machining Channels" Group

|   | Marker                     | Description                                    | Page     |
|---|----------------------------|------------------------------------------------|----------|
|   | Channel – Configuration    |                                                |          |
| D | NN_ChnAxisCount            | Number of axes of this machining channel       | 5–7      |
| D | NN_ChnAxis                 | Array of the axes of this machining channel    | 5–7      |
|   | Channel – Error handling   |                                                |          |
| М | NN_ChnErrorWarning         | Error or warning occurred                      | 6–25     |
| М | NN_ChnErrorFStop           | Feed rate stopped because of an error          | 6–25     |
|   | (M4220)                    |                                                |          |
| М | NN_ChnErrorNCStop          | NC stop because of an error                    | 6–25     |
|   | (M4221)                    |                                                |          |
| Μ | NN_ChnErrorCancel          | Program canceled because of an error           | 6–25     |
|   | (M4223)                    |                                                |          |
| Μ | NN ChnErrorEmergencyStop   | Emergency stop because of an error             | 6–25     |
|   | (M4222)                    |                                                |          |
| Μ | NN_ChnErrorReset           | Reset because of an error                      | 6–25     |
|   | Channel – Program run      |                                                | <u> </u> |
| Μ | PP_ChnNcStart              | NC start or cycle on                           | 6–18     |
|   | (M4564)                    |                                                |          |
| М | PP_ChnNCStop               | NC stop or cycle off                           | 6–21     |
|   | (M4560)                    |                                                |          |
| М | PP_ChnNcStartExternRequest | External request for an NC start               | 6–18     |
| М | PP_ChnNCStopExtern         | NC stop or cycle off                           | 6–21     |
| М | NN_ChnControlInOperation   | Control is in operation                        | 6–22     |
|   | (M4176)                    |                                                |          |
| М | NN_ChnProgStoppedAsync     | Asynchronous NC program interruption           | 6–21     |
| М | NN_ChnProgStopped          | NC program interruption                        | 6–21     |
| М | NN_ChnProgCancel           | NC program cancellation                        | 6–23     |
| М | NN_ChnProgEnd              | End of NC program reached                      | 6–20     |
| М | NN_ChnAutostart            | Autostart function: Request for program start  | 6–20     |
|   | (M4182)                    |                                                |          |
| М | NN_ChnAutostartTimeExpired | Autostart function – Request for program start | 6–20     |
| М | PN_ChnAutostartEnable      | Enabling the autostart                         | 6–19     |
|   | (M4586)                    |                                                |          |
| Μ | NN_ChnBlockScan            | Mid-program startup (or block scan) active     | 6–23     |
|   | (M4158)                    |                                                |          |

|   | Marker                        | Description                                     | Page  |
|---|-------------------------------|-------------------------------------------------|-------|
| Μ | NN_ChnBlockScanStrobeTransfer | Restore status at block scan (M/S/T/Q           | 6–23  |
|   | (M4161)                       | transfer)                                       |       |
| М | NN_ChnProgManTraverse         | Manual traverse of the axes active (for lathes: | 6–22  |
|   | (M4156)                       | Inspection operation)                           |       |
| Μ | NN_ChnProgReturnContour       | Return to contour active (after manual          | 6–22  |
|   | (M4157)                       |                                                 |       |
|   | Channel – Touch probe         |                                                 |       |
| Μ | NN_ChnTchProbeCycle           | Touch probe: Touch probe cycle active           | -     |
|   | (M4053)                       |                                                 |       |
| Μ | PP_ChnTchProbeMonitor         | Touch probe: Enabling the probing process       | -     |
|   | (M4055)                       |                                                 |       |
|   | Channel – Feed rate           |                                                 |       |
| D | NN_ChnProgFeedMinute          | Programmed feed rate per minute [mm/min]        | 5–119 |
|   | (D360)                        |                                                 |       |
| D | NN_ChnProgFeedRevolution      | Programmed feed rate per revolution [mm/ rev]   | 5–119 |
| D | NN_ChnProgFeedThread          | Programmed thread feed rate [mm/rev]            | 5–119 |
| Μ | NN_ChnProgMinuteActive        | Feed per minute active                          | 5–119 |
| Μ | NN_ChnProgRevolutionActive    | Feed rate per revolution active                 | 5–119 |
| Μ | NN_ChnProgThreadActive        | Thread feed rate is active                      | 5–119 |
| D | NN_ChnContourFeed             | Current contouring feed rate [mm/min]           | 5–119 |
|   | (D388)                        |                                                 |       |
| D | PP_ChnContourFeedMax          | Max. feed rate from PLC [mm/min]                | 5–119 |
|   | (D596)                        |                                                 |       |
| D | NN_ChnFeedOverrideInput       | Feed-rate override set [%]                      | 6–92  |
|   | (W494)                        |                                                 |       |
| D | PP_ChnFeedOverride            | Feed-rate override set by the PLC [%]           | 6–92  |
|   | (W766)                        |                                                 |       |
| D | NN_ChnRapidFeedOverrideInput  | Rapid traverse override set [%]                 | 6–93  |
|   | (W496)                        |                                                 |       |
| D | PP_ChnRapidFeedOverride       | Rapid traverse override set by the PLC [%]      | 6–93  |
|   | (W752)                        |                                                 |       |
| D | PP_ChnConfigOverride          | Configurable override (e.g., rapid traverse)    | -     |
| Μ | PP_ChnFeedEnable              | Feed-rate enable for all axes                   | 5–123 |
| Μ | PP_ChnWorkFeedEnable          | Rapid traverse enable for all axes              | 5–123 |
| 1 |                               |                                                 |       |
|   |                               |                                                 |       |

ANILAM

P/N 627787-21 - Modules and PLC Operands

|   | Marker                   | Description                             | Page  |
|---|--------------------------|-----------------------------------------|-------|
|   | Channel – Status         |                                         |       |
| Μ | NN_ChnToolLifeExpired    | Tool life 1 expired                     | 6–124 |
|   | (M4543)                  |                                         |       |
| Μ | PP_ChnEnableAxisKeyLatch | Enabling latching of axis-direction key | 6–70  |
| Μ | PP_ChnRapidTraverseKey   | Rapid-traverse key                      | 6–70  |
|   | (M4561)                  |                                         |       |

# PLC Operands of the "Axis" Group

|   | Marker                    | Description                                                                                     | Page  |
|---|---------------------------|-------------------------------------------------------------------------------------------------|-------|
|   | Axis – Configuration      |                                                                                                 |       |
| D | NN_AxLogNumber            | Logical axis number (corresponds to the axis<br>number from "Axes of the machining<br>channel") | 5–4   |
|   | Axis – Drive              |                                                                                                 |       |
| Μ | NN_AxDriveReady           | Axis drive is ready                                                                             | 5–120 |
| Μ | PP_AxDriveOnRequest       | Switch axis drive on                                                                            | 5–120 |
|   | (CM9161)                  |                                                                                                 |       |
| Μ | NN_AxDriveOn              | Axis drive is on (and at least speed-                                                           | 5–120 |
|   | (CM9162)                  | controlled)                                                                                     |       |
| Μ | PP_AxPosControlRequest    | Position-control the axis                                                                       | 5–120 |
|   | (W1040)                   |                                                                                                 |       |
| Μ | NN_AxPosControl           | Axis is position-looped                                                                         | 5–121 |
|   | (W1024)                   |                                                                                                 |       |
| М | PP_AxValueActToNominal    | Actual-to-nominal value transfer                                                                | 5–122 |
| М | NN_AxCorrectingLagError   | Following error eliminated                                                                      | 5–122 |
| Μ | PP_AxClampModeRequest     | Prepare to open the position control loop                                                       | 5–121 |
|   | (W1038)                   |                                                                                                 |       |
|   | Axis – Control            | ·                                                                                               |       |
| Μ | NN_AxReferenceAvailable   | Reference mark not yet traversed                                                                | 5–92  |
|   | (W1032)                   |                                                                                                 |       |
| Μ | PP_AxReferenceEndPosition | Reference end position                                                                          | 5–92  |
|   | (W1054)                   |                                                                                                 |       |
| D | PP_AxManualFeedMax        | Maximum manual axis feed rate [mm/rev]                                                          | 5–119 |
| Μ | PP_AxFeedEnable           | Axis-specific feed-rate enable                                                                  | 5–123 |
|   | (W1060)                   |                                                                                                 |       |
| Μ | NN_AxInMotion             | Axes in motion                                                                                  | 5–145 |
|   | (W1028)                   |                                                                                                 |       |
| Μ | NN_AxInPosition           | Axes in position                                                                                | 5–121 |
|   | (W1026)                   |                                                                                                 |       |
| М | PP_AxTraversePos          | Manual traverse in positive direction                                                           | 5–119 |
| 1 | (W1046)                   |                                                                                                 |       |
| Μ | PP_AxTraverseNeg          | Manual traverse in negative direction                                                           | 5–119 |
|   | (W1048)                   |                                                                                                 |       |

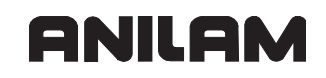

P/N 627787-21 - Modules and PLC Operands

|   | Marker                    | Description                                | Page  |
|---|---------------------------|--------------------------------------------|-------|
| М | PP_AxHandwheelLocked      | Disable handwheel motion for specific axes | 6–72  |
|   | (W1062)                   |                                            |       |
| Μ | PP_AxDeactivateMonitoring | Deactivate monitoring functions            | 5–137 |
|   | (W1042)                   |                                            |       |
| М | NN_AxLubricationPulse     | Lubrication pulse: Value from              | 5–43  |
|   | (W1056)                   | MP_lubricationDist exceeded                |       |
| М | PP_AxLubricationDistReset | Reset the accumulated distance             | 5–43  |
|   | (W1058)                   |                                            |       |

# PLC Operands of the "Spindle" Group

|   | Marker                    | Description                                   | Page  |
|---|---------------------------|-----------------------------------------------|-------|
|   | Spindle – Configuration   |                                               |       |
| D | NN_SpiLogNumber           | Logical axis number of the spindle            | 5–151 |
|   | Spindle – Drive           |                                               |       |
| М | NN_SpiDriveReady          | Spindle drive is ready                        | 5–155 |
| Μ | PP_SpiDriveOnRequest      | Switch spindle drive on                       | 5–155 |
|   | (CM9161)                  |                                               |       |
| Μ | NN_SpiDriveOn             | Spindle drive is on (and at least speed-      | 5–155 |
|   | (CM9162)                  | controlled)                                   |       |
|   | Spindle – Control         |                                               | 1     |
| Μ | NN_SpiReferenceAvailable  | Reference position found                      | 5–152 |
|   | (M4018)                   |                                               |       |
| Μ | PP_SpiReferenceMarkSignal | Trip dog for reference end position           | 5–152 |
| D | PP_SpiSpeedMax            | Maximum speed of the spindle                  | 5–155 |
|   | (D604)                    |                                               |       |
| Μ | PP_SpiEnable              | Spindle enabling                              | 5–155 |
|   | (M4008)                   |                                               |       |
| Μ | NN_SpiInMotion            | Spindle in motion                             | 5–155 |
|   | (M4002)                   |                                               |       |
| М | NN_SpiSpeedOK             | Spindle speed reached                         | 5–159 |
|   | (M4001)                   |                                               |       |
| Μ | NN_SpiControl             | Spindle position-looped                       | 5–151 |
| М | NN_SpiControlInPos        | Spindle in position                           | 5–151 |
|   | (M4000)                   |                                               |       |
| Μ | NN_SpiSyncSpeed           | Speed synchronism active                      | -     |
| Μ | NN_SpiSyncAngle           | Angle synchronism active                      | -     |
| Μ | NN_SpiSyncReached         | Synchronous operation reached                 | -     |
| D | NN_SpiOverrideInput       | Speed override set [%]                        | 6–90  |
|   | (W492)                    |                                               |       |
| D | PP_SpiOverride            | Speed override set by the PLC [%]             | 6–90  |
|   | (W764)                    |                                               |       |
| Μ | NN_SpiTapping             | Tapping active                                | 5–161 |
|   | (M4030)                   |                                               |       |
| Μ | NN_SpiRigidTapping        | Tapping with spindle interpolated with Z axis | 5–161 |
|   | (M4031)                   | active                                        |       |

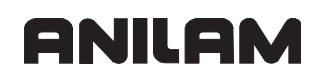

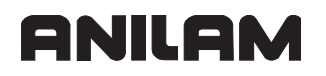

P/N 627787-21 - Configuring the Axes and Spindle

# ANILAM

# Section 5 - Configuring the Axes and Spindle

The following topics are described in this section:

- Machine Structure
- Configuration of Machining Channels
- Configuration of Axes
- Encoders
- Analog Axes
- Reading Axis Information
- Traverse Ranges
- Lubrication Pulse
- Controlling Axes by PLC (PLC Axes)
- Axis Error Compensation
- Machine Kinematics
- Reference Marks
- The Control Loop
- Monitoring Functions
- Spindles
- Integrated Oscilloscope

# **Machine Structure**

The following topics are described:

- Adapting the Control to Machine Structure
- Definition of Axes

# Adapting the Control to Machine Structure

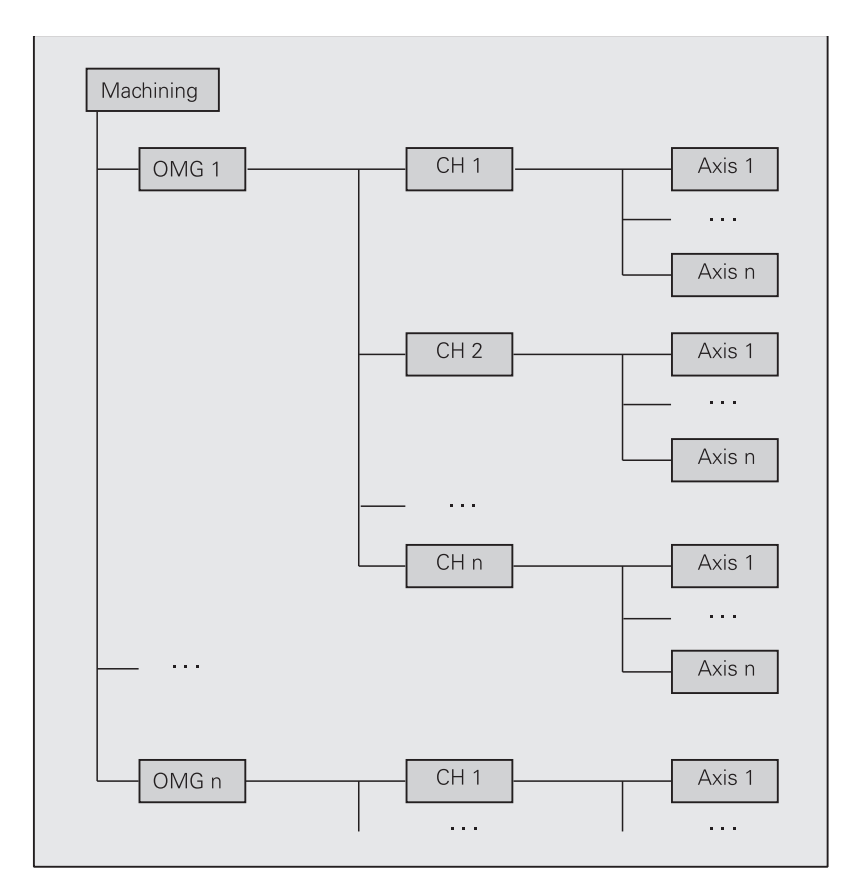

## Legend:

- OMG: Operating mode group (OperatingModeGroup)
- CH: Machining channel (NC channel)
- Axis: Axis or spindle

Use the following organizational structure to configure the machine structure in the control:

- The machine consists of operating mode groups (OperatingModeGroups).
- Every operating mode group manages machining channels.
- Every machining channel manages axes.

The operating mode groups of a machine as well as the machining channels of an operating mode group operate independently of each other.

All machines have this organizational structure – even if a simple machine requires only one OMG and one channel.

A structure for simulation corresponding to the corresponding to the physical structure of the machine must be configured. As a rule, the machine structure and the structure for simulation have the same configuration.

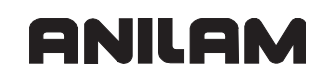

# **Definition of Axes**

| Settings in the configuration editor: |  |
|---------------------------------------|--|
| System                                |  |
| CfgAxes                               |  |
| axisList                              |  |
| specCoordSysList                      |  |

The following topics are described:

- Defining the Logical Axes
- Spindles
- Special Kinematics Axes

## **Defining the Logical Axes**

Within the geometry and interpolator processing, a unique identifier (=logical axis number) must be assigned to each axis. The identifier corresponds to the index in **MP\_axisList.** Logical axes are defined by sequential numbering starting from the index [0].

The definition of the logical axes is independent of their assignment to the machining channels.

Enter the axes of all channels of the machine, including spindles and PLC axes.

MP\_axisList

Key names for all axes on the machine

| Format: |
|---------|
|---------|

[0–9] (# = logical axis number)

Input: String of max. 18 characters

Array

Default:

[0]: X (logical axis number 0)

- [1]: Y (logical axis number 1)
- [2]: Z (logical axis number 2)
- [3]: S (logical axis number 3)
- [4]: A (logical axis number 4)
- [5]: B (logical axis number 5)

[6]: U (logical axis number 6)

The PLC indicates the number of configured logical axes in **NN\_GenAxCount**. **NN\_AxLogNumber** contains the logical axis number for using general modules (such as Module I 9165). The axis number corresponds to the index from **NN\_ChnAxis** (see "Configuring a Machining Channel").

| PLC operand                                                                       | Туре |
|-----------------------------------------------------------------------------------|------|
| NN_GenAxCount                                                                     | D    |
| Number of configured logical axes (including spindle)                             |      |
| NN_AxLogNumber                                                                    | D    |
| Logical axis number (identical to axis number of "axes of the machining channel") |      |

## Spindles

In the control software, spindles and axes are treated in largely the same way. Spindles are considered a special kind of axis and are defined as a logical axis.

For parameters, PLC operands and spindle functions, see "Spindles".

## **Special Kinematics Axes**

Axes that are used in the kinematics model but are not entered in **MP\_CfgAxes/axisList** are defined in **MP\_specCoordList**.

In MP\_specCoordList, enter the axes for which one of the following attributes is defined in MP\_CfgAxisPropKin/specKinCoordSys (see "Virtual Axis, Kinematics Properties of Axes"):

- FixedTransAxis
- DefPointTrans
- DefPointRot

The special kinematics axes are indicated by sequential numbering starting with the index [0].

MP\_specCoordSysList

Key names of special axes for the kinematics description

Format: Array [0–9]

Input: String of max. 18 characters

# **Configuration of Machining Channels**

The following topics are described:

- Configuring a Machining Channel
- Traversing the Reference Marks
- Moving to Restore Position

P/N 627787-21 - Configuring the Axes and Spindle

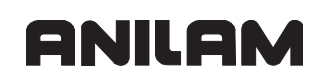

# **Configuring a Machining Channel**

| Settings in the configuration editor: |  |
|---------------------------------------|--|
| Channels                              |  |
| ChannelSettings                       |  |
| Key for channel                       |  |
| CfgChannelAxes                        |  |
| progAxis                              |  |
| grindAxis                             |  |
| kinModels                             |  |
| CfgChannelType                        |  |
| type                                  |  |
| CfgNcErrorReaction                    |  |
| warningLevel                          |  |
| CfgNcPgmParState                      |  |
| persistent                            |  |
| currentSet                            |  |

With the 6000i, two channels are permanently defined in "Key for channel":

#### Ch-Nc

Machining channel

## Ch-Sim

Simulation channel

This setting cannot be changed.

The following topics are described:

- Type of NC Channel
- Axes of Machining Channel
- Kinematics of Machining Channel
- Error Behavior of Machining Channel
- Saving Q/QS Parameters

# Type of NC Channel

Machining channels that are assigned physical axes are defined by the **Main** type. Machining channels without physical axes are defined by the **Internal** type. These channels are normally used for special tasks (e.g., for the calculation of superimposed contours).

MP\_type

Type of machining channel

Format: Drop-down selection menu

Selection:

[ Main ] Normal channel

[Internal]

Channel for special applications, such as noncylindrical grinding

# **Axes of Machining Channel**

In the parameter object **CfgChannelAxes**, you specify the axes of the machining channel (NC channel) and define the behavior of the axes during reference run.

In **MP\_progAxis**, enter the axes which can be used within the NC program. Axes that are **not** included are, for example, slave axes in master-slave operation or axes that are for display only.

## MP\_progAxis

|              | Programmable axes                                                                        |                       |
|--------------|------------------------------------------------------------------------------------------|-----------------------|
| Format:      | Array                                                                                    | [0–7]                 |
| Input:       | Key names fro                                                                            | m MP_CfgAxes/axisList |
|              | Default:<br>[0]: Axis-X1<br>[1]: Axis-Y1<br>[2]: Axis-Z1<br>[3]: Axis-A1<br>[4]: Axis-C1 |                       |
| MP_grindAxis |                                                                                          |                       |
|              | Axes of the grinding generator                                                           |                       |
| Format:      | Arrav                                                                                    | [0–5]                 |

Format:Array[0–5]Input:Subset of MP progAxis in random order

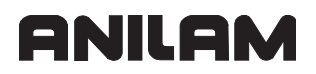

P/N 627787-21 - Configuring the Axes and Spindle

In **NN\_ChnAxisCount**, the NC informs the PLC of the number of axes assigned to this machining channel. The axes assigned to this machining channel are indicated in the array **NN\_ChnAxis**.

| PLC operand                                                                                | Туре |
|--------------------------------------------------------------------------------------------|------|
| NN_ChnAxisCount                                                                            | D    |
| Number of axes of machining channel                                                        |      |
| NN_ChnAxis                                                                                 | D    |
| Array of axes of machining channel                                                         |      |
| Only the axes (and not the spindles) are entered. The order of the entries has no meaning. |      |

## **Kinematics of Machining Channel**

In **MP\_kinModels**, enter the kinematics models of the machining channel. After control start-up, the last entry will be activated.

MP\_kinModels

Keys for the kinematics models available to this channel

| Format: | Array | [0–15] |
|---------|-------|--------|
|---------|-------|--------|

Input: Key names from MP\_CfgKinModels

#### **Error Behavior of Machining Channel**

The parameter **MP\_warningLevel** specifies the behavior when FN14 errors occur. Errors are triggered only if according to the PET table the warning level of the error is maximally as high as the warning level set here. Note that errors with warning level 0 are always triggered and errors with warning level 5 are never triggered.

MP\_warningLevel

Format: Numerical value

Input: 0 to 4

0: FN14 errors with warning level = 0 are triggered

- 1: FN14 errors with warning level </= 1 are triggered
- 2: FN14 errors with warning level </= 2 are triggered
- 3: FN14 errors with warning level </= 3 are triggered
- 4: FN14 errors with warning level </= 4 are triggered
- Default: 0

# Saving Q/QS Parameters

In the parameter object **CfgNcPgmParState**, you specify whether and where Q/QS parameters are to be stored persistently. If **MP\_currentSet** is not defined, the name of the machining channel is used as name for the Q/QS parameter block.

MP\_persistent

|              | Define the storage of Q/QS parameters   |
|--------------|-----------------------------------------|
| Format:      | Drop-down selection menu                |
| Selection:   |                                         |
|              | [ True ]                                |
|              | Q/QS parameters are stored persistently |
|              | [False]                                 |
|              | Q/QS parameters are not stored          |
| Default:     | False                                   |
| MP_currentSe | et                                      |
|              | Name of Q/QS parameter block            |
| Format:      | String                                  |
| Input:       | Name of active Q/QS parameter block     |
| Format:      | Name of Q/QS parameter block<br>String  |

## **Traversing the Reference Marks**

| Settings in the configuration editor: |  |
|---------------------------------------|--|
| Channels                              |  |
| ChannelSettings                       |  |
| Key for channel                       |  |
| CfgChannelAxes                        |  |
| refAxis                               |  |
| refAllAxis                            |  |

In **MP\_refAllAxis**, you specify whether all axes are to be referenced in the sequence defined in **MP\_refAxis**, or whether the reference point in these axes is to be traversed by pressing the axis-direction keys.

The automatic or MDI mode of operation cannot be used until all axes entered in **MP\_refAxes** have been referenced.

MP\_refAllAxes

Home all axes in succession after an NcStart

Format: Drop-down selection menu

Selection:

# [True]

All axes are referenced after an NC start. The sequence is defined in MP\_refAxes.

#### [False]

The individual axes are referenced by using the axis-direction keys. This also defines the sequence of the reference run.

**MP\_refAxis** specifies the axes to be referenced. The sequence of the reference run is determined by the index. Index [0] = First axis

index [0] – First axi

MP\_refAxes

Axes that are to be run over the reference point

Format: Array [0–5]

Input: Key names from MP\_CfgAxes/axisList

Default:

- [0]: Zaxis
- [1]: Yaxis
- [2]: Xaxis
- [3]: Aaxis
- [4]: Caxis

## Moving to Restore Position

| Settings in the configuration editor: |  |
|---------------------------------------|--|
| Channels                              |  |
| ChannelSettings                       |  |
| Key for channel                       |  |
| CfgChannelAxes                        |  |
| restoreAxis                           |  |
| CfgRestorePosition                    |  |
| distance                              |  |

Moving the axes:

- After an NC stop, the axes are moved to the last interpolated position (stop position).
- During a block scan, they are moved to the calculated restore position.

To move to the restore position:

- In MP\_restoreAxis, specify the sequence in which the axes are to move.
- In **MP\_distance**, define the safety clearance.

MP\_restoreAxis

Sequence for returning to the contour

| Format: | Array         | [0–5]                  |
|---------|---------------|------------------------|
| Input:  | Key names fro | om MP_CfgAxes/axisList |

MP\_distance

|          | Safety clearance when approaching the restore position |
|----------|--------------------------------------------------------|
| Format:  | Numerical value                                        |
| Input:   | 0.000000 to 500.000000 [mm]                            |
| Default: | 25.0 [mm]                                              |

P/N 627787-21 - Configuring the Axes and Spindle

# ANILAM

# **Configuration of Axes**

The following topics are described:

- Axis Designations and Coordinates
- Programmable Axes
- Physical Axes
- Virtual Axes

Terms used in connection with axes:

#### · Logical axes are

- Axes transmitting signals to an encoder input.
- · Axes that are operated by transmitting signals to the PWM outputs
- Axes that are operated by transmitting signals to analog outputs
- · Virtual axes whose output signals superimpose the signals of other axes
- Inactive axes
- Axes whose movements are performed by other logical axes are **not logical axes**. Example: Programmed C axis whose movements are performed by the spindle.
- **Physical axes:** The parameter objects in **PhysicalAxis** describe the physical structure of each logical axis.
- Axes that can be addressed in an NC program are referred to as programmable axes.

#### **Axis Designations and Coordinates**

The following topics are described:

- Properties of the Principle Axes X, Y, Z
- Algebraic Signs of the Axes
- Properties of the Rotary Axes A, B, C
- Properties of the Linear Axes U, V, W
- Standard Coordinates

Principal, parallel, and rotary axes are distinguished.

# Properties of the Principal Axes X, Y, Z

X, Y, and Z axes are principal axes. These axes have a defined spatial orientation in a coordinate system model, and are always linear.

It is of no importance to the editor if the current coordinate system is that of the machine bed system, or if it is aligned otherwise.

They are the principal coordinates for programming in the editor.

An easy way to remember this system is to use the "right-hand rule":

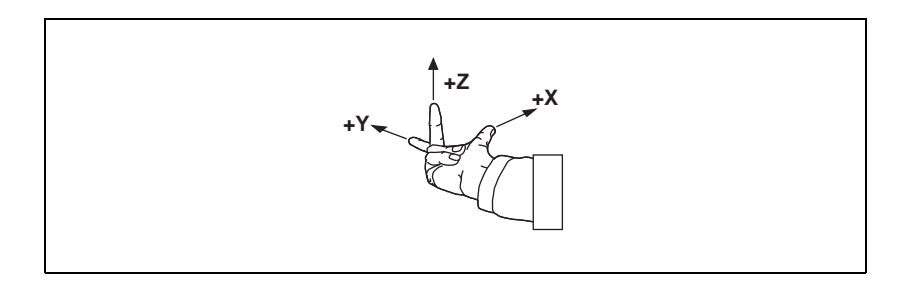

# Algebraic Signs of the Axes

When the programmer writes an NC program, he always assumes that the tool (not the workpiece) is in motion. If the machine moves its workpiece-holding element (table) in a particular axis instead of the tool, then the direction of actual motion is opposite to the direction of axis motion. In this case the direction of motion is designated with the same algebraic sign as the axis direction, but with an apostrophe: +X', +Y', and +Z':

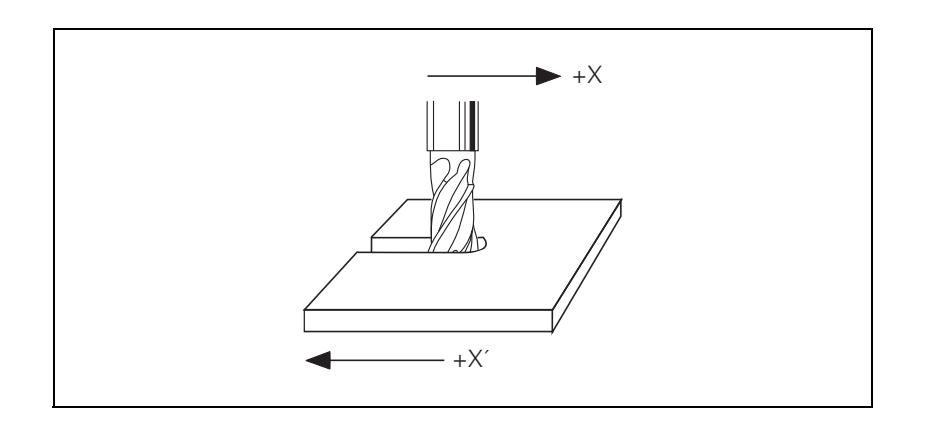

P/N 627787-21 - Configuring the Axes and Spindle

# Properties of the Rotary Axes A, B, C

For rotary axes, the turning axis is in the direction of a principal coordinate. A, B, and C axes are "parallel" rotary axes.

They are parallel coordinates for programming in the editor.

The directions of the rotary axes A, B and C follow the "right-fist rule." The fingers of the closed right hand point in the proper rotation direction of an axis when the thumb points in the direction of the associated linear axis.

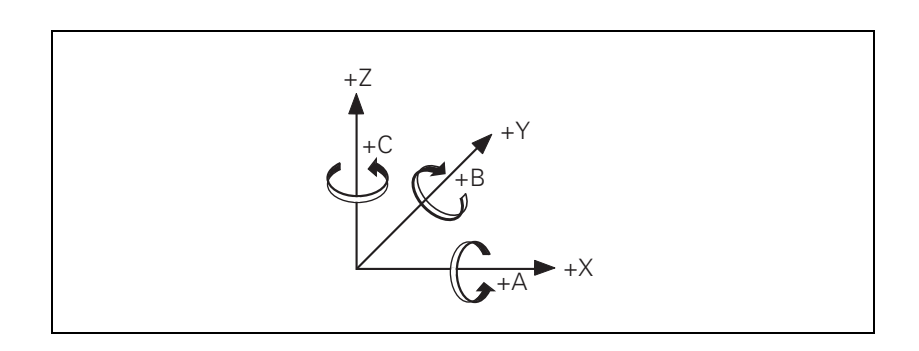

# Properties of the Linear Axes U, V, W

The additional axes U, V, and W are parallel linear axes. They are parallel coordinates for programming in the editor.

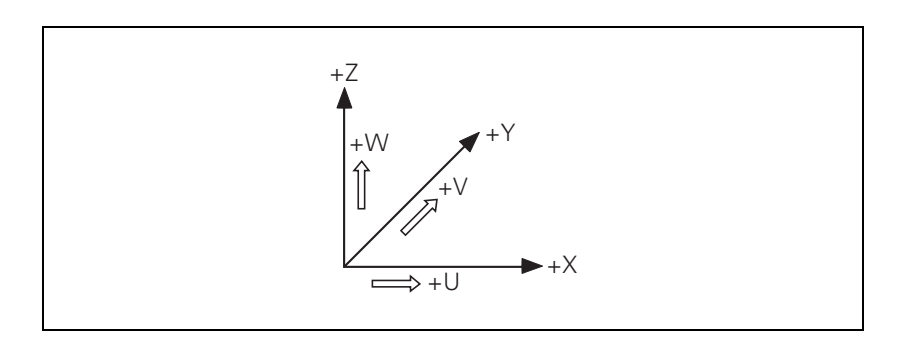

# **Standard Coordinates**

The meanings of the coordinates X, Y, Z, A, B, C, U, V, and W are specified in **ISO 841**.

The control views coordinates whose **MP\_axName** begins with X, Y, Z, A, B, C, U, V, or W as standardized coordinates.

For these standardized coordinates, the parameters under **CfgProgAxis** must obey the following rules:

| First letter of parameter<br>MP_axName | Parameter<br>MP_dir | Parameter MP_progKind |
|----------------------------------------|---------------------|-----------------------|
| X                                      | XAxis               | MainLinCoord          |
| Y                                      | YAxis               | MainLinCoord          |
| Z                                      | ZAxis               | MainLinCoord          |
| U                                      | XAxis               | ParallelLinCoord      |
| V                                      | YAxis               | ParallelLinCoord      |
| W                                      | ZAxis               | ParallelLinCoord      |
| A                                      | XAxis               | ParallelAngCoord      |
| В                                      | YAxis               | ParallelAngCoord      |
| С                                      | ZAxis               | ParallelAngCoord      |

P/N 627787-21 - Configuring the Axes and Spindle

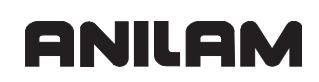

# **Programmable Axes**

| Settings in the configuration editor: |  |
|---------------------------------------|--|
| Axes                                  |  |
| CfgProgAxis                           |  |
| Key of axis                           |  |
| axName                                |  |
| dir                                   |  |
| progKind                              |  |
| index                                 |  |
| relatedAxis                           |  |

In the parameter object **CfgProgAxis**, define all axes that are programmable and/or are displayed. This description is independent of the assignment to NC channels.

Information about programmable axes: see "Standard Coordinates".

| The name ent | ered in <b>MP_axName</b> is used for programming and in the position display.                                                                                                    |
|--------------|----------------------------------------------------------------------------------------------------|
| MP_axName    |                                                                                                    |
|              | Designation of the axis for position display                                                                                                    |
| Format:      | String                                                                                                    |
| Input:       | (e.g., A, B, C, U, V, W, X, Y, Z)                                                                                                    |
| MP_dir       |                                                                                                    |
|              | Spatial orientation of the axis or center of rotation                                                                                                    |
| Format:      | Drop-down selection menu                                                                                                    |
| Selection:   |                                                                                                    |
|              | <pre>[XAxis]<br/>Motion / rotary axis in X direction<br/>[YAxis]<br/>Motion / rotation in Y direction<br/>[ZAxis]<br/>Motion / rotation in Z direction<br/>[SpecAxis]<br/>Free/undefined spatial orientation ( e.g., for spindle)</pre> |

MP\_progKind

Type of axis

Format: Drop-down selection menu

Selection:

[ MainLinCoord ] Main coordinate, always linear (X, Y, Z) [ ParallelLinCoord ] Parallel coordinate, linear (U,V,W) [ ParallelAngCoord ] Parallel coordinate, angular (A, B, C) [ SatteliteLinCoord ] Minor coordinate, linear: Not used at present. [ SatteliteAngCoord ] Minor coordinate, angular: Not used at present. [ Spindle ] Spindle

The following topics are described:

- Index for SysRead and SysWrite
- Axis Without a Separate Drive Motor

## Index for SysRead and SysWrite

In **MP\_index**, you define the index for SysRead/SysWrite commands. Default index for axes X=1, Y=2, Z=3, A=4, B=5, C=6, U=7, V=8, W=9 and spindle S=10.

MP\_index

Index for SYSREAD and SYSWRITE commands

Format: Numerical value

Input: 0 to 999

## Axis Without a Separate Drive Motor

Enter the axis name of the assigned physical axis in **MP\_relatedAxis** if the key name of the programmable axis does not correspond to the key name of the physical axis. This links the axis with the physical axis. The axes concerned are usually axes that do not have a separate drive motor.

**Example:** If the spindle drive is used for the C axis, you link the C axis with the "spindle" physical axis.

MP\_relatedAxis

Format:

Assigned physical axis String

| Input: | String of max. 16 characters; |
|--------|-------------------------------|
|        | Key name of physical axis     |

P/N 627787-21 - Configuring the Axes and Spindle

## **Physical Axes**

In the parameter object **PhysicalAxis**, define all axes that can be instructed by the interpolator to execute a command. The description in **PhysicalAxis** is independent of the assignment to NC channels.

In the parameter object **CfgAxis**, you specify the axis type and drive interface, you assign a parameter block to the axis and define the operating mode of the axis.

MP\_isAng

Rotary axis

Format: Drop-down selection menu

Selection:

[ True ] This is a rotary axis. [ False ] Linear axis (no rotary axis).

In **MP\_axisHw**, you define the drive interface.

With the 6000i, the default is None.

MP\_axisHw

Hardware to which the axis is connected

Format: Drop-down selection menu

Selection:

#### [None]

No hardware connection [ InOutCC ] Connection to controller unit. [ AnalogMC ] Analog drive interface In MP\_isModulo, you define whether the modulo limit of 360 degrees applies to the position display of rotary axes.

MP\_isModulo

Modulo display

Format: Drop-down selection menu

Selection:

[ True ] Position display for rotary axes: modulo 360° [ False ] Position display is not a modulo display.

**Note:** Spindles must be configured as modulo axes: **MP\_isModulo=True**.

The following topics are described:

- Activate Axis
- Assigning Parameter Blocks

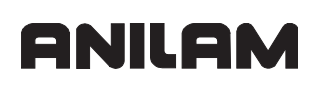

### Activate Axis

An axis can only be moved in a closed loop after it has been activated with MP\_axisMode.

For commissioning, use MP\_testMode to switch the axes to test mode. In this operation, the interpolator views the axis as a fully-functional axis, but the nominal values are not passed on to the drive motor. There is only an internal nominal-to-actual transfer. Such an axis does not need to have all the hardware connections made (position and speed input, PWM output), but can be "positioned".

#### MP axisMode

|             | Axis operating mode                                                                                                    |
|-------------|----------------------------------------------------------------------------------------------------|
| Format:     | Drop-down selection menu                                                                                                    |
| Selection:  |                                                                                                    |
| Default:    | [ Active ]<br>Axis physically present<br>[ Not active ]<br>Axis does not exist<br>[ Virtual ]<br>Virtual axis for superimposed movements<br>[ Display ]<br>Axis is only displayed (without motor)<br>Active |
|             |                                                                                                    |
| MP_testMode |                                                                                                    |
|             | Axis in test mode                                                                                                    |

Format: Drop-down selection menu

Selection:

|          | [True]                                                                |
|----------|-----------------------------------------------------------------------|
|          | [False]                                                               |
| Default: | Axis must be electrically connected if MP_axisMode = Active.<br>False |

**Note:** Hanging axes cannot be supported in test mode. The PLC must ensure that these axes are braked in test mode.

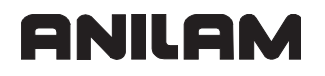

## **Assigning Parameter Blocks**

In MP\_parList, enter the key name of the parameter block that is assigned to this axis. The parameter block describes the axis control response, the encoder connection, the encoder signals, etc.

You can create more than one parameter block for one axis. This enables you to define different controller settings, for example.

#### Examples:

a) You define different controller settings to ensure appropriate control response depending on the load.

b) The spindle and the C axis are realized by using a physical axis. This enables you to define separate parameter blocks for the spindle and the C axis.

MP\_parList

List of all parameter blocks of this axis

Format: Array [0–9]

- Input: Key name of max. 18 characters
  - (e.g., ParSatzX-0 (parameter block for the X axis))
- Note: The first parameter block must be fully defined. In **KeySynonym**/ **CfgKeySynonym**, you can relate the other parameter blocks to the first one. Then you only have to define the parameters that differ from the ones of the parameter block to which you have related the present parameter block.

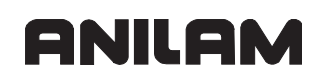

## Virtual Axes

For virtual axes, enter the key name of the associated real axis in MP\_realAxis.

Virtual axes: see "Configuration of Axes".

MP\_realAxis

Key name of the associated real axis

Format: String

Input: Key names from MP\_CfgAxes/axisList

The following topic is described:

#### Kinematics Properties of Axes

#### **Kinematics Properties of Axes**

| Settings in the configuration editor: |  |
|---------------------------------------|--|
| Axes                                  |  |
| PhysicalAxis                          |  |
| Key of axis                           |  |
| CfgAxisPropKin                        |  |
| specKinCoordSys                       |  |
| kindOfRotAxis                         |  |
| presetToAlignAxis                     |  |
| hasSpecAxisData                       |  |

In the parameter object CfgAxisPropKin, specify the properties important for kinematics.

In MP\_specCoordSys, define whether the assigned coordinate transformation is used for defining a fixed translation axis or a datum (DefPoint).

MP\_specKinCoordSys

Type of special coordinate system

Format: Drop-down selection menu

Selection:

## [FixedTransAxis]

Translation axis for which no physical axis exists.

#### [DefPointTrans]

Coordinate system in the kinematics model of a translation axis to which no physical axis is assigned.

## [ DefPointRot ]

Coordinate system in the kinematics model of a rotation axis to which no physical axis is assigned.

For rotary axes, specify in MP\_kindOfRotAxis whether the axis concerned can rotate completely or has a limited angle of rotation.

MP\_kindOfRotAxis

Type of rotation axis (only for rotary axes)

Format: Drop-down selection menu Selection:

[RollOver]

Axis can rotate completely [NotRollOver]

Axis has limited angle of rotation

MP\_presetToAlignAxis controls the treatment of presets for rotation axes. If the attribute is set to TRUE, the offset from the preset is subtracted from the axis value before the kinematics calculation. If set to FALSE, the offset is only effective for the position display of the axis.

# MP\_presentToAlignAxis

Controls the treatment of the preset for rotation axes

Format: Drop-down selection menu

Selection:

|          | [True]                                    |
|----------|-------------------------------------------|
|          | Offset is subtracted.                     |
|          | [False]                                   |
|          | Offset is only effective for the display. |
| Default: | True                                      |

MP\_hasSpecAxisData is only for special axis data - the parameter is not used at present.

MP\_hasSpecAxisData

Special axis data available (only for special axes)

Format: Drop-down selection menu

Selection:

Default:

**[ True ]** Special axis data available **[ False ]** No special axis data False
P/N 627787-21 - Configuring the Axes and Spindle

## Encoders

Encoders transmit positions and movements of the machine to the control. ANILAM contouring controls operate with incremental and absolute encoders with EnDat interface.

**GNILGM** 

In the parameter object **CfgAxisHardware**, define the connections of the encoders, the type of encoder, the type of signals, etc.

The following topics are described:

- Type of Encoder
- Distance-Coded Reference Marks
- Encoder Connections
- Defining the Traverse Direction
- Encoder Monitoring

#### Type of Encoder

| Settings in the configuration editor: |  |
|---------------------------------------|--|
| Axes                                  |  |
| ParameterSets                         |  |
| Key for parameter set                 |  |
| CfgAxisHardware                       |  |
| posEncoderType                        |  |
| distPerMotorTurn                      |  |
| posEncoderDist                        |  |
| posEncoderIncr                        |  |

The parameter object CfgAxisHardware is not required for:

- Virtual axes (MP\_axisMode=Virtual)
- In MP\_posEncoderType, define the type of position measurement and the type of position encoder or speed encoder.

| <ul> <li>In MP_distPerMotorTurn, define the traverse distance per motor revolution.</li> </ul> |                                                                                   |  |  |  |
|------------------------------------------------------------------------------------------------|-----------------------------------------------------------------------------------|--|--|--|
| MP_pos                                                                                         | EncoderType                                                                       |  |  |  |
|                                                                                                | Position measurement by position encoder or motor encoder                         |  |  |  |
| Format:                                                                                        | Drop-down selection menu                                                          |  |  |  |
| Selection                                                                                      | ר:                                                                                |  |  |  |
|                                                                                                | [ MC distance coded ]                                                             |  |  |  |
|                                                                                                | Distance-coded position encoder on the MC (X01 to X06 and X35 to X38)             |  |  |  |
|                                                                                                | [ MC not distance coded ]                                                         |  |  |  |
|                                                                                                | No distance-coded position encoder on the MC (X01 to X06 and X35 to X38)          |  |  |  |
|                                                                                                | [ MC EnDat ]                                                                      |  |  |  |
|                                                                                                | EnDat position encoder on the MC (X01 to X06 and X35 to X38)                      |  |  |  |
|                                                                                                | No position measurement                                                           |  |  |  |
|                                                                                                | [ CC motor encoder ]                                                              |  |  |  |
|                                                                                                | Position measurement by speed encoder on the CC (X15 to X20 and X80)              |  |  |  |
|                                                                                                | to X83)                                                                           |  |  |  |
|                                                                                                | [ CC distance coded ]                                                             |  |  |  |
|                                                                                                | Distance-coded position encoder on the CC (X201 to X210)                          |  |  |  |
|                                                                                                | No distance-coded position encoder on the CC (X201 to X210)                       |  |  |  |
|                                                                                                | [ CC Motor EnDat ]                                                                |  |  |  |
|                                                                                                | Position measurement by EnDat speed encoder on the CC (X15 to X20 and X80 to X83) |  |  |  |
|                                                                                                | [ CC extern EnDat ]                                                               |  |  |  |
|                                                                                                | External EnDat encoder on the CC (X201 to X210)                                   |  |  |  |
| Default:                                                                                       | CC motor encoder                                                                  |  |  |  |
| MP_distPerMotorTurn                                                                            |                                                                                   |  |  |  |
|                                                                                                | Distance of one motor revolution                                                  |  |  |  |
| Format:                                                                                        | Numerical value                                                                   |  |  |  |
| Input:                                                                                         | 0.000 000 001 to 1 000 [mm] or [°]                                                |  |  |  |
| Default:                                                                                       | 5 [mm] or [°]                                                                     |  |  |  |
| Noto                                                                                           | The parameter MD dictDerMotorTurn is not effective for analog even                |  |  |  |
| Note:                                                                                          | However, you should not enter 0 for this parameter.                               |  |  |  |
|                                                                                                | ANILAM recommends that you enter the suggested default value.                     |  |  |  |

The following topic is described:

Signal Period

## **Signal Period**

For any given distance the position encoder supplies a fixed number of signal periods. The signal is subdivided 1024 times.

For **EnDat rotary encoders**, enter the following values for calculating the signal period:

- MP\_posEncoderDist: Distance per encoder revolution
- MP\_posEncoderIncr: Increments per encoder revolution
- Note: Ensure that the line count per rotary encoder revolution specified by the manufacturer is entered in the MP\_posEncoderIncr parameter. This value is used for the plausibility check of the measured value. If you enter a line count that differs from the one specified by the manufacturer, the control displays an error message. Note: Linear encoders with EnDat interface are excepted from the plausibility check.
- For **other encoders** (not rotary encoders with EnDat interface), enter the following values for calculating the signal period:
- **MP\_posEncoderDist:** Linear distance for the number of signal periods from **MP\_posEncoderIncr**
- **MP\_posEncoderIncr:** Number of signal periods for the distance from **MP\_posEncoderDist**

For **spindles**, enter the following values for calculating the signal period:

• MP\_posEncoderDist: 360°

• MP\_posEncoderIncr: Line count of the encoder used

The control calculates the quotient:

| Signal period = | MP_posEncoderDist<br>MP_posEncoderIncr |
|-----------------|----------------------------------------|
|-----------------|----------------------------------------|

MP\_posEncoderDist

|          | Distance for number of signal periods from MP_posEncoderIncr |
|----------|--------------------------------------------------------------|
| Format:  | Numerical value                                              |
| Input:   | 0.000 000 001 to 100 000 [mm] or [°]                         |
|          | For spindles: 360°                                           |
| Default: | 5 [mm] or [°]                                                |

MP\_posEncoderIncr

|          | Number of signal periods for distance from MP_posEncoderDist |
|----------|--------------------------------------------------------------|
| Format:  | Numerical value                                              |
| Input:   | 1 to 100 000 [incr.]                                         |
|          | For spindles: Line count of the encoder used                 |
| Default: | 2048 [incr.]                                                 |

## **Distance-Coded Reference Marks**

| Settings in the configuration editor: |  |
|---------------------------------------|--|
| Axes                                  |  |
| ParameterSets                         |  |
| Key for parameter set                 |  |
| CfgAxisHardware                       |  |
| posEncoderRefDist                     |  |

The parameter object CfgAxisHardware is not required for:

Virtual axes (MP\_axisMode=Virtual)

ANILAM offers linear encoders with **distance-coded reference marks**. The nominal increment between two fixed reference marks depends on the encoder being used.

• For encoders with distance-coded reference marks, enter for each axis the nominal increment between two fixed reference marks in **MP\_posEncoderRefDist**.

#### Example:

LS 486C: Incremental linear encoder with distance-coded reference marks Grating period 20  $\mu$ m (= one signal period covers 0.02 mm), nominal increment between reference marks is 20 mm.

MP\_posEncoderDist = 0.02 MP\_posEncoderIncr = 1

MP\_encoderDistance =  $\frac{20 \text{ mm}}{0.02 \text{ mm}}$  =1000 [signal periods]

#### MP\_posEncoderRefDist

|          | Nominal distance between two fixed reference marks |
|----------|----------------------------------------------------|
| Format:  | Numerical value                                    |
| Input:   | 1 to 65 535 [signal periods]                       |
| Default: | 1 000 [signal periods]                             |

## **Encoder Connections**

| Settings in the configuration editor: |  |
|---------------------------------------|--|
| Axes                                  |  |
| ParameterSets                         |  |
| Key for parameter set                 |  |
| CfgAxisHardware                       |  |
| posEncoderInput                       |  |
| posEncoderSignal                      |  |
| posEncoderFreq                        |  |
| posEncoderResistor                    |  |
| speedEncoderInput                     |  |
| driveOffGroup                         |  |

The parameter object CfgAxisHardware is not required for:

Virtual axes (MP\_axisMode=Virtual)

Position encoder input

The following topics are described:

- MP\_posEncoderInput
- Position Encoder Signal
- MP\_posEncoderSignal

#### MP\_posEncoderInput

Assignment of position-encoder input to axis

Format: Drop-down selection menu

Selection:

[ None ] No position encoder connected.
[ X01–X06 ] Position encoder inputs are X01 to X06 (on the MC).
[ X35–X38 ] Position encoder inputs are X35 to X38 (on the MC).
[ X201–X210 ] Reserved

## **CNC Technical Manual**

P/N 627787-21 - Configuring the Axes and Spindle

# ANILAM

#### **Position Encoder Signal**

Position encoders supply  $1-V_{PP}$  or  $11-\mu A_{PP}$  signals. Define the type of signal, input frequency and terminating resistance in the following machine parameters.

- MP\_posEncoderSignal: 1-V<sub>PP</sub> or 11-µA<sub>PP</sub> signal
- MP\_posEncoderFreq: Maximum input frequency
- MP\_posEncoderResistor: Terminating resistor

**Note:** The incremental track data must be entered for the corresponding position encoder inputs for encoders with EnDat interfaces.

The parameter MP\_driveOffGroup is optional and is not effective for analog axis feedback control.

MP\_driveOffGroup

Circuit of X150/X151

Format: Numerical value

Selection:

[None] Axis not assigned (disabling only through I32). [Group1] Axis is assigned to X150 pin 1. [Group2] Axis is assigned to X150 pin 2. [Group3] Axis is assigned to X150 pin 3. [Group4] Axis is assigned to X150 pin 4. [Group5] Axis is assigned to X151 pin 1. [Group6] Axis is assigned to X151 pin 2. [Group7] Axis is assigned to X151 pin 3. [Group8] Axis is assigned to X151 pin 4.

## MP\_posEncoderSignal

|  |  | Signal | amplitude | at position | encoder | input |
|--|--|--------|-----------|-------------|---------|-------|
|--|--|--------|-----------|-------------|---------|-------|

Format: Drop-down selection menu

Selection:

|          | [ 1 Vpp ]                         |
|----------|-----------------------------------|
|          | Input signal of encoder is 1 Vpp. |
|          | [ 11 µA ]                         |
|          | Input signal of encoder is 11 µA. |
| Default: | 1 Vpp                             |

#### MP\_posEncoderFreq

Input frequency of position encoder inputs

Format: Drop-down selection menu

Selection:

[ Fast ] Input frequency With 1  $V_{PP}$ : 350 kHz With 11  $\mu A_{PP}$ : 150 kHz [ Slow ] Input frequency of 33 kHz

In **MP\_posEncoderResistor**, you define whether a terminating resistor is required. (120 ohms)

This parameter may be required if the encoder signals are looped through a servo drive, or if Y cables are used. It is usually sufficient to set the parameter to **Without.** 

MP\_posEncoderResistor

Terminating resistor at position encoder input

Format: Drop-down selection menu

Selection:

Default:

| [ Without ]       |
|-------------------|
| Without resistor. |
| [ 120 Ohm ]       |
| With resistor.    |
| Without           |

## **CNC Technical Manual**

P/N 627787-21 - Configuring the Axes and Spindle

## **Defining the Traverse Direction**

| Settings in the configuration editor: |  |
|---------------------------------------|--|
| Axes                                  |  |
| ParameterSets                         |  |
| Key for parameter set                 |  |
| CfgAxisHardware                       |  |
| signCorrActualVal                     |  |
| signCorrNominalVal                    |  |
|                                       |  |

The parameter object CfgAxisHardware is not required for:

Virtual axes (MP\_axisMode=Virtual)

For analog axes, define whether the sign of the nominal position value and/or the sign of the nominal speed value are/is to be reversed, depending on the mounting position of the encoders. Both parameters must be inverted if the traverse direction of the axis is to be reversed.

#### MP\_signCorrActualVal

Reversal of the algebraic sign of the position encoder signal

Format: Drop-down selection menu

Selection:

|          | [ On ]                                                  |
|----------|---------------------------------------------------------|
|          | Reverse the sign of the position encoder signal.        |
|          | [ OFF ]                                                 |
|          | Do not reverse the sign of the position encoder signal. |
| Default: | Off                                                     |

#### MP\_signCorrNominalVal

| Reversal  | of the | algebraic | sian     | of the | nominal | speed | value |
|-----------|--------|-----------|----------|--------|---------|-------|-------|
| 1.0010100 | 01 010 | aigesiaie | <u> </u> | 01 010 |         | 00000 | 10100 |

Format: Drop-down selection menu

Selection:

|          | [ On ]                                               |
|----------|------------------------------------------------------|
|          | Reverse the sign of the speed encoder signal.        |
|          | [OFF]                                                |
|          | Do not reverse the sign of the speed encoder signal. |
| Default: | Off                                                  |

## **Encoder Monitoring**

| Settings in the configuration editor: |  |
|---------------------------------------|--|
| Axes                                  |  |
| ParameterSets                         |  |
| Key for parameter set                 |  |
| CfgEncoderMonitor                     |  |
| checkAbsolutPos                       |  |
| checkSignalLevel                      |  |
| checkFrequency                        |  |
| checkRefDistance                      |  |

The parameter object CfgEncoderMonitor is not required for:

• Virtual axes (MP\_axisMode=Virtual)

ANILAM contouring controls monitor the signal transmission from the encoders.

The following topics are described:

- Position Encoder
- Monitoring of Encoders with EnDat Interface

#### **Position Encoder**

Activate the following monitoring functions for the position encoders:

- MP\_checkAbsolutPos: Monitor the absolute position.
- MP\_checkSignalLevel: Monitor the encoder amplitude.
- MP\_checkFrequency: Monitor the frequency of the encoder signals.

The interpolator calculates the absolute position when a reference mark of a distancecoded encoder is crossed over. If MP\_checkAbsolutPos is active, the nominal values are compared to the actual values. If deviations are found, an error message is displayed and an Emergency Stop is initiated.

#### MP\_checkAbsolutPos

Monitoring the absolute position of distance-coded encoder

Format: Drop-down selection menu

Selection:

Default:

**[ On ]** Monitor the absolute position. **[ OFF ]** No monitoring. Off

## **CNC Technical Manual**

P/N 627787-21 - Configuring the Axes and Spindle

| nalLevel                                                              |
|-----------------------------------------------------------------------|
| Monitoring the encoder amplitude                                      |
| Drop-down selection menu                                              |
|                                                                       |
| [ On ]<br>Monitor the encoder amplitude.<br>[ OFF ]<br>No monitoring. |
| Off                                                                   |
| quency<br>Monitoring the edge senaration of the position encoders     |
| Dran down coloction many                                              |
| [ On ]<br>Monitor the encoder frequency.<br>[ OFF ]<br>No monitoring  |
|                                                                       |

| Criterion                                                 | Error message                             |
|-----------------------------------------------------------|-------------------------------------------|
| Absolute position with distance-<br>coded reference marks | Encoder <axis> DEFECTIVE</axis>           |
| Amplitude of encoder signals                              | Encoder AMPLITUDE TOO LOW <axis></axis>   |
| Edge separation of encoder signals                        | Encoder <axis>: FREQUENCY TOO HIGH</axis> |

#### Monitoring of Encoders with EnDat Interface

In the event of a disturbance, the error message **EnDat defective <error code> <axis>** will display.

The error code is shown in hexadecimal notation. Error codes may also display combined, in which case they add themselves together.

There are two possible types of errors:

- The encoder reports an error.
- · Access to the encoder via the EnDat interface is faulty.

ANILAM

Codes for errors reported by the encoder:

| Error code | Meaning                    |
|------------|----------------------------|
| 0x0000001  | Light source defective     |
| 0x0000002  | Signal amplitude too small |
| 0x0000004  | Incorrect position value   |
| 0x0000008  | Overvoltage                |
| 0x0000010  | Undervoltage               |
| 0x0000020  | Overcurrent                |
| 0x0000040  | Replace battery            |
| 0x0000080  | Reserved                   |
| 0x00000100 | Reserved                   |
| 0x00000200 | Reserved                   |
| 0x00000400 | Reserved                   |
| 0x0000800  | Reserved                   |
| 0x00001000 | Reserved                   |
| 0x00002000 | Reserved                   |
| 0x00004000 | Reserved                   |
| 0x00008000 | Reserved                   |

Error codes if the access to the encoder via the EnDat interface is faulty:

| Error code | Meaning                                        |
|------------|------------------------------------------------|
| 0x80010000 | Delete the alarm bit                           |
| 0x80020000 | Read the alarm status                          |
| 0x80040000 | Read the number of pulses                      |
| 0x80080000 | Read the number of signal periods              |
| 0x80100000 | Read the number of differentiable revolutions  |
| 0x80200000 | Read the measuring steps                       |
| 0x80400000 | Read the series number                         |
| 0x80800000 | Read the type of encoder                       |
| 0x81000000 | Read the position value                        |
| 0x82000000 | Reserved                                       |
| 0x84000000 | Reserved                                       |
| 0x88000000 | Read the checksum                              |
| 0x9000000  | Alarm bit remains set                          |
| 0xA0000000 | Timeout while waiting for data - signal "high" |
| 0xC0000000 | Timeout while waiting for data - signal "low"  |
| 0x80000000 | Error during access to EnDat interface         |

## **CNC Technical Manual**

P/N 627787-21 - Configuring the Axes and Spindle

## **Analog Axes**

| Settings in the configuration editor: |  |
|---------------------------------------|--|
| Axes                                  |  |
| ParameterSets                         |  |
| Key for parameter set                 |  |
| CfgAxisAnalog                         |  |
| analogOutput                          |  |
| maxFeedAt9V                           |  |

The Parameter object

- CfgAxisHardware is not required for:
   •Virtual axes (MP\_axisMode=Virtual)
- CfgAxisAnalog is not required for:
  •Virtual axes (MP\_axisMode=Virtual)
  •Axes that are for display only (MP\_axisMode=Display)
  •Digital axes (MP\_axisHw=CC or None)

In MP\_CfgAxis/axisHw=Analog analog closed-loop axes are defined as such and are described in the parameter object CfgAxisAnalog (see "The Control Loop, Controller Parameters for Analog Axes").

The following topics are described:

- Analog Output
- Rapid Traverse for Analog Axes

#### Analog Output

• In **MP\_analogOutput**, define the number of the analog nominal-value output at connector X8.

MP\_analogOutput

Nominal speed value output of axis or spindle

Format: Drop-down selection menu

Selection:

[ None ] No analog output assigned [ Analog Output 1–6 ] Analog outputs 1 to 6 (connector X8) [ Analog Output 7–12 ] Analog outputs 7 to 12 (connector X9)

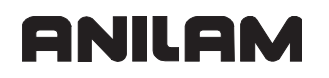

#### **Rapid Traverse for Analog Axes**

- In **MP\_maxFeedAt9V**, enter the rapid-traverse rate to be reached at an analog voltage of 9 V (e.g., for drives reaching the rapid traverse rate at 6 V, the corresponding value at 9 V must be calculated by linear calculation).
- Adjust the rapid traverse feed rate (v<sub>max</sub>) with the analog voltage at the servo amplifier.

MP\_maxFeedAt9v

|          | Velocity at 9 V                       |
|----------|---------------------------------------|
| Format:  | Numerical value                       |
| Input:   | 0.0 to 36 000 000.0 [mm/min or °/min] |
| Default: | 4 999.98                              |

#### **Reading Axis Information**

The following topics are described:

- Module 9038 Read status information of axes
- Reading the Axis Coordinates
- Module 9040 Reading of axis coordinates by the PLC in the format 1/1000
   (0.001) mm
- Module 9041 Reading of axis coordinates by the PLC in the format 1/10000
   (0.0001) mm
- Module 9411 Read the actual spindle values (speed, coordinates)
- Reading the Actual Spindle Values

## Module 9038 Read status information of axes

With Module 9038 you can interrogate the general status information of the axes. You can interrogate the status of a specific axis or of all axes at once.

For bit-coded information, the status request for a specific axis returns code 0 or 1. The meaning of the return codes is explained in the table below.

The status request for all axes only returns bit-coded information. The information is then passed on in the bit corresponding to the axis.

| Status information | Bit information | Meaning                                                                                                    |
|--------------------|-----------------|----------------------------------------------------------------------------------------------------|
| 0                  | x               | 0: Axis is not active (MP_axisMode not equal to "Active" or<br>no encoder)<br>1: Axis is active                                                                                                    |
| 1                  | x               | <ul> <li>Axis in interpolation context?</li> <li>0: Axis is presently in the interpolation context or not active.</li> <li>1: Axis is presently not in the interpolation context, or axis is a spindle. (Spindles are not in interpolation context.)</li> </ul> |
| 2                  | x               | 0: Open-loop axis<br>1: Closed-loop axis (MP_axisMode=Active)                                                                                                    |
| 3                  | -               | Maximum temperature of the motor [°C]                                                                                                    |
| 4                  | x               | 0: No Hirth axis<br>1: Hirth axis                                                                                                    |
| 5                  | -               | Hirth grid [1/10 μm]                                                                                                    |
| 6                  | -               | Should not be used.                                                                                                    |
| 7                  | x               | 0: Linear axis or not active<br>1: Rotary axis (MP_isAng=True)                                                                                                    |
| 8                  | x               | 0: Analog axis (MP_axisHw=Analog) or not active<br>1: Digital axis                                                                                                    |

| PS | B/W/D/K | <>Axis><br>Axis-specific: Index from MP_CfgAxes/axisList<br>For all axes: –1                                                 |
|----|---------|----------------------------------------------------------------------------------------------------|
| PS | B/W/D/K | <>Status information><br>See table above                                                                                     |
| СМ | 9038    |                                                                                                    |
| PL | B/W/D   | <>Information>                                                                                                    |
|    |         | Axis-specific: Status information according to table<br>For all axes: Bit-coded<br>(Bit 0 corresponds to logic axis 0, etc.) |

#### Error code:

| Marker                   | Value | Meaning                                |
|--------------------------|-------|----------------------------------------|
| NN_GenApiModuleError     | 0     | Information was read                   |
|                          | 1     | Error code in NN_GenApiModuleErrorCode |
| NN_GenApiModuleErrorCode | 1     | Status information not available       |
|                          | 2     | Axis does not exist                    |

#### **Reading the Axis Coordinates**

• Read the axis coordinates with Module 9041.

The values are saved in double words beginning at the given address.

The values for all axes are read in, regardless of whether individual axes are excluded through the machine configuration. Values for excluded axes are undefined.

The coordinate value of an axis remains undefined until the reference point of an axis has been traversed.

P/N 627787-21 - Configuring the Axes and Spindle

## Module 9040 Reading of axis coordinates by the PLC in the format 1/1000 (0.001) mm

Module 9040 loads the axis coordinates from the control loop for all NC axes. The actual values in the reference system, the servo lag, the distance-to-go and the deflection of a triggering touch probe can be loaded.

The values are saved in 10 double words in the format 1/1000 mm, beginning at the given target address.

The module is only supported if you use the 6000i compatible programming interface (API 1.0).

**Note:** This PLC module was introduced in order to remain compatible with older PLC programs (with API version 1.0) of older ANILAM contouring controls. This module is not supported if the symbolic programming interface is used. Use Module 9041 instead.

## Possible errors:

- The argument for the type of coordinate is outside the permitted range (2).
- The specified target address is not a double word address (4).
- The double word block cannot be written to the specified target address (4)
- You are using the symbolic programming interface.

#### Call:

| PS | K/B/W/D | <target address="" dxxxx=""></target>    |
|----|---------|------------------------------------------|
| PS | K/B/W/D | <type coordinate="" of=""></type>        |
|    |         | 2: Actual values in the reference system |
|    |         | 3: Following error                       |
|    |         | 4: Distance-to-go                        |
|    |         | 5: Deflection (measuring touch probe)    |
|    |         | 6: Actual values in the datum system     |
| CM | 9040    |                                          |

#### Error recognition:

| Marker | Value | Meaning          |
|--------|-------|------------------|
| M4203  | 0     | Data was read    |
|        | 1     | Faulty call data |

## Module 9041 Reading of axis coordinates by the PLC in the format 1/10000 (0.0001) mm

Module 9041 loads the axis coordinates from the control loop for all NC axes. The actual values in the reference system, the servo lag, the distance-to-go and the deflection of a triggering touch probe can be loaded.

The values are saved in 10 double words in the format 1/10000 mm, beginning at the given target address.

## Possible errors:

- The argument for the type of coordinate is outside the permitted range (2).
- The specified target address is not a double word address (4).
- The double word block cannot be written to the specified target address (4)

Call:

| PS | K/B/W/D | <target address="" dxxxx=""></target>    |
|----|---------|------------------------------------------|
| PS | K/B/W/D | <type coordinate="" of=""></type>        |
|    |         | 2: Actual values in the reference system |
|    |         | 3: Following error                       |
|    |         | 4: Distance-to-go                        |
|    |         | 5: Deflection (measuring touch probe)    |
|    |         | 6: Actual values in the datum system     |
| CM | 9041    |                                          |

## Error recognition:

| Marker               | Value | Meaning          |
|----------------------|-------|------------------|
| NN_GenApiModuleError | 0     | Data was read    |
| (M4203)              | 1     | Faulty call data |

## Module 9411 Read the actual spindle values (speed, coordinates)

The position and speed values of the spindle are transferred.

This module is supported only by the new symbolic programming interface (API). If you are using the 6000i compatible storage interface, the module returns the error code 99. Call:

| PS | K/B/W/D | <>logic spindle number>                                                                   |
|----|---------|-------------------------------------------------------------------------------------------|
| PS | K/B/W/D | <pre>&lt;&gt;desired spindle information&gt; 1: Actual position 2: Nominal position</pre> |
|    |         | 2. Norminal position<br>3: Actual position in the reference system                        |
|    |         | 4: Lag error                                                                              |
|    |         | 5: Distance-to-go                                                                         |
|    |         | 10: Actual speed                                                                          |
|    |         | 11: Nominal speed                                                                         |
| CM | 9411    |                                                                                           |
| PL | D       | <>spindle information>                                                                    |
|    |         | About 1 to 5: Value in 0.0001°                                                            |
|    |         | About 10 to 11: Value in 0.0001 rpm                                                       |

## Error code:

| Marker                   | Value | Meaning                                                               |
|--------------------------|-------|-----------------------------------------------------------------------|
| NN_GenApiModuleError     | 0     | Actual spindle value has been read.                                   |
|                          | 1     | Error code in NN_GenApiModuleErrorCode                                |
| NN_GenApiModuleErrorCode | 2     | Requested spindle number or spindle information is invalid.           |
|                          | 99    | Module is not supported (control operates with 6000i compatible API). |

#### **Reading the Actual Spindle Values**

Read the spindle coordinates with Module 9411.

**Note:** You can use this module ony if you are working with the new symbolic API, see "Definition of Axes".

## **Traverse Ranges**

| Settings in the configuration editor: |  |
|---------------------------------------|--|
| Axes                                  |  |
| ParameterSets                         |  |
| Key for parameter set                 |  |
| CfgPositionLimits                     |  |
| swLimitSwitchPos                      |  |
| swLimitSwitchNeg                      |  |

The parameter object CfgPositionLimits is not required for:

- Virtual axes (MP\_axisMode=Virtual)
- Axes that are for display only (MP\_axisMode=Display)

Define the software limit switches in the parameter object CfgPositionLimits:

- The datum is the machine datum (MP\_refPosition).
- If the geometry detects that a software limit switch will be traversed, the traverse path concerned will not be executed and an error message will be displayed.
- If a software limit switch has been traversed, the control passes into the Emergency Stop state.
- The software limit switches can usually be overwritten from the NC program (see below).
- Limit-switch monitoring can be deactivated by entering 0 for positive and negative limit values.

MP\_swLimitSwitchPos

|          | Positive software limit switches             |
|----------|----------------------------------------------|
| Format:  | Numerical value                              |
| Input:   | -100 000.000 000 000 to +100 000 [mm] or [°] |
| Default: | 0 [mm] or [°]                                |

MP\_swLimitSwitchNeg

|          | Negative software limit switches             |
|----------|----------------------------------------------|
| Format:  | Numerical value                              |
| Input:   | -100 000.000 000 000 to +100 000 [mm] or [°] |
| Default: | 0 [mm] or [°]                                |

**Note:** If the positive and negative software limit switches both = 0, monitoring is switched off.

Software limit switches can be overwritten with **FN17:SYSWRITE** (e.g., for automatic tool change. This function is effective only until the next GOTO command (GOTO key or FN9 to FN12) or the end of the program).

## **CNC Technical Manual**

P/N 627787-21 - Configuring the Axes and Spindle

## **Lubrication Pulse**

| Settings in the configuration editor: |  |
|---------------------------------------|--|
| Axes                                  |  |
| ParameterSets                         |  |
| Key for parameter set                 |  |
| CfgPositionLimits                     |  |
| lubricationDist                       |  |

The parameter object CfgPositionLimits is not required for:

- Virtual axes (MP\_axisMode=Virtual)
- Axes that are for display only (MP\_axisMode=Display)
- In **MP\_lubricationDist**, you define the traverse distance at which the lubrication pulse for the axis guideways is to be output. The NC reports in **NN\_AxLubricationPulse** when the entered distance in an axis has been exceeded.
- Reset **PP\_AxLubricationDistReset** after lubrication. This resets the distance counter to 0.

**Note:** After the control has been reset, the accumulated distance is reset.

MP\_lubricationDist

|          | Path-dependent lubrication of axis       |
|----------|------------------------------------------|
| Format:  | Numerical value                          |
| Input:   | 0.000 000 000 to + 100 000 [mm] or [°]   |
|          | 0= no output of lubrication pulse to PLC |
| Default: | 100 [mm] or [°]                          |

| PLC operand                                                                      | Туре |
|----------------------------------------------------------------------------------|------|
| NN_AxLubricationPulse<br>Lubrication pulse: Value in MP_lubricationDist exceeded | М    |
| 0: Value not exceeded<br>1: Value exceeded                                       |      |
| PP_AxLubricationDistReset                                                        | М    |
| Resetting the accumulated distance                                               |      |
| 0: Do not reset accumulated distance<br>1: Reset accumulated distance            |      |

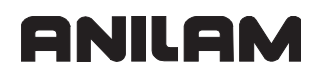

## Controlling Axes by PLC (PLC Axes)

Axes that are **not** in an interpolation context, can be used by the PLC as required. The PLC can start more than one axis simultaneously, but they are not interpolated with each other.

**Note:** The axis interpolation context can by changed by the PLC at any time. Example: By activating another kinematics model.

The following topic is described:

• Stopping/Starting Axes by PLC

#### Stopping/Starting Axes by PLC

The following topics are described:

- Module 9120 Position PLC axis
- Module 9121 Stop PLC axis
- Module 9122 Status of PLC axis
- Module 9123 Traverse the reference marks of PLC axes
- Module 9124 Feed rate override for PLC axis
- Positioning of Axes by PLC
- Module 9125 Stop PLC axis at next Hirth grid position
- Tool-change Sequences are Defined via Scripts
- Spindle-gear Switching
- Module 9221 Start PLC positioning movement
- Module 9222 Interrogate PLC positioning status
- Module 9224 Stop PLC positioning movements

#### Module 9120 Position PLC axis

The module positions an axis. The target position and feed rate are transferred in the module call.

The axis is positioned regardless of any other processes in the control. In particular, there is no interpolation with other axes.

#### **Constraints:**

- The axis must **not** be in an interpolation context.
- The parameter values for rapid traverse, acceleration, etc. must be set correctly.
- Rotary axes are positioned in the direction of the shortest path, except if the target position was transferred as an incremental value.
- Software limit switches are not effective.
- The axis must be stationary. Any positioning movement must be aborted beforehand with Module 9121.
- Feed-rate override is disabled.
- If no reference mark has been traversed, the positioning process builds on the counter value as it was upon switch-on.
- If Modules 9120, 9121, and 9122 are called more than once for the same axis during one PLC scan, only the last command is transferred.

P/N 627787-21 - Configuring the Axes and Spindle

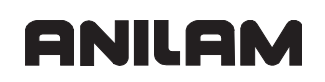

 The "Positioning error" status set in this axis is cleared. The status must be evaluated by Module 9122.

| Call: |         |                                                   |
|-------|---------|---------------------------------------------------|
| PS    | B/W/D/K | <>Axis>                                           |
|       |         | Index from MP_CfgAxes/axisList                    |
| PS    | B/W/D/K | <>Target position>                                |
|       |         | Input unit: [0.0001 mm]                           |
| PS    | B/W/D/K | <>Feed rate>                                      |
|       |         | Input unit: [mm/min]                              |
| PS    | B/W/D/K | <>Mode>                                           |
|       |         | Bit 0 – Definition of the target position:        |
|       |         | 0: Absolute (i.e., relative to the machine datum) |
|       |         | 1: Incremental                                    |
| СМ    | 9120    |                                                   |
| PL    | B/W/D   | <>Error code>                                     |
|       |         | 0: No error. Positioning was started.             |
|       |         | 1: Axis does not exist                            |
|       |         | 2: Axis is still in interpolation context         |
|       |         | 3: Axis is already being positioned               |
|       |         | 4: Absolute position is outside of modulo range   |
|       |         | 5: Programmed axis not in closed loop             |

## Module 9121 Stop PLC axis

The module stops a positioning movement that has been started by Module 9120 or 9123.

#### **Constraints:**

• If Modules 9120, 9121, and 9122 are called more than once for the same axis during one PLC scan, only the last command is transferred.

| PS   | B/W/D/K | <>Axis><br>Index from MP_CfgAxes/axisList |
|------|---------|-------------------------------------------|
| CM   | 9121    |                                           |
| PL E | B/W/D   | <>Error code>                             |
|      |         | 0: Positioning is canceled                |
|      |         | 1: Axis does not exist                    |
|      |         | 2: Axis is still in interpolation context |
|      |         | 3: Axis was already stationary            |
|      |         |                                           |

P/N 627787-21 - Configuring the Axes and Spindle

## Module 9122 Status of PLC axis

The module provides information on the present operating status of the axis.

#### **Constraints:**

• Status changes through a PLC positioning command (Modules 9120, 9121, 9123) are not detected until the next PLC scan.

| P3 I | B/W/D/K | <>Axis>                                                                                                    |
|------|---------|----------------------------------------------------------------------------------------------------|
| CM S | 9122    | _CtgAxes/axisList                                                                                                    |
| PL I | B/W/D   | <>Status><br>Bit 0 – Axis in interpolation context ?<br>0: Axis does not exist or in interpolation context<br>1: Axis is not in interpolation context<br>Bit 1 – Reference mark<br>0: Reference mark not yet traversed<br>1: Reference mark traversed<br>Bit 2 – Positioning<br>0: Positioning inactive<br>1: Positioning active<br>Bit 3 – Direction of motion<br>0: Positive direction of motion<br>1: Negative direction of motion<br>Bit 4 – Positioning error<br>0: No positioning error<br>0: No positioning error<br>Bit 5 – Closed-loop or open-loop axis<br>0: Closed-loop axis<br>1: Open-loop axis<br>Bit 6 – Target position reached?<br>0: Target position not yet reached<br>1: Target position reached |

## Module 9123 Traverse the reference marks of PLC axes

The module starts a positioning movement in a defined direction. The positioning movement is continued until a reference mark is found or until the positioning movement is canceled by Module 9121.

**Note:** Use Module 9123 only if no conventional procedure for traversing the reference marks is possible.

#### **Constraints:**

- The axis must **not** be in an interpolation context.
- The parameter values for rapid traverse, acceleration, etc. must be set correctly.
- Software limit switches are not active.
- The axis must be stationary. Any positioning movement must be interrupted beforehand with Module 9121.
- Feed-rate override is disabled.
- If Modules 9120, 9121, and 9122 are called more than once for the same axis during one PLC scan, only the last command is transferred.
- The "Positioning error" status set in this axis is deleted.
- The "Find reference point" status is set for the axis.
- Any pre-existing reference point in this axis is cleared, but the numerical axis value remains. It will not be reinitialized until the reference point is found.
- The positioning movement is interrupted as soon as the reference point is found. However, due to the braking distance, the axis comes to a standstill somewhat beyond the reference mark.

| PS | B/W/D/K | <>Axis>                                   |
|----|---------|-------------------------------------------|
|    |         | Index from MP_CfgAxes/axisList            |
| PS | B/W/D/K | <>Feed rate>                              |
|    |         | Input unit: [mm/min]                      |
| PS | B/W/D/K | <>Mode>                                   |
|    |         | Bit 0: Direction of traverse              |
|    |         | 0: Positive                               |
|    |         | 1: Negative                               |
| СМ | 9123    |                                           |
| PL | B/W/D   | <>Error code>                             |
|    |         | 0: No error. Positioning was started.     |
|    |         | 1: Axis does not exist                    |
|    |         | 2: Axis is still in interpolation context |
|    |         | 3: Axis is already being positioned       |
|    |         | 5: Programmed axis not in closed loop     |

## Module 9124 Feed rate override for PLC axis

The override value set in this module influences the traversing speed of an axis traversed by the PLC with Module 9120 or 9123.

#### Constraints:

- The axis must **not** be in an interpolation context.
- The override value is transferred as an integer (0 to 10 000), which may be in the range from 0% to 100.00% (resolution 0.01%).
- The last transmitted override value is accounted for at the beginning of movement.
- After a reset or interruption of the PLC program the override value is set to 100.00%.
- The override value can also be changed during a positioning movement.
- The module can be called in addition to a module from the group (9120/9121/9123) during the same PLC scan.

Call:

| PS | B/W/D/K | <>Axis>                                                           |
|----|---------|-------------------------------------------------------------------|
|    |         | Index from MP_CfgAxes/axisList                                    |
| PS | B/W/D/K | <>Override>                                                       |
|    |         | Input unit: 0 to 10 000, corresponds to 0 to 100% in 0.01% steps. |
| СМ | 9124    |                                                                   |
| PL | B/W/D   | <>Error code>                                                     |
|    |         | 0: No error, override value was set                               |
|    |         | 1: Axis does not exist                                            |
|    |         | 2: Not a PLC axis                                                 |
|    |         | 3: Override value incorrect                                       |

## Positioning of Axes by PLC

You start a PLC positioning movement with Module 9221, and you can interrogate the status with Module 9222.

The following conditions apply to a PLC positioning command:

- Tool compensation is not included. Before a PLC positioning command you must end any tool compensation.
- A PLC positioning movement is not displayed in the test graphics.

The NC cancels a PLC positioning movement under the following conditions:

- If in the Manual or Handwheel modes, there is an NC STOPP
- If in the automatic operating modes, there is an NC STOPP and "internal stop"
- An EMERGENCY STOP
- An error message that results in a STOPP

## Module 9125 Stop PLC axis at next Hirth grid position

Stop an already started PLC-positioning of an axis at the next Hirth grid position. Call:

| PS | B/W/D/K | <axis></axis>                  |
|----|---------|--------------------------------|
|    |         | 0 to 8 represent axes 1 to 9   |
| СМ | 9125    |                                |
| PL | B/W/D   | <error code=""></error>        |
|    |         | 0: Positioning is canceled     |
|    |         | 1: Axis does not exist         |
|    |         | 2: Not a PLC axis              |
|    |         | 3: Axis was already stationary |
|    |         | 4: Axis is not a Hirth axis    |
|    |         |                                |

#### **Tool-change Sequences are Defined via Scripts**

Effective immediately, new channel-specific machine parameters are available for configuration of the tool-change sequences. You must enter the names of the script files in these machine parameters. The script defines the tool-change sequence for each type of changer. ANILAM has already made four pre-defined script files available, which you must enter in the optional machine parameters under **CfgPlcToolChange** as required:

P/N 627787-21 - Configuring the Axes and Spindle

Explanations to the new optional machine parameters for configuring the tool-change sequences:

| Parameters     | Description                                                                                                    |  |  |
|----------------|----------------------------------------------------------------------------------------------------|--|--|
| sequT0Text     | Name of a script file given under CfgOemScript for loading an external tool.                                                                                                    |  |  |
| sequT0Tint     | Name of a script file given under CfgOemScript for loading an internal tool.                                                                                                    |  |  |
| sequT0TintS    | Name of a script file given under CfgOemScript for loading an internal tool that requires special handling.                                                                                                    |  |  |
| sequTextT0     | Name of a script file given under CfgOemScript for unloading an external tool.                                                                                                    |  |  |
| sequTextText   | Name of a script file given under CfgOemScript for unloading and loading an external tool.                                                                                                    |  |  |
| sequTextTint   | Name of a script file given under CfgOemScript for unloading an external tool and loading an internal tool.                                                                                                    |  |  |
| sequTextTintS  | Name of a script file given under CfgOemScript for unloading an external tool and loading an internal tool that requires special handling.                                                                                                    |  |  |
| sequTintT0     | Name of a script file given under CfgOemScript for unloading an internal tool.                                                                                                    |  |  |
| sequTintT0S    | Name of a script file given under CfgOemScript for unloading an internal tool that requires special handling.                                                                                                    |  |  |
| sequTintText   | Name of a script file given under CfgOemScript for unloading an internal tool and loading an external tool.                                                                                                    |  |  |
| sequTintTextS  | Name of a script file given under CfgOemScript for unloading an internal tool that requires special handling and loading an external tool.                                                                                                    |  |  |
| sequTintTint   | Name of a script file given under CfgOemScript for unloading an internal tool and loading an external tool. Neither has a fixed pocket in the tool magazine.                                                                                                  |  |  |
| sequTintTintS  | Name of a script file given under CfgOemScript for unloading an internal tool<br>and loading another internal tool. Neither has a fixed pocket in the tool<br>magazine, but at least one requires special handling.                                           |  |  |
| sequTintTintF  | Name of a script file given under CfgOemScript for unloading an internal and loading another internal tool. At least one tool has a fixed pocket in the tool magazine.                                                                                        |  |  |
| sequTintTintFS | Name of a script file given under CfgOemScript for unloading an internal tool<br>and loading another internal tool. At least one tool has a fixed pocket in the tool<br>magazine, and at least one tool requires special handling.                            |  |  |
| followUpS      | Name of a symbolic PLC operand or the number of a logical marker: the marker is set if an other strobe with an S code follows in the tool-change sequence.                                                                                                    |  |  |
| followUpT      | Name of a symbolic PLC operand or the number of a logical marker: the marker is set if an other strobe with a T code follows in the tool-change sequence.                                                                                                    |  |  |
| updateTable    | Name of a symbolic PLC operand or the number of a logical marker: use the PLC program to set the marker if the control should not automatically update the pocket table. If the parameter is empty, the pocket table is automatically updated by the control. |  |  |

The following pre-defined scripts for configuring the tool-change sequences are available under the CfgOemScript configuration object:

| Script key | Description                                                                                                    |
|------------|----------------------------------------------------------------------------------------------------|
| T0_TNC     | Unload tool, transfer tool number 0 and data from the pocket table                                                                       |
| T1_TNC     | Only unload tool and transfer data from the pocket table                                                                                 |
| T0T1_TNC   | First unload tool, and transfer tool number 0 and data from the pocket table. Then load tool and transfer data from the pocket table.    |
| T1T0_TNC   | First load new tool and transfer data from the pocket table. Then unload tool and transfer tool number 0 and data from the pocket table. |

#### Spindle-gear Switching

Effective immediately, the NC software supports management of spindle-gear switching.

| Settings in the configuration editor: |  |
|---------------------------------------|--|
| System                                |  |
| PLC                                   |  |
| CfgPlcSStrobe                         |  |
| [Kev for S strobe]                    |  |
| ObeerSpeed                            |  |
| gealopeeuv                            |  |
| Axes                                  |  |
| ParameterSets                         |  |
| [Kev for the axis]                    |  |
| CfaEeedLimits                         |  |
|                                       |  |
| nominaiSpeed                          |  |

Configure a separate spindle parameter set for each gear stage.

Note: Use the "KeySynonym" function to create new parameter sets rapidly and easily. (in the configuration editor under KeySynonym -> CfgKeySynonym). Only the first parameter set must be fully defined. All further parameters sets are "gated" to the first set (MP\_relatedTo), so you only have to describe the differing parameters.

You must enter the names of the spindle parameter sets under **MP\_gearSpeed0** in the list parameters. The list must be sorted in ascending order, with the smallest gear shaft speed at the top. Gear stages are not supported if the list is missing or empty.

Use the **MP\_CfgFeedLimits** configuration datum of a parameter set to define the minimum and maximum spindle shaft speed for each gear stage.

The new **MP\_nominalSpeed** machine parameter specifies the rated shaft speed for each gear stage. The control selects the necessary gear stage based on this shaft speed. The minimum and maximum shaft speeds of the individual gear stages (**MP\_minFeed** and **MP\_maxFeed** parameters) may overlap.

P/N 627787-21 - Configuring the Axes and Spindle

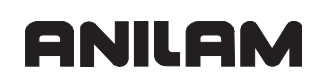

#### MP\_gearSpeed0

List of parameter sets for spindle gear stages

Format: Array

Input: Keys of spindle parameter sets for each gear stage in wye operation. The parameter sets must be entered in ascending order, with the smallest gear shaft speed at the top.

#### MP\_nominalSpeed

Rated shaft speed for the gear stage

Format: Numerical value

Input: Shaft speed in [rpm]

Enter the greatest programmable shaft speed at which this spindle parameter set is to be used. If a shaft speed greater than the given one is programmed, the next higher gear stage is switched to.

## Module 9221 Start PLC positioning movement

The module positions an axis. The target position and feed rate are transferred in the module call. Limit switch interrogation can be activated in a separate transfer parameter.

The axis is positioned regardless of any other processes in the control. In particular, there is no interpolation with other axes.

#### **Constraints:**

- The module can only be called if no NC program is running, or if there is an M/G/S/T/ T2/Q strobe. No axis direction key may be pressed in the Manual operating mode.
- For rotary axes with transition to zero, positioning is by the shortest path.
- If you wish to change a parameter (e.g., target position, feed rate) of a positioning command already in progress, you must first abort positioning, then change the parameter and start again.
- A simultaneous PLC positioning movement of several axes is interpolated. If you start an additional axis while already positioning another, the first movement is aborted, and then all the programmed axes (e.g., X, Y, and Z) are positioned together.

| PS | B/W/D/K | <>Axis>                                                 |
|----|---------|---------------------------------------------------------|
|    |         | Index from MP_CfgAxes/axisList                          |
| PS | B/W/D/K | <>Target position>                                      |
|    |         | Input unit: 0.0001 mm                                   |
| PS | B/W/D/K | <>Feed rate>                                            |
|    |         | Input unit: mm/min                                      |
| PS | B/W/D/K | <>Mode>                                                 |
|    |         | Bit 0 – Definition of the target position:              |
|    |         | 0: Absolute (i.e., relative to the machine datum)       |
|    |         | 1: Incremental                                          |
|    |         | Bit 1 – Software limit switch:                          |
|    |         | 0: Inactive                                             |
|    |         | 1: Active                                               |
| CM | 9221    |                                                         |
| PL | B/W/D   | <>Error code>                                           |
|    |         | 0: Positioning is being started                         |
|    |         | 1: Axis is not in a closed loop or is an auxiliary axis |
|    |         | 2: Inadmissible values for the feed rate                |
|    |         | 3: Axis has not traversed the reference mark            |
|    |         | 4: No M/S/T/Q strobe during running program             |
|    |         | 5: Programmed axis not in closed loop                   |
|    |         | 6: Positioning already started.                         |

P/N 627787-21 - Configuring the Axes and Spindle

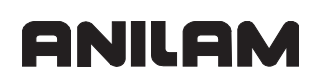

## Module 9222 Interrogate PLC positioning status

The module provides the PLC positioning status.

## **Constraints:**

• The status of all axes is interrogated simultaneously in bit-coded form. Call:

| PS | B/W/DK | <>Axis>                                                    |
|----|--------|------------------------------------------------------------|
|    |        | Index from MP_CfgAxes/axisList                             |
| СМ | 9222   |                                                            |
| PL | B/W/D  | <>Status>                                                  |
|    |        | 0: No PLC positioning was started                          |
|    |        | 1: Target position reached                                 |
|    |        | 2: PLC positioning was started                             |
|    |        | 3: Due to cancellation, target position not reached        |
|    |        | 4: Target position is outside of traverse range            |
|    |        | 5: Positioning not possible (e.g., due to "free rotation") |

## Module 9224 Stop PLC positioning movements

The module stops the positioning movement of an NC axis that has been started by Module 9220 or 9221.

With this module you can interrogate the status of a PLC positioning movement.

| PS | B/W/DK | <>Axis>                         |
|----|--------|---------------------------------|
|    |        | Index from MP_CfgAxes/axisList  |
| PS | B/W/DK | <>Mode>                         |
|    |        | 0: Mode is not used at present. |
| CM | 9224   |                                 |
| PL | B/W/D  | <>Error code>                   |
|    |        | 0: Stop PLC positioning         |
|    |        | 1: Invalid axis number          |
|    |        | 2: Invalid axis type            |
|    |        | 3: Axis is not in motion        |
|    |        | 4: Axis is controlled by NC     |
|    |        | 5: Invalid mode                 |

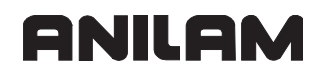

## Axis Error Compensation

| Settings in the configuration editor: |  |
|---------------------------------------|--|
| Axes                                  |  |
| ParameterSets                         |  |
| Key for parameter set                 |  |
| CfgAxisComp                           |  |
| active                                |  |

The parameter object CfgAxisComp is not required for:

- Virtual axes (MP\_axisMode=Virtual)
- Axes that are for display only (MP\_axisMode=Display)

Axis errors are compensated for by changing the command variables for the position.

The control compensates the following mechanically-caused axis errors:

- Backlash
- · Linear axis errors
- Nonlinear axis errors (direction-dependent)
- Screw pitch error
  - Axis sag
  - Thermal expansion
- Stiction (compensation is carried out in the speed controller)

You can activate either linear or nonlinear axis-error compensation per axis.

Backlash compensation can be activated in addition to linear axis-error compensation. If non-linear axis-error compensation is active, backlash compensation is not available. Backlash is taken into account in the compensation value table.

## **CNC Technical Manual**

P/N 627787-21 - Configuring the Axes and Spindle

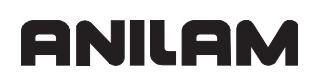

All other types of compensation are nonexclusive. In MP\_active, you switch all compensations (except stiction) on or off.

MP\_active

Switch all axis compensations on/off

Format: Drop-down selection menu

Selection:

[ On ]

Backlash compensation, linear or nonlinear compensation, reversal-error compensation, and thermal compensation are all active [OFF]

Axis-error compensation is not active

Default: Off

The following topics are described:

- Backlash Compensation
- Linear Axis Error Compensation
- Nonlinear Axis Error Compensation
- Compensation of Thermal Expansion

#### **Backlash Compensation**

| Settings in the configuration editor: |  |
|---------------------------------------|--|
| Axes                                  |  |
| ParameterSets                         |  |
| Key for parameter set                 |  |
| CfgAxisComp                           |  |
| backLash                              |  |

The parameter object CfgAxisComp is not required for:

- Virtual axes (MP\_axisMode=Virtual)
- Axes that are for display only (MP\_axisMode=Display)

During a reversal in axis direction, there is often a little play between the rotary encoder and table. This play is referred to as backlash.

If the distance is measured using a speed encoder, the backlash compensation compensates the play between the rotary encoder and the table.

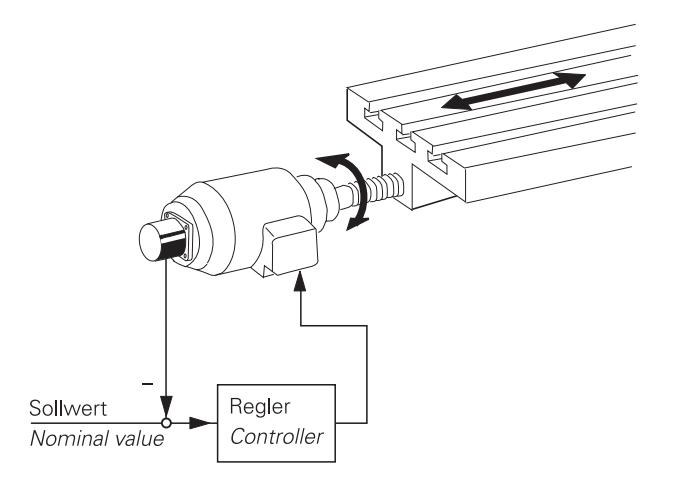

The following topic is described:

Compensation:
#### **Compensation:**

• Enter the backlash in **MP\_backLash**.

The value of the backlash is added to the position value at every reversal of direction (even if it results from a nonlinear axis-error compensation, for example) and considered by the position controller. The value of the  $k_V$  factor therefore influences the settling time for backlash compensation.

MP\_backLash

|          | Backlash compensation; backlash outside of the control loop |
|----------|-------------------------------------------------------------|
| Format:  | Numerical value                                             |
| Input:   | –1.000 000 000 to +1 [mm] or [°]                            |
| Default: | 0                                                           |
|          |                                                             |

**Note:** If **nonlinear** axis-error compensation is active (MP\_compType = nonlinear), the backlash compensation is not available (see "Linear Axis Error Compensation")

For closed-loop (or direct) measurement with position encoders, the backlash compensation is usually not required.

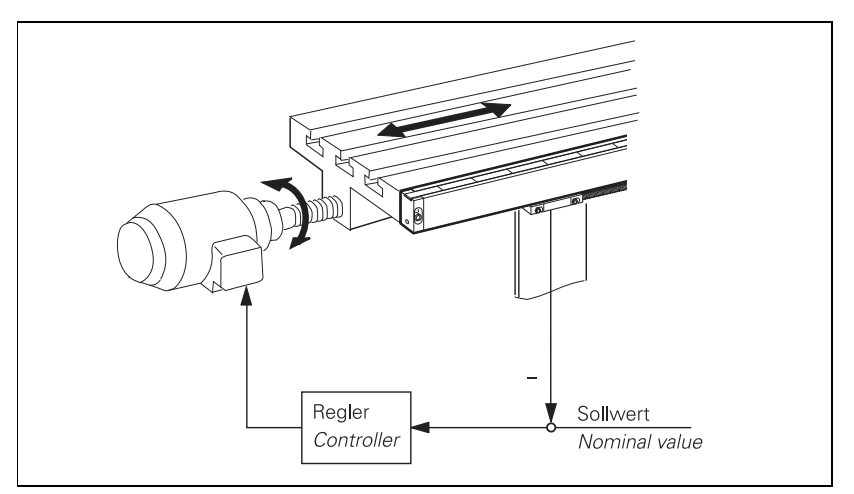

# Linear Axis Error Compensation

| Settings in the configuration editor: |  |
|---------------------------------------|--|
| Axes                                  |  |
| ParameterSets                         |  |
| Key for parameter set                 |  |
| CfgAxisComp                           |  |
| linearCompValue                       |  |
| compType                              |  |

The parameter object CfgAxisComp is not required for:

Virtual axes (MP\_axisMode=Virtual)

Axes that are for display only (MP\_axisMode=Display)

**Note:** Linear axis error compensation is not available for rotary axes!

For every linear axis you can compensate a linear axis error.

Positive linear axis error: The table moves too far.

Negative linear axis error: The table moves too short a distance.

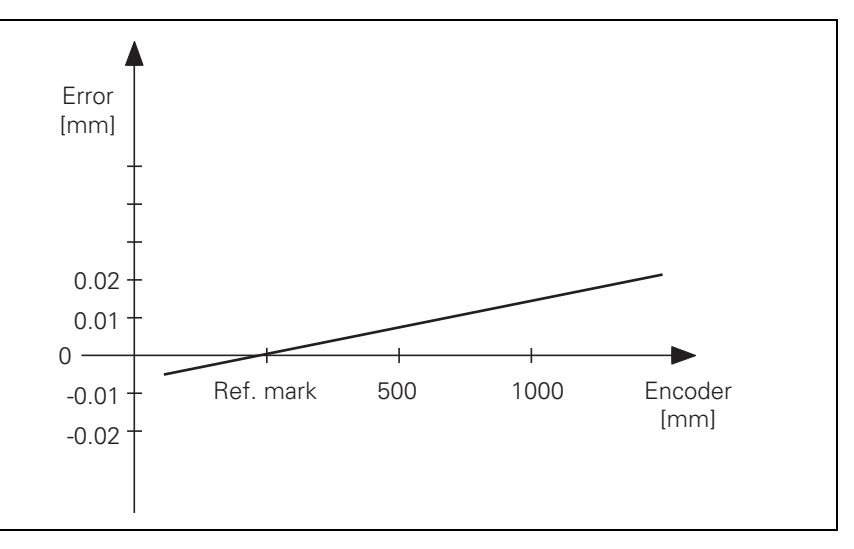

#### The following topic is described:

• Compensation:

# ANILAM

# **Compensation:**

- In MP\_linearCompValue, enter the axis error in [mm/m].
- In MP\_compType, activate the linear axis error compensation. MP\_linearCompValue

|          | Linear axis error compensation |
|----------|--------------------------------|
| Format:  | Numerical value                |
| Input:   | -1.000 000 000 to +1 [mm/m]    |
| Default: | 0                              |
|          |                                |
|          |                                |

# MP\_compType

Selection of linear/nonlinear axis error compensation

Format: Drop-down selection menu

Selection:

|          | [ Linear ]                                  |
|----------|---------------------------------------------|
|          | Linear axis error compensation is active    |
|          | [ non-linear ]                              |
|          | Nonlinear axis error compensation is active |
| Default: | Linear                                      |

**Note:** If **nonlinear** axis-error compensation is active (MP\_compType = nonlinear), the linear axis-error compensation is not available.

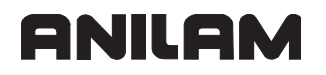

# Nonlinear Axis Error Compensation

Depending on the design of the machine, production tolerances, or external factors (e.g., temperature), a non-linear axis-error can occur. Typical errors are screw-pitch errors and axis sag.

These graphics show typical nonlinear axis errors:

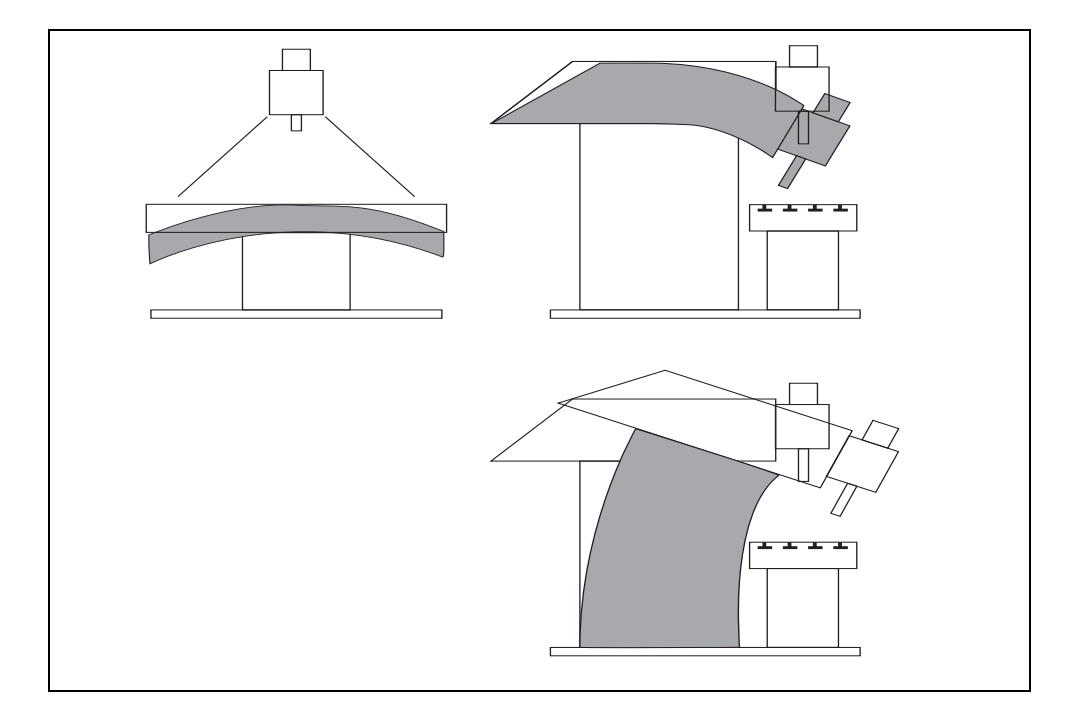

The best way to measure nonlinear axis error is with a comparator measuring system such as the ANILAM VM 101.

**Note:** The control can compensate screw-pitch error and axis sag simultaneously.

Nonlinear axis error compensation is also effective for an open loop. In this case the compensation value is considered when the control loop is closed.

# ANILAM

#### **CNC** Technical Manual

P/N 627787-21 - Configuring the Axes and Spindle

Nonlinear axis error compensation supports one compensation value group for each the positive and negative direction of traverse.

The following graphic shows the trace of an axis sag error in the Z axis as a function of Y (Z = f(Y)):

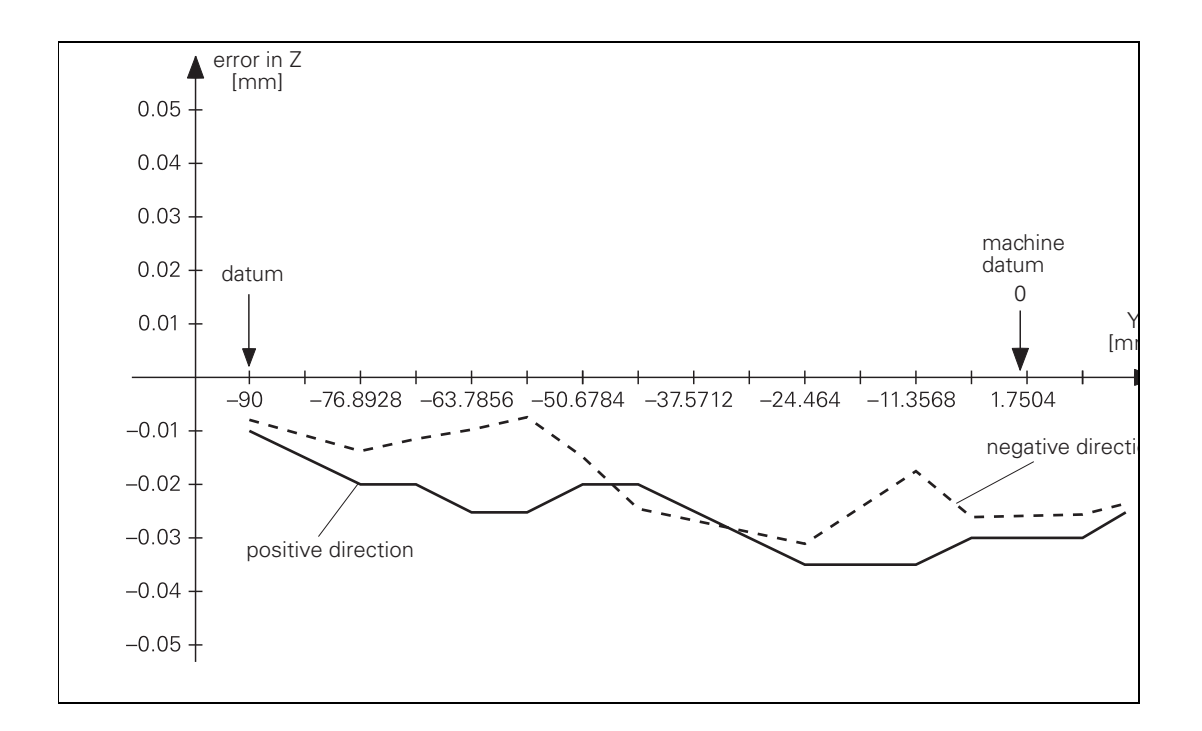

The following topics are described:

- Compensation Value Tables
- Entering Compensation Values
- Number of Compensation Points:
- How to Access the Tables:
- Assigning the Compensation Value Tables to the Axes
- Activate Error Compensation
- Module 9095 Activate axis-error compensation
- Module 9035 Read NC status information
- A Rotary Axis is a Special Case
- Master-slave Axes are Special Cases

# **Compensation Value Tables**

The compensation values for nonlinear axis error compensation are stored in the following tables:

- The \*.COM tables contain the compensation values for max. 256 compensation points. A \*.COM table is required for each axis and spindle. It consists of the following columns:
  - **AXISPOS:** Compensation points that are assigned compensation values. The compensation points are given with respect to the machine datum.
  - **BACKLASH:** Compensation values for screw pitch errors in negative direction of traverse. The BACKLASH column is defined for the axis for which this compensation-value table is created. This way the backlash can be compensated directly via the compensation-value table.
  - Axis \* axis to which the table refers: Compensation values for screw pitch errors in positive direction of traverse.
  - Axis \* adjoining axis: Compensation values for sag errors with respect to the adjoining axis.
  - **Spindle:** The compensation values for a spindle are entered in this column.
- In the **\*.CMA** table, the **\***.COM tables are assigned to the error-causing axis.

•ACTIVE: The character \* activates the compensation value tables.

•\* axis: File name of the \*.COM file with the compensation values of this axis.

•Spindle: File name of the \*.COM file with the compensation values of this spindle.

You will find the path of the \*.CMA tables in the parameter object **System/Paths/ CfgTablePath/TABCMA** (standard name of the file: config.cma). The \*.CMA file contains the file names of the \*.COM files. The directory path of the \*.COM tables is entered in the parameter object **System/Paths/CfgOemPath/oemTable**.

#### **Entering Compensation Values**

The following information must be entered in the <\*.COM> tables:

- In the AXISPOS column, enter the compensation points for the compensation values. The positions are given with respect the machine datum (MP\_refPosition).
- (If required), enter the compensation values measured in the negative direction of traverse in the BACKLASH column.
- Enter the compensation values to which the compensation points belong in the column of the axis for which a dependency relationship exists. The name of the column is the name from MP\_CfgAxes/axisList (see Table Format).

**Example:**The following dependencies apply for the Y axis and Z axis:

- Ballscrew pitch error in Z and Y: Z = F(Z) and Y = F(Y)
- Axis sag in Z depending on Y
- Traverse range: Z axis = 800 mm, Y axis = 500 mm
- Start point for compensation values: Z = -200 mm, Y = -90 mm
- · Desired interval of compensation points: 5 mm

#### Number of Compensation Points:

- $\frac{500 \text{ mm}}{5 \text{ mm}}$  = 100 compensation points in Y-axis
- $\frac{800 \text{ mm}}{5 \text{ mm}}$  = 160 compensation points in Z-axis

#### How to Access the Tables:

- Switch to the **Programming** operating mode.
- Press the MOD key.
- Enter the code number 95148.
- · Change to the program manager (PLC drive: becomes visible).
- Open the tables \*.COM and \*.CMA under PLC:/table.

#### Assigning the Compensation Value Tables to the Axes

General relationship for \*.CMA tables: [Axis in column from \*.com] = F(Axis in column from \*.cma, in which \*.com is entered)

Enter the compensation-value tables in <\*.CMA> table (standard name config.cma). (for table formatting, see the chapter Tables):

- Enter a column for each axis to be compensated. The column names must match the axis keys from MP\_CfgAxes/axisList.
- Enter the names of the compensation-value tables (\*.COM) line-by-line in the appropriate axis columns.

You can assign more than one compensation value table to each axis, however only one table can be active.

 Activate the compensations with an \* in the column ACTIVE, which can be entered via the table editor or via the PLC (SQL server).

All compensations in this line become active.

#### Example:

Z axis = F(Y axis); axis sag compensation Y axis = F( axis); Nonlinear compensation

The first line is active.

#### Activate Error Compensation

Three requirements must be fulfilled for activating nonlinear axis error compensation:

- Activate the general compensation procedures with **MP\_active = ON**.
- Activate the axis-specific nonlinear axis error compensation with MP\_compType=nonlinear (see "Axis Error Compensation, Linear Axis Error Compensation").
- In the config.cma file, activate a line with an \* in the ACTIVE column or with Module 9095. The active line can be interrogated using Module 9035.

Note: Compensation is not available for axis and spindle positioning by PLC.

#### Module 9095 Activate axis-error compensation

Module 9095 activates a line in the selected file (\*.CMA) and assigns the arguments for the compensation value tables (\*.COM). Multiple measurement series (e.g., x=f(), y=f()...) can be stored in the compensation value tables. After the module has been executed, the argument is assigned. In this way the screw pitch error x=f(x) and axis sag x=f(y) can be compensated simultaneously, for example.

#### **Constraints:**

- The transferred line remains selected as the active line even after a control reset.
- Once the NC program has started, the module operates only during the output of an M/ G/S/T/T2/Q strobe.
- The axis nominal values may change slightly when the compensation value table is switched over.

Call:

| PS B/W/D/K <>Active line | PS | B/W/D/K | <>Active line> |
|--------------------------|----|---------|----------------|
|--------------------------|----|---------|----------------|

CM 9095

PL B/W/D <>Error code>

- 0: Compensation was selected
- 1: Line was not found in the \*.CMA table
- 2: Compensation value table (\*.COM) is missing
- 3: Compensation value table > 256 entries
- 4: Maximum total number of compensation points exceeded
- 5: Too many compensation value tables (>10)
- 6: \*.CMA file does not exist
- 7: Call was not from a submit job
- 8: Call during running program without strobe

10: \*.CMA file is protected

# Module 9035 Read NC status information

Module 9035 reads status information. A function number specifying the desired status information is transferred.

| Transferred number                                 |                                                                                        | Return code                                                                                                    |
|----------------------------------------------------|----------------------------------------------------------------------------------------|----------------------------------------------------------------------------------------------------|
| 8                                                  | Selected machine axis<br>(for actual-position-capture)                                 | 0: X axis<br>1: Y axis<br>2: Z axis<br>3: IV axis<br>4: V axis<br>5: VI axis<br>6: VII axis<br>etc.                                                                                                    |
| 9                                                  | Handwheel axis                                                                         | Finds the axis which is assigned to the handwheel<br>connected to connector X23 of the MC.<br>-1: None or more than one<br>0: X axis<br>1: Y axis<br>2: Z axis<br>3: IV axis<br>4: V axis<br>5: VI axis<br>6: VII axis<br>etc. |
| 10                                                 | Handwheel axis, bit-encoded                                                            | Bit 0: X axis<br>Bit 1: Y axis<br>Bit 2: Z axis<br>Bit 3: IV axis<br>Bits 4 to 13: Axes 5 to 14 (only available for PLC<br>programs that work with API 1.0)                                                                    |
|                                                    | Handwheel interpolation factor                                                         |                                                                                                    |
| 11<br>12<br>13<br>14<br>15                         | X key<br>Y key<br>Z key<br>IV key<br>V key                                             | 0 to 10                                                                                                    |
| 19                                                 | Active line in the *.CMA file                                                          | >=0: Line number<br>_1: No *.CMA file                                                                                                    |
|                                                    | Handwheel interpolation factor                                                         |                                                                                                    |
| 31<br>32<br>33<br>34<br>35<br>36<br>37<br>38<br>39 | Axis 1<br>Axis 2<br>Axis 3<br>Axis 4<br>Axis 5<br>Axis 6<br>Axis 7<br>Axis 8<br>Axis 9 | 0 to 10                                                                                                    |
| 20                                                 | HR 410 speed                                                                           | 0: Slow<br>1: Medium<br>2: Fast                                                                                                    |

| Transferred number                                 |                                                                                                    | Return code                                                                                                    |
|----------------------------------------------------|----------------------------------------------------------------------------------------------------|----------------------------------------------------------------------------------------------------|
| 21                                                 | Control model                                                                                                    | 0: TNC 310<br>1: TNC 370<br>2: TNC 410<br>3: TNC 426 CA/PA<br>4: TNC 426 CB/PB/M or TNC 430 CA/PA/M<br>5: iTNC 530<br>6: iTNC 530 (with Windows® <sup>**1</sup> 2000)<br>20: <b>NC-Kernel based control</b> (TNC 320) |
| 23                                                 | Handwheel superimposition with M118                                                                                      | 0: M118 not active<br>Bits 0 to 13: Axes 1 to 14                                                                                                    |
| 26                                                 | Jog increment                                                                                                    |                                                                                                    |
| 31<br>32<br>33<br>34<br>35<br>36<br>37<br>38<br>39 | Handwheel interpolation factor<br>Axis 1<br>Axis 2<br>Axis 3<br>Axis 4<br>Axis 5<br>Axis 6<br>Axis 7<br>Axis 8<br>Axis 9 | 0 to 10                                                                                                    |
| 100                                                | Number of the tool axis                                                                                                  | Only available for PLC programs that work with API 1.0                                                                                                    |
|                                                    | Cycle counter                                                                                                    |                                                                                                    |
| 500<br>501<br>502<br>503                           | Interpolator<br>Cycle time of the PLC<br>Current utilization<br>Maximum utilization                                      | 0 Counting of this value starts beginning at "0" and is incremented every cycle.                                                                                                    |
| 1001                                               | Pallet table (only in a spawn job or submit job)                                                                         | >= 0: Active line in the pallet table<br>-1: Pallet table not active                                                                                                    |

#### Constraint:

Status information no. 19 (read active line in the \*.CMA file) is displayed even if the active line does not contain any \*.COR file.

Call:

| PS | B/W/D/K | <number desired="" information="" of="" status="" the=""></number> |
|----|---------|--------------------------------------------------------------------|
| СМ | 9035    |                                                                    |
| PL | B/W/D   | <status information=""></status>                                   |

\*\*1 Windows® is a registered trademark of Microsoft Corporation.

Error recognition:

| Marker                   | Value | Meaning                                |
|--------------------------|-------|----------------------------------------|
| NN_GenApiModuleError     | 0     | No error                               |
| (M4203)                  | 1     | Error code in NN_GenApiModuleErrorCode |
| NN_GenApiModuleErrorCode | 1     | Status information invalid             |
| (W1022)                  | 20    | Call was not in a submit or spawn job  |

# A Rotary Axis is a Special Case

For a rotary axis, only the compensation values for the entries of  $0^{\circ}$  to + $60^{\circ}$  are effective, relative to the machine datum. Therefore, the datum for the nonlinear compensation must lie within the  $0^{\circ}$  to + $360^{\circ}$  range. To compensate a full circle, set the compensation value datum to the machine datum.

#### Master-slave Axes are Special Cases

Separate compensation tables can be created for master axes and slave axes.

# **Compensation of Thermal Expansion**

| Settings in the configuration editor: |  |  |
|---------------------------------------|--|--|
| System                                |  |  |
| PLC                                   |  |  |
| CfgPlcPeriphery                       |  |  |
| tempCompensation                      |  |  |
| Axes                                  |  |  |
| ParameterSets                         |  |  |
| Key for parameter set                 |  |  |
| CfgAxisComp                           |  |  |
| active                                |  |  |

The parameter object CfgAxisComp is not required for:

- Virtual axes (MP\_axisMode=Virtual)
- Axes that are for display only (MP\_axisMode=Display)

To compensate thermal expansion, exact measurements of machine thermal behavior as a function of temperature (e.g., the center of axis expansion, the amount of the expansion) are necessary. Since the thermal expansion of the axes is largely proportional to the temperature, you can determine the amount of expansion by multiplying the temperature value by a certain factor.

The temperature values measured by the Pt100 thermistors are transferred using Module 9003. Module 9231 activates the compensation for thermal expansion according to the lag tracking method.

Compensation:

- Activate the general compensation procedures with MP\_active=ON.
- Transfer the distance to be compensated to module 9231. At the same time, "lag tracking" becomes active. This means that the actual position is offset by a certain value per PLC cycle until the complete value is compensated.
- Define the amount of compensation per PLC cycle for lagged-tracking axis error compensation in MP\_tempCompensation.

For gantry axes, the compensation value must be transferred separately for each axis.

Thermal compensation when using tilting axes is compensated via machine parameters.

MP\_tempCompensation

|          | Compensation of thermal expansion                               |
|----------|-----------------------------------------------------------------|
| Format:  | Numerical value                                                 |
| nput:    | 0.0000 to 359999.6400 [mm/min]<br>0 = Compensation switched off |
| Default: | 0                                                               |

The following topic is described:

# Module 9231 Compensation of thermal expansion

# Module 9231 Compensation of thermal expansion

Thermal expansion is compensated by Module 9231. The axis number and the compensation value are transferred.

The module activates lag tracking. This means that the actual position is offset by a certain value per PLC cycle until the complete value is compensated. The increment of change per PLC cycle must be defined in MP\_tempCompensation.

This does not change the value in the actual position display.

The module functions only in the cyclic PLC program.

Call:

| PS  | B/W/D/K | <>Axis>                           |
|-----|---------|-----------------------------------|
|     |         | Index from MP_CfgAxes/axisList    |
| PS  | B/W/D/K | <>Compensation value>             |
|     |         | Range: –30000 to +30000 [1/10 µm] |
| ~~~ | 0004    |                                   |

CM 9231

Error code:

| Marker                   | Value | Meaning                                            |
|--------------------------|-------|----------------------------------------------------|
| NN_GenApiModuleError     | 0     | No error                                           |
|                          | 1     | Error code in NN_GenApiModuleErrorCode             |
| NN_GenApiModuleErrorCode | 2     | Invalid axis number                                |
|                          | 3     | Invalid compensation value                         |
|                          | 24    | The module was called in a spawn job or submit job |

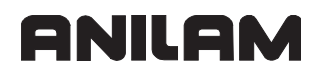

# Machine Kinematics

In the control the machine kinematics is described by machine parameters. It is a precondition that the kinematics models consist of translation axes and rotation axes which are linked to each other. This structure can also be used for configuring axes that are not perpendicular with respect to each other.

Multiple sets of kinematics can be configured for one machining channel. Multiple sets of kinematics are needed, for example, if different spindle heads are used on a milling machine, or if the spindle and C axis on a lathe are driven by the same motor.

After control startup, the last kinematics model entered in **CfgKinModel** will be active. If required, activate another kinematics model.

The following topics are described:

- Configuration of the Machine Kinematics
- Definition of the Transformation with Vectors
- Definition of the Transformation with Angles

#### **Configuration of the Machine Kinematics**

The following topics are described:

- Overview of Machine Parameters for the Kinematics Configuration
- Important Rule of Thumb
- Preconfigured Kinematics in the Factory Default Setting of the NC Software
- Transformations on the Tool Side
- Transformations on the Workpiece Side

#### **Overview of Machine Parameters for the Kinematics Configuration**

| Settings in the configuration editor:                                                                                                    |  |
|----------------------------------------------------------------------------------------------------|--|
| Settings in the configuration editor:<br>NCchannel<br>CfgKinModel<br>[Key for kinematics model]<br>axesToolSide<br>trafoToolSide<br>trafoDirToolSide<br>trafoAngleToolSide<br>toolCoordSys<br>axesWpSide<br>trafoWpSide<br>trafoDirWpSide |  |

Describe the kinematics models in the parameter object CfgKinModel/Key for kinematics model.

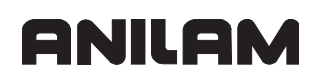

Two transformation sequences are defined based on a machine bed system C<sub>mb</sub>:

- Transformation sequence on the tool side
- Transformation sequence on the workpiece side

Each axis on the machine is represented by a coordinate system in one of the two sequences.

The **Z** axis for these coordinate systems is always defined as the **direction of movement** (for translation axes) or the **rotary axis** (for rotation axes) (convention for internal kinematics model).

The Z-axis of **translation axes** always indicates the positive direction of movement for the tool, and for the workpiece the negative direction of motion of the assigned physical axis. Positive direction of motion means that the REF display increases when the axis moves in this direction. On the other hand, a negative direction of motion means that the REF display decreases when the axis moves in this direction.

This means that the Z axis of a coordinate system indicates the positive direction of rotation for the tool, and for the workpiece the negative direction of rotation of the assigned physical axis for a **rotational axis** Positive direction of rotation for rotational axes means that the REF display increases when the axis rotates in this direction. On the other hand, a negative direction of rotation means that the REF display decreases when the axis rotates in this direction.

For machines with mutually perpendicular axes, the following results from this convention:

The machine bed coordinate system  $C_{mb}$  must be selected so that its axes are parallel to the physical axes of the machine.

If the algebraic sign of an axis is defined oppositely on the machine, then the coordinate system of the affected axis must be rotated in the transformation so that its Z axis points in the opposite direction.

# Important Rule of Thumb

The position (location and orientation) of a coordinate system is always expressed in the coordinates of the **previous** coordinate system.

Example:

Position of C<sub>Y</sub> in coordinates of C<sub>mb</sub>

Position of C<sub>x</sub> in coordinates of C<sub>y</sub>

Position of C<sub>mt</sub> (machine table) in coordinates of C<sub>X</sub>

etc.

The following are defined as well:

- Tool system (C<sub>tool</sub>) in MP\_toolCoordSystem in addition to the transformation sequence on the tool side
- Machine table system (C<sub>mt</sub>) in MP\_machineTableSys in addition to the transformation sequence on the workpiece side

The transformation sequence can also contain other systems, such as the coordinate system of a 45× rotary axis (for horizontal/vertical spindles).

This system also represents an axis that can have the axis values 0× (vertical position) and 180× (horizontal position). Such an axis is moved to the appropriate position manually, via the PLC or an NC linear block.

Other coordinate systems can be auxiliary systems, which do not represent axes, but are only used to enter the values of the relevant factors in the kinematics chain. These systems are described as DefPoint systems. No axis values can be assigned to these DefPoint systems (as a default, the axis values are always null).

All axes defined in the kinematics chain must be entered in the parameter object **CfgAxis**. The axes with axis values are entered in **MP\_CfgAxes/axisList**, and those without axis values (DefPoint systems) are entered in **MP\_specCoordSysList**.

# Preconfigured Kinematics in the Factory Default Setting of the NC Software

Below is a sketch of a simple machine with three linear axes X, Y, and Z. The kinematics properties of the machine have already been configured for you in the factory default setting of the NC software. Starting from the machine bed, the Z axis is on the tool side, and the Y axis followed by the X axis are on the machine bed side.

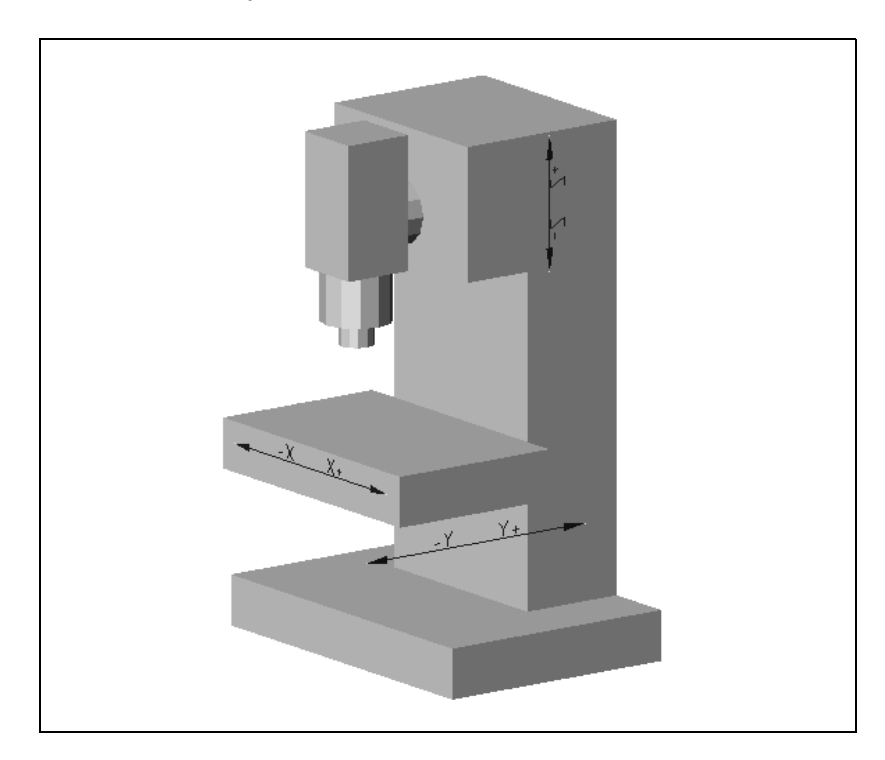

The kinematics chain for the example machine illustrated on the previous page is as follows:

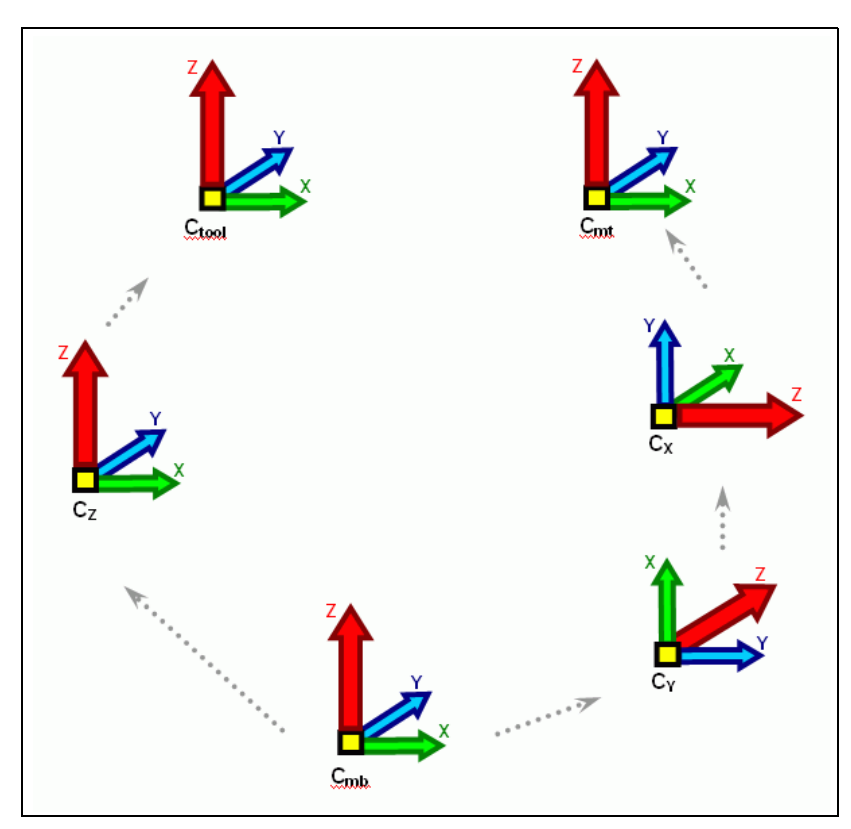

**Note:** For display purposes, the origins of the coordinate systems are drawn distinct from each other even when they are at the same location.

In the machine configuration of the control, the kinematic chain shown above is described with vectors. The following pages will inform you of all machine parameters necessary for this. In the following table you can see how the kinematics configuration of the simple example machine is represented in the machine configuration:

| Kinematics                    | config   | uration of a | a machine | e with 3 l | inear axes | s X, Y, Z |                                                                                                    |
|-------------------------------|----------|--------------|-----------|------------|------------|-----------|----------------------------------------------------------------------------------------------------|
| Machine be                    | d        |              |           |            |            |           |                                                                                                    |
|                               |          |              |           |            |            |           | Coordinate system                                                                                                    |
| <b>C<sub>mb</sub>: Kinema</b> | atics of | the machin   | e bed     |            |            |           |                                                                                                    |
| Transforma                    | tion se  | quence on    | the tool  | side       |            |           | ·                                                                                                    |
| <b>c</b> <sub>Z</sub> :       | I        | ocation      |           | zDir       |            | xDir      | Coordinate system                                                                                                    |
| Kinematics                    | [0]      | 0            | [0]       | 0          | [0]        | 1         | Z                                                                                                    |
| Z axis                        | [1]      | 0            | [1]       | 0          | [1]        | 0         | , i i i i i i i i i i i i i i i i i i i                                                                                                    |
|                               | [2]      | 0            | [2]       | 1          | [2]        | 0         | <b>■</b>                                                                                                    |
| <b>c</b> <sub>tool</sub> :    | I        | ocation      |           | zDir       |            | xDir      | Coordinate system                                                                                                    |
| Kinematics                    | [0]      | 0            | [0]       | 0          | [0]        | 1         | Z                                                                                                    |
| of tool<br>system             | [1]      | 0            | [1]       | 0          | [1]        | 0         |                                                                                                    |
|                               | [2]      | 0            | [2]       | 1          | [2]        | 0         |                                                                                                    |
| Transforma                    | tion se  | quence on    | the work  | piece sid  | de         |           |                                                                                                    |
| C <sub>Y</sub> :              | I        | ocation      |           | zDir       |            | xDir      | Coordinate system                                                                                                    |
| Kinematics                    | [0]      | 0            | [0]       | 0          | [0]        | 0         | X Z                                                                                                    |
| 1 4215                        | [1]      | 0            | [1]       | 1          | [1]        | 0         |                                                                                                    |
|                               | [2]      | 0            | [2]       | 0          | [2]        | 1         |                                                                                                    |
| c <sub>x:</sub>               | I        | location     |           | zDir       |            | xDir      | Coordinate<br>system                                                                                                    |
| Kinematics                    | [0]      | 0            | [0]       | 0          | [0]        | 0         | ¥ <b>A</b>                                                                                                    |
| X axis                        | [1]      | 0            | [1]       | 1          | [1]        | 0         |                                                                                                    |
|                               | [2]      | 0            | [2]       | 0          | [2]        | 1         |                                                                                                    |
| <b>c</b> <sub>mt</sub> :      | I        | ocation      |           | zDir       |            | xDir      | Coordinate system                                                                                                    |
| Kinematics                    | [0]      | 0            | [0]       | 0          | [0]        | 0         | Z                                                                                                    |
| of machine                    | [1]      | 0            | [1]       | 1          | [1]        | 0         | , X                                                                                                    |
|                               | [2]      | 0            | [2]       | 0          | [2]        | 1         | , and the second second s |

#### Transformations on the Tool Side

The machine kinematics (i.e., the coordinate transformations are described in the following parameters).

The key names of all axes on the tool side are entered in **MP\_axesToolSide**. The sequence of the entries reflects the physical arrangement of the axes. Enter the axis on which the other axes are based at position [0].

The control assumes a three-dimensional kinematics model. If the NC channel does not have all of the three principal axes, replace the missing principal axes by dummy axes.

MP\_axesToolSide

|         | Key names of the axes that lie on the tool side |                                                               |  |
|---------|-------------------------------------------------|---------------------------------------------------------------|--|
| Format: | Array                                           | [0–9]                                                         |  |
| Input:  | Key names fro<br>MP_CfgAxes/                    | om MP_CfgAxes/axisList (for dummy axes from specCoordSysList) |  |

Enter the key names of the coordinate transformations on the tool side in **MP\_trafoToolSide**. The sequence must correspond to the axes entered in **MP\_axesToolSide**.

MP\_trafoToolSide

Coordinate transformations on the tool side

Format: Array [0–9]

Input: Key names for coordinate transformations

Key names of the coordinate transformations defined by direction vectors are entered in **MP\_trafoDirToolSide**. They must also be entered in **MP\_trafoToolSide**, but cannot be entered in **MP\_trafoAngleToolSide**.

MP\_trafoDirToolSide

Coordinate transformations defined by direction vectors

Format: Array [0–9]

Input: Key names for coordinate transformations

Key names of transformations defined by angles are entered in **MP\_trafoAngleToolSide**. They must also be entered in **MP\_trafoToolSide**, but cannot be entered in **MP\_trafoDirToolSide**.

MP\_trafoAngleToolSide

Coordinate transformations defined by angle

Format: Array [0–9]

Input: Key names for coordinate transformations

**MP\_toolCoordSys** is the end of the kinematics chain on the tool side.

MP\_toolCoordSys

Key name of the tool coordinate system

Format: String

Input: Key names

# Transformations on the Workpiece Side

The key names of all axes on the workpiece side are entered in **MP\_axesWpSide**. The sequence of the entries reflects the physical arrangement of the axes. Enter the axis on which the other axes are based at position [0].

MP\_axesWpSide

Keys for the axes on the workpiece side

Format: Array [0–9]

Input: Key names from MP\_CfgAxes/axisList (for dummy axes from MP\_CfgAxes/specCoordSysList)

Enter the key names of the coordinate transformations on the workpiece side in **MP\_trafoWpSide**. The sequence must correspond to the axes entered in **MP\_axesWpSide**.

MP\_trafoWpSide

Coordinate transformations on the workpiece side

Format: Array [0–9]

Input: Key names for coordinate transformations

Key names of the coordinate transformations defined by direction vectors are entered in **MP\_trafoDirWpSide**. They must also be entered in **MP\_trafoWpSide**, but cannot be entered in **MP\_trafoAngleWpSide**.

MP\_trafoDirWpSide

Coordinate transformations defined by direction vectors

Format: Array [0–9]

Input: Key names for coordinate transformations

Key names of transformations defined by angles are entered in **MP\_trafoAngleWpSide**. They must also be entered in **MP\_trafoWpSide**, but cannot be entered in **MP\_trafoDirWpSide**.

MP\_trafoAngleWpSide

|         | Coordinate tra | nsformations defined by angle |
|---------|----------------|-------------------------------|
| Format: | Array          | [0–9]                         |
| Input:  | Key names for  | coordinate transformations    |

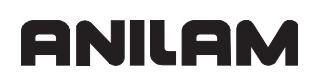

**MP\_machineTableSys** is the end of the kinematics chain on the workpiece side.

| MP_ | _machineTableSys |
|-----|------------------|
|-----|------------------|

Key of the machine-table coordinate system

Format: String

Input: Key names

Each coordinate transformation on the workpiece or tool side is defined with direction vectors or angles.

# **Definition of the Transformation with Vectors**

| NCabannal                                                                                                    |
|----------------------------------------------------------------------------------------------------|
| CfgTrafoByDir<br>[Key for transformation description]<br>location<br>zDir<br>xDir<br>CfgTrafoByAngle<br>[Key for transformation description]<br>location<br>angleDef<br>angle1 |

A coordinate transformation is defined by the description of the position of a coordinate system in the previous coordinate system. This type of position is described by a position vector **(MP\_location)** and an orientation. The two principle possibilities for describing the orientation are described below:

The following topic is described:

• Defining Transformations by Using Direction Vectors

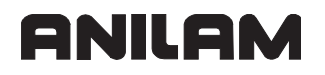

#### **Defining Transformations by Using Direction Vectors**

**MP\_location** defines the position of the coordinate origin of the transformed system relative to the previous coordinate system.

MP\_location

|         | Origin of this coordinate system in the previous system |                      |      |  |  |
|---------|---------------------------------------------------------|----------------------|------|--|--|
| Format: | Array                                                   | [2]                  |      |  |  |
| Input:  | -100 000.0000                                           | 00 to +100 000.00000 | [mm] |  |  |

In **MP\_zDir** you define the Z direction of the current coordinate system using the previous coordinate system. For more information about the position of the vector **MP\_zDir**, see the table **Kinematics configuration of a machine with 3 linear axes X, Y, Z**.

Z-basis vector expressed in the previous coordinate system

| Format: | Array    | [2] |
|---------|----------|-----|
| Input:  | -1 to +1 |     |

In **MP\_xDir** you define the X direction of the current coordinate system using the previous coordinate system. For more information about the position of the vector **MP\_xDir**, see the table **Kinematics configuration of a machine with 3 linear axes X, Y, Z**.

MP\_xDir

X-basis vector expressed in the previous coordinate system

| Format: | Array    | [2] |
|---------|----------|-----|
| Input:  | –1 to +1 |     |

| Defi | nition of the T                                                                                                    | ransformation                                           | with Angles                       |  |  |  |
|------|----------------------------------------------------------------------------------------------------|---------------------------------------------------------|-----------------------------------|--|--|--|
|      | <b>MP_location</b> defines the position of the coordinate origin of the transformed system relative to the previous coordinate system. |                                                         |                                   |  |  |  |
|      | MP_location                                                                                                    |                                                         |                                   |  |  |  |
|      |                                                                                                    | Origin of this coordinate system in the previous system |                                   |  |  |  |
|      | Format:                                                                                                    | Array                                                   | [2]                               |  |  |  |
|      | Input:                                                                                                    | -100 000.0000                                           | 0 to +100 000.00000 [mm]          |  |  |  |
|      | MP_angleDef                                                                                                    | specifies the ir                                        | nterpretation of the angles.      |  |  |  |
|      | MP_angleDef                                                                                                    |                                                         |                                   |  |  |  |
|      |                                                                                                    | Specifies the in                                        | nterpretation of the angles       |  |  |  |
|      | Format:<br>Selection:                                                                                                    | Drop-down se                                            | lection menu                      |  |  |  |
|      |                                                                                                    | [ Cardan ]                                              |                                   |  |  |  |
|      |                                                                                                    | Orientation by                                          | Cardan angles                     |  |  |  |
|      |                                                                                                    | Orientation by                                          | ✓ ]<br>rotation around fixed axes |  |  |  |
|      |                                                                                                    | [Euler]                                                 |                                   |  |  |  |
|      |                                                                                                    | Orientation by                                          | Eulerian angles                   |  |  |  |
|      | MP_angle1                                                                                                    |                                                         |                                   |  |  |  |
|      |                                                                                                    | Angle 1                                                 |                                   |  |  |  |
|      | Format:                                                                                                    | Numerical valu                                          | Je                                |  |  |  |
|      | Input:                                                                                                    | -360.0000 to                                            | +360.0000 [°]                     |  |  |  |
|      | MP_angle2                                                                                                    |                                                         |                                   |  |  |  |
|      |                                                                                                    | Angle 2                                                 |                                   |  |  |  |
|      | Format:                                                                                                    | Numerical valu                                          | Je                                |  |  |  |
|      | Input:                                                                                                    | -360.0000 to                                            | +360.0000 [°]                     |  |  |  |
|      | MP_angle3                                                                                                    |                                                         |                                   |  |  |  |
|      |                                                                                                    | Angle 3                                                 |                                   |  |  |  |
|      | Format:                                                                                                    | Numerical valu                                          | Je                                |  |  |  |
|      | Input:                                                                                                    | -360.0000 to ·                                          | +360.0000 [°]                     |  |  |  |
|      |                                                                                                    |                                                         |                                   |  |  |  |
|      |                                                                                                    |                                                         |                                   |  |  |  |
|      |                                                                                                    |                                                         |                                   |  |  |  |

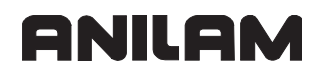

#### **Reference Marks**

The following topics are described:

- Definition
- Traversing the Reference Marks
- Defining the Process of Traversing the Reference Marks
- "Pass Over Reference Point" Mode of Operation

#### Definition

The position value (the coordinates) of an axis position is defined with respect to a freely selectable datum. When the axes are moved, the ACTUAL position is calculated incrementally. An interruption in power causes the reference between the axis position and the position value to be lost.

ANILAM linear encoders are designed with one or more reference marks. The reference marks identify an axis position at a known distance from the machine datum. The position of the freely selectable datum is defined with respect to the machine datum.

The datum and the actual position can be reproduced as soon as the reference marks are traversed.

ANILAM recommends position encoders with distance-coded reference marks. With distance-coded reference marks, the position value can be reestablished after traverse of a short distance over any two reference marks.

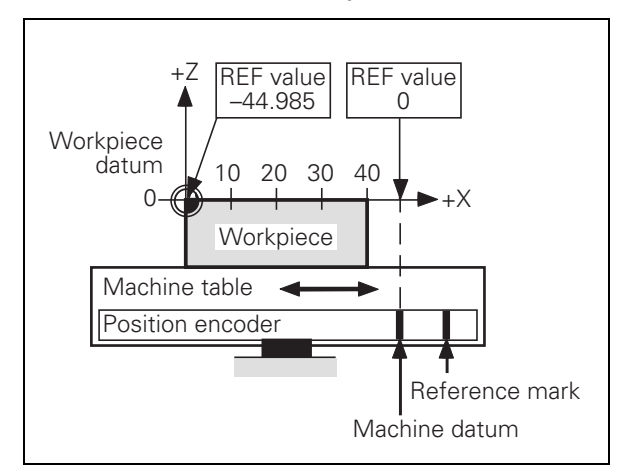

#### **Traversing the Reference Marks**

The reference marks must be traversed after any interruption in power. Specify which axes are homed, and in which sequence, in **MP\_refAllAxes** or **MP\_refAxis**.

 Press the machine START button: The reference marks are automatically traversed (MP\_refAllAxes=True).

or:

- Press the machine axis-direction button: The user determines the sequence of the axes (MP\_refAllAxes=False).
- · After the reference marks have been traversed:
- The software limit switches are activated.
- The most recently set datum or workpiece datum and the machine datum are reproduced.

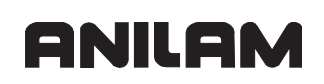

The following topics are described:

- Distance Between the Scale Reference Point and the Machine Datum
- Encoders with EnDat Interface
- Renewed Traversing of the Reference Marks

#### Distance Between the Scale Reference Point and the Machine Datum

For position encoders with distance-coded reference marks, the machine datum is defined with respect to the scale reference point, which is the first reference mark after the beginning of the measuring length. On angle encoders, the scale reference point is marked:

 In MP\_refPosition, enter the distance between the scale reference point and the machine datum.

For position encoders without distance-coded reference marks but with more than one reference mark, every reference mark to be traversed must be evaluated.

- For each reference mark to be traversed, create another parameter block, and enter in MP\_refPosition the distance between the scale reference point and the reference mark.
- Activate the parameter block that corresponds to the traversed reference mark.

#### Encoders with EnDat Interface

Position encoders and speed encoders with EnDat interface can be connected to the control. With these encoders there is no need to traverse the reference marks. The position value is only read when the control is switched on. It cannot be read again.

When connecting a position encoder with EnDat interface, or a speed encoder with EnDat interface as a position encoder:

- Enter MP\_refType=EndatEncoder.
- **Note:** f use of multiturn encoders with EnDat interfaces results in overflows, the corresponding information is stored temporarily. If the control is exchanged, **MP\_refPosition** must be re-adjusted.

# Renewed Traversing of the Reference Marks

#### Module 9220 Traverse reference mark

The module starts the reference mark traverse in an axis or servo-controlled spindle. If the reference mark has already been evaluated, it can be evaluated again by this module. The module can be called in all operating modes.

#### **Constraints:**

- Software limit switches are not effective.
- The sequence of functions is determined by **MP\_refType**.
- The velocity and the direction for traversing the reference marks are either taken from MP\_CfgReferencing/refFeedHigh and MP\_CfgReferencing/refDirection, or they are defined in the module.
- An axis cannot be started for referencing until all other axes are in position.
- If an axis is started for reference point traverse although the reference mark has already been traversed, NN\_AxReferenceAvailable is reset and the reference mark is

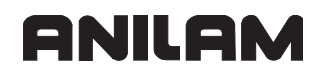

evaluated again. The same constraints apply as when traversing the reference mark for the first time.

- If the spindle is started for reference point traverse, marker NN\_SpiReferenceAvailable is set.
- The spindle must be started from a standstill to traverse the reference mark.

The direction of traverse should be defined in the module only in Note: exceptional cases. Since the reference end position is not considered in this case, the limits of the traverse range may be violated. Call: PS B/W/D/K <>Axis/spindle> Index from MP CfgAxes/axisList PS B/W/D/K <>Feed rate/shaft speed> 0: Feed rate/rpm from MP CfgReferencing/refFeedHigh >0: Feed rate in mm/min or shaft speed in 1/1000 rpm PS B/W/D/K <>Direction of traverse> -1: Negative direction 0: Direction from MP CfgReferencing/refDirection 1: Positive direction 9220 CM PL B/W/D <>Error code> 0: Reference mark traverse is commanded 1: Axis does not exist, or not a servo-controlled spindle 2: Inadmissible values for the feed rate / direction 3: Incorrect operating mode 4: Reference traverse already started 5: Axis is already being positioned or the spindle is in motion 6: Other axis is already being positioned 8: Programmed axis not in closed loop

# Defining the Process of Traversing the Reference Marks

| Settings in the configuration editor: |  |
|---------------------------------------|--|
| Axes                                  |  |
| ParameterSets                         |  |
| Key for parameter set                 |  |
| CfgReferencing                        |  |
| refType                               |  |
| refSwitchActive                       |  |
| refFeedLow                            |  |
| refFeedHigh                           |  |
| refDirection                          |  |

The parameter object CfgReferencing is not required for:

• Virtual axes (MP\_axisMode=Virtual)

You define the process of traversing the reference marks in the following machine parameters:

- In MP\_refDirection and MP\_refFeedHigh (for rotary encoders also in MP\_refFeedLow), you define the direction and velocity for traversing the reference marks.
- In MP\_refAxis, you define the sequence of axes for traversing the reference marks.
- In MP\_refType you select the type of reference marks.

MP\_refType

Functional sequence for traversing the reference mark

Format: Drop-down selection menu

Selection:

[Switch, changing Dir]
For linear axes with speed encoder; reference run with NC start
[Switch, no changing Dir]
For linear axes with speed encoder; reference run with NC start
[without Switch]
For spindle, rotary table with angle encoder; reference run with NC start
[distance coded]
For distance-coded linear encoders; reference run with NC start
[distance coded + on the fly]
For distance-coded linear encoders; reference run with axis-direction keys or NC start
[without switch + on the fly]
For spindle; reference run with M3, M4
[Endat Encoder]
For axes with EnDat encoder; reference-mark traverse not necessary

The following topics are described:

- Direction and Velocity
- Position Encoder with Distance-coded Reference Marks
- Position Encoder with One Reference Mark
- Linear Measurement Through Rotary Encoder

#### **Direction and Velocity**

In MP\_refDirection you specify the direction of traverse. If the axis traverses the reference-end-position trip dog, and PP\_AxReferenceEndPosition is set, the direction of traverse is reversed.

In MP\_refFeedHigh and MP\_refFeedLow, define the velocity for traversing the reference marks.

It depends on the entry in MP\_refType whether the low or high reference run velocity is used.

MP\_refDirection

|            | Direction for traversing the reference marks |
|------------|----------------------------------------------|
| Format:    | Drop-down selection menu                     |
| Selection: |                                              |

| 2 | e | e | Cι | ю | n |  |
|---|---|---|----|---|---|--|
|   |   |   |    |   |   |  |
|   |   |   |    |   |   |  |

| [ Positive ]                   |
|--------------------------------|
| Positive direction of traverse |
| [ Negative ]                   |
| Negative direction of traverse |
| Negative                       |

#### MP\_refFeedLow

Default:

|          | Low velocity for traversing the reference mark |
|----------|------------------------------------------------|
| Format:  | Numerical value                                |
| Input:   | 10.000 000 000 to 36 000 000 [mm/min]          |
| Default: | 600[mm/min]                                    |

#### MP\_refFeedHigh

|          | High velocity for traversing the reference mark |
|----------|-------------------------------------------------|
| Format:  | Numerical value                                 |
| Input:   | 80.000 000 000 to 36 000 000 [mm/min]           |
| Default: | 1 200 [mm/min]                                  |

.

| MP_refSwitch | Active defines the status of the trip dog for reference end position |
|--------------|----------------------------------------------------------------------|
| MP_refSwitch | Active                                                               |
|              | Active level of the trip dog for reference end position              |
| Format:      | Drop-down selection menu                                             |
| Selection:   |                                                                      |
|              | [ High ]                                                             |
|              | Reference-end-position trip dog is active at high level              |
|              | [ Low ]                                                              |
|              | Reference-end-position trip dog is active at low level               |
| Default:     | High                                                                 |
|              |                                                                      |

# Position Encoder with Distance-coded Reference Marks Functional sequence when MP\_refType=distance coded

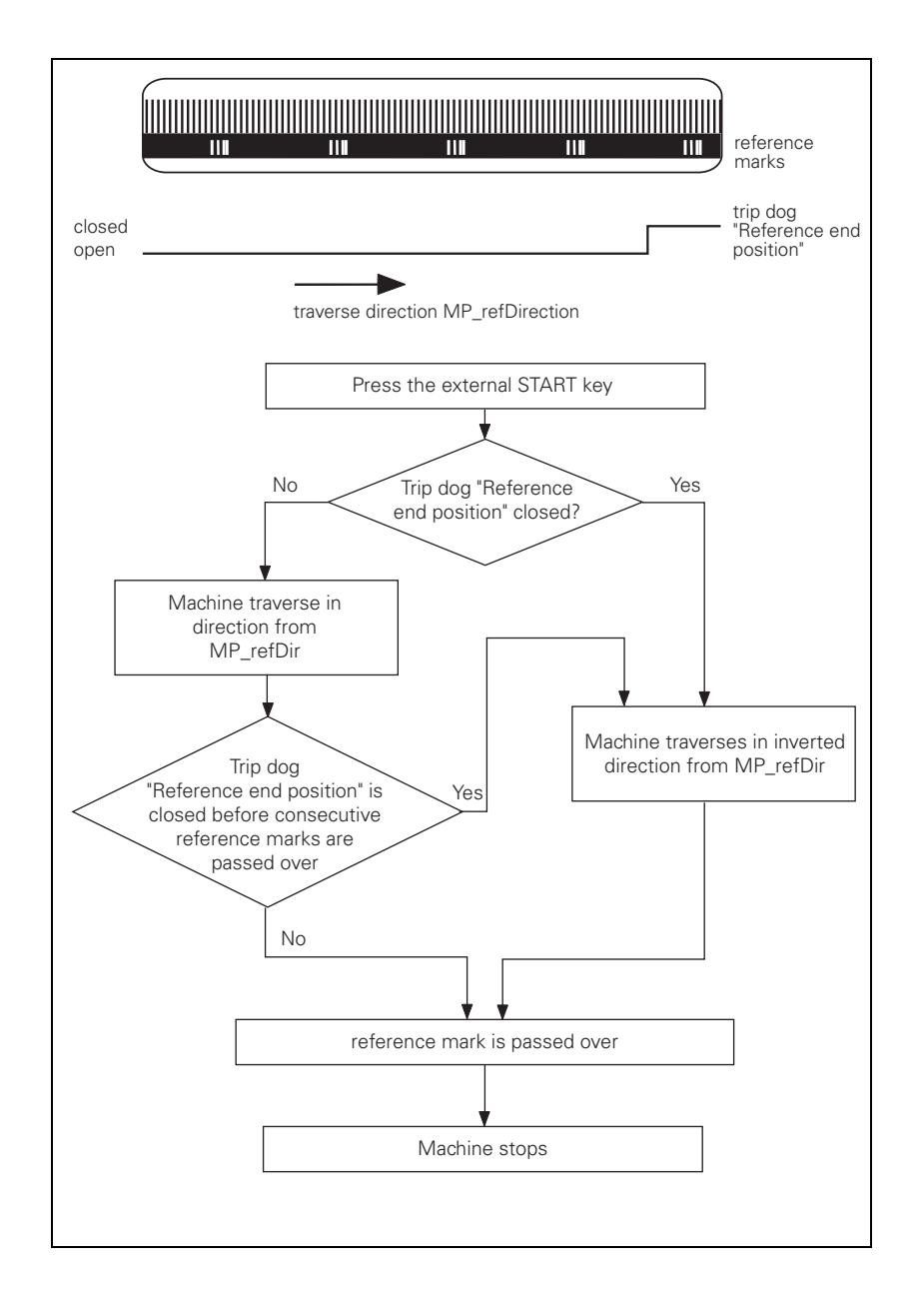

# Position Encoder with One Reference Mark Functional sequence when MP\_refType=without Switch

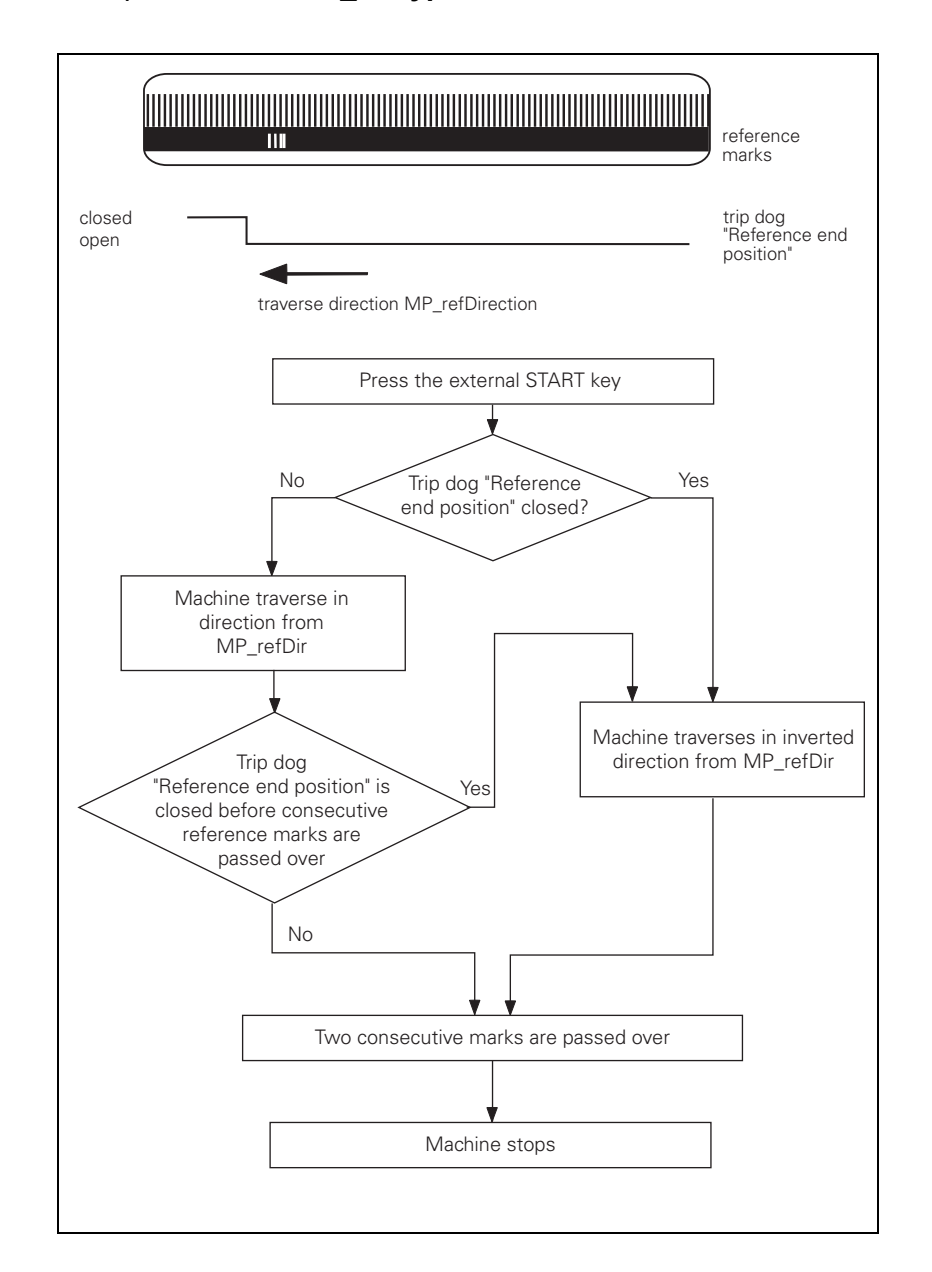

# Linear Measurement Through Rotary Encoder

#### Functional sequence when MP\_refType=Switch, changing Dir

For linear measurement using a rotary encoder, a reference pulse is produced at each revolution of the encoder. Ensure that during referencing the same reference pulse is always evaluated. This can be realized with the trip dog for reference end position.

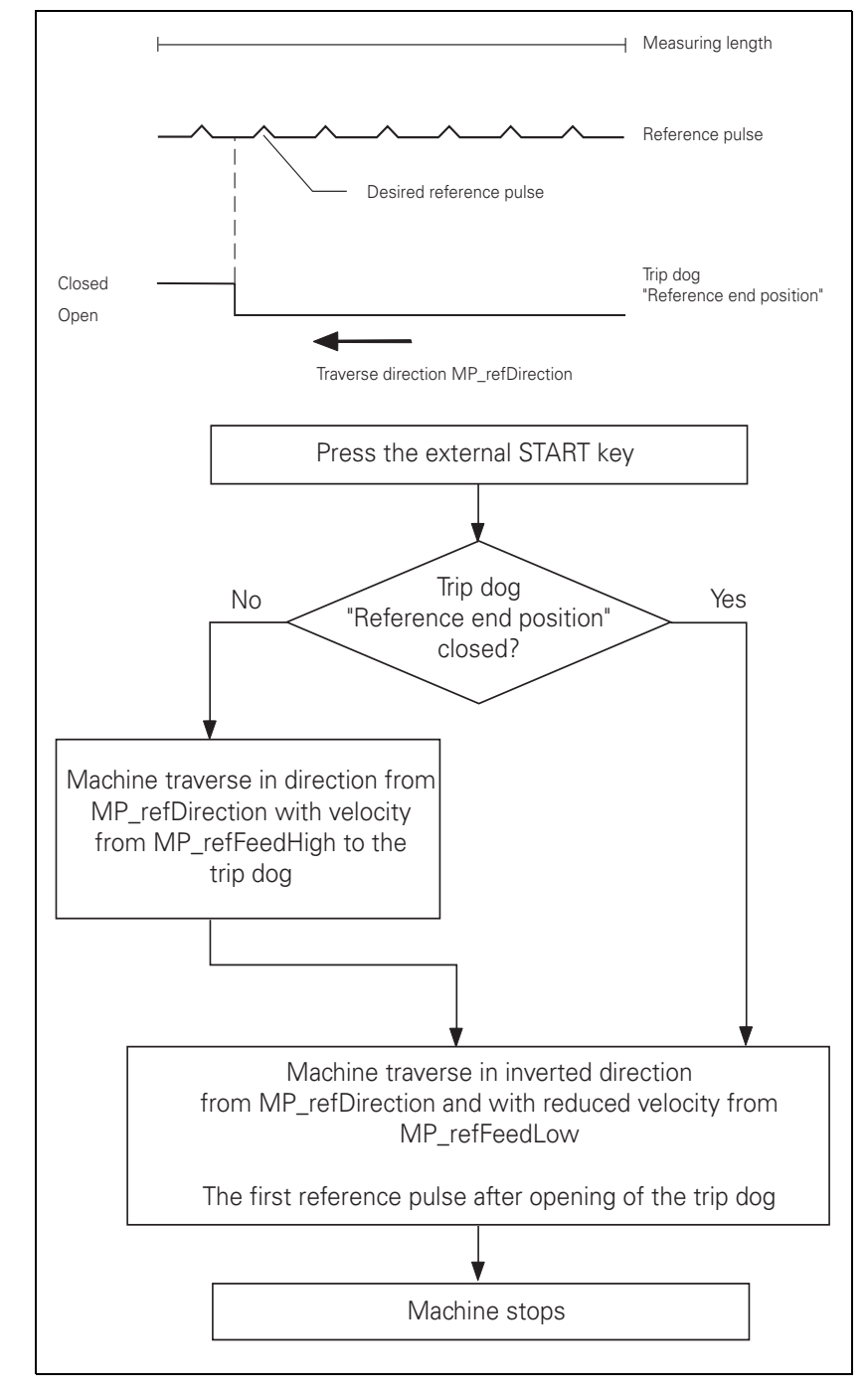

Functional sequence when MP\_refType=Switch, no changing Dir

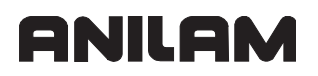

For linear measurement using a rotary encoder, a reference pulse is produced at each revolution of the encoder. During the reference run the first reference pulse traversed after the trip dog for reference end position is closed is evaluated. This ensures that the same reference pulse is always evaluated.

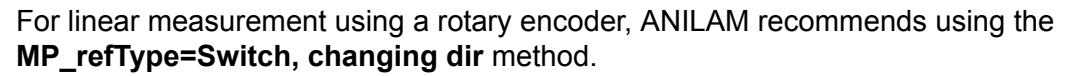

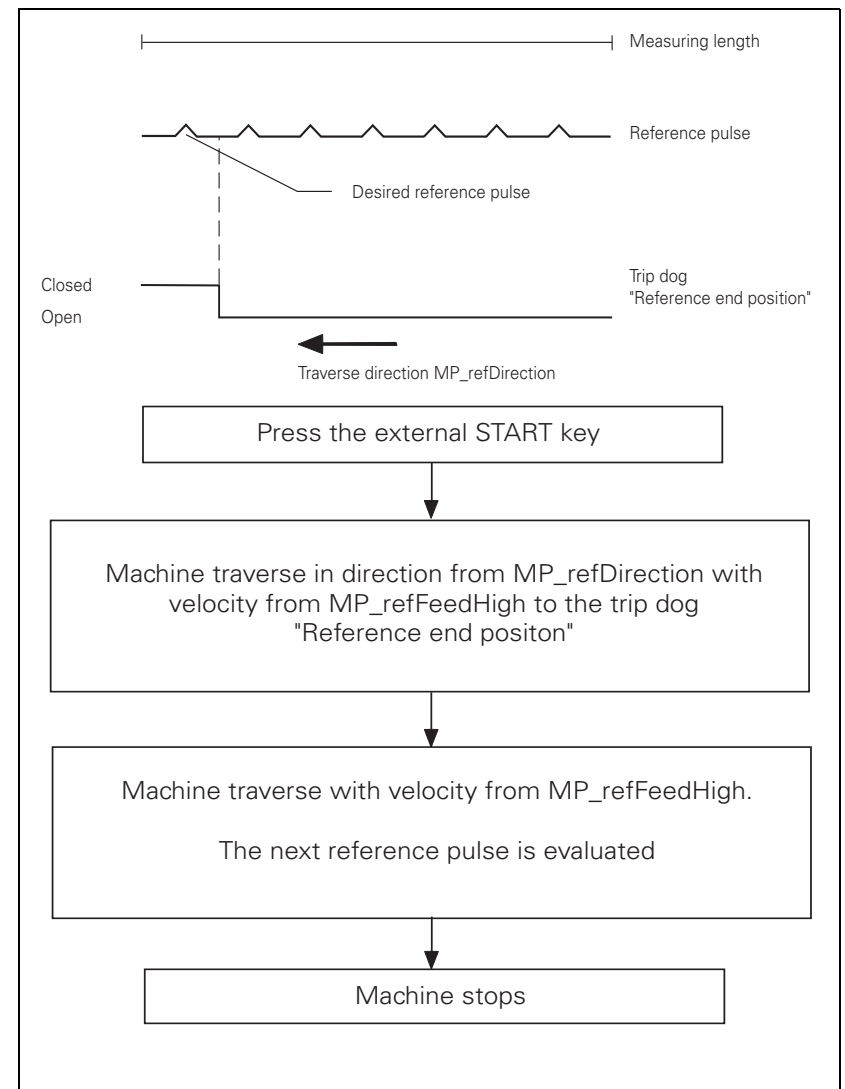

#### "Pass Over Reference Point" Mode of Operation

| Settings in the configuration editor: |  |  |
|---------------------------------------|--|--|
| Axes                                  |  |  |
| ParameterSets                         |  |  |
| Key for parameter set                 |  |  |
| CfgReferencing                        |  |  |
| refPosition                           |  |  |
| moveAfterRef                          |  |  |
| moveAfterRefAbs                       |  |  |
| moveAfterRefPos                       |  |  |
| moveAfterRefFeed                      |  |  |

The parameter object CfgReferencing is not required for: reference marks:

Virtual axes (MP\_axisMode=Virtual)

In NN\_OmgReference, the NC informs the PLC of the "Pass Over Reference Point" operating mode. In NN\_AxReferenceAvailable, the NC reports whether the reference marks of this axis were traversed.

If you switch the operating mode before all reference marks are traversed, the control identifies this state and prompts you to traverse the remaining reference marks.

The following topics are described:

- Reference End Position
- Machine Datum
- Positioning after Reference Mark Traverse

#### **Reference End Position**

To prevent the axes from violating their traverse limits when traversing the reference marks, each axis requires a trip dog (at the reference end position). The trip dogs must be installed by the machine tool builder at the ends of the traverse range. The switch signals from the trip dogs are sent to free PLC inputs. The PLC program must gate these PLC inputs with **PP\_AxReferenceEndPosition** for "reference end position". Setting the reference end position causes a reversal of the traverse direction from MP\_refDirection.

| PLC operand                                                          |   |
|----------------------------------------------------------------------|---|
| NN_AxReferenceAvailable<br>Reference mark has not yet been traversed | М |
| 0: Reference mark not traversed<br>1: Reference mark traversed       |   |
| PP_AxReferenceEndPosition<br>Reference end position                  | М |
| 0: Trip dog not triggered<br>1: Trip dog triggered                   |   |

# ANILAM

# **Machine Datum**

MP\_refPosition defines the position of the machine datum relative to the reference point of the scale. For encoders with distance-coded reference marks, the position is relative to the scale reference point; for encoders with EnDat interface, relative to the absolute encoder datum.

MP\_refPosition

|          | Position of machine datum                    |
|----------|----------------------------------------------|
| Format:  | Numerical value                              |
| Input:   | -100 000.000 000 000 to +100 000 [mm] or [°] |
| Default: | 100                                          |

# Positioning after Reference Mark Traverse

The axis can automatically be moved to a certain position after reference mark traverse is completed. This behavior is activated with MP\_moveAfterRef.

Define the following information for positioning after reference mark traverse:

- In MP\_moveAfterRefPos, the end position.
- In MP\_moveAfterRefFeed, the feed rate.
- In MP\_moveAfterRefAbs, absolute or incremental positioning.

| Note: | This function is mainly intended for positioning rotary tables. |
|-------|-----------------------------------------------------------------|
|       | Ensure that no collision occurs a result of this positioning.   |
|       | The software limit switches are already active.                 |

MP\_moveAfterRef

| Format:<br>Selection: | Activate motion after reference-mark traverse<br>Drop-down selection menu |
|-----------------------|---------------------------------------------------------------------------|
|                       | [ On ]<br>Activate positioning after reference-mark traverse<br>[ OFF ]   |
| Default:              | No positioning after reference-mark traverse<br>Off                       |

| MP_moveAfte   | rRefAbs                                                                                     |
|---------------|---------------------------------------------------------------------------------------------|
|               | Absolute movement after finding the reference mark                                          |
| Format:       | Drop-down selection menu                                                                    |
| Selection:    |                                                                                             |
| l<br>Default: | [ Absolute ]<br>Absolute positioning<br>[ Relative ]<br>Incremental positioning<br>Absolute |
|               |                                                                                             |
| MP_moveAfte   | rRefPos                                                                                     |
|               | Position for positioning after reference-mark traverse                                      |
| Format:       | Numerical value                                                                             |
| Input:        | -100 000.000 000 000 to + 100 000 [mm] or [°]                                               |
| Default:      | 0                                                                                           |
| MP_moveAfte   | rRefFeed                                                                                    |
|               | Feed rate for positioning after reference-mark traverse                                     |
| Format:       | Numerical value                                                                             |
| Input:        | 10.000 000 000 to 36 000 000 [mm/min] or [°/min]                                            |
| Default:      | 6 000                                                                                       |
## The Control Loop

Machine tools normally function on the principle of cascade control. Here the position control loop is prior to the speed and current control loops.

Benefits of cascade control::

- Transparent structure of the individual control loops.
- Disturbances can be compensated through the subsequent controllers. This relieves the prior controller.
- The respective outer control loop protects the inner control loop by limiting the command variable.
- Individual commissioning of each control loop, starting with the innermost loop.

The position controller is integrated in the 6000i. The speed controller, current controller and power module are located in the servo amplifier. The speed command signal is sent by the control to the servo amplifier through an analog interface.

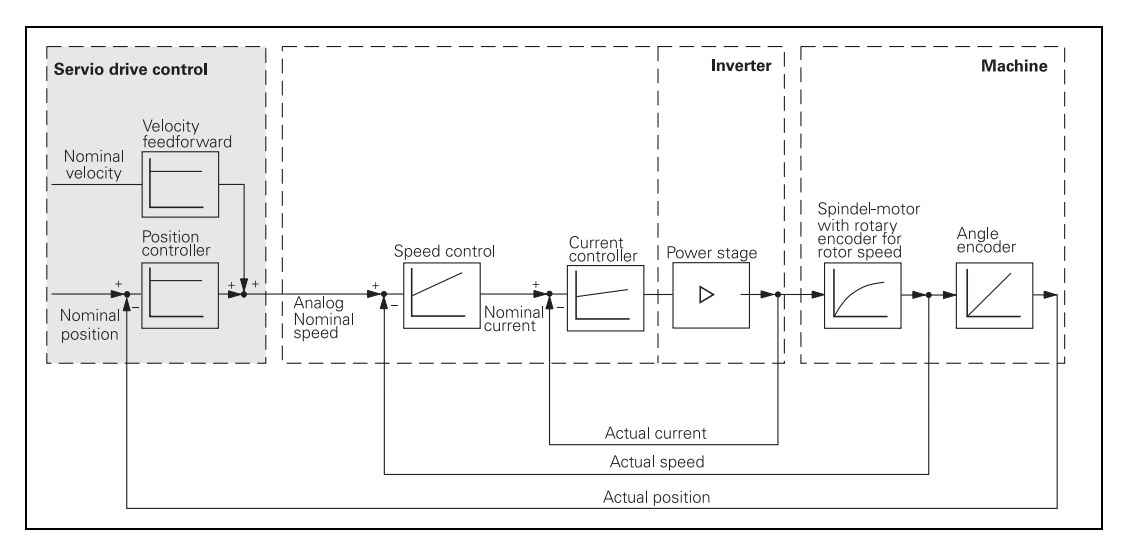

The following topics are described:

- Relationship Between Jerk, Acceleration, Velocity, and Distance
- Geometry Filter
- Look-Ahead
- Interpolator
- Filter Before Position Control Loop
- Position Controller
- Activating and Deactivating Position Control Loops
- Feed-Rate Enable
- Controller Parameters for Manual Traverse
- Controller Parameters for Analog Axes
- Switching Parameter Blocks

## Relation Between Jerk, Acceleration, Velocity, and Distance

The following topics are described:

- Acceleration and Jerk
- Distance

#### Acceleration and Jerk

Taking into account the motor and the power module, the machine should be specified in such a way that acceleration during the acceleration phase is as constant as possible. This ensures maximum utilization of the drive current. On the other hand, the machine should also be designed to fulfill the dynamic requirements. The jerk should be kept to a minimum and the jerk phase should be maximized in order to prevent the machine from oscillating. This results in a bell-shaped acceleration curve (see figure).

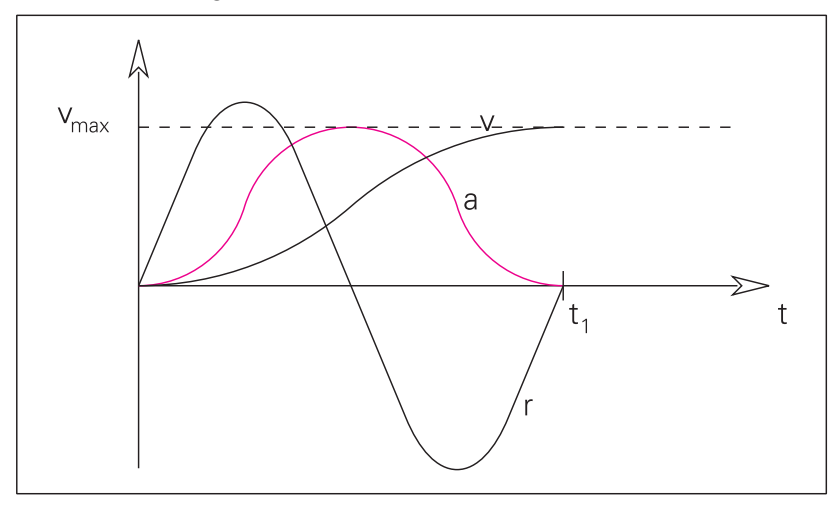

#### Legend:

- *v*: Velocity (5th-order curve)
- *a*: Acceleration (4th-order curve)
- r: Jerk (3rd-order curve)
- v<sub>max</sub>: Maximum velocity

### Distance

To attain the maximum velocity, a minimum distance must be traversed. This also applies to the braking phase.

If the traverse distance is greater than the distance covered during the acceleration and braking phases, a movement at constant (maximum) speed is inserted (see period of time from  $t_1$  to  $t_2$  in the figure below).

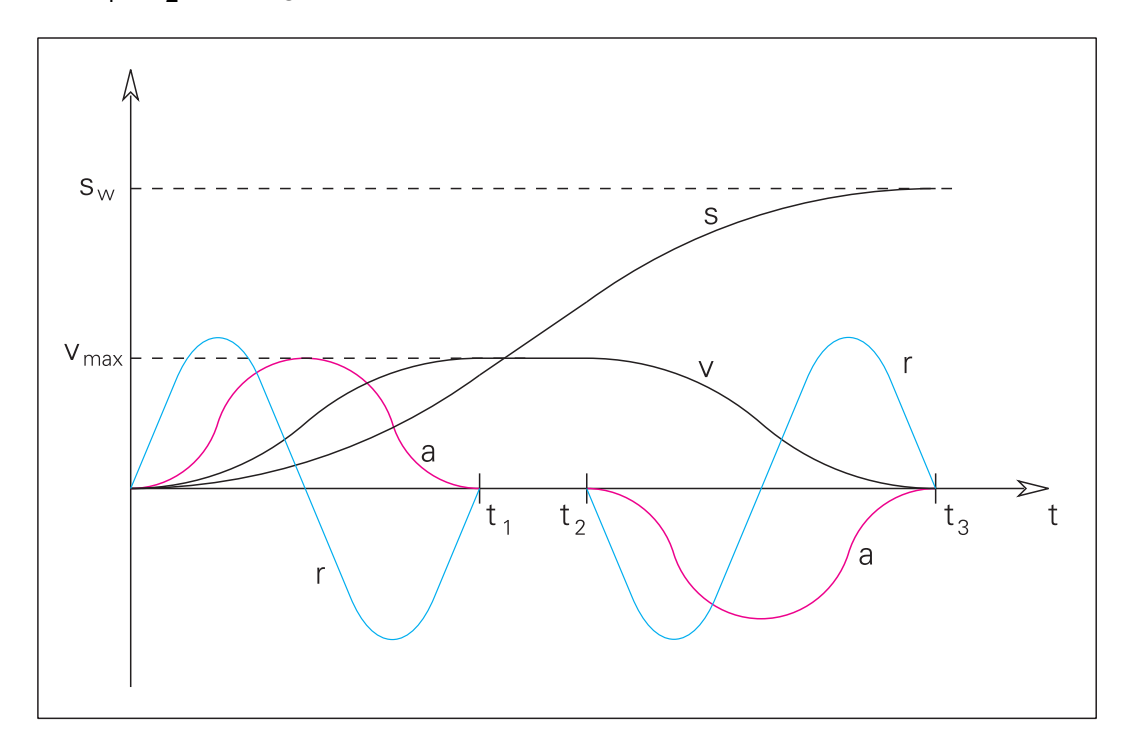

Legend:

- v: Velocity
- a: Acceleration
- *r*: Jerk
- s: Distance
- v<sub>max</sub>: Maximum velocity
- S<sub>w</sub>: Traverse distance
- $t_1$ : End of acceleration phase
- t<sub>2</sub>: Start of braking phase
- t<sub>3</sub>: End of traverse distance

#### **Geometry Filter**

| Settings in the configuration editor: |  |
|---------------------------------------|--|
| NCchannel                             |  |
| channelSettings                       |  |
| Key for channel                       |  |
| CfgStretchFilter                      |  |
| filterType                            |  |
| tolerance                             |  |
| maxLength                             |  |

The function of the filter, which takes effect before look-ahead in the geometry chain, depends on the setting in **MP\_filterType**.

• Average: The geometry filter smoothes corners. This method moves the contour points in such a way that the change in direction is less distinct (see figure below). This enables you to machine corners at a higher feed rate, resulting in an improved workpiece surface quality.

Use the following machine parameters to influence this function:

- MP\_tolerance: defines the maximum shift of a contour point
- MP\_maxLength: Defines the filter width (i.e., the range within which the geometry filter is effective)

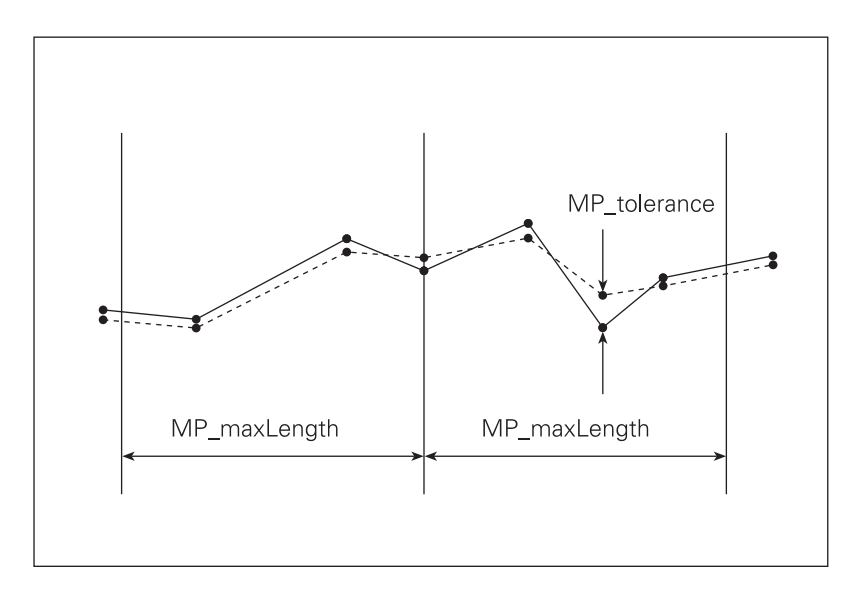

# ANILAM

## **CNC** Technical Manual

P/N 627787-21 - Configuring the Axes and Spindle

• **ShortCut:** The geometry filter filters out very close NC blocks (unnecessary linear blocks) ahead of time, resulting in fewer NC blocks, which speeds the program processing (see figure below).

Use the following machine parameters to influence this function:

- MP\_tolerance: defines the maximum tolerance
- MP\_maxLength: Defines the maximum length of the new linear path as a result of filtering

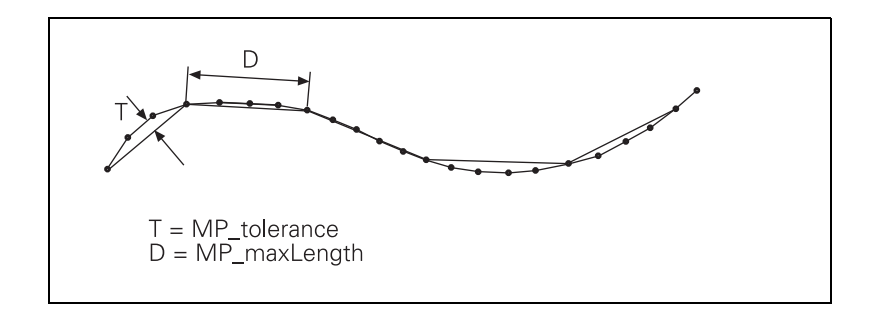

## MP\_filterType

Type of stretch filter

Format: Drop-down selection menu

Selection:

[ OFF ]

Filter is off.

## [ShortCut]

Omit individual points on polygon; if the connecting line from the middle point of three subsequent points on a polygon to the previous point or to the next point is within the tolerance band, the middle point will be omitted.

## [Average]

The geometry filter smoothes corners.

#### MP\_tolerance

|          | Maximum distance of the filtered to the unfiltered contour |
|----------|------------------------------------------------------------|
| Format:  | Numerical value                                            |
| Input:   | 0.000000 to 10.000000 [mm]<br>0 = Stretch filter is off    |
| Default: | 0                                                          |

## MP\_maxLength

|          | Maximum length of the path as a result of filtering |
|----------|-----------------------------------------------------|
| Format:  | Numerical value                                     |
| Input:   | 0.0000 to 1 000.0000 [mm]                           |
|          | 0 = Stretch filter is off                           |
| Default: | 0                                                   |

### Look-Ahead

**Look-Ahead** receives the NC blocks from the geometry filter. Under consideration of certain limit values, look-ahead cyclically calculates the maximum possible contouring speed approx. 300 blocks in advance.

The calculated values are transferred to the **interpolator** in feed-rate profiles. The interpolator calculates axis-specific nominal values from the position polynomials and feed-rate profile.

The programmed contouring feed rate, maximum axis accelerations, permissible axis/ path jerk, filter parameters and tolerances are taken into account in these feed-rate profiles. The feed-rate profiles are also influenced by changes to the override potentiometer, and by whether SINGLE BLOCK or FULL SEQUENCE is active.

Small variations in the feed rate, which appear during calculation of the feed-rate profile, are suppressed in order to achieve a smooth feed rate.

The following topics are described:

- Contour Smoothing
- Path-Specific Limit Values
- Axis-Specific Limit Values
- Tolerance for Corners and Arcs
- Tolerance for Rotary Axes

#### **Contour Smoothing**

In order to achieve smooth machining surfaces with a minimum of machining time, the following must be kept in mind:

- Each jerk (da/dt), which is caused by a change in direction on the contour, or by a change in the acceleration or in the feed rate, excites vibrations in the machine. Therefore, the jerk must be limited to a permissible size.
- For feed rates above the machining feed rate, an increased jerk and increased tolerance are both permissible, since they no longer have any effect on the machining quality.
- The tool may go to the limits of the adjustable path tolerance (deviation from the contour), but must not go outside the tolerance.
- Each machine axis is programmed for a certain feed rate, and has a specified capability for acceleration. For interpolating axes, the acceleration of the slowest axis is decisive.
- Feed rates must not fall beneath the minimum value.
- In MP\_minPathFeed, define the minimum feed rate within a segment (on the path except at corners), which will not be violated by look-ahead. The feed rate will be violated by look-ahead only if programmed in the NC block, or if defined by feed-rate override.
- In MP\_minCornerFeed, define the minimum feed rate at corners, which will not be violated by look-ahead. The feed rate will be violated by look-ahead only if programmed in the NC block, or if defined by feed-rate override.
- In MP\_maxG1Feed, define the maximum machining feed rate.

P/N 627787-21 - Configuring the Axes and Spindle

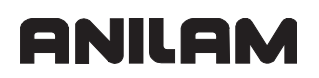

- The tolerance from MP\_pathTolerance and the jerk from MP\_maxPathJerk are effective for feed rates that do not exceed the feed rate from MP\_maxG1Feed.
- The higher tolerance from MP\_pathToleranceHi and the higher jerk from MP\_maxPathJerkHi are effective for higher feed rates as well as for rapid traverse movements.
- Independent of the feed rate, define the maximum yank (dj/dt) in MP\_maxPathYank.

MP\_pathTolerance includes errors caused by the filter before the position control loop (see "Function of the Filters Before the Position Control Loop"). The feed-rate override does not affect which jerk or tolerance is in effect.

## Path-Specific Limit Values

| Settings in the configuration editor:                                                                                                    |  |
|----------------------------------------------------------------------------------------------------|--|
| NCchannel<br>channelSettings<br>Key for channel<br>CfgLaPath<br>minPathFeed<br>minCornerFeed<br>maxG1Feed<br>maxPathJerk<br>maxPathJerkHi<br>pathTolerance<br>pathToleranceHi<br>maxPathYank |  |

• Define the path-specific limit values for feed rate, acceleration and jerk.

The feed rate minimum defined in MP\_minPathFeed is only violated within a segment if a lower feed rate is programmed.

MP\_minPathFeed

Minimum feed rate on the path

- Format: Numerical value
- Input: 0.000 000 000 to 600 000 [mm/min]
- Default: 60 [mm/min]

The feed rate minimum defined in MP\_minCornerFeed is only violated between two segments if a lower feed rate is programmed.

MP\_minCornerFeed

|          | Minimum feed rate at corners      |
|----------|-----------------------------------|
| Format:  | Numerical value                   |
| Input:   | 0.000 000 000 to 600 000 [mm/min] |
| Default: | 30 [mm/min]                       |

MP\_pathTolerance limits the feed rate at corners and curvatures. This keeps the filter errors within certain limits.

**TNC control:** In the NC program, Cycle 32 can be used to change the value in MP\_pathTolerance.

MP\_pathTolerance

Path tolerance for contour transitions after the filter

| Format:  | Numerical value               |
|----------|-------------------------------|
| Input:   | 0.0001 to 10.000 000 000 [mm] |
| Default: | 0.01 [mm]                     |

The tolerance defined in MP\_pathToleranceHi is effective for feed rates greater than those defined in MP\_maxG1Feed.

MP\_pathToleranceHi

|          | Path tolerance after the filter at rapid traverse |
|----------|---------------------------------------------------|
| Format:  | Numerical value                                   |
| Input:   | 0.0001 to 10.000 000 000 [mm]                     |
| Default: | 0.01 [mm]                                         |

#### MP\_maxG1Feed

|          | Maximum machining feed rate      |
|----------|----------------------------------|
| Format:  | Numerical value                  |
| Input:   | 0.000 000 000 to 99 999 [mm/min] |
| Default: | 99 999 [mm/min]                  |

The jerk defined in MP\_maxPathJerk is effective for machining feed rates that do not exceed the maximum machining feed rate from MP\_maxG1Feed.

MP\_maxPathJerk

Maximum jerk on the path

## **CNC Technical Manual**

ANILAM

P/N 627787-21 - Configuring the Axes and Spindle

| Format:  | Numerical value                        |
|----------|----------------------------------------|
| Input:   | 0.000 to 1 000 000.000 $[\rm m/sec^3]$ |
| Default: | 40 [m/sec <sup>3</sup> ]               |

The jerk defined in MP\_maxPathJerkHi is effective for feed rates greater than the feed rate defined in MP\_maxG1Feed.

This value also applies for feed rates greater than "maxG1Feed".

MP\_maxPathJerkHi

|          | Maximum jerk on the path at rapid traverse   |
|----------|----------------------------------------------|
| Format:  | Numerical value                              |
| Input:   | 0.000 to 1 000 000.000 [m/sec <sup>3</sup> ] |
| Default: | 40 [m/sec <sup>3</sup> ]                     |

MP\_maxPathYank

|          | Maximum yank on the path (dj/dt)            |
|----------|---------------------------------------------|
| Format:  | Numerical value                             |
| Input:   | 0.000 000 000 to 1 000 000 $[\rm mm/sec^4]$ |
| Default: | 4 000 [mm/sec <sup>4</sup> ]                |

## **Axis-Specific Limit Values**

| Settings in the configuration editor: |  |
|---------------------------------------|--|
| Axis                                  |  |
| ParameterSets                         |  |
| Key for parameter set                 |  |
| CfgFeedLimits                         |  |
| minFeed                               |  |
| maxFeed                               |  |
| rapidFeed                             |  |
| manualFeed                            |  |
| maxAcceleration                       |  |
| CfgLaAxis                             |  |
| axJerk                                |  |

The parameter objects CfgFeedLimits and CfgLaAxis are not required for:

- Virtual axes (MP\_axisMode=Virtual)
- Axes that are for display only (MP\_axisMode=Display)

• Define the axis-specific limit values for feed rate, acceleration and jerk.

MP\_minFeed

|          | Minimum axis feed rate or minimum spindle speed |
|----------|-------------------------------------------------|
| Format:  | Numerical value                                 |
| Input:   | 0.000 000 000 to 36 000 000 [mm/min] or [°/min] |
| Default: | 0                                               |

MP\_maxFeed

|          | Maximum axis feed rate (rapid traverse) or maximum spindle speed |
|----------|------------------------------------------------------------------|
| Format:  | Numerical value                                                  |
| Input:   | 0.000 000 000 to 36 000 000 [mm/min] or [°/min]                  |
| Default: | 16 000                                                           |

**MP\_rapidFeed** is used as the maximum axis feed rate in the **Manual Operation** and **EI. Handwheel** modes in conjunction with the rapid traverse key.

MP\_rapidFeed

|          | Rapid traverse in Manual Operation    |
|----------|---------------------------------------|
| Format:  | Numerical value                       |
| Input:   | 0.0 to 36 000 000.0 [mm/min or °/min] |
| Default: | 4 999.98                              |

In the **EI. Handwheel** mode, the value entered in **MP\_manualFeed** is multiplied by the value entered in **MP\_CfgHandwheel/feedFactor**.

## MP\_manualFeed

|          | Maximum manual feed rate              |
|----------|---------------------------------------|
| Format:  | Numerical value                       |
| Input:   | 0.0 to 36 000 000.0 [mm/min or °/min] |
| Default: | 4 999.98                              |

**MP\_maxAcceleration** defines the axis-specific acceleration. The value entered also applies to braking.

MP\_maxAcceleration

|          | Maximum permissible axis acceleration                                    |
|----------|--------------------------------------------------------------------------|
| Format:  | Numerical value                                                          |
| Input:   | 0.000 000 000 to 1000 [m/sec <sup>2</sup> ] or [1000°/sec <sup>2</sup> ] |
| Default: | 3 [m/sec <sup>2</sup> ] or [1000°/sec <sup>2</sup> ]                     |

In **MP\_axJerk**, you limit the axis-specific jerk.

## MP\_axJerk

|          | Maximum axis jerk                                |
|----------|--------------------------------------------------|
| Format:  | Numerical value                                  |
| Input:   | 0.000 000 000 to 1 000 000 [m/sec <sup>3</sup> ] |
| Default: | 0.1 [m/sec <sup>3</sup> ]                        |

### **Tolerance for Corners and Arcs**

| Settings in the configuration editor: |  |
|---------------------------------------|--|
| NCchannel                             |  |
| channelSettings                       |  |
| Key for channel                       |  |
| CfgLaPath                             |  |
| curveTolFactor                        |  |
| curveJerkFactor                       |  |

A distinction is made between corners and arcs when estimating the filter error. Therefore, the tolerance at corners (MP\_pathTolerance effective) and on arcs (MP\_curveTolFactor \* MP\_pathTolerance effective) can be set separately. This results in different maximum velocities.

If, based on the contour geometry, a progression of straight lines is recognized as an arc, the tolerance from MP\_pathTolerance is multiplied by the value in MP\_curveTolFactor. This enables the velocity to be increased (with lower contour accuracy) on curved contours, but not at corners.

Curvature changes cause a jerk resulting in a reduction of speed. If the value in MP\_curveJerkFactor does not equal 0, the reduced speed is multiplied by this value.

For example, if oscillations occur on the workpiece at line-to-arc transitions, the speed can be reduced by MP\_curveJerkFactor <1.

MP\_curveTolFactor and MP\_curveJerkFactor are evaluated for smoothing the contour. Function of the filters: see "The Control Loop, Filter Before Position Control Loop".

#### MP\_curveTolFactor

|          | Factor for path tolerance in circles |
|----------|--------------------------------------|
| Format:  | Numerical value                      |
| Input:   | 0.5 to 100.000 000 000               |
| Default: | 1                                    |

MP\_curveJerkFactor

Factor for feed rate reduction at curvature changesFormat:Numerical valueInput:0 to 100.000 000 0000: No further feed rate reductionDefault:1

## **Tolerance for Rotary Axes**

| Settings in the configuration editor: |  |  |
|---------------------------------------|--|--|
| Axis                                  |  |  |
| ParameterSets                         |  |  |
| Key for parameter set                 |  |  |
| CfgLaAxis                             |  |  |
| axFilterErrWeight                     |  |  |

The parameter object CfgLaAxis is not required for:

- Virtual axes (MP\_axisMode=Virtual)
- Axes that are for display only (MP\_axisMode=Display)

The filter error for a rotary axis with a large radius can be multiplied by a factor. Weighting the factor smoothes the feed-rate profile for the rotary axis.

Enter MP\_axFilterErrWeight=1 for linear axes.

MP\_axFilterErrWeight is evaluated for smoothing the contour. Function of the filters: see "The Control Loop, Filter Before Position Control Loop".

MP\_axFilterErrWeight

Factor for filter errors (for rotary axes)Format:Numerical valueInput:0.010 000 000 to 100.0For linear axes:1Default:1

## **CNC Technical Manual**

P/N 627787-21 - Configuring the Axes and Spindle

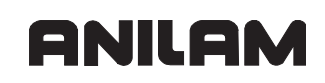

#### Interpolator

| Settings in the configuration editor:      |  |
|--------------------------------------------|--|
| System<br>CfgCycleTimes<br><b>ipoCycle</b> |  |

The interpolator operates at the clock rate defined in MP\_ipoCycle. The axis-specific nominal position values are calculated from the feed rate profiles transferred by look-ahead using this cycle time.

#### MP\_ipoCycle

Cycle time of position controller (interpolation clock pulse)

| Format:  | Numerical value |
|----------|-----------------|
| Input:   | 3 [ms]          |
| Default: | 3 [ms]          |

Schematic of the Interpolator:

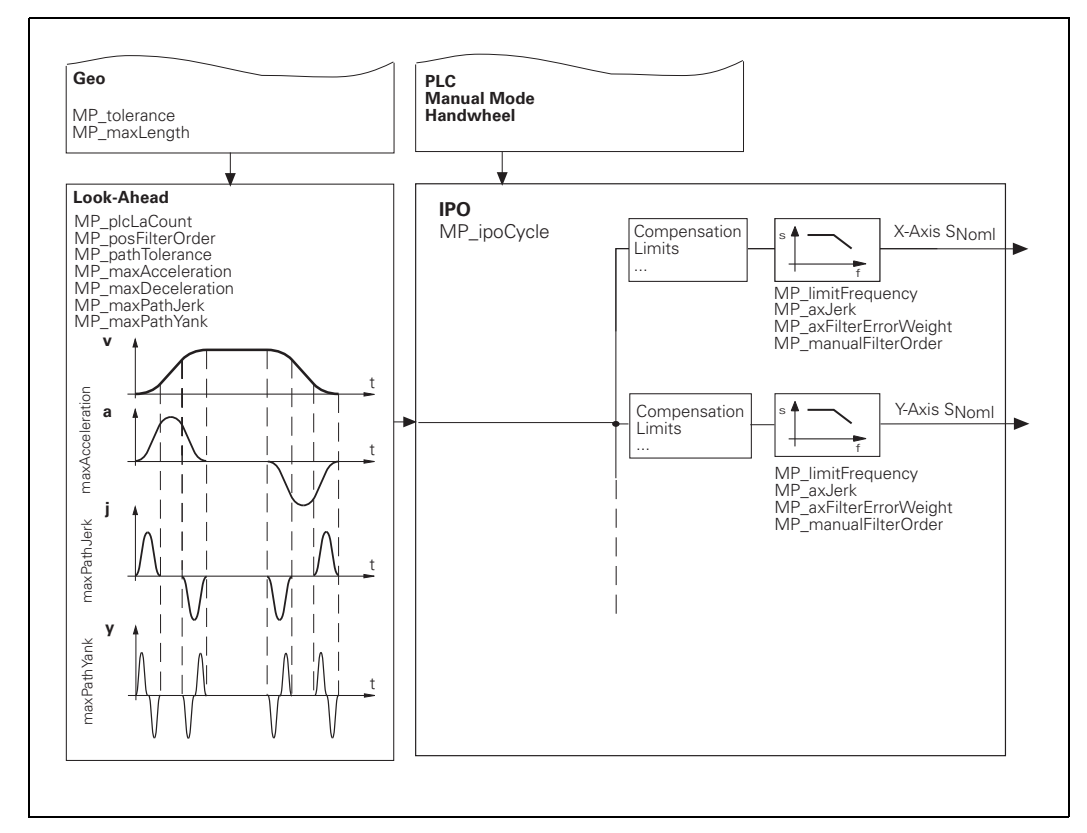

#### Filter Before Position Control Loop

| Settings in the configuration editor: |  |
|---------------------------------------|--|
| System                                |  |
| CfgFilter                             |  |
| typeFilter1                           |  |
| orderFilter1                          |  |
| typeFilter2                           |  |
| orderFilter2                          |  |
| Axis                                  |  |
| ParameterSets                         |  |
| Key for parameter set                 |  |
| CfgPositionFilter                     |  |
| filter1Shape                          |  |
| filter1LimitFreq                      |  |
| filter2Shape                          |  |
| filter2LimitFreq                      |  |

The following topics are described:

- Configuration of Filters
- Function of the Filters Before the Position Control Loop

#### **Configuration of Filters**

Two filters are located before the position control loop to prevent the machine from oscillating. In MP\_typeFilter1/2, you assign a filter to the linear axes or the rotary axes, and in MP\_orderFilter1/2 you define the global filter order. Then you define for each axis whether a filter is used and which filter is used for optimizing the axis. In addition, the frequency of the filter is defined axis-specifically.

The smoothing function of these filters causes contour errors. The velocity profile is adjusted by the look-ahead function so that the contour error does not exceed the given tolerance (see "The Control Loop, Look-Ahead").

**Note:** Filters delay the processing time of NC blocks by the control, since multiple NC blocks must be considered for the filter functions.

Take the machine setup into account when you configure filters. It is decisive whether TCPM (Tool Center Point Management) executes compensating movements for rotary axes.

ANILAM recommends that you configure the filters of standard machines (TCPM is not used) as follows:

- Enter MP\_typeFilter1=Off.
- Enter MP\_typeFilter2=Position and define the filter order in MP\_orderFilter2.

P/N 627787-21 - Configuring the Axes and Spindle

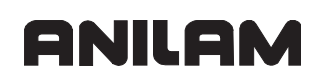

• For **rotary and linear axes**, enter MP\_filter2Shape=HSC and enter the cutoff frequency of the machine in MP\_filter2LimitFreq.

ANILAM recommends that you configure the filters of complex machines (TCPM is used) as follows:

- Enter MP\_typeFilter1=Cutter Location and define the filter order in MP\_orderFilter1.
- Enter MP\_typeFilter2=Position and define the filter order in MP\_orderFilter2.
- For **rotary axes**, enter MP\_filter1Shape=HSC and enter the cutoff frequency of the machine in MP\_filter1LimitFreq.
- For **rotary and linear axes**, enter MP\_filter2Shape=HSC and enter the cutoff frequency of the machine in MP\_filter2LimitFreq.

## Function of the Filters Before the Position Control Loop

The function of the filters for rotary axes depends on TCPM (see figure):

- TCPM is not active:
  - The Cutter Location filters are not active.
  - The Position filters are active for all axes.
- TCPM is active:
  - The Cutter Location filters are active.
  - The Position filters are not active for rotary axes.

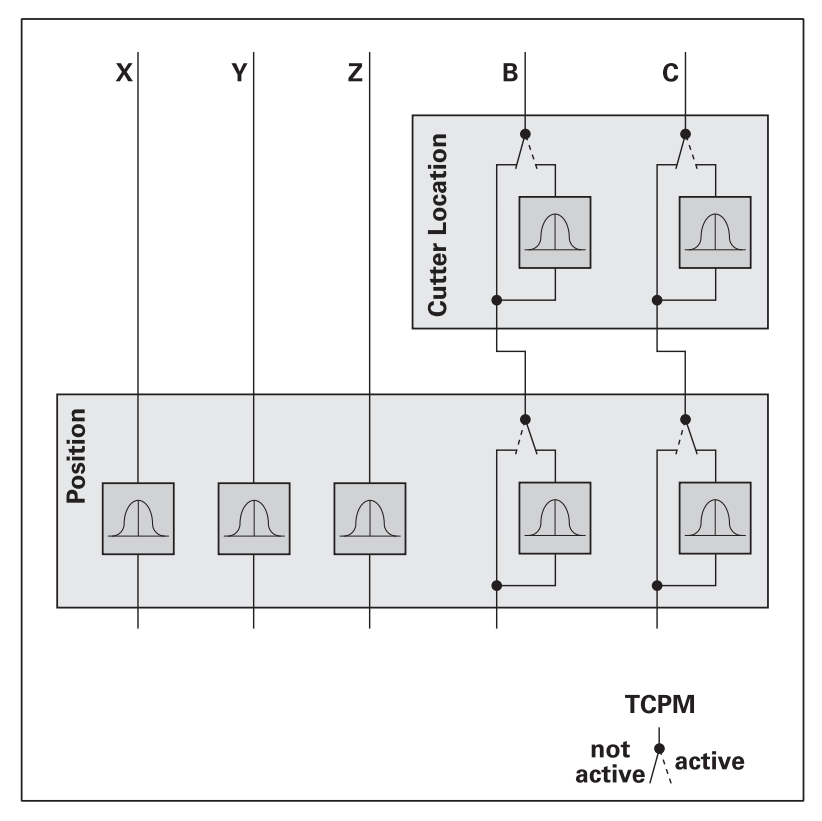

This method provides the following advantage:

• At first, the cutter location point for rotary axes is optimized by the HSC filter.

• The values optimized by the cutter-location-point filter are used as the basis for the filter for linear axes. This means that the rotary axis values that have already been corrected are evaluated by the linear axis filter. MP typeFilter1 Type of first nominal position value filter Format: Drop-down selection menu Selection: [ OFF ] Filter 1 is not active. [Position] Axis position (for linear and rotary axes) [CutterLocation] For rotary axes Default: Off MP\_orderFilter1 Order of first nominal position value filter Format: Numerical value Input: 1 to 31 Default: 11 MP typeFilter2 Type of second nominal position value filter Format: Drop-down selection menu Selection: [OFF] Filter 2 is not active. [Position] Axis position (for linear and rotary axes) [CutterLocation] For rotary axes Default: Position MP\_orderFilter2 Order of second nominal position value filter Format: Numerical value Input: 1 to 31 Default: 11 MP filter1Shape Shape of first nominal position value filter Format: Drop-down selection menu Selection:

P/N 627787-21 - Configuring the Axes and Spindle

|               | [ OFF ]<br>Not active<br>[ Average ]                                                       |
|---------------|--------------------------------------------------------------------------------------------|
|               | Not yet implemented                                                                        |
|               | [ Triangle ]                                                                               |
|               | Not yet implemented                                                                        |
|               | [HSC]                                                                                      |
| Defeat        | High Speed Cutting                                                                         |
| Default:      | Οπ                                                                                         |
| MP filter1Lim | itFreq                                                                                     |
| —             | Cutoff frequency of first nominal position value filter                                    |
| Format:       | Numerical value                                                                            |
| Input:        | 10.000 000 000 to 100 [Hz]                                                                 |
| Default:      | 66 [Hz]                                                                                    |
| MP_filter2Sha | ine                                                                                        |
|               | Shape of second nominal position value filter                                              |
| Format:       | Drop-down selection menu                                                                   |
| Selection:    | •                                                                                          |
|               | [ OFF ]                                                                                    |
|               | Not active                                                                                 |
|               | [ Average ]                                                                                |
|               | Not yet implemented                                                                        |
|               | [Triangle]                                                                                 |
|               | Not yet implemented                                                                        |
|               | Ligh Speed Cutting                                                                         |
| Default:      | Off                                                                                        |
| Doraditi      |                                                                                            |
| MP_filter2Lim | itFreq                                                                                     |
|               | Cutoff frequency of second nominal position value filter                                   |
| Format:       | Numerical value                                                                            |
| Input:        | 10.000 000 000 to 100 [Hz]                                                                 |
| Default:      | 66 [HZ]                                                                                    |
| N ( -         |                                                                                            |
| NOTE: • FO    | r the Position filter, the cutoff frequencies of the axes should not differ<br>inificantly |
| • Th          | e rotary-axis cutoff frequencies for the Cutter Location filter are usually                |
| sm            | naller than the cutoff frequencies for the Position filter.                                |
|               |                                                                                            |

## **Position Controller**

| Settings in the configuration editor: |  |
|---------------------------------------|--|
| Axes                                  |  |
| ParameterSets                         |  |
| Key for parameter set                 |  |
| CfgPosControl                         |  |
| kvFactor                              |  |
| feedForwardFactor                     |  |
| controlOutputLimit                    |  |

The parameter object CfgPosControl is not required for:

- Virtual axes (MP\_axisMode=Virtual)
- Axes that are for display only (**MP\_axisMode=**Display)

The position controller uses the axis-specific nominal position values transferred by the interpolator. The nominal speed values are determined and transferred to the speed controller.

The following topics are described:

- Feedback Control
- Feedback Control with Following Error
- Interrelation of k<sub>v</sub> Factor, Feed Rate, and Following Error
- Limiting of Controller Output
- Feedback Control with Velocity Feedforward
- Rapid Traverse and Feed Rate Limitation
- Feed Rate Values in PLC Operands

## Feedback Control

The control operates with following error (servo lag) or with velocity feedforward. It is defined in **MP\_feedForwardFactor**.

GNILGM

- If MP\_feedForward=0, operation with 100% servo lag is in effect.
- MP\_feedForward>0 activates velocity semifeedforward control (for analog axes).
- If MP\_feedForward=1, machining will be carried out, using 100% velocity feedforward (for digital axes).

Calculation:

 $U_{out} = MP_kvFactor \cdot P_{err} + V_{nom} \cdot MP_feedForwardFactor$ 

U<sub>out</sub> = output voltage (analog nominal value in volts at connector X8)

P<sub>err</sub> = following error (mm)

V<sub>nom</sub> = nominal velocity (mm/min)

MP\_feedForwardFactor

|          | Factor for velocity feedforward                       |
|----------|-------------------------------------------------------|
| Format:  | Numerical value                                       |
| Input:   | 0.000 000 000 to 1.5                                  |
|          | 0: Feedback control with following error              |
|          | >0,<1: Feedback control with velocity semifeedforward |
|          | 1: Feedback control with velocity feedforward         |
| Default: | 1                                                     |

**Note:** For axes that are interpolated with each other, the  $k_v$  factor and the factor for velocity feedforward must be equal. In this case the smaller  $k_v$  factor determines the input value for all axes.

## Feedback Control with Following Error

Following error (also known as servo lag) is a gap that remains between the nominal position commanded by the NC and the actual position of the axis.

Simplified representation:

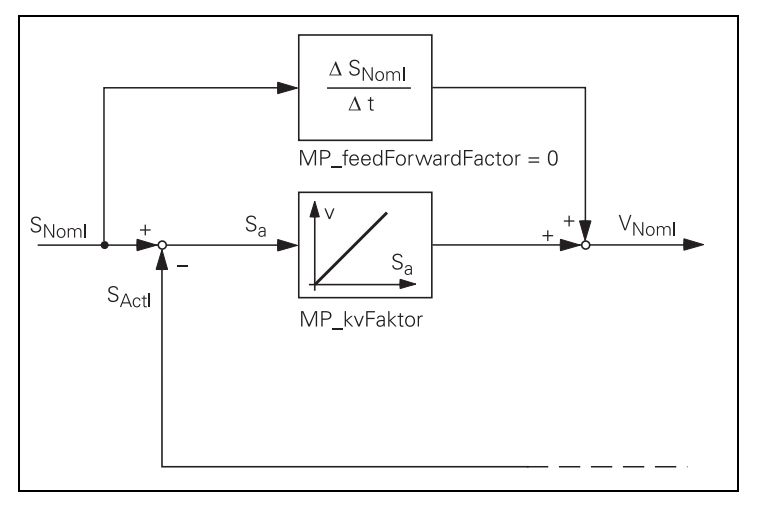

The nominal position value  $s_{noml}$  for a given axis is compared with the actual position value  $s_{actl}$  and the resulting difference is the following error  $s_a$ :

 $s_a = s_{Noml} - s_{Actl}$ 

 $s_a$  = following error

s<sub>Noml</sub> = nominal position value

s<sub>Actl</sub> = actual position value

The following error is multiplied by the k<sub>v</sub> factor and passed on as nominal velocity value:

 $v = k_v \cdot s_a$ 

v<sub>noml</sub> = nominal velocity value

The control loop gain, known as the  $k_v$  factor, defines the amplification of the position control loop. You must find the optimum  $k_v$  factor by trial and error.

If you choose a  $k_v$  factor that is too large, the following error will become very small. However, this can lead to oscillations.

If you choose too small a k<sub>v</sub> factor, the axis will move to a new position too slowly.

For axes that are interpolated with each other, the  $k_v$  factors must be equal to prevent contour deviations.

• Define the k<sub>v</sub> factor in MP\_kvFactor.

## Interrelation of $k_{\nu}$ Factor, Feed Rate, and Following Error

The following formula shows the interrelation of  $k_v$  factor, feed rate, and following error. :

$$k_v = \frac{v_e}{s_a} \quad \text{or} \quad s_a = \frac{v_e}{k_v}$$

k<sub>v</sub> = kv factor [(mm/sec)/mm]

v<sub>e</sub> = rapid traverse [mm/sec]

s<sub>a</sub> = following error [mm]

| Note: | The unit for the kv factor of the 6000i differs from the one used for the other |
|-------|---------------------------------------------------------------------------------|
|       | TNC contouring controls, such as the iTNC 530.                                  |
|       | Unit for the kv factor of the 6000i:mm / (mm · sec)                             |
|       | Unit for the kv factor of the iTNC 530:m / (mm · min)                           |
|       | Therefore:                                                                      |
|       | iTNC 530 kv factor · 1000 / 60 = 6000i kv factor                                |

MP\_kvFactor

|         | kv factor (proportional component of the position controller) |
|---------|---------------------------------------------------------------|
| Format: | Numerical value                                               |
| Input:  | 0.000 000 000 to 1000 [1/sec]                                 |

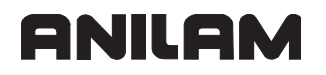

## Limiting of Controller Output

The controller output limit **MP\_controlOutputLimit** is used only during switch-on of position control without actual-to-nominal value transfer. Example:

Clamped or hanging axes cause a following error when the position control loop is open. When closing the control loop without actual-to-nominal value transfer, this difference in the position is corrected by the control. The deviation is corrected at the maximum feed rate entered in **MP\_controlOutputLimit**.

Note: The axis parameters entered for jerk and acceleration have no effect. Enter only values that are non-critical to the axis. ANILAM recommends: In MP\_controlOutputLimit, enter a value that is approximately 0.1 · MP\_manualFeed.

If **MP\_controlOutputLimit** = 0, the resulting following error is not corrected until the next positioning block.

MP\_controlOutputLimit

Controller output limit for the position controller

| Format:  | Numerical value                |
|----------|--------------------------------|
| Input:   | 0.000 000 000 to 1666 [mm/min] |
| Default: | 0 [mm/min]                     |

#### Feedback Control with Velocity Feedforward

For feedback control with velocity feedforward, the nominal velocity value consists of an open-loop and a closed-loop component.

The machine-adjusted nominal velocity value is the open-loop controlled component. The closed-loop velocity component is calculated through the following error. The following error is small.

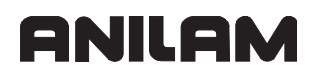

P/N 627787-21 - Configuring the Axes and Spindle

In most cases, machines are controlled with velocity feedforward, since it makes it possible to machine exact contours even at high speeds.

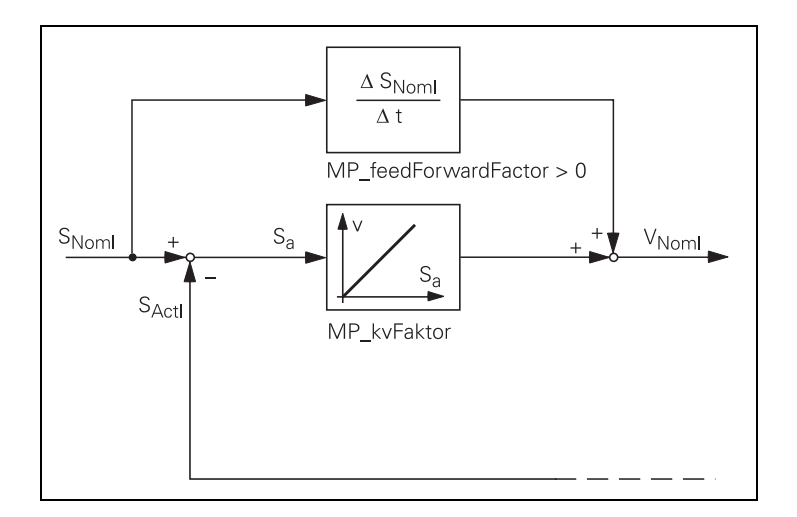

You can influence the control of the forward-fed velocity with the  $k_v$  factor:

• Enter a k<sub>v</sub> factor in **MP\_kvFactor**.

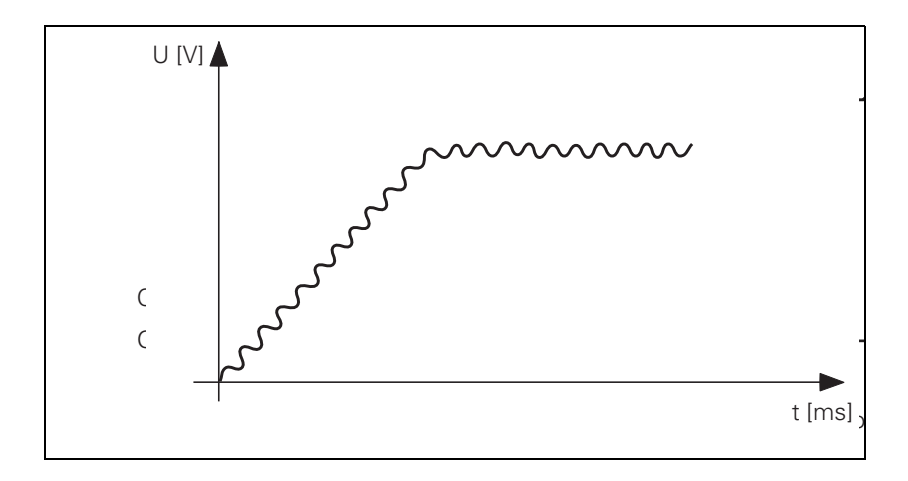

# **Warning:** If the k<sub>v</sub> factor that you select is too large, the system will oscillate around the forward-fed nominal velocity value.

Unlike operation with following error, you must enter the optimum  $k_v$  factor for each axis when operating with interpolated axes (see "The Control Loop, Position Controller, Interrelation of  $k_v$  Factor, Feed Rate, and Following Error").

## **Rapid Traverse and Feed Rate Limitation**

If more than one axis is moved simultaneously, the rapid traverse on the path  $v_{path}$  is formed from the appropriate axis components (see "Axis-Specific Limit Values").

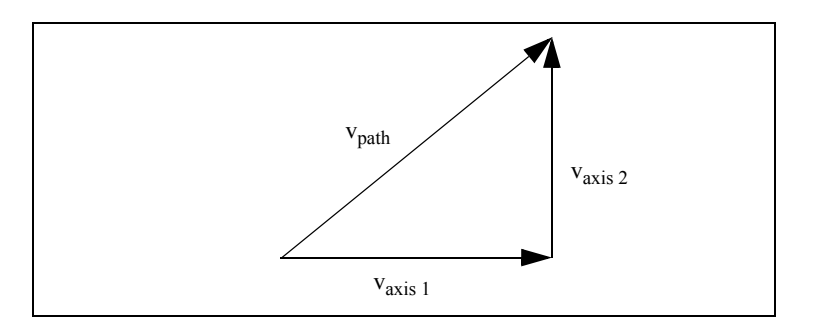

- In MP\_maxFeed, define the maximum rapid traverse for this axis.
- Feed rate and rapid traverse are significantly lower for **Manual Operation**:
- Define the feed rate for manual mode in MP\_manualFeed.
- Define the feed rate for rapid traverse in MP\_rapidFeed.

If the value in PP\_ChnContourFeedMax is greater than the value in MP\_maxFeed, the parameter value applies. After the control is switched on, or after an interruption of the PLC run, PP\_ChnContourFeedMax is assigned the value 300 000 so that MP\_maxFeed becomes effective.

**Note:** The absolute maximum velocity of this axis is defined in MP\_maxFeed. The value is not exceeded.

The maximum possible feed rate depends on the encoder being used.

 $v_{max}$  [mm/min] = P [mm] · f<sub>i</sub> [kHz] · 60

v<sub>max</sub> = Maximum traverse speed

P = Signal period of the encoder

f<sub>i</sub> = Input frequency of the encoder input (see "Section 2 - Mounting and Electrical Installation")

**Analog axes:** The rapid traverse rate at an analog voltage of 9 V is defined in MP\_maxFeedAt9V (see "Analog Axes").

## Feed Rate Values in PLC Operands

The feed rate values are indicated by PLC operands (see the following tables).

The PLC can influence the following values:

- **PP\_ChnContourFeedMax:** Maximum feed rate
- PP\_AxManualFeedMax: Maximum manual axis feed rate

The following PLC operands contain channel-specific feed rate values.

| PLC operand                                                                                                    | Туре |
|----------------------------------------------------------------------------------------------------|------|
| NN_ChnProgFeedMinute<br>Programmed feed per minute [mm/rev]                                                                                                  | D    |
| NN_ChnProgFeedRevolution<br>Programmed feed per revolution [mm/min]                                                                                          | D    |
| NN_ChnProgFeedThread<br>Programmed thread feed rate [mm/rev]                                                                                                 | D    |
| NN_ChnProgMinuteActive<br>Feed per minute is active<br>0: Per-minute feed rate is not active<br>1: Per-minute feed rate is active                            | M    |
| NN_ChnProgRevolutionActive<br>Feed per revolution is active<br>0: Per-revolution feed rate is not active<br>1: Per-revolution feed rate is active            | M    |
| NN_ChnProgThreadActive<br>Thread feed rate is active<br>0: Thread feed rate is not active<br>1: Thread feed rate is active                                   | M    |
| NN_ChnContourFeed<br>Current contouring feed rate [mm/min]<br>In the manual operating modes, the highest axis feed of all axes is<br>stored in this operand. | D    |
| PP_ChnContourFeedMax<br>Max. feed rate from PLC [mm/min]                                                                                                    | D    |

The following PLC operands contain axis-specific feed rate values.

| PLC operand                                                                                      | Туре |
|--------------------------------------------------------------------------------------------------|------|
| PP_AxManualFeedMax<br>Maximum axis feed rate in manual mode [mm/rev]                             | D    |
| PP_AxTraversePos<br>Manual traverse in positive direction<br>0: Do not move axis<br>1: Move axis | M    |
| PP_AxTraverseNeg<br>Manual traverse in negative direction<br>0: Do not move axis<br>1: Move axis | M    |

#### Activating and Deactivating Position Control Loops

The following topics are described:

- Opening the Position Control Loop
- Clamping the Axes
- Actual-to-Nominal Value Transfer

#### **Opening the Position Control Loop**

The following figure shows the procedure for switching on the drive motor and activating the position control loop as well as the procedure for opening the position control loop and deactivating the drive.

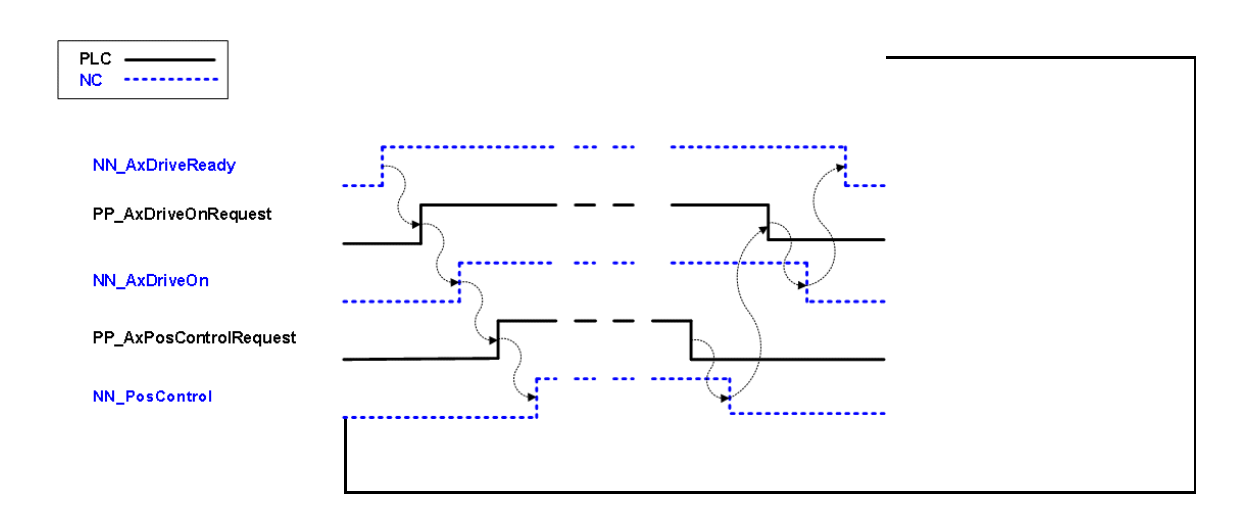

| PLC operand                                                                                                    | Туре |
|----------------------------------------------------------------------------------------------------|------|
| NN_AxDriveReady<br>Axis drive is ready<br>0: Drive not ready for operation<br>1: Drive ready for operation                                          | M    |
| PP_AxDriveOnRequest<br>Switch on the axis drive<br>0: Do not activate the drive<br>1: Switch on the drive                                           | M    |
| NN_AxDriveOn<br>Axis drive is switched on (and is at least speed-controlled)<br>0: Drive is off<br>1: Drive is on                                   | M    |
| PP_AxPosControlRequest<br>Request for position control of axis<br>0: No position feedback control for axis<br>1: Position feedback control for axis | M    |

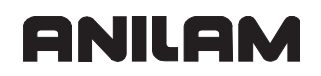

P/N 627787-21 - Configuring the Axes and Spindle

| PLC operand                                                  | Туре |
|--------------------------------------------------------------|------|
| NN_AxPosControl<br>Axis is position looped                   | M    |
| 0: Axis is not position looped<br>1: Axis is position looped |      |

## **Clamping the Axes**

After running an NC block you can clamp the axes.

The following figure shows the procedure for clamping the axes as well as the procedure for unclamping the axis.

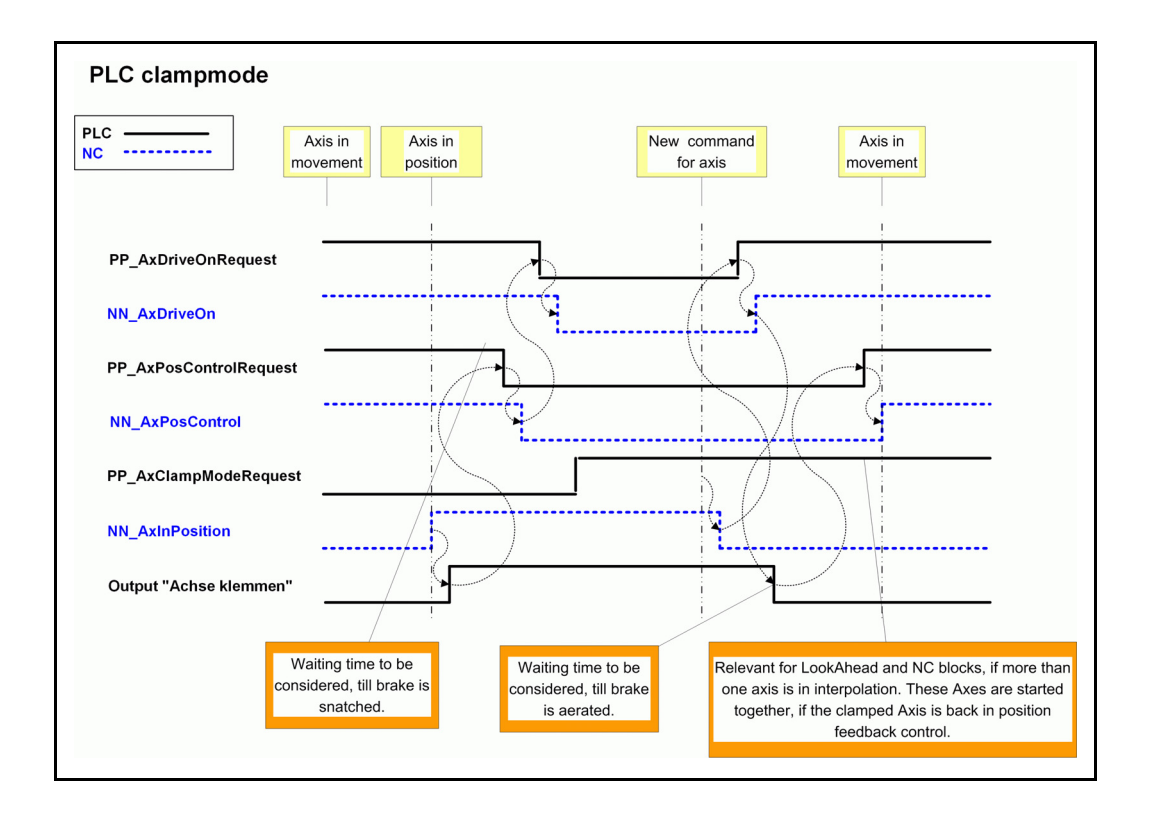

| PLC operand                                                             | Туре |
|-------------------------------------------------------------------------|------|
| PP_AxClampModeRequest<br>Preparing opening of the position control loop | М    |
| 0: Not active<br>1: Active                                              |      |
| NN_AxInPosition                                                         | М    |
| Axis in position                                                        |      |
| 0: Axis not in position<br>1: Axis in position                          |      |

#### Actual-to-Nominal Value Transfer

During actual-to-nominal value transfer, the current position is saved as the nominal position value. This becomes necessary, for example, if the axis has been moved when the position control loop is open.

There are two ways to turn the actual position into the nominal position:

- Place the request for actual-to-nominal value transfer in the MANUAL OPERATION and EL. HANDWHEEL modes in PP\_AxValueActToNominal and check the elimination of the following error in NN\_CorrectingLagError.
- To transfer the actual position in all operating modes, use Module 9145.

| PLC operand                                                                                                    | Туре |
|----------------------------------------------------------------------------------------------------|------|
| PP_AxValueActToNominal<br>Actual-to-nominal value transfer                                                                        | М    |
| (Request to eliminate following error)<br>0: Request to eliminate following error<br>1: No request to eliminate following error   |      |
| NN_AxCorrectingLagError<br>Following error eliminated<br>0: Following error is not eliminated<br>1: Following error is eliminated | М    |

#### Module 9145 Actual-to-nominal value transfer

Module 9145 is used for an actual-to-nominal value transfer for the axes entered.

#### **Constraints:**

- The module functions only in the cyclic PLC program.
- An actual-to-nominal value transfer is possible only if the control is not active (NN\_ChnControlInOperation=0) or if there is an M/S/T/T2/G strobe. Actual-to-nominal value transfer can always be performed for axes that are not in an interpolation context.

Call:

| PS | B/W/D/K | <>Axes bit-encoded>                       |
|----|---------|-------------------------------------------|
|    |         | (Bit 0 corresponds to logic axis 0, etc.) |
| СМ | 9145    |                                           |

#### Error code:

| Marker                   | Value | Meaning                                                    |
|--------------------------|-------|------------------------------------------------------------|
| NN_GenApiModuleError     | 0     | Actual-to-nominal value transfer performed                 |
|                          | 1     | Error code in NN_GenApiModuleErrorCode                     |
| NN_GenApiModuleErrorCode | 2     | Invalid axis number                                        |
|                          | 21    | Missing M/S/T/T2/G strobe in<br>NN_ChnControlInOperation=1 |
|                          | 24    | Module was called in a spawn job or submit job             |

P/N 627787-21 - Configuring the Axes and Spindle

## Feed-Rate Enable

To move the axes, you must first enable the feed rate through the PLC. Until "feed-rate enable" is set, the nominal velocity value zero is output. The status display shows that the feed rate enable is set / not set.

You can set the feed rate enable for all axes of the NC channel or for specific axes. The PLC run-time system combines PP\_ChnFeedEnable and the corresponding axisdependent feed rate enable PP\_AxFeedEnable with an OR gate.

Feed-rate enable for all axes of an NC channel:

• Set PP\_ChnFeedEnable.

Axis-specific feed-rate enable:

- Reset PP\_ChnFeedEnable.
- Set PP\_AxFeedEnable.

| PLC operand                                       |  |
|---------------------------------------------------|--|
| PP_ChnFeedEnable<br>Feed-rate enable for all axes |  |
| 0: No feed-rate enable<br>1: Feed-rate enable     |  |
| PP_AxFeedEnable                                   |  |
| Axis-specific feed-rate enable                    |  |
| 0: No feed-rate enable<br>1: Feed-rate enable     |  |

The PLC sets PP\_ChnWorkFeedEnable if rapid traverse movements are allowed. This marker is set, for example during a tool change or turret actuation, in order to use the time for rapid-traverse movements.

| PLC operand                                         | Туре |
|-----------------------------------------------------|------|
| PP_ChnWorkFeedEnable                                | М    |
| Rapid traverse enable for all axes                  |      |
| 0: No rapid traverse enable                         |      |
| 1: G0 movements are allowed (rapid traverse enable) |      |

#### **Controller Parameters for Manual Traverse**

Axis

ParameterSets Key for parameter set CfgPosition Filter manualFilterOrder

The following topic is described:

#### Filter Before Position Control Loop

#### **Filter Before Position Control Loop**

The MP\_manualFilterOrder parameter differentiates between axes and spindles. In the MANUAL and EL. HANDWHEEL operating modes, or if axes are moved by PLC, a mean-value filter is used as a nominal position value filter for axes.

MP\_manualFilterOrder for spindles: see "Spindles, Filtering the Acceleration Values".

• Define the order of the mean-value filter for axes in MP\_manualFilterOrder.

MP\_manualFilterOrder

|          | Order of mean-value filter in Manual mode |
|----------|-------------------------------------------|
| Format:  | Numerical value                           |
| Input:   | 1 to 51                                   |
| Default: | 11                                        |

### **Controller Parameters for Analog Axes**

| Settings in the configuration editor: |  |
|---------------------------------------|--|
| Axes                                  |  |
| ParameterSets                         |  |
| [Key for parameter block]             |  |
| CfgPosControl                         |  |
| kvFactor                              |  |
| feedForwardFactor                     |  |
| CfgAxisAnalog                         |  |
| analogOffset                          |  |
| kvFactor2                             |  |
| kvSpeedLimit                          |  |
| accForwardFactor                      |  |
| compStrength                          |  |
| compWidth                             |  |
| compTimeOffset                        |  |
| compFFAdjust                          |  |
| compRefAcc                            |  |
| noOffsetAdjust                        |  |

The following topics are described:

- General Information
- Characteristic Curve Kink Point (Only for Analog Axes)
- Acceleration Feedforward Control for Analog Axes
- Compensation of Reversal Peaks for Analog Axes
- Compensation of Reversal Peaks
- Analog Offset
- Position Loop Resolution for Analog Axes

### **General Information**

Analog axis feedback control is based on the following formula:

 $U_{out} = (P_{err} \cdot kvFactor + V_{nom} \cdot feedForwardFactor + A_{nom} \cdot accForwardFactor) \cdot \frac{9V}{maxFeedAt9V}$ 

| Value, parameter  | Unit             | Description                                                  |
|-------------------|------------------|--------------------------------------------------------------|
| U <sub>out</sub>  | Volt             | Output voltage                                               |
|                   |                  | (analog nominal speed value)                                 |
| P <sub>err</sub>  | mm               | Following error (servo lag)                                  |
| kvFactor          | 1/s              | Kv factor<br>(proportional component of position controller) |
| V <sub>nom</sub>  | mm/min           | Nominal velocity                                             |
| feedForwardFactor |                  | Factor for velocity feedforward control                      |
| A <sub>nom</sub>  | m/s <sup>2</sup> | Nominal acceleration                                         |
| accForwardFactor  |                  | Factor for acceleration feedforward control                  |
| maxFeedAt9V       | mm/min           | Assumed velocity of the axis at 9 V                          |

The parameter object CfgAxisAnalog is not required for:

- Virtual axes (**MP\_axisMode**=Virtual)
- Axes that are for display only (**MP\_axisMode=**Display)
- Digital axes (**MP\_axisHW**=CC or None)

## Characteristic Curve Kink Point (Only for Analog Axes)

For machines with high rapid traverse, you can not increase the  $k_v$  factor enough for an optimum control response to result over the entire velocity range (from standstill to rapid traverse).

In this case, define a characteristic curve kink point, which has the following advantages:

- High k<sub>v</sub> factor in the low range
- Low k<sub>v</sub> factor in the upper range (beyond the machining velocity range)
- Define the position of the kink point in MP\_kvSpeedLimit.

## ANILAM

## CNC Technical Manual

P/N 627787-21 - Configuring the Axes and Spindle

• In **MP\_kvFactor2**, enter the k<sub>v</sub> factor for the upper range.

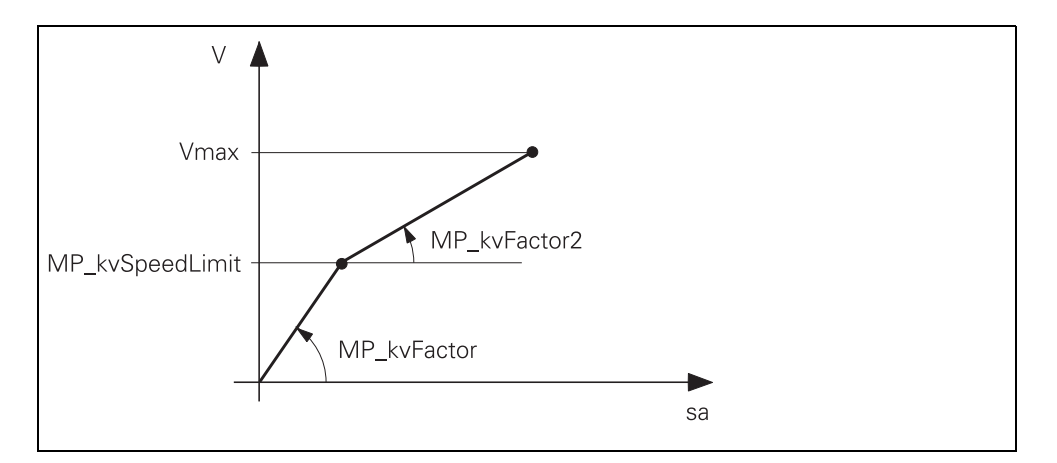

## sa: Following error

The characteristic curve kink point must lie above the tool feed rate!

## MP\_kvFactor2

Proportional component of position controller above MP\_kvSpeedLimit

| Format:  | Numerical value             |
|----------|-----------------------------|
| Input:   | 0.000 000 000 to 1000 [1/s] |
| Default: | 0 [1/s]                     |

## MP\_kvSpeedLimit

|          | Limit velocity for MP_kvFactor2      |
|----------|--------------------------------------|
| Format:  | Numerical value                      |
| Input:   | 0.000 000 000 to 36 000 000 [mm/min] |
| Default: | 0.0 [mm/min]                         |

## Acceleration Feedforward Control for Analog Axes

**MP\_accForwardFactor** allows you to influence acceleration feedforward control for analog axes.

MP\_accForwardFactor

|          | Factor for acceleration feedforward contro |
|----------|--------------------------------------------|
| Format:  | Numerical value                            |
| Input:   | 0.000 000 000 to 0.01                      |
| Default: | 0                                          |

## Compensation of Reversal Peaks for Analog Axes

The compensation of the reversal peaks affects the nominal speed value, which is output on the analog nominal value output of the control (X8). If an axis reverses its direction of movement, a time-dependent compensation curve is superimposed on the nominal speed value.

You set the compensation of the reversal peaks in the following optional machine parameters:

MP\_compStrength

| Strength of the compensation                                         |
|----------------------------------------------------------------------|
| Algebraic sign:                                                      |
| 0: No compensation                                                   |
| Positive: Compensation is effective in the direction of acceleration |
| acceleration                                                         |
| Numerical value                                                      |
| –999 999 999.999 999 999 to +999 999 999.999 999 999 [mm]            |
| 0                                                                    |
|                                                                      |

#### MP compWidth

| Specify, with respect to MP | _compTimeOffset=0, the distance from the |
|-----------------------------|------------------------------------------|
| reversal point at which com | pensation is to begin.                   |

- Format: Numerical value
- 0 to +999 999 999.999 999 999 [mm], only positive values Input:

Default: 0.001

#### MP\_compTimeOffset

This parameter merely shifts the compensation curve along the time axis. The width is not changed. The velocity of the axis at which the compensation function is to reach its maximum is defined. This means the higher the acceleration at the reversal point, the closer the maximum will be to the reversal point at the time of direction reversal. Algebraic sign:

0: Compensation parabola reaches its maximum at the time of direction reversal

Positive: The compensation curve is shifted along the time axis to a later time, which means that the maximum will not be reached until after the direction reversal.

Negative: The compensation curve is shifted along the time axis to an earlier time, which means that the maximum will be reached before the direction reversal.

Format: Numerical value

-999 999 999 999 999 999 to +999 999 999 999 999 999 Input: [mm/min] 0

Default:

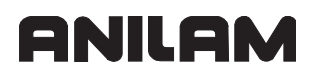

P/N 627787-21 - Configuring the Axes and Spindle

Use machine parameter **MP\_compFFAdjust** to adjust the surface below the compensation curve as a function of the velocity at the reversal point. The surface entered in the machine parameter **MP\_compStrength** is valid for the acceleration entered in **MP\_compRefAcc**. The compensation strength is increased or decreased during accelerations that differ from the acceleration in **MP\_compRefAcc**.

MP\_compFFAdjust

|          | Additive correction of the compensation strength to the machine                         |
|----------|-----------------------------------------------------------------------------------------|
|          | parameter MP_compStrength                                                               |
|          | Algebraic sign:                                                                         |
|          | 0: The compensation is constant over all acceleration values and is equal               |
|          | to the value in MP_compStrength.                                                        |
|          | > 0: The surface under the compensation function becomes larger for low accelerations.  |
|          | < 0: The surface under the compensation function becomes smaller for low accelerations. |
| Format:  | Numerical value                                                                         |
| Input:   | –999 999 999.999 999 999 to +999 999 999.999 999 999 [mm]                               |
| Default: | 0                                                                                       |
|          |                                                                                         |
|          | f A                                                                                     |

MP\_compRefAcc

| For the acceleration given here, the surface under to compensation function is set equal to the value entered in MP_compStrength. |
|----------------------------------------------------------------------------------------------------|
| Numerical value                                                                                                    |
| -999 999 999.999 999 999 to +999 999 999.999 999 999                                                                              |
| [m/s <sup>2</sup> ]                                                                                                    |
| 0.03                                                                                                    |
|                                                                                                    |

## **Compensation of Reversal Peaks**

For adjusting the compensation of the reversal peaks, proceed as follows:

- Set machine parameter **MP\_compFFAdjust** = 0 and **MP\_compRefAcc** = 0 to ensure that the compensation strength is constant over all feed-rate values.
- Now select a typical machining speed and adjust the MP\_compStrength, MP\_compWidth and MP\_compTimeOffset parameters for the selected speed.
- **MP\_compWidth** specifies the duration of compensation and should contain values in the range of a few microns.
- In **MP\_compStrength** specify the distance (in [mm]) which the axis will travel if it ideally complies with the transferred nominal speed value. The reversal peak height resulting without compensation is a suitable starting value for the compensation.
- In **MP\_compWidth**, enter the duration of compensation. The value entered should lie in the range of a few microns.
- Set the parameter **MP\_compTimeOffset** = 0.
- Run a circular interpolation test.
- If the path traversed in the circular test deviates at the reversal point from the nominal path, first toward the inside and then toward the outside, the compensation is performed too early. In this case, you must increase the value in MP\_compTimeOffset.
- If the path traversed deviates at the reversal point from the nominal path, first toward the outside and then toward the inside, the compensation is performed too late. In this case, you must decrease the value in **MP\_compTimeOffset**.

With the following formula you can estimate the magnitude of useful values for the **MP\_compTimeOffset** parameter:

```
compTimeOffset = \sqrt{2 \cdot [Beschleunigung] \cdot compWidth \cdot 6}
```

It is easier to adjust the **MP\_compWidth** and **MP\_compTimeOffset** parameters at low feed rates. ANILAM recommends:

- First roughly adjust MP\_compStrength
- Then select a low feed rate
- Then set MP\_compWidth and MP\_compTimeOffset
- Return to the original feed rate and optimize the value for MP\_compStrength
- You use these three parameters (MP\_compStrength, MP\_compWidth, MP\_compTimeOffset) to adjust the compensation of reversal peaks for a specific feed rate and radius. Under certain circumstances, however, it can be necessary to correct the compensation strength based on the feed rate. Proceed as follows:
- Switch to the **Oscilloscope** mode of operation.
- Set the following value in the oscilloscope by pressing the SELECTION soft key: Display mode: YT Sampling time: IPO clock Channel 1: A nom Trigger: Free run
- Press the **OSCI** soft key to switch the curve representation.
- Now get the nominal acceleration for the axis (A nom) at the reversal point for the feed rate that you have selected for the adjustment up to now
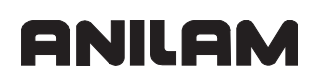

- Press the **START** soft key to start recording.
- Press the axis-direction key of each axis
- Press the **STOP** soft key to stop recording.
- Enter the determined acceleration in the parameter **MP\_compRefAcc**

**Note:** The oscilloscope shows mm/s<sup>2</sup>, but the unit of the parameter is actually m/s<sup>2</sup>. This means that you must divide the value by 1000.

• Now use the parameter **MP\_compFFAdjust** to correct the compensation strength for lower or higher feed rates

### Analog Offset

The offset voltage required for analog axes is stored in **MP\_analogOffset**. You either enter these values manually or determine them by using the **offset adjustment** function.

During the offset adjustment, the control receives the axis offset values determined by the IPO and enters them in the parameters **MP\_analogOffset**.

For the offset adjustment, the axes must be in position feedback control.

To adjust the offset:

•Press the MOD key.

OFFSET ADJUST

•Enter the code number 75 368.

The control opens the **Adjustment of analog axis offset** dialog box and displays the values determined.

| Adjustmt. of | analog | axis | offs. |
|--------------|--------|------|-------|
|              |        |      |       |
| Axis-X       |        | -0.9 | mŲ    |
| Axis-Y       |        | 2.3  | mŲ    |
| Axis-Z       |        | -3.6 | mŲ    |
| Axis-C       |        | -1.5 | mŲ    |
| Axis-S       |        | 33.0 | mΥ    |
|              |        |      |       |
|              |        |      |       |
|              |        |      |       |
|              |        |      |       |
| ОК           | ]      | CAN  | CEL   |
|              |        |      |       |

• Press the **OK** button to transfer the offset values to the parameters **MP\_analogOffset**. The maximum permissible offset voltage in the control is +/- 1 V. If this voltage is exceeded, the **offset adjustment** function limits the value.

### MP\_analogOffset

|          | Offset on analog axis |
|----------|-----------------------|
| Format:  | Numerical value       |
| Input:   | –1 to +1 [V]          |
| Default: | 0 [V]                 |

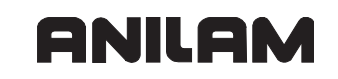

| MP_noOffset | Adjust                                        |
|-------------|-----------------------------------------------|
|             | Exclude axis from automatic offset adjustment |
| Format:     | Array                                         |
| Selection:  |                                               |
|             | [TRUE]                                        |
|             | Axis will be excluded from offset adjustment. |
|             | [FALSE]                                       |
|             | Offset of the axis is adjusted.               |
| Default:    | Optional parameter                            |
|             |                                               |

## **Position Loop Resolution for Analog Axes**

The analog voltage is subdivided 65536-fold with a 16-bit D/A converter. This results in a smallest voltage step of 0.15 mV  $\,$ 

This results in the voltage DU per position error or following error s<sub>a</sub>.

The control outputs one voltage per position error.

 $\Delta U = \frac{10\ 000\ [mV]}{S_a[\mu m]}$ 

If DU is divided by the smallest possible voltage step (0.15 mV), the result is the number n of the possible voltage steps per position error.

### **Switching Parameter Blocks**

If there is more than one parameter block for one axis, use Module 9434 to select the desired parameter block and Module 9435 to check the currently active parameter block.

Module 9434 responds immediately after execution and reports in the result whether the parameter block could be selected (result=0). It may take some time to switch to the selected parameter block. Use Module 9435 to check which parameter block is active.

Module 9434 does **not** switch off the drive controller. The PLC program can switch the drive controller off using NN\_AxDriveOn and reactivate it after the parameter block has been switched.

If the axis is assigned to a machining channel, the execution of the an NC program must be synchronized with the module call.

The following topics are described:

- Module 9434 Select parameter block
- Module 9435 Status of the parameter block of an axis

## Module 9434 Select parameter block

The module activates the parameter block programmed for the drive.

| Call: |         |                                                                                                    |
|-------|---------|----------------------------------------------------------------------------------------------------|
| PS    | B/W/D/K | <>Control loop>                                                                                                   |
|       |         | Index from MP_CfgAxes/axisList                                                                                    |
| PS    | B/W/D/K | <>Parameter block index>                                                                                          |
|       |         | 0: Parameter block index 0                                                                                        |
|       |         | 1: Parameter block index 1                                                                                        |
|       |         | Etc.                                                                                                    |
| СМ    | 9434    |                                                                                                    |
| PL    | B/W/D   | <>Result>                                                                                                    |
|       |         | 0: New parameter block selected.                                                                                  |
|       |         | 1: Addressed control loop does not exist.                                                                         |
|       |         | 2: Addressed parameter block does not exist.                                                                      |
|       |         | <ol> <li>Module was not executed because the axis is active in<br/>an NC program.</li> </ol>                      |
|       |         | <ol> <li>Module was not executed because another command is<br/>being performed for this control loop.</li> </ol> |

| Marker               | Value | Meaning  |
|----------------------|-------|----------|
| NN_GenApiModuleError | 0     | No error |
|                      | 1     | Error    |

## Module 9435 Status of the parameter block of an axis

The module returns the active parameter block and (if present) the selected parameter block of the control loop.

Call:

| B/W/D/K | <>Control loon>                         |
|---------|-----------------------------------------|
| DIVIDIN |                                         |
|         | Index from MP_CfgAxes/axisList          |
| 9435    |                                         |
| B/W/D   | <>Index of active parameter block>      |
| B/W/D   | <>Index of selected parameter block>    |
|         | -1: No selected parameter block present |
|         | B/W/D/K<br>9435<br>B/W/D<br>B/W/D       |

| Marker               | Value | Meaning  |
|----------------------|-------|----------|
| NN_GenApiModuleError | 0     | No error |
|                      | 1     | Error    |

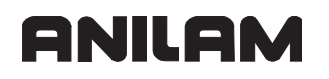

### Monitoring Functions

The following topics are described:

- Monitoring the Drives
- Position Monitoring
- Movement Monitoring
- Standstill Monitoring
- Positioning Window
- Temperature Monitoring
- Read Actual Utilization of Drive Motors
- EMERGENCY STOP Monitoring

### **Monitoring the Drives**

| Settings in the configuration editor:       |  |
|---------------------------------------------|--|
| System<br>CfgHardware<br>I32stopsMonitoring |  |

The NC monitors the dynamic response of the machine by using the following monitoring functions:

- Position monitoring
- Standstill monitoring
- Movement monitoring

If the fixed values are exceeded, it displays an error message and stops the machine.

You can switch off the monitoring functions for individual axes or for all axes (globally) if the drive enabling is canceled (132 = 0).

**Warning:** Safe machine operation is not possible if the monitoring functions are switched off. Uncontrolled axis movements are not detected.

The following topics are described:

- Switching Off Monitoring Functions Globally
- Switching Off Monitoring Functions for Individual Axes

# Switching Off Monitoring Functions Globally

The monitoring functions for all drives are switched off if I32=0 and MP\_I32stopsMonitoring=On:

| MP_I32stopsN          | Aonitoring                                                                                                    |
|-----------------------|----------------------------------------------------------------------------------------------------|
|                       | Behavior of input I32 (drive enabling)                                                                         |
| Format:<br>Selection: | Drop-down selection menu                                                                                       |
|                       | [ On ]<br>If I32=0, all monitoring functions that can be influenced by the PLC are<br>switched off.<br>[ OFF ] |
| Default:              | Input I32 has no effect on the monitoring functions.<br>Off                                                    |

## Switching Off Monitoring Functions for Individual Axes

Set PP\_AxDeactivateMonitoring to switch off monitoring for individual axes.

| PLC operand                                                        | Туре |
|--------------------------------------------------------------------|------|
| PP_AxDeactivateMonitoring<br>Deactivate monitoring functions       | Μ    |
| 0: Monitoring functions active<br>1: Monitoring functions inactive |      |

The following table shows the status of monitoring as a function of the axis-specific PLC operand PP\_AxDeactivateMonitoring and drive enabling (I32) if MP\_I32stopsMonitoring=On.

| Monitoring functions for  |                     | PP_AxDeactivateMo | MP_I32stopsMonitoring=On; |
|---------------------------|---------------------|-------------------|---------------------------|
| Individual<br>servo drive | All servo<br>drives | nitoring=         | 132=                      |
| Inactive                  | Inactive            | 0                 | 0                         |
| Active                    | Active              | 0                 | 1                         |
| Inactive                  | Inactive            | 1                 | 0                         |
| Inactive                  | Active              | 1                 | 1                         |

## **Position Monitoring**

| Settings in the configuration editor: |  |
|---------------------------------------|--|
| Axes                                  |  |
| ParameterSets                         |  |
| Key for parameter set                 |  |
| CfgPosControl                         |  |
| servoLagMin1                          |  |
| servoLagMax1                          |  |
| servoLagMin2                          |  |
| servoLagMax2                          |  |
| CfgControllerAuxil                    |  |
| driveOffLagMonitor                    |  |
| CfgReferencing                        |  |
| endatDiff                             |  |

The Parameter object

•CfgControllerAuxil is not required for:

- Virtual axes (**MP\_axisMode=Virtual**)
- Axes that are for display only (**MP\_axisMode=Display**)

•CfgReferencing is not required for:

• Virtual axes (**MP\_axisMode=Virtual**)

The axis positions are monitored by the control as long as the control loop is closed.

The input values for position monitoring depend on the maximum possible following error (servo lag). Therefore the input ranges for operation with following error and velocity feedforward are separate.

For both modes of operation there are two range limits for position monitoring.

If the first limit (MP\_servoLagMin1, MP\_servoLagMax1) is exceeded, the warning **Excessive servo lag in [axis]** is displayed. The machine stops.

This message can be cleared. An actual-to-nominal value transfer is then executed for the respective axes.

If the second limit (MP\_servoLagMin2, MP\_servoLagMax2) is exceeded, the emergencystop error message **Excessive servo lag in [axis]** is displayed.

The control-is-ready signal output is reset. The machine stops. You cannot clear this message. You must restart the control to correct the error.

- In the machine parameters given below, define two range limits for position monitoring.
- Adjust the input values to the machine dynamics.

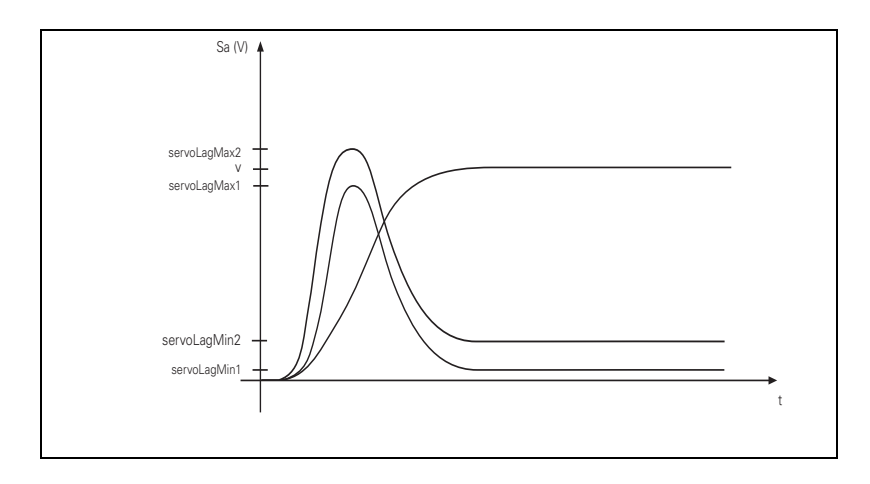

MP\_servoLagMin1/2 applies for constant feed rates, MP\_servoLagMax1/2 during changes in feed rate.

MP\_servoLagMin1

|          | Minimum value for following-error monitoring (clearable) |
|----------|----------------------------------------------------------|
| Format:  | Numerical value                                          |
| Input:   | 0.000 000 000 to 100 [mm] or [°]                         |
| Default: | 1 [mm] or [°]                                            |

MP\_servoLagMax1

|          | Maximum value for following-error monitoring (clearable) |
|----------|----------------------------------------------------------|
| Format:  | Numerical value                                          |
| Input:   | 0.000 000 000 to 100 [mm] or [°]                         |
| Default: | 5 [mm] or [°]                                            |

MP\_servoLagMin2

| Minimum value for following-error monitoring (emergency stop) |
|---------------------------------------------------------------|
| Numerical value                                               |
| 0.000 000 000 to 100 [mm] or [°]                              |
| 1 [mm] or [°]                                                 |
|                                                               |

MP\_servoLagMax2

|          | Maximum value for following-error monitoring (emergency stop) |
|----------|---------------------------------------------------------------|
| Format:  | Numerical value                                               |
| Input:   | 0.000 000 000 to 100 [mm] or [°]                              |
| Default: | 5 [mm] or [°]                                                 |

The following topic is described:

Clamped Axes, Hanging Axes

## **Clamped Axes, Hanging Axes**

Clamped axes or hanging axes are monitored when the drive motor is switched off if **MP\_driveOffLagMonitor** is activated. The value from **MP\_servoLagMax2** is monitored.

| agMonitor                                          |
|----------------------------------------------------|
| Servo-lag monitoring when drive motor switched off |
| Drop-down selection menu                           |
|                                                    |
| [ On ]                                             |
| Monitoring of hanging axes is active               |
| [OFF]                                              |
| Monitoring of hanging axes is not active           |
| Off                                                |
|                                                    |

**Note:** The monitoring functions for hanging axes can **not** be switched off by using **MP\_I32stopsMonitoring**.

Difference between position at switch-on and shutdown

When the control is switched off, the actual position of the axes is saved with an absolute encoder. During switch-on it is compared with the position values read by the encoder.

If the positions differ by more than the difference defined in MP\_endatDiff, a pop-up window is displayed with both positions. The new position must be confirmed with a soft key. If it is not confirmed, the error message **Check the position encoder <axis>** is displayed.

If the pop-up window is displayed although the motor is located at the correct position, you can acknowledge the message.

**Note:** The cause for one of the above listed messages can also be a defect in the encoder or control.

### MP\_endatDiff

|          | Permissible difference of EnDat encoders during switch-on |
|----------|-----------------------------------------------------------|
| Format:  | Numerical value                                           |
| Input:   | –100 000.000 000 000 to +100 000 [mm] or [°]              |
|          | 0 = Off                                                   |
| Default: | 0                                                         |
|          |                                                           |

## **Movement Monitoring**

| Settings in the configuration editor:                               |  |
|---------------------------------------------------------------------|--|
| Axes<br>ParameterSets<br>Key for parameter set<br>CfgEncoderMonitor |  |
| movementThreshold<br>lagTolerance                                   |  |

Movement monitoring is possible during operation both with velocity feedforward and with following error.

When the nominal movement is completed in the position controller, following errors greater than **MP\_lagTolerance** are summated at each interpolator clock pulse. If this sum exceeds the limit defined in **MP\_movementThreshold** at a later time, the error message **MOVEMENT MONITORING <AXIS>** is displayed. The greater the following error, the less time it will take until an error message is issued.

An error message is issued if the following condition is fulfilled:

$$MP\_movementThreshold < \sum \frac{\text{following error}}{\text{time}}$$

- In **MP\_movementThreshold**, enter the distance per minute from which movement monitoring should go into effect.
- Enter the tolerance value in **MP\_lagTolerance**. Following errors smaller than MP\_lagTolerance are ignored.

| Warning:   | If <b>MP_movementThreshold = 0</b> , movement monitoring is not active.<br>Safe machine operation is not possible without the movement<br>monitoring function. |
|------------|----------------------------------------------------------------------------------------------------|
| MP_movem   | entThreshold                                                                                                    |
|            | Threshold from which movement monitoring is effective                                                                                                    |
| Format:    | Numerical value                                                                                                    |
| Input:     | 0.000 000 000 to 36 000 000 [mm/min] or [°/min]                                                                                                    |
|            | 0 = Monitoring is off                                                                                                    |
| Default:   | 600 000 [mm/min] or [°/min]                                                                                                    |
|            |                                                                                                    |
| MP_lagTole | rance                                                                                                    |
|            | Tolerance at and above which the following error is included                                                                                                   |
| Format:    | Numerical value                                                                                                    |
| Input:     | 0.000 000 000 to 36 000 000 [mm] or [°]                                                                                                    |
| Default:   | 0 [mm] or [°]                                                                                                    |

### **Standstill Monitoring**

### Settings in the configuration editor:

Axes

ParameterSets Key for parameter set CfgControllerAuxil checkPosStandstill

Standstill monitoring is effective during operation both with velocity feedforward and with following error, as soon as the axes have reached the positioning window.

If the position difference is greater than the value defined in MP\_checkPosStandstill, the blinking error message **Standstill monitoring in [axis]** is displayed. The message also is displayed if, while moving to a position, an overshoot occurs that is larger than the input value in **MP\_checkPosStandstill**, or if the axis moves in the opposite direction when beginning a positioning movement:

In **MP\_checkPosStandstill**, enter a threshold from which the standstill monitoring should go into effect.

MP\_checkPosStandstill

|          | Standstill monitoring        |
|----------|------------------------------|
| Format:  | Numerical value              |
| Input:   | 0.001 000 000 to 10 000 [mm] |
| Default: | 10 000 [mm]                  |

## Positioning Window

| Settings in the configuration editor: |  |
|---------------------------------------|--|
| Axes                                  |  |
| ParameterSets                         |  |
| Key for parameter set                 |  |
| CfgControllerTol                      |  |
| posTolerance                          |  |
| timePosOK                             |  |

The parameter object CfgControllerTol is not required for:

- Virtual axes (MP\_axisMode=Virtual)
- Axes that are for display only (**MP\_axisMode=**Display)

If the axes have reached the positioning window after a movement, the status is shown in NN\_AxInPosition. This also applies to the status after the machine control voltage is switched on.

The NC resets NN\_AxInPosition as soon as you start a positioning movement or traverse the reference marks.

In the EL. HANDWHEEL mode of operation NN\_AxInPosition for the current handwheel axis is reset.

On contours that can be machined with constant surface speed, NN\_AxInPosition is not set.

```
incompatibility with earlier TNC controls!
Danger:
              When an NC program is run, the 6000i does not set the operand
              NN_AxInPosition until the beginning of the following NC block. It is
              not set at the end of the current block! Example of Program Run,
              Single Block mode of operation:
              Program:
              ....
              N5 L W+30
              N6 L X+10
              N7 L W+60
              ....
              If the block N5 is run in Single Block mode,

    the program cursor is located on block N6.

    the W axis is located at +30.

            · the status of the operand is:
              NN AxInPosition = 0
              In this example the PLC clamps the W axis and the Marker
              NN AxInPosition is set. But the marker is not set until the next block
              N6 is run. (With earlier TNC controls, the marker is already set at the
              end of block N5).
            Take this status into account in your PLC program.
```

The following topics are described:

- Axes in Position
- Axes in Motion

### **Axes in Position**

The control reports that the axis is in position (NN\_AxInPosition) when the axis has remained within the positioning window MP\_posTolerance for the period of time defined in MP\_timePosOK. After the position has been reached, the control begins running the next block. The position controller can correct a disturbance inside this window without activating the "Return to the Contour" function.

- In MP\_posTolerance, define the size of the positioning window.
- In MP\_timePosOK, define the period of time which the axis is to remain within the positioning window.

MP\_posTolerance

|          | Positioning window      |
|----------|-------------------------|
| Format:  | Numerical value         |
| Input:   | 0.001 000 000 to 2 [mm] |
| Default: | 0.005                   |

### MP\_timePosOK

Hysteresis time for positioning window reachedFormat:Numerical valueInput:0.000 000 000 to 20 [s]Default:0.01 [s]

| PLC operand                                                        | Туре |
|--------------------------------------------------------------------|------|
| NN_AxInPosition<br>Axes in position                                | М    |
| 0: Axis not in positioning window<br>1: Axis in positioning window |      |

## **CNC Technical Manual**

P/N 627787-21 - Configuring the Axes and Spindle

## Axes in Motion

During an axis movement, the NC sets NN\_AxInMotion.

| PLC operand                                | Туре |
|--------------------------------------------|------|
| NN_AxInMotion<br>Axes in motion            | М    |
| 0: Axis not in motion<br>1: Axis in motion |      |

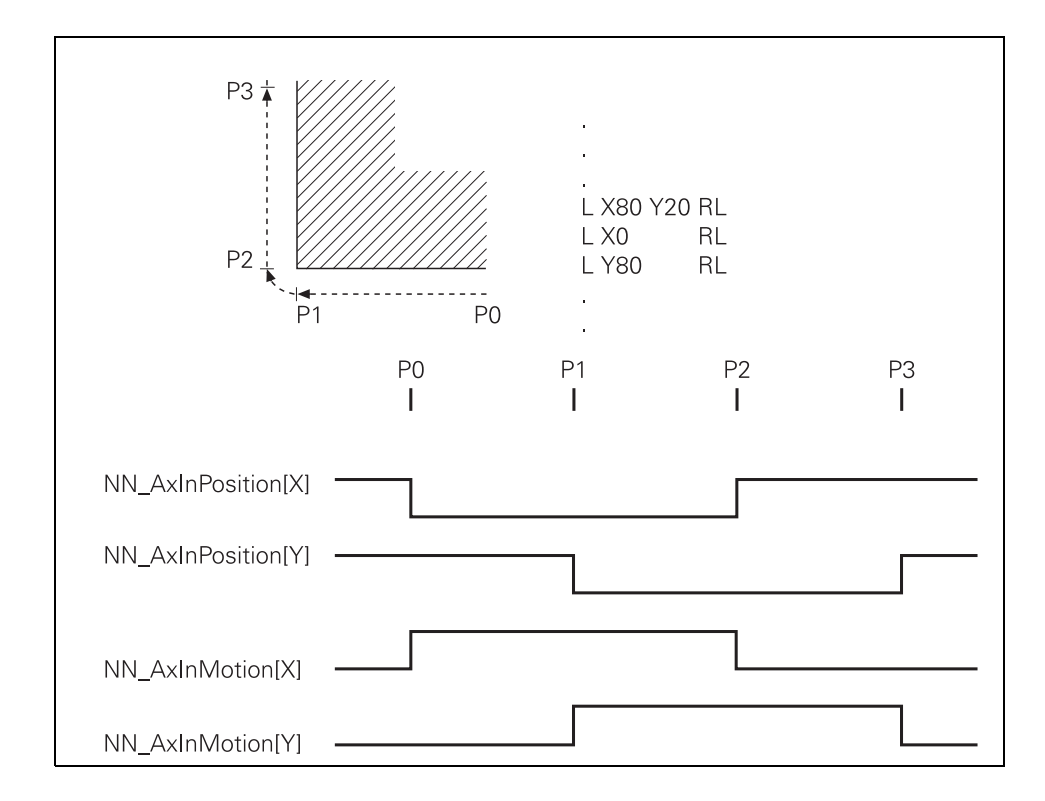

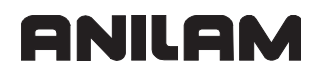

### **Temperature Monitoring**

The following topics are described:

- Temperature of the MC
- Interrogate the Values of the Internal ADCs

### Temperature of the MC

The internal temperature of the MC is continuously monitored. At about 55 °C, the early warning **Temperature warning** is displayed. If the temperature does not fall below 55 °C, the warning is reactivated after two minutes. Beginning at about 60 °C the error message **Temperature too high <temperature> °C** is displayed and an emergency stop is triggered. If the machine is switched on again and the temperature does not go below 60 °C, the error message is reactivated after about 10 to 20 seconds.

### Interrogate the Values of the Internal ADCs

Module 9133 allows you to interrogate the internal values of the analog-to-digital converter of the MC.

#### Module 9133 Interrogate the values of the internal ADCs

| Call: |         |
|-------|---------|
| PS    | B/W/D/K |
|       |         |
|       |         |
|       |         |

- 0: Internal temperature sensor in [°C]
- 1: Temperature CPU1 (basic PCB) in [°C]
- 2: Temperature CPU2 (additional PCB) in [°C]
- 3: Voltage of buffer battery in [mV]
- 4: 5 V supply voltage of the main board
- 5: 3.3 V supply voltage of the main board
- 6: Rotational speed of the housing fan

| CM | 9133  |          |
|----|-------|----------|
| PL | B/W/D | <>Value> |

| Marker                   | Value | Meaning                                                               |
|--------------------------|-------|-----------------------------------------------------------------------|
| NN_GenApiModuleError     | 0     | Value ascertained                                                     |
|                          | 1     | Value could not be determined; error code in NN_GenApiModuleErrorCode |
| NN_GenApiModuleErrorCode | 2     | Invalid code programmed                                               |
|                          | 8     | No second processor present (for number 2)                            |

## **Read Actual Utilization of Drive Motors**

Module 9166 provides the momentary utilization of the given drive motor as a percentage value.

Utilization means:

| Speed range        | n <sub>actl</sub> < rated speed | n <sub>actl</sub> rated speed |
|--------------------|---------------------------------|-------------------------------|
| Asynchronous motor | M<br>M <sub>Nenn</sub>          | P<br>P <sub>Nenn</sub>        |
| Synchronous motor  | M<br>M <sub>Nenn</sub>          | _                             |

Instead of the drive torque, one uses the effective component  $I_q$  of the current, which is proportional to the torque.

 $I_{qMean}$  is formed as mean value of the individual current values  $I_{qx}$  of the last 20 ms:

$$I_{qMittel} = \frac{\sum(I_{q1}..I_{qn})}{n}$$

Auslastung =  $1000 \cdot \frac{I_{qMittel}}{I_{qNenn}}$ 

# For Asynchronous Motors:

$$I_{qNenn} = \sqrt{I_N^2 - I_{mag}^2}$$

I<sub>N</sub>: Rated current of motor I<sub>mag</sub>: Magnetizing current

# For Synchronous Motors:

IgRated = <Rated current of motor>

The utilization display of synchronous motors is with respect to the rated torque (M/  $\ensuremath{\mathsf{M}_{\mathsf{rated}}}\xspace$ ).

### Module 9166 Read current utilization of drive motor

The module provides the momentary utilization of a drive motor controlled by the integral current controller in percent (%) of the rated utilization.

The value 0 is read for axes that are not connected to the servo drive.

| Call:       |         |                                  |
|-------------|---------|----------------------------------|
| PS          | B/W/D/K | <>Axis>                          |
|             |         | Index from MP_CfgAxes/axisList   |
| СМ          | 9166    |                                  |
| PL          | B/W/D   | <>Utilization of the drive in %> |
| Error code: |         |                                  |

| Marker               | Value | Meaning                           |
|----------------------|-------|-----------------------------------|
| NN_GenApiModuleError | 0     | No error                          |
| (M4203)              | 1     | Control has no current controller |

### **EMERGENCY STOP Monitoring**

On the control there is a PLC output (X41/34) with the designation control-is-ready, and a PLC input (X42/4) with the designation control-is-ready-acknowledgement for the EMERGENCY STOP loop.

If a functional error is detected in the control, the control switches the control-is-ready output off. An error messages is displayed and the PLC program is stopped. You can **not** clear this error message:

• Correct the error and restart the switch-on routine.

If the control-is-ready-acknowledgement input is switched off by a process external to the control, the error message **EXTERNAL EMERGENCY STOP** is displayed. The NC sets **NN\_GenNcEmergencyStop**. The nominal speed value 0 is output and the drives are switched off. You can clear this error message after switching the machine control voltage back on.

The "control-is-ready signal acknowledgment" input is passed directly onto the NC; it can **not** be manipulated by the PLC (I3).

| PLC operand                                                                              | Туре |
|------------------------------------------------------------------------------------------|------|
| NN_GenNcEmergencyStop<br>Control in external emergency stop                              | Μ    |
| 0: Control is not in external emergency stop<br>1: Control is in external emergency stop |      |

The following topics are described:

- Connection Diagram
- Flowcharts

### **Connection Diagram**

In the event of an error, the control-is-ready output must trigger an emergency stop. The control therefore checks this output every time that line power is switched on.

### Note: The circuitry recommended by ANILAM is illustrated in the Figure 9-24, Basic System Diagram. Ensure that the control-is-ready acknowledgment (input X42/4) occurs within 1 second.

## Flowcharts

Flow chart for emergency stop test:

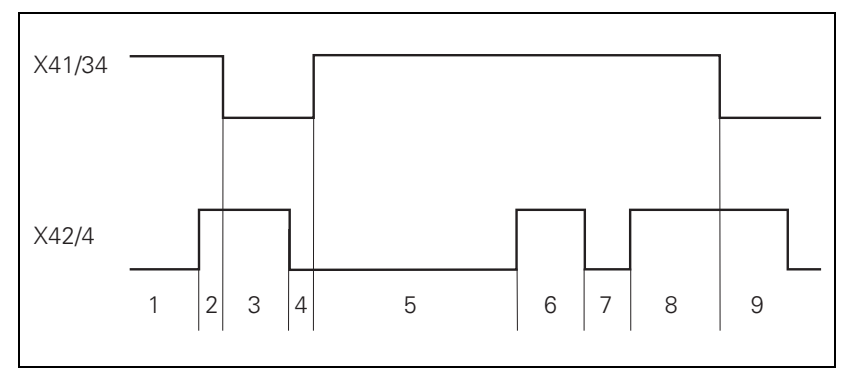

| Step | Function                                                                                                    | Screen display                          |
|------|----------------------------------------------------------------------------------------------------|-----------------------------------------|
| 1    | Waiting for machine control voltage                                                                                                    | RELAY EXTERNAL DC VOLTAGE MISSING       |
| 2    | Recognition of the machine<br>control voltage on input X42/4 and<br>switch-off of the control-is-ready<br>signal on X41/34 by host<br>computer (t < 66 ms) |                                         |
| 3    | Maximum time within which the<br>control-is-ready acknowledgment<br>on input X42/4 must go to zero<br>(t < 380 ms)                                         | If exceeded EMERGENCY STOP<br>DEFECTIVE |
| 4    | Recognition of the acknowledgment and setting of output X41/34                                                                                             |                                         |
| 5    | Waiting for machine control voltage                                                                                                    | RELAY EXTERNAL DC VOLTAGE MISSING       |
| 6    | Normal control operation. Control-<br>is-ready output and<br>acknowledgment are high.                                                                      |                                         |
| 7    | Control voltage is switched off externally.                                                                                                    | EMERGENCY STOP                          |
| 8    | After switching on again, the machine control voltage can be switched off, and then the control operates normally.                                         |                                         |
| 9    | After detecting a fault, the control switches off the control-is-ready output (X41/34).                                                                    | Error message (reset error)             |

## Spindles

The following topics are described:

- Configuring Spindles
- Spindle Position Encoder
- Filtering the Acceleration Values
- Controlling the Spindle
- Stop Spindle at Trip Dog Position
- Spindle for Per-Revolution Feed
- Gear Shifting
- Tapping

## **Configuring Spindles**

| Settings in the configuration editor: |  |
|---------------------------------------|--|
| System<br>CfgAxes                     |  |
| spindleIndices                        |  |

The list index of a spindle key defines the programmable spindle number used by the PLC to identify the spindle. Spindlesare indicated by sequential numbering starting from the index [0].

The spindle keys you define must be contained in MP\_CfgAxes/axisList.

MP\_spindleIndices

Key names for all spindles on the machine

Format: Array [0–n] (# = logical spindle number)

Input: Key names from MP\_CfgAxes/axisList

The PLC indicates the number of configured spindles and the logical spindle number in the following PLC operands.

| PLC operand                                                                                                    | Туре |
|----------------------------------------------------------------------------------------------------|------|
| NN_GenSpiCount<br>Number of configured spindles                                                                                                    | D    |
| NN_SpiLogNumber<br>Logic axis number of spindle<br>0–n: Logical axis number<br>–1: Spindle does not exist<br>–2: Spindle deactivated (example: alternation between C axis and | D    |
| spindle)                                                                                                    |      |

ONILOM

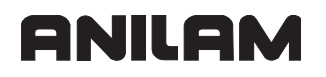

## **Spindle Position Encoder**

Analog and digital spindles can be driven in a closed position control loop. In this case the spindle needs its own position encoder, or you use the speed encoder to measure the position of a digital spindle.

Due to the higher required accuracy, the position encoder should be mounted directly on the spindle.

If the position encoder cannot be mounted to the spindle, the encoder will output several reference pulses per revolution. For example, with a transmission of 4:1 (motor to spindle), you will receive four reference pulses (every 90°) per spindle revolution.

Evaluate the reference mark with Module 9220 (see "Renewed Traversing of the Reference Marks").

In NN\_SpiReferenceAvailable, the NC reports whether the reference position of the spindle has been determined.

| PLC operand                                                              |   |
|--------------------------------------------------------------------------|---|
| NN_SpiReferenceAvailable<br>Reference position determined                | М |
| 0: Reference position not determined<br>1: Reference position determined |   |
| PP_SpiReferenceMarkSignal                                                | М |
| Trip dog for reference end position                                      |   |
| 0: Trip dog not triggered<br>1: Trip dog triggered                       |   |

## **CNC Technical Manual**

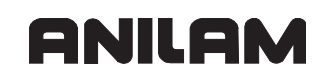

### **Filtering the Acceleration Values**

| Settings in the configuration editor: |  |
|---------------------------------------|--|
| Axis                                  |  |
| ParameterSets                         |  |
| Key for parameter set                 |  |
| CfgPositionFilter                     |  |
| manualFilterOrder                     |  |

The parameter object CfgPositionFilter is not required for:

- Virtual axes (MP\_axisMode=Virtual)
- Axes that are for display only (MP\_axisMode=Display)

The MP\_manualFilterOrder parameter differentiates between axes and spindles. Linear acceleration is used for operating spindles. MP\_manualFilterOrder allows you to filter the acceleration values.

MP\_manualFilterOrder for axes: see "Filter Before Position Control Loop".

• Define the order of the mean-value filter for spindles in MP\_manualFilterOrder.

MP\_manualFilterOrder

Order of mean-value filter in Manual modeFormat:Numerical valueInput:1 to 51Default:11

# **Controlling the Spindle**

| Settings in the configuration editor: |  |
|---------------------------------------|--|
| Axes                                  |  |
| ParameterSets                         |  |
| Key for parameter set                 |  |
| CfgControllerTol                      |  |
| speedTolerance                        |  |
| timeSpeedOK                           |  |

The parameter object CfgControllerTol is not required for:

- Virtual axes (MP\_axisMode=Virtual)
- Axes that are for display only (MP\_axisMode=Display)

The following topics are described:

- Switching the Spindle Drive On/Off
- Spindle Control by PLC
- Tolerances for "Rotational Speed Reached"
- Positioning the Spindle (M19/Trip dog position)
- Tapping
- Oriented Spindle Stop (Spindle Point Stop)

# Switching the Spindle Drive On/Off

The following figure shows the procedure for switching the spindle drive on/off.

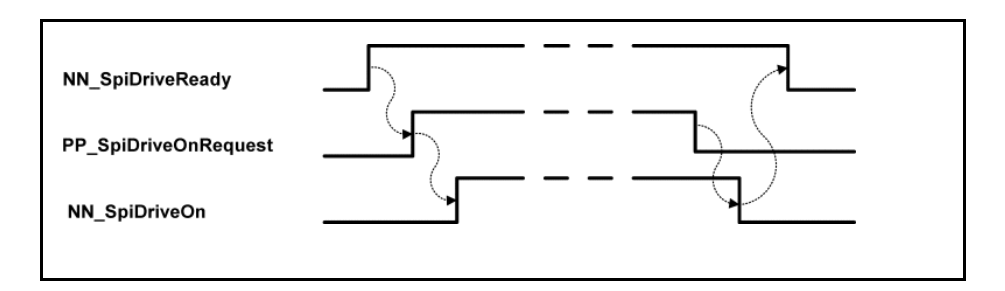

The NC or PLC provides the information on controlling the spindle in the following PLC operands.

| PLC operand                                                                                                    | Туре |
|----------------------------------------------------------------------------------------------------|------|
| NN_SpiDriveReady<br>Spindle drive is ready<br>0: Drive not ready for operation<br>1: Drive ready for operation        | M    |
| PP_SpiDriveOnRequest<br>Switch on the spindle drive<br>0: Do not activate the drive<br>1: Switch on the drive         | М    |
| NN_SpiDriveOn<br>Spindle drive is switched on (and is at least speed-controlled)<br>0: Drive is off<br>1: Drive is on | M    |
| PP_SpiSpeedMax<br>Maximum spindle speed                                                                               | D    |
| PP_SpiEnable<br>Spindle enabling<br>0: Spindle not enabled<br>1: Spindle enabled                                      | М    |
| NN_SpiInMotion<br>Spindle in motion<br>0: Spindle not in motion<br>1: Spindle in motion                               | M    |

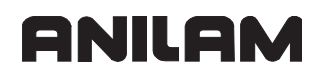

## Spindle Control by PLC

The PLC controls the spindle by using the following modules:

- Module 9410: Read spindle status
- Module 9412: Stop the spindle
- Module 9413: Rotate the spindle
- Module 9414: Position the spindle (M19)

#### Status request by

#### Module 9410: Read spindle status

| Note: | PP_SpiEnable=1 | must be set for | a spindle | movement to | be executed |
|-------|----------------|-----------------|-----------|-------------|-------------|
|-------|----------------|-----------------|-----------|-------------|-------------|

• Module 9410Read spindle status

The module reads the status of the specified spindle.

Call:

| PS<br>CM | B/W/D/K<br>9410 | <>logic spindle number>                                                                                                    |
|----------|-----------------|----------------------------------------------------------------------------------------------------|
| PL       | D               | <>Spindle status><br>1: No job active – Last job was OK<br>2: No job active – Last job was faulty<br>3: Job is being executed                             |
| PL       | D               | <>Spindle mode><br>1: Spindle at standstill<br>2: Spindle turning clockwise<br>3: Spindle turning counterclockwise<br>4: Spindle is position-looped (M19) |

| Marker                   | Value | Meaning                                |
|--------------------------|-------|----------------------------------------|
| NN_GenApiModuleError     | 0     | Status determined                      |
|                          | 1     | Error code in NN_GenApiModuleErrorCode |
| NN_GenApiModuleErrorCode | 2     | Invalid spindle number                 |

# Module 9412 Stop the spindle

The module stops the specified spindle (M5 status).

Call:

| o ann |                |                         |
|-------|----------------|-------------------------|
| PS    | B/W/D/K        | <>logic spindle number> |
| CM    | 9412           |                         |
| PL    | D              | <>Error code>           |
|       | 1: Incorrect m | nodule call             |
|       |                |                         |

2: No permission for module call (example: NC is cutting a thread at the time it is instructed to execute a command)

| Marker                   | Value | Meaning                                |
|--------------------------|-------|----------------------------------------|
| NN_GenApiModuleError     | 0     | Status has been read                   |
|                          | 1     | Error code in NN_GenApiModuleErrorCode |
| NN_GenApiModuleErrorCode | 2     | Invalid spindle number                 |
|                          | 9     | Module call not possible at this time  |

## Module 9413 Move the spindle

The module rotates the specified spindle in CW/CCW direction (M3/M4) at a constant rotational speed or at a constant cutting speed.

| Call: |           |                                                                                            |
|-------|-----------|--------------------------------------------------------------------------------------------|
| PS    | B/W/D/K   | <>logic spindle number>                                                                    |
| PS    | B/W/D/K   | <>Mode>                                                                                    |
|       |           | Bit 0–1: Direction of rotation<br>01 = Rotation CW (M3)                                    |
|       | 10 = Rota | tion CCW (M4)                                                                              |
|       |           | Bit 2–3: Type of rotation<br>01 = Constant cutting speed<br>10 = Constant rotational speed |
| PS    | D/K       | <>Rotational speed or cutting speed>                                                       |
|       |           | Constant cutting speed in [m/min]                                                          |
|       |           | Constant rotational speed in [rpm]                                                         |
| СМ    | 9413      |                                                                                            |
| PL    | D         | <>Error code>                                                                              |
|       |           | 1: Incorrect module call                                                                   |
|       |           | 2: No permission for module call                                                           |
|       |           | 3: Rotational speed not allowed                                                            |
|       |           | 4: Mode not allowed                                                                        |

| Marker                   | Value | Meaning                                |
|--------------------------|-------|----------------------------------------|
| NN_GenApiModuleError     | 0     | Status has been read                   |
|                          | 1     | Error code in NN_GenApiModuleErrorCode |
| NN_GenApiModuleErrorCode | 2     | Invalid spindle number                 |
|                          | 9     | Module call not possible at this time  |

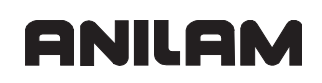

## **Tolerances for "Rotational Speed Reached"**

The control reports that the rotational speed is reached if the spindle rotation remains within the control window of MP\_speedTolerance for the period of time defined in MP\_timeSpeedOK.

- In MP\_speedTolerance, define the size of the control window.
- In MP\_timeSpeedOK, define the period of time which the rotational speed (feed rate) is to remain within the control window.

MP\_speedTolerance

|          | Rotational speed (feed rate) window       |
|----------|-------------------------------------------|
| Format:  | Numerical value                           |
| Input:   | 0.000 000 000 to 1000 [mm/min] or [°/min] |
| Default: | 3000 [mm/min] or [°/min]                  |

MP\_timeSpeedOK

|          | Hysteresis time for monitoring the speed deviation |
|----------|----------------------------------------------------|
| Format:  | Numerical value                                    |
| Input:   | 0.000 000 000 to 20 [s]                            |
| Default: | 0.01 [s]                                           |

The NC provides the information "Rotational speed reached" in NN\_SpiSpeedOK.

| PLC operand                                              |   |
|----------------------------------------------------------|---|
| NN_SpiSpeedOK<br>Spindle speed reached                   | М |
| 0: Spindle speed not reached<br>1: Spindle speed reached |   |

## Positioning the Spindle (M19/Trip dog position)

The PLC command defined in:

- Module 9414 instructs the NC to activate spindle positioning.
- Module 9412 instructs the NC to deactivate spindle positioning.

Use Module 9414 to switch on position feedback control. Position feedback control is effective until it is switched off by Module 9412.

### Module 9414 Position the spindle

The module is used for the following functions:

- Position the spindle (M19): The spindle is stopped at the specified position. The mode defines the direction of rotation.
- Stop the spindle at the trip dog position (mode bit 3=1): The spindle is positioned to the trip dog at the specified rotational speed (see "Stop Spindle at Trip Dog Position").

| Gall. |         |                                                          |
|-------|---------|----------------------------------------------------------|
| PS    | B/W/D/K | <>logic spindle number>                                  |
| PS    | B/W/D/K | <>Mode>                                                  |
|       |         | Bit 0–2: Direction of rotation                           |
|       |         | 000 = Shortest direction of rotation, absolute position  |
|       |         | entry                                                    |
|       |         | 001 = Rotation CW, absolute position entry               |
|       |         | 010 = Rotation CCW, absolute position entry              |
|       |         | 100 = Relative position entry, rotational direction from |
|       |         | algebraic sign of position entry                         |
|       |         | Bit 3: Select the function                               |
|       |         | 0 = "Position the spindle" function (M19)"               |
|       |         | 1 = "Stop spindle at trip dog position" function         |
| PS    | D/K     | <>Absolute or relative position in [0.0001°]>            |
| PS    | D/K     | <>Rotational speed in [0.0001 rpm]>                      |
| СМ    | 9414    |                                                          |
| PL    | D       | <>Error code>                                            |
|       |         | 1: Incorrect module call                                 |
|       |         | 2: No permission for module call                         |

- 3: Rotational speed not allowed
- 4: Mode not allowed

| Marker                   | Value | Meaning                                |
|--------------------------|-------|----------------------------------------|
| NN_GenApiModuleError     | 0     | Status has been read                   |
|                          | 1     | Error code in NN_GenApiModuleErrorCode |
| NN_GenApiModuleErrorCode | 2     | Invalid spindle number                 |
|                          | 9     | Module call not possible at this time  |

### **CNC** Technical Manual

P/N 627787-21 - Configuring the Axes and Spindle

The NC provides the status information on spindle positioning in the following PLC operands.

| PLC operand                                                                          |  |
|--------------------------------------------------------------------------------------|--|
| NN_SpiControl<br>Spindle in position control loop                                    |  |
| 0: Spindle is not in position control loop<br>1: Spindle is in position control loop |  |
| NN_SpiControlInPos<br>Spindle in position                                            |  |
| 0: Spindle is not in position<br>1: Spindle is in position                           |  |

## Tapping

The NC puts the spindle in the position control loop during tapping and thread cutting (with Cycle 18 for TNC controls). The job is not transmitted by the PLC.

The NC shows in the following PLC operands that a tapping operation is currently being executed. (Both markers were set simultaneously.)

| PLC operand                                                                                                    |   |
|----------------------------------------------------------------------------------------------------|---|
| NN_SpiTapping<br>Tapping active                                                                                          | М |
| 0: Tapping not active<br>1: Tapping active                                                                               |   |
| NN_SpiRigidTapping<br>Tapping with spindle interpolated with Z axis active<br>0: Tapping not active<br>1: Tapping active |   |

## **Oriented Spindle Stop (Spindle Point Stop)**

| Settings in the configuration editor: |  |
|---------------------------------------|--|
| Axes                                  |  |
| ParameterSets                         |  |
| Key for parameter set                 |  |
| CfgSpindle                            |  |
| M19MaxSpeed                           |  |

**Note:** The spindle position must be measured by an encoder before an oriented spindle stop can be executed. If the parameter MP\_CfgAxisHardware/ posEncoderType is set to **no encoder**, an oriented spindle stop is not possible.

The following topics are described:

- Oriented Spindle Stop with Rotating Spindle
- Oriented Spindle Stop with Stationary Spindle

### **Oriented Spindle Stop with Rotating Spindle**

An oriented spindle stop (spindle point stop) with **rotating spindle** and at high speeds is executed in two steps if you set **MP\_M19MaxSpeed** accordingly:

- Rotational speed > 120 % of MP\_M19MaxSpeed (phase 1): The spindle is braked at the limit of current until the speed limit is reached (speed control with V<sub>nom</sub> = 0).
- Rotational speed < 120 % of **MP\_M19MaxSpeed** (phase 2): The position controller is switched on at the rotational speed limit. The actual position, actual speed and actual acceleration at the time of the transition of phase 1 to 2 are the initial values for positioning under position feedback control. This results in a continuous movement, speed, and acceleration until the target position is reached. The jerk is limited during deceleration and positioning, whereby the maximum jerk can be set.

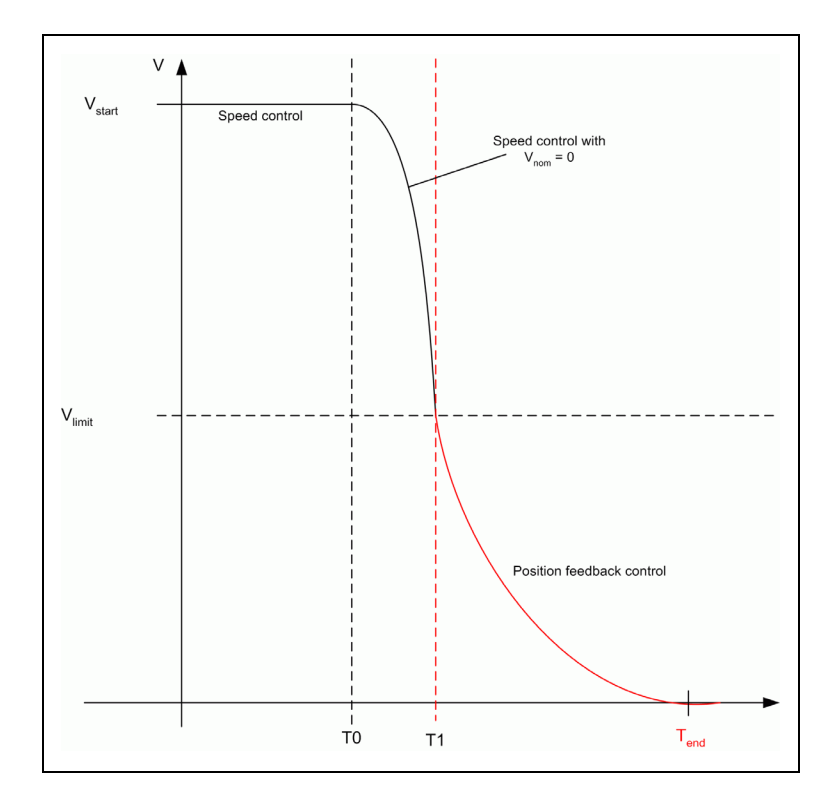

The oriented spindle stop with **rotating spindle** and at a speed < 120% of MP\_M19MaxSpeed is executed under position feedback control.

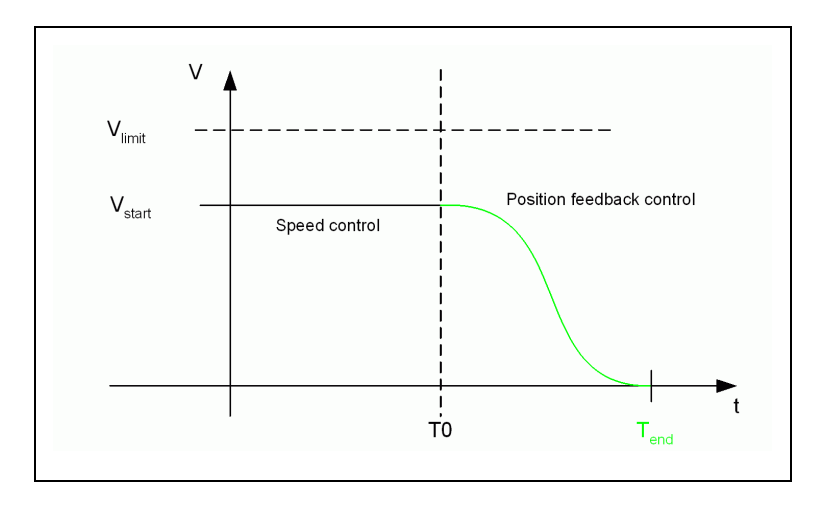

The rotational speed limit must not be too low because the position controller cycle time would then make it impossible to generate jerk-limited positioning commands. The rotational speed limit of 3 000 rpm is therefore not violated. If you enter smaller parameter values, the limit is increased to 3 000.

MP\_M19MaxSpeed

|          | Maximum rotational speed limit for M19 |
|----------|----------------------------------------|
| Format:  | Numerical value                        |
| Input:   | 1000 to 20 000 [1/min]                 |
| Default: | 1000 [1/min]                           |

# **Oriented Spindle Stop with Stationary Spindle**

A ramp algorithm determines the acceleration with a **stationary spindle**. MP\_maxAcceleration determines the steepness of the ramp and MP\_maxFeed or the rotational speed from Module 9414 limits the ramp.

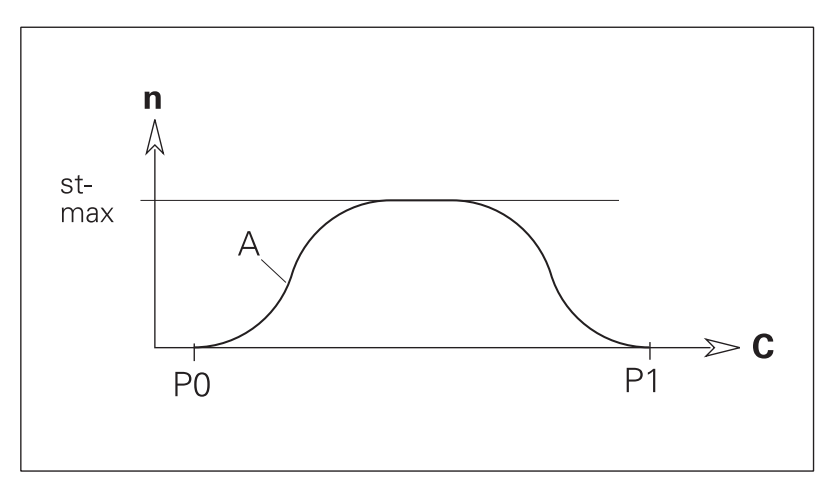

Legend:

- **P0:** Initial position
- P1: Target position
- st-max: MP\_maxFeed or the rotational speed from 9414
- A: MP\_maxAcceleration

### **CNC Technical Manual**

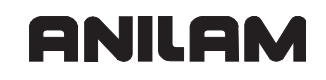

## Stop Spindle at Trip Dog Position

| Settings in the configuration editor: |  |
|---------------------------------------|--|
| Axes                                  |  |
| ParameterSets                         |  |
| Key for parameter set                 |  |
| CfgSpindle                            |  |
| fastInputType                         |  |
| fastInput                             |  |
| zeroPosEdge                           |  |
| maxDeceleration                       |  |

The parameter object CfgSpindle is not required for:

- Axes that are **not** defined as spindles (not entered in MP\_spindleIndices)
- Virtual axes (MP\_axisMode=Virtual)
- Axes that are for display only (MP\_axisMode=Display)

A spindle that is not driven in a position control loop can also be stopped at a defined position (trip dog position). It is a prerquesite that this position is reported to a PLC input (X42).

During a spindle stop, the PLC transfers the rotational speed for "waiting for the input signal" (see "Module 9414 Position the spindle") in Module 9414.

The spindle is stopped in three steps.

- 1 The spindle is decelerated until the defined rotational speed is reached.
- 2 The spindle continues rotating at the defined rotational speed.
- **3** The spindle is stopped immediately (without ramp) as soon as the input signal of the spindle trip dog is detected.

MP\_fastInputType

|            | Treatment of the fast input for the spindle                        |
|------------|--------------------------------------------------------------------|
| Format:    | Drop-down selection menu                                           |
| Selection: |                                                                    |
|            | [ None ]                                                           |
|            | Spindle does not supply any signal or the signal is not evaluated. |
|            | [ ForStopping ]                                                    |
|            | Spindle stops at trip dog position.                                |
|            | [ForReferencing]                                                   |
|            | Not yet supported.                                                 |
| Default:   | None                                                               |
|            |                                                                    |

MP\_fastInput

|          | Number of the fast input for the spindle on X42 |
|----------|-------------------------------------------------|
| Format:  | Numerical value                                 |
| Input:   | 0 to 31 (for I0 to I31)                         |
| Default: | 0                                               |

MP\_zeroPosEdge defines the trip dog edge, which defines the spindle stop position in positive direction of rotation.

### MP zeroPosEdae

|           | •                        |
|-----------|--------------------------|
|           | Edge evaluation          |
| Format:   | Drop-down selection menu |
| Soloction |                          |

### Selection:

| [ zeroOne ]                       |
|-----------------------------------|
| Zero-one transition is evaluated. |
| [ oneZero ]                       |
| One-zero transition is evaluated. |

MP\_maxDeceleration

| Define a brake ramp for the spindle different from the acceleration ramp. |
|---------------------------------------------------------------------------|
| You usually enter the same value as in MP_maxAcceleration.                |

- Format: Numerical value
- 0.000 000 000 to 1000  $[m/s^2]$  or  $[1000^{\circ}/s^2]$ Input:
- 3 [m/s<sup>2</sup>] or [1000°/s<sup>2</sup>] Default:

The following topic is described:

Spindle for Per-Revolution Feed

### **Spindle for Per-Revolution Feed**

| Settings in the configuration editor:                                 |  |
|-----------------------------------------------------------------------|--|
| NCchannel<br>CfgKinModel<br>Key for kinematics model<br>activeSpindle |  |

 In MP\_activeSpindle, define the spindle to be used for calculating the feed rate per revolution [mm/rev].

MP\_activeSpindle

|         | Key of the active spindle of this kinematics model |
|---------|----------------------------------------------------|
| Format: | String                                             |
| Input:  | Key names from MP_CfgAxes/axisList                 |
## **Gear Shifting**

The PLC is responsible for gear shifting. The PLC also manages the parameters that are required for gear shifting.

A separate parameter block can be created for every gear range.

The PLC analyzes the rotational speed and switches to the gear range defined for this rotational speed.

## Tapping

Tapping is executed with position feedback control. The spindle and the tool axis interpolate with each other. A floating tap holder is not required.

An oriented spindle stop is executed before tapping. In this way, each axis position is assigned to a certain spindle position. This synchronization makes it possible to cut the same thread more than once. The NC orients the spindle.

The feed-rate override can be changed during tapping. The control automatically adjusts the rotational speed to the changed feed rate. The speed override has no function during tapping.

• Define another parameter block and switch to this parameter block if you want to achieve a specific control response for tapping.

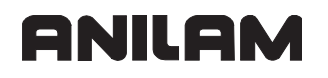

#### Integrated Oscilloscope

The following topics are described:

- Fundamentals
- Prepare Recording
- Record Signals
- Analyze Recording
- Saving and Loading Recordings
- Configure the Colors of the Oscilloscope Display

#### **Fundamentals**

The control features an integrated oscilloscope. This oscilloscope features 6 channels for recording analog signals and 16 channels for recording digital signals (see the following tables).

The following topics are described:

- Overview of Signals
- Sampling Rate

#### Overview of signals

| Analog<br>signals: | Meaning                                                                                                    | CC<br>signal |
|--------------------|----------------------------------------------------------------------------------------------------|--------------|
| Saved              | The signal last recorded on this channel is "frozen."                                                                                                    | -            |
| A act              | Current axis acceleration value [m/s <sup>2</sup> ] or [°/s <sup>2</sup> ]. Calculated from position encoder.                                                                 | -            |
| A nom              | Nominal axis acceleration value [m/s <sup>2</sup> ] or [°/s <sup>2</sup> ]                                                                                                    | -            |
| V act              | Actual value of the axis feed rate [mm/min] or [°/min]. Calculated from position encoder.                                                                                     | -            |
| V nom              | Nominal value of the axis feed rate [mm/min] or [°/min]. Axis feed rate calculated from the difference from the nominal position values. The following error is not included. | -            |
| Feed rate F        | Contouring feed rate [mm/min] or [°/min]                                                                                                    | -            |
| P act              | Actual position [mm] or [°]                                                                                                    | -            |
| P nom              | Nominal position [mm] or [°]                                                                                                    | -            |
| P err              | Following error of the position controller [mm] or [°]                                                                                                    | -            |
| P diff             | Difference between position and speed encoder [mm] or [°]                                                                                                    | -            |
| Position: A        | Signal A of the position encoder                                                                                                    | -            |
| Position: B        | Signal B of the position encoder                                                                                                    | -            |
| J act              | Current jerk value [m/s <sup>3</sup> ]. Calculated from position encoder.                                                                                                    | -            |
| J nom              | Nominal value of the jerk [m/s <sup>3</sup> ]                                                                                                    | -            |
| V (N act)          | Shaft speed actual value [mm/min]. Calculated from speed encoder                                                                                                    | CC           |
| V (N nom)          | Nominal velocity value [mm/min]. Output quantity of the position controller                                                                                                   | CC           |
| I (N int)          | Integral-action component of the nominal current value [A];<br>CC 600: peak value, CC 424: effective value                                                                    | CC           |

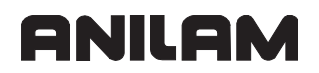

#### **CNC Technical Manual**

P/N 627787-21 - Configuring the Axes and Spindle

| Analog<br>signals: | Meaning                                                                                                    | CC<br>signal |
|--------------------|----------------------------------------------------------------------------------------------------|--------------|
| I (nom)            | Nominal current value [A] that determines torque;<br>CC 600: peak value, CC 424: effective value                                                                                                    | CC           |
| PLCPrePgm          | The PLC operands (B, W, D, I, O, T, C) are recorded <b>before</b> the PLC program run. For types B, W, and D the contents are recorded, and for the other types the logical state of the operands are recorded. | -            |
| PLCPostPgm         | The PLC operands (B, W, D, I, O, T, C) are recorded <b>after</b> the PLC program run. For types B, W, and D the contents are recorded, and for the other types the logical state of the operands are recorded.  | _            |
| Analog             | Analog axis/spindle:<br>Analog voltage = nominal velocity value [mV]                                                                                                    | -            |
| OFF                | No recording for this channel                                                                                                    | _            |

| Digital signals | Meaning     |
|-----------------|-------------|
| М               | PLC markers |
| 1               | Input       |
| 0               | Output      |
| Т               | Timer       |
| С               | Counter     |
| Х               | Reserved    |

**Note:** The PLC operands are addressed with numbers in the oscilloscope. You get the numerical addresses from the PLC diagnostic function **Watch List**.

## Sampling Rate

The resolution of the internal oscilloscope is at most 600 µs.

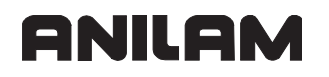

## **Prepare Recording**

The following topics are described:

- Start Oscilloscope
- Setup for Analog Signals
- Setup for Digital Signals

#### Start Oscilloscope

 Press the OSC (SHIFT + F7) soft key, enter the password, and the control displays the Oscilloscope main screen:

| Output            |        |       |       |      | Display mo | ode    | YT |          |
|-------------------|--------|-------|-------|------|------------|--------|----|----------|
| Feed r            | ate F  |       |       |      |            |        |    |          |
| Sample            | time   |       | IPO o | lock |            |        |    |          |
| Channe            | 1 1    |       | Off   |      |            |        |    |          |
| Channe            | 12     |       | Off   |      |            |        |    |          |
| Channe            | 1 3    |       | Off   |      |            |        |    |          |
| Channe            |        |       |       |      |            |        |    |          |
| Channe            | 15     |       | Off   |      |            |        |    |          |
| Channe            | 16     |       | Off   |      |            |        |    |          |
| Triqqe            | r      |       | Free  | run  |            |        |    |          |
| Slope             |        | +     |       |      |            |        |    |          |
| Trigger threshold |        | 0.00  |       |      |            |        |    |          |
| Pre-tr            | igger  |       | 0.8   |      |            |        |    |          |
|                   | 19902  |       |       |      |            |        |    |          |
|                   |        |       |       |      |            |        |    |          |
|                   |        |       |       |      |            |        |    |          |
|                   |        |       |       |      |            |        |    |          |
|                   |        |       |       |      |            |        |    | 15:15:19 |
|                   |        | MITIO |       |      |            |        |    |          |
| OSC               | Select |       |       | File |            | Analog |    | Exit     |
|                   |        | 1/0   |       |      |            |        |    |          |

P/N 627787-21 - Configuring the Axes and Spindle

## **Setup for Analog Signals**

Call the "Selection" dialog box:

• Press the Select (F2) soft key.

In the dialog box, set:

| SELECTION                                                                  |                                                                                     |                                                                                                    |       |      |
|----------------------------------------------------------------------------|-------------------------------------------------------------------------------------|----------------------------------------------------------------------------------------------------|-------|------|
| Output<br>Feed rate F<br>Sample time                                       | <br><br>IPO dock                                                                    | Display mode                                                                                                    |       | YT 👤 |
| Channel 1<br>Channel 2<br>Channel 3<br>Channel 4<br>Channel 5<br>Channel 6 | Off     Off     Off     Off     Off     Off     Off     Off     Off     Off     Off | •         •           •         •           •         •           •         •           •         •           •         •           •         •           •         •           •         •           •         •           •         • |       |      |
| Trigger<br>Slope<br>Trigger threshold<br>Pre-trigger                       | Free run<br>+ 💌<br>0<br>0% 💌                                                        | UDX DE 4XT                                                                                                    |       |      |
| Ok                                                                         |                                                                                     | Cancel                                                                                                    | Clear |      |

- **Type of display:** Set the time interval for recording the signals.
  - YT: Chronological depiction of the channels
  - YX: Graph of two channels
- **Sampling time:** Set the time interval for recording the signals.
  - CC clock: Time interval = 0.6 ms
  - IPO clock: Time interval = IPO clock (from MP\_System/CfgCycleTimes/ipoCycle)
  - PLC clock: Time interval = PLC clock (results from MP System/CfgCycleTimes/plcCount \* Ipo-Takt)

3000 grid points (events) are stored. The time grid determines the duration of recording. Examples:

- 0.6 ms x 3000 = 1.8 s
- 3 ms x 3000 = 9 s
- 21 ms x 3000 = 63 s

## Channel 1 to channel 6

Specify the signals to be recorded:

- Assign the channels of the analog signals to be recorded to the respective axes.
- Specify the operand type (B,W,D,I,O,T,C) and the address for the recording of PLC operands
- Use the **SAVED** setting to "freeze" the signal last recorded for this channel. This means that the recorded values remain available on the display. For example, you can use them to record a reference curve for use in future measurements.

## Trigger conditions:

Specify the trigger conditions in the following input fields:

- **Trigger:** Set the trigger condition.
  - Single shot: After pressing the soft key, the next 3000 events are stored.
  - Free run: The recording is started and ended by soft key. If you press the STOP soft key, the last 3000 events (at most) are stored.
  - **Channel 1** to **6**: Recording begins when the trigger condition of the selected channel is fulfilled.
  - **Channel 1 + L** to **channel 6 + L:** Recording begins when the trigger condition of the channel selected here as well as the trigger conditions of the digital signals (trigger condition "logic") are fulfilled. The trigger conditions are AND-gated.
  - **Logic:** Recording begins when the trigger condition of the digital signals is fulfilled (trigger condition "logic").
- Edge: Set when triggering is to occur:
  - +: Trigger at rising edge
  - -: Trigger at falling edge
- **Trigger threshold:** Enter the trigger threshold (you will find the appropriate units in the "Overview of Signals").
- **Pre-Trigger:** Select a value from the selection box. Recording begins at a time preceding the trigger time point by the value entered here

The Output and Feed rate F fields are reserved.

P/N 627787-21 - Configuring the Axes and Spindle

## Setup for Digital Signals

Call the "M I O T C SELECT" dialog box:

• Press the M/I/O/T/C (F3) soft key.

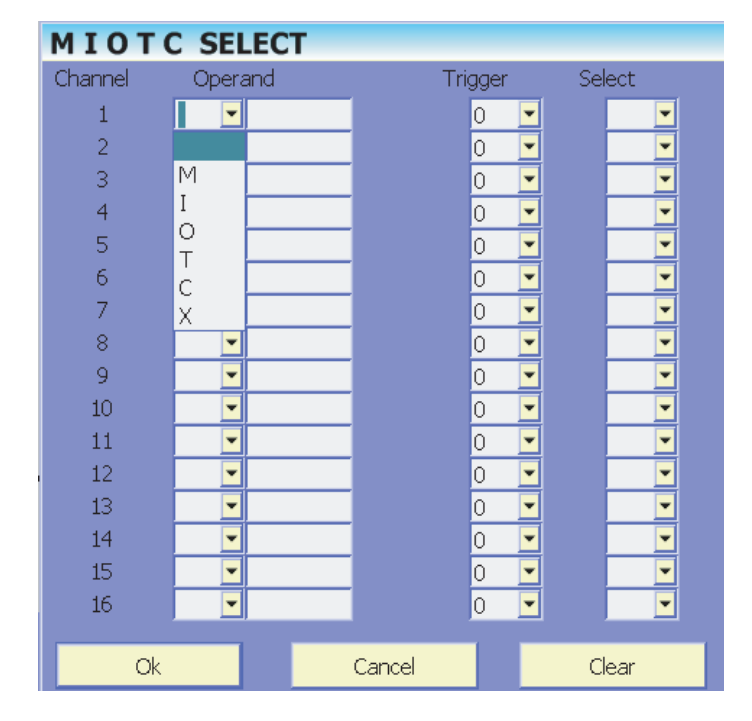

## Set:

- Operand: Type and number of the PLC operand
  - M: Marker
  - I: Input
  - O: Output
  - T: Timer
  - C: Counter
- Trigger:
  - X: No trigger
  - 0: Trigger at 0-level
  - 1: Trigger at 1-level

The trigger is only taken into consideration if **Selection=X** is set.

## Selection:

- X: Signal is displayed and considered as trigger
- · Empty field: Signal is not displayed and not considered as trigger
- **Note:** You define the general trigger conditions ("Trigger" input field) and the pretrigger in the setup for analog signals.
  - The trigger condition "logic" is fulfilled when all triggers set in "M I O T C selection" are fulfilled (AND-gating).

## **Record Signals**

Change to the Recording operating mode:

• Press the OSC (F1) soft key.

For every channel, the type and resolution of the analog signal are shown in the left status field. The operand type and address are listed for digital signals.

The following topics are described:

- · Starting and Stopping the Recording
- Trigger Conditions
- Hide/Show Gridlines

#### Starting and Stopping the Recording

To start recording:

• Press the Start (F7) soft key.

To stop recording:

• Press the STOP (F6) soft key.

Stop display:

• Press the DISPLAY STOP (F2) soft key.

## Trigger Conditions

Trigger and pre-trigger conditions:

- Trigger=Single shot: 3000 events beginning from the start are recorded.
- Trigger=Free run: At most the last 3000 events before the STOP soft key is pressed are recorded.
- Trigger condition defined: The time when recording ends depends on the setting of the pre-trigger.

GNILGA

- Pre-trigger=0%: 3000 events beginning from the fulfilled trigger condition are recorded.
- Pre-trigger=25% (or 50%, or 75%): 75% (or 50% or 25%) of the 3000 events beginning from the fulfilled trigger condition are recorded.
- Pre-rrigger=100%: Recording is stopped. The last 3000 events before the fulfilled trigger condition are recorded.
- **Note:** If the trigger condition is fulfilled **before** the corresponding number of events have been stored when the pre-trigger is set to 25, 50, 75 or 100%, then correspondingly fewer events are recorded.

During recording, the selected signals are continuously displayed. You can freeze the display of the signals with the DISPLAY STOP soft key. This does not affect the recording of the signals.

The recorded data remain stored until you start recording again or activate another graphic function.

A fulfilled trigger condition is indicated with a "T" in the status field at right below the display area.

#### **Hide/Show Gridlines**

• Press the Grid Off (F1) soft key.

## Analyze Recording

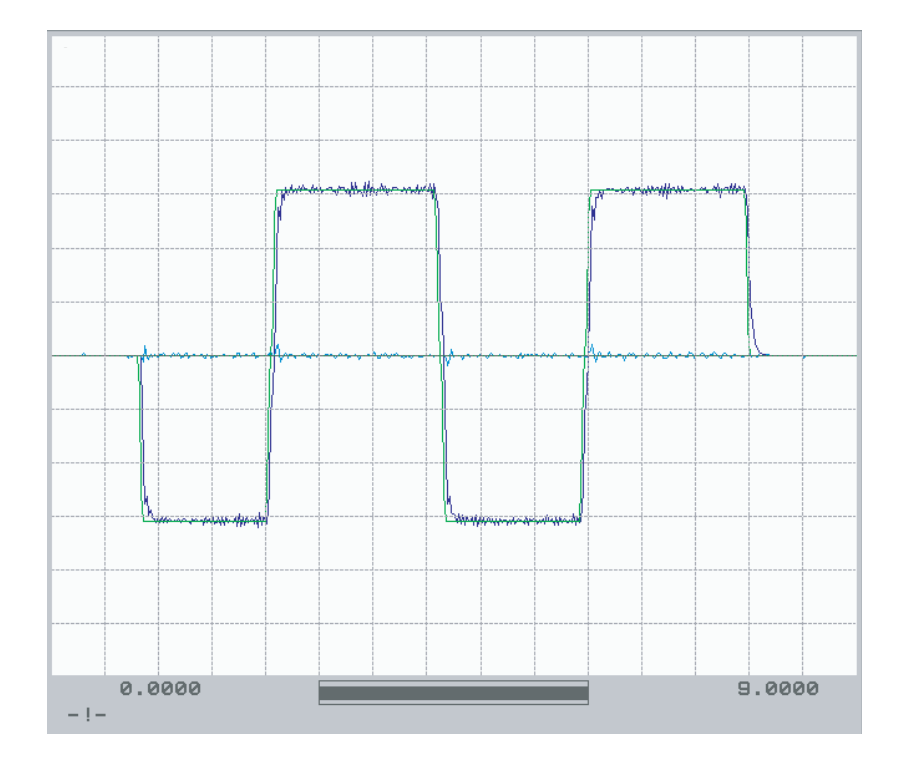

The following topics are described:

- Recording Completed
- Changing the Display
- Analyze an Individual Analog Signal
- Influence the Signal Display
- Second Cursor

#### **Recording Completed**

After recording has completed, the oscilloscope shows the memory contents. The information in the status field below the display area refers to the displayed events. It has the following meanings (see figure below):

Left number: Time the "leftmost" event was recorded

Right number: Time the "rightmost" event was recorded

The bar symbolizes the displayed range relative to the memory content.

The fulfillment of the trigger condition is designated as "t0" (t=0). Events that were recorded before the trigger condition was fulfilled are given a negative time. If no trigger condition was defined, the beginning of the recording is designated as "t0.

P/N 627787-21 - Configuring the Axes and Spindle

## **Changing the Display**

Press Horiz (F1), the soft keys are:

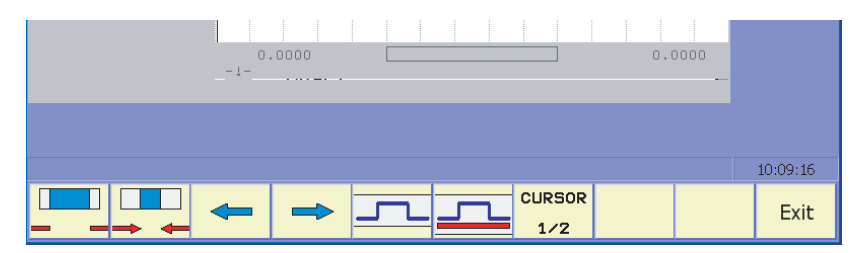

The following soft keys influence the entire display range (all signals):

- Shft the display range to the left (F3)
- Shift the display range to the right (F4)
- Decrease the horizontal resolution (F2)

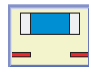

• Increase the horizontal resolution (F1)

## Analyze an Individual Analog Signal

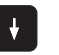

ŧ

• Use the **ARROW UP** and **ARROW DOWN** keys to select the channel to be analyzed. The selected channel is indicated with an "\*." At the same time, the cursor is activated and placed on the selected channel.

Shown in the status field (bottom left) are (see "Cursor Information" figure):

- Code "t1: .....": Cursor position in [s], referenced to t0
- Code "Cu1: .....": Signal size at the cursor position

## Shifting the Cursor

Shift the cursor with the ARROW LEFT and ARROW RIGHT keys

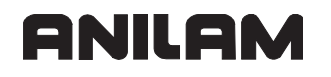

#### **Influence the Signal Display**

Press Vertic (F3), the soft keys are:

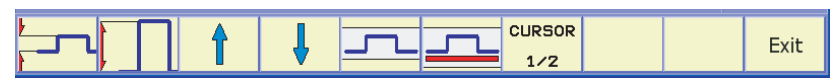

The following soft keys influence the display display:

- Shift the signal downward (F4)
- Î
- Shift the signal upward (F3)

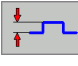

• Decrease the vertical resolution (F1)

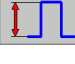

Increase the vertical resolution (F2)

þ

- Optimum vertical resolution (**F5**). The signal is centered on the zero line and always remains in the display area.
- Undoes vertical shifts (F6)
- INVERT
- Invert the signal (multiply by -1) [OSC (F1) soft key screen, Invert (F4)]

#### **Second Cursor**

CURSOR 1/2

Activate/deactivate second cursor

The information for the second cursor is **relative to the first cursor**. It is shown in the status field (see "**Cursor Information**" figure):

- Code "t2: .....": Cursor position in [s], referenced to the first cursor
- · Code "Cu2: .....": Signal referenced to the first cursor position

#### **Cursor Information**

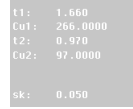

P/N 627787-21 - Configuring the Axes and Spindle

#### Saving and Loading Recordings

You can load the recorded signals and all settings in one file. The file must have the extension SCO (oscilloscope trace file).

You can load and evaluate saved SCO files in the oscilloscope. ANILAM also makes the PC program **TNCscopeNT** available for evaluating SCO files.

The following topic is described:

• Saving and Loading Oscilloscope Recordings

#### Saving and Loading Oscilloscope Recordings

The following topic is described:

- Save the Oscilloscope Trace File
- Load the Oscilloscope Trace File

#### Save the Oscilloscope Trace File

On the OSC (F1) soft key screen, press the Save (F7) soft key:

| Save as                                                                                                    |                        |        |   |
|----------------------------------------------------------------------------------------------------|------------------------|--------|---|
| Save in:                                                                                                    | 0:\                    |        | - |
| COM-API<br>config<br>config<br>config<br>comcyc<br>proto<br>proto<br>proto<br>proto<br>proto<br>proto<br>proto<br>proto<br>proto<br>proto<br>proto<br>proto<br>proto<br>proto<br>config<br>config<br>c |                        |        |   |
| File name:                                                                                                    | J                      |        |   |
| Save as type:                                                                                                    | Osci-Tracedatei (.SCO) |        | • |
|                                                                                                    | Ok                     | Cancel |   |

- Enter the path in the "Save as" dialog box
- Press the **Ok** soft key or button

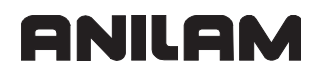

## Load the Oscilloscope Trace File

On the OSC (F1) soft key screen, press the Load (F6) soft key:

| Open                                                                                            |                  |                   |        |          |
|-------------------------------------------------------------------------------------------------|------------------|-------------------|--------|----------|
| Look in:                                                                                        | <mark>0:\</mark> |                   |        | •        |
| COM-API<br>config<br>cycles<br>oemcyc<br>plc<br>proto<br>python<br>service<br>table<br>versions |                  |                   |        |          |
| File name:                                                                                      |                  |                   |        |          |
| Files of type:                                                                                  | Osci-            | Tracedatei (.SCO) |        | <b>•</b> |
|                                                                                                 | Ok               |                   | Cancel |          |

- Enter the path in the "Save as" dialog box
- Press the **Ok** soft key or button

### **CNC Technical Manual**

P/N 627787-21 - Configuring the Axes and Spindle

# ANILAM

## Configure the Colors of the Oscilloscope Display

| Settings in the configuration editor: |  |
|---------------------------------------|--|
| System                                |  |
| DisplaySettings                       |  |
| CfgOsciColor                          |  |
| background                            |  |
| channel1                              |  |
| channel2                              |  |
| channel3                              |  |
| channel4                              |  |
| channel5                              |  |
| channel6                              |  |
| logicTrace                            |  |
| select                                |  |
| arid                                  |  |
| cursorText                            |  |

• In the parameter object CfgOsciColor, define the colors for the oscilloscope. MP background

|            | -                        |
|------------|--------------------------|
|            | Background color         |
| Format:    | Drop-down selection menu |
| Selection: |                          |

| [ black ]             |
|-----------------------|
| [ blue ]              |
| [ light_grey ]        |
| [ red ]               |
| [ dark_grey ]         |
| [ light_green ]       |
| [ really_light_grey ] |
| [ really_dark_grey ]  |
| [ light_violet ]      |
| [ light_blue ]        |
| [ light_red ]         |
| [ medium_grey ]       |
| [ yellow ]            |
| [ white ]             |
| black                 |

Default:

P/N 627787-21 - Configuring the Axes and Spindle

| The colors defined in MP_channel1–6 are used for display of the status information of this channel and the path of the curve. As soon as a channel is selected, the color defined in MP_select is switched to. |                          |  |  |  |
|----------------------------------------------------------------------------------------------------|--------------------------|--|--|--|
| MP_channel1                                                                                                    |                          |  |  |  |
| _                                                                                                    | Color for channel 1      |  |  |  |
| Format:                                                                                                    | Drop-down selection menu |  |  |  |
| Selection:                                                                                                    |                          |  |  |  |
|                                                                                                    | []                       |  |  |  |
|                                                                                                    | See MP_background        |  |  |  |
| Default:                                                                                                    | light_green              |  |  |  |
| MP_channel2                                                                                                    |                          |  |  |  |
|                                                                                                    | Color for channel 2      |  |  |  |
| Format:                                                                                                    | Drop-down selection menu |  |  |  |
| Selection:                                                                                                    |                          |  |  |  |
|                                                                                                    | []                       |  |  |  |
|                                                                                                    | See MP_background        |  |  |  |
| Default:                                                                                                    | light_violet             |  |  |  |
| MP_channel3                                                                                                    |                          |  |  |  |
|                                                                                                    | Color for channel 3      |  |  |  |
| Format:                                                                                                    | Drop-down selection menu |  |  |  |
| Selection:                                                                                                    |                          |  |  |  |
|                                                                                                    | []                       |  |  |  |
|                                                                                                    | See MP_background        |  |  |  |
| Default:                                                                                                    | light_blue               |  |  |  |
| MP_channel4                                                                                                    |                          |  |  |  |
|                                                                                                    | Color for channel 4      |  |  |  |
| Format:                                                                                                    | Drop-down selection menu |  |  |  |
| Selection:                                                                                                    |                          |  |  |  |
|                                                                                                    | []                       |  |  |  |
|                                                                                                    | See MP_background        |  |  |  |
| Default:                                                                                                    | light_red                |  |  |  |
| MP_channel5                                                                                                    |                          |  |  |  |
|                                                                                                    | Color for channel 5      |  |  |  |
| Format:                                                                                                    | Drop-down selection menu |  |  |  |
| Selection:                                                                                                    |                          |  |  |  |
|                                                                                                    |                          |  |  |  |
|                                                                                                    | See MP_background        |  |  |  |
| Default:                                                                                                    | light_blue               |  |  |  |
| wP_channel6                                                                                                    | Color for sharpel 6      |  |  |  |
| Formet                                                                                                    | Color for channel 6      |  |  |  |
| Format:                                                                                                    | Drop-down selection menu |  |  |  |
| Selection:                                                                                                    | r 1                      |  |  |  |
|                                                                                                    | 1 3                      |  |  |  |

## **CNC** Technical Manual

ANILAM

P/N 627787-21 - Configuring the Axes and Spindle

| Default:      | See MP_background<br>light_red                                         |  |
|---------------|------------------------------------------------------------------------|--|
| The color def | fined in MP_logicTrace is used for the display of the digital signals. |  |
| MP_logicTrac  | ce                                                                     |  |
|               | Color for logic-trace channels                                         |  |
| Format:       | Drop-down selection menu                                               |  |
| Selection:    |                                                                        |  |
|               | []                                                                     |  |
|               | See MP_background                                                      |  |
| Default:      | yellow                                                                 |  |
| MP_select     |                                                                        |  |
|               | Color for selected channel                                             |  |
| Format:       | Drop-down selection menu                                               |  |
| Selection:    |                                                                        |  |
|               | []                                                                     |  |
|               | See MP_background                                                      |  |
| Default:      | white                                                                  |  |
| MP_grid       |                                                                        |  |
|               | Color for gridlines                                                    |  |
| Format:       | Drop-down selection menu                                               |  |
| Selection:    |                                                                        |  |
|               | []                                                                     |  |
|               | See MP_background                                                      |  |
| Default:      | light_grey                                                             |  |
| MP_cursorText |                                                                        |  |
|               | Color for gridlines                                                    |  |
| Format:       | Drop-down selection menu                                               |  |
| Selection:    |                                                                        |  |
|               | []                                                                     |  |
|               | See MP_background                                                      |  |
| Default:      | dark_grey                                                              |  |

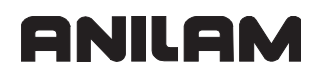

P/N 627787-21 - Machine Integration

# Section 6 - Machine Integration

The following topics are described in this section:

- Display and Operation
- Switching the Control On/Off
- Control Operation in the Operating Mode Group
- Control Operation in the Machining Group
- M Functions (M Strobe)
- S Functions (S Strobe)
- T Functions (T Strobe)
- Alias Functions (Alias Strobe)
- Error Messages and Log Files
- Keystroke Simulation
- Electronic Handwheel
- Override
- PLC inputs/Outputs
- Incremental Jog Positioning
- Operating Times and System Times
- Tool Changer
- Commissioning
- Diagnosis with the On-Line Monitor (OLM)

#### **Display and Operation**

The display screen of the control is divided into separate windows. The user can select the operating functions by soft key. (Refer to the <u>6000i CNC User's Manual</u>, P/N 627785-2X.)

The following topics are described:

- Position and Status Display
- Unit of Measurement for Display and Operations
- Decimal Separator

#### **Position and Status Display**

The status display shows the status of the control.

With a soft key you can activate an additional status display in the graphic window instead of the graphic.

This includes:

- · Axis positions
- Tools
- Feed rate
- M functions

The following topics are described:

- Free Rotation
- Free Rotation with Module 9223

#### **Free Rotation**

Free rotation means that the rotary axis rotates as often as required (with a display range of 0 to 360°) without being affected by software limit switches. Use Module 9223 to define the Free Rotation function.

The maximum feed rate is 300 000  $^{\circ}\mbox{/min}.$  The feed rate is not shown in the status window.

#### Free Rotation with Module 9223

If a program has been started, the module may be called only in conjunction with an M/S/T/Q strobe.

#### Module 9223 Free rotation

The feed-rate override (NN\_ChnFeedOverrideInput) remains in effect.

| Call: |         |                                                     |
|-------|---------|-----------------------------------------------------|
| PS    | B/W/D/K | <>Axis>                                             |
|       |         | 0 –max                                              |
| PS    | B/W/D/K | <>Feed rate [°/min]>                                |
| PS    | B/W/D/K | <>Mode>                                             |
|       |         | 0: Stop                                             |
|       |         | +1: Start in positive direction                     |
|       |         | <ul> <li>–1: Start in negative direction</li> </ul> |
| СМ    | 9223    |                                                     |
| PL    | B/W/D   | <>Error code>                                       |
|       |         | 0: No error: Positioning is started/stopped         |
|       |         | 1: No rotary axis transferred                       |
|       |         | 2: Impermissible feed rate                          |
|       |         | 3: Axis has not traversed the reference mark        |
|       |         | 4: No M/S/T/Q strobe during running program         |
|       |         | 5: Programmed axis not in closed loop               |
|       |         |                                                     |

# ANILAM

## Unit of Measurement for Display and Operation

| Settings in the configuration editor: |  |
|---------------------------------------|--|
| System                                |  |
| DisplaySettings                       |  |
| CfgUnitOfMeasure                      |  |
| unitOfMeasure                         |  |

**MP\_unitOfMeasure** is evaluated by the following functions or modes of operation:

- Machine display
- Entries in the Manual Operation, El. Handwheel, and Positioning with MDI operating modes
- Entries in the configuration editor

NC programs have a specific code for the unit of measurement.

• In **MP\_unitOfMeasure**, you define whether the display or operation is in metric or inch mode.

| Input or display                                          | metric            | inch                  |
|-----------------------------------------------------------|-------------------|-----------------------|
| Coordinates, linear dimensions, compensation values, etc. | mm                | inch                  |
| Feed rate (fee rate per minute, feed rate per revolution) | mm/min;<br>mm/rev | inch/min;<br>inch/rev |
| Cutting speed                                             | mm/min            | ft/min                |

| Number of decimal places             | metric | inch |
|--------------------------------------|--------|------|
| Coordinates, linear dimensions, etc. | 3      | 4    |
| Compensation values                  | 3      | 5    |

MP\_unitOfMeasure

Unit of measure for display and user interface

Format: Pull-down selection menu

Selection:

Default:

[ metric ] Metric system [ inch ] Inches metric

P/N 627787-21 - Machine Integration

## **Decimal Separator**

| Settings in the configuration editor: |  |
|---------------------------------------|--|
| System                                |  |
| DisplaySettings                       |  |
| CfgDisplayData                        |  |
| decimalCharacter                      |  |

At present, only the decimal point may be used as a decimal separator.

| MP_decimalC | haracter                                       |
|-------------|------------------------------------------------|
|             | Decimal separator for position display         |
| Format:     | Pull-down selection menu                       |
| Selection:  |                                                |
|             | [.]                                            |
|             | At present, only the decimal point is allowed. |
| Default:    | . (Decimal point)                              |

P/N 627787-21 - Machine Integration

## Switching the Control On/Off

The following topics are described:

- Powering Up the Control
- Shutting Down the Control
- Conversational Language

#### **Powering Up the Control**

| Settings in the configuration editor: |  |
|---------------------------------------|--|
| System                                |  |
| DisplaySettings                       |  |
| CfgStartupData                        |  |
| powerInterruptMsg                     |  |

## Message for Power Interruption

In **MP\_powerInterruptMsg**, you define the behavior during control start-up. You can choose between the following start-up procedures.

- The message **Power interrupted** is displayed during control start-up. Run-up is only continued after the message has been acknowledged.
- Run-up is not interrupted. The message **Power interrupted** does not display.

#### MP\_powerInterruptMsg

Acknowledge the **Power interrupted** message

Format: Pull-down selection menu

Selection:

#### [True]

Run-up is only continued after the message has been acknowledged. Pull-down selection menu

The **Power interrupted** message does not display.

Default: False

| PLC operand                                                                 | Туре |
|-----------------------------------------------------------------------------|------|
| NN_GenCycleAfterPowerOn<br>1. PLC scan after power on                       | М    |
| NN_GenCycleAfterPlcStop<br>1. PLC scan after PLC interruption               | M    |
| NN_GenCycleAfterReConfig<br>1. PLC scan after change of configuration data  | М    |
| NN_GenNcInitialized<br>Control is being initialized (after start-up cycles) | М    |

## **Shutting Down the Control**

| Settings in the configuration editor: |  |
|---------------------------------------|--|
| System                                |  |
| DisplaySettings                       |  |
| CfgShutDown                           |  |
| shutdownOnConfig                      |  |
| shutdownOnError                       |  |
| shutdownOnUser                        |  |
| shutdownOnOem                         |  |
| maxTermTime                           |  |
| powerOffPort                          |  |
| powerOffDelay                         |  |

The control must be shut down before it can be switched off. The ready signal of the servo drives is removed and the memory card (or hard disk) is put into sleep mode. The shutdown can be delayed.

There are various causes for shutdown. In the parameter object **CfgShutDown**, you define the behavior when the control is shut down, depending on the cause. A distinction is made between the following causes:

- shutdownOnConfig: Configuration data that caused a reset were changed.
- shutdownOnError: A severe error occurred.
- shutdownOnUser: The machine operator terminates control operation (by soft key).
- **shutdownOnOem:** The PLC program terminates control operation with Module 9279 or 9189.

After shutting down the control, you can set a PLC output (example: to switch off the machine). The following prerequisites are to be met:

- Use PowerOff to define the shutdown, or shut down the control with Module 9279 mode 2.
- In **MP\_powerOffPort**, a PLC output is defined (I0 to I31).

The setting of the PLC output can be delayed.

Defining the shutdown behavior:

- In the parameter object **CfgShutDown**, you define the behavior when the control shuts down.
- In MP\_maxTermTime, you enter the time by which the shutdown of the control is delayed.
- In MP\_powerOffPort, you define whether a PLC output is to be set:
- Set PLC output: Define the PLC output to be set.
- Do not set PLC output: No entry in MP\_powerOffPort.
- In MP\_powerOffDelay, enter the delay time until the PLC output is set.

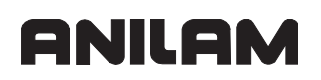

| MP_shutdownOnConfig |                                                                                                    |  |
|---------------------|----------------------------------------------------------------------------------------------------|--|
| _                   | Behavior when RESET configuration data are changed                                                                                |  |
| Format:             | Pull-down selection menu                                                                                                    |  |
| Selection:          |                                                                                                    |  |
|                     | [ Restart ]                                                                                                    |  |
|                     | The control is shut down and then restarted.                                                                                      |  |
|                     | [ Terminate ]                                                                                                    |  |
|                     | The control is shut down, but the operating system remains active.                                                                |  |
|                     | [Shutdown]                                                                                                    |  |
|                     | The control and the operating system are shut down.                                                                               |  |
|                     | [PowerOff]                                                                                                    |  |
|                     | I ne control and the operating system are shut down. If a PLC output is                                                           |  |
| Default:            | Restart                                                                                                    |  |
| Beladit.            |                                                                                                    |  |
| MP shutdowr         | nOnError                                                                                                    |  |
|                     | Behavior when RESET errors are acknowledged                                                                                       |  |
| Format:             | Pull-down selection menu                                                                                                    |  |
| Selection:          |                                                                                                    |  |
|                     | [ Restart ]                                                                                                    |  |
|                     | The control is shut down and then restarted.                                                                                      |  |
|                     | [ Terminate ]                                                                                                    |  |
|                     | The control is shut down, but the operating system remains active.                                                                |  |
|                     | [ Shutdown ]                                                                                                    |  |
|                     | The control and the operating system are shut down.                                                                               |  |
|                     | [ PowerOff ]                                                                                                    |  |
|                     | The control and the operating system are shut down. If a PLC output is entered in MP_powerOffPort, it will be set after shutdown. |  |
| Default:            | Restart                                                                                                    |  |

| MP_shutdov            | wnOnUser                                                                                                    |
|-----------------------|----------------------------------------------------------------------------------------------------|
|                       | Behavior during switch-off by soft key                                                                                            |
| Format:<br>Selection: | Pull-down selection menu                                                                                                    |
|                       | [ Restart ]                                                                                                    |
|                       | The control is shut down and then restarted.                                                                                      |
|                       | [ Terminate ]                                                                                                    |
|                       | The control is shut down, but the operating system remains active.                                                                |
|                       | [ Shutdown ]                                                                                                    |
|                       | The control and the operating system are shut down.                                                                               |
|                       | [ PowerOff ]                                                                                                    |
|                       | The control and the operating system are shut down. If a PLC output is entered in MP_powerOffPort, it will be set after shutdown. |
| Default:              | Terminate                                                                                                    |
| MP shutdov            | wnOnOem                                                                                                    |
|                       | Behavior when PLC module 9279 is called                                                                                           |
| Format <sup>.</sup>   | Pull-down selection menu                                                                                                    |
| Selection:            |                                                                                                    |
|                       | [ Restart ]                                                                                                    |
|                       | The control is shut down and then restarted.                                                                                      |
|                       | [ Terminate ]                                                                                                    |
|                       | The control is shut down, but the operating system remains active.                                                                |
|                       | [ Shutdown ]                                                                                                    |
|                       | The control and the operating system are shut down.                                                                               |
|                       | [ PowerOff ]                                                                                                    |
|                       | The control and the operating system are shut down. If a PLC output is entered in MP_powerOffPort, it will be set after shutdown. |
| Default:              | Terminate                                                                                                    |
| After shutdo          | wn has been initiated, the control waits for the time defined in                                                                  |
| MP_maxTe              | rmTime before starting the shutdown.                                                                                              |

MP\_maxTermTime

|          | Delay time until control is shut down |
|----------|---------------------------------------|
| Format:  | Numerical value                       |
| Input:   | 0 to 1000 [s]                         |
| Default: | 0                                     |

P/N 627787-21 - Machine Integration

The entry in **MP\_powerOffPort** has the following meaning:

- Entry 0–31: The corresponding PLC output is set if the requirements described above are fulfilled (shutdown with **PowerOff** or shutdown with Module 9279 mode 2).
- No entry: No PLC output is set.

MP\_powerOffPort

|         | PLC output to be set after shutdown        |
|---------|--------------------------------------------|
| Format: | Numerical value                            |
| Input:  | 0–31: Corresponds to PLC outputs I0 to I31 |
|         | No entry: Do not set PLC output.           |

After shutdown, the control waits for the time defined in **MP\_powerOffDelay** before setting the PLC output.

MP\_powerOffDelay

|          | Delay time until PLC output is set |
|----------|------------------------------------|
| Format:  | Numerical value                    |
| Input:   | 0 to 1000 [s]                      |
| Default: | 0                                  |

The following topics are described:

- Module 9189 Shut down the control
- Module 9279 Shut down control (configurable)

## Module 9189 Shut down the control

Module 9189 shuts down the control. The PLC is not executable after shut down. The message windows, which is displayed during shutdown via soft key, do not display.

Call:

CM 9189

Error code:

| Marker                   | Value | Meaning                                            |
|--------------------------|-------|----------------------------------------------------|
| NN_GenApiModuleError     | 0     | Control was shut down                              |
|                          | 1     | Error code in NN_GenApiModuleErrorCode             |
| NN_GenApiModuleErrorCode | 20    | Module was not called in a spawn job or submit job |

## Module 9279 Shut down control (configurable)

The module terminates control operation. The behavior during shutdown of the control is defined in a transfer parameter.

#### Constraints:

- After the module has been called, the file system updates the data on the memory card (or hard disk) and closes all files.
- The module cannot be called in the cyclic PLC program since all accesses to the hard disk by the PLC must be implemented in a submit or spawn job.
- The PLC is not executable after shut down.
- Module 1 triggers a control reset control immediately after shutdown.

• The module call does not result in any outputs on the screen.

Call:

PS B/W/D/K <>Mode>

- 0: Shut down the control
- 1: Shut down and restart the control
- 2: Shut down the control; then set the PLC output from MP\_powerOffPort (if defined).

CM 9279

Error code:

| Marker                   | Value | Meaning                                            |
|--------------------------|-------|----------------------------------------------------|
| NN_GenApiModuleError     | 0     | Control reset was carried out                      |
|                          | 1     | Error code in NN_GenApiModuleErrorCode             |
| NN_GenApiModuleErrorCode | 20    | Module was not called in a spawn job or submit job |

## **Conversational Language**

| Settings in the configuration editor: |  |
|---------------------------------------|--|
| System                                |  |
| DisplaySettings                       |  |
| CfgDisplayLanguage                    |  |
| ncLanguage                            |  |
| plcDialogLanguage                     |  |
| plcErrorLanguage                      |  |
| helpLanguage (reserved)               |  |

The control distinguishes between conversational languages for the following areas:

- NC operation
- PLC operation
- PLC error messages
- On-line help

The **path** for the dialog text files is permanently defined. The language abbreviation is at the end of the path. You define the language abbreviation in the parameters of the **CfgDisplayLanguage** object.

• In the parameter object CfgDisplayLanguage, you define the languages you want to use.

The directories are:

%OEM%\PLC\LANGUAGE\ cs(Czech) da(Danish) nl(Dutch) en(English) fi(Finnish) fr(French) de(German) it(Italian) pl(Polish) pt(Portuguese) es(Spanish) sv(Swedish) hu(Hungarian) ru(Russian)

If the dialog text files for the selected language are not on the PLC partition, the error message **LANGUAGE LOAD ERROR** is displayed. The control will then try to open the dialog text file in the directory "...\en" (English).

The **file names** of the dialog text file are the same for all languages. The file names are usually defined in parameters.

• Store the dialog texts you created under the same file names in permanently defined directories.

In **MP\_ncLanguage**, you define the end of the path indicating the NC conversational language (language abbreviation).

MP\_ncLanguage

NC conversational language Format: Pull-down selection menu Selection:

> [ENGLISH] [GERMAN] [CZECH] [FRENCH] [ITALIAN] [SPANISH] [ PORTUGUESE ] [SWEDISH] [DANISH] [FINNISH] [DUTCH] [POLISH] [HUNGARIAN] [JAPANESE] [RUSSIAN] [CHINESE] [CHINESE\_TRAD] [SLOVENIAN] ENGLISH

Default:

In **MP\_plcDialogLanguage**you define the end of the path indicating the PLC conversational language (language abbreviation).

MP\_plcDialogLanguage

PLC conversational language

Format: Pull-down selection menu

Input: See MP\_ncLanguage

In **MP\_picErrorLanguage**, you define the end of the path indicating the language for the PLC error messages (language abbreviation).

MP\_plcErrorLanguage

Language for PLC error messages

- Format: Pull-down selection menu
- Input: See MP\_ncLanguage

**MP\_helpLanguage** is used to define the end of the path of the help texts (language abbreviation).

MP\_helpLanguage

Language for on-line helpFormat:Pull-down selection menu

Input: See MP\_ncLanguage

### **Control Operation in the Operating Mode Group**

The following topic is described:

#### Modes of Operation

## Modes of Operation

**Note:** All machining channels of an operating mode group have the same operating mode.

In the following PLC operands, the NC informs the PLC of the current operating mode of an operating mode group:

| PLC operand                                                                                                    |   |
|----------------------------------------------------------------------------------------------------|---|
| NN_OmgManual<br>Manual operating mode<br>0: Operating mode not active<br>1: Operating mode active                               | М |
| NN_OmgHandwheel<br>Electronic handwheel operating mode<br>0: Operating mode not active<br>1: Operating mode active              | М |
| NN_OmgMdi<br>Positioning with manual data input operating mode<br>0: Operating mode not active<br>1: Operating mode active      | М |
| NN_OmgProgramSingle<br>Program run, single block operating mode<br>0: Operating mode not active<br>1: Operating mode active     | М |
| NN_OmgProgramRun<br>Program Run Full Sequence operating mode<br>0: Operating mode not active<br>1: Operating mode active        | М |
| NN_OmgReference<br>Reference operating mode<br>0: Operating mode not active<br>1: Operating mode active                         | М |
| NN_OmgDiagnosis<br>Diagnostic operating mode<br>0: Operating mode not active<br>1: Operating mode active                        | М |
| NN_OmgJogIncrement<br>Incremental jog positioning mode of operation<br>0: Operating mode not active<br>1: Operating mode active | М |

The following topics are described:

## • Start/Stop of the Machining Channels

Reaction to Errors

# Start/Stop of the Machining Channels

In the following PLC operands, the PLC informs the NC of the start or stop status:

| PLC operand                                                                                                    |   |
|----------------------------------------------------------------------------------------------------|---|
| PP_OmgNcStart<br>NC start for all machining channels of this operating mode group                                             | М |
| 0: NC start not active<br>1: NC start active                                                                                  |   |
| PP_OmgNCStop<br>NC stop for all machining channels of this operating mode group<br>0: NC stop not active<br>1: NC stop active | Μ |

## **Reaction to Errors**

In **MP\_errorBehavior**, you define the behavior of an operating mode if an error occurs.

MP\_errorBehavior

|            | Behavior of the operating mode group in error recovery |
|------------|--------------------------------------------------------|
| Format:    | Pull-down selection menu                               |
| Selection: |                                                        |

|          | [ Stop ]                                           |
|----------|----------------------------------------------------|
|          | All other channels of the OMG are stopped.         |
|          | [ Cont ]                                           |
|          | All other channels continue operating if possible. |
| Default: | Stop                                               |

#### **Control Operation in the Machining Channel**

The following topics are described:

- Channel-Specific Settings
- NC Program Run
- Error Status
- Assignments in Manual Modes of Operation

#### **Channel-Specific Settings**

The following topics are described:

- Arc End-Point Tolerance
- Retract Tool at NC Stop

#### Arc End-Point Tolerance

| Settings in the configuration editor: |  |
|---------------------------------------|--|
| NCchannel                             |  |
| ChannelSettings                       |  |
| Key for channel                       |  |
| CfgGeoTolerance                       |  |
| circleDeviation                       |  |

The control uses the entered NC data to calculate the deviation of the arc radius between the beginning and end of the arc:

• Enter a tolerance value in MP\_circleDeviation. If the entered tolerance is exceeded, the error message **CIRCLE END POS. INCORRECT** is displayed.

MP\_circleDeviation

|         | Permissible deviation from radius |
|---------|-----------------------------------|
| Format: | Numerical value                   |
| Input:  | 0.00001 to 0.01600 [mm]           |
|         | Default: 0.005                    |

#### **Retract Tool at NC Stop**

In the parameter object CfgLiftOff, you define the reaction of the tool to NC stop:

- In **MP\_on**, you define whether the tool is to lift off at NC stop.
- In **MP\_distance**, you define the retraction height.

## **CNC Technical Manual**

P/N 627787-21 - Machine Integration

| MP_on       |                                                    |
|-------------|----------------------------------------------------|
|             | Switching on/off lift-off movements during NC stop |
| Format:     | Pull-down selection menu                           |
| Selection:  |                                                    |
|             | [ On ]                                             |
|             | Lift-off movements active                          |
|             | [Off]                                              |
|             | Lift-off movements not active                      |
| Default:    | Off                                                |
| MP_distance |                                                    |
|             | Maximum retraction height for NC stop              |
| Format:     | Numerical value                                    |
| Input:      | 0.000000000 to 2.000000000 [mm]                    |
|             | Default: 0.0 [mm]                                  |

#### NC Program Run

| Settings in the configuration editor: |  |
|---------------------------------------|--|
| NCchannel                             |  |
| ChannelSettings                       |  |
| CfgChannelFile                        |  |
| geolniProgram                         |  |
| geoCycleEnd                           |  |
| geoCancelCycle                        |  |
| System                                |  |
| Paths                                 |  |
| CfgSystemCycle                        |  |
| Key for OEM system cycle              |  |
| path                                  |  |

The following topics are described:

- Starting an NC Program
- Automatic NC Program Start
- Terminating the NC Program
- Interrupting an NC Program
- Moving the Axes During Program Interruption
- NC Program Cancellation
- Block Scan (Start Block Search)
- Finding the NC Program and Block Number
- Control in Operation
- M, S, or T Function in Parallel with Traverse Motion

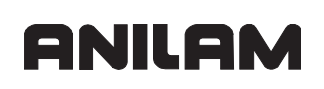

## Starting an NC Program

The PLC executes an NC start with **PP\_ChnNcStart**.

| PLC operand                                  | Туре |  |
|----------------------------------------------|------|--|
| PP_ChnNcStart<br>NC start or Cycle on        | М    |  |
| 0: NC start not active<br>1: NC start active |      |  |

With **NN\_ChnNcStartExternRequest.** the NC requests the PLC to initiate an NC start. The PLC then uses **PP\_ChnNcStart** to activate the NC start.

| PLC operand                                                       | Туре |
|-------------------------------------------------------------------|------|
| NN_ChnNcStartExternRequest<br>External request for NC start       | M    |
| 0: External NC start not requested 1: External NC start requested |      |

Before running the actual NC program, the NC first starts the program defined in **MP\_geoIniProgram**, and then the OEM program defined in **MP\_Path**.

The NC program is executed immediately after the lead programs.

MP\_geoIniProgram

| Format:<br>Input: | Path and name of the lead program<br>String<br>Path and name of the lead program<br>No entry: No lead program is executed. |
|-------------------|----------------------------------------------------------------------------------------------------|
| MP path           |                                                                                                    |
| pean              | Path and name of the OEM lead program                                                                                      |
| Format:           | String                                                                                                    |
| Input:            | Path and name of the OEM lead program                                                                                      |
|                   | No entry: No OEM lead program is executed.                                                                                 |
# Automatic NC Program Start

NC programs can be started by the control automatically at a date and time set by the user.

- The following requirements must be fulfilled to be able to enter an autostart:
- You have to enable the Autostart operation in **MP\_autoStartEnabled**.

The PLC must enable Autostart operation with **PN\_ChnAutostartEnable=1**.

| Danger: | Caution, danger to life! |
|---------|--------------------------|
|---------|--------------------------|

The function must not be used for **open** machines **without** enclosed working space (including protective door)! It must be ensured that the machine operator will not be able to activate the "Automatic NC program start function" while the protective door is open. It is absolutely necessary that you take this into account in the PLC program of the machine. Disable the function for open machines through the PLC by setting the operand **PN\_ChnAutostartEnable** permanently to the value 0. Be sure to link the operand with protective-door monitoring in your PLC program.

# MP\_autoStartEnabled

Activate the AUTOSTART soft key Pull-down selection menu

Format: Selection:

> [ On ] Permit autostart operation [ Off ] Suppress autostart operation

| PLC operand                                            | Туре |
|--------------------------------------------------------|------|
| PN_ChnAutostartEnable<br>Enable the autostart function | М    |
| 0: Autostart disabled<br>1: Autostart enabled          |      |

The NC informs the PLC of the current autostart status in two markers:

- NN\_ChnAutostart indicates whether autostart is active.
- NN\_ChnAutostartTimeExpired indicates whether the time programmed by the user has expired. After expiration of the time, the PLC an activates NC start with PP\_ChnNcStart.

| PLC operand                                                                          |   |
|--------------------------------------------------------------------------------------|---|
| NN_ChnAutostart<br>Autostart active                                                  | М |
| 0: Autostart not active<br>1: Autostart active                                       |   |
| NN_ChnAutostartTimeExpired<br>Autostart: Time has expired, request for program start |   |
| 0: Autostart time not expired<br>1: Autostart time expired                           |   |

# Terminating the NC Program

In **NN\_ChnProgEnd**, the NC informs the PLC that an NC stop was executed because the program end has been reached.

| PLC operand                                                  |  |
|--------------------------------------------------------------|--|
| NN_ChnProgEnd                                                |  |
| NC program end is reached                                    |  |
| A "program end" command was executed (END-PGM, M02, or M30). |  |
| 0: NC program end not reached                                |  |
| 1: NC program end reached                                    |  |

After the NC program has been run, the NC starts the program defined in **MP\_geoCycleEnd.** The trailer program is executed immediately after the NC program.

MP\_geoCycleEnd

|         | Path/name of the trailer program for program end |
|---------|--------------------------------------------------|
| Format: | String                                           |
| Input:  | Path and name of the trailing program            |
|         | No entry: No trailing program is executed.       |

## Interrupting an NC Program

The PLC or NC can stop execution of the NC program. After interruption, the NC program is continued.

During program interruption, the axes can be traversed manually.

## PLC stops NC program run:

The PLC executes an NC stop with **PP\_ChnNcStop**.

| PLC operand                                |   |
|--------------------------------------------|---|
| PP_ChnNCStop<br>NC stop or Cycle off       | М |
| 0: NC stop not active<br>1: NC stop active |   |

#### NC stops NC Program Run:

The NC uses the following markers to inform the PLC of NC program interruption and the reason for the interruption:

- **NN\_ChnStopExtern:** The program was interrupted because of an external request (e.g., Stop key).
- **NN\_ChnProgStopped:** The program was interrupted because of a program stop (M0), the end of a block in Single block mode, etc.
- NN\_ChnProgStoppedAsync: The program interruption was caused by an error, etc.

| PLC operand                                                                                                    |                                                  | Туре |
|----------------------------------------------------------------------------------------------------|--------------------------------------------------|------|
| NN_ChnNcStopExtern<br>NC stop or Cycle of<br>NC stop is executed<br>0: NC stop not exec<br>1: NC stop was exec                                                                                                    | off<br>d by the NC.<br>cuted<br>ecuted by the NC | М    |
| NN_ChnProgStopped<br>NC program interruption<br>The NC reports an asynchronous program interruption, such as at the<br>end of a block in Single Block mode, M0, etc.<br>0: No asynchronous NC program interruption<br>1: NC program interruption                                                  |                                                  | М    |
| <ul> <li>NN_ChnProgStoppedAsync</li> <li>Asynchronous NC program interruption</li> <li>The NC reports an asynchronous program interruption, for example because of an error, etc.</li> <li>0: No asynchronous NC program interruption</li> <li>1: Asynchronous NC program interruption</li> </ul> |                                                  | М    |

# Moving the Axes During Program Interruption

During program interruption, the NC distinguishes between "manual traverse of the axes" and "returning to the contour." The NC indicates the status in the following markers:

| PLC operand                                                                                             | Туре |
|----------------------------------------------------------------------------------------------------|------|
| NN_ChnProgManTraverse<br>Manual traverse of axes is active (with lathes: inspection mode)               | М    |
| 0: Manual traverse not active<br>1: Manual traverse active                                              |      |
| NN_ChnProgReturnContour<br>Return to the contour is active (after manual traverse or for<br>block scan) |      |
| 0: Return to contour is not active<br>1: Return to contour is active                                    |      |

## **NC Program Cancellation**

The NC uses NN\_ChnProgCancel to inform the PLC of program cancellation.

| PLC operand                                     |   |
|-------------------------------------------------|---|
| NN_ChnProgCancel                                | М |
| NC program cancellation                         |   |
| NC program cancellation due to an internal stop |   |
| 0: No NC program cancellation                   |   |
| 1: NC program cancellation                      |   |

After the NC program has been canceled, the NC starts the program defined in MP\_geoCancleCycle. The trailer program is executed immediately after NC program cancellation.

MP\_geoCancelCycle

|         | Path/name of the trailer program for program cancellation |
|---------|-----------------------------------------------------------|
| Format: | String                                                    |
| Input:  | Path and name of the trailing program                     |
|         | No entry: No trailing program is executed.                |
|         |                                                           |

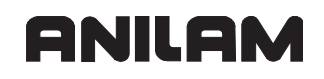

## Block Scan (Start Block Search)

| PLC operand                                                                      |   |
|----------------------------------------------------------------------------------|---|
| NN_ChnBlockScan<br>Block scan (or start block search) is active                  | М |
| 0: Block scan not active<br>1: Block scan active                                 |   |
| NN_ChnBlockScanStrobeTransfer<br>Restore status at block scan (M/S/T/Q transfer) |   |
| 0: Status not restored<br>1: Status restored                                     |   |

#### Finding the NC Program and Block Number Module 9321 Find the current block number

Module 9321 finds the name of the NC program and the current block number. The program name and path are stored in the given string.

| $\sim$ | H٠ |
|--------|----|
| ωa     | п. |

| oum |         |                         |
|-----|---------|-------------------------|
| PS  | B/W/D/K | <>String number>        |
| СМ  | 9321    |                         |
| PL  | B/W/D   | <>Current block number> |

Error code:

| Marker                   | Value | Meaning                                |
|--------------------------|-------|----------------------------------------|
| NN_GenApiModuleError 0   |       | NC program and block number found      |
|                          | 1     | Error code in NN_GenApiModuleErrorCode |
| NN_GenApiModuleErrorCode | 2     | Invalid string number                  |

# **Control in Operation**

In the **Positioning with Manual Data Input, Program Run, Single Block**, and **Program Run, Full Sequence** operating modes, the NC uses **NN\_ChnControlInOperation** to inform the PLC that the control is in operation. The status "control in operation" applies when the NC executes a program, an M function, or an axis movement.

| PLC operand                                            |   |
|--------------------------------------------------------|---|
| NN_ChnControlInOperation<br>Control in operation       | М |
| 0: Control not in operation<br>1: Control in operation |   |

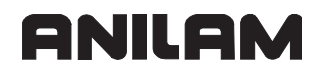

## M, S, or T Function in Parallel with Traverse Motion

The PLC can execute M, S, or T functions in parallel with the movement programmed in the same NC block.

#### Module 9404 Start movement when an NC strobe is present

The module starts the movement programmed in an NC block when a strobe that is effective at the beginning of the same NC block is still present.

Call:

| PS | B/W/D/K | <>Channel number> |
|----|---------|-------------------|
| CM | 9404    |                   |

- PL B/W/D <>Error number>
  - 0: Successful
  - 1: Invalid channel number
  - 2: Execution of NC part program is not synchronized
  - 15: Module was called in a spawn job or submit job

#### Error code:

| Marker               | Value | Meaning                       |
|----------------------|-------|-------------------------------|
| NN_GenApiModuleError | 0     | Movement successfully started |
|                      | 1     | Process not possible          |

# **Error Status**

The NC informs the PLC of errors occurring in this machining channel. A distinction is made between the reactions to errors in the PLC operands (see "PET Table (PLC Error Table)").

| PLC | PLC operand                                                                                                    |   |
|-----|----------------------------------------------------------------------------------------------------|---|
| NN_ | ChnErrorWarning<br>Error or warning occurred<br>0: No error or warning occurred<br>1: NC error or warning occurred        | М |
| NN_ | ChnErrorFStop<br>Feed stop due to an error<br>0: No feed stop triggered<br>1: Feed stop triggered                         | М |
| NN_ | ChnErrorNCStop<br>NC stop due to an error<br>0: No NC stop triggered<br>1: NC stop triggered                              | М |
| NN_ | ChnErrorCancel<br>Program cancellation due to an error<br>0: No program cancellation<br>1: Program cancellation triggered | М |
| NN_ | ChnErrorEmergencyStop<br>Emergency stop due to an error<br>0: No emergency stop triggered<br>1: Emergency stop triggered  | М |
| NN_ | ChnErrorReset<br>Reset due to an error<br>0: No reset<br>1: Reset triggered                                               | М |

**NN\_ChnErrorReset** is not used at present because the PLC program stops when a reset error occurs.

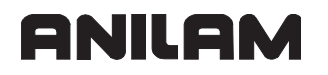

# Assignments in Manual Modes of Operation

In the manual operating modes, the peripheral user devices, such as monitor or keyboard unit, are assigned to a machining channel and a spindle. The machining channel is specified in the PLC operands **NN\_GenOmgManual** and **NN\_GenChnManual**, the spindle in **NN\_GenSpiManual**.

| PLC operand                                                          | Туре |
|----------------------------------------------------------------------|------|
| NN_GenOmgManual<br>Selected operating mode group in manual operation | D    |
| NN_GenChnManual<br>Selected machining channel in manual operation    | D    |
| NN_GenSpiManual<br>Selected spindle in manual operation              | D    |

# **CNC Technical Manual**

P/N 627787-21 - Machine Integration

## **M** Functions (M Strobe)

In the control you can program miscellaneous functions, also known as M functions. The code of an M function is transferred to the PLC before or after execution of the NC block.

Certain M functions are reserved for the NC or have fixed meanings for the NC. The other M functions are freely available and are evaluated by the PLC.

M functions are channel-sensitive. M functions are configured in two steps:

- In the channel-sensitive parameter **MP\_mStrobes**, you define a key name for each M function used in this machining channel. In this way, you assign the M functions to the machining channel.
- In the parameter object System/PLC/CfgPlcMStrobe, you configure the M function.

The following topics are described:

- Assigning M Functions to the Machining Channels
- Configuration of M Functions
- Overview of M Functions of the 6000i

#### **Assigning M Functions to the Machining Channels**

| Settings in the configuration editor: |  |
|---------------------------------------|--|
| NCchannel                             |  |
| ChannelSettings                       |  |
| Key for channel                       |  |
| CfgPlcStrobes                         |  |
| mStrobes                              |  |
| unitOfMeasure                         |  |

MP\_mStrobes

|         | M strobe of | descriptions of this machining channel         |
|---------|-------------|------------------------------------------------|
| Format: | Array       | [0–99]                                         |
| Input:  | Key name    | of the M strobes used in this machining channe |

In the marker defined in MP\_unitOfMeasure, the PLC is informed of the unit of measure used in the NC program when M, S, T, or alias strobes are executed.

MP\_unitOfMeasure

Symbolic name or number of the PLC marker for the unit of measure of the NC program

Format: String

Input: Name of the PLC marker, which informs the PLC of the unit of measure of the NC program to be run.

PLC marker=True: Inches

PLC marker=False: Metric mode

No input: The PLC is not informed of the unit of measure

#### **Configuration of M Functions**

| Settings in the configuration editor: |  |
|---------------------------------------|--|
| System                                |  |
| PLC                                   |  |
| CfgPlcMStrobe                         |  |
| Key for MStrobe                       |  |
| min                                   |  |
| max                                   |  |
| signal                                |  |
| acknowledge                           |  |
| code                                  |  |
| data                                  |  |
| revoke                                |  |
| singular                              |  |
| blockEnd                              |  |
| blockSearch                           |  |
| sync                                  |  |
| macro                                 |  |

The following topics are described:

- Transfer of the M Function
- Execution at the Beginning or End of Block
- Transfer and Acknowledgment of M Function
- Calling an NC Macro with an M Function
- Executing NC Macros

# Transfer of the M Function

If there is more than one M function number with the same transfer parameters, the M function numbers can be defined in a parameter object.

- Multiple M codes in a parameter object:
  - MP\_min: First M function number of the group
  - MP\_max: Highest M function number of the group
- One M function number in a parameter object:
  - MP\_min: M function number of the parameter object
  - MP\_max: No entry

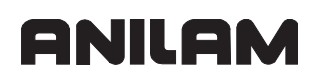

If **MP\_code** is defined, the NC transmits the programmed M code in the PLC word defined in **MP\_code** and other data of the M function in the PLC word defined in MP\_data.

| Number of the first M function                                                                                                    |
|----------------------------------------------------------------------------------------------------|
| Numerical value                                                                                                    |
| -irst M function number described in the parameter object                                                                                           |
|                                                                                                    |
| Number of the highest M function                                                                                                    |
| Numerical value                                                                                                    |
| Highest M function number described in the parameter object<br>No entry: The parameter object only applies for the M function defined in<br>AP_min. |
|                                                                                                    |
| Symbolic name or number of the PLC word for the M code                                                                                              |
| String                                                                                                    |
| Name of the PLC word in which the M code is transmitted to the PLC                                                                                  |
|                                                                                                    |
| Symbolic name or number of the PLC word for additional data                                                                                         |
| String                                                                                                    |
| Name of the PLC word in which the additional data of the M function is ransmitted to the PLC                                                        |
| M codes are defined, which must be output in a separate strobe.                                                                                     |
|                                                                                                    |
| A function is output in a separate strobe                                                                                                    |
| Pull-down selection menu                                                                                                    |
| True ]                                                                                                    |
| I function must be output in a separate strobe                                                                                                    |
| I function can be combined with other M functions                                                                                                   |
|                                                                                                    |

# Execution at the Beginning or End of Block

In MP\_blockEnd, you define whether the M function is to be executed at the beginning or end of block.

| MP_blockEnd |                                            |
|-------------|--------------------------------------------|
|             | M function output at block end             |
| Format:     | Pull-down selection menu                   |
| Selection:  |                                            |
|             | [ True ]                                   |
|             | M function is output at block end          |
|             | [False]                                    |
|             | M function is output at beginning of block |
| Default:    | False                                      |

# Transfer and Acknowledgment of M Function

In the **Program Run, Full Sequence** and **Program Run, Single Block** operating modes, the next NC block is not run until the PLC has acknowledged execution of the M function:

There are two possibilities for transferring the M strobe to the PLC and for acknowledgment by the PLC:

- Transfer and acknowledgment with MP\_signal
  - Transfer of the M strobe: The PLC marker defined in MP\_signal is set.
  - Acknowledgment of the M strobe: The PLC marker defined in **MP\_signal** is reset.
- Transfer with MP\_signal and acknowledgment with MP\_acknowledge:
  - Transfer of the M strobe: The PLC marker defined in MP\_signal is set.
  - Acknowledgment of the M strobe: The PLC marker defined in MP\_acknowledge is set.

ANILAM recommends that you only use **MP\_signal** for transfer and acknowledgment.

If **MP\_signal** and **MP\_acknowledge** are not defined, the data of the M strobe are saved without synchronization with the PLC program. The output is immediately acknowledged.

MP\_signal

|         | Symbolic name or number of the PLC marker for M strobe                                                 |
|---------|----------------------------------------------------------------------------------------------------|
| Format: | String                                                                                                 |
| Input:  | Name of the PLC marker which informs the PLC of the M function                                         |
|         | No entry in MP_acknowledge: The M strobe is acknowledged by resetting the marker defined in MP_signal. |

. . .

- - -

MP\_acknowledge

|         | Symbolic name or number of the PLC marker for acknowledgment        |
|---------|---------------------------------------------------------------------|
| Format: | String                                                              |
| Input:  | Name of the PLC marker in which the PLC acknowledges the M function |

| MP_revoke     |                                                                                  |
|---------------|----------------------------------------------------------------------------------|
| _             | M functions whose effects cancel each other                                      |
| Format:       | Array                                                                            |
| Input:        | M functions canceling the M function defined here                                |
| MP_blockSe    | earch                                                                            |
|               | M function output during block scan                                              |
| Format:       | Pull-down selection menu                                                         |
| Selection:    |                                                                                  |
|               | [ True ]                                                                         |
|               | M function is output during the block scan                                       |
|               | [False]                                                                          |
|               | M function is not output during the block scan                                   |
|               |                                                                                  |
| MP_sync de    | etines the synchronization of the M function with NC program run.                |
| MP_sync       |                                                                                  |
|               | Synchronization between M function and NC                                        |
| Format:       | Pull-down selection menu                                                         |
| Selection:    |                                                                                  |
|               | [Sync_Exec]                                                                      |
|               | The M function is synchronized with the program run. The output of               |
|               | Sume Colo 1                                                                      |
|               | [ Sync_Calc ]<br>The M function is synchronized with program interpretation. The |
|               | interpretation of the NC program is stopped and the geometry chain is            |
|               | executed; then the M function is executed.                                       |
|               | [Async]                                                                          |
|               | M function is output without synchronization.                                    |
| Calling an NC | Macro with an M Eurotion                                                         |
|               | macro with all W FullCiton                                                       |
| path and nar  | ne of the NC subprogram are entered in <b>MP_macro</b> .                         |

M functions that call an NC subprogram are not sent to the PLC.

MP\_macro

NC subprogram call

- Format: String
- Input: Path and name of the NC subprogram

**Note:** A maximum of six NC programs can be nested (subprograms, cycles, macros).

## **Executing NC Macros**

With **FN17: SYSWRITE ID420 NR0 IDX0 = 0**, all coordinate transformations (e.g., cycles 7, 8, 10, 11, 19) performed in the NC macro become globally effective. Without this block, they remain locally effective (only in the NC macro).

# Overview of M Functions of the 6000i

| Settings in the configuration editor: |  |
|---------------------------------------|--|
| System                                |  |
| DisplaySettings                       |  |
| CfgStatusAndQPar                      |  |
| clearMode                             |  |

The following topics are described:

- Influencing the Execution of M Functions
- Overview of M Functions
- Program Stop with M6
- Status of M Functions

# Influencing the Execution of M Functions

| l <b>ode,</b> you define when status values, Q parameters, and tool data (DL, DR, et.                                     |
|----------------------------------------------------------------------------------------------------|
| e                                                                                                    |
| Reset status values, Q parameters, and tool data (DL, DR, DR2 from PGM)                                                   |
| Pull-down selection menu                                                                                                  |
|                                                                                                    |
| [0]                                                                                                    |
| Reset status, Q parameters, and tool data when a program is selected.                                                     |
| Erase the status display, Q parameters, and tool data if a program is selected and in the event of M02, M30, and END PGM. |
| [2]<br>Erase the status display and tool data when a program is selected.                                                 |
| [3]                                                                                                    |
| Erase the status display and tool data when a program is selected and in the event of M02, M30, END PGM.                  |
| [4]                                                                                                    |
| Erase the status display and Q parameters when a program is selected.                                                     |
| Erase the status display and Q parameters when a program is selected and in the event of M02, M30, END PGM.               |
| [6]                                                                                                    |
| Erase the status display when a program is selected.                                                                      |
| [7]                                                                                                    |
| Erase the status display when a program is selected and in the event of M02, M30, END PGM.                                |
| 0                                                                                                    |
|                                                                                                    |

# **Overview of M Functions**

M89 to M299 are reserved for the NC, and several M functions between M00 and M88 have fixed meanings for the NC. The other M functions are freely available.

Effective at A = beginning of block E = end of block

| M function | Meaning                               | Effectiveness |
|------------|---------------------------------------|---------------|
| M00 or M0  | Program STOP/Spindle STOP/Coolant OFF | E             |
| M01 or M1  | Optional program STOP                 | E             |
| M02 or M2  | End of Program                        | E             |
| M03 or M3  | Spindle ON FWD (clockwise)            | A             |
| M04 or M4  | Spindle ON REV (counterclockwise)     | A             |
| M05 or M5  | Spindle STOP                          | E             |
| M06 or M6  | Tool change/Program STOP/Spindle STOP | E             |
| M08 or M8  | Coolant ON                            | A             |
| M09 or M9  | Coolant OFF                           | E             |
| M30        | Jump to New Program                   | E             |
| M98        | Call SubProgram                       | A             |
| M99        | End SubProgram                        | E             |
| M105       | Dry Run, all axes                     | A             |
| M106       | Dry Run, NO Z-axis                    | A             |
| M107       | Dry Run, OFF (cancels M105 or M106)   | A             |

# Program Stop with M6

According to ISO 6983 Part 2, the M function M06 means "tool change." After the program stop and the tool change, the NC program must be restarted through an NC start or by the PLC.

#### **Status of M Functions**

With Module 9060 you can ascertain the status of M functions M100 to M199.

With Module 9061 the status of the non-modal M functions M94, M142, M143, and M146 can be ascertained.

**Note:** The function of Modules 9060 and 9061 is restricted when used in conjunction with the new symbolic API and a multiple-channel control structure: M functions can be active on different channels. This channel dependency is not taken into account.

The following topics are described:

- Module 9060 M function status
- Module 9061 Status of non-modal M functions
- Module 9088 Status display of M functions

# Module 9060 M function status

Module 9060 can determine whether an M function between M100 and M199 is active.

| Call: |         |                                      |
|-------|---------|--------------------------------------|
| PS    | B/W/D/K | <>Number of M function (100 to 199)> |
| СМ    | 9060    |                                      |
| PL    | B/W/D   | <>Status>                            |
|       |         | 0: M function was not active         |
|       |         | 1: M function was active             |

#### Error code:

| Marker                   | Value | Meaning                                |
|--------------------------|-------|----------------------------------------|
| NN_GenApiModuleError     | 0     | Status was found                       |
|                          | 1     | Error code in NN_GenApiModuleErrorCode |
| NN_GenApiModuleErrorCode | 1     | Invalid number of M function           |

# Module 9061 Status of non-modal M functions

With module 9061 the status of the non-modal M functions M94, M142, M143, and M146 can be interrogated. The status of the interrogated M function remains until the module is called again, even if the NC program has finished.

Call:

| PS | B/W/D/K | <>Number of M function (90 to 199)> |
|----|---------|-------------------------------------|
| СМ | 9061    |                                     |
| PL | B/W/D   | <>Status>                           |
|    |         | 0: M function was not active        |
|    |         | 1: M function was active            |

#### Error code:

| Marker                   | Value | Meaning                                |
|--------------------------|-------|----------------------------------------|
| NN_GenApiModuleError     | 0     | Status was found                       |
|                          | 1     | Error code in NN_GenApiModuleErrorCode |
| NN_GenApiModuleErrorCode | 1     | Invalid number of M function           |

# Module 9088 Status display of M functions

Use this module to display an M function in the status display for M function, or to delete it from the status display. The number of the M function and the mode setting must be given to the module.

A maximum of 50 M functions can be displayed.

First the modal M functions are displayed. Then the M functions to be handled by the PLC are appended to the list.

The module only becomes effective if the status has changed since the last call.

Call:

| PS | B/W/D/K | <>Number of soft-key function>                                 |
|----|---------|----------------------------------------------------------------|
| PS | B/W/D/K | <>Mode>                                                        |
|    |         | –1: Delete all M functions                                     |
|    |         | 0: Delete M function < number of M function>                   |
|    |         | 1: Display M function <number function="" m="" of=""></number> |
|    |         |                                                                |

CM 9088

Error code:

| Marker                   | Value | Meaning                                |
|--------------------------|-------|----------------------------------------|
| NN_GenApiModuleError     | 0     | M function displayed or deleted        |
|                          | 1     | Error code in NN_GenApiModuleErrorCode |
| NN_GenApiModuleErrorCode | 1     | Invalid M-function number              |
|                          | 2     | Invalid mode number                    |

# S Function (S Strobe)

The S function is channel-sensitive. S functions are configured in two steps:

- In the channel-sensitive parameter **MP\_sStrobes**, you define a key name for the S function. In this way, you assign the S functions to a machining channel.
- In the parameter object System/PLC/CfgPlcSStrobe, you configure the S function.
- **Note:** If the rotational speed is programmed within a G function, the S strobe will not be used. Then the rotational speed or constant cutting speed will be transmitted to the PLC in an M strobe.

The following topics are described:

- Assigning S Functions to the Machining Channels
- Configuration of S Function

# **Assigning S Functions to the Machining Channels**

| Settings in the configuration editor: |  |
|---------------------------------------|--|
| NCchannel                             |  |
| ChannelSettings                       |  |
| Key for channel                       |  |
| CfgPlcStrobes                         |  |
| sStrobe                               |  |
| unitOfMeasure                         |  |

MP\_sStrobe

S strobe description of this machining channelFormat:StringInput:Key name of the S strobe used in this machining channel

In the marker defined in **MP\_unitOfMeasure**, the PLC is informed of the unit of measure used in the NC program when M, S, T, or alias strobes are executed (see "**MP\_unitOfMeasure**").

# **Configuration of S Function**

| Settings in the configuration editor:                                                                                                    |  |  |
|----------------------------------------------------------------------------------------------------|--|--|
| System<br>PLC<br>CfgPlcSStrobe<br>Key for SStrobe<br>signal<br>acknowledge<br>spindleSpeed<br>badSpeed<br>spindleMode<br>gearCode<br>revoke<br>singular<br>blockSearch<br>sync |  |  |

The following topics are described:

- Transfer of the S Function
- Transfer and Acknowledgment of S Function

# Transfer of the S Function

The NC transmits the programmed spindle speed in the PLC word defined in **MP\_spindleSpeed.** The PLC checks the programmed spindle speed. The result of this check is saved in the PLC marker defined in **MP\_badSpeed.** If the marker is set, the spindle speed is outside the permissible range. If **MP\_badSpeed** is not defined, the spindle speed is not checked.

#### MP\_spindleSpeed

|          | Symbolic name or number of the PLC word for transferring the spindle      |
|----------|---------------------------------------------------------------------------|
| speed    |                                                                           |
| Format:  | String                                                                    |
| Input:   | Name of the PLC word in which the spindle speed is transmitted to the PLC |
| MP badSp | eed                                                                       |

# Symbolic name or number of the PLC marker for impermissible spindle

speeds

Format: String

Input: Name of the PLC marker which is set if the spindle speed is outside the permissible range.

No entry: The spindle speed is not monitored.

MP\_spindleMode is reserved for the transfer of different spindle speed modes (example: constant spindle speed or constant cutting speed).

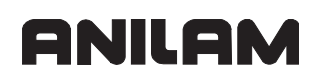

| MP_spindleMode        |                                                                                                    |  |  |
|-----------------------|----------------------------------------------------------------------------------------------------|--|--|
|                       | Symbolic name or number of the PLC word for spindle speed modes                                               |  |  |
| Format:               | String                                                                                                    |  |  |
| Input:                | Name of the PLC word in which the spindle speed mode is transmitted to the PLC                                |  |  |
|                       | No entry: No spindle speed mode is transmitted                                                                |  |  |
| MP_gearCod            | e is reserved for transferring the gear range.                                                                |  |  |
| MP_gearCod            | e                                                                                                    |  |  |
|                       | Symbolic name or number of the PLC marker for the gear range                                                  |  |  |
| Format:               | String                                                                                                    |  |  |
| Input:                | Name of the PLC word in which the gear range is transmitted to the PLC No entry: No gear range is transmitted |  |  |
| MP_singular           | specifies whether the S strobe must be output in a separate strobe.                                           |  |  |
| MP_singular           |                                                                                                    |  |  |
|                       | S function is output in a separate strobe                                                                     |  |  |
| Format:<br>Selection: | Pull-down selection menu                                                                                      |  |  |
|                       | [ True ]                                                                                                    |  |  |
|                       | S function must be output in a separate strobe                                                                |  |  |
|                       | S function can be combined with other functions                                                               |  |  |

# Transfer and Acknowledgment of S Function

There are two possibilities for transferring the S strobe to the PLC and for acknowledgment by the PLC:

- Transfer and acknowledgment with MP\_signal
  - Transfer of the S strobe: The PLC marker defined in MP\_signal is set.
  - Acknowledgment of the S strobe: The PLC marker defined in **MP\_signal** is reset.
- Transfer with MP\_signal and acknowledgment with MP\_acknowledge:
  - Transfer of the S strobe: The PLC marker defined in **MP\_signal** is set.
  - Acknowledgment of the S strobe: The PLC marker defined in MP\_acknowledge is set.

ANILAM recommends that you only use **MP\_signal** for transfer and acknowledgment.

If **MP\_signal** and **MP\_acknowledge** are not defined, the data of the S strobe are saved without synchronization with the PLC program. The output is immediately acknowledged.

| MP_signal   |                                                                                                    |
|-------------|----------------------------------------------------------------------------------------------------|
| Format:     | Symbolic name or number of the PLC marker for the S strobe String                                                                                                    |
| Input:      | Name of the PLC marker which informs the PLC of the S function<br>No entry in MP_acknowledge: The S strobe is acknowledged by resetting<br>the marker defined in MP_signal. |
| MP_acknowle | dge                                                                                                    |
|             | Symbolic name or number of the PLC marker for acknowledgment                                                                                                    |
| Format:     | String                                                                                                    |
| Input:      | Name of the PLC marker in which the PLC acknowledges the S function<br>No entry: The S strobe is acknowledged by resetting the marker defined in<br>MP_signal.              |
| MP_revoke   |                                                                                                    |
|             | (Optional)                                                                                                    |
|             | Functions canceling the S function                                                                                                    |
|             | Format: Array                                                                                                    |
| Input:      | Functions canceling the S function defined here                                                                                                    |
| MP_blockSea | rch                                                                                                    |
|             | S function output during block scan                                                                                                    |
| Format:     | Pull-down selection menu                                                                                                    |
| Selection:  |                                                                                                    |
|             | [ True ]                                                                                                    |
|             | S function is output during the block scan                                                                                                    |
|             | [False]                                                                                                    |
|             | S function is not output during the block scan                                                                                                    |
|             |                                                                                                    |

# CNC Technical Manual

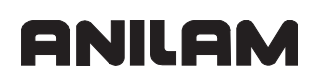

# T Functions (T Strobe)

T functions are channel-sensitive. T functions are configured in two steps:

- In the channel-sensitive parameter **MP\_tStrobes**, you define a key name for the T functions. In this way, you assign the T functions to the machining channel.
- In the parameter object **System/PLC/CfgPIcTStrobe**, you configure the T function.

The following topics are described:

- Assigning T Functions to the Machining Channels
- Configuration of T Functions

# **Assigning T Functions to the Machining Channels**

| Settings in the configuration editor: |  |
|---------------------------------------|--|
| NCchannel                             |  |
| ChannelSettings                       |  |
| Key for channel                       |  |
| CfgPlcStrobes                         |  |
| tStrobes                              |  |
| unitOfMeasure                         |  |

#### MP\_tStrobes

|         | T strobe description of this machining channel |                                                 |  |
|---------|------------------------------------------------|-------------------------------------------------|--|
| Format: | String                                         | [0–18]                                          |  |
| Input:  | Key name                                       | of the T strobes used in this machining channel |  |

In the marker defined in **MP\_unitOfMeasure**, the PLC is informed of the unit of measure used in the NC program when M, S, T, or alias strobes are executed (see "**MP\_unitOfMeasure**").

# **Configuration of T Functions**

| Settings in the configuration editor: |  |
|---------------------------------------|--|
| System                                |  |
| PLC                                   |  |
| CfgPlcSStrobe                         |  |
| Key for TStrobe                       |  |
| type                                  |  |
| signal                                |  |
| acknowledge                           |  |
| toolNumber                            |  |
| toolIndex                             |  |
| toolMagazine                          |  |
| pocketNumber                          |  |
| revoke                                |  |
| singular                              |  |
| blockSearch                           |  |
| sync                                  |  |

The following topics are described:

- Transfer of the T Function
- Transfer and Acknowledgment of T Function

#### Transfer of the T Function

**MP\_type** specifies the type of tool call.

The NC transfers the other data for the tool call in the PLC words defined in the following parameters:

- MP\_toolNumber: Tool number
- MP\_toolIndex: Tool index
- MP\_toolMagazine: Magazine number
- **MP\_pocketNumber:** Pocket number

MP\_type

Type of T function Pull-down selection menu

Format: Selection:

> [ T0 ] Remove tool from spindle [ T1 ] Insert tool in spindle [ T2 ] Prepare the next tool change

# **CNC Technical Manual**

P/N 627787-21 - Machine Integration

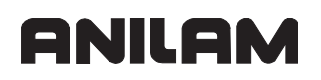

| MP_toolNumber |                                                                                          |  |  |
|---------------|------------------------------------------------------------------------------------------|--|--|
|               | Symbolic name or number of the PLC word for transferring the tool                        |  |  |
| number        |                                                                                          |  |  |
| Format:       | String                                                                                   |  |  |
| Input:        | Name of the PLC word in which the tool number is transmitted to the PLC                  |  |  |
| MP_toolIndex  | (                                                                                        |  |  |
| _             | Symbolic name or number of the PLC word for transferring the tool index                  |  |  |
| Format:       | String                                                                                   |  |  |
| Input:        | Name of the PLC word in which the tool index is transmitted to the PLC                   |  |  |
| MP_toolMaga   | azine                                                                                    |  |  |
|               | Symbolic name or number of the PLC word for transferring the magazine number of the tool |  |  |
| Format:       | String                                                                                   |  |  |
| Input:        | Name of the PLC word in which the magazine number of the tool is transmitted to the PLC  |  |  |
| MP_pocketNi   | umber                                                                                    |  |  |
|               | Symbolic name or number of the PLC word for transferring the pocket number of the tool   |  |  |
| Format:       | String                                                                                   |  |  |
| Input:        | Name of the PLC word in which the pocket number of the tool is transmitted to the PLC    |  |  |
| In MP_singula | ar, T codes are defined, which must be output in a separate strobe.                      |  |  |
| MP singular   |                                                                                          |  |  |
| 5             | T function is output in a separate strobe                                                |  |  |
| Format:       | Pull-down selection menu                                                                 |  |  |
| Selection:    |                                                                                          |  |  |
|               | [ True ]                                                                                 |  |  |
|               | T function must be output in a separate strobe                                           |  |  |
|               | [ False ]                                                                                |  |  |
|               | T function can be combined with other functions                                          |  |  |
|               |                                                                                          |  |  |

# Transfer and Acknowledgment of T Function

There are two possibilities for transferring the T strobe to the PLC and for acknowledgment by the PLC:

- Transfer and acknowledgment with MP\_signal
  - Transfer of the T strobe: The PLC marker defined in **MP\_signal** is set.
  - Acknowledgment of the T strobe: The PLC marker defined in **MP\_signal** is reset.
- Transfer with MP\_signal and acknowledgment with MP\_acknowledge:
  - Transfer of the T strobe: The PLC marker defined in **MP\_signal** is set.
  - Acknowledgment of the T strobe: The PLC marker defined in **MP\_acknowledge** is set.

ANILAM recommends that you only use **MP\_signal** for transfer and acknowledgment.

If **MP\_signal** and **MP\_acknowledge** are not defined, the data of the T strobe are saved without synchronization with the PLC program. The output is immediately acknowledged.

| MP_signal   |                                                                                                    |
|-------------|----------------------------------------------------------------------------------------------------|
|             | Symbolic name or number of the PLC marker for the T strobe                                                                                                    |
| Format:     | String                                                                                                    |
| Input:      | Name of the PLC marker which informs the PLC of the T function<br>No entry in MP_acknowledge: The T strobe is acknowledged by resetting<br>the marker defined in MP_signal. |
| MP_acknowle | edge                                                                                                    |
|             | Symbolic name or number of the PLC marker for acknowledgment                                                                                                    |
| Format:     | String                                                                                                    |
| Input:      | Name of the PLC marker in which the PLC acknowledges the T function<br>No entry: The T strobe is acknowledged by resetting the marker defined in<br>MP_signal.              |
| MP_revoke   |                                                                                                    |
|             | Functions canceling the T function                                                                                                    |
| Format:     | Array                                                                                                    |
| Input:      | Functions canceling the T function defined here                                                                                                    |
| MP_blockSea | ırch                                                                                                    |
|             | T function output during block scan                                                                                                    |
| Format:     | Pull-down selection menu                                                                                                    |
| Selection:  |                                                                                                    |
|             | [ True ]                                                                                                    |
|             | T function is output during the block scan                                                                                                    |
|             | [False]                                                                                                    |
|             | T function is not output during the block scan                                                                                                    |
|             |                                                                                                    |

# Alias Functions (Alias Strobe)

Alias functions are used to map control-specific functions on M functions.

In **CfgPIcStrobeAlias**, you can define channel-sensitive, but control-specific, functions. Alias functions are configured in two steps:

- In the channel-sensitive parameter **MP\_aliasStrobes**, you define key names for the functions. In this way, you assign the functions to the machining channel.
- In the parameter object System/PLC/CfgPlcStrobeAlias, you configure the functions.

**Note:** The alias functions are mapped on M functions. In the parameter object **CfgPlcMStrobe**, you define the M functions used.

The following topics are described:

- Assigning Alias Functions to the Machining Channels
- Configuration of Alias Functions

#### **Assigning Alias Functions to the Machining Channels**

| Settings in the configuration editor: |  |
|---------------------------------------|--|
| NCchannel                             |  |
| ChannelSettings                       |  |
| Key for channel                       |  |
| CfgPlcStrobes                         |  |
| aliasStrobes                          |  |
| unitOfMeasure                         |  |

MP\_aliasStrobes .

Alias strobe description of this machining channel

Format: String [0–18]

Input: Key names of the alias strobes used in this machining channel

In the marker defined in **MP\_unitOfMeasure**, the PLC is informed of the unit of measure used in the NC program when M, S, T, or alias strobes are executed (see "**MP\_unitOfMeasure**").

#### **Configuration of Alias Functions**

MP\_type specifies the type of call. In **MP\_mCode**, you specify the M function on which the alias function is to be mapped.

MP\_type

Type of alias function

Pull-down selection menu

Selection:

Format:

# [FN19]

Two values are transferred synchronously from the NC program to the PLC.

# [FN29]

Max. eight values are transferred asynchronously from the NC program to the PLC.

# [ CYCLE13 ]

Define spindle position for M19

## [TCHPROBE]

Call measuring cycles

# MP\_mCode

 Number of the M function

 Format:
 Numerical value

 Input:
 Number of the M function for which the control-dependent function is mapped.

Use **MP\_mOffset** to define whether the transferred M code applies directly, or whether the first datum transferred in an FN19 or FN29 function is added as an offset to the first M function (defined in **MP\_min**).

MP\_mOffset

| Transferred M code is offset |
|------------------------------|
|                              |

Format: Pull-down selection menu

# Selection:

# [ True ]

The first datum transferred in FN19 or FN29 is added as an offset to the first M function (defined in MP\_min).

# [False]

The defined M code is transferred.

# **CNC Technical Manual**

## **Error Messages and Log Files**

The control displays errors in the header of the screen. Long error messages or error messages extending over more than one line are abbreviated. The complete information on all pending error messages is given in the error window.

Errors and system information (system start, system end, etc.) are entered in the error log file. The control saves every keystroke and the mouse events in the keystroke log file.

The following topics are described:

- Error Window
- Error Log
- Keystroke Log File
- Saving Log Files
- PLC Error Messages
- Structure of the Error Text File

## **Error Window**

From the Manual screen press (SHIFT + F1) Msgs to display the Error Window.

| 🔲 Anilam |         |             |      |               |        |      |          |
|----------|---------|-------------|------|---------------|--------|------|----------|
|          |         |             |      |               |        |      |          |
|          |         |             |      |               |        |      |          |
|          |         |             |      |               |        |      |          |
|          |         |             |      |               |        |      |          |
|          |         |             |      |               |        |      |          |
|          |         |             |      |               |        |      |          |
|          |         |             |      |               |        |      |          |
|          |         |             | <br> |               |        | <br> |          |
|          |         |             |      |               |        |      |          |
|          |         |             |      |               |        |      |          |
|          |         |             |      |               |        |      |          |
|          |         |             |      |               |        |      |          |
|          |         |             |      |               |        |      |          |
|          |         |             |      |               |        |      |          |
|          |         |             |      |               |        |      |          |
|          |         |             |      |               |        |      | 15:34:55 |
| Info     | Details | Log<br>File |      | Delete<br>All | Delete |      | E×it     |

Meaning of the soft keys in the Error Window.

| Info       | Shows the top-half of the screen with the general error information |
|------------|---------------------------------------------------------------------|
| Details    | Shows the bottom-half of the screen with specific error information |
| Log File   | Access to the Log File screen                                       |
| Delete All | Deletes all error information                                       |
| Delete     | Deletes the selected errors that you have highlighted               |
| Exit       | Exit the Error Window and return to the Manual screen.              |

The error window contains the details of all error that have occurred (see bottom-half of the screen - press **Details** (**F2**).

To obtain information on the cause of error and the corrective action, proceed as follows:

• Press the INFO (F1) soft key.

For further details regarding the error, such as date, time, event class, line of the NC program, control program reporting the error, etc., proceed as follows (see figure):

• Press the DETAILS (F2) soft key.

The following topic is described:

Deleting Errors

# **CNC Technical Manual**

# ANILAM

P/N 627787-21 - Machine Integration

# **Deleting Errors**

To delete an individual error:

- Position the cursor on the entry to be deleted.
- Press the **DELETE** soft key.

To delete all errors contained in the error window:

• Press the **DELETE ALL** soft key.

Information provided by the error message:

- Error number: Assigned by ANILAM or the machine tool builder
- Error class: Defines the control reaction to this error (see table)

Press Log File (F3) to display the Log File screen. Meaning of the soft keys in the Log File screen:

- **Error Log** Opens the Error Log file which includes errors from the previous runs. See the Error Log screen.
- Key Log Opens the file with the history of keys pressed by the user

**Service Files** Creates a ZIP file containing the error log files for service purposes

**Exit** Exit the Log File Window and return to the Error Window.

# **Error Log**

All errors that occurred and the error information, including all details in the error log file, are stored by the control (see figure):

From the Log File screen press (F1) Error Log to display the error log screen.

| 🗖 Anilam 📃 🗖 🔀                                                                                                    |
|----------------------------------------------------------------------------------------------------|
|                                                                                                    |
| //******** SYSTEM START                                                                                                    |
| //********** PRODUCT: ATEK M Developer version **************//<br>//********** KERNEL: NC-KERNEL C_NCK_STABMLST2_010 ****************//                                                                                                    |
| <pre>Event: 320-0004 Class: 3 Client: Nc/plc.BackStage<br/>Date: 23.03.2007 Time: 10:01:39,785 &lt; 0 &gt;<br/>Text: FLC is running in simulation mode<br/>no additional text defined!!<br/>SourceFile: .\Backstage\FlcBackStage.cpp Line: 577<br/>ThreadName: Nc/plc.Cyclic<br/>Channel: OMG:</pre>           |
| <pre>Event: 230-0005 Class: 19 Client: Nc/IFO.QKanalSync<br/>Date: 23.03.2007 Time: 10:02:30,310 &lt; 3235 &gt;<br/>Text: External emergency stop<br/>additional text: IpoTakt: 3235, ,<br/>SourceFile: .\ipomodules\kanalsyncsrv.cpp Line: 319<br/>ThreadName: Nc/IFO.KanalSyncThread<br/>Channel: OMG:</pre> |
| //******** SYSTEM START Date: 23.03.2007 Time: 10:02:56,362 *********//                                                                                                    |
| //*********** PRODUCT: ATEK M Developer version ***************//<br>//********** KERNEL: NC-KERNEL C_NCK_STAEMLST2_010 *****************//                                                                                                    |
| 15:47:56                                                                                                    |
| Begin         End         Find         Prev<br>File         Curr<br>File         Filter<br>FF         Filter         Exit                                                                                                    |

Meaning of the soft keys in the Error Log screen.

| Begin     | Shows the top of the log file                                             |
|-----------|---------------------------------------------------------------------------|
| End       | Shows the bottom of the log file                                          |
| Find      | Provides a pop-up window to specify your search                           |
| Prev File | Opens the previous run error file                                         |
| Curr File | Enables you to toggle between the previous run and current run error file |
| Filter FF | Enables you to filter the types of errors that are displayed.             |
| Filter    | Provides new soft keys to select specific errors to display               |
| Exit      | Exit the Error Log screen and return to the Log File screen.              |
|           |                                                                           |

• Error text: Describes the error (in one or more lines) If the error occurs while an NC program is being run, the line of the NC program will also be indicated.

| Error class | Reaction                                                                | Display | Log file<br>entry | Acknowledgment | Error group  |
|-------------|-------------------------------------------------------------------------|---------|-------------------|----------------|--------------|
| Ev_class_2  | None                                                                    | х       |                   |                | Warning      |
| Ev_class_3  | None                                                                    |         | x                 |                | Warning      |
| Ev_class_4  | None                                                                    | х       | x                 |                | Warning      |
| Ev_class_5  | None                                                                    | x       | x                 | x              | Error        |
| Ev_class_6  | Feed stop                                                               | х       | x                 | x              | Error        |
| Ev_class_7  | Program abortion                                                        | x       | x                 | x              | Error        |
| Ev_class_8  | Program aborts at stable position                                       | x       | x                 | x              | Error        |
| Ev_class_9  | Emergency stop                                                          | x       | x                 | х              | Error        |
| Ev_class_10 | Reset                                                                   | x       | x                 | x              | System error |
| Ev_class_11 | NC stop                                                                 | х       | x                 |                | Error        |
| Ev_class_12 | NC stop                                                                 | х       | x                 | x              | Error        |
| Ev_class_13 | Program abortion                                                        | x       | x                 |                | Error        |
| Ev_class_14 | Reset – without<br>output of error text<br>("Processor check<br>error") | x       | x                 | x              | System error |
| Ev_class_15 | Feed stop                                                               | x       | х                 |                | Error        |
| Ev_class_16 | Emergency stop                                                          | x       | x                 |                | Error        |
| Ev_class_17 | Display<br>informational text                                           | x       | х                 |                | Info         |
| Ev_class_18 | None                                                                    | x       | x                 |                | Warning      |
| Ev_class_19 | Program abortion                                                        | х       | x                 | х              | Error        |

Overview of error handling in the control:

Ev\_class\_18 is used to report that service files were saved.

The following topics are described:

- To Find a Log File Entry:
- Current and Previous Error Log File
- Filter

# To Find a Log File Entry:

• Press the FIND (F3) soft key.

| Find        |                 |  |
|-------------|-----------------|--|
| Find text : | l               |  |
|             | Search forward  |  |
|             | Search backward |  |
|             | End             |  |
|             |                 |  |

- Enter the search string.
- Define the search direction.

# **Current and Previous Error Log File**

The error log file uses two files, the current file and the previous file.

If the current file is full, the control switches the files. After converting the current file to the previous file, the control creates a new current file.

To switch from the current to the previous error log file:

- Press the **PREVIOUS FILE** soft key.
- Press the CURRENT FILE soft key.

# Filter

On the Error Log screen, press **Filter** (**F7**) to display the Filter screen. Use the filter to limit the log file display to the following error groups:

- Info (F1)
- Warn (F2)
- Error (F3)
- System Error (F4)

Use the Func Filter (F5) to select the following information:

| Filter fun    | ctions      |        |  |  |
|---------------|-------------|--------|--|--|
| Displayed cli | ents        |        |  |  |
| and time (H   | RS:MIN:SEC) |        |  |  |
|               | ОК          | CANCEL |  |  |

- Date and time from which you want the log file contents to be displayed.
- Clients whose errors and error information are to be considered in the log file display.

Highlight the filter (**F1–F4**) that you want to display (Filter On). Then select **Activate Filter** (**F7**) to display only those filters that are highlighted.

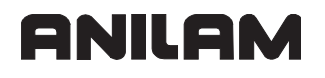

# **Keystroke Log File**

On the **Msgs** (**F1**) screen, select **Log File** (**F3**), then press **Key Log** (**F2**) to display the Key Log screen All keystrokes and mouse events that occurred are stored by the control (see figure):

Call the keystroke log file from within the error system:

| 🗖 Anilam                                                                                                    |  |  |  |  |
|----------------------------------------------------------------------------------------------------|--|--|--|--|
| (2mm) version="1.0" encoding="utf-8"2>                                                                                                    |  |  |  |  |
| <pre></pre>                                                                                                    |  |  |  |  |
| <pre><session date="20070423" lognr="1" size="800x600" time="15:40:51"></session></pre>                                                                                                    |  |  |  |  |
| <config item="PLC Key Routing" value="Enabled"></config>                                                                                                    |  |  |  |  |
| <config item="Keyboard Map" value="R:\resource\keymap te530w.xml"></config>                                                                                                    |  |  |  |  |
| <config item="Function Key Map" value="R:\resource\functionkeymap ar6000i.xml"></config>                                                                                                    |  |  |  |  |
| <config item="Character Map" value=""></config>                                                                                                    |  |  |  |  |
| <config item="PLC Key Map" value="0:\config\plckeymap ar.xml"></config>                                                                                                    |  |  |  |  |
| <event <="" client="Nc/mmi.mmi" cmd="" date="20070423" td="" type="KEY DOWN" value="KEY F4"></event>                                                                                             |  |  |  |  |
| time="15:41:20">                                                                                                    |  |  |  |  |
| <pre><key <="" code="115" fk="FUNCTIONKEY_HORZSOFTKEY4" modifier="NUM" pre="" scancode="62" x="-208"></key></pre>                                                                                |  |  |  |  |
| y="425" t="86346078"/>                                                                                                    |  |  |  |  |
|                                                                                                    |  |  |  |  |
| <event client="Nc/mmi.mmi" cmd="CMD_ALL_AXES,&lt;/td&gt;&lt;/tr&gt;&lt;tr&gt;&lt;td colspan=5&gt;CMD_ALL_AXES" date="20070423" time="15:41:20" type="KEY_UP" value="KEY_F4"></event>             |  |  |  |  |
| <key <="" code="115" fk="FUNCTIONKEY_HORZSOFTKEY4" modifier="NUM" scancode="62" td="" x="-208"></key>                                                                                            |  |  |  |  |
| y="425" t="86346171"/>                                                                                                    |  |  |  |  |
|                                                                                                    |  |  |  |  |
| <event <="" client="Nc/mmi.mmi" cmd="" date="20070423" td="" type="KEY_DOWN" value="KEY_ALT"></event>                                                                                            |  |  |  |  |
| time="15:41:21">                                                                                                    |  |  |  |  |
| <key <="" code="18" fk="" modifier="ALT NUM" scancode="56" td="" x="-208" y="425"></key>                                                                                                    |  |  |  |  |
| t="86347078"/>                                                                                                    |  |  |  |  |
|                                                                                                    |  |  |  |  |
| <event client="Nc/mmi.mmi" cmd="CMD_HOME, CMD_HOME,&lt;/td&gt;&lt;/tr&gt;&lt;tr&gt;&lt;td&gt;CMD_ACTIVATE_RPF, CMD_ACTIV" date="20070423" time="15:41:21" type="KEY_DOWN" value="KEY_S"></event> |  |  |  |  |
| <key <="" code="83" fk="" modifier="ALT NUM" scancode="31" td="" x="-208" y="425"></key>                                                                                                    |  |  |  |  |
| 16:03:54                                                                                                    |  |  |  |  |
| Drave Curren                                                                                                    |  |  |  |  |
| Begin End Find Field Exit                                                                                                    |  |  |  |  |
| File File                                                                                                    |  |  |  |  |

The following topics are described:

- To Move Within the Log File:
- To Find a Log File Entry:
- Current and Previous Keystroke Log File

#### To Move Within the Log File:

To move to the oldest entry:

• Press the Begin (F1) soft key.

To move to the most recent entry:

• Press the End (F2) soft key.

To view other log file entries:

• Move using the arrow keys (UP ARROW, DOWN ARROW, PAGE UP, PAGE DOWN).
# To Find a Log File Entry:

Call the "Find" dialog box (this is the same as "To find a log file entry:"):

• Press the Find (F3) soft key.

| Find        |                 |  |
|-------------|-----------------|--|
| Find text : | I               |  |
|             | Search forward  |  |
|             | Search backward |  |
|             | End             |  |

- Enter the search string.
- Define the search direction.

# **Current and Previous Keystroke Log File**

The keystroke log file uses two files, the current file and the previous file.

If the current file is full, the control switches the files. The current file is converted to the previous file and the previous file to the current file. The contents of the previous file are deleted before new entries are made.

To switch from the current to the previous error log file:

- Press the Prev File (F4) soft key.
- Press the Currr File (F5) soft key.

## **Saving Log Files**

You can save the error log file, keystroke log file, the log files of the IPO and PLC as well as various other information on the memory card of the control.

This function is particularly interesting if servicing becomes necessary and you want to transmit the log files and the control configuration to the ANILAM Service department.

The control automatically packs the data and saves them in a \*.ZIP file. Path: **TNC:\service\*.zip** 

## To save log files:

- Call the error system by pressing the Msgs (F1) soft key.
- Press the Log File (F3) soft key.
- Press the Services Files (F7) soft key.
- The control automatically creates the \*.ZIP file TNC:\service\*.zip.
   \* = number; if more than one service \*.ZIP files are contained on the control, the files

\* = number; if more than one service ^.2IP files are contained on the control, the files are numbered in increasing order from old files to new files.

## PLC Error Messages

| Settings in the configuration editor: |  |  |
|---------------------------------------|--|--|
| System                                |  |  |
| Path                                  |  |  |
| CfgPlcPath                            |  |  |
| errorTable                            |  |  |
| errorText                             |  |  |

PLC error messages are defined in the PET table (PLC Error Table). If the PLC detects an error, it is transferred to the error system by Module 9084, Module 9085, or by activating a marker defined in the PET table. The error system ensures that the error is displayed and handled properly.

With Module 9086 you can delete PLC error messages, and with Module 9087 you can interrogate the current status of the error message.

The following topics are described:

- PET Table (PLC Error Table)
- Error Text File
- Structure of the PET Table

#### PET Table (PLC Error Table)

- Enter the path and file name of the PET table in **MP\_errorTable**.
- Enter the file name of the text file for PLC error messages in **MP\_errorText**.
- **Note:** A \*.PET table is absolutely mandatory, since without it the PLC program cannot be compiled or activated. Use the program "PLC-Text" to enter data in the PET table.

If a \*.PET table contains more than 999 error messages, the excessive messages are ignored and the error message **PET table: Too many lines** is displayed.

MP\_errorTable

|         | PLC error message table             |
|---------|-------------------------------------|
| Format: | String                              |
| Input:  | Path and file name of the PET table |

# Error Text File

Error text are defined directly in the PET table (max. 32 characters; not languagedependent) or in the error text file. In the error text file, you define the error text to be displayed as well as the information on the cause of error and corrective action.

Error text files are language-dependent. The path for the error text file is permanently defined: %OEM%\plc\language\en (or another language abbreviation).

In MP\_System/DisplaySettings/CfgDisplayLanguage/plcErrorLanguage, you define the language to be used.

You define the name of the error text files in MP\_errorText.

MP\_errorText

Text file for PLC error messages

Format:StringInput:Path and file name of the PET table

# Structure of the PET Table

The PLC error message table (\*.PET) consists of the following columns, to which you can assign special attributes:

• NR

Line number in the table. The modules select the PLC error message by assigning the line number.

## • ERROR

There are the following ways to specify the error text:

- Direct entry of the error text (max. 32 characters)
- Line number of the PLC error text file (# <line no.>) defined in MP\_errorText.

## • MARKER

The PLC error message can be activated without module call by setting the marker defined here. The marker is also set if the error message was activated through Module 9085. Enter the symbolic name of the marker to be set. Entry 0: No error marker

- Error class: The error class is defined in the following columns (see "Error Status"). If none of these error classes is set in the PET table, NN\_ChnErrorWarning is set.
- RESET

0: No NC reset upon activation of the error message (no system error).

1: NC reset upon activation of the error message (system error). The PLC program stops.

## NC\_STOP

0: No NC stop upon activation of the error message

1: NC stop upon activation of the error message (NN\_ChnErrorNcStop is set).

# NC\_CANCEL

0: No NC stop with subsequent INTERNAL STOP upon activation of the error message 1: NC stop with subsequent INTERNAL STOP upon activation of the error message (NN\_ChnErrorCancel is set).

# ANILAM

# • F\_STOP

0: Feed-rate enable is not influenced

1: Feed rate-enable is reset upon activation of the error message (NN\_ChnErrorFStop is set).

EMER\_STOP

0: No EMERGENCY STOP upon activation of the error message 1: EMERGENCY STOP upon activation of the error message (NN\_ChnErrorEmergencyStop is set).

• CE

0: Error message can be deleted by the user.

1: Error message cannot be deleted by the user.

PRIO

A priority of 0 to 2 can be entered for the error message, with priority 0 being the highest priority. If the PLC triggers more than one error at the same time, the errors with the highest priority are the first to be sent to the event server (error system).

• WARN\_LVL: Not evaluated.

# Structure of the Error Text File

In the error text file, there are four columns with the following meanings:

- Reference number: This reference is used in the PET table ("Error" column).
- Error text: Displayed error text.
- Cause of error: Text that is displayed under "Cause" after you have pressed the INFO soft key.
- **Corrective action:** Text that the error system displays under "Action" after you have pressed the **INFO** soft key.

The following topics are described:

- Module 9084 Display PLC error messages with additional data
- Module 9085 Display PLC error messages
- Module 9086 Delete PLC error message
- Module 9087 Status of PLC error message
- Entering Data in Log Files

# Module 9084 Display PLC error messages with additional data

The Module displays PLC error messages with additional data. You can insert place holders (%s, %d, %f) at any position of the error messages or language-sensitive texts from the **\*.csv** are also supported. The place holders are assigned the data from the module at run time. Only those place holders that are defined in the PLC error message will be replaced. %s is replaced by the string or the string content. The first occurrence of %d or %f in the PLC error message is replaced by the content of variable 1, and the second occurrence of %d or %f is replaced by the content of variable 2. %d is an integer, %f is a floating point number with three decimal places. Alternately, you can define the number of decimal places with %.1f to %.6f.

If the module is called several times with the same line number of the \*.PET table, the error message is entered only once in the queue. A maximum of 32 PLC error messages can be entered in the queue.

If an error marker is assigned in the PET table, it is set.

If the \*.PET table or the line number is not found, the error message **PLC ERROR <line number>** is displayed.

| oun. |           |                                   |
|------|-----------|-----------------------------------|
| PS   | B/W/D/K   | <>line number of the *.PET table> |
|      |           | 0 to 999: Line number             |
| PS   | B/W/D/K/S | <>Data for %s>                    |
| PS   | B/W/D/K   | <>Data for %d or %f; variable 1>  |
| PS   | B/W/D/K   | <>Data for %d or %f; variable 2>  |
| СМ   | 9084      |                                   |
|      |           |                                   |

Error code:

Call

| Marker                   | Value | Meaning                                                  |
|--------------------------|-------|----------------------------------------------------------|
| NN_GenApiModuleError     | 0     | PLC error message with additional data displayed         |
|                          | 1     | Error code in NN_GenApiModuleErrorCode                   |
| NN_GenApiModuleErrorCode | 1     | Line number not available                                |
|                          | 8     | Incorrect operating mode, compatibility error marker set |
|                          | 23    | Overflow of PLC error message queue                      |

#### Module 9085 Display PLC error messages

The Module transfers PLC error messages to the error system. The error message texts come directly from the compiled error table (.PET) or from the selected text file for PLC error messages. PLC error messages (except reset errors) can be deleted by Module 9086 or by the user. However, deletion can be disabled in the error table ("CE" column).

Up to 32 error messages can be placed in the queue.

If an error marker is assigned to the error, it is set.

System error: Is displayed without entry in the queue.

Error number –1: System error message **EMERGENCY STOP PLC** is displayed. This error message also occurs if no \*.PET table was defined.

Error number not equal to –1 and no \*.PET table selected: System error message **PLC: NO ERROR TABLE SELECTED** 

Call:

PS B/W/D/K

<>Line number of the \*.PET table>

0 to 999: Line number

-1: System error message EMERGENCY STOP PLC

CM 9085

| Marker                   | Value | Meaning                                                                            |
|--------------------------|-------|------------------------------------------------------------------------------------|
| NN_GenApiModuleError     | 0     | Error message displayed or in queue                                                |
|                          | 1     | Error code in NN_GenApiModuleErrorCode                                             |
| NN_GenApiModuleErrorCode | 1     | Line number not available                                                          |
|                          | 8     | Incorrect operating mode, compatibility error marker set                           |
|                          | 23    | Overflow of PLC error message queue, or too many error messages from string memory |

# Module 9086 Delete PLC error message

Use this module to erase all set PLC error messages or a specific error message. System errors cannot be deleted.

Call:

PS B/W/D/K

<>Line number of the \*.PET table>

0 to 999: Line number

-1: Erase all PLC error messages

CM 9086

| Marker                   | Value | Meaning                                                  |
|--------------------------|-------|----------------------------------------------------------|
| NN_GenApiModuleError     | 0     | Error message displayed or in queue                      |
|                          | 1     | Error code in NN_GenApiModuleErrorCode                   |
| NN_GenApiModuleErrorCode | 1     | Line number not available                                |
|                          | 8     | Incorrect operating mode, compatibility error marker set |

## Module 9087 Status of PLC error message

The module interrogates the status of a PLC error message or in general the PLC error status. In addition, the number of the error message active on the screen and the total number of PLC error messages in the error list can be interrogated.

| Call:      |                                                         |  |  |  |
|------------|---------------------------------------------------------|--|--|--|
| PS B/W/D/K | <>Line number of the *.PET table, status code>          |  |  |  |
|            | 0 to 999: Line number                                   |  |  |  |
|            | –1: PLC error message, general                          |  |  |  |
|            | –2: Number of the active PLC error message              |  |  |  |
|            | -3: Number of error messages in the *.PET table         |  |  |  |
| CM 9087    |                                                         |  |  |  |
| PL B/W/D   | <>Status/error code>                                    |  |  |  |
|            | For code 0 to 999:                                      |  |  |  |
|            | 0: No error message with the number, or message deleted |  |  |  |
|            | –1: Line number does not exist                          |  |  |  |
|            | Bit 0 – PLC error message is displayed                  |  |  |  |
|            | Bit 1 – PLC error message in queue                      |  |  |  |
|            | For code –1:                                            |  |  |  |
|            | 0: No PLC error message                                 |  |  |  |
|            | 2: PLC error message in queue                           |  |  |  |
|            | For code –2:                                            |  |  |  |
|            | Š 0: Number of the displayed error                      |  |  |  |
|            | –1: No error in the *.PET table                         |  |  |  |
|            | For code –3:                                            |  |  |  |
|            | Š 0: Number of errors in the *.PET table                |  |  |  |

| Marker                   | Value | Meaning                                |
|--------------------------|-------|----------------------------------------|
| NN_GenApiModuleError     | 0     | Status information was read            |
|                          | 1     | Error code in NN_GenApiModuleErrorCode |
| NN_GenApiModuleErrorCode | 1     | Invalid line number of status code     |

# Entering Data in Log Files

The error log file can be used by the PLC for diagnostic purposes.

Enter PLC data in the error log file:

- Use Module 9275 to write ASCII data into the error log file.
- Use Module 9276 to write the contents of operands into the error log file.

**Note:** Do not use Modules 9275 and 9276 in the PLC program as shipped. Instead, use them only for debugging. Otherwise the processing times could be increased and the hard disk could be written to unnecessarily.

The following topics are described:

- Module 9275 Write ASCII data into the log
- Module 9276 Write operand contents into the log

# Module 9275 Write ASCII data into the log

The module writes a character string from a PLC string or an immediate string into the error log file. The entry can be given a special identifier for fast finding or later editing.

A buffer of approx. 210 bytes is available for the data to be written (including the entry identification).

Call:

| PS | B/W/D/K/S | <>Log entry>      |
|----|-----------|-------------------|
|    |           | –1: No entry      |
| PS | B/W/D/K/S | <>Log identifier> |
|    |           | –1: No entry      |
| PS | B/W/D/K   | <>Priority>       |
|    |           | 0: Information    |
|    |           | 1: Warning        |
|    |           | 2: Error          |
| СМ | 9275      |                   |

| Marker                   | Value | Meaning                                            |
|--------------------------|-------|----------------------------------------------------|
| NN_GenApiModuleError     | 0     | Entry was written                                  |
|                          | 1     | Error code in NN_GenApiModuleErrorCode             |
| NN_GenApiModuleErrorCode | 1     | Invalid priority                                   |
|                          | 2     | Invalid string number or invalid immediate string  |
|                          | 12    | No string end identifier                           |
|                          | 20    | Module was not called in a spawn job or submit job |

## Module 9276 Write operand contents into the log

The module writes the contents of PLC operands into the error log file. The entry can be given a special identifier for fast finding or later editing.

A buffer of approx. 210 bytes is available for the data to be written (including the entry identification).

The operands M/I/O/C/T are stored in binary format (e.g., 110101), the operands B/W/D in hexadecimal format.

| Call: |           |                                 |
|-------|-----------|---------------------------------|
| PS    | B/W/D/K   | <>Identifier operand name>      |
|       |           | 0: M (marker)                   |
|       |           | 1: I (input)                    |
|       |           | 2: O (output)                   |
|       |           | 3: C (counter)                  |
|       |           | 4: T (timer)                    |
|       |           | 5: B (byte)                     |
|       |           | 6: W (word)                     |
|       |           | 7: D (double word)              |
| PS    | B/W/D/K   | <>Address of the first operand> |
| PS    | B/W/D/K   | <>Number of operands>           |
| PS    | B/W/D/K/S | <>Log identifier>               |
|       |           | –1: No entry                    |
| PS    | B/W/D/K   | <>Priority>                     |
|       |           | 0: Information                  |
|       |           | 1: Warning                      |
|       |           | 2: Error                        |
| СМ    | 9276      |                                 |

| Marker                   | Value | Meaning                                                     |
|--------------------------|-------|-------------------------------------------------------------|
| NN_GenApiModuleError     | 0     | Entry was written                                           |
|                          | 1     | Error code in NN_GenApiModuleErrorCode                      |
| NN_GenApiModuleErrorCode | 1     | Invalid priority                                            |
|                          | 2     | Invalid identifier for operand name                         |
|                          | 3     | Invalid first operand address                               |
|                          | 4     | Sum of first operand address and number of operands invalid |
|                          | 5     | Address is not a word/double-word address                   |
|                          | 12    | No string end identifier                                    |
|                          | 20    | Module was not called in a spawn job or submit job          |
|                          | 36    | Entry in the log was shortened to 210 characters            |

#### Keystroke Simulation

The 6000i features two operating panels:

- Integrated control keyboard
- MB 420 machine operating panel

The machine operating panel is connected to X46 of the MC 400.

The key code of the control keyboard unit is evaluated directly by the NC.

PLC inputs and outputs for the machine control panel are available on connector X46. You must evaluate the inputs and outputs in the PLC.

The following topics are described:

- Control Keyboard
- Machine Operating Panel

#### **Control Keyboard**

The key code is displayed in **NP\_GenKeyCode** while a key of the control keyboard is being pressed.

The following modules can influence keys and soft keys:

- Module 9180 Simulation of NC keys
- Module 9181 Disabling of individual keys
- Module 9182 Re-enabling of individual keys
- Module 9183 Disabling groups of NC keys
- Module 9184 Re-enabling of groups of NC keys
- Module 9186 Calling a soft-key function
- Module 9187 Status of a soft-key function call

| PLC operand               | Туре |
|---------------------------|------|
| NP_GenKeyCode             | D    |
| Code of the depressed key |      |

# Module 9180 Keystroke simulation

The module simulates NC keys and soft keys. You transfer the code of the desired key.

If you transfer the code value zero, the number of occupied elements in the keystroke queue is returned. In this case there is no keystroke simulation.

Call:

| • • |         |                                                              |
|-----|---------|--------------------------------------------------------------|
| PS  | B/W/D/K | <>Key code>                                                  |
| СМ  | 9180    |                                                              |
| PL  | B/W/D   | <>Number of occupied elements / error status>                |
|     |         | 0: Key code was transferred, key queue is empty              |
|     |         | 1 to 16 : Key code was not yet simulated, max. 16 entries in |
|     |         | the keystroke queue are possible                             |
|     |         | –1: For error see NN_GenApiModuleErrorCode                   |
|     |         |                                                              |

#### Error code:

| Marker                   | Value | Meaning                                |
|--------------------------|-------|----------------------------------------|
| NN_GenApiModuleError     | 0     | NC key was simulated                   |
|                          | 1     | Error code in NN_GenApiModuleErrorCode |
| NN_GenApiModuleErrorCode | 1     | Transferred parameter > maximum value  |
|                          | 2     | Transferred parameter invalid          |
|                          | 22    | Keystroke queue overflow               |

# Module 9181 Disable NC key by PLC

The module disables individual NC keys.

| Call: |         |                    |  |
|-------|---------|--------------------|--|
| PS    | B/W/D/K | <>Key code>        |  |
| CM    | 9181    |                    |  |
| PL    | B/W/D   | <>Error status>    |  |
|       |         | 0: NC kev disabled |  |

# Error code:

| Marker                   | Value | Meaning                                |
|--------------------------|-------|----------------------------------------|
| NN_GenApiModuleError     | 0     | NC key was disabled                    |
|                          | 1     | Error code in NN_GenApiModuleErrorCode |
| NN_GenApiModuleErrorCode | 1     | Transferred parameter > maximum value  |
|                          | 2     | Transferred parameter invalid          |

-1: For error see NN\_GenApiModuleErrorCode

# Module 9182 Re-enable NC key by PLC

The module cancels the effect of Module 9181.

| Call: |              |                                |
|-------|--------------|--------------------------------|
| PS    | B/W/D/K      | <>Key code>                    |
| СМ    | 9182         |                                |
| PL    | B/W/D        | <>Error status>                |
|       | 0: NC key e  | nabled                         |
|       | -1: For erro | r see NN_GenApiModuleErrorCode |

#### Error code:

| Marker                   | Value | Meaning                                |
|--------------------------|-------|----------------------------------------|
| NN_GenApiModuleError     | 0     | Disabling was canceled                 |
|                          | 1     | Error code in NN_GenApiModuleErrorCode |
| NN_GenApiModuleErrorCode | 1     | Transferred parameter > maximum value  |
|                          | 2     | Transferred parameter invalid          |

# Module 9183 Disable NC key groups by PLC

The module disables the specified key group. The table at the end of this chapter contains the assignment of the keys to the key groups.

The key-group codes are:

- 0: All keys
- 1: ASCII
- 2: Soft keys, Page Up/Down
- 3: Cursor, ENT, NOENT, DEL, END, GOTO
- 4: Numbers, algebraic signs, decimal point, actual position capture
- 5: Operating modes
- 6: Block opening keys

Call:

| Key-group code>           |
|---------------------------|
|                           |
| Error status>             |
| Group of NC keys disabled |
|                           |

-1: Transferred value> maximum value

| Marker                   | Value | Meaning                                |
|--------------------------|-------|----------------------------------------|
| NN_GenApiModuleError     | 0     | The group of NC keys was disabled      |
|                          | 1     | Error code in NN_GenApiModuleErrorCode |
| NN_GenApiModuleErrorCode | 2     | Transferred parameter invalid          |

## Module 9184 Enable locked NC key groups by PLC

The module cancels the effect of Module 9183 for the given key group. The table at the end of this chapter contains the assignment of the keys to the key groups.

The key-group codes are:

- 0: All keys
- 1: ASCII
- 2: Soft keys, Page Up/Down
- 3: Cursor, ENT, NOENT, DEL, END, GOTO
- 4: Numbers, algebraic signs, decimal point, actual position capture
- 5: Operating modes
- 6: Block opening keys

Call:

| PS | B/W/D/K | <>Key-group code>           |
|----|---------|-----------------------------|
| СМ | 9184    |                             |
| PL | B/W/D   | <>Error status>             |
|    |         | 0: Group of NC keys enabled |

-1: Transferred value> maximum value

| Marker                   | Value | Meaning                                |
|--------------------------|-------|----------------------------------------|
| NN_GenApiModuleError     | 0     | Disabling was canceled                 |
|                          | 1     | Error code in NN_GenApiModuleErrorCode |
| NN_GenApiModuleErrorCode | 2     | Transferred parameter invalid          |

## Module 9186 Call a soft key function

The module calls certain soft-key functions in the machine operating modes.

Do not call a new function until the previous one is completed. Use Module 9187 to interrogate the status of the soft key function call.

For a soft-key function to be simulated it must be displayed either in the foreground or background operating mode. Otherwise the module has no effect. Module 9187 reports the error.

The following codes apply for the 6000i soft keys:

- 0: INTERNAL STOP
- 1: M output
- 2: S output
- 3: PROBE FUNCTION
- 4: PASS OVER REFERENCE MARK
- 5: RESTORE POSITION
- 6: INCREMENTAL JOG
- 7: Feed-rate limitation F MAX

Call: PS

B/W/D/K <>Number of the soft-key function>

| CM | 0186 |
|----|------|
|    | 9100 |

#### Error code:

| Marker                   | Value | Meaning                                |
|--------------------------|-------|----------------------------------------|
| NN_GenApiModuleError     | 0     | Soft-key function was called           |
|                          | 1     | Error code in NN_GenApiModuleErrorCode |
| NN_GenApiModuleErrorCode | 1     | Parameter out of value range           |
|                          | 28    | Previous call not ended                |

#### Module 9187 Status query of a soft-key call

Immediately after Module 9186 is called, the status 1 (soft-key function not yet completed) is set — regardless of whether the function can be run in the current operating mode. Module 9186 cannot be called again until status 0 or 2 is set. The error status 2 is erased if Module 9186 is called or if power is switched on.

Call:

 CM
 9187

 PL
 B/W/D
 <>Status>

 0: Soft-key function completed or none called
 1: Soft-key function not yet completed

 2: Error: Soft-key function cannot be completed because soft key is not available or operating mode is incorrect

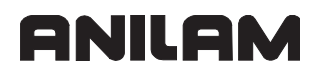

## Machine Operating Panel

On socket X46 there are 25 PLC inputs (I128 to I152) and eight PLC outputs (O0 to O7) for evaluating the keys on the machine operating panel.

You can activate specific functions by linking the PLC inputs with the corresponding markers and words.

Save the depressed axis-direction key:

If you enable the memory function with **PP\_ChnEnableAxisKeyLatch**, the axis will move until an NC STOP is triggered.

| PLC operand                                                                      | Туре |
|----------------------------------------------------------------------------------|------|
| PP_AxTraversePos<br>Manual traverse in positive direction<br>0: Do not move axis | М    |
| 1: Move axis                                                                     |      |
| PP_AxTraverseNeg                                                                 | М    |
| Manual traverse in negative direction                                            |      |
| 0: Do not move axis<br>1: Move axis                                              |      |

| PLC operand                                                         | Туре |
|---------------------------------------------------------------------|------|
| PP_ChnEnableAxisKeyLatch<br>Saving of axis-direction key is enabled | М    |
| 0: Saving not enabled<br>1: Saving enabled                          |      |
| PP_ChnRapidTraverseKey<br>Rapid traverse kev                        | М    |
| 0: Rapid-traverse key not pressed<br>1: Rapid-traverse key pressed  |      |

# **CNC Technical Manual**

## Electronic Handwheel

The following topics are described:

#### General Handwheel Parameters

- Serial Handwheel
- Handwheel at Position Encoder Input
- Traverse Per Handwheel Revolution
- Assigning a Handwheel to an Axis

#### **General Handwheel Parameters**

The following topics are described:

- Type of Handwheel
- Threshold Sensitivity
- Locking the Handwheel

#### Type of Handwheel

| Settings in the configuration editor: |  |
|---------------------------------------|--|
| System                                |  |
| CfgHandwheel                          |  |
| type<br>sensitivity                   |  |

The control supports:

- Handwheels that are connected to the serial handwheel input X23 of the MC.
- Handwheels with position encoders, which are connected to the position encoder inputs of the MC.

For information about mounting and electrical connection, see "**Section 2, Handwheel Input**".

You can connect the following handwheels to the handwheel input (X23) of your control:

- One panel-mounted HR 130 handwheel, or
- One RM 500 portable handwheel

As an alternative or in addition, you can connect rotary encoders to the position encoder inputs of the MC and use them as handwheels.

 Define the type of handwheel, or the connection of the handwheel to the control in MP\_type. If the handwheel is connected to a position encoder input (MP\_type=ENCODER), the handwheel connection is described in MP\_CfgAxisHandwheel.

ONILOM

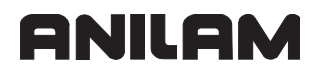

MP\_type

|            | Handwheel                |
|------------|--------------------------|
| Format:    | Pull-down selection menu |
| Selection: |                          |

# [NONE]

No handwheel connected. [ HRNAX ] HRA 110 handwheel adapter connected to X23 [ HR410 ] RM 500 connected to X23 [ HR332 ] HR 332 connected to X23 [ HR330 ] HR 330 or HR 130 connected to X23 [ ENCODER ] Handwheel(s) connected to position encoder input

## **Threshold Sensitivity**

- Shock or vibrations can cause a slight motion at the handwheel and produce an unintentional axis movement.
- In **MP\_sensitivity**, enter a threshold sensitivity, in order to avoid unintentional movements.

MP\_sensitivity

|          | Sensitivity for electronic handwheel |
|----------|--------------------------------------|
| Format:  | Numerical value                      |
| Input:   | 0 to 10 000 [pulses]                 |
| Default: | 10 [pulses]                          |

## Locking the Handwheel

Disable handwheel pulses for specific axes with **PP\_AxHandwheelLocked**. Disable the handwheel pulses for all axes with **PP\_GenHandwheelLocked**. If

PP\_GenHandwheelLocked is reset, axis-specific disabling of

**PP\_AxHandwheelLocked** is effective again.

| PLC operand                                                                                                    | Туре |
|----------------------------------------------------------------------------------------------------|------|
| PP_GenHandwheelLocked<br>Disable handwheel motions                                                                                                    | М    |
| 0: Enable handwheel movements for all axes<br>1: Disable handwheel movements for all axes                                                                         |      |
| PP_AxHandwheelLocked<br>Disable handwheel motion for specific axes<br>0: Enable handwheel movements for this axis<br>1: Disable handwheel movements for this axis | Μ    |

## Serial Handwheel

| Settings in the configuration editor:                                                                      |  |
|----------------------------------------------------------------------------------------------------|--|
| System                                                                                                    |  |
| CfgHandwheel<br>initValues<br>incrPerRevol<br>rasterPerRevol<br>countDir<br>feedFactor<br>crossShortSafety |  |

The following topics are described:

- Handwheel Initialization
- Evaluation of Handwheel Pulses
- Handwheel with Manual Axis-Direction Keys

#### Handwheel Initialization

You enter initialization values for serial handwheels in MP\_initValues. During startup, the control transmits the initialization values to the handwheel.

Information about the initialization values:

- RM 500:
- MP\_initValues

Initialization values for handwheel

| Format:  | Array    | [7] |
|----------|----------|-----|
| Input:   | 0 to 255 |     |
| Default: | 0        |     |

## **Evaluation of Handwheel Pulses**

Define the evaluation of the handwheel pulses in the following parameters:

- **MP\_incrPerRevol:** Number of increments per handwheel revolution
- **MP\_rasterPerRevol:** Detent steps per handwheel revolution (only for handwheel with detent)
- MP\_countDir: Direction for handwheel input

MP\_incrPerRevol

|              | Increments per handwheel revolution                        |
|--------------|------------------------------------------------------------|
| Format:      | Numerical value                                            |
| Input:       | 0 to max. value                                            |
|              | 0: Standard value for ANILAM handwheel (20 000 increments) |
| Default:     | 0                                                          |
| MP_rasterPer | Revol                                                      |
|              | Detent steps per handwheel revolution                      |
| Format:      | Numerical value                                            |
| Input:       | 0 to max. value                                            |
|              | 0: Handwheel without detent                                |
| Default:     | 0                                                          |
| MP_countDir  |                                                            |
|              | Counting direction for handwheel                           |
| Format:      | Pull-down selection menu                                   |
| Selection:   |                                                            |
|              | [ Positive ]                                               |
|              | Positive counting direction                                |
|              | [ Negative ]                                               |
|              | Negative counting direction                                |
| Default:     | Positive                                                   |

# Handwheel with Manual Axis-Direction Keys

For handwheels with axis-direction keys (e.g., RM 500), you define three feed rates in MP\_feedFactor. These entries refer to the feed rate entered in **MP\_CfgFeedLimits/ manualFeed**.

MP\_feedFactor

| e Electronic Handwheel mode |
|-----------------------------|
|                             |
|                             |
| %]                          |
| n [%]                       |
| %]                          |
|                             |
|                             |

| Note: | <b>MP_feedFactor</b> only applies in the EL. HANDWHEEL mode, but then for all |
|-------|-------------------------------------------------------------------------------|
|       | manual axis-direction keys including the manual axis-direction keys of the    |
|       | operating panel.                                                              |

In MP\_crossShortSafety, you define whether a short-circuit test is to be performed on the permissive buttons.

MP\_crossShortSafety

Short-circuit-proofed handwheel ormat: Pull-down selection menu

Format: Selection:

|          | [ On ]<br>Short-circuit test on |
|----------|---------------------------------|
|          | [Off]                           |
|          | Short-circuit test off          |
| Default: | Off                             |

# Handwheel at Position Encoder Input

| Settings in the configuration editor: |  |  |
|---------------------------------------|--|--|
| Axes                                  |  |  |
| ParameterSets                         |  |  |
| Key for parameter set                 |  |  |
| CfgAxisHandwheel                      |  |  |
| input                                 |  |  |
| incrPerRevol                          |  |  |
| rasterPerRevol                        |  |  |
| encoderSignal                         |  |  |
| encoderFreq                           |  |  |
| encoderResistor                       |  |  |

The following topics are described:

- Handwheel Connection
- MP\_EncoderSignal
- Evaluation of Handwheel Pulses

# Handwheel Connection

**Note:** You define the handwheel parameters within the parameter block of an axis. The handwheel is **permanently** assigned to this axis.

ONILOM

Define the handwheel connection in the following parameters:

- MP\_input: Assignment of handwheel to position encoder input
- MP\_EncoderSignal: 1 V<sub>PP</sub> or 11  $\mu$ A<sub>PP</sub> signal
- MP\_EncoderFreq: Maximum input frequency
- MP\_EncoderResistor: Terminating resistor

MP\_input

|            | Handwheel connector at encoder input             |
|------------|--------------------------------------------------|
| Format:    | Pull-down selection menu                         |
| Selection: |                                                  |
|            | [ Off ]                                          |
|            | No handwheel connected to position encoder input |
|            | [ X01 ]                                          |
|            | Handwheel connected to X01 of the MC             |
|            | [ X02 ]                                          |
|            | Handwheel connected to X02 of the MC             |
|            | [ X03 ]                                          |
|            | Handwheel connected to X03 of the MC             |
|            | [ X04 ]                                          |
|            | Handwheel connected to X04 of the MC             |
|            | [ X05 ]                                          |
|            | Handwheel connected to X05 of the MC             |
|            | [ X06 ]                                          |
|            | Handwheel connected to X06 of the MC             |
| Default:   | Off                                              |
|            |                                                  |

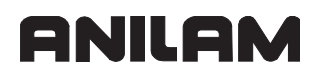

## MP\_EncoderSignal

|         | Signal amplitude at position encoder input for handwheel |
|---------|----------------------------------------------------------|
| Format: | Pull-down selection menu                                 |

Selection:

# [ 1 Vpp ]

Input signal of encoder is 1 Vpp signal. **[ 11 μA ]** Input signal of encoder is 11 μA signal. **[ TTL ]** Input signal of encoder is TTL signal.

#### MP\_EncoderFreq

Input frequency of position encoder input for handwheel

Format: Pull-down selection menu

# Selection:

[ Fast ] Input frequency of 350 kHz [ Slow ] Input frequency of 50 kHz

#### MP\_EncoderResistor

Terminating resistor of position-encoder input for handwheel

Format: Pull-down selection menu

Selection:

# [Without]

Without terminating resistor [ 120 Ohm ] With terminating resistor Without

Default:

# **Evaluation of Handwheel Pulses**

Define the evaluation of the handwheel pulses in the following parameters:

- MP\_incrPerRevol: Number of increments per handwheel revolution
- MP\_rasterPerRevol: Detent steps per handwheel revolution (only for handwheel with detent)

MP\_incrPerRevol

|          | Increments per revolution of handwheel at encoder input    |
|----------|------------------------------------------------------------|
| Format:  | Numerical value                                            |
| Input:   | 0 to max. value                                            |
|          | 0: Standard value for ANILAM handwheel (20 000 increments) |
| Default: | 1024                                                       |

# MP\_rasterPerRevol

|          | Detent steps per revolution of handwheel at encoder input |
|----------|-----------------------------------------------------------|
| Format:  | Numerical value                                           |
| Input:   | 0 to max. value                                           |
|          | 0: Handwheel without detent                               |
| Default: | 100                                                       |

#### **Traverse Per Handwheel Revolution**

| Settings in the configuration editor: |  |
|---------------------------------------|--|
| System                                |  |
| CfgHandwheel                          |  |
| speedFactor                           |  |
| Axes                                  |  |
| ParameterSets                         |  |
| Key for parameter set                 |  |
| CfgAxisHandwheel                      |  |
| distPerRevol                          |  |

The distance covered by an axis per handwheel revolution depends on the traverse per handwheel revolution and the handwheel transmission ratio.

- In MP\_distPerRevol, you define the distance traversed per handwheel revolution for each axis moved by handwheel.
- In **MP\_speedFactor**, you define the handwheel transmission for three transmission ratios.

MP\_distPerRevol

|          | Traverse per handwheel revolution |  |  |
|----------|-----------------------------------|--|--|
| Format:  | Numerical value                   |  |  |
| Input:   | 0.000 000 001 to max. value [mm]  |  |  |
| Default: | 1 [mm]                            |  |  |

MP\_speedFactor

|          | Handwheel transmission ratio |              |  |
|----------|------------------------------|--------------|--|
| Format:  | Array                        | [0–2]        |  |
| Input:   | 0 to 100 [%]                 |              |  |
|          | [0] = First ratio in [%]     |              |  |
|          | [1] = Second ratio in [%]    |              |  |
|          | [2] = Third                  | ratio in [%] |  |
| Default: | 1, 10, and 100 [%]           |              |  |

The transmission ratio is set either at the control panel or directly on the handwheel.

The distance traversed by the axis during handwheel operation is calculated according to the following formula:

$$W = \frac{distPerRevol \times speedFactor}{100}$$

Legend:

- W: Traverse distance
- distPerRevol: Parameter MP distPerRevol
- speedFactor: Ratio defined for the parameter MP\_speedFactor

#### Assigning a Handwheel to an Axis

Module 9036 allows you to assign a handwheel connected to connector X23 to an axis. The module also defines the transmission ratio.

The following topics are described:

- Module 9036 Write NC status information
- Module 9035 Read NC status information
- A Rotary Axis is a Special Case
- Master-slave Axes are Special Cases

Use Module 9035 to find the axis to which the handwheel is assigned.

#### Module 9036 Write NC status information

The module modifies status information from the NC. The status information to be modified is transferred by function number.

- Select the handwheel axis function: The handwheel connected to connector X23 of the MC is assigned to an axis.
- Set the handwheel transmission ratio: The handwheel transmission ratio is defined. The call parameters are listed in the following table.

| Number of the | Function                               | Value                                                                                                    |
|---------------|----------------------------------------|----------------------------------------------------------------------------------------------------|
| function      |                                        |                                                                                                    |
| 0             | Handwheel interpolation X              | 0–10: Interpolation factors                                                                                                    |
| 1             | Handwheel interpolation Y              | 0–10: Interpolation factors                                                                                                    |
| 2             | Handwheel interpolation Z              | 0–10: Interpolation factors                                                                                                    |
| 3             | Handwheel interpolation IV             | 0–10: Interpolation factors                                                                                                    |
| 4             | Handwheel interpolation V              | 0–10: Interpolation factors                                                                                                    |
| 5             | Handwheel interpolation for all axes   | 0–10: Interpolation factors                                                                                                    |
| 6             | Select the handwheel axis              | Index from MP_axisList or<br>-1: Deselect all axes                                                                                                    |
| 7             | Set the handwheel transmission ratio   | n 0: Slow<br>n 1: Normal<br>n 2: Fast                                                                                                    |
| 8             | Reserved                               | -                                                                                                    |
| 9             | Reserved                               | -                                                                                                    |
| 10            | Limit value for jog<br>increment       | 0.0001–50 mm or<br>–1: Cancel the limiting<br>2: New jog increment = minimum<br>(programmed jog increment, previous limit<br>value), and cancel limitation |
| 11–19         | Handwheel interpolation of axes 1 to 9 | 0–10: Interpolation factors                                                                                                    |

## Constraints:

- Handwheel interpolation factors are limited to the smallest possible value in accordance with the rapid traverse of the corresponding axis. This does not result in an error message, however.
- Call codes 0–4 refer to the five axes that are assigned to the axis keys X/Y/Z/IV/V. Call codes 11–19 refer to the internal axis numeration.
- The value for the jog increment limitation is given in [1/10000 mm].
- If a jog limitation is entered in the inch mode, the limitation value [degrees] for rotary axes is calculated from the limitation value [mm] / 24.5.

#### Possible errors:

- The input parameter <number of the function> does not refer to any overwritable status information in this software version.
- The transferred value is outside of the range valid for this status information.
- Entry of this status information is disabled (e.g., via the machine configuration). Call:

| PS | B/W/D/K | <number function="" of="" the=""></number> |
|----|---------|--------------------------------------------|
| PS | B/W/D/K | <value be="" to="" written=""></value>     |
| CM | 9036    |                                            |
| PL | B/W/D   | <error code=""></error>                    |
|    |         | 0: Status written                          |

- 1: Incorrect status code
- 2: Transferred value is out of range
- 3: Input disabled

## **Error recognition:**

| Marker                   | Value | Meaning                                    |
|--------------------------|-------|--------------------------------------------|
| NN_GenApiModuleError     | 0     | Status information was written             |
| (M4203)                  | 1     | Error code in NN_GenApiModuleErrorCode     |
| NN_GenApiModuleErrorCode | 1     | Transferred value is out of range          |
| (W1022)                  | 2     | Incorrect number of the status information |
|                          | 3     | Transferred value is out of range          |
|                          | 6     | Input disabled                             |

# Module 9035 Read NC status information

Module 9035 reads status information. A function number specifying the desired status information is transferred.

| Transferred number                                 |                                                                                                  | Return code                                                                                                    |  |
|----------------------------------------------------|--------------------------------------------------------------------------------------------------|----------------------------------------------------------------------------------------------------|--|
| 8                                                  | Selected machine axis<br>(for actual-position-capture)                                           | 0: X axis<br>1: Y axis<br>2: Z axis<br>3: IV axis<br>4: V axis<br>5: VI axis<br>6: VII axis<br>etc.                                                                                                    |  |
| 9                                                  | Handwheel axis                                                                                   | Finds the axis which is assigned to the handwheel<br>connected to connector X23 of the MC.<br>-1: None or more than one<br>0: X axis<br>1: Y axis<br>2: Z axis<br>3: IV axis<br>4: V axis<br>5: VI axis<br>6: VII axis<br>etc. |  |
| 10                                                 | Handwheel axis, bit-encoded                                                                      | Bit 0: X axis<br>Bit 1: Y axis<br>Bit 2: Z axis<br>Bit 3: IV axis<br>Bits 4 to 13: Axes 5 to 14 (only available for PLC<br>programs that work with API 1.0)                                                                    |  |
|                                                    | Handwheel interpolation factor                                                                   | ,                                                                                                    |  |
| 11<br>12<br>13<br>14<br>15                         | X key<br>Y key<br>Z key<br>IV key<br>V key                                                       | 0 to 10                                                                                                    |  |
| 19                                                 | Active line in the *.CMA file                                                                    | >=0: Line number<br>–1: No *.CMA file                                                                                                    |  |
|                                                    | Handwheel interpolation factor                                                                   |                                                                                                    |  |
| 31<br>32<br>33<br>34<br>35<br>36<br>37<br>38<br>39 | Axis 1<br>Axis 2<br>Axis 2<br>Axis 3<br>Axis 4<br>Axis 5<br>Axis 6<br>Axis 7<br>Axis 8<br>Axis 9 | 0 to 10                                                                                                    |  |
| 20                                                 | HR 410 speed                                                                                     | 0: Slow<br>1: Medium<br>2: Fast                                                                                                    |  |

#### **CNC** Technical Manual

P/N 627787-21 - Machine Integration

| Trans                                              | sferred number                                                                                                    | Return code                                                                                                    |  |
|----------------------------------------------------|----------------------------------------------------------------------------------------------------|----------------------------------------------------------------------------------------------------|--|
| 21                                                 | Control model                                                                                                    | 0: TNC 310<br>1: TNC 370<br>2: TNC 410<br>3: TNC 426 CA/PA<br>4: TNC 426 CB/PB/M or TNC 430 CA/PA/M<br>5: iTNC 530<br>6: iTNC 530 (with Windows® <sup>**1</sup> 2000)<br>20: <b>NC-Kernel based control</b> (TNC 320) |  |
| 23                                                 | Handwheel superimposition with M118                                                                                      | 0: M118 not active<br>Bits 0 to 13: Axes 1 to 14                                                                                                    |  |
| 26                                                 | Jog increment                                                                                                    |                                                                                                    |  |
| 31<br>32<br>33<br>34<br>35<br>36<br>37<br>38<br>39 | Handwheel interpolation factor<br>Axis 1<br>Axis 2<br>Axis 3<br>Axis 4<br>Axis 5<br>Axis 6<br>Axis 7<br>Axis 8<br>Axis 9 | 0 to 10                                                                                                    |  |
| 100                                                | Number of the tool axis                                                                                                  | Only available for PLC programs that work with API 1.0                                                                                                    |  |
|                                                    | Cycle counter                                                                                                    |                                                                                                    |  |
| 500<br>501<br>502<br>503                           | Interpolator<br>Cycle time of the PLC<br>Current utilization<br>Maximum utilization                                      | 0-                                                                                                    |  |
| 1001                                               | Pallet table (only in a spawn job or submit job)                                                                         | >= 0: Active line in the pallet table<br>-1: Pallet table not active                                                                                                    |  |

#### Constraint:

Status information no. 19 (read active line in the \*.CMA file) is displayed even if the active line does not contain any \*.COR file.

Call:

| PS | B/W/D/K | <number desired="" information="" of="" status="" the=""></number> |
|----|---------|--------------------------------------------------------------------|
| СМ | 9035    |                                                                    |
| PL | B/W/D   | <status information=""></status>                                   |

\*\*1 Windows® is a registered trademark of Microsoft Corporation.

\_\_\_\_

## Error recognition:

| Marker                   | Value | Meaning                                |
|--------------------------|-------|----------------------------------------|
| NN_GenApiModuleError     | 0     | No error                               |
| (M4203)                  | 1     | Error code in NN_GenApiModuleErrorCode |
| NN_GenApiModuleErrorCode | 1     | Status information invalid             |
| W1022)                   | 20    | Call was not in a submit or spawn job  |

## A Rotary Axis is a Special Case

For a rotary axis, only the compensation values for the entries of  $0^{\circ}$  to + $60^{\circ}$  are effective, relative to the machine datum. Therefore, the datum for the nonlinear compensation must lie within the  $0^{\circ}$  to + $360^{\circ}$  range. To compensate a full circle, set the compensation value datum to the machine datum.

## Master-slave Axes are Special Cases

Separate compensation tables can be created for master axes and slave axes.

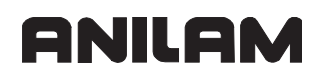

#### Override

The following topics are described:

- Override Devices
- Compensation for Potentiometers
- Override Functions

#### **Override Devices**

| Settings in the configuration editor: |  |  |
|---------------------------------------|--|--|
| System                                |  |  |
| PLC                                   |  |  |
| CfgPlcOverrideDev                     |  |  |
| Key for override device               |  |  |
| source                                |  |  |
| mode                                  |  |  |
| values                                |  |  |

The control supports the following override devices:

- · Up to two potentiometers
- Group of keys (You can use two machine operating keys for setting the override value.)

The input values of the override devices (potentiometer setting or key input) are evaluated as follows:

- DISCRETE: The control converts the input values into a maximum of 64 discrete override values.
- LINEAR: The control interpolates the input values linearly between the minimum and maximum override value.
- CURVE: The control uses a curve to convert the lower input values into override values. In this way you can achieve a finer resolution of the lower override values. Higher input values are again interpolated linearly.

Define the override devices as follows:

- Define the override device in MP\_source.
- In MP\_mode, define the evaluation of the override input.
- In MP\_values, define the discrete override values or the interpolation points of the curve.

# **CNC Technical Manual**

P/N 627787-21 - Machine Integration

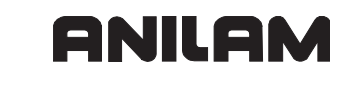

| MP_source             |                                                                                                    |
|-----------------------|----------------------------------------------------------------------------------------------------|
| Format:<br>Selection: | Selection of configurable source for override values<br>Pull-down selection menu                                                                                                    |
|                       | [ OVR1 ]<br>Potentiometer 1<br>[ OVR2 ]<br>Potentiometer 2<br>[ KEY ]                                                                                                    |
| MD mode               | Group of keys                                                                                                    |
| Format:<br>Selection: | Evaluation of override values<br>Pull-down selection menu                                                                                                    |
|                       | [DISCRETE]<br>The key inputs or potentiometer settings are converted in up to 25 discrete<br>override values from MP_values.                                                                                                    |
|                       | The input values of the override device are interpolated linearly between the minimum and maximum override value.                                                                                                    |
|                       | The input values of the override device is converted using the curve defined in MP_values. You define the curve with up to 64 interpolation points in MP_values. The input values of the override device are again interpolated linearly above the last interpolation point specified.                                                                                                    |
|                       | If no curve is defined in MP_values, the control uses a standard curve.                                                                                                    |
| MP_values             |                                                                                                    |
| Format:<br>Input:     | Discrete values or interpolation points for curve<br>Array [0–63]<br>0.000 to 200.000 [%]<br>The meaning of the parameter depends on MP_mode:<br><b>MP_mode=DISCRETE:</b> Enter override values for a maximum of 64 key<br>inputs or potentiometer settings.<br><b>MP_mode=LINEAR:</b> MP_values has no function.<br><b>MP_mode=CURVE:</b> Define a curve with up to 64 interpolation points. The<br>override values are taken from the curve. Linear interpolation is again<br>effective above the last interpolation point specified. |
|                       |                                                                                                    |

#### **Compensation for Potentiometers**

| Settings in the configuration editor: |  |
|---------------------------------------|--|
| System                                |  |
| PLC                                   |  |
| CfgPlcPeriphery                       |  |
| overrideFullRatio                     |  |
| overrideDelta                         |  |
| overrideIntegDelta                    |  |

MP\_overrideFullRatio allows you to compensate voltage losses.

MP\_overrideFullRatio

|          | Compensation for cable losses of the override potentiometer |
|----------|-------------------------------------------------------------|
| Format:  | Numerical value                                             |
| Input:   | 0.5000 to 1.0000                                            |
| Default: | 0.98                                                        |

Use **MP\_overrideDelta** and **MP\_overrideIntegDelta** to influence the sensitivity of the override potentiometers. **MP\_overrideDelta** suppresses short-term fluctuations and **MP\_overrideIntegDelta** compensates the signal drift.

#### MP\_overrideDelta

|          | Compensation for thermal noise in override potentiometer |
|----------|----------------------------------------------------------|
| Format:  | Numerical value                                          |
| Input:   | 0.00010 to 0.10000                                       |
| Default: | 0.0005                                                   |

MP\_overrideIntegDelta

Compensation for thermal noise in override potentiometer

Format: Numerical value

Default: 0.025

## **Override Functions**

| Settings in the configuration editor: |  |  |
|---------------------------------------|--|--|
| System                                |  |  |
| PLC                                   |  |  |
| CfgPlcOverrideS                       |  |  |
| Key name of spindle                   |  |  |
| minimal                               |  |  |
| maximal                               |  |  |
| source                                |  |  |

The following topics are described:

- Speed Override
- Feedrate Override
- Rapid Traverse Override

#### **Speed Override**

In the parameter object **CfgPlcOverrideS**, create a parameter block for each spindle to which a spindle speed override is to apply.

#### MP\_minimal

|          | Minimum value for override |
|----------|----------------------------|
| Format:  | Numerical value            |
| Input:   | 0.000 to 100.000 [%]       |
| Default: | 0                          |

## MP\_maximal

|          | Maximum value for override |
|----------|----------------------------|
| Format:  | Numerical value            |
| Input:   | 0.000 to 200.000 [%]       |
| Default: | 150                        |

#### MP\_source

|         | Source for override values                          |
|---------|-----------------------------------------------------|
| Format: | String                                              |
| Input:  | String of max. 16 characters                        |
|         | Key name for override device from CfgPlcOverrideDev |

The percentage adjusted with the spindle speed override is entered by the NC in **NN\_SpiOverrideInput** and **PP\_SpiOverride.** 

You can change the percentage through the PLC:

• Enter the desired percentage in **PP\_SpiOverride.** The NC immediately takes over the new value.

| PLC operand                                             | Туре |
|---------------------------------------------------------|------|
| NN_SpiOverrideInput<br>Speed override entered [%]       | D    |
| PP_SpiOverride<br>Speed override entered by the PLC [%] | D    |
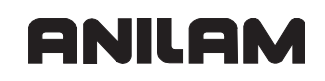

## Feedrate Override

In the channel-sensitive parameter object **CfgPlcOverrideF**, create a parameter block for each machining channel (slide) to which a feed rate override is to apply.

#### MP\_minimal Minimum value for override

Format:Numerical valueInput:0 to 100 [%]Default:0

## MP\_maximal

|          | Maximum value for override                                                                        |
|----------|---------------------------------------------------------------------------------------------------|
| Format:  | Numerical value                                                                                   |
| Input:   | 0 to 200 [%]                                                                                      |
| Default: | 150                                                                                               |
|          |                                                                                                   |
| MP_sourc | e                                                                                                 |
|          | Source for override values                                                                        |
| Format:  | String                                                                                            |
| Input:   | Key name for override device from CfgPlcOverrideDev                                               |
| Note: T  | he feed rate override also applies to rapid traverse if the rapid traverse verride is not active. |

The percentage adjusted with the feed rate override is entered by the NC in **NN\_ChnFeedOverrideInput** and **PP\_ChnFeedOverride.** 

You can change the percentage through the PLC:

• Enter the desired percentage in **PP\_ChnFeedOverride**. The NC immediately uses the new value.

| PLC operand                                                 | Туре |
|-------------------------------------------------------------|------|
| NN_ChnFeedOverrideInput<br>Feed rate override entered [%]   | D    |
| PP_ChnFeedOverride<br>Feed rate override entered by PLC [%] | D    |

## Rapid Traverse Override

| Settings in the configuration editor: |  |
|---------------------------------------|--|
| NCchannel                             |  |
| ChannelSettings                       |  |
| Key for channel                       |  |
| CfgPlcOverrideR                       |  |
| minimal                               |  |
| maximal                               |  |
| source                                |  |

In the channel-sensitive parameter object **CfgPlcOverrideR**, create a parameter block for each machining channel (slide) to which a rapid traverse override is to apply.

## MP\_minimal

|          | Minimum value for override |
|----------|----------------------------|
| Format:  | Numerical value            |
| Input:   | 0 to 100 [%]               |
| Default: | 0                          |

## MP\_maximal

|          | Maximum value for override |
|----------|----------------------------|
| Format:  | Numerical value            |
| Input:   | 0 to 200 [%]               |
| Default: | 150                        |
|          |                            |
|          |                            |

# MP\_source

|         | Source for override values                          |
|---------|-----------------------------------------------------|
| Format: | String                                              |
| Input:  | Key name for override device from CfgPlcOverrideDev |

You can change the percentage through the PLC:

• Enter the desired percentage in **PP\_ChnRapidFeedOverride**. The NC immediately uses the new value.

| PLC operand                                                               | Туре |
|---------------------------------------------------------------------------|------|
| NN_ChnRapidFeedOverrideInput<br>Rapid traverse override defined [%]       | D    |
| PP_ChnRapidFeedOverride<br>Rapid traverse override entered by the PLC [%] | D    |

# PLC Inputs/Outputs

The MC 400 provides you with switching inputs/outputs for the PLC. If the available number of I/O is not enough, you can add up to two IEB 404 (I/O Exp Base Module, 4-Slots) PLC input/output units.

|                                    | MC 400            |     |     |
|------------------------------------|-------------------|-----|-----|
|                                    | X8                | X41 | X42 |
| Switching inputs 24 Vdc            | -                 | -   | 56  |
| Switching outputs 24 Vdc           | -                 | 31  | _   |
| Analog nominal value outputs 10 V– | 12 <sup>a</sup> ) | -   | _   |
| Control-is-ready output            | _                 | 2   | _   |
| Control-is-ready input             | 1                 | -   | 2   |

a. You need one analog output for each analog axis.

|                               | IEB 404 PLC Input/ | Output Unit |
|-------------------------------|--------------------|-------------|
|                               | IEM 16-8           | IEM 4-4A    |
| Switching inputs 24 Vdc       | 16                 | -           |
| Switching outputs 24 Vdc      | 8                  | -           |
| Analog inputs 10 Vdc          | -                  | 4           |
| Inputs for Pt 100 thermistors | -                  | 4           |
| Analog outputs 10 Vdc         | -                  | -           |
| Control-is-ready output       | (1)                | -           |
| Control-is-ready input        | -                  | -           |

To interrogate and set the inputs and outputs of the PLC I/O unit, you need PLC modules.

The following topics are described:

- Diagnosis of the Programmable Logic (PL)
- 24 VDC Switching Input/Outputs
- Analog Inputs
- Analog Outputs

# Diagnosis of the Programmable Logic (PL)

The following topics are described:

- Module 9007 Read the diagnostic information of a PLC input/output unit
- Module 9137 Read diagnostic information of the IEB 404
- Module 9139 Monitoring functions for the IEB 404 PLC input/output units

# Module 9007 Read the diagnostic information of a PLC input/output unit

The module provides diagnostic information about the IEB 404. To save computing time, refrain from continuously calling this module.

Call:

| B/W/D/K | <>Number of the PLB 510 basic module (0 to 3)> |
|---------|------------------------------------------------|
| B/W/D/K | <>Number of the information>                   |
|         | 0: Reserved                                    |
|         | 1: Reserved                                    |
|         | 2: Reserved                                    |
|         | 3: Total number of IEB 404 on this MC          |
|         | 4: Reserved                                    |
|         | 5: Reserved                                    |
| 9007    |                                                |
| B/W/D/K | <>Diagnostic information>                      |
|         | 0 to 4: Number of IEB 404                      |
|         | B/W/D/K<br>B/W/D/K<br>9007<br>B/W/D/K          |

| Marker                   | Value | Meaning                                                                                  |
|--------------------------|-------|------------------------------------------------------------------------------------------|
| NN_GenApiModuleError     | 0     | Diagnostic information was read                                                          |
|                          | 1     | Error code in NN_GenApiModuleErrorCode                                                   |
| NN_GenApiModuleErrorCode | 1     | Invalid code                                                                             |
|                          | 2     | Invalid PL module                                                                        |
|                          | 24    | Module was called in a spawn job or submit job                                           |
|                          | 51    | Diagnostic function cannot be read because<br>IEB 404 system is running in modular mode. |

# Module 9137 Read diagnostic information of the IEB 404

The module provides diagnostic information about the IEB 404. To save computing time, refrain from continuously calling this module.

| Call:                   |                               |                                                                                                    |
|-------------------------|-------------------------------|----------------------------------------------------------------------------------------------------|
| Call:<br>PS<br>PS<br>PS | B/W/D/K<br>B/W/D/K<br>B/W/D/K | <>Number of the PLB 510 basic module (0 to 3)><br><>Number of the socket (0 to 3)><br><>Number of the information><br>0: Possible mode of operation (PL modular mode)<br>1: Active mode of operation<br>2: Reserved<br>3: Reserved<br>4: Basic module code<br>5: Status of the basis module          |
|                         |                               | <ul> <li>6: Module model in the socket</li> <li>7: Reserved</li> <li>8: Reserved</li> <li>9: Status of the module in the socket</li> <li>10: Logical status of the outputs of a IEM 16-8</li> <li>11: Short-circuit of the outputs of a IEM 16-8</li> <li>12: Number of connected IEB 404</li> </ul> |
| СМ                      | 9137                          |                                                                                                    |
| PL                      | W/D                           | <>Diagnosis information><br>Information no. 0:<br>0: "IEB 404" operating mode not possible<br>operating mode, without new functions of the IEB 404<br>1: "IEB 404" operating mode possible<br>Information no. 1:<br>0: "PL 4xxB" operating mode active (without new<br>functions of the IEB 404      |
|                         |                               | 1: "IEB 404" operating mode active<br>Information no. 2:<br>0: No PLB 510                                                                                                    |
|                         |                               | 1: PLB 510                                                                                                    |
|                         |                               | Information no. 3:<br>0–15: Hardware version                                                                                                    |
|                         |                               | Information no. 4:<br>0–15: Hardware code                                                                                                    |
|                         |                               | Information no. 5:<br>Bit 0=1: Power supply of the PLB 510 is OK<br>Bits 1 to 15: Reserved                                                                                                    |
|                         |                               | Information no. 6:<br>0: No module in the slot                                                                                                    |

# **CNC Technical Manual**

P/N 627787-21 - Machine Integration

2: IEM 16-8 3: IEM 4-4A in the slot Information no. 7: 0–15: Hardware version (identifies the function status of the module) Information no. 8: 0-15: Hardware code (identifies a hardware change state) Information no. 9: IEM 16-8 (module type 2): Bit 0=1: Power supply outputs 0 to 3 are OK Bit 1=1: Power supply outputs 4 to 7 are OK Bit 2=1: Short circuit at an output Bit 3 = 1: No load at least one output (< 300 mA) Bits 4 to 6: No meaning Bit 7=1: Output 7 is a programmable output (otherwise "control is ready") Bits 8 to 31: No meaning IEM 4-4A (module type 3): Bit 0=1: Power supply of the inputs is OK Bits 1 to 31: No meaning Information no. 10: Bit 0: Status of output 0 (IEM 16-8) to Bit 7: Status of output 7 (IEM 16-8) Information no. 11: Bit 0: Short circuit at output 0 (IEM 16-8) to Bit 7: Short circuit at output 7 (IEM 16-8) Bit 8: No load (< 300 mA) at output 0 (IEM 16-8) to Bit 15: No load (< 300 mA) at output 7 (IEM 16-8)

| Marker                   | Value | Meaning                                                                                                    |
|--------------------------|-------|----------------------------------------------------------------------------------------------------|
| NN_GenApiModuleError     | 0     | Diagnostic information was read                                                                                                    |
|                          | 1     | Error code in NN_GenApiModuleErrorCode                                                                                                    |
| NN_GenApiModuleErrorCode | 1     | Invalid code                                                                                                    |
|                          | 2     | Invalid basic module number or slot number                                                                                                |
|                          | 24    | Module was called in a spawn job or submit job                                                                                            |
|                          | 51    | Function not possible since no IEB 404 system<br>is connected or the I/O module type is incorrect<br>for the desired type of information. |

## Explanations:

- **Hardware version** identifies the function status of the module. When a function that affects the software is changed, the code number identifying the version is increased by one. Modules with low version numbers cannot be replaced by modules with higher version numbers.
- Hardware code identifies the hardware change state. The hardware changes do not affect the functions. It is not necessary to take the hardware code into account when a module is replaced.
- Short circuit: Short circuit codes (both the group signal as well as the output-specific messages) are modal. They are indicated by the error LED on the I/O module. In the event of a short circuit, the affected output is automatically reset. With Module 9139 you can withdraw the short-circuit code and then drive the output again.
- **No-load operation:** The limit values for no-load detection are 20 mA (minimum) and 300 mA (maximum).

#### Module 9139 Monitoring functions for the IEB 404 PLC input/output units

The short circuit of an output of the IEM 16-8 is shown by an LED and the output is reset. Short-circuit monitoring remains in place, and must therefore be reset with Module 9139.

To save computing time, refrain from repeatedly calling this module.

Call:

| PS |  |
|----|--|
|    |  |

- <>Function>
- 0: Reserved
- 1: Reserved
- 2: Reset short-circuit monitoring

CM 9139

B/W/D/K

| Marker                   | Value | Meaning                                        |
|--------------------------|-------|------------------------------------------------|
| NN_GenApiModuleError     | 0     | Short-circuit monitoring was reset             |
|                          | 1     | Error code in NN_GenApiModuleErrorCode         |
| NN_GenApiModuleErrorCode | 1     | Invalid code                                   |
|                          | 2     | Invalid basic module number or slot number     |
|                          | 24    | Module was called in a spawn job or submit job |
|                          | 51    | Function not possible or not a IEB 404         |

## 24 VDC Switching Input/Outputs

In PLC addresses you can find the current conditions of the switching inputs and outputs.

For the current states of the inputs/outputs of the PLC:

- Read all inputs with Module 9002.
- Update all outputs with Module 9005.
- With Module 9004 you can evaluate the rising or falling edge of the PLC inputs.

**Note:** Before the PLC program is converted, the PLC outputs are reset. In addition, the memory of the PLC outputs is reset. During a loss of power (power fail), the control tries to reset the PLC outputs.

The following topics are described:

- Module 9002 Read the inputs of a PLC input/output unit
- Module 9005 Set the outputs of PLC input/output unit
- Module 9004 Read the edges of PLC inputs

#### Module 9002 Read the inputs of a PLC input/output unit

The module downloads the current states of the PLC input/output unit. In the PLC addresses (process image) you can read the current states of the PLC input/output unit. The contents of the PLC addresses remain unchanged until you call this module again.

For the IEB 404, inputs of empty sockets are not read.

The program can be called only in the cyclic PLC program.

Call:

| PS | B/W/D/K | <>Number of the PLB 510 basic module (0 to 3)> |
|----|---------|------------------------------------------------|
| СМ | 9002    |                                                |

| Marker                   | Value | Meaning                                        |
|--------------------------|-------|------------------------------------------------|
| NN_GenApiModuleError     | 0     | Inputs were read                               |
|                          | 1     | Error code in NN_GenApiModuleErrorCode         |
| NN_GenApiModuleErrorCode | 2     | Invalid PL number                              |
|                          | 24    | Module was called in a spawn job or submit job |

## Module 9005 Set the outputs of PLC input/output unit

The module overwrites the outputs of the PLC input/output unit with the values from the PLC addresses. The outputs are set or reset immediately at the time of module execution and remain in their condition until they are set or reset again by this module.

For the IEB 404, the outputs of empty sockets are not overwritten with values from the PLC addresses.

The program can be called only in the cyclic PLC program.

| Call: |         |                                                |
|-------|---------|------------------------------------------------|
| PS    | B/W/D/K | <>Number of the PLB 510 basic module (0 to 3)> |
| СМ    | 9005    |                                                |

#### Error code:

| Marker                   | Value | Meaning                                        |
|--------------------------|-------|------------------------------------------------|
| NN_GenApiModuleError     | 0     | Outputs were set                               |
|                          | 1     | Error code in NN_GenApiModuleErrorCode         |
| NN_GenApiModuleErrorCode | 2     | Invalid PL number                              |
|                          | 24    | Module was called in a spawn job or submit job |

## Module 9004 Read the edges of PLC inputs

The module sets, upon falling or rising edges of the PLC inputs, specified end markers or bits in the specified byte range. Changes in the inputs are recognized only if a change also occurs in the PLC addresses (see Module 9002).

Ensure that the specified edge markers or edge bytes are in an unoccupied area. The edge bytes are written beginning with the least significant bit. Superfluous bits are erased.

| Call: |         |                                                 |
|-------|---------|-------------------------------------------------|
| PS    | B/W/D/K | <>Number of the first PLC input>                |
| PS    | B/W/D/K | <>Number of the first edge marker or edge byte> |
| PS    | B/W/D/K | <>Number of PLC inputs>                         |
| PS    | B/W/D/K | <>Edge evaluation>                              |
|       |         | 0: Rising edge. Entry in edge marker            |
|       |         | 1: Falling edge. Entry in edge marker           |
|       |         | 2: Rising edge. Entry in edge byte              |
|       |         | 3: Falling edge. Entry in edge byte             |
| СМ    | 9004    |                                                 |

| Marker               | Value | Meaning                    |
|----------------------|-------|----------------------------|
| NN_GenApiModuleError | 0     | Outputs were set           |
|                      | 1     | Invalid transfer parameter |

# ANILAM

## Analog Inputs

| Settings in the configuration editor: |   |
|---------------------------------------|---|
| System                                |   |
| PLC                                   | 1 |
| CfgPlcPeriphery<br>pt100Discrete      | l |

The following topic is described:

## • Transferring the Analog Inputs of the IEB 404

# Transferring the Analog Inputs of the IEB 404 Module 9138 Read analog input of the IEB 404

The module transfers the current value of the given analog input of the PLB 510.

| Value range ±10 Vdc input: | -10 V to +10 V, at a resolution of 0.01 V |
|----------------------------|-------------------------------------------|
| Value range Pt 100 input:  | 0 to 100 °C, at a resolution of 0.01 °C   |

To save computing time, refrain from repeatedly calling this module. The module can only be called in the cyclic PLC program.

Call:

| PS | B/W/D/K | <>Number of the PLB 510 basic module (0 to 3)>                                 |
|----|---------|--------------------------------------------------------------------------------|
| PS | B/W/D/K | <>Number of the socket (0 to 3)>                                               |
| PS | B/W/D/K | <>Number of the analog input (0 to 7)>                                         |
| СМ | 9138    |                                                                                |
| PL | B/W     | <>Analog value>                                                                |
|    |         | Analog inputs 0 to 3: Natural number ( $-1$ 000 to +1 000) in steps of 0.01 °C |
|    |         | Analog inputs 4 to 7: Natural number (0 to 10 000) in steps of 0.01 °C         |

| Marker                   | Value | Meaning                                                          |
|--------------------------|-------|------------------------------------------------------------------|
| NN_GenApiModuleError     | 0     | Input was read                                                   |
|                          | 1     | Error code in NN_GenApiModuleErrorCode                           |
| NN_GenApiModuleErrorCode | 2     | Invalid basic module number or slot number                       |
|                          | 24    | Module was called in a spawn job or submit job                   |
|                          | 51    | Function not possible or not a IEB 404 or IEM 4-4A analog module |

In MP\_pt100Discrete, you define whether the values of the Pt 100 inputs are transferred immediately or with a change rate of 1 K/s. The disadvantage of transfer with a change rate of 1 K/s is that at high change rates it may take some time until the correct temperature has been transferred. For example, it would take 30 seconds to correctly read a temperature change of 30 K. An advantage of this, however, is a low sensitivity to disturbance: the temperature display will not jump back and forth between two values:

- If you wish to transfer the values of the Pt 100 inputs immediately, set MP\_pt100Discrete=True.
- If you wish to work with a change rate of 1 K/s, set MP\_pt100Discrete=False.

## MP\_pt100Discrete

|            | Transfer of PT100 values   |
|------------|----------------------------|
| Format:    | Pull-down selection menu   |
| Selection: |                            |
|            | [ True ]                   |
|            | Transfer value immediately |
|            | [False]                    |

True

Transfer value at 1 K/s

Default:

## CNC Technical Manual

P/N 627787-21 - Machine Integration

## Analog Outputs

You can drive analog outputs 1 to 12 at sockets X8 and X9.

**Note:** Every analog axis or analog spindle needs an analog output. These outputs are no longer available to the PLC.

The following topic is described:

Module 9130 Output analog voltage

## Module 9130 Output analog voltage

The module places an analog voltage on an analog output. The voltage is output with a slight delay after the end of the PLC scan.

Call the module only once for each output per PLC scan!

Format: 1 mV

Voltages greater than +10 V or less than –10 V are limited to the respective maximum value.

|      | • |
|------|---|
| Udii |   |
|      | - |

| PS | B/W/D/K | <>Number of the analog output><br>1 to 6: Analog outputs 1 to 6 (X8) |
|----|---------|----------------------------------------------------------------------|
| PS | B/W/D/K | <>Analog voltage in mV>                                              |
| СМ | 9130    |                                                                      |

| Marker                   | Value | Meaning                                |
|--------------------------|-------|----------------------------------------|
| NN_GenApiModuleError     | 0     | Analog voltage was output              |
|                          | 1     | Error code in NN_GenApiModuleErrorCode |
| NN_GenApiModuleErrorCode | 1     | Invalid analog output                  |
|                          | 2     | Disabled analog output                 |

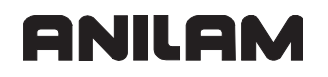

## **Incremental Jog Positioning**

- The "incremental jog positioning" function is switched on and off with the **INCREMENT OFF/ON** soft key.
- To position with incremental jog, press the axis-direction keys (PP\_AxTraversePos/ PP\_AxTraverseNeg).

With marker NN\_OmgJogIncrement you can interrogate the current state (see "Modes of Operation").

Use Module 9036 (function 10) to limit the jog increment.

You can ascertain the current jog increment with Module 9035 (function 26).

With Module 9186 you can switch the incremental jog function on and off through the PLC (see "Module 9186 Call a soft-key function").

The following topics are described:

- Module 9036 Write NC status information
- Module 9035 Read NC status information

# Module 9036 Write NC status information

The module modifies status information from the NC. The status information to be modified is transferred by function number.

Call parameter:

| Number of the function | Function                         | Value                                                                                                    |
|------------------------|----------------------------------|----------------------------------------------------------------------------------------------------|
| 10                     | Limit value for<br>jog increment | 0.0001–50 mm or<br>–1: Cancel the limiting<br>2: New jog increment = minimum (programmed jog<br>increment, previous limit value), and cancel limitation |

Call:

| PS | B/W/D/K | <number function="" of="" the=""></number> |
|----|---------|--------------------------------------------|
| PS | B/W/D/K | <value be="" to="" written=""></value>     |
| СМ | 9036    |                                            |
| PL | B/W/D   | <error code=""></error>                    |
|    |         | 0: Status written                          |
|    |         |                                            |

- 1: Incorrect status code
- 2: Transferred value is out of range
- 3: Input disabled

# Error recognition:

| Marker                   | Value | Meaning                                    |
|--------------------------|-------|--------------------------------------------|
| NN_GenApiModuleError     | 0     | Status information was written             |
| (M4203)                  | 1     | Error code in NN_GenApiModuleErrorCode     |
| NN_GenApiModuleErrorCode | 1     | Transferred value is out of range          |
| (W1022)                  | 2     | Incorrect number of the status information |
|                          | 3     | Transferred value is out of range          |
|                          | 6     | Input disabled                             |

## Module 9035 Read NC status information

The module reads status information from the NC. The status information to be read is transferred by function number.

• The Read assigned handwheel axis function finds the axis which is assigned to the handwheel connected to connector X23 of the MC.

Call parameter:

| Number of the function |         |           | Function                            |  |  |
|------------------------|---------|-----------|-------------------------------------|--|--|
| 9                      | 9       |           | Read assigned handwheel axis        |  |  |
| Call <sup>.</sup>      |         |           |                                     |  |  |
| PS                     | B/W/D/K | <>N       | lumber of the function>             |  |  |
| СМ                     | 9035    |           |                                     |  |  |
| PL                     | B/W/D   | <>J       | og increment>                       |  |  |
|                        |         | -1:       | None or more than one axis assigned |  |  |
|                        |         | 0: X axis |                                     |  |  |
|                        |         | 1: Y      | í axis                              |  |  |
|                        |         | 2: Z      | axis                                |  |  |
|                        |         | 3: I\     | / axis                              |  |  |
|                        |         | 4: V      | ' axis                              |  |  |
|                        |         | 5: V      | 'I axis                             |  |  |
|                        |         | 6: V      | 'II axis                            |  |  |
|                        |         | etc.      |                                     |  |  |

| Marker                   | Value | Meaning                                |
|--------------------------|-------|----------------------------------------|
| NN_GenApiModuleError     | 0     | No error                               |
| (M4203)                  | 1     | Error code in NN_GenApiModuleErrorCode |
| NN_GenApiModuleErrorCode | 1     | Status information invalid             |
| (W1022)                  | 20    | Call was not in a submit or spawn job  |

## **Operating Times and System Times**

The following topics are described:

- Measuring Operating Times
- System Time

#### **Measuring Operating Times**

| Settings in the configuration editor: |  |  |
|---------------------------------------|--|--|
| System                                |  |  |
| CfgPlcOperTimes                       |  |  |
| displayPlcTimes                       |  |  |
| resetPlcTimes                         |  |  |
| resetNcTimes                          |  |  |
| textNumber                            |  |  |

The control can measure up to 11 operating times (operating hours counter) and store them in a file:

| Operating time       | Meaning                             |
|----------------------|-------------------------------------|
| TNCTIME              | Control on                          |
| MACHINETIME          | Machine on (NC operating time)      |
| PROGTIME             | Program run (NC operating time)     |
| PLCTIME0 to PLCTIME7 | Freely definable PLC operating time |

For all operating modes except **Programming** and **Test Run**:

- Press the MOD key and press the MACHINE TIME soft key.
- In MP\_resetPlcTimes, specify the PLC operating times you can reset with the code number 857282.
- In MP\_resetNcTimes, specify the NC operating times you can reset with the code number 857282.
- In MP\_displayPlcTimes, define the operating times you want to display.
- In MP\_textNumber, define the dialog messages to be displayed for the individual PLC operating times.

The time is measured in seconds and is updated every minute during the run time. When the control is switched off, no more than one minute is lost.

The NC starts and stops the NC operating hours counter (**Control on, Machine on**, and **Program run**).

PLC operating hours counters 1 to 8:

- Start with Module 9190.
- Stop with Module 9191.
- All operating times are saved during a hard-disk backup.
- Use the following modules to evaluate or change the operating times
- · Module 9190 Start the PLC operating hours counter
- Module 9191 Stop the PLC operating hours counter

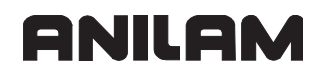

- Module 9192 Transfer the operating hours counter
- Module 9193 Set the operating hours counter
- Module 9194 Alarm when operating times are exceeded

**Note:** When measuring the operating time in the Program Run mode, the different operating mode groups are currently not distinguished.

## MP\_displayPlcTimes

|         | Display PLC operating times                      |
|---------|--------------------------------------------------|
| Format: | Numerical value                                  |
| Input:  | Binary value                                     |
|         | Bits 0 to 7 represent PLC operating times 1 to 8 |
|         | 0: Do not display                                |
|         |                                                  |

1: Display

Default: %1111111

#### MP\_resetPlcTimes

|          | Reset PLC operating times with the code number   |
|----------|--------------------------------------------------|
| Format:  | Numerical value                                  |
| Input:   | Binary value                                     |
|          | Bits 0 to 7 represent PLC operating times 1 to 8 |
|          | 0: Do not reset                                  |
|          | 1: Reset                                         |
| Default: | %0000000                                         |

#### MP\_resetNcTimes

|          | Reset NC operating times with the code number |
|----------|-----------------------------------------------|
| Format:  | Numerical value                               |
| Input:   | Binary value                                  |
| -        | Bit 0: "Control on" operating time            |
|          | Bit 1: "Control on" operating time            |
|          | Bit 2: "Program run" operating time           |
|          | 0: Do not reset                               |
|          | 1: Reset                                      |
| Default: | %000                                          |
|          |                                               |

The dialog texts for the PLC operating hours counter are defined in the text file %OEM%\plc\language\en (or languages other than English).

MP\_textNumber

Dialogs for PLC operating times

Format: Array [7]

Input: [0] corresponds to the text for PLC time 1, etc.

In the text file for PLC dialogs, indicate the line number of the dialog text (%OEM%\plc\language\en (or language other than English)).

The following topics are described:

- Module 9190 Start the PLC operating hours counter
- Module 9191 Stop the PLC operating hours counter
- Module 9192 Transfer the operating hours counter
- Module 9193 Set the operating hours counter
- Module 9194 Alarm when operating time exceeded

## Module 9190 Start the PLC operating hours counter

The module activates one or more operating hours counters. The control measures the time elapsing after activation. Use Module 9191 to cancel activation. Bits 0 to 7 of the transfer value represent the PLC operating hours counters 1 to 8. For every bit set, the associated counter is started.

Call:

| PS | B/W/D/K | <>PLC operating time>                            |
|----|---------|--------------------------------------------------|
|    |         | Bits 0 to 7 represent PLC operating times 1 to 8 |

CM 9190

| Marker               | Value | Meaning                    |
|----------------------|-------|----------------------------|
| NN_GenApiModuleError | 0     | PLC operating time started |
|                      | 1     | Incorrect parameter        |

## Module 9191 Stop the PLC operating hours counter

The module stops one or more PLC operating hours counters. The time measured by the control is saved. Bits 0 to 7 of the transfer value represent the PLC operating hours counters 1 to 8. For every bit set, the associated counter is stopped.

Call:

PS B/W/D/K <>PLC operating time> Bits 0 to 7 represent PLC operating times 1 to 8

CM 9191

Error code:

| Marker               | Value | Meaning                    |
|----------------------|-------|----------------------------|
| NN_GenApiModuleError | 0     | PLC operating time stopped |
|                      | 1     | Incorrect parameter        |

## Module 9192 Transfer the operating hours counter

The module reads the given PLC or NC operating hours counter.

The current value is transferred in seconds. If the value is greater than 2 147 483 648 (approx. 69 years), a negative number will be transferred.

Call:

| PS | B/W/D/K | <>Number of the operating time>             |
|----|---------|---------------------------------------------|
|    |         | -3: Control on                              |
|    |         | –2: Machine on                              |
|    |         | –1: Program run                             |
|    |         | 0 to 7: PLC operating hours counters 1 to 8 |
| СМ | 9192    |                                             |
| PL | B/W/D   | <>Current time [s]>                         |
|    |         | –1: Error                                   |

| Marker               | Value | Meaning                                                                         |
|----------------------|-------|---------------------------------------------------------------------------------|
| NN_GenApiModuleError | 0     | PLC operating time was read                                                     |
|                      | 1     | Incorrect transfer value, or module was not called in a spawn job or submit job |

# Module 9193 Set the operating hours counter

The module overwrites the given PLC or NC operating hours counter. The old value is lost irretrievably.

The value of the NC operating hours counters may only be changed in exceptional cases (e.g., when the control is exchanged).

The time for **Control on** cannot be overwritten.

Transfer all values greater than 2 147 483 648 (approx. 69 years), as negative numbers. Call:

| PS | B/W/D/K | <>Number of the operating time>    |
|----|---------|------------------------------------|
|    |         | –2: Machine on                     |
|    |         | –1: Program run                    |
|    |         | 0 to 7: PLC operating times 1 to 8 |
| PS | B/W/D/K | <>New time [s]>                    |
| СМ | 9193    |                                    |

| Marker               | Value | Meaning                                                                         |
|----------------------|-------|---------------------------------------------------------------------------------|
| NN_GenApiModuleError | 0     | Operating time was overwritten                                                  |
|                      | 1     | Incorrect transfer value, or module was not called in a spawn job or submit job |

## Module 9194 Alarm when operating time exceeded

The module activates a monitoring function in the NC, which sets a PLC marker when the given maximum time for a PLC or NC operating hours counter is exceeded. The marker is set the first time the maximum time is exceeded, and then cyclically once per minute.

The marker can be delayed by max. 59 s the first time it is set. All values greater than 2 147 483 648 (approx. 69 years) must be transferred as negative numbers.

If you enter the value zero as the alarm threshold, the function is deactivated.

Call only in a submit job or spawn job.

Call:

| PS          | B/W/D/K        | <>Number of the operating time> |
|-------------|----------------|---------------------------------|
|             |                | -3: Control on                  |
|             |                | -2: Machine on                  |
|             |                | –1: Program run                 |
|             | 0 to 7: PLC op | perating times 1 to 8           |
| PS          | B/W/D/K        | <>Alarm threshold [s]>          |
| PS          | B/W/D/K        | <>Number of the alarm markers>  |
| СМ          | 9194           |                                 |
| Error oodou |                |                                 |

| Marker               | Value | Meaning                                                                         |
|----------------------|-------|---------------------------------------------------------------------------------|
| NN_GenApiModuleError | 0     | Alarm function activated                                                        |
|                      | 1     | Incorrect transfer value, or module was not called in a spawn job or submit job |

## System Time

| Settings in the configuration editor: |  |
|---------------------------------------|--|
| System                                |  |
| CfgSystemTime                         |  |
| offsetToUTC                           |  |

System time management varies depending on the control system:

- · Single-processor systems internally operate with UNIX system time. This is the number of seconds since 0:00 hours on January 1, 1970. The parameter MP offsetToUTC defines the time difference between Universal Time (Greenwich time) and local time. It is the user's task to adjust between Daylight Saving Time and Standard Time. Daylight Saving Time or Standard Time can be set in MP offsetToUTC.
- For dual-processor systems, the Windows operating system provides the system time. Windows®\*\*1 automatically adjusts for Daylight Saving Time or Standard Time.

Use the following modules to transfer the system time:

- Module 9195 Transfer the real-time clock (UNIX system time)
- Module 9055 Convert time (binary) to formatted string (and consider MP\_offsetToUTC)
- Single-processor systems: In MP\_offsetToUTC, define the time difference between Universal Time and local time, taking into account Daylight Saving Time or Standard Time.

Dual-processor systems: Set MP offsetToUTC=0.

MP offsetToUTC

|                      | Time difference to universal time        |
|----------------------|------------------------------------------|
| Format:              | Numerical value                          |
| Input:               | -23 to +23 [hours]                       |
|                      | 0: Universal Time (Greenwich Mean Time)  |
|                      | 1: Central European Time (CET)           |
|                      | 2: Central European Daylight Time (CEDT) |
| Default <sup>.</sup> | 1                                        |

Default:

The following topics are described:

- Module 9195 Transfer the real-time clock
- Module 9055 Convert time (binary) to formatted string

<sup>\*\*1</sup> Windows® is a registered trademark of Microsoft Corporation.

## Module 9195 Transfer the real-time clock

The module reads the time of the real-time clock. A double word is returned, which contains the number of seconds accumulated since 0:00 hours on January 1, 1970 (UNIX system time).

Call:

| •••• |      |                                                        |
|------|------|--------------------------------------------------------|
| CM   | 9195 |                                                        |
| PL   | D    | <>System time>                                         |
|      |      | Number of seconds since 0:00 hours on January 1, 1970. |

## Module 9055 Convert time (binary) to formatted string

The module provides the date and time (local time) in an ASCII string with configurable format.

The module converts the binary UNIX system time (number of seconds since 0:00 hours on January 1, 1970) to an ASCII string, taking into account the time difference between local time and Universal Time (Greenwich time) defined in MP offsetToUTC.

Call:

| PS           | B/W/D/K        | <>System time>                  |
|--------------|----------------|---------------------------------|
| Number of se | econds since ( | 0:00 hours on January 1, 1970.  |
| PS           | B/W/D/K        | <>String number for the result> |
| PS           | B/W/D/K        | <>Format>                       |
|              |                | 0: DD.MM.YYYY hh:mm:ss          |
|              |                | 1: D.MM.YYYY h:mm:ss            |
|              |                | 2: D.MM.YYYY h:mm               |
|              |                | 3: D.MM.YY h:mm                 |
|              |                | 4: YYYY-MM-DD- hh:mm:ss         |
|              |                | 5: YYYY-MM-DD- hh:mm            |
|              |                | 6: YYYY-MM-DD h:mm              |
|              |                | 7: YY-MM-DD- h:mm               |
|              |                | 8: DD.MM.YYYY                   |
|              |                | 9: D.MM.YYYY                    |
|              |                | 10: D.MM.YY                     |
|              |                | 11: YYYY-MM-DD                  |
|              |                | 12: YY-MM-DD                    |
|              |                | 13: hh:mm:ss                    |
|              |                | 14: h:mm:ss                     |
|              |                | 15: h:mm                        |
| СМ           | 9055           |                                 |

СМ

| Marker               | Value | Meaning                  |
|----------------------|-------|--------------------------|
| NN_GenApiModuleError | 0     | String was created       |
|                      | 1     | Incorrect transfer value |

#### **Tool Changer**

You control the tool changer through PLC outputs.

If the tool changer is to be driven by controlled axes, use PLC axes see "Section 5, Controlling Axes by PLC (PLC Axes)". You can also control the tool changer through proximity switches:

• Save the information about the tool in the tool table and the information about the tool changer in the pocket table.

The following topic is described:

• Tool and Pocket Number

#### **Tool and Pocket Number**

You can edit the tool table in the machining modes of operation:

#### • Press the **TOOL TABLE** soft key.

From the tool table you can call the pocket table (see the <u>6000I CNC User's Manual</u>, P/N 627785-2X):

#### • Press the **POCKET TABLE** soft key.

Usually, the current tool table is TOOL.T, the pocket table is TOOL\_P.TCH. Both files are saved in the root directory TNC:\TABLE\.

Definition of the tool and pocket table:

- In the machine configuration, you define the columns to be contained in the tool table and pocket table. You also define the sequence in which the columns are to be displayed in the tables.
- Example of tool table: First, you define the table columns to be contained in the tool table.
- In the machine configuration, you define the names and properties of each individual table column. Under

#### System/TableSettings/Columns/T.

...every column of the tool table is displayed as a separate subfolder. The name of the subfolder determines the column name. It is preceded by the file extension (.T) followed by a period.

| Settings in the config                   | uration editor:                                                                                                    |  |
|------------------------------------------|----------------------------------------------------------------------------------------------------|--|
| System<br>TableSettings<br>Columns<br>T. | T.ANGLE<br>CfgColumnDescription<br>CfgColumnText<br>T.CUR_TIME<br>CfgColumnDescription<br>CfgColumnText<br>T.CUT<br>CfgColumnDescription<br>CfgColumnText |  |
|                                          |                                                                                                    |  |

 Then you have to define the sequence in which the individual table columns you have created should display in the tool table. You define the settings in: System/TableSettings/CfgTableProperties/T/columnKeys.

| Settings in the configuration editor: |  |
|---------------------------------------|--|
| System                                |  |
| TableSettings                         |  |
| CfgTableProperties                    |  |
| Т                                     |  |
| columnKeys                            |  |
| T.T                                   |  |
| T.NAME                                |  |
| T.L                                   |  |
| T.R                                   |  |
| T.R                                   |  |
|                                       |  |
|                                       |  |
| ·                                     |  |
| primaryKey                            |  |

• The machine parameter **MP\_primaryKey** indicates the primary key of the table. The data is sorted in ascending order according to the column specified here. Here, you must enter T.T for the tool table (for column "T", tool number).

The PLC chapter "Section 7, Tables" describes in detail how you can configure tables, add or remove columns, and define the names and sequence of columns.

The following topics are described:

- Elements of the Tool Table
- Elements of the Pocket Table

## **Elements of the Tool Table**

In the basic configuration of the control (factory default setting), the tool table contains the following columns:

| Column name | Meaning                                      | Column<br>width |
|-------------|----------------------------------------------|-----------------|
| Т           | Tool number                                  | 8               |
| NAME        | 16-character alphanumeric tool name          | 16              |
| L           | Tool length                                  | 12              |
| R           | Tool radius                                  | 12              |
| R2          | Tool radius 2 for toroidal cutter            | 12              |
| DL          | Oversize in tool length                      | 9               |
| DR          | Oversize in tool radius                      | 9               |
| DR2         | Oversize in tool radius 2                    | 9               |
| TL          | Locked tool?                                 | 3               |
| RT          | Replacement tool                             | 8               |
| TIME1       | Maximum tool age                             | 6               |
| TIME2       | Maximum tool age TOOL CALL                   | 6               |
| CUR_TIME    | Current tool age                             | 9               |
| TYPE        | Tool type (MILL=cutter/DRILL=drill)          | 5               |
| DOC         | Comment on the tool                          | 16              |
| PLC         | Additional information for PLC (Module 9093) | 10              |
| LCUTS       | Tooth length                                 | 12              |
| ANGLE       | Plunge angle                                 | 8               |
| CUT         | Number of tool teeth                         | 4               |
| LTOL        | Wear tolerance for tool length               | 7               |
| RTOL        | Wear tolerance for tool radius               | 7               |
| DIRECT      | Cutting direction of the tool                | 7               |
| R–OFFS      | Tool offset: Radius                          | 12              |
| L-OFFS      | Tool offset: Length                          | 12              |
| LBREAK      | Breakage tolerance for tool length           | 7               |
| RBREAK      | Breakage tolerance for tool radius           | 7               |
| LIFTOFF     | Retract tool                                 | 8               |

## **Elements of the Pocket Table**

In the basic configuration of the control (factory default setting), the pocket table contains the following columns:

| Column name | Meaning       | Column<br>width |
|-------------|---------------|-----------------|
| Р           | Pocket number | 8               |
| Т           | Tool number   | 8               |
| TNAME       | Tool name     | 16              |
| ST          | Special tool  | 3               |
| F           | Fixed pocket  | 3               |
| L           | Pocket locked | 3               |
| PLC         | PLC status    | 10              |

With Modules 9092, 9093, 9094, and 9096 you can read the tool and pocket tables and overwrite them.

If an input field is open in the editor at the time the modules are called, this field is closed automatically.

In the status display, press the **STATUS TOOL** soft key to display the active tool data.

The following topics are described:

- Module 9092 Search for an entry in the tables selected for execution (.T/.D/.TCH)
- Module 9093 Read data from tables selected for program (.T/.D/.TCH)
- Module 9094 Write data into a tool and datum table
- Module 9096 Delete a line in the tool table
- Special Tools
- Tool Life, Replacement Tool
- Indexed Tools

## Module 9092 Search for an entry in the tables selected for execution (.T/.D/.TCH)

Prerequisite for table: M status must be set.

The entry or value sought is given as a natural number, shifted by the number of decimal places that can be entered.

As return code the function replies with the number of the line in which the value was found.

It is possible, for example, to look for the vacant pocket (corresponds to T0) in the pocket table.

If you wish to look for more occurrences of the same value, you must enter the line number of the last occurrence plus one as the starting line.

Call:

| oun. |         |                                                          |
|------|---------|----------------------------------------------------------|
| PS   | B/W/D/K | <>File type>                                             |
|      |         | 0: *.T file (tool table)                                 |
|      |         | 1: *.D file (datum table)                                |
|      |         | 2: *.TCH file (pocket table)                             |
| PS   | B/W/D/K | <>Element value>                                         |
| PS   | B/W/D/K | <>Element number>                                        |
|      |         | *.T file                                                 |
|      |         | 0: Tool length (L)                                       |
|      |         | 1: Tool radius (R)                                       |
|      |         | 2: Reserved                                              |
|      |         | 3: Replacement tool (RT); (-1= not defined)              |
|      |         | 4: Reserved                                              |
|      |         | 5: TIME 1                                                |
|      |         | 6: TIME 2                                                |
|      |         | 7: CURRENT TIME                                          |
|      |         | 8: Tool radius 2 (R2)                                    |
|      |         | 9: Oversize for tool length (DL)                         |
|      |         | 10: Oversize for tool radius (DR)                        |
|      |         | 11: Oversize for tool radius 2 (DR2)                     |
|      |         | 12: Tool locked (TL); (0: No, 1: Yes)                    |
|      |         | 13: Number of the tool teeth (CUT)                       |
|      |         | 14: Wear tolerance for tool length (LTOL)                |
|      |         | 15: Wear tolerance for tool radius (RTOL)                |
|      |         | 16: Cutting direction of the tool (DIRECT); (0:+; 1: -)  |
|      |         | 17: PLC status (PLC)                                     |
|      |         | 18: Tool offset for tool length (TT:LOFFS)               |
|      |         | 19: Tool offset for radius (TT:ROFFS); (\$7FFF FFFF = R) |
|      |         | 20: Breakage tolerance for tool length (LBREAK)          |
|      |         | 21: Breakage tolerance for tool radius (RBREAK)          |
|      |         | 22: Tooth length (LCUTS)                                 |
|      |         | 23: Plunge angle (ANGLE)                                 |

|             |         | 24: Tool number                                             |
|-------------|---------|-------------------------------------------------------------|
|             |         | 25: Reserved                                                |
|             |         | 26: PLC value (PLC-VAL)                                     |
|             |         | 27: Probe center offset in reference axis (CAL-OF1)         |
|             |         | 28: Probe center offset in minor axis (CAL-OF1)             |
|             |         | 29: Spindle angle during calibration (CAL-ANG)              |
|             |         | *.D file:                                                   |
|             |         | 0: Shift in axis 1                                          |
|             |         | 1: Shift in axis 2                                          |
|             |         | 2: Shift in axis 3                                          |
|             |         | 3: Shift in axis 4                                          |
|             |         | 4: Shift in axis 5                                          |
|             |         | 5: Shift in axis 6                                          |
|             |         | 6: Shift in axis 7                                          |
|             |         | 7: Shift in axis 8                                          |
|             |         | 8: Shift in axis 9                                          |
|             |         | *.TCH file:                                                 |
|             |         | 0: Tool number (T);                                         |
|             |         | (-1, if no tool is entered)                                 |
|             |         | 1: Special tool (ST);                                       |
|             |         | (0: no, 1 = yes)                                            |
|             |         | 2: Fixed pocket (F);<br>(0: $p_0, 1 = y_{00}$ )             |
|             |         | (0.110, 1 - yes)                                            |
|             |         | (0, no, 1 = ves)                                            |
|             |         | 4 <sup>·</sup> PLC status (PLC)                             |
| PS          | B/W/D/K | <pre>&lt;&gt;l ine number for beginning of search&gt;</pre> |
| CM          | 9092    |                                                             |
| PL          | B/W/D   | <>Line number (in case of error –1)>                        |
| PL          | B/W/D   | <>Error number>                                             |
|             |         | 0: No error. Element was found.                             |
|             |         | 1: Call was not in a submit or spawn job                    |
|             |         | 2: File type does not exist                                 |
|             |         | 3: No file of the entered type was found with M status      |
|             |         | 4: Line number not in file                                  |
|             |         | 5: Incorrect element number                                 |
|             |         | 6: Element value not found                                  |
| Error codo: |         |                                                             |

| Marker               | Value | Meaning              |  |
|----------------------|-------|----------------------|--|
| NN_GenApiModuleError | 0     | ) No errors          |  |
|                      | 1     | See above for errors |  |

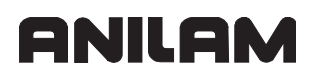

# Module 9093 Read data from tables selected for program (.T/.D/.TCH)

Prerequisite for table: M status must be set.

You transfer the line number (i.e., tool number for \*.T, vector number for \*.D or pocket number for \*.TCH) and the number of the element to be read.

The value is given as a natural number, shifted by the number of decimal places that can be entered.

The module must be called in a submit job or spawn job.

Call:

| PS | B/W/D/K | <>File type (see Module 9092)>      |
|----|---------|-------------------------------------|
| PS | B/W/D/K | <>Line number>                      |
| PS | B/W/D/K | <>Element number (see Module 9092)> |
| СМ | 9093    |                                     |
| PS | B/W/D   | <>Element value>                    |
| PL | B/W/D   | <>Error number>                     |
|    |         | 0: No error                         |
|    |         | 1: Call was not in a submit job     |
|    |         | 2: File type does not exist         |

3: No file of the entered type was found with M status

- 4: Line number not in file
- 5: Incorrect element number

| Marker               | Value | Meaning              |  |
|----------------------|-------|----------------------|--|
| NN_GenApiModuleError | 0     | No errors            |  |
|                      | 1     | See above for errors |  |

## Module 9094 Write data into a tool and datum table

Prerequisite for table: M status must be set.

You transfer the line number and the element number of the element to be overwritten.

The value is given as a natural number, shifted by the number of decimal places that can be entered.

The execution of Module 9094 reinitializes the geometry.

The module must be called in a submit job or spawn job.

Call:

| PS | B/W/D/K | <>File type (see <b>Module 9092</b> )>   |
|----|---------|------------------------------------------|
| PS | B/W/D/K | <>Line number>                           |
| PS | B/W/D/K | <>Element number (see Module 9092)>      |
| PS | B/W/D/K | <>Element value>                         |
| СМ | 9094    |                                          |
| PL | B/W/D   | <>Error number>                          |
|    |         | 0: No error. Element was written.        |
|    |         | 1: Call was not in a submit or spawn job |
|    |         |                                          |

- 2: File type does not exist
- 3: No file of the entered type was found with M status
- 4: Line number not in file
- 5: Incorrect element number
- 6: Element value is outside the permissible range

| Marker               | Value | Meaning              |  |
|----------------------|-------|----------------------|--|
| NN_GenApiModuleError | 0     | No errors            |  |
|                      | 1     | See above for errors |  |

# Module 9096 Delete a line in the tool table

You remove a line from the tool table and cancel any link with a replacement tool.

The module must be called in a submit job or spawn job.

## Call:

| PS | B/W/D/K | <>Tool number / pocket number>            |
|----|---------|-------------------------------------------|
| PS | B/W/D/K | <>Mode>                                   |
|    |         | Bit 0: Delete entries in pocket table     |
|    |         | 0: Pocket table remains unchanged         |
|    |         | 1: Tool number in pocket table is deleted |
|    |         | Bit 1: Tool or pocket number              |
|    |         | 0: Transferred value = tool number        |
|    |         | 1: Transferred value = pocket number      |
| СМ | 9096    |                                           |
| -  |         |                                           |

Error code:

| Marker                   | Value | Meaning                                            |
|--------------------------|-------|----------------------------------------------------|
| NN_GenApiModuleError     | 0     | Line was deleted                                   |
|                          | 1     | Error code in NN_GenApiModuleErrorCode             |
| NN_GenApiModuleErrorCode | 2     | Invalid pocket or tool number                      |
|                          | 20    | Module was not called in a submit job or spawn job |
|                          | 36    | File error                                         |

# Special Tools

In the pocket table:

In the column **ST** you define tools as special tools.

For oversized special tools:

- Leave a pocket free in the tool magazine on both sides of the pocket (see illustration).
- In the column L you lock pockets that are to remain empty.

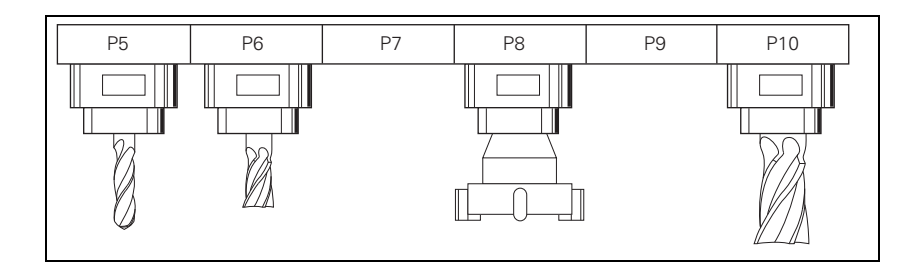

In the column **F** (fixed pocket), you can define individual tools which are to be returned to their original pockets, although variable pocket coding was selected.

## Tool Life, Replacement Tool

You can enter two tool life values (**TIME1** and **TIME2**) and one replacement tool (**RT**) for each tool in the tool table.

For the TOOL CALL:

 CUR.TIME (current tool age) > TIME1: The NC sets the marker NN\_ChnToolLifeExpired.

You decide in the PLC what should happen when **NN\_ChnToolLifeExpired** is set (e.g., display a PLC error message).

With M101, activate the automatic insertion of the replacement tool after expiration of the tool age (**TIME1** or **TIME2**). With M102, deactivate the insertion. The tool is not changed immediately after expiration of the tool life, but rather it varies depending on the processor load.

**Note:** In standard NC programs (NC block with **RR**, **RL**, or **R0**), the same radius must be defined for the replacement tool as for the original tool.

No radius compensation is given in NC blocks with normal vectors. One delta value for tool length and radius (**DR** and **DL**) can be entered for each tool in the tool table. These delta values are taken into account by the control.

If the radius of the replacement tool differs from the original tool, you must define this in the **DR** column. The delta value must always be negative. If you enter a positive delta value, the error message **Tool radius too large** is displayed.

You can suppress this error message with the M function M107, and reactivate it with M108.

| PLC operand             | Туре |
|-------------------------|------|
| NN_ChnToolLifeExpired   | М    |
| Tool life 1 has expired |      |

The current tool age is calculated in the **Program Run, Single Block** and **Program Run, Full Sequence** operating modes if the following conditions are fulfilled.

- Spindle ON
- No F MAX
- F enable
- Control in operation (\*)

After program interruption with the **INTERNAL STOP** soft key, M02, M30, or **END PGM**, the tool age counter is stopped.

The tool age counter does not run in the **Manual, Electronic Handwheel**, and **Positioning with MDI** operating modes.

The user can reset the current tool age by entering zero.

#### **Indexed Tools**

You can also work with indexed tools in the tool table (e.g., when you use a stepped drill with more than one length compensation value). For indexed tools, the tool number is given an index (e.g., 1.1).

If you are working with indexed tools and wish to use Modules 9092, 9093, or 9094, you must first find the line number of the tool, since these modules will need it.

• Use Module 9091 to determine the line number of a tool in the tool table.

## Module 9091 Find the line number of a tool in the tool table

| Call: |         |                |
|-------|---------|----------------|
| PS    | B/W/D/K | <>Tool number> |
| PS    | B/W/D/K | <>Tool index>  |
| СМ    | 9091    |                |
| PL    | B/W/D   | <>Line number> |
|       |         |                |

| Marker                   | Value | Meaning                                            |
|--------------------------|-------|----------------------------------------------------|
| NN_GenApiModuleError     | 0     | Line number was found                              |
|                          | 1     | Error code in NN_GenApiModuleErrorCode             |
| NN_GenApiModuleErrorCode | 2     | Invalid value for tool or tool index number        |
|                          | 20    | Module was not called in a submit job or spawn job |
|                          | 29    | Tool table (TOOL.T) not found                      |
|                          | 30    | Tool number not found                              |
|                          | 32    | Tool index number not found                        |

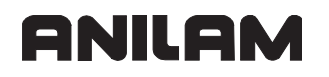

#### Commissioning

The following topics are described:

- Preparation
- Adjusting the Servo Amplifier
- Commissioning the Axes

#### Preparation

Proceed as follows:

- Check the wiring against the grounding diagram
- Check the control-is-ready function (see "Section 5, EMERGENCY STOP Monitoring")
- Check the EMERGENCY STOP circuit by pressing the EMERGENCY STOP buttons and the EMERGENCY STOP limit switch.
- Determine machine configuration using the documentation on hand. The machine configuration must contain a parameter block for every axis. The machine parameters are preassigned with initial values before commissioning.
- Create a PLC program for interfacing the control to the machine (use the PLC development software **PLCdesignNT**). A PLC basic program is available for the control. ANILAM recommends using the PLC basic program.
- Ensure that all drives are enabled by the PLC. Use for example OLM (see "Actual Status 1 of the Axes (Ipo Act State 1)" to check this before putting the machine into service).
- Before putting the machine into service, get familiar with the machine and the mechanical data of the individual axes.
- Ensure that the axes are located at noncritical positions and that they can be moved safely during adjustment.

The following topic is described:

Temporary Input Value
# **Temporary Input Values**

• Enter the following temporary input values when you begin commissioning:

| Machine parameters in the | Temporary | Meaning                                        |
|---------------------------|-----------|------------------------------------------------|
|                           |           |                                                |
| Channels                  |           |                                                |
| ChannelSettings           |           |                                                |
| Ch-Nc                     |           |                                                |
| CfgLaPath                 |           |                                                |
| maxPathJerk               | 1         | Maximum Jerk on the path                       |
| maxG1Feed                 | 99.999    | Max. machining feed rate                       |
| pathTolerance             | 0.01      | I olerance for contour transitions             |
| Axes                      |           |                                                |
| ParameterSets             |           |                                                |
| [Key for parameter block] |           | Parameter block of axis                        |
| CtgAxisHardware           |           |                                                |
| signCorrAcutalVal         | off       | Reverse counting direction of actual value     |
| signCorrNominalVal        | off       | Reverse counting direction of nominal value    |
| CfgPosControl             |           |                                                |
| kvFactor                  | 0         | k <sub>v</sub> factor                          |
| servoLagMin1              | 20        | Following error limit                          |
| servoLagMax1              | 20        | Following error limit                          |
| servoLagMin2              | 20        | Following error limit                          |
| servoLagMax2              | 20        | Following error limit                          |
| feedForwardFactor         | 1         | 100% feedforward control                       |
| controlOutputLimit        | 1000      | Control-variable limit for position controller |
| CtgFeedLimits             |           |                                                |
| maxAcceleration           | 0.5       | Maximum permissible acceleration               |
| CtgControllerAuxil        |           |                                                |
| driveOffLagMonitor        | off       | Following-error monitoring                     |
| checkPosStandstill        | 2         | Standstill monitoring                          |
| CtgEncoderMonitor         |           |                                                |
| checkAbsolutPos           | off       | Distance code monitoring                       |
| checkSignalLevel          | on        | Movement monitoring threshold                  |
| movementThreshold         | 0         | Tolerance for following error                  |
| CtgController I ol        |           |                                                |
| posTolerance              | 0.01      | Positioning window                             |
| CtgPositionFilter         |           |                                                |
| tilter2Shape              | HSC       | Snape of 2nd nominal position value filter     |
| manualFilterOrder         | 11        | Order of the mean-value filter                 |

## Adjusting the Servo Amplifier

Please note:

- **Note:** Adjust the servo amplifier before optimizing the position controller. For instructions on adjustment, refer to the information given by the manufacturer of your servo amplifier.
- Adjust the offset according to the information given by the drive manufacturer.
- Adjust the proportional (P) component and the integral-action (I) component of the speed controller at the servo amplifier.
- Check the polarity of the tachometer signal of the drive by using a battery box, for example.

#### ANILAM recommends:

Use a voltage of 9 V for rapid traverse to ensure optimum utilization of the voltage range of +/- 10 V and to attain optimum control loop performance for the axis. The axis velocity to be expected (in [mm/min]) is defined in machine parameter **MP\_maxFeedAt9V**. Enter the rapid traverse rate in the machine parameter.

**Note:** A servo amplifier that has been adjusted according to the information given by the manufacturer is the basic prerequisite for putting the machine into service.

## **Commissioning the Axes**

General information:

Analog axis feedback control is based on the following formula:

```
U_{out} = (P_{err} \cdot kvFactor + \frac{V_{nom}}{60} \cdot feedForwardFactor + 1000 \cdot A_{nom} \cdot accForwardFactor) \cdot \frac{9V \cdot 60}{maxFeedAt9V}
```

| Value, parameter  | Unit             | Description                                               |
|-------------------|------------------|-----------------------------------------------------------|
| U <sub>out</sub>  | Volt             | Output voltage<br>(analog nominal speed value)            |
| P <sub>err</sub>  | mm               | Following error (servo lag)                               |
| kvFactor          | 1/s              | Kv factor (proportional component of position controller) |
| V <sub>nom</sub>  | mm/min           | Nominal velocity                                          |
| feedForwardFactor |                  | Factor for velocity feedforward control                   |
| A <sub>nom</sub>  | m/s <sup>2</sup> | Nominal acceleration                                      |
| accForwardFactor  | (S)              | Factor for acceleration feedforward control               |
| maxFeedAt9V       | mm/min           | Assumed velocity of the axis at 9 V                       |

The temporary input values result in the following reduced formula for the output voltage:

$$U_{out} = (P_{err} \cdot 0 + V_{nom} \cdot 1 + A_{nom} \cdot 0) \cdot \frac{9V}{maxFeedAt9V}$$

Therefore:

$$U_{out} = V_{nom} \cdot \frac{9V}{maxFeedAt9V}$$

- Note: The temporary input values result in the axis only being speed feedbackcontrolled, and not position feedback-controlled. The resulting servo lag is not eliminated. For this reason, larger values were defined with the temporary input values in the MP\_servoLagMin1, MP\_servoLagMin2, MP\_servoLagMax1, and MP\_servoLagMax2 parameters.
- Danger: Due to the temporary machine parameters, the position control loop is open at the beginning of commissioning!
   Hanging axes require a 100% compensation for weight.
   Make sure that hanging axes are adequately supported.

The following topics are described:

- Check the Counting Direction
- Reversal of Traverse Direction
- Speed Adjustment
- Determining the Acceleration
- Determining the k<sub>v</sub> Factor
- Determining the Jerk
- Determining Acceleration Feedforward Control
- Setting the Traverse Range
- Activating Monitoring Functions
- Hysteresis / Static Friction

#### **Check the Counting Direction**

| Settings in the configuration editor: |  |
|---------------------------------------|--|
| Axes                                  |  |
| ParameterSets                         |  |
| [Key for parameter block]             |  |
| CfgAxisHardware                       |  |
| signCorrActualVal                     |  |
| signCorrNominalVal                    |  |

To check the counting direction of the position measuring system, proceed as follows:

- Switch on the machine.
- Select the following operating mode without crossing over the reference marks: Manual Operation
- Switch to the **Oscilloscope** mode of operation.
- Set the following values in the oscilloscope by pressing the SELECTION soft key: Display mode: YT Sampling time: IPO clock Channel 1: Analog Channel 2: V noml Channel 3: V actl
  - Trigger: Free run
- Press the **OSCI** soft key to switch the curve representation.
- Press the START soft key to start recording.
- Press the axis-direction key of each axis to be checked.

• Press the **STOP** soft key to stop recording.

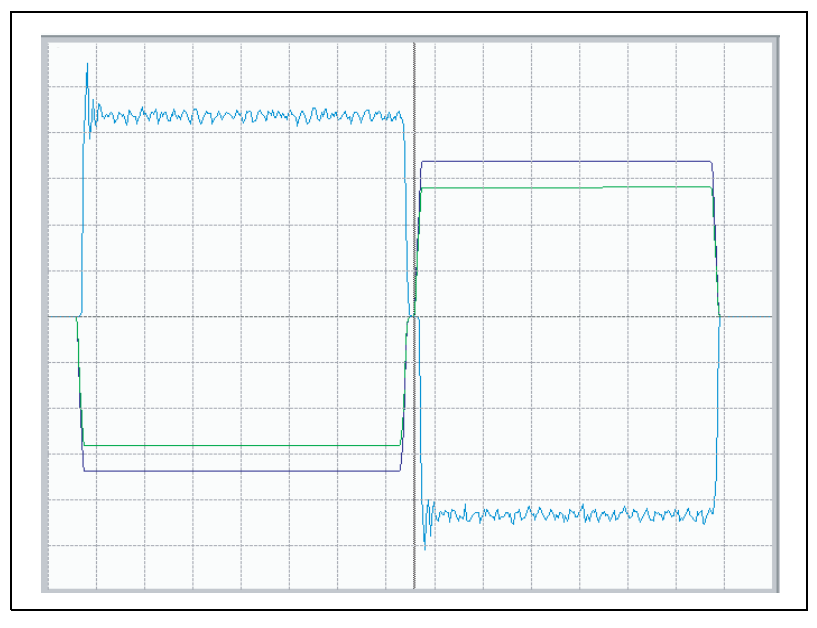

**Incorrect Sign** 

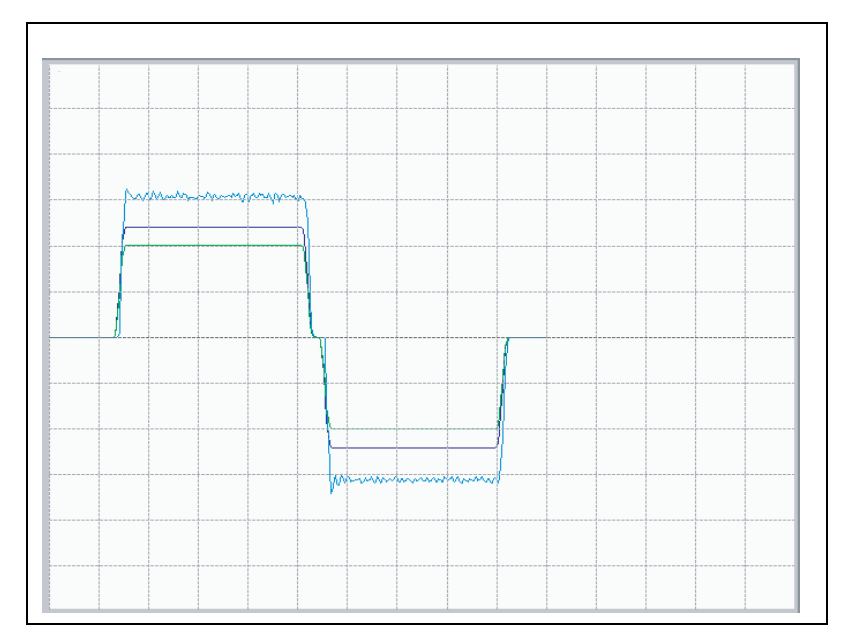

# Correct sign

• If V nomI and V actI do not lie in the same direction on the oscilloscope, you must change either MP\_signCorrActualVal or MP\_signCorrNominalVal.

# **Reversal of Traverse Direction**

If the axis does not move in the expected direction after you have pressed the respective axis-direction key (e.g., X axis moves in negative direction although you have pressed the X+ key), you can reverse the traversing direction.

• Invert the two values entered in the parameters**MP\_signCorrActualVal** and **MP\_signCorrNominalVal**.

#### **Speed Adjustment**

| Settings in the configuration editor: |  |
|---------------------------------------|--|
| Axes                                  |  |
| ParameterSets                         |  |
| [Key for parameter block]             |  |
| CfgAxisAnalog                         |  |
| maxFeedAt9V                           |  |

The aim of speed adjustment is to achieve that the output nominal speed value is equal to the really measured actual speed value ( $V_{nom} = V_{act}$ ).

Determine whether the nominal speed value ( $V_{nom}$ ) differs from the actual value ( $V_{act}$ ) on the machine. Proceed as follows:

- Switch on the machine.
- Select the following operating mode without crossing over the reference marks: Manual Operation
- Switch to the **Oscilloscope** mode of operation (code number **688379**).
- Set the following values in the oscilloscope by pressing the SELECTION soft key: Display mode: YT Sampling time: IPO clock Channel 1: Analog Channel 2: V nom Channel 3: V act Trigger: Free run

**Note:** In the internal oscilloscope, the **analog** signal corresponds to the output voltage U<sub>out</sub> (= analog speed command signal) at connector X8.

- Press the **OSCI** soft key to switch the curve representation.
- Press the **START** soft key to start recording.
- Press the axis-direction key of each axis to be checked.
- Press the **STOP** soft key to stop recording.
- Compare the values measured for V<sub>nom</sub> and V<sub>act</sub> with each other.

# **CNC Technical Manual**

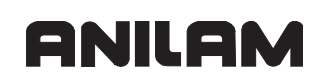

P/N 627787-21 - Machine Integration

• Ideally, your oscilloscope measurement should look similar to this:

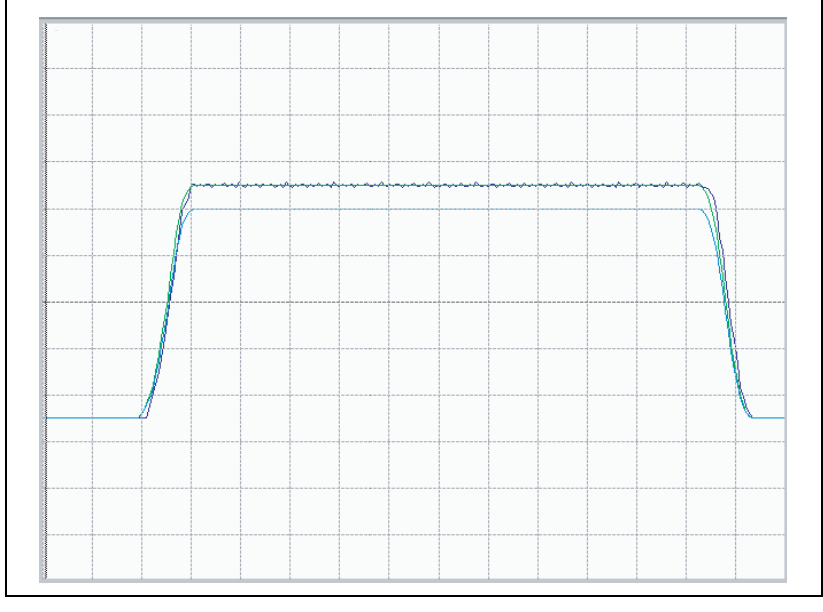

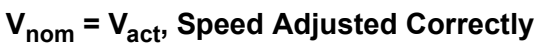

However, it may occur that the nominal value differs from the actual value.

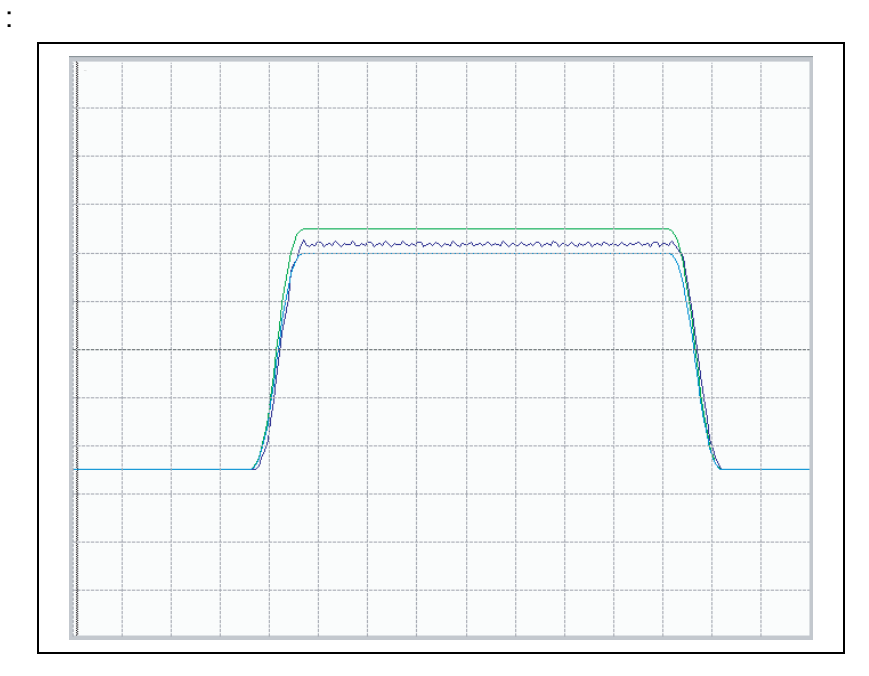

# V<sub>nom</sub> ¼ V<sub>act</sub>, Speed Adjusted Incorrectly

In this case, you should at first try to eliminate the difference by using the possible settings of the servo amplifier (please note the information given by the manufacturer). If this fails, refer to the information given below on how to adjust the value in **MP\_maxFeedAt9V**.

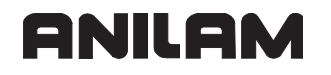

Due to the temporary input values, the following formula applies for the nominal output voltage at connector X8:

$$U_{out} = V_{nom} \cdot \frac{9V}{maxFeedAt9V}$$

Therefore, MP\_maxFeedAt9V is determined as follows:

 $maxFeedAt9V = V_{act} \cdot \frac{9V}{U_{out}}$ 

Perform a measurement with the internal oscilloscope to determine the current difference between MP\_maxFeedAt9V and the connected drive. Use the parameter formula described above to determine the correct value.

Proceed as follows:

- Switch to the Oscilloscope mode of operation.
- Set the following values in the oscilloscope by pressing the SELECTION soft key: **Display mode: YT** Sampling time: IPO clock Channel 1: V actl Channel 2: V noml Channel 3: Analog Trigger: Free run
- Press the OSCI soft key to switch the curve representation.
- Press the START soft key to start recording.
- · Press the axis-direction key of each axis to be checked.
- Press the STOP soft key to stop recording.
- Select the values V nomI and Analog by using the arrow keys and write down the measured values, which are displayed at the left side of the oscilloscope (Cu1:).
- Enter the displayed values in the formula for parameter MP maxFeedAt9V. Example:

The internal oscilloscope measured the following values on the machine:

- Analog = 1.21 V
- V actl = 1517 mm/min
- **V noml** = 1008 mm/min

This measurement makes clear that the actual speed value V act differs from the nominal speed value V nom. The difference can be eliminated by using the formula mentioned above:

$$maxFeedAt9V = 1517\frac{mm}{min} \cdot \frac{9V}{1.21V} = 11283\frac{mm}{min}$$

 Enter the calculated value in the parameter MP\_maxFeedAt9V and check the calculated value by performing a measurement with the internal oscilloscope.

#### **Determining the Acceleration**

- Clamp an object of maximum permissible weight on the machine table.
- **Note:** Write down the current input values set in **MP\_CfgPositionFilter**. You will need to enter these values again after the acceleration has been optimized.
- Now enter the temporary machine parameters listed in the table .:

Goal of the temporary input values: A jump in the nominal value is input to the axis.

| Machine parameters in the<br>configuration editor | Temporary<br>input value | Meaning                                    |
|---------------------------------------------------|--------------------------|--------------------------------------------|
| Axes                                              |                          |                                            |
| ParameterSets                                     |                          |                                            |
| [Key for parameter block]                         |                          |                                            |
| CfgPosControl                                     |                          |                                            |
| kvFactor                                          | 0                        | k <sub>v</sub> factor                      |
| CfgFeedLimits                                     |                          |                                            |
| rapidFeed                                         | Specific                 | Rapid traverse in manual operation         |
| maxAcceleration                                   | 999999                   | Maximum acceleration                       |
| CfgPositionFilter                                 |                          |                                            |
| filter2Shape                                      | Off                      | Shape of 2nd nominal position value filter |
| manualFilterOrder                                 | 1                        | Order of mean-value filter in manual mode  |

**Warning:** Ensure that the transmitted nominal-value step does not cause any damage to the machine mechanics. It may be necessary to determine the acceleration by approximation.

- Switch to the **Oscilloscope** mode of operation.
- Set the following values in the oscilloscope by pressing the SELECTION soft key: Display mode: YT Sampling time: IPO clock Channel 1: V actl Channel 2: V noml Channel 3: Analog Trigger: Free run
- Press the **OSCI** soft key.
- Press the **START** soft key to start recording.
- Press the rapid traverse key together with the axis-direction key to output the maximum possible feed rate.
- Press the **STOP** soft key to stop recording.
- From the step response of the actual velocity (**V actI**) you determine the maximum possible acceleration (incl. 10 % safety margin).

 $a = \frac{Vnom}{t_{an} \cdot 66\ 000}$ 

| Value, parameter | Unit             | Description      |
|------------------|------------------|------------------|
| а                | m/s <sup>2</sup> | Acceleration     |
| Vnom             | mm/min           | Nominal velocity |
| t <sub>on</sub>  | S                | Rise time        |

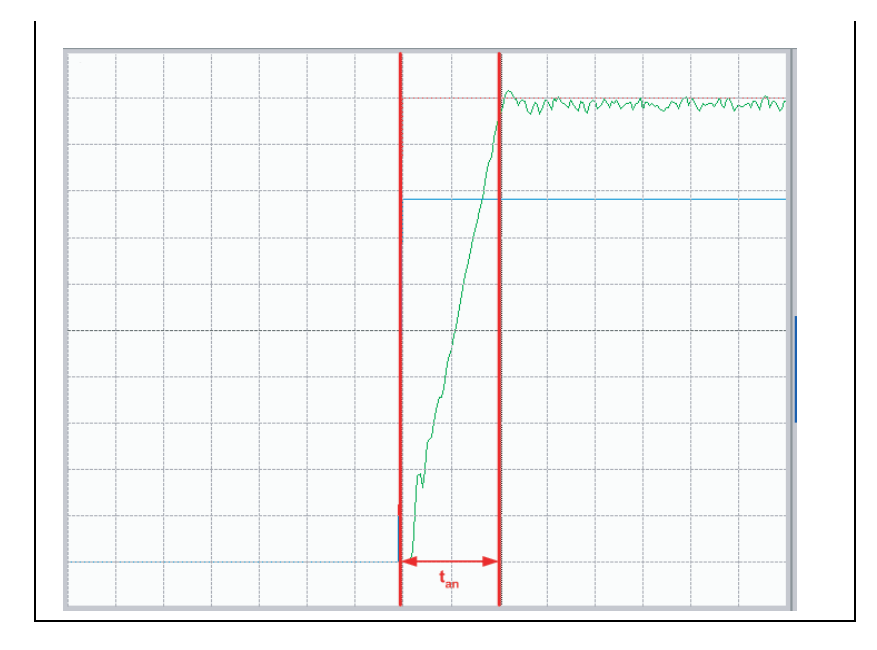

# Example:

The internal oscilloscope measured the following rise-time value on the machine:

t<sub>on</sub> = 0.125 s

**The nominal value V noml** is a machine-specific parameter and is determined using the internal oscilloscope with 5000 mm/min in this example.

Calculation of acceleration:

$$a = \frac{5000\frac{mm}{min}}{0.125 \text{ s} \cdot 66\ 000} = 0.61\frac{m}{s^2}$$

- Enter the calculated value in the parameter **MP\_maxAcceleration** and check the calculated value by performing a measurement with the internal oscilloscope.
- Now reset the temporary input values in **CfgPositionFilter** to the initial values before continuing commissioning.

# Determining the k<sub>v</sub> Factor

| Machine parameters in the configuration editor | Temporary input value | Meaning               |
|------------------------------------------------|-----------------------|-----------------------|
| Axes                                           |                       |                       |
| ParameterSets                                  |                       |                       |
| [Key for parameter block]                      |                       |                       |
| CfgPosControl                                  |                       |                       |
| kvFactor                                       | 15                    | k <sub>v</sub> factor |

**Note:** If the value entered causes the control loop to oscillate, the value must be reduced.

 Enter the following test program: 0 BEGIN PGM TEST MM
 1 LBL 1
 2 L X+100 R0 F2000

3 L X0 F2000

4 CALL LBL1 REP 10/10

**5 END PGM TEST MM** 

The test program should be structured so that the axis reaches the nominal velocity.

- Run the program at high speed (feed-rate override = 100%).
- With the integrated oscilloscope, record the nominal feed rate (V noml), the actual feed rate (V actl), and if desired, the servo lag (P error) as well.
- Perform the first measurement with the temporary  $k_v$  factor (15).
- Increase the k<sub>v</sub> factor until the oscillation limit is reached.
- Calculate the starting value of the MP\_kvFactor with the following formula: MP\_kvFactor = <determined value of the oscillation limit> · 0.5

See the following oscilloscope illustrations for axis adjustment.

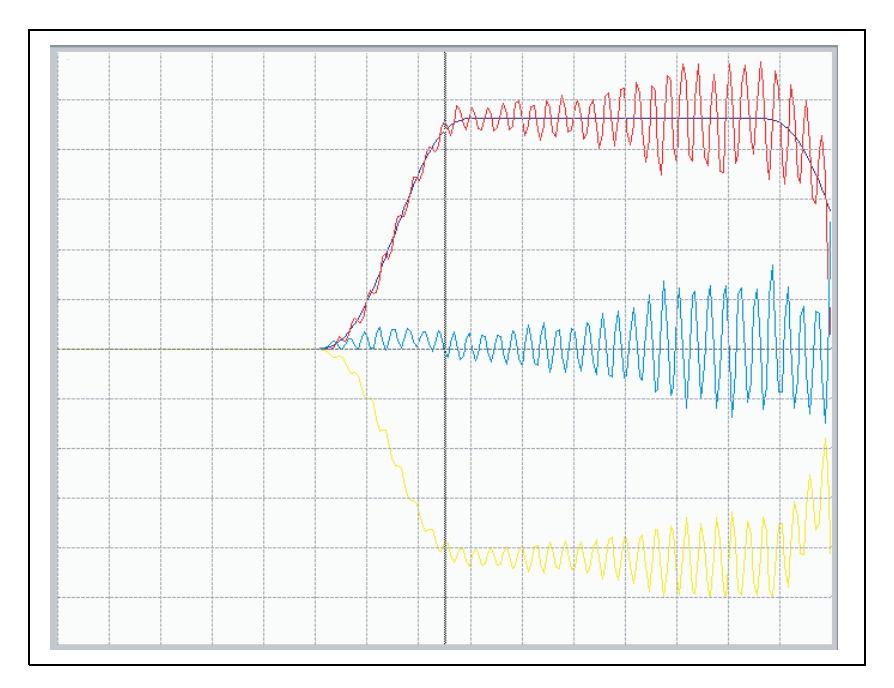

 $k_{\nu}$  Factor Too High, Axis Oscillates

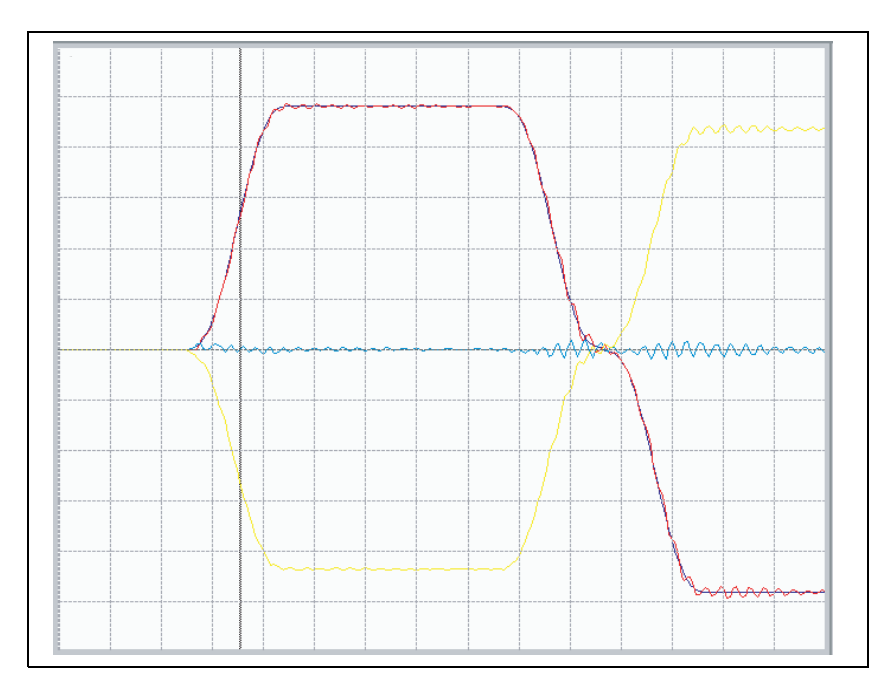

Axis Has Reached the Oscillation Limit

#### **Determining the Jerk**

| Settings in the configuration editor: |  |
|---------------------------------------|--|
| Channels                              |  |
| ChannelSettings                       |  |
| Ch-Nc                                 |  |
| CfgLaPath                             |  |
| maxPathJerk                           |  |

- **Note:** Depending on the position of the axis slide on the ball screw, the axis can have different mechanical properties. Therefore you should repeatedly perform the following measurement several times in a row at different positions within the traverse range.
- Use the test program entered earlier for "Determining the k<sub>v</sub> Factor" for this commissioning step as well.
- Run the program at high speed (feed-rate override = 100%).
- With the integrated oscilloscope, record the actual feed rate (V act) and if desired, the servo lag (P err) as well.
- Increase the parameter MP\_maxPathJerk until the overshoot disappears.
- **Note:** The **MP\_maxPathJerk** parameter is globally effective for all axes. Therefore, sequentially determine the jerk for each axis individually. In the parameter you then enter the jerk of the interpolating axis with the smallest determined jerk value. The specific jerk values determined for each axis are then entered in **MP\_axJerk**.

See the following oscilloscope illustrations for the Jerk adjustment.

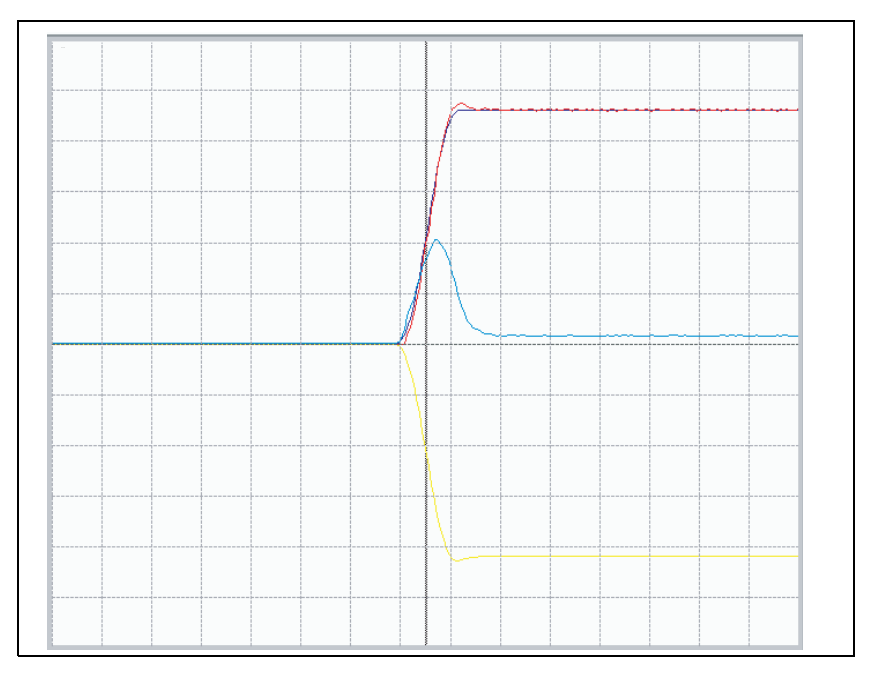

Value in MP\_maxPathJerk Too High

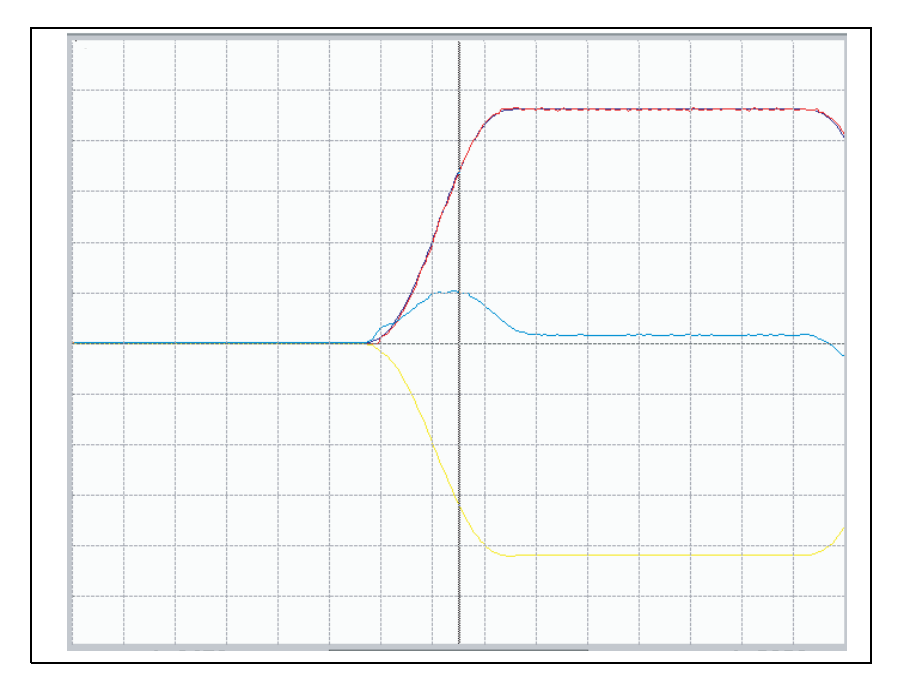

Value in MP\_maxPathJerk Adjusted Correctly

## **Determining Acceleration Feedforward Control**

Goal: The following error (servo lag) is to be set as small as possible during the acceleration phase.

| Machine parameters in the configuration editor | Temporary<br>starting<br>value | Meaning               |
|------------------------------------------------|--------------------------------|-----------------------|
| Axes                                           |                                |                       |
| ParameterSets                                  |                                |                       |
| [Key for parameter block]                      |                                |                       |
| CfgAxisAnalog                                  |                                |                       |
| accForwardFactor                               | 0.005                          | k <sub>v</sub> factor |

This parameter is determined via step-by-step approximation to the ideal value:

- Carefully increase the temporary starting value to determine the optimum setting for **MP\_accForwardFactor.** Use the value 0.01 as a test value in the next step.
- Determine the value just before an **undershoot** forms with the measured following error (**P err**).

See the following oscilloscope illustrations for the Acceleration Feedforward adjustment.

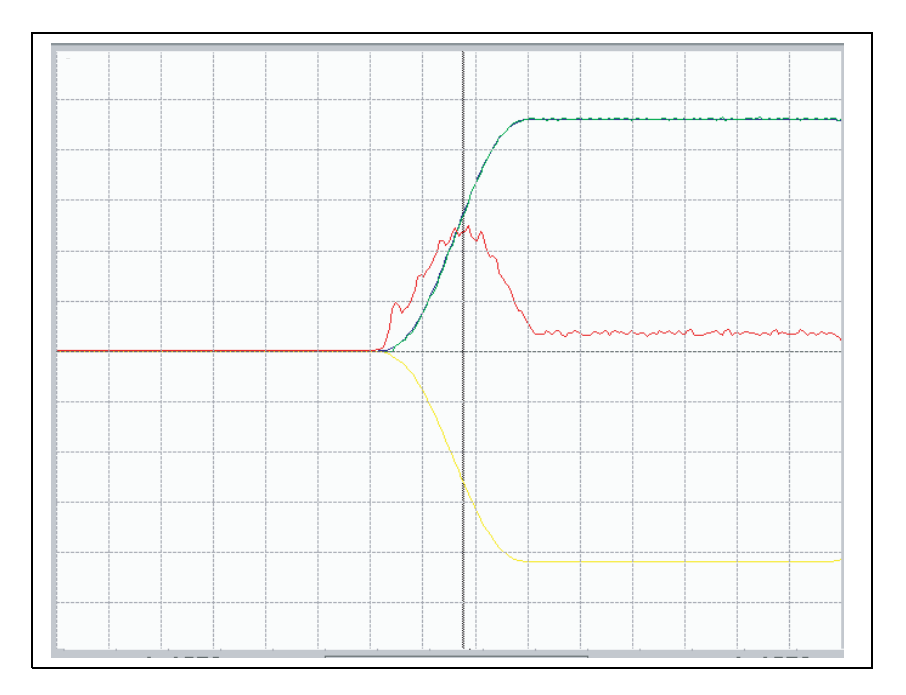

MP\_accForwardFactor Not Adjusted

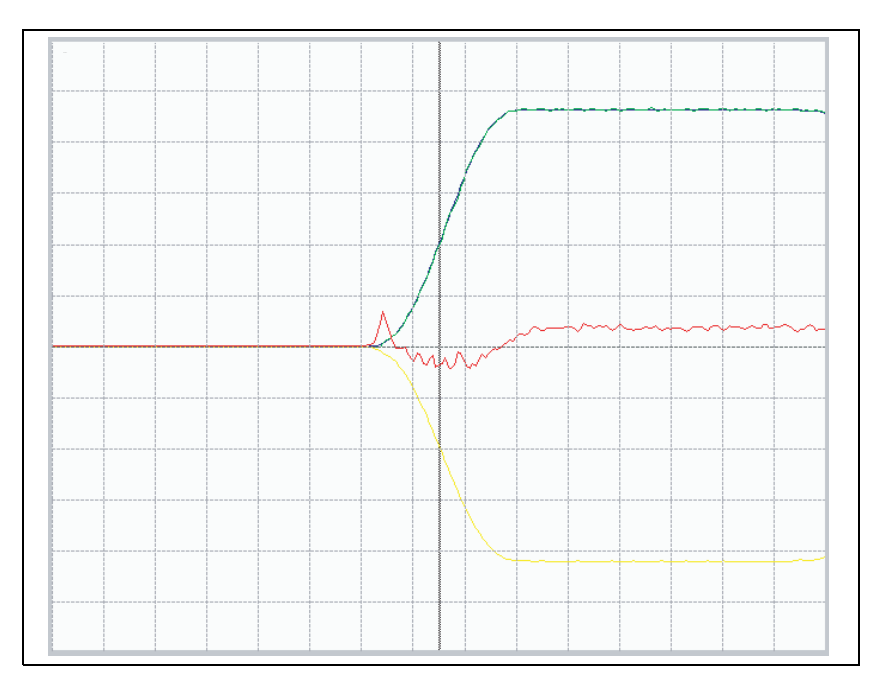

MP\_accForwardFactor Adjusted Too High

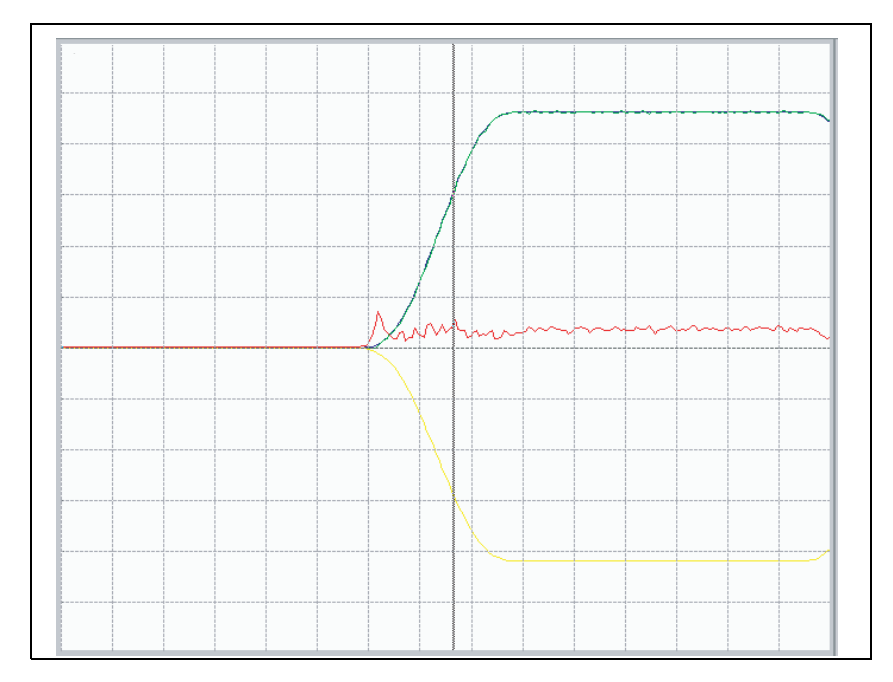

Correctly Adjusted MP\_accForwardFactor

### Setting the Traverse Range

To define the software limit switches, proceed as follows:

- Traverse the reference points (e.g., by pressing the PASS OVER REFERENCE soft key.
- In the Manual Operation mode, press the MOD key to select the REF display.
- Position displays show the distance to the machine datum.
- With the axis direction buttons or handwheel, move all axes in positive and negative direction until they almost reach the EMERGENCY OFF limit switch. Write down the displayed positions.
- Enter the noted values in the machine parameters **MP\_swLimitSwitchPos** or **MP\_swLimitSwitchNeg**.
- Press the MOD key and select the ACTL display.
- **Note:** You can enter different traverse ranges. You must define a separate parameter block per axis and traverse range. The individual traverse ranges are activated by switching the parameter blocks (e.g., by PLC).

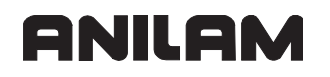

### **Activating Monitoring Functions**

The monitoring functions of the control must be activated now.

- **Note:** To ensure that the monitoring functions of the control become effective at the right moment, you must enter meaningful values.
- Activate the position monitoring (refer to "Section 5, Monitoring Functions, Position Monitoring").
- You define two limits in the machine parameters for the position monitoring: one for operation with following error, and one for operation with velocity feedforward control.
- Configure the movement monitoring (refer to "Section 5, Monitoring Functions, Movement Monitoring").
- Configure the standstill monitoring (refer to "Section 5, Monitoring Functions, Standstill Monitoring").

**Note:** Adjust the input values to the machine dynamics.

#### Hysteresis / Static Friction

For configuring the reversal-spike compensation, see "Section 5, Compensation of Reversal Peaks for Analog Axes".

# Diagnosis with the On-Line Monitor (OLM)

The following topics are described:

- Introduction
- Operation of the OLM
- Screen Layout
- Selecting Axes and Channels
- Group of NC Axes
- Group of Spindle Commands
- Group of NC Channels
- Hardware Group
- Auxiliary Group
- PLC Group
- Queue Trace
- END Soft Key
- Frequent Causes of Error

# Introduction

The OLM (**O**n-**L**ine **M**onitor) assists you in commissioning and provides diagnostic functions to check control components:

- Display of IPO internal variables for axes and channels
- Display of CC internal variables (if a CC is present)
- Display of hardware signal states
- Different trace functions
- Activation of spindle commands
- Enabling IPO internal debug outputs

The OLM is included in the control software.

#### **Software Structure**

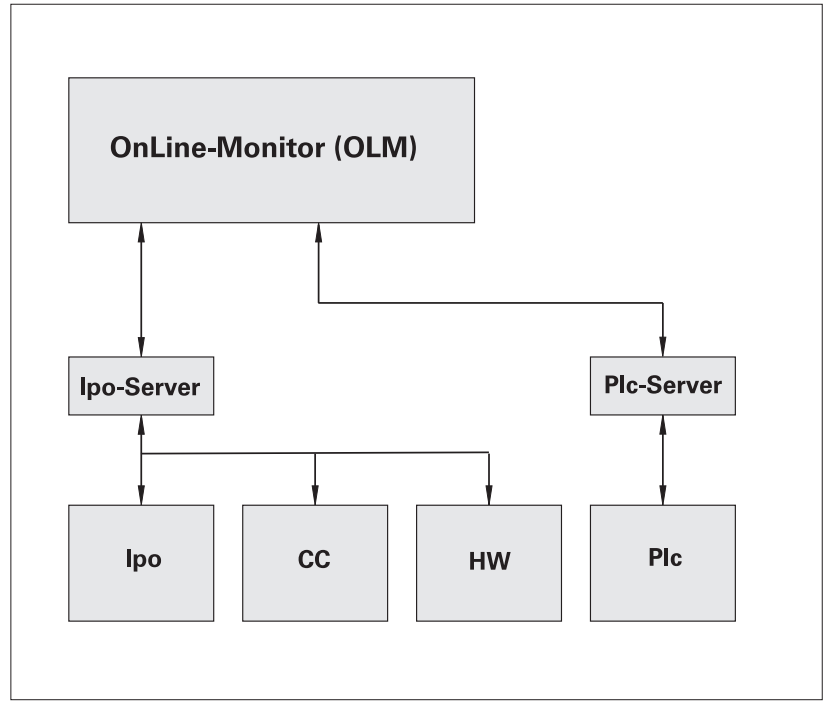

# Operation of the OLM

The following topics are described:

- Keyboard and Display
- Starting and Exiting the OLM

# **Keyboard and Display**

The OLM is operated using the soft keys of the control keyboard. The control screen is used for display.

The OLM distinguishes the following software and function areas:

- IPO
- Simulation IPO (SimIPO)
- PLC
- Trace

The software area or function area is selected by soft key on the "main level."

For hardware reasons, only a subgroup of the IPO functions is available for the SimIpo. The available SimIpo functions are the same as the IPO functions.

### Starting and Exiting the OLM

The following topics are described:

- To Start the OLM:
- To Start the Trace:

### To Start the OLM:

 On the Manual screen, press the OLM (SHIFT + F8) soft key, enter the password, and the control displays the OLM main screen.

| Anilam 🔤                                                                      |          |
|-------------------------------------------------------------------------------|----------|
|                                                                               |          |
|                                                                               |          |
|                                                                               |          |
|                                                                               |          |
|                                                                               |          |
|                                                                               |          |
|                                                                               |          |
|                                                                               |          |
|                                                                               |          |
|                                                                               |          |
|                                                                               |          |
|                                                                               |          |
|                                                                               |          |
|                                                                               |          |
|                                                                               |          |
| Connected none IpoCounter <u>327911</u> Ax/Chn-Numbe                          |          |
| and cursor op, bown (with of without cell of Art) to change Ax/channel-Number |          |
|                                                                               |          |
|                                                                               |          |
|                                                                               | 09:28:51 |
| Login Log Ed Login Log Sim                                                    | Exit     |
| Ipo Simlpo Plc Simlpo                                                         |          |

Soft keys on OLM screen:

| Login Ipo    | Opens the Login Ipo screen                                         |
|--------------|--------------------------------------------------------------------|
| Log Ed Simlp | oOpens the Log Ed SimIpo screen                                    |
| Login Plc    | Opens the Login Plc screen                                         |
| Log Sim Ipo  | Opens the Log Sim Ipo screen                                       |
| Trace        | Opens the Trace screen                                             |
| Exit         | Exit the OLM screen, save changes, and return to the Manual screen |
|              |                                                                    |

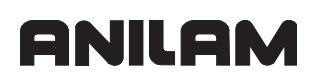

On the Login Ipo (F1), Log Ed SimIpo (F2), and Log Sim SimIpo (F4) screens, the following soft keys are displayed:

| Axes (F1)            | Opens the Axes screen                                       |
|----------------------|-------------------------------------------------------------|
| Chnls (F2)           | Opens the Chnls screen                                      |
| HW (F3)              | Opens the HW screen                                         |
| Drive Cmd (F4)       | Opens the Drive Cmd screen                                  |
| Auxil (F5)           | Opens the Auxil screen                                      |
| IpoTrace On (F6)     | Opens the IpoTrace On screen                                |
| IpoTrace Off (F7)    | Opens the IpoTrace Off screen                               |
| Exit (F10)           | Exit the screen, save changes, and return to the OLM screen |
| On the Login PIc (F3 | ) screens, the following soft keys are displayed:           |
| AD-WERTE (F1)        | Enables the AD-WERTE function                               |
| Plc Trc On-Off (F3)  | Enables PLC Trace On-Off                                    |
| PIc Trc Save (F4)    | PLC Trace save                                              |
| Exit (F10)           | Exit the screen, save changes, and return                   |

## To Start the Trace:

• On the OLM screen, press (F7) Trace (see figure).

| Number       +0         modulName       ???         queueName       ???         pathName       ???         allQueues       ?         Status       Number not found         Connected       none       TpoCounter       451040       Ax/Chn-Numbe         se Cursor Up/Down (with or without Ctrl or Alt) to change Ax/Channel-Number       10:00:55         2-Trace       Tipo       Clear       Q On       Q       Exit | Anilam               |            |                    |              |            |          |
|----------------------------------------------------------------------------------------------------|----------------------|------------|--------------------|--------------|------------|----------|
| Number       +0         modulName       ???         queueName       ???         pathName       ???         allQueues       ?         Status       Number not found         Connected       none       TpoCounter       451040       Ax/Chn-Numbe         se Cursor Up/Down (with or without Ctrl or Alt) to change Ax/Channel-Number       10:00:55         2-Trace       Tipo       Clear       Q On       Q       Exit |                      |            |                    |              |            |          |
| modulName       ???         queueName       ???         pathName       ???         allQueues       ?         Status       Number not found         Oonnected       none       TpoCounter       451040       Ax/Chn-Numbe         se Cursor Up/Down (with or without Ctrl or Alt) to change Ax/Channel-Number       10:00:55         Q-Trace       Tipo       Clear       Q On       Q       Exit                         |                      | Number     | +0                 |              |            |          |
| queueName       ???         pathName       ???         allQueues       ?         Status       Number not found         Oconnected       none       IpoCounter       451040       Ax/Chn-Numbe         se Cursor Up/Down (with or without Ctrl or Alt) to change Ax/Channel-Number       10:00:55         2-Trace       Tipo       Clear       Q On       Q       Exit                                                    |                      | modulName  | ???                |              |            |          |
| pathName       ???         allQueues       ?         Status       Number not found         Connected       none       TpoCounter       451040       Ax/Chn-Numbe         se Cursor Up/Down (with or without Ctrl or Alt) to change Ax/Channel-Number       10:00:55         2-Trace       Tipo       Clear       Q On       Q       Exit                                                                                 |                      | queueName  | 222                |              |            |          |
| allQueues       ?         Status       Number not found         Connected       none         TpoCounter       451040         Ax/Chn-Numbe         se Cursor Up/Down (with or without Ctrl or Alt) to change Ax/Channel-Number         10:00:55         2-Trace       Tipo         Clear       Q On         Qn-Off       Comma         Saved Q Compac       Pretty         Off       Comma                                |                      | pathName   | ???                |              |            |          |
| Status     Number not found       Connected     none       IpoCounter     451040       Ax/Chn-Numbe       se Cursor Up/Down (with or without Ctrl or Alt) to change Ax/Channel-Number       10:00:55       Q-Trace     Tipo       Clear     Q On       Qn-Off     Comma       Saved Q Compac     Pretty       Off     Comma                                                                                              |                      |            | ?                  |              |            |          |
| Connected none IpoCounter 451040 Ax/Chn-Numbe<br>se Cursor Up/Down (with or without Ctrl or Alt) to change Ax/Channel-Number<br>2-Trace Tipo Clear Q On Q On Q<br>On-Off Comma Saved Q Compac Pretty Off Exit                                                                                                    |                      |            | Number not         | found        |            |          |
| Connected none IpoCounter 451040 Ax/Chn-Numbe<br>se Cursor Up/Down (with or without Ctrl or Alt) to change Ax/Channel-Number<br>2-Trace Tipo Clear Q On Q On Q<br>On-Off Comma Saved Q Compac Pretty Off Exit                                                                                                    |                      |            |                    |              |            |          |
| Connected none IpoCounter 451040 Ax/Chn-Numbe<br>se Cursor Up/Down (with or without Ctrl or Alt) to change Ax/Channel-Number<br>2-Trace Tipo Clear Q On Q On Q<br>On-Off Comma Saved Q Compac Pretty Off Exit                                                                                                    |                      |            |                    |              |            |          |
| Connected none IpoCounter 451040 Ax/Chn-Numbe<br>se Cursor Up/Down (with or without Ctrl or Alt) to change Ax/Channel-Number<br>2-Trace Tipo Clear Q On Q On Q<br>On-Off Comma Saved Q Compac Pretty Off Exit                                                                                                    |                      |            |                    |              |            |          |
| Connected none TpoCounter 451040 Ax/Chn-Numbe<br>se Cursor Up/Down (with or without Ctrl or Alt) to change Ax/Channel-Number<br>2-Trace Tipo Clear Q On Q On Q<br>On-Off Comma Saved Q Compac Pretty Off Exit                                                                                                    |                      |            |                    |              |            |          |
| Connected none IpoCounter 451040 Ax/Chn-Numbe<br>se Cursor Up/Down (with or without Ctrl or Alt) to change Ax/Channel-Number<br>10:00:55<br>Q-Trace Tipo Clear Q On Q On Q<br>On-Off Comma Saved Q Compac Pretty Off Exit                                                                                                    |                      |            |                    |              |            |          |
| Connected none IpoCounter 451040 Ax/Chn-Numbe<br>se Cursor Up/Down (with or without Ctrl or Alt) to change Ax/Channel-Number<br>2-Trace Tipo Clear Q On Q On Q<br>On-Off Comma Saved Q Compac Pretty Off Exit                                                                                                    |                      |            |                    |              |            |          |
| Connected none IpoCounter 451040 Ax/Chn-Numbe<br>se Cursor Up/Down (with or without Ctrl or Alt) to change Ax/Channel-Number<br>10:00:55<br>2-Trace Tipo Clear Q On Q On Q<br>On-Off Comma Saved Q Compac Pretty Off Exit                                                                                                    |                      |            |                    |              |            |          |
| Connected none IpoCounter 451040 Ax/Chn-Numbe<br>se Cursor Up/Down (with or without Ctrl or Alt) to change Ax/Channel-Number<br>2-Trace Tipo Clear Q On Q On Q<br>On-Off Comma Saved Q Compac Pretty Off Exit                                                                                                    |                      |            |                    |              |            |          |
| Connected none IpoCounter 451040 Ax/Chn-Numbe<br>se Cursor Up/Down (with or without Ctrl or Alt) to change Ax/Channel-Number<br>10:00:55<br>Q-Trace Tipo Clear Q On Q On Q<br>On-Off Comma Saved Q Compac Pretty Off Exit                                                                                                    |                      |            |                    |              |            |          |
| Connected none IpoCounter 451040 Ax/Chn-Numbe<br>se Cursor Up/Down (with or without Ctrl or Alt) to change Ax/Channel-Number<br>10:00:55<br>Q-Trace Tipo Clear Q On Q On Q<br>On-Off Comma Saved Q Compac Pretty Off Exit                                                                                                    |                      |            |                    |              |            |          |
| Connected none IpoCounter 451040 Ax/Chn-Numbe<br>se Cursor Up/Down (with or without Ctrl or Alt) to change Ax/Channel-Number<br>2-Trace Tipo Clear Q On Q On Q<br>On-Off Comma Saved Q Compac Pretty Off Exit                                                                                                    |                      |            |                    |              |            |          |
| se Cursor Up/Down (with or without Ctrl or Alt) to change Ax/Channel-Number<br>10:00:55<br>Q-Trace Tipo Clear Q On Q On Q<br>On-Off Comma Saved Q Compac Pretty Off Exit                                                                                                    | Connected none       | IpoCounter | <b>451040</b> Ax/C | hn-Numbe     |            |          |
| 2-Trace Tipo Clear Q.On Q.On Q.<br>On-Off Comma Saved Q.Compac Pretty Off Exit                                                                                                    | se Cursor Up/Down (w |            | l or Alt) to cha   | nge Ax/Chanr | nel-Number |          |
| Q-Trace Tipo Clear Q.On Q.On Q.<br>On-Off Comma Saved Q.Compac Pretty Off                                                                                                    |                      |            |                    |              |            |          |
| Q-Trace Tipo Clear Q.On Q.On Q.Off Comma Saved Q.Compac Pretty Off Exit                                                                                                    |                      |            |                    |              |            |          |
| Q-Trace Tipo Clear Q.On Q.On Q<br>On-Off Comma Saved Q.Compac Pretty Off Exit                                                                                                    |                      |            |                    |              |            |          |
| Q-Trace Tipo Clear Q.On Q.On Q.On Q.On-Off Comma Saved Q.Compac Pretty Off                                                                                                    |                      |            |                    |              |            |          |
| On-Off Comma Saved O Compac Pretty Off Exit                                                                                                    | Q-Trace Tipo         |            |                    |              |            | 10:00:55 |
|                                                                                                    |                      | Clear Q    | On Q On            | Q            |            | 10:00:55 |

Soft keys on Trace screen:

| Q-Trace On-Off (F1) | Displays the Trace On/Off dialog window                           |
|---------------------|-------------------------------------------------------------------|
| Tipo Comma (F2)     | Displays the Tipo Commands dialog window                          |
| Clear Saved Q (F4)  | Clears the saved Q                                                |
| Q On Compac (F5)    | Enables the Q on Compac                                           |
| Q On Pretty (F6)    | Enables the Q on Pretty                                           |
| Q Off (F7)          | Enables Q Off                                                     |
| Exit (F10)          | Exit the Trace screen, save changes, and return to the OLM screen |

### Screen Layout

The following topics are described:

- Variable Display
- Units
- Status Display

### Variable Display

Example of screen layout when variables are displayed:

| 📫 Anilam                                                                                                    |              |            |              |            |            |          |
|----------------------------------------------------------------------------------------------------|--------------|------------|--------------|------------|------------|----------|
| Channel-Key                                                                                                    | CH_NC        |            | Channel-Key  | CH_NC      |            |          |
| State                                                                                                    | ReadNextMsg  | unknown    |              |            |            |          |
| kanalStatus                                                                                                    | 0x0000008    | 0x00000000 | startPath    | 0.000      | 0.000      |          |
| chainState                                                                                                    | Empty        | Empty      | endPath      | 0.000      | 0.000      |          |
| chainCount                                                                                                    | +0           | +0         | pathLength   | 0.000      | 0.000      |          |
| satzCount                                                                                                    | +35          | +0         | 3(t)         | 0.000      | 0.000      |          |
| blockId                                                                                                    | +0           | +0         | P(s)[0]      | 0.000      | 0.000      |          |
| blockNumber                                                                                                    | +0           | +0         | P(s)[1]      | 0.000      | 0.000      |          |
| fileName                                                                                                    | startupcyc.g |            | P(s)[2]      | 0.000      | 0.000      |          |
|                                                                                                    |              |            | P(s)[3]      | 0.000      | 0.000      |          |
| syncActStat                                                                                                    | Running      | Running    | P(s)[4]      | 0.000      | 0.000      |          |
| syncWaitFor                                                                                                    | Unknown      | Unknown    | P(s)[5]      | 0.000      | 0.000      |          |
| syncWaitId                                                                                                    | +0           | +0         | RevolFeedPro | F          | F          |          |
| CH-syncIdWa:                                                                                                    | -1           | +0         | RevolFeedMan | F          | F          |          |
| CH-syncId                                                                                                    | -1           | +0         | ProgFeed     | 0.000      | 0.000      |          |
| eomStopId                                                                                                    | 0            | 0          | Fmax         | F          | F          |          |
| laStopId                                                                                                    | 0            | 0          | toolCorrId   | 0x00000000 | 0x00000000 |          |
| Connected IPO IpoCounter 708110 Ax/Chn-Numbe +0 - +1<br>Use Cursor Up/Down (with or without Ctrl or Alt) to change Ax/Channel-Number |              |            |              |            |            |          |
|                                                                                                    | )ffeet Act   | Diag       |              | Look       |            | 11:07:51 |
| Data                                                                                                    | Data State   | State      |              | Ahead      |            | E×it     |

The OLM lists the variable designations, status designations, etc. in the **dark-highlighted boxes** of the "main window."

The **white-highlighted boxes** contain the variable values. The OLM displays the values of two axes or channels.

In the **column heading**, the axis designation or channel designation defined in the parameters is shown.

- Parameter for axis designation: MP\_Sytem/CfgAxes/axisList(axisId)
- Parameters for the IPO channel designation: MP\_ChannelGroup/CfgChannelGroup/Machining/ChannelList
- Parameter for channel designation for SimIpo: MP\_ChannelGroup/CfgChannelGroup/Simulation/ChannelList

The term **Index n** in the column heading means that no axis or no channel is defined for this index.

The following general data is displayed in the bottom display line:

- Connected: Indicates the software or function area to which the OLM is connected
  - Ipo
  - Simlpo
  - PLC
  - none: No connection
- IpoCounter: Counts the IPO clock pulses Note: The contents of the IpoCounter are also stored for trace information and error messages.
- Ax/Chn-Number: Logical axis number or channel number (depends on the selected function)
  - Number at left: Left column
  - Number at right: Right column

If the number of variables displayed exceeds the capacity of the main window, use PageDown/PageUp to scroll to the next/previous group of variables. One group consists of eight displayed variables.

### Units

The OLM displays data in the following units:

- For linear axes
  - For position, length, etc: in [mm]
  - For speed: in [mm/s]
  - For acceleration: in [mm/s<sup>2</sup>]
- For rotary axes (spindles)
  - For position, etc: in [°]
  - For speed: in [°/s]
  - For acceleration: in [°/s<sup>2</sup>]

#### **Status Display**

Example of screen layout for status display:

| 🔲 Anilam   |           |           |            |        |           |            |           |       |          |
|------------|-----------|-----------|------------|--------|-----------|------------|-----------|-------|----------|
| Channel-F  | ley Ci    | H_NC      | Index +1   | Channe | el-Key    | CH_NC      |           | +1    |          |
| rapidFee   | d         | F         | F          | taster | Monito    | F          | F         |       |          |
| ncStopTas  | ter       | F         | F          | taster | Monito    | F          | F         |       |          |
| overridel  | .00       | F         | F          | meas   | sure      | F          | F         |       |          |
| singleSt   | ∋p        | F         | F          |        |           | F          | E F       |       |          |
| ncStart    |           | F         | F          | revolF | ProgRu    | F          | F         |       |          |
| internSta  | rt        | F         | F          | revolF | Manuali   | F          | F         |       |          |
| systemCyc  | le        | F         | F          |        |           | F          |           |       |          |
|            |           | F         | F          |        |           | F          | E F       |       |          |
| ncStop     |           | F         | F          |        |           | F          | E         |       |          |
| programSt  | qo        | F         | F          |        |           | F          | F         |       |          |
| cancel     | _         | F         | F          |        |           | F          |           |       |          |
|            |           |           |            |        |           |            |           |       |          |
| threadCyc  | Le        | F         | F          |        |           | F          |           |       |          |
| tProbeCyc  | Le        |           |            |        |           | -          |           |       |          |
| threadKev. | ree       |           |            |        |           |            |           |       |          |
|            |           |           |            |        |           | -          |           |       |          |
|            |           |           |            |        |           |            |           |       |          |
|            |           |           |            |        |           |            |           |       |          |
|            |           |           |            |        |           |            |           |       |          |
| Connecte   | d         | CPO       | IpoCounte: | r 34   | 47 Ap     | x/Chn-Numb | e +0 -    | +1    |          |
| Use Curso  | r Up/Dowr | n (with o | r without  |        | Alt) to < | change Ax/ | Channel-N | umber |          |
|            |           |           |            |        |           |            |           |       |          |
|            |           |           |            |        |           |            |           |       |          |
|            |           |           |            |        |           |            |           |       |          |
|            |           |           |            |        |           |            |           | SHIFT | 12:57:25 |
| lpo        | Offset    | Act       | Diag       |        |           | Look       |           |       |          |
| Data       | Data      | State     | State      |        |           | Abead      |           |       | Exit     |

In the main window, the status of the binary variables is displayed. The status is identified by the background color and the code letter.

- Green or "T": true
- Red or "F": false
- Yellow: The status is not defined yet

The information given about the display of variables also applies to the column headings and the bottom display line.

#### **Selecting Axes and Channels**

To select axes or channels, proceed as follows:

- Press CTRL + UP ARROW / DOWN ARROW to influence the left column.
  - CTRL + UP ARROW: Display the next axis/channel.
  - CTRL + DOWN ARROW: Display the previous axis/channel.
- Press ALT + UP ARROW / DOWN ARROW to influence the right column.
  - ALT + UP ARROW: Display the next axis/channel.
  - ALT + DOWN ARROW: Display the previous axis/channel.
- Press UP ARROW / DOWN ARROW (without CTRL or ALT) to influence both columns.
  - UP ARROW: Display the next axes/channels.
  - DOWN ARROW: Display the previous axes/channels.

## Group of NC Axes

The following topics are described:

- Nominal Commands of the PLC (Plc Nom Data)
- IPO-Internal Variables (Ipo Act Data or Spindle)
- Internal Working Data of PLC-IPO (Plc Ipo Data)
- Data from the IpoOffset Module (Offset Data)
- Nominal Status of the Axes (PIc Nom State)
- Actual Status 1 of the Axes (Ipo Act State 1)
- Actual Status 2 of the Axes (lpo Act State 2)
- Switching the Parameter Block of an Axis (Change ParSet)
- Deleting the Following Error (Clear PeakLag)
- Deleting the Reference Point (Clear RefOk)

### Nominal Commands of the PLC (Plc Nom Data)

To select the PLC Nom Data function:

- Press the Login Ipo (F1) soft key.
- Press the Axes (F1) soft key.
- Press the PIc Nom Data (F1) soft key.

The function displays the nominal commands of the PLC for each axis in the following variables:

| Variable        | Description                                                    |
|-----------------|----------------------------------------------------------------|
| PlcSollStatus   | Axis status of the PLC as a bit line (listed in PLC-Nom_State) |
| MaxAchsVorschub | Maximum permissible axis feed rate in mm/s                     |
| AchsOverride    | Override value for each axis (1 = 100%)                        |
| TempKorr        | Temperature compensation in mm                                 |

#### **IPO-Internal Variables (Ipo Act Data or Spindle)**

The OLM displays the current IPO-internal variables of the selected axes (also spindle axes).

To select the Ipo Act Data function:

- Press the Login Ipo (F1) (or Login Sim SimIpo (F4)) soft key.
- Press the Axes (F1) soft key.
- Press the Ipo Act Data (F2) soft key.

The display of the current IPO-internal variables is also activated when you select the **Spindle** function.

- Press the Login Ipo (F1) soft key.
- Press the Axes (F1) soft key.
- Press the **Spindle** (**F4**) soft key.

The function displays the following variables:

| Variable      | Description                                                                                                    |
|---------------|----------------------------------------------------------------------------------------------------|
| axisState1    | Bit line (listed in IpoActState 1)                                                                                                    |
| axisState2    | Bit line (listed in IpoActState 2)                                                                                                    |
| driveCmdWord  | Command for universal controller                                                                                                    |
| relNomPos     | Relative nominal position                                                                                                    |
| absNomPos     | Absolute nominal position                                                                                                    |
| absActPos     | Absolute actual position                                                                                                    |
| absNomFeed    | Absolute nominal velocity                                                                                                    |
| absActFeed    | Absolute actual velocity                                                                                                    |
| absNomAcc     | Absolute nominal acceleration                                                                                                    |
| absActAcc     | Absolute actual acceleration                                                                                                    |
| actParSet     | Current parameter block index                                                                                                    |
| ipoCtrlWord   | Internal control bit line of nominal commands in the IPO chain                                                                                                    |
| compensPos    | Compensation value                                                                                                    |
| masterId      | Active master during synchronism                                                                                                    |
| lag           | Current following error                                                                                                    |
| lagPeak       | Peak of current following error. The maximum peak of the following error is determined and displayed here. Use CLEARPEAKLAG to delete it.                                                                                                    |
| targetPos     | Absolute target position of the axis                                                                                                    |
| totalDistance | Total travel of the axis                                                                                                    |
| motorTempera  | Motor temperature in degrees Celsius                                                                                                    |
| utilization   | Utilization of axis in %                                                                                                    |
| rpfOffset     | Coordinate system offset between switch-on position and reference point                                                                                                    |
| spindleTurns  | Spindle revolutions – the value of the active spindle is calculated.                                                                                                    |
| ModCounterAc  | Only available for modulo axes. The counter is updated with each zero crossover of modulo axes. All positions leaving the IPO (display, PLC, etc.) are calculated from the current position (0–359.9999 degrees) + moduloCounter * 360. The counter can be set, cleared, stopped, and restarted from the geometry module. |
| absNomPosOfF  | Absolute nominal position before the nominal position value filter (see configuration data <b>System/CfgFilter</b> )                                                                                                    |
| absNomPosOfF  | Absolute nominal position before the nominal position value filter (see configuration data <b>System/CfgFilter</b> )                                                                                                    |

| Variable     | Description                                                                                                |
|--------------|----------------------------------------------------------------------------------------------------|
| absNomPosBas | Nominal position without compensation of virtual axes                                                      |
| lastIpoPos   | Last interpolated nominal value of interpolator                                                            |
| syncPosDiff  | Position difference during spindle synchronism (for slave spindle)                                         |
| absTouchPos  | Absolute actual position provided by measuring system                                                      |
| virtStartPos | Starting position of virtual axis (reference position). Basis for determining the relative virtual offset. |
| requestedPos | Position commanded by HMI for returning to the contour                                                     |

# Internal Working Data of PLC-IPO (Plc Ipo Data)

To select the PIc Ipo Data function:

- Press the Login Ipo (F1) soft key.
- Press the Axes (F1) soft key.
- Press the PIc Ipo Data (F3) soft key.

The function displays the following variables:

**act-Cmd** (currently active command)

last-Cmd (last assigned command)

| Variable   | Description                                                                                                    |
|------------|----------------------------------------------------------------------------------------------------|
| state      | Possible states:                                                                                                    |
|            | <ul> <li>Finished: Command acknowledged.</li> <li>Idle: Axis does not work and can be assigned a command.</li> <li>MovingByHand: Manual direction key or PLC positioning is active.</li> <li>StoppingByHand: Deceleration until standstill</li> <li>WaitForPlcPosQuit: Waiting until the last nominal position value has been received by the axis (runtimes in the IPO chain)</li> <li>RpfStart: Status during reference run</li> <li>RpfFastToSwitchPreo: Status during reference run</li> <li>RpfFastToSwitchPreo: Status during reference run</li> <li>RpfFastToSwitchPreo: Status during reference run</li> <li>RpfFastToSwitchPreo: Status during reference run</li> <li>RpfFastFromSwitch: Status during reference run</li> <li>RpfSlowToSwitchPrep: Status during reference run</li> <li>RpfSlowToSwitch: Status during reference run</li> <li>RpfSlowToSwitch: Status during reference run</li> <li>RpfSlowToSwitch: Status during reference run</li> <li>RpfSlowToSwitch: Status during reference run</li> <li>RpfSlowToSwitch: Status during reference run</li> <li>RpfAktivatePulse: Status during reference run</li> <li>RpfWaitForPulse: Status during reference run</li> <li>RpfWaitForStop: Status during reference run</li> <li>RpfFinish: Status during reference run</li> <li>RpfFinish: Status during reference run</li> <li>RpfFinish: Status during reference run</li> <li>RpfFinish: Status during reference run</li> <li>SpindlemoveQuit: Waiting for acknowledgment of spindle (e.g., speed reached or synchronism switched on, etc.)</li> <li>Spindlemove: Spindle rotates at programmed speed</li> </ul> |
| typeOfMove | <ul> <li>Possible states:</li> <li>NONE = 0: Axis is in IDLE state</li> <li>AXKEY: Manual direction key</li> <li>PLCPOS: PLC positioning</li> <li>LIFTOFF: Lift off at Cycle stop</li> <li>RESTORE_POS: Return to contour (block scan)</li> <li>SYNCHRON: Synchronism (only for spindles)</li> <li>PLCMEASURE: Measuring with PLC axes</li> <li>SG_POS: Positioning with safety-oriented (SG) package</li> <li>REVOL_FEED: Feed per revolution</li> <li>SPINDLE: Command to spindle (M3, M4, M19 etc.)</li> </ul>                                                                                                    |
| noLimitSw  | During PLC positioning, software limit-switch monitoring can be switched off (T = switched off).                                                                                                    |

| Variable       | Description                                                                                                    |
|----------------|----------------------------------------------------------------------------------------------------|
| error          | The following errors can occur:                                                                                                    |
| error          | <ul> <li>The following errors can occur:</li> <li>AxisAlreadyActive = 1: Axis is already working and cannot be given a new command.</li> <li>PlcposAlreadyActive: Axis is already working and cannot be given a new command.</li> <li>KeyposAlreadyActive: Axis is already working and cannot be given a new command.</li> <li>OnlyOneAxWithKinem: When the kinematics model is switched on (M128), the PLC-IPO can give commands to only one axis at a time.</li> <li>SweAlreadyActive: Axis is located at software limit switch.</li> <li>MovementCanceled: Movement was canceled.</li> <li>TsSwitched: Touch probe has triggered</li> <li>ErrorPending: Probe error must be cleared first (in the error window).</li> <li>NoToolAx: No tool axis.</li> <li>MinFeed: Too small a feed rate is programmed.</li> <li>M19_ACTIVE: M19 is active; axis cannot be moved.</li> <li>NoChannel: Feed-per-revolution command was sent to an axis without NC channel.</li> </ul> |
|                | M19WithoutRef: Not used.                                                                                                    |
|                | <ul> <li>ReconfigActive: Do not move any axis while changing parameters.</li> <li>AlreadyMaster: This axis is a master and cannot be a slave at the same time (synchronism).</li> <li>AlreadySlave: Only the SYCHRON_OFF command is allowed for a slave spindle.</li> <li>NoSlave: The SYNCHRON_OFF command was sent to a non-slave spindle.</li> </ul>                                                                                                    |
| Vb-Prog        | Programmed feed rate (mm/s)                                                                                                    |
| Vb-Act         | Active feed rate                                                                                                    |
| Source         | Type of handwheel (serial [e.g., HR410, etc., or encoder at handwheel input])                                                                                                    |
| Dist/Revol     | Traverse per handwheel revolution                                                                                                    |
| DistMax        | Maximum traverse range (+/–) of handwheel (e.g., M118)                                                                                                    |
| Factor         | Internal conversion factor (dist./rev. / incr./rev.)                                                                                                    |
| Impulse        | Handwheel pulses at current IPO clock                                                                                                    |
| ImpulseLast    | Handwheel pulses at previous IPO clock                                                                                                    |
| Position       | Handwheel position                                                                                                    |
| PosRaster      | Handwheel position (for handwheel with detent)                                                                                                    |
| InputsToPLC    | Handwheel keys are sent to the PLC as bit line                                                                                                    |
| OutputsFromPLC | (e.g., LEDs on the RM 500)                                                                                                    |

# Data from the IpoOffset Module (Offset Data)

The data of the interpolator and the PLC-IPO are collected in the module IpoOffset.

To select the **Offset Data** function:

- Press the Login Ipo (F1) (or Login Sim SimIpo (F3)) soft key.
- Press the Axes (F1) soft key.
- Press the Offset Data (F5) soft key.

The function displays the following variables:

Example of coordinated movements of real and virtual axes:

- Absolute position of virtual axis = 5.0
- The virtual axis is moved to position 8.0.
- Resulting virtual offset (virtOffset) at the end of movement = 3.0.

| Variable                                                                                        | Description                                                                                                    |
|-------------------------------------------------------------------------------------------------|----------------------------------------------------------------------------------------------------|
| offsetIpoSteuer                                                                                 | Internal control bit line                                                                                                    |
| IpoSteuer                                                                                       | Internal control bit line                                                                                                    |
| IpoSteuerErlaubt                                                                                | Internal control bit line                                                                                                    |
| handValid                                                                                       | Nominal values from the PLC-IPO are available.                                                                                                    |
| offsetPosition                                                                                  | SollPosition (relative) from PLC-IPO and/or kinematics.                                                                                                    |
| kinematikOffset                                                                                 | Incremental offset of kinematics.                                                                                                    |
| autoValid                                                                                       | Nominal values from the interpolator are available.                                                                                                    |
| sollPosition                                                                                    | (Absolute) nominal position from the interpolator.                                                                                                    |
| sollPosBase                                                                                     | Absolute position (sum of SollPosition and OffsetPosition)                                                                                                    |
| lastPosition                                                                                    | Absolute position (sum of sollPosBase and virtual offset)                                                                                                    |
| lastPosWithoutG                                                                                 | Position of the axis without grinding offset. The axis has reached this position by executing the movement in the standard interpolator.                                                                    |
| grindingValid                                                                                   | Validity of the value in <b>grindingOffset.</b><br>True: The content of <b>grindingOffset</b> is added to the nominal axis value.                                                                           |
| grindingOffset                                                                                  | Offset value generated by the grinding interpolator.                                                                                                    |
| channelNr                                                                                       | Current channel number                                                                                                    |
| The following variable<br>nominal position valu-<br>real axis (feedforward<br>the virtual axis. | es coordinate the movements of the real and virtual axes. The<br>e of the virtual axes is added to the nominal position value of the<br>d of nominal value). This applies only to the relative movements of |
| virtOffsValid                                                                                   | Validity of the value in <b>virtOffset.</b><br>true: <b>virtOffset</b> is effective.                                                                                                    |
| virtOffset                                                                                      | Value of the relative movement of the virtual axis. (only important for real axes)                                                                                                    |
| virtOffsActive = true                                                                           | The feedforward of the nominal position value is configured and effective. (only important for virtual axes.)                                                                                               |
| virtStartPos                                                                                    | Starting position of the virtual axis before feedforward of nominal position value is activated. (Ist nur bei virtuellen Achsen von Bedeutung.)                                                             |
| realAxisNr                                                                                      | Number of the real axis to which the virtual axis was connected.<br>(Ist nur bei virtuellen Achsen von Bedeutung.)                                                                                          |
| virtOffsetOn                                                                                    | Feedforward of position value of virtual axis is active. (Ist nur bei realen Achsen von Bedeutung.)                                                                                                    |

### Nominal Status of the Axes (Plc Nom State)

The nominal status of the axes is requested by the PLC.

To select the PLC Nom State function:

- Press the Login Ipo (F1) soft key.
- Press the Axes (F1) soft key.
- Press the Next (F8) soft key.
- Press the Pic Nom State (F1) soft key.

The function displays the status of the following binary variables (the descriptions refer to the status "true"):

| Variable           | Description                                         |
|--------------------|-----------------------------------------------------|
| RpfNocken          | Trip dog for reference end position                 |
| IstSollwUebern     | Transfer the current values as nominal values.      |
| ClampRequest       | Request for clamping this axis.                     |
| PosCtrlRequest     | Request for position feedback control for this axis |
| KeineUeberw        | No monitoring of following error or standstill      |
| VorschubFreigabe   | Feed rate stop is not set                           |
| AntriebEin         | Request to switch the drive on                      |
| IstSollUeberStrobe | Not used                                            |
| CurrentOff         | Switch off the current for wye/delta connection     |
| SpiChangeDir       |                                                     |

### Actual Status 1 of the Axes (lpo Act State 1)

To select the Ipo Act State 1 function:

- Press the Login Ipo (F1) (or Login Sim SimIpo (F4)) soft key.
- Press the Axes (F1) soft key.
- Press the Next (F8) soft key.

Press the Ipo Act State 1 (F2) soft key.

The function displays the status of the following binary variables (the descriptions refer to the status "true"):

| Variable          | Description                                                                                                   |
|-------------------|----------------------------------------------------------------------------------------------------|
| CMD_ACTIVE        | Command is active for this axis                                                                               |
| IM_FENSTER        | Following error is within the positioning tolerance                                                           |
| SPEED_OK          | Feed rate is OK                                                                                               |
| V_OK              | No acceleration active                                                                                        |
| LGR_AKTIV         | Position feedback control is active                                                                           |
| reserve           |                                                                                                    |
| ANTRIEB_EIN       | Drive is on                                                                                                   |
| ANTRIEB_FREI      | Drive ready for operation                                                                                     |
| MOVING            | Axis is in motion (feed rate > 0)                                                                             |
| DIRECTION         | Direction of motion (true: negative direction or standstill)                                                  |
| SCHLEPP_OK        | Not used                                                                                                    |
| REF_OK            | Axis was homed                                                                                                |
| VORSCHUB_FREI     | Feed rate has been enabled (no feed stop)                                                                     |
| NULLPULS          | Reference pulse in one IPO cycle                                                                              |
| LATCH_GUELTIG     | Probe value is valid                                                                                          |
| ISTW_UEBERNOMMEN  | The current value was transferred instead of the nominal value.                                               |
| SCHLEPP_AUSF_REQ  | If position feedback control is active, the "old" position is approached (no compensation of following error) |
| REQU_POS_REACHED  | Requested position reached.                                                                                   |
| KEINE_UEBERW      | Request from PLC: No monitoring of following error or standstill                                              |
| MOVING_VNOM       | Axis is in motion (nominal feed rate > 0)                                                                     |
| SWE_POS           | Positive software limit switch reached                                                                        |
| SWE_NEG           | Negative software limit switch reached                                                                        |
| RELEASE_CONNECTOR | Status of axis-specific enabling (X150/X151)                                                                  |
| BREAK_ON          | Request for activating the brake within 100 ms to the PLC                                                     |
| POS_ERROR         | Positioning error                                                                                             |
| I2T_WARN          | Warning during I <sup>2</sup> t monitoring                                                                    |
| I2T_ERROR         | Error during I <sup>2</sup> t monitoring                                                                      |
| TEMP_ERROR        | Error during temperature monitoring                                                                           |
| SG_REFERENCED     | Axis was homed (SG: safety-oriented control)                                                                  |
| SG_POS_TESTED     | Axis was tested by the user (SG: safety-oriented control)                                                     |
| SG_PREPARED       | Axis was homed and tested by the user (SG: safety-oriented control)                                           |
| SG_SAVE           | Safe axis (SG: safety-oriented control)                                                                       |
# Actual status 2 of the axes (lpo Act State 2)

To select the **Ipo Act State 2** function:

- Press the Login Ipo (F1) (or Login Sim SimIpo (F4)) soft key.
- Press the Axes (F1) soft key.
- Press the Next (F8) soft key.
- Press the Ipo Act State 2 (F3) soft key.

The function displays the status of the following binary variables (the descriptions refer to the status "true"):

| Variable          | Description                                                                                                    |
|-------------------|----------------------------------------------------------------------------------------------------|
| NO_CONTROL        | Axis is not controlled (internal IPO status)                                                                              |
| SPEED_CONTROL     | Speed control is active (internal IPO status)                                                                             |
| POS_CONTROL       | Position control is active (internal IPO status)                                                                          |
| INTERNAL_ERROR    | Error has occurred (internal IPO status)                                                                                  |
| CHANNEL_AXIS      | Axis belongs to a channel                                                                                                 |
| CHANNEL_SPINDLE   | Axis is a spindle of a channel                                                                                            |
| PLC_AXIS          | Axis received a command from the PLC                                                                                      |
| PLC_SPINDLE       | Axis was told to act as a spindle                                                                                         |
| IS_ACTIVE         | Axis is physically available and can be given a command                                                                   |
| IS_MANUAL         |                                                                                                    |
| IS_VIRTUAL        | Virtual axis whose nominal position values can be added to those of other axes. (Axis does not have its own servo drive.) |
| IS_DISPLAY        | Axis is only displayed. (Axis does not have its own servo drive.)                                                         |
| NORMAL_FEED       | Feed rate in "travel/minute."                                                                                             |
| REVOL_FEED_MANUAL | Feed rate in "travel per revolution" in the manual control mode.                                                          |
| REVOL_FEED_PROGR  | Feed rate in "travel per revolution" in the automatic mode.                                                               |
| VCONST_FEED       | Only for spindles – Feed rate at constant cutting speed                                                                   |
| NC_CMD_ACTIVE     | Command from the NC is active                                                                                             |
| PLC_CMD_ACTIVE    | Command from the PLC is active                                                                                            |
| HR_ACTIVE         | Handwheel is active                                                                                                    |
| NC_STOP_ACTIVE    | NC stop is active in the channel                                                                                          |
| SP_SPEED_REACHED  | Only for spindles – last spindle speed reached                                                                            |
| SP_MASTER         | Axis is master spindle (for spindle synchronism)                                                                          |
| SP_SLAVE          | Axis is slave spindle (for spindle synchronism)                                                                           |
| SP_SYNC_REACHED   | Last spindle speed reached (for spindle synchronism)                                                                      |

# **CNC Technical Manual**

P/N 627787-21 - Machine Integration

| Variable      | Description                                                            |
|---------------|------------------------------------------------------------------------|
| LGR_REQUEST   | Only for spindles – IPO-internal request for position feedback control |
| TAKE_CYC_DATA | Use the nominal values from the cyclic message                         |
| IS_NOTACTIVE  | Axis was configured but is not available physically                    |
| IS_ENDAT      |                                                                        |

# Switching the Parameter Block of an Axis (Change ParSet)

The active parameter block of an axis can be switched for test purposes.

To select the Change ParSet function:

- Press the Login Ipo (F1) (or Login Sim SimIpo (F4)) soft key.
- Press the Axes (F1) soft key.
- Press the Next (F8) soft key.
- Press the Change ParSet (F5) soft key for the OLM to open the "Change ParSet" dialog box.
- Enter data in the dialog box (see below).
- Confirm with **OK** the OLM switches to the defined parameter block.

"Change ParSet" dialog box:

| Change Pars  | Set    |
|--------------|--------|
| Axis-Index   | b      |
| ParSet-Index | 0      |
|              |        |
| ОК           | CANCEL |
|              | ·      |

Dialog box entries:

- Axis-Index: Logical axis number
- ParSet-Index: Index of the parameter block

#### Deleting the Following Error (Clear PeakLag)

The IPO saves the greatest following error (PeakLag) that occurred. The Clear PeakLag function deletes this variable for all axes.

To select the Clear PeakLag function:

- Press the Login Ipo (F1) (or Login Sim SimIpo (F4)) soft key.
- Press the Axes (F1) soft key.
- Press the Next (F8) soft key.
- Press the Clear PeakLag (F6) soft key.

## **Deleting the Reference Point (Clear RefOk)**

Deleting the reference point is necessary for being able to assign a new reference-run command. The function is effective for all axes.

To select the Clear RefOK function:

- Press the Login Ipo (F1) (or Login SimIpo) (F1)) soft key.
- Press the Axes (F1) soft key.
- Press the Next (F8) soft key.
- Press the Clear RefOK (F7) soft key.

#### **Group of Spindle Commands**

The OLM transfers the spindle commands directly to the spindle. The current IPO internal variables are displayed in the display boxes.

- The standard spindle commands apply to the spindle selected in the left column.
- If you want to use commands for **spindle synchronism**, remember the following assignment:
  - Spindle in left column: Master spindle
  - Spindle in right column: Slave spindle

To select the **spindle commands**:

- Press the Login Ipo (F1) soft key.
- Press the **Axes** (**F1**) soft key.
- Press the PIc Ipo Data (F3) soft key.
- Press the Spindle (F4) soft key.
- Press the M3 (F1) soft key or the soft key for another spindle command.

#### **CNC** Technical Manual

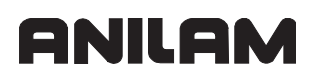

P/N 627787-21 - Machine Integration

Specify the direction of rotation (**M3** [spindle forward] or **M4** [spindle reverse]) in the commands for spindle synchronism.

| Spindle commands |               |                                                                            |
|------------------|---------------|----------------------------------------------------------------------------|
| M3               | (F1)          | Spindle rotates (at 2345 rpm) in M3 direction                              |
| M4               | ( <b>F2</b> ) | Spindle rotates (at 1234 rpm) in M4 direction                              |
| M5               | ( <b>F3</b> ) | Spindle is stopped                                                         |
| V-Const          | ( <b>F4</b> ) | The spindle rotates at constant cutting speed (2000 m/sec in M3 direction) |
| M19<br>0 Grad    | ( <b>F5</b> ) | Spindle point stop at 0°                                                   |
| M19<br>179 Grad  | ( <b>F6</b> ) | Spindle point stop at 179°                                                 |

| Spindle                 | e sync        | hronism commands                |
|-------------------------|---------------|---------------------------------|
| Synchron                | ( <b>F1</b> ) | Spindle synchronism             |
|                         |               | Same direction of rotation      |
|                         |               | • Speed ratio master/slave: 1/1 |
| Synchron<br>+2*         | ( <b>F2</b> ) | Spindle synchronism             |
|                         |               | Same direction of rotation      |
|                         |               | Speed ratio master/slave: 1/2   |
| Synchron                | ( <b>F3</b> ) | Spindle synchronism             |
|                         |               | Reversed direction of rotation  |
|                         |               | Speed ratio master/slave: 1/1   |
| Synchron<br>+1* (+42°)  | ( <b>F4</b> ) | Spindle synchronism             |
|                         |               | Same direction of rotation      |
|                         |               | Speed ratio master/slave: 1/1   |
|                         |               | Angle offset: 42°               |
| Synchron<br>-1/2 (-25°) | ( <b>F5</b> ) | Spindle synchronism             |
|                         |               | Reversed direction of rotation  |
|                         |               | Speed ratio master/slave: 2/1   |
|                         |               | • Angle offset: –25°            |
| Synchron<br>OFF         | ( <b>F6</b> ) | Switch off spindle synchronism  |

# Group of NC Channels

Data of the interpolator module (Ipo Data)

To select the Ipo Data function:

- Press the Login Ipo (F1) (or Login Sim SimIpo (F4)) soft key.
- Press the ChnIs (F2) soft key.
- Press the Ipo Data (F1) soft key.

The function displays the following variables:

| Variable    | Description                                                                                                    |
|-------------|----------------------------------------------------------------------------------------------------|
| State       | Possible IPO states:                                                                                                 |
|             | Idle: IPO is idle (start-up)                                                                                         |
|             | RdNextMsg: IPO is waiting for job – reads from its input queue                                                       |
|             | <ul> <li>Running: IPO is working (traverses the axes)</li> </ul>                                                     |
|             | <ul> <li>Waiting: Waiting during synchronism between IPO, PLC, and channel<br/>object</li> </ul>                     |
|             | • WaitingForLr: Waiting to ensure that the nominal value last generated was received by axes (IPO chain)             |
|             | WaitingForCancel: Waiting for GmCanceled from the input queue                                                        |
|             | WaitingForAxes: Waiting until all axes are in the control window                                                     |
|             | WaitingForLiftOff: Waiting for lift off movement after NcStop                                                        |
|             | WaitingForLiftOffBack: Waiting for retraction movement after NcStart                                                 |
|             | <ul> <li>WaitingForSpindle: Waiting for spindle command to be executed (internal<br/>M19 during drilling)</li> </ul> |
|             | • WaitingForClamping: Waiting for axis to be clamped.                                                                |
|             | <ul> <li>WaitingForClampingOff: Waiting for axis to be unclamped.</li> </ul>                                         |
|             | • WaitingForSync: Waiting for M97, G62, G63 (channel synchronism)                                                    |
|             | ShapeReset:                                                                                                    |
|             | StartThreadCutting: Thread cutting                                                                                   |
| kanalStatus | Possible channel states:                                                                                             |
|             | rapidFeedActive: Rapid traverse is active for this channel                                                           |
|             | ncStopTasterActive: PLC request for ncStop at triggering of touch probe                                              |
|             | <ul> <li>override100Active: The override is frozen at 100%</li> </ul>                                                |
|             | <ul> <li>singleStepActive: Single Block is active</li> </ul>                                                         |
|             | ncStartActive: NC start is active                                                                                    |
|             | internStartActive: Internal NC start is active                                                                       |
|             | <ul> <li>systemCycleActive: A system cycle is active</li> </ul>                                                      |
|             | ncStopActive: NC stop is active                                                                                      |
|             | programStopActive: Program stop (M00/M01) is active                                                                  |
|             | cancelActive: Cancellation is active                                                                                 |
|             | threadCycleActive: A thread cycle is active                                                                          |
|             | tProbeCycleActive: Touch probe cycle is active                                                                       |
|             | tasterMonitorGeo: NC requests touch probe to be monitored                                                            |
|             | • tasterMonitorPic: PLC requests touch probe to be monitored                                                         |
|             | • measure: The touch probe has triggered                                                                             |
|             | programmed for this channel.                                                                                         |
|             | <ul> <li>revolFeedManualMode: Feed rate per revolution in manual mode is<br/>programmed for this channel.</li> </ul> |
|             | staticMask: Used internally.                                                                                         |

| Variable      | Description                                                                                       |
|---------------|---------------------------------------------------------------------------------------------------|
| chainState    | Status of the IPO chain:                                                                          |
|               | IPO chain is "full."                                                                              |
|               | IPO chain is "empty."                                                                             |
|               | <ul> <li>IPO chain is "almost empty" (waiting for the last acknowledgment<br/>message)</li> </ul> |
| chainCount    | Number of acknowledgment messages in the IPO chain                                                |
| satzCount     | Number of blocks in this NC program.                                                              |
| blockId       | ID of the current block                                                                           |
| blockNumber   | Number of the current block (from NC program)                                                     |
| fileName      | Current NC program                                                                                |
| syncActState  |                                                                                                   |
| syncWaitFor   |                                                                                                   |
| syncWaitId    |                                                                                                   |
| CH-syncldWait |                                                                                                   |
| CH-syncld     |                                                                                                   |
| eomStopId     |                                                                                                   |
| laStopId      |                                                                                                   |
| startPath     | Absolute starting position of current traverse on the path                                        |
| endPath       | Absolute end position of current traverse on the path                                             |
| pathLength    | Current path length                                                                               |
| S(t)          | (Absolute) position on the path                                                                   |
| P(s)[0]       | Position of the first axis to be interpolated                                                     |
| P(s)[1]       | Position of the second axis to be interpolated                                                    |
| P(s)[2]       | Position of the third axis to be interpolated                                                     |
| P(s)[3]       | Position of the fourth axis to be interpolated                                                    |
| P(s)[4]       | Position of the fifth axis to be interpolated                                                     |
| P(s)[5]       | Position of the sixth axis to be interpolated                                                     |
| RevolFeedProg | Programmed feed rate per revolution in automatic mode                                             |
| RevolFeedMan  | Programmed feed rate per revolution in manual mode                                                |
| ProgFeed      | Programmed contour speed                                                                          |
| Fmax          | (if True:) Rapid traverse was programmed                                                          |
| toolCorrld    |                                                                                                   |

The following topics are described:

- Internal Data of the Offset Interface (Offset Data)
- Current Status of the Channel (Act State)

# Internal Data of the Offset Interface (Offset Data)

To select the **Offset Data** function:

- Press the Login Ipo (F1) (or Login Sim SimIpo (F4)) soft key.
- Press the **Chnls** (**F2**) soft key.
- Press the Offset Data (F2) soft key.

The function displays the following variables from the IpoOffset:

| Variable          | Description                                       |
|-------------------|---------------------------------------------------|
| kindOfKinComp     | Type of current kinematics                        |
| kindOfKinCompSave | Type of current kinematics                        |
| useFrozenAxVal    |                                                   |
| v_bahn            | Current contour speed                             |
| mySpindleNr       | Spindle number belonging to this channel          |
| achsAnz           | Number of axes of this channel to be interpolated |
| logAchsNr[0]      | First logical axis number of the channel          |
| <br>logAchsNr[8]  | Ninth logical axis number of the channel          |

# Current Status of the Channel (Act State)

To select the Act State function:

- Press the Login Ipo (F1) (or Login Sim SimIpo (F1)) soft key.
- Press the Chnls (F2) soft key.
- Press the Act State (F3) soft key.

The function displays the following binary variables:

| Variable         | Description                                                                                                    |
|------------------|----------------------------------------------------------------------------------------------------|
| rapidFeed        | Rapid traverse is active for this channel                                                                                                    |
| ncStopTaster     | PLC request for ncStop at triggering of touch probe                                                                                                    |
| override100      | The override is frozen at 100%                                                                                                    |
| singleStep       | Single Block is active                                                                                                    |
| ncStart          | NC start is active                                                                                                    |
| internStart      | Internal NC start is active                                                                                                    |
| systemCycle      | A system cycle is active                                                                                                    |
| ncStop           | NC stop is active                                                                                                    |
| programStop      | Program stop (M00/M01) is active                                                                                                    |
| cancel           | Cancellation is active                                                                                                    |
| threadCycle      | Thread cycle is active                                                                                                    |
| tProbeCycle      | Touch probe cycle is active                                                                                                    |
| threadRevFee     |                                                                                                    |
| tasterMonitorGeo | NC request for monitoring of touch probe                                                                                                    |
| tasterMonitorPlc | PLC request for monitoring of touch probe                                                                                                    |
| measure          | The touch probe has triggered. (If "tasterMonitorGeo" is set with<br>the message "GmProbeMonitoring," "tasterMonitorPIc" will also<br>be set.) Use M141 to stop the monitoring of the touch probe<br>temporarily ("GmPIcProbeMonitoring"). This resets<br>"tasterMonitorPIc." |
| revolFProgRun    | Feed rate per revolution in automatic mode is programmed for this channel.                                                                                                    |
| revolFManualMode | Feed rate per revolution in manual mode is programmed for this channel.                                                                                                    |

#### Hardware Group

The following topics are described:

- Data of the Static RAM (S-RAM)
- Data of the Analog Outputs (Analog Output)
- Counter Function Blocks of the MC (GAL Data)
- Hardware Port States (HW ports)

#### Data of the Static RAM (S-RAM)

This function displays the data stored in the static RAM of the IPO.

To select the **S-RAM** function:

- Press the Login Ipo (F1) (or Login Sim SimIpo (F4)) soft key.
- Press the HW (F3) soft key.
- Press the S-RAM (F4) soft key.

The function displays the following variables:

| Variable        | Description                                |
|-----------------|--------------------------------------------|
| kennung1        | Internal code                              |
| kennung2        | Internal code                              |
| absIstPos       | Switch-off position of the individual axes |
| refPosition     | Reference position of the individual axes  |
| modCounterEndat | Overflow of multiturn EnDat encoder        |
| checkSum        | Checksum of current machine parameters     |
| valid           | Validity code                              |

#### Data of the Analog Outputs (Analog Output)

Use **Analog Output** to display the nominal commands. (The values of the outputs are not returned.)

To select the Analog Output function:

- Press the Login Ipo (F1) (or Login Sim SimIpo (F4)) soft key.
- Press the HW (F3) soft key.
- Press the Analog Output (F5) soft key.

The function displays the values of the analog outputs in [V]:

- Output 0
- Output 1
- ...
- Output 15

#### **Counter Function Blocks of the MC (GAL Data)**

GAL Data allows you to display the internal registers of the counter function blocks of the MC.

To select the **GAL Data** function:

- Press the Login Ipo (F1) (or Login Sim SimIpo (F4)) soft key.
- Press the HW (F3) soft key.
- Press the GAL Data (F6) soft key.

The GAL Data variables have only an IPO-internal meaning:

| Variable     | Description |
|--------------|-------------|
| reg0_low     |             |
| reg0_mid     |             |
| reg0_hig     |             |
| reg1_low     |             |
| reg1_mid     |             |
| reg1_hig     |             |
| init_reg_1   |             |
| cntrl_reg_1  |             |
| RI_reg       |             |
| latch_reg    |             |
| irq_reg      |             |
| offset00_reg |             |
| offset90_reg |             |
| timer_reg    |             |
| cntrl_reg_2  |             |
| cntrl_reg_3  |             |

## Hardware Port States (HW ports)

The **HW-Ports** function displays the current status of some hardware ports. For the meaning of the displays, please refer to the description of the MC hardware. To make orientation easier, the relative addresses of the ports are indicated below. To obtain the actual port address, add the base address of the hardware to the relative address.

To select the **HW-Ports** function:

- Press the Login Ipo (F1) (or Login Sim SimIpo (F4)) soft key.
- Press the HW (F3) soft key.
- Press the Next (F8) soft key.
- Press the HW Ports I (F1) or HW Ports II (F2) or HW Ports III (F3) soft key.

The functions display the status of the following hardware signals:

| Variable   | Description                                             |
|------------|---------------------------------------------------------|
| HW Ports I | • WD (IPO)                                              |
|            | <ul> <li>_SH2_p(CCU): Base address + 0x 330c</li> </ul> |
|            | <ul> <li>_NE1_p (I3): Base address + 0x330e</li> </ul>  |
|            | <ul> <li>_NE2_p (I32): Base address + 0x3304</li> </ul> |
|            | • _24V_plc2on:                                          |
|            | • _24V_plc3on:                                          |
|            | <ul> <li>_SH1AB_1_p: Base address + 0x3208</li> </ul>   |
|            | <ul> <li>_SHS1AB_1_p: Base address + 0x3204</li> </ul>  |
|            | <ul> <li>EN_SH2: Base address + 0x6000</li> </ul>       |
|            | <ul> <li>EN_NE1: Base address + 0x6004</li> </ul>       |
|            | <ul> <li>EN_PL: Base address + 0x6004</li> </ul>        |
|            | <ul> <li>EN_REG: Base address + 0x6006</li> </ul>       |
|            | <ul> <li>EN_MS: Base address + 0x6008</li> </ul>        |
|            | <ul> <li>EN_AT: Base address + 0x600a</li> </ul>        |
|            | • EN_ACFAIL: Base address + 0x600c                      |
|            | • IRQ_SH2: Base address + 0x6010                        |
|            | • IRQ_NE1: Base address + 0x6012                        |
|            | • IRQ_REG: Base address + 0x6016                        |
|            | • IRQ_MS: Base address + 0x6018                         |
|            | • IRQ_AI: Base address + 0x601a                         |
|            | • IRQ_ACHAIL: Base address + 0x601c                     |
|            | <ul> <li>IRQ_SYNCPWM: Base address + 0x601e</li> </ul>  |

#### **CNC** Technical Manual

P/N 627787-21 - Machine Integration

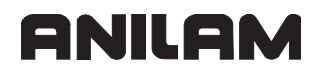

| Variable   | Description                                          |
|------------|------------------------------------------------------|
| HW Ports 2 | • 3D-Signal                                          |
|            | 3D-Bereit                                            |
|            | • 3d-Warng.                                          |
|            | TT-Signal                                            |
|            | • TT-Bereit                                          |
|            | • X30-SpRef                                          |
|            | WD-Reset                                             |
|            | • PLC-2+5V                                           |
|            | <ul> <li>oport1[0]: Base address + 0x3302</li> </ul> |
|            | <ul> <li>oport1[1]: Base address + 0x3102</li> </ul> |
|            | <ul> <li>oport1[2]: Base address + 0x3104</li> </ul> |
|            | <ul> <li>oport1[3]: Base address + 0x3106</li> </ul> |
|            | <ul> <li>oport1[4]: Base address + 0x3108</li> </ul> |
|            | <ul> <li>oport1[5]: Base address + 0x310A</li> </ul> |
|            | <ul> <li>oport1[6]: Base address + 0x310C</li> </ul> |
|            | <ul> <li>oport1[7]: Base address + 0x310E</li> </ul> |
|            | • mg inst                                            |

# **CNC Technical Manual**

P/N 627787-21 - Machine Integration

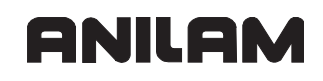

| Variable   | Description  |
|------------|--------------|
| HW Ports 3 | IRQ SH2      |
|            | IRQ MNE1     |
|            | IRQ PLC      |
|            | IRQ Reg/Spil |
|            | IRQ MS       |
|            | IRQ Mitsu/Sp |
|            | • IRQ AP     |
|            | IRQ SyncPWM  |
|            | IRQ busTimeo |
|            | IRQ UART1    |
|            | IRQ UART2    |
|            | • IRQ FF     |
|            | • IRQ HWM    |
|            | • IRQ WD     |
|            | • IRQ        |
|            | • IRQ        |
|            | MSK SH2      |
|            | MSK MNE1     |
|            | MSK PLC      |
|            | msk Reg/Spil |
|            | MSR MS       |
|            | MSK Mitsu/Sp |
|            | • MSK AF     |
|            | MSK SyncPWM  |
|            | MSK busTimeo |
|            | MSK UART1    |
|            | MSK UART2    |
|            | MSK PF       |
|            | MSK HWM      |
|            | MSK WD       |
|            | • MSK        |
|            | MSK enable a |

# **Auxiliary Group**

The following topics are described:

- Enabling Debug Outputs (Get(Set DebugPrint)
- Saving Axis Parameters (Check AxPar)
- Generating Error Messages (Set Error)
- Generating an Asynchronous Position Compensation (Set PosCorr)

#### Enabling Debug Outputs (Get(Set DebugPrint)

With **Get/Set DebugPrint**, you define the data to be logged and saved in the file r:\runtime\\_Xprint.txt. Data you identify by a "T" will be saved.

Example of a **selection**:

| 🗖 Anilam              |                 |                  |                         |                  |                                    |                        |                                    |                |          |
|-----------------------|-----------------|------------------|-------------------------|------------------|------------------------------------|------------------------|------------------------------------|----------------|----------|
|                       |                 |                  |                         |                  |                                    |                        |                                    |                |          |
| paramete              | r               | F                |                         | spind            | leCmds                             | F                      |                                    |                |          |
| referenci             | ng              | F                |                         | Em.Sto           | op Test                            | F                      |                                    |                |          |
| monitori              | ng              | F                |                         | IpoIp            | oAchse                             | F                      |                                    |                |          |
| axisComma             | nd s            | - F              |                         | M97-G6           | 52-G162                            | E                      |                                    |                |          |
| axisValu              | 88              | F                |                         | AxesRe           | gState                             | F                      |                                    |                |          |
| measurin              | g               | . F              |                         | Serve            | rLogin                             | E                      |                                    |                |          |
| tracePlcI             | Moo             | F                |                         | Grap             | hics                               | F                      |                                    |                |          |
| initIpoCh             | in              | - F              |                         | CC-Wa            | tchdog                             | F                      |                                    |                |          |
| traceIpoM             | isg 🛛           | F                |                         | Three            | dding                              | F                      |                                    |                |          |
| handwhee              | 1               | F                |                         | G                | AL                                 | F                      |                                    |                |          |
| ipoFilte              | r               | F                |                         | Lif              | tOff                               | E                      |                                    |                |          |
| singleSt              | ep              | F                |                         | Axis             | Polys                              | F                      |                                    |                |          |
| sg                    |                 | F                |                         | Hirt             | hAxis                              | F                      |                                    |                |          |
| sgIo                  |                 | . F              |                         | DrvCn            | ndData                             | E                      |                                    |                |          |
| sgPos                 |                 | F                |                         | Etherr           | net All                            | F                      |                                    |                |          |
| sgCycli               | -               | F                |                         | Path             | Names                              | E                      |                                    |                |          |
| Connecte<br>Use Curso | d <mark></mark> | IPO<br>h (with o | IpoCounter<br>r without | e 429<br>Ctrl or | 9 <mark>550 Ax</mark><br>Alt) to c | /Chn-Numb<br>hange Ax/ | e <mark>0x0000</mark><br>Channel-M | 0000<br>Jumber |          |
|                       |                 |                  |                         |                  |                                    |                        |                                    |                | 14:48:23 |
| Debug<br>Print        | Check<br>AxPar  | Set<br>Error     | Set<br>PosCorr          | Print<br>Data    | Interface<br>Test                  | Next                   |                                    |                | E×it     |

To select the Get/Set DebugPrint function:

- Press the Login Ipo (F1) (or Login Sim SimIpo (F4)) soft key.
- Press the Auxil (F5) soft key.
- Press the Debug Print (F1) soft key for the OLM to open (Get...) the selection list (see figure below).
- Use the arrow keys to select the data whose identifiers you want to change.
- Use the **ENT** key to change the identifier (T or F).

To conclude the selection:

• Press the **Debug Print** (**F1**) soft key again for the OLM to save (Set ...) the selection. The OLM uses the selected data to generate a bit line. The bit line is displayed in the bottom screen line at right. You can also use the bit line in the start batch of the IPO to start the IPO with the Debug Print function. Meaning of the data:

| Variable       | Description                                                                                                    |
|----------------|----------------------------------------------------------------------------------------------------|
| parameter      | Output of information during parameter assignment. In addition, the parameters for every axis that are sent to the CC are written to the file r:\runtime\_HelpTrace.txt. |
| referencing    | Output of information during reference run                                                                                                    |
| monitoring     | Output of information during standstill monitoring and during<br>monitoring of the absolute position (from zero pulse to zero pulse for<br>distance-coded encoders)      |
| axisCommands   | Output of internal axis commands                                                                                                    |
| axisValues     | Output of information during actual-value transfer                                                                                                    |
| measuring      | Output of information on measuring process (probe on/off, monitoring, etc.)                                                                                              |
| tracePlcIpoMsg | All messages that are sent to the PLC-IPO are written to<br>r:\runtime\_HelpTrace.txt.                                                                                   |
| initlpoChain   | Output during the initialization of the IPO chain                                                                                                    |
| tracelpoMsg    | All messages that are sent to the IpoInterpolator are written to r:\runtime\_HelpTrace.txt.                                                                              |
| handwheel      | Output of information during the configuration and selection of the handwheel                                                                                            |
| ipoFilter      | Output of information during the configuration and selection of two filters in the IPO chain                                                                             |
| singleStep     | Output of information during graphic simulation in the SingleStep mode of operation                                                                                      |
| sg             | Output of additional information from the safety-oriented package (SG: safety-oriented control)                                                                          |
| sglo           | Output of additional information from the safety-oriented package                                                                                                    |
| sgPos          | Output of additional information from the safety-oriented package                                                                                                    |
| sgCyclic       | Output of additional information from the safety-oriented package                                                                                                    |
| spindleCmds    | All spindle commands and their acknowledgments are recorded                                                                                                    |
| Em.Stop Test   | Outputs during the emergency stop test                                                                                                    |
| IpolpoAchse    | Output during the configuration of the axes of a channel (exchanging axes in and removing axes from the interpolation context)                                           |
| M97-G62-G162   | Outputs during the synchronization of several NC channels                                                                                                    |
| AxesRegState   | Outputs at status change of axes in the controller                                                                                                    |
| ServerLogin    | Login to / logout of the IpoData server                                                                                                    |

| Variable     | Description                                                                    |
|--------------|--------------------------------------------------------------------------------|
| Graphics     | Request of workpiece positions for the on-line graphics and graphic simulation |
| CC-Watchdog  | Not used                                                                       |
| Threadding   | Outputs during thread cutting                                                  |
| GAL          | Not used                                                                       |
| LiftOff      | Lift off of tool during Cycle stop                                             |
| AxisPolys    | Trace of the distance polynomials (result in file _HelpTrace.txt)              |
| HirthAxis    | Reserved                                                                       |
| DrvCmdData   | Reserved                                                                       |
| Ethernet All |                                                                                |
| Path Names   |                                                                                |

#### Saving Axis Parameters (Check AxPar)

The **Check AxPar** function writes the collective axis parameters of all axes and parameter blocks to the file r:\runtime\\_ParamCheck.txt. The axis parameters are stored in such a way that they can be evaluated with a table calculation.

To select the Check AxPar function:

- Press the Login Ipo (F1) (or Login Sim SimIpo (F4)) soft key.
- Press the Auxil (F5) soft key.
- Press the Check AxPar (F2) soft key.

#### Generating Error Messages (Set Error)

The **Set Error** function generates error messages. You define the error number and the error class.

To select the **Set Error** function:

- Press the Login Ipo (F1) (or Login Sim SimIpo (F4)) soft key.
- Press the Auxil (F5) soft key.
- Press the **Set Error** (**F3**) soft key for the OLM to open the "Send Error" dialog box (see figure below).
- Enter data in the dialog box (see below).
- Confirm with **OK** the OLM generates an error message.

"Send Error" dialog box:

| Send Err     | or        |           |               |              |
|--------------|-----------|-----------|---------------|--------------|
| Error-No (de | ecimal !) |           | 99            |              |
|              |           | (e.g. for | 230-0001 ente | er 36700161) |
| Event-Class  |           |           | 9             |              |
|              | ОК        |           | CANCEL        |              |
|              |           |           |               |              |

Dialog box entries:

- Error-No: Error number
- Event-Class: Error class

#### Generating an Asynchronous Position Compensation (Set PosCorr)

The **Set PosCorr** function generates an asynchronous position compensation (additive compensation). You define the number of the compensation and the compensation values.

To select the **Set PosCorr** function:

- Press the Login Ipo (F1) (or Login Sim SimIpo (F4)) soft key.
- Press the Auxil (F5) soft key.
- Press the **Set PosCorr** (**F4**) soft key for the OLM to open the "Send asynchron Pos-Corr" dialog box (see figure below).
- Enter data in the dialog box (see below).
- Confirm with **OK** the OLM generates the compensation.

"Send asynchron Pos-Corr" dialog box:

| Sen | Send asynchron Pos-Corr |   |        |   |  |  |  |
|-----|-------------------------|---|--------|---|--|--|--|
|     | ID                      |   | 99     |   |  |  |  |
|     | dX                      | ļ | 0      |   |  |  |  |
|     | dY                      | J | 0      |   |  |  |  |
|     | dZ                      | ļ | 0      |   |  |  |  |
|     | ОК                      |   | CANCEL |   |  |  |  |
|     |                         |   |        | _ |  |  |  |

Dialog box entries:

- ID: Compensation number
- **dX**, **dY**, **dZ**: Compensation values

#### PLC Group

The following topics are described:

- Displaying the Values of the Analog-to-Digital Converter
- PLC Trace
- PLC Trace On/Off
- PLC Trace Save

#### Displaying the Values of the Analog-to-Digital Converter

**Note:** The displayed information is specific to the control and the machine. Refer to the technical documentation to find out which analog values are assigned on your control and the meaning they have.

| Anilam       |              |            |        |     |               |        |       |       |
|--------------|--------------|------------|--------|-----|---------------|--------|-------|-------|
| A/D-converte | Value        | Raw value  |        |     |               | Sample | inter |       |
| ovr1         | 6667         | 42816      |        |     |               |        |       |       |
| ovr2         | 6667         | 42816      |        |     |               |        |       |       |
| battery      | 3000         | 39321      |        |     |               |        |       |       |
| goldCap      | 5000         | 65535      |        |     |               |        |       |       |
| caseTemp     | 420          | 41287      |        |     |               |        |       |       |
| supply5V     | 2500         | 32768      |        |     |               |        |       |       |
| supply3V     | 3300         | 43253      |        |     |               |        |       |       |
| pt100_1      | 0            | 63488      |        |     |               |        |       |       |
| pt100_2      | 0            | 63488      |        |     |               |        |       |       |
| pt100_3      | 0            | 63488      |        |     |               |        |       |       |
|              | 7000         | 50430      |        |     |               |        |       |       |
| u_2          | 7000         | 50430      |        |     |               |        |       |       |
| u_3          | 7000         | 50430      |        |     |               |        |       |       |
| tempCpul     | 550          | 42991      |        |     |               |        |       |       |
| tempCpu2     | 650          | 44302      |        |     |               |        |       |       |
| caseFan      | 4300         | 4300       |        |     |               |        |       |       |
| Connected    | none         | IpoCounter | 540    | 274 | Ax/Chn-Numbe  | +0 -   | +1    |       |
|              | , 2000 (0200 |            | 012 02 |     | chango int, c |        |       |       |
|              |              |            |        |     |               |        |       |       |
|              |              |            |        |     |               |        |       | 15:45 |
| A/D          | PlcTrc       | PlcTrc     |        |     |               |        |       |       |
| Conv         | On-Of        | Save       |        |     |               |        |       | E     |

To select the A/D Conv function:

- Press the Login Plc (F3) soft key.
- Press the A/D Conv (F1) soft key.

The function displays the values measured by the analog inputs as well as the permissible limits of some temperature and voltage values:

- Value column: Measured values
- Raw value column: Limit values

# Displays:

| Variable         | Description                                                  |
|------------------|--------------------------------------------------------------|
| ovr1             | Override (for example, values of the S and F potentiometers) |
| ovr2             |                                                              |
| battery [V]      |                                                              |
| goldCap [V]      |                                                              |
| supply5V [V]     | 5 V supply voltage at the main board                         |
| supply3V [V]     | 3 V supply voltage at the main board                         |
| pt100_1 1–3 [°C] | Temperature inputs of the MC (X48                            |
| u_1 1–3 [V]]     | Analog inputs of the MC (X48)                                |
| tempCpu1 [°C]    | Temperature CPU 1                                            |
| tempCpu2 [°C]    | Temperature CPU 2                                            |
| caseFan [rpm]    | Fan speed                                                    |

# PLC Trace

The PLC Trace function saves the PLC modules called and errors that might have occurred during the module call. Depending on the setting of the PLC-TRACE ON-OFF soft key, the following modules are saved:

- **PIc Trace On:** The PLC Trace saves all module calls of the real-time thread and the submit/spawn thread.
- PIc-Trace Off: The PLC Trace saves only module calls that generate an error.

The PLC Trace saves the following information for each module call:

- IPO counter
- Module called
- Error number

Press the PLC-TRACE SAVE soft keys for the OLM to save the PLC-Trace data in the file r:\runtime\=APIModCall.txt.

## PLC Trace On/Off

To define PIc-Trace On-Off:

- Press the Login Plc (F3) soft key.
- Press the **PIcTrc On-Off** (F3) soft key the PLC-Trace status is changed.

# **PLC Trace Save**

To select the **PIc-Trace Save** function:

- Press the Login Plc (F3) soft key.
- Press the PIcTrc Save (F4) soft key the PLC-Trace data is saved.

#### Queue Trace

The Q trace records the messages of the selected queues and saves them in a file.

| Anilam                                                         |                                  |                                    |                             |                |        |          |
|----------------------------------------------------------------|----------------------------------|------------------------------------|-----------------------------|----------------|--------|----------|
|                                                                |                                  |                                    |                             |                |        |          |
|                                                                |                                  | +                                  | 0                           |                |        |          |
|                                                                |                                  | 23                                 | ?                           |                |        |          |
|                                                                | queueName                        | 21                                 | 2                           |                |        |          |
|                                                                |                                  | 23                                 | ?                           |                |        |          |
|                                                                | allQueues                        | 1                                  | 9                           |                |        |          |
|                                                                |                                  | Number n                           | ot found                    |                |        |          |
|                                                                |                                  |                                    |                             |                |        |          |
|                                                                |                                  |                                    |                             |                |        |          |
|                                                                |                                  |                                    |                             |                |        |          |
|                                                                |                                  |                                    |                             |                |        |          |
|                                                                |                                  |                                    |                             |                |        |          |
|                                                                |                                  |                                    |                             |                |        |          |
|                                                                |                                  |                                    |                             |                |        |          |
|                                                                |                                  |                                    |                             |                |        |          |
|                                                                |                                  |                                    |                             |                |        |          |
|                                                                |                                  |                                    |                             |                |        |          |
| Connected none                                                 | IpoCounter                       | 451040 Ax                          |                             | e              | _      |          |
| Connected none<br>Use Cursor Up/Down (w                        | IpoCounter<br>ith or without Ctr | <b>451040</b> Ax<br>1 or Alt) to c | /Chn-Numb<br>nange Ax/      | e<br>Channel-I | Jumber |          |
| Connected none<br>Use Cursor Up/Down (w                        | IpoCounter                       | 451040 Ax<br>1 or Alt) to c        | /Chn-Numk<br>nange Ax/      | channel-I      | Jumber |          |
| Connected none<br>Use Cursor Up/Down (w                        | IpoCounter                       | 451040 Ax<br>1 or Alt) to c        | /Chn-Numk<br>nange Ax/      | e<br>Channel-I | Jumber |          |
| Connected none<br>Jse Cursor Up/Down (w                        | IpoCounter                       | 451040 Ax<br>1 or Alt) to c        | /Chn-Numk<br>nange Ax/      | e<br>Channel-I | Jumber |          |
| Connected <u>none</u><br>Use Cursor Up/Down (w                 | IpoCounter                       | 451040 Ax<br>1 or Alt) to c        | /Chn-Numk<br>nange Ax/      | e<br>Channel-I | Jumber | 10:00:55 |
| Connected <u>none</u><br>Use Cursor Up/Down (w<br>Q-Trace Tipo | IpoCounter                       | 451040 Ax<br>1 or Alt) to c        | /Chn-Numk<br>nange Ax/<br>Q | Channel-I      | lumber | 10:00:55 |

Soft keys within the **Trace** function:

| Soft key            | Function                                                                                    |
|---------------------|---------------------------------------------------------------------------------------------|
| Q-Trace On-Off (F1) | Opens the "trace on/off" dialog box.                                                        |
| Tipo Comma (F2)     | Tipo command is reserved for internal use only. Do not use.                                 |
| Clear Saved Q (F4)  | OLM deletes the existing file with trace information and starts a new file.                 |
| Q On Compac (F5)    | The trace information is stored in a "compact" form (all information on one line).          |
| Q On Pretty (F6)    | The trace information is stored in a "structured" form (each information on a single line). |
| Q Off (F7)          | The OLM stops the trace.                                                                    |
| Exit (F10)          | Returns to the previous screen.                                                             |

After the Trace function has been selected, the OLM displays the data of the queue at the top of the screen (see figure).

- Press the **Trace** (**F7**) soft key for the OLM to display the data of a queue.
- **UP ARROW**: Displays the next queue.
- **DOWN ARROW**: Displays the previous queue.
- CTRL + UP ARROW: Scrolls forward in increments of 10.
- ALT + UP ARROW: Scrolls forward in increments of 100.
- CTRL + DOWN ARROW: Scrolls backward in increments of 10.
- ALT + DOWN ARROW: Scrolls backward in increments of 100.

The following topics are described:

- Activating a Q Trace
- Deleting Trace Information
- Saved Trace Information
- Stopping a Q-Trace

# Activating a Q Trace

The OLM saves the queues to be traced in a file. Define the entries in this file as follows:

- Press the Q-Trace On-Off (F1) soft key for the OLM to open the "trace on/off" dialog box.
- Enter data in the dialog box (see below).
- Confirm with OK.

"Trace On/Off" dialog box:

| Trace On/Off |                  |  |  |  |  |  |
|--------------|------------------|--|--|--|--|--|
|              |                  |  |  |  |  |  |
| 1            |                  |  |  |  |  |  |
| 0            |                  |  |  |  |  |  |
|              |                  |  |  |  |  |  |
|              |                  |  |  |  |  |  |
| CANCEL       |                  |  |  |  |  |  |
|              | 1<br>0<br>CANCEL |  |  |  |  |  |

Dialog box entries:

- TraceDefNo: Enter the number of the queue (after selecting Trace, you can view details of the queue see above).
- On/Off: Enter 0 or 1.

# **Deleting Trace Information**

When you call the "trace onoff" dialog box for the first time **after starting the control**, the existing file will be deleted.

All entries made after that will be entered into a new file.

#### **Saved Trace Information**

To activate the "old" Q-Trace after starting the control:

• Press the Saved Q On soft key for the OLM to start the trace with the queues defined in the file.

Prerequisite: The "trace onoff" dialog box has not been called yet or was not confirmed with OK.

#### Stopping a Q-Trace

• Press the **Saved Q Off** soft key for the OLM to stop the trace.

#### **END Soft Key**

When you press the END soft key on the main level, you exit the OLM. If soft-key rows on a sublevel are displayed, pressing the END soft key takes you back one level.

• Press the END soft key.

# **Frequent Causes of Error**

The following topics are described:

- Servo Drive Cannot Be Switched On
- Servo Drive Does Not Move

# Servo Drive Cannot Be Switched On

The servo drive cannot be switched on or does not move:

1 Check whether the drive was enabled by the CC. Select: Login Ipo/Axes/Ipo Act State 1: ANTRIEB\_FREI ()

ANTRIEB\_FREI=false: Presumably an error on the CC or a hardware problem

2 Check whether "Drive on" was requested by the PLC. Select: Login Ipo/Axes/Plc Nom State: AntriebEin ()

AntriebEin=false: Presumably an error in the PLC program

3 Check whether the drive was switched on.

Select: Login Ipo/Axes/Ipo Act State 1: ANTRIEB\_EIN ()

ANTRIEB\_EIN=false: Presumably an IPO-internal error

4 Check whether position feedback control was requested by the PLC. Select: Login Ipo/Axes/PIc Nom State: **PosCtrlRequest** (does not apply for spindles)

PosCtrlRequest=false: Presumably an error in the PLC program

- 5 Check whether position feedback control is active. Select: Login Ipo/Axes/Ipo Act State 1: LGR\_AKTIV
- 6 Check whether "feed rate enable" was set by the PLC. Select: Login Ipo/Axes/Plc Nom State: VorschubFreigabe

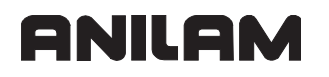

#### Servo Drive Does Not Move

The servo drive cannot be switched on or does not move although all enabling commands are available – check the following variables:

 The maximum permissible axis feed rate must be > 0. Select: Login Ipo/Axes/Plc Nom Data: MaxAchsVorschub

MaxAchsVorschub = 0: Presumably an error in the PLC program

2 The axis override must be greater than 0. Select: Login Ipo/Axes/Plc Nom State: AchsOverride

AchsOverride = 0: Presumably an error in the PLC program

3 The IPO nominal speed must not be equal to 0. Select: Login Ipo/Axes/Ipo Act Data: **absSollV** 

absSollV = 0: Presumably an IPO-internal error

4 The IPO actual speed must not be equal to 0. Select: Login Ipo/Axes/Ipo Act Data: **absistV** 

absIstV = 0: Presumably an IPO-internal error

# Section 7 - PLC Programming

The following topics are described in this section:

- PLC Functions
- Operands
- Data Organization
- Tables
- Data Transfer NC -> PLC, PLC -> NC
- Program Creation
- PLC Commands
- INDEX Register (X Register)
- Commands for String Processing
- Submit Programs
- Cooperative Multitasking
- Constants Field (KF)
- Program Structures
- Linking Files
- PLC Modules

# **PLC Functions**

The integrated PLC of the control contains its own text editor for creating the statement list for the PLC program. You enter PLC commands and comments using an optional USB keyboard. An even simpler way is to create your PLC program on a PC with the PLC development software **PLCdesignNT**. For more information on **PLCdesignNT**, contact ANILAM.

The control supports you with the COMPILE function, which compiles the PLC program and checks it for logical errors, and the API DATA, TABLE, TRACE, and WATCH LIST functions, with which you can check the status of the PLC operands.

Every 12 ms—the PLC cycle time—the control begins a new PLC scan (i.e., every 12 ms the inputs are reread and the outputs are reset). The PLC cycle time can be set in **MP\_plcCount** and determined with Module 9196.

#### Module 9196 Find the PLC cycle time

The PLC cycle time is determined in µs.

| Call:                        |                                                                                                    |  |  |
|------------------------------|----------------------------------------------------------------------------------------------------|--|--|
| СМ                           | 9196                                                                                                    |  |  |
| PL                           | D <>PLC cycle time in [µs]>                                                                                                    |  |  |
| MP_plcCount                  |                                                                                                    |  |  |
|                              | PLC cycle time (Look Ahead cycle time)                                                                                                    |  |  |
| Format:                      | Numerical value                                                                                                    |  |  |
| Input: 3 to 10 [MP_IpoCycle] |                                                                                                    |  |  |
|                              | The PLC and the Look Ahead are running in a multiple of the IpoClock (interpolation clock). The Look Ahead is triggered exactly 2 IpoPulses after the PLC. |  |  |
| Default:                     | 7 (this means the PLC cycle time is 21 ms)                                                                                                    |  |  |
|                              |                                                                                                    |  |  |

| Settings in the configuration editor: |  |
|---------------------------------------|--|
| System                                |  |
| CfgCycleTimes                         |  |
| ipoCycle<br>plcCount                  |  |

The following topics are described:

- The Symbolic PLC-API (New Programming Interface)
- ANILAM PLC Basic Program
- Selecting the PLC Mode
- PLC Main Menu
- The Api Data Function
- The Watch List Function
- The Table Function
- The Compile Function
- The Edit Function

P/N 627787-21 - PLC Programming

# The Symbolic PLC-API (New Programming Interface)

The 6000i is the first ANILAM control to be equipped with an expanded interface for communication between the PLC and NC. This interface is a new symbolic programming interface (**A**pplication **P**rogrammer Interface. In this chapter it is referred to as **API**).

The previous, familiar interface between the PLC and the NC (the 6000i API with numerical addresses for markers, bytes, word, and double words) continues to exist in parallel and can be used as an option. However, ANILAM recommends working with the new expanded API. The **ApiMarker.def** file determines which API is used, see "**The Definition File ApiMarker.def**."

- **Note:** ANILAM recommends using the new symbolic API (programming interface) for creating your PLC program.
- **Note:** This 6000i Technical Manual only takes the symbolic interface PLC-API into account. All descriptions of modules and operands are based on the symbolic programming interface. The memory interface that is compatible with the 6000i (with default addresses for markers, bytes, words, and double words) is not described in this manual.
- Danger: Ensure that you do not use any operands of the TNC-compatible API in your PLC program if you are using the symbolic API.
   The use of the symbolic API prevents machine data from being saved to the addresses of the 6000i compatible API.
   Using operands from the 6000i API in such a case can lead to a malfunction of the machine, possibly resulting in damages to persons or property.
   If you are working with the symbolic API, ensure that you only use the PLC operands predefined by ANILAM for creating your PLC program, see "Section 4, Overview of the PLC Operands."

The following topics are described:

- Benefits of the Symbolic API
- The Definition File ApiMarker.def
- Name Convention for Symbolic PLC Operands
- Programming with the Symbolic API

#### Benefits of the Symbolic API

Overview of the most important improvements:

- Fundamental data of axes/spindle in symbolic operands
- The only basic types of data are markers (M) and double words (D)
- There is only one symbolic definition of the interface
- The data is organized in structures for associated ranges
- Structures can exist more than once (e.g., structures for axes)
- Redundant operands were eliminated, no multiple assignment
- Redundancy of operand/module no longer exists

# The Definition File ApiMarker.def

ANILAM makes the ApiMarker.def file available to the PLC developer. As soon as the file is included in the PLC program via the **INCLUDE** command, the control uses the symbolic API. Collected in groups, the file contains all symbolic PLC operands.

#### Example:

| * | * =====================================    |
|---|--------------------------------------------|
|   | internalD                                  |
|   | NN_AxLogNumber D * logical axis number     |
|   | NN_AxDriveReady M * drive is ready to work |
|   | PP_AxDriveOnRequest M * drive on request   |
|   | NN AxDriveOn M * drive is on               |

Note: The ApiMarker.def file is located on the PLC partition of the control.

ANILAM releases a revised version of the ApiMarker.def file at irregular intervals. The current version of the file is a part of the most recent NC software and can also be found on the ANILAM file base on the Internet (filebase.anilam.de).

#### Name Convention for Symbolic PLC Operands

The first two letters at the beginning of the symbolic operands give information about the setting and resetting behavior:

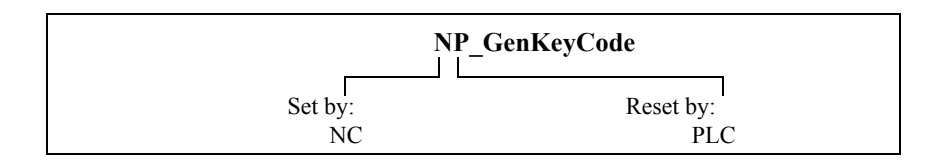

| Operand | Data direction | Setting or resetting behavior |
|---------|----------------|-------------------------------|
| NN_xxx  | NC -> PLC      | Set by NC, reset by NC        |
| NP_xxx  | NC -> PLC      | Set by NC, reset by PLC       |
| PP_xxx  | PLC -> NC      | Set by PLC, reset by PLC      |
| PN_xxx  | PLC -> NC      | Set by PLC, reset by NC       |

For a list and description of all PLC operands see "Section 4, Overview of the PLC Operands."

# Programming with the Symbolic API

In the definition file **ApiMarker.def**, associated symbolic PLC operands are structured into five groups with the **#TYPEDEF** command:

- PlcApiGeneral
- PlcApiOmg
- PlcApiChannel
- PlcApiAxis
- PlcApiSpindle

The **#TYPE** command assigns an abbreviated structure symbol to each of the five operand groups:

•PlcApiGeneral=ApiGen

•PlcApiOmg= ApiOmg

•PlcApiChannel=ApiChn

•PlcApiAxis= ApiAxis

•PlcApiSpindle=ApiSpin

You address individual elements of these five structures by entering the structure symbol, followed by a period as a separator, and then the name of the operand (e.g., **ApiSpin.NN\_SpiOverrideInput**).

# Example of program:

| Abbreviated<br>structure symbol of -<br>the respective<br>operand group | <ul> <li>LBL Override potentiometer moved</li> <li>L ApiSpin.NN_SpiOverrideInput</li> <li>WL_S_override_old</li> <li>A MG_S_Nact_equal_to_Nnom</li> <li>A ApiSpin.NN_SpiSpeedOK</li> <li>R ML_S_override_moved</li> <li>L ApiSpin.NN_SpiOverrideInput</li> <li>WL_S_override_old</li> <li>A ML_S_startup_completed</li> <li>S ML_S_override_moved</li> </ul> | Symbolic<br>operand of the<br>new<br>programming<br>Symbolic<br>operand of the<br>new<br>programming |
|-------------------------------------------------------------------------|----------------------------------------------------------------------------------------------------|----------------------------------------------------------------------------------------------------|
|                                                                         | L MG_spindle_speed_N_ok<br>S ML_S_startup_completed                                                                                                    |                                                                                                    |
|                                                                         | L MG_spindle_stationary<br>O spindle.MG_status_M05<br>ON ApiSpin.PP_SpiEnable<br>R ML_S_startup_completed<br>R ML_S_override_moved                                                                                                    | Symbolic<br>operand of the<br>new<br>programming                                                     |

# **Note:** For more information about the PLC program structures, refer to the on-line help of PLCdesignNT.

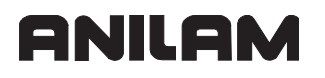

#### ANILAM PLC Basic Program

A PLC basic program for the control is available from ANILAM. This comprehensive PLC program serves as a basis for adapting the control to the requirements of the respective machine.

You need the software PLCdesignNT to adapt the PLC basic program.

The following functions are covered by the PLC basic program:

- Controlling all axes
- Positioning the axes after the reference run
- · Clamped axes
- · Homing the axes, reference end positions
- Temperature compensation of the axes
- Feed rate control
- Indexing fixture
- · Controlling and orienting the spindle
- · Activating tool-specific torque monitoring
- Manual or automatic tool change (pick-up device; single gripper or dual gripper). This
  definition is only a preselection; the PLC programmer must adapt the corresponding
  type to the exact requirements of the respective machine.
- Functions for setting up the tool changer
- Type of tool magazine (controlled by pulses or as an asynchronous axis)
- PLC soft keys
- · Display and management of PLC error messages
- Display functions in the small PLC window
- Controlling the hydraulics
- Electronic handwheel
- Controlling the coolant system
- · Handling of M functions
- Lubrication
- Chip conveyor
- Touch probe systems
- Controlling the doors

#### Selecting the PLC Mode

To select the PLC mode:

- Select the **Programming** mode of operation.
- Press the MOD key.
- Enter the code number 807667. Confirm with the **ENT** key or the **OK** soft key. If you had already entered the code number, press the **PLC EDIT** soft key.

To exit PLC mode:

• Press the END soft key or the END key.

P/N 627787-21 - PLC Programming

# **PLC Main Menu**

Press the **PLC** (**SHIFT + F5**) soft key, enter the password, and the control displays the PLC main screen:

| 🔲 Anilam        |                             |         |
|-----------------|-----------------------------|---------|
| Processing time | Maximum 3%<br>Current 2%    |         |
| Code length     | 92327 BYTE                  |         |
| Running PGM     | 0:\plc\program\MAIN_PGM.SRC |         |
| Trace PGM       | O:\plc\program\MAIN_PGM.SRC |         |
| Error table     | 0:\PLC\LANGUAGE\ERR_TAB.pet |         |
| Editor FGM      | O:\plc\program\MAIN_PGM.SRC | 0:09:30 |
|                 |                             | 1.09.30 |
| Edit Compile    | Data List Tables Debug      | E×it    |

#### Processing maximum:

Maximum run time of the PLC program.

The PLC processing time (time for a PLC scan) is given as a percentage of the maximum time: 1 ms is the equivalent of a run time of 100%.

The maximum cycle time of the sequential program must not exceed 2000 % (= 20 ms). If it is higher, the control outputs the blinking error message **PLC time out**.

#### Processing current:

The time taken for the latest PLC scan in %.

#### Code length:

Length of the compiled sequential program in bytes.

#### **Running PGM:**

Name of the last compiled PLC program (program in process memory).

During switch-on, the control automatically compiles the program that was selected in process memory before switch-off.

The files only become active after they have been compiled.

#### Editor PGM:

Name of the program or file in the editor's main memory.

The following topic is described:

• PLC Functions of the Main Menu

# PLC Functions of the Main Menu

From the PLC main menu you can use soft keys to access the following PLC functions:

| Soft key        | Function                                                                  |
|-----------------|---------------------------------------------------------------------------|
| Edit (F1)       | Edits the file located in RAM memory.                                     |
| Compile (F2)    | Compiles the PLC program.                                                 |
| API Data (F3)   | Displays the states of the symbolic operands (new programming interface). |
| Watch List (F4) | Displays the states of the selected operands in a table.                  |
| Tables (F5)     | Displays the logical states of the PLC operands (M/I/O/T/C/B/W/D).        |
| Debug (F6)      | Displays the logical states of the PLC operands (M/I/O/T/C/B/W/D).        |
| Exit (F10)      | Exits the <b>PLC programming</b> mode of operation.                       |

P/N 627787-21 - PLC Programming

# The API DATA Function

The **API DATA** (**F3**) function enables you to display the states or contents of the symbolic API markers and API double words on the control. This function requires that your PLC program use the new PLC-API, see "The Symbolic PLC-API (New Programming Interface)."

| 🗖 Anilam                  |              |                        |   |          |
|---------------------------|--------------|------------------------|---|----------|
|                           | 0            |                        | - |          |
| NN_GENOMGCOUNT            | \$00000001   |                        |   |          |
| NN_GENCHNCOUNT            | \$0000001    |                        |   |          |
| NN_GENAXCOUNT             | \$0000004    |                        |   |          |
| NN_GENSPICOUNT            | \$0000001    |                        |   |          |
| NN_GENOMGMANUAL           | \$00000000   |                        |   |          |
| NN_GENCHNMANUAL           | \$0000000    |                        |   |          |
| NN_GENSPIMANUAL           | \$00000000   |                        |   |          |
| NN_GENCYCLEAFTERPOWERON   | 0            |                        |   |          |
| NN_GENCYCLEAFTERPLCSTOP   | 0            |                        |   |          |
| NN_GENCYCLEAFTERRECONFIG  | 0            |                        |   |          |
| NN_GENNCINITIALIZED       | 1            |                        |   |          |
| NN_GENNCEMERGENCYSTOP     | 0            |                        |   |          |
| NN_GENAPIMODULEERROR      | 0            |                        |   |          |
| NN_GENAPIMODULEERRORCODE  | \$00000000   |                        |   |          |
| PP_GENREACTAPIMODULEERROR | 0            |                        |   |          |
| NP_GENKEYCODE             | \$FFFFFFFF   |                        |   |          |
| NP_GENMODCODE             | \$FFFFFFF    |                        | _ |          |
|                           | 0            |                        | • |          |
|                           |              |                        |   |          |
|                           |              |                        |   |          |
|                           |              |                        |   | 10:39:30 |
| General Omg Channel       | Axis Spindle | Show<br>Decimal Freeze |   | E×it     |

**Note:** If you are using the programming interface (API) compatible with the TNC, the API DATA function is not active and does not provide useful display values.

Soft keys for the API Data function

| Soft key          | Function                                                       |
|-------------------|----------------------------------------------------------------|
| General (F1)      | Displays the contents of general API markers.                  |
| Omg (F2)          | Displays the contents of the API markers for machining groups. |
| Channel (F3)      | Displays channel-specific API data.                            |
| Axis (F4)         | Displays axis-specific API data.                               |
| Spindle (F5)      | Displays the API markers that apply to the spindle.            |
| Show Decimal (F6) | Shows contents of operands as decimals or hexadecimals.        |
| Freeze (F7)       | Freezes the screen.                                            |
| Exit (F10)        | Returns to previous menu.                                      |

#### The Watch List Function

The **Watch List** (**F4**) function provides a dynamic overview of the states of the selected PLC operands.

Meaning of the columns in Watch List:

- MODULE: **<Global>** for global symbolic operands or path with the name of the \*.SRC file in which the operand is defined
- ADDR: Absolute address of the operand
- VALUE: Content of the operand
- COMMENT: Comment for the operand

Soft keys within the Watch List function:

| Soft key          | Function                                                                           |
|-------------------|------------------------------------------------------------------------------------|
| Insert Line (F1)  | Inserts a new line above the current line.                                         |
| Delete Line (F1)  | Deletes the active line.                                                           |
| Symbol List (F3)  | Displays a selection list of all symbolic operands used in the active PLC program. |
| Nav. Cmds (F4)    | Displays the Navigation Commands softs listed below:                               |
| Arrow Left (F1)   | Moves the screen cursor to the left.                                               |
| Arrow Right (F2)  | Moves the screen cursor to the right.                                              |
| Page Up (F3)      | Moves the screen cursor Page Up.                                                   |
| Page Down (F4)    | Moves the screen cursor Page Down.                                                 |
| Freeze (F7)       | Freezes the screen.                                                                |
| Exit (F10)        | Returns to the previous menu.                                                      |
| Show Decimal (F5) | Shows contents of operands as decimals or hexadecimals.                            |
| Save Chgs (F6)    | Saves the active WATCH LIST.                                                       |
| Load (F7)         | Loads the saved WATCH LIST selection (*.WLT file).                                 |
| Exit (F10)        | Returns to the PLC main menu.                                                      |

The following topics are described:

- Display of Symbolic Operands in the Watch List
- Display of Operands in the Watch List
- Internal Process of the Watch List Function
# Display of Symbolic Operands in the Watch List

Press the Watch List (F4) soft key to open the WATCH LIST menu.

Press the **Symbol List** (**F3**) soft key to open a list box containing all global and local operands used in the PLC program.

Use the arrow keys to move within the SYMBOL LIST. Press the RIGHT ARROW key to open a tree structure. Press the LEFT ARROW key to close an open tree structure.

anil a

Use the arrow keys to select the desired operand, and press the **SELECT** soft key to transfer it.

Press the **INSERT** soft key to insert the selected operand.

**Note:** Operands can only be selected with the **Symbol List** soft key if you are working with the \*.SRC source files of the PLC program on the control. Otherwise, the error message **Selection list is empty** is displayed.

## **Display of Operands in the Watch List**

- Press the Watch List (F4) soft key to open the WATCH LIST menu.
- Press the Insert Line (F1) soft key.

The following dialog box is displayed:

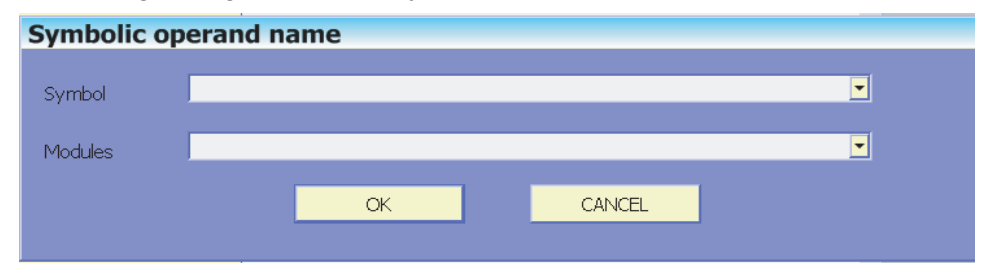

Enter the symbolic operand name under **Symbol**, or enter the module name under **Module**.

Confirm your entry with the **OK** soft key or button.

## Internal Process of the Watch List Function

If you are working with the source files (\*.SRC), the control internally creates a complete symbol list from the \*.MAP file, identifying the structures and arrays. In another step, the control resolves the structure elements and array elements, removes the nesting levels, and internally creates a new list file. The generated information is displayed in a tree structure (SYMBOL LISTE function). When you select and then insert symbols the first time, the file PLC:\TABLE\TMP.WLT is automatically created. This file is automatically saved when you exit the WATCH LIST function and loaded when you call the WATCH LIST again. You can save the active WATCH LIST under any desired name and then reload it. The control remembers the last active WATCH LIST and automatically loads it when you call the function again.

#### The Table Function

From the PLC main menu, press the **Tables** (**F5**) soft key to select the table of markers, inputs, outputs, counters, timers, bytes, words, double words, and strings. The states are displayed dynamically on the screen.

| 🗖 Anilam      |                                     |                  |           |        |       |  |  |          |
|---------------|-------------------------------------|------------------|-----------|--------|-------|--|--|----------|
| Processing ti | ne Max:<br>Curi                     | .mum             | 3%<br>2%  |        |       |  |  |          |
| Code length   | 9232                                | 7 BYTE           |           |        |       |  |  |          |
| Running PGM   | 0:/1                                | lc\progra        | m\MAIN_PG | M.SRC  |       |  |  |          |
| Trace PGM     | 0: \F                               | lc\progra        | m\MAIN_PG | M.SRC  |       |  |  |          |
| Error table   | r table O:\PLC\LANGUAGE\ERR_TAB.pet |                  |           |        |       |  |  |          |
| Editor FGM    | o: \r                               | olc∖program<br>§ | m\MAIN_PG | M. SRC |       |  |  | 11:32:12 |
|               |                                     | S Outrout        |           |        | :<br> |  |  | 11.52.12 |
| T/C D/S       | B/W/D                               | B/W/D            |           |        |       |  |  | E×it     |

Soft keys within the Tables (F5) function:

| Soft key          | Function                                      |
|-------------------|-----------------------------------------------|
| M/I/O/T/C (F1)    | Displays the M/I/O/T/C screen (see figure)    |
| B/W/D/S (F2)      | Displays the B/W/D/S screen (see figure)      |
| Input B/W/D (F3)  | Displays the Input B/W/D screen (see figure)  |
| Output B/W/D (F4) | Displays the Output B/W/D screen (see figure) |
| Exit (F10)        | Returns to previous menu.                     |

To select a certain operand:

• Press the GOTO key. A dialog box is displayed. Enter the number of the operand and confirm your entry with the **OK** soft key.

To set or change a certain operand:

• Press the **Set (F6)** soft key. A dialog box is displayed. Enter the number and the new value of the operand. Confirm your entry with the **OK** soft key.

# Select M/I/O/T/C (F1) on the Tables screen to display:

| 0    | U | 1 | 2 | 3 | 4 | 5 | 6 | 7 | 8 | 9 | 0 | 1 | 2 | 3 | 4 | - |  |
|------|---|---|---|---|---|---|---|---|---|---|---|---|---|---|---|---|--|
|      | 0 | 0 | 0 | 0 | 0 | 0 | 0 | 0 | 0 | 0 | 0 | 0 | 0 | 0 | 0 |   |  |
| 20   | 0 | 0 | 0 | 0 | 0 | 0 | 0 | 0 | 0 | 0 | 0 | 0 | 0 | 0 | 0 |   |  |
| 40   | 0 | 0 | 0 | 0 | 0 | 0 | 0 | 0 | 0 | 0 | 0 | 0 | 0 | 0 | 0 |   |  |
| 60   | 0 | 0 | 0 | 0 | 0 | 0 | 0 | 0 | 0 | 0 | 0 | 0 | 0 | 0 | 0 |   |  |
| 80   | 0 | 0 | 0 | 0 | 0 | 0 | 0 | 0 | 0 | 0 | 0 | 0 | 0 | 0 | 0 |   |  |
| 100  | 0 | 0 | 0 | 0 | 0 | 0 | 0 | 0 | 0 | 0 | 0 | 0 | 0 | 0 | 0 |   |  |
| 120  | 0 | 0 | 0 | 0 | 0 | 0 | 0 | 0 | 0 | 0 | 0 | 0 | 0 | 0 | 0 |   |  |
| 140  | 0 | 0 | 0 | 0 | 0 | 0 | 0 | 0 | 0 | 0 | 0 | 0 | 0 | 0 | 0 |   |  |
| 160  | 0 | 0 | 0 | 0 | 0 | 0 | 0 | 0 | 0 | 0 | 0 | 0 | 0 | 0 | 0 |   |  |
| 180  | 0 | 0 | 0 | 0 | 0 | 0 | 0 | 0 | 0 | 0 | 0 | 0 | 0 | 0 | 0 |   |  |
| 200  | 0 | 0 | 0 | 0 | 0 | 0 | 0 | 0 | 0 | 0 | 0 | 0 | 0 | 0 | 0 |   |  |
| 220  | 0 | 0 | 0 | 0 | 0 | 0 | 0 | 0 | 0 | 0 | 0 | 0 | 0 | 0 | 0 |   |  |
| 240  | 0 | 0 | 0 | 0 | 0 | 0 | 0 | 0 | 0 | 0 | 0 | 0 | 0 | 0 | 0 |   |  |
| 260  | 0 | 0 | 0 | 0 | 0 | 0 | 0 | 0 | 0 | 0 | 0 | 0 | 0 | 0 | 0 | _ |  |
| 2801 | 0 | 0 | 0 | 0 | 0 | 0 | 0 | 0 | 0 | 0 | 0 | 0 | 0 | 0 | 0 |   |  |

Soft keys within the Tables – M/I/O/T/C (F1) function:

| Soft key        | Function                                                                 |
|-----------------|--------------------------------------------------------------------------|
| MARKER (F1)     | Shows a list of markers.                                                 |
| INPUT (F2)      | Shows a list of the inputs.                                              |
| OUTPUT (F3)     | Shows a list of the outputs.                                             |
| TIMER (F4)      | Shows a list of the timers.                                              |
| COUNTER<br>(F5) | Shows a list of the counters.                                            |
| Set (F6)        | Opens the list box for selecting and setting an operand.                 |
| Freeze (F7)     | Freezes the screen. Current changes to PLC operands are no longer shown. |
| Exit (F10)      | Returns to previous menu.                                                |

## Select B/W/D/S (F2) on the Tables screen to display:

|      | 0        | 1         | 2    | 3    | 4    | 5    | 6    | 7 - |
|------|----------|-----------|------|------|------|------|------|-----|
| 0    | 0x00     | 0x00      | 0x00 | 0x00 | 0x00 | 0x00 | 0x00 | 0xC |
| 10   | 0x00     | 0x00      | 0x00 | 0x00 | 0x00 | 0x00 | 0x00 | 0xC |
| 20   | 0×00     | 0x00      | 0x00 | 0×00 | 0×00 | 0x00 | 0×00 | 0×C |
| 30   | 0x00     | 0x00      | 0x00 | 0x00 | 0x00 | 0x00 | 0×E0 | 0×6 |
| 40   | 0x00     | 0x00      | 0x00 | 0x00 | 0x00 | 0x00 | 0x00 | 0xC |
| 50   | 0x00     | 0x00      | 0x00 | 0x00 | 0×00 | 0x00 | 0×00 | 0×C |
| 60   | 0x00     | 0x00      | 0x00 | 0x00 | 0×00 | 0x00 | 0x00 | 0xC |
| 70   | 0x00     | 0x00      | 0x00 | 0x00 | 0x00 | 0x00 | 0x00 | 0xC |
| 80   | 0x00     | 0x00      | 0x00 | 0x00 | 0×00 | 0x00 | 0x00 | 0×C |
| 90   | 0x00     | 0x00      | 0x00 | 0x00 | 0×00 | 0x00 | 0x00 | 0×C |
| 100  | 0x00     | 0x00      | 0x00 | 0x00 | 0x00 | 0x00 | 0x00 | 0xC |
| 110  | 0x00     | 0x00      | 0x00 | 0x00 | 0x00 | 0x00 | 0x00 | 0xC |
| 120  | 0x00     | 0x00      | 0x00 | 0x00 | 0×01 | 0×01 | 0×01 | 0×C |
| 130  | 0x00     | 0x00      | 0x00 | 0x00 | 0x00 | 0x00 | 0x00 | 0xC |
| 140  | 0x00     | 0x00      | 0x00 | 0x00 | 0x00 | 0x00 | 0x00 | 0xC |
| в0 = | Symbol : | not defin | ed   |      |      |      |      |     |
|      |          |           |      |      |      |      |      | 1   |
|      |          |           |      |      |      |      |      |     |

Soft keys within the Tables – B/W/D/S (F2) function:

| Soft key          | Function                                                                 |
|-------------------|--------------------------------------------------------------------------|
| BYTE (F1)         | Shows a list of the bytes.                                               |
| WORD (F2)         | Shows a list of the words.                                               |
| DOUBLE (F3)       | Shows a list of the double words.                                        |
| STRING (F4)       | Shows a list of strings.                                                 |
| Show Decimal (F6) | Shows contents of operands as decimals or hexadecimals.                  |
| Freeze (F7)       | Freezes the screen. Current changes to PLC operands are no longer shown. |
| Exit (F10)        | Returns to previous menu.                                                |

| P/N | 627787-21 | - PLC | Programming |
|-----|-----------|-------|-------------|
|     |           | . = • |             |

# Select Input B/W/D (F3) on the Tables screen to display:

| Anilam                  |             |      |      |                 |      |        |      |     |          |
|-------------------------|-------------|------|------|-----------------|------|--------|------|-----|----------|
|                         | 0           | 1    | 2    | 3               | 4    | 5      | 6    | 7 - |          |
| 0                       | 0x00        | 0x00 | 0x00 | 0x00            | 0x00 | 0x00   | 0x00 | 0xC |          |
| 10                      | 0x00        | 0x00 | 0x00 | 0x00            | 0x00 | 0x00   | 0x00 | 0xC |          |
| 20                      | 0x00        | 0x00 | 0×00 | 0x00            | 0×00 | 0x00   | 0×00 | 0xC |          |
| 30                      | 0x00        | 0x00 | 0x00 | 0x00            | 0×00 | 0x00   | 0x00 | 0xC |          |
| 40                      | 0x00        | 0x00 | 0x00 | 0x00            | 0x00 | 0x00   | 0x00 | 0xC |          |
| 50                      | 0x00        | 0x00 | 0×00 | 0x00            | 0×00 | 0x00   | 0×00 | 0xC |          |
| 60                      | 0x00        | 0×00 | 0x00 | 0x00            | 0×00 | 0x00   | 0x00 | 0xC |          |
| 70                      | 0x00        | 0x00 | 0x00 | 0x00            | 0x00 | 0x00   | 0x00 | 0xC |          |
| 80                      | 0x00        | 0x00 | 0×00 | 0x00            | 0x00 | 0x00   | 0x00 | 0xC |          |
| 90                      | 0x00        | 0x00 | 0×00 | 0x00            | 0×00 | 0x00   | 0×00 | 0xC |          |
| 100                     | 0x00        | 0x00 | 0x00 | 0x00            | 0x00 | 0x00   | 0x00 | 0xC |          |
| 110                     | 0x00        | 0x00 | 0x00 | 0x00            | 0x00 | 0x00   | 0x00 | 0xC |          |
| 120                     | 0x00        | 0x00 | 0×00 | 0×00            | 0×00 | 0×00   | 0×00 | 0xC |          |
| 130                     | 0x00        | 0x00 | 0x00 | 0x00            | 0x00 | 0x00   | 0x00 | 0xC |          |
| 140                     | 0x00        | 0x00 | 0x00 | 0x00            | 0x00 | 0x00   | 0x00 | 0xC |          |
| BO = Symbol not defined |             |      |      |                 |      |        |      |     |          |
| 130                     | UXUU        | UXUU | UXUO | UXUÚ            | UXUÜ | UXUO   | UXUO | UXU | 13:56:46 |
| ΙB                      | I W<br>WORD |      |      | Show<br>Decimal |      | Freeze |      |     | E×it     |

Soft keys within the Tables – Input B/W/D (F3) function:

| Soft key          | Function                                                                 |
|-------------------|--------------------------------------------------------------------------|
| Input BYTE (F1)   | Shows a list of the input bytes.                                         |
| Input WORD (F2)   | Shows a list of the input words.                                         |
| Input DOUBLE (F3) | Shows a list of the input double words                                   |
| Show Decimal (F5) | Shows contents of operands as decimals or hexadecimals.                  |
| Freeze (F7)       | Freezes the screen. Current changes to PLC operands are no longer shown. |
| Exit (F10)        | Returns to previous menu.                                                |

Select Output B/W/D (F4) on the Tables screen to display:

|      | 0        | 1          | 2    | 3               | 4    | 5      | 6    | 7 -   |
|------|----------|------------|------|-----------------|------|--------|------|-------|
| 0    | 0x00     | 0x00       | 0x00 | 0x00            | 0x00 | 0x00   | 0x00 | 0xC   |
| 10   | 0x00     | 0x00       | 0x00 | 0x00            | 0x00 | 0x00   | 0x00 | 0xC   |
| 20   | 0x00     | 0x00       | 0x00 | 0x00            | 0x00 | 0x00   | 0x00 | 0xC   |
| 30   | 0x00     | 0x00       | 0×00 | 0x00            | 0×00 | 0x00   | 0×00 | 0×C   |
| 40   | 0x00     | 0x00       | 0x00 | 0x00            | 0x00 | 0x00   | 0x00 | 0xC   |
| 50   | 0x00     | 0x00       | 0x00 | 0x00            | 0x00 | 0x00   | 0x00 | 0xC   |
| 60   | 0x00     | 0x00       | 0×00 | 0x00            | 0×00 | 0x00   | 0×00 | 0xC   |
| 70   | 0x00     | 0x00       | 0×00 | 0x00            | 0×00 | 0x00   | 0x00 | 0×C   |
| 80   | 0x00     | 0x00       | 0x00 | 0x00            | 0x00 | 0x00   | 0x00 | 0xC   |
| 90   | 0x00     | 0x00       | 0x00 | 0x00            | 0x00 | 0x00   | 0x00 | 0xC   |
| 100  | 0x00     | 0x00       | 0×00 | 0x00            | 0×00 | 0x00   | 0×00 | 0×C   |
| 110  | 0x00     | 0x00       | 0x00 | 0x00            | 0×00 | 0x00   | 0x00 | 0×C   |
| 120  | 0x00     | 0x00       | 0x00 | 0x00            | 0x00 | 0x00   | 0x00 | 0xC   |
| 130  | 0x00     | 0x00       | 0x00 | 0x00            | 0×00 | 0x00   | 0x00 | 0×C   |
| 140  | 0x00     | 0x00       | 0x00 | 0x00            | 0×00 | 0x00   | 0x00 | 0×C 💌 |
| в0 = | Symbol : | not define | ed   |                 |      |        |      |       |
|      |          |            |      |                 |      |        |      |       |
| B    |          | DOUBLE     |      | Show<br>Decimal |      | Freeze |      |       |

Soft keys within the Tables – Output B/W/D (F4) function:

| Soft key           | Function                                                                 |
|--------------------|--------------------------------------------------------------------------|
| Output BYTE (F1)   | Shows a list of the output bytes.                                        |
| Output WORD (F2)   | Shows a list of the output words.                                        |
| Output DOUBLE (F3) | Shows a list of the output double words.                                 |
| Show Decimal (F5)  | Shows contents of operands as decimals or hexadecimals.                  |
| Freeze (F7)        | Freezes the screen. Current changes to PLC operands are no longer shown. |
| Exit (F10)         | Returns to previous menu.                                                |

#### **The Compile Function**

Compiling a completed PLC program transfers it to the process memory where it can then become active. On the Manual screen, select (SHIFT + F5) PLC, then select Compile (F2). The name of the compiled program then is displayed in the main menu next to Running PGM.

| 🗖 Anilam |           |         |            |           |        |      |          |
|----------|-----------|---------|------------|-----------|--------|------|----------|
| Processi | ing time  | Maxi    | num        | 38        |        |      |          |
|          |           | Curr    | ent        | 28        |        |      |          |
|          |           |         |            |           |        |      |          |
| Code ler | ngth      | 9232    | 7 BYTE     |           |        |      |          |
| Running  | PGM       | O:∖p:   | Lc\program | n\MAIN_PG | M.SRC  |      |          |
| Trace PG | ΞM        | 0:\p    | Lc\program | n\MAIN_PG | M.SRC  |      |          |
| Error ta | able      | O:\P]   | C/LANGUA   | GE\ERR_TA | B.pet  |      |          |
|          |           |         |            |           |        |      |          |
|          |           |         |            |           |        |      |          |
|          |           |         |            |           |        |      |          |
| Editor E | GM        | 0:\p    | Lc\program | n\MAIN_PG | M.SRC  | <br> |          |
|          |           |         |            |           |        |      |          |
|          |           |         |            |           |        |      |          |
|          |           |         |            |           |        |      | 14:59:33 |
| Compile  | Compile   | Compile |            | Select    | Select |      | Exit     |
| All      | Ficiviain | Enlap   |            | Ficiviain | Enlap  |      |          |

To compile a PLC program:

Press the **Compile PIcMain** (F2) soft key: The control switches to the program manager.

Use the arrow keys to select the PLC program to be compiled.

Press the **SELECT** soft key.

**Note:** The compilation of very extensive PLC programs may take some time. Compilation is completed when the PLC main menu is displayed on the screen again and values are displayed under **Processing time**. If errors occur during the compilation of the program, the control displays a corresponding message in the PLC main menu.

## The Edit Function

Pressing the **Edit** (**F1**) soft key or selecting an editable file in the program manager opens the editor. PLC source texts (\*.SRC, \*.PLC), PLC definition files (\*.DEF), and PLC error tables are editable files.

Tables are opened in a separate table editor.

The display window of the editor is divided into two parts: The upper part of the window is the workspace. In the lower part of the window, the PLC compiler displays status and error messages. If errors occurred during the compilation of the PLC program, these messages will assist you in finding the faults in the program.

The complete feature content of the editor only becomes available after you have connected an external USB keyboard.

| 🔲 Anilam                                                                                                    |           |            |              |           |        |                  |      |          |
|----------------------------------------------------------------------------------------------------|-----------|------------|--------------|-----------|--------|------------------|------|----------|
| *                                                                                                    |           |            |              |           |        |                  | <br> |          |
| * PLC-Ba<br>+                                                                                                    | sic-Progr | amm for M  | IC kernel    | based com | ntrols |                  |      |          |
| * Conten<br>*<br>*                                                                                                    | ts        |            |              |           |        |                  |      |          |
| *<br>* Versio<br>*                                                                                                    | n / last  | issue      |              |           |        |                  | <br> |          |
| * 02-02<br>*                                                                                                    | / 2006-   | 04-05      |              |           |        |                  | . 1  |          |
| *                                                                                                    |           |            |              |           |        |                  | <br> |          |
|                                                                                                    |           |            |              |           |        |                  | <br> |          |
| Including APIMARKER.DEF<br>Including SYSTEM.DEF<br>Including ASCIICOD.DEF<br>Including INTERN.DEF<br>Including GLB_ME.DEF<br>Including GLB_PLCCFG.DEF<br>Including GLB_SPG.DEF<br>Compiling MAIN_PGM.SRC -> ok |           |            |              |           |        |                  |      |          |
|                                                                                                    |           |            |              |           |        |                  |      | 15:06:20 |
| Begin                                                                                                    | End       | Page<br>Up | Page<br>Down | Compile   | Find   | Change<br>Window |      | E×it     |

Soft keys within the EDIT function:

| Soft key           | Function                                                                                                    |
|--------------------|----------------------------------------------------------------------------------------------------|
| Begin (F1)         | The cursor jumps to the beginning of the file in the active window.                                                         |
| End (F1)           | The cursor jumps to the end of the file in the active window.                                                               |
| Page Up (F3)       | Moves the cursor page up in the active window.                                                                              |
| Page Down (F4)     | Moves the cursor page down in the active window.                                                                            |
| Compile (F5)       | Compiles the PLC program currently open in the editor (is only displayed if the cursor is in the upper part of the window). |
| Find (F6)          | Opens the dialog box of the search function.                                                                                |
| Change Window (F7) | Switches between the upper part (workspace) and the lower part of the window (status messages of the PLC compiler).         |
| Exit (F10)         | Returns to previous menu.                                                                                                   |

## **CNC Technical Manual**

P/N 627787-21 - PLC Programming

# Operands

The following topics are described:

- Operand Overview
- Timers
- Counter
- Fast PLC Inputs

# ANILAM

## **Operand Overview**

Use the new expanded API (i.e., the symbolic PLC operands) in your PLC program. For a list of the symbolic PLC operands predefined by ANILAM, see "Section 4, Overview of the PLC Operands."

| Operand     | Short designation | Address range                                                                                                    |
|-------------|-------------------|----------------------------------------------------------------------------------------------------|
| Marker      | M (marker)        | M0 to M9999                                                                                                    |
|             |                   | <ul> <li>M0 to M999 are free; they are deleted only after entering the code number 531210, but not during a reset (nonvolatile range); the range can be reduced in the *.CFG file of the PLC compiler.</li> <li>M1000 to M3999 are free; they are deleted during reset.</li> <li>M4000 to M5999 are reserved for the NC-PLC interface if you are using the old TNC-API. (M4800 to M4999 are deleted before the first run of the PLC program (e.g., after compilation or restarting)).</li> <li>They are freely usable if you are using the new symbolic API.</li> <li>M6000 to M9999 are free; they are deleted during reset.</li> </ul> |
| Input       | I (input)         | 10 to 131 (X42)                                                                                                    |
|             |                   | I128 to I152 (X46 machine operating panel)<br>I64 to I127 (first PL input/output unit)<br>I192 to I255 (second PL)<br>I256 to I319 (third PL)<br>I320 to I383 (fourth PL)                                                                                                    |
| Output      | O (output)        | O0 to O30 (X41)<br>O32 to O62 (first PL)<br>O64 to O94 (second PL)<br>O128 to O158 (third PL)<br>O160 to O190 (fourth PL)                                                                                                    |
| Counter     | C (counter)       | Set counter: <b>C0 to C47</b><br>Counter content: <b>C48 to C95</b><br>Counter pulse release: <b>C96 to C143</b>                                                                                                    |
| Timer       | T (timer)         | Timer start: <b>T0 to T47</b><br>Timer is running: <b>T48 to T95 and T96 to T999</b>                                                                                                    |
| Byte        | B (byte)          | B0 to B9999 (8 bits)                                                                                                    |
| Word        | W (word)          | B0 to B255 are free; depending on the definition in the                                                                                                    |
| Double word | D (double word)   | *.CFG file of the PLC compiler, the defined range is deleted<br>only after entering the code number 531210, but not during<br>a reset (nonvolatile range). If no range is defined in the<br>*.CFG file, B0 to B127 is the nonvolatile range.<br><b>B256 to B2047</b> are reserved for the NC-PLC interface if<br>you are using the old TNC-API. They are freely usable if<br>you are using the new symbolic API.<br><b>B2048 to B9999</b> are free; they are deleted during reset.                                                                                                    |
| Constant    | K                 | -2 147 483 647 to +2 147 483 647                                                                                                    |
| String      | S                 | S0 to S99                                                                                                    |

The following topics are described:

- Module 9405 Convert a symbolic operand into a numerical PLC operand
- Operand Addressing (Byte, Word, Double Word)

## Module 9405 Convert a symbolic operand into a numerical PLC operand

Module 9405 converts symbolic names of variables in character strings into the absolute addresses of the corresponding PLC operands. This module enables you to reduce the run time of your PLC program if you regularly read data from SQL tables.

The symbolic names must be contained within single quotes and follow a colon (e.g., **:'S\_StringVariable'**).

If this conversion already occurred once during the initialization of the PLC program, then the processing time is reduced for the subsequent module calls that replace the embedded variables with the momentary values. This affects modules 9440 and 9450, for example.

## Example:

Two symbolic operands are to be converted. The operand **MG\_W\_TOOLNR** has the absolute address W1234 and the numerical value 5.

The operand **MG\_W\_POCKET** has the absolute address W3456 and the numerical value 19.

## **Output string:**

```
UPDATE TOOL_P SET T = :'MG_W_TOOLNR' WHERE P = :'MG_W_POCKET'
```

After execution of Module 9405: UPDATE TOOL\_P SET T = :'W1234' WHERE P = :'W3456'

# After execution of Module 9450: UPDATE TOOL\_P SET T = 5 WHERE P = 19

Call:

| PS | B/W/D/K/S | <>String with symbolic name>               |
|----|-----------|--------------------------------------------|
| PS | B/W/D/K/S | <>Target for string with resolved symbols> |
| СМ | 9405      |                                            |
| PL | B/W/D     | <>Error number>                            |
|    |           | 0: Module executed correctly               |
|    |           | 2: Parameter does not exist                |
|    |           | 3: Invalid address transferred             |
|    |           | 11: String could not be converted          |
|    |           | 12: String too long                        |
|    |           | 15: Module was not called in a submit job  |

## Error code:

| Marker               | Value | Meaning                      |
|----------------------|-------|------------------------------|
| NN_GenApiModuleError | 0     | Module executed successfully |
| (M4203)              | 1     | See above for errors         |

## **Operand Addressing (Byte, Word, Double Word)**

The memory for operands B (8 bits), W (16 bits), and D (32 bits) is only 8 bits wide. Since the operands can be 8, 16, or 32 bits wide, an overlap of the memory areas will occur, which you must take into account when addressing the memory.

| Double word | Word                           | Byte  | Memory | Word address | Double-word<br>address |
|-------------|--------------------------------|-------|--------|--------------|------------------------|
| D0          | W0                             | B0    | 8 bits | High byte    | Highest byte           |
|             |                                | B1    | 8 bits | Low byte     |                        |
|             | W2                             | B2    | 8 bits | High byte    |                        |
|             |                                | B3    | 8 bits | Low byte     | Lowest byte            |
| D4          | W4                             | B4    | 8 bits | High byte    |                        |
|             |                                | B5    | 8 bits | Low byte     |                        |
| •           | •                              | •     | •      | •            | •                      |
| •           | •                              | •     | •      | •            | •                      |
| •           | •                              | •     | •      | •            | •                      |
|             |                                |       |        |              |                        |
| D1020       | W1020                          | B1020 | 8 bits | High byte    | Highest byte           |
|             |                                | B1021 | 8 bits | Low byte     |                        |
|             | NN_GenApi                      | B1022 | 8 bits | High byte    |                        |
|             | ModuleError<br>Code<br>(W1022) | B1023 | 8 bits | Low byte     | Lowest byte            |

For byte addressing, every address is accessible; for word addressing, every second address; and for double word addressing, every fourth from 0 to 4092. The address parameter indicates the high byte of the word address (W) and the highest byte of the double-word address.

Markers, timers, and counters are addressed with the corresponding code letters M, T, or C followed by the operand number (e.g., M500, T7, C18).

# ANILAM

## Timers

| Settings in the configuration editor: |  |  |  |
|---------------------------------------|--|--|--|
| System                                |  |  |  |
| PLC                                   |  |  |  |
| CfgPlcTimer<br><b>[timer]</b>         |  |  |  |

The PLC has over 952 timers, which you control through special markers with the symbol T. You must define the run time of timers T0 to T47 in the machine parameter **[timer]>**. As the time unit, under **MP\_unit** you can choose between seconds and PLC cycles. The name of the timer is freely selectable in the machine configuration.

You start the first 48 timers by setting one of the timers T0 to T47 for at most one PLC scan (otherwise, the control restarts the timer with the negative edge for each additional scan). The control reserves the timer with the duration defined in **[timer]**, and sets the markers T48 to T95 (timer is running) until the defined duration has expired. A change of the preset value for a PLC timer only becomes effective after a PLC program restart.

You can also set and start the timers T0 to T47 with Module 9006. The timers T96 to T999 can be started only via Module 9006.

Module 9197 can define and start cyclic timers (> T96). They are reset for a PLC cycle and are then automatically restarted.

## Example:

Start of timer 1 Run time in **[timer] =** 10 (PLC cycles)

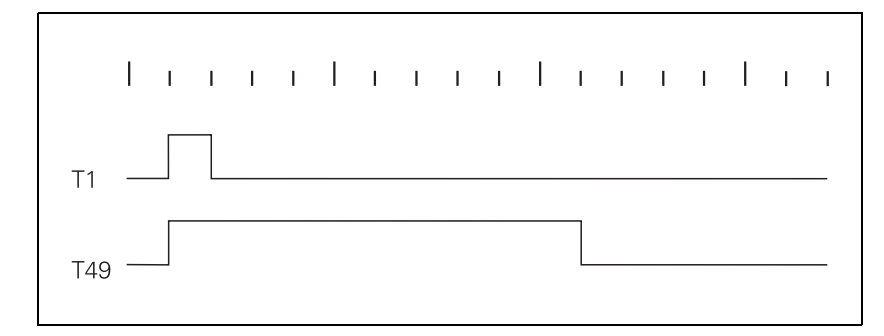

| Timer starts | Timer is running | Machine parameters |
|--------------|------------------|--------------------|
| ТО           | T48              | timer[0]           |
| T1           | T49              | timer[1]           |
| T2           | T50              | timer[2]           |
| Т3           | T51              | timer[3]           |
| T4           | T52              | timer[4]           |
| Т5           | T53              | timer[5]           |
| Т6           | T54              | timer[6]           |
| Т7           | T55              | timer[7]           |
| Т8           | T56              | timer[8]           |
| Т9           | T57              | timer[9]           |
| T10          | T58              | timer[10]          |
| T11          | T59              | timer[11]          |
| T12          | T60              | timer[12]          |
| T13          | T61              | timer[13]          |
| T14          | T62              | timer[14]          |
| T15          | T63              | timer[15]          |
| T16          | T64              | timer[16]          |
| T17          | T65              | timer[17]          |
| T18          | T66              | timer[18]          |
| T19          | T67              | timer[19]          |
| T20          | T68              | timer[20]          |
| T21          | T69              | timer[21]          |
| T22          | T70              | timer[22]          |
| T23          | T71              | timer[23]          |
| T24          | T72              | timer[24]          |
| T25          | T73              | timer[25]          |
| T26          | T74              | timer[26]          |
| T27          | T75              | timer[27]          |

## **CNC Technical Manual**

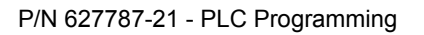

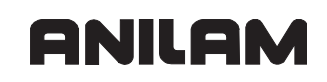

| Timer starts | Timer is running | Machine parameters |
|--------------|------------------|--------------------|
| T28          | T76              | timer[28]          |
| T29          | T77              | timer[29]          |
| T30          | T78              | timer[30]          |
| T31          | T79              | timer[31]          |
| T32          | T80              | timer[32]          |
| T33          | T81              | timer[33]          |
| T34          | T82              | timer[34]          |
| T35          | T83              | timer[35]          |
| T36          | T84              | timer[36]          |
| T37          | T85              | timer[37]          |
| T38          | T86              | timer[38]          |
| T39          | T87              | timer[39]          |
| T40          | T88              | timer[40]          |
| T41          | T89              | timer[41]          |
| T42          | T90              | timer[42]          |
| T43          | T91              | timer[43]          |
| T44          | T92              | timer[44]          |
| T45          | Т93              | timer[45]          |
| T46          | T94              | timer[46]          |
| T47          | T95              | timer[47]          |

The following topics are described:

- Module 9006 Set and start PLC timer
- Module 9197 Start cyclic timer

## Module 9006 Set and start PLC timer

With Module 9006, you define the run time for a PLC timer and start the timer.

#### **Constraints:**

- If during a PLC scan a timer from T0 to T47 is set in the PLC program, and the same timer is activated through Module 9006, then the direct activation through T0 to T47 has priority regardless of whether the module is called before or after setting T0 to T47.
- Immediately after the module call, one of the markers T48 to T96 is set. T0 to T47 are not set.
- The control rounds the actual run time up to integral PLC cycle times.
- Cancel run time: Reset timers T48 to T999.

| Call: |         |                                                         |
|-------|---------|---------------------------------------------------------|
| PS    | B/W/D/K | <>Timer number>                                         |
|       |         | Input value: 0 to 999                                   |
| PS    | B/W/D/K | <>Run time>                                             |
|       |         | 0 to 1 000 000 000 [ms]                                 |
|       |         | <ul> <li>–1: Run time from machine parameter</li> </ul> |
| СМ    | 9006    |                                                         |

#### Error code:

| Marker                   | Value | Meaning                                        |
|--------------------------|-------|------------------------------------------------|
| NN_GenApiModuleError     | 0     | Timer started                                  |
| (M4203)                  | 1     | Error, see NN_GenApiModuleErrorCode<br>(W1022) |
| NN_GenApiModuleErrorCode | 1     | Illegal timer number or excessive run time     |
| (W1022)                  | 2     | Timer already allotted for cyclic timer        |
|                          | 3     | Timer is started as cyclic timer (Module 9197) |

## Module 9197 Start cyclic timer

Module 9197 can define and start a timer > T96 as cyclic timer. After expiration of the defined time, the timer is reset for a PLC cycle, and afterwards is automatically restarted.

Stop timer: Transfer run time 0

The control rounds the actual run time up to integral PLC cycle times.

# Call:

| PS | B/W/D/K        | <>Timer number>            |
|----|----------------|----------------------------|
|    |                | 96 to 999                  |
| PS | B/W/D/K        | <>Run time>                |
|    |                | 0 to 1 000 000 000 [ms]    |
|    |                | –1: Run time from MP4111.x |
| ~  | a 4 a <b>-</b> |                            |

CM 9197

## Error code:

| Marker                              | Value | Meaning                                        |
|-------------------------------------|-------|------------------------------------------------|
| NN_GenApiModuleError<br>(M4203)     | 0     | Timer started                                  |
|                                     | 1     | Error, see NN_GenApiModuleErrorCode<br>(W1022) |
| NN_GenApiModuleErrorCode<br>(W1022) | 1     | Excessive run time                             |
|                                     | 3     | Illegal timer number                           |

#### Counter

| Settings in the configuration editor: |  |
|---------------------------------------|--|
| System                                |  |
| PLC                                   |  |
| CfgPlcTimer<br>[counter]              |  |

The PLC has 48 counters, which you control via special markers with the symbol **C**. After you have set a marker from the C0 to C47 range, the control loads the counter with the value that is saved in machine parameter **[counter]**. As the time unit, under **MP\_unit** you can choose between seconds and PLC cycles. The marker range C48 to C79 indicates whether the counter has expired. With markers C96 to C127 you can start and stop the counter. The name of the counter is freely selectable in the machine configuration.

#### Example:

Logic diagram for counter C1 Counter default in **[counter]** = 10 (PLC cycles)

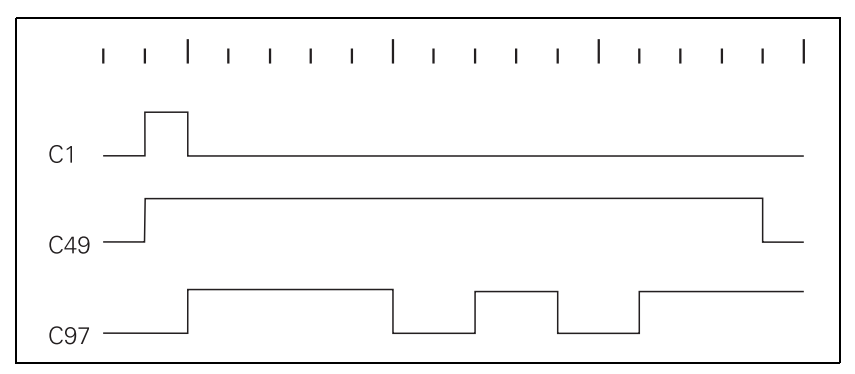

| Counter is set | Counter is running | Counter is started | Machine parameters |
|----------------|--------------------|--------------------|--------------------|
| C0             | C48                | C96                | counter[0]         |
| C1             | C49                | C97                | counter[1]         |
| C2             | C50                | C98                | counter[2]         |
| C3             | C51                | C99                | counter[3]         |
| C4             | C52                | C100               | counter[4]         |
| C5             | C53                | C101               | counter[5]         |
| C6             | C54                | C102               | counter[6]         |
| C7             | C55                | C103               | counter[7]         |
| C8             | C56                | C104               | counter[8]         |
| C9             | C57                | C105               | counter[9]         |
| C10            | C58                | C106               | counter[10]        |
| C11            | C59                | C107               | counter[11]        |
| C12            | C60                | C108               | counter[12]        |
| C13            | C61                | C109               | counter[13]        |

## **CNC Technical Manual**

C29

C30 C31 C77

C78

C79

C125

C126

C127

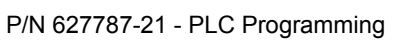

| Counter is set | Counter is running | Counter is started | Machine parameters |
|----------------|--------------------|--------------------|--------------------|
| C14            | C62                | C110               | counter[14]        |
| C15            | C63                | C111               | counter[15]        |
| C16            | C64                | C112               | counter[16]        |
| C17            | C65                | C113               | counter[17]        |
| C18            | C66                | C114               | counter[18]        |
| C19            | C67                | C115               | counter[19]        |
| C20            | C68                | C116               | counter[20]        |
| C21            | C69                | C117               | counter[21]        |
| C22            | C70                | C118               | counter[22]        |
| C23            | C71                | C119               | counter[23]        |
| C24            | C72                | C120               | counter[24]        |
| C25            | C73                | C121               | counter[25]        |
| C26            | C74                | C122               | counter[26]        |
| C27            | C75                | C123               | counter[27]        |
| C28            | C76                | C124               | counter[28]        |

counter[29]

counter[30]

counter[31]

ANILAM

## Fast PLC Inputs

| Settings in:                                         |  |
|------------------------------------------------------|--|
| System                                               |  |
| PLC                                                  |  |
| CfgPlcFastInput<br>number<br>significance<br>operand |  |

With **CfgPlcFastInput**, you define the PLC inputs that are not interrogated within the defined PLC cycle time (see "**MP\_plcCount**"); but rather, within the position controller cycle time (see "**Section 5**, **MP\_ipoCycle**"). In MP\_number, enter the PLC input of the control that is to be used as fast PLC input. You define the associated symbolic PLC operands set by the fast PLC input in **MP\_operand**.

A maximum of five PLC inputs can be defined as fast PLC inputs. For this purpose, five input arrays [arrays 0–4] are available in the configuration editor of the control.

For the previous TNC-API, you activate the **fast PLC inputs** function in the PLC program, using W522 bit 2 to bit 5.

For the control to identify with certainty a signal change, the signal duration at the fast PLC input must last a minimum of 4 ms.

| Warning: | Only the PLC inputs of the control can be defined as fast PLC inputs, |
|----------|-----------------------------------------------------------------------|
|          | and not the inputs on a IEB 404.                                      |

MP\_number

| Numbers of fast PLC inputs                  |
|---------------------------------------------|
| Array [0–4]                                 |
| 0 to 31 [number of the PLC input on the LE] |
| 0                                           |
|                                             |

## **CNC** Technical Manual

P/N 627787-21 - PLC Programming

| MP_significan | се                                       |
|---------------|------------------------------------------|
|               | Activation criterion for fast PLC inputs |
| Format:       | Array [0–4]                              |
| Selection:    |                                          |
|               | [ lowActive ]                            |
|               | Activate at LOW level                    |
|               | [ highActive ]                           |
|               | Activate at HIGH level                   |
|               | [ allEdges ]                             |
|               | Activate at both levels                  |
|               | [ disabled ]                             |
|               | Not active                               |
| Default:      | disabled                                 |
| MP_operand    |                                          |
|               | PLC operand for fast PLC inputs          |
| Format:       | Array [0–4]                              |
| Input:        | String of max. 24 characters             |
|               | Example: NN_FastInput_01                 |
|               |                                          |

## **Data Organization**

The following topic is described:

#### • PLC System Files

#### **PLC System Files**

Paths and names for the PLC system files and data are specified in the file plc.cfg.

**Note:** Make sure that you only make entries to the plc.cfg file by using the configuration editor.

Path for the plc.cfg file

| Settings in:                         |  |
|--------------------------------------|--|
| CfgConfigDataFiles<br>dataFiles      |  |
| <br>[10] PLC:\config\plc.cfg<br><br> |  |

Press to the **CONFIG FILE LISTS** soft key to enter the path for the **plc.cfg** file by using the configuration editor (code number 95148).

The paths of all \*.cfg files necessary for the system are entered in the object CfgDataFiles under **dataFiles** (see "Section 3, Machine Parameters").

The default path for the plc.cfg file is PLC:\config\plc.cfg.

This means that the software looks for the necessary entries for PLC system data in this file in this path.

The following topics are described:

- Paths and Names for PLC Programs and Text Files
- PLC Program Version

## Paths and Names for PLC Programs and Text Files

| Settings in:   |   |
|----------------|---|
| System         |   |
| Paths          | 1 |
| CfgPlcpath     | 1 |
| mainPgm        | 1 |
| pwmPgm         | 1 |
| errorTable     | 1 |
| errorText      | 1 |
| dialog         | 1 |
| softkeyProject | 1 |
| compErrorTable | 1 |
| compCfgFile    | 1 |
| events         | l |
| keymapFile     |   |

In the configuration editor, specify under **cfgPlcPath** which directories and names are used for storing PLC programs and files for PLC error messages.

The following path and file names must be specified:

#### • MP\_mainPgm:

The path and name of the PLC main program (\*.src or \*.plc). All necessary program modules (\*.src) are called from this program as required. The program modules must be in the same directory as the PLC main program.

## • MP\_pwmPgm:

Path and name for the PLC program for commissioning the machine. This PLC program is used as an alternative if the machine parameter **MP\_currentControlAdjust** is set to "on."

## • MP\_errorTable:

Path and file name for the PET table (file name is plc\_err.pet). PLC error table with reference to error message texts (plc\_err.a) and attributes for the control's behavior when an error occurs (created with the PLCtext software).

## • MP\_errorText:

File name for error message texts (e.g., ErrorText.csv). Only the file name is entered – the language-sensitive text files must be saved in language-specific directories which cannot be changed.

- German texts in PLC:\language\de\plc\_err.a
- English texts in PLC:\language\en\plc\_err.a
- Czech texts in PLC:\language\cs\plc\_err.a
- French texts in PLC:\language\fr\plc\_err.a
- Italian texts in PLC:\language\it\plc\_err.a
- Spanish texts in PLC:\language\es\plc\_err.a
- Portuguese texts in PLC:\language\pt\plc\_err.a
- Swedish texts in PLC:\language\sv\plc err.a
- Danish texts in PLC:\language\da\plc err.a
- Finnish texts in PLC:\language\fi\plc err.a

| <ul> <li>Dutch</li> </ul>          | texts in                                               | PLC:\ <b>language\nl</b> \plc_err.a                                                                                                    |
|------------------------------------|--------------------------------------------------------|----------------------------------------------------------------------------------------------------|
| <ul> <li>Polish</li> </ul>         | texts in                                               | PLC:\ <b>language\pl</b> \plc_err.a                                                                                                    |
| <ul> <li>Hunga</li> </ul>          | arian texts in                                         | PLC:\ <b>language\hu</b> \plc_err.a                                                                                                    |
| <ul> <li>MP_dialo</li> </ul>       | og:                                                    |                                                                                                    |
| Path and<br>the langu<br>cannot be | file name for P<br>age-sensitive te<br>e changed. (see | LC dialogs (e.g., Dialog.csv). Only the file name is entered –<br>ext files must be saved in language-specific directories which<br>e error message texts) |
| MP_soft     Path and               | eyProject:                                             | t file for PLC soft keys:                                                                                                    |
| • MP com                           | pErrorTable:                                           |                                                                                                    |
| Preset by<br>Path and              | ANILAM; do n                                           | ot change it.<br>e error table of the PLC compiler:                                                                                                    |
| • MP com                           | pCfqFile:                                              |                                                                                                    |
| Path and                           | name of the co                                         | nfiguration file for the PLC compiler;                                                                                                    |
| <ul> <li>MP_even</li> </ul>        | <b>ts:</b> (Currently n                                | ot evaluated.)                                                                                                    |
| Path and                           | file name of the                                       | e PLC event list (spawn processes)                                                                                                    |
| MP_keyn                            | napFile:                                               | at change it                                                                                                    |
| Preset by<br>Path and              | name of the co                                         | of change it.                                                                                                    |
|                                    |                                                        | miguration me for the Reyboard mapping.                                                                                                    |
| MP_mainPg                          | m<br>Path and file                                     | name of the PLC main program                                                                                                    |
| Format:                            | String max                                             | 260 characters                                                                                                    |
| Input:                             | Path and file                                          | name of the PLC program                                                                                                    |
|                                    | Example: %                                             | OEM%\BasisPgm\main.src                                                                                                    |
| MP_pwmPg                           | m                                                      | -                                                                                                    |
|                                    | Path and file                                          | name of the PLC commissioning program                                                                                                    |
| Format:                            | String max.                                            | 260 characters                                                                                                    |
| Input:                             | Path and file<br>Example: %                            | name of the PLC program for commissioning the machine.<br>OEM%\PLC\SetUp.plc                                                                               |
| MP_errorTal                        | ble                                                    |                                                                                                    |
|                                    | Path and file                                          | name of the PET table                                                                                                    |
| Format:                            | String max.                                            | 260 characters                                                                                                    |
| Input:                             | Path and file<br>Example: %                            | name of the PLC error table<br>OEM%\PLC\LANGUAGE\ERR_TAB.PET                                                                                               |
| MP_errorTe                         | ×t                                                     |                                                                                                    |
|                                    | Name of the                                            | text file for PLC error texts                                                                                                    |
| Format:                            | String max.                                            | 260 characters                                                                                                    |
| Input:                             | File name                                              |                                                                                                    |
| -                                  | Example: E                                             | rrorText.csv                                                                                                    |
| MP_dialog                          |                                                        |                                                                                                    |
|                                    | Name of the                                            | text file for PLC dialogs                                                                                                    |
| Format:                            | String max.                                            | 260 characters                                                                                                    |
| Input:                             | File name                                              |                                                                                                    |

| Example: Dial | log.csv                                                                                              |
|---------------|----------------------------------------------------------------------------------------------------|
| MP_softkeyPre | oject                                                                                                |
|               | Path and name of the project file for PLC soft keys;                                                 |
| Format:       | String max. 260 characters                                                                           |
| Input:        | Path and name of the file                                                                            |
|               | Example: %OEM%\BasisPgm\Softkeys\softkeys.xrs                                                        |
| MP_compErro   | rTable                                                                                               |
|               | Path and file name of the error table of the PLC compiler (Default set by ANILAM; do not change it.) |
| Format:       | String max. 260 characters                                                                           |
| Input:        | Path and name of the file                                                                            |
|               | Example: %SYS%\config\plccomp.ert                                                                    |
| MP_compCfgF   | File                                                                                                 |
|               | Path and name of the configuration file for the PLC compiler                                         |
| Format:       | String max. 260 characters                                                                           |
| Input:        | Path and name of the file                                                                            |
|               | Example: %OEM%\BasisPgm\Programm\OEM.cfg                                                             |

# **PLC Program Version**

| Settings in:  |  |
|---------------|--|
| System        |  |
| Versions      |  |
| CfgPlcVersion |  |
| plcVersion    |  |

The PLC program number, which is assigned by the machine tool builder and is displayed under MOD, is entered in **MP\_plcVersion**.

MP\_plcVersion

|         | PLC software version; displayed version of the PLC program |
|---------|------------------------------------------------------------|
| Format: | String                                                     |
| Input:  | PLC program version                                        |
|         | Example: TNC320_BasisPgm_v1.5                              |
|         |                                                            |

# ANILAM

## Tables

Different types of tables are managed in the control, such as motor tables, datum tables, and tool tables.

Each table has a different setup, meaning a different number of columns, different column names, different dialogs for column entries, etc.

Each table type also has certain characteristics. A table type is identified by its file extension (e.g., ".T" for tool tables).

Therefore, tables with the same extension have the same characteristics.

**Note:** Tables of different types, meaning tables with different extensions, are not compatible with each other. This means that you cannot copy tables from one extension to another, or simply change extensions.

Table characteristics are set in the configuration editor. The different table characteristics are set in **CfgTableProperties**, and the column characteristics in **CfgColumnDescription**.

The following topics are described:

- Creating a New Table Type
- Creating a New Table with File Manager
- Inserting Additional Columns in an Existing Table
- Deleting Columns from an Existing Table
- Removing Column Names and Column Descriptions
- Symbolic Names for Tables
- Editing Tables Via the PLC
- Access to Tables Via SQL Commands
- Reference for Syntax Elements
- PLC Modules for the SQL Statements

## **CNC Technical Manual**

P/N 627787-21 - PLC Programming

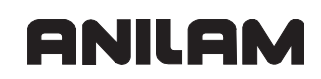

# Creating a New Table Type

| Settings in the configuration editor: |  |
|---------------------------------------|--|
| System                                |  |
| Paths                                 |  |
| CfgTablePath                          |  |
| path                                  |  |
| Outland                               |  |
| System                                |  |
| ProgramManager                        |  |
| CtgFile I ype                         |  |
| unitOfMeasure                         |  |
| standardEditor                        |  |
| fileSize                              |  |
| alternateEditor                       |  |
| TableSettings                         |  |
| CfoTableProperties                    |  |
| Key name for table                    |  |
|                                       |  |
| primaryKov                            |  |
| Columns                               |  |
| Kov name for table column             |  |
|                                       |  |
| width                                 |  |
| widti                                 |  |
| unn<br>initial                        |  |
|                                       |  |
| maximum                               |  |
| charsot                               |  |
|                                       |  |
| readenty                              |  |
| unitIsInch                            |  |
| CfaColumnText                         |  |
| dialogToxt                            |  |
|                                       |  |
| taxt                                  |  |
| iest                                  |  |
| nno<br>softkovloon                    |  |
| solikeyicoli                          |  |
| value                                 |  |
| dialog                                |  |
| dialog                                |  |
| toxt                                  |  |
| info                                  |  |
| lockValue                             |  |
| value                                 |  |
| dialon                                |  |
| dialog                                |  |
| tovt                                  |  |
| info                                  |  |
|                                       |  |

To create a new table type, proceed as follows:

- Specify a new file extension (System/ProgrammManager/CfgFileType)
- Create a table configuration (System/TableSettings/CfgTableProperties)
- Create a column configuration (System/TableSettings/columns)
- · Create a new table using the file manager
- · Insert rows into the table with the table editor

The following topics are described:

- Specifying the File Extension
- Table Description
- Column Description

## Specifying the File Extension

The extension determines the type of table; keep the following in mind:

- Maximum length of three characters
- Only numbers or capital letters are permitted (this means no blank spaces or special characters)
- The extension may not already be used for other tables or types of files. In the configuration editor, under System/ProgramManager/CfgFileType and System/TableSettings/CfgTableProperties check whether the desired extension is displayed. The desired extension should not already display here.

The new file extension must be entered in the configuration editor so that a table with this extension can be opened by the table editor:

- Press the MOD key.
- Enter the code number 95148.
- Press the CONFIG DATA soft key.
- Select the object System/ProgramManager/CfgFileType.
- Press the INSERT soft key.
- Select MP\_unitOfMeasure; If you want to be able to choose if the table or file is to contain values in mm or in inches (selectable via soft key when opening a new file), enter "UNIT\_MMINCH."
- Select **MP\_standardEditor**; Select the input value TABLE EDITOR.

## **CNC** Technical Manual

• Save the information with the END or SAVE soft key. MP\_unitOfMeasure

Alternative unit of measure for file/table

Format: Pull-down selection menu

Selection:

[UNIT\_INDEPENDENT]

Input without unit of measure [ UNIT\_MM ] Input in mm [ UNIT\_INCH ] Input in inches [ UNIT\_MMINCH ] Input in mm or inches

MP\_standardEditor

Editor for file/table

Format: Pull-down selection menu

Selection:

## [ TEXT EDITOR ]

Opens the text editor of the control when a file is selected.

## [ PROGRAM EDITOR ]

Opens the NC program editor of the control when a file is selected. [ TABLE EDITOR ]

Opens the table editor of the control when a file is selected.

Default: TEXT-EDITOR

## Table Description

ANILAM

Specify in the configuration editor which columns are used in a table.

- Press the MOD key.
- Enter the code number 95148.
- Press the CONFIG DATA soft key.
- Select the object System/TableSettings/CfgTableProperties.
- Press the INSERT soft key.
- Enter the extension of the new table; Specify the file (memory file) in which the configuration data are to be saved (normally O:\config\oemtable.cfg)
- Confirm with OK.
- Select MP\_columnKeys.
- Enter the first column name in the field [0].

The name has the following structure: Table extension.Column name.

The **column name** may not have any other periods, commas or special characters. Hyphens are permitted.

For columns with the same meaning that are used in different tables, only the column name needs to be given. Examples of such columns are the columns predefined by ANILAM, such as "NAME or "NR".

The table extension must always be written in uppercase letters.

- Use the INSERT soft key to create more columns according to the above procedure.
- Confirm with OK.
- Select **MP\_primaryKey** and enter the column name (name from MP\_columnKeys).
- Confirm with **OK**.
- Save the information with the SAVE soft key.

#### MP\_columnKeys

|           | List of column names                                                                                                    |
|-----------|----------------------------------------------------------------------------------------------------|
| Format:   | Array [0] 0 Counting of this value starts beginning at "0" and is incremented every cycle.                                               |
| Input:    | XXX.XXX                                                                                                    |
|           | Column designation with uppercase letters and the structure <table extension="">.<columnn name="">; max. 20 characters</columnn></table> |
| MP_primar | уКеу                                                                                                    |
|           | Name of the column, based upon which the data is sorted in ascending                                                                     |

order.

| Format: | String max. 18 characters                                |
|---------|----------------------------------------------------------|
| Input:  | <column name=""></column>                                |
|         | The name of the column must be defined in MP_columnKeys. |

## **Column Description**

Description of the individual columns takes place in the configuration editor.

- Press the MOD key.
- Enter the code number 95148.
- Press the CONFIG DATA soft key.
- Select the object System/TableSettings/Columns.
- Press the INSERT soft key;
- The name of the new column is indicated (see column name in "Table description").
- Select the object System/TableSettings/columns/CfgColumnsDescription.
- Press the INSERT soft key; confirm the suggestion with **OK**.
- Select MP\_width; enter the max. column width (number of characters).
- Select **MP\_unit**; enter the unit of measurement.
- Select **MP\_initial** (optional parameter); enter the default value.
- Select MP\_minimum; enter the minimum value for numerical values.
- Select **MP\_maximum**; enter the maximum value for numerical values.

Note: You must enter minimum and maximum values!

- Select **MP\_charset** (optional parameters); this defines the number of permissible characters. If the number is not defined, all characters are allowed.
- Select **MP\_unique** (optional parameter), and insert this parameter if the column is to contain unambiguous values. If the attribute is not defined, the same values may display more than once in different rows.
- Select **MP\_readonly**; protect data from access; The column representing the "primaryKey" of the table should be write-protected (set MP\_readonly to TRUE).
- Select MP\_ unitIsInch; specify the unit of measurement.
- Select MP\_choice (optional).

A list of value/text pairs can be defined here. Only these texts are then available in the table via a selection list (in the **Programming** mode of operation, the COLUMN NAME soft key opens the selection list). This stands for a value, which is then displayed. The text for the selection list can be entered directly (MP\_text), or you can enter a link to a dialog table (MP\_dialogRes).

- Select **MP\_value** (optional), and enter the value for MP\_dialog.
- Select **MP\_dialog** (optional).
- **MP\_dialogRes** (optional), leave the attribute empty if the text is not to be languagesensitive.
- Select MP\_text (optional), and enter the text for MP\_value. (keep MP\_width in mind)
- Select MP\_lockValue (optional). If the value entered in the column equals the value given here, the text in MP\_text is displayed. It can no longer be edited. This way editing can be disabled depending on the value.
- Select **MP\_value** (optional), and enter the value for MP\_dialog.
- Select **MP\_dialog** (optional).
- (MP\_dialogRes in preparation).

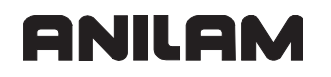

| • Select MP_                                          | text (optional); enter the text for MP_value.                                                |
|-------------------------------------------------------|----------------------------------------------------------------------------------------------|
| (keep MP_                                             | wiath in mina)<br>Of 20 - knows Teach, and an the alight a teach for the analysis of the sec |
| <ul> <li>Select MP_</li> <li>Carry out the</li> </ul> | be above procedure for all new columns, and save the information with the                    |
| SAVE soft                                             | key.                                                                                         |
| The following                                         | machine parameters are used for defining the columns.                                        |
| MP_width                                              |                                                                                              |
|                                                       | Column width                                                                                 |
| Format:                                               | Numerical value                                                                              |
| Input:                                                | 2 to 50 (column width of max. 50 characters)                                                 |
| Default:                                              | 2                                                                                            |
| MP_unit                                               |                                                                                              |
|                                                       | Unit of measure for the column entries                                                       |
| Format:                                               | Pull-down selection menu                                                                     |
| Selection:                                            |                                                                                              |
|                                                       | [TEXT]                                                                                       |
|                                                       | Text entry                                                                                   |
|                                                       | [ SIGN ]                                                                                     |
|                                                       | Algebraic sign + or –                                                                        |
|                                                       | [ BIN ]                                                                                      |
|                                                       | Binary number                                                                                |
|                                                       | [ DEC ]                                                                                      |
|                                                       | Decimal, positive, whole number                                                              |
|                                                       | (cardinal number)                                                                            |
|                                                       | [ HEX ]                                                                                      |
|                                                       | Hexadecimal number                                                                           |
|                                                       | [ INT ]                                                                                      |
|                                                       | Whole number                                                                                 |
|                                                       | [ LENGTH ]                                                                                   |
|                                                       | Length                                                                                       |
|                                                       | [FEED]                                                                                       |
|                                                       | Feed rate (mm/min or 0.1 ipm)                                                                |
|                                                       | [IFEED]                                                                                      |
|                                                       | Feed rate (mm/min or ipm)                                                                    |
|                                                       | [FLOAT]                                                                                      |
|                                                       | Floating-point number                                                                        |
|                                                       | [BOOL]                                                                                       |
|                                                       | Logical value                                                                                |
|                                                       | [INDEX]                                                                                      |
|                                                       | Index with subindices                                                                        |

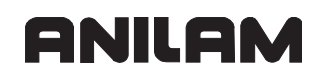

| MP_initial  |                                                                                |
|-------------|--------------------------------------------------------------------------------|
| _           | Value automatically entered in a column when a new table is created            |
| (optional). | · · · · · · · · · · · · · · · · · · ·                                          |
| Format:     | String                                                                         |
| Input:      | max 50 characters                                                              |
|             | NULL: No defined default value. This column can stay empty.                    |
|             | Value: Default value. During insertion of a new line, this value is assigned   |
|             | as default to the column.                                                      |
|             | If a default value other than NULL is given, then a valid value must always    |
|             | be entered in the column.                                                      |
|             |                                                                                |
| MP_minimum  | ו                                                                              |
|             | Minimum permissible input value                                                |
| Format:     | String                                                                         |
| Input:      | max. 50 characters                                                             |
|             | (e.g., -99999.9999)                                                            |
|             | The minimum value is considered only for columns with numerical values         |
|             | or logical values. It defines the smallest permissible numerical input value   |
|             | types ELOAT EEED IEEED or LENGTH the given number of decimal                   |
|             | places determines the number of decimal places saved for values in this        |
|             | column (e.g., 0.001 means 3 decimal places).                                   |
|             |                                                                                |
| MP_maximur  | n                                                                              |
|             | Maximum permissible input value                                                |
| Format:     | String                                                                         |
| Input:      | max. 50 characters                                                             |
|             | (e.g., 99999.9999)                                                             |
|             | The maximum value is considered only for columns with numerical values         |
|             | or logical values. It defines the largest permissible numerical input value or |
|             | the text representing the logical value TRUE. For a value of the data types    |
|             | FLOAT, FEED, IFEED, or LENGTH, the given number of decimal places              |
|             | determines the number of decimal places saved for values in this column,       |
|             | (e.g., 500.000 means 5 decimal places).                                        |
| MP charset  |                                                                                |
|             | Number of permissible characters for text columns (optional)                   |
| Format:     | String                                                                         |
| Input:      | may 224 characters                                                             |
| input.      | The number of norminaible characters is evaluated ash for text as human.       |
|             | the number of permissible characters is evaluated only for text columns. If    |
|             | the characters listed here are allowed                                         |
|             |                                                                                |
|             |                                                                                |

| MP_unique             |                                                                                                    |
|-----------------------|----------------------------------------------------------------------------------------------------|
|                       | Defines whether only unambiguous values are allowed in the column (optional)                                                                                                    |
| Format:<br>Selection: | Pull-down selection menu                                                                                                    |
|                       | [TRUE]                                                                                                    |
|                       | Only unambiguous values allowed                                                                                                    |
|                       | [ FALSE ]<br>Values may occur more than once                                                                                                    |
|                       |                                                                                                    |
| MP_readonly           | Write protection on column ontry                                                                                                    |
|                       | If the attribute is set to TRUE, the value assigned when inserting the line                                                                                                    |
|                       | cannot be changed. If the attribute is not set or set to FALSE, values may                                                                                                    |
| Format:               | be overwritten.<br>Pull-down selection menu                                                                                                    |
| Selection:            |                                                                                                    |
|                       | [TRUE]                                                                                                    |
|                       | Values are write-protected                                                                                                    |
|                       | [FALSE]                                                                                                    |
| MD unitial not        | values may be overwritten                                                                                                    |
|                       | Values in inches (ontional)                                                                                                    |
|                       | If lengths and feed rates are to be specified in the column in a definite unit<br>of measure, enter TRUE here for values in inches and FALSE for values in<br>mm. If the attribute is not set, the unit of measure is taken from the<br>corresponding table |
| Format:               | Pull-down selection menu                                                                                                    |
| Selection:            |                                                                                                    |
|                       | [ TRUE ]                                                                                                    |
|                       | Column entry in inches                                                                                                    |
|                       | [FALSE]                                                                                                    |
|                       | Column entry in mm                                                                                                    |
|                       |                                                                                                    |
| If, in the table      | editor, you want to display language-sensitive texts for columns, you must                                                                                                    |

If, in the table editor, you want to display language-sensitive texts for columns, you must insert a CfgColumnText data object. However, this object is not absolutely necessary. If the object is missing, the column name is shown in the dialog line in the table editor. When inserting, the same column name must be given as in CfgColumnDescripton.

## Creating a New Table with File Manager

To create a new table of the desired type, proceed as follows:

- Change to the Programming operating mode.
- Press the PGM MGT key
- Press the **NEW** soft key.
- Enter the name of the new table. You can enter any desired name, but the name must not begin with a number. The file extension must correspond to the new type of table. The new table is opened in the table editor. The table does not yet have any cells.

Note: he table name must not begin with a number. Always begin the file name of a table with a letter (e.g., M123.T). Reason:
The control internally manages the tables via an SQL server. The SQL name convention does not allow the use of file names beginning with a number. If you enter a file name that begins with a number, the control issues an error message.

- Insert a line with the INSERT LINE soft key. The lines are sorted by the "primaryKey" column (see MP\_primaryKey). No lines in this column may contain the same value. Therefore, you cannot insert a line whose value in the column "primary key" already is displayed in the table.
- Insert multiple lines with the **APPEND N LINES** soft key.

## Inserting Additional Columns in an Existing Table

To insert additional columns in an existing table, proceed as follows:

- Select the configuration data under System/TableSettings/CfgTableProperties.
- Select the entry (key name for table) for the table to be expanded.
- In **MP\_columnKeys**, enter the new column names. Insert the new columns at the desired places in the list so that they will display in the correct places in the table.
- Select the configuration data under System/TableSettings/columns/ CfgColumnsDescription.
- Enter the desired column description.
- Press the **SAVE** soft key to save the data.
- Select the table in which the columns are to be inserted by using the program manager in the **Programming** mode of operation.
- Press the MOD key, and enter the code number 555343; The dialog box "Edit table characteristics" is displayed. All of the columns already assigned to this table type display after the symbol.
   All of the newly defined columns not yet assigned to this table type display after the symbol.
- Use the arrow keys to select the column to be inserted.
- Press the INSERT COLUMN soft key. This column is then marked with the symbol
- Use the same procedure to mark other columns that are also to be inserted.
- Press the **INSERT ALL COLUMNS** soft key to mark all columns.
- Press the **SAVE** soft key to change the configuration of the selected table.
- Press END to open the changed table.
- The above steps must be followed for all tables of the same type.
# **Deleting Columns from an Existing Table**

To delete columns from an existing table, proceed as follows:

- Select the table from which columns are to be deleted by using the program manager in the **Programming** mode of operation.
- Press the MOD key, and enter the code number 555343; The dialog box "Edit table characteristics" is displayed. All of the columns assigned to this table type display after the symbol;
- Use the arrow keys to select the column to be deleted.
- Press the DELETE COLUMN soft key. This column is then marked with the symbol =
- Use the same procedure to mark other columns that are also to be deleted.
- Pressing the **SAVE** soft key changes the configuration of the selected table, meaning that the column has been deleted.
- The above steps must be followed for all tables of the same type.

## **Removing Column Names and Column Descriptions**

Proceed as follows using the configuration editor to remove column names and column descriptions no longer required:

- Press the MOD key.
- Enter the code number 95148.
- Press the CONFIG DATA soft key.
- Select System/TableSettings/CfgTableProperties.
- Select the table type from which the columns are to be removed.
- Use the **DELETE** soft key to remove the desired columns from **MP\_columnKeys**.
- Select System/TableSettings/CfgColumnDescription.
- Place the cursor on the column description to be removed.
- Press the **DELETE** soft key.
- Press the **SAVE** soft key to save the data.
- No more tables containing the "old" columns can be opened.

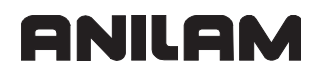

#### Symbolic Names for Tables

For access via SQL commands, tables are identified with a symbolic name and a file name including the path for the table characteristics.

Direct use of these paths, such as from cycles, has the disadvantage that if the drives or paths are changed, or if other tables are selected, the cycles must be changed.

In order to avoid this disadvantage, symbolic table names are used. These table names are place holders for the actual table name and path. When accessing a table, the control replaces the symbolic table name with the real table path and name.

Symbolic table names are saved in the control's configuration data in the **CfgTablePath** object (new key name). A symbolic table name should consist only of capital letters.

The logic names do not have to be in any certain format. Any name can refer to any table or table type.

The table being referenced does not even have to exist at the time that the logic table name is given. It can also be created afterwards.

Proceed as follows for specifying a symbolic table name:

- · Press the MOD key.
- Enter the code number 95148.
- Press the CONFIG DATA soft key.
- Select the System/Paths/CfgTablePath object.
- Press the **INSERT** soft key.
- Enter the symbolic table name (key name) and confirm with **OK**.
- In **MP\_path** enter the path for the file in which the table characteristics are to be saved. This is generally the file PLC:\config\oemtable.cfg.
- Save the information with the **SAVE** soft key.

.. . . . .

MP\_path

|         | Path for tables                                                                   |
|---------|-----------------------------------------------------------------------------------|
| Format: | String                                                                            |
| Input:  | max. 84 characters                                                                |
|         | Path/name consisting of device name, up to 6 directories, file name and extension |
|         | Example:                                                                          |
|         | %USR%\table\tool.t                                                                |
|         |                                                                                   |

## **Editing Tables Via the PLC**

You can also read tables and overwrite individual fields via PLC modules.

**Note:** The following modules must be called in a submit or spawn job. When entering the column names, pay attention to the case of the letters (whether they are small or capital).

The following topics are described:

- Module 9240 Open a file
- Module 9241 Close a file
- Module 9242 Positioning in a file
- Module 9243 Reading from an ASCII file line by line
- Module 9244 Writing to an ASCII file line by line
- Module 9245 Read a field in a table
- Module 9255 Read a data field in a table
- Module 9246 Write to a field in a table
- Module 9256 Write to a datafield in a table
- Module 9247 Search for a condition in a table
- Module 9249 Read and reset 'errno'

#### Module 9240 Open a file

The module opens the file for access via the PLC. The "file handle" is created. This is a number which must be given for each subsequent access (such as in another PLC module).

Up to eight files may be open at once. However, the file can only be accessed by the process that opened it (SUBMIT job or SPAWN job). A file can also be opened more than once. If you want to prevent the file from being opened in more than one process, use the "lock file" mode.

To maintain a high processing speed, the file should be opened with the "BUFFERED" option for reading and writing ASCII texts. In this mode, a part of the file is buffered in the main memory. This mode is not permitted for tables.

Files should not be kept open unnecessarily, since they cannot be erased by the file manager during this time.

Ending a process (EM in a submit job) also closes all files opened by the process. The same applies if a process is canceled by a CAN instruction or by a renewed compiling of the PLC program.

The file handle must be saved in a double word.

To append data to an existing file, set bit 0=1 (reading and writing) **and** bit 2=0 (record oriented).

# Call:

| PS | B/W/D/K<>Mode>                                     |  |  |  |  |
|----|----------------------------------------------------|--|--|--|--|
|    | Bit 0=0: Read only                                 |  |  |  |  |
|    | Bit 0=1: Read and write                            |  |  |  |  |
|    | Bit 1=0: Do not lock file                          |  |  |  |  |
|    | Bit 1=1: Lock file                                 |  |  |  |  |
|    | Bit 2 = 0: Record oriented (for tables)            |  |  |  |  |
|    | Bit 2 = 1: Buffered (for ASCII files)              |  |  |  |  |
| PS | B/W/D/K/S<>String with file name>                  |  |  |  |  |
|    | Complete path, file name and extension             |  |  |  |  |
| СМ | 9240                                               |  |  |  |  |
| PL | D <>File handle>                                   |  |  |  |  |
|    | Number for use in other modules                    |  |  |  |  |
|    | -1: Error code in NN_GenApiModuleErrorCode (W1022) |  |  |  |  |

# Error code:

| Marker                   | Value | Meaning                                            |
|--------------------------|-------|----------------------------------------------------|
| NN_GenApiModuleErrorCode | 1     | Impermissible mode                                 |
| (W1022)                  | 3     | Incorrect string number                            |
|                          | 7     | File could not be opened                           |
|                          | 20    | Module was not called in a submit job or spawn job |

# Module 9241 Close a file

With this module you close a file that has been opened with Module 9240. You must close the file in the process (submit job or spawn job) in which you opened it.

Call:

| PS | D <>File handle>        |   |
|----|-------------------------|---|
|    | Number from Module 9240 | ) |
| СМ | 9241                    |   |

| Marker                   | Value | Meaning                                            |
|--------------------------|-------|----------------------------------------------------|
| NN_GenApiModuleError     | 0     | File was closed                                    |
| (M4203)                  | 1     | Error code in NN_GenApiModuleErrorCode<br>(W1022)  |
| NN_GenApiModuleErrorCode | 2     | Incorrect file handle                              |
| (W1022)                  | 20    | Module was not called in a submit job or spawn job |

## Module 9242 Positioning in a file

With this module you change the position of the cursor in a file opened with Module 9240. The new position is provided as the result from Module 9242.

If the file was opened in the "record oriented" mode (tables), the cursor is positioned line by line.

If the file was opened in the "buffered" mode, the cursor is positioned character by character.

If you indicate a position before the beginning or after the end of the file, the cursor is positioned at the beginning or end of the file, respectively. The addressing of the new position is relative to the beginning or end of the file, or to the current position. You can interrogate the current position by transferring the position value zero relative to the current position.

Call only in a submit job or spawn job.

Call:

| PS | D       | <>File handle>                                     |
|----|---------|----------------------------------------------------|
|    |         | Number from Module 9240                            |
| PS | B/W/D/K | <>Desired position>                                |
| PS | B/W/D/K | <>Mode>                                            |
|    |         | 0: Position relative to the file beginning         |
|    |         | 1: Position relative to the current position       |
|    |         | 2: Position relative to the file end               |
| CM | 9242    |                                                    |
| PL | B/W/D/K | <>New position>                                    |
|    |         | –1: Error code in NN_GenApiModuleErrorCode (W1022) |

| Marker                   | Value | Meaning                                            |
|--------------------------|-------|----------------------------------------------------|
| NN_GenApiModuleErrorCode | 1     | Impermissible mode                                 |
| (W1022)                  | 2     | Incorrect file handle                              |
|                          | 7     | File system error                                  |
|                          | 20    | Module was not called in a spawn job or submit job |

## Module 9243 Reading from an ASCII file line by line

To read from a table, use Module 9245.

The module reads a line from the ASCII file opened with Module 9240, and writes it to a PLC string.

Depending on if you opened the file with the "buffered" option, different processing times will result (buffered is faster).

The module reads up to a line break (line feed, '\n'), with a maximum of 127 characters. The line break is not saved in the result string, but is counted for the number of characters read.

The result is undefined when reading non-ASCII-coded files.

A certain amount of binary data is saved in the target string, but cannot be used.

| Call: |         |                                                    |
|-------|---------|----------------------------------------------------|
| PS    | D       | <>File handle>                                     |
|       |         | Number from Module 9240                            |
| PS    | B/W/D/K | <>String number with result>                       |
|       |         | 0 to 7                                             |
| СМ    | 9243    |                                                    |
| PL    | B/W/D   | <>Number of read bytes>                            |
|       |         | >0: Line has been read                             |
|       |         | 0: File end has been reached                       |
|       |         | -1: Error code in NN_GenApiModuleErrorCode (W1022) |

| Marker                   | Value | Meaning                                            |
|--------------------------|-------|----------------------------------------------------|
| NN_GenApiModuleErrorCode | 2     | Incorrect file handle                              |
| (W1022)                  | 3     | Incorrect string number                            |
|                          | 7     | File system error                                  |
|                          | 20    | Module was not called in a spawn job or submit job |

#### Module 9244 Writing to an ASCII file line by line

To write to a table, use Module 9246.

The module writes a line from a PLC string to an ASCII file already opened by Module 9240 in "buffered" mode.

If file is opened in "buffered" mode:

- Processing time is shorter.
- Files are saved to the hard disk only if more than 512 bytes are overwritten in several calls, or if the file is closed.
- The number of data specified in the transfer string is overwritten.

If file is opened in "record oriented" mode:

- Processing time is longer.
- The data is immediately saved to the hard disk.
- Exactly one line is overwritten. If there is a difference in length, the following data is displaced by the difference.

| Call: |           |                                                    |
|-------|-----------|----------------------------------------------------|
| PS    | D         | <>File handle>                                     |
|       |           | Number from Module 9240                            |
| PS    | B/W/D/K/S | <>String number, source data>                      |
|       |           | 0 to 7                                             |
| СМ    | 9244      |                                                    |
| PL    | B/W/D     | <>Number of written bytes (including LF)>          |
|       |           | -1: Error code in NN_GenApiModuleErrorCode (W1022) |

| Marker                   | Value | Meaning                                            |
|--------------------------|-------|----------------------------------------------------|
| NN_GenApiModuleErrorCode | 2     | Incorrect file handle                              |
| (W1022)                  | 3     | Incorrect string number                            |
|                          | 7     | File system error                                  |
|                          | 20    | Module was not called in a spawn job or submit job |

## Module 9245 Read a field in a table

The module reads a data field from a table opened by Module 9240 in "recorded" mode into a string. The data field is addressed by the field name and the line number.

To maintain a high processing speed, multiple lines should be read in ascending order.

Pay attention to the upper/lower case of field names.

If an error occurs, the content of the target string is undefined.

The module provides the contents as a string.

Call:

| PS | D         | <>File handle>                |
|----|-----------|-------------------------------|
|    |           | From Module 9240              |
| PS | B/W/D/K   | <>Line>                       |
|    |           | 0 to 65 535                   |
| PS | B/W/D/K/S | <>String number, column name> |
|    |           | 0 to 15                       |
| PS | B/W/D/K/S | <>String number, result>      |
|    |           | 0 to 15                       |
| СМ | 9245      |                               |

| Marker                   | Value | Meaning                                                           |
|--------------------------|-------|-------------------------------------------------------------------|
| NN_GenApiModuleError     | 0     | Field was read                                                    |
| (M4203)                  | 1     | Error code in W1022                                               |
| NN_GenApiModuleErrorCode | 1     | Line does not exist in table                                      |
| (W1022)                  | 2     | Incorrect "file handle" or table was opened in<br>"buffered" mode |
|                          | 3     | Impermissible string numbers                                      |
|                          | 7     | Module could not read from the table                              |
|                          | 20    | Module was not called in a spawn job or submit job                |
|                          | 29    | The opened file is not a table (extension: .TAB, .P)              |
|                          | 30    | Column name not found                                             |

# Module 9255 Read a data field in a table

The module reads a data field from a table opened by Module 9240 in "recorded" mode as an integer value. The data field is addressed by the field name and the line number. To maintain a high processing speed, multiple lines should be read in ascending order.

Pay attention to the upper/lower case of field names.

If an error occurs, the number value of the result is undefined.

The function can only be used on fields containing numerical values.

If digits can be entered after the decimal point in the selected field, the numerical value is standardized to the last digit after the decimal point, meaning that for n digits after the decimal point, the value is multiplied by  $10^{n}$ .

Call:

| PS | D         | <>File handle>                |
|----|-----------|-------------------------------|
|    |           | From Module 9240              |
| PS | B/W/D/K   | <>Line>                       |
|    |           | 0 to 65 535                   |
| PS | B/W/D/K/S | <>String number, column name> |
|    |           | 0 to 15                       |
| СМ | 9255      |                               |
| PL | B/W/D     | <>Result>                     |

| Marker                              | Value | Meaning                                        |
|-------------------------------------|-------|------------------------------------------------|
| NN_GenApiModuleError<br>(M4203)     | 0     | Field was read                                 |
|                                     | 1     | Error code in NN_GenApiModuleErrorCode (W1022) |
| NN_GenApiModuleErrorCode<br>(W1022) |       | See Module 9245                                |

## Module 9246 Write to a field in a table

The module writes a string to a data field in a table opened by Module 9240 in "recorded" mode. The data field is addressed by the field name and the line number.

To maintain a high processing speed, multiple lines should be written in ascending order.

Pay attention to the upper/lower case of field names.

The field defined by the column name and line number is overwritten.

The module transfers a string.

Call:

| PS | D         | <>File handle>                           |
|----|-----------|------------------------------------------|
|    |           | From Module 9240                         |
| PS | B/W/D/K   | <>Line>                                  |
|    |           | 0 to 65 535                              |
| PS | B/W/D/K/S | <>String number, column name>            |
|    |           | 0 to 15                                  |
| PS | B/W/D/K/S | <>String number, contents to be written> |
|    |           | 0 to 15                                  |
| СМ | 9246      |                                          |

| Marker                              | Value | Meaning                                                                         |
|-------------------------------------|-------|---------------------------------------------------------------------------------|
| NN_GenApiModuleError                | 0     | Field was written to                                                            |
| (M4203)                             | 1     | Error code in W1022                                                             |
| NN_GenApiModuleErrorCode<br>(W1022) | 1     | Line does not exist in table                                                    |
|                                     | 2     | Incorrect "file handle" or table was opened in<br>"buffered" mode               |
|                                     | 3     | Impermissible string numbers                                                    |
|                                     | 6     | Table is write-protected                                                        |
|                                     | 7     | Not a numerical field (Module 9256)                                             |
|                                     | 11    | The transferred value cannot be saved to the addressed field. Incorrect format. |
|                                     | 30    | Column name not found                                                           |

# Module 9256 Write to a datafield in a table

The module writes an integer value to a data field in a table opened by Module 9240 in "recorded" mode. The data field is addressed by the field name and the line number.

The field defined by the column name and line number is overwritten.

This module can be used only for an integer. Values with decimal places are written without the decimal point.

Call:

| PS | D         | <>File handle>                   |
|----|-----------|----------------------------------|
|    |           | From Module 9240                 |
| PS | B/W/D/K   | <>Line>                          |
|    |           | 0 to 65 535                      |
| PS | B/W/D/K/S | <>String number, column name>    |
|    |           | 0 to 15                          |
| PS | B/W/D/K   | <>Numerical value to be written> |
| СМ | 9256      |                                  |

| Marker                              | Value | Meaning                                        |
|-------------------------------------|-------|------------------------------------------------|
| NN_GenApiModuleError                | 0     | Field was written to                           |
| (M4203)                             | 1     | Error code in NN_GenApiModuleErrorCode (W1022) |
| NN_GenApiModuleErrorCode<br>(W1022) |       | See Module 9246                                |

## Module 9247 Search for a condition in a table

In a table opened by Module 9240 in "recorded" mode, the function searches for a data record which fulfills one or more conditions. The conditions are formulated with a subgroup of the System Query Language (SQL) data bank language.

Pay attention to the case of the letters (whether they are small or capital) in the commands and column names.

If you indicate a starting line, the module can search for several suitable field entries.

Permissible SQL commands:

| Command             | Meaning                       |
|---------------------|-------------------------------|
| +,-,*,/             | Arithmetical operators        |
| NOT, AND, OR        | Logical operators             |
| <,>, <=, >=, ==, <> | Comparisons                   |
| LIKE 'abc'          | Text comparison               |
| LIKE ´_abc%´        | Partial string                |
| 0                   | Parentheses                   |
| MIN(column name)    | Minimal value from the column |
| MAX(column name)    | Maximum value from the column |

#### Example:

Search in a pallet table for the line with the NC program 1.H and the set datum X=-10. String contents:

WHERE (PAL/PGM LIKE'PGM') AND (NAME LIKE'1.H') AND (X==-10)

Call:

| on>    |
|--------|
|        |
|        |
|        |
| /1022) |
|        |

#### Error code:

| Marker                   | Value | Meaning                                                           |
|--------------------------|-------|-------------------------------------------------------------------|
| NN_GenApiModuleErrorCode | 1     | Start line does not exist in table                                |
| (W1022)                  | 2     | Incorrect "file handle" or table was opened in<br>"buffered" mode |
|                          | 3     | Impermissible string numbers                                      |
|                          | 7     | Module could not be read from the table                           |
|                          | 20    | Module was not called in a spawn job or submit job                |
|                          | 29    | Incorrect file format                                             |
|                          | 30    | Column name not found                                             |
|                          | 31    | Syntax error in the transferred condition                         |
|                          | 32    | No data record found that fulfills the condition                  |

#### Module 9249 Read and reset 'errno'

This function reads the error status 'errno' of the operating and file system, and resets this status to 0. This status can be used for more accurate determination of the errors in certain modules (e.g., 9240.9242.9243.9244).

#### **Constraints:**

- 'errno' always contains the code of the most recent error. The variable is only cleared with Module 9249.
- 'errno' is only valid within a PLC process (submit job), and is separately present for each process.
- The definitions of the C programming language (UNIX compatible) as well as specific expansions by ANILAM are valid for the contents of 'errno'. A separate documentation exists for this.
- In order to use 'errno' to see if an error has occurred, the module must be called before a program sequence in order to clear the contents of 'errno'.

Call:

| CM | 9249 |          |
|----|------|----------|
| PL | W/D  | <>errno> |

#### Access to Tables Via SQL Commands

The control software access the tables via a server. Accesses from the NC program, the PLC program, and the editor are synchronized with each other, and locked against each other. This server is controlled with SQL commands.

The server is based on a transaction model which performs read or write operations for more than one row or column in such a way that they cannot be interrupted by other read or write operations.

A transaction consists of the following steps

- · Selecting data
- · Reading data
- Editing data (if required)
- · Confirming or rejecting the changes

The following topics are described:

- · Selecting the Data
- Reading Data
- Editing Data
- Concluding the Transaction

#### Selecting the Data

To select data, use the SQL statement **SELECT.** The SELECT statement finds the columns of the rows of a table, which satisfy the entered **WHERE** condition.

The table is usually designated by a synonym. These synonyms are configuration data which can also be created, assigned, and deleted via the SQL server. In addition, you can specify a table by using its path name, provided that you enclose the path name in single quotation marks.

The result of the query is a result set which is created and managed by the SQL server. The SQL server assigns a **handle** to the result set, which enables you to identify the result set for reading/editing data and committing the transaction. The handle is the result of the query, which is visible in the NC program. The value 0 indicates an invalid handle (i.e., it was not possible to create a result set for that query). If no rows that satisfy the specified condition are found, an empty result set is created and assigned a valid handle.

The ORDER BY function sorts the rows in the result set according to the values of a column in increasing or decreasing order. The row numbers in the result set are listed in increasing order and are not related to the row numbers in the table file.

You can create a dynamic query, for example, by replacing the comparison value in the **WHERE** condition with a reference to a Q parameter. To do this, program a colon (':') instead of the value and enclose the Q parameter in single quotation marks (e.g., 'Q2'). During interpretation this expression is replaced by the current content of the Q parameter.

The **FOR UPDATE** function locks the selected rows for the duration of the transaction. As a result, third parties can only read the data, but cannot edit them. However, this query cannot be executed if it is to access data that have already been locked.

## **Reading Data**

To be able to read the selected data, use **SQL BIND** to bind the data of a column to a parameter to be accessed from the NC program.

The data can be bound to a Q parameter (e.g., SQL BIND Q5 "TOOL.L") or directly to a system datum of the interpreter (e.g., SQL SYSBIND ID350 NR52 IDX 1 "PROBE.L"). When a row is read, the content of the respective columns is stored in the bound parameter. To cancel the binding, it must be programmed again without specifying a column. The bindings are globally effective and must be canceled explicitly. The bindings must be unambiguous. The attempt to bind more than one parameter to a column will fail.

With SQL FETCH, the data of the result set are read row by row. The result set is identified by the indicated **handle**. It is therefore possible to read various result sets alternately. An index in the range from 0 to n can be defined for the result-set row to be read. If no index is specified, the first row is read. The result of the function is 0 if data was read and stored in the bound parameters. The result of the function does not equal 0 if no data was read.

## **Editing Data**

If you want to edit data, you first have to edit the data in the bound parameters. The **SQL UPDATE** command, copies the data into the result set which is identified by the **handle**. An index in the range from 0 to n can be defined for the result-set row to be written. If no index is specified, the first row is edited. The result of the function is 0 if the data have correctly been transferred to the result set. The result of the function is not 0 if an error occurred during transfer.

Afterwards the changes are only visible within the edited result set. If you reread the edited row, the edited data are shown; if you enter a new query and reread the row, the original data will be shown. Third parties will still see the original data. The data is not transferred to the table until the transaction has been committed. Thus it is possible to edit more than one row in a consistent manner in one transaction.

## **Concluding the Transaction**

Be sure to complete every transaction. This way the resources assigned in the SQL server are released for the result set.

After completing the transaction with **SQL COMMIT**, all changes are transferred from the result set into the table.

To cancel all changes, complete the transaction with **SQL ROLLBACK**.

Once transferred, these changes cannot be undone. After the transaction has been completed, the rows locked during the selection are unlocked.

The transaction to be completed is identified by the **handle**. After the transaction has been completed successfully, the **handle** becomes invalid and cannot be used for accessing data any longer.

The result of the **SQL COMMIT** function will not be 0 if the edited data could not be transferred into the table file. This happens when edited rows were not locked during the selection and are locked by third parties at the time of commitment. The SQL server first checks whether all edited rows may be rewritten before it transfers the first change. The isolation of accesses ensures that the effects of the transaction are invisible to others until the transaction is committed. It may, however, happen that errors occur while a file is being accessed.

The **SQL ROLLBACK** function enables you to remove all rows, except for the indicated row, from the result set by defining an index. As a result, the changes made to the removed rows are cancelled. This is especially useful if you first select and, as a consequence, lock more than one row, but then decide that you want to edit only one row. The other rows can then immediately be released. The handle remains effective until the transaction has been completed for all rows. If no index or an invalid index has been defined, the entire transaction is completed. The result of the function does not equal 0 if an error has occurred.

# ANILAM

# **Reference for Syntax Elements**

The following topics are described:

- BNF Notation
- Context Elements
- SQL Parameters
- SQL-HANDLE
- SQL Index
- SQL Column
- SQL Statement
- SQL
- SQL BIND
- SQL SYSBIND
- SQL FETCH
- SQL UPDATE
- SQL COMMIT
- SQL ROLLBACK
- Command Options for SELECT and UPDATE
- WHERE
- ORDER BY
- FOR UPDATE
- FOR NOTIFICATION
- SQL Commands
- SELECT
- UPDATE
- INSERT
- RENAME TABLE
- CREATE TABLE
- ALTER TABLE
- COPY TABLE
- DROP TABLE
- RENAME COLUMN
- CREATE SYNONYM
- ALTER SYNONYM
- DROP SYNONYM
- Application Example for SQL commands
- Read Data from Table
- Write Data to Table

#### **BNF** Notation

ANILAM

The following specifies the individual syntax elements in BNF notation. The individual NC blocks are listed in alphabetical order.

A specified syntax element is identified by a name in italics.

Individual characters are enclosed in single quotation marks; entire code words are plain text and are not enclosed in single quotation marks.

A single simple expression is enclosed in square brackets [], whereas a multiple expression is enclosed in braces { }. Two expressions separated by the "|" symbol indicate alternative options.

Expressions may contain letters, numbers, and symbols.

- uppercase := 'A'-'Z'
- lowercase := 'a'-'z'
- digit := '0'-'9'
- index := digit { digit }
- number := [ '+' | '-' ] digit { digit } ['.' digit { digit }
- literal := "" { uppercase | lowercase | digit | symbol } ""
- name := uppercase { uppercase | lowercase | digit | '\$' | '#' | '\_' }

#### **Context Elements**

The following elements can only occur within the context of an NC block.

#### **SQL** Parameters

As in the functions FN17 and FN18, system parameters can be bound to the column name of a table.

#### Definition

- system-group := ID index
- system-number := NR index
- system-index := IDX index
- system-parameter := system-group system-number system-index
- sql-parameter := q-parameter | system-parameter

#### SQL-HANDLE

The SQL handle identifies the result set of a previous SQL query. Only values assigned by the SQL server are valid handles. The value 0 identifies an invalid handle.

# Definition

sql-handle := HANDLE q-number

# SQL Index

The SQL index identifies the row from the result set. The indices start at 0 and are increasing in order.

If no index is specified, the first row from the result set is automatically transferred.

#### Definition

sql-index := INDEX ( index | q-number )

#### SQL Column

The name of the table and of the column to be bound is to be enclosed in double quotation marks.

#### Definition

- table-name := name
- column-name := name
- sql-column := "" table-name '.' column-name ""

#### **SQL Statement**

Enclose the statement to be executed in double quotation marks. A reference to a Q parameter can be used within a statement.

Enclose the Q parameter in single quotes after a colon.

The interpreter replaces this sequence with the value of the Q parameter.

#### Definition

- sql-replacement:= ':' "' q-parameter "'
- sql-statement:= literal

#### Example: SQL Q5 " SELECT L, R FROM TOOL WHERE N = :'Q2' "

#### SQL

The NC block SQL defines an SQL statement to be executed. The SQL HANDLE, which will enable you to access the data at a later date, is stored in the specified parameter. It is valid until the transaction has been committed or cancelled for all rows of the result set.

#### Definition

• sql-execute := SQL q-parameter sql-statement

Example: SQL Q5 " SELECT L, R FROM TOOL WHERE N = :'Q2' "

#### SQL BIND

The NC block SQL BIND binds a Q parameter to a column of a table. If you redefine the NC block without specifying a column, the binding will be cancelled. Otherwise, the binding remains in effect until the current subprogram or cycle is completed.

#### Definition

sql-bind:= SQL BIND q-parameter [ sql-column ]

```
Example:
```

SQL BIND Q63 "TCHPROBE.OFFS0"

# SQL SYSBIND

The NC block SQL SYSBIND binds a system parameter and a column of a table. If you redefine the NC block without specifying a column, the binding will be cancelled. As with SQL BIND, if not otherwise specified, the binding remains in effect until the subprogram or cycle is completed.

## Definition

- sql-bind := SQL SYSBIND system-parameter [ sql-column ]
- Example: SQL SYSBIND Q63 "ID50 NR1 IDX1"

## SQL FETCH

The NC block SQL FETCH reads a row from the result set of an SQL query and assigns the data to the bound parameters. If the values in the table are expressed in inches, lengths and feed rates are converted into millimeters during the reading process. The values in the bound parameters are always assumed to be metric. As with FN18, this also applies if the current program is entered in inches. If no index has been specified, the first row of the result set is transferred. The specified Q parameter is assigned a return code. If the command has been completed successfully, the Q parameter is assigned a zero. If not, it is assigned a one.

## Definition

• sql-fetch:= SQL FETCH q-parameter sql-handle [ sql-index ]

# Example: SQL FETCH Q80 HANDLE Q5 INDEX0

#### SQL UPDATE

The NC block SQL UPDATE assigns the data from the bound parameters to the corresponding rows or columns of the table. If the values in the table are expressed in inches, lengths, and feed rates are converted into millimeters before the assignment process. The values in the bound parameters are always assumed to be metric. As with FN17, this also applies if the current program is entered in inches.

The specified Q parameter is assigned a return code. If the command has been completed successfully, the Q parameter is assigned a zero. If not, it is assigned a one.

# Definition

• sql-update := SQL UPDATE q-parameter sql-handle [ sql-index ]

Example:

# SQL UPDATE Q80 HANDLE Q5 INDEX0

#### SQL COMMIT

The NC block SQL COMMIT cancels locks on table rows or table columns. Edited table data are permanently transferred through SQL COMMIT.

The specified Q parameter is assigned a return code. If the command has been completed successfully, the Q parameter is assigned a zero. If not, it is assigned a one.

#### Definition

• sql-commit := SQL COMMIT q-parameter sql-handle

# Example: SQL COMMIT Q80 HANDLE Q5

# SQL ROLLBACK

The NC block SQL ROLLBACK undoes a transaction. In particular, the lock on rows in an SQL statement "SELECT ... FOR UPDATE" is canceled.

The specified Q parameter is assigned a return code. If the command has been completed successfully, the Q parameter is assigned a zero. If not, it is assigned a one. If required, you can specify in the index the row for which the transaction is to take effect.

# Definition

• sql-rollback := SQL ROLLBACK q-parameter sql-handle [ sql-index ]

## Example:

# SQL ROLLBACK Q80 HANDLE Q5

# **Command Options for SELECT and UPDATE**

Command options allow you to define conditions, sorting sequences, and locks that modify the effect of a command.

The following topics are described:

- WHERE
- ORDER BY
- FOR UPDATE
- FOR NOTIFICATION

# WHERE

The WHERE option limits the effect of a command to the rows of a table which satisfy the specified condition.

# Definition

• where-option:= WHERE condition

# ORDER BY

The ORDER BY option influences the sequence of rows in the result set. At present, it is only possible to sort by column (default ASC).

# Definition

order-option := ORDER BY column [ ASC | DESC ]

# FOR UPDATE

The FOR UPDATE option already locks the rows during selection (pessimistic locking). Without the FOR UPDATE option, the selected rows are not locked until the COMMIT command is executed (optimistic locking).

# Definition

• update-option:= FOR UPDATE

# FOR NOTIFICATION

The FOR NOTIFICATION option monitors the table for changes. FOR NOTIFICATION provides the client with a result containing information on the change.

# Definition

• lock-option := FOR UPDATE | FOR NOTIFICATION

## SQL Commands

The following topics are described:

- SELECT
- UPDATE
- INSERT
- RENAME TABLE
- CREATE TABLE
- ALTER TABLE
- COPY TABLE
- DROP TABLE
- RENAME COLUMN
- CREATE SYNONYM
- ALTER SYNONYM
- DROP SYNONYM

#### SELECT

In a SELECT statement a list of the columns to be selected and the table preceded by the keyword FROM must be specified. In addition, it may contain a condition with the keyword WHERE, a sorting sequence with the keyword ORDER BY and a command for pessimistic locking with the keyword FOR UPDATE.

## Definition

- select-list := '\*' | colum-list
- select-option:= [ where-option ] [ order-option ] [ lock-option ]
- select-statement := SELECT select-list FROM table select-option

#### Examples:

SELECT \* FROM TOOL WHERE RT == 5 AND LOCK <> 1 ORDER BY TIME SELECT TIME FROM TOOL WHERE NR==7 FOR UPDATE SELECT L,R,R2 FROM 'OEM:\TOOL.T' WHERE NAME LIKE 'T1999'

## UPDATE

In an UPDATE statement, the table and the columns to be edited preceded by the keyword SET must be specified. Furthermore, it may contain a condition with the keyword WHERE. If the WHERE condition is not specified, all rows are edited.

## Definition

- assignment := column '=' expression
- update-list := assignment { ',' assignment }
- update-option:= [ where-option ]
- update-statement := UPDATE table SET update-list update-option

## Examples:

```
UPDATE TOOL SET LOCK = 1 WHERE RT == 5 AND LOCK <> 1
```

UPDATE TOOL SET TIME = 0, LOCK = 0

UPDATE 'OEM:\TOOL.T' SET TIME = MAXTIME WHERE NAME LIKE 'T1999'

#### INSERT

In an INSERT statement, the table and the values to be set which are to be enclosed within parentheses, separated by commas and preceded by the keyword VALUES must be specified. Be sure to assign all columns. The INSERT command appends a new row to the table. It is not possible to insert a new row between two rows.

## Definition

- insert-list := '(' expression-list ')'
- insert-statement:= INSERT INTO table VALUES insert-list

# Examples:

INSERT INTO TOOL VALUES (9.1, 'T2000'.0.1000)

INSERT INTO 'OEM:\TOOL.T' VALUES (9.1,'T2000'.0.1000)

# **RENAME TABLE**

The name of a table file is edited. If a logical table name is specified, the file identified by the name will be edited. Make sure that the name of the target file does not already exist. The name stored internally will be edited accordingly.

With this command, the previous table is copied into a new table. Then the previous table is deleted. This command allows you to move a table to another directory.

# Definition

• rename-table-statement:= RENAME TABLE table TO table

#### Examples:

RENAME TABLE TOOL TO 'OEM:\TOOL.T'

RENAME TABLE 'OEM:\TOOL.T' TO 'OEM:\WERKZEUG.T'

## **CREATE TABLE**

A CREATE TABLE statement creates a new table (new table file). Make sure that the specified table name does not already exist. The names of the columns to be inserted are given as a list. The properties of the columns are read from the configuration. A column configuration for each column name must be available for this. The column width is determined from the width configured for a column or from the length of the column name, depending on which width is larger.

If you enter an asterisk \* instead of the list of column names, all the columns defined in the configuration for this type of table (table extension) will be used.

The ASINCH option is used to specify whether a table is to contain values in inches. As a result, inch-sensitive columns (defined in the column configuration) are created as inch columns in the table. If this option is not specified, the respective columns are created as millimeter columns.

With the LOCALCONFIG option, the properties of the table are stored locally in the table.

## Definition

- create-list := '\*' | column-list
- create-table-statement:= CREATE TABLE table '(' create-list ')' [ASINCH] [LOCALCONFIG]

#### Examples:

## CREATE TABLE TOOL(L,R,R2,DL,DR,DR2,TL,RT,TIME1,TIME2, CUR\_TIME,PLC) ASINCH

# CREATE TABLE 'OEM:\TOOL.T' (L,R,R2,DL,DR,DR2,TL,RT,TIME1,TIME2, CUR\_TIME,PLC)

#### **CREATE TABLE \***

#### ALTER TABLE

ALTER TABLE modifies the properties of a table. This option enables you to add or delete columns, and to modify the properties of columns. When you add columns or modify the properties of columns, the new properties are read from the configuration. When column properties are modified, the values are not modified. If the width of the new column is larger than the width of the previous one, the column is extended to the new width. If the width of the new column is smaller, however, the column is not changed, so as to avoid any loss of data.

A new column is inserted in the table at the position which is determined from the columns defined for the respective type of table (table extension) in the configuration. The sequence of columns in the table is derived from the configuration data.

#### Definition

- alter-table-options:= ADD | MODIFY | DROP
- alter-table-statement:= ALTER TABLE table alter-table-options

'( 'column-list ')'

#### Examples:

ALTER TABLE TOOL ADD (DOC) ALTER TABLE 'OEM:\TOOL.T' MODIFY (L)

## COPY TABLE

COPY TABLE copies the table into a new table. Make sure that the name of the target file does not already exist. The name stored internally will be modified accordingly. It is possible to specify logical table names.

## Definition

• copy-table-statement:= COPY TABLE table TO table

## Examples:

## COPY TABLE TOOL TO 'OEM:\TOOL.T'

## COPY TABLE 'OEM:\TOOL.T' TO 'OEM:\WERKZEUG.T'

## DROP TABLE

DROP TABLE deletes an existing table file. If a logical table name is specified, the file identified by the name will be deleted.

#### Definition

drop-table-statement:= DROP TABLE table

#### Examples:

DROP TABLE TOOL

#### DROP TABLE 'OEM:\TOOL.T'

#### **RENAME COLUMN**

RENAME COLUMN changes the name of an existing column. The properties of the column are not changed. If the configuration of the table is stored locally in the table, the name of the column is also changed in the respective configuration data.

#### Definition

 rename-column-statement:= RENAME COLUMN table '(' column-list ')' TO '(' column-list ')'

#### Example:

## RENAME COLUMN TOOL (DR2) TO (DIR)

#### CREATE SYNONYM

CREATE SYNONYM creates a new logical table name. It is not necessary that the table file identified by the logical name already exists.

#### Definition

 create-synonym-statement:= CREATE SYNONYM table-name FOR table-literal

#### Example:

CREATE SYNONYM OUTIL FOR 'OEM:\TOOL.T'

# ALTER SYNONYM

ALTER SYNONYM assigns another table file to the logical name.

## Definition

alter-synonym-statement:= ALTER SYNONYM table-name TO table-literal

# Examples:

## ALTER SYNONYM TOOL TO 'OEM:\WERKZEUG.T'

#### **DROP SYNONYM**

DROP SYNONYM removes a logical name. The table file identified by the logical name will not be removed.

#### Definition

• drop-synonym-statement:= DROP SYNONYM table-name

Examples:

## DROP SYNONYM OUTIL

## Application Example for SQL commands

The following topics are described:

- Read Data from Table
- Write Data to Table

#### **Read Data from Table**

To determine the positions in a measuring cycle, calibration data of a touch probe are to be transferred from the tchprobe.tp table.

The center offsets are indicated in the OFFS0 and OFFS1 columns.

- BIND links the Q parameters with the column names: SQL BIND Q63 "TCHPROBE.OFFS0" SQL BIND Q64 "TCHPROBE.OFFS1"
- SELECT chooses those columns from the table (TNC:\table\tchprobe.tp) that are to be assigned to the active touch probe (WHERE ACTNR==1):
   SQL Q5 "SELECT OFFS0,OFFS1 FROM 'TNC:\table\tchprobe.tp' WHERE ACTNR==1"
- FETCH reads a row from the result set (HANDLE Q5) and assigns the data to the bound parameters. With INDEX0, the first row of the selected data is read: SQL FETCH Q80 HANDLE Q5 INDEX0
- Safety check (Q80 is equal to zero?)
- The data are assigned to Q parameters.
  Q43 = Q63
  Q44 = Q64
- ROLLBACK releases the selected data.
  SQL ROLLBACK Q80 HANDLE Q5
- Safety check (Q80 is equal to zero?)
- Following that, the bindings are undone: SQL BIND Q63 SQL BIND Q64

#### Write Data to Table

The triggering touch probe was newly calibrated. The Q parameters Q891, Q798, and Q799 contain the values determined for radius, center offset in the principal axis and center offset in the secondary axis.

The following SQL commands update the table entries with the calibration data.

- BIND links the Q parameters with the column names: SQL BIND Q891 "TCHPROBE.R0" SQL BIND Q798 "TCHPROBE.OFFS0" SQL BIND Q799 "TCHPROBE.OFFS1"
- SELECT chooses those columns from the table (TNC:\table\tchprobe.tp) that are to be assigned to the active touch probe (WHERE ACTNR==1): SQL Q5 "SELECT R0,OFFS0,OFFS1 FROM 'TNC:\table\tchprobe.tp' WHERE ACTNR==1"
- FETCH reads a row from the result set (HANDLE Q5) and assigns the data to the bound parameters. With INDEX0, the first row of the selected data is read: SQL FETCH Q80 HANDLE Q5 INDEX0
- Safety check (Q80 is equal to zero?)
- UPDATE writes the values from the bound Q parameters into the table: **SQL UPDATE Q80 HANDLE Q5 INDEX0**
- Safety check (Q80 is equal to zero?)
- COMMIT then makes the changes to the table permanent:
  SQL COMMIT Q80 HANDLE Q5
- Safety check (Q80 is equal to zero?)
- Following that, the bindings are undone:

SQL BIND Q891 SQL BIND Q798 SQL BIND Q799

**Note:** The SQL commands FETCH, UPDATE, COMMIT, and ROLLBACK assign a return code to the Q parameters. If the command has been completed successfully, the Q parameter is assigned a zero. If not, it is assigned a one. It is advisable to perform a safety check after these commands.

#### PLC Modules for the SQL Statements

The following topics are described:

- Module 9440 Open a transaction
- Module 9441 Conclude and close a transaction
- Module 9442 Seek a record in the result set
- Module 9443 Fetch a record from the result set
- Module 9444 Change a record in the result set
- Module 9445 Read a single value from a table
- Module 9447 Delete record from result set
- Module 9448 Load a column description
- Module 9449 Extract a value from a comma separated list
- Module 9450 Execute an SQL statement
- Module 9451 Roll back and close a transaction
- Module 9452 Seek next record in the result set of a query
- Module 9453 Fetch binary data from the result set of a query
- Module 9454 Update binary data in the result set of a query
- Module 9455 Read a single numeric value from a table
- Module 9458 Unload a column description
- Module 9459 Change or insert a value in a comma separated list
- Return Codes of PLC Modules 9440-9459 (Error Stack)

# ANILAM

## Module 9440 Open a transaction

Module 9440 executes the SELECT statement that is given to the module. For a description of the supported queries, see "SQL Commands." If the statement was executed successfully, a transaction is opened and its handle is returned. This handle can be used to read data from a machine table (tool table, for example), or to change data in the table. The cursor is played on the first record of the query result. In order to save changes in the tables, the transaction must be concluded and closed with module 9441 after changing the records.

If the statement contains a string **:'Bnnn'** or **:'Wnnn'** or **:'Dnnn'** (with nnn reading as number from 0 to the maximal number of BYTEs, WORDs or DWORDs respectively); this string is replaced by the integer value found in the corresponding PLC data.

#### **Constraints:**

- The module can only be executed within a submit job.
- No more than 10 transactions may be open at the same time.

#### Possible errors:

- The module was not called in a submit job
- The statement is syntactically not correct
- The table given does not exist, is not accessible or is fully or partially locked
- The columns given do not exist within the table
- No records were selected

Call:

| PL | B/W/D/K/S | <>Valid SQL statement>                                                                                |
|----|-----------|----------------------------------------------------------------------------------------------------|
| СМ | 9440      |                                                                                                    |
| PL | D         | <>Transaction handle>                                                                                 |
| PL | B/W/D     | <>Error number>                                                                                       |
|    |           | For the meaning of the error number, see<br>"Return Codes of PLC Modules 9440-9459 (Error<br>Stack)." |

| Marker               | Value | Meaning                             |
|----------------------|-------|-------------------------------------|
| NN_GenApiModuleError | 0     | Transaction was successfully opened |
|                      | 1     | For error, see < Error number>      |

#### Module 9441 Conclude and close a transaction

Module 9441 concludes a transaction. The module tries to write all buffered changes to the selected machine table. If the action is successful, the transaction is concluded and the transaction handle is invalidated. Otherwise, the transaction remains open. In order to close the transaction despite this, correct the modifications so that no constraints are violated. If the changes are not successful, the buffered changes cannot be saved (conclusion with module 9451).

#### **Constraints:**

• The module can only be executed within a submit job.

#### Possible errors:

- The module was not called in a submit job
- No transaction was opened for the given handle
- · At least one modification made violates a uniqueness constraint defined for a column
- At least one modification made violates a foreign key constraint defined for a column

| Call: |         |                                                                                                    |
|-------|---------|----------------------------------------------------------------------------------------------------|
| PS    | B/W/D/K | <>Transaction handle>                                                                                 |
| СМ    | 9441    |                                                                                                    |
| PL    | B/W/D   | <>Error number>                                                                                       |
|       |         | For the meaning of the error number, see<br>"Return Codes of PLC Modules 9440-9459 (Error<br>Stack)." |

| Marker               | Value | Meaning                                  |
|----------------------|-------|------------------------------------------|
| NN_GenApiModuleError | 0     | Transaction was successfully closed      |
|                      | 1     | For error, see <error number=""></error> |

## Module 9442 Seek a record in the result set

Module 9442 positions the cursor on the record, defined by the record number, in the result set. If the given record number does not identify the desired record unambiguously, the cursor is then placed on the first or last record (depending on the value of the record number given). The first record is addressed by the record number 0.

## **Constraints:**

- The module can only be executed within a submit job.
- There must already be a query result before module 9442 can be used

## Possible errors:

- The module was not called in a submit job
- No transaction was opened for the given handle
- The record number exceeds the number of selected records
- The statement did not lock the selected records and the record was deleted by another statement

| Call: |         |                                                                                           |
|-------|---------|-------------------------------------------------------------------------------------------|
| PS    | B/W/D/K | <>Transaction handle>                                                                     |
| PS    | B/W/D/K | <>Record number>                                                                          |
| СМ    | 9442    |                                                                                           |
| PL    | B/W/D   | <>Error number>                                                                           |
|       |         | For the meaning of the error number, see<br>"Return Codes of PLC Modules 9440-9459 (Error |

#### Stack)."

| Marker               | Value | Meaning                        |
|----------------------|-------|--------------------------------|
| NN_GenApiModuleError | 0     | Record was found               |
|                      | 1     | For error, see < Error number> |

#### Module 9443 Fetch a record from the result set

Module 9443 reads a record (line) from a table and saves it in a string. There must already be a transaction open. Its transaction handle is given to the module. The values are returned as a comma separated list.

Empty fields are output as two successive commas (...,..).

A decimal point is always used for data types **REAL**, **LENGTH**, and **FEED**. Values of the data types **SIGN**, **BOOL**, and **TEXT** are enclosed in single quotes (').

#### **Constraints:**

- The module can only be executed within a submit job.
- There must already be a query result before module 9443 can be used.

#### **Possible errors:**

- · The module was not called in a submit job
- An invalid string address is given to the module
- · No transaction was opened for the given handle
- No record was picked
- The length of the string exceeds the maximal string length

| Call | : |
|------|---|
|      | - |

| PS | B/W/D/K | <>Transaction handle>                               |
|----|---------|-----------------------------------------------------|
| PS | B/W/D/K | <>String address in which the TNC saves the record> |
| СМ | 9443    |                                                     |
| PL | B/W/D   | <>Error number>                                     |
|    |         | For the meaning of the error number, see            |
|    |         | "Return Codes of PLC Modules 9440-9459 (Error       |
|    |         | Stack)."                                            |

| Marker               | Value | Meaning                                  |
|----------------------|-------|------------------------------------------|
| NN_GenApiModuleError | 0     | Record was read and copied               |
|                      | 1     | For error, see <error number=""></error> |

## Module 9444 Change a record in the result set

Module 9444 reads a string and saves it in the current record. The current record is the one in which the cursor is located at present. If the cursor is at the end of the query result, a new entry is added. There must already be a transaction open. Its transaction handle is given to the module. The values must be given in the string as a comma separated list and in the appropriate table format.

Empty fields are output as two successive commas (...,..) or via the keyword NULL (...,NULL,...).

A decimal point is always used for data types **REAL**, **LENGTH**, and **FEED**. Values of the data types **SIGN**, **BOOL**, and **TEXT** are enclosed in single quotes (').

The modifications are buffered until the transaction is committed.

#### **Constraints:**

- The module can only be executed within a submit job.
- There must already be a query result before module 9444 can be used.

#### Possible errors:

- The module was not called in a submit job
- An invalid string address is given to the module
- At least one transferred value is outside the valid range
- At least one transferred value is syntactically incorrect.

| Call: |         |                                                                                                    |
|-------|---------|----------------------------------------------------------------------------------------------------|
| PS    | B/W/D/K | <>Transaction handle>                                                                                 |
| PS    | B/W/D/K | <>String address>                                                                                     |
| СМ    | 9444    |                                                                                                    |
| PL    | B/W/D   | <>Error number>                                                                                       |
|       |         | For the meaning of the error number, see<br>"Return Codes of PLC Modules 9440-9459 (Error<br>Stack)." |

| Marker               | Value | Meaning                         |
|----------------------|-------|---------------------------------|
| NN_GenApiModuleError | 0     | Record was updated and inserted |
|                      | 1     | For error, see < Error number>  |

#### Module 9445 Read a single value from a table

Module 9445 reads a single value from a table cell and copies this value to a string. The cell content is selected via a SQL statement. This SQL stated is given to the module beforehand.

If the statement contains a string **:'Bnnn'** or **:'Wnnn'** or **:'Dnnn'** (with nnn reading as number from 0 to the maximal number of BYTEs, WORDs or DWORDs respectively); this string is replaced by the integer value found in the corresponding PLC data.

A decimal point is always used for data types **REAL**, **LENGTH**, and **FEED**. Values of the data types **SIGN**, **BOOL**, and **TEXT** are enclosed in single quotes (').

#### **Constraints:**

• The module can only be executed within a submit job.

#### Possible errors:

- The module was not called in a submit job
- An invalid string address is given to the module
- · The statement is syntactically not correct
- The table given does not exist or is not accessible
- The columns given do not exist within the table
- · More than one column was named in the statement
- No record or more than one record were selected by the statement

| Call: |         |                                                                                                    |
|-------|---------|----------------------------------------------------------------------------------------------------|
| PS    | B/W/D/K | <>Valid SQL statement>                                                                                |
| PS    | B/W/D/K | <>String address for the read value>                                                                  |
| СМ    | 9445    |                                                                                                    |
| PL    | B/W/D   | <>Error number>                                                                                       |
|       |         | For the meaning of the error number, see<br>"Return Codes of PLC Modules 9440-9459 (Error<br>Stack)." |

| Marker               | Value | Meaning                        |
|----------------------|-------|--------------------------------|
| NN_GenApiModuleError | 0     | Value was read                 |
|                      | 1     | For error, see < Error number> |

# Module 9447 Delete record from result set

Module 9447 deletes the current record (table line). The current record is the one in which the cursor is located at present. There must already be a transaction open. Its transaction handle is given to the module. The modification is buffered until the transaction is committed.

## **Constraints:**

- The module can only be executed within a submit job.
- There must already be a query result before module 9447 can be used.

## Possible errors:

- The module was not called in a submit job
- No transaction was opened for the given handle

| Call: |         |                                               |
|-------|---------|-----------------------------------------------|
| PS    | B/W/D/K | <>Transaction handle>                         |
| СМ    | 9447    |                                               |
| PL    | B/W/D   | <>Error number>                               |
|       |         | For the meaning of the error number, see      |
|       |         | "Return Codes of PLC Modules 9440-9459 (Error |
|       |         | Stack)."                                      |

| Marker               | Value | Meaning                                  |
|----------------------|-------|------------------------------------------|
| NN_GenApiModuleError | 0     | Description was successfully loaded      |
|                      | 1     | For error, see <error number=""></error> |

#### Module 9448 Load a column description

Module 9448 loads the description of one or more columns into a cache. The column is specified by its qualified name in the form table.column. If a wildcard '\*' is given as the column (i.e., a qualified name in the form table.\*), the description of all columns of the given table is loaded. The description is used by various modules for the conversion to or from binary data. Required descriptions that were not found in the cache are automatically loaded during the execution of these modules. However, the execution time of these modules can be improved, if descriptions are cached.

#### Constraints:

• The module can only be executed within a submit job.

#### Possible errors:

- The referenced table does not exist.
- The referenced column does not exist.

| Call: |         |                                                  |
|-------|---------|--------------------------------------------------|
| PS    | B/W/D/K | <>String address with the qualified column name> |
| CM    | 9448    |                                                  |
| PL    | B/W/D   | <>Error number>                                  |
|       |         | For the meaning of the error number, see         |
|       |         | "Return Codes of PLC Modules 9440-9459 (Error    |
|       |         | Stack)."                                         |

| Marker               | Value | Meaning                                  |
|----------------------|-------|------------------------------------------|
| NN_GenApiModuleError | 0     | Description was successfully loaded      |
|                      | 1     | For error, see <error number=""></error> |
## Module 9449 Extract a value from a comma separated list

Module 9449 extracts a value from a comma separated list of values.

#### Constraints:

• The module can only be executed within a submit job.

## Possible errors:

- · The module was not called in a submit job
- The index for the value exceeds the number of values in the string

#### Call:

| PS | B/W/D/K | <>String address for the list of values>                                                              |
|----|---------|----------------------------------------------------------------------------------------------------|
| PS | B/W/D/K | <>Index of the value to extract>                                                                      |
| PS | B/W/D/K | <>String address for the extracted value>                                                             |
| СМ | 9449    |                                                                                                    |
| PL | B/W/D   | <>Error number>                                                                                       |
|    |         | For the meaning of the error number, see<br>"Return Codes of PLC Modules 9440-9459 (Error<br>Stack)." |

| Marker               | Value | Meaning                                  |
|----------------------|-------|------------------------------------------|
| NN_GenApiModuleError | 0     | Value was successfully extracted         |
|                      | 1     | For error, see <error number=""></error> |

## Module 9450 Execute an SQL statement

Module 9450 executes the SQL statement that is given to the module. For a description of the supported SQL statements, see "**SQL Commands**." This module may not be used to open a transaction (such as via a SELECT instruction).

If the statement contains a string **'Bnnn'** or **'Wnnn'** or **'Dnnn'** (with nnn reading as number from 0 to the maximal number of BYTEs, WORDs or DWORDs respectively), this string is replaced by the integer value found in the corresponding PLC data.

## **Constraints:**

• The module can only be executed within a submit job.

#### **Possible errors:**

- The module was not called in a submit job
- · The statement is syntactically not correct
- The table given does not exist, is not accessible or is fully or partially locked
- The columns given do not exist within the table

Call:

| PS | B/W/D/K/S | <>Valid SQL statement>                        |
|----|-----------|-----------------------------------------------|
| СМ | 9450      |                                               |
| PL | B/W/D     | <>Error number>                               |
|    |           | For the meaning of the error number, see      |
|    |           | "Return Codes of PLC Modules 9440-9459 (Error |

Stack)."

| Marker               | Value | Meaning                                  |
|----------------------|-------|------------------------------------------|
| NN_GenApiModuleError | 0     | Statement was successfully executed      |
|                      | 1     | For error, see <error number=""></error> |

# Module 9451 Roll back and close a transaction

Module 9451 does not save all buffered modifications of a table during a transaction to the table. The transaction is closed and the transaction handle is invalidated.

# **Constraints:**

• The module can only be executed within a submit job.

# Possible errors:

- The module was not called in a submit job
- No transaction was opened for the given handle

| പ    | • |
|------|---|
| Jaii | • |

| PS | B/W/D/K | <>Transaction handle>                         |
|----|---------|-----------------------------------------------|
| СМ | 9451    |                                               |
| PL | B/W/D   | <>Error number>                               |
|    |         | For the meaning of the error number, see      |
|    |         | "Return Codes of PLC Modules 9440-9459 (Error |
|    |         | Stack)."                                      |

| Marker               | Value | Meaning                                  |
|----------------------|-------|------------------------------------------|
| NN_GenApiModuleError | 0     | Transaction was successfully closed      |
|                      | 1     | For error, see <error number=""></error> |

# Module 9452 Seek next record in the result set of a query

Module 9452 positions to the cursor to the next entry in the result set.

## **Constraints:**

- The module can only be executed within a submit job.
- There must already be a query result before module 9452 can be used.

# Possible errors:

- The module was not called in a submit job
- · No transaction was opened for the given handle
- The last record in the result set has been reached
- The statement did not lock the selected records and the record was deleted by another statement

| Call: |         |                                                                                                    |
|-------|---------|----------------------------------------------------------------------------------------------------|
| PS    | B/W/D/K | <>Transaction handle>                                                                                 |
| СМ    | 9452    |                                                                                                    |
| PL    | B/W/D   | <>Error number>                                                                                       |
|       |         | For the meaning of the error number, see<br>"Return Codes of PLC Modules 9440-9459 (Error<br>Stack)." |

| Marker               | Value | Meaning                        |
|----------------------|-------|--------------------------------|
| NN_GenApiModuleError | 0     | Record was found               |
|                      | 1     | For error, see < Error number> |

# Module 9453 Fetch binary data from the result set of a query

Module 9453 reads a record from a table and converts the data in the selected columns to binary values. There must already be a transaction open. Its transaction handle is given to the module. The column values are copied to a number of successive DWORDs. The index of the first DWORD and the number of DWORDS are given to the module.

Data in a column of the type

- SIGN are converted to 0 or -1.
- BOOL are converted to 0 (FALSE) or +1 (TRUE).
- INDEX are each converted to a DWORD.
- REAL are converted to a DWORD by shifting the decimal separator to the right according to the maximum number of decimal places.
   For example, if the value 10.5 is in the table, module 9453 supplies the value 105000.
- LENGTH and FEED are converted to a DWORD.
- Measurements in INCH are converted to metric units.

# **Constraints:**

- The module can only be executed within a submit job.
- There must already be a query result before module 9453 can be used.

## Possible errors:

- The module was not called in a submit job
- No transaction was opened for the given handle
- No record was fetched
- The given number of DWORDs does not match the number of values
- The given range of DWORDs does not fit into the available memory

Call:

| PS | B/W/D/K | <>Transaction handle>                                                                                 |
|----|---------|----------------------------------------------------------------------------------------------------|
| PS | B/W/D/K | <>Index of the first DWORD>                                                                           |
| PS | B/W/D/K | <>Number of the DWORDs to store>                                                                      |
| CM | 9453    |                                                                                                    |
| PL | B/W/D   | <>Error number>                                                                                       |
|    |         | For the meaning of the error number, see<br>"Return Codes of PLC Modules 9440-9459 (Error<br>Stack)." |

| Marker               | Value | Meaning                                  |
|----------------------|-------|------------------------------------------|
| NN_GenApiModuleError | 0     | Data were read and converted             |
|                      | 1     | For error, see <error number=""></error> |

# Module 9454 Update binary data in the result set of a query

Module 9454 reads binary data from a number of successive DWORDs. These data are used to update the current record in the result set. If the cursor is at the end of the query result, a new entry is added. There must already be a transaction open. Its transaction handle is given to the module. The values are read from a number of successive DWORDs. The index of the first DWORD and the number of DWORDs are given to the module.

Data in a column of the type

- SIGN are converted to 0 or -1.
- BOOL are converted to 0 (FALSE) or +1 (TRUE).
- INDEX are each converted to a DWORD.
- REAL are converted to a DWORD by shifting the decimal separator to the right according to the maximum number of places.
  - For example, if the value 10.5 is in the table, module 9453 supplies the value 105000.
- LENGTH and FEED are converted to a DWORD.
- Measurements in INCH are converted to metric units.

The modifications to the table are buffered until the transaction is committed.

# **Constraints:**

- The module can only be executed within a submit job.
- There must already be a query result before module 9454 can be used.

## Possible errors:

- The module was not called in a submit job
- No transaction was opened for the given handle
- · The given number of DWORDS does not match the number of values
- The given range of does not fit into the available memory
- · At least one transferred value is outside the valid range

Call:

| PS | B/W/D/K | <>Transaction handle>                                                |
|----|---------|----------------------------------------------------------------------|
| 10 | DIVIDIR |                                                                      |
| PS | B/W/D/K | <>Index of the first DWORD in which the control reads the<br>values> |
| PS | B/W/D/K | <>Number of DWORDs with values>                                      |
| СМ | 9453    |                                                                      |
| PL | B/W/D   | <>Error number>                                                      |
|    |         | For the meaning of the error number, see                             |
|    |         | "Return Codes of PLC Modules 9440-9459 (Error<br>Stack)."            |

| Marker               | Value | Meaning                                  |  |  |
|----------------------|-------|------------------------------------------|--|--|
| NN_GenApiModuleError | 0     | Data were updated or inserted            |  |  |
|                      | 1     | For error, see <error number=""></error> |  |  |

# Module 9455 Read a single numeric value from a table

Module 9455 reads a single value from a table and converts it to a binary value. The value is chosen via a given SELECT statement.

If the statement contains a string :'Bnnn' or :'Wnnn' or :'Dnnn' (with nnn reading as number from 0 to the maximal number of BYTEs, WORDs or DWORDs respectively), this string is replaced by the integer value found in the corresponding PLC data.

Data in a column of the type

- SIGN are converted to 0 or -1.
- BOOL are converted to 0 (FALSE) or +1 (TRUE).
- INDEX are each converted to a DWORD.
- REAL are converted to a DWORD by shifting the decimal separator to the right according to the maximum number of places.
   For example, if the value 10.5 is in the table, module 9453 supplies the value 105000.
- LENGTH and FEED are converted to a DWORD.
- · Measurements in INCH are converted to metric units.

# **Constraints:**

• The module can only be executed within a submit job.

## Possible errors:

- The module was not called in a submit job
- An invalid string address is given to the module
- The given table does not exist or is not accessible
- The column given does not exist in the table
- The column does not hold a numerical value
- · More than one column was named in the statement
- No record or more than one record were selected by the statement

| Call: |         |                                                                                                    |
|-------|---------|----------------------------------------------------------------------------------------------------|
| PS    | B/W/D/K | <>Valid SQL statement>                                                                                |
| CM    | 9455    |                                                                                                    |
| PS    | B/W/D   | <>Element value>                                                                                      |
| PL    | B/W/D   | <>Error number>                                                                                       |
|       |         | For the meaning of the error number, see<br>"Return Codes of PLC Modules 9440-9459 (Error<br>Stack)." |

| Marker               | Value | e Meaning                      |  |
|----------------------|-------|--------------------------------|--|
| NN_GenApiModuleError | 0     | Value was read                 |  |
|                      | 1     | For error, see < Error number> |  |

# Module 9458 Unload a column description

Module 9458 removes the description of one or more columns from the cache. The column is specified by its qualified name in the form table.column. If a wildcard '\*' is given as the column (i.e., a qualified name in the form table.\*), the description of all columns of the given table is unloaded. In order to save memory, descriptions should be unloaded if they are no longer used. They must be unloaded, if a different table file is used with the same table name.

## **Constraints:**

• The module can only be executed within a submit job.

## Possible errors:

• The column given to the module was not found in the cache

| Call: |         |                                                  |
|-------|---------|--------------------------------------------------|
| PS    | B/W/D/K | <>String address with the qualified column name> |
| СМ    | 9458    |                                                  |
| PL    | B/W/D   | <>Error number>                                  |
|       |         | For the meaning of the error number, see         |
|       |         | "Return Codes of PLC Modules 9440-9459 (Error    |
|       |         | Stack)."                                         |

| Marker               | Value | Meaning                                  |  |  |
|----------------------|-------|------------------------------------------|--|--|
| NN_GenApiModuleError | 0     | Description was successfully unloaded    |  |  |
|                      | 1     | For error, see <error number=""></error> |  |  |

# Module 9459 Change or insert a value in a comma separated list

Module 9459 changes or inserts a value in a comma separated list of values. If the index is less than the number of values, the value in the list is replaced. If the index is equal to the number of values, the value is appended.

## **Constraints:**

• The module can only be executed within a submit job.

## Possible errors:

- The module was not called in a submit job
- The index for the value exceeds the number of values in the string

| Call: |         |                                                                                                    |
|-------|---------|----------------------------------------------------------------------------------------------------|
| PS    | B/W/D/K | <>String address for the list of values>                                                              |
| PS    | B/W/D/K | <>Index of the value to insert>                                                                       |
| PS    | B/W/D/K | <>String address for the extracted value>                                                             |
| CM    | 9459    |                                                                                                    |
| PL    | B/W/D   | <>Error number>                                                                                       |
|       |         | For the meaning of the error number, see<br>"Return Codes of PLC Modules 9440-9459 (Error<br>Stack)." |

| Marker                 | Value | Meaning                                    |  |
|------------------------|-------|--------------------------------------------|--|
| NN_GenApiModuleError 0 |       | Value was successfully updated or inserted |  |
|                        | 1     | For error, see <error number=""></error>   |  |

# Return Codes of PLC Modules 9440-9459 (Error Stack)

The error messages returned by modules 9440 to 9459 have the following meanings:

| Value (Error Stack) | Meaning                                        |  |
|---------------------|------------------------------------------------|--|
| 0                   | Module executed successfully                   |  |
| 1                   | Parameter out of range                         |  |
| 2                   | Parameter not defined                          |  |
| 3                   | Invalid address programmed                     |  |
| 4                   | Address too high or block too long             |  |
| 5                   | Specified address is not a double word address |  |
| 11                  | String could not be converted                  |  |
| 12                  | String too long                                |  |
| 15                  | Module was not called in a submit job          |  |
| 16                  | No connection with SQL server established      |  |
| 17                  | Invalid transaction handle was programmed      |  |
| 20                  | Syntax of the statement is incorrect           |  |
| 25                  | Table file not found                           |  |
| 26                  | Table file cannot be accessed                  |  |
| 27                  | New file already exists                        |  |
| 30                  | Table header is invalid                        |  |
| 31                  | Configuration message is invalid               |  |
| 32                  | Table type has not been configured             |  |
| 33                  | Table contains no columns                      |  |
| 34                  | Unexpected end of table                        |  |
| 35                  | Table has already been opened                  |  |
| 36                  | Table is write-protected                       |  |
| 40                  | Column description is invalid                  |  |
| 41                  | Column type was not configured                 |  |
| 42                  | Column defined several times                   |  |
| 43                  | Column already exists in table                 |  |
| 44                  | Columns do not exist in table or record        |  |
| 45                  | No column given with the statement             |  |
| 50                  | Symbolic name already exists                   |  |
| 51                  | Symbolic name does not exist                   |  |
| 52                  | Symbolic name cannot be accessed               |  |
| 55                  | Index name already exists                      |  |
| 56                  | Index name does not exist                      |  |
| 57                  | Index must not be created                      |  |
| 60                  | Record has already been locked                 |  |
| 61                  | Data record already deleted                    |  |
| 62                  | Invalid length of a record                     |  |

| Value (Error Stack) | Meaning                                     |
|---------------------|---------------------------------------------|
| 63                  | Index for query result too large            |
| 70                  | Invalid default value                       |
| 71                  | Invalid value type                          |
| 72                  | Invalid number of values                    |
| 73                  | Given value is not unique                   |
| 75                  | Assigned value must not be null             |
| 76                  | Assigned value is invalid                   |
| 77                  | Assigned value is too long                  |
| 78                  | Assigned value is out of range              |
| 79                  | Assigned value already exists               |
| 80                  | Primary key must not be dropped or renamed  |
| 81                  | Primary key must not be updated             |
| 82                  | Primary key must not be set null            |
| 85                  | Action violates the referential integrity   |
| 86                  | Referential action conflicts with statement |
| 90                  | Function not yet implemented                |
| 91                  | Internal (software) error                   |

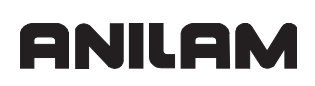

# Data Transfer NC -> PLC, PLC -> NC

Information is exchanged between PLC and NC by markers, bytes, words, and double words. The function of the individual markers, bytes, words, and double words is freely definable in the machine configuration.

The transfer of certain data to the PLC is controlled by strobes:

- M codes
- S codes
- T codes
- G codes
- Q codes

## Example:

If an M function is output, the NC sets the strobe signal NP\_MG\_Strobe\_M\_Funktion (defined by the PLC programmer). After evaluating the M function, the PLC must set an acknowledgment marker (e.g., PN\_MG\_Quit\_M\_Function). The PLC must then reset the acknowledgment marker; otherwise, no further strobes can be sent by the NC.

The M functions are configured through machine parameters, see "Section 6, M Functions (M Strobe)."

The following topics are described:

- Data Transfer of NC Program -> PLC ("FN19: PLC =" or "FN29: PLC =)"
- Data Transfer of NC Program -> PLC (FN17: SYSWRITE)
- Data Transfer NC -> NC Program (FN18: SYSREAD)
- Data Transfer Machine Parameters -> PLC
- Interrogate PLC Operands in the NC Program (FN20: WAIT FOR)

P/N 627787-21 - PLC Programming

# Data Transfer of NC Program -> PLC ("FN19: PLC =" or "FN29: PLC =)"

The Q-parameter functions **FN19: PLC =** and **FN29: PLC =** transfers numerical values from an NC program to the PLC. The function **FN19:** transfers two values, and the function **FN29:** eight values. The control stores the transferred values as integer values of the form

1/10 000 in double words.

The symbolic name and the address of the double words can be chosen as desired. Each of the two functions is mapped on an M function. You define the associated symbolic markers and double words in the machine configuration.

| Settings in the configuration editor: |          |  |
|---------------------------------------|----------|--|
| System                                |          |  |
| PLC                                   |          |  |
| CfgPlcMStrobe (see page 6 – 45)       |          |  |
| FN19                                  |          |  |
| FN29                                  |          |  |
| CfgPlcStrobeAlias                     |          |  |
| FN19                                  |          |  |
| type                                  |          |  |
| mCode                                 |          |  |
| mOffset                               |          |  |
| FN29                                  |          |  |
| type                                  |          |  |
| mCode                                 |          |  |
| mOffset                               |          |  |
|                                       | <u> </u> |  |

The control treats the functions **FN19**: and **FN29**: as M functions. (See "Section 6, Configuration of M Functions.") With **MP\_CfgPlcStrobeAlias**, you assign an M function from **MP\_CfgPlcMStrobe** to the control-specific FN function.

| MP_type    |                                                                                             |
|------------|---------------------------------------------------------------------------------------------|
|            | Specifies the type of strobe                                                                |
| Format:    | Pull-down selection menu                                                                    |
| Selection: |                                                                                             |
|            | [FN19]                                                                                      |
|            | Data transfer NC Æ PLC, two values simultaneously                                           |
|            | [ FN29 ]                                                                                    |
|            | Data transfer NC Æ PLC, eight values simultaneously                                         |
|            | [ CYCLE13 ]                                                                                 |
|            | Define spindle position for M19                                                             |
|            | [ TCHPROBE ]                                                                                |
|            | Call measuring cycles                                                                       |
| MP_mCode   |                                                                                             |
|            | Number of the M function The function entered in MP_type is mapped on the given M function. |
| Format:    | String                                                                                      |
| Input:     | Numerical value from 0 to 9999                                                              |

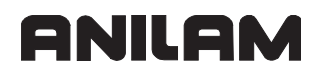

## MP\_mOffset

Offset for the functions FN19: and FN29:

Format: Pull-down selection menu Selection:

# [TRUE]

The first numerical value transferred is used as an offset, and entered in the attribute MP\_min of the associated M function. The remaining numerical values are written to the double word entered in MP\_data. **Example:** FN19: is mapped on M190

# FN19: PLC = +4 / +44

The control uses the numerical value +44 to describe the double word entered in M194.

# [FALSE]

No offset is used.

P/N 627787-21 - PLC Programming

# Data Transfer of NC Program -> PLC (FN17: SYSWRITE)

The **FN17: SYSWRITE** function is particularly useful for OEM cycles if you wish to overwrite certain NC data with data from the part program. The system datum that you wish to overwrite is identified by a group number, a system data number, and an index.

# FN17: SYSWRITE IDxxxx NRxxxx IDXxxxx = Qxxx or numerical value; comment.

In the NC program you cannot define function FN17 (soft keys: Q-parameter programming, special functions, second soft-key row), until you have entered the code number 555 343. After a control reset, the code number must be entered again if you wish to program **FN17.** The control provides the following functions:

| Group<br>name | Group<br>number<br>ID          | System data<br>number<br>NR | System data<br>index<br>IDX | System data item                                                                                                    |  |
|---------------|--------------------------------|-----------------------------|-----------------------------|----------------------------------------------------------------------------------------------------|--|
| Branch a      | Branch addresses of the system |                             |                             |                                                                                                    |  |
|               | 13                             | 1                           | -                           | Label to which the control jumps if M2/M30<br>is programmed, instead of ending the<br>current program (value =0: M2/M30 has<br>the usual effect).                                                                                                    |  |
|               |                                | 2                           | _                           | Label to which the control jumps in the<br>event of FN14:ERROR with the reaction<br>NC-CANCEL, instead of aborting the<br>program with an error. The error number<br>programmed in FN14 can be read in ID992<br>NR14.<br>Value = 0: FN14 has the usual effect. |  |
|               |                                | 3                           | -                           | Label to which the control jumps if an<br>internal server error (SQL, PLC, CFG)<br>occurs, instead of aborting the program<br>with an error message.<br>Value = 0: The server error has the usual<br>effect.                                                   |  |
| Cycle pa      | rameters                       |                             |                             |                                                                                                    |  |
|               | 30                             | 1                           | _                           | Set-up clearance                                                                                                    |  |
|               |                                | 2                           | -                           | Hole depth / milling depth                                                                                                    |  |
|               |                                | 3                           | -                           | Plunging depth                                                                                                    |  |
|               |                                | 4                           | -                           | Feed rate for plunging                                                                                                    |  |
|               |                                | 5                           | -                           | First side length of pocket                                                                                                    |  |
|               |                                | 6                           | -                           | Second side length of pocket                                                                                                    |  |
|               |                                | 7                           | -                           | First side length of slot                                                                                                    |  |
|               |                                | 8                           | -                           | Second side length of slot                                                                                                    |  |
|               |                                | 9                           | -                           | Radius of circular pocket                                                                                                    |  |
|               |                                | 10                          | -                           | Feed rate for milling                                                                                                    |  |
|               |                                | 11                          | -                           | Rotational direction of the milling path                                                                                                    |  |
|               |                                | 12                          | -                           | Dwell time                                                                                                    |  |
|               |                                | 13                          | -                           | Pitch                                                                                                    |  |
|               |                                | 14                          | -                           | Finishing allowance                                                                                                    |  |
|               |                                | 15                          | -                           | Roughing angle                                                                                                    |  |
|               |                                | 21                          | -                           | Probing angle                                                                                                    |  |
|               |                                | 22                          | -                           | Probing path                                                                                                    |  |
|               |                                | 23                          | -                           | Probing feed rate                                                                                                    |  |

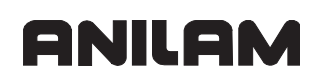

| Group<br>name | Group<br>number<br>ID | System data<br>number<br>NR | System data<br>index<br>IDX | System data item                                                |
|---------------|-----------------------|-----------------------------|-----------------------------|-----------------------------------------------------------------|
| Data from     | n the tool f          | table                       | ·                           |                                                                 |
|               | 50                    | 1                           | Tool number                 | Tool length L                                                   |
|               |                       | 2                           | Tool number                 | Tool radius R                                                   |
|               |                       | 3                           | Tool number                 | Tool radius R2                                                  |
|               |                       | 4                           | Tool number                 | Oversize for tool length DL                                     |
|               |                       | 5                           | Tool number                 | Oversize for tool radius DR                                     |
|               |                       | 6                           | Tool number                 | Oversize for tool radius DR2                                    |
|               |                       | 7                           | Tool number                 | Tool locked TL<br>0 = not locked, 1 = locked                    |
|               |                       | 8                           | Tool number                 | Number of the replacement tool RT                               |
|               |                       | 9                           | Tool number                 | Maximum tool age TIME1                                          |
|               |                       | 10                          | Tool number                 | Maximum tool age TIME2                                          |
|               |                       | 11                          | Tool number                 | Current tool age CUR. TIME                                      |
|               |                       | 12                          | Tool number                 | PLC status                                                      |
|               |                       | 13                          | Tool number                 | Maximum tooth length LCUTS                                      |
|               |                       | 14                          | Tool number                 | Maximum plunge angle ANGLE                                      |
|               |                       | 15                          | Tool number                 | TT: Number of tool teeth CUT                                    |
|               |                       | 16                          | Tool number                 | TT: Wear tolerance for length LTOL                              |
|               |                       | 17                          | Tool number                 | TT: Wear tolerance for radius RTOL                              |
|               |                       | 18                          | Tool number                 | TT: Direction of rotation DIRECT<br>0 = positive, -1 = negative |
|               |                       | 19                          | Tool number                 | TT: Offset in plane R-OFFS<br>R = 99 999.9999                   |
|               |                       | 20                          | Tool number                 | TT: Offset in length L-OFFS                                     |
|               |                       | 21                          | Tool number                 | TT: Break tolerance for length LBREAK                           |
|               |                       | 22                          | Tool number                 | TT: Break tolerance for radius RBREAK                           |
|               |                       | 23                          | Tool number                 | PLC value                                                       |
|               |                       | 24                          | Tool number                 | Probe center offset in reference axis CAL-<br>OF1               |
|               |                       | 25                          | Tool number                 | Probe center offset in minor axis CAL-OF2                       |
|               |                       | 26                          | Tool number                 | Spindle angle during calibration CAL-ANG                        |
|               |                       | 27                          | Tool number                 | Tool type for pocket table                                      |
|               |                       | 28                          | Tool number                 | Maximum speed NMAX                                              |

# ANILAM

# **CNC Technical Manual**

| Group<br>name | Group<br>number<br>ID | System data<br>number<br>NR | System data<br>index<br>IDX                                                       | System data item                        |
|---------------|-----------------------|-----------------------------|-----------------------------------------------------------------------------------|-----------------------------------------|
| Freely de     | finable for           | r tool manager              | nent                                                                              |                                         |
|               | 56                    | 1                           | -                                                                                 | Freely avaliable memory range, reserved |
|               |                       | 2                           | -                                                                                 | for tool management cycles              |
|               |                       | 3                           | -                                                                                 |                                         |
|               |                       | 4                           | -                                                                                 |                                         |
|               |                       | 5                           | -                                                                                 |                                         |
|               |                       | 6                           | -                                                                                 |                                         |
|               |                       | 7                           | -                                                                                 |                                         |
|               |                       | 8                           | -                                                                                 |                                         |
|               |                       | 9                           | -                                                                                 |                                         |
| Freely av     | ailable for           | OEM cycles                  |                                                                                   |                                         |
| 72            | 72                    | 1                           | <value 0="" td="" to<=""><td>Freely available memory range, reserved</td></value> | Freely available memory range, reserved |
|               |                       |                             | 9>                                                                                | for OEM cycles                          |
|               |                       | 2                           | <value 0="" to<br="">9&gt;</value>                                                |                                         |
|               |                       | 3                           | <value 0="" to<br="">9&gt;</value>                                                |                                         |
|               |                       | 4                           | <value 0="" to<br="">9&gt;</value>                                                |                                         |
|               |                       | 5                           | <value 0="" to<br="">9&gt;</value>                                                |                                         |
|               |                       | 6                           | <value 0="" to<br="">9&gt;</value>                                                |                                         |
|               |                       | 7                           | <value 0="" to<br="">9&gt;</value>                                                |                                         |
|               |                       | 8                           | <value 0="" to<br="">9&gt;</value>                                                |                                         |
|               |                       | 9                           | <value 0="" to<br="">9&gt;</value>                                                |                                         |

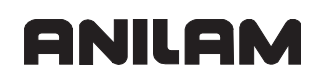

| Group<br>name | Group<br>number<br>ID | System data<br>number<br>NR | System data<br>index<br>IDX                     | System data item                                                                                                |
|---------------|-----------------------|-----------------------------|-------------------------------------------------|----------------------------------------------------------------------------------------------------|
| Tool com      | pensation             |                             |                                                 |                                                                                                    |
|               | 200                   | 1                           | 1 = without<br>oversize<br>2 = with<br>oversize | Active tool radius R                                                                                            |
|               |                       | 2                           | 1 = without<br>oversize<br>2 = with<br>oversize | Active tool length L                                                                                            |
|               |                       | 3                           | 1 = without<br>oversize<br>2 = with<br>oversize | Active tool radius R2                                                                                           |
| Coordina      | te transfo            | rmation                     |                                                 |                                                                                                    |
|               | 210                   | 1                           | -                                               | Basic rotation (manual)                                                                                         |
|               |                       | 2                           | -                                               | Programmed rotation                                                                                             |
|               |                       | 3                           | _                                               | Active mirror axis<br>Bits 0 to 2 and 6 to 8:<br>Axes X, Y, Z and U, V, W                                       |
|               |                       | 4                           | 1                                               | Active scaling factor in X                                                                                      |
|               |                       |                             | 2                                               | Active scaling factor in Y                                                                                      |
|               |                       |                             | 3                                               | Active scaling factor in Z                                                                                      |
|               |                       |                             | 7                                               | Active scaling factor in U                                                                                      |
|               |                       |                             | 8                                               | Active scaling factor in V                                                                                      |
|               |                       |                             | 9                                               | Active scaling factor in W                                                                                      |
|               |                       | 5                           | 1                                               | 3-D ROT A                                                                                                    |
|               |                       |                             | 2                                               | 3-D ROT B                                                                                                    |
|               |                       |                             | 3                                               | 3-D ROT C                                                                                                    |
|               |                       | 6                           | _                                               | Tilt working plane in Program Run mode (0<br>= inactive,<br>–1 = active)                                        |
|               | 211                   | _                           | _                                               | Current coordinate system<br>1 = input system (default)<br>2 = REF system<br>3 = tool changer                   |
| Change a      | axis                  |                             |                                                 | · · · · · · · · · · · · · · · · · · ·                                                                           |
|               | 212                   | _                           | _                                               | 0: Normal axis assignment<br>1: X Æ Y, Y Æ Z, Z Æ X<br>2: X Æ Z, Y Æ X, Z Æ Y<br>3: Tool axis from<br>TOOL CALL |

ANILAM

| Group<br>name | Group<br>number<br>ID | System data<br>number<br>NR | System data<br>index<br>IDX                                                       | System data item                                                                                                    |
|---------------|-----------------------|-----------------------------|-----------------------------------------------------------------------------------|----------------------------------------------------------------------------------------------------|
| Range of      | traverse              |                             |                                                                                   |                                                                                                    |
|               | 230                   | 2                           | 1 to 9<br>(X, Y, Z, A, B,<br>C, U, V, W)                                          | Negative software limit switches                                                                                                    |
|               |                       | 3                           | 1 to 9<br>(X, Y, Z, A, B,<br>C, U, V, W)                                          | Positive software limit switches                                                                                                    |
|               |                       | 4                           | Number of<br>axes whose<br>software limit<br>switches are<br>to be<br>overwritten | Number of the first of several consecutive<br>Q parameters<br>1st Q: Neg. limit switch in 1st axis<br>2nd Q: Pos. limit switch in 1st axis<br>3rd Q: Neg. limit switch in 2nd axis<br>etc. |
|               |                       | 5                           | -                                                                                 | Limit-switch monitoring<br>(1 = off, 0 = on)                                                                                                    |
| Modificat     | tion of geo           | metric behavio              | or                                                                                |                                                                                                    |
|               | 310                   | 97                          | _                                                                                 | 0 = insert transitional arcs at outside<br>corners<br>-1 = no transitional arcs at outside corners<br>(= M97 until the end of the main program)                                            |
|               |                       | 114                         | -                                                                                 | 0 = M114 off<br>1 = M114 on                                                                                                    |
|               |                       | 128                         | -                                                                                 | 0 = M128 off<br>1 = M128 on                                                                                                    |
| TS touch      | -trigger pr           | obe                         | •                                                                                 |                                                                                                    |
|               | 350                   | 50                          | 1                                                                                 | Type of touch probe                                                                                                    |
|               |                       |                             | 2                                                                                 | Line in the touch-probe table                                                                                                    |
|               |                       | 51                          | -                                                                                 | Effective length                                                                                                    |
|               |                       | 52                          | 1                                                                                 | Radius of ring gauge                                                                                                    |
|               |                       |                             | 2                                                                                 | Rounding radius                                                                                                    |
|               |                       | 53                          | 1                                                                                 | Center offset (reference axis)                                                                                                    |
|               |                       |                             | 2                                                                                 | Center offset (minor axis)                                                                                                    |
|               |                       | 54                          | _                                                                                 | Direction of the center offset with respect to spindle 0°                                                                                                    |
|               |                       | 55                          | 1                                                                                 | Rapid traverse                                                                                                    |
|               |                       |                             | 2                                                                                 | Measuring feed rate                                                                                                    |
|               |                       | 56                          | 1                                                                                 | Maximum measuring range                                                                                                    |
|               |                       |                             | 2                                                                                 | Safety clearance                                                                                                    |
|               |                       | 57                          | 1                                                                                 | Oriented spindle stop possible?<br>0 = no, 1 = yes                                                                                                    |
|               |                       |                             | 2                                                                                 | Spindle-orientation angle in degrees                                                                                                    |

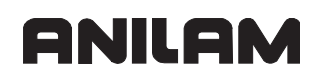

| Group<br>name | Group<br>number<br>ID | System data<br>number<br>NR | System data<br>index<br>IDX              | System data item                                                                                               |
|---------------|-----------------------|-----------------------------|------------------------------------------|----------------------------------------------------------------------------------------------------|
| Coordina      | ate transfo           | rmation                     |                                          |                                                                                                    |
|               | 420                   | -                           | -                                        | 0 = currently active cycle transformation is transferred to the main program                                   |
| Write val     | ues into a            | ctive datum tal             | ble                                      |                                                                                                    |
|               | 500                   | Line                        | Column                                   |                                                                                                    |
| Look-ahe      | ead parame            | eters                       |                                          |                                                                                                    |
|               | 610                   | 1                           | _                                        | Minimum feed rate ( <b>MP_minPathFeed</b> )<br>in mm/min                                                       |
|               |                       | 2                           | -                                        | Minimum feed rate at corners<br>( <b>MP_minCornerFeed</b> ) in mm/min                                          |
|               |                       | 3                           | _                                        | Feed-rate limit for high speeds<br>( <b>MP_maxG1Feed</b> )<br>in mm/min                                        |
|               |                       | 4                           | -                                        | Max. jerk at low speeds<br>( <b>MP_maxPathJerk</b> )<br>in m/s <sup>3</sup>                                    |
|               |                       | 5                           | -                                        | Max. jerk at high speeds<br>( <b>MP_maxPathJerkHi</b> ) in m/s <sup>3</sup>                                    |
|               |                       | 6                           | _                                        | Tolerance at low speeds<br>( <b>MP_pathTolerance</b> )<br>in mm                                                |
|               |                       | 7                           | -                                        | Tolerance at high speeds<br>( <b>MP_pathToleranceHi</b> ) in mm                                                |
|               |                       | 8                           | -                                        | Max. derivative of jerk<br>( <b>MP_maxPathYank</b> ) in m/s <sup>4</sup>                                       |
|               |                       | 9                           | -                                        | Tolerance factor for curves (MP_curveToleranceFactor)                                                          |
|               |                       | 10                          | _                                        | Factor for max. permissible jerk at<br>curvature changes<br>( <b>MP_curveChangeJerkFactor</b> )                |
|               |                       | 11                          | _                                        | Limit frequency for position filter<br>( <b>MP_posFilterLimitFrequency</b> ) in Hz –<br>effective for all axes |
|               |                       | 12                          | -                                        | Angle tolerance at low speeds (MP_angleTolerance)                                                              |
|               |                       | 13                          | -                                        | Angle tolerance at high speeds (MP_angleToleranceHi)                                                           |
|               |                       | 20                          | 1 to 9<br>(X, Y, Z, A, B,<br>C, U, V, W) | Max. feed rate ( <b>MP_maxFeed</b> ) in mm/min                                                                 |

| Group<br>name | Group<br>number<br>ID | System data<br>number<br>NR | System data<br>index<br>IDX              | System data item                                                                                        |
|---------------|-----------------------|-----------------------------|------------------------------------------|----------------------------------------------------------------------------------------------------|
|               |                       | 21                          | 1 to 9<br>(X, Y, Z, A, B,<br>C, U, V, W) | Max. acceleration ( <b>MP_maxAcceleration</b> ) in m/s <sup>2</sup>                                     |
|               |                       | 22                          | 1 to 9<br>(X, Y, Z, A, B,<br>C, U, V, W) | Max. deceleration ( <b>MP_maxDeceleration</b> ) in m/s <sup>2</sup>                                     |
|               |                       | 23                          | 1 to 9<br>(X, Y, Z, A, B,<br>C, U, V, W) | Max. jerk ( <b>MP_maxJerk</b> ) in m/s <sup>3</sup>                                                     |
|               |                       | 24                          | 1 to 9<br>(X, Y, Z, A, B,<br>C, U, V, W) | Accleration feedforward control ( <b>MP_compAcc</b> )                                                   |
|               |                       | 99                          | _                                        | 0 = reset all values<br>Resets all look-ahead parameters to the<br>values in the machine configuration. |
| Enable a      | xis keys              | ·                           | ·                                        |                                                                                                    |
|               | 910                   | 1                           | -                                        | 1= enable axis keys during program run<br>0 = disable axis keys during program run                      |
| Write cur     | rent tool d           | lata                        |                                          |                                                                                                    |
|               | 950                   | 1                           | -                                        | Tool length L                                                                                           |
|               |                       | 2                           | -                                        | Tool radius R                                                                                           |
|               |                       | 3                           | -                                        | Tool radius R2                                                                                          |
|               |                       | 4                           | -                                        | Oversize for tool length DL                                                                             |
|               |                       | 5                           | -                                        | Oversize for tool radius DR                                                                             |
|               |                       | 6                           | -                                        | Oversize for tool radius DR2                                                                            |
|               |                       | 7                           | -                                        | Tool locked TL<br>0 = not locked, 1 = locked                                                            |
|               |                       | 8                           | -                                        | Number of the replacement tool RT                                                                       |
|               |                       | 9                           | -                                        | Maximum tool age TIME1                                                                                  |
|               |                       | 10                          | -                                        | Maximum tool age TIME2                                                                                  |
|               |                       | 11                          |                                          | Current tool age CUR. TIME                                                                              |
|               |                       | 12                          | —                                        | PLC status                                                                                              |
|               |                       | 13                          | -                                        | Maximum tooth length LCUTS                                                                              |
|               |                       | 14                          |                                          | Maximum plunge angle ANGLE                                                                              |
|               |                       | 15                          | -                                        | TT: Number of tool teeth CUT                                                                            |
|               |                       | 16                          | -                                        | TT: Wear tolerance for length LTOL                                                                      |
|               |                       | 17                          | -                                        | TT: Wear tolerance for radius RTOL                                                                      |
|               |                       | 18                          | -                                        | TT: Direction of rotation DIRECT<br>0 = positive, -1 = negative                                         |

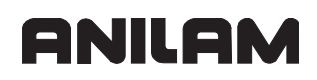

P/N 627787-21 - PLC Programming

| Group<br>name       | Group<br>number<br>ID | System data<br>number<br>NR | System data<br>index<br>IDX | System data item                                                                           |  |
|---------------------|-----------------------|-----------------------------|-----------------------------|--------------------------------------------------------------------------------------------|--|
|                     |                       | 19                          | _                           | TT: Offset in plane R-OFFS<br>R = 99 999.9999                                              |  |
|                     |                       | 20                          | -                           | TT: Offset in length L-OFFS                                                                |  |
|                     |                       | 21                          | -                           | TT: Break tolerance for length LBREAK                                                      |  |
|                     |                       | 22                          | -                           | TT: Break tolerance for radius RBREAK                                                      |  |
|                     |                       | 23                          | -                           | PLC value                                                                                  |  |
|                     |                       | 24                          | _                           | Tool type (TYPE)<br>0 = milling cutter, 21 = touch probe                                   |  |
| Lift off at NC stop |                       |                             |                             |                                                                                            |  |
|                     | 980                   | 1                           | _                           | Retract tool at NC stop<br>0 = Do not retract tool                                         |  |
|                     |                       | 2                           | _                           | Suppress tool retraction temporarily<br>1: Suppress lift-off<br>0 = cancel suppression     |  |
| Touch pr            | obe cycles            | 5                           |                             |                                                                                            |  |
|                     | 990                   | 1                           | _                           | Approach behavior:<br>0 = Standard behavior<br>1 = Effective radius, safety clearance zero |  |
|                     |                       | 2                           | -                           | 0 = probe monitoring off<br>1 = probe monitoring on                                        |  |
| Transfer            | axis positi           | ons                         |                             |                                                                                            |  |
|                     | 991                   | 100                         | -                           | Transfer interpolator position                                                             |  |
| PLC data            |                       | •                           |                             | · · · · · · · · · · · · · · · · · · ·                                                      |  |
|                     | 2000                  | 10                          | Marker<br>number            | PLC markers                                                                                |  |

## Data Transfer NC -> NC Program (FN18: SYSREAD)

## System Data

The **FN18: SYSREAD** function is particularly useful for OEM cycles if you wish to have access from the part program to certain NC data, such as active tool compensation. The system datum that you wish to read is identified by a group number, a system data number, and an index.

# **FN18: SYSREAD Qxxx = IDxxxx NRxxxx IDXxxxx** (xxxx: Q parameter or numerical value) comment

| Group<br>name | Group<br>number<br>ID | System data<br>number<br>NR | System data<br>index<br>IDX | System data item                                                                                                    |
|---------------|-----------------------|-----------------------------|-----------------------------|----------------------------------------------------------------------------------------------------|
| Program       | informatio            | on                          |                             |                                                                                                    |
|               | 10                    | 3                           | —                           | Number of the active fixed cycle                                                                                                    |
|               |                       | 103                         | Q parameter<br>number       | Relevant within NC cycles;<br>For inquiring whether the Q parameter<br>indicated under IDX was specified in the<br>associated CYCLE DEF.                                                                                                    |
| Branch a      | ddresses              | of the system               |                             |                                                                                                    |
|               | 13                    | 1                           | _                           | Label the branch leads to if M2/M30 is programmed, instead of ending the current program (value =0: M2/M30 has the usual effect).                                                                                                    |
|               |                       | 2                           | _                           | Label to which the control jumps in the<br>event of FN14:ERROR with the reaction<br>NC-CANCEL, instead of aborting the<br>program with an error. The error number<br>programmed in FN14 can be read in ID992<br>NR14.<br>Value = 0: FN14 has the usual effect. |
|               |                       | 3                           | _                           | Label to which the control jumps if an<br>internal server error (SQL, PLC, CFG)<br>occurs, instead of aborting the program<br>with an error message.<br>Value = 0: Server error has the usual effect.                                                          |
| Machine       | status                |                             |                             |                                                                                                    |
|               | 20                    | 1                           | -                           | Active tool number                                                                                                    |
|               |                       | 2                           | —                           | Prepared tool number                                                                                                    |
|               |                       | 3                           | _                           | Active tool axis<br>0 = X 6 = U<br>1 = Y 7 = V<br>2 = Z 8 = W                                                                                                    |
|               |                       | 4                           | -                           | Programmed spindle speed                                                                                                    |
|               |                       | 5                           | -                           | Active spindle status<br>-1 = Spindle status undefined<br>0 = M3 active<br>1 = M4 active<br>2 = M5 active after M3<br>3 = M5 active after M4                                                                                                    |
|               |                       | 8                           | -                           | Active coolant status<br>0 = off, 1 = on                                                                                                    |
|               |                       | Э                           | -                           | Active feed rate                                                                                                    |

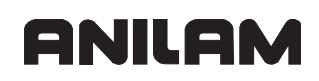

| Group<br>name | Group<br>number<br>ID | System data<br>number<br>NR | System data<br>index<br>IDX | System data item                         |
|---------------|-----------------------|-----------------------------|-----------------------------|------------------------------------------|
|               |                       | 10                          | —                           | Index of prepared tool                   |
|               |                       | 11                          | —                           | Index of active tool                     |
| Channel       | data                  |                             | 1                           | l                                        |
|               | 25                    | 1                           | -                           | Channel number                           |
| Cycle par     | rameters              |                             | 1                           | l                                        |
|               | 30                    | 1                           | -                           | Safety clearance                         |
|               |                       | 2                           | -                           | Hole depth / milling depth               |
|               |                       | 3                           | -                           | Plunging depth                           |
|               |                       | 4                           | -                           | Feed rate for plunging                   |
|               |                       | 5                           | -                           | First side length of pocket              |
|               |                       | 6                           | -                           | Second side length of pocket             |
|               |                       | 7                           | -                           | First side length of slot                |
|               |                       | 8                           | -                           | Second side length of slot               |
|               |                       | 9                           | -                           | Radius of circular pocket                |
|               |                       | 10                          | -                           | Feed rate for milling                    |
|               |                       | 11                          | -                           | Rotational direction of the milling path |
|               |                       | 12                          | -                           | Dwell time                               |
|               |                       | 13                          | -                           | Pitch                                    |
|               |                       | 14                          | -                           | Finishing allowance                      |
|               |                       | 15                          | -                           | Roughing angle                           |
|               |                       | 21                          | -                           | Probing angle                            |
|               |                       | 22                          | -                           | Probing path                             |
|               |                       | 23                          | -                           | Probing feed rate                        |
| Modal sta     | atus                  |                             |                             |                                          |
|               | 35                    | 1                           | -                           | Dimensions:<br>0 = absolute (G90)        |
|               |                       |                             |                             | 1 = incremental (G91)                    |
| Data for \$   | SQL tables            | ;<br>;                      | •                           |                                          |
|               | 40                    | 1                           | -                           | Result code for last SQL command         |

ANILAM

| Group<br>name | Group<br>number<br>ID | System data<br>number<br>NR | System data<br>index<br>IDX | System data item                                                |
|---------------|-----------------------|-----------------------------|-----------------------------|-----------------------------------------------------------------|
| Data from     | n the tool t          | able                        |                             |                                                                 |
|               | 50                    | 1                           | Tool number                 | Tool length L                                                   |
|               |                       | 2                           | Tool number                 | Tool radius R                                                   |
|               |                       | 3                           | Tool number                 | Tool radius R2                                                  |
|               |                       | 4                           | Tool number                 | Oversize for tool length DL                                     |
|               |                       | 5                           | Tool number                 | Oversize for tool radius DR                                     |
|               |                       | 6                           | Tool number                 | Oversize for tool radius DR2                                    |
|               |                       | 7                           | Tool number                 | Tool locked TL<br>0 = not locked, 1 = locked                    |
|               |                       | 8                           | Tool number                 | Number of the replacement tool RT                               |
|               |                       | 9                           | Tool number                 | Maximum tool age TIME1                                          |
|               |                       | 10                          | Tool number                 | Maximum tool age TIME2                                          |
|               |                       | 11                          | Tool number                 | Current tool age CUR. TIME                                      |
|               |                       | 12                          | Tool number                 | PLC status                                                      |
|               |                       | 13                          | Tool number                 | Maximum tooth length LCUTS                                      |
|               |                       | 14                          | Tool number                 | Maximum plunge angle ANGLE                                      |
|               |                       | 15                          | Tool number                 | TT: Number of tool teeth CUT                                    |
|               |                       | 16                          | Tool number                 | TT: Wear tolerance for length LTOL                              |
|               |                       | 17                          | Tool number                 | TT: Wear tolerance for radius RTOL                              |
|               |                       | 18                          | Tool number                 | TT: Direction of rotation DIRECT<br>0 = positive, -1 = negative |
|               |                       | 19                          | Tool number                 | TT: Offset in plane R-OFFS<br>R = 99 999.9999                   |
|               |                       | 20                          | Tool number                 | TT: Offset in length L-OFFS                                     |
|               |                       | 21                          | Tool number                 | TT: Breakage tolerance in length<br>LBREAK                      |
|               |                       | 22                          | Tool number                 | TT: Breakage tolerance in radius<br>RBREAK                      |
|               |                       | 23                          | Tool number                 | PLC value                                                       |
|               |                       | 24                          | Tool number                 | Probe center offset in reference axis CAL-<br>OF1               |
|               |                       | 25                          | Tool number                 | Probe center offset in minor axis CAL-OF2                       |
|               |                       | 26                          | Tool number                 | Spindle angle during calibration CAL-ANG                        |
|               |                       | 27                          | Tool number                 | Tool type for pocket table                                      |
|               |                       | 28                          | Tool number                 | Maximum speed NMAX                                              |

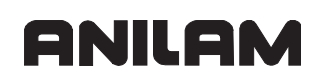

| Group<br>name                        | Group<br>number<br>ID | System data<br>number<br>NR | System data<br>index<br>IDX | System data item                                              |  |
|--------------------------------------|-----------------------|-----------------------------|-----------------------------|---------------------------------------------------------------|--|
| Data from                            | the pocke             | et table                    |                             |                                                               |  |
|                                      | 51                    | 1                           | Pocket<br>number            | Tool number                                                   |  |
|                                      |                       | 2                           | Pocket<br>number            | 0 = no special tool<br>1 = special tool                       |  |
|                                      |                       | 3                           | Pocket<br>number            | 0 = no fixed pocket<br>1 = fixed pocket                       |  |
|                                      |                       | 4                           | Pocket<br>number            | 0 = pocket not locked<br>1 = pocket locked                    |  |
|                                      |                       | 5                           | Pocket<br>number            | PLC status                                                    |  |
| Tool pock                            | <b>ket</b>            |                             | ·                           |                                                               |  |
|                                      | 52                    | 1                           | Tool number                 | Pocket number P                                               |  |
|                                      |                       | 2                           | Tool number                 | Tool magazine number                                          |  |
| Freely definable for tool management |                       |                             |                             |                                                               |  |
|                                      | 56                    | 1                           | -                           | Freely avaliable memory range, reserved                       |  |
|                                      |                       | 2                           | -                           | for tool management cycles                                    |  |
|                                      |                       | 3                           | —                           |                                                               |  |
|                                      |                       | 4                           | -                           |                                                               |  |
|                                      |                       | 5                           | -                           |                                                               |  |
|                                      |                       | 6                           | -                           |                                                               |  |
|                                      |                       | 7                           | -                           |                                                               |  |
|                                      |                       | 8                           | -                           |                                                               |  |
|                                      |                       | 9                           | -                           |                                                               |  |
| Values pr                            | ogrammed              | d in TOOL CAL               | Ĺ                           |                                                               |  |
|                                      | 60                    | 1                           | -                           | Tool number T                                                 |  |
|                                      |                       | 2                           | —                           | Active tool axis<br>0 = X 6 = U<br>1 = Y 7 = V<br>2 = 7.8 = W |  |
|                                      |                       | 3                           |                             | Spindle speed S                                               |  |
|                                      |                       | <u> </u>                    |                             | Oversize for tool length DI                                   |  |
|                                      |                       | 5                           |                             |                                                               |  |
|                                      |                       | 6                           | _                           | Automatic TOOL CALL<br>0 = ves. 1 = no                        |  |
|                                      |                       | 7                           | _                           | Oversize for tool radius DR2                                  |  |
|                                      |                       | 8                           | _                           | Tool index                                                    |  |
|                                      |                       | 9                           | –                           | Active feed rate                                              |  |

| Group<br>name | Group<br>number<br>ID | System data<br>number<br>NR | System data<br>index<br>IDX        | System data item                                    |
|---------------|-----------------------|-----------------------------|------------------------------------|-----------------------------------------------------|
| Values pr     | rogrammed             | d in TOOL DEF               |                                    |                                                     |
|               | 61                    | 1                           | -                                  | Tool number T                                       |
|               |                       | 2                           | -                                  | Length                                              |
|               |                       | 3                           | -                                  | Radius                                              |
|               |                       | 4                           | -                                  | Index                                               |
|               |                       | 5                           | _                                  | Tool data programmed in TOOL DEF<br>1 = yes, 0 = no |
| Freely ava    | ailable me            | mory range                  |                                    |                                                     |
|               | 72                    | 1                           | <value 0="" to<br="">9&gt;</value> | Freely available memory range for OEM cycles        |
|               |                       | 2                           | <value 0="" to<br="">9&gt;</value> |                                                     |
|               |                       | 3                           | <value 0="" to<br="">9&gt;</value> |                                                     |
|               |                       | 4                           | <value 0="" to<br="">9&gt;</value> |                                                     |
|               |                       | 5                           | <value 0="" to<br="">9&gt;</value> |                                                     |
|               |                       | 6                           | <value 0="" to<br="">9&gt;</value> |                                                     |
|               |                       | 7                           | <value 0="" to<br="">9&gt;</value> |                                                     |
|               |                       | 8                           | <value 0="" to<br="">9&gt;</value> |                                                     |
| 1             |                       | 9                           | <value 0="" to<br="">9&gt;</value> |                                                     |

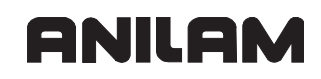

| Group<br>name | Group<br>number<br>ID | System data<br>number<br>NR | System data<br>index<br>IDX                                                                               | System data item          |
|---------------|-----------------------|-----------------------------|----------------------------------------------------------------------------------------------------|---------------------------|
| Tool com      | pensation             |                             |                                                                                                    |                           |
|               | 200                   | 1                           | 1 = without<br>oversize<br>2 = with<br>oversize<br>3 = with<br>oversize and<br>oversize from<br>TOOL CALL | Active radius             |
|               |                       | 2                           | 1 = without<br>oversize<br>2 = with<br>oversize<br>3 = with<br>oversize and<br>oversize from<br>TOOL CALL | Active length             |
|               |                       | 3                           | 1 = without<br>oversize<br>2 = with<br>oversize<br>3 = with<br>oversize and<br>oversize from<br>TOOL CALL | Rounding radius R2        |
| Coordina      | te transfor           | mation                      | 1                                                                                                    |                           |
|               | 220                   | 2                           | 1 to 9<br>(X, Y, Z, A, B,<br>C, U, V, W)                                                                  | Current datum shift in mm |

| Group<br>name | Group<br>number<br>ID | System data<br>number<br>NR | System data<br>index<br>IDX              | System data item                                          |
|---------------|-----------------------|-----------------------------|------------------------------------------|-----------------------------------------------------------|
| Range of      | traverse              |                             |                                          |                                                           |
|               | 230                   | 2                           | 1 to 9<br>(X, Y, Z, A, B,<br>C, U, V, W) | Negative software limit switches                          |
|               |                       | 3                           | 1 to 9<br>(X, Y, Z, A, B,<br>C, U, V, W) | Positive software limit switches                          |
|               |                       | 5                           | _                                        | Switch software limit switches on/off:<br>0 = on, 1 = off |
| Nominal I     | position in           | the REF syste               | em                                       |                                                           |
|               | 240                   | 1                           | 1 to 9<br>(X, Y, Z, A, B,<br>C, U, V, W) |                                                           |
| Current p     | osition in            | the active coo              | rdinate system                           |                                                           |
|               | 270                   | 1                           | 1 to 9<br>(X, Y, Z, A, B,<br>C, U, V, W) |                                                           |
| TS touch-     | -trigger pro          | obe                         |                                          |                                                           |
|               | 350                   | 50                          | 1                                        | Type of touch probe                                       |
|               |                       |                             | 2                                        | Line in the touch-probe table                             |
|               |                       | 51                          | -                                        | Effective length                                          |
|               |                       | 52                          | 1                                        | Radius of ring gauge                                      |
|               |                       |                             | 2                                        | Rounding radius                                           |
|               |                       | 53                          | 1                                        | Center offset (reference axis)                            |
|               |                       |                             | 2                                        | Center offset (minor axis)                                |
|               |                       | 54                          | _                                        | Direction of the center offset with respect to spindle 0° |
|               |                       | 55                          | 1                                        | Rapid traverse                                            |
|               |                       |                             | 2                                        | Measuring feed rate                                       |
|               |                       | 56                          | 1                                        | Maximum measuring range                                   |
|               |                       |                             | 2                                        | Safety clearance                                          |
|               |                       | 57                          | 1                                        | Oriented spindle stop possible?<br>0 = no, 1 = yes        |
|               |                       |                             | 2                                        | Spindle-orientation angle in degrees                      |

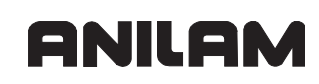

| Group<br>name | Group<br>number<br>ID | System data<br>number<br>NR | System data<br>index<br>IDX              | System data item                                                                                                    |
|---------------|-----------------------|-----------------------------|------------------------------------------|----------------------------------------------------------------------------------------------------|
| Datum po      | int from to           | ouch probe cyc              | <b>cle</b> (probing res                  | ults)                                                                                                    |
|               | 360                   | 1                           | 1 to 9<br>(X, Y, Z, A, B,<br>C, U, V, W) | Last datum of a manual touch probe cycle,<br>or last touch point from Cycle 0 without<br>compensation of stylus length, but with<br>compensation of stylus radius (workpiece<br>coordinate system) |
|               |                       | 2                           | 1 to 9<br>(X, Y, Z, A, B,<br>C, U, V, W) | Last datum of a manual touch probe cycle<br>or last touch point from Cycle 0 without<br>probe length or probe radius compensation<br>(machine coordinate system)                                   |
|               |                       | 3                           | 1 to 9<br>(X, Y, Z, A, B,<br>C, U, V, W) | Measurement result of Touch Probe<br>Cycles 0 and 1 without compensation of<br>stylus radius or length                                                                                             |
|               |                       | 4                           | 1 to 9<br>(X, Y, Z, A, B,<br>C, U, V, W) | Last datum of a manual touch probe cycle<br>or last touch point from Cycle 0 without<br>probe length or probe radius compensation<br>(workpiece coordinate system)                                 |
|               |                       | 10                          | -                                        | Oriented spindle stop                                                                                                    |
| Read valu     | ies from a            | ctive datum tal             | ble                                      |                                                                                                    |
|               | 500                   | Line                        | Column                                   | Read values                                                                                                    |
| Look-ahe      | ad parame             | ters                        |                                          |                                                                                                    |
|               | 610                   | 1                           | _                                        | Minimum feed rate ( <b>MP_minPathFeed</b> ) in mm/min                                                                                                    |
|               |                       | 2                           | _                                        | Minimum feed rate at corners<br>( <b>MP_minCornerFeed</b> ) in mm/min                                                                                                    |
|               |                       | 3                           | _                                        | Feed-rate limit for high speeds<br>( <b>MP_maxG1Feed</b> )<br>in mm/min                                                                                                    |
|               |                       | 4                           | _                                        | Max. jerk at low speeds<br>( <b>MP_maxPathJerk</b> )<br>in m/s <sup>3</sup>                                                                                                    |
|               |                       | 5                           | _                                        | Max. jerk at high speeds<br>( <b>MP_maxPathJerkHi</b> ) in m/s <sup>3</sup>                                                                                                    |
|               |                       | 6                           | -                                        | Tolerance at low speeds<br>( <b>MP_pathTolerance</b> )<br>in mm                                                                                                    |
|               |                       | 7                           | _                                        | Tolerance at high speeds<br>( <b>MP_pathToleranceHi</b> ) in mm                                                                                                    |
|               |                       | 8                           | -                                        | Max. derivative of jerk<br>( <b>MP_maxPathYank</b> ) in m/s <sup>4</sup>                                                                                                    |
|               |                       | 9                           | _                                        | Tolerance factor for curves (MP_curveToleranceFactor)                                                                                                    |

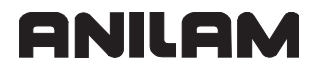

| Group<br>name | Group<br>number<br>ID | System data<br>number<br>NR | System data<br>index<br>IDX              | System data item                                                                                                    |
|---------------|-----------------------|-----------------------------|------------------------------------------|----------------------------------------------------------------------------------------------------|
|               |                       | 10                          | _                                        | Factor for max. permissible jerk at<br>curvature changes<br>( <b>MP_curveChangeJerkFactor</b> )                        |
|               |                       | 11                          | _                                        | Limit frequency for position filter<br>( <b>MP_posFilterLimitFrequency</b> ) in Hz –<br>minimum frequency for all axes |
|               |                       | 12                          | -                                        | Angle tolerance at low speeds (MP_angleTolerance)                                                                      |
|               |                       | 13                          | _                                        | Angle tolerance at high speeds (MP_angleToleranceHi)                                                                   |
|               |                       | 20                          | 1 to 9<br>(X, Y, Z, A, B,<br>C, U, V, W) | Max. feed rate ( <b>MP_maxFeed</b> ) in mm/min                                                                         |
|               |                       | 21                          | 1 to 9<br>(X, Y, Z, A, B,<br>C, U, V, W) | Max. acceleration ( <b>MP_maxAcceleration</b> ) in m/s <sup>2</sup>                                                    |
|               |                       | 22                          | 1 to 9<br>(X, Y, Z, A, B,<br>C, U, V, W) | Max. deceleration ( <b>MP_maxDeceleration</b> ) in m/s <sup>2</sup>                                                    |
|               |                       | 23                          | 1 to 9<br>(X, Y, Z, A, B,<br>C, U, V, W) | Max. jerk ( <b>MP_maxJerk</b> ) in m/s <sup>3</sup>                                                                    |
|               |                       | 24                          | 1 to 9<br>(X, Y, Z, A, B,<br>C, U, V, W) | Accleration feedforward control ( <b>MP_compAcc</b> )                                                                  |
| Read data     | a of curren           | it tool                     |                                          |                                                                                                    |
|               | 950                   | 1                           | -                                        | Tool length L                                                                                                    |
|               |                       | 2                           | -                                        | Tool radius R                                                                                                    |
|               |                       | 3                           | -                                        | Tool radius R2                                                                                                    |
|               |                       | 4                           | -                                        | Oversize for tool length DL                                                                                            |
|               |                       | 5                           | -                                        | Oversize for tool radius DR                                                                                            |
|               |                       | 6                           | -                                        | Oversize for tool radius DR2                                                                                           |
|               |                       | 7                           | -                                        | Tool locked TL<br>0 = not locked, 1 = locked                                                                           |
|               |                       | 8                           | -                                        | Number of the replacement tool RT                                                                                      |
|               |                       | 9                           | -                                        | Maximum tool age TIME1                                                                                                 |
|               |                       | 10                          | -                                        | Maximum tool age TIME2                                                                                                 |
|               |                       | 11                          | -                                        | Current tool age CUR. TIME                                                                                             |
|               |                       | 12                          | -                                        | PLC status                                                                                                    |
|               |                       | 13                          | -                                        | Maximum tooth length LCUTS                                                                                             |
|               |                       | 14                          | -                                        | Maximum plunge angle ANGLE                                                                                             |

| Group<br>name | Group<br>number<br>ID | System data<br>number<br>NR | System data<br>index<br>IDX | System data item                                                                           |
|---------------|-----------------------|-----------------------------|-----------------------------|--------------------------------------------------------------------------------------------|
|               |                       | 15                          | _                           | TT: Number of tool teeth CUT                                                               |
|               |                       | 16                          | -                           | TT: Wear tolerance for length LTOL                                                         |
|               |                       | 17                          | -                           | TT: Wear tolerance for radius RTOL                                                         |
|               |                       | 18                          | _                           | TT: Direction of rotation DIRECT<br>0 = positive, $-1$ = negative                          |
|               |                       | 19                          | -                           | TT: Offset in plane R-OFFS<br>R = 99 999.9999                                              |
|               |                       | 20                          | -                           | TT: Offset in length L-OFFS                                                                |
|               |                       | 21                          | -                           | TT: Break tolerance for length LBREAK                                                      |
|               |                       | 22                          | -                           | TT: Break tolerance for radius RBREAK                                                      |
|               |                       | 23                          | -                           | PLC value                                                                                  |
|               |                       | 24                          | -                           | Tool type (TYPE)<br>0 = milling cutter, 21 = touch probe                                   |
| Touch pr      | obe cycles            | ;                           |                             |                                                                                            |
|               | 990                   | 1                           | _                           | Approach behavior:<br>0 = Standard behavior<br>1 = Effective radius, safety clearance zero |
|               |                       | 2                           | -                           | 0 = Probe monitoring off<br>1 = Probe monitoring on                                        |
| Status of     | execution             |                             |                             | -                                                                                          |
|               | 992                   | 10                          | _                           | Block scan active<br>1 = yes, 0 = no                                                       |
|               |                       | 11                          | -                           | Search phase                                                                               |
|               |                       | 14                          | _                           | Number of the last FN14 error                                                              |
|               |                       | 16                          | -                           | Real execution active<br>1 = execution, 2 = simulation                                     |
| PLC data      |                       |                             |                             |                                                                                            |
|               | 2000                  | 10                          | Marker<br>number            | PLC markers                                                                                |
|               |                       | 20                          | Input number                | PLC input                                                                                  |
|               |                       | 30                          | Output<br>number            | PLC output                                                                                 |
|               |                       | 40                          | Counter<br>number           | PLC counter                                                                                |
|               |                       | 50                          | Timer number                | PLC timers                                                                                 |
|               |                       | 60                          | Byte number                 | PLC byte                                                                                   |
|               |                       | 70                          | Word number                 | PLC word                                                                                   |
|               |                       | 80                          | Double-word<br>number       | PLC double word                                                                            |

# **System Strings**

For some system data groups, you can also interrogate system strings. The system strings can not directly been written to, but like with normal system variables, they can be linked to table columns (provided that these table columns contain texts).

The group number (ID) of the system string results from the group number of the system datum + 10000. It is not necessary to specify a system data index IDX for reading them.

QSxx = SYSSTR( IDxxxx NRxxxx ) (xxxx: Group number and system string number)

| Group<br>name | Group<br>number<br>ID | System<br>string<br>number<br>NR | System string                                                                                                |  |
|---------------|-----------------------|----------------------------------|----------------------------------------------------------------------------------------------------|--|
| Program       | informatio            | n                                |                                                                                                    |  |
|               | 10010                 | 3                                | Path of the cycle selected with SEL CYCLE or CYCLE DEF 12<br>PGM CALL, or path of the currently active cycle |  |
|               |                       | 10                               | Path of the NC program selected with SEL PGM ""                                                              |  |
| Channel data  |                       |                                  |                                                                                                    |  |
|               | 10025                 | 1                                | Channel name                                                                                                 |  |
| Data for S    | SQL tables            | ;                                |                                                                                                    |  |
|               | 10040                 | 1                                | Symbolic name of the preset table                                                                            |  |
|               |                       | 2                                | Symbolic name of the datum table                                                                             |  |
|               |                       | 10                               | Symbolic name of the tool table                                                                              |  |
|               |                       | 11                               | Symbolic name of the pocket table                                                                            |  |
| Current t     | ool data              |                                  |                                                                                                    |  |
|               | 10950                 | 1                                | Current tool name                                                                                            |  |

# Data Transfer Machine Parameters -> PLC

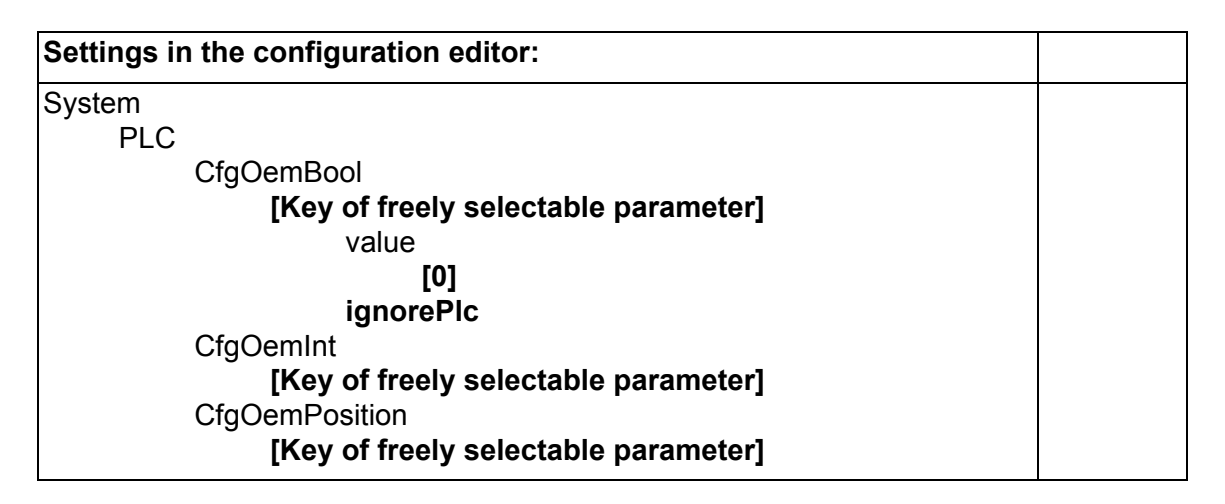

Freely definable machine parameters are available for data transmission to the PLC. The control saves the contents of the machine parameters in PLC words.

In the machine parameters you can enter, for example, values for PLC positioning movements and datum shifts, feed rates for PLC positioning movements or codes for the enabling of certain PLC functions. You must evaluate the transferred numerical values in your PLC program.

The freely definable user parameters are divided into three areas:

• MP\_CfgOemBool:

User parameters with logical values (True, False)

• MP\_CfgOemInt:

User parameters with integer values (whole numbers)

MP\_CfgOemPosition:

User parameters with fixed decimal values (position values)

Each user parameter is in a subfolder (key). The name of the key specifies at the same time the name of the user parameter. The specify the value of the parameter in the **value** subfolder.

If you do not want to copy a user parameter to the PLC run-time system, the optional machine parameter **MP\_ignorePlc** must be inserted and set to TRUE.

# Interrogate PLC Operands in the NC Program (FN20: WAIT FOR)

With **FN20: WAIT FOR** you can interrupt the NC program until the condition programmed in the FN20 block is fulfilled. These conditions can be comparisons of a PLC operand with a constant. Permitted PLC operands: M, B, W, D, T, C, I, O

| Operator | Function              |
|----------|-----------------------|
| ==       | Equal                 |
| != or <> | Not equal             |
| <        | Less than             |
| >        | Greater than          |
| <=       | Less than or equal    |
| >=       | Greater than or equal |

If you enter no condition, the interruption will continue until the operand = 0.

# Examples:

## FN20: WAIT FOR I10==1

Continue the NC program if PLC input I10 is set.

#### FN20: WAIT FOR I10

Continue the NC program if PLC input I10 equals zero.

## FN20: WAIT FOR B3000>255

Continue the NC program if the content of B3000 is greater than 255.
## **Program Creation**

The following topics are described:

- ASCII Editor
- Program Structure

## **ASCII Editor**

The integrated editor enables you to create and edit the PLC program and all other necessary files right at the control through the ASCII keyboard. You will find a complete description of the editor, including the associated soft keys, in the User's Manual for the control.

## Program Format

## Command

A command is the smallest unit of a PLC program. It consists of the operation part and the operand part.

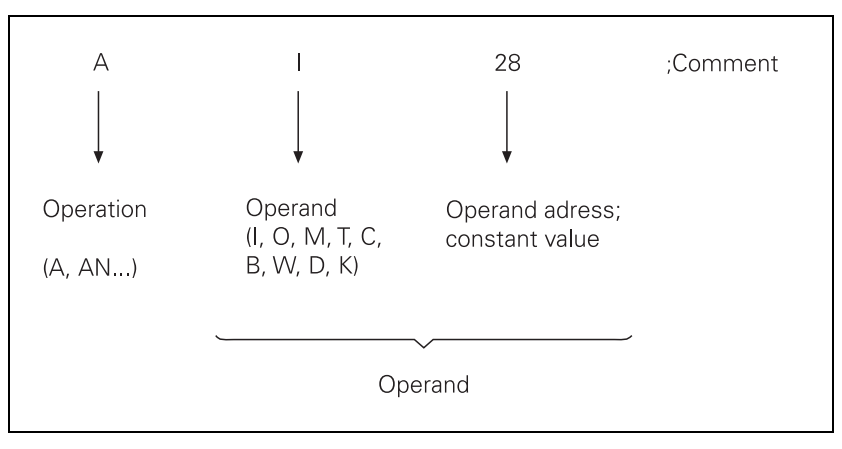

The operation describes the function to be executed. It says how the operand is to be processed by the TNC. The operand shows what is to be operated with. It consists of the operand abbreviation and a parameter (address). With the PLC commands you can combine (gate), delete and load register and memory contents, both with bit and word processing. For word processing, you can address memory contents with a length of 8 bits (byte), 16 bits (word) or 32 bits (double word).

#### **Program Structure**

To make it easier to maintain and expand your PLC program, you should give it a modular structure. Modular means that you write a separate program module for each function. You can then call the individual modules from the main program. You should interrogate improper functioning of the machine in the PLC program and indicate such malfunctions on the screen with plain-language error messages.

#### Module 9019 Size of the processing stack

To debug functions you can use Module 9019 to interrogate the contents of the processing stack. The function answers with the number of the bytes that lie on the processing stack of the PLC at the moment. If the processing stack is empty, the PLC runtime system returns the value zero. A byte, word or double word occupies four bytes on the stack; a marker, input, output, timer or counter occupies two bytes.

Call:

| СМ | 9019                                         |
|----|----------------------------------------------|
| PL | B/W/D <>Number of bytes on processing stack> |

## PLC Commands

The following topics are described:

- Overview
- LOAD (L)
- LOAD NOT (LN)
- LOAD TWO'S COMPLEMENT (L-)
- LOAD BYTE (LB)
- LOAD WORD (LW)
- LOAD DOUBLE WORD (LD)
- ASSIGN (=)
- ASSIGN BYTE (B=)
- ASSIGN WORD (W=)
- ASSIGN DOUBLE WORD (D=)
- ASSIGN NOT (=N)
- ASSIGN TWO'S COMPLEMENT (=-)
- SET (S)
- RESET (R)
- SET NOT (SN)
- RESET NOT (RN)
- AND (A)
- AND NOT (AN)
- OR (O)
- OR NOT (ON)
- EXCLUSIVE OR (XO)
- EXCLUSIVE OR NOT (XON)
- ADDITION (+)
- SUBTRACTION (-)
- MULTIPLICATION (X)
- DIVISION (/)
- REMAINDER (MOD)
- INCREMENT (INC)
- DECREMENT (DEC)
- EQUAL TO (==)
- LESS THAN (<)
- GREATER THAN (>)
- LESS THAN OR EQUAL TO (<=)
- GREATER THAN OR EQUAL TO (>=)
- NOT EQUAL (<>)
- AND [](A[])
- AND NOT [] (AN[])
- OR [](O[])
- OR NOT [] (ON[])
- EXCLUSIVE OR [] (XO[])

- EXCLUSIVE OR NOT [] (XON[])
- ADDITION [] (+[])
- SUBTRACTION [] (-[])
- MULTIPLICATION [] (x[])
- DIVISION [] (/[])
- REMAINDER [] (MOD[])
- EQUAL TO [] (==[])
- LESS THAN [ ] (<[ ])
- GREATER THAN [ ] (>[ ])
- LESS THAN OR EQUAL TO [] (<=[])
- GREATER THAN OR EQUAL TO [] (>=[])
- NOT EQUAL [] (<>[])
- SHIFT LEFT (<<)
- SHIFT RIGHT (>>)
- BIT SET (BS)
- BIT CLEAR (BC)
- BIT TEST (BT)
- Push Data onto the Data Stack (PS)
- Pull Data from the Data Stack (PL)
- Push LOGIC ACCUMULATOR onto the Data Stack (PSL)
- Push WORD ACCUMULATOR onto the Data Stack (PSW)
- Pull LOGIC ACCUMULATOR from the Data Stack (PLL)
- Pull WORD ACCUMULATOR from the Data Stack (PLW)
- UNCONDITIONAL JUMP (JP)
- JUMP IF LOGIC ACCUMULATOR = 1 (JPT)
- JUMP IF LOGIC ACCUMULATOR = 0 (JPF)
- CALL MODULE (CM)
- CALL MODULE IF LOGIC ACCUMULATOR = 1 (CMT)
- CALL MODULE IF LOGIC ACCUMULATOR = 0 (CMF)
- END OF MODULE, END OF PROGRAM (EM)
- END OF MODULE IF LOGIC ACCUMULATOR = 1 (EMT)
- END OF MODULE IF LOGIC ACCUMULATOR = 0 (EMF)
- LABEL (LBL)

### Overview

The following table provides an overview of all commands explained in this chapter:

| Group of functions              | Syntax      | Function                |  |
|---------------------------------|-------------|-------------------------|--|
| Loading and saving instructions |             |                         |  |
|                                 | L           | Load                    |  |
|                                 | LN          | Load NOT                |  |
|                                 | L–          | Load two's complement   |  |
|                                 | LB          | Load BYTE               |  |
|                                 | LW          | Load WORD               |  |
|                                 | LD          | Load double word        |  |
|                                 | =           | Assign                  |  |
|                                 | B=          | Assign BYTE             |  |
|                                 | W=          | Assign WORD             |  |
|                                 | D=          | Assign DOUBLE WORD      |  |
|                                 | =N          | Assign NOT              |  |
|                                 | =_          | Assign two's complement |  |
| Setting commands                |             | ·                       |  |
|                                 | S           | Set                     |  |
|                                 | R           | Reset                   |  |
|                                 | SN          | Set NOT                 |  |
|                                 | RN          | Reset NOT               |  |
| Logical op                      | erations    |                         |  |
|                                 | А           | and                     |  |
|                                 | AN          | And NOT                 |  |
|                                 | 0           | or                      |  |
|                                 | ON          | Or NOT                  |  |
|                                 | XO          | Exclusive OR            |  |
|                                 | XON         | Exclusive OR NOT        |  |
| Arithmetic                      | al instruct | ions                    |  |
|                                 | +           | Addition                |  |
|                                 | -           | Subtraction             |  |
|                                 | х           | Multiplication          |  |
|                                 | 1           | Division                |  |
|                                 | MOD         | Remainder               |  |

| Group of functions | Syntax      | Function                             |
|--------------------|-------------|--------------------------------------|
| Increment          |             |                                      |
|                    | INC         | Increment operand                    |
|                    | INCW        | Increment word accumulator           |
|                    | INCX        | Increment index register             |
| Decrement          | t           | •                                    |
|                    | DEC         | Decrement operand                    |
|                    | DECW        | Decrement word accumulator           |
|                    | DECX        | Decrement index register             |
| Compariso          | ons         |                                      |
|                    | ==          | Equal                                |
|                    | <           | Less than                            |
|                    | >           | Greater than                         |
|                    | <=          | Less than or equal                   |
|                    | >=          | Greater than or equal                |
|                    | <>          | Not equal                            |
| Parenthetic        | cal expres  | sion in logical operations           |
|                    | A[ ]        | And []                               |
|                    | AN[ ]       | And NOT [ ]                          |
|                    | O[ ]        | Or [ ]                               |
|                    | ON[]        | Or NOT []                            |
|                    | XO[]        | Exclusive OR []                      |
|                    | XON[]       | Exclusive OR NOT []                  |
| Parenthetic        | cal expres  | sions with arithmetical instructions |
|                    | +[]         | Addition [ ]                         |
|                    | -[]         | Subtraction []                       |
|                    | x[ ]        | Multiplication []                    |
|                    | /[]         | Division [ ]                         |
|                    | MOD[]       | Remainder []                         |
| Parenthetic        | cal express | sions in comparisons                 |
|                    | ==[]        | Equal []                             |
|                    | <[]         | Less than []                         |
|                    | >[]         | Greater than []                      |
|                    | <=[]        | Less than or equal []                |
|                    | >=[]        | Greater than or equal []             |
|                    | <>[]        | Not equal []                         |
| Shifting ins       | structions  |                                      |
|                    | <<          | Shift left                           |
|                    | >>          | Shift right                          |

## **CNC** Technical Manual

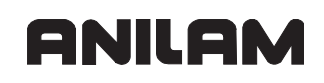

| Group of functions | Syntax | Function                                   |
|--------------------|--------|--------------------------------------------|
| Bit comma          | nds    |                                            |
|                    | BS     | Set bit                                    |
|                    | BC     | Clear bit                                  |
|                    | BT     | Test bit                                   |
| Stack oper         | ations |                                            |
|                    | PS     | Push data onto the data stack              |
|                    | PL     | Pull data from the data stack              |
|                    | PSL    | Push logic accumulator onto the data stack |
|                    | PSW    | Push word accumulator onto the data stack  |
|                    | PLL    | Pull logic accumulator from the data stack |
|                    | PLW    | Pull word accumulator from the data stack  |
| Jump com           | mands  |                                            |
|                    | JP     | Unconditional jump                         |
|                    | JPT    | Jump if logic accumulator = 1              |
|                    | JPF    | Jump if logic accumulator = 0              |
|                    | СМ     | Call module                                |
|                    | CMT    | Call module if logic accumulator = 1       |
|                    | CMF    | Call module if logic accumulator = 0       |
|                    | EM     | End of module, program end                 |
|                    | EMT    | End of module if logic accumulator = 1     |
|                    | EMF    | End of module if logic accumulator = 0     |
|                    | LBL    | Label                                      |

## LOAD (L)

## Logic Processing with the LOAD Command

Syntax: L (LOAD)

Operands: M, I, O, T, C

## Action:

Load the value of the addressed operand into the logic accumulator. Always use the L command at the beginning of a logic chain in order to be able to gate the operand in the following program sequence.

### Example:

Gate the inputs I4 and I5 with AND, and assign the result to output O2.

| IIIIIai State. |    |     |
|----------------|----|-----|
| Input          | 14 | = 1 |
| Input          | 15 | = 0 |
| Output         | 02 | = ? |

| Function                                                         | STL  | Logic accu.              | Operand content |
|------------------------------------------------------------------|------|--------------------------|-----------------|
| Load the operand content into the logic accu.                    | L 14 | Logic accumulator<br>= 1 |                 |
| Gate the content of the logic accumulator and input I5 with AND. | A 15 |                          | 0               |
| Assign the gating result to output O2.                           | = 02 |                          | 0               |

## Word processing with the LOAD command

Syntax: L (LOAD)

Operands: B, W, D, K

#### Action:

Load the value of the addressed operand, or of a constant, into the word accumulator. If necessary, the accumulator is supplemented with the correct algebraic sign. In contrast to logical operations, you must always begin a sequence of word gating operations with an L command. You cannot replace the L command with a logical gating instruction.

## Example:

Gate a constant and byte B5 with AND, and assign the result to byte B8.

| Initial | state: |
|---------|--------|
|---------|--------|

| Constant | 54 | = 36 (hex) |
|----------|----|------------|
| Byte     | B5 | = 2A (hex) |
| Output   | B8 | = ?        |

| Function                                                    | STL    | Accu. content | Operand content |
|-------------------------------------------------------------|--------|---------------|-----------------|
| Load the constant into the word accumulator.                | L K+54 | 36            |                 |
| Gate the contents of word accumulator and byte B5 with AND. | A B5   |               | 2A              |
| Assign the gating result to byte B8.                        | = B8   |               | 22              |

## LOAD NOT (LN)

Logic processing with the LOAD NOT command

Syntax: LN (LOAD NOT)

Operands: M, I, O, T, C

## Action:

Load the complement of the addressed operand into the logic accumulator. Always use the L command at the beginning of a logic chain in order to be able to gate the operand in the following program sequence.

### Example:

Gate the inverted logical state of inputs I4 and I5 with AND, and assign the result to output O2.

Initial state:

| Input  | 14 | = 0 |
|--------|----|-----|
| Input  | 15 | = 1 |
| Output | O2 | = ? |

| Function                                                         | STL   | Accu. content | Operand content |
|------------------------------------------------------------------|-------|---------------|-----------------|
| Load the inverted operand content into the logic accumulator.    | LN 14 | 0             |                 |
| Gate the content of the logic accumulator and input I5 with AND. | A 15  |               | 1               |
| Assign the gating result to output O2.                           | = O2  |               | 1               |

## Word Processing with the LOAD NOT Command

Syntax: LN (LOAD NOT)

Operands: B, W, D, K

#### Action:

Load the complement of the addressed operand, or of a constant, into the word accumulator. If necessary, the accumulator is supplemented with the correct algebraic sign. In contrast to logical operations, you must always begin a sequence of word gating operations with an L command. You cannot replace the L command with a logical gating instruction.

#### Example:

Gate the complement of byte B6 and byte B5 with AND, and assign the result to byte B8. Initial state:

| Byte | B5 | = 2A (hex) |
|------|----|------------|
| Byte | B6 | = B6 (hex) |
| Byte | B8 | = ?        |

| Function                                                    | STL   | Accu. content | Operand content |
|-------------------------------------------------------------|-------|---------------|-----------------|
| Invert byte B6, and load into the word accu.                | LN B6 | 2A            |                 |
| Gate the contents of word accumulator and byte B5 with AND. | A B5  |               | B6              |
| Assign the gating result to byte B8.                        | = B8  |               | 22              |

## LOAD TWO'S COMPLEMENT (L-)

Syntax: L– (LOAD MINUS)

Operands: B, W, D, K

#### Action:

Load the two's complement of the addressed operand, or of a constant, into the word accumulator. If necessary, the control fills the accumulator with the correct algebraic sign. The two's complement allows negative numbers to be stored (i.e., a number loaded with the L– command is displayed in the accumulator with an inverted sign). This command can be used only with word processing.

#### Example:

Negate the content of byte B5 and then add it to the content of byte B6. Assign the result to byte B8.

| Byte | B5 | = 15 (dec) |
|------|----|------------|
| Byte | B6 | = 20 (dec) |
| Byte | B8 | = ?        |

| Function                                                           | STL   | Accu. content | Operand content |
|--------------------------------------------------------------------|-------|---------------|-----------------|
| Load byte B5 into the word accumulator, invert the algebraic sign. | L– B5 | –15           | +15             |
| Add the contents of the word accumulator and byte B6.              | + B6  | +5            | +20             |
| Assign the gating result to byte B8.                               | = B8  | +5            | +5              |

## LOAD BYTE (LB)

Syntax: LB (LOAD BYTE)

Operands: M, I, O, T, C

#### Action:

Copy 8 markers, inputs, outputs, timer or counters with ascending numbering into the word accumulator. Each operand occupies one bit in the accumulator. The control saves the entered operand address in the accumulator as LSB, the entered address +1 as LSB +1 etc. The last (8th) operand becomes the MSB! If necessary, the control fills the accumulator with the correct algebraic sign.

#### Example:

A pure-binary coded value is read through inputs I3 to I10 and saved in byte B8 in order to process it later.

| Input | 13 | = 1 | Input | 17  | = 0 |
|-------|----|-----|-------|-----|-----|
| Input | 14 | = 1 | Input | 18  | = 1 |
| Input | 15 | = 1 | Input | 19  | = 1 |
| Input | 16 | = 0 | Input | 110 | = 0 |

| Function                                                     | STL   | 1 | A | С | CI | u. | C | ;( | on  | te | ər | nt | Оре | eran | d co | onte | nt |    |    |    |
|--------------------------------------------------------------|-------|---|---|---|----|----|---|----|-----|----|----|----|-----|------|------|------|----|----|----|----|
|                                                              |       |   | 7 | 6 | Ę  | 5  | 4 | 3  | 3 2 | 2  | 1  | 0  | 110 | 19   | 18   | 17   | 16 | 15 | 14 | 13 |
| Load inputs I3 to I10 into the accumulator (bit 0 to bit 7). | LB I3 |   | 1 | 1 | 1  | 1  | 0 | (  | )   | 1  | 1  | 0  | 0   | 1    | 1    | 0    | 0  | 1  | 1  | 1  |
|                                                              |       |   |   |   |    |    |   |    |     |    |    |    | 7   | 6    | 5    | 4    | 3  | 2  | 1  | 0  |
| Assign accumulator contents to byte 8.                       | = B8  |   | 1 | 1 | 1  | 1  | 0 | (  | )   | 1  | 1  | 0  | 1   | 1    | 1    | 0    | 0  | 1  | 1  | 0  |

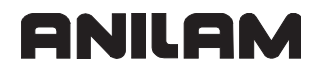

#### LOAD WORD (LW)

Syntax: LW (LOAD WORD)

Operands: M, I, O, T, C

#### Action:

Copy 16 markers, inputs, outputs, timer or counters with ascending numbering into the word accumulator. Each operand occupies one bit in the accumulator. The control saves the entered operand address in the accumulator as LSB, the entered address +1 as LSB +1 etc. The last (16th) operand becomes the MSB! If necessary, the control fills the accumulator with the correct algebraic sign.

#### Example:

See example command LB. Use command LW in the same way as LB. However, the control processes 16 operands.

#### LOAD DOUBLE WORD (LD)

Syntax: LD (LOAD DOUBLE WORD)

Operands: M, I, O, T, C

#### Action:

Copy 32 markers, inputs, outputs, timer or counters with ascending numbering into the word accumulator. Each operand occupies one bit in the accumulator. The control saves the entered operand address in the accumulator as LSB, the entered address +1 as LSB +1 etc. The last (32nd) operand becomes the MSB! If necessary, the control fills the accumulator with the correct algebraic sign.

#### Example:

See example command LB. Use command LD in the same way as LB. However, the control processes 32 operands.

## ASSIGN (=)

## Logic processing with the LOAD command

| Syntax: | = (STORE) |
|---------|-----------|
| -       |           |

Operands: M, I, O, T, C

## Action:

Assign the content of the logic accumulator to the addressed operand. Use the = command only at the end of a sequence of logical gating operations in order to transfer a gating result to a logic operand. This command can be used several times in succession (see example).

#### Example:

Gate the inputs I4 and I5 with AND, and assign the result to outputs O2 and O5. Initial state:

| Input  | 14 | = 1 |
|--------|----|-----|
| Input  | 15 | = 0 |
| Output | O2 | = ? |
| Output | O5 | = ? |

| Function                                                         | STL  | Accu. content | Operand content |
|------------------------------------------------------------------|------|---------------|-----------------|
| Load the operand content into the logic accu.                    | L 14 | 1             | 1               |
| Gate the content of the logic accumulator and input I5 with AND. | A 15 | 0             | 0               |
| Assign the gating result to output O2.                           | = 02 | 0             | 0               |
| Assign the gating result to output O5.                           | = O5 | 0             | 0               |

#### Word Processing with the ASSIGN Command

Syntax: = (STORE)

Operands: B, W, D

#### Action:

Assign the content of the word accumulator to the addressed operand. Unlike bit processing, in word processing you can also use the = command within a sequence of word-gating operations. This command can be used several times in succession.

#### Example:

Gate a constant and byte B5 with AND, and assign the result to byte B8 and byte B10. Initial state:

| Constant | 54  | = 36 (hex) |
|----------|-----|------------|
| Byte     | B5  | = 2A (hex) |
| Byte     | B8  | = ?        |
| Byte     | B10 | = ?        |

| Function                                                    | STL    | Accu. content | Operand content |
|-------------------------------------------------------------|--------|---------------|-----------------|
| Load the constant into the word accumulator.                | L K+54 | 36            |                 |
| Assign the contents of the word accumulator to byte B8.     | = B8   | 36            | 36              |
| Gate the contents of word accumulator and byte B5 with AND. | A B5   | 22            | 2A              |
| Assign the gating result to byte B8.                        | = B8   | 22            | 22              |
| Assign the gating result to byte B10.                       | = B10  | 22            | 22              |

### ASSIGN BYTE (B=)

Syntax: B= (STORE BYTE)

Operands: M, I, O, T, C

#### Action:

Assign 8 markers from the word accumulator to inputs, outputs, timers or counters with ascending numbering. Every bit occupies an operand. The control assigns the LSB in the accumulator to the operand address specified in the command, the specified address +1 as LSB +1 etc. The last (8th) operand is assigned the MSB.

#### Example:

See example command W=. Use command B= in the same way as W=. However, the control processes 8 operands.

### ASSIGN WORD (W=)

Syntax: W= (STORE WORD)

Operands: M, I, O, T, C

#### Action:

Assign 16 markers from the word accumulator to inputs, outputs, timers or counters with ascending numbering. Every bit occupies an operand. The control assigns the LSB in the accumulator to the operand address specified in the command, the specified address +1 as LSB +1 etc. The last (16th) operand is assigned the MSB.

#### Example:

Transfer a certain bit pattern, located in word W8, to the output addresses O1 to O16. Initial state:

Word W8 = 36FF (hex)

| Function                                                 | STL   | Accu. content | Operand content                 |
|----------------------------------------------------------|-------|---------------|---------------------------------|
| Load content of word<br>W8 into the word<br>accumulator. | L W8  | 36FF          |                                 |
|                                                          |       |               | 016 01                          |
| Assign accumulator content to outputs O5 to O20.         | W= 01 | 36FF          | 0 1 1 0 1 1 0 1 1 1 1 1 1 1 1 1 |

#### ASSIGN DOUBLE WORD (D=)

Syntax: D= (STORE DOUBLE WORD)

Operands: M, I, O, T, C

#### Action:

Assign 32 markers from the word accumulator to inputs, outputs, timers or counters with ascending numbering. Every bit occupies an operand. The control assigns the LSB in the accumulator to the operand address specified in the command, the specified address +1 as LSB +1 etc. The last (32nd) operand is assigned the MSB.

#### Example:

See example command W=. Use command D= in the same way as W=. However, the control processes 32 operands.

## ASSIGN NOT (=N)

#### Logic processing

Syntax: =N (STORE NOT)

Operands: M, I, O, T, C

#### Action:

Assign the complement of the logic accumulator to the addressed operand. For procedure, see the example for the command ASSIGN (=).

#### Word processing

Syntax: =N (STORE NOT)

Operands: B, W, D

#### Action:

Assign the complement of the word accumulator to the addressed operand. For procedure, see the example for the command ASSIGN (=).

#### ASSIGN TWO'S COMPLEMENT (=-)

| Syntax: | =- (STORE MINUS) |
|---------|------------------|
|---------|------------------|

Operands: B, W, D

### Action:

Assign the TWO'S COMPLEMENT of the word accumulator to the addressed operand. For procedure, see the example for the command ASSIGN (=).

## SET (S)

| Syntax:   | S (SET)       |  |
|-----------|---------------|--|
| Operands: | M, I, O, T, C |  |

## Action:

If the logic accumulator = 1, then set the addressed operand to 1; otherwise, do not change it. Use the S command at the end of a sequence of logical gating operations in order to influence an operand, depending on the result of gating. This command can be used several times in succession (see example).

### Example:

Gate input I4 and I5 with OR. If the gating result is 1, then set output O2 and marker M500.

| Input  | 14   | = 1 |
|--------|------|-----|
| Input  | 15   | = 0 |
| Output | O2   | = ? |
| Marker | M500 | = ? |

| Function                                                        | STL    | Accu. content | Operand content |
|-----------------------------------------------------------------|--------|---------------|-----------------|
| Load the operand content into the logic accu.                   | L 14   | 1             | 1               |
| Gate the content of the logic accumulator and input I5 with OR. | O 15   | 1             | 0               |
| Since the result of the operation is 1, set output O2.          | S O2   | 1             | 1               |
| Since the result of the operation is 1, set marker M500.        | S M500 | 1             | 1               |

## **RESET (R)**

| Syntax:   | R (RESET)     |
|-----------|---------------|
| Operands: | M, I, O, T, C |

#### Action:

If the logic accumulator = 1, then set the addressed operand to 0; otherwise, do not change it. Use the R command at the end of a sequence of logical gating operations in order to influence an operand, depending on the result of gating. This command can be used several times in succession (see example).

#### Example:

Gate input I4 and I5 with OR. If the gating result is 1, then reset output O2 and marker M500.

| Input  | 14   | = 1 |
|--------|------|-----|
| Input  | 15   | = 0 |
| Output | O2   | = ? |
| Marker | M500 | = ? |

| Function                                                        | STL    | Accu. content | Operand content |
|-----------------------------------------------------------------|--------|---------------|-----------------|
| Load the operand content into the logic accu.                   | L 14   | 1             | 1               |
| Gate the content of the logic accumulator and input I5 with OR. | O 15   | 1             | 0               |
| Since the result of the operation is 1, reset output O2.        | R 02   | 1             | 0               |
| Since the result of the operation is 1, reset marker M500.      | R M500 | 1             | 0               |

## SET NOT (SN)

| Syntax:   | SN (SET NOT)  |
|-----------|---------------|
| Operands: | M, I, O, T, C |

#### Action:

If the logic accumulator = 0, then set the addressed operand to 1; otherwise, do not change it. Use the SN command at the end of a sequence of logical gating operations in order to influence an operand, depending on the result of gating. This command can be used several times in succession (see example).

### Example:

Gate input I4 and I5 with OR. If the gating result is 0, then set output O2 and marker M500.

| Input  | 14   | = 0 |
|--------|------|-----|
| Input  | 15   | = 0 |
| Output | O2   | = ? |
| Marker | M500 | = ? |

| Function                                                        | STL     | Accu. content | Operand content |
|-----------------------------------------------------------------|---------|---------------|-----------------|
| Load the operand content into the logic accu.                   | L 14    | 0             | 0               |
| Gate the content of the logic accumulator and input I5 with OR. | O 15    | 0             | 0               |
| Since the result of the operation is 0, set output O2.          | SN O2   | 0             | 1               |
| Since the result of the operation is 0, set marker M500.        | SN M500 | 0             | 1               |

#### **RESET NOT (RN)**

| Syntax: | RN (RESET NOT) |
|---------|----------------|
|         |                |

Operands: M, I, O, T, C

#### Action:

If the logic accumulator = 0, then set the addressed operand to 0; otherwise, do not change it. Use the RN command at the end of a sequence of logical gating operations in order to influence an operand, depending on the result of gating. This command can be used several times in succession (see example).

#### Example:

Gate input I4 and I5 with OR. If the gating result is 0, then reset output O2 and marker M500.

| Input  | 14   | = 0 |
|--------|------|-----|
| Input  | 15   | = 0 |
| Output | 02   | = ? |
| Marker | M500 | = ? |

| Function                                                        | STL     | Accu. content | Operand content |
|-----------------------------------------------------------------|---------|---------------|-----------------|
| Load the operand content into the logic accu.                   | L 14    | 0             | 0               |
| Gate the content of the logic accumulator and input I5 with OR. | O 15    | 0             | 0               |
| Since the result of the operation is 0, reset output O2.        | RN O2   | 0             | 0               |
| Since the result of the operation is 0, reset marker M500.      | RN M500 | 0             | 0               |

## AND (A)

Logic processing with the AND command

Operands: M, I, O, T, C

## Action:

At the beginning of a logic sequence, this command functions like an L command (i.e., the logical state of the operand is loaded into the logic accumulator). This is to ensure compatibility with the TNC 355, which does not have the special L command. In PLC programs, a sequence of logical gating operations should always begin with a load command (see L, LN, L–).

Within a logic sequence, gate the content of the logic accumulator and the logical state of the operand with AND. The control saves the result of the operation in the logic accumulator.

### Example:

Gate the inputs I4 and I5 with AND, and assign the result to output O2. Initial state:

| 14 | = 1           |
|----|---------------|
| 15 | = 0           |
| 02 | = ?           |
|    | 4<br> 5<br>02 |

| Function                                                         | STL  | Accu. content | Operand content |
|------------------------------------------------------------------|------|---------------|-----------------|
| Load the operand content into the logic accu.                    | L 14 | 1             | 1               |
| Gate the content of the logic accumulator and input I5 with AND. | A 15 | 0             | 1               |
| Assign the gating result to output O2.                           | = O2 | 0             | 0               |

#### Word Processing with the AND Command

Syntax: A (AND)

Operands: B, W, D, K

#### Action:

Gate the contents of the word accumulator and the operand with AND. In accordance with the different data widths of the operands (B = 8 bits; W = 16 bits; D = K = 32 bits), 8, 16, or 32 bits, respectively, are influenced in the accumulator. Thus, bit 0 of the accumulator is gated with bit 0 of the operand, bit 1 of the accumulator with bit 1 of the operand, etc. The control saves the result of the operation in the word accumulator.

## Example:

Gate the content of byte B5 and byte B6 with AND, and assign the result to byte B8. Initial state:

| Byte | B5 | = 2A (hex) |
|------|----|------------|
| Byte | B6 | = 36 (hex) |
| Byte | B8 | = ?        |

| Function                                                    | STL  | Accu. content | Operand content |
|-------------------------------------------------------------|------|---------------|-----------------|
| Load byte B6 into the word accumulator.                     | L B6 | 2A            | 2A              |
| Gate the contents of word accumulator and byte B5 with AND. | A B5 | 22            | 36              |
| Assign the gating result to byte B8.                        | = B8 | 22            | 22              |

# ANILAM

## AND NOT (AN)

## Logic Processing with the AND NOT Command

Syntax: AN (AND NOT)

Operands: M, I, O, T, C

## Action:

At the beginning of a logic sequence, this command functions like an LN command (i.e., the logical state of the operand is loaded into the logic accumulator). However, you should always begin a sequence of logical gating operations with a load command (see L, LN, L–).

Within a logic sequence, gate the content of the logic accumulator and the logical state of the operand with AND NOT. The control saves the result of the operation in the logic accumulator.

#### Example:

Gate the inputs I4 and I5 with AND NOT, and assign the result to output O2. Initial state:

| Input  | 14 | = 1 |
|--------|----|-----|
| Input  | 15 | = 1 |
| Output | O2 | = ? |

| Function                                                         | STL   | Accu. content | Operand content |
|------------------------------------------------------------------|-------|---------------|-----------------|
| Load the operand content into the logic accu.                    | L 14  | 1             | 1               |
| Gate the content of logic accumulator and input I5 with AND NOT. | AN 15 | 1             | 1               |
| Assign the gating result to output O2.                           | = O2  | 1             | 1               |

#### Word Processing with the AND NOT Command

Syntax: AN (AND NOT)

Operands: B, W, D, K

#### Action:

Gate the contents of the word accumulator and the operand with AND NOT. In accordance with the different data widths of the operands (B = 8 bits; W = 16 bits; D = K = 32 bits), 8, 16, or 32 bits, respectively, are influenced in the accumulator. Thus, bit 0 of the accumulator is gated with bit 0 of the operand, bit 1 of the accumulator with bit 1 of the operand, etc. The control saves the result of the operation in the word accumulator.

## Example:

Gate the content of words W4 and W6 with AND NOT, and assign the result to word W8. Initial state:

| Word | W4 | = 36 AA (hex) |
|------|----|---------------|
| Word | W6 | = 3C 36 (hex) |
| Word | W8 | = ?           |

| Function                                                        | STL   | Accu. content | Operand content |
|-----------------------------------------------------------------|-------|---------------|-----------------|
| Load W6 into the word accumulator.                              | LW6   | 3C36          | 3C36            |
| Gate the contents of word accumulator and word W4 with AND NOT. | AN W4 | 814           | 36AA            |
| Assign the gating result to word W8.                            | = W8  | 814           | 814             |

## OR (O)

## Logic Processing with the OR Command

| Syntax:   | 0 (OR)        |
|-----------|---------------|
| Operands: | M, I, O, T, C |

## Action:

At the beginning of a logic sequence, this command functions like an L command (i.e., the logical state of the operand is loaded into the logic accumulator). However, you should always begin a sequence of logical gating operations with a load command (see L, LN, L–).

Within a logic sequence, gate the content of the logic accumulator and the logical state of the operand with OR. The control saves the result of the operation in the logic accumulator.

### Example:

Gate the inputs I4 and I5 with OR, and assign the result to output O2.

| Initial state: |    |     |
|----------------|----|-----|
| Input          | 14 | = 0 |
| Input          | 15 | = 1 |
| Output         | O2 | = ? |

| Function                                                        | STL  | Accu. content | Operand content |
|-----------------------------------------------------------------|------|---------------|-----------------|
| Load the operand content into the logic accu.                   | L 14 | 0             | 0               |
| Gate the content of the logic accumulator and input I5 with OR. | O 15 | 1             | 1               |
| Assign the gating result to output O2.                          | = O2 | 1             | 1               |

## Word Processing with the OR Command

| Syntax: | 0 (OR) |
|---------|--------|
|---------|--------|

Operands: B, W, D, K

## Action:

Gate the contents of the word accumulator and the operand with OR. In accordance with the different data widths of the operands (B = 8 bits; W = 16 bits; D = K = 32 bits), 8, 16, or 32 bits, respectively, are influenced in the accumulator. Thus, bit 0 of the accumulator is gated with bit 0 of the operand, bit 1 of the accumulator with bit 1 of the operand, etc. The control saves the result of the operation in the word accumulator.

## Example:

Gate the content of byte B5 and byte B6 with OR, and assign the result to word W8. Initial state:

| Byte | B5 | = 2A (hex) |
|------|----|------------|
| Byte | B6 | = 36 (hex) |
| Word | W8 | = ?        |

| Function                                                       | STL  | Accu. content | Operand content |
|----------------------------------------------------------------|------|---------------|-----------------|
| Load byte B6 into the word accumulator.                        | L B6 | 36            | 36              |
| Gate the contents of the word accumulator and byte B5 with OR. | O B5 | 3E            | 2A              |
| Assign the gating result to word W8.                           | = W8 | 3E            | 3E              |

# ANILAM

## OR NOT (ON)

## Logic Processing with the OR NOT Command

| Syntax: | ON (OR NOT) |
|---------|-------------|
| -       |             |

Operands: M, I, O, T, C

## Action:

At the beginning of a logic sequence, this command functions like an LN command (i.e., the complement of the operand is loaded into the logic accumulator). However, you should always begin a sequence of logical gating operations with a load command (see L, LN, L–).

Within a logic sequence, gate the content of the logic accumulator and the logical state of the operand with OR NOT. The control saves the result of the operation in the logic accumulator.

## Example:

Gate the inputs I4 and I5 with OR NOT, and assign the result to output O2. Initial state:

| Input  | 14 | = 0 |
|--------|----|-----|
| Input  | 15 | = 0 |
| Output | O2 | = ? |

| Function                                                        | STL   | Accu. content | Operand content |
|-----------------------------------------------------------------|-------|---------------|-----------------|
| Load the operand content into the logic accu.                   | L 14  | 0             | 0               |
| Gate the content of logic accumulator and input I5 with OR NOT. | ON I5 | 1             | 0               |
| Assign the gating result to output O2.                          | = O2  | 1             | 1               |

## Word Processing with the OR NOT Command

Syntax: ON (OR NOT)

Operands: B, W, D, K

## Action:

Gate the contents of the word accumulator and the operand with OR NOT. In accordance with the different data widths of the operands (B = 8 bits; W = 16 bits; D = K = 32 bits), 8, 16, or 32 bits, respectively, are influenced in the accumulator. Thus, bit 0 of the accumulator is gated with bit 0 of the operand, bit 1 of the accumulator with bit 1 of the operand, etc. The control saves the result of the operation in the word accumulator.

## Example:

Gate the content of words W4 and W6 with OR NOT, and assign the result to word W8. Initial state:

| Word | W4 | = 36 AA (hex) |
|------|----|---------------|
| Word | W6 | = 3C 36 (hex) |
| Word | W8 | = ?           |

| Function                                                      | STL   | Accu. content | Operand content |
|---------------------------------------------------------------|-------|---------------|-----------------|
| Load W6 into the word accumulator.                            | LW6   | 3C36          | 3C36            |
| Gate the content of word accumulator and word W4 with OR NOT. | ON W4 | 814           | 36AA            |
| Assign the gating result to word W8.                          | = W8  | 814           | 814             |

## **EXCLUSIVE OR (XO)**

#### Logic Processing with the EXCLUSIVE OR Command

Syntax: XO (EXCLUSIVE OR)

Operands: M, I, O, T, C

#### Action:

At the beginning of a logic sequence, this command functions like an L command (i.e., the logical state of the operand is loaded into the logic accumulator). However, you should always begin a sequence of logical gating operations with a load command (see L, LN, L–).

Within a logic sequence, gate the content of the logic accumulator and the logical state of the operand with EXCLUSIVE OR. The control saves the result of the operation in the logic accumulator.

#### Example:

Gate the inputs I4 and I5 with EXCLUSIVE OR, and assign the result to output O2. Initial state:

| Input  | 14 | = 1 |
|--------|----|-----|
| Input  | 15 | = 1 |
| Output | O2 | = ? |

| Function                                  | STL   | Accu. content | Operand content |
|-------------------------------------------|-------|---------------|-----------------|
| Load the operand content into the logic   | L 14  | 1             | 1               |
| accu.                                     |       |               |                 |
| Gate the content of logic accumulator and | XO I5 | 0             | 1               |
| input I5 with EXCLUSIVE OR.               |       |               |                 |
| Assign the gating result to output O2.    | = O2  | 0             | 0               |

#### Word Processing with the EXCLUSIVE OR Command

Syntax: XO (EXCLUSIVE OR)

Operands: B, W, D, K

#### Action:

Gate the contents of the word accumulator and the operand with EXCLUSIVE OR. In accordance with the different data widths of the operands (B = 8 bits; W = 16 bits; D = K = 32 bits), 8, 16, or 32 bits, respectively, are influenced in the accumulator. Thus, bit 0 of the accumulator is gated with bit 0 of the operand, bit 1 of the accumulator with bit 1 of the operand, etc. The control saves the result of the operation in the word accumulator.

#### Example:

Gate the content of byte B5 and byte B6 with EXCLUSIVE OR, and assign the result to word W8.

| Byte | B5 | = 2A (hex) |
|------|----|------------|
| Byte | B6 | = 36 (hex) |
| Word | W8 | = ?        |

| Function                                                                 | STL   | Accu. content | Operand content |
|--------------------------------------------------------------------------|-------|---------------|-----------------|
| Load byte B6 into the word accumulator.                                  | L B6  | 36            | 36              |
| Gate the contents of the word accumulator and byte B5 with EXCLUSIVE OR. | XO B5 | 1C            | 2A              |
| Assign the gating result to word W8.                                     | = W8  | 1C            | 1C              |

## EXCLUSIVE OR NOT (XON)

Logic processing with the EXCLUSIVE OR NOT command

Syntax: XON (EXCLUSIVE OR NOT)

Operands: M, I, O, T, C

## Action:

At the beginning of a logic sequence, this command functions like an LN command (i.e., the logical state of the operand is loaded into the logic accumulator). However, you should always begin a sequence of logical gating operations with a load command (see L, LN, L–).

Within a logic sequence, gate the content of the logic accumulator and the logical state of the operand with EXCLUSIVE OR NOT. The control saves the result of the operation in the logic accumulator.

#### Example:

Gate the inputs I4 and marker M500 with EXCLUSIVE OR NOT, and assign the result to output O2.

Initial state:

| Input  | 14   | = 0 |
|--------|------|-----|
| Marker | M500 | = 0 |
| Output | O2   | = ? |

| Function                                                                  | STL    | Accu. content | <b>Operand content</b> |
|---------------------------------------------------------------------------|--------|---------------|------------------------|
| Load the operand content into the logic accu.                             | L M500 | 0             | 0                      |
| Gate the content of logic accumulator and input I4 with EXCLUSIVE OR NOT. | XON I4 | 1             | 0                      |
| Assign the gating result to output O2.                                    | = 02   | 1             | 1                      |

#### Word Processing with the EXCLUSIVE OR NOT Command

Syntax: XON (EXCLUSIVE OR NOT)

Operands: B, W, D, K

## Action:

Gate the contents of the word accumulator and the operand with EXCLUSIVE OR NOT. In accordance with the different data widths of the operands (B = 8 bits; W = 16 bits; D = K = 32 bits), 8, 16, or 32 bits, respectively, are influenced in the accumulator. Thus, bit 0 of the accumulator is gated with bit 0 of the operand, bit 1 of the accumulator with bit 1 of the operand, etc. The control saves the result of the operation in the word accumulator.

## Example:

Gate the content of words W4 and W6 with EXCLUSIVE OR NOT, and assign the result to word W8.

Initial state:

Word W4 = 36 AA (hex)

| Word | W6 | = 3C 36 (hex) |
|------|----|---------------|
| Word | W8 | = ?           |

| Function                                                                       | STL    | Accu. content | Operand content |
|--------------------------------------------------------------------------------|--------|---------------|-----------------|
| Load W6 into the word accumulator.                                             | LW6    | 3C36          | 3C36            |
| Gate the contents of word accumulator<br>and word W4 with EXCLUSIVE OR<br>NOT. | XON W4 | FFFF563       | 36AA            |
| Assign the gating result to word W8.                                           | = W8   | FFFFF563      | FFFFF563        |

## ADDITION (+)

| Syntax:   | + (PLUS)   |  |
|-----------|------------|--|
| Operands: | B, W, D, K |  |

## Action:

The control extends the operand to the width of the accumulator (32 bits) and then adds the content of the operand to the content of the word accumulator. The result of the operation is stored in the word accumulator where you can process it further.

### Example:

Add the constant and the number saved in word W6, then assign the result to double word D8.

| Initial state: |    |                |
|----------------|----|----------------|
| Constant       |    | = 10 000 (dec) |
| Word           | W6 | = 200 (dec)    |
| Double word    | D8 | = ?            |

| Function                                             | STL      | Accu. content | Operand content |
|------------------------------------------------------|----------|---------------|-----------------|
| Load the constant into the word accumulator.         | L K10000 | 10000         |                 |
| Add the content of the word accumulator and word W6. | + W6     | 10200         | 200             |
| Assign the result to double word D8.                 | = D8     | 10200         | 10200           |

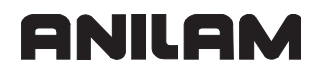

#### SUBTRACTION (-)

Syntax: – (MINUS)

Operands: B, W, D, K

## Action:

The control extends the operand to the width of the accumulator (32 bits) and then subtracts the content of the operand from the content of the word accumulator. The result of the operation is stored in the word accumulator where you can process it further.

#### Example:

Subtract the number saved in word W6 from the constant, and then assign the result to double word D8.

| Constant    |    | = 10 000 (dec) |
|-------------|----|----------------|
| Word        | W6 | = 200 (dec)    |
| Double word | D8 | = ?            |

| Function                                                            | STL             | Accu.<br>content | Operand content |
|---------------------------------------------------------------------|-----------------|------------------|-----------------|
| Load the constant<br>into the word<br>accumulator.                  | L<br>K1000<br>0 | 10000            |                 |
| Subtract word W6<br>from the content of<br>the word<br>accumulator. | – W6            | 9800             | 9800            |
| Assign the result to double word D8.                                | = D8            | 9800             | 9800            |
## MULTIPLICATION (X)

Operands: B, W, D, K

## Action:

The control extends the operand to the width of the accumulator (32 bits) and then multiplies the content of the operand with the content of the word accumulator. The result of the operation is stored in the word accumulator where you can process it further. If the control cannot execute the multiplication correctly, it then sets marker M4200; otherwise, it resets it.

## Example:

Multiply the constant and the number saved in word W6, then assign the result to double word D8.

| Initial state: |    |             |
|----------------|----|-------------|
| Constant       |    | = 100 (dec) |
| Word           | W6 | = 20 (dec)  |
| Double word    | D8 | = ?         |

| Function                                                   | STL    | Accu. content | Operand content |
|------------------------------------------------------------|--------|---------------|-----------------|
| Load the constant into the word accumulator.               | L K100 | 100           |                 |
| Multiply the content of the word accumulator with word W6. | x W6   | 2000          | 20              |
| Assign the result to double word D8.                       | = D8   | 2000          | 2000            |

Overflow during multiplication

## Туре

Μ

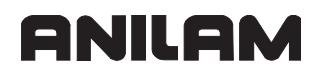

#### DIVISION (/)

| Syntax:   | / (DIVIDE) |
|-----------|------------|
| Operands: | B, W, D, K |

#### Action:

The control extends the operand to the width of the accumulator (32 bits) and then divides the content of the word accumulator by the content of the operand. The result of the operation is stored in the word accumulator where you can process it further. If the control cannot execute the division correctly, it then sets marker M4201; otherwise, it resets it.

#### Example:

Divide the constant by the number saved in word W6, then assign the result to double word D8.

| Initial state: |    |             |
|----------------|----|-------------|
| Constant       |    | = 100 (dec) |
| Word           | W6 | = 20 (dec)  |
| Double word    | D8 | = ?         |

| Function                                               | STL    | Accu. content | Operand content |
|--------------------------------------------------------|--------|---------------|-----------------|
| Load the constant into the word accumulator.           | L K100 | 100           |                 |
| Divide the content of the word accumulator by word W6. | / W6   | 5             | 20              |
| Assign the result to double word D8.                   | = D8   | 5             | 5               |

**Туре** М

4201 Division by 0

## REMAINDER (MOD)

| Syntax: | MOD (MODULO) |
|---------|--------------|
|---------|--------------|

Operands: B, W, D, K

## Action:

The control extends the operand to the width of the accumulator (32 bits) and then calculates the remainder resulting from the division of the content of the word accumulator by the content of the operand. The remainder is stored in the word accumulator where you can process it further. If the control cannot execute the MOD command correctly, it sets marker M4202; otherwise, it resets it.

## Example:

Divide the number saved in word W6 by the constant, then calculate the REMAINDER and assign the result to double word D8.

| milliar state. |    |            |
|----------------|----|------------|
| Word           | W6 | = 50 (dec) |
| Constant       |    | = 15 (dec) |
| Double word    | D8 | = ?        |

| Function                                                                                                    | STL     | Accu. content | Operand content |
|----------------------------------------------------------------------------------------------------|---------|---------------|-----------------|
| Load W6 into the word accumulator.                                                                                           | LW6     | 50            | 50              |
| Divide the content of the word<br>accumulator by a constant, then save<br>the integral REMAINDER in the word<br>accumulator. | MOD K15 | 11            | 15              |
| Assign the REMAINDER to double word D8.                                                                                      | = D8    | 11            | 11              |

Туре

4202 Incorrectly executed modulo

# M

#### **INCREMENT (INC)**

#### **INCREMENT** operand

Syntax: INC (INCREMENT)

Operands: B, W, D

#### Action:

Increase the content of the addressed operand by one.

#### **INCREMENT** word accumulator

Syntax: INCW (INCREMENT WORD)

Operands: None

#### Action:

Increase the content of the word accumulator by one.

#### **INCREMENT** index register

Syntax: INCX (INCREMENT INDEX)

Operands: None

#### Action:

Increase the content of the index register by one.

## DECREMENT (DEC)

#### **DECREMENT** operand

Syntax: DEC (DECREMENT)

Operands: B, W, D

#### Action:

Decrease the content of the addressed operand by one.

## **DECREMENT** word accumulator

Syntax: DECW (DECREMENT WORD)

Operands: None

#### Action:

Decrease the content of the word accumulator by one.

#### **DECREMENT** index register

Syntax: DECX (DECREMENT INDEX)

Operands: None

#### Action:

Decrease the content of the index register by one.

## EQUAL TO (==)

| Syntax: | == (EQUAL) |
|---------|------------|
|         |            |

Operands: B, W, D, K

## Action:

This command sets off a direct transition from word to logical processing. Gate the content of the word accumulator with the content of the addressed operand. If the word accumulator and the operand are equal, the condition is true and the control sets the logic accumulator to 1. If they are not equal, the logic accumulator is set to 0. The comparison takes place over the number of bits corresponding to the operand: where B = 8 bits, W = 16 bits, and D = K = 32 bits.

## Example:

Compare a constant with the content of double word D8, and assign the result to marker M500.

Initial state:

| Constant    |      | = 16 000 (dec) |
|-------------|------|----------------|
| Double word | D8   | = 15 000 (dec) |
| Marker      | M300 | = ?            |

| Function                                                                                                    | STL      | Accu. content | Operand content |
|----------------------------------------------------------------------------------------------------|----------|---------------|-----------------|
| Load the constant into the word accumulator.                                                                                 | L K16000 | 16000         |                 |
| Gate the content of the word<br>accumulator with the operand content<br>D8; if not equal, set the logic<br>accumulator to 0. | == D8    | 0             | 15000           |
| Assign the result to marker M500.                                                                                            | = M500   | 0             | 0               |

## LESS THAN (<)

| Syntax:   | < (LESS THAN) |
|-----------|---------------|
| Operands: | B, W, D, K    |

## Action:

This command sets off a direct transition from word to logical processing. Gate the content of the word accumulator with the content of the addressed operand. If the word accumulator is less than the operand, the condition is true and the control sets the logic accumulator to 1. If the word accumulator is greater than or equal to the operand, it sets the logic accumulator to 0. The comparison takes place over the number of bits in the operand:

where B = 8 bits, W = 16 bits, and D = K = 32 bits.

#### Example:

Compare a constant with the content of double word D8, and assign the result to marker M500.

Initial state:

| Constant    |      | = 16 000 (dec) |
|-------------|------|----------------|
| Double word | D8   | = 15 000 (dec) |
| Marker      | M500 | =?i            |

| Function                                                                      | STL      | Accu. content | Operand content |
|-------------------------------------------------------------------------------|----------|---------------|-----------------|
| Load the constant into the word accumulator.                                  | L K16000 | 16000         |                 |
| Check whether word accumulator < operand; if not, set logic accumulator to 0. | < D8     | 0             | 15000           |
| Assign the result to marker M500.                                             | = M500   | 0             | 0               |

## GREATER THAN (>)

Syntax: > (GREATER THAN)

Operands: B, W, D, K

## Action:

This command sets off a direct transition from word to logical processing. Gate the content of the word accumulator with the content of the addressed operand. If the word accumulator is greater than the operand, the condition is true and the control sets the logic accumulator to 1. If the word accumulator is less than or equal to the operand, it sets the logic accumulator to 0. The comparison takes place over the number of bits in the operand:

where B = 8 bits, W = 16 bits, and D = K = 32 bits.

## Example:

Compare a constant with the content of double word D8, and assign the result to marker M500.

Initial state: Constant = 16 000 (dec) Double word D8 = 15 000 (dec) Marker M500 = ?

| Function                                                              | STL      | Accu. content | Operand content |
|-----------------------------------------------------------------------|----------|---------------|-----------------|
| Load the constant into the word accumulator.                          | L K16000 | 16000         |                 |
| Check whether word accumulator > operand; if so, set logic accu to 1. | > D8     | 1             | 15000           |
| Assign the result to marker M500.                                     | = M500   | 1             | 1               |

## LESS THAN OR EQUAL TO (<=)

Syntax: <= (LESS EQUAL)

Operands: B, W, D, K

## Action:

This command sets off a direct transition from word to logical processing. Gate the content of the word accumulator with the content of the addressed operand. If the word accumulator is less than or equal to the operand, the condition is true and the control sets the logic accumulator to 1. If the word accumulator is greater than the operand, it sets the logic accumulator to 0. The comparison takes place over the number of bits in the operand:

where B = 8 bits, W = 16 bits, and D = K = 32 bits.

#### Example:

Compare a constant with the content of double word D8, and assign the result to marker M500.

Initial state:

| Constant    |      | = 16 000 (dec) |
|-------------|------|----------------|
| Double word | D8   | = 15 000 (dec) |
| Marker      | M500 | = ?            |

| Function                                                                | STL      | Accu. content | Operand content |
|-------------------------------------------------------------------------|----------|---------------|-----------------|
| Load the constant into the word accumulator.                            | L K16000 | 16000         |                 |
| Check whether word accumulator <= operand; if not, set logic accu to 0. | <= D8    | 0             | 15000           |
| Assign the result to marker M500.                                       | = M500   | 0             | 0               |

## GREATER THAN OR EQUAL TO (>=)

Syntax: >= (GREATER EQUAL)

Operands: B, W, D, K

## Action:

This command sets off a direct transition from word to logical processing. Gate the content of the word accumulator with the content of the addressed operand. If the word accumulator is greater than or equal to the operand, the condition is true and the control sets the logic accumulator to 1. If the word accumulator is less than the operand, it sets the logic accumulator to 0. The comparison takes place over the number of bits in the operand:

where B = 8 bits, W = 16 bits, and D = K = 32 bits.

## Example:

Compare a constant with the content of double word D8, and assign the result to marker M500.

 Initial state:
 = 16 000 (dec)

 Constant
 = 15 000 (dec)

 Double word
 D8
 = 15 000 (dec)

 Marker
 M500
 = ?

| Function                                                               | STL      | Accu. content | Operand content |
|------------------------------------------------------------------------|----------|---------------|-----------------|
| Load the constant into the word accumulator.                           | L K16000 | 16000         |                 |
| Check whether word accumulator >= operand; if so, set logic accu to 1. | >= D8    | 1             | 15000           |
| Assign the result to marker M500.                                      | = M500   | 1             | 1               |

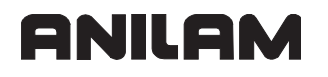

#### NOT EQUAL (<>)

| Syntax: | <> (NOT EQUAL) |
|---------|----------------|
|         |                |

Operands: B, W, D, K

#### Action:

This command sets off a direct transition from word to logical processing. Gate the content of the word accumulator with the content of the addressed operand. If the word accumulator and the operand are not equal, the condition is true and the control sets the logic accumulator to 1. If they are equal, the logic accumulator is set to 0. The comparison takes place over the number of bits corresponding to the operand: where B = 8 bits, W = 16 bits, and D = K = 32 bits.

#### **Example:**

Compare a constant with the content of double word D8, and assign the result to marker M500.

Initial state:

| Constant    |      | = 16 000 (dec) |
|-------------|------|----------------|
| Double word | D8   | = 15 000 (dec) |
| Marker      | M500 | = ?            |

| Function                                                               | STL      | Accu. content | Operand content |
|------------------------------------------------------------------------|----------|---------------|-----------------|
| Load the constant into the word accumulator.                           | L K16000 | 16000         |                 |
| Check whether word accumulator <> operand; if so, set logic accu to 1. | <> D8    | 1             | 15000           |
| Assign the result to marker M500.                                      | = M500   | 1             | 1               |

## AND [](A[])

| 4[ ] (AND [ | ])          |
|-------------|-------------|
|             | 4[ ] (AND [ |

Operands: None

## Action:

The use of parentheses enables you to alter the sequence of processing logical commands in a statement list. The opening-parenthesis command puts the content of the accumulator onto the program stack. If you address the logic accumulator in the last command before an opening-parenthesis statement, the control loads the content of the logic accumulator onto the program stack. If you address the word accumulator, the control loads the contents of the word accumulator. The "close-parenthesis" statement gates the buffered value from the program stack with the content of the logic accumulator or the word accumulator, depending on which accumulator was addressed prior to the "open-parenthesis" instruction. The control assigns the result of the gating operation to the corresponding accumulator. Maximum nesting depth: 16 parentheses.

**Note:** The sequence of function is the same for word processing; however, the control writes the complete word accumulator onto the program stack.

## Example:

Example for the commands AND [], AND NOT [], OR [], OR NOT [], EXCLUSIVE OR [], EXCLUSIVE OR NOT []:

Use parentheses to develop a statement list in accordance with the following logic circuit diagram:

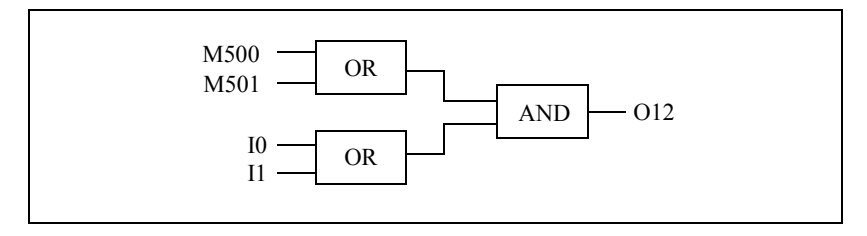

Initial state:

| Marker | M500 | = 0 |
|--------|------|-----|
| Input  | 10   | = 0 |
| Marker | M501 | = 1 |
| Input  | l1   | = 1 |
| Output | O12  | = ? |
|        |      |     |

| Function                                                                           | STL    | Accu. content | Operand content |
|------------------------------------------------------------------------------------|--------|---------------|-----------------|
| Load marker M500 into the logic accumulator.                                       | L M500 | 0             | 0               |
| Gate logic accumulator with marker M501.                                           | O M501 | 1             | 1               |
| Opening parenthesis: Buffer the accu content onto the program stack.               | A[     |               |                 |
| Load the state of input I0 into the logic accu.                                    | L 10   | 0             | 0               |
| Gate the logic accu with the state of input I1.                                    | 0  1   | 1             | 1               |
| Closing parenthesis: Gate the accumulator content with the program stack (A[, O[). | ]      |               |                 |
| Assign the result of the total operation to output O12.                            | = 012  | 1             | 1               |

# AND NOT [ ] (AN[ ])

Syntax: AN[] (AND NOT [])

Operands: None

## Action:

See example A[] (AND [])

# OR [ ] (O[ ])

Syntax: O[](OR[])

Operands: None

## Action:

See example A[] (AND [])

## OR NOT [] (ON[])

Syntax: ON[] (OR NOT [])

Operands: None

## Action:

See example A[] (AND [])

# EXCLUSIVE OR [] (XO[])

Syntax: XO[] (EXCL: OR [])

Operands: None

## Action:

See example A[] (AND [])

## EXCLUSIVE OR NOT [] (XON[])

Syntax: XON[] (EXCL: OR NOT [])

Operands: None

## Action:

See example A[] (AND [])

## ADDITION [ ] (+[ ])

Syntax: +[ ] (PLUS[ ])

Operands: None

#### Action:

Use parentheses together with arithmetical commands **only** for word processing. By using parentheses you can change the sequence of processing in a statement list. The opening-parenthesis command puts the content of the word accumulator onto the program stack. This clears the accumulator for calculation of intermediate results. The closing-parenthesis command gates the buffered value from the program stack with the content of the word accumulator again. Maximum nesting depth: 16 parentheses. If an error occurs during calculation, the control sets the marker M4201.

## Example:

Example for the commands ADD [], SUBTRACT [], MULTIPLY [], DIVIDE [], REMAINDER [].

Divide a constant by double word D36, add the result to double word D12, and assign the result to double word D100.

Initial state:

| Constant    |      | = 1000 (dec)  |
|-------------|------|---------------|
| Double word | D12  | = 15000 (dec) |
| Double word | D36  | = 100 (dec)   |
| Double word | D100 | = ?           |

| Function                                                                           | STL     | Accu. content | Operand content |
|------------------------------------------------------------------------------------|---------|---------------|-----------------|
| Load the double word D12 into the word accu.                                       | L D12   | 15000         | 15000           |
| Opening parenthesis: Buffer the accu content onto the program stack.               | +[      |               |                 |
| Load the constant K 1000 into the word accu.                                       | L K1000 | 1000          |                 |
| Divide the word accu by the content of the double word D36.                        | / D36   | 10            | 100             |
| Closing parenthesis: Gate the accumulator content with the program stack (+[, –[). | ]       |               |                 |
| Assign the result of the total operation to double word D100.                      | = D100  | 15010         | 15010           |

## SUBTRACTION [](-[])

Syntax: –[] (MINUS –[])

Operands: None

## Action:

See example for ADDITION []

# MULTIPLICATION [] (x[])

Syntax: x[] (MULTIPLY [])

Operands: None

## Action:

See example for ADDITION []

## DIVISION [](/[])

Syntax: /[](DIVIDE[])

Operands: None

## Action:

See example for ADDITION []

# REMAINDER [] (MOD[])

Syntax: MOD[] (MODULO [])

Operands: None

## Action:

See example for ADDITION []

## EQUAL TO [ ] (==[ ])

Syntax: ==[](EQUAL[])

Operands: None

## Action:

By using parentheses you can change the sequence of processing comparative commands in a statement list. The opening-parenthesis command puts the content of the word accumulator onto the program stack. This clears the accumulator for calculation of intermediate results.

The closing-parenthesis command gates the buffered value from the program stack with the content of the word accumulator. The control saves the result in the accumulator again. Maximum nesting depth: 16 parentheses.

Comparative commands cause a direct transition from word to logical processing. If the specified comparative condition is true, the control sets the logic accumulator to 1; if the condition is not fulfilled, it sets it to 0.

## Example:

Multiply a constant with double word D36, compare the result with double word D12, and assign the result to output O15.

Initial state:

| Constant    |     | = 1000 (dec)   |
|-------------|-----|----------------|
| Double word | D12 | = 15 000 (dec) |
| Double word | D36 | = 10 (dec)     |
| Output      | O15 | = ?            |

| Function                                                                                                    | STL     | Accu. content | Operand content |
|----------------------------------------------------------------------------------------------------|---------|---------------|-----------------|
| Load the double word D12 into the word                                                                                                    | L D12   | 15000         | 15000           |
|                                                                                                    |         |               |                 |
| Opening parenthesis: Buffer the accu content onto the program stack.                                                                                  | == [    |               |                 |
| Load the constant into the word accumulator.                                                                                                    | L K1000 | 1000          |                 |
| Multiply the content of the word accumulator with double word D36.                                                                                    | x D36   | 10000         | 10              |
| Closing parenthesis: Gate the<br>accumulator content with the program<br>stack (==[, >=[), if condition not<br>fulfilled, set logic accumulator to 0. | ]       |               |                 |
| Assign the result to output O15.                                                                                                    | = O15   | 0             | 0               |

## LESS THAN [ ] (<[ ])

Syntax: <[ ] (LESS THAN [ ])

Operands: None

## Action:

See example for EQUAL TO []

# GREATER THAN [] (>[])

Syntax: >[] (GREATER THAN [])

Operands: None

Action:

See example for EQUAL TO []

# LESS THAN OR EQUAL TO [] (<=[])

Syntax: <=[](LESS EQUAL [])

Operands: None

Action:

See example for EQUAL TO []

# GREATER THAN OR EQUAL TO [] (>=[])

Syntax: >=[](GREATER EQUAL [])

Operands: None

## Action:

See example for EQUAL TO []

# NOT EQUAL [ ] (<>[ ])

Syntax: <>[] (NOT EQUAL [])

Operands: None

## Action:

See example for EQUAL TO []

## SHIFT LEFT (<<)

| Syntax: | << (SHIFT LEFT) |
|---------|-----------------|
|---------|-----------------|

Operands: B, W, D, K

#### Action:

A SHIFT LEFT statement multiplies the content of the word accumulator by two. This is done by simply shifting the bits in the accumulator by one place to the left. The result must lie in the range of -2 147 483 648 to +2 147 483 647; otherwise, the accumulator contains an undefined value. You define the number of shifts through the operand. The control fills the right end of the accumulator with zeros.

This statement is one of the arithmetic commands because it includes the sign bit. For this reason, and to save time, you should not use this command to isolate bits.

#### Example:

Shift the content of double word D8 four times to the left, then assign it to double word D12.

Initial state: Double we

| Double word | D8  | = 3E 80 (hex) |
|-------------|-----|---------------|
| Double word | D12 | = ?           |

| Function                                                                              | STL    | Accu. content | Operand content |
|---------------------------------------------------------------------------------------|--------|---------------|-----------------|
| Load the double word D8 into the word                                                 | L D8   | 3E80          | 3E80            |
| accu.                                                                                 |        |               |                 |
| Shift the content of the word                                                         | << K+1 | 7D00          |                 |
| accumulator to the left by the number<br>of bits that are specified in the<br>operand | << K+1 | FA00          |                 |
|                                                                                       | << K+1 | 1F400         |                 |
|                                                                                       | << K+1 | 3E800         |                 |
| Assign the result to double word D12.                                                 | = D12  | 3E800         | 3E800           |

Instead of using the << K+1 command four times, simply use the << K+4 command.

## SHIFT RIGHT (>>)

Syntax: >> (SHIFT RIGHT)

Operands: B, W, D, K

## Action:

A SHIFT RIGHT statement divides the content of the word accumulator by two. This is done by simply shifting the bits by one place to the right. You define the number of shifts through the operand. The bits that the control shifts to the right out of the accumulator are then lost. The control extends the left side of the accumulator with the correct sign.

This statement is one of the arithmetic commands because it includes the sign bit. For this reason, and to save time, you should not use this command to isolate bits.

#### Example:

Shift the content of double word D8 four times to the right, then assign it to double word 12.

Initial state:

| Double word | D8  | = 3E 80 (hex) |
|-------------|-----|---------------|
| Double word | D12 | = ?           |

| Function                                                                    | STL    | Accu. content | Operand content |
|-----------------------------------------------------------------------------|--------|---------------|-----------------|
| Load the double word D8 into the word                                       | L D8   | 3E80          | 3E80            |
| accu.                                                                       |        |               |                 |
| Shift the content of the word                                               | >> K+1 | 1F40          |                 |
| accumulator to the right by the number<br>of bits that are specified in the | >> K+1 | FA0           |                 |
|                                                                             | >> K+1 | 7D0           |                 |
|                                                                             | >> K+1 | 3E8           |                 |
| Assign the result to double word D12.                                       | = D12  | 3E8           | 3E8             |

Instead of using the >> K+1 command four times, simply use the >> K+4 command.

# BIT SET (BS)

| Syntax:   | BS (BIT SET)  |
|-----------|---------------|
| Operands: | B, W, D, K, X |

# Action:

With the BIT SET command you can set each bit in the accumulator to 1. The corresponding bits are selected (addressed) by the content of the specified operand or by a constant. As to the bit numbering, bit 0 = LSB and bit 31 = MSB. For operand contents greater than 32, the control uses the operand value modulo 32 (i.e., the integral remainder of the result of the operand value divided by 32).

## Example:

Load double word D8 into the accumulator, set bit 0 of the accumulator to 1, and save the result in double word D12.

Initial state:

Double wordD8= 3E 80 (hex)Double wordD12= ?

| Function                                   | STL    | Accu. content | Operand content |
|--------------------------------------------|--------|---------------|-----------------|
| Load the double word D8 into the word      | L D8   | 3E80          | 3E80            |
| accu.                                      |        |               |                 |
| Set the bit specified in the operand to 1. | BS K+0 | 3E81          |                 |
| Assign the result to double word D12.      | = D12  | 3E81          | 3E81            |

## BIT CLEAR (BC)

| Syntax:   | BC (BIT CLEAR) |
|-----------|----------------|
| Operands: | B, W, D, K, X  |

## Action:

With the BIT CLEAR command you can set each bit in the accumulator to 0. The corresponding bits are selected (addressed) by the content of the specified operand or by a constant. As to the bit numbering, bit 0 = LSB and bit 31 = MSB. For operand contents greater than 32, the control uses the operand value modulo 32 (i.e., the integral remainder of the result of the operand value divided by 32).

#### Example:

Load double word D8 into the accumulator, set bit 0 of the accumulator to 0, and save the result in double word D12.

Initial state:

Double wordD8= 3E 81 (hex)Double wordD12= ?

| Function                                    | STL    | Accu. content | Operand content |
|---------------------------------------------|--------|---------------|-----------------|
| Load the double word D8 into the word accu. | L D8   | 3E81          | 3E81            |
| Set the bit specified in the operand to 0.  | BC K+0 | 3E80          |                 |
| Assign the result to double word D12.       | = D12  | 3E80          | 3E80            |

## BIT TEST (BT)

| Syntax:   | BT (BIT TEST) |
|-----------|---------------|
| Operands: | B, W, D, K, X |

## Action:

-With the BIT TEST command, you can interrogate the status of each bit in the accumulator. With the BT command there is a direct transition from word to logic processing (i.e., the control checks the state of a bit in the word accumulator and then sets the logic accumulator). If the interrogated bit = 1, the control sets the logic accumulator to 1; otherwise, it sets it to 0. The corresponding bits are selected (addressed) by the content of the specified operand or by a constant. As to the bit numbering, bit 0 = LSB and bit 31 = MSB. For operand contents greater than 32, the control uses the operand value modulo 32 (i.e., the integral remainder of the result of the operand value divided by 32).

## Example:

Load the double word D8 into the accumulator and assign the logical state of bit 0 to output O12.

Initial state: Double word Output

D8 = 3E 81 (hex) O12 = ?

| Function                                             | STL    | Accu. content | Operand content |
|------------------------------------------------------|--------|---------------|-----------------|
| Load the double word D8 into the word accu.          | L D8   | 3E81          | 3E81            |
| Check the state of the bit specified in the operand. | BT K+0 | 1             |                 |
| Assign the result to output O12.                     | = 012  | 1             | 1               |

#### Push Data onto the Data Stack (PS)

#### Logic Processing with the PS Command

Syntax: PS (PUSH)

Operands: M, I, O, T, C

## Action:

The PS command enables you to buffer data. To do this, the control loads the addressed operand onto the data stack. Because the data stack has a width of 32 bits, you must write to it with a minimum width of one word. The control copies the operand value into bit 7 of the data stack's current address. The vacant bits of the occupied memory remain undefined or unused. In the event of a stack overflow, the control outputs an error message.

| Me | mory | y assi | gnme | ent in | the | data | stacl | k [bit | ] |   |   |   |   |   |   |   |
|----|------|--------|------|--------|-----|------|-------|--------|---|---|---|---|---|---|---|---|
| 31 |      | 14     | 13   | 12     | 11  | 10   | 9     | 8      | 7 | 6 | 5 | 4 | 3 | 2 | 1 | 0 |
| х  |      |        | х    | х      | Х   | Х    | х     | х      | L | х | х | х | х | х | Х | х |

#### Example:

See PSW command.

#### Word Processing with the PS Command

Syntax: PS (PUSH)

Operands: B, W, D, K

#### Action:

The PS command enables you to buffer data. The control copies the addressed operand value into the current address of the data stack. During the word processing, the control copies two words per PS command onto the data stack and extends the operand—in accordance with the MSB—with the correct algebraic sign. In the event of a stack overflow, the control displays an error message.

| Da | ata stack for byte, word, double word and constant [bit] |   |   |   |   |   |   |    |   |   |   |   |   |   |   |   |     |    |   |   |   |   |   |   |   |   |   |   |   |   |   |   |
|----|----------------------------------------------------------|---|---|---|---|---|---|----|---|---|---|---|---|---|---|---|-----|----|---|---|---|---|---|---|---|---|---|---|---|---|---|---|
| 31 | ۱                                                        |   |   |   |   | 2 | 4 | 23 | 3 |   |   |   |   | 1 | 6 | 1 | 5.  |    |   |   |   |   |   | 8 | 7 |   |   |   |   |   |   | 0 |
| х  | Х                                                        | Х | Х | Х | х | Х | Х | Х  | Х | Х | х | Х | Х | х | Х | Х | Х   |    | х | х | Х | Х | Х | Х | В | В | В | В | В | В | В | В |
| х  | Х                                                        | Х | Х | Х | Х | Х | Х | х  | Х | Х | Х | Х | Х | Х | Х | Ν | / \ | ٧V | W | W | W | W | W | W | W | W | W | W | W | W | W | W |
| D  | D                                                        | D | D | D | D | D | D | D  | D | D | D | D | D | D | D | D | Ľ   | )  | D | D | D | D | D | D | D | D | D | D | D | D | D | D |
| Κ  | Κ                                                        | Κ | Κ | Κ | Κ | Κ | Κ | K  | Κ | Κ | Κ | Κ | Κ | Κ | Κ | K | k   |    | K | Κ | Κ | Κ | Κ | Κ | K | Κ | Κ | Κ | Κ | Κ | Κ | Κ |

#### Example:

See PSW command.

## Pull Data from the Data Stack (PL)

#### Logic Processing with the PL Command

Syntax: PL (PULL) Operands: M, I, O, T, C

## Action:

The PL command is the counterpart to the PS command. Data that has been buffered with the PUSH command can be taken from the data stack by using the PULL command. The control copies bit 7 of the data stack's current address into the addressed operand. If the stack is empty, the control displays an error message.

## Example:

See PSW command.

## Word Processing with the PL Command

Syntax: PL (PULL)

Operands: B, W, D, K

## Action:

The PL command is the counterpart to the PS command. Data that has been buffered with the PUSH command can be taken from the data stack by using the PULL command. During the word processing, the control copies with the PL command two words of the current data stack address into the addressed memory area. If the stack is empty, the control displays an error message.

#### Example:

See PSW command.

## Push LOGIC ACCUMULATOR onto the Data Stack (PSL)

Syntax: PSL (PUSH LOGICACCU)

Operands: None

#### Action:

The PSL command enables you to buffer the logic accumulator. With the PSL command, the control copies the logic accumulator onto the data stack. Because the data stack has a width of 32 bits, you must write to it with a minimum width of one word. The control copies the operand value into bit 7 of the data stack's current address. The vacant bits of the occupied memory remain undefined or unused. In the event of a stack overflow, the control outputs an error message.

| Men | nory a | assign | ment | in the | e data | stac | k [bit] |   |   |   |   |   |   |   |   |   |
|-----|--------|--------|------|--------|--------|------|---------|---|---|---|---|---|---|---|---|---|
| 31  |        | 14     | 13   | 12     | 11     | 10   | 9       | 8 | 7 | 6 | 5 | 4 | 3 | 2 | 1 | 0 |
| х   |        |        | х    | х      | х      | х    | х       | х | L | х | х | х | х | х | х | х |

#### Example:

See PSW command.

#### Push WORD ACCUMULATOR onto the Data Stack (PSW)

Syntax: PSW (PUSH WORDACCU)

Operands: None

#### Action:

The PSW command enables you to buffer the word accumulator. With the PSW command, the control copies the word accumulator onto the data stack. The content of the word accumulator (32 bits) occupies two words on the data stack. In the event of a stack overflow, the control displays an error message.

#### Example:

Since the sequence is the same for all stack operations, this example also applies to the commands PS, PL, PSW, PLL, PLW. The difference between the individual operations lies merely in the transferred data width.

Call Module 15 at a certain place in the program. After returning to the main program, restore the original accumulator content. Accumulator contents prior to the module call: 1A 44 3E 18

| Function                                  | STL   | Accu. content | Data stack |
|-------------------------------------------|-------|---------------|------------|
| Buffer the word accu in the data stack.   | PSW   | 1A443E18      | 1A443E18   |
| Call subroutine 15.                       | CM 15 |               |            |
| Restore data stack into word accumulator. | PLW   | 1A443E18      | 1A443E18   |

## Pull LOGIC ACCUMULATOR from the Data Stack (PLL)

Syntax: PLL (PULL LOGICACCU)

Operands: None

#### Action:

The PLL command is the counterpart to the PSL command. Data that has been buffered with the PUSH command can be restored from the data stack by using the PULL command. The control copies bit 7 of the data stack's current address into the logic accumulator. If the stack is empty, the control displays an error message.

#### Example:

See PSW command.

## Pull WORD ACCUMULATOR from the Data Stack (PLW)

Syntax: PLW (PULL WORDACCU)

Operands: None

#### Action:

The PLW command is the counterpart to the PSW command. Data that has been buffered with the PUSH command can be restored from the data stack by using the PULL command. During the word processing, the control copies with the PLW command two words of the current data stack address into the word accumulator. If the stack is empty, the control displays an error message.

#### Example:

See PSW command.

#### UNCONDITIONAL JUMP (JP)

Syntax: JP (JUMP)

Operands: Label (LBL)

#### Action:

After a JP command, the control jumps to the label that you have entered and resumes the program from there. The JP command interrupts a logic sequence.

#### Example:

See JPT command.

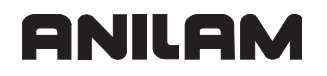

## JUMP IF LOGIC ACCUMULATOR = 1 (JPT)

JPT (JUMP IF TRUE) Syntax:

Operands: Label (LBL)

#### Action:

The JPT command is a conditional jump command. If the logic accumulator = 1, the control resumes the program at the label that you have entered. If the logic accumulator = 0, the control does not jump. The JPT command interrupts a logic sequence.

#### **Example:**

This example also applies to the JP and JPF commands.

= 1

Depending on the state of the input I5, skip a certain program section.

Initial state: Input

15

| Function                                             | STL    | Accu. content | Operand content |
|------------------------------------------------------|--------|---------------|-----------------|
| Load the operand content into the logic accumulator. | L 15   | 1             | 1               |
| If logic accumulator =1, jump to LBL 10.             | JPT 10 | 1             |                 |
| Skip the function.                                   | L 13   |               |                 |
| Skip the function.                                   | O M500 |               |                 |
| Skip the function.                                   | = 020  |               |                 |
| Label                                                | LBL 10 |               |                 |
| Resume the program run.                              | L M100 | 0             | 0               |

#### JUMP IF LOGIC ACCUMULATOR = 0 (JPF)

JPF (JUMP IF FALSE) Syntax:

Operands: Label (LBL)

#### Action:

The JPF command is a conditional jump command. If the logic accumulator = 0, the control resumes the program at the label that you have entered. If the logic accumulator = 1, the control does not jump. The JPF command interrupts a logic sequence.

#### Example:

See JPT command.

## CALL MODULE (CM)

Syntax: CM (CALL MODULE)

Operands: Label (LBL)

## Action:

After a CM command, the control calls the module that begins at the label that you have entered. Modules are independent subroutines that must be ended with the command EM. You can call modules as often as you wish from different places in your program. The CM command interrupts a logic sequence.

## Example:

See CMF command.

## CALL MODULE IF LOGIC ACCUMULATOR = 1 (CMT)

Syntax: CMT (CALL MODULE IF TRUE)

Operands: Label (LBL)

#### Action:

The CMT command is a conditional module call. If the logic accumulator = 1, the control calls the module that begins at the label you have entered. If the logic accumulator = 0, the control does not call the module. The CMT command interrupts a logic sequence.

## Example:

See CMF command.

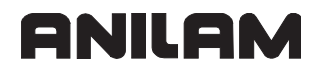

## CALL MODULE IF LOGIC ACCUMULATOR = 0 (CMF)

Syntax: CMF (CALL MODULE IF FALSE)

Operands: Label (LBL)

#### Action:

The CMF command is a conditional module call. If the logic accumulator = 0, the control calls the module that begins at the label you have entered. If the logic accumulator = 1, the control does not call the module. The CMF command interrupts a logic sequence.

#### Example:

This example also applies to the CM and CMT commands.

Depending on the state of the input I5, call the Module 10. Initial state: Input I5 = 0 -

| Function                                                        | STL    | Accu. content | Operand content |
|-----------------------------------------------------------------|--------|---------------|-----------------|
| Load the operand content into the logic accumulator.            | L 15   | 0             | 0               |
| If logic accumulator =0, jump to LBL 10.                        | CMF 10 | 0             |                 |
| Resume main program after module execution.                     | L M100 | 1             | 1               |
|                                                                 | i      |               |                 |
| End of the main program.                                        | EM     |               |                 |
| Label: Beginning of module.                                     | LBL 10 |               |                 |
| Statement in the module.                                        | L 13   | 0             | 0               |
| Statement in the module.                                        | O M500 | 1             | 1               |
| Statement in the module.                                        | = O20  | 1             | 1               |
| End of module, resume the main program with the command L M100. | EM     |               |                 |

## END OF MODULE, END OF PROGRAM (EM)

Syntax: EM (END OF MODULE)

Operands: None

#### Action:

You must end each program or subroutine (module) with the command EM. An EM command at the end or within a module causes a return jump to the module call (CM, CMT, CMF). The control then resumes the program with the statement that follows the module call. The control interprets the EM command as program end. The control can reach the subsequent program instructions only through a jump command.

## END OF MODULE IF LOGIC ACCUMULATOR = 1 (EMT)

Syntax: EMT (END OF MODULE IF TRUE)

Operands: None

#### Action:

An EMT command causes a return jump to the module call (CM, CMT, CMF) only if the logic accumulator = 1.

## END OF MODULE IF LOGIC ACCUMULATOR = 0 (EMF)

Syntax: EMF (END OF MODULE IF FALSE)

Operands: None

## Action:

An EMF command causes a return jump to the module call (CM, CMT, CMF) only if the logic accumulator = 0.

#### LABEL (LBL)

Syntax: LBL (LABEL)

Operands: ASCII name; maximum length: 32 characters

#### Action:

The label defines a program location as an entry point for the JP and CM commands. You can define up to 1000 jump labels per file. The ASCII name of the label may be up to 32 characters long. However, the control evaluates only the first 16 characters.

For importing global labels, see "EXTERN Statement (EXTERN)."

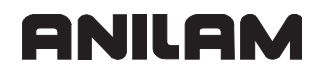

#### **INDEX Register (X Register)**

You can use the index register for:

Data transfer

Buffering results

Indexed addressing of operands

The index register is 32 bits wide.

You can use the X register anywhere in the program. The control does not check whether the current content is valid. Exception: For indexed write-accesses, the control checks whether the permissible address range is exceeded.

#### Example: = B100[X]

When the permissible address range is exceeded, the control issues the flashing error message **PLC: index range incorrect.** Acknowledge the error message by pressing the END key. After restarting the control, you must not acknowledge the **POWER INTERRUPTION** message. Switch to the PLC editor, where you will be shown the error line.

**Note:** At the beginning of the PLC cycle, the control sets the index register to 0. Assign the index register a defined value before using it in your program.

The following addresses are valid:

- Mn[X]
- In[X]
- On[X]
- Cn[X]
- Tn[X] Operand number = n+X
- Bn[X] Operand number = n+X
- Wn[X] Operand number = n+2\*X
- Dn[X] Operand number = n+4\*X
- BTX Content of index register = operand
- BCX Content of index register = operand
- BSX Content of index register = operand
- Sn[X] String number = n+X
- S#Dn[X] Dialog text number = n+X
- S#En[X] Error text number = n+X
- S#An[X] ASCII code +X
- Sn<sup>X</sup> Substring from X-th character of the n-th string

The types "S", K, and K\$ cannot be indexed.

# **Note:** If you address S#Dn[X] or S#En[X], the control loads the sequence <SUB>Dnnn or <SUB>Ennn in the string accumulator, where nnn is the modified string number.

The following topic is described:

## Commands for Operating the Index Register

## **Commands for Operating the Index Register**

The following commands are available for exchanging data between the word accumulator and index register, or between the stack and index register:

- LX (Load index to accu)Index register word accumulator
- =X (Store accumulator to index)Word accumulator index register
- PSX (Push index register)Index register stack
- PLX (Pull index register)Stack index register
- INCX (Increment index register)
- DECX (Decrement index register)

## **Commands for String Processing**

String processing enables you use the PLC program to generate and manipulate any texts. With Module 9082 you can display these texts in the PLC window of the screen and delete them again with Module 9080. A string accumulator as well as 100 string memories (S0 to S99), in each of which you can save a maximum of 128 characters, are provided in the control for string processing:

| S | trin | g a | CC | um | nula | ato | r (d | cha | rad | cte | rs) |   |   |       |   |   |   |   |   |   |   |   |   |   |   |    |    |
|---|------|-----|----|----|------|-----|------|-----|-----|-----|-----|---|---|-------|---|---|---|---|---|---|---|---|---|---|---|----|----|
| 1 |      |     |    |    |      |     |      |     |     |     |     |   |   |       |   |   |   |   |   |   |   |   |   |   |   | 12 | 28 |
| х | Х    | Х   | Х  | Х  | Х    | Х   | Х    | Х   | Х   | Х   | х   | Х | Х | <br>Х | Х | Х | Х | Х | Х | Х | Х | Х | Х | Х | Х | Х  | х  |

| String memory | (characters) |
|---------------|--------------|
|---------------|--------------|

|    | 1 |   |   |   |   |   |   |   |   |   |   |   |   |   |       |   |   |   |   |   |   |   |   |   |   | 1 | 128 | } |
|----|---|---|---|---|---|---|---|---|---|---|---|---|---|---|-------|---|---|---|---|---|---|---|---|---|---|---|-----|---|
| S0 | х | Х | Х | х | Х | Х | х | Х | Х | х | Х | Х | Х | х | <br>Х | Х | х | х | х | х | х | Х | Х | х | Х | х | Х   | х |
|    | х | Х | Х | х | Х | Х | Х | Х | Х | Х | Х | Х | Х | Х | <br>Х | Х | Х | Х | Х | Х | Х | Х | Х | Х | Х | Х | Х   | Х |

#### Example

| Stri | g accumulator (characters) |    |
|------|----------------------------|----|
| 1    | 12                         | 28 |
| κι   | EHLMITTEL EIN              |    |

String accumulator and string memory are volatile, which means that they are erased by the control when power is switched off. The operand "S" is available for string processing. You can use the operand "S" with different arguments.

#### **Operand Declaration**

The "S" operands are to be used only with string processing. You can target the following addresses with the various arguments:

- Address the string memory: Enter the number of the desired memory (S0 to S99) after the operand designation.
- Address part of a string: Use the address Sn<sup>A</sup>X (see "INDEX Register (X Register)". The control addresses the substring beginning with the X-th character of the specified string.
- Immediate string: You can also enter a string directly in the PLC program. The text string, which may contain a maximum of 128 characters, must be indicated by quotation marks.

#### Example: "Coolant 1 on"

- Texts from the PLC error message file or from the PLC dialog file: By specifying the line number you can read texts from the active error message file or dialog file: PLC-ERROR: S#Exx xx: Line number from the PLC error message file (0 to 999)
   PLC-DIALOG: S#Dxx xx: Line number from the PLC dialog file (0 to 999). Enter the string #Exx or #Dxx in the argument <arg> of the string command. The control then saves a 5-byte-long string <SUB> E0xx or <SUB> D0xx (<SUB> = ASCII <SUB>) in the accumulator. Instead of this string, the control reads the line xx of the active error message or dialog file on the screen.
- Enter an ASCII character in the string. Define the ASCII character through its code: S#Axxx

## Logical Comparisons During String Processing

Use the following procedure to compare two strings, depending on the argument:

If you compare string memories or immediate strings, the control checks both strings character by character. After the first character that does not fulfill the condition of comparison, the control resets the logic accumulator. The control does not check the remaining characters. During a comparison, the control always uses the significance of the characters from the ASCII table. This results, for example, in: A < B</li>

AA > A

• If you have entered PLC error messages or PLC dialog texts in the argument, the control compares the position in the error-message file or dialog file (0 to 999), but not the actual text as in an immediate string.

The processing times depend on the length of the strings.

The following topics are described:

- LOAD String (L)
- ADD String (+)
- STORE a string (=)
- OVERWRITE a string (OVWR)
- EQUAL TO Command for String Processing (==)
- LESS THAN Command for String Processing (<)
- GREATER THAN Command for String Processing (>)
- LESS THAN OR EQUAL TO Command for String Processing (<=)
- GREATER THAN OR EQUAL TO Command for String Processing (>=)
- NOT EQUAL Command for String Processing (<>)
- Modules for String Processing

#### LOAD String (L)

Syntax: L (LOAD) Operands: S <arg>

Action:

Load the string accumulator. The string that the control is to load is selected through the argument <arg> after the operand designation. See also "**Operand Declaration**."

#### Example:

See OVWR command.

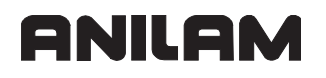

#### ADD String (+)

| Syntax: | + (PLUS) |
|---------|----------|
| Syntax: | + (PLUS) |

Operands: S <arg>

## Action:

Append another string to a string in the string accumulator. The string that the control is to load is selected through the argument <arg> after the operand designation. See also "Operand Declaration." The resulting string must not be longer than 128 characters.

## Example:

See OVWR command.

#### STORE a string (=)

Syntax: = (STORE)

Operands: S <arg>

#### Action:

Assign the content of the string accumulator to the string memory. The memory into which the control is to copy the string is selected through the argument <arg> after the operand designation. Permissible arguments:

0 to 15 (string memory S0 to S99). See also "Operand Declaration."

#### Example:

See OVWR command.

## **OVERWRITE** a string (OVWR)

Syntax: OVWR (OVERWRITE)

Operands: S <arg>

#### Action:

Save the string from the string accumulator in a string memory. This command differs from the = command in that the control does not transfer the "string end" character along with it. In this way you can overwrite the beginning of a string that is already in the string memory. The memory into which the control is to copy the string is selected through the argument <arg> after the operand designation. Permissible arguments: 0 to 99 (string memory S0 to S99). See also "Operand Declaration."

#### Example:

This example also applies to the string commands L, + and =.

Add a string from the string memory S0 to an immediate string. The result is to overwrite the contents of string memory S1. Initial state:

| Immediate string | -  | = HYDRAULIC | S       |
|------------------|----|-------------|---------|
| String memory    | S0 | = OIL       |         |
| String memory    | S1 | = COOLANT   | MISSING |

| String | memory (characters) |     |
|--------|---------------------|-----|
|        | 1                   | 128 |
| S0     | OEL                 |     |
| S1     | KUEHLMITTEL FEHLT   |     |
|        |                     |     |

| Function                                                                           | STL              | String accumulator (characters) |     |
|------------------------------------------------------------------------------------|------------------|---------------------------------|-----|
|                                                                                    |                  | 1                               | 128 |
| Load the immediate string into the string accumulator.                             | L S "HYDRAULICS" | HYDRAULI K                      |     |
| Add content of string memory S0 to string accumulator.                             | + S0             | HYDRAULI KOEL                   |     |
| Overwrite content of<br>string memory S1 with<br>content of string<br>accumulator. | OVWR S1          | HYDRAULI KOEL                   |     |

#### Final status:

| String | mer | nor | y (c | hara | acte | rs) |   |   |   |   |   |   |   |   |   |   |   |  |     |  |
|--------|-----|-----|------|------|------|-----|---|---|---|---|---|---|---|---|---|---|---|--|-----|--|
|        | 1   |     |      |      |      |     |   |   |   |   |   |   |   |   |   |   |   |  | 128 |  |
| S0     | 0   | Е   | L    |      |      |     |   |   |   |   |   |   |   |   |   |   |   |  |     |  |
| S1     | Н   | Y   | D    | R    | А    | U   | L | Ι | Κ | 0 | Е | L | F | Е | Н | L | Т |  |     |  |
|        |     |     |      |      |      |     |   |   |   |   |   |   |   |   |   |   |   |  |     |  |

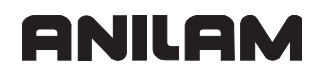

## EQUAL TO Command for String Processing (==)

Syntax: == (EQUAL)

Operands: S <arg>

## Action:

This command sets off a direct transition from string to logical processing. Compare the content of the string accumulator with the string in the argument. If the string accumulator and the operand are equal, the condition is true and the control sets the logic accumulator to 1. If they are not equal, the control sets the logic accumulator is set to 0.

## Example:

See command <>.

## LESS THAN Command for String Processing (<)

Syntax: < (LESS THAN)

Operands: S <arg>

#### Action:

This command sets off a direct transition from string to logical processing. Compare the content of the string accumulator with the string in the argument. If the string accumulator is less than the operand, the condition is true and the control sets the logic accumulator to 1. If the string accumulator is greater than or equal to the operand, it sets the logic accumulator to 0.

#### Example:

See command <>.

## **GREATER THAN Command for String Processing (>)**

| Syntax: | > (GREATER THAN) |
|---------|------------------|
|---------|------------------|

Operands: S <arg>

#### Action:

This command sets off a direct transition from string to logical processing. Compare the content of the string accumulator with the string in the argument. If the string accumulator is greater than the operand, the condition is true and the control sets the logic accumulator to 1. If the string accumulator is less than or equal to the operand, it sets the logic accumulator to 0.

#### Example:

See command <>.
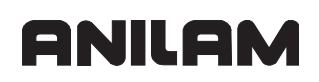

#### LESS THAN OR EQUAL TO Command for String Processing (<=)

Syntax: <= (LESS EQUAL)

Operands: S <arg>

#### Action:

This command sets off a direct transition from string to logical processing. Compare the content of the string accumulator with the string in the argument. If the string accumulator is less than or equal to the operand, the condition is true and the control sets the logic accumulator to 1. If the string accumulator is greater than the operand, it sets the logic accumulator to 0.

#### Example:

See command <>.

#### GREATER THAN OR EQUAL TO Command for String Processing (>=)

Syntax: >= (GREATER EQUAL)

Operands: S <arg>

#### Action:

This command sets off a direct transition from string to logical processing. Compare the content of the string accumulator with the string in the argument. If the string accumulator is greater than or equal to the operand, the condition is true and the control sets the logic accumulator to 1. If the string accumulator is less than the operand, it sets the logic accumulator to 0.

#### Example:

See command <>.

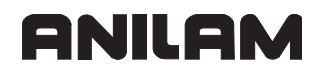

#### NOT EQUAL Command for String Processing (<>)

Syntax: <> (NOT EQUAL)

Operands: S <arg>

#### Action:

This command sets off a direct transition from string to logical processing. Compare the content of the string accumulator with the string in the argument. If the string accumulator is not equal to the operand, the condition is true and the control sets the logic accumulator to 1. If the string accumulator is equal to the operand, it sets the logic accumulator to 0.

#### Example:

This example of string processing also applies to the commands =, <, >, <=, >=, <>.

Compare the immediate string with the content of the string memory S0. Depending on the result, call Module 50.

Initial state: 9

| String memory    | S0 | = SPINDLE 2 |
|------------------|----|-------------|
| Immediate string |    | = SPINDLE 1 |

| String memory (characters) |   |   |   |   |   |   |   |   |     |
|----------------------------|---|---|---|---|---|---|---|---|-----|
|                            | 1 |   |   |   |   |   |   |   | 128 |
| S0                         | S | Ρ | I | Ν | D | Е | L | 2 |     |
|                            |   |   |   |   |   |   |   |   |     |

| Function                                                                                           | STL             | String accu. (characters), or logic accu. |     |
|----------------------------------------------------------------------------------------------------|-----------------|-------------------------------------------|-----|
|                                                                                                    |                 | 1                                         | 128 |
| Load the string into the string accu.                                                              | L S "SPINDLE 1" | SPINDEL 1                                 |     |
| Gate the content of<br>string memory S0 with<br>content of string<br>accumulator (=, <, >,<br>>=,) | <>S0            | SPINDEL 2                                 |     |
| If the condition is<br>fulfilled, set logic<br>accumulator to 1 and<br>call the module.            | CMT 50          | Logic accumulator = 1                     |     |

#### **Modules for String Processing**

The following topics are described:

- Module 9070 Copy a number from a string
- Module 9071 Find the string length
- Module 9072 Copy a byte block into a string
- Module 9073 Copy a string into a byte block

#### Module 9070 Copy a number from a string

The control searches a selectable string memory (S0 to S99) for a numerical value. When the numerical value is first found, the control copies it as a string into another selectable string memory. The control does not check whether a conflict arises between the source and target string. It may overwrite the source string (even then, however, the function of the module is ensured). The control recognizes unsigned and signed numbers, with and without decimal places. Both a period or comma are permitted as decimal point. The control returns the position (in characters) of the first character after the found number in the string memory to be searched.

| Са | I | I |  |
|----|---|---|--|
|    |   |   |  |

| PS | K/B/W/D | <>Address of the string memory to be searched>                  |
|----|---------|-----------------------------------------------------------------|
| PS | K/B/W/D | <>Address of the string memory for the found number>            |
| СМ | 9070    |                                                                 |
| PL | B/W/D   | <>Offset end of numerical string in the searched string memory> |

| Marker                              | Value | Meaning                                                                            |
|-------------------------------------|-------|------------------------------------------------------------------------------------|
| NN_GenApiModuleError<br>(M4203)     | 0     | Number was copied                                                                  |
|                                     | 1     | Error, see NN_GenApiModuleErrorCode<br>(W1022)                                     |
| NN_GenApiModuleErrorCode<br>(W1022) | 2     | Incorrect address of the source or target string                                   |
|                                     | 11    | No number, no string end, or number string has a length of more than 79 characters |

#### Error code:

#### Example

L S"X-POS.:123" = S0 PS K+0 PS K+1 CM 9070 PL W520

| Strin | g memory (charac | Data stack [bits] |         |    |
|-------|------------------|-------------------|---------|----|
|       | 1                | 10                | <br>128 |    |
| S0    | X - POS.         | : 123             |         |    |
| S1    | 1 2 3            |                   |         | 10 |
|       |                  |                   |         |    |

#### Module 9071 Find the string length

The control finds the length of the string in a selectable string memory (S0 to S99).

Call:

| PS | K/B/W/D/S | <>String number or string> |
|----|-----------|----------------------------|
| СМ | 9071      | <u>j</u>                   |
| PL | B/W/D     | <>Length of the string>    |

| Marker                              | Value | Meaning                                                                                                    |
|-------------------------------------|-------|----------------------------------------------------------------------------------------------------|
| NN_GenApiModuleError<br>(M4203)     | 0     | String length found                                                                                                    |
|                                     | 1     | Error, see NN_GenApiModuleErrorCode<br>(W1022)                                                                                                    |
| NN_GenApiModuleErrorCode<br>(W1022) | 2     | Invalid immediate strings, address of the source<br>or target string is outside the valid range (S0 to<br>S99), string memory was searched without<br>finding a string end |

#### Module 9072 Copy a byte block into a string

The control copies a byte block from a PLC word memory into a PLC string (S0 to S99). The control does not check whether the byte block consists of valid ASCII characters. The module always copies the entire programmed length of the byte block, regardless of any string-end code (0x00) in the byte block. The control automatically sets a string end code (0x00) after the last copied byte. If there are any ASCII special characters in the copied byte block, the contents of the string may not be displayed in the PLC diagnosis correctly.

Call:

| PS | K/B/W/D | <>Start address of byte block> |
|----|---------|--------------------------------|
| PS | K/B/W/D | <>Length of byte block>        |
| PS | K/B/W/D | <>PLC string>                  |
| СМ | 9072    |                                |

| Marker                              | Value | Meaning                                                             |
|-------------------------------------|-------|---------------------------------------------------------------------|
| NN_GenApiModuleError<br>(M4203)     | 0     | Byte block copied into PLC string (S0 to S99)                       |
|                                     | 1     | Error, see NN_GenApiModuleErrorCode (W1022)                         |
| NN_GenApiModuleErrorCode<br>(W1022) | 1     | Invalid start address of the programmed byte block                  |
|                                     | 2     | Invalid length of the programmed byte block (max. 127 characters)   |
|                                     | 4     | Invalid sum of the start address and the<br>programmed block length |
|                                     | 11    | Invalid target string                                               |

#### Module 9073 Copy a string into a byte block

The control copies a PLC string into the word range of the PLC. The control does not check whether the string consists of valid ASCII characters. The programmed length of the string is always copied, regardless of any end-of-string identifiers (0x00). If there are any ASCII special characters or an end-of-string identifier (0x00) in the copied string, the contents of the string will not be displayed in the PLC diagnostics correctly.

| Call: |         |                                 |
|-------|---------|---------------------------------|
| PS    | K/B/W/D | <>Target address of byte block> |
| PS    | K/B/W/D | <>Length of byte block>         |
| PS    | K/B/W/D | <>PLC string>                   |
| СМ    | 9073    |                                 |

| Marker                              | Value | Meaning                                                                      |
|-------------------------------------|-------|------------------------------------------------------------------------------|
| NN_GenApiModuleError<br>(M4203)     | 0     | PLC string copied into byte block                                            |
|                                     | 1     | Error, see NN_GenApiModuleErrorCode<br>(W1022)                               |
| NN_GenApiModuleErrorCode<br>(W1022) | 1     | Invalid target address of the programmed byte block                          |
|                                     | 2     | Invalid length of the programmed byte block (up to 127 characters permitted) |
|                                     | 4     | Invalid sum of the target address and the<br>programmed block length         |
|                                     | 11    | Invalid source string                                                        |

### **Submit Programs**

Submit programs are subroutines that the PLC submits to the NC for processing. This allows you to solve problems that are very processor-intensive, require program loops, or must wait for external results. It is a prerequisite that these programs are not restricted to a definite time frame. Depending on the processor load, the control allocates a certain processing power to a submit program. You start submit programs from the PLC program. They can access all data memory areas (M/B/W/D) as the main program can. To avoid problems, ensure that data processed by the PLC program is clearly separated from data processed by the submit program. You can place up to eight submit programs in a queue (submit queue). Each submit program receives an "identifier" (a number between 1 and 255, assigned by the NC), which the control enters in the word accumulator. With this identifier and the REPLY function you can then interrogate whether the program is in the queue, is being processed, or has already been processed.

The control processes the submit programs in the sequence in which they were entered in the queue. If errors occur during execution of the submit program, the NC sets the following markers:

|      |                                                                 | Туре |
|------|-----------------------------------------------------------------|------|
| 4200 | Overflow during multiplication                                  | М    |
| 4201 | Division by 0                                                   | Μ    |
| 4202 | Incorrectly executed modulo                                     | Μ    |
| 4203 | Error status for PLC module                                     | М    |
| 4204 | Reserved for errors that the PLC programmer would like to catch | М    |
|      |                                                                 |      |

The control lists these markers separately in the submit job. This means that the same markers can be edited simultaneously in the PLC run program without changing the original markers. No exact times can be stated for the commands for managing the submit queue.

The following topics are described:

- Calling the Submit Program (SUBM)
- Interrogating the Status of a Submit Program (RPLY)
- Canceling a Submit Program (CAN)

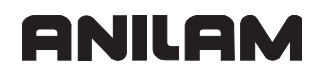

#### Calling the Submit Program (SUBM)

Syntax: SUBM (SUBMIT)

Operands: Label (LBL)

#### Action:

Assign an identifier (1 to 255) to a labeled subroutine and put it in the queue. At the same time, the control writes the assigned number in the word accumulator. If programs are already entered in the submit queue, the control does not run the addressed program until the programs before it are finished. A submission to the queue may only take place from a PLC program. A SUBM command in a submit program is not possible.

If there is no room in the queue, or if you program the SUBM command in a submit program (nesting), the control assigns the value "0" to the word accumulator.

#### Example:

See CAN command.

#### Interrogating the Status of a Submit Program (RPLY)

Syntax: RPLY (REPLY)

Operands: B/W

#### Action:

Interrogate the status of the submit program with the specified identifier. You must have already stored the identifier in a byte or word when you call the submit program. With the RPLY command and the defined memory address (byte or word containing the identifier) the control transfers one of the following processing states to the word accumulator:

- Word accumulator = 0: Program complete/not in the queue
- Word accumulator = 1: Program running
- Word accumulator = 2: Program in the queue

#### Example:

See CAN command.

#### Canceling a Submit Program (CAN)

Syntax: CAN (CANCEL)

Operands: B/W

#### Action:

Cancel a submit program with the specified identifier during processing, or remove it from the queue. You must have already stored the identifier in a byte or word when you call the submit program. After you have canceled the program, the control immediately starts the next submit program from the queue. The following PLC modules cannot be canceled at just any location with CANCEL:

- PLC module for access to screen (908X)
- PLC module for reading NC files (909X)

For these modules, you must check with the RPLY command whether the CAN command may be executed.

#### Example:

This example also applies to the SUBM and RPLY commands.

Depending on input I10, submit the subroutine with the label LBL 300 to the NC for processing. In addition, check the processing status of the subroutine in the main program with the RPLY command, and cancel it with the CAN command, depending on input I11.

| Function                                                                                                    | STL       |
|----------------------------------------------------------------------------------------------------|-----------|
| Load the state of input I10 into the logic accu.                                                                                                    | L I10     |
| If logic accumulator =0, jump to LBL 100.                                                                                                    | JPF 100   |
| Interrogate the status of the submit program and load it into the word accumulator.                                                                               | RPLY B128 |
| If the word accumulator is not equal to 0 (i.e., the submit program<br>has already been transferred to the NC for processing, set the logic<br>accumulator to 1). | <> K+0    |
| If logic accumulator =1, jump to LBL 100.                                                                                                    | JPT 100   |
| Call submit program 300.                                                                                                    | SUBM 300  |
| Save the identifier of the submit program in byte 128.                                                                                                    | = B128    |
| Label                                                                                                    | LBL 100   |
| Load the state of input I11 into the logic accu.                                                                                                    | L I11     |
| If logic accumulator =0, jump to LBL 110 (skip the program cancellation).                                                                                         | JPF 110   |
| Cancel the submit program.                                                                                                    | CAN B128  |
| Label                                                                                                    | LBL 110   |
|                                                                                                    |           |
| End of the main program.                                                                                                    | EM        |
| Label: Beginning of the submit program                                                                                                    | LBL 300   |
|                                                                                                    | •         |
| End of the submit program                                                                                                    | EM        |

Always insert submit programs, like any module, at the end of the main program. In this case, the content of the submit program could be a display in the PLC window that is realizable through permanently assigned PLC modules.

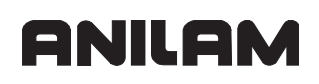

#### **Cooperative Multitasking**

You can run several processes in the PLC with cooperative multitasking. Unlike genuine multitasking, with cooperative multitasking information and tasks are exchanged only at places that you define. Cooperative multitasking permits up to eight parallel PLC processes and the submit queue. In a program that you have started with SUBM, you can use commands for changing tasks and controlling events (Module 926x). You should additionally insert a task change between the individual jobs in the submit queue, so that the control can execute parallel processes by the end of a job at the latest. The cyclic PLC main program does not participate in cooperative multitasking, but interrupts a submit job and the parallel processes at whatever their current stage is.

The following topics are described:

- Starting a Parallel Process (SPAWN)
- Control of Events

#### Starting a Parallel Process (SPAWN)

Syntax: SPAWN <label>

Operands: D

#### Action:

In the specified double word, the control returns the identifier, see "Submit Programs." The control returns –1 if no process could be started. You can call the spawn command only in a submit job or in another spawn process (maximum of eight parallel processes are permitted). If such a process ends with EM, the control removes it from the memory, and the memory space is again available.

#### **Control of Events**

The parallel processes can make events available to one another. This saves processing time otherwise spent in the constant interrogating of operating states by the individual processes. A special feature of event control is the waiting period, during which the process can "sleep" for a programmed time. With this function you can repeat program sections in a slow time grid, for example for display or monitoring functions.

The following topics are described:

- · Module 9260 Receiving events and waiting for events
- Module 9261 Sending events
- Module 9262 Context change between spawn processes
- Module 9263 Interrupting a spawn process for a defined time
- Module 9264 Wait for a condition

#### Module 9260 Receiving events and waiting for events

Call the module only in a submit job or spawn job. The module enables a spawn job or submit job to interrogate or wait for the occurrence of one or more events. At the same time, the module triggers a change in context.

If you transfer the value zero for the event mask, the control returns all set events without deleting them. Otherwise, in a call with a waiting period, the control returns all the requested events and deletes them. For a call without a waiting period, the control returns and deletes the events only if the condition is met.

If the events are OR-gated, the control returns and deletes only the set events. You can specify the events to be deleted by calling without a waiting period and with an OR gate.

Event bits 16 to 31 are reserved for the operating system:

- Bit 16: BREAK, cancels a function. Setting and reading is permitted. If you transmit this event, the control cancels access to interfaces and the network!
- Bit 17: Reserved, do not use
- Bit 18: Reserved, do not use
- Bit 19: QUIT, acknowledgment of a request. Use this bit only in the immediate context of a request.
- Bit 20 to bit 31: Reserved, do not use

Call:

| DC |         | <>\N/ait>                        |
|----|---------|----------------------------------|
| -3 | B/W/D/K |                                  |
|    |         | 0 = Do not wait                  |
|    |         | –1 = Wait                        |
| PS | B/W/D/K | <>AND/OR>                        |
|    |         | 0 = OR-gated otherwise AND-gated |
| DC |         | <>Event mack>                    |
| -3 | DIVIDIR |                                  |
|    |         | 0 = Available events             |
| СМ | 9260    |                                  |
| PS | B/W/D/K | <>Events>                        |
|    |         | Read events                      |

| Marker                              | Value | Meaning                                              |
|-------------------------------------|-------|------------------------------------------------------|
| NN_GenApiModuleError<br>(M4203)     | 0     | Event has been read                                  |
|                                     | 1     | Error code in NN_GenApiModuleErrorCode (W1022)       |
| NN_GenApiModuleErrorCode<br>(W1022) | 2     | Incorrect transfer value for <wait> parameter</wait> |
|                                     | 20    | Module was not called in a spawn job or submit job   |

#### Module 9261 Sending events

With this module you can send events to a spawn or submit job and then interrogate them with Module 9260. You can call the module in the cyclic program section, in submit jobs and in spawn processes. The control addresses the receiver through the identifier that the spawn command has returned. The submit queue is addressed through the identifier \$8000000 (not through the identifier returned by the SUBM command!). The control always assigns the events that you send to the submit queue to the job that is running at the time of arrival. If they are not read by this job, they remain for the next one. If you wish the receiver process to start immediately, after Module 9261 you must also call Module 9262 to enable a change of context.

Event bits 16 to 31 are reserved for the operating system (see Module 9260).

Call:

| •••• |         |                                                   |
|------|---------|---------------------------------------------------|
| PS   | D/K     | <>Identifier>                                     |
|      |         | Identifier from the spawn command of the receiver |
|      |         | K\$80000000 = submit queue                        |
| PS   | B/W/D/K | <>Events>                                         |
|      |         | Events to be triggered, bit encoded               |
| ~~~  | 0004    |                                                   |

CM 9261

| Marker                              | Value | Meaning                                        |
|-------------------------------------|-------|------------------------------------------------|
| NN_GenApiModuleError                | 0     | Event has been sent                            |
| (M4203)                             | 1     | Error code in NN_GenApiModuleErrorCode (W1022) |
| NN_GenApiModuleErrorCode<br>(W1022) | 30    | Incorrect identifier                           |

#### Module 9262 Context change between spawn processes

You can call Module 9262 only in a submit job or spawn job. The module switches the context to another PLC process or submit queue if such a process exists and is not waiting for an event or for the expiration of a dwell time.

Call: CM 9262

Error code:

| Marker                              | Value | Meaning                                            |
|-------------------------------------|-------|----------------------------------------------------|
| NN_GenApiModuleError                | 0     | Context was changed                                |
| (M4203)                             | 1     | Error code in NN_GenApiModuleErrorCode (W1022)     |
| NN_GenApiModuleErrorCode<br>(W1022) | 30    | Module was not called in a spawn job or submit job |

#### Module 9263 Interrupting a spawn process for a defined time

You can call Module 9263 only in a submit job or spawn job. The module interrupts the calling process for at least the specified time. If other processes or the submit queue are ready to run, the control changes the context to one of these processes. The waiting period is interpreted as an unsigned number, so that negative values result in very long waiting periods.

Call:

PS B/W/D/K CM 9263

<>Waiting period in ms>

| Marker                              | Value | Meaning                                            |
|-------------------------------------|-------|----------------------------------------------------|
| NN_GenApiModuleError                | 0     | Delay is active                                    |
| (M4203)                             | 1     | Error code in NN_GenApiModuleErrorCode (W1022)     |
| NN_GenApiModuleErrorCode<br>(W1022) | 30    | Module was not called in a spawn job or submit job |

#### Module 9264 Wait for a condition

You can call Module 9264 only in a submit job or spawn job. The module enables a spawn process or submit job to wait for specific condition.

If at least one bit in the event mask is set, the process is continued immediately, and the event signalizes that the condition has been fulfilled. Module 9260 must wait for this. If the event mask equals zero, the process is paused until the condition is fulfilled. Only then is the module call ended.

Call:

| PS | B/W/D/K/S | <>Condition><br>(e.g., "ML_TestMemory[0] = 1")<br>Syntax corresponds to the NC syntax from <b>FN20: WAIT</b><br><b>FOR:</b><br>see the <u>6000i CNC User's Manual</u> , P/N 627785-2X.<br>Following conditions are permissible:<br>=: Equal<br>< : Less than<br>> : Greater than<br><= : Less than or equal to |
|----|-----------|----------------------------------------------------------------------------------------------------|
| PS | B/W/D/K   | <pre>&gt;= : Greater than or equal &lt;&gt;Event mask&gt;</pre>                                                                                                    |
|    | BINNBIN   | 0 : Process is paused until condition is fulfilled                                                                                                    |
| СМ | 9264      |                                                                                                    |

| Marker                              | Value | Meaning                                            |
|-------------------------------------|-------|----------------------------------------------------|
| NN_GenApiModuleError                | 0     | Condition is waited for                            |
| (M4203)                             | 1     | Error code in NN_GenApiModuleErrorCode (W1022)     |
| NN_GenApiModuleErrorCode<br>(W1022) | 30    | Module was not called in a spawn job or submit job |

# ANILAM

# **Constants Field (KF)**

You can use the constants-field data type to access one of several constants, defined in tabular form, depending on the value of the index register X. You address it with KF <Name>[X], where <Name> is a label indicating the beginning of the constants field. Constants fields must be introduced with the label KFIELD <Name>. This is followed by any quantity (other than zero) of constants and the end label ENDK. Constants fields can only be programmed where the program has previously been concluded with an EM or JP statement. The name of constants fields corresponds to the rules for naming labels.

The following topic is described:

Addressing

## Addressing

Types of addresses:

- L KF <Name> [X], with X Š 0: The control transfers the value of the constant defined by X in the constants field <Name>.
- L KF <Name> [X], with X = -1:

The control transfers the length of the constants field <Name>.

• L KF <Name>:

The control transfers the absolute address of the constants field <Name>. This is only worthwhile in conjunction with modules (e.g., Module 9200). You can also use this addressing in a constants field.

### Example:

| Function                                                        | STL                                                |
|-----------------------------------------------------------------|----------------------------------------------------|
| Access value field with $X = [0 \text{ to } 3]$ .               | L KF VAL_FIELD [X]                                 |
| Assign one of the constants to word W0.                         | = W0                                               |
| End of the main program.                                        | EM                                                 |
| Define the constants field.<br>Constant to be loaded with X = 0 | KFIELD VAL_FIELD K+10<br>K+1<br>K\$ABC<br>K_100000 |
| Constant to be loaded with X = 3<br>End of the constants field. | ENDK                                               |

The control checks the access to constants fields in the same way as the write access for indexed operands. X can assume only positive values from 0 to <Length of constants field -1>.

#### **Program Structures**

To design an easily understandable program, divide it into program sequences. Use labels (LBL) as well as conditional and unconditional jumps. If you use structured statements, the compiler creates the labels and jump commands. Remember that using these labels and jump commands reduces the number of available labels accordingly. You can nest structured instructions in up to 16 levels. It is not possible to share levels.

#### Example:

| Correct program structure | Incorrect program structure |
|---------------------------|-----------------------------|
| IFT                       | IFT                         |
|                           |                             |
| WHILEF                    | WHILEF                      |
|                           |                             |
| ENDW                      | ENDI                        |
|                           |                             |
| ENDI                      | ENDW                        |

The instructions IFT, IFF, WHILET, WHILEF, ENDW, UNTILT, and UNTILF require a valid gating result in the logic accumulator. You conclude the sequence of gating operations. The instructions ELSE, ENDI, and REPEAT require that all previous operations sequences have been concluded.

The following topics are described:

- IF ... ELSE ... ENDI Structure
- REPEAT ... UNTIL Structure
- WHILE ... ENDW Structure
- Case Branch

#### IF ... ELSE ... ENDI Structure

The IF ... ELSE ... ENDI structure permits the alternative processing of two program branches depending on the value in the logic accumulator. The ELSE branch is not mandatory. The following commands are available:

- IFT (IF LOGIC ACCU TRUE): Following code only if logic accumulator = 1
- IFF (IF LOGIC ACCU FALSE): Following code only if logic accumulator = 0
- ELSE (ELSE): Following code only if IF is not fulfilled
- ENDI (END OF IF STRUCTURE): End of the IF structure

| Function                                                                | STL  |
|-------------------------------------------------------------------------|------|
| Load input I0 into the logic accumulator                                | L 10 |
| Run the following code if logic accumulator = 1                         | IFT  |
| Program code for I0 = 1                                                 |      |
| Run the following code if logic accumulator = 0; command can be omitted | ELSE |
| Program code for I0 = 0, can be omitted                                 | •    |
| End of the conditional processing                                       | ENDI |

#### **REPEAT ... UNTIL Structure**

The REPEAT ... UNTIL structure repeats a program sequence until a condition is fulfilled. Under no circumstances can you wait with this structure in the cyclic PLC program for the occurrence of an external event! The following commands are available:

- REPEAT (REPEAT):
   Repeat the program sequence from here.
- UNTILT (UNTIL TRUE): Repeat the sequence until the logic accumulator = 1.
- UNTILF (UNTIL FALSE): Repeat the sequence until the logic accumulator = 0.

The control runs a REPEAT ... UNTIL loop at least once!

| Function                                                                                       | STL     |
|------------------------------------------------------------------------------------------------|---------|
| Assign the content of the logic accumulator to marker 100; conclusion of the previous commands | = M100  |
| Repeat the following program code                                                              | REPEAT  |
| Program code to be run                                                                         | i       |
| Load the index register                                                                        | LX      |
| Check the index register                                                                       | >= K100 |
| Repeat until X >= 100                                                                          | UNTILT  |

#### WHILE ... ENDW Structure

The WHILE ... ENDW structure repeats a program sequence if a condition is fulfilled. Under no circumstances can you wait with this structure in the cyclic PLC program for the occurrence of an external event! The following commands are available:

- WHILET (WHILE TRUE): Run the sequence if logic accumulator = 1.
- WHILEF (WHILE FALSE): Run the sequence if logic accumulator = 0.
- ENDW (END WHILE): End of the program sequence, return to the beginning

The control runs a WHILE ... ENDW loop only if at the beginning the WHILE condition is fulfilled. Before the ENDW instruction you must reproduce the condition for execution. For the WHILE ... ENDW structure the control generates two internal labels. The condition can also be produced in a way different from before the WHILE instruction!

| Function                                                                                                    | STL              |
|----------------------------------------------------------------------------------------------------|------------------|
|                                                                                                    |                  |
| Load marker 100 into the logic accumulator; create condition for 1st WHILE scan.                                                    | L M100           |
| Run the following code if logic accumulator = 1                                                                                     | WHILET           |
| Program code for logic accumulator = 1                                                                                              | i                |
| Produce the condition of repeated execution: Load marker 101 in the logic accumulator and gate the content of marker M102 with AND. | L M101<br>A M102 |
| Jump back to the WHILE request.                                                                                                    | ENDW             |

# ANILAM

#### Case Branch

The following topics are described:

- Indexed Module Call (CASE)
- End of indexed module call (ENDC)

#### Indexed Module Call (CASE)

Syntax: CASE (CASE OF)

Operands: B/W

#### Action:

Selects a certain subroutine from a list of module calls (CM). These CM commands must follow the CASE statement immediately and are numbered internally in ascending order from 0 to a maximum of 127. The content of the operand (B, W) addresses the desired module. Subsequent entries in the jump table (CM) must have addresses at least four bytes higher than the previous entry.

#### Example:

See ENDC command.

#### End of indexed module call (ENDC)

Syntax: ENDC (ENDCASE)

Operands: None

#### Action:

You use the ENDC command in connection with the CASE command. It must come immediately after the list of CM commands.

#### Example:

| Function                                                                                          | STL       |
|---------------------------------------------------------------------------------------------------|-----------|
| Case command and operand; the internal address of the desired module must be saved in the operand | CASE B150 |
| Call module if operand content = 0<br>Internal addressing from 0 to max. 127                      | CM 100    |
| Call module if operand content = 1                                                                | CM 200    |
| Call module if operand content = 2                                                                | CM 201    |
| Call module if operand content = 3                                                                | CM 202    |
| Call module if operand content = 4                                                                | CM 203    |
| Call module if operand content = 5                                                                | CM 204    |
| Call module if operand content = 6                                                                | CM 300    |
| End of the CASE statement                                                                         | ENDC      |

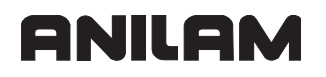

#### Linking Files

You can store the source code of the PLC program in several files. To manage these files, use the following commands:

USES

GLOBAL

EXTERN

These instructions must be located at the beginning of your PLC program (i.e., before the first PLC command). With the USES instruction you link another file into the program. The GLOBAL instruction supplies a label from its own file for an entry that can be used by all other files. The EXTERN instruction provides a label that is defined in another file and is identified there with GLOBAL. You can then call this label from the active file. You can dramatically improve the transparency of your program by dividing your source code by function into individual groups and then save these groups in individual files. The number of labels is not limited. You can link up to 256 files to one program. The total size is only limited by the available memory. If the memory is exceeded the error message **System memory overflow** is displayed. If you use more than one file, the main program must have the status flag "M" in the directory. This is done in the RAM by using the PLC program function "COMPILE" once and selecting the main program in the file window.

The following topics are described:

- USES Statement (USES)
- GLOBAL Statement (GLOBAL)
- EXTERN Statement (EXTERN)

#### **USES Statement (USES)**

Syntax: USES <file name>

Operands: None

#### Action:

You can use the USES statement in the main program to link other files. Files that are linked with USES can themselves also use the statement to link further files. It is also permissible to use the USES statement to link a single file to several other files. The code for this file is generated only once. The USES statement requires a file name as an argument. The USES statement only links a file; it does not run the file's program code. The USES statement cannot be compared with a CM statement. The linked files must therefore contain individual modules that you can then call with the CM statement.

#### Example:

USES PLCMOD1 USES EPRUPG USES RAMPLC

#### Linking of files:

| Function                           | STL              |
|------------------------------------|------------------|
| Main program                       | PLCMAIN.PLC      |
| Link the file for spindle control. | USES SPINDLE.PLC |
| Link the file for tool change.     | USES TCHANGE.PLC |
| Program code                       |                  |

| Function                                 | STL             |
|------------------------------------------|-----------------|
| File for spindle control                 | SPINDLE.PLC     |
| Integrate file with general subroutines. | USES PLCUPG.PLC |
| Program code                             |                 |

| Function                                 | STL             |
|------------------------------------------|-----------------|
| File for tool change                     | TCHANGE.PLC     |
| Integrate file with general subroutines. | USES PLCUPG.PLC |
| Program code                             |                 |

| Function                      | STL        |
|-------------------------------|------------|
| File with general subroutines | PLCUPG.PLC |
| Program code                  |            |

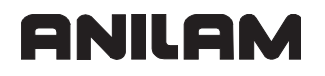

#### GLOBAL Statement (GLOBAL)

Syntax: GLOBAL <Label, declaration beyond the file boundary>

Operands: None

#### Action:

There is no limit to the number of labels in each file linked with USES. To enable a module that was defined in a file to be called from another file, you must declare the module to be global. This is done by entering the GLOBAL statement at the beginning of the file. You can set labels globally only if they are defined with LBL (and not with KFIELD!) later on in the program.

The main program must not contain any GLOBAL definitions. A single label cannot be declared global by more than one module. However, a name that is declared global in file A can be used again locally in file B. The number of labels is not limited.

#### EXTERN Statement (EXTERN)

Syntax: EXTERN <Label, a module from another file can now be called with a CM command>

Operands: None

#### Action:

To enable a label in one file to access modules that other files have declared as GLOBAL, you must declare the label with EXTERN. You must write the EXTERN statement at the beginning of the file. In the program code, you can then jump to this label with the commands CM, CMT, and CMF.

The following functions are not permitted with external labels:

- JP, JPF, JPT
- Access to a constants field
- Linking a CM statement in a CASE branch

The name of the external label cannot be used again as a local label in the same file.

### **PLC Modules**

A number of PLC modules are available for PLC functions that are very difficult or even impossible to perform with PLC commands alone. You will find descriptions of these modules under the corresponding functions. (See "Section 4, Overview of Modules.")

If the control processes a module incorrectly, it sets the marker NN\_GenApiModuleError (M4203). You can evaluate this marker for displaying an error message.

The following topics are described:

- Markers, Bytes, Words, and Double Words
- Number Conversion

### Markers, Bytes, Words, and Double Words

- Module 9000/9001 Copy in the marker or word range
- Module 9010/9011/9012 Read in the word range
- Module 9020/9021/9022 Write in the word range
- Module 9025 Writing a value as BCD code to eight successive markers
- Module 9040 Reading of axis coordinates by the PLC in the format 1/1000
   (0.001) mm
- Module 9041 Reading of axis coordinates by the PLC in the format 1/10000
   (0.0001) mm
- Module 9042 Reading of spindle coordinates by the PLC in the format 1/1000
   (0.001) degrees
- Module 9044 Reading of spindle coordinates by the PLC in the format 1/10000
   (0.0001) degrees
- Module 9111 Receive a message via LSV2
- Module 9140 Set axis-specific feed-rate limit
- Module 9141 Read axis-specific feed-rate (status)
- Module 9147 Assigning a reference value to an axis
- Module 9171 Start of a spindle orientation with adjustable parameters
- Module 9248 Copy, rename, or delete file
- Module 9270 Read OEM-define string value
- Module 9271 Write OEM-define string value
- Module 9277 Writing data into the OEM log
- Module 9291 Starting an NC macro
- Modules 9300 to 9302, 9304 to 9306 for Managing Multiple Tool Magazines
- Module 9300 Locking and releasing the pocket table
- Module 9301 Find the number of an entry in the pocket table
- Module 9302 Search for a vacant pocket in the tool magazine
- Module 9304 Copying OEM values from the pocket table
- Module 9305 Moving tools in the pocket table
- Module 9306 Moving tools between magazines
- Module 9322 Information of the current NC program
- Module 9340 Searching for a pocket depending on magazine rules
- Module 9341 Editing a pocket table depending on magazine rules
- Module 9342 Find magazine and pocket number

- Module 9343 Compilation and activation of magazine rules
- Module 9350 Read data from the tool table
- Module 9351 Write data to tool table
- Module 9407 Give default tool number for an NC channel
- Module 9411 Read the actual spindle values (speed, coordinates)
- Module 9416 Select gear range and assigned settings for spindle
- Module 9417 Set default shaft speed for spindle
- Module 9418 Set status for spindle

#### Module 9000/9001 Copy in the marker or word range

Modules 9000 (markers) and 9001 (byte/word/double) copy a block with a certain number of markers or bytes, beginning with the start address, to the specified target address. For module 9001 the length should always be defined in bytes.

The control copies sequentially, beginning with the first memory cell. Therefore, the function is not ensured if the source block and the target block overlap and the source block begins at a lower address than the target block. In this case the control overwrites the overlapping part of the source block before the copying process.

| Call: |         |                                             |
|-------|---------|---------------------------------------------|
| PS    | B/W/D/K | <>Number of the 1st marker in source block> |
| PS    | B/W/D/K | <>Number of the 1st marker in target block> |
| PS    | B/W/D/K | <>Length of block in markers>               |
| СМ    | 9000    |                                             |
|       |         |                                             |
| PS    | B/W/D/K | <>Number of the 1st word in source block>   |
| PS    | B/W/D/K | <>Number of the 1st word in target block>   |
| PS    | B/W/D/K | <>Length of block in markers>               |
| СМ    | 9001    |                                             |

| Marker                              | Value | Meaning                                            |
|-------------------------------------|-------|----------------------------------------------------|
| NN_GenApiModuleError<br>(M4203)     | 0     | Markers, bytes, words, or double words were copied |
|                                     | 1     | Error code in NN_GenApiModuleErrorCode (W1022)     |
| NN_GenApiModuleErrorCode<br>(W1022) | 1     | Operand address invalid                            |
|                                     | 2     | Address too high or block too long                 |
|                                     | 4     | Programmed source or target block too long         |

#### Module 9010/9011/9012 Read in the word range

From the specified location in the word memory the control reads a byte, word, or double word and returns it as an output quantity to the stack. Indexed reading is possible by specifying a variable as designation of the memory location.

Call:

| PS | B/W/D/K | <>Address of the byte to be read>               |
|----|---------|-------------------------------------------------|
| CM | 9010    | ; READ BYTE                                     |
| PL | B       | <>Target address for byte that was read>        |
| PS | B/W/D/K | <>Address of the word to be read>               |
| CM | 9011    | ; READ WORD                                     |
| PL | B       | <>Target address for word that was read>        |
| PS | B/W/D/K | <>Address of the double word to be read>        |
| CM | 9012    | ; READ DOUBLE WORD                              |
| PL | B       | <>Target address for double word that was read> |

#### Error code:

| Marker                   | Value | Meaning                                                                                                    |
|--------------------------|-------|----------------------------------------------------------------------------------------------------|
| NN_GenApiModuleError     | 0     | Byte was read                                                                                                    |
| (M4203)                  | 1     | Error code in NN_GenApiModuleErrorCode (W1022)                                                                            |
| NN_GenApiModuleErrorCode | 3     | Invalid address was programmed                                                                                            |
| (W1022)                  | 5     | Module 9011: Specified address is not a word<br>address<br>Module 9012: Specified address is not a<br>double word address |

#### Example of Module 9010

Initial state:ByteB10= 35 (address)ByteB35= 80 (byte to be read)ByteB100= ?

| Function                                                                                   | STL     | Accumulator<br>content (dec) | Data stack (dec) |
|--------------------------------------------------------------------------------------------|---------|------------------------------|------------------|
| Save the address (B10) of the byte to be read from the word accumulator in the data stack. | PS B10  | 35                           | 35               |
| Read byte B35 and save in the data stack.                                                  | CM 9010 |                              | 80               |
| Save data stack in byte B100.                                                              | PL B100 | 80                           | 80               |

#### Module 9020/9021/9022 Write in the word range

The control writes the specified byte, word or double word to the defined location in the word memory. Indexed writing is possible by specifying a variable as designation of the memory location.

Call:

| PS | B/W/D/K | <>Address of the byte to be written>        |
|----|---------|---------------------------------------------|
| PS | B/W/D/K | <>Byte to be written>                       |
| CM | 9020    | ; WRITE BYTE TO ADDRESS                     |
| PS | B/W/D/K | <>Address of the word to be written>        |
| PS | B/W/D/K | <>Word to be written>                       |
| CM | 9021    | ; WRITE WORD TO ADDRESS                     |
| PS | B/W/D/K | <>Address of the double word to be written> |
| PS | B/W/D/K | <>Double word to be written>                |
| CM | 9022    | : WRITE DOUBLE WORD TO ADDRESS              |

#### Error code:

| Marker                   | Value | Meaning                                                                                                    |
|--------------------------|-------|----------------------------------------------------------------------------------------------------|
| NN_GenApiModuleError     | 0     | Byte was written                                                                                                    |
| (M4203)                  | 1     | Error code in NN_GenApiModuleErrorCode (W1022)                                                                            |
| NN_GenApiModuleErrorCode | 3     | Invalid address was programmed                                                                                            |
| (W1022)                  | 5     | Module 9021: Specified address is not a word<br>address<br>Module 9022: Specified address is not a double<br>word address |

#### Example of Module 9020

Initial state:

| Byte | B10  | = 35 (address)             |
|------|------|----------------------------|
| Byte | B100 | = 120 (byte to be written) |
| Byte | B35  | = ?                        |

| Function                                                                                      | STL     | Accumulator<br>content (dec) | Data stack<br>(dec) |
|-----------------------------------------------------------------------------------------------|---------|------------------------------|---------------------|
| Save the address (B10) of the byte to be written from the word accumulator in the data stack. | PS B10  | 35                           | 35                  |
| Save byte B100 from the word accu in the data stack.                                          | PS B100 | 120                          | 120                 |
| Write data stack to byte B35.                                                                 | CM 9020 | 120                          |                     |

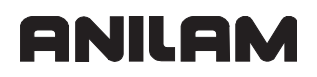

#### Module 9025 Writing a value as BCD code to eight successive markers

The transferred value (between 0 and 99) is shown as BCD code with 2 nibbles of four bits each. These bits are copied to the eight successive logical markers indicated. This module makes it possible to output BCD codes for M, S, or T words in a simple manner.

The task can be influenced with the transferred, bit-coded mode:

- Bit 0 = 0: The transferred address is a logical marker M
- Bit 0 = 1: The transferred address is a logical output marker O
- Bit 1 = 0: The highest-value bit is output to the first address
- Bit 1 = 1: The lowest-value bit is output to the first address

Call:

| PS | B/W/D/K | <number be="" first="" marker="" of="" the="" to="" written=""></number> |
|----|---------|--------------------------------------------------------------------------|
| PS | B/W/D/K | <value be="" to="" written=""></value>                                   |
| PS | B/W/D/K | <bit-coded for="" mode="" output=""></bit-coded>                         |
| CM | 9025    |                                                                          |

| Marker                              | Value | Meaning                                                        |  |
|-------------------------------------|-------|----------------------------------------------------------------|--|
| NN_GenApiModuleError                | 0     | No error. Marker was written.                                  |  |
| (M4203)                             | 1     | Error (error code in<br>NN_GenApiModuleErrorCode)              |  |
| NN_GenApiModuleErrorCode<br>(W1022) | 1     | The given value is outside the valid range (0–99).             |  |
|                                     | 3     | The given address is outside the valid range.                  |  |
|                                     | 4     | The sum of the given address and 8 is outside the valid range. |  |

# Module 9040 Reading of axis coordinates by the PLC in the format 1/1000 (0.001) mm

Module 9040 loads the axis coordinates from the control loop for all NC axes. The actual values in the reference system, the servo lag, the distance-to-go, and the deflection of a triggering touch probe can be loaded.

The values are saved in 10 double words in the format 1/1000 mm, beginning at the given target address.

The module is only supported if you use the 6000i compatible programming interface (API 1.0).

**Note:** This PLC module was introduced in order to remain compatible with older PLC programs (with API version 1.0) of older ANILAM contouring controls. This module is not supported if the symbolic programming interface is used. Use Module 9041 instead.

#### Possible errors:

- The argument for the type of coordinate is outside the permitted range (2).
- The specified target address is not a double word address (4).
- The double word block cannot be written to the specified target address (4)
- You are using the symbolic programming interface.

#### Call:

| PS | K/B/W/D | <target address="" dxxxx=""></target>    |
|----|---------|------------------------------------------|
| PS | K/B/W/D | <type coordinate="" of=""></type>        |
|    |         | 2: Actual values in the reference system |
|    |         | 3: Following error                       |
|    |         | 4: Distance-to-go                        |
|    |         | 5: Deflection (measuring touch probe)    |
|    |         | 6: Actual values in the datum system     |
| CM | 9040    |                                          |

| Marker | Value | Meaning          |  |
|--------|-------|------------------|--|
| M4203  | 0     | Data was read    |  |
|        | 1     | Faulty call data |  |

# Module 9041 Reading of axis coordinates by the PLC in the format 1/10000 (0.0001) mm

Module 9041 loads the axis coordinates from the control loop for all NC axes. The actual values in the reference system, the servo lag, the distance-to-go, and the deflection of a triggering touch probe can be loaded.

The values are saved in 10 double words in the format 1/10000 mm, beginning at the given target address.

#### Possible errors:

- The argument for the type of coordinate is outside the permitted range (2).
- The specified target address is not a double word address (4).
- The double word block cannot be written to the specified target address (4)

Call:

| PS | K/B/W/D | <target address="" dxxxx=""></target>    |
|----|---------|------------------------------------------|
| PS | K/B/W/D | <type coordinate="" of=""></type>        |
|    |         | 2: Actual values in the reference system |
|    |         | 3: Following error                       |
|    |         | 4: Distance-to-go                        |
|    |         | 5: Deflection (measuring touch probe)    |
|    |         | 6: Actual values in the datum system     |
| СМ | 9041    |                                          |

| Marker               | Value | Meaning          |
|----------------------|-------|------------------|
| NN_GenApiModuleError | 0     | Data was read    |
| (M4203)              | 1     | Faulty call data |

# Module 9042 Reading of spindle coordinates by the PLC in the format 1/1000 (0.001) degrees

The coordinate values for actual value, nominal value, actual value in the reference system, servo lag, and spindle distance-to-go are stored in five consecutive double words beginning from the given target address. The actual value, nominal value, and reference value are standardized to 0-+360.000 degrees. The values for servo lag and distance-to-go are shown between -2879.912 degrees and +2879.912 degrees. They are shown at a resolution of 1/1000 (0.001) degrees.

The module is only supported if you use the 6000i compatible programming interface (API 1.0).

**Note:** This PLC module was introduced in order to remain compatible with older PLC programs (with API version 1.0) of older ANILAM contouring controls. This module is **not** supported if the symbolic programming interface is used. Use Module 9411 instead.

During operation as an analog spindle (M3/M4 active or M5 and spindle not in closedloop control), the nominal value is considered to be the actual value. The servo lag and distance-to-go are considered to be zero.

#### Possible errors:

- The specified target address is not a double word address (not divisible by 4).
- Five double words cannot be written to the specified target address (target address is too high).

Call:

| PS | B/W/D/K | <target address="" cxxxx=""></target> |
|----|---------|---------------------------------------|
| CM | 9042    |                                       |

| Marker | Value | Meaning               |  |
|--------|-------|-----------------------|--|
| M4203  | 0     | Spindle data was read |  |
|        | 1     | Faulty call data      |  |

# Module 9044 Reading of spindle coordinates by the PLC in the format 1/10000 (0.0001) degrees

The coordinate values for actual value, nominal value, actual value in the reference system, servo lag, and spindle distance-to-go are stored in five consecutive double words beginning from the given target address. The actual value, nominal value, and reference value are standardized to 0-+360.000 degrees. The values for servo lag and distance-to-go are shown between -2879.912 degrees and +2879.912 degrees. They are shown at a resolution of 1/1000 (0.0001) degrees.

The module is only supported if you use the 6000i compatible programming interface (API 1.0).

```
Note: This PLC module was introduced in order to remain compatible with older PLC programs (with API version 1.0) of older ANILAM contouring controls. This module is not supported if the symbolic programming interface is used. Use Module 9411 instead.
```

During operation as an analog spindle (M3/M4 active or M5 and spindle not in closedloop control), the nominal value is considered to be the actual value. The servo lag and distance-to-go are considered to be zero.

#### Possible errors:

- The specified target address is not a double word address (not divisible by 4).
- Five double words cannot be written to the specified target address (target address is too high).

Call:

| PS | B/W/D/K | <target address="" cxxxx=""></target> |
|----|---------|---------------------------------------|
| СМ | 9044    |                                       |

| Marker | Value | Meaning               |  |
|--------|-------|-----------------------|--|
| M4203  | 0     | Spindle data was read |  |
|        | 1     | Faulty call data      |  |

#### Module 9111 Receive a message via LSV2

Module 9111 reads a message (double word or string) that has been received from a host computer connected by LSV2 protocol.

The message must be transmitted from the host by the LSV2 command: "M\_PC<msg.l>".

Call:

| PS | B/W/D/K | <data type=""></data>                          |
|----|---------|------------------------------------------------|
|    |         | 0: Binary data double word                     |
|    |         | 1: String                                      |
| PS | B/W/D/K | <target address=""></target>                   |
|    |         | With binary: Number of the double word         |
|    |         | With string: Number of the string              |
| СМ | 9111    |                                                |
| PL | B/W/D   | <error code=""></error>                        |
|    |         | 0: Message was read                            |
|    |         | 1: No connection to host                       |
|    |         | 2: No message of this type in receiving buffer |
|    |         | 3: Incorrect data type (not 0 or 1)            |
|    |         | 4: Incorrect target address                    |

| Marker                              | Value | Meaning                                            |
|-------------------------------------|-------|----------------------------------------------------|
| NN_GenApiModuleError<br>(M4203)     | 0     | Message was received                               |
|                                     | 1     | Error code in NN_GenApiModuleErrorCode (W1022)     |
| NN_GenApiModuleErrorCode<br>(W1022) | 2     | Incorrect data type                                |
|                                     | 4     | No double word address, or incorrect string number |
|                                     | 11    | String too long                                    |
|                                     | 13    | No connection                                      |
|                                     | 15    | Transmit buffer not empty                          |
|                                     | 16    | Receiving buffer empty                             |

#### Module 9140 Set axis-specific feed-rate limit

Feed rates for multiple axes can be defined with this module. The feed rates for a certain number of axes must be stored consecutively in the double word memory.

**Note:** This module is **not** supported if the symbolic programming interface is used. This PLC module was introduced in order to remain compatible with older PLC programs (with API version 1.0) of older ANILAM contouring controls.

#### **Constraints:**

- If individual feed-rate values are invalid for a block of axes, the feed rate for these axes is set to 0 and M4203 is set. All other axes are given the prescribed value.
- The PLC module limits the feed rate to the maximum possible feed rate in the PLC.
- The resulting feed rate can also depend on other limitations (e.g., FMAX, programmed feed rate).
- The module is only supported if you use API version 1.0.

Call:

| PS | B/W/D/K | <start address="" array="" double="" of="" word=""> &gt;= 0: Feed rate from corresponding double word</start> |  |
|----|---------|----------------------------------------------------------------------------------------------------|--|
|    |         | –1: Maximum feed rate                                                                                         |  |
|    |         | –2: Rapid-traverse feed rate for this axis                                                                    |  |
|    |         | –3: Manual feed rate for this axis                                                                            |  |
| PS | B/W/D/K | <number axes="" of=""></number>                                                                               |  |
| СМ | 9140    |                                                                                                    |  |

| Marker                            | Value | Meaning                                        |
|-----------------------------------|-------|------------------------------------------------|
| NN_GenApiModuleError              | 0     | Function was performed                         |
| M4203                             | 1     | Error code in NN_GenApiModuleErrorCode         |
| NN_GenApiModuleErrorCode<br>W1022 | 1     | Invalid feed-rate value (< –3)                 |
|                                   | 2     | Invalid number of axes                         |
|                                   | 3     | Invalid block length as of starting address    |
|                                   | 5     | Not a double word address (not divisible by 4) |
|                                   | 24    | Module was called from a spawn/submit job      |

#### Module 9141 Read axis-specific feed-rate (status)

Module 9141 is used to interrogate the feed-rate status (limited by Module 9140) of multiple axes. The status for a certain number of axes is stored consecutively in the double word memory.

**Note:** This module is **not** supported if the symbolic programming interface is used. This PLC module was introduced in order to remain compatible with older PLC programs (with API version 1.0) of older ANILAM contouring controls.

Call:

| PS       | B/W/D/K         | <start address="" array="" double="" of="" word=""><br/>&gt;= 0: Feed rate from corresponding double word<br/>-1: Maximum feed rate<br/>-2: Rapid-traverse feed rate for this axis<br/>-3: Manual feed rate for this axis</start> |
|----------|-----------------|----------------------------------------------------------------------------------------------------|
| PS<br>CM | B/W/D/K<br>9141 | <number axes="" of=""></number>                                                                                                    |

| Marker                   | Value | Meaning                                        |
|--------------------------|-------|------------------------------------------------|
| NN_GenApiModuleError     | 0     | Function was performed                         |
| M4203                    | 1     | Error code in NN_GenApiModuleErrorCode         |
| NN_GenApiModuleErrorCode | 2     | Invalid number of axes                         |
| W1022                    | 3     | Invalid block length as of starting address    |
|                          | 5     | Not a double word address (not divisible by 4) |
|                          | 24    | Module was called from a spawn/submit job      |
# Module 9147 Assigning a reference value to an axis

In some cases it may be necessary to assign a new reference value to an axis (e.g., if an axis is mechanically fixed and the encoder is moved). Since due to the mechanical fixing the position of the axis cannot be changed, you can assign it a new reference value.

• Enter the new reference value in Module 9147.

If a new reference value is assigned to an axis, the corresponding bit in NN\_AxReferenceAvailable (W1032) is reset.

**Note:** When calling the module for an NC axis during a strobe, the synchronization with the advance calculation (strobe with **MP\_sync** = SYNC\_CALC) must be configured for this strobe.

Call:

| B/W/D/K | <axis number=""></axis>                              |
|---------|------------------------------------------------------|
|         | 0 to 8: Axes 1 to 9                                  |
| B/W/D/K | <new 0.1="" in="" reference="" value="" µm=""></new> |
| 9147    |                                                      |
|         | B/W/D/K<br>B/W/D/K<br>9147                           |

| Marker                              | Value | Meaning                                        |
|-------------------------------------|-------|------------------------------------------------|
| NN_GenApiModuleError                | 0     | No error                                       |
| (M4203)                             | 1     | Error code in NN_GenApiModuleErrorCode         |
| NN_GenApiModuleErrorCode<br>(W1022) | 2     | Invalid axis number                            |
|                                     | 21    | Missing strobe in M4176 = 1                    |
|                                     | 24    | Module was called in a spawn job or submit job |

# Module 9171 Start of a spindle orientation with adjustable parameters

Module 9171 can be used to start an orientation of the spindle. The orientation speed, orientation angle, and the direction of rotation can be set. The module sets the marker M4130, which displays that the positioning is running and for how long.

**Note:** This PLC module was introduced in order to remain compatible with older PLC programs (with API version 1.0) of older ANILAM contouring controls. This module is **not** supported if the symbolic programming interface is used. Use Module 9414 instead.

#### **Constraints:**

- If no speed output has occurred for the spindle, the call will have no effect.
- If the marker M4130 is set in the same PLC scan and Module 9171 is called, the spindle is oriented with the parameters from the module call.
- If the module is called several times in the same scan, the spindle will be oriented with the parameters of the last call.
- If the module is called although an orientation from an earlier PLC scan is not yet finished, the call will have no effect.
- The module functions only in the cyclic PLC program.
- If the module is called while the spindle is turning, the direction of orientation that was transferred will be ignored. The spindle is always oriented in the direction of spindle rotation.
- If the values +2 to +4 are transferred as direction of rotation, the spindle can be oriented to the angle last defined in CYCL DEF 13. The transferred angle of orientation is added to the value from CYCL DEF 13. Therefore the PLC can transfer an additional spindle preset.
- The module is only supported for PLC programs that use API version 1.0.

Call:

| PS | B/W/D/K | <pre><orientation 10000="" [1="" angle="" degrees]=""> or additional preset if there is a value from CYCLE DEF 13</orientation></pre> |
|----|---------|----------------------------------------------------------------------------------------------------|
| PS | B/W/D/K | <speed 1000="" [1="" rpm]=""></speed>                                                                                                 |
| PS | B/W/D/K | <direction of="" rotation=""></direction>                                                                                             |
|    |         | -1: Negative direction (M04)                                                                                                    |
|    |         | 0: Direction of the shorter path                                                                                                    |
|    |         | 1: Positive direction (M03)                                                                                                    |
|    |         | 2: Same as –1, but angle from CYCLE DEF 13                                                                                            |
|    |         | 3: Same as 0, but angle from CYCLE DEF 13                                                                                             |
|    |         | 4: Same as +1, but angle from CYCLE DEF 13                                                                                            |
| СМ | 9171    |                                                                                                    |

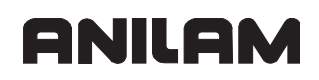

| Marker | Value | Meaning                                                            |
|--------|-------|--------------------------------------------------------------------|
| M4203  | 0     | Spindle is oriented, M2712/M4130=1                                 |
|        | 1     | Error code in NN_GenApiModuleErrorCode                             |
| W1022  | 1     | The value for direction of rotation or rotational angle is invalid |
|        | 2     | Spindle number/rotational speed incorrect, or no speed output yet  |
|        | 19    | Spindle is not a closed-loop spindle                               |
|        | 24    | Module was called from a spawn/submit job                          |
|        | 27    | A spindle orientation is already running                           |

# Module 9248 Copy, rename, or delete file

Module 9248 is used to copy, rename, and delete files.

#### Constraints:

- The file names must contain drive information (e.g., PLC:) and file types.
- The file types are used to determine whether renaming is permissible.
- Dependencies with other files are not considered when deleting files.

Call:

| PS | B/W/D/K/S | <name file="" of="" source="" the=""></name> |
|----|-----------|----------------------------------------------|
| PS | B/W/D/K/S | <name file="" of="" target="" the=""></name> |
|    |           | Only used with mode 0 or 1                   |
| PS | B/W/D/K   | <mode></mode>                                |
|    |           | 0: Сору                                      |
|    |           | 1: Rename                                    |
|    |           | 2: Delete                                    |
| СМ | 9248      |                                              |

| Marker                              | Value | Meaning                                                                                                    |
|-------------------------------------|-------|----------------------------------------------------------------------------------------------------|
| NN_GenApiModuleError                | 0     | No error                                                                                                    |
| (M4203)                             | 1     | Error (error code in<br>NN_GenApiModuleErrorCode)                                                             |
| NN_GenApiModuleErrorCode<br>(W1022) | 2     | Module was called in an invalid mode setting                                                                  |
|                                     | 7     | Error during file conversion, invalid source or target string or error during copying without file conversion |
|                                     | 20    | Module was not called in a submit job or spawn job                                                            |
|                                     | 36    | Not identical file types, conversion not possible                                                             |

P/N 627787-21 - PLC Programming

# Module 9270 Read OEM-define string value

Module 9270 is used to read the values from the CfgOemString configuration entities. The first value in the list under "value" whose attribute "key" matches the transferred token is read.

The value can also be an empty string, which is then transferred into the target string. The target string is then only changed if a matching entity was found.

Trailing blank spaces of the token are removed before comparison with the keys of the CfgOemString entities.

Call:

| PS | B/W/D/K/S | <string number="" or="" string="" token="" with=""></string> |
|----|-----------|--------------------------------------------------------------|
| PS | B/D/K/S   | <string number=""></string>                                  |
| СМ | 9270      |                                                              |

| Marker                              | Value | Meaning                                               |
|-------------------------------------|-------|-------------------------------------------------------|
| NN_GenApiModuleError                | 0     | Data was read                                         |
| (M4203)                             | 1     | Error (error code in<br>NN_GenApiModuleErrorCode)     |
| NN_GenApiModuleErrorCode<br>(W1022) | 3     | Parameter invalid/invalid number of the target string |
|                                     | 12    | Token string too long                                 |
|                                     | 13    | Internal error                                        |
|                                     | 20    | Module was not started from a spawn job or submit job |
|                                     | 30    | Parameter does not exist                              |

# Module 9271 Write OEM-define string value

With Module 9271 you change or create in the configuration data a CfgOemString entity whose attribute "key" matches the transferred token. If the entity already exists, the first value in the list "value" is replaced by the transferred value. Otherwise, a new entity is created in the SYS.CFG file, and the first value in the list "value" is set to the transferred value. Trailing blank spaces of the token are removed before comparison with the keys of the CfgOemString entities. Also, trailing blank spaces of the value are removed before entering it in the CfgOemString entity.

Call:

| PS | B/W/D/K/S | <string number="" or="" string="" token="" with=""></string> |
|----|-----------|--------------------------------------------------------------|
| PS | B/W/D/K   | <string number="" or="" string="" value="" with=""></string> |
| СМ | 9271      |                                                              |

| Marker                              | Value | Meaning                                               |
|-------------------------------------|-------|-------------------------------------------------------|
| NN_GenApiModuleError                | 0     | Data was changed                                      |
| (M4203)                             | 1     | Error (error code in<br>NN_GenApiModuleErrorCode)     |
| NN_GenApiModuleErrorCode<br>(W1022) | 3     | Parameter invalid/invalid number of the target string |
|                                     | 12    | Token string or string value too long                 |
|                                     | 13    | Internal error                                        |
|                                     | 20    | Module was not started from a spawn job or submit job |

# Module 9277 Writing data into the OEM log

With Module 9277 the PLC can write data into a specific OEM log. Up to eight OEM logs can be used at the same time. The logs created are UTF8-encoded, as is the control log.

The log can be written to the TNC: or to the PLC: partition.

The module can be called from a cyclic PLC program or from a spawn job or submit job. The string for the log entry may contain two place holders (data1 and data2). Only specified place holders will be replaced. The output format is controlled through the entry %d for integers or the entry %f for floating point numbers with three decimal places. Alternately, you can define the number of decimal places with %.1f to %.6f. Example of a string for the log entry:

S"data1: %.2f data2: %d"

If the maximum log size of 1 MB is exceeded, the log is copied to <name>.LOG.OLD, and a new log with the same name is created. Once the logs have been called, they remain open until the control is shut down.

Call:

| PS | B/W/D/K/S | <path (without="" *.log)="" extension="" file="" name="" with=""></path>                                                     |
|----|-----------|----------------------------------------------------------------------------------------------------|
| PS | B/W/D/K/S | <string entry="" for="" holder="" log="" place="" with=""></string>                                                          |
| PS | B/W/D/K   | <value data1="" for=""></value>                                                                                              |
| PS | B/W/D/K   | <value data2="" for=""></value>                                                                                              |
| PS | B/W/D/K   | <switch additional="" entries="" for=""></switch>                                                                            |
|    |           | Bit 0 = 0/1: Entry without/with time stamp                                                                                   |
|    |           | Bit 1 = 0/1: Entry without/with PLC cycle counter                                                                            |
|    |           | Bit 2 = 0: Changes are buffered, and written to the file in<br>intervals of one minute                                       |
|    |           | Bit 2 = 1: Entry is written immediately, and file is closed again.                                                           |
|    |           | <b>Important:</b> If you call the module cyclically, and Bit 2 =1 is set, the create a very high system load on the control! |
| СМ | 9277      |                                                                                                    |

| Marker                   | Value | Meaning                                 |
|--------------------------|-------|-----------------------------------------|
| NN_GenApiModuleError     | 0     | Data written into OEM log               |
| (M4203)                  | 1     | Error code in NN_GenApiModuleErrorCode  |
| NN_GenApiModuleErrorCode | 2     | Invalid string number or invalid string |
| (W1022)                  | 22    | Message cannot be transmitted           |
|                          | 36    | Invalid path specified                  |

# Module 9291 Starting an NC macro

With Module 9291, you can call an NC macro in any operating mode. They are executed like cycles, without block display. The control-in-operation symbol is displayed while the macro is being executed. No macros can be activated if there is currently an **External emergency stop** error message.

The path name for the NC macro to be started is ascertained via the configuration object Path => CfgSystemCycle. The key (=name of the folder) defined under CfgSystemCycle also specifies the keyword with which the macro is called from the NC program. You also specify with MP\_path where the NC macro is stored.

Call:

| PS | B/W/D/K/S | <keyword></keyword> |
|----|-----------|---------------------|
| СМ | 9291      |                     |

| Marker                              | Value | Meaning                                                        |
|-------------------------------------|-------|----------------------------------------------------------------|
| NN_GenApiModuleError                | 0     | NC macro was executed                                          |
| (M4203)                             | 1     | Error code in NN_GenApiModuleErrorCode (W1022)                 |
| NN_GenApiModuleErrorCode<br>(W1022) | 2     | Key for the NC macro does not exist, or invalid string         |
|                                     | 7     | Macro cannot be executed.                                      |
|                                     | 8     | External emergency stop is active                              |
|                                     | 20    | Module was not called in a spawn job or submit job             |
|                                     | 28    | NC program or other macro is already running                   |
|                                     | 29    | The file given under the key is not an NC program (*.H or *.I) |
|                                     | 36    | The file given under the key does not exist                    |

P/N 627787-21 - PLC Programming

# Modules 9300 to 9302, 9304 to 9306 for Managing Multiple Tool Magazines

Any number of magazines and tools can be managed in the pocket table. The structure of the pockets in the magazine is specified via the table prototypes for the pocket table. The prototype for the pocket table consists of an empty pocket table, and is saved in the file **PLC:\proto\table\prototype.tch**.

The current tool magazine number is saved in a double word. You can configure the name for the operand any way you want in the T strobe via the **MP\_pocketNumber** parameter.

Module 9302 searches for an open pocket in a tool magazine, and Module 9306 switches tools between the tool magazines.

Module 9301 determines the number of the entry in the pocket table. The number of the entry depends on the tool magazine and pocket numbers.

• Enter this number in the modules which cannot accept tool magazine numbers (e.g., Modules 9092, 9093, 9094).

The following topics are described:

- Module 9300 Locking and releasing the pocket table
- Module 9301 Find the number of an entry in the pocket table
- Module 9302 Search for a vacant pocket in the tool magazine
- Module 9304 Copying OEM values from the pocket table
- Module 9305 Moving tools in the pocket table
- Module 9306 Moving tools between magazines

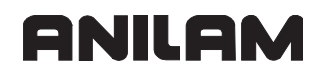

# Module 9300 Locking and releasing the pocket table

You must lock the pocket table with Module 9300 if you want to edit it with Modules 9305 or 9306.

After you are finished editing, you must release the pocket table with this module.

The module can only be called at standstill or during a strobe output.

The module may only be called in a spawn or submit job.

Call:

| PS | B/W/D/K | <code for="" locking="" releasing=""><br/>0: Unlock<br/>1: Lock</code> |
|----|---------|------------------------------------------------------------------------|
| CM | 9300    |                                                                        |
| PL | B/W/D   | <error code=""></error>                                                |
|    |         | 0: Locked / unlocked                                                   |
|    |         | 1: Could not be locked                                                 |
|    |         | 2: Could not be unlocked                                               |

3: Parameters for locking are invalid

4: Call was not in a submit or spawn job

| Marker                              | Value | Meaning                                                     |
|-------------------------------------|-------|-------------------------------------------------------------|
| NN_GenApiModuleError                | 0     | Pocket table locked/released                                |
| (M4203)                             | 1     | See <error code=""> or<br/>NN_GenApiModuleErrorCode</error> |
| NN_GenApiModuleErrorCode<br>(W1022) | 2     | Invalid parameter for locking                               |
|                                     | 6     | Table is already locked/is not reserved by the PLC          |
|                                     | 20    | Call was not in a submit or spawn job                       |

# Module 9301 Find the number of an entry in the pocket table

Module 9301 determines the number of an entry in the pocket table. This number is necessary for the modules in which no tool magazine numbers can be entered.

Call:

| PS | B/W/D/K | <tool magazine="" number=""></tool>                                                |
|----|---------|------------------------------------------------------------------------------------|
| CM | 9301    | <pocket number=""></pocket>                                                        |
| PL | B/W/D   | <number entry="" in="" of="" pocket="" table="" the=""><br/>-1: M4203 = 1</number> |

# Error recognition:

| Marker                   | Value | Meaning                                            |
|--------------------------|-------|----------------------------------------------------|
| NN_GenApiModuleError     | 0     | Number of the entry was found                      |
| (M4203)                  | 1     | Error code in W1022                                |
| NN_GenApiModuleErrorCode | 1     | Invalid pocket number                              |
| (W1022)                  | 2     | Invalid tool magazine number                       |
|                          | 20    | Module was not called in a spawn job or submit job |

# Module 9302 Search for a vacant pocket in the tool magazine

Module 9302 searches for a vacant pocket in a tool magazine.

Call:

| PS | B/W/D/K | <tool magazine="" number=""></tool>                                            |
|----|---------|--------------------------------------------------------------------------------|
| PS | B/W/D/K | <pocket at="" be="" is="" search="" started="" the="" to="" which=""></pocket> |
| СМ | 9302    |                                                                                |
| PL | B/W/D   | <number of="" pocket="" the="" vacant=""></number>                             |
|    |         | –1: No vacant pocket available                                                 |

| Marker                   | Value | Meaning                                            |
|--------------------------|-------|----------------------------------------------------|
| NN_GenApiModuleError     | 0     | Vacant pocket was found                            |
| (M4203)                  | 1     | Error code in W1022                                |
| NN_GenApiModuleErrorCode | 1     | Invalid pocket number                              |
| (W1022)                  | 2     | Invalid tool magazine number                       |
|                          | 20    | Module was not called in a spawn job or submit job |
|                          | 36    | Error in file handling                             |

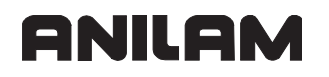

P/N 627787-21 - PLC Programming

# Module 9304 Copying OEM values from the pocket table

Module 9304 copies the contents of columns p1 to p5 of the active pocket table a memory area of the PLC.

The module can only be called in a spawn or submit job.

Call:

| PS | B/W/D/K | <magazine number=""></magazine>        |
|----|---------|----------------------------------------|
| PS | B/W/D/K | <pocket number=""></pocket>            |
| PS | B/W/D/K | <double-word address=""></double-word> |
| СМ | 9304    |                                        |

| Marker                              | Value | Meaning                                                          |
|-------------------------------------|-------|------------------------------------------------------------------|
| NN_GenApiModuleError                | 0     | OEM value was copied                                             |
| (M4203)                             | 1     | See NN_GenApiModuleErrorCode                                     |
| NN_GenApiModuleErrorCode<br>(W1022) | 1     | Pocket number is invalid                                         |
|                                     | 2     | Magazine number is invalid                                       |
|                                     | 4     | Double-word address is invalid                                   |
|                                     | 20    | Call was not in a submit or spawn job                            |
|                                     | 36    | File error in pocket table                                       |
|                                     | 41    | Read of columns p1 to p5 failed because of invalid number format |

# Module 9305 Moving tools in the pocket table

With Module 9305 you can shift a tool in the pocket table to another pocket.

# Constraints:

The module can only be called at standstill or during a strobe output.

The module can only be called in a spawn or submit job.

Before you call this module, the pocket table must be locked with Module 9300, and must later be released with Module 9300 again.

Only the column for the tool number is changed in the original and new entries. All other (pocket-specific) data is maintained.

Call:

| PS | B/W/D/K | <original pocket=""></original> |
|----|---------|---------------------------------|
| PS | B/W/D/K | <new pocket=""></new>           |
| CM | 9305    |                                 |

| Marker                              | Value | Meaning                                                                         |
|-------------------------------------|-------|---------------------------------------------------------------------------------|
| NN_GenApiModuleError                | 0     | Pocket exchange successful                                                      |
| (M4203)                             | 1     | Pocket exchange not possible, see<br>NN_GenApiModuleErrorCode for error         |
| NN_GenApiModuleErrorCode<br>(W1022) | 2     | Invalid parameter for pocket number                                             |
|                                     | 6     | Magazine management is active                                                   |
|                                     | 20    | Call was not in a submit or spawn job                                           |
|                                     | 21    | Call was during program run without locking of the pocket table via Module 9300 |
|                                     | 30    | No valid tool entered in the original pocket                                    |
|                                     | 36    | Error during file access                                                        |
|                                     | 55    | Pocket table cannot be locked                                                   |

#### Module 9306 Moving tools between magazines

Module 9306 is used to exchange a tool between the defined magazines, or to move it beyond the magazine borders.

#### **Constraints:**

The module can only be called at standstill or during a strobe output.

Before you call this module, the pocket table must be locked with Module 9300, and must later be released with Module 9300 again.

The module can only be called in a spawn or submit job.

Only the columns for the tool number are changed in the original and new entries. All other (pocket-specific) data is maintained.

Call:

| PS | B/W/D/K | <original magazine=""></original> |
|----|---------|-----------------------------------|
| PS | B/W/D/K | <original pocket=""></original>   |
| PS | B/W/D/K | <target magazine=""></target>     |
| PS | B/W/D/K | <target pocket=""></target>       |
| CM | 9306    |                                   |

| Marker                   | Value | Meaning                                                                         |
|--------------------------|-------|---------------------------------------------------------------------------------|
| NN_GenApiModuleError     | 0     | Pocket has been exchanged                                                       |
| (M4203)                  | 1     | Pocket exchange not possible, see<br>NN_GenApiModuleErrorCode for error         |
| NN_GenApiModuleErrorCode | 1     | Pocket number is invalid                                                        |
| (W1022)                  | 2     | Magazine number is invalid                                                      |
|                          | 6     | Magazine management is active                                                   |
|                          | 20    | Call was not in a submit or spawn job                                           |
|                          | 21    | Call was during program run without locking of the pocket table via Module 9300 |
|                          | 30    | Programmed pocket is not occupied                                               |
|                          | 36    | Error during file access                                                        |
|                          | 55    | Pocket table cannot be locked                                                   |

# Module 9322 Information of the current NC program

Module 9322 can interrogate information about the NC program currently selected or being machined.

The currently selected NC program can be interrogated in the cyclic program part as well as from a spawn or submit task. The path and file name are returned. If no NC program is selected, the module returns an empty string. The interrogation of the selected NC programs always returns 0 as the block number.

The interrogation of the NC program currently being machined is only possible from a spawn or submit task. The path name, file name, and current block number of the program being machined are returned. If no NC program is currently being machined, the module returns an empty string and 0 as the current block number.

Call:

| PS | B/W/D/K | <mode></mode>                                                                     |
|----|---------|-----------------------------------------------------------------------------------|
|    |         | 0: Block number of the current NC (sub-)program, no information about cycle calls |
|    |         | 2: Only name of the NC main program                                               |
| PS | B/W/D/K | <string number=""></string>                                                       |
| PL | B/W/D   | <block number=""></block>                                                         |
| СМ | 9322    |                                                                                   |

| Marker                              | Value | Meaning                                               |
|-------------------------------------|-------|-------------------------------------------------------|
| NN_GenApiModuleError                | 0     | Marker was written                                    |
| (M4203)                             | 1     | Error (error code in<br>NN_GenApiModuleErrorCode)     |
| NN_GenApiModuleErrorCode<br>(W1022) | 1     | Invalid mode setting                                  |
|                                     | 2     | Invalid PLC string number                             |
|                                     | 12    | Path name is longer than PLC string                   |
|                                     | 13    | Internal error                                        |
|                                     | 20    | Module was not started from a spawn job or submit job |

# Module 9340 Searching for a pocket depending on magazine rules

Module 9340 searches through a tool magazine for vacant, reserved or occupied pockets.

#### **Constraints:**

The module influences the **RSV** column and all **LOCKED** columns in the pocket table. These columns may not be changed by the PLC program or with the table editor.

The search for a vacant pocket depends on the magazine rules, which must be specified in the pocket table.

If the pocket table has not yet been locked with Module 9300, the module tries to lock it itself.

Call:

| PS | B/W/D/K | <magazine number=""></magazine>                                                              |
|----|---------|----------------------------------------------------------------------------------------------|
| PS | B/W/D/K | <pocket for="" number="" search="" starting="" the=""></pocket>                              |
| PS | B/W/D/K | <tool number="" or="" tool="" type=""></tool>                                                |
| PS | B/W/D/K | <mode></mode>                                                                                |
|    |         | Bit 0 = 0: Programmed number is tool type                                                    |
|    |         | Bit 0 = 1: Programmed number is tool number                                                  |
|    |         | Bit 1 = 1: Search for a vacant pocket (depending on<br>magazine rules)                       |
|    |         | Bit 2 = 1: Search for a reserved pocket (independent of the pocket for starting the search)  |
|    |         | Bit 3 = 1: Search for an occupied pocket (independent of the pocket for starting the search) |
| СМ | 9340    |                                                                                              |
| PL | B/W/D/K | <tool in="" magazine="" number="" programmed="" the=""></tool>                               |
|    |         | –1: Error code NN_GenApiModuleErrorCode                                                      |
|    |         | –2: No free pocket or tool not found                                                         |

| Marker                   | Value | Meaning                                                   |
|--------------------------|-------|-----------------------------------------------------------|
| NN_GenApiModuleError     | 0     | Pocket search performed successfully                      |
| (M4203)                  | 1     | Error (error code in NN_GenApiModuleErrorCode)            |
| NN_GenApiModuleErrorCode | 1     | Transferred pocket number is invalid                      |
| (W1022)                  | 2     | Transferred magazine number is invalid                    |
|                          | 3     | Transferred mode is invalid                               |
|                          | 4     | Tool number or tool type is invalid                       |
|                          | 20    | The module was not called from a spawn or submit job      |
|                          | 36    | File error in the tool or pocket table                    |
|                          | 45    | Module canceled, failure evaluation based on return value |
|                          | 55    | Pocket table could not be locked                          |

# Module 9341 Editing a pocket table depending on magazine rules

Module 9341 reserves, releases, or makes pockets unavailable in the pocket table, in accordance with the magazine rules.

The module affects the columns **RSV**, **LOCKED\_ABOVE**, **LOCKED\_BELOW**, **LOCKED\_LEFT**, and **LOCKED\_RIGHT**. Therefore, these columns may not be changed manually nor by the PLC program.

Call:

| PS | B/W/D/K | <magazine number=""></magazine>                                                           |
|----|---------|-------------------------------------------------------------------------------------------|
| PS | B/W/D/K | <pocket number=""></pocket>                                                               |
| PS | B/W/D/K | <tool number=""></tool>                                                                   |
| PS | B/W/D/K | <mode></mode>                                                                             |
|    |         | 0: Release pocket (depending on magazine and tool<br>number)                              |
|    |         | <ol> <li>Release pocket (depending on magazine and pocket<br/>number)</li> </ol>          |
|    |         | <ol> <li>Reserve pocket (depending on magazine, pocket and tool number)</li> </ol>        |
|    |         | <ol> <li>Make pocket unavailable (depending on magazine and<br/>pocket number)</li> </ol> |
|    |         | 4: Reserve pocket if previously unavailable (depending on magazine and pocket number)     |
| СМ | 9341    |                                                                                           |

| Marker                   | Value | Meaning                                            |
|--------------------------|-------|----------------------------------------------------|
| NN_GenApiModuleError     | 0     | Pocket table edited                                |
| (M4203)                  | 1     | Error code in NN_GenApiModuleErrorCode             |
| NN_GenApiModuleErrorCode | 1     | Invalid pocket number                              |
| (W1022)                  | 2     | Invalid magazine number                            |
|                          | 3     | Invalid mode                                       |
|                          | 4     | Invalid tool number                                |
|                          | 6     | Reservation not possible                           |
|                          | 7     | Magazine rules not compiled or not present         |
|                          | 20    | Module was not called in a spawn job or submit job |
|                          | 36    | File error in pocket table                         |

# Module 9342 Find magazine and pocket number

Module 9342 determines the magazine and pocket number from the tool number. The module takes the **RSV** column of the pocket table into account if magazine rules are in effect. If the module is used to find reserved pockets, it returns the first reserved pocket with ascending magazine number. However, further pockets can be reserved. In this case the search must be repeated with another "start magazine for the search.".

| Call: |         |                                                     |
|-------|---------|-----------------------------------------------------|
| PS    | B/W/D/K | <tool number=""></tool>                             |
| PS    | B/W/D/K | <mode></mode>                                       |
|       |         | 0: Look for occupied pocket                         |
|       |         | 1: Look for reserved pocket                         |
| PS    | B/W/D/K | <start for="" magazine="" search="" the=""></start> |
| СМ    | 9342    |                                                     |
| PL    | B/W/D/K | <magazine number=""></magazine>                     |
|       |         | –1: Magazine could not be found                     |
| PL    | B/W/D/K | <pocket number=""></pocket>                         |
|       |         | –1: Pocket could not be found                       |

| Marker                              | Value | Meaning                                            |
|-------------------------------------|-------|----------------------------------------------------|
| NN_GenApiModuleError                | 0     | Magazine and pocket number found                   |
| (M4203)                             | 1     | Error code in NN_GenApiModuleErrorCode             |
| NN_GenApiModuleErrorCode<br>(W1022) | 1     | Invalid mode                                       |
|                                     | 2     | Invalid start magazine for the search              |
|                                     | 20    | Module was not called in a submit job or spawn job |
|                                     | 30    | Tool not found                                     |
|                                     | 36    | File error in pocket table                         |

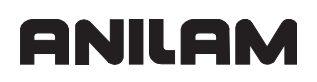

# Module 9343 Compilation and activation of magazine rules

Module 9343 is used to compile and activate magazine rules (\*.TCR) If an error occurs during compilation, the PLC program is stopped. The magazine rules must be activated during the first run of the PLC program or before the first call of Modules 934x.

Call:

| PS | B/W/D/K/S | <path and="" file="" magazine="" name="" of="" rules="" the=""></path> |
|----|-----------|------------------------------------------------------------------------|
| СМ | 9343      |                                                                        |

#### Error recognition:

| Marker                              | Value | Meaning                                         |
|-------------------------------------|-------|-------------------------------------------------|
| NN_GenApiModuleError<br>(M4203)     | 0     | Magazine rules have been compiled and activated |
|                                     | 1     | Error code in NN_GenApiModuleErrorCode          |
| NN_GenApiModuleErrorCode<br>(W1022) | 11    | Invalid string programmed                       |
|                                     | 20    | Module was not called in a spawn or submit job  |
|                                     | 38    | Error during compilation                        |

# Module 9350 Read data from the tool table

Module 9350 reads the contents of a cell in the active tool table. The value is read as an integer value. .

Call:

| PS | B/W/D/K | <tool number=""></tool>                 |
|----|---------|-----------------------------------------|
| PS | B/W/D/K | <tool index=""></tool>                  |
|    |         | <= 0: Main entry                        |
| PS | B/W/D/K | <element number=""></element>           |
|    |         | 0: Tool length L                        |
|    |         | 1: Tool radius R                        |
|    |         | 2: Not used                             |
|    |         | 3: Replacement tool (-1 if not defined) |
|    |         | 4: Not used                             |
|    |         | 5: Maximum tool age TIME1               |
|    |         | 6: Maximum tool age for TOOL CALL TIME2 |
|    |         | 7: Current tool age CUR.TIME            |
|    |         | 8: Tool radius 2 R2                     |
|    |         | 9: Oversize for tool length DL          |
|    |         | 10: Oversize for tool radius DR         |
|    |         | 11: Oversize for tool radius 2 DR2      |
|    |         | 12: Tool locked TL (0=No, 1=Yes)        |

P/N 627787-21 - PLC Programming

|    |       | 13: Number of tool teeth CUT.                     |
|----|-------|---------------------------------------------------|
|    |       | 14: Wear tolerance in length LTOL                 |
|    |       | 15: Wear tolerance in radius RTOL                 |
|    |       | 16: Cutting direction DIRECT. (0=+; 1=–)          |
|    |       | 17: PLC status PLC                                |
|    |       | 18: Tool offset for length TT: L-OFFS             |
|    |       | 19: Tool offset for radius TT: R-OFFS             |
|    |       | 20: Break tolerance for length LBREAK             |
|    |       | 21: Break tolerance for radius RBREAK             |
|    |       | 22: Tooth length LCUTS                            |
|    |       | 23: Maximum plunge angle ANGLE                    |
|    |       | 24: Tool number                                   |
|    |       | 25: Tool index                                    |
|    |       | 26: PLC value PLC-VAL                             |
|    |       | 27: Probe center offset in reference axis CAL-OF1 |
|    |       | 28: Probe center offset in minor axis CAL-OF2     |
|    |       | 29: Spindle angle during calibration CAL-ANG      |
|    |       | 30: Tool type PTYP                                |
|    |       | 31: Maximum speed NMAX                            |
|    |       | 32: Retract tool LIFTOFF                          |
| СМ | 9350  |                                                   |
| PL | B/W/D | <element value=""></element>                      |
| PL | B/W/D | <error number=""></error>                         |
|    |       | 0: No error, element value was read               |
|    |       | 1: Module was not called in a spawn or submit job |
|    |       | 2: File type does not exist                       |
|    |       | 3: No tool table with status <b>M</b>             |
|    |       | 4: Line number does not exist                     |

# 5: Incorrect element number

| Marker                   | Value | Meaning                                    |
|--------------------------|-------|--------------------------------------------|
| NN_GenApiModuleError     | 0     | Element value read                         |
| (M4203)                  | 1     | Error code in NN_GenApiModuleErrorCode     |
| NN_GenApiModuleErrorCode | 2     | Incorrect element number                   |
| (W1022)                  | 7     | Line number does not exist                 |
|                          | 20    | Module was not called in a spawn or submit |
|                          |       | job                                        |
|                          | 36    | No tool table with status <b>M</b>         |

# Module 9351 Write data to tool table

Module 9351 writes the contents of a cell to the active tool table. The value must be given as an integer value.

Call:

| B/\//D/K | <tool number=""></tool>                             |
|----------|-----------------------------------------------------|
|          |                                                     |
| B/W/D/K  | <1001 Index>                                        |
|          | <ul> <li>–1: Write all indexes of a tool</li> </ul> |
| B/W/D/K  | <element number=""></element>                       |
|          | See Module 9350                                     |
| B/W/D/K  | <element value=""></element>                        |
| 9351     |                                                     |
| B/W/D    | <error number=""></error>                           |
|          | 0: No error, element value was written              |
|          | 1: Module was not called in a spawn or submit job   |
|          | 2: File type does not exist                         |
|          | 3: No tool table with status M                      |
|          | 4: Line number does not exist                       |
|          | 5: Incorrect element number                         |
|          | 6: Element value is out of range                    |
|          | 7: Error while writing to the file                  |
|          | B/W/D/K<br>B/W/D/K<br>B/W/D/K<br>9351<br>B/W/D      |

| Marker                   | Value | Meaning                                        |
|--------------------------|-------|------------------------------------------------|
| NN_GenApiModuleError     | 0     | Element value written                          |
| (M4203)                  | 1     | Error code in NN_GenApiModuleErrorCode         |
| NN_GenApiModuleErrorCode | 2     | Incorrect element number                       |
| (W1022)                  | 7     | Line number does not exist                     |
|                          | 20    | Module was not called in a spawn or submit job |
|                          | 36    | No tool table with status <b>M</b>             |

# Module 9407 Give default tool number for an NC channel

You use Module 9407 to give a default tool number and index for an NC channel.

# Constraints:

- The module must be called in the cyclic PLC program. It may not be executed in a submit job or spawn process.
- The module may only be executed as long as no NC program is being machined in this machining channel, or a strobe is currently synchronizing the calculation of the NC program (strobe with SYNC\_CALC).
- This module is only supported by the new symbolic memory interface. If you are using the 6000i compatible interface, the module returns an error. The appropriate markers are to be used for the 6000i compatible interface.

Call:

| PS<br>PS<br>PS<br>PS | B/W/D/K<br>B/W/D/K<br>B/W/D/K<br>B/W/D/K | <channel number=""><br/><number of="" the="" tool=""><br/><step index="" of="" the="" tool=""><br/><mode bit-coded=""><br/>Bit 0: Do not undate pocket table</mode></step></number></channel>                                                                                                    |
|----------------------|------------------------------------------|----------------------------------------------------------------------------------------------------|
| СМ                   | 9407                                     | Bit 0. Do not update pocket table                                                                                                    |
| PL                   | B/W/D                                    | <error number=""> 0: No error, default tool number assigned successfully 1: Invalid channel number 2: An NC program is running without a strobe, or a strobe without synchronization of the look-ahead calculation (SYNC_CALC) 3: Negative tool number 4: Negative tool index 5: Module was called in a spawn job or submit job</error> |

| Marker                   | Value | Meaning                                                                                                    |
|--------------------------|-------|----------------------------------------------------------------------------------------------------|
| NN_GenApiModuleError     | 0     | Default tool number assigned successfully                                                                         |
| (M4203)                  | 1     | Error (error code in<br>NN_GenApiModuleErrorCode)                                                                 |
| NN_GenApiModuleErrorCode | 1     | Invalid channel number given                                                                                      |
| (W1022)                  | 3     | Negative tool number given                                                                                        |
|                          | 4     | Negative tool index given                                                                                         |
|                          | 21    | The calculation of the NC program is not synchronized with the execution of the module (no strobe with SYNC_CALC) |
|                          | 24    | The module was called in a submit job or spawn process                                                            |

# Module 9411 Read the actual spindle values (speed, coordinates)

Module 9411 reads the position and shaft-speed values of the spindle.

#### Constraints:

• This module is only supported by the new symbolic memory interface. If the 6000i compatible interface is used, the module returns an error.

# Call:

| PS | B/W/D/K | <logical number="" spindle=""></logical>      |
|----|---------|-----------------------------------------------|
|    |         | 0: Spindle 1                                  |
|    |         | 1: Spindle 2                                  |
|    |         | etc.                                          |
| PS | B/W/D/K | <desired information="" spindle=""></desired> |
|    |         | 1: Actual position                            |
|    |         | 2: Nominal position                           |
|    |         | 3: Actual position in the reference system    |
|    |         | 4: Following error (servo lag)                |
|    |         | 10: Actual shaft speed                        |
|    |         | 11 Nominal shaft speed                        |
| СМ | 9411    |                                               |
| PL | D       | <spindle information=""></spindle>            |
|    |         | For 1 to 4: Value in 0.0001°                  |
|    |         | For 10 to 11: Value in 0.0001 rpm             |
|    |         | For 20: 0: Spindle in wye operation           |

| Marker                              | Value | Meaning                                                                           |
|-------------------------------------|-------|-----------------------------------------------------------------------------------|
| NN_GenApiModuleError                | 0     | No error, spindle information was read                                            |
| (M4203)                             | 1     | Error code in NN_GenApiModuleErrorCode (W1022)                                    |
| NN_GenApiModuleErrorCode<br>(W1022) | 2     | Requested spindle number or spindle information is invalid                        |
|                                     | 99    | Module is not supported (control does not operate with symbolic memory interface) |

# Module 9416 Select gear range and assigned settings for spindle

The module selects the gear range and the assigned parameter set, as well as other settings, for a spindle.

#### **Constraints:**

This module is only supported by the new symbolic memory interface. If the 6000i compatible interface is used, the module returns an error.

If no gear ranges are configured, but other settings are to be changed, then the gear range 0 must be entered.

Call:

| PS<br>PS | B/W/D/K<br>B/W/D/K | <logical number="" spindle=""><br/><mode><br/>Bit 0: Direction of spindle rotation<br/>0 = Direction of rotation not inverted<br/>1 = Direction of rotation inverted</mode></logical> |
|----------|--------------------|----------------------------------------------------------------------------------------------------|
| PS       | B/W/D/K            | <gear range=""></gear>                                                                                                    |
| СМ       | 9416               |                                                                                                    |
| PL       | B/W/D              | <error number=""></error>                                                                                                    |
|          |                    | 0: Module successfully executed                                                                                                    |
|          |                    | 1: Faulty module call (invalid spindle number)                                                                                                    |
|          |                    | 2: Faulty module call (negative gear range)                                                                                                    |
|          |                    | 3: Invalid gear range                                                                                                    |

| Marker                              | Value | Meaning                                                                           |
|-------------------------------------|-------|-----------------------------------------------------------------------------------|
| NN_GenApiModuleError                | 0     | No error, spindle is being rotated                                                |
| (M4203)                             | 1     | Error code in NN_GenApiModuleErrorCode (W1022)                                    |
| NN_GenApiModuleErrorCode<br>(W1022) | 2     | Invalid task data transferred (see error number in returned value)                |
|                                     | 99    | Module is not supported (control does not operate with symbolic memory interface) |

# Module 9417 Set default shaft speed for spindle

You use Module 9417 to enter a default shaft speed for the spindle for the display.

#### Constraints:

- The default shaft speed for the display is not offset by the spindle override (i.e., any value set with the override potentiometer must be included via the PLC program).
- The maximum actual shaft speed is shown, as well as the shaft speed entered via the module.
- The shaft speed for calculations in the NC program may only be set if no NC program is being executed or if there is currently a strobe for synchronization of the block scan. The value SYNC CALC must be set for **MP\_sync** when configuring the strobe.
- The shaft speed must not be negative.
- Modes 2 to 4 of this module are only supported by the new symbolic memory interface. If you are using the 6000i compatible memory interface (API 1.0), the module returns an error.

Call:

| PS | B/W/D/K | <logical number="" spindle=""></logical>  |
|----|---------|-------------------------------------------|
| PS | B/W/D/K | <mode></mode>                             |
|    |         | 1: Shaft speed for display                |
|    |         | 2: Shaft speed for NC program             |
| PS | B/W/D/K | <speed 1="" 1000="" in="" rpm=""></speed> |
| СМ | 9417    |                                           |
| PL | B/W/D   | <error number=""></error>                 |
|    |         | 0: Module successfully executed           |
|    |         | 1: Invalid spindle number given           |

- 2: Invalid mode given
- 3: Negative shaft speed given
- 4: Shaft speed for NC program was changed during program run

| Marker                              | Value | Meaning                                                                           |
|-------------------------------------|-------|-----------------------------------------------------------------------------------|
| NN_GenApiModuleError                | 0     | Module executed successfully                                                      |
| (M4203)                             | 1     | Error code in NN_GenApiModuleErrorCode (W1022)                                    |
| NN_GenApiModuleErrorCode<br>(W1022) | 2     | Invalid task data transferred (see error number in returned value)                |
|                                     | 21    | Shaft speed for NC program was changed<br>during program run                      |
|                                     | 99    | Module is not supported (control does not operate with symbolic memory interface) |

# Module 9418 Set status for spindle

You use Module 9418 to enter a new status for the spindle.

This module is only supported by the symbolic memory interface. If you are using the 6000i compatible memory interface (API 1.0), the module returns an error.

Call:

| PS | B/W/D/K    | <logical number="" spindle=""></logical>     |
|----|------------|----------------------------------------------|
| PS | B/W/D/K    | <mode></mode>                                |
|    |            | 1: Evaluate the spindle reference mark again |
| PS | B/W/D/K    | <value></value>                              |
|    | For mode = | 1: Without meaning                           |
| CM | 9418       | -                                            |
| PL | B/W/D      | <error number=""></error>                    |
|    |            | 0: Module successfully executed              |
|    |            | 1: Invalid spindle number given              |
|    |            |                                              |

# 2: Invalid mode given

| Marker                              | Value | Meaning                                                                           |
|-------------------------------------|-------|-----------------------------------------------------------------------------------|
| NN_GenApiModuleError                | 0     | Module executed successfully                                                      |
| (M4203)                             | 1     | Error code in NN_GenApiModuleErrorCode (W1022)                                    |
| NN_GenApiModuleErrorCode<br>(W1022) | 2     | Invalid task data transferred (see error number in returned value)                |
|                                     | 99    | Module is not supported (control does not operate with symbolic memory interface) |

# ANILAM

# Number Conversion

The following topics are described:

- Module 9050 Conversion of binary numbers Æ ASCII
- Module 9051 Conversion of binary numbers Æ ASCII
- Module 9052 Conversion of ASCII numbers Æ binary
- Module 9053 Conversion from binary Æ ASCII/hexadecimal
- Module 9054 Conversion from ASCII/hexadecimal Æ binary

# Module 9050 Conversion of binary numbers Æ ASCII

Module 9050 converts a binary numerical value consisting of a mantissa and exponent to base 10 into an ASCII-coded decimal number and saves it as a string in the specified address. The exponent refers to the least significant place of the number. The control detects a negative number when the mantissa corresponds to a negative number in the notation as a two's complement. The control sets an algebraic sign only before negative numbers. The control does not convert trailing zeros after the decimal point or leading zeros before the decimal point. The control writes the string left-aligned in the string address that you specify.

#### **Constraints:**

The decimal character is defined by machine parameter MP7280 as a comma (MP7280 = 0) or a period (MP7280 = 1).

Call:

| PS | B/W/D/K | <>Mantissa of the number to be converted>                                   |
|----|---------|-----------------------------------------------------------------------------|
| PS | B/W/D/K | <>Exponent to base 10 of the value>                                         |
| PS | B/W/D/K | <>String address in which the control saves the ASCII-coded decimal number> |

CM 9050

| Marker                              | Value | Meaning                                        |
|-------------------------------------|-------|------------------------------------------------|
| NN_GenApiModuleError<br>(M4203)     | 0     | Number was converted                           |
|                                     | 1     | Error, see NN_GenApiModuleErrorCode<br>(W1022) |
| NN_GenApiModuleErrorCode<br>(W1022) | 2     | Invalid string address or invalid exponent     |

# Module 9051 Conversion of binary numbers Æ ASCII

Module 9051 converts a binary numerical value into an ASCII-coded decimal number in the specified format and saves it as a string in the specified address. The number is interpreted as a two's complement. For algebraically unsigned notation, the control converts the absolute amount of the number without putting a sign before the string. For algebraically signed notation, the control sets an algebraic sign ("+" or "-") in front of the string in any event. For notation in inches, the number is divided by 25.4 before conversion. If the number has more decimal places than the total that you have specified for the number of places before and after the decimal point, then the control omits the most highly significant decimal places. In right-aligned notation leading zeros before the decimal point are replaced by blanks; in left-aligned notation they are suppressed. Trailing zeroes after the decimal point are always converted.

# **Constraints:**

The decimal character is defined by machine parameter MP7280 as a comma (MP7280 = 0) or a period (MP7280 = 1).

Call:

| PS<br>PS | B/W/D/K<br>B/W/D/K | <>Numerical value to be converted><br><>Display modes, bit-encoded>                                                                                                    |
|----------|--------------------|----------------------------------------------------------------------------------------------------|
|          |                    | Bit 1/0: Format<br>00: Sign and number left-aligned<br>01: Sign left-aligned, number right-aligned<br>10: Sign and number right-aligned<br>11: Not permissible<br>Bit 2: Display converted to INCH<br>Bit 3: Display with sign |
| PS       | B/W/D/K            | <>Number of places after the decimal point>                                                                                                    |
| PS<br>PS | B/W/D/K<br>B/W/D/K | <>Number of places before the decimal point><br><>String address in which the control saves the<br>ASCII-coded decimal number>                                                                                                 |

CM 9051

| Marker                              | Value | Meaning                                                                                                    |
|-------------------------------------|-------|----------------------------------------------------------------------------------------------------|
| NN_GenApiModuleError<br>(M4203)     | 0     | Number was converted                                                                                             |
|                                     | 1     | Error code in NN_GenApiModuleErrorCode (W1022)                                                                   |
| NN_GenApiModuleErrorCode<br>(W1022) | 2     | Invalid string address, invalid display mode or<br>invalid number of places before or after the<br>decimal point |

# Module 9052 Conversion of ASCII numbers Æ binary

Module 9052 converts an ASCII-coded decimal number (possibly with decimal places) into a signed number and an exponent to the base of 10. You must assign the ASCII-coded decimal number to one of the string memories. If the number has no algebraic sign, the control interprets it as a positive number and accepts both a point and a comma as decimal character. If the full extent of the mantissa cannot be represented in a double word, then the last places are omitted and the exponent is corrected accordingly. If possible, the control adjusts the exponent so that it corresponds to the ASCII notation.

Call:

| PS | B/W/D/K | <>String address in which the ASCII-coded decimal<br>number is saved> |
|----|---------|-----------------------------------------------------------------------|
| СМ | 9052    |                                                                       |
| PL | B/W/D   | <>Numerical value>                                                    |
| PL | B/W/D   | <>Exponent to the base of 10 of a value>                              |
|    |         |                                                                       |

| Marker                              | Value | Meaning                                                               |
|-------------------------------------|-------|-----------------------------------------------------------------------|
| NN_GenApiModuleError<br>(M4203)     | 0     | Number was converted                                                  |
|                                     | 1     | Error, see NN_GenApiModuleErrorCode<br>(W1022)                        |
| NN_GenApiModuleErrorCode<br>(W1022) | 2     | Invalid string address or string contains none or too many characters |

# Module 9053 Conversion from binary Æ ASCII/hexadecimal

Module 9053 converts blocks of binary values from the word-marker range into a string of ASCII-coded hexadecimal numbers. The control reads the specified number of bytes from the word address that you have specified and converts it to a hexadecimally coded ASCII string. Each byte produces two characters in the string memory.

| Call: |         |                                                                         |
|-------|---------|-------------------------------------------------------------------------|
| PS    | B/W/D/K | <>Word address from which control saves the binary values>              |
| PS    | B/W/D/K | <>String address in which the control saves the<br>hexadecimal numbers> |
| PS    | B/W/D/K | <>Number of data bytes>                                                 |
| CM    | 9053    |                                                                         |

| Marker                              | Value | Meaning                                        |
|-------------------------------------|-------|------------------------------------------------|
| NN_GenApiModuleError<br>(M4203)     | 0     | Number was converted                           |
|                                     | 1     | Error, see NN_GenApiModuleErrorCode<br>(W1022) |
| NN_GenApiModuleErrorCode<br>(W1022) | 1     | Too many data bytes                            |
|                                     | 2     | Invalid string address                         |
|                                     | 4     | Invalid word address                           |

P/N 627787-21 - PLC Programming

# Module 9054 Conversion from ASCII/hexadecimal Æ binary

Module 9054 converts strings of ASCII-coded hexadecimal values into a block of binary values in the word-marker range. The string in the specified string memory is interpreted as a sequence of ASCII-coded hexadecimal numbers and converted into a block of corresponding binary bytes. Two ASCII characters produce one binary byte. The control saves the binary block beginning at the specified address in the word-marker range.

| Call | 1: |
|------|----|
|      |    |

| PS | B/W/D/K | <>String address in which the hexadecimal value is saved>      |
|----|---------|----------------------------------------------------------------|
| PS | B/W/D/K | <>Word address from which the control saves the binary values> |

CM 9054

#### Error code:

| Marker                   | Value | Meaning                                                                                         |
|--------------------------|-------|-------------------------------------------------------------------------------------------------|
| NN_GenApiModuleError     | 0     | Number was converted                                                                            |
| (M4203)                  | 1     | Error, see NN_GenApiModuleErrorCode<br>(W1022)                                                  |
| NN_GenApiModuleErrorCode | 2     | Invalid string address                                                                          |
| (W1022)                  | 11    | Invalid word address                                                                            |
|                          |       | Odd number of characters in the string or a character that cannot be interpreted as hexadecimal |

# Example

| Initial state: |        |
|----------------|--------|
| SO             | = "63" |
| BO             | = 99   |

| Function                                                                | STL     | String accu. (characters),<br>data stack [bits] |
|-------------------------------------------------------------------------|---------|-------------------------------------------------|
| Push string address S0 onto the data stack.                             | PS K+0  | 63                                              |
| Push word address B0 onto the data stack.                               | PS B0   | 99                                              |
| Conversion of the two ASCII characters 6 and 3 in the binary number 99. | CM 9054 | 01100011                                        |

P/N 627787-21 - Data Interfaces

# Section 8 - Data Interfaces

The following topics are described in this section:

- Introduction
- The Ethernet Interface
- The USB Interface of the Control
- The Serial Interface of the Control
- Configuring the Serial Interface
- Data Transfer by PLC

#### Introduction

In addition to their Central Processing Unit (CPU), computer systems usually include various peripheral devices.

A CPU is, for example:

- PC
- Control

Peripheral devices include:

- Printers
- External storage devices, such as hard disks, floppy-disk drives, or USB memory sticks.
- · Other computer systems

A data interface makes it possible for the CPU and its peripheral devices to communicate.

The interfaces, which consist of physical links between the computer system and the peripherals, need a transmission line, and appropriate software in order to transfer data between the individual units.

Standard interfaces include:

- Ethernet
- USB 1.1
- RS-232-C/V.24
- RS-422/V.11

The relationship between hardware and software, which fully defines an interface, is illustrated by the following diagram:

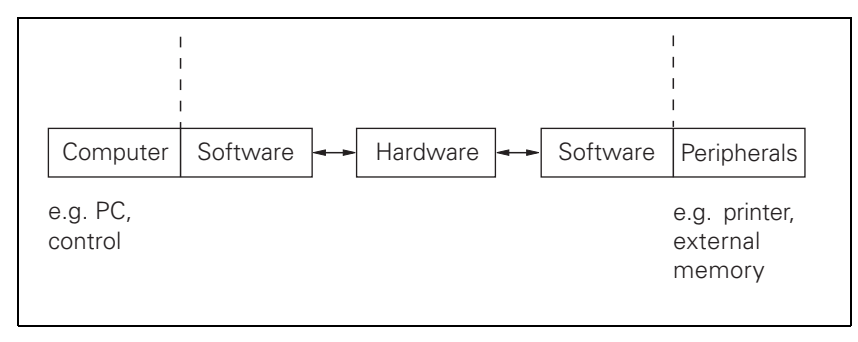

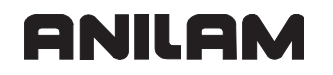

The hardware in the diagram covers all the physical components, such as

- Circuit construction
- Pin layout
- Electrical characteristics

The software is the operating software, which includes, for example, the drivers for the output modules.

#### The Ethernet Interface

You can connect the control to your plant's intranet or use a transposed cable to connect directly with a PC. The data transfer rate is dependent on the amount of traffic at the time on the net. For information on the pin layout: see "Section 2, X26: Ethernet interface RJ45 Port".

#### X26: Ethernet interface RJ45 connection (10BaseT)

| Maximum cable length: |       |  |  |  |
|-----------------------|-------|--|--|--|
| Unshielded:           | 100 m |  |  |  |
| Shielded:             | 400 m |  |  |  |

Network topology: Star configuration

This means a hub serves as a central node that establishes the connection to the other participants.

The control requires an NFS server (Network File System) or a Windows®<sup>\*\*1</sup> PC (SMB = Server Message Block) as the remote station. It must work according to the TCP/IP protocol principle.

| OSI 7-layer model |                      | Control       |
|-------------------|----------------------|---------------|
| 7                 | Application layer    | NFS, SMB      |
| 6                 | Presentation layer   |               |
| 5                 | Communications layer |               |
| 4                 | Transport layer      | TCP protocol  |
| 3                 | Network layer        | IP protocol   |
| 2                 | Data link layer      | Ethernet card |
| 1                 | Physical layer       |               |

Before networking, the TNC must be properly configured. Please discuss the required settings with your network supervisor.

<sup>\*\*1</sup> Windows® is a registered trademark of Microsoft Corporation.

P/N 627787-21 - Data Interfaces

# The USB Interface of the Control (USB 1.1)

The Universal Serial Bus (USB) interface is a standard serial interface.

USB 1.1 provides a maximum data transfer rate of 12 Mbps.

Various USB block devices, such as keyboard, mouse, external hard disks, and USB memory sticks, can be connected to the control via the USB interface (X141, X142).

**Note:** If USB components require more than 0.5 A, a separate power supply becomes necessary for these components. One possibility is the USB hub from ANILAM (368 735-01).

The USB interface features the "hot-plug capability." This means that you can connect USB devices to the USB interface and remove them, without having to shut down and then restart the control.

Transmission distance without hub: Up to 6 meters

**Note:** For greater transmission distances, you must use a USB hub after every six meters in order to amplify the signal. You can use more than one hub for one transmission distance. USB cables with a length of up to 36 meters (with 6 integrated USB hubs) are available from ANILAM.

The following topics are described:

- Structure
- Functionality and Signal Designations
- USB Devices on the Control
- USB Devices Tested by ANILAM

#### Structure

The USB interface connects the USB peripheral devices with the USB host. The topology of a USB connection may consist of several levels arranged in a star configuration. Every level consists of a USB hub to which other USB devices or hubs are connected in a star configuration. A maximum of 127 USB devices can be connected to a USB host in this way.

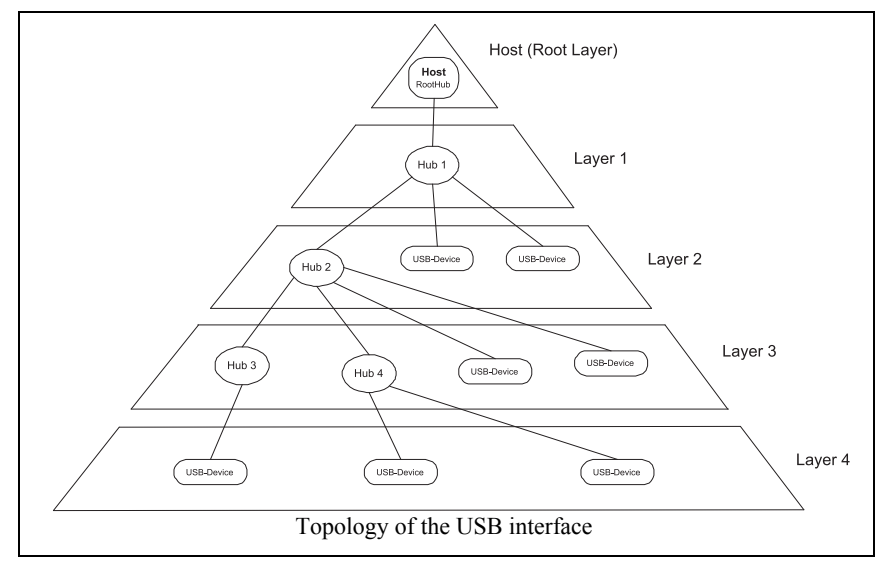

# **Functionality and Signal Designations**

USB uses packet-based communication over two differential data lines. This reduces radiation and increases transmission reliability. USB provides significantly higher data transfer rates than the previous external interfaces (parallel / Centronics, serial / RS-232, RS-422):

- USB full speed of up to 12 Mbps
- USB low speed of up to 1.5 Mbps

Conventional interfaces, such as the RS-232, are more suitable for time-critical applications because they are not based on packets which reduce the transfer rate (in case of packets with only a few bytes) or delay transmission (when collecting bytes for filling a packet).

Only four wires of a USB cable are needed. Two for a power supply of 5 V (with max. 500 mA / 2.5 W) and two for data transmission.

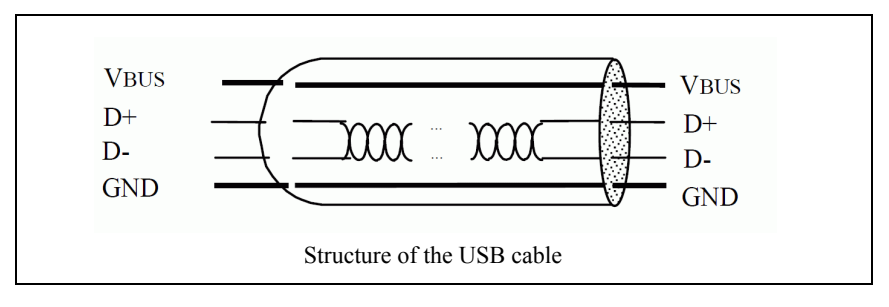
#### **USB Devices on the Control**

The USB interface of the control allows for convenient and fast exchange of data. You can connect USB block devices, such as memory sticks, hard disks, CD-ROM drives, to your control via the USB interface without having to reboot the system. The data media can be accessed immediately after connection.

The control supports the following USB block devices:

- Floppy disk drives with FAT/VFAT file system
- Memory sticks with FAT/VFAT file system
- Hard disks with FAT/VFAT file system
- · CD-ROM drives with FAT/VFAT file system

The control does not support USB devices with other file systems (e.g., NTFS). If you try to connect such devices, the control will issue an error message.

**Note:** It should basically be possible to connect all USB block devices with the above-mentioned file system to the control. If you nevertheless encounter problems, please contact ANILAM.

#### **USB Devices Tested by ANILAM**

A variety of USB storage media from different manufacturers is available on the market. It may happen that a USB device is not identified correctly by the control. The USB devices listed in the table below were tested by ANILAM for proper functioning in conjunction with the control (numerous other USB devices are supported by the control, but you should test them for proper functioning on the control before using them):

| USB device        | Manufacturer | Model designation             | VendorID | ProductID | Revision |
|-------------------|--------------|-------------------------------|----------|-----------|----------|
| Floppy disk drive | TEAC         | TEAC FD-05PUW                 | 0644     | 0000      | 0.00     |
| Floppy disk drive | TEAC         | TEAC FD-05PUB 0644 0000 0.04  |          | 0.00      |          |
| CD-ROM drive      | TEAC         | USB CD-ROM 210 PU             | 0644     | 1000      | 1.33     |
| CD-ROM drive      | FREECOM      | USB2-IDE Controller           | 07ab     | fc02      | 11.10    |
| Hard disk         | UNKNOWN      | USB to IDE Converter          | 05e3     | 0702      | 0.02     |
| Memory stick      | TrekStor     | USB MiniStick                 | 0c76     | 0007      | 1.00     |
| Memory stick      | QDI          | UNKNOWN                       | 0c76     | 0005      | 1.00     |
| Memory stick      | Transcend    | TS512MJFLASH                  | 058f     | 9380      | 1.00     |
| Memory stick      | Transcend    | Flash Disk                    | 0ea0     | 2168      | 2.00     |
| Memory stick      | Generic      | Mass Storage Device 058f 9384 |          | 1.05      |          |

## The Serial Interface of the Control

The following topic is described:

• RS-232-C/V.24 Interface

#### RS-232-C/V.24 Interface

With RS-232C/V.24, data transfer is executed asynchronously, with a start bit before each character and one or two stop bits after each character.

Transmission distance: up to 20 m

The following topics are described:

- Hardware
- Signal Levels
- Signal Designations
- Pin Layout

#### Hardware

The physical connection between two RS-232-C/V.24 interfaces is an asymmetrical line (i.e., the common ground connection between transmitter and receiver is used as a return wire).

#### Physical connections:

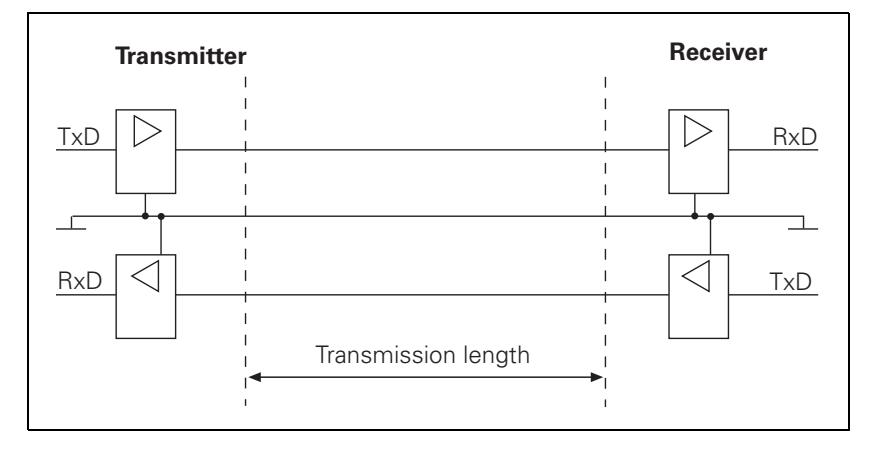

#### Signal Levels

The levels of the individual signal lines differ:

Data lines: The data signals are defined as being logical zero (SPACE) over the range +3 V to +15 V and logical one (MARK) over the range -3 V to -15 V.

Control and verification lines: These signals are defined as being ON (High) over the range +3 V to +15 V and as OFF (Low) over the range -3 V to -15 V.

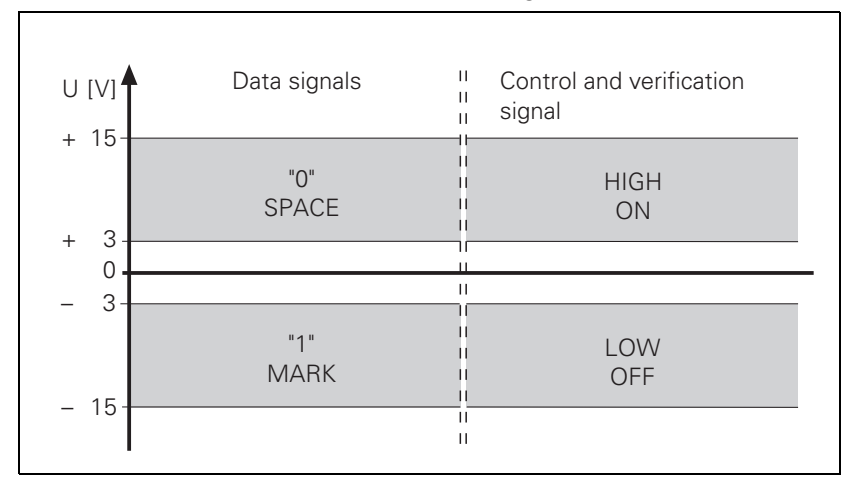

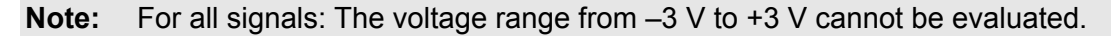

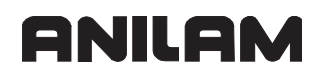

## **Signal Designations**

One must differentiate between the following types of lines and their signals:

- Data lines:
  - TxDTransmitted data
  - RxDReceived data
- Control and signal lines:
  - DCD (Data Carrier Detect):

Received signal level. The receiver signals that the information it has received lies within the defined level. The DCD signal is not used by the control. The control delivers no signal from this pin.

- DTR (Data Terminal Ready): Control is ready / not ready for operation (e.g., the receiving buffer is full, the signal DTR indicates "LOW").
- DSR (Data Set Ready): Peripheral ready / not ready for service.
- RTS (Request to Send): Switch transmission unit on. The control wants to transmit data.
- CTS (Clear to Send):

Readiness for transmission. The peripheral wishes to transmit data.

- Ground conductors (lines for power supply):
  - Chassis GND:
    - Housing connection
  - Signal GND:

0-V lines for all signals

#### Pin Layout

Keep in mind that there might be a difference between the pin layout of the control and the adapter block.

#### **CNC Technical Manual**

P/N 627787-21 - Data Interfaces

## **Configuring the Serial Interface**

The following topics are described:

- Control Characters
- Configuration of Interfaces

#### **Control Characters**

Overview of control characters specific to ANILAM

| Character | Designation                | Description                                                                                                    |
|-----------|----------------------------|----------------------------------------------------------------------------------------------------|
| SOH       | Start of Header            | Identifies the beginning of the data transfer header.<br>The character string contains the program number and<br>information about the type of program and the transfer<br>mode.                      |
| STX       | Start of Text              | Identifies the beginning of a program block.                                                                                                    |
| ETB       | End of Text Block          | Terminates a data transfer block. The character that follows (BCC) is used for data checking.                                                                                                    |
| DC1       | XON                        | Starts the transfer of data.                                                                                                    |
| DC3       | XOFF                       | Stops the transfer of data.                                                                                                    |
| ETX       | End of Text                | Transmitted at the end of a program.                                                                                                    |
| EOT       | End of<br>Transmission     | Terminates the data transfer and establishes the idle<br>state. This character is transmitted by the control at the<br>end of a program input and to the external device in the<br>event of an error. |
| ACK       | Acknowledgment             | Transmitted by the receiver when a data block has transferred without error.                                                                                                    |
| NAK       | Negative<br>Acknowledgment | Transmitted by the receiver when a data block has transferred with an error. The transmitter must re-transmit the data block.                                                                         |

#### **Configuration of Interfaces**

| Settings in the configuration editor: |  |  |
|---------------------------------------|--|--|
| System                                |  |  |
| Network                               |  |  |
| Serial                                |  |  |
| CfgSerialPorts                        |  |  |
| interfaceRs232                        |  |  |
| interfaceRs422                        |  |  |
| interfacePlc                          |  |  |
| Key Interface PLC 0                   |  |  |
| Key Interface PLC 1                   |  |  |
| Key Interface PLC 2                   |  |  |
| baudRateLsv2                          |  |  |
| CfgSerialInterface                    |  |  |
| Key Interface Parameter               |  |  |
| baudRate                              |  |  |
| protocol                              |  |  |
| dataBits                              |  |  |
| parity                                |  |  |
| stopBits                              |  |  |
| flowControl                           |  |  |
| fileSystem                            |  |  |
| bccAvoidCtrlChar                      |  |  |
| rtsLow                                |  |  |
| noEotAfterEtx                         |  |  |

The following topics are described:

- Selecting a Parameter Block
- Creating Parameter Blocks, Configuring Interface Ports
- Defining the LSV2 Baud Rate
- Data Transfer Rate
- Communications Protocol
- Word Length
- Transmission Reliability
- Synchronization
- Data Transfer Check: Handshaking

#### Selecting a Parameter Block

You have the possibility of managing multiple parameter blocks for the serial interface at the same time by using the configuration editor. Use different keys in **MP\_CfgSerialPorts** to activate the parameter blocks. This enables you to change quickly between different settings, for example if you frequently connect peripheral devices with different interface parameters. You configure the interface parameters in **MP\_CfgSerialInterface**. Under each keyname, the properties of a serial port are defined.

Different parameter blocks are also available for accessing the interface by PLC. They are defined by keynames in **MP\_interfacePlc.** If a key was not defined, the default parameter block from **MP\_CfgSerialInterface** will automatically be used.

#### **Creating Parameter Blocks, Configuring Interface Ports**

**MP\_CfgSerialInterface** allows you to manage the parameter blocks for the serial interface. Every parameter block contains the properties of a serial port. In **MP\_CfgSerialPorts**, you define which of the parameter blocks is active, see "**Selecting a Parameter Block**". The interface settings to be defined are described below.

MP\_interfaceRs232

| Keyname of the | data blocks for | the RS-232 interface |
|----------------|-----------------|----------------------|
|----------------|-----------------|----------------------|

- Format: String max. 18 characters
- Input: Define the default parameter block for the serial RS-232 interface here. The "Default" data block is selected by default. But you can use any desired designation. The specified data block must be contained in **MP\_CfgSerialInterface.** The data block is not effective if another data block was activated by the PLC.

MP\_interfaceRs422

Keyname of the data blocks for the RS-422 interface

Format: String max. 18 characters

Input: Define the default parameter block for the serial RS-422 interface here. The "Default" data block is selected by default. But you can use any desired designation. The specified data block must be contained in **MP\_CfgSerialInterface.** The data block is not effective if another data block was activated by the PLC.

MP\_interfacePlc

Keynames of the data blocks for interface access by the PLC

- Format: Array [0–2]
- Input: A string of max. 18 characters

Here you can enter a maximum of three different keynames for interface accesses by the PLC. If no parameter block is specified, the control automatically uses the default parameter block defined in **MP\_CfgSerialInterface.** 

## Defining the LSV2 Baud Rate

| MP_baudRate | Lsv2                                                                                                    |
|-------------|----------------------------------------------------------------------------------------------------|
|             | Data transfer rate for LSV2 communication in baud-{}-                                                                                |
| Format:     | Pull-down selection menu                                                                                                    |
| Input:      | Use the drop-down menu to define the transfer rate for the LSV2 communication. Minimum value is 110 baud, maximum value 115200 baud. |
| Default:    | BAUD_57600                                                                                                    |

## Data Transfer Rate Baud Rate

The data transfer rate is given in baud (bits per second). Common transfer rates are:

110, 150, 300, 600, 1200, 2400, 4800, 9600, 19200, 38400, 57600, 115200 baud

The time taken to transmit one bit  $(t_B)$  can be calculated from the transfer rate:

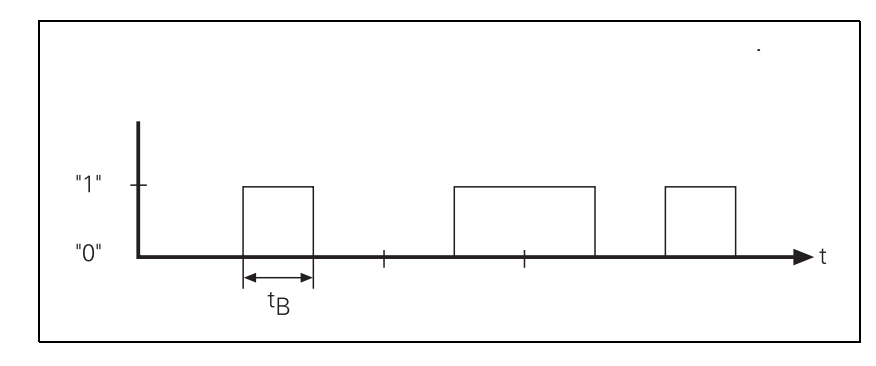

$$t_{B} = \frac{1}{\text{transfer rate (bits/sec)}}$$

For example, a transfer rate of 19 200 bps will have a bit duration of  $t_B = 52.083 \ \mu s$ .

$$t_{\rm B} = \frac{1}{19200 \text{ (bits/sec)}} = 52,083 \ \mu \text{s}$$

The number of characters transmitted per second can be calculated from the transfer rate and the transmission format:

characters per second = 
$$\frac{\text{transfer rate (bits/sec)}}{\text{number of bits per characters}}$$

Example:

With a transmission format of one start bit, 7 data bits, two stop bits, and a data transfer rate of 300 bps, exactly 30 characters per second will be transmitted.

characters per second = 
$$\frac{300 \text{ (bits/sec)}}{1+7+2}$$
 = 30

MP\_baudRate

|         | Data transfer rate in baud                                           |
|---------|----------------------------------------------------------------------|
| Format: | Pull-down selection menu                                             |
| Input:  | Use the drop-down menu to define the transfer rate for the interface |
|         |                                                                      |

#### **Communications Protocol**

The protocol of a serial connection means the controlling of the data flow by feeding reserved ASCII characters into the data stream. Define the communications protocol of the interface in **MP\_protocol**.

MP\_protocol

Communications protocol Pull-down selection menu

Format: Selection:

## [STANDARD]

Standard data transfer Transferring data line-by-line

## [BLOCKWISE]

Blockwise data transfer

"ACK/NAK" protocol. Blockwise data transfer is controlled by the control characters ACK (Acknowledge) and NAK (Not Acknowledge).

## [RAW\_DATA]

Transfer without protocol Transfer of characters without control characters Protocol intended for transfer of "raw" data of the PLC.

## Word Length

#### Data Bits

Define whether a character is transmitted with 7 or 8 data bits.

MP\_dataBits

Data bits in each transferred characterFormat:Pull-down selection menuSelection:

|          | [ 7 bits ] |
|----------|------------|
|          | [ 8 bits ] |
| Default: | 8 bits     |

## **Transmission Reliability**

## Parity Bit

The parity bit is used to detect transmission errors. The parity bit can take three different forms:

- No parity check (NONE): Error detection is dispensed with.
- Even parity (EVEN): The transmitter counts bits with a value of one. If the number is odd, the parity bit is set to one, otherwise it is cleared to zero. The sum of set data bits and the parity bit is therefore always even. Upon receiving a word, the receiver counts all of the set bits, including the parity bit. If the count is odd, there is a transmission error.
- Odd parity (ODD): The parity bit is so chosen by the transmitter that the total number of all the set bits is odd. An error will thus be detected if the receiver observes an even number of set bits in its evaluation.

Example:

The letter "z" corresponds to the bit sequence: 1 1 1 1 0 1 0

Parity bit

- With even parity = 1
- With odd parity = 0

MP\_parity

Specifies the type of parity checking

Format: Pull-down selection menu

Selection:

Default:

[ NONE ] No parity check [ EVEN ] Even parity [ ODD ] Odd parity NONE

All rights reserved. Subject to change without notice. September 2008

## Synchronization

#### Stop Bits

The start bit and one or two stop bits enable the receiver to recognize each transmitted character during serial data transmission.

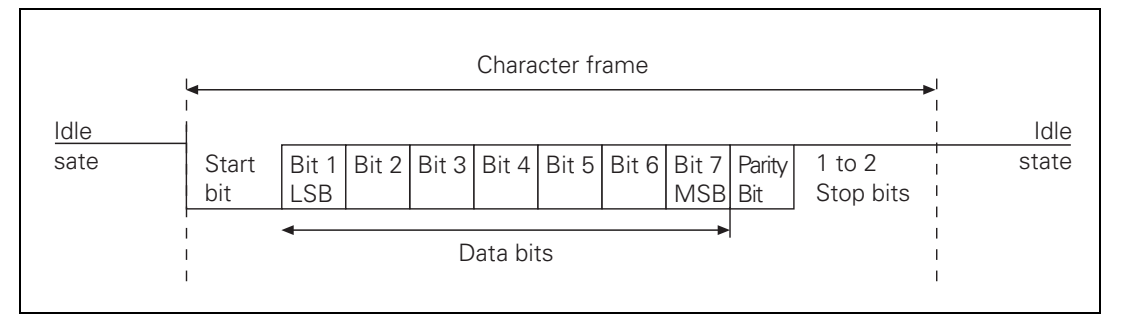

One start bit is sent before each character. In **MP\_stopBits**, you determine the number of stop bits sent at the end of a character:

MP\_stopBits

|            | Number of stop bits      |
|------------|--------------------------|
| Format:    | Pull-down selection menu |
| Selection: |                          |
|            | [ 1 stop bits ]          |
|            | [ 2 stop bits ]          |
| Default:   | 1 stop bit               |
|            |                          |

## Data Transfer Check: Handshaking

By handshaking, two devices control data transfer between them. A distinction is drawn between "software" and "hardware" handshaking.

The following topics are described:

- Hardware Handshaking
- Software Handshaking

## Hardware Handshaking

Data transfer is controlled by electrical signals. Information, such as Clear to Send (CTS), Request to Send (RTS), "Start transmission" and "Stop transmission" is passed on by the hardware.

Example:

When a computer is to transmit a character, it checks the CTS signal line to see whether it is active (ON). If it is, the character is transmitted.

Hardware handshaking requires

- The data lines TXD and RXD (transmitted and received data)
- The RTS control line (switching on transmitting unit)
- The CTS signal line (Clear to Send)
- A ground connection

The DTR and DSR signals indicate the operational status of the LE and peripheral device:

- DTR: Interrogated by peripheral; it is logic one if LE is ready for operation.
- DSR: Interrogated by LE.
- LOW level means: external data input/output not ready.
- HIGH level means: external data input/output ready.
- Data output from the control to EXT When the receiving buffer is full, the external device resets the RTS signal. The control detects that the peripheral unit receiving buffer is full at its CTS input:

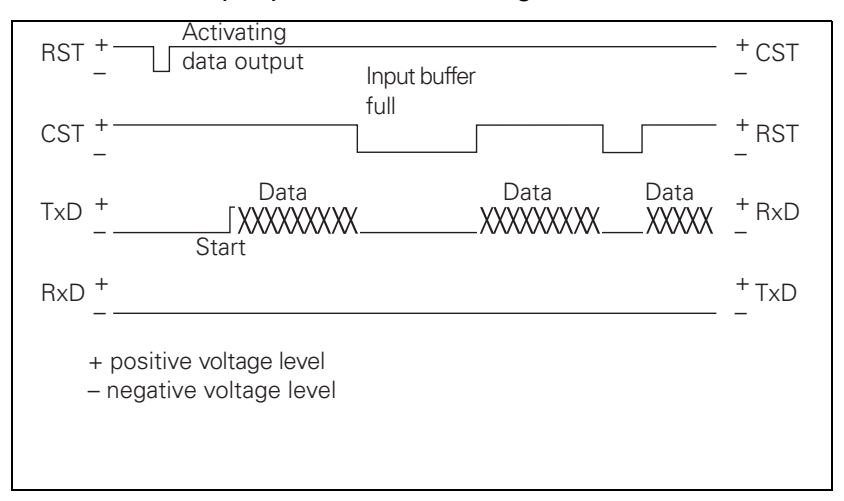

## Data input from EXT to the control When the receiving buffer is full, the control removes the RTS signal. This is detected by the peripheral device at its CTS input:

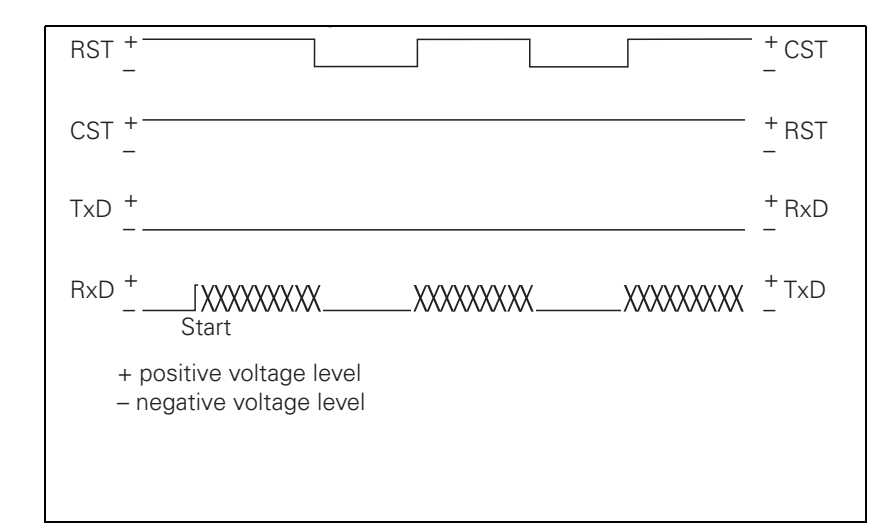

#### Software Handshaking

Control of data transfer is achieved by control characters transmitted via the data line.

In **MP\_flowControl**, you define whether the control stops transfer from an external device with control character <DC3>. Transfer is then resumed with character <DC1>. (XON/XOFF method)

If transfer is stopped with the control character <DC3>, up to three more characters can be stored; any further incoming characters are lost. Software handshake is normally recommended when interfaces are connected to an external device.

MP\_MP\_flowControl

|                       | Handshaking: Type of data-flow checking                          |
|-----------------------|------------------------------------------------------------------|
| Format:<br>Selection: | Pull-down selection menu                                         |
|                       | [ NONE ]                                                         |
|                       | No data-flow checking; handshaking not active                    |
|                       | [RTS_CTS]                                                        |
|                       | Hardware handshaking; transfer is stopped with RTS active        |
|                       | [ XON_XOFF ]                                                     |
|                       | Software handshaking; transfer is stopped with DC3 (XOFF) active |
| Default:              | RTS_CTS                                                          |
|                       |                                                                  |

## Data Transfer by PLC

The following topic is described:

## PLC Modules

#### **PLC Modules**

With the following PLC modules you can control the data interfaces from the PLC:

- Modules 9100 and 9101: Assign/release the data interfaces
- Module 9102: Interrogate the status of the interface
- Modules 9103 and 9104: Transmit and receive a string from the string memory. The transmit and receive buffers for the PLC are 128 characters long. Since every STRING ends with an END character, a STRING can only be up to 127 characters long.
- Modules 9105 and 9106: Transfer a block of binary values (bytes) from the word memory
- Module 9107: Read bytes from the receiving buffer without erasing the buffer
- Modules 9112 and 9113: Send or receive ASCII characters via the data interface

Strings and binary data are transmitted using ASCII characters. Example: Transfer of a block of binary data

| Address | Value    | ASCII character |
|---------|----------|-----------------|
|         |          |                 |
| B126    | 11111010 | \$FA            |
|         | 1000001  | \$81            |
|         |          |                 |
|         |          |                 |
|         |          |                 |

When transferring binary data starting from the address B126, the ASCII characters <F> <A> <8> <1> etc. are transmitted in sequence from the word memory through the interface. Each byte contains two ASCII characters. The transmitting and receiving buffers each hold 63 bytes.

The following topics are described:

- Module 9100 Assign data interface
- Module 9101 Release data interface
- Module 9102 Status of data interface
- Module 9103 Transmit string through data interface
- Module 9104 Receive string through data interface
- Module 9105 Transmit binary data through data interface
- Module 9106 Receive binary data through data interface
- Module 9107 Read from receiving buffer
- Module 9112 Transmit ASCII characters via data interface
- Module 9113 Receive ASCII characters via data interface

#### Module 9100 Assign data interface

With Module 9100 you assign an interface to the PLC and specify the transfer parameters. You initialize the interface. Any errors that occurred will be cleared. The interface is ready to receive.

Once assigned to the PLC, the interface is disabled for use by the input/output program of the user interface. The assignment is canceled when the PLC program is recompiled.

Can only be called in a submit job or spawn job!

| Call: |         |                                           |
|-------|---------|-------------------------------------------|
| PS    | B/W/D/K | <>Interface>                              |
|       |         | 0: RS232                                  |
|       |         | 1: RS422                                  |
| PS    | B/W/D/K | <>Parameter setting from MP_interfacePlc> |
|       |         | 0: Entry from interfacePlc[0] is used     |
|       |         | 1: Entry from interfacePlc[1] is used     |
|       |         | 2: Entry from interfacePlc[2] is used     |
| ~ ~ ~ | 0400    |                                           |

CM 9100

| Marker                   | Value | Meaning                                        |
|--------------------------|-------|------------------------------------------------|
| NN_GenApiModuleError     | 0     | Interface was assigned                         |
| (M4203)                  | 1     | Error code in NN_GenApiModuleErrorCode (W1022) |
| NN_GenApiModuleErrorCode | 1     | Incorrect interface or transfer parameter      |
| (W1022)                  | 13    | No connection                                  |
|                          | 14    | Interface busy or input/output not ready       |
|                          | 17    | Incorrect data transfer rate                   |
|                          | 20    | Module was not called in a spawn or submit job |

#### Module 9101 Release data interface

Module 9101 cancels the assignment of an interface to the PLC. The receive mode of the interface is canceled.

Can only be called in a submit job or spawn job!

Call:

PS B/D/W/K <>Interface> 0: RS232 1: RS422

CM 9101

| Marker                              | Value | Meaning                                        |
|-------------------------------------|-------|------------------------------------------------|
| NN_GenApiModuleError<br>(M4203)     | 0     | Interface enabled                              |
|                                     | 1     | Error code in NN_GenApiModuleErrorCode (W1022) |
| NN_GenApiModuleErrorCode<br>(W1022) | 1     | Incorrect interface                            |
|                                     | 14    | Interface not assigned                         |
|                                     | 20    | Module was not called in a spawn or submit job |

#### Module 9102 Status of data interface

Module 9102 reads the status information about an interface in bit-coded form.

The information "interface ready" is updated when the interface is assigned to the PLC or NC. If the interface is not assigned, the module reads the last valid status.

| Call:       |         |                                                        |
|-------------|---------|--------------------------------------------------------|
| PS          | B/W/D/K | <>Interface>                                           |
|             |         | 0: RS232                                               |
|             |         | 1: RS422                                               |
| СМ          | 9102    |                                                        |
| PL          | B/W/D   | <>Interface status>                                    |
|             |         | –1: Error code in NN_GenApiModuleErrorCode (W1022)     |
|             |         | Bit 0: Interface is assigned                           |
|             |         | Bit 1: Interface is assigned to PLC                    |
|             |         | Bit 2: Interface is ready                              |
|             |         | Bit 3: Transmit buffer is empty                        |
|             |         | Bit 4: Error during transmission                       |
|             |         | Bit 5: Receive buffer is full                          |
|             |         | Bit 6: Error in reception                              |
|             |         | Bit 7: ETX was received (not ready to receive)         |
|             |         | Bit 8: Internal buffer from Module 9113 still contains |
|             |         | characters                                             |
| Error code: |         |                                                        |

MarkerValueMeaningNN\_GenApiModuleError<br/>(M4203)0Status read1Error code in NN\_GenApiModuleErrorCode<br/>(W1022)NN\_GenApiModuleErrorCode<br/>(W1022)1Incorrect interface

## Module 9103 Transmit string through data interface

You must first assign the interface to the PLC and initialize it with Module 9100.

Module 9103 transmits a string from a string memory through one of the two interfaces. Links to the PLC error file and PLC dialog file are deleted.

Can only be called in a submit job or spawn job!

| Coll |  |
|------|--|
| Call |  |

| PS | B/W/D/K | <>Interface>                                    |
|----|---------|-------------------------------------------------|
|    |         | 0: RS232                                        |
|    |         | 1: RS422                                        |
| PS | K/B/W/D | <>Number of source string in the string buffer> |
| СМ | 9103    |                                                 |
|    | -       |                                                 |

| Marker                              | Value | Meaning                                        |
|-------------------------------------|-------|------------------------------------------------|
| NN_GenApiModuleError                | 0     | String sent                                    |
| (M4203)                             | 1     | Error code in NN_GenApiModuleErrorCode (W1022) |
| NN_GenApiModuleErrorCode<br>(W1022) | 1     | Incorrect interface or incorrect string number |
|                                     | 12    | No string end found                            |
|                                     | 13    | Interface not ready                            |
|                                     | 14    | Interface not assigned                         |
|                                     | 15    | Transmit buffer not empty                      |
|                                     | 20    | Module was not called in a spawn or submit job |

#### Module 9104 Receive string through data interface

You must first assign the interface to the PLC and initialize it with Module 9100.

Module 9104 reads a string from the receive buffer of a serial interface in a string memory and resets the receive buffer.

Can only be called in a submit job or spawn job!

Call:

| PS | B/W/D/K | <>Interface>                                 |
|----|---------|----------------------------------------------|
|    |         | 0: RS232                                     |
|    |         | 1: RS422                                     |
| PS | K/B/W/D | <>Number of the string in the string buffer> |
| СМ | 9104    |                                              |
|    | -       |                                              |

| Marker                              | Value | Meaning                                        |
|-------------------------------------|-------|------------------------------------------------|
| NN_GenApiModuleError                | 0     | Receive string                                 |
| (M4203)                             | 1     | Error code in NN_GenApiModuleErrorCode (W1022) |
| NN_GenApiModuleErrorCode<br>(W1022) | 1     | Incorrect interface or incorrect string number |
|                                     | 12    | String too long                                |
|                                     | 14    | Interface not assigned                         |
|                                     | 16    | Receiving buffer empty                         |
|                                     | 18    | Transmission error or input/output not ready   |
|                                     | 20    | Module was not called in a spawn or submit job |

## Module 9105 Transmit binary data through data interface

You must first assign the interface to the PLC and initialize it with Module 9100.

Module 9105 transmits a block of binary values from the word memory of the PLC to one of the two interfaces. The transfer is in the form of ASCII-coded hexadecimal values. Every byte in the source block makes two ASCII characters at the interface.

Can only be called in a submit job or spawn job!

| Call: |         |                                                 |
|-------|---------|-------------------------------------------------|
| PS    | B/W/D/K | <>Interface>                                    |
|       |         | 0: RS232                                        |
|       |         | 1: RS422                                        |
| PS    | K/B/W/D | <>Number of the first byte in the binary block> |
| PS    | K/B/W/D | <>Length of the binary block (0 to 63)>         |
| СМ    | 9105    |                                                 |

| Marker                              | Value | Meaning                                                        |
|-------------------------------------|-------|----------------------------------------------------------------|
| NN_GenApiModuleError                | 0     | Data was transmitted                                           |
| (M4203)                             | 1     | Error code in NN_GenApiModuleErrorCode (W1022)                 |
| NN_GenApiModuleErrorCode<br>(W1022) | 1     | Incorrect interface or incorrect byte number or block too long |
|                                     | 4     | Block outside value range                                      |
|                                     | 13    | The interface is not ready or there is no connection           |
|                                     | 14    | Interface not assigned                                         |
|                                     | 15    | Transmit buffer not empty                                      |
|                                     | 20    | Module was not called in a spawn or submit job                 |

#### Module 9106 Receive binary data through data interface

You must first assign the interface to the PLC and initialize it with Module 9100.

Module 9106 reads a block of binary values from one of the two interfaces into the word memory of the PLC. The transfer is in the form of ASCII-coded hexadecimal values. Every two ASCII characters from the serial interface make one byte in the binary block.

The length of the read binary block is returned as the initial variable.

Can only be called in a submit job or spawn job!

Call:

| PS | B/W/D/K | <>Interface>                                    |
|----|---------|-------------------------------------------------|
|    |         | 0: RS232                                        |
|    |         | 1: RS422                                        |
| PS | K/B/W/D | <>Number of the first byte in the binary block? |
| СМ | 9106    |                                                 |
| PL | B/W/D   | <>Length of binary block in bytes>              |
|    |         | -1: Incorrect module call                       |

| Marker                              | Value | Meaning                                                        |
|-------------------------------------|-------|----------------------------------------------------------------|
| NN_GenApiModuleError                | 0     | Data was received                                              |
| (M4203)                             | 1     | Error code in NN_GenApiModuleErrorCode (W1022)                 |
| NN_GenApiModuleErrorCode<br>(W1022) | 1     | Incorrect interface or incorrect byte number or block too long |
|                                     | 4     | Block outside value range                                      |
|                                     | 11    | Odd number of characters or illegal character                  |
|                                     | 12    | String too long                                                |
|                                     | 14    | Interface not assigned                                         |
|                                     | 16    | Receiving buffer empty                                         |
|                                     | 18    | Transmission error or input/output not ready                   |
|                                     | 20    | Module was not called in a spawn or submit job                 |

## Module 9107 Read from receiving buffer

You must first assign the interface to the PLC and initialize it with Module 9100.

Module 9107 reads two ASCII characters from the receive buffer to one of the two interfaces and codes them to a binary value.

You can specify an offset that corresponds to the position of the byte to be read in a binary block read by Module 9106. The contents of the receiving buffer are retained and can be read by Modules 9104 and 9106.

Can only be called in a submit job or spawn job!

| B/W/D/K   | <>Interface>                                 |
|-----------|----------------------------------------------|
|           | 0: RS232                                     |
|           | 1: RS422                                     |
| B/W/D/K   | <>Offset of byte to be read in binary block> |
| 9107      |                                              |
| B/W/D <>R | ead binary value>                            |
|           | B/W/D/K<br>B/W/D/K<br>9107<br>B/W/D <>R      |

| Marker                              | Value | Meaning                                        |
|-------------------------------------|-------|------------------------------------------------|
| NN_GenApiModuleError<br>(M4203)     | 0     | Receiving buffer was read                      |
|                                     | 1     | Error code in NN_GenApiModuleErrorCode (W1022) |
| NN_GenApiModuleErrorCode<br>(W1022) | 1     | Incorrect interface or byte number             |
|                                     | 11    | Illegal character                              |
|                                     | 12    | String too long or offset too large            |
|                                     | 14    | Interface not assigned                         |
|                                     | 16    | Receiving buffer empty                         |
|                                     | 18    | Transmission error or input/output not ready   |
|                                     | 20    | Module was not called in a spawn or submit job |

#### Module 9112 Transmit ASCII characters via data interface

You must first assign the interface to the PLC and initialize it with Module 9100. Module 9112 transmits a single ASCII character.

**Note:** Set MP5030.2 = 2 so that the transmitted characters do not disturb the set protocol procedure.

Define the characters in at least one word so that the values to 255 can be recognized.

Can only be called in a submit job or spawn job!

Call:

| PS | B/W/D/K | <>Interface>             |
|----|---------|--------------------------|
|    |         | 0: RS232                 |
|    |         | 1: RS422                 |
| PS | W/D/K   | <>ASCII code [0 to 255]> |
| СМ | 9112    |                          |

| Marker                              | Value | Meaning                                              |
|-------------------------------------|-------|------------------------------------------------------|
| NN_GenApiModuleError<br>(M4203)     | 0     | Character was transmitted                            |
|                                     | 1     | Error code in NN_GenApiModuleErrorCode (W1022)       |
| NN_GenApiModuleErrorCode<br>(W1022) | 1     | Incorrect interface                                  |
|                                     | 13    | The interface is not ready or there is no connection |
|                                     | 14    | Interface not assigned                               |
|                                     | 15    | Transmit buffer not empty                            |
|                                     | 20    | Module was not called in a spawn or submit job       |

#### Module 9113 Receive ASCII characters via data interface

You must first assign the interface to the PLC and initialize it with Module 9100.

Module 9113 reads a single ASCII character from the receiving buffer of a serial interface and resets the receiving buffer.

If there is more than one character in the receiving buffer, the first is returned and the others are stored in a special buffer.

You can interrogate the current state with Module 9102, bit 8.

As long as data remains in the buffer, no further characters are collected from the interface.

If MP5030.2 < 2, the characters cannot be read from the interface until the line with the character requested in the protocol has been executed.

**Note:** Store the result in a word at least so that the values to 255 will be recognized.

Can only be called in a submit job or spawn job!

Call:

| oun. |         |                                                                 |
|------|---------|-----------------------------------------------------------------|
| PS   | B/W/D/K | <>Interface>                                                    |
|      |         | 0: RS232                                                        |
|      |         | 1: RS422                                                        |
| CM   | 9113    |                                                                 |
| PL   | W/D     | <>Read ASCII character                                          |
|      |         | $[0 \ 10 \ 200 - ASO \ 0 \ 0 \ a \ characters, -1 - en \ 0 \ >$ |

| Marker                              | Value | Meaning                                              |
|-------------------------------------|-------|------------------------------------------------------|
| NN_GenApiModuleError<br>(M4203)     | 0     | Character was received                               |
|                                     | 1     | Error code in NN_GenApiModuleErrorCode (W1022)       |
| NN_GenApiModuleErrorCode<br>(W1022) | 1     | Incorrect interface                                  |
|                                     | 12    | String too long                                      |
|                                     | 13    | The interface is not ready or there is no connection |
|                                     | 14    | Interface not assigned                               |
|                                     | 16    | Receiving buffer empty                               |
|                                     | 18    | Transmission error or input/output not ready         |
|                                     | 20    | Module was not called in a spawn or submit job       |
|                                     | 37    | Receiving queue is full                              |

#### **CNC Technical Manual**

P/N 627787-21 - Drawings

## Section 9 - Drawings

#### **Drawings Listed**

The following drawings are illustrated in this section:

- Figure 9-1, Console
- Figure 9-2, MC, CC, and Inverter
- Figure 9-3, MP 6000M Manual Panel
- Figure 9-4, MP 6001M Manual Panel
- Figure 9-5, CC 600 and MC 400
- Figure 9-6, CC 600 and MC 400 Dimensions
- Figure 9-7, I/O EXP. BASE: 4-SLOTS (P/N 624498-01, IEB 404), 6-SLOTS (P/N 624500-01, IEB 406), 8-SLOTS (P/N 624501-01, IEB 408)
- Figure 9-8, I/O EXP. BASE 4-SLOTS (P/N 624498-01, IEB 404) Connector Description
- Figure 9-9, Expansion Base Grounding
- Figure 9-10, I/O MODULE, DIGITAL 16/8 (P/N 624505-01, IEM 16-8D) Dimensions
- Figure 9-11, I/O MODULE, DIGITAL 16/8 (P/N 624505-01, IEM 16-8D) LEDs and Connectors
- Figure 9-12, I/O MODULE, ANALOG 4/4 (P/N 624506-01, IEM 4-4A) Dimensions
- Figure 9-13, I/O MODULE, ANALOG 4/4 (P/N 624506-01, IEM 4-4A) Connectors
- Figure 9-14, Hard Disk Drawer (P/N 574746-51, HDR) Dimensions
- Figure 9-15, Hard Disk Drawer (P/N 574746-51, HDR) Minimum Clearances
- Figure 9-16, Hard Disk Drawer (P/N 574746-51, HDR) Locking/Unlocking the Drive
- Figure 9-17, System ID Key (P/N 574744-51, SIK) Installation
- Figure 9-18, USB Hub (P/N 624508-01) Dimensions
- Figure 9-19, Basic Servo Turn On Circuit
- Figure 9-20, RM 500 Remote Handwheel, P/N 34000850
- Figure 9-21, PM 300 Panel-Mounted Handwheel, P/N 34000855
- Figure 9-22, Cable Overview
- Figure 9-23, Cable Overview, Modular
- Figure 9-24, Basic System Diagram

# ANILAM

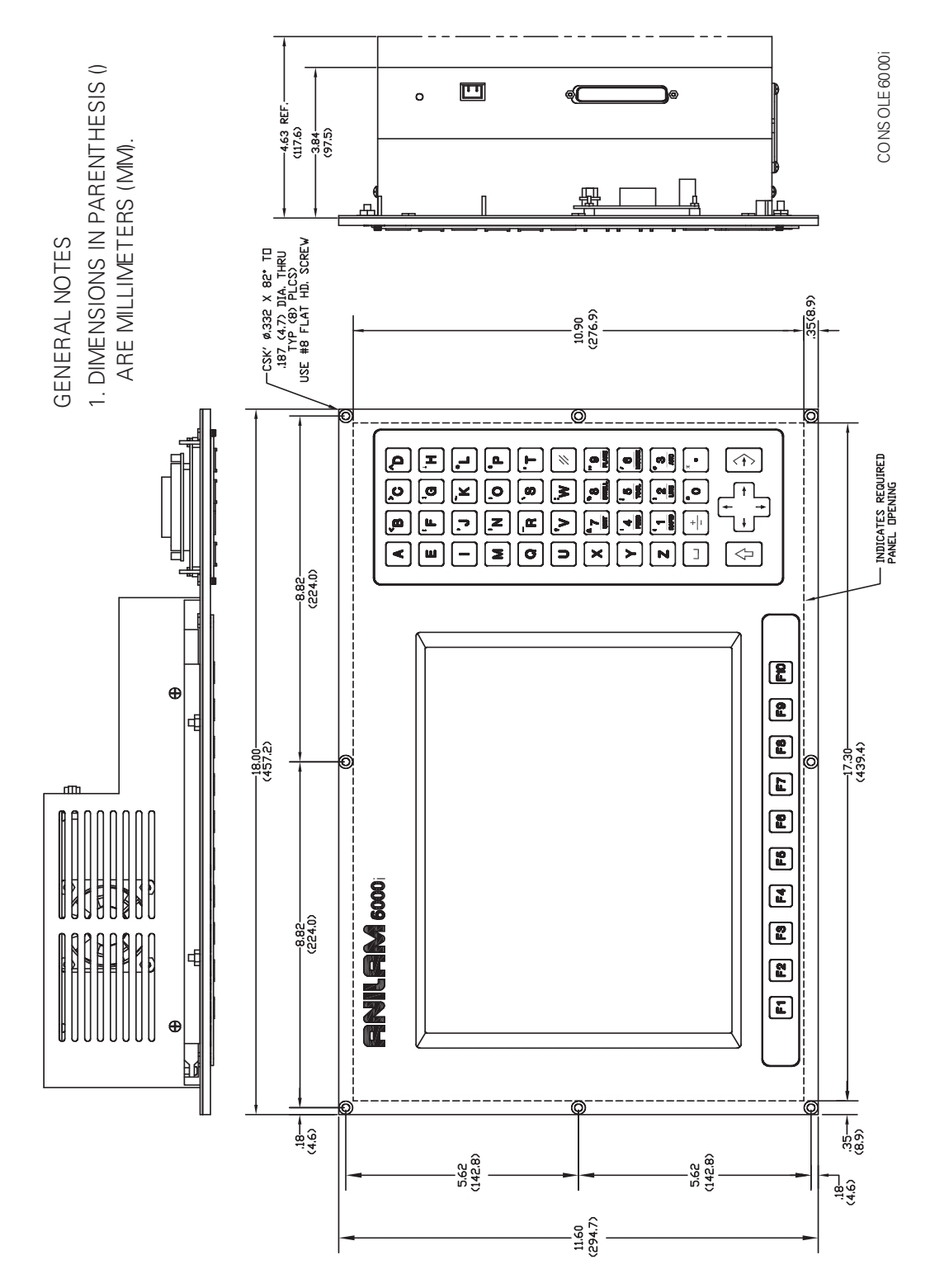

Figure 9-1, Console

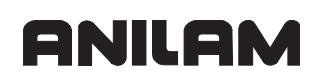

P/N 627787-21 - Drawings

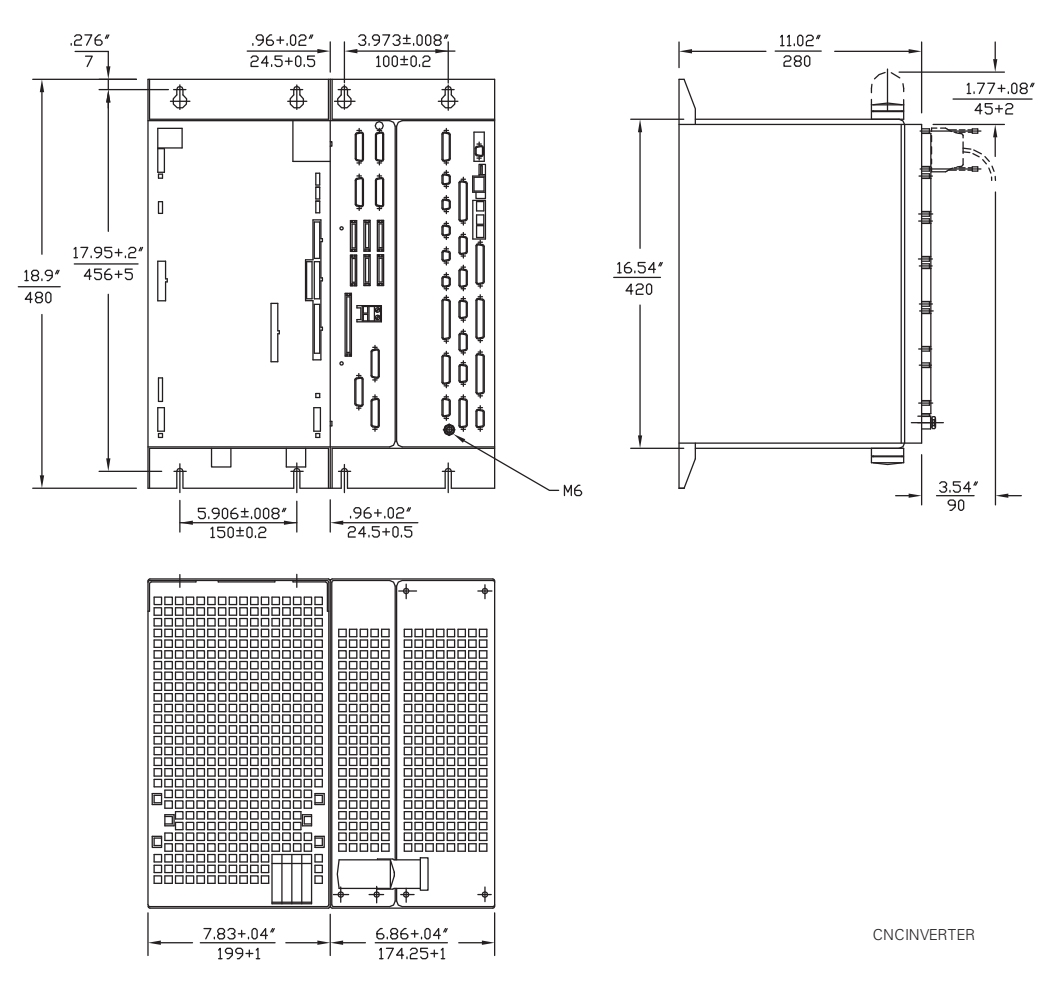

Figure 9-2, MC, CC, and Inverter

P/N 627787-21 - Drawings

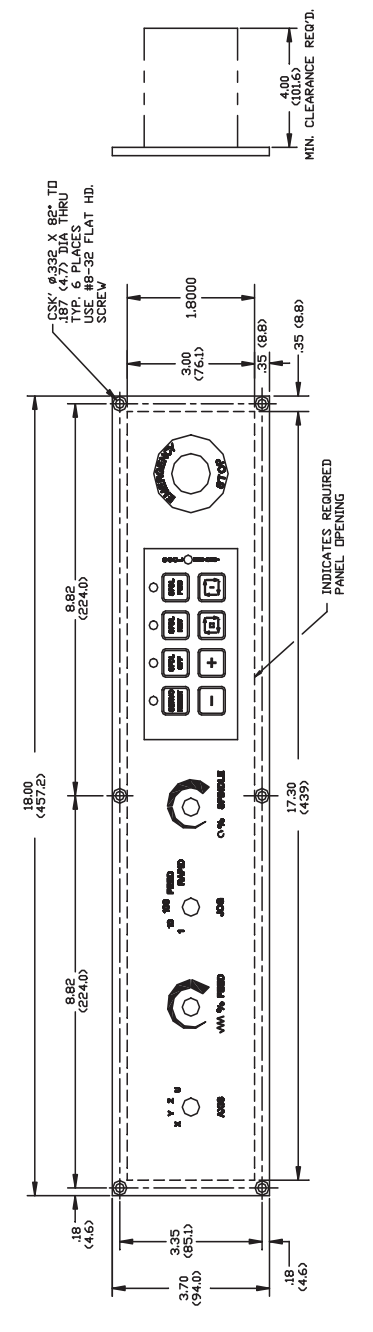

Figure 9-3, MP 6000M Manual Panel

## **CNC Technical Manual**

P/N 627787-21 - Drawings

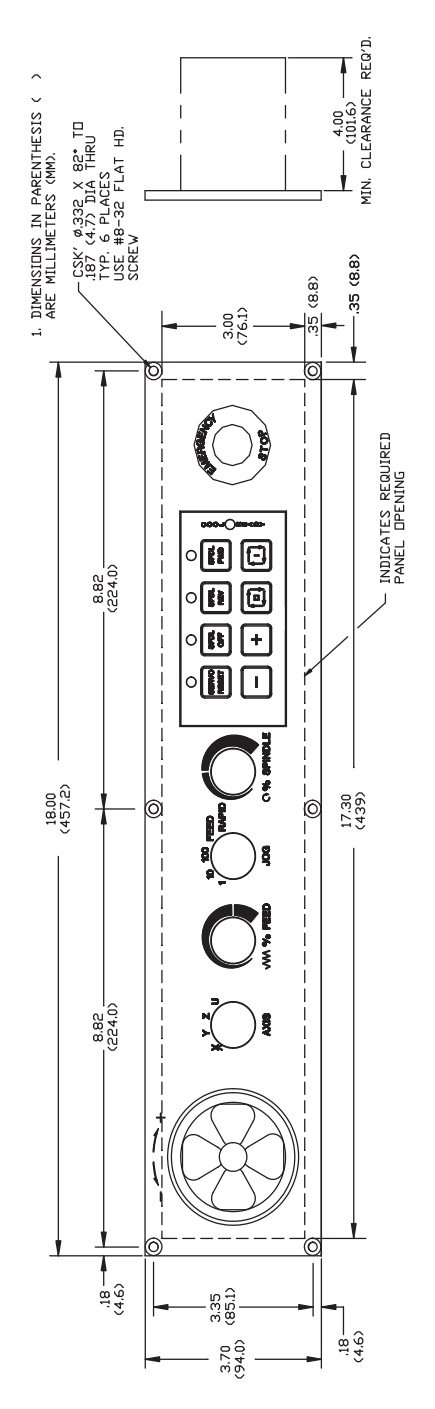

Figure 9-4, MP 6001M Manual Panel

P/N 627787-21 - Drawings

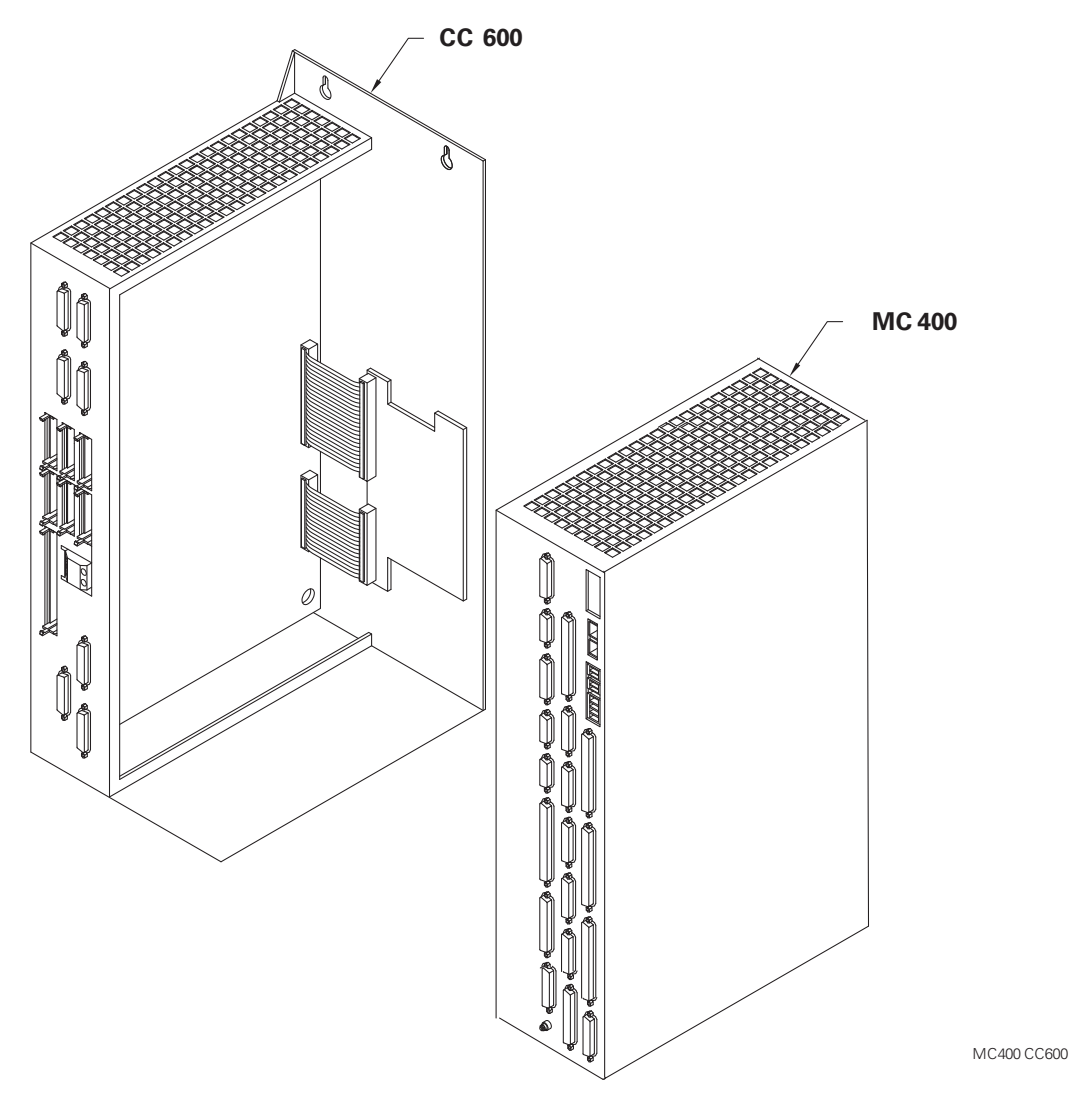

Figure 9-5, CC 600 and MC 400

ANILAM

## **CNC Technical Manual**

P/N 627787-21 - Drawings

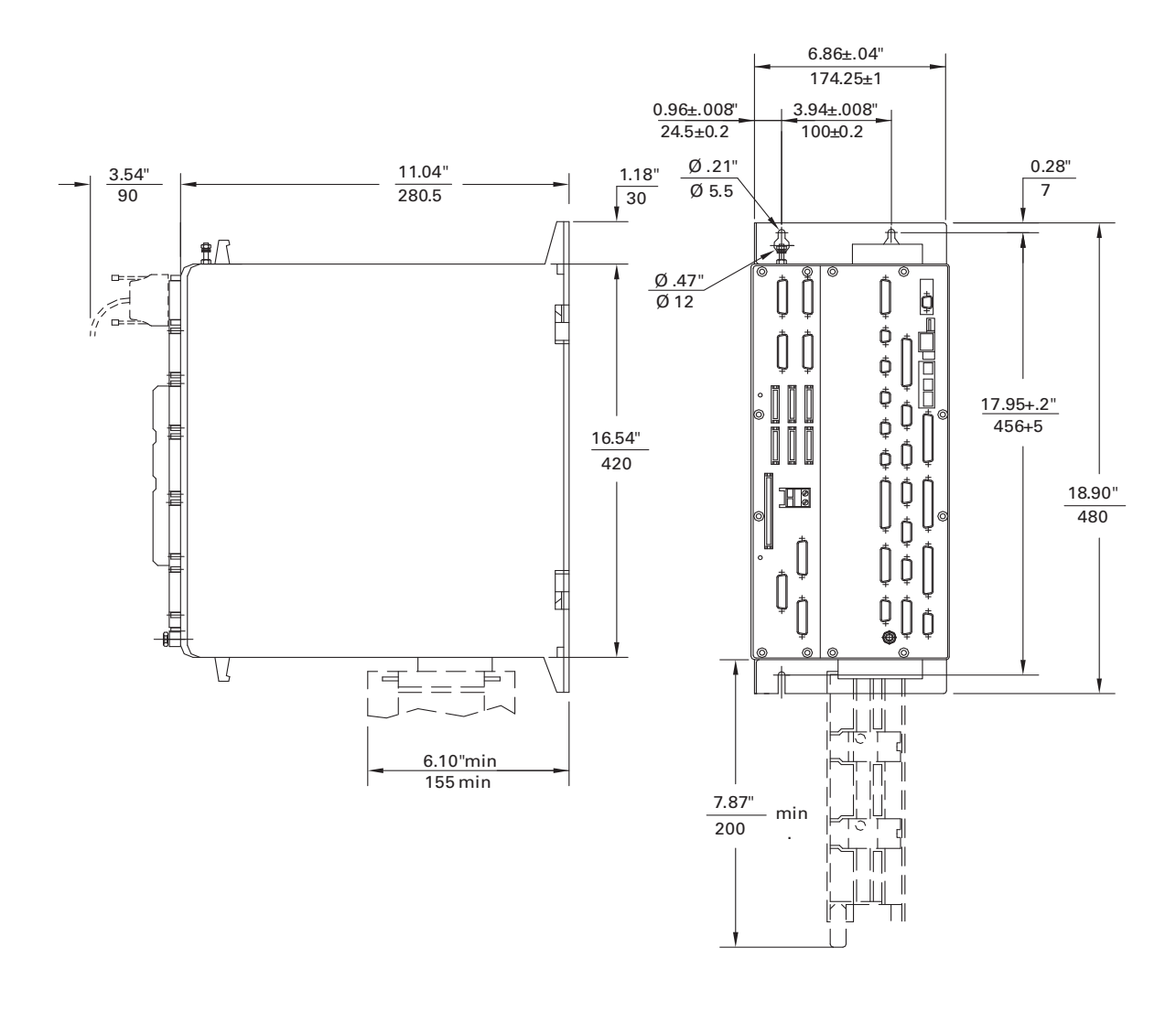

Leave space of at least 7.87"/200mm x 5.90"/150mm bellow the MC400 for installing the hard disk

Figure 9-6, CC 600 and MC 400 Dimensions

MC400 Dim

ANILAM

P/N 627787-21 - Drawings

GENERAL NOTES ALL DIMENSIONS ARE INCH [mm]

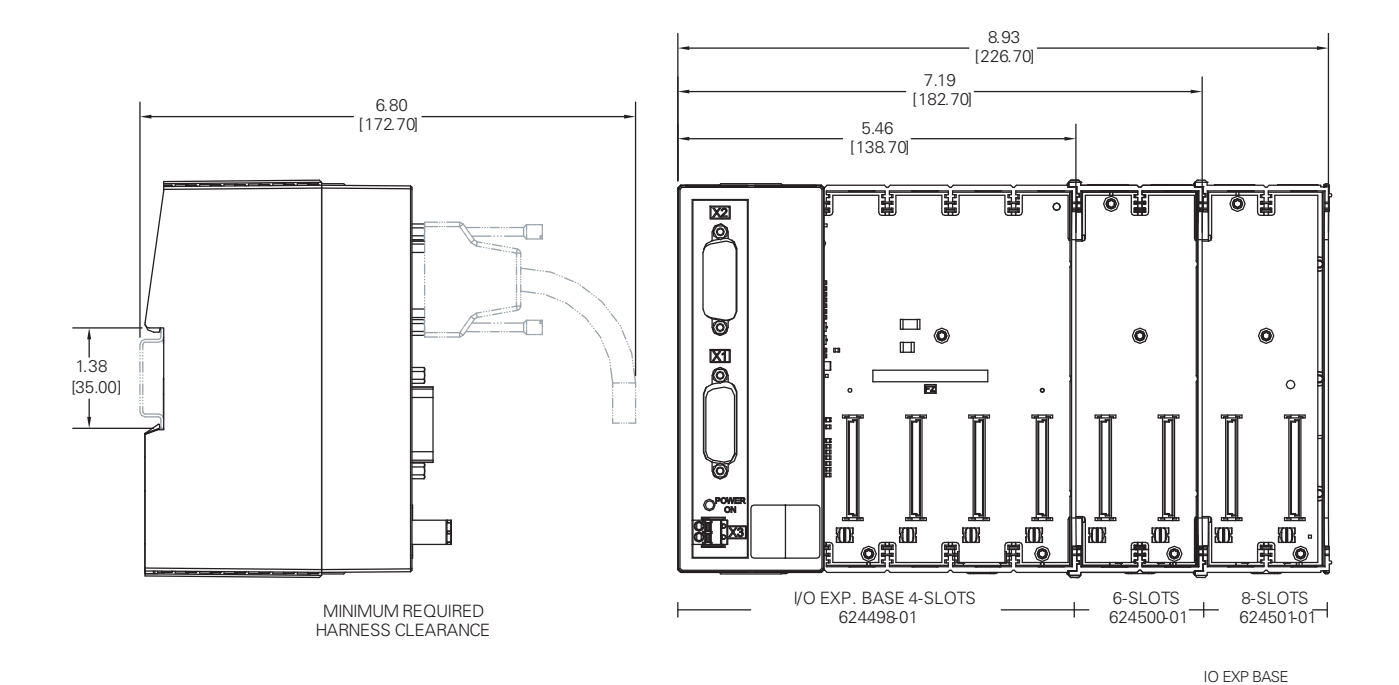

Figure 9-7, I/O EXP BASE MODULE: 4-SLOTS (P/N 624498-01, IEM 404), 6-SLOTS (P/N 624500-01, IEM 406), 8-SLOTS (P/N 624501-01, IEM 408)

## **CNC** Technical Manual

P/N 627787-21 - Drawings

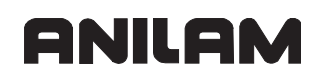

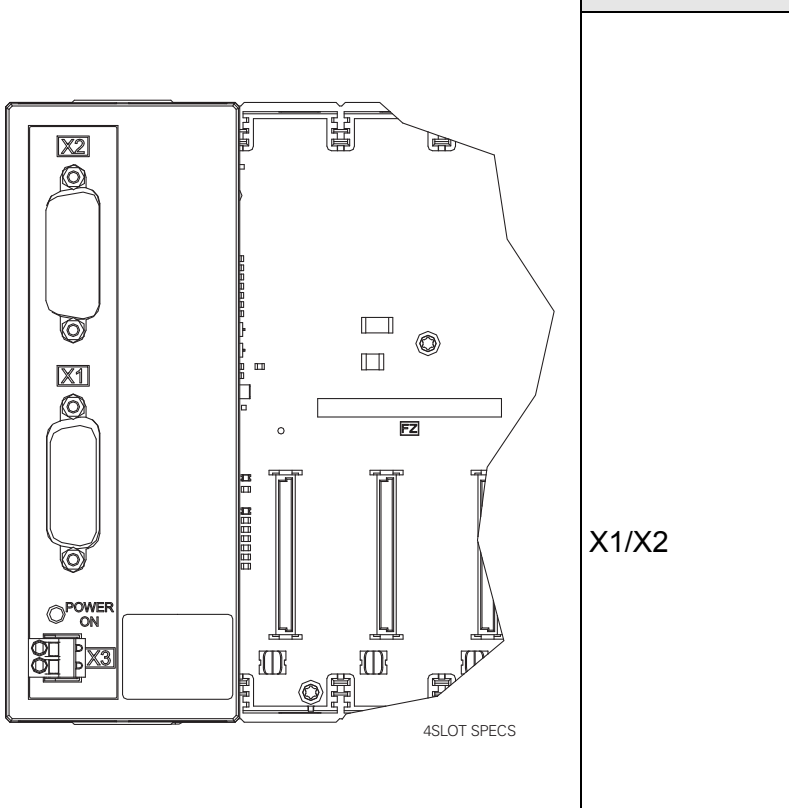

| Connector | Pin | Description  |
|-----------|-----|--------------|
|           | 1   | 0V           |
|           | 2   | 0V           |
|           | 3   | 0V           |
|           | 4   | SERIAL IN 2  |
|           | 5   | ADDRESS 6    |
|           | 6   | INTERRUPT    |
|           | 7   | RESET        |
|           | 8   | WRITE EXTERN |
|           | 9   | WRITE EXTERN |
|           | 10  | ADDRESS 5    |
|           | 11  | ADDRESS 3    |
|           | 12  | ADDRESS 1    |
| X1/X2     | 13  |              |
|           | 14  |              |
|           | 15  |              |
|           | 16  | PCB ID 2     |
|           | 17  | PCB ID 1     |
|           | 18  | ADDRESS 7    |
|           | 19  | SERIAL IN 1  |
|           | 20  | EM. STOP     |
|           | 21  | SERIAL OUT   |
|           | 22  | SERIAL OUT   |
|           | 23  | ADDRESS 4    |
|           | 24  | ADDRESS 2    |
|           | 25  | ADDRESS 0    |

| Connector | Pin | Description |
|-----------|-----|-------------|
| X3        | 1   | +24 VDC     |
|           | 2   | 0V          |

## Figure 9-8, I/O EXP BASE MODULE 4-SLOTS (P/N 624498-01, IEB 404) Connector Description

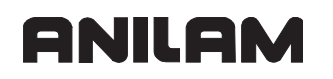

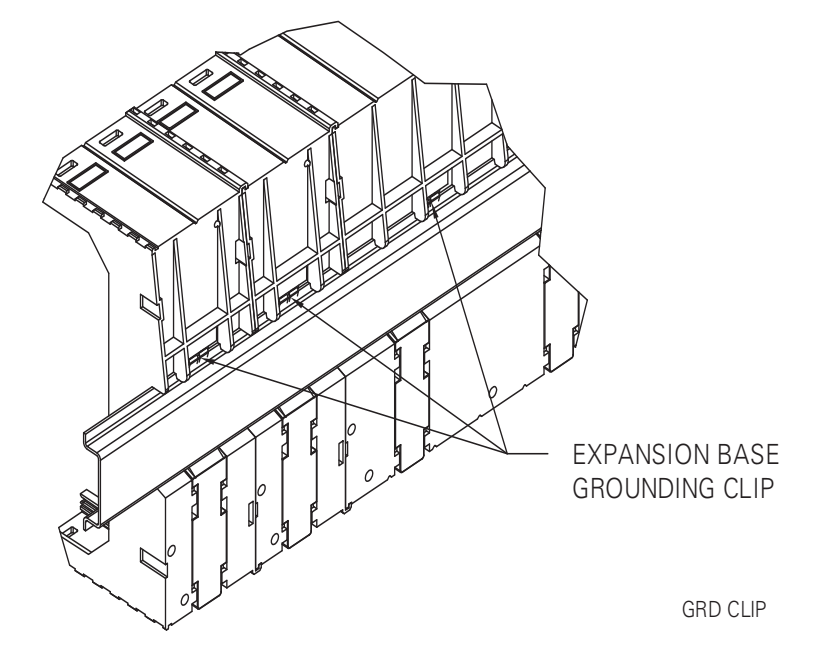

Figure 9-9, Expansion Base Grounding Clip
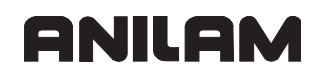

#### GENERAL NOTES

ALL DIMENSIONS ARE INCH [mm]

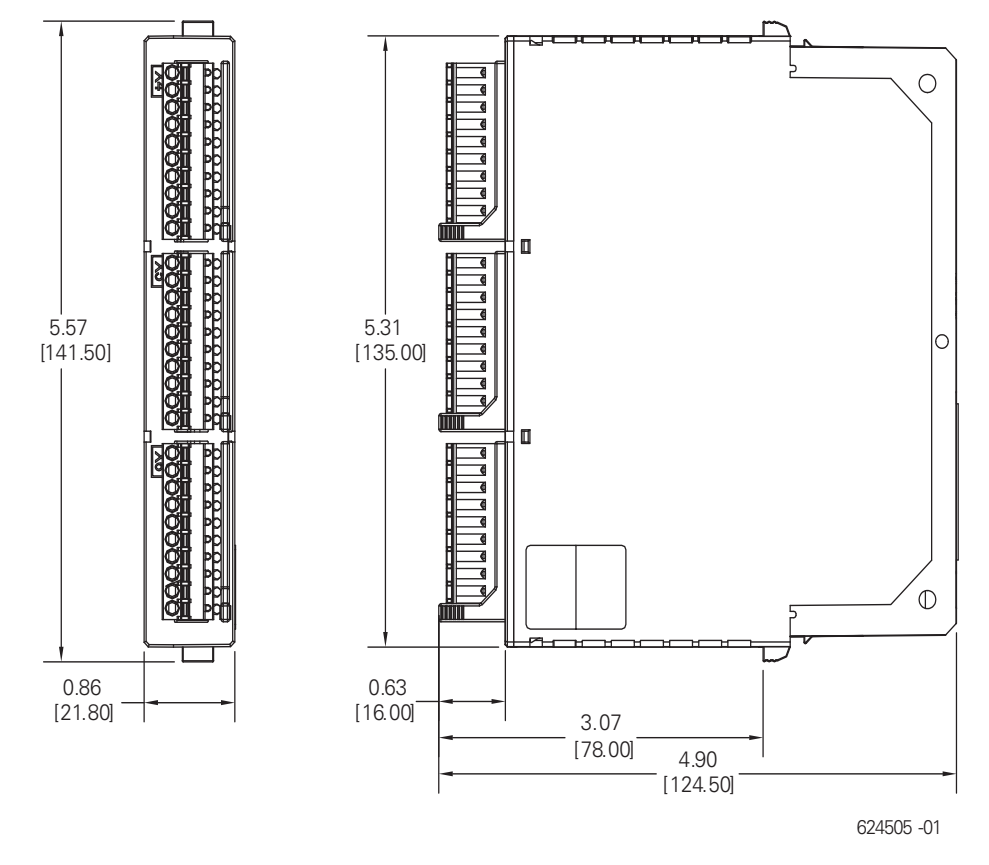

Figure 9-10, I/O MODULE, DIGITAL 16/8 (P/N 624505-01, IEM 16-8D) Dimensions

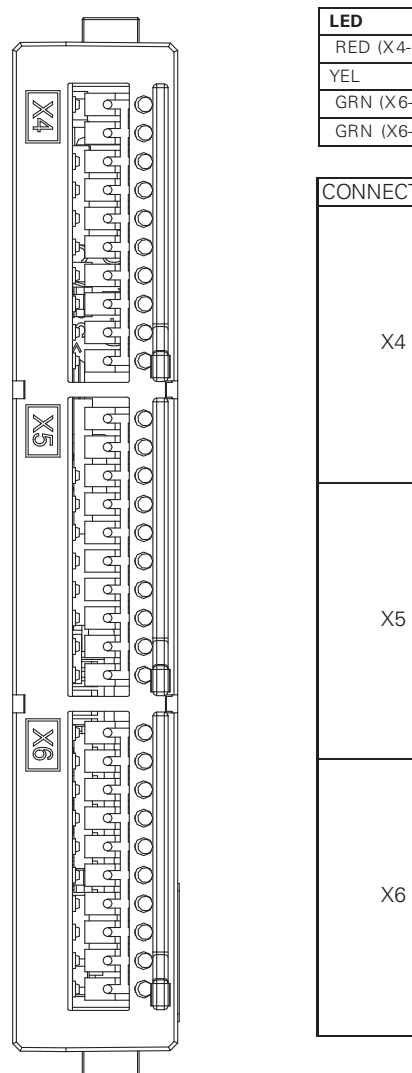

| ED          | MEANI   | NG                |  |  |
|-------------|---------|-------------------|--|--|
| RED (X4-1)  | ERRO    | R (I/O SHORT CKT) |  |  |
| EL          | I/O STA | TUS               |  |  |
| GRN (X6-9)  | +24V (0 | ) - 3)            |  |  |
| GRN (X6-10) | +24V (4 | +24V (4 - 7)      |  |  |
|             |         |                   |  |  |
| ONNECTOR    | PIN     | DESCRIPTION       |  |  |
|             | 1       | ERROR             |  |  |
|             | 2       | 0V                |  |  |
|             | 3       | IN 0              |  |  |
|             | 4       | IN 1              |  |  |
| V4          | 5       | IN 2              |  |  |
| <u></u>     | 6       | IN 3              |  |  |
|             | 7       | IN 4              |  |  |
|             | 8       | IN 5              |  |  |
|             | 9       | IN 6              |  |  |
|             | 10      | IN 7              |  |  |
|             | 1       | 0V                |  |  |
|             | 2       | 0V                |  |  |
|             | 3       | IN 8              |  |  |
| ſ           | 4       | IN 9              |  |  |
| VE          | 5       | IN 10             |  |  |
| ×0          | 6       | IN 11             |  |  |
| ſ           | 7       | IN 12             |  |  |
| ſ           | 8       | IN 13             |  |  |
|             | 9       | IN 14             |  |  |
|             | 10      | IN 15             |  |  |
|             | 1       | OUT 0             |  |  |
|             | 2       | OUT 1             |  |  |
| ſ           | 3       | OUT 2             |  |  |
| ſ           | 4       | OUT 3             |  |  |
| X6          | 5       | OUT 4             |  |  |
| 70          | 6       | OUT 5             |  |  |
|             | 7       | OUT 6             |  |  |
|             | 8       | OUT 7             |  |  |
| ſ           | 9       | +24V (0 - 3)      |  |  |
|             | 10      | +24V (4 - 7)      |  |  |
|             |         | IEM 16-8D         |  |  |

Figure 9-11, I/O MODULE, DIGITAL 16/8 (P/N 624505-01, IEM 16-8D) LEDs and Connectors

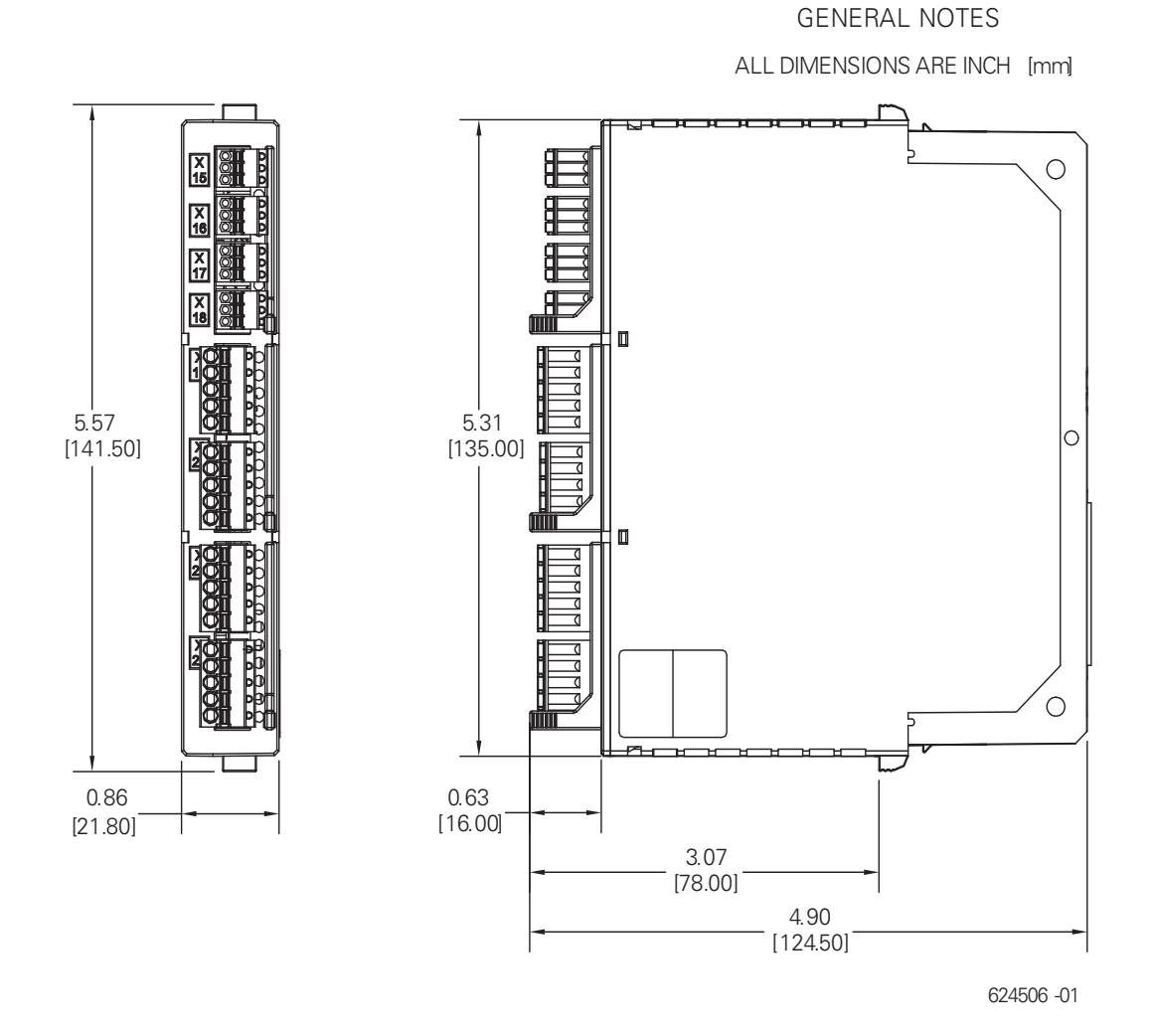

Figure 9-12, I/O MODULE, ANALOG 4/4 (P/N 624506-01, IEM 4-4A) Dimensions

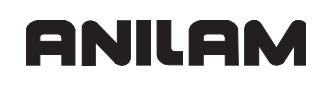

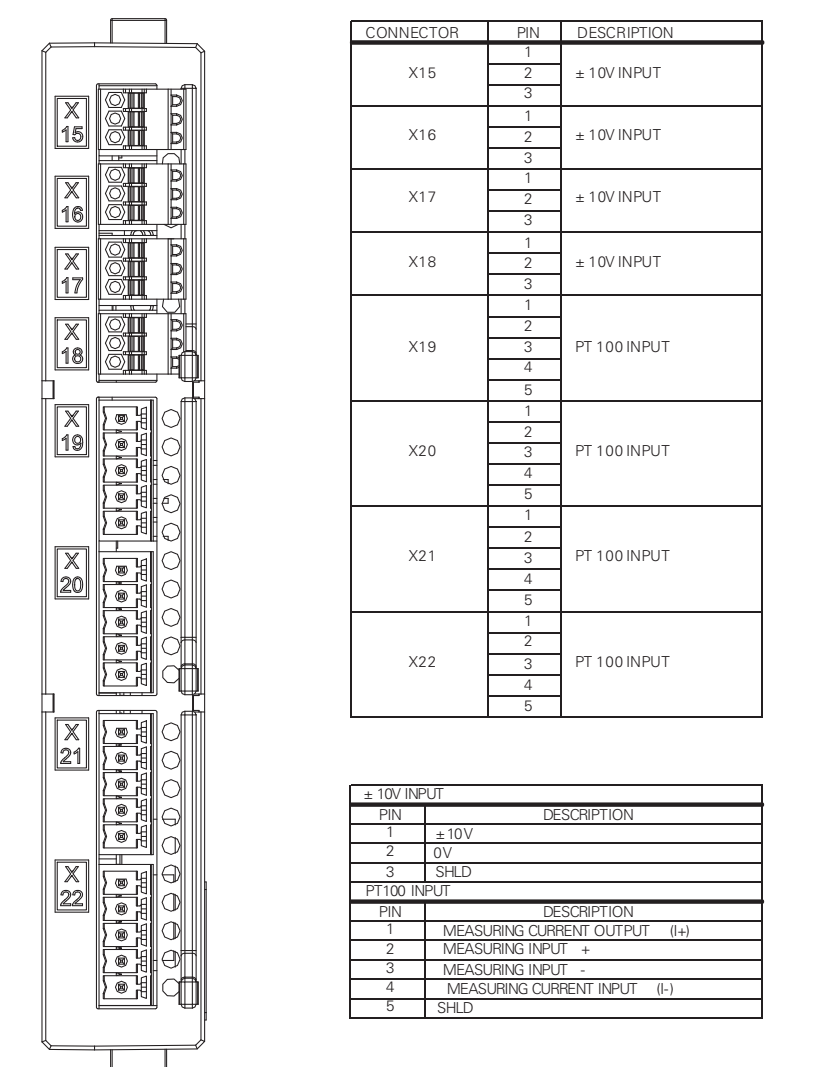

IEM 4-4A

Figure 9-13, I/O MODULE, ANALOG 4/4 (P/N 624506-01, IEM 4-4A) Connectors

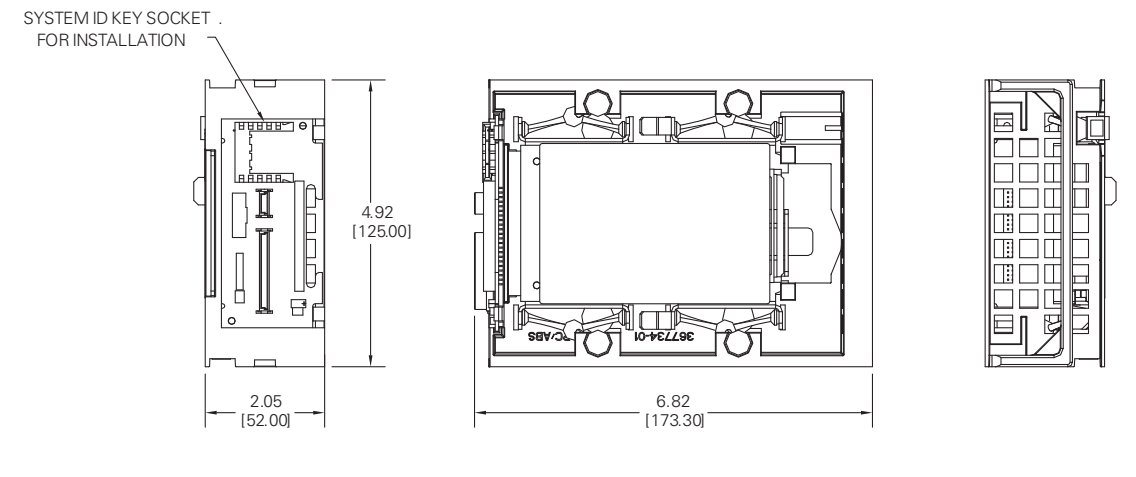

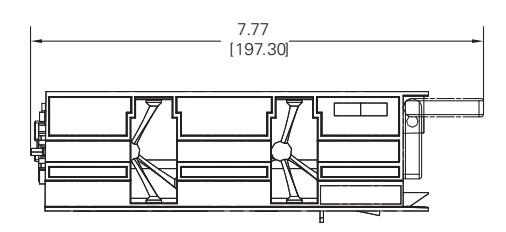

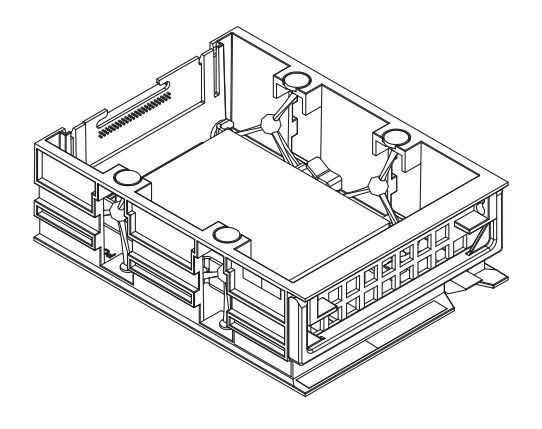

624510 -01

Figure 9-14, Hard Disk Drawer (P/N 574746-51, HDR) Dimensions

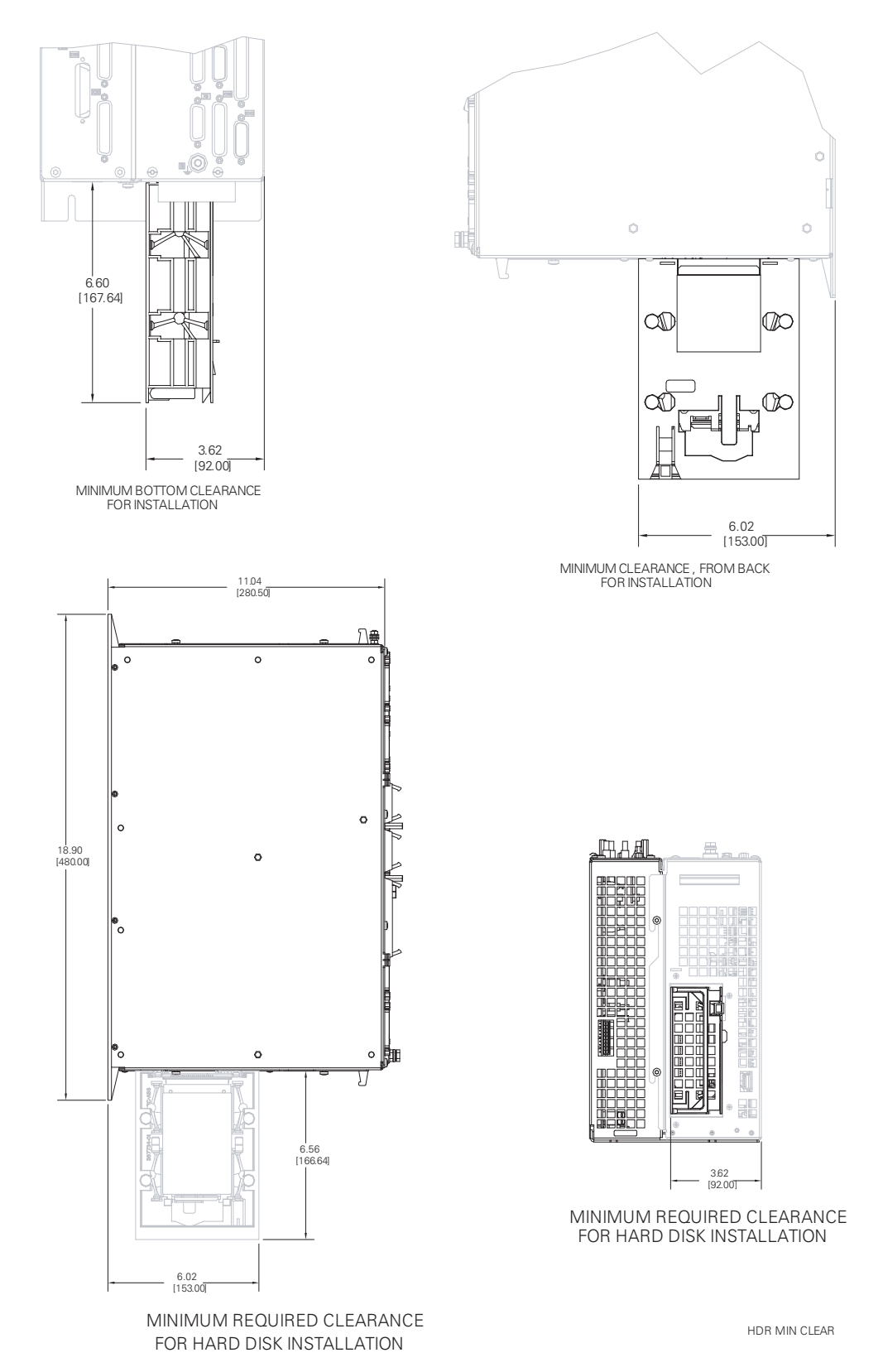

Figure 9-15, Hard Disk Drawer (P/N 574746-51, HDR) Minimum Clearances

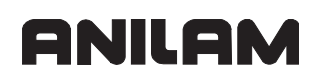

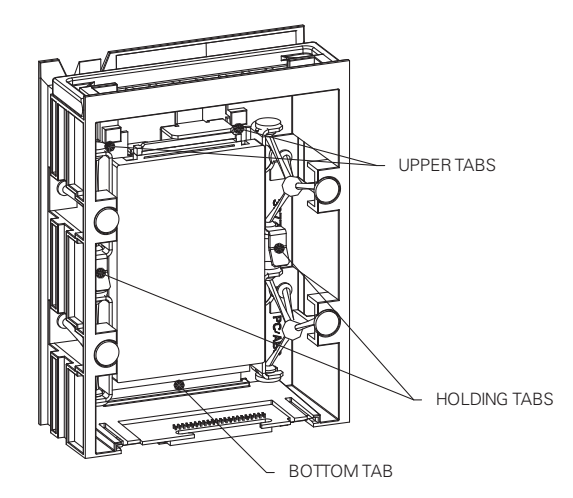

LOCKING THE DRIVE

- 1. PUSH DRIVE IN , USE HOLDING TABS ; AND ALIGN METAL TAB ON BOTTOM SLOT.
- 2. INSERT TAB ON SLOT , BY PUSHING DOWN ON THE HOLDING TABS .
- 3. ALIGN METAL TABS ON TOP AND RELEASE THE HOLDING TABS , UNTIL IT LOCKS (CLICK) IN PLACE

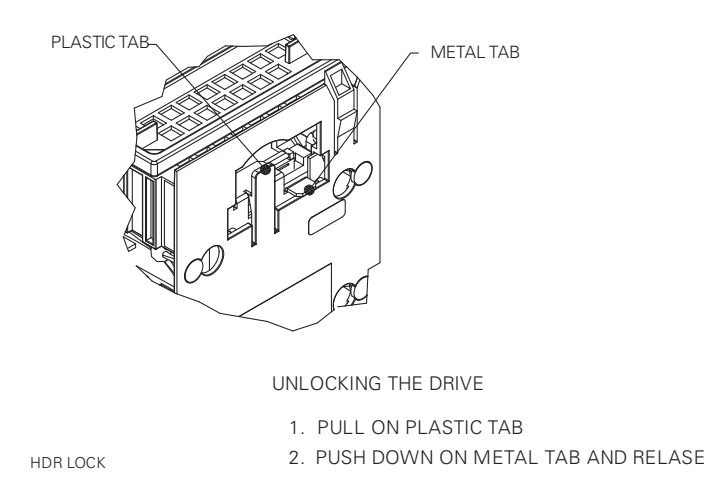

Figure 9-16, Hard Disk Drawer (P/N 574746-51, HDR) Locking/Unlocking the Drive

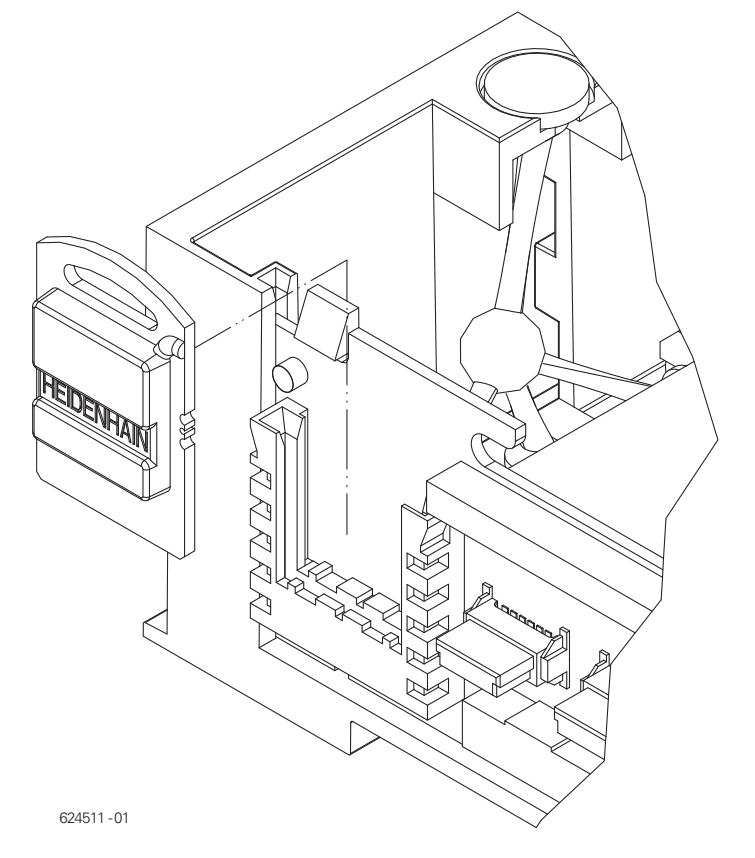

Figure 9-17, System ID Key (P/N 574744-51, SIK) Installation

See Figure 9-14, Hard Disk Drawer (P/N 574746-51, HDR) Dimensions for reference.

P/N 627787-21 - Drawings

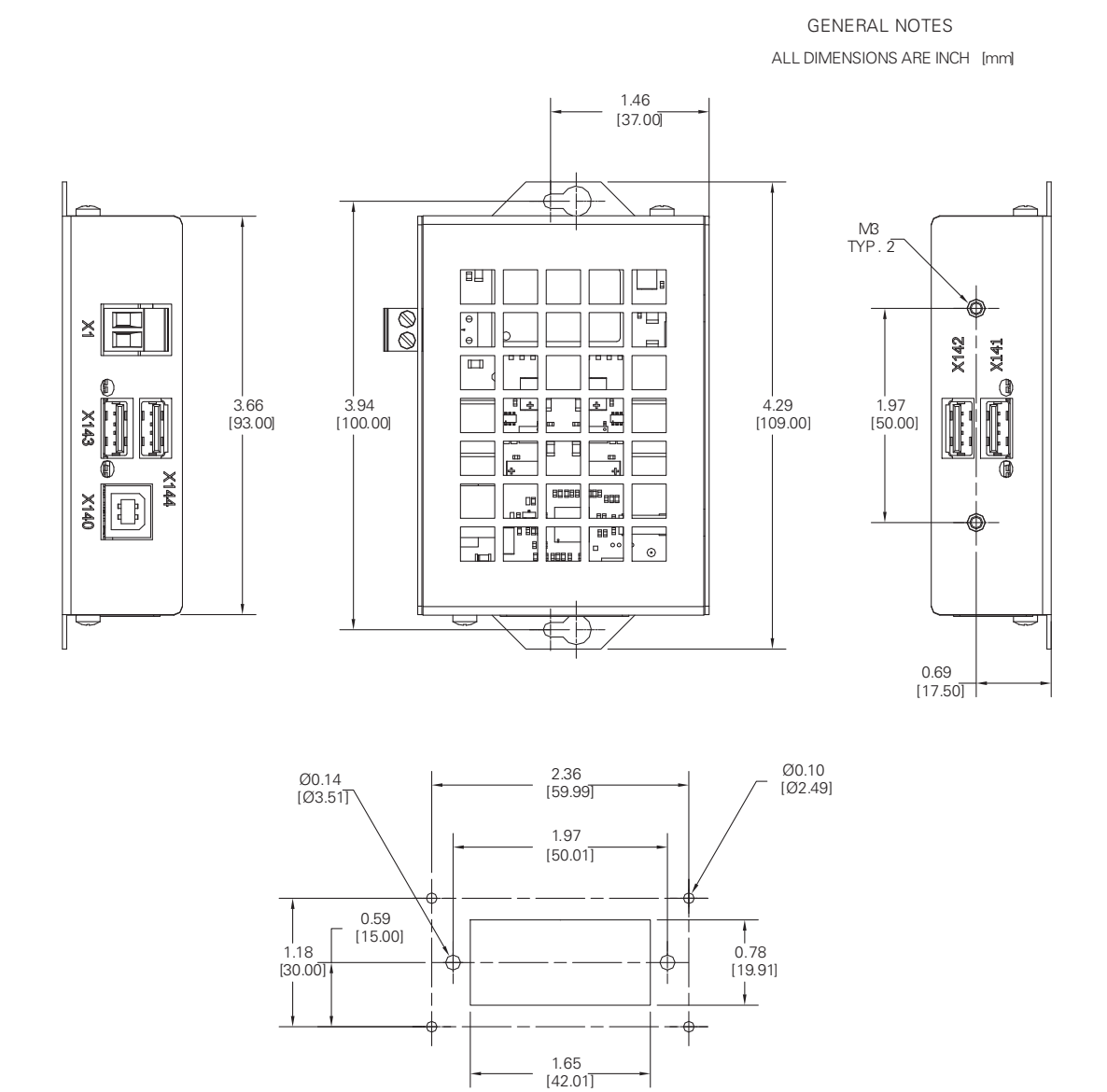

MOUNTING TEMPLATE (FOR WALL MOUNT)

| CONNECTOR | DESCRIPTION     |  |
|-----------|-----------------|--|
| X1        | PWR SUPPLY +24V |  |
| X140      | USB INPUT       |  |
| X141      | USB OUTPUT 1    |  |
| X142      | USB OUTPUT 2    |  |
| X143      | USB OUTPUT 3    |  |
| X144      | USB OUTPUT 4    |  |

USB HUB

### Figure 9-18, USB Hub (P/N 624508-01) Dimensions

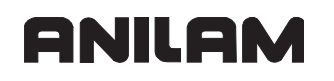

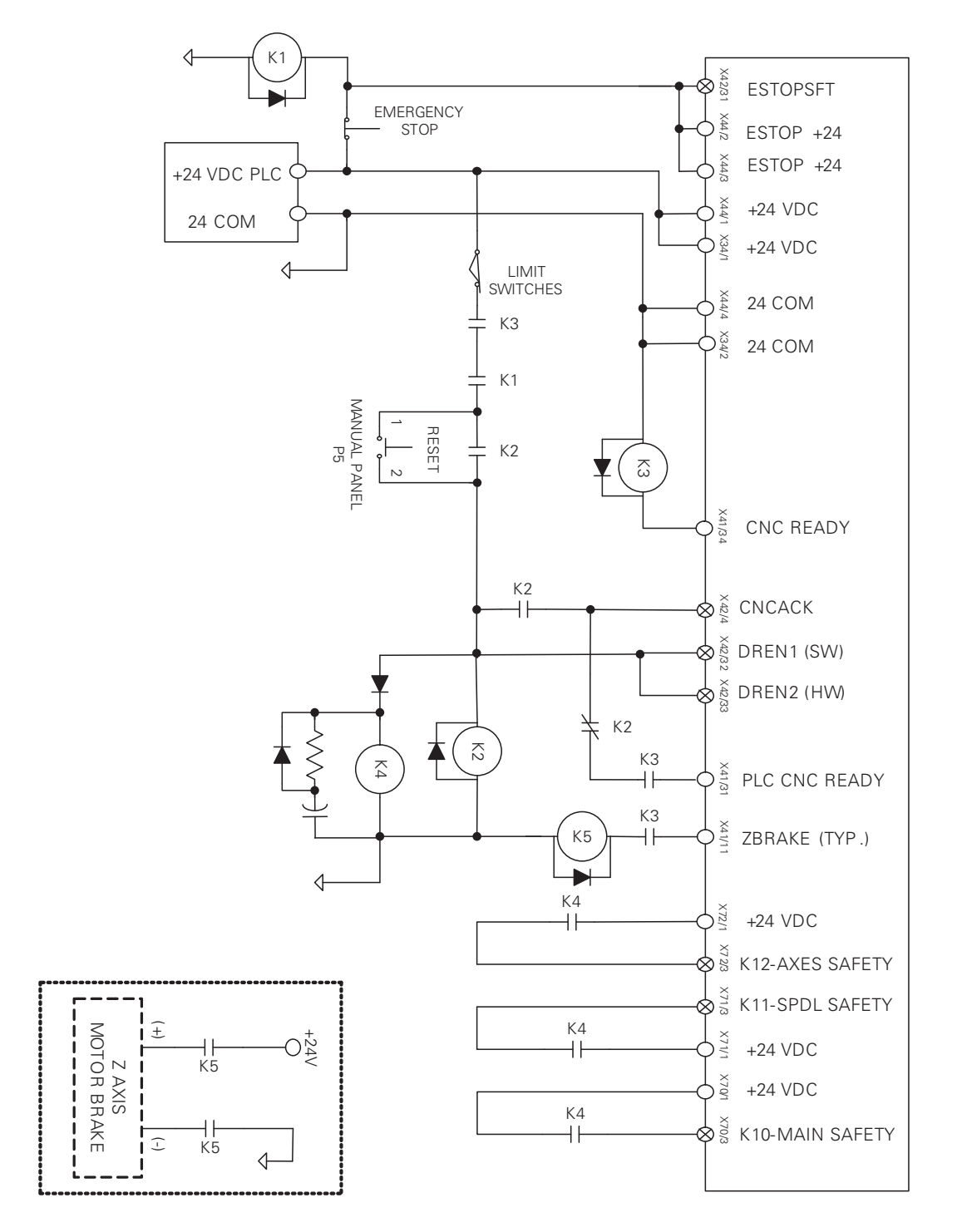

Figure 9-19, Basic Servo Turn On Circuit

#### NOTES:

Values of K4 relay off-delay circuit components: Capacitor - 2200 uF, Resistor- 1000 Ohm 1W

Reset signal is provided by relay on Manual Panel Interface board.

Z brake output as shown is typical. Functionality of Brake signal is determined by the Programmable Logic Controller (PLC) code.

+24 VDC provided by E-Stop at X41/1 services outputs O:00 through O:30.

K3 relay is energized when the drive enable signals DREN1, DREN2, and CNCACK are high. K5 (ZBRAKE) relay coil is to be energized typically from X41 pin 11 through a normally open contact on K3 relay to provide 24 volt power to the Z-axis brake. If the main safety loop is open [(K3) or ZBRAKE output (K5) is removed], Z-axis brake should engage (power is removed).

Basic Servo Turn On

+24 VDC and 24 Common are applied to Connector X44 and the Emergency Stop switch. The supply side +24 VDC of output drivers O:00 to O:30 is provided by the Emergency Stop switch at X44/1; so that, regardless of the state of the programmed output, devices connected to those outputs will be de-energized upon Emergency Stop. An Emergency Stop input required by the CNC software is also applied to X42/31.

The Emergency Stop switch provides +24 VDC to the "dead stop" limit switches of the system. If all limits are closed, +24 VDC is provided to normally open K1 and K3 relay contacts. The K1 relay is energized by 24 volts through the Emergency Stop button. If the CNC sees the Emergency Stop button input is present and there is no other fault, the CNC software will energize the CNC READY output which then energizes relay K3. CNC READY is energized when the motion control unit of the CNC is ready for operation and stays energized as long as the motion control unit is ready.

A normally open K1 and K3 relay contacts provide +24 VDC to a parallel circuit of a normally open K2 "holding" contact and the manual panel interface P5. P5 is shown as a switch for clarity, but is actually a relay.

When the RESET switch of the Manual Panel is pressed, it closes the relay contact on the interface board. This provides the +24 VDC signal to CNCACK X42/4 (CNC acknowledge), DREN1 X42/32, and DREN2 X42/33 (Drive Enable Software and Drive Enable Hardware), which is in turn seen by the PLC.

24 volts from the Emergency Stop button passes through the hard stop limit switches, the normally open contacts of K3 and K1, and the manual panel RESET switch to energize K2, which then closes the K2 "holding" contact of step 3 and latches the CNCACK signal to X42/4.

Drive enable signals DREN1 and DREN2 are also latched at the same time as CNCACK. DREN1 (drive enable 1) is required by the CNCC software at X42/32. DREN2 (drive enable 2) is required by the hardware at X42/33.

Relay K4 is energized by the same 24 volts as K2. When K2 is de-energized, K3 deenergizes immediately, K4 de-energizes after a time delay determined by the RC network. K4 relay contacts are used to hold axis and spindle drives on long enough to allow dynamic braking after Emergency Stop.

All rights reserved. Subject to change without notice.

The PLC code will develop the ZBRAKE signal based upon machine requirements. The K5 Z brake relay is energized via a normally open K3 contact. Thus, if the drives are deenergized for any reason, K5 will de-energize regardless of logic state of the ZBRAKE signal.

Spindle and Axis inverter drive outputs are enabled by applying +24 VDC to X71/3 and X72/3. These signals are applied via a normally open K4 contact. The K4 contact is delayed off to permit dynamic braking of the axis and spindle drives.

P/N 627787-21 - Drawings

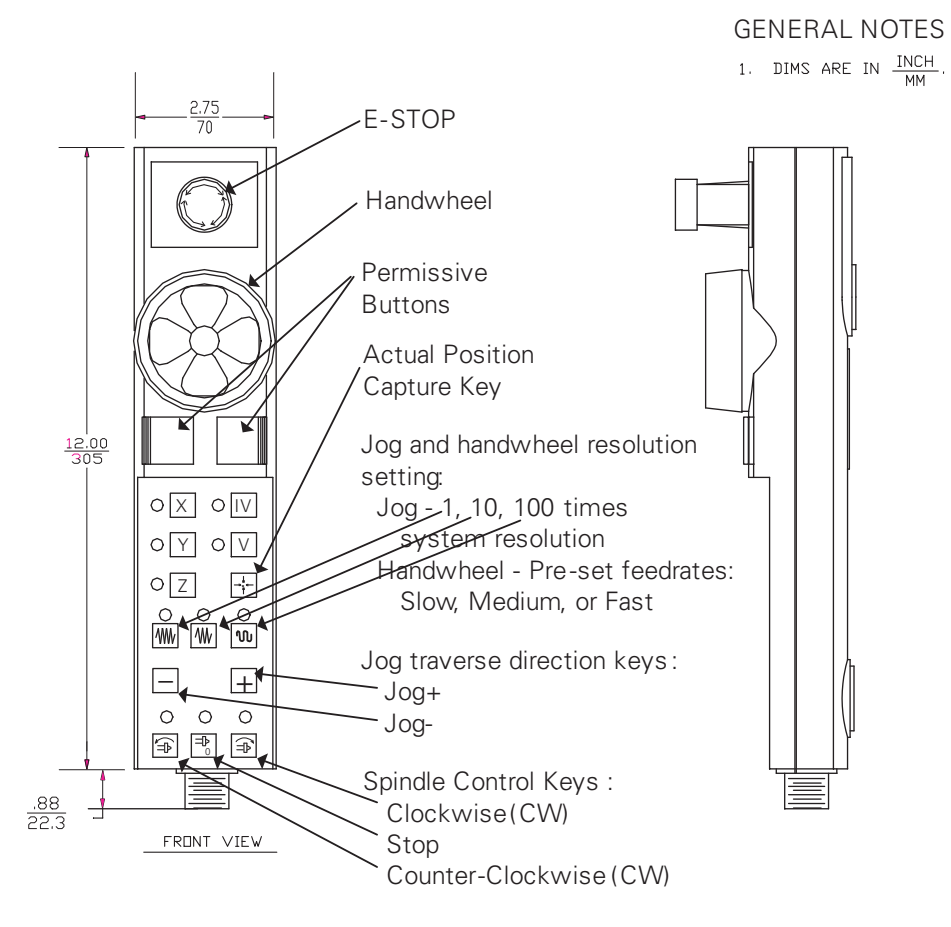

Figure 9-20, RM 500 Remote Handwheel, P/N 34000850

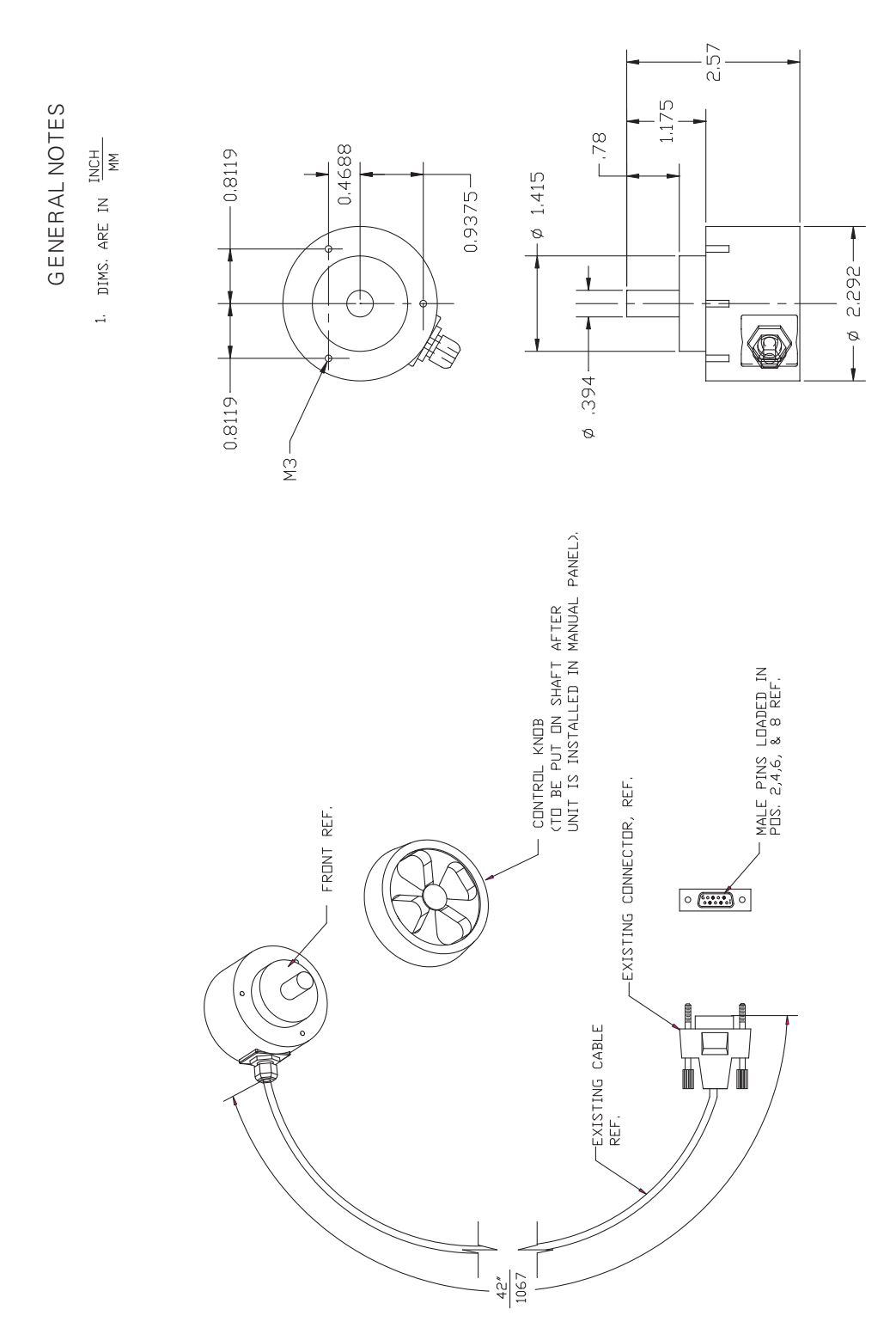

Figure 9-21, PM 300 Panel-Mounted Handwheel, P/N 34000855

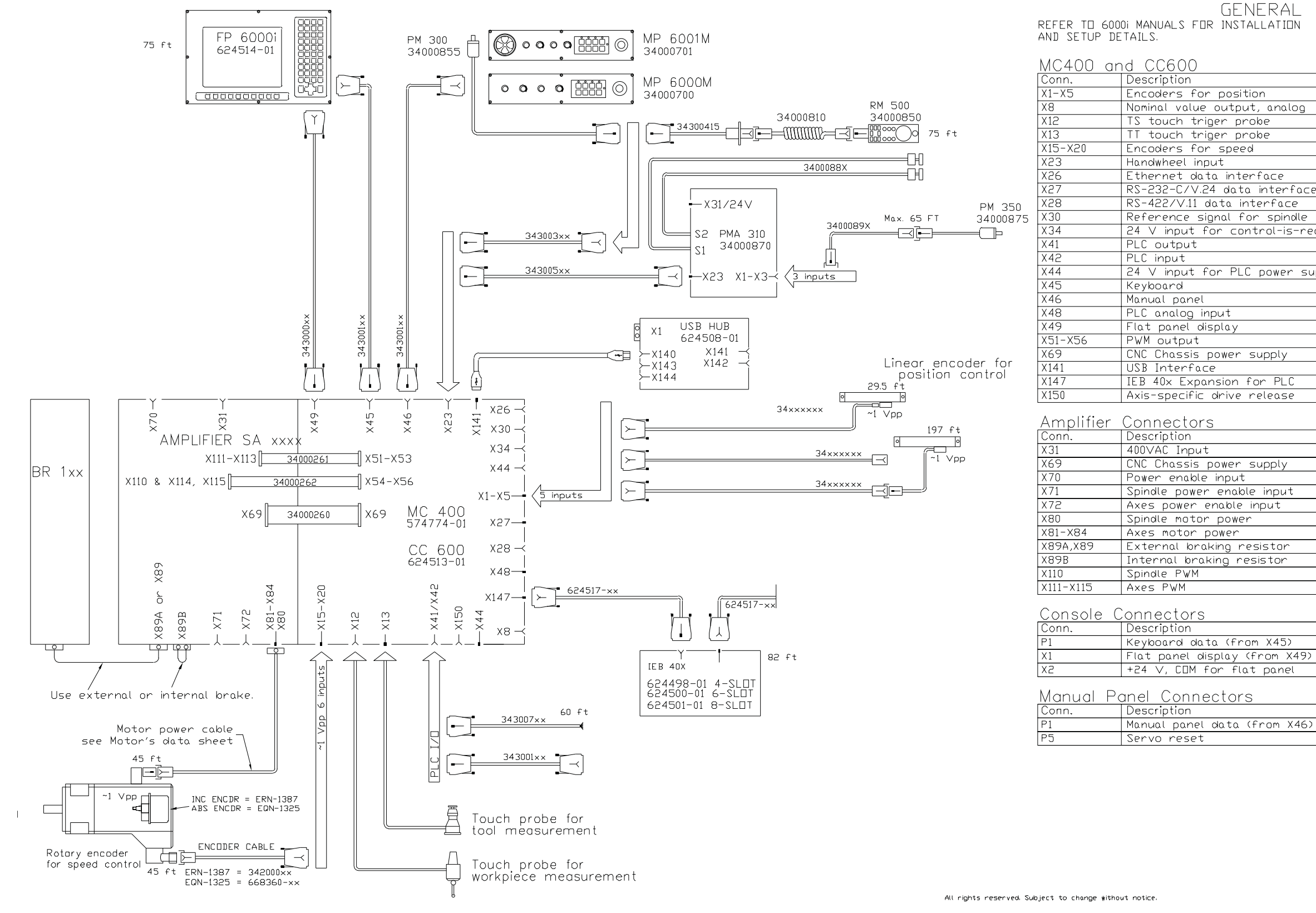

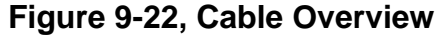

# ANILAM

# GENERAL NOTES

| tion                  |
|-----------------------|
| it, analog            |
| `obe                  |
| robe                  |
| d                     |
|                       |
| erface                |
| a interface           |
| terface               |
| or spindle            |
| atrol-is-ready signal |
|                       |
|                       |
| C nower supply        |
|                       |
|                       |
|                       |
|                       |
|                       |
| cuepty                |
| Supply                |
| for PLC               |
|                       |
| release               |
|                       |
|                       |
|                       |
|                       |
| Subbra                |
|                       |
| le input              |
| Input                 |
| r                     |
|                       |
| esistor               |
| esistor               |
|                       |
|                       |
|                       |

| om X45)    |
|------------|
| (from X49) |
| at panel   |
|            |
| S          |
|            |

D0009531B

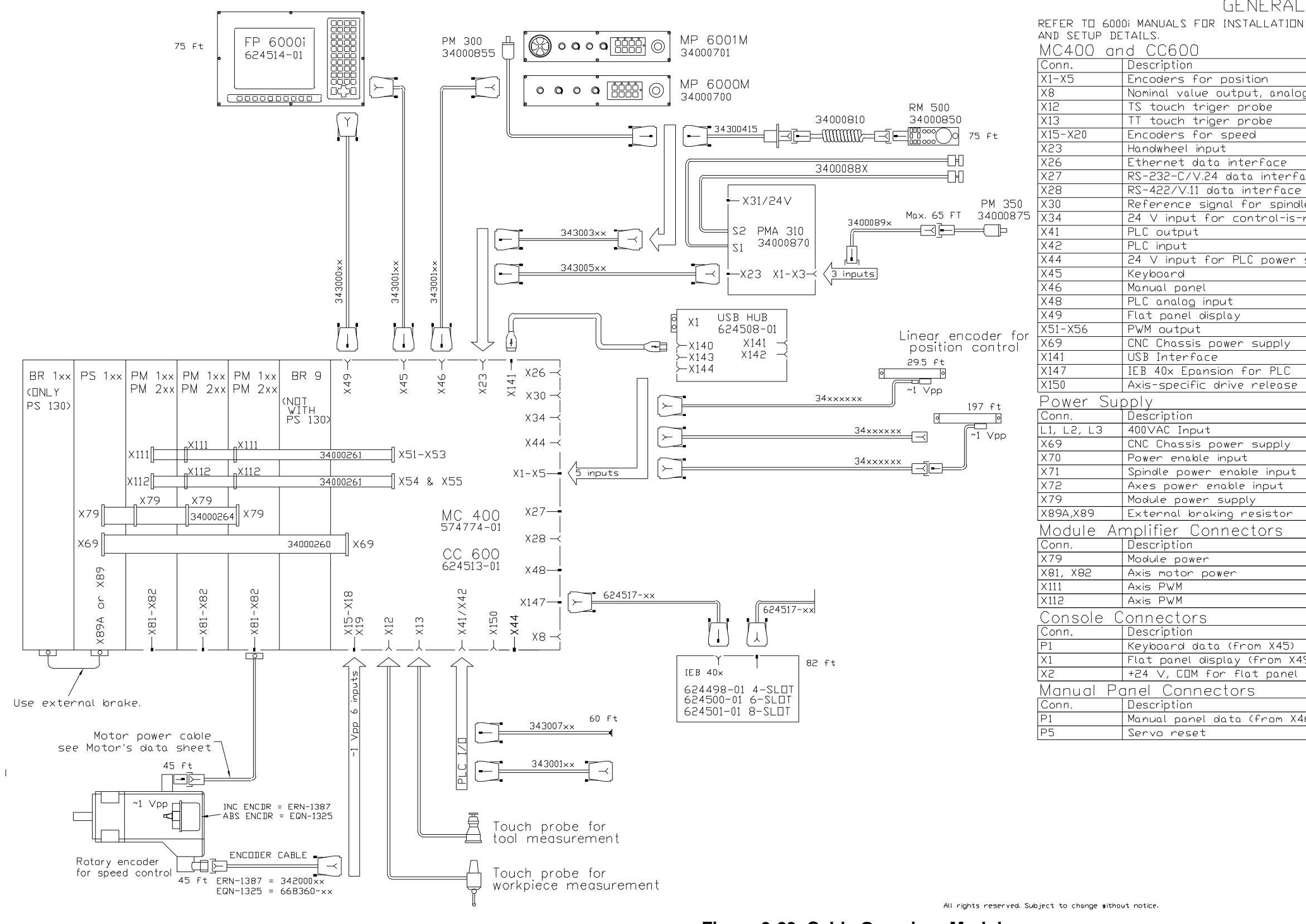

Figure 9-23, Cable Overview, Modular

# ANILAM

# GENERAL NOTES

| sition                  |
|-------------------------|
| put, analog             |
| probe                   |
| probe                   |
| eed                     |
|                         |
| terface                 |
| ita interface           |
| interface               |
| for spindle             |
| control-is-ready signal |
|                         |
|                         |
| LC power supply         |
|                         |
|                         |
|                         |
| /                       |
|                         |
| r supply                |
| Cara PL C               |
|                         |
| e release               |
|                         |
|                         |
|                         |
| r supply                |
|                         |
| able input              |
| e input                 |
|                         |
| resistor                |
| ectors                  |
|                         |
|                         |
|                         |
|                         |
|                         |
|                         |
|                         |
| rom X45)                |
| / (from X49)            |
| flat panel              |
|                         |

| ٥r | S     |      |  |
|----|-------|------|--|
|    |       |      |  |
| ۵  | (from | X46) |  |
|    |       |      |  |

#### D0009532B

**CNC Technical Manual** P/N 627787-21 - Drawings

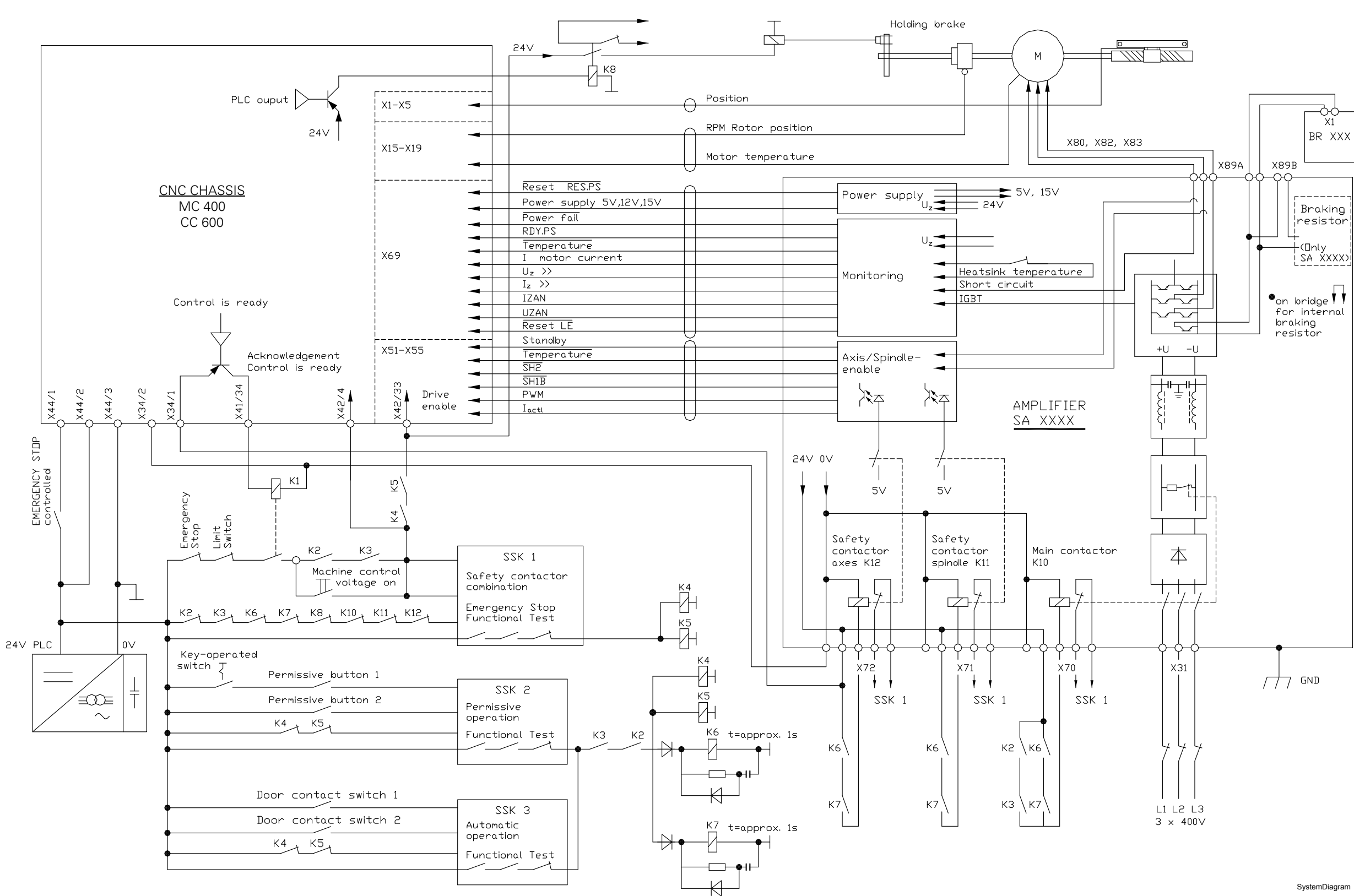

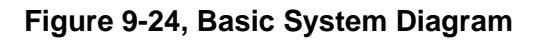

# ANILAM

P/N 627787-21 - Index

# ANILAM

### Symbols

(SHIFT + F1) Msgs, description, 6-48 (SHIFT + F7) OSC, oscilloscope main screen, 5-170 (SHIFT + F5) PLC, PLC main menu, 7-7 .cfg extension, 3-1 .SCO extension (oscilloscope trace file), 5-179

### Numerics

24 VDC switching input/outputs, 6-99 3-axis systems, configuration, 3-20 6000i overview, 1-3 product designation, 1-2 <u>6000i CNC User's Manual</u>, P/N 627785-2X, referenced, 2-18, 2-55, 6-1, 6-115, 7-206

## Α

A/D Conv (F1), display analog-to-digital values. 6-183 acceleration description, 5-96 determining, 6-135 feedforward control, determining, 6-141 feedforward control, for analog axes, 5-127 values, filter, spindle, 5-153 acceleration and jerk, control loop, 5-96 access rights, description, 3-14 Act State (F1), current status of channel, 6-172 activate, axis, 5-19 activating, monitoring functions, 6-144 actual-to-nominal, value transfer, 5-122 adapting, control to machine structure, 5-2 ADD [] (+[]), 7-167 ADD STRING (+), 7-188 ADDITION (+), 7-153 adjusting, the servo amplifier, 6-128 alias function assigning to machining channel, 6-45 configuration of, 6-46 description, 6-45 alias strobe, description, 6-45 ALTER SYNONYM, SQL command, 7-72 ALTER TABLE, SQL command, 7-70 AM XXX, product designation, 1-2 ambient, temperature, 2-5

amplifier power module, positioning, illustration, 2-7 analog cable, voltage characteristics, 2-28 compensation, reversal peaks, 5-128 input, description, 2-28 inputs for Pt 100 therminstors. description, 2-28 inputs, description, 6-101 nominal value output, 2-27 offset, description, 5-132 output, description, 5-35 outputs, 6-103 signal, analyze an individual, 5-177 signals, integrated oscilloscope, 5-168 signals, setup, oscilloscope, 5-171 X8, output, pinout, 2-27 analog axes acceleration feedforward control. 5-127 characteristic curve kink point, 5-126 configuring, 5-35 controller parameters, 5-125 feedback control, formula, 5-126 position loop, resolution, 5-133 rapid traverse, 5-36 Analog Output (F5), display nominal commands, 6-173 analog-to-digital converter, displaying values, 6-183 analyze recording, oscilloscope, 5-176 analyze, individual analog signal, 5-177 AND (A), 7-141 AND [] (A[]), 7-165 AND NOT (AN), 7-143 AND NOT [] (AN[]), 7-166 API symbolic benefits, listed, 7-3 description, 7-3 programming, 7-5 API DATA (F3), display contents of symbolic markers, 7-9 ApiAxis, 7-5 ApiChn. 7-5 ApiGen, 7-5 ApiMarker.def, definition file, 7-4 ApiOmg, 7-5 ApiSpin, 7-5 APM 100A, product designation, 1-2 APM, defined, 2-7

#### **CNC Technical Manual**

P/N 627787-21 - Index

application example, SQL commands, 7-72 arc, end-point tolerance, 6-16 ASCII editor, description, 7-119 ASSIGN (=), 7-133 ASSIGN BYTE (B=), 7-135 ASSIGN DOUBLE WORD (D=), 7-136 ASSIGN NOT (=N), 7-136 ASSIGN TWO'S COMPLEMENT (=-), 7-136 ASSIGN WORD (W=), 7-135 assigning alias functions, to machining channels, 6-45 M functions, to machining channels, 6-27 parameter blocks, 5-20 S functions, to machining channels, 6-37 T functions, to machining channels, 6-41 assignments, manual modes of operation, 6-26 asynchronous position compensation, OLM, 6-182 automatic, NC program start, 6-19 AUTOSTART, description, 6-19 Auxil (F5), define data to be logged and saved, 6-178 auxiliary group, OLM, 6-178 axes algebraic signs of the, 5-12 analog, controller parameters, 5-125 clamping, 5-121 commissioning, 6-129 configuration of, 5-11 configuring, 5-2 definition, machine structure, 5-3 definition, spindles, 5-4 in motion, monitoring functions, 5-145 in position, monitoring functions, 5-144 kinematics, special, 5-4 linear V, V, W, properties of, 5-13 logical, defining, 5-3 machine parameters, listed, 3-104 machining channels, 5-6 moving, during program interruption, 6-22 physical, description, 5-17 programmable, description, 5-15 axis analog, feedback control, formula, 5-126 designation & coordinates, 5-11 group, PLC operands, listed, table, 4-12 information, reading, 5-36

motors, PWM connection, 2-22 specific limit values, description, 5-103 specific drive enable, description, 2-50 without a separate drive motor, 5-16 axis error compensation backlash compensation, 5-58 compensation of thermal expansion, 5-70 description, 5-56 linear axis, error compensation, description, 5-60 nonlinear axis error compensation, 5-62 nonlinear, rotary axis, 5-65, 6-85 axlist.cfg, example, 3-22

### В

B/W/D/S (F2), show lists, 7-14 backlash compensation, description, 5-58 backup, configuration parameters, 3-18 basic components, listed, 1-1 data, supported at system start-up, 3-27 system diagram, referenced, 5-149 system diagram, illustration, 9-29 baud rate. 8-13 BC (BIT CLEAR), 7-174 BIT CLEAR (BC), 7-174 BIT SET (BS), 7-173 block scan, start block search, 6-23 Blum laser touch probe description, 2-15 illustration, 2-15 M550, Laser Probe On, 2-15 M551, Laser Probe Off, 2-15 M552, Enable 1 On, 2-15 M553, Enable 1 Off, 2-15 M554, Enable 2 On, 2-15 M555, Enable 2 Off, 2-15 M556, Blow Nozzle On, 2-15 M557, Blow Nozzle Off, 2-15 PLC additions, 2-16 plc.cfg, example, 2-17 plc oem.cfg, example, 2-17 touchpro.scr, example, 2-17 BNF notation, syntax, 7-64 BS (BIT SET), 7-173

### С

cable overview descriptions, 2-10

P/N 627787-21 - Index

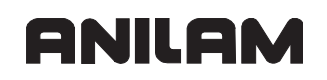

illustration, 9-25 modular, illustration, 9-27 cables 343007XX, description, 2-31 P/N 624517-XX, lengths, available, 2-44 rotary encoder, lengths, 2-12 calibAndToolMeasurementRPM. 2-19 descriptionCALL MODULE (CM), 7-181 CALL MODULE IF FALSE (CMF), 7-182 CALL MODULE IF TRUE (CMT), 7-181 call submit (SUBM), 7-198 CAN, canceling a submit program, 7-199 canceling a submit program (CAN), 7-199 cardan angles, orientation, 5-81 cascade control, description, 5-95 case branch, description, 7-211 CASE, indexed module call, 7-211 CC 600 connections, illustration, 2-9 description, 1-3 dimensions, drawing, 9-7 drawing, 9-6 product designation, 1-2 cfg extension, 3-1 change keyname, 3-10 machine parameters, reaction, 3-15 Change Key (F4), description, 3-10 Change ParSet (F5), switching the parameter block of an axis, 6-165 channel specific settings, 6-16 channels, machine parameters, listed, 3-87 characteristic curve, kink point, analog axes, 5-126 Check AxPar (F3), writes axis parameters, 6-180 check, the counting direction, 6-130 Chnls (F2), channels, 6-168 circuit overview, basic, description, 2-10 clamped axes, monitoring, 5-140 clamping, the axes, 5-121 Clear PeakLag (F6), delete the following error, 6-165 Clear RefOK (F7), delete the reference point, 6-166 CNC Computer Numerical Control, defined, 1-1 console, hardware, connections, 2-60 defined, 1-1

manual panel, connections, 2-61 power supply & control signals, 2-23 X2, I/O module, pinout, 2-45 X41, PLC output, 2-35 X42, PLC input, 2-31 X45, keyboard, pinout, 2-42 CNC and inverter, space requirements, referenced, 2-56 column description, tables, 7-41 COM1, 2-46 COM2. 2-47 command options description, 7-67 FOR NOTIFICATION, 7-67 FOR UPDATE, description, 7-67 ORDER BY, 7-67 WHERE, 7-67 comments, user, description, 3-12 commissioning adjusting the servo amplifier, 6-128 axes, 6-129 description. 6-126 preparation, 6-126 temporary input values, 6-127 communications protocol, serial interface, 8-14 compensation of reversal peaks, 5-130 reversal peaks, analog axes, 5-128 thermal expansion, 5-70 value tables assigning to axes, 5-65 description, 5-64 values, entering, 5-64 Compile (F2), program to become active, 7-17 Compile PlcMain (F2), compile PLC program, 7-17 component, designations, 1-2 components, basic, 1-1 Computer Numerical Control, see CNC Config Data (F6) displays Machine Parameter screen, 3-5 screen illustration. 3-7 Config Struct (F5), screen illustration, 3-13 configfiles.cfg 5-axis system, description, 3-19 description, 3-19 multiple variants, 3-20

**CNC Technical Manual** 

P/N 627787-21 - Index

configuration data, allocation of, 3-19 data, parameters, screen capture, 2-18 data, parameters, screen capture, additional parameters, 2-20 machine kinematics, 5-72 of, alias function, 6-46 of, filters, before position control loop, 5-108 of, interfaces, 8-10 of, rotary axes A, B, C, properties, 5-13 of, S function, 6-38 of, T function, 6-42 setup screen, illustration, 3-3 configuration editor calling, 3-3 data records, displaying/editing, 3-26 description, 3-1 entering & editing machine parameters. 3-7 files, managing, 3-13 files, sort content, 3-13 M function, settings, 6-28 machine parameter screen, 3-5 MP change list, 3-28 parameters, backup, 3-18 syntax error, remove, 3-17 table description, 7-40 tree view, 3-14 update rules, 3-16 version, reset update, 3-17 configuration of axes algebraic signs, of the axes, 5-12 axis designation & coordinates, 5-11 coordinates, standard, 5-14 description, 5-11 linear axes U, V, W, properties of, 5-13 physical axes, 5-17 programmable, 5-15 configure, colors, oscilloscope display, 5-181 connection, overview, 2-9 console description, 2-60 dimensions, drawing, 9-2 FP 6000i, description, 2-60 hardware, connections to CNC, 2-60 space requirements, referenced, 2-8, 2-60 constants field (KF), description, 7-207 context elements, syntax, 7-64

contour smoothing, description, 5-100 control characters, serial interface, 8-9 control in operation, 6-23 control loop acceleration and jerk, 5-96 description, 5-95 distance. 5-97 filter before position, 5-108 function of filters, before position control loop, 5-109 geometry filter, 5-98 interpolation, 5-107 look-ahead, 5-100 position controller, 5-113 switching parameter blocks, 5-133 control of events, 7-202 control operation in machining channel, 6-16 in operating mode group, 6-14 control signals, CNC & power supply, 2-23 control to machine structure, 5-2 control-is-ready signal. 24V power supply. 2-24 controller output, limiting, position controller, 5-116 controller parameters, for analog axes, 5-125 controlling, axes, by PLC, 5-44 conversational language, description, 6-11 coolina description, 2-5 provide adequate, 2-5 cooperative multitasking control of events, 7-202 description, 7-201 starting a parallel process (SPAWN), 7-201 coordinates, standard, configuration of axes, 5-14 Copy (F3), machine parameters, 3-9 COPY TABLE, SQL command, 7-70 counter, description, 7-28 counting direction, check, 6-130 CREATE SYNONYM, SQL command, 7-71 CREATE TABLE, SQL command, 7-69 current, per output, nominal operating, 2-25 cursor, second, activate/deactivate, 5-178 cursor, shifting the, 5-177

### D

Data Backup (F2), screen illustration, 3-18

P/N 627787-21 - Index

# ANILAM

data bits, serial interface, 8-14 data interfaces Ethernet, 2-48, 8-2 introduction, 8-1 listed, 2-46 RS-232, 2-46 RS-232-C/V.24, 8-6 RS-422, 2-47 USB, 8-3 data organization, description, 7-32 data records, displaying/editing, 3-26 data transfer baud rate, 8-13 by PLC, 8-19 check, handshaking, 8-16 machine parameters->PLC, 7-117 NC program->PLC, 7-95 NC programs->PLC, 7-97 NC->NC program, 7-105 NC->PLC, 7-94 PLC->NC, 7-94 data, configuration, allocation of, 3-19 Debug Print (F1), OLM open selection list, 6-178 decimal character, 6-4 separator, 6-4 DECREMENT (DEC), 7-158 defining, logical axes, 5-3 DefPoint systems, 5-74 degrees of protection, description, 2-2 delete, machine parameters, 3-9 delete columns, from existing table, 7-47 determinina acceleration, 6-135 acceleration feedforward control, 6-141 kv factor. 6-137 the jerk, 6-139 diagnosis, of the PL, 6-95 diameterOfSpindleProbeGauge, description, 2-21 diameterOfToolProbeGauge, description, 2 - 19differences between positions, switch-on and shutdown, 5-140 digital signals, setup, oscilloscope, 5-173 direction, traverse reference marks, 5-86 Discard Chgs (F7), MP change list, 3-28 disclaimer, iii

display change, oscilloscope, 5-177 oscilloscope, configure colors, 5-181 picture distortion. 2-8 position and status, 6-1 signal, influence, 5-178 display and operation description, 6-1 unit of measurement, 6-3 distance coded, reference marks, encoders, 5-27 control loop, 5-97 description, 5-96 DIVISION (/), 7-156 DIVISION [] (/[]), 7-168 drawings basic system diagram, illustration, 9-29 cable overview, illustration, 9-25 cable overview, modular, illustration, 9-27 CC 600, 9-6 CC 600, dimensions, 9-7 console, dimensions, 9-2 expansion base grounding clip, 9-10 I/O exp. base module, 4-, 6-, 8-slots, 9-8 I/O exp. base module, 4-slots, 9-9 listed, 9-1 MC 400. 9-6 MC 400, dimensions, 9-7 MC, CC, and inverter, dimensions, 9-3 MP 6000M manual panel, dimensions, 9-4 MP 6001M manual panel, dimensions, 9-5PM 300 panel-mounted handwheel, illustration, 9-24 RM 500 panel-mounted handwheel, illustration, 9-23 servo turn on circuit, basic, 9-20 drive controller enable description, 2-50 X150, pinout, 2-50 drive monitor, utilization, read, 5-147 drives, monitoring, 5-136 DROP SYNONYM, SQL command, 7-72 DROP TABLE, SQL command, 7-70

### Ε

Edit (F1), edit file, 7-18 editing, finish, 3-12

P/N 627787-21 - Index

editor changes, rules for entries, 3-21 configuration, description, 3-1 effective data, description, 3-28 electromagnetic compatibility, description, 2-2 electronic handwheel, description, 6-71 elements, of pocket table, 6-117, 6-118 elements, of tool table, 6-117 EMERGENCY STOP monitoring, description, 5-149 emergency stop, test, flowcharts, 5-150 encoders connections description, 5-28 position encoder, input, 5-28 position encoder, signal, 5-28 description, 5-23 EnDat interface, 5-83 monitoring, 5-32 monitoring, with EnDat interface, 5-33 position control. 2-11 reference marks, distance-coded, 5-27 signal period, description, 5-25 speed, control, 2-12 traverse direction, defining, 5-31 type of, 5-23 end of indexed module call (ENDC), 7-211 END OF MODULE (EM), 7-183 END OF MODULE IF FALSE (EMF), 7-183 END OF MODULE IF TRUE (EMT), 7-183 EnDat interface description, 5-83 encoders, reference marks, 5-83 monitoring encoders, 5-33 ENDC, end of indexed module call, 7-211 entering, compensation values, 5-64 environmental conditions heating and cooling, 2-5 humidity, 2-6 mechanical vibration, 2-6 EQUAL TO (==), 7-159 EQUAL TO [] (==[]), 7-169 EQUAL TO STRING (==), 7-190 error behavior, machining channel, 5-7 compensation activate, 5-66 linear axis, 5-60 nonlinear axis, 5-62

deleting, 6-49 handling, listed, 6-50 log file, current & previous file, 6-52 message description, 6-47 information provided, 6-49 OLM, generating, 6-181 PLC, 6-56 OLM, frequent causes, 6-187 stack, 7-92 status, description, 6-25 table, PLC, 6-56 text file PET table, 6-57 structure, 6-58 window, description, 6-48 Error Log (F1), description, 6-50 errors, reaction to, 6-15 Ethernet data interface, 2-48 description, 8-2 X26. interface connection. 8-2 eulerian angles, orientation, 5-81 EXCLUSIVE OR (XO), 7-149 EXCLUSIVE OR [] (X0[]), 7-166 EXCLUSIVE OR NOT (XON), 7-151 EXCLUSIVE OR NOT [] (X0N[]), 7-166 Exit (F10), finish editing, 3-12 expansion base grounding clip, illustration, 9-10 eXtensible Markup Language, see XML EXTERN statement, 7-214

### F

F1 (A/D Conv), display analog-to-digital values, 6-183 F1 (Act State), current status of channel, 6-172

F1 (Debug Print), OLM open selection list, 6-178

- F1 (Edit), edit file, 7-18
- F1 (Error Log), description, 6-50
- F1 (HW-Ports I), display current status of hardware ports, 6-175
- F1 (Ipo Data), interpolator module, 6-168
- F1 (Login Ipo), soft keys listed, 6-149
- F1 (M/I/O/T/C), shows lists, 7-13
- F1 (M3), select spindle commands, 6-166
- F1 (Plc Nom Data), nominal commands of the PLC, 6-154

ANILAM

P/N 627787-21 - Index

- F1 (Plc Nom State), nominal status of the axes requested by PLC, 6-161 F1 (Q-Trace On-Off), define gueues to be traced, 6-186 F1 (Sort Content), description, 3-13 F10 (Exit), finish editing, 3-12 F2 (B/W/D/S), show lists, 7-14 F2 (Chnls), channels, 6-168 F2 (Compile PlcMain), compile PLC program, 7-17 F2 (Compile), program to become active, 7-17 F2 (Data Backup), screen illustration, 3-18 F2 (Insert), machine parameters, 3-9 F2 (Ipo Act Data), description, 6-154 F2 (Ipo Act State 1), actual status 1 of the axes, 6-161 F2 (Key Log), screen illustration, 6-54 F2 (Log Ed Simlpo), soft keys listed, 6-149 F2 (Offset Data), offset interface, 6-171 F2 (Syntax Errors), description, 3-17 F3 (API DATA), display contents of symbolic markers, 7-9 F3 (CheckAxPar), writes axis parameters, 6-180 F3 (Copy), machine parameters, 3-9 F3 (Find), description, 3-11 F3 (HW), OLM hardware, 6-173 F3 (Input B/W/D), show lists, 7-15 F3 (Ipo Act State 2), actual status 2 of the axes. 6-163 F3 (Load Subfile), activating MP subfiles, 3-23 F3 (Log File), description, 6-49 F3 (Login Plc), soft keys listed, 6-149 F3 (Plc lpo Data), description, 6-156 F3 (PlcTrc On-Off), traces PLC modules called, 6-184 F3 (Symbol List), list box of PLC operands, 7-11 F3 (Update Rules), screen illustration, 3-16 F4 (Change Key), description, 3-10 F4 (Help), screen illustration, 3-8 F4 (Log Sim Simlpo), soft keys listed, 6-149 F4 (Output B/W/D, shows lists, 7-16 F4 (PIcTrc Save), saves PLC modules called. 6-184 F4 (Reset Version), screen illustration, 3-17 F4 (Select Record), screen illustration, 3-26
- F4 (Set Error), define OLM error number & error class, 6-181
- F4 (Set PosCorr), generate asynchronous position compensation, 6-182
- F4 (Spindle), description, 6-154
- F4 (S-RAM), static RAM of the IPO, 6-173
- F4 (Watch List), displays states of PLC operands, 7-10
- F5 (Analog Output), display nominal commands, 6-173
- F5 (Auxil), define data to be logged and saved, 6-178
- F5 (Change ParSet), switching the parameter block of an axis, 6-165
- F5 (Config Struct), screen illustration, 3-13
- F5 (Offset Data), interpolator & PLC-IPO data, 6-159
- F5 (Tables), display tables, 7-12
- F5 (Tree View), screen illustration, 3-14
- F6 (Clear PeakLag), delete the following error, 6-165
- F6 (Config Data), displays Machine Parameter screen, 3-5
- F6 (Config Data), screen illustration, 3-7
- F6 (GAL Data), display internal registers of the counter function, 6-174
- F6 (Info View), description, 3-12
- F6 (Save Chgs), description, 3-10
- F6 (Secure Area), MP change list, 3-28
- F7 (Clear RefOK), delete the reference point, 6-166
- F7 (Discard Chgs), MP change list, 3-28
- F7 (Filter), screen illustration, 6-53
- F7 (More Cmds) configuration editor, 3-4 from Config Data (F6), 3-6

F7 (Trace), screen illustration, 6-150 factory default, preconfigured kinematics, 5-74

fast PLC inputs, description, 7-30

feed rate limitation, description, 5-118

feed rate values in PLC operands, 5-118 feedback control

description. 5-113

velocity feedforward control, 5-116

- with following error, 5-114
- feed-rate enable, 5-123
- feedrate override, description, 6-91

file

#### **CNC Technical Manual**

P/N 627787-21 - Index

extension, table specify, 7-38 manager, create new table, 7-45 files managing, configuration. 3-13 parameter, setup, 3-21 Filter (F7), screen illustration, 6-53 filter acceleration values, spindle, 5-153 before position control loop, 5-108, 5-124 function, before position control loop, 5-109 find block number, 6-23 NC program, 6-23 Find (F3) description, 3-11 key log file entry, 6-55 screen illustration. 6-52 flat panel CNC connections, 2-60 power connections, 2-60 X49, display, pinout, 2-38 FN17, SYSWRITE, 7-97 FN18, SYSREAD, 7-105 FN19, PLC =, 7-95 FN20, WAIT FOR, 7-118 FN29. PLC =. 7-95 following error, delete, Clear PeakLag (F6), 6-165 following error, feedback control, 5-114 FOR NOTIFICATION, command option, description, 7-67 FOR UPDATE, command option, description, 7-67 formula, analog axis feedback control, 5-126 FP 6000i console, description, 2-60 product designation, 1-2 fundamentals, integrated oscilloscope, 5-168

### G

GAL Data (F6), display internal registers of the counter function blocks, 6-174 gear shifting, spindles, 5-167 general data group, PLC operands, listed, table, 4-6 general information connection components, 1-1 mounting & electrical installation, 2-1 geometry filter, description, 5-98 GLOBAL statement, 7-214 GREATER THAN (>), 7-161 GREATER THAN [] (>[]), 7-170 GREATER THAN OR EQUAL TO (>=), 7-163 GREATER THAN OR EQUAL TO [] (>=[]), 7-170 GREATER THAN OR EQUAL TO STRING (>=), 7-191 GREATER THAN STRING (>), 7-190 gridlines, hide/show, 5-175

### Η

handling, HDR hard disk and SIK, 2-3 handshaking data transfer check, 8-16 hardware, description, 8-17 software, description, 8-18 handwheel assigning to an axis, 6-81 connection. 6-77 description, 6-71 initialization, 6-73 input, 2-52 locking, 6-72 manual axis-direction keys, 6-75 parameters, 6-71 PM 300, illustration, 9-24 PM 300, panel-mounted, 2-56 PM 350, panel-mounted, 2-57 position encoder input, 6-77 pulses, evaluation, 6-74, 6-79 RM 500, illustration, 9-23 RM 500, remote, 2-53 serial, description, 6-73 threshold sensitivity, 6-72 traverse revolution, 6-80 X23, 2-52 hanging axes, monitoring, 5-140 hard disk drawer, P/N 574746-51 dimensions, 9-15 lock/unlock the drive, 9-17 minimum clearances. 9-16 Hard Disk dRrawer, see HDR hard drive installing and removing, 2-8 shipping, 2-8 shipping brace, 2-8 to lock & unlock, 2-8

P/N 627787-21 - Index

unlocking/locking, 2-3 hardware group analog output, data, 6-173 description, 6-173 hardware handshaking, description, 8-17 HDR description, 1-3 dimensions, 9-15 handling, 2-3 Hard Disk Drawer. defined, 1-3 installng/removing, 2-4 lock/unlock the drive, 9-17 minimum clearances, 9-16 shipping brace, 2-3 heating, description, 2-5 Help (F4), screen illustration, 3-8 humidity, description, 2-6 HW (F3), OLM hardware, 6-173 HW-Ports I (F1), display current status of hardware ports, 6-175 hysteresis, static friction, 6-144

### I

I/O base module, P/N summary, 2-51 I/O expansion base module, P/N summary, 2-51 I/O module analog 4/4, illustration, 9-13 analog 4/4, LEDs and connectors, illustration, 9-14 digital 16-8, illustration, 9-11 digital 16-8, LEDs and connectors, illustration, 9-12 P/N summarv. 2-51 space requirements, referenced, 2-44 X147, connection to MC 400, pinout, 2-43 X2, connection to CNC, pinout, 2-45 icons, object tree, defined, 3-7 **IEB 404** 24V power supply, 2-24 connector description, 9-9 I/O exp. base module, 4-slots, illustration, 9-8 power supply, 2-25 product designation, 1-2 X3, power supply for logic circuit, pinout, 2-25 X4-X5, PLC inputs, 2-33 X6, PLC outputs, pinout, 2-37

# ANILAM

**IEB 406** I/O exp. base module, 6-slots, illustration, 9-8 product designation, 1-2 **IEB 408** I/O exp. base module, 8-slots, illustration, 9-8 product designation, 1-2 **IEM 16-8D** dimensions, 9-11, 9-12 input/output module, 2-25 LEDs, description, 2-51 output, addresses, 2-34 output, signals, 2-34 product designation, 1-2 switching, inputs 24 VDC (PLC), 2-30 X4, I/O module, pinout, 2-33 X5, I/O module, pinout, 2-34 X6. PLC outputs on IEB 404, pinout. 2-37 IEM 4-4A connectors. 9-14 dimensions, 9-13 product designation, 1-2 IIF...ELSE...ENDI, 7-209 INCREMENT (INC), 7-158 incremental, jog positioning, 6-104 INDEX register (X register), 7-184 INDEX register, commands, 7-185 indexed module call (CASE), 7-211 indexed tools, description, 6-125 individual, analog signal, analyze, 5-177 Info View (F6), description, 3-12 input position and speed, 2-11 X1, X2, X3 for PM 350 handwheel, 2-58 X23, PM 300 handwheel, 2-52 X23, RM 500 handwheel, 2-52 input B/W/D (F3), show lists, 7-15 Insert (F2), machine parameters, 3-9 insert additional columns, in existing table, 7-46 INSERT, SQL command, 7-69 installing hard drive, 2-8 HDR. 2-4 SIK. 2-4 integrated oscilloscope analyze recording, 5-176 description, 5-168

P/N 627787-21 - Index

recording, prepare, 5-170 signals, record, 5-174 interface ports, configuring, 8-11 interference, likely sources, 2-2 internal ADC, interrogate, 5-146 interpolation, control loop, 5-107 interrogate PLC operands in the NC program, 7-118 interrupting, NC program, 6-21 introduction, 1-1 inverter, positioning, illustration, 2-7 Ipo Act Data (F2), description, 6-154 Ipo Act State 1 (F2), actual status 1 of the axes, 6-161 Ipo Act State 2 (F3), actual status 2 of the axes, 6-163 Ipo Data (F1), interpolator module, 6-168

### J

jerk, description, 5-96 jerk, determining, 6-139 jog, incremental positioning, 6-104 JUMP (JP), 7-179 JUMP IF FALSE (JPF), 7-180 JUMP IF TRUE (JPT), 7-180

### Κ

Key Log (F2), screen illustration, 6-54 keyboard and display, 6-147 keyboard, X45, pinout, 2-42 keyname, changing, 3-10 keypad, CNC connections, 2-60 keystroke simulation control keyboard, 6-65 description, 6-65 machine operating panel, 6-70 keysynonym, machine parameters, description, 3-131 kinematics configuration, 5-72 machine, description, 5-72 machining channel, 5-7 properties of axes, 5-21 special axes, definition, 5-4 kink point, characteristic curve, analog axes, 5-126 kv factor, determining, 6-137 kv factor, feed rate, and following error, interrelationship, 5-115

### L

LABEL (LBL), 7-183 language, define, 6-12 LED defined, 2-48 IEM 16-8D, description, 2-51 X26, Ethernet interface, 2-48 LEDs I/O module, analog 4/4, 9-14 I/O module, digital 16-8, 9-12 left stop, defined, 2-57 LESS THAN (<), 7-160 LESS THAN [] (<[]), 7-170 LESS THAN OR EQUAL TO (<=), 7-162 LESS THAN OR EQUAL TO [] (<=[]), 7-170 LESS THAN OR EQUAL TO STRING (<=), 7-191 LESS THAN STRING (<), 7-190 light emitting diode, See LED limit values, machine parameters, 3-9 linear axes U, V, W, properties of, 5-13 linear axis, error compensation, 5-60 linear encoder, pinouts, 2-11 linking files description, 7-212 EXTERN statement, 7-214 GLOBAL statement. 7-214 USES statement, 7-213 LOAD (L), 7-126 LOAD BYTE (LB), 7-131 LOAD DOUBLE WORD (LD), 7-132 LOAD DOUBLE WORK (LD), 7-132 LOAD MINUS (L-), 7-130 LOAD NOT (LN), 7-128 LOAD NOT command, word processing, 7-128 LOAD STRING (L), 7-187 Load Subfile (F3), activating MP subfiles, 3-23 LOAD TWO'S COMPLEMENT (L-), 7-130 LOAD WORD (LW), 7-132 loaded subfile, attributes, edited, 3-27 Log Ed Simlpo (F2), soft keys listed, 6-149 log file description, 6-47 entering data in, 6-63 saving, 6-55 Log File (F3), description, 6-49 Log File, soft keys description, 6-49 Log Sim Simlpo (F4), soft keys listed, 6-149

P/N 627787-21 - Index

ANILAM

Login Ipo (F1), soft keys listed, 6-149 Login Plc (F3), soft keys listed, 6-149 look-ahead axis-specific limit values, 5-103 contour smoothing, 5-100 description, 5-100 path-specific limit values, 5-101 tolerance for corners and arcs, 5-105 tolerance for rotary axes, 5-106 lubrication pulse, description, 5-43 LSV2, baud rate, defining, 8-12 Μ M550, Laser Probe On, 2-15 M551, Laser Probe Off, 2-15 M552, Enable 1 On, 2-15 M553, Enable 1 Off, 2-15 M554, Enable 2 On, 2-15 M555, Enable 2 Off, 2-15 M556, Blow Nozzle On, 2-15 M557, Blow Nozzle Off, 2-15 M function calling, NC macro, 6-31 configuration of, 6-28 execution. 6-30 influencing the execution, 6-33 listed, 6-34 overview of the 6000i, 6-32 status of, 6-34 transfer & acknowledgment, 6-30 transfer of. 6-28 M functions, description, 6-27 M strobe, description, 6-27 M/I/O/T/C (F1), shows lists, 7-13 M06, program stop, see M6 M19, trip dog position, 5-160 M3 (F1), select spindle commands, 6-166 M6, program stop, 6-34 machine datum defined, 5-83 description, 5-93 machine integration, description, 6-1 machine kinematics configuration, 5-72 description, 5-72 example, illustrations, 5-76 machine parameters, overview, 5-72 preconfigured, factory default, 5-74 transformations tool side, 5-77

using direction vectors, defining, 5-80 workpiece side, 5-78 with angles, definition, 5-81 with vectors, definition, 5-81 machine operating panel, description, 6-70 Machine Parameter, from Config Data (F6), screen illustration, 3-5, 3-6 machine parameters axes, listed, 3-104 channels, listed, 3-87 coping, 3-9 entering & editing, 3-9 inserting, 3-9 keysynonym, description, 3-131 limit values, 3-9 Module 9430, change numeric value, 3-31 Module 9431, read numeric value, 3-32 Module 9432, change string value, 3-33 Module 9433, read string value, 3-34 overview, 3-35, 3-131 reaction to change, description, 3-15 read or change, 3-31 system, listed, 3-35 to delete. 3-9 machine structure adapting, 5-2 axes, definition, 5-3 description, 5-2 machining channels assigning alias functions to, 6-45 M functions. 6-27 S functions to. 6-37 T functions to, 6-41 axes, of, 5-6 configuring, 5-5 error behavior, 5-7 group, PLC operands, listed, table, 4-9 kinematics, of, 5-7 moving to restore position, 5-10 NC channel, type of, 5-5 reference marks, traversing, 5-9 saving Q/QS parameters, 5-8 start/stop, 6-15 manual modes of operation, assignments, 6-26 manual panel MP 6000M description, 2-61

**CNC Technical Manual** 

P/N 627787-21 - Index

dimensions, drawing, 9-4 MP 6001M description, 2-61 dimensions, drawing, 9-5 P4 interface, pinout, 2-61 P5 interface, pinout, 2-61 X46, pinout, 2-40 manual pulse generator, defined, 2-61 manual pulse generator, See MPG manual transmission, controller parameters, 5-124 manual, axis-direction keys, handwheel, 6-75 master-slave axes, special cases, 5-69, 6-85 maximum, PLC program run time, 7-7 maxStrokeFromHome FirstPick, description, 2-19 MC 400 connections, illustration, 2-9 description, 1-3 dimensions drawing, 9-7 drawing, 9-6 positioning, illustration, 2-7 product designation, 1-2 switching, inputs 24 VDC (PLC), 2-30 X147, I/O module, pinout, 2-43 X28, RS-422 data interface, 2-47 X42, PLC input, 2-31 X49, to flat panel display, pinout, 2-38 MC 400 pinouts analog input, 2-28 analog nominal value output, 2-27 CNC keyboard, 2-42 CNC power supply and control signals, 2-23 control-is-ready signal, 2-24 data interfaces, 2-46 drive controller enable, 2-50 encoders for speed control, 2-12 flat panel display, 2-38 I/O module connection, 2-43 listed, 2-10 manual panel, 2-40 PLC analog input, 2-29 PLC input/output units, 2-51 position control for encoders, 2-11 PWM connection, axis/spindle motors, 2-22 switching, inputs 24 VDC (PLC), 2-30 switching, outputs 24 VDC (PLC), 2-34

touch probe, 2-13 USB hub, 2-49 USB interface, 2-49 MC 400 pinouts, power supply for PLC outputs, 2-24 MC 400, X27, RS-232 data interface, 2-46 MC, CC, and inverter, dimensions, drawing, 9-3 mechanical vibration, description, 2-6 message, for power interruption, 6-5 mode of operation, pass over reference point, 5-92 model numbers, listed, 1-2 modes of operation, description, 6-14 Module 9000/9001, copy in the marker or word range, 7-216 Module 9002, read inputs of PLC input/ output unit, 6-99 Module 9004, read the edges of PLC inputs. 6-100 Module 9005, set the outputs of the PLC input/output unit. 6-100 Module 9006, set and start PLC timer, 7-26 Module 9007, read the diagnostic information of a PLC input/output unit, 6-95 Module 9010/9011/9012, read in the word range, 7-217 Module 9019, size of the processing stack, 7-120 Module 9020/9021/9022, write in the word range, 7-218 Module 9025, writing a value as BCD code to eight successive markers, 7-219 Module 9034, load a machine parameter subfile, 3-25 Module 9035, read NC status information, 5-67, 6-83, 6-106 Module 9036, write NC status information, 6-81, 6-105 Module 9038, read status information of axes, 5-37 Module 9040, reading of axis coordinates by the PLC in the format 1/1000 (0.001) mm, 5-39, 7-220 Module 9041, reading of axis coordinates by the PLC in the format 1/10000 (0.0001) mm, 5-40, 7-221 Module 9042, reading of spindle coordinates by the PLC in the format 1/1000 (0.001)

P/N 627787-21 - Index

degrees, 7-222 Module 9044, reading of spindle coordinates by the PLC in the format 1/10000 (0.0001) degrees, 7-223 Module 9050, conversion of binary numbers->ASCII, 7-253 Module 9051, conversion of binary numbers->ASCII, 7-254 Module 9052, conversion of ASCII numbers ->binary, 7-255 Module 9053, conversion from binary 8-27 ->ASCII/hexadecimal, 7-256 Module 9054, conversion from ASCII/ 7-224 hexadecimal->binary, 7-257 Module 9055, convert time (binary) to formatted string, 6-114 Module 9060, M function, status, 6-35 Module 9061, status of non-modal M functions, 6-35 Module 9070, copy a number from a string, 7-192 Module 9071, find the string length, 7-194 Module 9072, copy a byte block into a string, 7-195 Module 9073, copy a string into a byte block, 7-194 Module 9084, display PLC error messages with additional data. 6-59 Module 9085, display PLC error messages, 6-60 Module 9086, delete PLC error messages, 6-61 Module 9087, status of PLC error messages, 6-101 6-62 Module 9088, status display of M functions, 6-36 7-225 Module 9091, find the line number of a tool in the tool table, 6-125 Module 9092, search for an entry in the tables selected for execution (.T/.D/.TCH), 6-119 Module 9093, read data from tables selected for program (.T/.D/.TCH), 6-121 Module 9094, write data into a tool and datum table, 6-122 Module 9095, activate axis error compensation, 5-66 Module 9096, delete line in tool table, 6-123 Module 9100, assign data interface, 8-20 Module 9101, release data interface, 8-21

Module 9102, status of data interface, 8-22 Module 9103, transmit string through data interface. 8-23 Module 9104, receive string through data interface, 8-24 Module 9105, transmit binary data through data interface. 8-25 Module 9106, receive binary data through data interface, 8-26 Module 9107, read from receiving buffer, Module 9111, receive a message via LSV2, Module 9112, transmit ASCII characters via data interface, 8-28 Module 9113, receive ASCII characters via data interface, 8-29 Module 9120, position PLC axes, 5-44 Module 9121, stop PLC axis, 5-46 Module 9122, status of PLC axis, 5-47 Module 9123, traverse reference marks of PLC axes. 5-48 Module 9124, feed rate override for PLC axis, 5-49 Module 9125, stop PLC axis at next Hirth grid position, 5-50 Module 9130, output analog voltage, 6-103 Module 9133, interrogate the values, internal ADCs, 5-146 Module 9137, read the diagnostic information of the IEB 404, 6-96 Module 9138, read analog input of IEB 404, Module 9139, monitoring functions for the IEB 404 PLC input/output units, 6-98 Module 9140, set axis-specific feed-rate limit, Module 9141, read axis-specific feed-rate (status), 7-226 Module 9145, actual-to-nominal value transfer, 5-120 Module 9147, assigning a reference value to an axis, 7-227 Module 9166, read current utilization of drive motor, 5-148 Module 9171, start of a spindle orientation with adjustable parameters, 7-228 Module 9180, keystroke simulation, 6-66 Module 9181, disable NC key by PLC, 6-66

Module 9182, re-enable NC key by PLC, 6-67 Module 9183, disable NC key group by PLC, 6-67 Module 9184, enable locked NC key groups by PLC, 6-68 Module 9186, call a soft key function, 6-69 Module 9187, status query of a soft key call, 6-69 Module 9189, shut down the control, 6-9 Module 9190, start the PLC operating hours counter, 6-109 Module 9191, stop the PLC operating hours counter, 6-110 Module 9192, transfer the operating hours counter, 6-110 Module 9193, set the operating hours counter, 6-111 Module 9194, alarm when operating time exceeded. 6-112 Module 9195, transfer the real-time clock, 6-114 Module 9196, find the PLC cycle time, 7-2 Module 9197, start cyclic timer, 7-27 Module 9220, traverse reference marks, 5-83 Module 9221, start PLC positioning movement, 5-54 Module 9222, interrogate PLC positioning status, 5-55 Module 9223, free rotation, 6-2 Module 9224, stop PLC positioning movements, 5-55 Module 9231, compensation of thermal expansion. 5-71 Module 9240, open a file, 7-49 Module 9241, close a file, 7-50 Module 9242, positioning in a file, 7-51 Module 9243, reading from a ASCII file line by line, 7-52 Module 9244, writing to an ASCII file line by line, 7-53 Module 9245, read a field in a table, 7-54 Module 9246, write to a field in a table, 7-56 Module 9247, search for a condition in a table, 7-58 Module 9248, copy, rename, or delete file, 7-230 Module 9249, read and reset 'errno', 7-59 Module 9255, read a data field in a table, 7-55

Module 9256, write to a data field in a table, 7-57 Module 9260, receiving events and waiting for events. 7-202 Module 9261, sending events, 7-204 Module 9262, context change between spawn processes, 7-205 Module 9263, interrupting a spawn process for a defined time, 7-205 Module 9264, wait for a condition, 7-206 Module 9270, read OEM-defined string value, 7-231 Module 9271, write OEM-defined string value, 7-232 Module 9275, write ASCII data into the log file. 6-63 Module 9276, write operand contents into error log file, 6-64 Module 9277, writing data into the OEM log. 7-233 Module 9279, shut down control (configurable), 6-10 Module 9291, starting an NC macro, 7-234 Module 9300, locking and releasing the pocket table, 7-236 Module 9301, find the number of an entry in the pocket table, 7-237 Module 9302, search for a vacant pocket in the tool magazine, 7-237 Module 9304, copying OEM values from the pocket table, 7-238 Module 9305, moving tools in the pocket table, 7-239 Module 9306, moving tools between magazines, 7-240 Module 9321, block number, find current, 6-23 Module 9322, information of the current NC program, 7-241 Module 9340, searching for a pocket depending on magazine rules, 7-242 Module 9341, editing a pocket table depending on magazine rules, 7-243 Module 9342, find magazine and pocket number, 7-244 Module 9343, compilation and activation of magazine rules, 7-245 Module 9350, read data from the tool table, 7-246 Module 9351, write data to tool table, 7-247

ANILAM

P/N 627787-21 - Index

Module 9404, start movement when an NC stroke is present, 6-24 Module 9405, convert a symbolic operand into a numerical PLC operand, 7-21 Module 9407, give default tool number for an NC channel, 7-248 Module 9410, read spindle status, 5-156 Module 9411, read the actual spindle values (speed, coordinates), 5-41, 7-249 Module 9412, stop the spindle, 5-157 Module 9413, move the spindle, 5-158 Module 9414, position the spindle, 5-160 Module 9416, select gear range and assigned settings for spindle, 7-250 Module 9417, set default shaft speed for spindle, 7-251 Module 9418, set status for spindle, 7-252 Module 9430, change numeric value of machine parameter, 3-31 Module 9431, read numeric value of machine parameter, 3-32 Module 9432, change string value of machine parameter, 3-33 Module 9433, read string value of machine parameter, 3-34 Module 9434, select parameter block, 5-134 Module 9435, status of parameter block of an axis. 5-135 Module 9440, SQL: open a transaction, 7-75 Module 9441, SQL: conclude and close a transaction. 7-76 Module 9442, SQL: seek a record in the result set. 7-77 Module 9443, SQL: fetch a record from the result set, 7-78 Module 9444, SQL: change a record in the result set. 7-79 Module 9445, SQL: read a single value from a table, 7-80 Module 9447, SQL: delete record from result set, 7-81 Module 9448, SQL: load a column description, 7-82 Module 9449, SQL: extract a value from a comma separated list, 7-83 Module 9450, SQL: execute an SQL statement. 7-84 Module 9451, SQL: roll back and close a transaction, 7-85

Module 9452, SQL: seek next record in the result set of a query, 7-86 Module 9453, SQL: fetch binary data from the result set of a query, 7-87 Module 9454, SQL: update binary data in the result set of a query, 7-88 Module 9455, SQL: read a single numeric value from a table, 7-89 Module 9458, SQL: unload a column description, 7-90 Module 9459, SQL: change or insert a value in a comma separated list, 7-91 modules, listed, table, 4-1 Modules 9440–9459, return codes, 7-92 modules for string processing, 7-193 monitoring functions activating, 6-144 axes in motion, 5-145 axes in position. 5-144 clamped axes, 5-140 description, 5-136 differences between positions, switch-on and shutdown, 5-140 drive monitor, utilization, 5-147 drives. 5-136 EMERGENCY STOP monitoring, 5-149 hanging axes, 5-140 movement monitoring, 5-141 position monitoring, 5-138 positioning window, 5-143 standstill monitoring, 5-142 switching off, for individual axes, 5-137 switching off, globally, 5-136 temperature monitoring, 5-146 monitoring, encoders, 5-32 monitoring, encoders, with EnDat interface, 5-33 More Cmds (F7) configuration editor, 3-4 from Config Data (F6), 3-6 mounting chassis, inverter, amplifier power module, 2-7 considerations, 2-7 mounting & electrical installation general information, 2-1 safety precautions, 2-1 movement monitoring, description, 3-29. 5-141

#### **CNC Technical Manual**

P/N 627787-21 - Index

moving to restore position, machining channels, 5-10 MP 6000M manual panel, dimensions, drawing, 9-4 product designation, 1-2 MP 6001M manual panel, dimensions, drawing, 9-5 product designation, 1-2 MP change list, configuration editor, 3-28 MP movement monitoring, description, 3-29 MP programming station mode, description, 3-29 MP subfiles activating, 3-23 description, 3-23 PLC activation, 3-25 syntax, 3-23 MP11 3-D, corded touch probe, illustration, 2-14 MPG, defined, 2-61 Msgs (SHIFT + F1), illustration, 6-48 multi-axis systems, configfiles, cfg, 3-19 multiple tool magazines, managing, 7-235 MULTIPLICATION (X), 7-155 MULTIPLICATION [] (x[]), 7-168

### Ν

NC axes, group, OLM, 6-154 NC channels, group of, 6-168 NC macro calling, with M function, 6-31 executing, 6-32 NC program automatic start. 6-19 cancellation, 6-22 interrupting, 6-21 run, 6-17 run, NC stops, 6-21 run, PLC stops run, 6-21 starting, 6-18 terminating, 6-20 NC stop, retract tool, 6-16 NC stops NC program run, 6-21 NC stops NC program run, 6-21 nominal value output analog, 2-27 description. 2-27 nominalProbeStylusBallRadius, description, 2-21

nominalProbeStylusDiameter, description, 2-21 nonlinear axis, error compensation, description, 5-62 NOT EQUAL (<>), 7-164 NOT EQUAL [] (<>[]), 7-170 NOT EQUAL TO STRING (<>), 7-192 number conversion, PLC modules, 7-253

### 0

object tree icons, defined, 3-7 illustration, 3-7 object, overview, illustration, 3-27 Offset Data (F2), offset interface, 6-171 Offset Data (F5), interpolator & PLC-IPO data, 6-159 OLM auxiliary group. 6-178 diagnosis with, 6-145 errors, frequent causes, 6-187 generating asynchronous position compensation, 6-182 generating error messages, 6-181 group of NC axes, 6-154 hardware group, 6-173 operating, starting & exiting, 6-148 operation, 6-147 operation, description, 6-147 PLC group, 6-183 PLC trace. 6-184 queue trace, 6-185 screen display, units, 6-152 screen lavout. 6-151 software structure, 6-146 status display, illustration, 6-153 status display, selecting axes and channels, 6-153 variable display, illustration, 6-151 OLM (SHIFT + F8), screen illustration, 6-148 OMP-40, cordless touch probe, illustration, 2-18 on-line monitor, see OLM operand addressing (byte, word, double word), 7-22 timers. 7-23 operands counter, description, 7-28 description, 7-20

P/N 627787-21 - Index

# ANILAM

overview, 7-20 operating mode group, PLC operands, listed, table, 4-8 operating times description, 6-107 measuring, 6-107 OR (O), 7-147 OR [] (O[]), 7-168 OR NOT [] (0N[]), 7-167 ORDER BY, command option, description, 7-67 orientation settings, tool probe, table, 2-19 oriented, spindle stop, description, 5-162 OSC (SHIFT + F7), oscilloscope main screen, 5-170 oscilloscope display, configure colors, 5-181 sampling rate, 5-169 OSC extension (oscilloscope trace file). 5-179 oscilloscope, integrated fundaments. 5-168 recording, saving/loading, 5-179 signals, overview, 5-168 output, X41, table, 2-36 Output B/W/D (F4), shows lists, 7-16 override compensation for potentiometers, 6-88 description, 6-86 devices, 6-86 feedrate, description, 6-91 functions, description, 6-89 rapid traverse, 6-93 speed, description, 6-89 overview, 6000i, 1-3 **OVERWRITE STRING (OVWR), 7-189** 

### Ρ

P/N 34000850, RM 500 panel-mounted handwheel, illustration, 9-23
P/N 34000855, PM 300 panel-mounted handwheel, illustration, 9-24
P/N 624517-XX, cable lengths, available, 2-44
P/N 574744-51, system ID key (SIK), illustration, 9-18
P/N 574774-01, MC 400, product designation, 1-3
P/N 574746-51, hard disk drawer, HDR, 9-15 P/N 624498-01, IEB 404, connector description, 9-9 P/N 624505, IEM 16-8D, I/O module, digital 16/8.9-11 P/N 624505-01, I/O module, digital 16/8, 9-12 P/N 624506-01, I/O module, analog 4/4, 9-13 P/N 624506-01, I/O module, analog 4/4, connectors, 9-14 P/N 624508-01, USB hub, dimensions, 9-19 P/N 627785-2X, 6000i CNC User's Manual, referenced, 2-18, 2-55, 6-1, 6-115, 7-206 P/N summary, I/O modules and EXP base modules. 2-51 P4, manual panel interface, pinout, 2-61 P5, manual panel interface, pinout, 2-61 panel-mounted handwheel PM 300, 2-56 PM 350, 2-57 parameter block assigning, 5-20 creating, 8-11 switching, control loop, 5-133 parameter files rules for entries, 3-21 setup, 3-21 parameter setup, spindle probe, description, 2-20 parameter setup, tool probe, description, 2-18 parameters, configuration backup, 3-18 screen capture, 2-18 screen capture, additional parameters, 2-18 parity bit serial interface, 8-15 transmission reliability, 8-15 pass over reference point, mode of operation, 5-92 password, for setup configuration, 3-3 paths and names, PLC programs and text files. 7-33 path-specific limit values, description, 5-101 per-revolution feed, spindle, 5-166 PET table description. 6-56 structure, 6-57 PET, PLC error message table, 6-57

**CNC Technical Manual** 

P/N 627787-21 - Index

physical axes activate axis, 5-19 description, 5-17 parameter blocks, assigning, 5-20 virtual axis, 5-21 PLC analog inputs, 6-101 analog outputs, 6-103 axes, starting/stopping, 5-44 basic program, description, 7-6 Blum laser touch probe, input labels, 2-16 Blum laser touch probe, output labels, 2-16 commands, description, 7-121 controlling axes, 5-44 data transfer, 8-19 editing tables, 7-49 error message table, PET, 6-57 error messages, 6-56 error table, 6-56 fast inputs. description. 7-30 functions, description, 7-2 group, OLM, 6-183 IEB 404 inputs. 2-33 input/output units, description, 2-51 inputs, description, 6-94 main menu, description, 7-7 main menu, soft key functions, 7-8 mode, selecting, 7-6 module, machine parameters, read or change, 3-31 MP subfile, activation, 3-25 nominal operating current per output, 2-25 operands axis group, listed, table, 4-12 feed rate values, in, 5-118 general data group, listed, table, 4-6 machining channels group, listed, table, 4-9 operating mode group, listed, table, 4-8 spindle group, listed, table, 4-14 outputs, description, 6-94 outputs, power supply, 2-24 overview, 7-121 positioning of axes, 5-49 program structure, 7-120

program version, 7-35 program, maximum run time, 7-7 programming, description, 7-2 programs and text files, paths and names, 7-33 power consumption, 2-24 spindle control. 5-156 stops NC program run, 6-21 switching, outputs 24 VDC, 2-34 symbolic, description, 7-3 symbolic, operands, name convention, 7-4 system files, 7-32 trace, OLM, 6-184 X41, output, on the CNC, 2-35 X41, output, table, 2-36 X42, input on the MC 400, 2-31 X44, power supply pinout, 2-25 X48, analog input, pinout, 2-29 X6, outputs on IEB 404, pinout, 2-37 PLC (SHIFT + F5), PLC main menu, 7-7 PLC =. FN19. 7-95 PLC =, FN29, 7-95 PLC commands ADD [] (+[]), 7-167 ADDITION (+), 7-153 AND (A), 7-141 AND [] (A[]), 7-165 AND NOT (AN), 7-143 AND NOT [] (AN[]), 7-166 ASSIGN (=), 7-133 ASSIGN BYTE (B=), 7-135 ASSIGN DOUBLE WORD (D=), 7-136 ASSIGN NOT (=N), 7-136 ASSIGN TWO'S COMPLEMENT (=-), 7-136 ASSIGN WORD (W=), 7-135 BIT CLEAR (BC), 7-174 BIT SET (BS), 7-173 CALL MODULE (CM), 7-181 CALL MODULE IF FALSE (CMF), 7-182 CALL MODULE IF TRUE (CMT), 7-181 DECREMENT (DEC), 7-158 DIVISION (/), 7-156 DIVISION [] (/[]), 7-168 END OF MODULE (EM), 7-183 END OF MODULE IF FALSE (EMF), 7-183 END OF MODULE IF TRUE (EMT), 7-183

P/N 627787-21 - Index

ANILAM

EQUAL TO (==), 7-159 EQUAL TO [] (==[]), 7-169 EXCLUSIVE OR (XO), 7-149 EXCLUSIVE OR [] (X0[]), 7-166 EXCLUSIVE OR NOT (XON), 7-151 EXCLUSIVE OR NOT [ ] (X0N[ ]), 7-166 GREATER THAN (>), 7-161 GREATER THAN [] (>[]), 7-170 GREATER THAN OR EQUAL TO (>=), 7-163 GREATER THAN OR EQUAL TO [](>=[]), 7-170 **INCREMENT (INC), 7-158** JUMP (JP), 7-179 JUMP IF FALSE (JPF), 7-180 JUMP IF TRUE (JPT), 7-180 LABEL (LBL), 7-183 LESS THAN (<), 7-160 LESS THAN [] (<[]), 7-170 LESS THAN OR EQUAL TO (<=), 7-162 LESS THAN OR EQUAL TO [] (<=[]), 7-170 LOAD (L), 7-126 LOAD BYTE (LB), 7-131 LOAD DOUBLE WORD (LD), 7-132 LOAD MINUS (L-), 7-130 LOAD NOT (LN), 7-128 LOAD WORD (LW), 7-132 MULTIPLICATION (X), 7-155 MULTIPLICATION [] (x[]), 7-168 NOT EQUAL (<>), 7-164 NOT EQUAL [] (<>[]), 7-170 OR (O), 7-145 OR [] (0[]), 7-166 OR NOT [] (0N[]), 7-166 PULL (PL), 7-177 PULL LOGICACCU (PLL), 7-179 PULL WORDACCU (PLW), 7-179 push data onto the data stack (PS), 7-176 PUSH LOGICACCU (PSL), 7-178 PUSH WORDACCU (PSW), 7-178 REMAINDER (MOD), 7-157 REMAINDER [] (MOD[]), 7-168 RESET (R), 7-138 **RESET NOT (RN), 7-140** SET (S), 7-137 SET NOT (SN), 7-139 SHIFT LEFT (<<), 7-171 SHIFT RIGHT (>>), 7-172

SUBTRACTION (-), 7-154 SUBTRACTION [] (-[]), 7-168 Plc Ipo Data (F3), description, 6-154 PLC modules description, 7-215 for SQL statements, 7-75 markers, bytes, words, and double works, 7-216 number conversion, 7-253 Plc Nom Data (F1), nominal commands of the PLC. 6-154 Plc Nom State (F1), nominal status of the axes requested by PLC, 6-161 PIcTrc On-Off (F3), traces PLC modules called, 6-184 PIcTrc Save (F4), saves PLC modules called, 6-184 plc.cfg, Blum laser probe, example, 2-17 plc\_oem.cfg. Blum laser probe, example, 2-17 PM 300 description, 2-60 handwheel, illustration, 9-24 handwheel, input, 2-52 hardware, table, 2-56 PM 350 description, 2-57 internal wiring to PMA 310, illustration, 2-58interpolation, assignments, 2-57 third wheel assignments, table, 2-57 X1, X2, X3 inputs, pinout, 2-57 X23, connection to CNC chassis, pinout, 2-58 X31, supply voltage, pinout, 2-59 PMA 310, PM 350 handwheel adapter cable, 2-57 pocket table, description, 6-115 pocket table, elements of, 6-117, 6-118 position control loop activating & deactivating, 5-120 filter before, 5-124 opening, 5-120 position control, speed encoder, 2-12 position controller controller parameters for manual transmission. 5-124 description, 5-112 feed rate values in PLC operands, 5-118
#### **CNC Technical Manual**

P/N 627787-21 - Index

feedback control with following error, 5-114 feed-rate enable, 5-123 limiting, controller output, 5-116 rapid traverse, 5-118 position encoder input, 5-28 input, handwheel, 6-77 machine datum, defined, 5-83 monitoring, 5-32 reference mark, one, 5-89 reference marks, position-coded, 5-88 signal, 5-28 position loop, resolution, analog axes, 5-133 position monitoring, description, 5-138 position-coded, position encoder, reference marks, 5-88 position, inputs, 2-11 positionina after reference mark traverse, 5-93 axes by PLC, 5-49 spindle, 5-160 window, description, 5-143 positioningFeedrate Normally, description, 2-21 potentiometers, compensation for, 6-88 power consumption, PLC outputs, 2-24 power interruption, message, 6-5 power supply 24V control-is-ready signal, 2-24 CNC & control signals, 2-23 PLC, X44 pinout, 2-25 powering up, the control, 6-5 prepare recording, oscilloscope, 5-170 probe orientation, settings, table, 2-19 spindle activateMStrobe, description, 2-21 actiivateRetries, description, 2-21 actiivateTimeout, description, 2-21 activationType, description, 2-21 autoDeactivateTimet, description, 2-21 deactivateMStrobe, description, 2-21 deactivateRetries, description, 2-21 deactivateMStrobe, description, 2-21 deactivateType, description, 2-21 diameterOfSpindleProbeGauge, description, 2-21 dwellTimeAfterProbeActive, description, 2-21

nominalProbeSylusBallRadius, description, 2-21 orientProperty, description, 2-21 orientSpeed, description, 2-21 parameter setup, description, 2-20 positionFeedrate Normally, description, 2-21 updateTloOrWorkOffsetZAxis, description, 2-21 tool calibAndToolMeasurementRPM. description, 2-19 diameterOfToolProbeGauge, description, 2-19 maxStrokeFromHome, description, 2-19 nominalProbeStylusDiameter, description, 2-19 orientation settings, table, 2-19 parameter setup, description, 2-18 probeOrientation, description, 2-19 settings found in OEM, illustration. 2-21 toolProbeType, description, 2-19, 2-20 useAnilamLaserCycles, description, 2 - 19ZFirstPickFeedRate Fast, description, 2 - 19ZFirstPickFeedRate Medium, description, 2-20 ZFirstPickFeedRate Slow, description. 2-20 ZRapidToStartPositionFromHome, description, 2-20 probeOrientation, description, 2-19 product, designations, 1-2 program creation ASCII editor, 7-119 description, 7-119 program structure, 7-120 program interruption, moving the axes, 6-22 program stop, M6, 6-34 program structures case branch. 7-211 description, 7-208 REPEAT...UNTIL, 7-209 WHILE...ENDW, 7-210 program version, PLC, 7-35

P/N 627787-21 - Index

programmable axes description, 5-15 SysRead, SysWrite, index, 5-16 without, separate drive motor, 5-16 programming station mode, description, 3-29 programs, submit, description, 7-197 properties of, rotary axes A, B, C, 5-13 protective measures, listed, 2-3 PS (PUSH), 7-176 Pt 100 thermistor, inputs, description, 2-28 PULL (PL), 7-177 PULL LOGICACCU (PLL), 7-179 PULL WORDACCU (PLW), 7-179 Pulse Width Modulation, see PWM PUSH (PS), 7-176

PUSH LOGICACCU (PSL), 7-178 PUSH WORDACCU (PSW), 7-178 PWM axis/spindle motors, connection, 2-22 defined, 1-1, 2-22 Pulse Width Modulation, defined, 1-1 X51-X56, to motor, pinout, 2-22

## Q

Q/QS parameters, saving, 5-8 Q-Trace On-Off (F1), define queues to be traced, 6-186 queue trace, OLM, 6-185

### R

rapid traverse analog axes, 5-36 description, 5-118 override, 6-93 reaction, to errors, 6-15 read data from table, example, 7-72 reading actual spindle values, 5-41 axis coordinates, 5-38 axis information, 5-36 record hide/show gridlines, 5-175 signals, oscilloscope, 5-174 start/stop, oscilloscope, 5-174 trigger conditions, oscilloscope, 5-175 recording completed, oscilloscope, 5-176 oscilloscope, saving & loading, 5-179 prepare, oscilloscope, 5-170 reference end point, description, 5-92

BNF notation, 7-64 command options description, 7-67 WHERE, 7-67 description, 7-64 SQL, 7-65 SQL column, 7-65 SQL INDEX, 7-65 reference marks definition, 5-82 description. 5-82 encoder, 5-90 6-166 release, hard drive, 2-8

## ANILAM

reference for syntax elements

FOR NOTIFICATION, 7-67 FOR UPDATE, 7-67 **ORDER BY, 7-67** context elements, 7-64 SQL parameters, 7-64 SQL statement, 7-65 SQL-HANDLE, 7-66 encoders, distance-coded, 5-27 encoders, with EnDat interface, 5-83 linear measurement through rotary machine datum, 5-93 pass over reference point. 5-92 position encoder, distance-coded, 5-88 position encoder, with one, 5-89 positioning after traverse, 5-93 process of traversing, 5-85 reference end point, 5-92 renewed traversing, 5-83 traversing, 5-9, 5-82 traversing, direction and velocity, 5-86 reference point, delete, Clear RefOK (F7), REMAINDER (MOD), 7-157 REMAINDER [] (MOD[]), 7-168 remove column names and column descriptions, 7-47 removing hard drive, 2-8 HDR, 2-4 SIK. 2-4 RENAME COLUMN, SQL command, 7-71 RENAME TABLE, SQL command, 7-69 REPEAT...UNTIL structure, 7-209 replacement tool, 6-124 RESET (R), 7-138 **RESET NOT (RN), 7-140** 

#### **CNC Technical Manual**

P/N 627787-21 - Index

Reset Version (F4), screen illustration, 3-17 reset, update version, 3-17 resolution, position loop, analog axes, 5-133 retract tool, at NC stop, 6-16 return codes of PLC Modules 9440-9459, 7-92 reversal peaks compensation of, 5-130 compensation, analog axes, 5-128 reversal, of traverse direction, 6-132 RJ45 port, 2-48 RM 500 connection guidelines, 2-54 handwheel, input, 2-52 handwheel, illustration, 9-23 handwheel, remote, pinout, 2-55 internal wiring, to control buttons, 2-54 operation, guidelines, 2-55 remote handwheel, description, 2-53 remote handwheel, pinout, 2-55 replacement terminals, listed, 2-54 rotary axes look-ahead tolerance, 5-106 properties of A, B, C, 5-13 rotary axis, nonlinear, axis error compensation, 6-85 rotary encoder cable lengths, available, 2-12 connection to motor, pinout, 2-12 linear measurement, reference marks, 5 - 90pinouts, 2-12 rotating, spindle, oriented, spindle stop, 5-162 rotational speed reached, tolerances, 5-169 RPLY, interrogating the status of a submit program, 7-198 RS-232, data interface, 2-46 RS-232-C/V.24 interface, 8-6 RS-422, data interface, 2-47 rules for entries, editor changes, 3-21

## S

S function assigning to machining channels, 6-37 configuration of, 6-38 description. 6-37 transfer, 6-38 transfer & acknowledgement, 6-40 S strobe, description, 6-37

SA XXX, product designation, 1-2 safety precautions, mounting & electrical installation, 2-1 sampling rate, oscilloscope, 5-169 Save Chgs (F6), description, 3-10 SCO extension (oscilloscope trace file), 5-179 screens Config Struct (F5), illustration, 3-13 Data Backup (F2), illustration, 3-18 Filter (F7), illustration, 6-53 Find (F3), dialog box, illustration, 3-11 Find (F3), illustration, 6-52, 6-55 Help (F4), illustration, 3-8 Info View (F6), illustration, 3-12 Key Log (F2), illustration, 6-54 Machine Parameter, from Config Data (F6), illustration, 3-5 More Cmds (F7), configuration editor. illustration. 3-4 More Cmds (F7), from Config Data (F6), illustration. 3-6 Msgs (SHIFT + F1), illustration, 6-48 OLM, illustration, 6-148 Reset Version (F4), illustration, 3-17 Select Record (F4), illustration, 3-26 setup configuration, illustration, 3-3 Trace (F7), illustration, 6-150 Tree View (F5), illustration, 3-14 Update Rules (F3), illustration, 3-16 second cursor, activate/deactivate, 5-178 Secure Area (F6) description, 3-14 MP change list. 3-28 Select Record (F4), screen illustration, 3-26 SELECT, description, 7-67 SELECT, SQL command, 7-68 selection from list, screen illustration, 3-9 serial handwheel, description, 6-73 serial interface communications protocol, 8-14 configuration, 8-9, 8-10 data bits, 8-14 description. 8-6 parity bit, 8-15 selecting, parameter block, 8-11 signal designations, 8-8 servo amplifier, adjusting, 6-128 servo drive cannot be switched off, correction, 6-187

P/N 627787-21 - Index

## ANILAM

does not move, correction, 6-188 servo, turn on circuit, basic drawing, 9-20 notes, description, 9-21 SET (S), 7-137 Set Error (F4), define OLM error number & error class. 6-181 SET NOT (SN), 7-139 Set PosCorr (F4), generate asynchronous position compensation, 6-182 setting, the traverse range, 6-143 setup analog signals, oscilloscope, 5-171 configuration, screen illustration, 3-3 digital signals, oscilloscope, 5-173 SHIFT LEFT (<<), 7-171 SHIFT RIGHT (>>), 7-172 shipping brace hard drive, 2-8 HDR, 2-3 shock, permissible, 2-6 secure hard drive, 2-8 shock, permissible, 2-6 shock, with shipping brace, permissible, 2-6 shutting down, the control, 6-6 signal display, influence, 5-178 signal period, description, 5-25 signals integrated oscilloscope, 5-168 record, oscilloscope, 5-174 SIK defined. 2-8 description, 1-3 handling, 2-3 installation, illustration, 9-18 installing/removing, 2-4 System Identification Key, defined, 1-3 SM XXX, product designation, 1-2 software handshaking, description, 8-18 update, procedure, 1-4 update, reset version, 3-17 Sort Content (F1), description, 3-13 sort file content, description, 3-13 SPAWN, starting a parallel process, 7-201 special kinematics, axes, 5-4 special tools, 6-123 specifications, overview, 1-1

speed adjustment, description, 6-132 encoder, description, 2-12 override, description, 6-89 spindle commands, group of, 6-166 configuring, 5-2 configuring, description, 5-151 control by PLC, 5-156 controlling, 5-154 definition of axes, 5-4 drive, switching on/off, 5-155 filter, acceleration values, 5-153 gear shifting, 5-167 group, PLC operands, listed, table, 4-14 per-revolution feed, 5-166 position encoder, 5-152 positioning, 5-160 read, actual values, 5-41 rotating, stop, oriented, 5-162 stationary, stop, oriented, 5-164 stop, at trip dog position, 5-165 stop, oriented, 5-162 tapping, 5-167 tapping, description, 5-161 X19, speed control, 2-12 X56, to motor, pinout, 2-22 Spindle (F4), description, 6-154 SQL column, syntax, 7-65 defined. 7-58 parameters, syntax, 7-64 statement, syntax, 7-65 syntax, 7-65 System Query Language, defined, 7-58 SQL commands access to tables. 7-60 application example, 7-72 concluding transaction, tables, 7-62 described, 7-68 reading data, tables, 7-61 selecting the data, tables, 7-61 SQL-HANDLE, syntax, 7-64 SQLINDEX, syntax, 7-65 S-RAM (F4), static RAM of the IPO, 6-171 standard, coordinates, configuration of axes, 5-14 standstill monitoring, description, 5-142 start block search, block scan, 6-23 start, machining channels, 6-15

#### **CNC Technical Manual**

P/N 627787-21 - Index

start/stop record, oscilloscope, 5-174 starting, NC program, 6-18 starting/stopping axes, by PLC, 5-44 static friction, hysteresis, 6-144 Static RAM (S-RAM), 6-173 stationary, spindle, oriented, spindle stop, 5-164 status submit (RPLY), 7-198 stiction compensation, 5-56 stop bits, synchronization, 8-16 machining channels, 6-15 spindle, at trip dog position, 5-165 stopping/starting axes, by PLC, 5-44 STORE STRING (=), 7-188 string processing ADD STRING (+), 7-188 commands for, 7-186 EQUAL TO STRING (==), 7-190 GREATER THAN OR EQUAL TO STRING (>=), 7-191 GREATER THAN STRING (>), 7-190 LESS THAN OR EQUAL TO STRING (<=), 7-191 LESS THAN STRING (<), 7-190 LOAD STRING (L), 7-187 logical comparisons, 7-187 modules for, 7-193 NOT EQUAL TO STRING (<>), 7-192 operand declaration, 7-187 **OVERWRITE STRING (OVWR), 7-189** STORE STRING (=), 7-189 structure, PET table, 6-57 subfile, unload, description, 3-28 SUBM, calling the submit program, 7-198 submit programs call submit (SUBM), 7-198 canceling a submit program (CAN), 7-199 description, 7-197 status submit (RPLY), 7-198 SUBTRACTION (-), 7-154 SUBTRACTION [] (-[]), 7-168 switching inputs, 6-99 inputs, 24 VDC (PLC), 2-30 inputs, addresses, 2-30 off, monitoring functions, globally, 5-136 outputs, 6-99 parameter blocks, control loop, 5-133

Symbol List (F3), list box of PLC operands, 7-11 symbolic names, for tables, 7-48 operands, display, 7-11 PLC-API, description, 7-3 symbols used in this manual, description, 1-2 Syntax Errors (F2), description, 3-17 syntax errors, remove, 3-17 syntax, MP subfiles, 3-23 SYSREAD, FN18, 7-105 SysRead, index, description, 5-16 system diagram, basic, illustration, 9-29 diagram, basic, referenced, 5-149 files, PLC, 7-32 machine parameters, listed, 3-35 overview, 1-1 strings, 7-116 time, description, 6-113 times, description, 6-107 System Identification Key, see SIK System Query Language, see SQL **SYSWRITE**, FN17, 7-97 SysWrite, index, description, 5-16

## Т

T function assigning to machining channels, 6-41 configuration of, 6-42 description. 6-41 transfer & acknowledgment of, 6-44 T strobe, description, 6-41 tables access via SQL commands, 7-60 column description, 7-41 concluding transaction, using SQL, 7-62 delete columns from an existing, 7-47 description, 7-36 description, configuration editor, 7-40 editing data, using SQL, 7-61 editing via the PLC, 7-49 file extension, specify, 7-38 insert additional columns in existing, 7-46 new type, creating, 7-37 new, create with file manager, 7-45 reading data, using SQL, 7-61 remove column names and descriptions. 7-47 selecting the data, using SQL, 7-60

P/N 627787-21 - Index

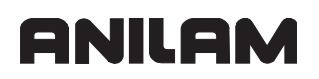

symbolic names, 7-48 Tables (F5), display tables, 7-12 tapping description, 5-161 spindles, 5-167 temperature monitoring, description, 5-146 ambient, 2-5 temporary data, description, 3-27 input values, commissioning, 6-127 terminating, NC program, 6-20 thermal expansion, compensation, 5-70 thermistor, inputs, 2-28 threshold sensitivity, handwheel, 6-72 timer, description, 7-23 tolerance, for corners and arcs, 5-105 tolerances, rotational speed reached, 5-159 tool changer, description, 6-115 life, description, 6-124 table, description, 6-115 table, elements of, 6-117 tools, indexed, description, 6-125 touch probe description, 2-19 MP11 3-D, corded, illustration, 2-15 OMP-40, cordless, illustration, 2-18 TS27R, corded, illustration, 2-14 X12, input for workpiece measurement, 2-13 X13, input for tool measurement, 2-13 touchpro.scr, Blum laser probe, 2-17 Trace (F7), screen illustration, 6-150 Trace, description, 6-150 transfer of, S function, 6-38 transmission reliability, parity bits, 8-15 traverse direction, defining, 5-31 direction, reversal of, 6-132 motion, in parallel with M, S, or T function, 6-24 range, setting, 6-143 ranges, description, 5-42 traversing, reference marks, 5-9, 5-82 Tree View (F5), configuration editor, 3-14 tree view, description, 3-14 trigger conditions, record, oscilloscope, 5-175 trip dog position, M19, 5-160

trip dog position, stop spindle, 5-165 TS27R, corded touch probe, illustration, 2-14

### U

unit of measurement, display and operation, 6-3 Universal Serial Bus, see USB unload subfile, description, 3-28 Update Rules (F3), screen illustration, 3-16 UPDATE, description, 7-67 UPDATE, SQL command, 7-69 USB defined, 8-3 devices supported, 8-5 functionality, 8-4 hub, 2-49 hub, dimensions, 9-19 interface, of control, 8-3 signal designations. 8-4 Universal Serial Bus, defined, 8-3 user commenting, description, 3-12 user parameters, configuration of, 6-8 USES statement, 7-213 utilization display, read actual, 5-147

### V

value transfer, actual to nominal, 5-122 velocitv description, 5-96 feedforward control, feedback control, 5-116 traverse reference marks, 5-86 version, reset update, 3-17 vibration, permissible, 2-6 virtual axis, description, 5-18

### W

WAIT FOR, FN20, 7-118 warranty, iii Watch List (F4), displays states of PLC operands, 7-10 watch list, internal process, 7-11 WHERE, command option, description, 7-67 WHILE...ENDW structure, 7-210 work length, serial interface, 8-14 write data to table, example, 7-73

### Х

X1, X2, X3, inputs for PM 350 handwheel, 2-58

P/N 627787-21 - Index

# ANILAM

X12, touch probe, input for workpiece measurement, 2-13 X13, touch probe, input for tool measurement, 2-13 X141, X142, USB interface, pinout, 2-49 X147, I/O module, pinout, 2-43 X150, drive controller enable for axis groups, pinout, 2-50 X15-X20, rotary encoders, 2-12 X19, spindle, speed encoder, 2-12 X1-X4, linear encoder, position control, 2-11 X1–X5, position encoder, 2-11 X2, I/O module, pinout, 2-45 X23 PM 300 handwheel, 2-52 PM 350 handwheel, connection to CNC chassis, 2-59 RM 500 handwheel, input, 2-52 X26. Ethernet interface LEDs, 2-48 RJ45 pinout, 2-48 RJ45 connection, 8-2 X27, RS-232, data interface, 2-46 X28, RS-422, data interface, 2-47 X3, IEB 404, power supply for logic circuit, pinout, 2-25 X31, PM 350 handwheel, supply voltage, pinout, 2-59 X34, 24V control-is-ready signal, 2-24 X4, IEM 16-8D I/O module, pinout, 2-33 X41, PLC output on the CNC, 2-35 X42, PLC input, pinout, 2-31 X44, PLC, power supply, 24V input, 2-25 X45, CNC keyboard, pinout, 2-42 X46, manual panel, pinout, 2-40 X48, PLC analog input, pinout, 2-29 X49, flat panel display to MC 400, pinout, 2-38 X4–X5, PLC inputs, 2-33 X5, IEM 16-8D, I/O module, pinout, 2-34 X5, spindle encoder, position control, 2-11 X51–X55, PWM connection, 2-22 X51–X56, PWM outputs, X150 drive enable, 2-50 X6 PLC outputs on IEB 404, pinout, 2-37 power supply for PLC outputs, pinout, 2-25 X69, MC 400 power supply, 2-23 X8, analog output, pinout, 2-27

XML commands, creating layout files, 6-11 XML, defined, 6-8

### Ζ

ZFirstPickFeedRate\_Fast, description, 2-19 ZFirstPickFeedRate\_Medium, description, 2-20

ZFirstPickFeedRate\_Slow, description, 2-20 ZRapidToStartPositionFromHome,

description, 2-20

U.S.A. ANILAM **One Precision Way** Jamestown, NY 14701 **\*** (716) 661-1899 FAX (716) 661-1884  $\bowtie$ anilaminc@anilam.com ANILAM, CA 16312 Garfield Ave., Unit B Paramount, CA 90723 **2** (562) 408-3334 FAX (562) 634-5459 🖂 anilamla@anilam.com Dial "011" before each number when calling from the U.S.A. Germany ANILAM GmbH Fraunhoferstrasse 1 D-83301 Traunreut Germany +49 8669 856110 FAX +49 8669 850930 ⊠ info@anilam.de **Italy** ANILAM Elettronica s.r.l. 10043 Orbassano Strada Borgaretto 38 Torino, Italy **2** +39 011 900 2606 FAX +39 011 900 2466 ⊠ info@anilam.it <u>Taiwan</u> ANILAM, TW No. 246 Chau-Fu Road Taichung City 407 Taiwan, R.O.C. +886-4 225 87222 8 FAX +886-4 225 87260 anilamtw@anilam.com  $\bowtie$ United Kingdom ACI (UK) Limited 16 Plover Close, Interchange Park Newport Pagnell Buckinghamshire, MK16 9PS England +44 (0) 1908 514 500 8 FAX +44 (0) 1908 610 111 ⊠ sales@aciuk.co.uk China Acu-Rite Companies Inc.(Shanghai Representative Office) Room 1986, Tower B **City Center of Shanghai** No. 100 Zunyi Lu Road **Chang Ning District** 200051 Shanghai P.R.C. 
 +86 21 62370398

 FAX
 +86 21 62372320

🖂 china@anilam.com